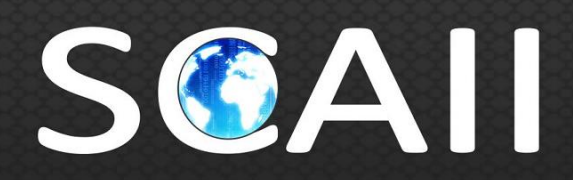

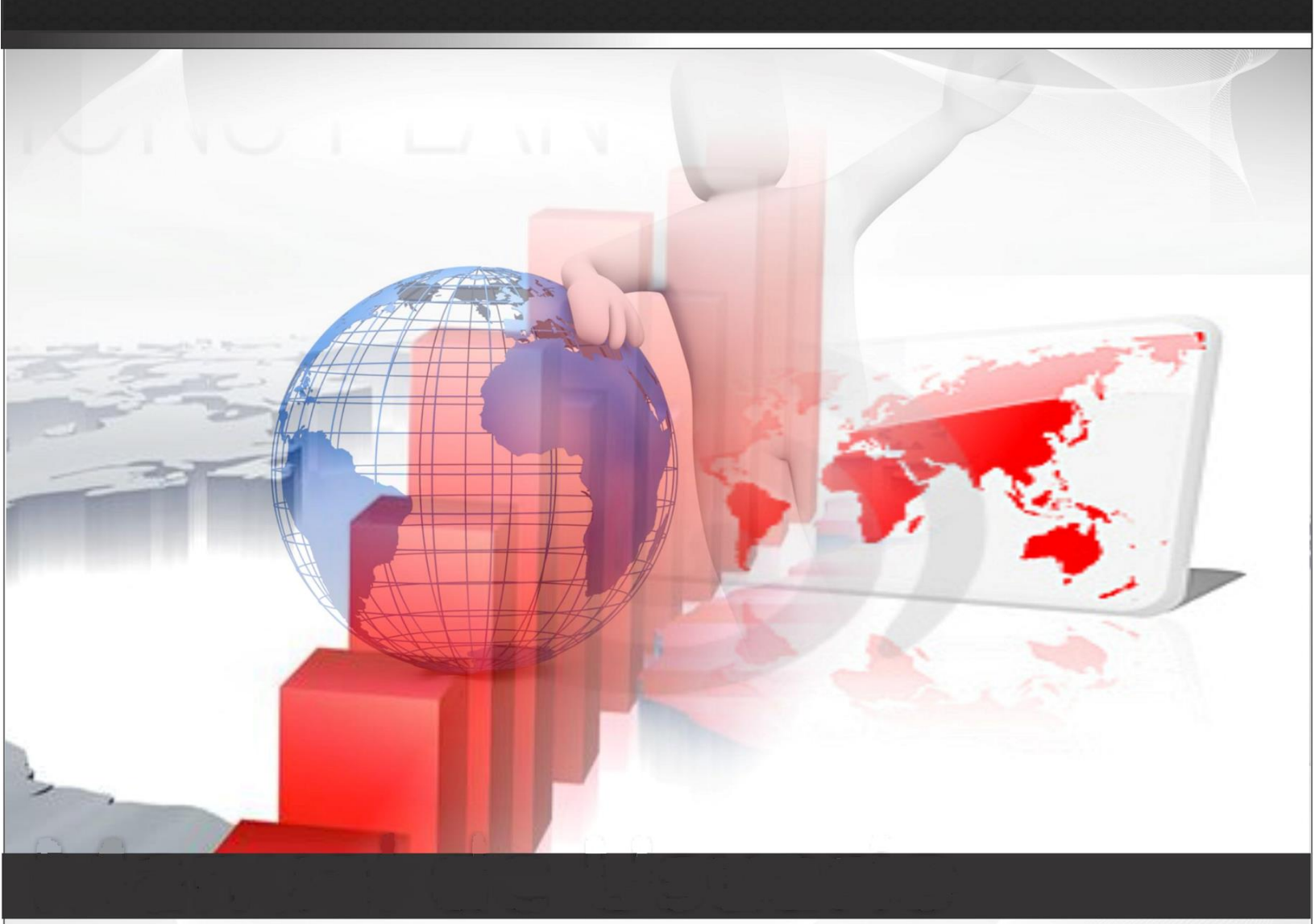

# Sistema de Control de Aduanas e Inventarios II

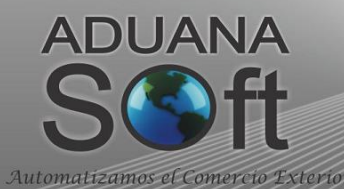

# Índice

# Introducción

Platica Preliminar Resumen del Manual de Usuario ¿Cómo acceso la ayuda en línea? Notas y simbología ¿Estás familiarizado con SCAII? ¿Para qué se utiliza SCAII? Nuevas características de SCAII Versión SQL

# **PARTE 1- Descubriendo SCAII**

Lección 1.1 Conceptos Resumen Conceptos Principales Terminología

### Lección 1.2 Flujo de Información

Resumen Alcance Diagrama

### Lección 1.3 Configuración

Resumen Configuraciones por parte de tu proveedor Como ingresar a SCAII Navegación en el sistema Iconos y campos del sistema Configuración de la Impresora Configuración General del Sistema Datos de la Empresa Alertas del Sistema Parámetros Generales Parámetros Múltiples

Lección 1.4 Herramientas del Sistema

Resumen

Ordenar Información en un catálogo Buscar Información en un catálogo

# PARTE 2- Catálogos del Sistema

### Lección 2.1 Catálogos Fijos

Resumen Aduanas y Secciones Claves de Pedimento Formas de Pago Fracciones mexicanas Identificadores **INCOTERMS** Métodos de Valoración Modos de Transporte Regímenes Sectores Tipos de Factura de Salida SCAII Tipos de Materiales Tipos de Moneda **Tipos de Transportes Tipos de Trailers** Unidades de Medida Unidades de Medida de Aduana Mexicana Unidades de Medida de Aduana Americana Unidades de Medida ACE Clases/Divisiones de Peligro

### Lección 2.2 Catálogos de Captura

Resumen Fracciones americanas Clases Números de Parte BOMS Parte País Fracciones americanas por Parte **Bultos** INPC Leyendas Fijas Países **Puertos** Conversiones Tipos de Cambio Multimoneda Pedimentos **Clientes y Proveedores** Agentes Aduanales Fracciones de Canadá Fracciones Históricas

Certificados de Origen Transportistas Transportes Trailers Códigos de Mantenimiento FDA Códigos FCC Conceptos de Cuenta de Gastos Firmas Electrónicas en Facturas

# PARTE 3- Módulo de Permisos

### Lección 3.1 Permiso IMMEX

Resumen Catálogo de Permisos IMMEX Reporte de Permisos IMMEX

### Lección 3.2 Permiso Regla Octava

Resumen Catálogo de Permisos de Regla Octava Reporte de Permisos de Regla Octava Reporte de Vencimientos de Permisos de Regla Octava

# PARTE 4- Módulo de Entrada

### Lección 4.1 Importaciones Temporales

Resumen Catálogo de Facturas

Impresiones y opciones del catálogo

- a) Factura Mexicana por Número de Parte y/o clase, orden de captura
- b) Factura Americana por Número de Parte y/o clase, orden de captura
- c) Factura Bilingüe por Número de Parte y/o clase, orden de captura
- d) Factura Bilingüe por Número de Parte Sub-totalizada por Fracción Arancelaria

e) Packing List

- f) Consolidado Americano
- g) Carta de Encomienda
- h) Generación de la Factura por medio de Archivo CSV
- i) Generación de la Factura por medio de Interface Mexicana
- j) Generación de la Factura por medio de Interface Broker Americano

Parámetros de Importación Temporal

# Lección 4.2 Importaciones Definitivas

#### Resumen

Catálogo de Facturas

Impresiones y opciones del catálogo

- a) Factura Mexicana por Número de Parte y/o clase, orden de captura
- b) Factura Americana por Número de Parte y/o clase, orden de captura
- c) Factura Bilingüe por Número de Parte y/o clase, orden de captura
- d) Factura Bilingüe por Número de Parte Sub-totalizada por Fracción Arancelaria
- e) Packing List
- f) Consolidado Americano
- g) Carta de Encomienda
- h) Generación de la Factura por medio de Archivo CSV
- i) Generación de la Factura por medio de Interface Mexicana
- j) Generación de la Factura por medio de Interface Broker Americano

Parámetros de Importación Definitiva

### Lección 4.3 Compras Mexicanas

Resumen

Catálogo de Facturas

Impresiones y opciones del catálogo

- a) Fatttgff gg ctura Mexicana por Número de Parte y/o clase, orden de captura
- b) Packing List
- c) Generación de la Factura por medio de Archivo CSV

Parámetros de Compras Mexicanas

### Lección 4.4 Saldos y Existencias

Resumen Reporte de Saldos (Pedimento/Parte/Clase/Fechas) Reporte de Existencias (Parte/Clase) Reporte de Vencimientos (Por Días)

### Lección 4.5 Procesos Especiales

Resumen Actualización y Desactualización Masiva

# PARTE 5- Módulo de Salida

### Lección 5.1 Tipos de Factura de Salida

Resumen Factura de No descarga Factura de Producto Terminado y Virtuales Factura de materia prima y material devuelto Factura de desperdicio Factura de Ventas en México Factura de Reexpedición Factura de donación Factura que descarga lo definitivo Factura de Reparación

#### Lección 5.2 Facturas de Exportación Resumen

Catálogo de Facturas Impresiones y opciones del catálogo a) Factura Mexicana por Número de Parte y/o Clase, Orden de Captura b) Factura Americana por Número de Parte y/o clase, orden de captura c) Factura Bilingüe por Número de Parte y/o clase, orden de captura d) Factura Bilingüe por Número de Parte Sub-totalizada por Fracción Arancelaria e) Packing List f) Descarga g) Listado de Prueba h) Listado de BOM i) Factura Comercial j) Consolidado Americano k) Bill of Lading I) Declaración Textil n) Partidas vs Descargas o) Generación de la Factura por Medio de Archivo CSV p) Cálculo de Costos Americanos a nivel Factura Parámetros de Salida

# Lección 5.2 Reportes de Salidas

Resumen Reporte de Partes Exportadas/Descargadas (Parte/Clase) Valor Agregado Naftas Manifiestos Merma y Desperdicio Apartado

### Lección 5.3 Procesos Especiales

Resumen Actualización y Desactualización Masiva de Módulo de Salida

#### Lección 5.4 Destrucción

Resumen Catálogo de Oficios de Destrucción Relacionar el Oficio de Destrucción

# Lección 5.4 Manifiestos (Entrys)

Pág. 5 of 551

Resumen Catálogo de Manifiestos Reporte de Manifiestos

Lección 5.5 Procesos Especiales

Resumen

Generación de Archivo txt con valores de descarga Cargar de Archivo txt para inflar factura

# PARTE 6- Módulo de Cambio de Régimen

### Lección 6.1 Tipos de Factura de Cambio de Régimen

Resumen Factura de No descarga Factura de Producto Terminado y Virtuales Factura de materia prima y material devuelto Factura de desperdicio

# Lección 6.2 Facturas de Cambio de Régimen

Resumen Catálogo de Facturas Impresiones y opciones del catálogo a) Factura Mexicana por Número de Parte y/o Clase, Orden de Captura b) Factura Americana por Número de Parte y/o clase, orden de captura c) Factura Bilingüe por Número de Parte y/o clase, orden de captura d) Factura Bilingüe por Número de Parte Sub-totalizada por Fracción Arancelaria e) Packing List f) Descarga g) Listado de Prueba h) Listado de BOM i) Factura Comercial

- j) Consolidado Americanon) Reporte Partidas vs Descargas
- o) Generación de la Factura por Medio de Archivo CSV

### Lección 6.3 Procesos Especiales

#### Resumen

Actualización y Desactualización Masiva de Módulo de Cambio de Régimen

# PARTE 7- Módulo de Sub-Maquila

### Lección 7.1 Catálogos y Reportes

Resumen Catálogo de Remisiones de Salida Catálogo de Remisiones de Entrada Reporte de Saldos de Sub-Maquila Referencias

# PARTE 8- Módulo de Proforma

### Lección 8.1 Catálogo y Factura

Resumen Catálogo de Proformas Factura Proforma

# PARTE 9- Módulo de Reportes del Sistema

### Lección 9.1 Reportes Generales

Resumen Parte en BOM Inconsistencias de Números de Parte Pedimento por Agente Aduanal Pedimento Consolidado Descarga por Pedimento Facturación Service Manager Reporte Manifiestos Reporte de Movimientos Reporte de Facturas Activo Fijo Reporte de Facturas Materia Prima Reporte de Partidas Importación vs Exportación Inventario Mensual en Excel Reporte del 303 del TLCAN

### Lección 9.2 Reportes de Catálogos

Resumen Agentes Aduanales Clases Clientes y Proveedores Fracciones Americanas y de Canadá Números de Parte SCAF Números de Parte SCAII Pedimentos Tipos de Cambio Transportistas Unidades de Medida

# Lección 9.3 Reportes para Auditorias

Resumen

SCAII vs Almacén Exportación vs Descarga SCAII/SCAF vs Glosa BOM vs Descargos Lección 9.4 Reportes para Declaraciones Resumen

Reporte Anual Reporte de INEGI Hoja de Cálculo Manifestación al Valor

# PARTE 10- Módulo Interfaces

### Lección 10.1 Mexicanas

Resumen Interface con Agente Aduanal Mexicano Levantar Información de Interface WINSAAI

### Lección 10.2 Americanas

Resumen Interface - MAINX 30 Interface - MAINX 40 Interface - EDI-EDA RB SYSTEMS Interface - EDI- KN EXPRESS Interface - XML ÓPTIMA

# PARTE 11- Módulo Cuenta de Gastos

Lección 11.1 Pedimento Resumen Cuenta de Gastos por Pedimento

### **PARTE 12- Módulo Procesos Especiales**

### Lección 12.1 Levantar a partir de Archivos CSV

Resumen Catálogos Facturas de Entradas Facturas de Salidas Facturas de Sub-Maquila Descargas de Reparación de Exportación

# Lección 12.1 Exportador/Reporteador a EXCEL

Resumen

#### Reportes definidos por el Usuario Reportes definidos por ADUANASOFT

### Lección 12.2 Procesos de Asignación

Resumen Asignación de Pedimento a factura Asignación de Pedimento de Rectificación Asignación de Facturas Bróker a Expo

### Lección 12.3 Procesos Especiales Nivel Mercancía

Resumen Copiar Parte-Parte Actualizar a partir de la Clase Cálculo del Peso Neto y Costo Cálculo del Valor Agregado Cálculo de los Costos Americanos Ajustar BOM en base a porcentaje o cantidad Actualizar Fracciones Americanas por CSV

### Lección 12.4 Control de Versiones BOM

Resumen Control de Versiones de BOMS

### Lección 12.5 Impresiones

Resumen Impresiones Múltiples a Impresora Impresiones Por Rango de Fechas a Impresora

### Lección 12.6 Relación de Documentos

Resumen Relación de Documentos

# PARTE 13- Módulo Constancia de Transferencia Automotriz CTM

Resumen

### Lección 13.1 Autopartes

Resumen Salida de Mercancías Entrada de Mercancías Reporte de Salida de mercancías

### Lección 13.2 Terminal

Resumen Facturas de Entrada

#### Reportes Saldos CTM Generación de la CTM

| PARTE 14- Módulo de Seguridad                |
|----------------------------------------------|
| Resumen                                      |
| Lección 14.1 Niveles de Seguridad            |
| Resumen                                      |
| Niveles de Seguridad                         |
| Lección 14.2 Usuarios                        |
| Resumen                                      |
| Usuarios                                     |
| PARTE 15- Modulo de Ayuda                    |
| Resumen                                      |
| Lección 15.1 Contenido de la ayuda           |
| Contenido de la ayuda                        |
|                                              |
| Lección 15.2 Buscar ayuda de                 |
| Buscar ayuda de                              |
|                                              |
| Leccion 15.3 Como usar la ayuda              |
| Como usar la ayuda                           |
| Lección 15.4 Enviar configuración            |
| Enviar configuración                         |
|                                              |
| Lección 15.5 Créditos                        |
| Créditos                                     |
|                                              |
| Lección 15.6 Histórico de versiones          |
| Histórico de versiones                       |
| Lección 15.7 Código de la Maguina            |
| Código de la Maquina                         |
|                                              |
| Lección 15.8 Respaldo y Respaldo Multiple BD |
| Respaldo de BD y Respaldo Múltiple de BD     |
|                                              |
| Lección 15.9 Conexiones                      |
| Conexiones                                   |

Pág. 10 of 551

# INTRODUCCIÓN

### Platica Preliminar

Bienvenido usuario, el objetivo es ayudarte a descubrir el sistema SCAII, a que te familiarices con sus funcionalidades y aprendas las herramientas para que puedas ahorrar tiempo y esfuerzo día a día. Cabe mencionar que también podrás ver más información en la ayuda en línea dentro del sistema.

Puedes planear en invertir alrededor de 3 a 4 días para aprender SCAII; y confirmaras que vale la pena leer el manual, si tratas de implementar el sistema sin leerlo tardaras mucho más tiempo.

Este manual fue diseñado desde dos puntos de vista:

- Puedes realizar todos los ejercicios que contiene este manual.
- O puedes pasártelos, en caso de tener urgencia e implementar solo con la teoría, asimilando los conceptos principales.

SCAII evoluciona en todo momento, así que las imágenes de este manual pueden variar un poco a lo que estarás viendo en el producto.

### Resumen del Manual de Usuario

Este manual está diseñado para enseñarte progresivamente en cómo usar SCAII como herramienta de trabajo, por seguir este curso

- Descubrirás muchísimos conceptos explicados de manera informal, estos son los que debes de dominar.
- También se te dirá que realices trabajos que demuestran los conceptos ya explicados.

Te recordamos que la mayoría de la información encontrada en este manual puede ser consultada en la ayuda en línea.

Sugerencia

V SCAII evoluciona en todo momento, así que las imágenes pueden variar un poco a lo que estarás viendo en el producto.

# ¿Cómo acceso la ayuda en línea?

- 1. Entrar al sistema de SCAII
- 2. En la pantalla principal oprimir la tecla [F1].
- 3. Cada pantalla del sistema tiene esta funcionalidad.

### Notas y Simbología

📕 Este símbolo es para identificar una sugerencia.

Este símbolo es para identificar que es un módulo configurable, tal vez el sistema no lo tenga activado y es necesario llamarnos.

Este símbolo ayudará a referenciar un campo para que sea fácil de identificar, ya que llevara un número consecutivo dentro del recuadro.

### ¿Estás familiarizado con SCAII?

Aun si ya conoces SCAII o trabajaste con versiones anteriores no descartes este manual, aprenderás cosas nuevas y es una buena oportunidad para repasar y reafirmar tus conocimientos.

### ¿Para qué se utiliza SCAII?

SCAII es un sistema aduanero que controla el inventario de la mercancía que se importa y se exporta, ya sea de forma temporal o definitiva de tu empresa.

Es un sistema completo que utiliza herramientas que facilitan la elaboración de facturas, la impresión de la remesa simplificada COVE para el cruce aduanero, también se usa para comprobar a la autoridad los movimientos mediante reportes de inventarios de mercancías.

Otra característica que puedes usar son las interfaces con agentes aduanales mexicanos, bróker americano o inclusive interfaces con otras empresas maquiladoras para elaboración y ahorro de su documentación.

### Nuevas características de SCAII versión SQL vs la TPS

Aquí te presentamos una lista de las nuevas características:

- Mayor estabilidad en la base de datos.
- Mayor rapidez
- Más validaciones apegados al marco legal
- Mas reportes
- Módulo de Exportador/Reporteador a EXCEL
- Módulo de Cuenta de Gastos
- Firmas electrónicas en facturas
- Diversas formas de controlar y manipular el desperdicio
- Módulo de Sub-Maquila
- Reportes de Auditoria SCAII vs Glosa

### PARTE 1- Descubriendo SCAII

### Lección 1.1 Conceptos

En esta lección serás instruido para los siguientes conceptos

Conceptos principales de SCAII Terminología usada en SCAII

#### Resumen

En este manual aprenderás a generar facturas de cruce, mejorar y ser más eficiente en la realización de tu trabajo por medio de este sistema antes de empezar, vamos a ver la información básica (los conceptos y el vocabulario usado en SCAII).

#### **Conceptos Principales**

SCAII proporciona la facilidad de crear facturas comerciales aduaneras de importaciones, compras mexicanas, exportaciones, ventas en México entre otras para llevar acabo el control de aduanas e inventarios que marca la ley apegado a lo establecido en el Anexo 24.

#### Terminología

Para poder comprender mejor el manual aquí te presentamos los términos más comunes usados.

**Factura Comercial:** Es el documento donde podemos ver los movimientos de importación y exportación de nuestras mercancías.

**Mercancía:** Se les llama a las materias primas, también se pueden referirse a productos terminados cuyo valor viene dado por el derecho del propietario a comerciar con ellos.

**Inventarios**: Entradas y salidas de mercancía ya sea que se retorne en su mismo estado o pase a un proceso de producción que es lo más usual en las Maquilas.

**Anexo 24**: Anexo en donde está la información mínima requerida que debe contener el sistema informático de control de inventarios que se refiere a la regla 3.3.3 de las Reglas de Carácter General en materia de Comercio Exterior, donde el control de inventarios se lleva de acuerdo al método PEPS (primeras entradas primeras salidas).

**Fracción**: Código numérico homologado para identificar las mercancías de importación y exportación, considerando su naturaleza y función a fin de poder imponer los aranceles, permisos etc. Es formada por 8 dígitos siendo los dos primeros dígitos el capítulo, los primeros 4 dígitos la partida, los primeros 6 dígitos la sub-partida, y los 8 dígitos forman la fracción arancelaria.

**Número de Parte**: Número que identifica y constituye las mercancías que son fabricadas o se usan para fabricar o ensamblar.

**Clase**: Agrupación o familia, que por medio de un identificador en este caso la clase, le pertenecen varios números de parte ya que se clasifican mediante la misma fracción, descripción y unidad de medida.

**Parámetro**: Es un dato o campo que es tomado como necesario para analizar o valorar una funcionalidad, existen los parámetros que nos ayudan a evitarnos capturas, otros nos ayudan a tomar decisiones de que queremos imprimir o ver en el sistema y existen los que se utilizan para que los procesos del sistema se realicen en base a nuestras necesidades.

**Catálogo**: Es una ventana que contiene un listado en la que se registran, se describen y se ordenan, siguiendo determinada información que tienen algún punto en común.

**Catálogo Fijo**: Llamaremos catálogos fijos cuando la información contenida en estos no la puedas modificar y son parte de la instalación del programa, ya que algunas veces la información que se contiene en ellos forman parte de validaciones internas.

Reporte: Documento que contiene información relacionada ya sea de un catálogo o proceso.

**Pedimento**: Documento que ampara la entrada o salida de mercancías del país en el cual se precisa el importador o exportador, el proveedor, descripción detallada de las mercancías, valor cantidades, origen, arancel, régimen que se destinará la mercancía, nombre y número de patente del agente aduanal, aduana por la que se tramita, entre otros.

**Base de Datos:** Es un conjunto de datos pertenecientes a un mismo contexto y almacenados sistemáticamente para su posterior uso.

**SQL:** Es una plataforma global de base de datos que ofrece administración de datos empresariales con herramientas integradas de inteligencia empresarial y es la que maneja SCAII para almacenamiento y manipulación de información.

**Empresa Shelter**: Las maquiladoras con programas de albergue o también conocido como shelter, son empresas a las que se le aprueban programas maquiladores para prestar servicio a otras maquiladoras, como el de contratación del personal de producción, permisos de aduanas, contabilidad, y otras actividades necesarias para el proceso de producción. En cuanto el sistema, SCAII está adaptado para que pueda manejar varias empresas separando la información por base de datos.

**Dirección IP**: Etiqueta numérica que identifica, de manera lógica y jerárquica, a un elemento de comunicación o conexión de un dispositivo, habitualmente una computadora, por sus siglas en inglés (Internet Protocol)

**Replicación**: Es el proceso o el resultado de copiar, en este caso usamos la replicación para copiar el ejecutable de SCAIISQL.exe del servidor para tener actualizado el sistema en las demás computadoras.

# Lección 1.2 Flujo de Información

#### Resumen

Es importante conocer el flujo de información para tener una imagen más clara del alcance del sistema SCAII.

Básicamente se divide en 5 pasos importantes que a continuación se explican y que podrás ver detalladamente en el diagrama.

- 1. Los catálogos fijos se incluyen con la actualización del sistema así que no te preocupes de alguna captura con ellos, en caso de que haga falto algún dato favor de contactarnos e inmediatamente validamos el dato.
- 2. Los catálogos de captura están marcados como obligatorios u opcionales, los marcados con OBL son los obligatorios para poder realizar facturas mexicana tanto de importación como de exportación, los marcados como OPC son los opcionales ya que estos depende la necesidad de tu empresa.
- 3. Entrada de mercancía:
  - a. Una vez capturado los catálogos obligatorios se podrá capturar la factura de importación o de compras mexicanas.
  - b. Se genera el proceso de actualizar que es precisamente donde el sistema hace las validaciones para dar entrada a la mercancía en sus diferentes depósitos, según sea el caso.
  - c. Una vez que este proceso termina sin inconsistencias el saldo queda automáticamente registrado.
  - d. Los resultados que se pueden obtener en un reporte de saldos, existencias y la factura de entrada, entre otros.

#### 4. Salida de mercancía:

- a. Una vez capturado los catálogos obligatorios y haber procesado las facturas de entrada, se podrá capturar la factura de exportación, Venta en México o cambio de régimen.
- b. Se genera el proceso de actualizar que es precisamente donde el sistema hace las validaciones para dar salida a la mercancía dentro de sus diferentes formas de descargar, que más delante se te explicarán.
- c. Una vez que este proceso termina sin inconsistencias el saldo queda automáticamente afectado y la descarga generada.
- d. Los resultados que se pueden obtener en un reporte de Saldos con descargas, reporte de descargas y la factura de salida entre otros.
- 5. Los resultados que obtendrás por todas las capturas serán facturas de cruce, packing list, reportes generales, de catálogos, de declaraciones y principalmente llevar acabo el control de inventarios de acuerdo a lo establecido en el Anexo 24.

#### Diagrama:

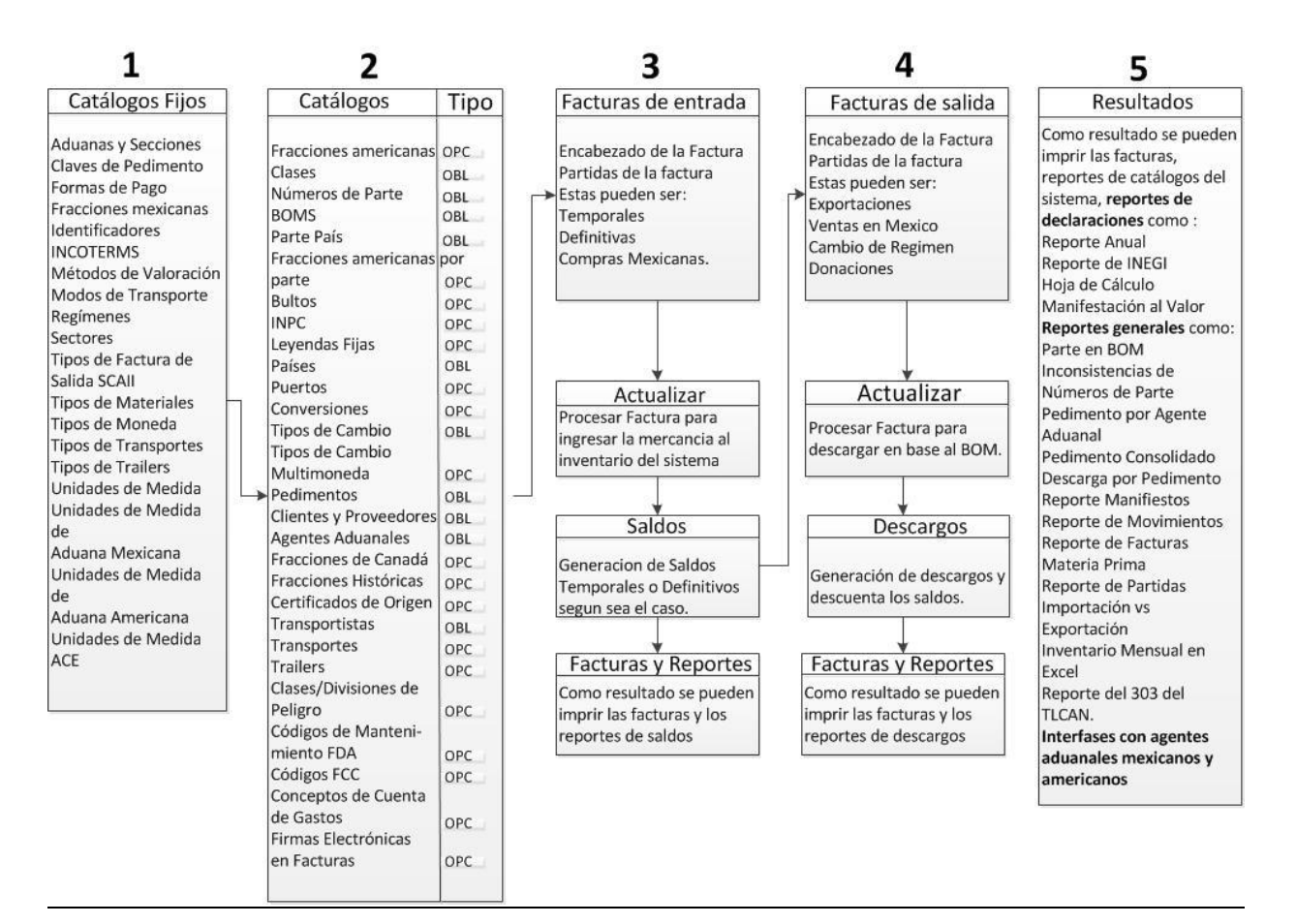

# Lección 1.3 Configuración

#### Resumen

La gran mayoría de los sistemas requieren ser configurados ya sea por el proveedor del sistema y en ocasiones por el usuario, en este caso SCAII cuenta con un módulo bastante amigable y con pocas configuraciones, también es necesario que conozcas como navegar en él, esta es la lección para que lo aprendas.

#### Configuraciones por parte de ADUANASOFT

Existen configuraciones que solo las puede hacer tu proveedor del sistema SCAII, ya que requieren de configuraciones internas las cuales no tendría acceso, existen unas configuraciones que te puedes apoyar con tu departamento de sistemas o bien tu departamento de sistemas puede contactarnos para asistencia.

**Nombre de las Bases de Datos**: Los nombres de las bases de datos son otorgados por ADUANASOFT en caso de que el nombre o nombres de las bases de datos no estén correctos contáctanos.

**Cantidad de Bases de Datos**: La cantidad de bases de datos que puedes tener conforme al contrato de licencia(s) comprada(s), así que si tu empresa es Shelter o eres una empresa que lleva los inventarios de otras empresas, debes de pedir cada base de datos.

**Conexiones con el servidor**: Este tipo de configuración puedes ser de dos formas, una por parte de nosotros y la otra por parte de tu departamento de sistema, con nuestro apoyo en caso de ser necesario. En el caso de que nosotros hayamos hecho la instalación de SQL.

Nota: La cantidad de conexiones está basada en la cantidad de usuarios que está estipulado en el documento técnico de instalación.

**Datos de la Empresa**: Los datos de la empresa se encuentran ya configurados por parte de ADUANASOFT, en caso de alguna inconsistencia con el nombre o RFC favor de contactarnos de inmediato para su corrección, esto se aprecia cuando se ingresa al sistema.

#### Como ingresar a SCAII

Una vez instalado el sistema es facilísimo ingresar a él, solo tienes que buscar el ícono de acceso rápido que se encuentra por lo regular en tu escritorio **R**, dar un doble clic o seleccionarlo y dar un [Enter], aparecerá la siguiente ventana:

Manual de Usuario SCAII

Sistema de Control de Aduanas e Inventarios II

|   | Connect to Microsoft SQL Database                |
|---|--------------------------------------------------|
|   | Conectando a OSQL                                |
|   | Conexión a la Base de Datos                      |
| 1 | Nombre de la Base de Datos:                      |
|   | EMPRESA-1                                        |
| 2 | 2 🕼 Opciones 3 🍓 Conectar 🗙 Cerrar 4             |
|   | Conexión al Servidor                             |
|   | Servidor: LCCAL 5                                |
|   | Usuario: sa 6                                    |
| 7 | Contraseña: ******                               |
|   | Cantidad de B.D.:                                |
|   | Opciones de Depuració                            |
|   | Nombre de Equipo Remoto:                         |
|   | FM3 Registro de Depuración                       |
|   | FM3 Forzar Revisión Completa de la Estructura    |
|   | Controlador de Registro de Seguimiento Puerto: 0 |

Esta es la ventana por la cual el sistema sabe a qué base de datos se va a ingresar la cual tiene que estar configurada, a continuación se explica cada campo de dicha ventana.

#### Sección Conexión de la Base de Datos

- Nombre de la Base de Datos: En este campo puedes seleccionar el nombre de la base de datos (por lo regular es el nombre corto de la empresa) a la que quieres ingresar, para que muestre el listado de empresas dar un clic en el icono , en caso de no contar con ninguna empresa contactarnos de inmediato.
- 2. Botón opciones: Este permite que puedas desplegar la sección de conexión al servidor para poder modificar datos de conexión en caso de ser requerido, la recomendación es que las modificaciones las lleve a cabo el personal de sistemas o con asesoría de una persona de soporte de ADUANASOFT.
- **3.** Botón conectar: Este botón es el que utilizarás con regularidad ya que este es el que lleva a cabo la conexión a la base de datos y pueda ingresar al sistema SCAII.
- 4. Botón cerrar: Cierra esta ventana.

#### Sección Conexión al Servidor

- 5. Servidor: Capturar el nombre o la dirección IP del servidor de SQL al que se quiere conectar.
- 6. Usuario: Capturar el nombre del usuario de SQL.
- 7. Contraseña: Capturar la contraseña que le corresponde a dicho usuario de SQL.
- **8. Recordar contraseña**: Este parámetro permite guardar la contraseña para no estarla capturando cada vez que se tenga que ingresar al sistema, se recomienda que este activado.
- **9.** Auto conexión: La función de este parámetro es conectarse de manera automática sin que tengas que dar clic en el botón conectar, se recomienda si eres Shelter o que requieras estar cambiando de base de datos no activarlo ya que no podrás cambiar de base de datos.

#### Cabe mencionar que las demás opciones son para uso exclusivo del personal de ADUANASOFT.

#### Navegación en el sistema

La pantalla principal del sistema está diseñada para que se amigable y fácil de usar, contiene acceso a todos los módulos, reportes y ventanas del sistema.

Tu como usuario podrás navegar por todo el sistema, las únicas exclusiones que se te podrían presentar es no tener acceso a ciertas opciones o ventanas, esto sería por restricciones de seguridad definidas por el administrador del sistema o bien porque la configuración de la compra del sistema no esté habilitada dicha opción o herramienta, en esta caso en particular puedes contactarnos para revisar la propuesta técnica.

# Manual de Usuario SCAII

Sistema de Control de Aduanas e Inventarios II

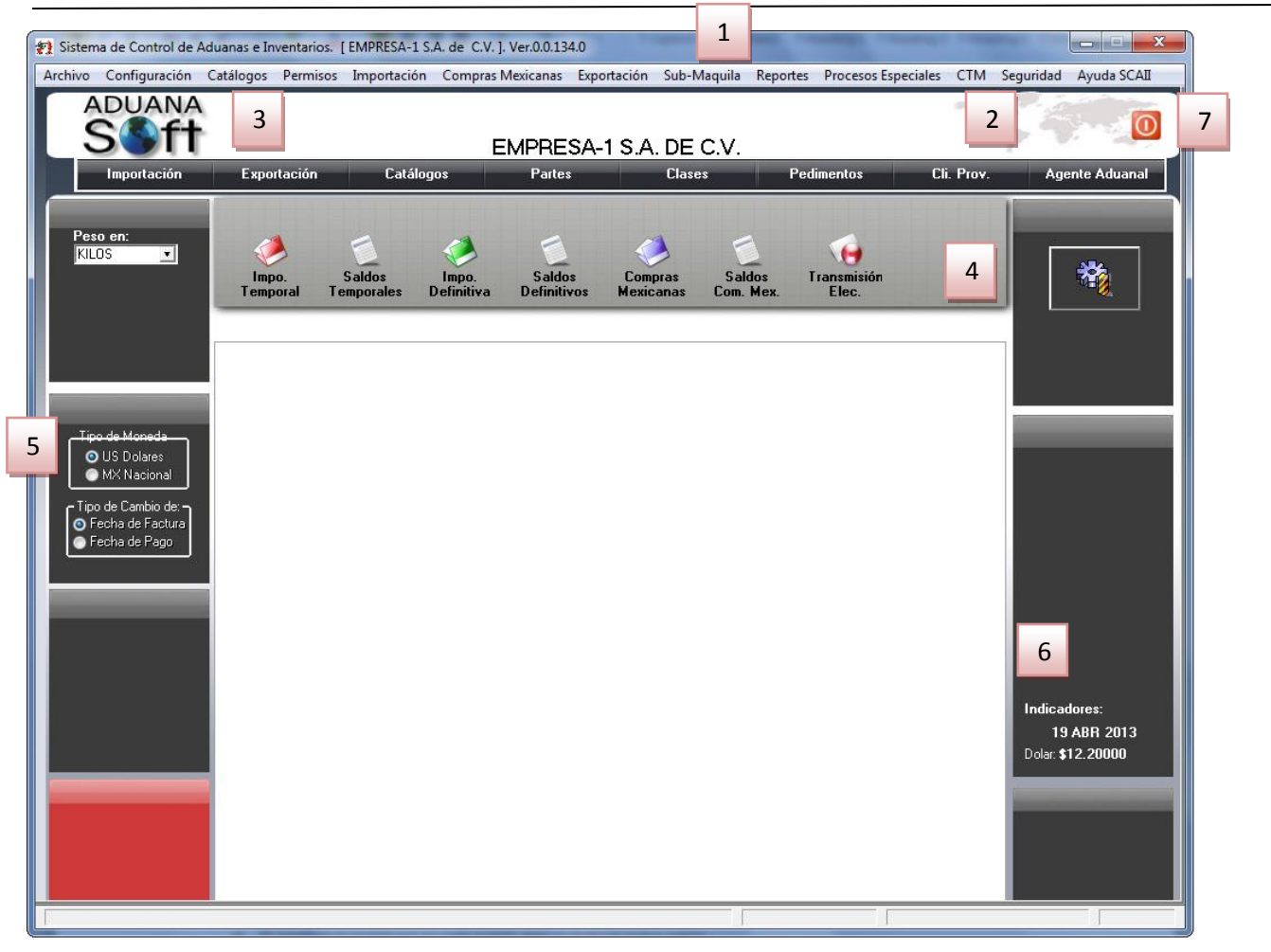

- **1.** Barra principal de la ventana: Esta barra está compuesta por el icono y nombre del sistema, nombre de la empresa entre corchetes seguido de la versión del sistema.
- 2. Menú: En el menú se encuentran los accesos a todas las ventanas y opciones del sistema, este esta seccionados por módulos para una rápida identificación.
- **3.** Accesos rápidos configurables: Existen 3 accesos que ya están definidos que son Importación, Exportación y catálogos estos no pueden ser modificables, los que si puedes modificar los accesos numerados. La forma de hacerlos es la siguiente:
  - a. Botón derecho sobre cualquiera de los botones con números.
  - b. Seleccionar la opción *Cambiar Botón*.
  - c. Navegar el sistema y buscar el módulo o catálogo que gustes, dar un clic para que se abra con esto se guardará como acceso rápido,
  - d. El nombre se registrará en cada botón que se realicen estos pasos.

Nota: Se pueden reasignar cada botón con diferentes opciones.

- 4. Opciones de los accesos rápidos: Los tres accesos rápidos contienen sus opciones respectivas.
- **5. Sección de Parámetros**: Esta sección maneja dos parámetros que afectan la mayoría de la configuraciones de las ventanas de reportes:
  - a. **Peso en**: Este parámetro sirve para escoger entre kilos o libras la información con respecto al cálculo de los pesos netos y brutos principalmente.

- b. **Tipo de Moneda**: El parámetro de Tipos de moneda permite desplegar los valores de los reportes entre pesos mexicanos y dólares americanos, este parámetro no aplica para las facturas ya que tienen su propio parámetro.
- **6. Sección de Indicadores**: En la sección de indicadores se encuentra el último tipo de cambio que se ingresó en el sistema con su respectiva fecha.
- 7. Botón de Cerrar: Es para salir del sistema.

#### Iconos y campos del sistema

Los íconos y campos del sistema son muy intuitivos esto con el objetivo de que rápidamente te familiarices con ellos, a continuación mostramos los más comunes dentro del sistema.

Envía una vista previa de una factura, reporte o cualquier documento para ser desplegado y posteriormente ser impreso.

Este ícono se usa principalmente para acceso a un catálogo del sistema, para acceso al disco duro de la computadora con el objetivo de buscar un archivo por lo regular de Excel o para seleccionar una ruta de la computadora o servidor.

Este ícono se usa para desplegar un calendario y puedas seleccionar más fácilmente una fecha.

Este campo se utiliza principalmente para activar o desactivar una opción o un parámetro.

Este campo se usa para seleccionar múltiples opciones, mostrándonos las posibles opciones con las que puede ser llenado este campo, la gran mayoría de estos campos tiene la información fija definida por ADUANASOFT.

#### TIPO DE FACTURA

#### 💿 Unica

**Multiple** Este campo también es para seleccionar la opción por la cual el sistema tomara una decisión en sus cálculos internos.

| Insertar | Editar <u>E</u> ditar | Borrar <u>B</u> orrar |
|----------|-----------------------|-----------------------|
|          | 🔇 Ayuda               | Cerrar                |

La mayoría de las ventanas principalmente los catálogos, manejan esta serie de íconos como puedes ver su nombre esta directo en cada botón, y estos nos sirven para manipular los registros de cada catálogo. Al presionar el botón de Ayuda nos despliega la ayuda en línea correspondiente a la ventana que en ese momento estas visualizando, el botón de seleccionar se usa para tomar uno o varios datos del registro seleccionado.

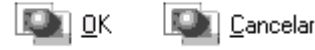

El botón OK se utiliza para grabar un registro o guardar cambios hecho en uno ya existente, y el botón de Cancelar es para cancelar los cambios elaborados.

Buscando: (Tab) Buscador de información dentro de una sección o

catálogo por columna seleccionada.

**El subrayado:** Cuando veas letras subrayadas en los textos de botones o en opciones del menú esto quiere decir que tienen configurado teclas rápidas, con esto nos referimos a que puedes usar el teclado en vez de tener que dar un clic. Ejemplo botón <u>O</u>K al teclear **Alt+O** hace la función del clic en el botón OK.

**Texto Informativo:** La mayoría de los campos, opciones, parámetros y botones tiene esta funcionalidad, que es la de mostrar una pequeña descripción al momento de pasar el cursor del ratón por encima de cada uno de los controles mencionados.

**Asterisco y letras negritas**: Las etiquetas de los campos que estén de esta manera **\* Nombre de la Etiqueta**, indica que son campos obligatorios y que el sistema lo validará al momento de guardar la información.

#### Configuración de la Impresora

SCAII tiene la opción de configurar la impresora en caso de que desees cambiarla y no utilizar la que está por omisión en Windows, lo puedes hacer entrando a la siguiente opción: Menú Archivo – Opción **Configuración de Impresora.** Para ello puedes dar un clic en el campo **Name** y se desplegaran las impresoras instaladas localmente como en red, selecciónala y da un clic en el botón OK para que se guarde el cambio. A continuación se muestra la ventana:

| Select A Printer |                                   |                     |
|------------------|-----------------------------------|---------------------|
| Printer          |                                   |                     |
| Name:            | \\aduanassrv\HP LaserJet P2015 Se | ries P 🔻 Properties |
| Status:          | Ready                             |                     |
| Type:            | HP LaserJet P2015 Series PCL 6    |                     |
| Where:           | USB001                            |                     |
| Comment:         |                                   |                     |
| Paper            |                                   | Orientation         |
| Size:            | Letter                            | Portrait            |
| Source:          | Automatically Select              | A 💿 Landscape       |
| Network.         |                                   | OK Cancel           |

Pág. 22 of 551

Soluciones y Consultoría en Tecnología Computacional

Calle Melquíades Alanís # 4706 esq. con Aristóteles Frac. Monumental Cd. Juárez Chihuahua Tel. Local Lada (656) 616-2527, 613-0451, 207-1743, 207-1745, Interior del País 01-800-501-1661, E.U. (915) 774-4393 www.aduanasoft.com.mx

#### Configuración General del Sistema

La configuración de SCAII es muy sencilla ya que solo por el momento se manejan dos campos, está la puedes encontrar en el Menú Configuración – Opción Sistema SCAII

Activar la ventana de alertas al abrir el sistema: SCAII cuenta con un análisis sobre las facturas, pedimentos y vencimientos los cuales están plasmados en la ventana de alertas del sistema, este parámetro al ser activado muestra la ventana cada vez que inicie el sistema, en la sección de Alertas del sistema veremos qué información nos puede brindar dicho análisis, leerla en esta misma lección.

Sugerencia

Vas Alertas son perfectas para estar monitoreando el trabajo que se está realizando en el sistema y tomar decisiones para hacer cambios importantes de mejora y modificar la forma que se está llevando a cabo la operación en el departamento de aduanas.

El campo **Ruta Servidor** es exclusivo para configurar la *replicación (Copiar de una carpeta a otra)* de la actualización del sistema, si la instalación está en un servidor es importante tener privilegios de acceso a la carpeta en el servidor donde está el sistema para poder hacer referencia a ella, si fue una instalación local hay que hacer referencia a la misma carpeta local.

Este es un ejemplo de cuando la instalación se hizo en el servidor:

- 1. Dar un clic en la carpeta 🚔 , este abrirá una ventana de accesos a las carpetas.
- **2.** Buscar el folder en el servidor o en la computadora que está haciendo la función del servidor, esta se encontrará en la red.

| Browse For F    | older              | x        |
|-----------------|--------------------|----------|
| Seleccionar     | Archivo            |          |
|                 |                    |          |
| 📃 📃 Desi        | ctop               | <b>^</b> |
| 🔰 🛛 🍃 Lil       | braries            |          |
| 🛛 🛛 🕹 Ho        | omegroup           |          |
| 🛛 🛛 🔀 So        | porte              |          |
| ⊿ <u>I</u> ∎ Co | omputer            |          |
| a 🏭 I           | Local Disk (C:)    |          |
| Þ 🧕             | \$Recycle.Bin      |          |
| Þ 🎴             | AD                 | -        |
| •               | III                | Þ.       |
| Folder:         | SCAII-SCAF-SQL-2k8 |          |
| Make Net        | w Folder OK Canc   | el       |

- 3. Seleccionar el folder y dar un clic en el botón OK.
- **4.** La ruta o dirección debe aparecer en el campo, en nuestro ejemplo aparece de la siguiente manera: \\Aduanas02\SCAII-SCAF-SQL.

#### Datos de la empresa

Te mencionamos que la ventana de datos de la empresa está apegada a lo especificado en el Anexo 24 y contiene los campos establecidos en este, la puedes encontrar en el Menú **Configuración** – Opción **Datos Generales de la Empresa**, a continuación te explicaremos cada sección y cada campo.

|   | Editando                                                                                                    |
|---|----------------------------------------------------------------------------------------------------|
|   | Datos de la Empresa                                                                                                  |
|   | EMPRESA-1 S.A. de C.V.<br>EMMJ740195DJ0                                                                              |
| 1 | Actividad Preponderante:<br>FABRICACION DE OTROS PRODUCTOS METALICOS                                                 |
| 2 | Tipo de Programa Autorizado por SECON: IMMEX                                                                         |
| 3 | Número de registro o autorización: 7596314 ADUANA                                                                    |
| 4 | Pertenece al Programa de Promocion Sectorial PROSEC                                                                  |
| 5 | Número de Autorización PROSEC: 1569-7512 📇 6                                                                         |
| 7 | Número de Fabricante :         ENUMS583019-3R4         (Manufacture 1.D.)         Automatizamos al Comercic Exterior |
| 8 | Clave Broker: 987846 (Custom Broker)                                                                                 |
| 9 | Ubicación del Logotipo: C:\Users\Pablo\Desktop\videotutoriales\X333-4.jpg                                            |
|   | <u>1 General 2 Domicilios 3 Continuación 4 Continuación 2 5 Ventanilla Unica</u>                                     |

#### Pág. 24 of 551

**Datos Generales:** En la parte superior de la ventana aparece el nombre de la empresa, seguido del Registro Federal de Contribuyentes (R.F.C.) este corresponde a la empresa dueña de la licencia del sistema SCAII, como se podrá observar estos campos no son modificables, en caso de que el nombre o R.F.C. sea incorrecto contáctanos para hacerle la corrección.

### Pestaña <u>1</u> General

- **1.** Actividad Preponderante: Capturar la actividad preponderante de la empresa conforme a lo establecido en el Art. 43 del Reglamento del Código Fiscal de la Federación.
- 2. Tipo de Programa Autorizado por SECON: Seleccionar el tipo de programa al que pertenece la razón social, dueña de la licencia del sistema.
  - **a.** IMMEX: Programa de Industria Manufacturera, Maquiladora y de Servicios de Exportación.
  - **b.** Maquila: Programas para el Fomento y Operación de la Industria Maquiladora de Exportación. (Ya no está vigente, fue sustituido por IMMEX).
  - c. Pitex: Programas de Importación Temporal para Producir Artículos de Exportación.
  - **d.** Ecex: Empresa de Comercio Exterior. (Ya no está vigente, fue sustituido por IMMEX).
  - e. RECIME: Registro de Empresas Comercializaras de Insumos para la Industria Maquiladora de Exportación.
  - f. Pronex: Registro de Proveedor Nacional de Exportación.
  - **g.** Ninguno: No cuenta con ningún tipo de permiso.
- **3.** Número de registro o autorización: Número de registro o autorización expedido por la secretaria de economía, conforme al tipo de programa seleccionado.
- 4. Pertenece al Programa de Promoción Sectorial PROSEC: Si tu empresa cuenta, o es parte del programa de Promoción Sectorial (PROSEC), favor de seleccionar esta opción dando un clic en el recuadro mostrando los siguientes campos:
- 5. Número de Autorización PROSEC: Capturar el número autorizado por SECON respecto a este programa PROSEC.
- 6. A Catálogo de Sectores: La empresa puede tener autorizados uno o más sectores, este botón es para tener un acceso rápido al catálogo fijo de sectores y poder activarlos dentro del sistema. A continuación te presentamos el catálogo:

Sugerencia

| 🔁 Sistema                              | de Control de Aduanas e Inventarios                                                                                                    |
|----------------------------------------|----------------------------------------------------------------------------------------------------|
|                                        |                                                                                                    |
| 💛 C                                    | ATALOGO DE SECTORES (P.P.S.).                                                                                                    |
| AutClave                               | Descripción A STREAMENT A STREAMENTA A STREAMENTA A STREAMENT A STREAMENTA STREAMENTA A STREAMENTA STREAMENTA A STREAMENTA STREAMENTA STREAMENTA STREAMENTA STREAMENTA STREAMENTA STREAMENTA STREAMENTA STREAMENTA STREAMENTE STREAMENTA STREAMENTA STREAMENTE STR |
| ====================================== | INDUSTRIA ELECTRONICA<br>PARA LOS BIENES A QUE SE REFIERE LA FRACCION II, INCISO a<br>PARA LOS BIENES A QUE SE REFIERE LA FRACCION II, INCISO b<br>INDUSTRIA DEL MUEBLE<br>INDUSTRIA DEL JUGUETE, JUEGOS DE RECREO Y ARTICULOS I<br>INDUSTRIA DEL CALZADO<br>INDUSTRIA DEL CALZADO<br>INDUSTRIA DEL CALZADO<br>INDUSTRIA DE BIENES DE CAPITAL<br>INDUSTRIA FOTOGRAFICA<br>INDUSTRIA DUVERSAS<br>INDUSTRIAS DIVERSAS<br>INDUSTRIAS DE MANUFACTURAS DEL CAUCHO Y PLASTICOS<br>INDUSTRIAS DE MANUFACTURAS DEL CAUCHO Y PLASTICOS<br>INDUSTRIA SDE MANUFACTURAS DEL CAUCHO Y PLASTICOS                                                                                                    |
| V XIV<br>V XIX                         | INDUSTRIA DE PRODUCTOS FARMOQUÍMICOS, MEDICAMENTOS<br>INDUSTRIA AUTOMOTRIZ Y DE AUTOPARTES                                                                                                    |
| 14 44 4                                |                                                                                                    |
| Sele                                   | eccionar                                                                                                    |
| Buscando                               | o:<br>(Tab) 《 Ayuda 》 Cerrar                                                                                                    |

Para activarlos solo dar un clic en el recuadro  $\Box$  de cada sector deseado, al estar activados se marcan con  $\blacksquare$ . Ver la sección de Sectores dentro de este manual para más información.

Si tu empresa cuenta con un permiso PROSEC y requieres utilizarlo para tus operaciones, activa los sectores correspondientes, ya que de no tenerlos el sistema validará restringiendo la importación de la mercancía con preferencia PROSEC.

- **7.** Número del Fabricante: Capturar el número de fabricante de tu empresa o razón social mejor conocido en inglés como manufacture I.D., este campo es necesario para el uso de la transmisión de información electrónica con tu bróker americano.
- 8. Clave Bróker: Clave con la que el bróker americano identifica tu empresa, esta es asignada por ellos así que si no la tienes debes pedírsela principalmente para cuando generas interfaces o transmisiones electrónicas con ellos.
- 9. Ubicación del Logotipo: Aquí se selecciona la imagen del logotipo de la empresa, los formatos de imágenes compatibles son \*.JPG, \*.BMP Y \*.GIF, el logotipo seleccionado aparecerá en todos los reportes, facturas mexicanas y bilingües del sistema, el único requisito es tener una imagen grabada físicamente en cualquier carpeta de tu computadora o servidor, con cualquiera de los formatos mencionados.
  - **a.** Para buscar la imagen seguir los siguientes pasos:

Sugerenci

- Da un clic en la carpeta 🖆 , este abrirá una ventana de accesos a las carpetas.
- Busca la imagen en el servidor o localmente en la computadora, si la imagen se encuentra localmente y son dos o más computadoras que usen el sistema, esta imagen debe existir con el mismo nombre y estar en la misma ruta, en ambas computadoras.

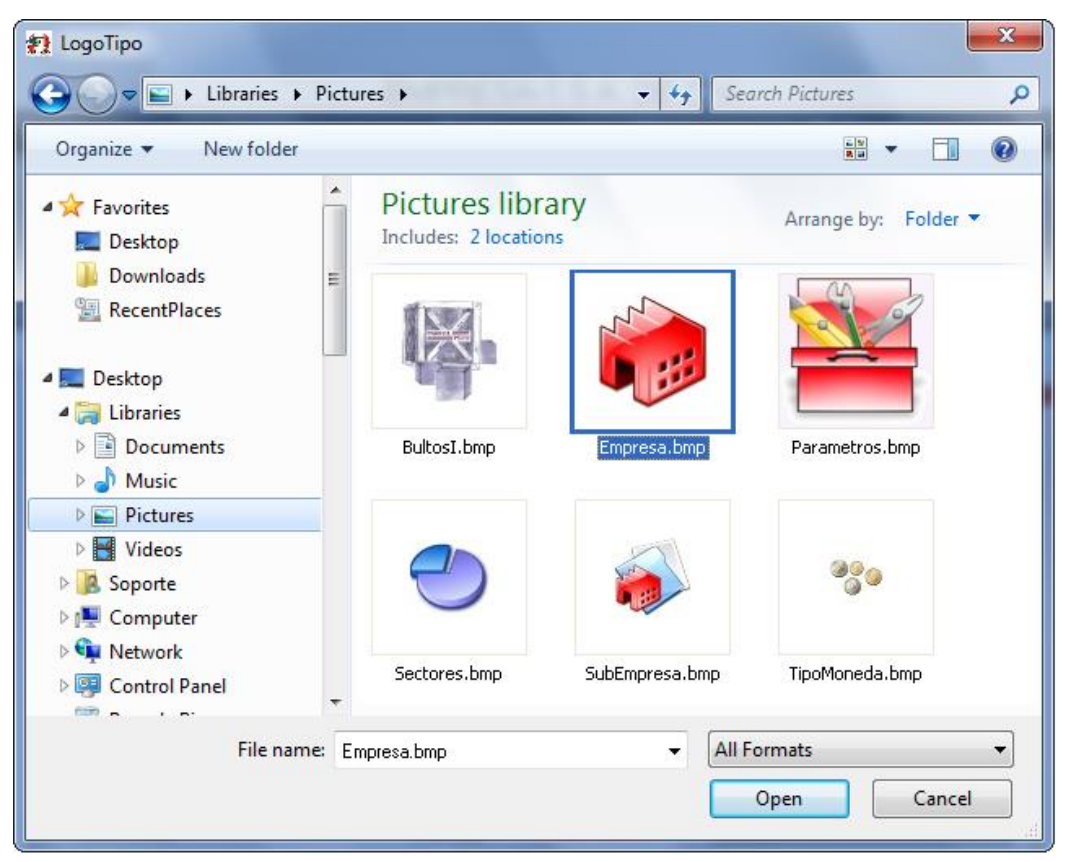

- Seleccionar la imagen y dar un clic en el botón Open.
- La ruta o dirección debe aparecer en el campo, en nuestro ejemplo aparece de la siguiente manera: C:\SoftVelocity\SCAI-SCAF SQL\Imágenes\Empresa.bmp

De preferencia tener la imagen en el servidor, si la imagen se encuentra localmente y son dos o más computadoras que usen el sistema, esta imagen debe existir con el mismo nombre y estar en la misma ruta, en ambas computadoras.

#### Pestaña 2 Domicilios

| 1 | Editando          |                                        |                    |                       |
|---|-------------------|----------------------------------------|--------------------|-----------------------|
|   | atos de la Empre  | esa                                    |                    |                       |
|   |                   | EMPRESA-                               | 1 S.A. de C.V.     |                       |
|   | _                 | EMMJ7                                  | 40195DJ0           |                       |
| 1 | DOMICILIO FIS     | CAL                                    |                    |                       |
| - | Calle(s):         | ISAAC NEWTON                           |                    |                       |
|   | Colonia:          | DEL FUTURO                             |                    | Número Exterior: 7676 |
|   | Código Postal:    | 32697                                  |                    |                       |
|   | Ciudad:           | CDJUAREZ                               | Estado:            | CHIHUAHUA             |
|   | Teléfono:         | 6198752                                | Número de Fax:     | 6198755               |
|   | Correo Electróni  | co o Página Web: empresa-1@mail.com    | ו                  |                       |
| 2 | DOMICILIO DE      | LA PLANTA INDUSTRIAL                   |                    |                       |
|   | Calle(s):         | ISAAC NEWTON                           |                    |                       |
|   | Colonia:          | DEL FUTURO                             |                    | Número Exterior: 7676 |
|   | Código Postal:    | 32697                                  |                    |                       |
|   | Ciudad:           | CD,JUAREZ                              | Estado:            | CHIHUAHUA             |
|   | Teléfono:         | 6198752                                | Número de Fax:     | 6198755               |
|   | Correo Electrónic | o o Página Web: empresa-1@mail.com     | ו                  |                       |
|   | 1                 |                                        |                    |                       |
|   |                   |                                        |                    |                       |
|   | 1 General 2 Domi  | cilios 3 Continuación 4 Continuación 2 | 5 Ventanilla Unica | a                     |
|   |                   |                                        | ,                  |                       |
|   |                   | 2                                      | 👔 İmprimir 🛛 🍳     | Ayuda 🔍 OK 🖳 Cancelar |

- **1. Domicilio Fiscal:** Captura la información de esta sección para efectos fiscales, es importante que se capturen estos campos ya que se imprimen en los reportes que genera el sistema SCAII.
- **2.** Domicilio de la Planta Industrial Captura la información de cada campo, estos se refieren al domicilio físico donde está ubicado la planta por lo regular es el mismo que el fiscal.

### Pestaña <u>3</u> Continuación

|   | Editando                                                                                                    |
|---|----------------------------------------------------------------------------------------------------|
| 1 | EMPRESA-1 S.A. DE C.V.         EMMJ740195DJ0         ES EMPRESA CERTIFICADA         2       Fecha de Expedición:         12       3         Si       No         Fecha de Expedición:         12       4         TIENE LINEA EXPRESS         ES EMPRESA DE SERVICOS?         Formato Interfase Pedimento:       112         Si       No       6         Lenguaje SQL:       Ingles       ENVIO<         PARA SUBMA       10       Generar los Códigos de barras con FIEL. |
| 9 | Nombre del Cliente: EMPRESA-1 S.A. DE C.V. (Para Shelters)<br>Modo de Operación de Saldos Por: NumeroParteExpo v 11<br>Nombre Base de Datos Interface: INTERMEDIA                                                                                                    |
|   | <u>1 General 2 Domicilios 3 Continuación 4 Continuación 2 5 Ventanilla Unica</u><br><b>13</b>                                                                                                    |

Pág. 29 of 551

- **1. Es Empresa Certificada?:** En caso de que tu empresa sea empresa certificada selecciona la opción SI, automáticamente se activan los siguientes campos:
- 2. Número de Registro: Captura el número de registro que ampara que tu empresa es certificada ante SECON.
- 3. Fechas de Expedición: Captura o selecciona la fecha en que fue expedida dicha certificación.
- 4. Fecha de Vencimiento: Captura o selecciona la fecha en que vence dicha certificación.
- 5. Tiene Línea Express?: En caso de que la empresa cuente con línea exprés marca la opción Si, este campo es ve reflejado en la parte inferior el documento de manifiesto al imprimirse la leyenda FAST LANE seguido del SCAC CODE y en la interface americana al momento de hacer la transmisión electrónica. Ver más información en la lección de manifiesto y la lección de Interface americana de este manual.
- 6. Es empresa Servicio?: En caso de que tu empresa importe la mercancía bajo IMMEX de Servicio marca la opción Si, en caso de lo contrario el sistema considerará que se trata de una empresa de IMMEX Industrial, existen empresas que importan bajo los dos esquemas industrial y de servicios, si este es tu caso marca la opción Sí. Ver más información relacionada en la lección de números de parte campo Tipo de IMMEX.
- 7. Formato interface de pedimento: Se debe seleccionar el formato de interface que utiliza tu agente aduanal (ADUANASOFT tiene su propio sistemas de pedimentos llamado WINSAAI), con esto nos referimos que el sistema SCAII es capaz de enviar un archivo plano al Agente Aduanal con diferente estructura según lo seleccionado en este campo, con el objetivo de que el sistema de pedimentos del agente aduanal pueda leerlo y no tener que capturar la(s) factura(s). Solo pregunta a tu agente aduanal que formato puede leer su sistema de pedimentos.
- 8. Lenguaje SQL: Pregunta a tu personal de sistemas si el SQL está instalado en inglés o español ya que esto afecta al momento de utilizar el exportador/reporteador de EXCEL cuando utilizamos campos fechas, los formatos de fecha en México y en Estados Unidos es diferente, en México es Día-Mes-Año y en E.U. es Mes-Día-Año.
  Gi ADUANAS OFT te instalé el SQL estassione la ensión Inglés.

Si ADUANASOFT te instaló el SQL selecciona la opción Inglés.

- **9.** Nombre del Cliente: En este campo se ingresa el nombre de la empresa para poder identificar fácilmente a cual base de datos (cliente) se acceso, desplegándolo en la ventana principal del sistema, este campo se utiliza principalmente para empresa de Albergue (SHELTER) o empresas que brindan a otras el servicio de captura.
- 10. Para Sub-maquilar: Campo que te servirá en caso de que envíes a sub-maquilar o des el servicio de sub-maquila, seleccionar la opción de ENVIO cuando tu empresa envía a otra empresa para que le sub-maquilen, o RECIBO cuando tu empresa recibe mercancía para Sub-maquilar, es importante mencionar que una vez que trabajes con un esquema no podrás

cambiarlo, hasta que no se desprocesen los movimientos. Ver la lección de Sub-Maquila de este manual.

Sugerencias

No olvides capturar la información de los campos 5, 6 y 7 si tu empresa es certificada, para que el sistema valide conforme a sus beneficios, calculando la temporalidad de 36 meses en tus todas tus operaciones, a partir del 1 de enero del 2011.

**11. Modo de Operación de Saldos por:** Esta operación se puede realizar de dos maneras, el modo Normal, se refiere a la descarga del saldo el cual será descargado en exportaciones posteriores por medio del método primeras entradas primeras salidas. Modo NumeroParteExpo, este proceso funciona únicamente indicando en la descarga dirigida la cantidad a descargar, este proceso esta diseñado para especificar desde la creación de la factura de importación hacia que numero de parte de exportación esta dirigida la línea de importación, posteriormente en la factura de exportación en base al listado de materiales se tomarían los saldos conforme a dicha asignación este proceso se te ira explicando en las secciones donde debes indicar el funcionamiento.

Sugerencias

Sugerencia

Simportante saber que si usó el **NumeroParteExpo** y aún tiene saldos pendientes no podrá modificar a normal.

- **12. Nombre Base de datos Interface:** En este campo se ingresa el nombre de la base de datos intermedia, para más información revise la sección de Interface Intermedia.
- **13.** Para imprimir la información da un clic en el botón <sup>SE</sup> Imprimir y te desplegará el reporte informativo.

Es importante mencionarte que uno de los puntos del Anexo 24, es que los reportes deben tener la información de la empresa como nombre completo o razón social, RFC, dirección fiscal, programa y número de programa otorgado por la Secretaria de Economía

#### Pestaña <u>4</u> Continuación 2

| 😥 Editando 📃 🔍 🔀                                                                           |
|--------------------------------------------------------------------------------------------|
| Datos de la Empresa                                                                        |
| EMPRESA-1 S.A. DE C.V.                                                                     |
| EMMJ740195DJ0                                                                              |
| Responsable: JUAN PEREZ GONZALEZ 1                                                         |
|                                                                                            |
| Nombre(s)                                                                                  |
| 5 Puesto: GERENTE DE ADUANAS 6 CURP:                                                       |
|                                                                                            |
| 7 Mandar Validar a Ventanilla Unica conforme a los datos de:                               |
| I a Empresa O Del Agente o Apoderado Aduanal                                               |
| 8                                                                                          |
| Ubicación VU.exe en:  C:\Aduanasoft\SCAII-SCAF SQL-VU                                      |
| 9 Guardar archivos COVE-XML en:                                                            |
| C:\Aduanasoft\SCAII-SCAF-SQL-2k8                                                           |
|                                                                                            |
|                                                                                            |
|                                                                                            |
| <u>1 General 2 Domicilios 3 Continuación 4 Continuación 2</u><br><u>5</u> Ventanilla Unica |
|                                                                                            |
| - Imprimir 😪 Ayuda 🛋 <u>O</u> K 🔊 Cancelar                                                 |
|                                                                                            |

- **1. Responsable:** Captura el nombre completo del responsable o encargado de aduanas de la empresa, este dato aparecerá al momento dé la impresión, en la firma de la factura.
- 2. Nombre o nombres del responsable de aduanas.
- **3.** Apellido paterno del encargado de aduanas.
- 4. Apellido materno del encargado de aduanas.
- 5. Puesto: Captura el puesto del responsable o encargado de aduanas de la empresa.
- 6. CURP: Se captura la clave única de registro de población de la persona responsable de aduanas.
- 7. Mandar Validar a Ventanilla Única conforme a los datos de: Este parámetro valida la información con la que se va a firmar el COVE, si el parámetro seleccionado es La empresa, entonces al momento de hacer la validación para el envío de información a VU el sistema tomara los datos configurados dentro de la pestaña <u>5</u> Ventanilla Única, por el contrario si los datos que vas a utilizar para trasmisión de información son los del agente aduanal, deberás entonces activar la opción Del Agente o Apoderado Aduanal.

Nota: Al momento de seleccionar la opción de Del Agente o Apoderado Aduanal deberás configurar los datos necesarios para establecer la interface de VU e ingresar al catálogo de Agentes Aduanales, para más información ver la sección de catálogos-Agentes aduanales.

- 8. Ubicación VU.exe en: Ruta en la que se encuentra el ejecutable de VU para que pueda ser ejecutado.
- **9. Guardar Archivo COVE-XML en**: Ruta en la que se generan los archivos XML generados en cada interface. Los Archivos se guardan con la nomenclatura: COVE\_Número de Factura\_Fecha-Hora.xml Ejemplo: cove\_testCOVE3\_20120531-16252531.xml.

#### Pestaña <u>5</u> Ventanilla Única

| 😝 Editando                      |                             |                                                                        |  |
|---------------------------------|-----------------------------|------------------------------------------------------------------------|--|
| D                               | atos de la Empresa          |                                                                        |  |
| EMPRESA-1 S.A. DE C.V.          |                             |                                                                        |  |
|                                 | EMMJ740195DJ0               |                                                                        |  |
| Configuración Ventanilla Unica: |                             |                                                                        |  |
| 1                               | Ruta Archivo .cer:          | :\Aduanasoft\SCAII-SCAF SQL-VU\Datos VU ROMA\00001000000104073636.cer  |  |
| 2                               | Ruta Archivo .key:          | C:\Aduanasoft\SCAII-SCAF SQL-VU\Datos VU ROMA\raa041014ja2_1107261432. |  |
| T                               | Clave Acceso (FIEL):        | 3                                                                      |  |
| 4                               | R.F.C. de Validación:       | EMMJ740195DJ0 Tipo Figura VU: AAduanal 💌 5                             |  |
|                                 | R.F.C. de Consulta:         | 6                                                                      |  |
|                                 | Configuración VU W          | eb Service:                                                            |  |
| 7                               | Usuario: El                 | MMJ740195DJ0                                                           |  |
|                                 | Clave Acceso:               | ***************************************                                |  |
| 9                               | Correo Electrónico: av      | rillarreal@aduanasoft.com.mx                                           |  |
|                                 | General <u>2</u> Domicilios | <u>3 Continuación 4 Continuación 2 5 Ventanilla Unica</u>              |  |
|                                 |                             | 嶐 Imprimir ( Ayuda 💷 <u>O</u> K 💷 <u>C</u> ancelar                     |  |

#### Configuración Ventanilla Única:

- 2. Ruta Archivo .key: Seleccionar el archivo llave Gv56dDdGd44.key
- **3.** Clave de Acceso (FIEL): Clave de Acceso de la FIEL, o clave de acceso para la llave privada cuando se trate de un sello digital del agente o apoderado aduanal.
- **4. R.F.C de validación**: Capturar el RFC con el que se dio de alta la FIEL COVE o sello digital, es el de la empresa o apoderado aduanal según el que vaya a firmar.

- 5. Tipo de Figura VU: Este campo hace referencia a la información con la que se están firmando los Coves, si es la empresa este dato hará referencia al campo de importador o exportador como empresa, en el caso del apoderado aduanal o agente aduanal el campo hará referencia al tipo de operación AAduanal.
- **6. R.F.C. de Consulta:** Llena este campo cuando se trate que la empresa este firmando el COVE, este campo es para que se asigne el RFC del agente aduanal para que este pueda entrar al portal del SAT a realizar la adenda del COVE.

#### Configuración VU Web Service:

- **7. Usuario**: Clave de Usuario para él envió de archivos mediante Servicios Web, puede que este coincide con el campo del RFC de validación.
- **8.** Clave de Acceso: Clave de acceso para él envió de archivos mediante Servicios Web por lo regular es una cadena extensa de caracteres alfanumérica.
- **9. Correo Electrónico**: Correo centralizado donde llegarán las respuestas de las transmisiones del COVE.

#### Alertas del Sistema

SCAII está diseñado para analizar y generar alertas sobre facturas que están desprocesadas, avisos de vencimientos próximos y de pedimentos no pagados entre otros, esta opción las puedes encontrar en el Menú **Configuración** – Opción **Alertas del Sistema.** 

Esta ventana está compuesta por dos columnas, la columna de módulo indica al módulo al que se refiere el mensaje que está en la columna de descripción; FAC es la abreviación de facturas, IMP es la abreviación de Importación, EXPO de Exportación, DEF de Definitivo, CAM REG de Cambio de Régimen. A continuación explicaremos los tipos de alertas.

| 🐏 Sistema de Control de Aduanas e Inventarios |                                                                                        |  |  |
|-----------------------------------------------|----------------------------------------------------------------------------------------|--|--|
|                                               |                                                                                        |  |  |
| ALERTAS DEL SISTEMA                           |                                                                                        |  |  |
| Módulo                                        | Descripcion                                                                            |  |  |
| FAC.IMP.TEM                                   | Existen 11 Facturas de Importación Temporal Des-Actualizadas. Se Recomienda Actualiz   |  |  |
| FAC.IMP.DEF                                   | Existen 1 Facturas de Importación Definitivas Des-Actualizadas. Se Recomienda Actualiz |  |  |
| FAC.EXPO                                      | Existen 24 Facturas de Exportación Des-Actualizadas. Se Recomienda Actualizarlas.      |  |  |
| CAM.REG                                       | Todas las Facturas de Cambio de Régimen estan Actualizadas.                            |  |  |
| FAC.EXPO                                      | Existen 4 Facturas que No se han Descargado.                                           |  |  |
| PEDIMENTO                                     | Todos los Pedimentos ya estan con la opción de Pagados.                                |  |  |
| TEMPORALIDA                                   | Existen Saldos de Impo. Temp. a vencer en los proximos 150 días. Ver Rep. Vencimiento. |  |  |
| TEMPORALIDA                                   | No Existen Saldos de Regla Octava a Vencer Dentro de los Proximos 10 Dias.             |  |  |
| •                                             | 4                                                                                      |  |  |

#### Tipos de Alerta:

Alerta Facturas: Para la facturas de entrada te alertará la cantidad de facturas que están sin procesar (no actualizadas), ya que estas facturas no han generado saldos.

Para las facturas de salida y cambio de régimen también da la misma alerta, ya que son facturas que no han descargado, con la diferencia de que también alerta las facturas de tipo NODES que también no generan ningún descargo, por lo regular se usan para devolución del envases vacíos cuando existe un tipo de reconstrucción y los saldos aun no son confiables y por lo tanto se debería de revisar por qué están de esa manera procesadas.

Alerta Pedimentos Sin Pago de los Impuestos: Manda como alerta la cantidad de pedimentos que no han sido asignado como pagados de sus impuestos dados de alta en el catálogo de pedimentos.

Alerta Pedimento Abiertos: Manda como alerta la cantidad de pedimentos que están asignados como ABIERTOS dados de alta en el catálogo de pedimentos.

Alerta Vencimiento en Saldos Temporales: Manda la alerta de que existen mercancías próximas a vencerse dentro de los tantos días, esta alerta funciona cuando se activa el parámetro de Activar advertencia de Saldos vencidos o próximos a vencerse, en alertas con tantos días de anticipación, ubicado en Parámetros Generales. Ver la sección de Parámetros Generales en este manual.

Alerta Vencimiento en Saldos de Regla Octava: Manda la alerta de que existe mercancías que están próximas a vencerse dentro de los tantos días o por un porcentaje; amparadas en un permiso de regla octava, esta alerta funciona cuando se activa el parámetro de Tipo de validación para Regla Octava, ubicado en Parámetros Generales. Ver la sección de Parámetros Generales en este manual.

#### Escribir la Nueva Alerta de Fracciones Parte País.

Ver más información de cómo se configura automáticamente el uso de alertas en esta misma lección, tema anterior **configuración general del sistema**.

#### **Parámetros Generales**

Aquí se encuentran los parámetros como su nombre lo indica los más generales del sistema, los cuales aplican para partes del sistema genéricas y no tan específicas. Estos parámetros los puedes encontrar en **Configuración – Parámetros del Sistema** - Opción **Generales.**
| 🔁 Editando                     |                                                                                                    | x      |
|--------------------------------|----------------------------------------------------------------------------------------------------|--------|
|                                |                                                                                                    |        |
| 💦 🔪 PARÁI                      | METROS GENERALES                                                                                                    |        |
| 1 Factor I.V.A.:               | 16.0000 Aplica en Compras                                                                                            |        |
| Activar la seg                 | uridad del sistema.                                                                                                  |        |
| Activar Adver                  | tencia de saldos vencidos o proximos a vencer, en alertas, con: 20 🛓 días de anticipación.                           |        |
| 5 Cálculo del V                | alor en Base al Tipo de Cambio de la Fecha de Pago del Pedimento para Exportación.                                   |        |
| 6 Asignar ur<br>Días permitide | ia fecha límite para desactualizar las factura<br>os para desactualizar facturas de importación y exportación: 🖉 🚔   |        |
| NUMERO DE DE                   | CIMALES EN REPORTES GENERALES EN 8 FILTRAR POR LA CANTIDAD                                                           |        |
| Peso neto y b                  | ruto: Cantidades: En valores y costos: Omitir Cantidades con                                                         |        |
| 4 单                            | 4         ↓         ↓         Balance menor a:         0.00000000                                                    |        |
| 9 CODIGO DE BA                 | RRAS                                                                                                    |        |
| Muestra                        | el archivo TXT al generar la factura con código de barras. Aplica solo para Facturas con Codig<br>de Barras Mexicano | °      |
|                                |                                                                                                    |        |
| 1) Generales 2)                | Archivos Electrónicos 3) Continuación 4) Continuación 2 5) Continuación 3                                            |        |
|                                |                                                                                                    |        |
|                                | 😪 Ayuda 💿 OK 💿 Car                                                                                                   | ncelar |

## **Datos Generales**

1. Factor I.V.A.: Este campo se ve reflejado al momento de hacer las facturas de compras mexicanas, ya que el capturarlo te permite que siempre que insertes una factura esta ya tenga asignado el porcentaje de I.V.A. y no tenerlo que estar ingresando cada vez que generes una.

## Pestaña <u>1</u> Generales

- 2. Activar la seguridad del sistema: Si requieres tener seguridad en el sistema, activa este parámetro, te recuerdo que antes de que se active tienes que dar de alta niveles de seguridad y usuarios, en ese respectivo orden. Para más información leer la lección 14.1 y 14.2 de este manual.
- 3. Activar advertencia de Saldos vencidos o próximos a vencerse, en alertas con tantos días de anticipación: Si deseas que el sistema te alerte que ya hay saldos próximos a vencerse debes activar este parámetro y marcarle en la casilla que se activó los días con los que quieres que te avise el sistema que hay saldos vencidos o próximos a vencerse.
- 4. Cálculo del Valor en Base al Tipo de Cambio de la Fecha de Pago del Pedimento para Importación: Si requieres que el sistema calcule el valor con base al tipo de cambio de la fecha de pago del pedimento de importación, debes de marcar este parámetro, de lo contrario se calcula el valor en base al tipo de cambio de la fecha de la factura.

- 5. Cálculo del Valor en Base al Tipo de Cambio de la Fecha de Pago del Pedimento para Exportación: Si requieres que el sistema calcule el valor con base al tipo de cambio de la fecha de pago del pedimento de exportación, debes de marcar este parámetro, de lo contrario se calcula el valor en base al tipo de cambio de la fecha de la factura.
- 6. Asignar una fecha límite para des-actualizar las facturas: Este parámetro restringe a todo usuario del sistema a no poder des-actualizar facturas dependiendo de los días que le marcas en el campo Días permitidos para des-actualizar facturas de importación y exportación que se activa al seleccionar esta opción, teniendo más control de cometer errores.
- 7. Número de decimales en Reportes Generales: Los reportes del sistema son configurables en cuanto a los decimales que uno desea imprimir, tienen una capacidad de imprimir de forma entera o hasta 8 decimales, los campos que tienen esta característica son los siguientes.
  - a. Peso Neto
  - b. Cantidades
  - c. Costos y Valores

# Filtrar por la cantidad:

8. Omite Cantidades con balance menor a: Este parámetro puede afectar a 3 tipo de reportes, los reportes de saldos, existencias y el de vencimientos, cada ventana del reporte tiene este campo omitir cantidades menores a, el cual si capturas desde los parámetros generales ya no sería necesario estarlo capturarlo cada vez que generes uno de estos reportes.

## Código de Barras:

9. Muestra el archivo TXT al generar la factura con código de barras: Este parámetro nos sirve para realizar una revisión de los datos del código de barras, en el sistema al generarse la factura mexicanas y bilingües con código de barras generar un archivo con extensión .txt con el nombre de la factura, en el cual se guarda la información que lleva el código de barras, al activar este parámetro el sistema abre dicho archivo de forma automática y así puedas revisar que la información coincida con la información plasmada en la factura.

| 1 | Editando                                                                                  |            |
|---|-------------------------------------------------------------------------------------------|------------|
|   | PARÁMETROS GENERALES                                                                      |            |
| 1 | Generación de los Archivos PDF en:                                                        | - Si 📗     |
| 2 | Generación de Archivos Electrónicos para transmitir en:                                   | - <b>6</b> |
| 3 | Generacion de Archivos Electrónicos para Pedimentos en:                                   | - Si 📗     |
| 4 | Ruta de los archivos CSV para Importaciones                                               | - 61       |
| 5 | Ruta de los archivos CSV para Exportación:                                                | - Si       |
| 6 | Ruta de los archivos TXT de Pedimentos Consolidados                                       | -<br>- 61  |
| - | 1) Generales 2) Archivos Electrónicos 3) Continuación 4) Continuación 2 5) Continuación 3 | Cancelar   |

## Pestaña 2 Archivos Electrónicos

- Generación de los Archivos PDF en: El sistema cuenta con la funcionalidad de generar PDF para todos los reportes y facturas en PDF, por omisión donde los genera es en el folder donde está el sistema (SCAIISQL.exe), aquí podrás asignar otra ruta diferente para tener un mayor control de donde se generarán este tipo de archivos. Los pasos son muy sencillos, revisar al final de esta sección ya que todos los campos se llenan de la misma manera.
- 2. Generación de los Archivos Electrónicos para transmitir en: El sistema cuenta con la funcionalidad de generar Interfaces electrónicas con el bróker americano, por omisión donde los genera es en el folder donde está el sistema (SCAIISQL.exe), aquí podrás asignar otra ruta diferente para tener un mayor control de donde se generarán este tipo de archivos. Los pasos son muy sencillos, revisar al final de esta sección ya que todos los campos se llenan de la misma manera.
- 3. Generación de los Archivos Electrónicos para Pedimentos en: El sistema cuenta con la funcionalidad de generar Interfaces electrónicas con el Agente Aduanal, por omisión donde los genera es en el folder donde está el sistema (SCAIISQL.exe), aquí podrás asignar otra ruta diferente para tener un mayor control de donde se generarán este tipo de archivos. Los pasos son muy sencillos, revisar al final de esta sección ya que todos los campos se llenan de la misma manera.

- 4. Ruta de los archivos CSV para Importaciones: El sistema cuenta con la funcionalidad de cargar facturas a partir de un archivo .csv, por omisión donde se abre la ventana de búsqueda de estos archivos de EXCEL es en el folder donde está el sistema (SCAIISQL.exe), aquí podrás asignar otra ruta diferente para tener un mayor control de donde quieras que busque él sistema este tipo de archivos, este solo aplica para las facturas de importación. Los pasos son muy sencillos, revisar al final de esta sección ya que todos los campos se llenan de la misma manera.
- 5. Ruta de los archivos CSV para Exportaciones: El sistema cuenta con la funcionalidad de cargar facturas a partir de un archivo .csv, por omisión donde se abre la ventana de búsqueda de estos archivos de EXCEL es en el folder donde está el sistema (SCAIISQL.exe), aquí podrás asignar otra ruta diferente para tener un mayor control de donde quieras que busque él sistema este tipo de archivos, este solo aplica para las facturas de exportación. Los pasos son muy sencillos, revisar al final de esta sección ya que todos los campos se llenan de la misma manera.
- 6. Ruta de los archivos TXT de Pedimentos Consolidados: El sistema cuenta con la funcionalidad de cargar la información del pedimento a partir de un archivo .txt, por omisión donde se abre la ventana de búsqueda de estos archivos de texto es en el folder donde está el sistema (SCAIISQL.exe), aquí podrás asignar otra ruta diferente para tener un mayor control de donde quieras que busque él sistema este tipo de archivos. Los pasos son muy sencillos, revisar al final de esta sección ya que todos los campos se llenan de la misma manera.

## PASOS:

- 1. Dar un clic en 鎑 , este abrirá una ventana de accesos a las carpetas.
- 2. Buscar el folder en la computadora o en el servidor este se encontrará en la red.
- **3.** Seleccionar el folder y dar un clic en el botón OK.
- **4.** La ruta o dirección debe aparecer en el campo, en nuestro ejemplo aparece de la siguiente manera: C:\AduanasSoft\SCAII-SCAF-SQL.

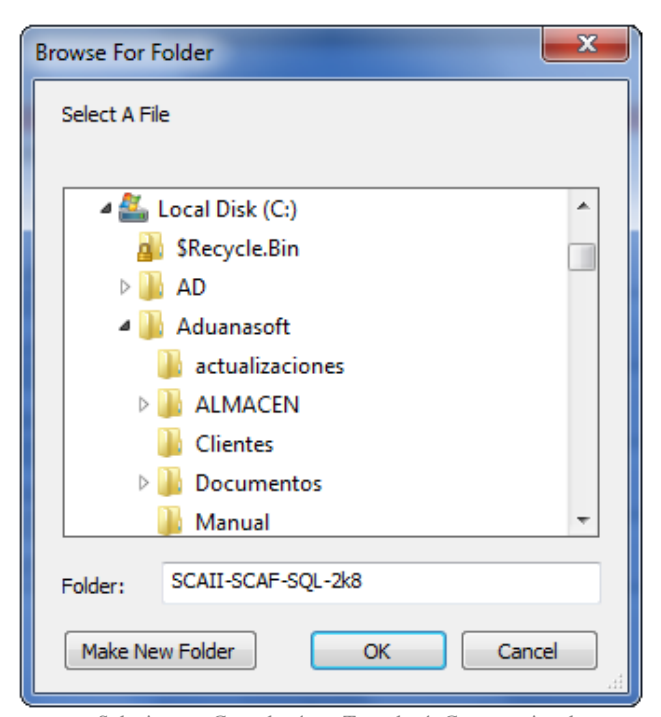

Pág. 39 of 551

Soluciones y Consultoría en Tecnología Computacional Calle Melquíades Alanís #4706 esq. con Aristóteles Frac. Monumental Cd. Juárez Chihuahua Tel. Local Lada (656) 616-2527, 613-0451, 207-1743, 207-1745, Interior del País 01-800-501-1661, E.U. (915) 774-4393

# Pestaña 3 Continuación

| 1  | Editando                                                                                                    |
|----|----------------------------------------------------------------------------------------------------|
| 1  |                                                                                                    |
|    | > PARAMETROS GENERALES                                                                                                    |
|    | 1 Tipo de validación para Regla Octava                                                                                                    |
|    | Porcentaje O Días O No Aplica 0 %                                                                                                    |
|    | Esconder la Firma en el Packing List 2                                                                                                    |
| 3  | Esconde el Agente Aduanal Mexicano en el Packing List                                                                                                    |
| Ш  | Advertencia del uso del Tipo de Moneda en Facturas 4                                                                                                    |
| 5  | Valida como Inconsistencia si el Costo de la Parte es Diferente al Costo de la Partida al Actualizar la Factura<br>de Importación                                                               |
| 6  | Para la Interface de Pedimento Generar los Registros de Descargos (Registros 512) y a Partir de estos También<br>Generar las Partidas (Registros 551) para Pedimentos con Clave F4 <u>y P1.</u> |
|    | 🕼 Activar si desea tomar Saldos Temporales Vencidos para descargar. 🛛 7                                                                                                    |
| 8  | 🔲 Activar Control de Asignación de Manifiestos en Factura                                                                                                    |
|    | 🔲 No mostrar la Ventana de Auto Selección de Partes y Marcar Error en Caso de que No Exista 🧧 9                                                                                                 |
| 10 | 🔲 Toma Temporalidad en Base a la Fecha de Pago del Pedimento.                                                                                                    |
|    | Imprimir Código de Barras en las demas copias, aparte de la copia del transportista                                                                                                    |
|    | 1) Generales 2) Archivos Electrónicos 3) Continuación 4) Continuación 2 5) Continuación 3                                                                                                    |
|    | 🔇 Ayuda 💵 <u>O</u> K 💵 <u>C</u> ancelar                                                                                                    |

1. Tipo de validación para Regla Octava: Este parámetro se utiliza para tener mayor control de los saldos de Regla Octava, ya que al seleccionar cualquiera de sus opciones porcentaje o días permite capturar los días o porcentaje correspondiente para que el sistema avise que va a haber vencimientos dentro de los tanto días o cuando las cantidades saldos lleguen al porcentaje establecido. Aparte de las alertas al seleccionar una de estas opciones, al abrir la ventana del reporte de vencimiento asigna por omisión los días o porcentaje según sea el caso. Ver la lección 1.3 el tema de Alertas del sistema.

Ver la lección 3.2 el tema de Reporte de Vencimientos de Permisos de Regla Octava.

- **2. Esconder la firma del Packing List:** Si requieres que en tus packing list no lleven la firma del representante legal en la parte inferior del documento, activa este parámetro.
- 3. Esconder el Agente Aduanal Mexicano del Packing List: Si requieres que en tus packing list no muestre los datos del agente aduanal mexicano en la parte superior del documento, activa este parámetro.
- 4. Advertencia del uso del Tipo de Moneda en facturas: El sistema maneja las capturas de valores en dólares americanos y pesos mexicanos, si activas este parámetro cada vez que ingreses una factura de importación como de exportación, al agregar la primer partida arrojara el siguiente mensaje: "El Encabezado de la factura se guardará en el Tipo de Moneda:

**DOLARES O PESOS** (según sea el caso), **para la inserción de las partidas**", con el objetivo de que te asegures que vas a utilizar el tipo de moneda correcto.

- 5. Valida como inconsistencia si el costo de la parte es diferente al costo de la partida al actualizar la factura de Importación: Si deseas asegurarte que el costo de la partida coincida con el costo capturado en el número de parte, marca este parámetro, La inconsistencia la mostrará al momento de actualizar (procesar) la factura.
- 6. Para la Interface de pedimento generar los registros de descargos (registros 512) y a partir de estos también generar las partidas (Registro 551) para Pedimentos con clave F4 y P1: El sistema cuenta con la funcionalidad de generar Interfaces con el agente aduanal mexicano, para la clave F4 de cambio de régimen y V1 virtuales principalmente es necesario que lleven los descargos del pedimento de importación, al marcar este parámetro se incluirán los registros de descargos 512 y las partidas que son los registros 551 se generaran en base a estas descargas. Para más información puedes revisar el manual técnico SAAI-M3 donde explican cada registro del archivo de interface, este te lo puede proporcionar tu agente aduanal.
- 7. Activar si desea tomar saldos vencidos para descargar: Si deseas descargar de mercancía vencida por algún caso en especial, activa este parámetro ya que el sistema no descarga de lo que esta vencido con el propósito de que se maneje la regularización para saldos vencidos.
- 8. Activar control de asignación de manifiestos en factura: El sistema cuenta con la funcionalidad de llevar un control en la asignación de manifiestos a facturas, todos sabemos que trabajar en equipo se requiere de mucha comunicación, este parámetro nos ayudara bastante a que eso suceda, ya que cada vez que se asigne un manifiesto a la factura el sistema avisará que ya fue asignado a otras facturas si es su caso y así puedas llevar un control al no asignar un manifiesto que ya fue utilizado por otro usuario.
- 9. No mostrar la ventana de auto selección de partes y marcar error en caso de que no exista: El sistema cuenta con la funcionalidad de cada vez que se inserta una partida, aparece la ventana para seleccionar un número de parte ya que es el primer dato que se registra; este parámetro restringe que aparezca dicha ventana y es necesario capturar el número de parte de forma manual en el campo, en caso de que no exista el número de parte el sistema marcará el siguiente mensaje: "El número de parte X no existe en el catálogo de números de partes" y obliga a capturarlo correctamente o a seleccionarlo dando un clic apare que aparezca la ventana de selección de número de parte.
- **10. Toma temporalidad en base a la fecha de pago del pedimento:** El sistema cuenta con la funcionalidad de generar Interfaces, dicho parámetro permite darle la temporalidad a la mercancía en base a la fracción y clave de pedimento, para comenzar a contar la temporalidad para el retorno de la mercancía.
- **11. Imprimir Código de Barras en las demás copias, a parte de la copia del transportista:** El sistema cuenta con la funcionalidad de imprimir los códigos de barra en factura cuando se manda imprimir las 4 copias el código de barras solo aparece en la copia del transportista, si deseas que se imprima en las demás copias activa este parámetro.

# Pestaña <u>4</u> Continuación 2

| 1  | Editando                                                                                                    |
|----|----------------------------------------------------------------------------------------------------|
|    | PARÁMETROS GENERALES                                                                                                    |
|    | Deshabilitar la Descripción en Español del Número de Parte                                                              |
| 2  | Deshabilitar la Descripción en Inglés del Número de Parte                                                               |
|    | 🔄 Asignar Automáticamente Fracción Americana de Expo US Dutible en Base a la información de la Clase y Parte 👘 👘        |
| 4  | 🔄 En las Partidas de Factura se Restringe la Captura de Decimales en el Campo de Unidad de Medida Pza                   |
| 5  | Mostrar Advertencia si el Costo del Permiso de Regla Octava es Diferente al Costo de la Partida al Momento de Guardarla |
|    | 📰 Mostrar Transportista Americano en vez del Mexicano en Packing List y Bill Of Lading de Exportación 🧕 👘               |
| 7  | 🕅 Agregar el Valor de US Packing como Complemento del Valor Dutible para Exportación.                                   |
|    | 🔄 Activar Uso de Parámetros Multiples en Catálogos de Facturas Impo/Expo. 🛛 8                                           |
| 9  | 🔲 Activar la asignación de fraccion a nivel parte-pais.                                                                 |
|    | 🔲 Mostrar Valor en dolares conforme al Tipo de Cambio de Exportación (Facturas, Códigos de Barra y COVE).               |
| 11 | 🔲 Tomar la fecha de Emision para la generación del COVE.                                                                |
|    | 🔲 Usar E-Document en Lugar del Número de Factura en el Archivo de Transferencia SAAIM3                                  |
| 13 | 🗹 Generar la Interface Consolidada para el Agente Aduanal.                                                              |
|    | 1) Generales 2) Archivos Electrónicos 3) Continuación 4) Continuación 2 5) Continuación 3                               |
|    | 🌊 Ayuda 💷 OK 💷 Cancelar                                                                                                 |

- **1. Deshabilitar la descripción en español del número de parte:** Deshabilita la descripción en español del número de parte y no se pueda modificar.
- 2. Deshabilitar la descripción en inglés del número de parte: Deshabilita la descripción en inglés del número de parte y no se pueda modificar.
- 3. Asignar automáticamente fracción americana de expo US Dutiable en base a la información de la clase y parte: Este parámetro asigna una fracción americana dutiable en la sección de fracciones americanas de Expo, de la clase toma la fracción, de la parte toma el costo unitario en dólares más el valor agregado; en caso de que este capturado en pesos hace la conversión con el tipo de cambio del día, también le asigna el prefijo US y el País USA. Esta asignación la hace al grabar el número de parte o al dar un clic en el botón "CalcFracAme" situado en la parte inferior de la sección, en el catálogo de Números de Parte.
- 4. En las partidas de facturas se restringe la captura de decimales en el campo de cantidad con unidad de medida PZA: Este parámetro restringe al grabar la partida que cuando la unidad de medida sea pieza, no pueda contener decimales, marcando el siguiente mensaje: "La unidad de medida es PZA, por lo tanto no es válida la captura de decimales.
- 5. Mostrar advertencia si el costo del permiso de regla octava es diferente al costo de la partida al momento de guardarla: El sistema cuenta con la funcionalidad de avisarte mediante este parámetro que el costo del permiso de regla octava es diferente al costo que esta capturado en la partida.

- 6. Mostrar transportista americano en vez del mexicano en packing list y Bill of lading de exportación: Este parámetro hace que se muestre la información del transportista americano en lugar del transportista mexicano que es como comúnmente imprime el sistema.
- 7. Agrega el valor del US packing como complemento de valor dutiable : Este parámetro agrega al momento de imprimir la factura americana de exportación el valor del US packing, capturado en el número de parte, desplegando al mismo nivel de la fracción dutiable el valor del empaque en su respectiva columna, dándonos un total compuesto por dutiable + packing por fracción dutiable.
- 8. Activar uso de parámetros múltiples en catálogos de factura de Impo/Expo: El sistema cuenta con la funcionalidad de activar parámetros múltiples tanto de importación como de exportación. Para más información revisar la lección 1.3 el tema Parámetro Múltiples de este manual.
- **9.** Activar la asignación de fracción a nivel Parte-País: Este parámetro te permite agregar más de una fracción a tus números de parte esto podrás hacerlo en el nivel países dentro del catálogo de partes, podrás asignar una o varias fracciones así como preferencias y países.
- 10. Mostrar el valor en dólares conforme al tipo de cambio de exportación (facturas, códigos de barra y COVE): Cuando se importa materia en distintos días en la mayoría de las ocasiones el tipo de cambio no será el mismo, con esta opción ser imprimirá el costo total de la mercancía en base al tipo de cambio que existe al momento de realizar la exportación y no el tipo de cambio de cada materia.
- **11. Tomar la fecha de emisión para la generación de COVES**: toma la fecha de emisión y la asigna al COVE.
- **12. Usar E-Document en lugar del número de factura en el archivo de transferencia SAAIM3:** toma y sustituye el número de COVE donde tiene la factura para transmitírsela al agente aduanal.
- **13. Generar la interface consolidada para el agente aduanal:** consolida por clase el archivo de transmisión electrónica con el agente aduanal.

# Pestaña <u>5</u> Continuación 3

| 1           | Editando                                                                                                    |
|-------------|----------------------------------------------------------------------------------------------------|
|             | PARÁMETROS GENERALES                                                                                                    |
| 1<br>3<br>4 | Descargar Archivos Desde:     Descargar Archivos Desde FTP en Intervalos de:     O      Minutos     Descargar Archivos en:     Descargar Archivos Desde:     Servidor: |
|             | Usuario:<br>Contraseña:<br>Directorio en FTP:<br>Eiemplo: /Folder 1/SubFolder /                                                                                        |
| _           | 1) Generales 2) Archivos Electrónicos 2) Continuación 4) Continuación 2 - 5) Continuación 2                                                                            |
|             | <u> <u> </u> <u> </u></u>                                                                                                    |

#### Pestaña 5) Continuación 3

En esta pestaña se configuran las rutas para la sincronización con la interface MRP, esto para mantener Actualizado el sistema en base al BOM de materiales y números de parte esto mediante un archivo CSV. Para más información ver el manual de MRP.

- **1. Desea Activar Descarga desde sitio FTP?:** Si cuenta con una interface MRP con el archivo CSV necesario para la interface seleccionar la opción "si".
- 2. Descargar archivos desde FTP en intervalos de Cuando se desea que se verifique si existe algún archivo en el sitio FTP, si existe algún archivo lo descarga y lo borra del sitio.
- 3. Descargar Archivos en: Seleccionar la ruta donde se guardaran los archivos.
- 4. Descargar archivos Desde: En esta parte se configura las claves así como la ruta donde se aloja el archivo.

#### Parámetros Múltiples

Los parámetros múltiples nos sirven para llevar un control de las nomenclaturas de los números de facturas de importación y exportación principalmente, te aconsejamos que leas las lecciones de los parámetros de importación y de exportación para tener un mejor entendimiento. Estos los puedes encontrar en **Configuración – Parámetros del Sistema -** Opción **Múltiples.** 

Estos dan flexibilidad al poder tener varios parámetros que puedes utilizar en los diferentes módulos de facturación y agregarlos según tus necesidades, aunque debemos mencionar que está limitado a solo ciertos campos, los cuales son el prefijo y consecutivo que forman el número de factura y el pedimento, solo estos se llenarían en la factura los demás se llenan de los parámetros de importación y exportación, como el agente aduanal, proveedor etc.

|                                                                                                    | Sistema de Control de Aduanas e Inventarios                                                                                                    |                |
|----------------------------------------------------------------------------------------------------|----------------------------------------------------------------------------------------------------|----------------|
|                                                                                                    | Identificador         Mov.         Prefijo         Número Inicial         Pedimento           DEMOPM         I         DEMO         00001         00001           DEMOPM-E         E         DEMO-EXP         00001         00001           DEMOPM-I         I         DEMO-IMP         00003         00003 |                |
| Insertando         PARAMETROS MULTIPLES         NUMERO DE FACTURA         I         Identificador: | Tipo Pedimento                                                                                                    | •              |
| 2 Número Inicial: 3                                                                                | RANGO DE FECHAS     Clave:       Del:     al:       Réginen:                                                                                                    | Lerra<br>Cerra |

- 1. **Identificador**: Clave que Identifica al parámetro, esta es la que seleccionarás cuando requieres utilizar el parámetro en facturas.
- 2. **Prefijo**: Este conforma la primera parte del número de factura, es alfanumérico y puedes capturar hasta 9 caracteres.
- 3. **Número Inicial**: Este es el número inicial que conforma la segunda parte del número de la factura, con el que se incrementa dicho número; puede capturase hasta 6 dígitos estos pueden contener ceros a la izquierda para consecutivos grandes.
- 4. **Tipo de Pedimento**: Este sirve para identificar si es un parámetro para uso de las importaciones o de las exportaciones.
- 5. **Pedimento**: Número de pedimento que se asignará cuando se seleccione el parámetro al momento de insertar la factura, aquí también se muestran datos informativos como el rango de las fechas, seguido de la clave de pedimento y el régimen aduanero.

# Lección 1.4 Herramientas del Sistema

#### Resumen

SCAII cuenta con herramientas que te facilitaran en el uso del sistema, con el objetivo de ahorra tiempo y esfuerzos innecesarios; a continuación se mencionan las siguientes:

### Ordenar Información en un catálogo

Para ordenar la información por una columna determinada solo con dar un clic en el título de la columna se ordena ascendentemente [+], el dar otro clic mas se ordena descendentemente [-], si requieres ordenar por dos o más columnas solo deja presionada la tecla Ctrl y da clic en las columnas por las que requieres ordenar.

En esta imagen observa como esta marcado en el título de la factura el signo [+1] y la fecha con el signo [-2], esto quiere decir que esta ordenado ascendentemente por factura y después descendentemente por fecha.

| Núm, Factura[+1] | Pedimento       | Remesa | Fecha[-2]   | T. Doc | Partidas | Tipo | Moneda |
|------------------|-----------------|--------|-------------|--------|----------|------|--------|
| 10/14914         |                 | 0      | 6 OCT 2010  | ITE    | 2        | ME   | USD    |
| 10/14915         |                 | 0      | 19 ABR 2011 | ITE    | 1        | ME   | USD    |
| ✓ A×09-0250      | 24-3287-9008592 | 1      | 1 DIC 2009  | ITE    | 7        | ME   | USD    |
| ✓ AZ08-0001      |                 | 0      | 14 AGO 2008 | ITR    | 1        | ME   | USD    |

## Buscar Información en un catálogo

El buscar información en una columna del catálogo, nos apoyaremos en el campo **Buscando** donde se captura la palabra a buscar, cuando se ingresa a un catálogo el buscador esta listo para buscar por la primer columna, en caso de querer buscar por otras columnas en necesario dar un clic en el título de la columna y capturar la palabra a buscar.

En esta imagen nos podemos dar cuenta que esta ordenada la columna por descripción en español y que la palabra a buscar es caja, observamos como la línea azul se posiciona encontrando la información requerida.

Manual de Usuario SCAII

Sistema de Control de Aduanas e Inventarios II

| Clave                                                                         | Descripción en Español[+]                                                            | Plural                                                                  | Descripción Inglés                                                              | Plural  | Peso Unitario                                                |
|-------------------------------------------------------------------------------|--------------------------------------------------------------------------------------|-------------------------------------------------------------------------|---------------------------------------------------------------------------------|---------|--------------------------------------------------------------|
| BU003                                                                         | BULTO                                                                                | S                                                                       | BULK                                                                            | S       | 0.00000000                                                   |
| BU004                                                                         | CAJA                                                                                 | S                                                                       | BOX                                                                             | ES      | 0.0000000                                                    |
| BU005<br>BU016<br>BU006<br>BU007<br>BU008<br>BU012<br>BU009<br>BU010<br>BU010 | CARRETE<br>CONTENEDOR<br>CUBETA<br>LOTE<br>PALETA<br>PIPA<br>ROLLO<br>SOBRE<br>TAMPO | S<br>E<br>S<br>S<br>S<br>S<br>S<br>S<br>S<br>S<br>S<br>S<br>S<br>S<br>S | SPOOL<br>CONTAINER<br>PAIL<br>LOT<br>PALLET<br>PIPE<br>ROLL<br>ENVELOPE<br>DRUM | ດດດດດດດ | 0.0000000<br>0.0000000<br>0.0000000<br>0.0000000<br>0.000000 |
| BU013                                                                         | TOTE                                                                                 | Š                                                                       |                                                                                 |         | 0.00000000                                                   |
| 14 44                                                                         | ★ ► ► ► ► ★                                                                          |                                                                         | 1                                                                               |         | >                                                            |
| Buscando:                                                                     |                                                                                      |                                                                         |                                                                                 |         |                                                              |
| CA.                                                                           | A                                                                                    | (Tab)                                                                   |                                                                                 |         |                                                              |

# PARTE 2- Catálogos del Sistema

# Lección 2.1 Catálogos Fijos

#### Resumen

Sugerencia

En esta lección conocerás los catálogos fijos con los que cuenta el sistema, es decir aquellos que contienen información validada por las leyes aduaneras algunas incluidas dentro de los apéndices del anexo 22, así como algunos otros creados por Aduanasoft. Los puedes encontrar en el **Menú Catálogos** o bien, acceso a través del **botón de acceso rápido Catálogos**, a continuación te explicaremos cada uno de ellos.

Ya que se trata de catálogos fijos, no podrás realizar ninguna modificación a la información que estos contienen, únicamente al presentarse modificaciones o actualizaciones dictadas por las autoridades o bien por el personal de Aduanasoft para lograr un funcionamiento correcto y eficiente del sistema, en este caso, tu proveedor te proporcionara la información necesaria para dicha modificación.

#### Aduanas y Secciones

Catálogo que contiene todas las Aduanas (se refieren a los dos primeros dígitos) sección (tercer digito) así como su denominación, de acuerdo al apéndice 1 dentro del anexo 22. Este lo puedes encontrar en: Menú Catálogos – Pedimentos – Aduanas y Secciones.

| 🐑 Sistema de                                                                                       | e Control de Aduanas e Inventarios                                                                                                    |
|----------------------------------------------------------------------------------------------------|----------------------------------------------------------------------------------------------------|
| ADU                                                                                                | ANAS Y SECCIONES                                                                                                    |
| Aduana-Sec<br>01<br>010<br>020<br>050<br>060<br>063<br>070<br>071<br>072<br>073<br>08<br>080<br>11 | Nombre<br>AEROPUERTO INTERNACIONAL GENERAL JUAN N. ALVAREZ, ACI<br>ACAPULCO DE JUAREZ, GUERRERO<br>AGUA PRIETA SONORA<br>SUBTENIENTE LOPEZ QUINTANA ROO<br>CD. DEL CARMEN CAMPECHE<br>SEYBAPLAYA, CHAMPOTON, CAMPECHE.<br>CD JUAREZ CHIH.<br>PUENTE INTERNACIONAL "ZARAGOZA-ISLETA" CIUDAD JUAREZ I<br>SAN JERONIMO -SANTA TERESA CIUDAD JUAREZ CHIHUAHUA<br>AEROPUERTO INTERNACIONAL "ABRAHAM GONZALEZ" CIUDAD J<br>ISLA PAJARITOS, COATZACOALCOS, VERACRUZ.<br>COATZACOALCOS VERACRUZ<br>ISLA DE LOS CEDROS, BAJA CALIFORNIA. |
| Buscando:                                                                                          | (Tab)                                                                                                    |

# Claves de Pedimento

En este catálogo encontraras las Claves de pedimento y su descripción, manejados de acuerdo al apéndice 2 dentro del anexo 22. Este lo puedes encontrar en: Menú Catálogos – Pedimentos – Claves de Pedimento.

# Manual de Usuario SCAII

Sistema de Control de Aduanas e Inventarios II

| 🔁 Sist   | ema de Control de Aduanas e Inventarios                                                                                                    |  |  |  |  |
|----------|----------------------------------------------------------------------------------------------------|--|--|--|--|
|          |                                                                                                    |  |  |  |  |
|          | CATALOGO DE CLAVES DE PEDIMENTO                                                                                                    |  |  |  |  |
| Clave    | Descripción 🗸                                                                                                    |  |  |  |  |
| A1       | IMPORTACION O EXPORTACION DEFINITIVA                                                                                                    |  |  |  |  |
| A2       | IMPO TEMPURAL DE INSUMUS PUR PARTE DE EMPRESAS CUN PITEX.                                                                                  |  |  |  |  |
| A3<br>A4 | IMPORTATION DEFINITIVA. RETURNO VIRTUAL PARA SU IMPORTATION DEFINITIVA.<br>DEDIMENTO DE IMPORTACIONI O EVODETACIONI DADA DEDOCITO EISCAL   |  |  |  |  |
| 45       | PEDIMENTO DE IMPORTACIÓN O EXPORTACIÓN PARA DEPOSITO FISICAL.<br>PEDIMENTO DE IMPORTACIÓN EN LOCALES DESTINADOS A EXPOSICIÓNES INTERNACIÓN |  |  |  |  |
| AĞ       | IMPO TEMPORAL DE ACTIVO FIJO POR PARTE DE EMPRESAS CON PITEX                                                                               |  |  |  |  |
| A7       | EXTRACCION PARA IMPO TEMPORAL DE ACTIVO FIJO POR PARTE PITEX                                                                               |  |  |  |  |
| A8       | EXTRACCION PARA IMPO TEMPORAL DE INSUMOS CON PITEX                                                                                         |  |  |  |  |
| A9       | EXTRACCION PARA IMPO TEMP DE ACTIVO FIJO POR PARTE DE PITEX                                                                                |  |  |  |  |
|          | EXTRACCION PARA IMPO TEMP DE INSUMOS POR PARTE DE PITEX                                                                                    |  |  |  |  |
|          | IMPORTACION TEMPORAL DE MERCANCIAS DESTINADAS A CONVENCIONES COANDO EST.                                                                   |  |  |  |  |
|          | IMPORTACION Y EXPORTACION DE ENVASE DE MERCANCIAS                                                                                          |  |  |  |  |
| BÃ       | IMPORTACION O EXPORTACION TEMPORAL DE BIENES A RETORNAR EN SU MISMO ESTAL                                                                  |  |  |  |  |
| BB       | EXPORTACION DEFINITIVA VIRTUAL.                                                                                                    |  |  |  |  |
| BC       | IMPORTACION TEMPORAL DE MERCANCIAS DESTINADAS A EVENTOS CULTURALES Y DEF                                                                   |  |  |  |  |
| 14 44    |                                                                                                    |  |  |  |  |
|          |                                                                                                    |  |  |  |  |
|          |                                                                                                    |  |  |  |  |
|          |                                                                                                    |  |  |  |  |
|          |                                                                                                    |  |  |  |  |
| Busc     | ando:                                                                                                    |  |  |  |  |
|          | (Tab) 🤇 Ayuda 💵 Cerrar                                                                                                    |  |  |  |  |
|          |                                                                                                    |  |  |  |  |

### Formas de Pago

Contiene todas las formas de pago, por clave y descripción de acuerdo al apéndice 13 del anexo 22. Lo puedes encontrar en: Menú Catálogos – Pedimentos – Formas de Pago.

Sistema de Control de Aduanas e Inventarios II

| 🐏 Sistema de Control de Aduanas e Inventarios          |    |  |  |  |  |  |  |
|--------------------------------------------------------|----|--|--|--|--|--|--|
|                                                        |    |  |  |  |  |  |  |
| CATALOGO DE FORMAS DE PAGO                             |    |  |  |  |  |  |  |
| Clave Descripción                                      |    |  |  |  |  |  |  |
|                                                        | Ш  |  |  |  |  |  |  |
|                                                        | 11 |  |  |  |  |  |  |
|                                                        | Ш  |  |  |  |  |  |  |
| 13 PAGO YA EFECTUADO                                   |    |  |  |  |  |  |  |
| 14 CONDONACIONES                                       |    |  |  |  |  |  |  |
| 15 CUENTAS ADUANERAS DE GARANTIA POR PRECIOS ESTIMADOS |    |  |  |  |  |  |  |
| 16 ACREDITAMIENTO                                      |    |  |  |  |  |  |  |
|                                                        |    |  |  |  |  |  |  |
|                                                        |    |  |  |  |  |  |  |
| 6 PENDIENTE DE PAGO                                    |    |  |  |  |  |  |  |
| 7 CARGO A PARTIDA PRESUPUESTAL GOBIERNO FEDERAL        |    |  |  |  |  |  |  |
|                                                        |    |  |  |  |  |  |  |
|                                                        |    |  |  |  |  |  |  |
|                                                        |    |  |  |  |  |  |  |
|                                                        |    |  |  |  |  |  |  |
|                                                        |    |  |  |  |  |  |  |
| Buscando:                                              |    |  |  |  |  |  |  |
| (Tab) 🚱 Ayuda 💷 Cerrar                                 |    |  |  |  |  |  |  |
|                                                        |    |  |  |  |  |  |  |

#### Fracciones Mexicanas (Sifr@)

Este catálogo contiene información acerca de las Fracciones Arancelarias reconocidas por aduana mexicana dividida por secciones, capítulos, partidas, sub-partidas, para una fácil visualización mostrando sus descripciones, unidades de medida, advalorem de importación y exportación, su publicación en el DOF, así como sus preferencias arancelarias. Lo puedes encontrar en: Menú Catálogos – Fracciones Sifr@ o bien a través del icono denominado Sifr@

Esta es la ventana por la cual se ingresa al catálogo de fracciones mexicanas a continuación se explica cada campo y pestaña de esta.

# Manual de Usuario SCAII

Sistema de Control de Aduanas e Inventarios II

|   | 👔 Sistema d                                                                                                    | de Control de Adua                                                                                                    | anas e Inventa                                                                            | rios                                                                            |                                                                       |                                  |                                     |                          |                                                                                                    |
|---|----------------------------------------------------------------------------------------------------|----------------------------------------------------------------------------------------------------|-------------------------------------------------------------------------------------------|---------------------------------------------------------------------------------|-----------------------------------------------------------------------|----------------------------------|-------------------------------------|--------------------------|----------------------------------------------------------------------------------------------------|
|   | 🩆 са                                                                                                    | TALOGO DE FRA                                                                                                    | CCIONES SIF                                                                               | RA - SCAI                                                                       | I                                                                     | 3                                | 4                                   | 5                        | 6                                                                                                    |
| 1 | Fracción<br>17.01<br>1701.11<br>1701.11.01<br>1701.11.02<br>1701.11.03<br>1701.12<br>1701.12.01<br>1701.12.02<br>1701.12.03 | Descripción 2<br>Azúcar de ca<br>-Azúcar en bruto sir<br>SUPRIMIDA<br>SUPRIMIDA<br>SUPRIMIDA<br>SUPRIMIDA<br>De remolacha.<br>Azúcar cuyo conter<br>Azúcar cuyo conter | e remolacha y si<br>adición de aron<br>ido en peso de<br>ido en peso de<br>ido en peso de | acarosa quím<br>natizante ni co<br>sacarosa, en<br>sacarosa, en<br>sacarosa, en | icamente pu<br>olorante:<br>estado seco<br>estado seco<br>estado seco | U.M.T<br>Kg<br>Kg                | Adv. Import<br>0.36<br>0.36<br>0.36 | Ex.<br>Ex.<br>Ex.<br>Ex. | ttación DOF<br>18/06/07<br>18/06/07<br>29/06/12<br>29/06/12<br>29/06/12<br>29/06/12<br>29/06/12<br>18/06/07<br>18/06/07<br>18/06/07<br>18/06/07 |
|   | 14 44 4                                                                                                    | нн                                                                                                    |                                                                                           |                                                                                 | 1                                                                     |                                  |                                     | 1                        | + +                                                                                                    |
| 9 | FRACCIO<br>Descripc<br>Azúcar cu                                                                                            | N:                                                                                                    | o de sacarosa, e                                                                          | (Sin puntos)<br>(Tab)<br>n estado sec                                           | o, tenga una                                                          | scar por<br>labra<br>a polarizac | 8                                   | 96 grados.               | A<br>                                                                                                    |
|   | DESCRIP                                                                                                    | CION ILCS PR                                                                                                    | OSEC <u>A</u> LAD                                                                         | I <u>I</u> MMEX                                                                 | A <u>C</u> UERDO                                                      | DS                               |                                     | 🜊 Ayuda                  | Cerrar                                                                                                    |

- Fracción: En este campo se localiza el código numérico homologado con los países que pertenecen a la Organización Mundial de Aduanas (OMA) para identificar las mercancías de importación y exportación, considerando su naturaleza y función a fin de poder imponer los aranceles, permisos etc. Es formada por 8 dígitos siendo los dos primeros dígitos el capítulo, los dígitos 3 y 4 la partida, los 5 y 6 la sub partida, y los dígitos 7 y 8 forman la fracción arancelaria.
- 2. Descripción: Descripción de las mercancías contempladas para la aplicación de la fracción
- **3. Unidad de Medida de Tarifa (U.M.T.):** Es la clave correspondiente a la unidad de medida de aplicación de la tarifa, de la ley del impuesto general de importación o exportación (IGI/IGE) según sea el caso conforme al apéndice 7 del anexo 22.
- **4.** Advalorem de Importación: En este campo aparecerá el valor de la tasa general de impuesto a declarar, al momento de importar el bien.
- 5. Advalorem de Exportación: En este campo aparecerá el valor de la tasa general de impuesto a declarar, al momento de exportar el bien.
- 6. Diario Oficial de la Federación (DOF): Corresponde a la fecha de publicación en el diario oficial de la federación.
- **7.** Búsqueda por Fracción: Este campo nos permite realizar la búsqueda y localización de la fracción ingresando desde el primer digito de esta o bien el número completo sin puntos seguido de la tecla Tab.
- **8.** Buscar por Palabra: Esta opción nos permite realizar la búsqueda de la fracción a través de alguna palabra contenida en su descripción.
- **9. Descripción:** En esta sección aparecerá la descripción de la fracción seleccionada, es decir las especificaciones de la misma.

Al presionar el botón de buscar por palabra se mostrara la siguiente ventana:

|   | Buscar Por I | Palabra                                                                               |                                                       |
|---|--------------|---------------------------------------------------------------------------------------|-------------------------------------------------------|
|   |              | azucar                                                                                | (ENTER OTAB)                                          |
| ; | ORDENAR PO   | R:                                                                                    | 5                                                     |
| Π | 💿 Fracción   | Descripción                                                                           | Descripcion (Lompleta)                                |
|   | Fracción     | Descripción (Corta)                                                                   | Agua mineral y la gaseada, con 🔺                      |
|   | 2202.10.01   | Aqua mineral y la gaseada, con adicion d 🔚                                            | adicion de azucar o otro<br>adulcarenta a erometizade |
|   | 1701.91.01   | Azucar con adicion de aromatizante o colc                                             |                                                       |
|   | 1701.99.01   | Azucar cuyo contenido en peso de sacarc                                               |                                                       |
|   | 1701.99.02   | Azucar cuyo contenido en peso de sacarc                                               |                                                       |
|   | 1701.11.02   | Azucar de caña tenga una polarizacion igu                                             |                                                       |
|   | 1701.11.01   | Azucar de cana tenga una polarizacion igl                                             |                                                       |
|   | 1701.11.03   | Azucar de cana lenga una polanzación inic<br>Azucar de remolacha tenga una polarizaci |                                                       |
|   | 1701.12.02   | Azucar de remolacha tenga una polarizaci                                              |                                                       |
|   | 1701.12.03   | Azucar de remolacha tenga una polarizaci                                              |                                                       |
|   | 1702.90.01   | Azucar liquida refinada y azucar invertido                                            |                                                       |
|   | 1702.20.01   | Azucar y jarabe de maple                                                              |                                                       |
|   | 2940.00.99   | Azucares quimicamente puros Los demas                                                 |                                                       |
|   | 1700 00 00   | × 1 1 1 1 1 1 1 1 1 1 1 1 1 1 1 1 1 1 1                                               | -                                                     |
|   |              |                                                                                       |                                                       |
|   | Búsqueda:    | 39 Registros encontrados. 🛛 🚱 Ay                                                      | uda 🖳 <u>S</u> eleccionar 🛄 Cerrar                    |

- 1. Palabra: En este campo capturas la palabra para realizar la búsqueda.
- 2. Enter o Tab: Botón para activar la búsqueda una vez que se haya capturado la palabra.
- 3. Ordenar Por: Esta opción te permite ordenar la búsqueda ya sea por fracción o descripción.
- **4.** Fracción Descripción corta: Esta área te muestra la información arrojada por la búsqueda, te da el número de fracción y la descripción corta.
- **5. Descripción completa:** Esta área te muestra la descripción completa de la fracción seleccionada.

# Pestaña <u>T</u>LCS

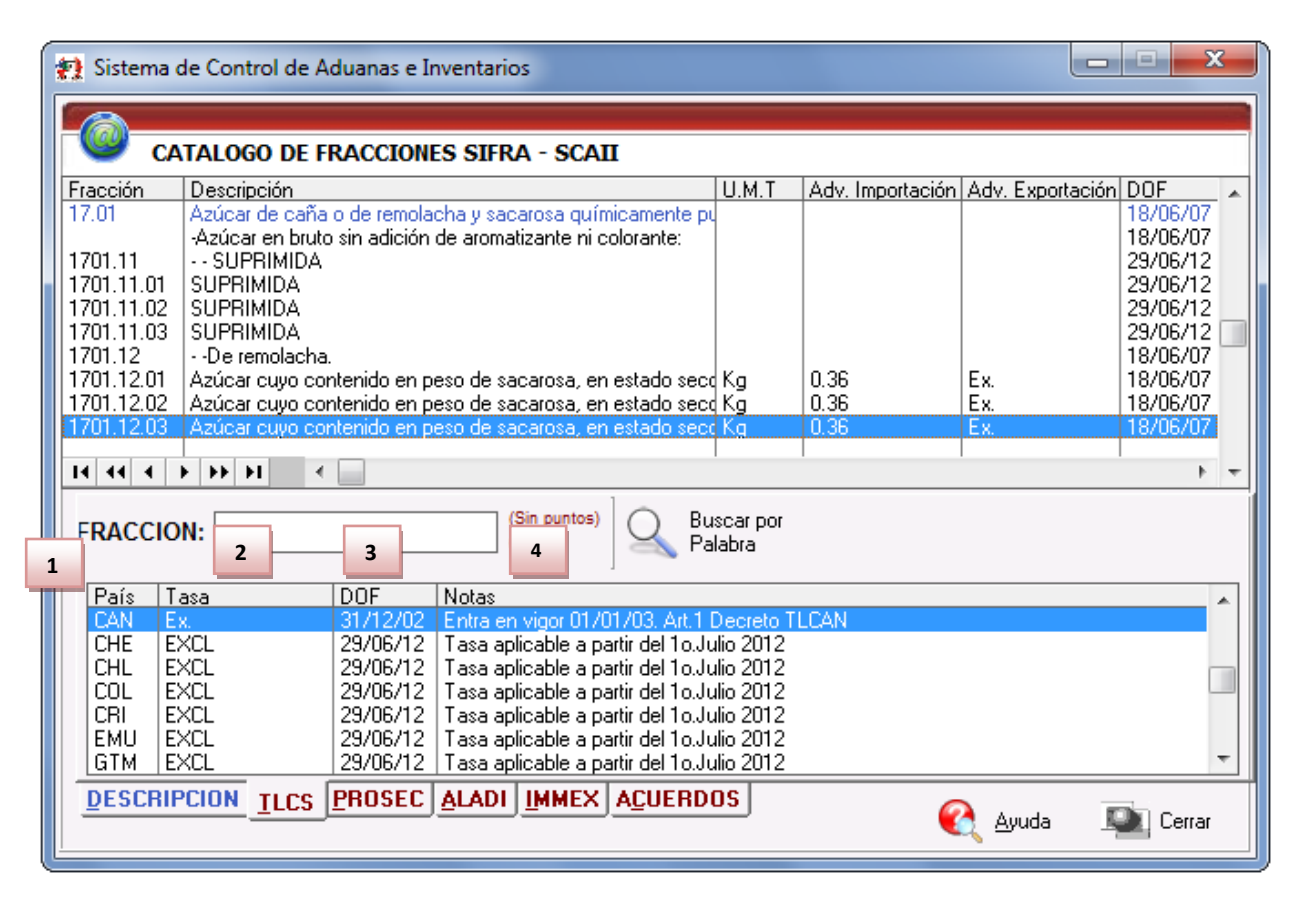

Tratado de Libre Comercio o TLC consiste en un acuerdo comercial regional o bilateral para ampliar el mercado de bienes y servicios entre los países participantes. Básicamente, consiste en la eliminación o rebaja sustancial de los aranceles para los bienes entre las partes, y acuerdos en materia de servicios. Este acuerdo se rige por las reglas de la Organización Mundial del Comercio (OMC) o por mutuo acuerdo entre los países.

- 1. País: Se refiere al listado de países con los que se tiene el tratado o acuerdo.
- 2. Tasa: Porcentaje aplicado para el país con el que se tiene tratado, en algunos casos este quedara exento (Ex) del pago.
- 3. DOF: Fecha de publicación dentro del diario oficial de la federación.
- **4.** Notas: Nos da información referente a la fecha de publicación dentro del DOF para su entrada en vigor, cambio de tasa, y alguna información que sea aplicada a la fracción.

# Pestaña <u>P</u>ROSEC

| - | 😭 Sistema (                                                                                                    | de Control de /                                                                                                    | Aduanas e Ir                                                                                | iventario                                                     | 20                                                                   |                                                                    |                    |                      |            |                   | _ <b>_</b> x                                                                                                    |
|---|----------------------------------------------------------------------------------------------------|----------------------------------------------------------------------------------------------------|---------------------------------------------------------------------------------------------|---------------------------------------------------------------|----------------------------------------------------------------------|--------------------------------------------------------------------|--------------------|----------------------|------------|-------------------|----------------------------------------------------------------------------------------------------|
|   |                                                                                                    |                                                                                                    |                                                                                             |                                                               |                                                                      |                                                                    |                    |                      |            |                   |                                                                                                    |
|   | S CA                                                                                                    | TALOGO DE I                                                                                                    | RACCIONE                                                                                    | S SIFR                                                        | A - SCAI                                                             | I                                                                  |                    |                      |            |                   |                                                                                                    |
|   | Fracción                                                                                                    | Descripción                                                                                                    |                                                                                             |                                                               |                                                                      |                                                                    | U.M.T              | Adv. In              | nportación | Adv. Expor        | tación DOF 🔺                                                                                                    |
|   | 17.01<br>1701.11<br>1701.11.01<br>1701.11.02<br>1701.11.03<br>1701.12<br>1701.12.01<br>1701.12.02<br>1701.12.03 | Azúcar de caña<br>-Azúcar en brut<br>SUPRIMIDA<br>SUPRIMIDA<br>SUPRIMIDA<br>De remolacha<br>Azúcar cuyo co<br>Azúcar cuyo co | a o de remolado<br>o sin adición<br>a<br>intenido en po<br>intenido en po<br>intenido en po | cha y sac<br>de aromal<br>eso de sa<br>eso de sa<br>eso de sa | arosa quín<br>tizante ni c<br>carosa, en<br>carosa, en<br>carosa, en | nicamente p<br>olorante:<br>estado sec<br>estado sec<br>estado sec | Kg<br>Kg           | 0.36<br>0.36<br>0.36 |            | Ex.<br>Ex.<br>Ex. | 18/06/07<br>18/06/07<br>29/06/12<br>29/06/12<br>29/06/12<br>29/06/12<br>18/06/07<br>18/06/07<br>18/06/07<br>18/06/07 |
|   | 14 44 4                                                                                                    |                                                                                                    |                                                                                             |                                                               |                                                                      |                                                                    | 1                  | 1                    |            |                   | + +                                                                                                    |
|   |                                                                                                    | 2 3                                                                                                    |                                                                                             | (                                                             | Sin puntos)<br>Tab)                                                  | ] 🔍 Bu<br>Pa                                                       | iscar por<br>Iabra | 4                    | 5          |                   |                                                                                                    |
|   | Artículo                                                                                                    | Sector Descrip                                                                                                    | ición                                                                                       |                                                               |                                                                      | Tasa                                                               | a Tixt             |                      | DOF        |                   |                                                                                                    |
|   | 4to (                                                                                                    | ≪IIIa                                                                                                    |                                                                                             |                                                               |                                                                      |                                                                    |                    |                      | 27/12/07   | ,                 |                                                                                                    |
|   | DESCRIP                                                                                                    | CION <u>TLCS</u>                                                                                                    | <u>P</u> ROSEC                                                                              | ALADI                                                         | <u>II</u> MMEX                                                       | A <u>c</u> uerd                                                    | OS                 |                      | ę          | Ayuda             | Cerrar                                                                                                    |

Los Programas de Promoción Sectorial (PROSEC) es un instrumento dirigido a personas morales productoras de determinadas mercancías, mediante el cual se les permite importar con arancel advalorem preferencial (Impuesto General de Importación) diversos bienes para ser utilizados en la elaboración de productos específicos, independientemente de que las mercancías a producir sean destinadas a la exportación o al mercado nacional.

- 1. Artículo: Se refiere al artículo 4 del decreto PROSEC, que dicta que las personas morales que fabriquen las mercancías, podrán importar con el arancel advalorem preferencial, diversos bienes no regionales para ser incorporados y utilizados en el proceso productivo de las mercancías señaladas.
- 2. Sector: Se refiere a la promoción sectorial dentro del cual se contempla la fracción.
- 3. Descripción: Descripción detallada que identifica la mercancía.
- 4. Tasa: Tasa aplicable
- 5. DOF: Fecha de publicación dentro del diario oficial de la federación

# Pestaña <u>A</u>LADI

| 🐑 Sistema o | le Control de Aduanas                                | e Inventario                 | s                         |                            |                   |                  |                 |          |
|-------------|------------------------------------------------------|------------------------------|---------------------------|----------------------------|-------------------|------------------|-----------------|----------|
|             |                                                      |                              |                           |                            |                   |                  |                 |          |
| 🛛 🥌 СА      | TALOGO DE FRACCIO                                    | NES SIFR                     | A - SCAI                  | I                          |                   |                  |                 |          |
| Fracción    | Descripción                                          |                              |                           |                            | U.M.T             | Adv. Importación | Adv. Exportac   | ión DOF  |
| 17.01       | Azúcar de caña o de rem<br>Azúcar en bruto sin adici | olacha y sac<br>ón de aromat | arosa quim<br>izante ni c | ilicamente pu<br>olorante: |                   |                  |                 | 18/06/07 |
| 1701.11     | SUPRIMIDA                                            | on ac aíomaí                 |                           | olorarite.                 |                   |                  |                 | 29/06/12 |
| 1701.11.01  | SUPRIMIDA                                            |                              |                           |                            |                   |                  |                 | 29/06/12 |
| 1701.11.02  |                                                      |                              |                           |                            |                   |                  |                 | 29/06/12 |
| 1701.12     | - De remolacha.                                      |                              |                           |                            |                   |                  |                 | 18/06/07 |
| 1701.12.01  | Azúcar cuyo contenido e                              | n peso de sa                 | carosa, en                | estado seco                | Kg                | 0.36             | Ex.             | 18/06/07 |
| 1701.12.02  | Azúcar cuyo contenido e                              | n peso de sa                 | carosa, en                | estado seco                | Kg                | 0.36             | Ex.             | 18/06/07 |
| 1701.12.03  | Azucar cuyo contenido e                              | n peso de sa                 | carosa, en                | estado secc                | Νq                | 0.36             | EX.             | 18/06/07 |
| 14 44 4 1   | • •• •I • •                                          |                              |                           |                            |                   |                  |                 | ÷ =      |
|             |                                                      |                              | Rin puntos)               |                            |                   |                  |                 |          |
| CCIO        | N:                                                   |                              | Tab)                      |                            | scar por<br>labra |                  |                 |          |
|             |                                                      | 3                            | 4                         |                            |                   |                  |                 |          |
| Clave M3    | Tasa                                                 | DOF                          | Observac                  | iones                      |                   |                  |                 |          |
| ARG         | EXCL                                                 | 29/06/12                     |                           |                            |                   |                  |                 |          |
| CUB         | EXCL                                                 | 29/06/12                     |                           |                            |                   |                  |                 |          |
| ECU         | EXCL                                                 | 29/06/12                     |                           |                            |                   |                  |                 |          |
| PAN         | EXCL                                                 | 29/06/12                     |                           |                            |                   |                  |                 |          |
| PBY         |                                                      | 29/06/12                     |                           |                            |                   |                  |                 |          |
| DESCRIP     | CION TLCS PROSE                                      |                              | IMMEX                     | ACUERDO                    | <b>JS</b>         |                  | <u> </u>        |          |
|             | <u></u>                                              | <u>BOADI</u>                 |                           |                            |                   | •                | 👌 <u>A</u> yuda | Lerrar   |

En esta sección se muestran las fracciones conforme a la Asociación Latinoamericana de Integración (ALADI) que es el foro de integración más antiguo de América Latina, podemos decir que sus orígenes se remontan a 1960, cuando se creó la Asociación Latinoamericana de Libre Comercio (ALALC), que fue modificada en 1980 con el Tratado de Montevideo que dio nacimiento a la ALADI. La ALADI propicia la creación de un área de preferencias económicas en la región, con el objetivo final de lograr un mercado común latinoamericano.

- 1. Clave M3: Clave M3 de los países pertenecientes a la ALADI.
- 2. Tasa: Porcentaje aplicable vigente para el país participante.
- **3. DOF:** Fecha de publicación en el diario oficial de la federación.
- 4. Observaciones: Contiene observaciones referente a la fracción ALADI.

# Pestaña <u>I</u>MMEX

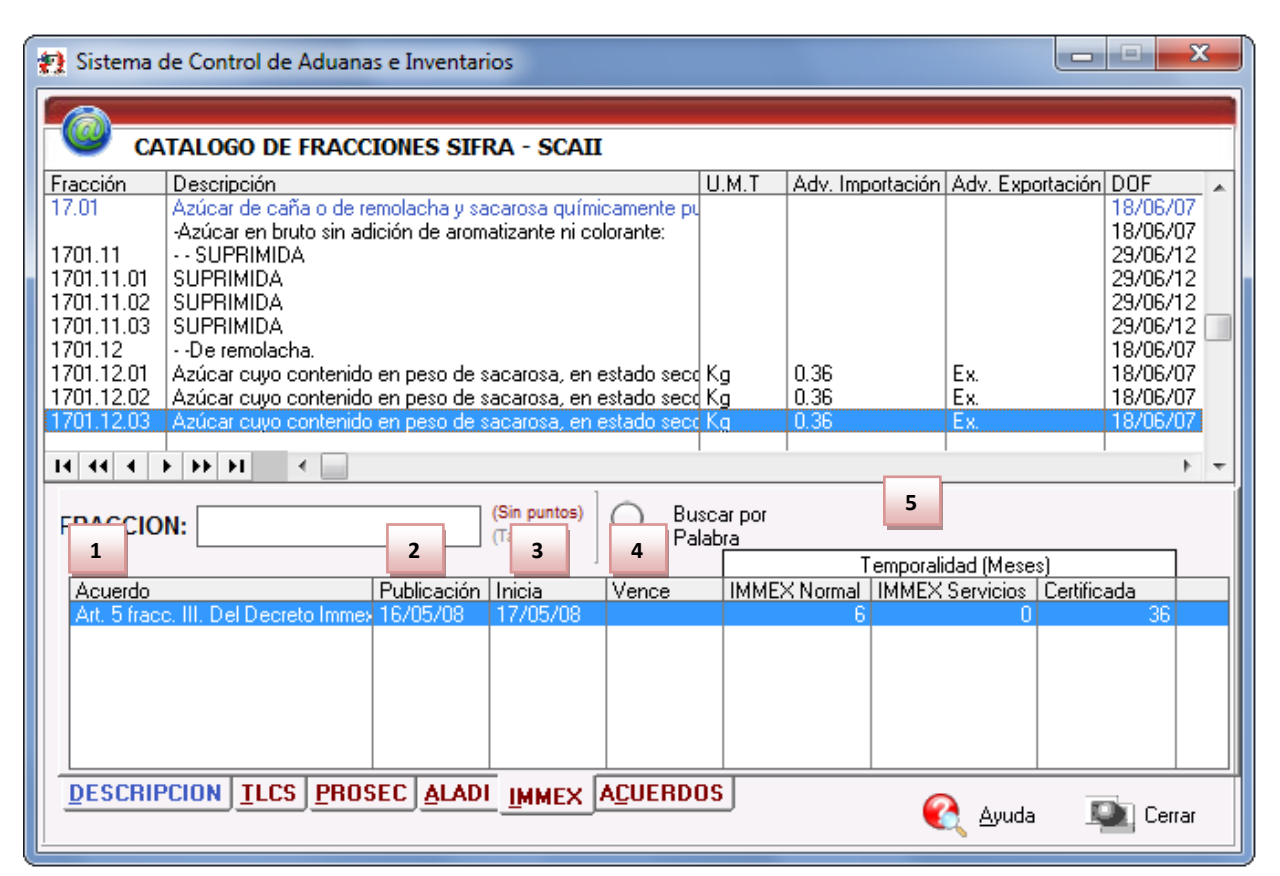

Programa que Fomenta y otorga facilidades a las empresas manufactureras, maquiladoras y de servicios de exportación para realizar procesos industriales o de servicios para la exportación de mercancías y para la prestación de servicios de exportación.

- 1. Acuerdo: Se muestra el artículo del decreto que ampara a la fracción.
- 2. Publicación: Fecha en la que se publicó el decreto.
- 3. Inicia: Fecha donde el decreto comienza a ser validado.
- 4. Vence: Fecha en la que vencerá según si el decreto
- 5. Temporalidad: Refiere a los plazos de permanencia dentro del territorio nacional otorgados a las mercancías importadas temporalmente haciendo uso de alguna de las diferentes modalidades del decreto IMMEX que se refiere a que es manufacturera, de servicios o certificada, el sistemas tomara en cuenta cuál de ellas es la que utiliza tu empresa para aplicar las regulaciones que correspondan así como también los criterios bajo los cuales está catalogada la fracción, si es sensible o no, para fijar los plazos que varían de 6, 9, 12, 36 meses y hasta por la vigencia del programa, dentro del marco legal siguiendo los ordenamientos y disposiciones legales y fiscales cabe mencionar que estas temporalidades afectan los plazos de vigencias aplicados a las mercancías al momento de importarlas.

# Pestaña A<u>C</u>UERDOS

| 🐑 Sistema d                                                     | 😰 Sistema de Control de Aduanas e Inventarios                                            |                                                    |                                              |                                              |                                     |                      |                   |              |                                                                   |   |
|-----------------------------------------------------------------|------------------------------------------------------------------------------------------|----------------------------------------------------|----------------------------------------------|----------------------------------------------|-------------------------------------|----------------------|-------------------|--------------|-------------------------------------------------------------------|---|
|                                                                 |                                                                                          |                                                    |                                              |                                              |                                     |                      |                   |              |                                                                   |   |
| 🛛 🥗 СА                                                          | TALOGO DE FI                                                                             | RACCIONES                                          | SSIFRA - S                                   | SCAII                                        |                                     |                      |                   |              |                                                                   |   |
| Fracción<br>17.01<br>1701.11<br>1701.11.01<br>1701.11.02        | Descripción<br>Azúcar de caña<br>-Azúcar en bruto<br>SUPRIMIDA<br>SUPRIMIDA<br>SUPRIMIDA | o de remolach<br>sin adición de                    | na y sacarosa<br>e aromatizant               | a químicame<br>e ni colorar                  | U.M.T<br>ente pu<br>te:             | Adv. Im              | portación Adv.    | . Exportació | n DOF<br>18/06/07<br>18/06/07<br>29/06/12<br>29/06/12<br>29/06/12 | * |
| 1701.11.03<br>1701.12<br>1701.12.01<br>1701.12.02<br>1701.12.03 | SUPRIMIDA<br>De remolacha.<br>Azúcar cuyo con<br>Azúcar cuyo con<br>Azúcar cuyo con      | itenido en pes<br>itenido en pes<br>itenido en pes | o de sacaro:<br>o de sacaro:<br>o de sacaro: | sa, en estac<br>sa, en estac<br>sa, en estac | o seco Kg<br>o seco Kg<br>o seco Kg | 0.36<br>0.36<br>0.36 | Ex.<br>Ex.<br>Ex. |              | 29/06/12<br>18/06/07<br>18/06/07<br>18/06/07<br>18/06/07          |   |
| 14 44 4                                                         | • • • • • •                                                                              |                                                    |                                              |                                              | 1                                   | 1                    | 1                 |              | •                                                                 | - |
| FR/ 1                                                           | N: 2                                                                                     | 3                                                  | 4 (Sin p                                     | 5                                            | Busser opi<br>Pa <b>7</b>           | 8                    | 9                 | 10           | 11                                                                |   |
| Descripció                                                      | n Observación                                                                            | DOF Vi                                             | gencia Per                                   | miso Acue                                    | rdo Criterio                        | Formato              | Instrucciones     | Historico    | Nota                                                              |   |
| Requisito                                                       | de 4 Se sujetar                                                                          | 31/12/12                                           |                                              | 51                                           | 2 6                                 |                      |                   |              |                                                                   |   |
| DESCRIP                                                         | CION <u>I</u> LCS                                                                        | PROSEC A                                           | LADI <u>I</u> MI                             | AEX A <u>c</u> u                             | ERDOS                               |                      | <u> </u>          | wuda         |                                                                   |   |
|                                                                 |                                                                                          |                                                    |                                              |                                              |                                     |                      |                   |              |                                                                   |   |

Los acuerdos son otro tipo de importación de mercancía que se puede llevar a cabo esto en el caso de no contar con alguno de los convenios anteriores, mas es importante mencionar que no todas las fracciones entran dentro de los acuerdos y observar dentro de la descripción y las observaciones de dicho acuerdo.

- **1. Descripción:** En esta sección se mencionan los requisitos que deben de tener para la importación de dicha fracción mediante un acuerdo.
- **2. Observaciones:** En esta sección se describirá la forma y los permisos de las dependencias requeridas para la importación de mercancías mediante este acuerdo.
- **3. DOF:** En esta sección se muestra la fecha en la que se puede comenzar a operar con dicha fracción esto publicado por el diario oficial de la federación.
- **4. Vigencia:** En algunos casos la importación de la fracciones puede ser publicada junto con alguna vigencia.
- **5. Permiso:** En esta sección se describe como se debe importar las mercancías, es decir es la descripción de que permiso se debe de importar la mercancía.
- 6. Acuerdo: En esta sección se especifica cual es el número del acuerdo para dicha fracción.
- **7. Criterio:** En esta sección se menciona bajo cual criterio es posible importar dicha mercancía existen ocho criterios de los cuales se puede poner restricciones a la importación mediante este mismo criterio.

- 8. Formato: En esta sección se debe de especificar el formato que se desee importar es decir, se especificar si requiere de algún formato en específico dictaminado por la secretaria de economía.
- **9.** Instrucciones: En esta sección se especifican los pasos para poder realizar la importación de la mercancía.
- 10. Histórico: En esta sección se especifica cual era el acuerdo antecesor al acuerdo actual.
- **11. Nota:** En esta sección se agrega la información para poder realizar la importación de la mercancía.

### Identificadores

Catálogo de Identificadores conformado por la clave y descripción, nivel de aplicación, así como el o los complementos que contenga el identificador, tomando la información establecida en el apéndice 8 dentro del anexo 22. Lo puedes encontrar en: Menú Catálogos – Generales –Identificadores.

| 1 | 🔁 Sist                                                                                                    | ema de Control de Aduanas e Inventarios                                                                                                    |                                         |                                             |
|---|----------------------------------------------------------------------------------------------------|----------------------------------------------------------------------------------------------------|-----------------------------------------|---------------------------------------------|
|   |                                                                                                    | CATALOGO DE IDENTIFICADORES                                                                                                    |                                         |                                             |
|   | Clave<br>AC<br>AE<br>AF<br>AG<br>AI<br>AL<br>AR<br>AT<br>BB<br>BR<br>C2<br>C5<br>C5<br>C2<br>C2<br>C5<br>C2<br>C5<br>C2<br>C5<br>C5<br>C2<br>C5<br>C5<br>C5<br>C5<br>C5<br>C5<br>C5<br>C5<br>C5<br>C5<br>C5<br>C5<br>C5 | Descripción<br>IMPORTACION DEFINITIVA RETORNO VIRTU<br>ALMACEN GENERAL DE DEPOSITO CERTIFIC<br>ECEX.<br>IDENTIFICADOR DE ACTIVO FIJO.<br>ALMACEN GENERAL DE DEPOSITO FISCAL.<br>OPERACIONES DE COMERCIO EXTERIOR CO<br>MERCANCIA ORIGINARIA IMPORTADA AL AM<br>CONSULTA ARANCELARIA.<br>AVISO DE TRANSITO INTERNO A LA EXPORT<br>RETORNO VIRTUAL DE MERCANCIA IMPORT<br>EXPORTACION TEMPORAL DE MERCANCIAS<br>IMPORTACION DEFINITIVA DE VEHICULOS U<br>AUTORIZACION DE DEPOSITO FISCAL PARA<br>CERTIFICADO DE USO FINAL LO DEBE ANE:<br>CARTA DE CUPO.<br>CERTIFICADO DE ELEGIBILIDAD PARA MERC<br>DECRETO POR EL QUE SE ESTABLECE EL IN | Nivel<br>GGGGGGPPGGGGGPGPG<br>GGGGGPGPG | Complemento                                 |
|   | Busc                                                                                                    | ando:<br>(Tab)                                                                                                    |                                         | ver<br>∑⊻er<br><u>A</u> yuda <u>C</u> errar |

#### **INCOTERMS**

Catálogo que contiene el listado de Incoterms o Términos Internacionales de Comercio publicado por la Cámara de comercio Internacional (CCI) hasta su última edición y contenidos en el apéndice 14 del anexo 22, conformado por la clave o Incoterm, y sus descripciones en idioma Inglés y Español. Lo puedes encontrar en: Menú Catálogos – Generales – Incoterms

# Manual de Usuario SCAII

Sistema de Control de Aduanas e Inventarios II

| 🐑 Sisten                                      | Sistema de control de Aduanas e Inventarios                                                                                                    |                                                                                                    |  |  |  |  |
|-----------------------------------------------|----------------------------------------------------------------------------------------------------|----------------------------------------------------------------------------------------------------|--|--|--|--|
|                                               | CATALOGO DE INCOTERMS                                                                                                    |                                                                                                    |  |  |  |  |
| Incoterm<br>CFR<br>CIF<br>CIP<br>CPT<br>DAF   | Descripción en Español<br>COSTO Y FLETE<br>COSTO, SEGURO Y FLETE<br>TRANSPORTE Y SEGUROS PAGADOS<br>TRANSPORTE PAGADO HASTA<br>ENTREGADO EN FRONTERA<br>ENTREGADO EN FRONTERA                                     | Descripción en Inglés<br>COST AND FREIGHT<br>COST, INSURANCE AND FREIGHT<br>FREIGHT/CARRIAGE AND INSURANCE PAID TO<br>FREIGHT/CARRIAGE PAID TO<br>DELIVERED AT FRONTIER<br>DELIVERED AT FRONTIER<br>DELIVERED AT FRONTIER |  |  |  |  |
| DAP<br>DAT<br>DDP<br>DDU<br>DEQ<br>DES<br>EXW | ENTREGA EN LUGAR<br>ENTREGA EN TERMINAL<br>ENTREGA DERECHOS PAGADOS<br>ENTREGA DERECHOS NO PAGADOS<br>ENTREGA SOBRE MUELLE DERECHOS PAGADOS<br>ENTREGA SOBRE BUQUE<br>A LA SALIDA<br>DUERTO DE ENDARDUE CONVENIDO | DELIVERED AT PLACE<br>DELIVERED AT TERMINAL<br>DELIVERED DUTY PAID<br>DELIVERED DUTY UNPAID<br>DELIVERED EX QUAY<br>DELIVERED EX SHIP<br>EX WORKS                                                                         |  |  |  |  |
|                                               |                                                                                                    |                                                                                                    |  |  |  |  |
| Buscar                                        | do:<br>(Tab)                                                                                                    | 🜊 <u>A</u> yuda 💽 <u>C</u> errar                                                                                                    |  |  |  |  |

## Métodos de Valoración

Catálogo que contiene las claves y descripciones de los diferentes métodos de valoración, contenidos en el apéndice 11 del anexo 22. Lo puedes encontrar en: Menú Catálogos – Generales – Métodos de Valoración

Sistema de Control de Aduanas e Inventarios II

| Ð  | Siste    | ma de Control de Aduanas e Inventarios                       |
|----|----------|--------------------------------------------------------------|
|    | *        |                                                              |
|    | <b>V</b> | METODOS DE VALORACION                                        |
| CI | ave      | Descripción                                                  |
| 0  |          | VALOR COMERCIAL (CLAVE USADA SOLO A LA EXPORTACION).         |
|    | 1        | VALUR DE TRANSAULIUN DE LAS MERUANUAS.                       |
| 12 | ,        | VALOR DE TRANSACCION DE MERCANCIAS IDENTICAS                 |
| 3  |          | VALOR DE TRANSACCION DE MERCANCIAS SIMILARES.                |
| 4  |          | VALOR DE PRECIO UNITARIO DE VENTA.                           |
| 5  |          | VALOR RECONSTRUIDO.                                          |
| 17 |          | ULTIMO RECURSO VALOR DE TRANSACCIÓN. DE MERCANCIAS IDENTICAS |
| 8  |          | ULTIMO RECURSO VALOR DE TRANSACCION DE MERCANCIAS IDEITIGAS. |
| 9  |          | ULTIMO RECURSO VALOR DE PRECIO UNITARIO DE VENTA.            |
|    |          |                                                              |
|    |          |                                                              |
| I. | 4        | • • • • • • • • • • • •                                      |
|    | _        |                                                              |
|    |          |                                                              |
|    |          |                                                              |
| B  | lusca    | ndo:                                                         |
|    |          | (Tab) 🥰 Ayuda Lerrar                                         |
| Ľ  |          | 1                                                            |

#### Modos de Transporte

Catálogo que contiene las claves y descripciones de los diferentes modos de transporte, reconocidos internacionalmente, para el traslado de mercancía. Lo puedes encontrar en: Menú Catálogos – Transportes – Modos de Transporte

| 🐑 Siste | ma de Control de Aduanas e Inventarios |
|---------|----------------------------------------|
|         |                                        |
|         | CATALOGO DE MODOS DE TRANSPORTE        |
| Clave   | Modo de Transporte                     |
| 10      | VESSEL                                 |
| 111     | VESSEL CONTAINER                       |
| 12      | BURDER WATER BURNE (CAN -MEX )         |
| 20      |                                        |
| 20      |                                        |
| 31      |                                        |
| 40      | AIB                                    |
| 41      | AIR CONTAINER                          |
| 50      | MAIL                                   |
|         |                                        |
|         |                                        |
|         |                                        |
|         |                                        |
| 14 44   |                                        |
|         |                                        |
|         |                                        |
|         |                                        |
| Busca   | ndo:                                   |
|         | 🔗 Avuda 💷 Cerrar                       |
|         | (Tab)                                  |
| Ľ       |                                        |

# Regímenes

Catálogo que contiene las claves y descripciones de los diferentes regímenes contenidos en el Apéndice 16 del Anexo 22. Lo puedes encontrar en: Menú Catálogos – Pedimentos – Regímenes.

| 🐑 Sistema                                     | a de Control de Aduanas e Inventarios                                                                                                    |
|-----------------------------------------------|----------------------------------------------------------------------------------------------------|
| R                                             | EGIMENES ADUANEROS                                                                                                    |
| Régimen                                       | Descripción                                                                                                    |
| DFI<br>ETE<br>EXD<br>IMD<br>ITE<br>ITR<br>RFE | DEPOSITO FISCAL<br>TEMPORALES DE EXPORTACION PARA ELABORACION, TRANSFORMACION O REPARA<br>TEMPORALES DE EXPORTACION PARA RETORNAR AL PAIS EN EL MISMO ESTADO<br>DEFINITIVO DE EXPORTACION.<br>DEFINITIVOS DE IMPORTACION<br>TEMPORALES DE IMPORTACION PARA ELABORACION, TRANSFORMACION O REPARAI<br>TEMPORALES DE IMPORTACION PARA RETORNAR AL EXTRANJERO EN EL MISMO ES<br>ELABORACION, TRANSFORMACION O REPARACION EN RECINTO FISCALIZADO |
| 14 44 4                                       |                                                                                                    |
| Buscand                                       | fo:<br>(Tab) (Tab) Cerrar                                                                                                    |

#### Pág. 61 of 551

Soluciones y Consultoría en Tecnología Computacional Calle Melquíades Alanís # 4706 esq. con Aristóteles Frac. Monumental Cd. Juárez Chihuahua Tel. Local Lada (656) 616-2527, 613-0451, 207-1743, 207-1745, Interior del País 01-800-501-1661, E.U. (915) 774-4393 www.aduanasoft.com.mx

### Sectores

Catálogo que te muestra los diferentes sectores que se manejan dentro del programa PROSEC, conformado por el campo para seleccionar el o los sectores a los que pertenece tu empresa, la clave de sector y la descripción. Lo puedes encontrar en: Menú Catálogos – Fracciones – Sectores.

| Ð   | 😰 Sistema de Control de Aduanas e Inventarios |                                                                               |  |  |  |  |
|-----|-----------------------------------------------|-------------------------------------------------------------------------------|--|--|--|--|
|     | 7                                             |                                                                               |  |  |  |  |
|     | 🥑 CAT                                         | ALOGO DE SECTORES (P.P.S.).                                                   |  |  |  |  |
| Aut | Clave                                         | Descripción 🔺                                                                 |  |  |  |  |
|     |                                               |                                                                               |  |  |  |  |
| 빌님  | !!                                            |                                                                               |  |  |  |  |
|     | lla                                           | PARA LUS BIENES A QUE SE REFIERE LA FRACCIUN II, INCISU a                     |  |  |  |  |
|     | ПР                                            | PARA LUS BIENES A QUE SE REFIERE LA FRACCIÓN II, INCISU D                     |  |  |  |  |
|     | 111<br>15.7                                   | INDUSTRIA DEL MUEBLE<br>INDUSTRIA DEL IUCUETE, IUEGOS DE DECREO Y ARTICULOS ( |  |  |  |  |
|     |                                               | INDUSTRIA DE MAQUINARIA AGRICOLA                                              |  |  |  |  |
| IIH | v v                                           |                                                                               |  |  |  |  |
|     | Ń.                                            | INDUSTRIA MINERA Y METALURGICA                                                |  |  |  |  |
|     | VII                                           | INDUSTRIA DE BIENES DE CAPITAL                                                |  |  |  |  |
|     | MII                                           | INDUSTRIA FOTOGRAFICA                                                         |  |  |  |  |
|     | ×                                             | INDUSTRIAS DIVERSAS                                                           |  |  |  |  |
|     | XI.                                           |                                                                               |  |  |  |  |
|     | <u>SII</u>                                    | INDUSTRIAS DE MANUFACTURAS DEL CAUCHU Y PLASTICUS                             |  |  |  |  |
|     |                                               | INDUSTRIA SIDERURULA                                                          |  |  |  |  |
|     |                                               |                                                                               |  |  |  |  |
|     |                                               |                                                                               |  |  |  |  |
|     |                                               |                                                                               |  |  |  |  |
|     |                                               |                                                                               |  |  |  |  |
|     |                                               |                                                                               |  |  |  |  |
| р   | ueo ando:                                     |                                                                               |  |  |  |  |
|     | uscanuo.                                      |                                                                               |  |  |  |  |
|     |                                               | (Tab) 🍕 Ayuda 🔤 Lerrar                                                        |  |  |  |  |
|     |                                               |                                                                               |  |  |  |  |

## Tipos de Factura de Salida SCAII

Catálogo que te muestra los diferentes tipos de facturas que pueden ser creadas dentro del programa, para la salida de las mercancías en sus diferentes procesos. Compuesto por la clave, la descripción y funcionamiento. Lo puedes encontrar en: Menú Catálogos – Generales – Tipos de Facturas.

| 🐑 Sisten                                                    | na de Control de Aduanas e Inv                                                                                                    | ventarios                                                                                                    |
|-------------------------------------------------------------|----------------------------------------------------------------------------------------------------|----------------------------------------------------------------------------------------------------|
|                                                             | CATALOGO DE TIPOS DE F/                                                                                                    | ACTURAS                                                                                                    |
| Clave                                                       | Descripción                                                                                                    | Funcionamiento                                                                                                    |
| EXDEF<br>MATDE<br>NODES<br>PTERM<br>REPAR<br>SCRAP<br>VEMEX | EXPORTACION DEFINITIVA<br>MATERIA PRIMA O MATERIAL<br>NO HACE DESCARGA<br>PRODUCTO TERMINADO Y VIF<br>REPARACION<br>SCRAP<br>VENTAS EN MEXICO | ESTE PROCESO CONSISTE EN SOLO DESCAF<br>ESTE PROCESO DE ACTUALIZACION CONSIS<br>EL PRODUCTO TERMINADO Y VIRTUALES DE<br>PROCESO QUE CONSISTE EN DOS ETAPAS:<br>ESTE PROCESO CONSISTE EN LA VENTA EN |
| 14 44 -                                                     | (                                                                                                    | 4                                                                                                    |
| Buscar                                                      | ndo:<br>(Tab)                                                                                                    | 🜊 Ayuda 💵 Cerrar                                                                                                    |

# Tipos de Materiales

Catálogo que te muestra información sobre los diferentes tipos de materiales que se pueden manejar dentro del sistema, compuesto por la clave y descripción de los materiales. Lo puedes encontrar en: Menú Catálogos – Mercancías – Tipos de Material.

| 🐑 Sistema d                                                                        | e Control de Aduanas e Inventario                                                                                                    |
|------------------------------------------------------------------------------------|----------------------------------------------------------------------------------------------------|
| CA                                                                                 | TALOGO DE TIPOS DE MATERIAL                                                                                                    |
| Clave<br>AUXIL                                                                     | Descripción                                                                                                    |
| COMB<br>DESP<br>EM<br>ETIFOLL<br>EV<br>LUBRI<br>MCONS<br>MERMA<br>MP<br>MU<br>OTRM | COMBUSTIBLES<br>DESPERDICIO<br>EMPAQUES<br>ETIQUETAS Y FOLLETOS<br>ENVASE VACIO<br>LUBRICANTES<br>MATERIAL CONSUMIBLE<br>MERMA<br>MATERIA PRIMA<br>MUESTRAS<br>OTROS MATERIALES |
| 14 44 4 )                                                                          |                                                                                                    |
| Buscando:                                                                          | (Tab) (Tab)                                                                                                    |

Pág. 63 of 551

Soluciones y Consultoría en Tecnología Computacional Calle Melquíades Alanís #4706 esq. con Aristóteles Frac. Monumental Cd. Juárez Chihuahua Tel. Local Lada (656) 616-2527, 613-0451, 207-1743, 207-1745, Interior del País 01-800-501-1661, E.U. (915) 774-4393

www.aduanasoft.com.mx

## Tipos de Moneda

Catálogo que te muestra los diferentes tipos de moneda utilizados internacionalmente, y contenidos en el apéndice 5 del anexo 22. Conformado por la clave de la moneda, el nombre de esta y el país al que pertenece. Lo puedes encontrar en: Menú Catálogos – Tipos de Cambio – Tipos de Moneda.

| 🐏 Sistema de Control de Aduanas e Inventa 💶 💷 💌 |           |                                  |      |  |  |  |
|-------------------------------------------------|-----------|----------------------------------|------|--|--|--|
|                                                 | 00.0      |                                  |      |  |  |  |
|                                                 | _ @ ~     | CATALOGO DE TIPOS DE MONEDA      |      |  |  |  |
|                                                 | Clave     | Moneda Descripción               |      |  |  |  |
|                                                 | AED       | DIRHAM EM. ARABES UNIDOS         |      |  |  |  |
|                                                 |           | LEK ALBANIA                      |      |  |  |  |
|                                                 |           | PEURIN ANTIELAS HULANDA          |      |  |  |  |
|                                                 |           |                                  |      |  |  |  |
|                                                 | BBD       | DOLAR BARBADOS                   |      |  |  |  |
|                                                 | BGL       | LEV BULGARIA                     |      |  |  |  |
|                                                 | BHD       | DINAR BAHRAIN                    |      |  |  |  |
|                                                 | BMD       | DOLAR BERMUDA                    |      |  |  |  |
|                                                 | BOP       | BULIVIANU BULIVIA<br>DEAL BRACII |      |  |  |  |
|                                                 | BSD       | DOLAB BAHAMAS                    |      |  |  |  |
|                                                 | BZD       | DOLAR BELICE                     |      |  |  |  |
|                                                 | CAD       | DOLAR CANADA                     |      |  |  |  |
|                                                 | CHF       | FRANCO SUIZA                     |      |  |  |  |
|                                                 | CLP       | PESO CHILE                       |      |  |  |  |
|                                                 | 14 44     |                                  | Ŧ    |  |  |  |
|                                                 |           |                                  |      |  |  |  |
|                                                 |           |                                  |      |  |  |  |
|                                                 |           |                                  |      |  |  |  |
|                                                 | Buscando: |                                  |      |  |  |  |
|                                                 |           | (Tab) 🔇 Ayuda 💵 Cerra            | ar 📗 |  |  |  |
| ŀ                                               |           | (iau)                            |      |  |  |  |

## Tipos de Transportes

Catálogo conformado por la clave y descripción de los diferentes tipos de transporte contemplando aquellos de operación mecánica utilizados en general por las compañías transportadoras de mercancías, y que además son reconocidos en las transmisiones electrónicas. Lo puedes encontrar en: Menú Catálogos – Transportes – Tipos de Transportes.

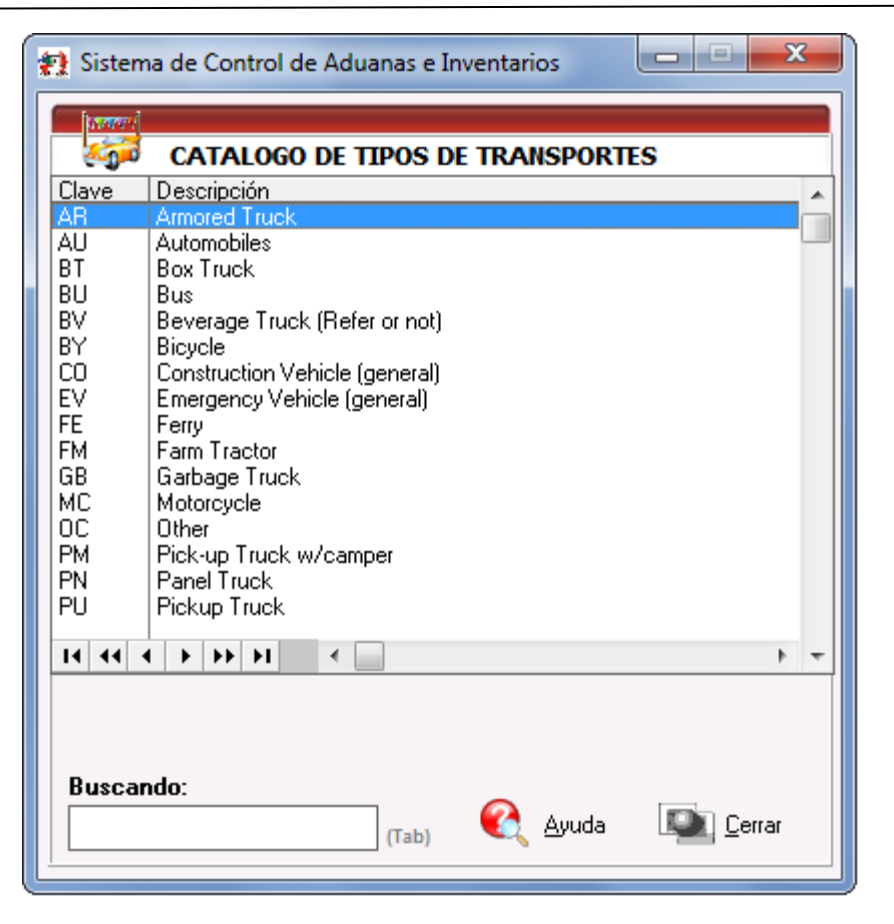

## **Tipos de Tráilers**

Catálogo que contiene los diferentes tipos de contenedores o remolques permitidos para el traslado de las diferentes mercancías, y que son reconocidos en las transmisiones electrónicas de la interface ACE. Está conformado por la clave y descripción, lo puedes encontrar en: Menú Catálogos – Transportes – Tipos de Tráiler.

| 😭 Sistema de Control de Aduanas e Inventarios 🛛 💷 💻 🌉 |                                         |  |  |  |
|-------------------------------------------------------|-----------------------------------------|--|--|--|
|                                                       |                                         |  |  |  |
| - <b>N</b>                                            | CATALOGO DE TIPOS DE TRAILERS           |  |  |  |
| Clave                                                 | Clave Descripcion                       |  |  |  |
| 20                                                    | 20 ft Sea container open top 🦳 🔤        |  |  |  |
| 2B                                                    | 20 ft Sea container - closed top        |  |  |  |
| 40                                                    | 40 ft Sea container - open top          |  |  |  |
| 4B                                                    | 40 ft Sea container - closed top        |  |  |  |
| BI                                                    | Beverage rack trailer                   |  |  |  |
| I CB                                                  | Gooseneck trailer                       |  |  |  |
| I CH                                                  | Chassis                                 |  |  |  |
|                                                       | Uther lenght Sea container - closed top |  |  |  |
|                                                       | Uther length Sea container - open top   |  |  |  |
|                                                       | Refrigerated Lontainer                  |  |  |  |
|                                                       | Double Drop Trailer                     |  |  |  |
|                                                       | Drop Back Trailer                       |  |  |  |
|                                                       | Flattack trailer                        |  |  |  |
| I HC                                                  | Hopper Trailer (covered)                |  |  |  |
| HE                                                    | Horse trailer                           |  |  |  |
|                                                       |                                         |  |  |  |
| 14 44 -                                               | < > > > > > > > > > > > > > > > > > > > |  |  |  |
|                                                       |                                         |  |  |  |
|                                                       |                                         |  |  |  |
|                                                       |                                         |  |  |  |
|                                                       |                                         |  |  |  |
| Buscando:                                             |                                         |  |  |  |
| (Tab) 🍕 Ayuda 🖳 Cerrar                                |                                         |  |  |  |
|                                                       | (100)                                   |  |  |  |

#### Unidades de Medida

Catálogo general de unidades de medida utilizadas dentro de SCAII, el cual te muestra la unidad de medida, la descripción en español, la abreviatura en inglés, la clave mexicana, la clave americana. Lo puedes encontrar en: Menú Catálogos– General – Unidades de Medida.

| ; | 🛃 Sistema de Control de Aduanas e Inventarios                                                            |                                                                                                    |                                                                                                    |                                                                       |                                                                                                    |
|---|----------------------------------------------------------------------------------------------------|----------------------------------------------------------------------------------------------------|----------------------------------------------------------------------------------------------------|-----------------------------------------------------------------------|----------------------------------------------------------------------------------------------------|
|   |                                                                                                    |                                                                                                    |                                                                                                    |                                                                       | 2                                                                                                    |
| L | 2                                                                                                    | CATALOGOS DE UNIDADE                                                                                                    | ES DE MEDIDA                                                                                         |                                                                       |                                                                                                    |
|   | U. M.                                                                                                    | Descripción Español                                                                                                    | Abrev. Inglés                                                                                        | Clave                                                                 | Clave a 🔺                                                                                                    |
|   | BABB                                                                                                    | RABBII                                                                                                    | BARIFI                                                                                               | Mexicana<br>8                                                         | Americana M                                                                                                    |
|   | BD FT<br>BOLS<br>BULT<br>CAJA<br>CBZA<br>CM<br>DEC<br>DM<br>DM2<br>DOCE<br>FOZ<br>FT<br>FT2<br>GAL<br>GR | PIE TABLA<br>BOLSA<br>BULTO<br>CAJA<br>CABEZA<br>CENTIMETRO<br>DECENA<br>DECIMETRO<br>DECIMETRO CUADRADO<br>DOCENA<br>ONZA LIQUIDA<br>PIES<br>PIE CUADRADO<br>GALON<br>GRAMO | BD FEET<br>BAG<br>BULK<br>BOX<br>HEAD<br>CM<br>DM<br>SQ DM<br>DOZ<br>FOZ<br>FT<br>FT2<br>GAL<br>GRAM | 5<br>6<br>20<br>7<br>3<br>17<br>3<br>4<br>19<br>8<br>3<br>4<br>8<br>2 | FT F<br>PCS II<br>PCS II<br>PCS 2<br>PCS 2<br>CM V<br>V<br>DOZ 2<br>FOZ 2<br>FOZ 2<br>FOZ 2<br>FOZ 2<br>FOZ 2<br>FOZ 2<br>FOZ 2<br>FOZ 3<br>FOZ 3<br>FOZ 3<br>FOZ 3<br>FOZ 4<br>FOZ 4<br>FOZ |
|   | 14 44                                                                                                    | < > >> >> >> >> >> >> >> >> >> >> >> >>                                                                                                    | 1                                                                                                    | 1                                                                     | + 4                                                                                                    |
|   | 1 Editar                                                                                                 |                                                                                                    |                                                                                                    |                                                                       |                                                                                                    |
|   | Buscando:<br>(Tab) (Cab)                                                                                 |                                                                                                    |                                                                                                    |                                                                       |                                                                                                    |

# 1. Botón Editar (vista de la imagen superior)

Al activar este botón despliega la siguiente ventana que detallaremos a continuación:

| 😪 Editando                  |                                          |  |  |
|-----------------------------|------------------------------------------|--|--|
| Unidades de Medida          |                                          |  |  |
| * Unidad de Medida:         | BARR                                     |  |  |
| Descripción en Español:     | BARRIL 2                                 |  |  |
| Abreviatura de la U.M. en l | nglés: BARIEL 3                          |  |  |
| Clave Aduana Mexicana:      | 8 🔂 Litro 4                              |  |  |
| Clave Aduana Americana:     | BBL 🗃 Barrels (42 Gallons ea) (Volume) 5 |  |  |
| Clave ACE:                  | € <u>6</u>                               |  |  |
| Clave OMA:                  | BLL 🖂 BARREL (US) 7                      |  |  |
| <u> </u>                    |                                          |  |  |
|                             | 🏹 Ayuda 🖳 OK 🖳 Cancelar                  |  |  |

#### Pág. 67 of 551

- **1. Unidad de Medida:** Es la clave de la unidad de medida, cabe señalar que esta clave no es modificable ya se requiere para efectos de control del sistema.
- 2. Descripción en Español: Te muestra la descripción en español de la U.M.
- 3. Abreviatura de la U.M. en ingles: Te muestra la abreviatura correspondiente para la U.M.
- 4. Clave Aduana Mexicana: Te muestra la clave asignada por aduana mexicana, te puedes apoyar con el catálogo de U.M. de aduana mexicana.
- **5.** Clave Aduana Americana: Te muestra la clave que marca aduana americana para la U.M. puedes utilizar el catálogo de U.M. de aduana americana. S
- 6. Clave ACE: Te muestra la clave utilizada para el envío de la interface ACE, al igual que las opciones anteriores te puedes apoyar con el catálogo de U.M. ACE.
- 7. Clave OMA: En esta sección debes de describir la clave de la OMA para la unidad de medida.

### Unidades de Medida de Aduana Mexicana

Catálogo de las unidades de medida utilizadas para aduana mexicana, de acuerdo al apéndice 7 del anexo 22, principalmente empleadas en la generación de la interface con el pedimento. El catálogo te muestra la clave de la unidad de medida, la descripción, la clave para el manejo dentro de SCAII. Lo puedes encontrar en: Menú Catálogos – Unidades de Medida – Mexicana.

| 🐑 Sis     | tema de Control de A           | duanas e Inventarios 📃 💷 💌       |  |  |
|-----------|--------------------------------|----------------------------------|--|--|
|           |                                |                                  |  |  |
| 194       | CATALOGO DE U                  | .M. DE LA ADUANA MEX.            |  |  |
| Clave     | Descripción                    | U.M. SCAII                       |  |  |
| 10        | Kilo<br>Kilowawa               | KG5                              |  |  |
| 111       | Kilowatt<br>Millar             | мшв                              |  |  |
| 12        | Juego                          | ligo                             |  |  |
| 13        | Kilowatt/Hora                  |                                  |  |  |
| 14        | Tonelada                       | TON                              |  |  |
| 15        | Barril                         | BARR                             |  |  |
| 16        | Gramo Neto                     |                                  |  |  |
| 17        | Decenas                        | DECE                             |  |  |
| 18        | Lientos                        |                                  |  |  |
| 13        | Gramo                          | GR                               |  |  |
| 20        | Caia                           |                                  |  |  |
| 21        | 20 Caja CAJA<br>21 Botella PZA |                                  |  |  |
|           |                                |                                  |  |  |
| 14 4      | • • • • • •                    |                                  |  |  |
|           |                                |                                  |  |  |
|           |                                |                                  |  |  |
|           |                                |                                  |  |  |
| Buscando: |                                |                                  |  |  |
|           |                                | 🚺 <u>A</u> yuda 💵 <u>C</u> errar |  |  |
|           |                                | (Tab) (Tab)                      |  |  |
|           |                                |                                  |  |  |

### Unidades de Medida de Aduana Americana

Catálogo de las unidades de medida utilizadas para aduana americana, este te muestra la clave de la unidad de medida y la descripción. Lo puedes encontrar en: Menú Catálogos – Unidades de Medida – Americana.

| 🐏 Sister                                                                                                    | ma de Control de Aduanas e Inventarios                                                                                                    |
|----------------------------------------------------------------------------------------------------|----------------------------------------------------------------------------------------------------|
| Clave<br>BBL<br>BOL<br>CAP<br>CAR<br>CFT<br>CGI<br>CM<br>CM3<br>CYD<br>DOZ<br>DPC<br>DPC<br>DPR<br>FOZ<br>FT<br>G | Descripción Barrels (42 Gallons ea) (Volume) Boluses (Dosage) Capsules (Dosage) Carats (Weight) Cubic Feet (Volume) Centigrams (Weight) Centimeters (Long) Cubic Centimeters (Volume) Cubic Yards (Volume) Dozen (Count) Dozen Pieces (Count) Dozen Pieces (Count) Dozen Pairs (Count) Cubic S, fluid (Volume) Feet (Length) Grams (Weight) |
| 14 44                                                                                                    |                                                                                                    |
| Busca                                                                                                    | ndo:<br>(Tab) 🔇 Ayuda 🔤 Cerrar                                                                                                    |

Pág. 69 of 551

### Unidades de Medida ACE

Catálogo de las unidades de medida o bultos utilizadas para la elaboración y transmisión de la interface ACE, en él se te muestra la clave de la unidad de medida, la descripción. Lo puedes encontrar en: Menú Catálogos – Unidades de Medida – ACE.

| શ Sistema de | e Control de Aduanas e Inventarios 🗖 🔲 🗮 🗙 |  |  |  |
|--------------|--------------------------------------------|--|--|--|
|              |                                            |  |  |  |
| C/           | ATALOGO DE U.M. O BULTOS DE ACE            |  |  |  |
| Clave ACE    | Descripción                                |  |  |  |
| BAG          | Bag                                        |  |  |  |
| BBL          | Barrel                                     |  |  |  |
| BDL          | Bundle<br>Bing Chart                       |  |  |  |
|              | Bing Chest<br>Bin                          |  |  |  |
| BKT          | Bucket                                     |  |  |  |
| BLE          | Bale                                       |  |  |  |
| BLK          | Bulk                                       |  |  |  |
| BOX          | Box                                        |  |  |  |
| BSK          | Basket                                     |  |  |  |
| I CAN        | Can                                        |  |  |  |
|              |                                            |  |  |  |
|              | Case<br>Container Bulk Cargo               |  |  |  |
| CBY          | Carbou                                     |  |  |  |
| CCS          | Can Case                                   |  |  |  |
|              |                                            |  |  |  |
| 14 44 4 )    |                                            |  |  |  |
|              |                                            |  |  |  |
|              |                                            |  |  |  |
| Russando:    |                                            |  |  |  |
| buscanuo.    |                                            |  |  |  |
|              | (Tab) 🏹 <u>A</u> yuda L <b>a</b> Cerrar    |  |  |  |
|              | (Tab)                                      |  |  |  |

## **Clases/Divisiones de Peligro**

Catálogo que contiene las nueve clases o divisiones dentro de las cuales se clasifican los diferentes tipos de materiales peligrosos, este está compuesto por la clase o división, el apartado y la descripción del material. Lo puedes encontrar en: Menú Catálogos – Mercancías – Clases/Divisiones de Peligro.

| 😭 Sistema de Control de Aduanas e Inventarios 🛛 💷 💻 🌉 |                                                                                                    |  |  |
|-------------------------------------------------------|----------------------------------------------------------------------------------------------------|--|--|
|                                                       |                                                                                                    |  |  |
| CLASES                                                | DIVISIONES DE PELIGRO                                                                                                    |  |  |
| Clase/División                                        | Descripción                                                                                                    |  |  |
| 1                                                     | Explosivos                                                                                                    |  |  |
| 2<br>3<br>4<br>5<br>6<br>7<br>8<br>9                  | Gases comprimidos<br>Líquidos inflamables - líquidos con un punto de destello en o<br>Flammables<br>Materiales que oxidan<br>Materiales tóxicos<br>Materiales radiactivos<br>Materiales corrosivos - ácidos y bases (hidróxido del sodio, á<br>Mercancías peligrosas misceláneas - los materiales que son |  |  |
| 14 44 4 > >                                           |                                                                                                    |  |  |
| Buscando:<br>(Tab) 🜊 Ayuda 🛋 Cerrar                   |                                                                                                    |  |  |

Pág. 71 of 551
# Lección 2.2 Catálogos de Captura

## Resumen

En esta lección te vamos a mostrar los catálogos de captura con los que cuenta el sistema, es decir aquellos cuya información podrás agregar de acuerdo a las necesidades que existan para el manejo de la información de tu empresa. Los puedes encontrar en el **Menú Catálogos** o bien, acceso a través del **botón de Acceso rápido Catálogos**, a continuación te explicaremos cada uno de ellos.

#### **Fracciones Americanas**

Catálogo en el cual tu podrás hacer el registro de las fracciones americanas o los aranceles armonizados (HTS), reconocidas por la Comisión de Comercio Internacional de los Estados Unidos (USITC) para el paso de las mercancías por las fronteras con EUA, está conformado por la fracción, el prefijo del país de la mercancía (opcional), tipo de advalorem (porcentaje o tasa fija), porcentaje del advalorem (si es que aplica) costo fijo (el que marca la tarifa si el advalorem es de tasa fija) unidad de medida, y la descripción en inglés. Lo puedes encontrar en: Menú Catálogos – Fracciones – Americanas.

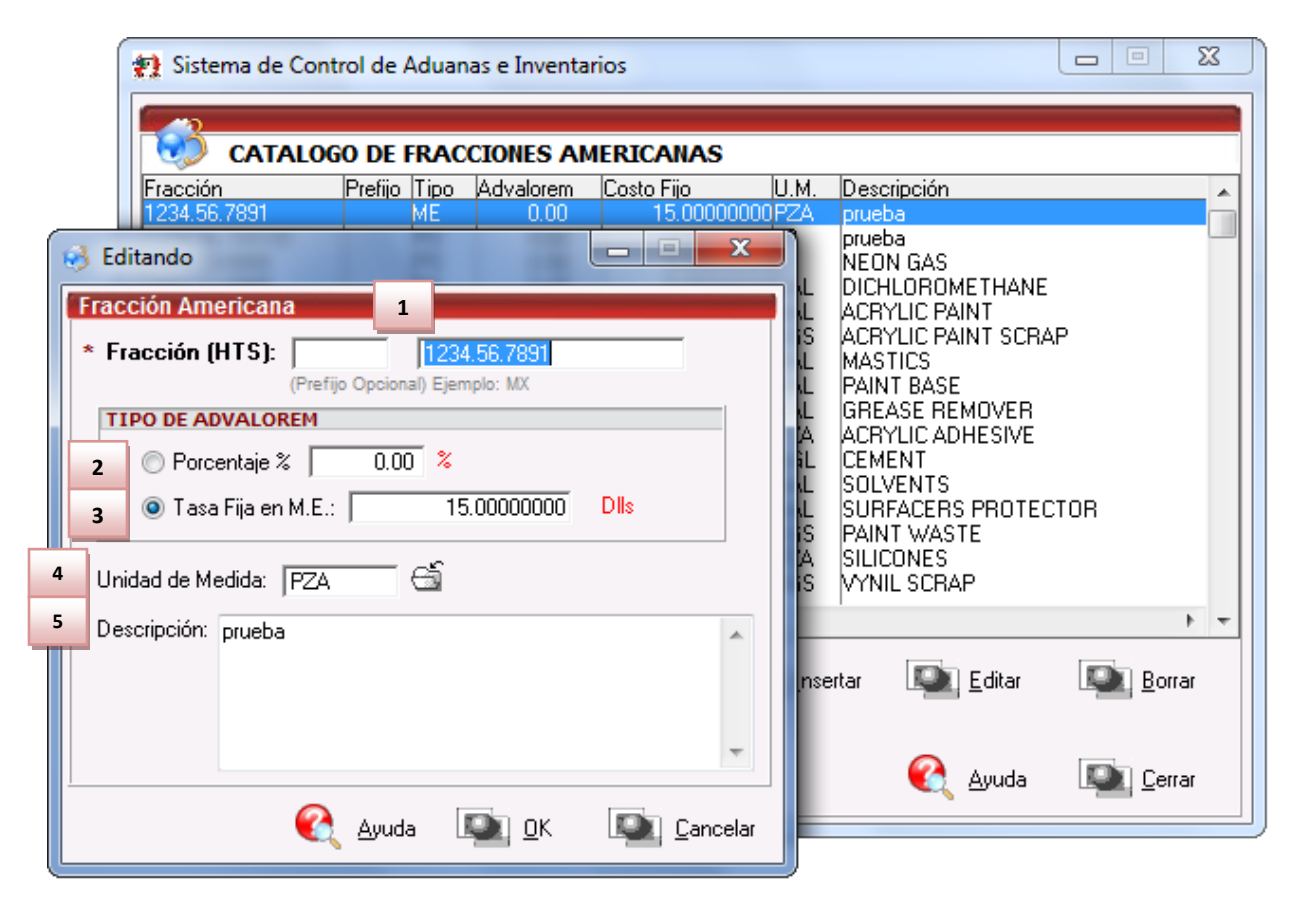

Al presionar el botón de insertar o editar en dicho catálogo nos abrirá la siguiente ventana donde insertaremos la información.

- **1.** Fracción (HTS): Se refiere a la fracción americana que vas a capturar, puedes agregar un prefijo al inicio de esta si es requerido por la aduana americana.
- 2. Advalorem (Porcentaje): Si en la fracción marca en la tarifa, aplicar un porcentaje lo puedes asignar en este campo.
- **3.** Advalorem (Tasa Fija M.E.): Si tu fracción marca en la tarifa, aplicar una tasa fija lo puedes asignar en este campo, capturando en dólares.
- 4. Unidad de Medida: Se refiere a la unidad de medida que utiliza la fracción.
- 5. Descripción: Se refiere a la descripción de la mercancía contenida para la fracción.

También es posible editar, o borrar fracciones sobre este catálogo mediante los botones del mismo nombre.

#### Clases

Catálogo en el cual podrás dar de alta los grupos o familias de materiales, que por medio de un identificador denominado como clase, le pertenecen varios números de parte ya que se clasifican mediante la misma fracción arancelaria, descripción y unidad de medida de existencia. Te presentamos una vista general del catálogo y te explicamos cada una de sus campos. Lo puedes encontrar en: Menú Catálogos – Mercancías – Clases.

| 🐏 Sistema de Control de Aduanas e Inv                                                                                                    | entarios                                                                                                    |                                                                                                    |                                                                                                    |
|----------------------------------------------------------------------------------------------------|----------------------------------------------------------------------------------------------------|----------------------------------------------------------------------------------------------------|----------------------------------------------------------------------------------------------------|
| CATALOGO DE CLASES DE I                                                                                                    | MATERIAL                                                                                                    |                                                                                                    |                                                                                                    |
| Clase Descripción Español<br>OO01PT PRUEBA<br>O002MP PRUEBA<br>08-TLUM TIRA LUMINOSA<br>08-CEMADH CEMENTO ADHESIVO<br>08CEMADH CEMENTO ADHESIVO<br>08CLAVAC CLAVOS DE ACERO<br>08DICLOR DICLOROMETANO<br>08DISOL2 DISOLVENTE<br>08DISOLY DISOLVENTE<br>08MASILL MASILLA P/BASE DE PINTUR/<br>08PAPEL TOALLA EN ROLLO<br>08SUJACE SUJETADOR DE ACERO INOX<br>08TIRLUM TIRAS LUMINOSAS<br>73181505 TORNILLO DE EXPANSION<br>73181508 TORNILLO DE ACERO<br>73181603 TUERCA DE ACERO<br>14 44 + + + + 1 4 | Descripción Inglés<br>TEST<br>LIGHTING STRIP<br>ADHESIVE CEMENT<br>STEEL NAILS<br>DICLORMETHENE<br>STAINLESS STL CLIP<br>LIGHTING STRIPS<br>TRUBOLT<br>TEEL BOLT<br>STEEL BOLT<br>STEEL NUT | Tipo<br>MP<br>MP<br>MP<br>EM<br>MP<br>L<br>MP<br>L<br>MP<br>MP<br>L<br>MP<br>L<br>MP<br>L<br>MP<br>L<br>MP<br>L<br>MP<br>L<br>MP<br>L<br>MP<br>L<br>MP<br>L<br>MP<br>L<br>MP<br>L<br>MP<br>L<br>MP<br>L<br>MP<br>L<br>MP<br>L<br>MP<br>L<br>MP<br>L<br>MP<br>L<br>MP<br>L<br>MP<br>MP<br>L<br>MP<br>L<br>MP<br>MP<br>L<br>MP<br>MP<br>L<br>MP<br>MP<br>L<br>MP<br>MP<br>MP<br>MP<br>MP<br>MP<br>MP<br>MP<br>MP<br>MP | DATOS GENERAL<br>DOUTPT<br>Descripción en Español:<br>PRUEBA<br>Descripción en Inglés:<br>TEST<br>Tipo Material: MP<br>U.M. Comercial: PZA<br>U.M. Existencia: PZA<br>Fracción Arancelaria: 7606.12.99<br>Fracción Americana: |
| 9                                                                                                    | 🗽 Insertar 🛛 🔍 Editar                                                                                                    | Borrar <u>B</u> orrar                                                                                                    |                                                                                                    |
| Buscando:                                                                                                    | (Tab)                                                                                                    |                                                                                                    | 🔇 Ayuda 🔊 Cerrar                                                                                                    |

1. Datos Generales: Te muestra la información general contenida en la clase seleccionada.

**2.** Botón para Insertar: Te lleva a la ventana para la captura de la información la cual te detallamos a continuación.

| 6 | Editando                           |                                                      |
|---|------------------------------------|------------------------------------------------------|
|   | Clases de Material                 |                                                      |
| 1 | * Clase:                           | 0002MP                                               |
| 2 | * Descripción en Español:          | Argon                                                |
| 3 | Descripción en Inglés:             | Argon                                                |
| 4 | * Tipo de Material:                |                                                      |
| 5 | * U.M. Comercial:                  | LT Clave U.M.A: 8                                    |
| 6 | * U.M. Existencia:                 | LT Clave U.M.A: 8                                    |
| 7 | * Fracción Arancelaria:<br>(Sifr@) | 2804.21.01 🕤 U.M.: L Clave U.M.A: 8<br>Argón.        |
| 8 | Fracción Americana:                | 2804.29.0000 🖆 AdValorem: 0.00 Tasa Fija: 0.00000000 |
|   |                                    | 🌊 Ayuda 🖾 🖳 🖾 Cancelar                               |

Presionando el botón de Insertar te muestra la siguiente ventana:

- 1. Clase: Es el número de identificación que tu asignaras para cada familia o clase.
- 2. Descripción Español: La descripción en español de la clase.
- 3. Descripción Ingles: La descripción en ingles de la clase (esta información es opcional).
- **4. Tipo de Material:** Aquí el catálogo de tipos de material te ayuda a seleccionar el tipo que corresponda para tu mercancía (materia prima, producto terminado, empaque, etc.), puedes tener acceso al catálogo de tipos de material el cual te explicamos en la lección 2.1.
- 5. U.M. Unidad de medida comercial que asignaras para tu clase tomando en cuenta las características de tu mercancía ayudado por el catálogo de unidades de medida <sup>≤</sup> el cual te explicamos en la lección 2.1. Te mencionamos que este campo se tomaran en cuenta para la impresión de las facturas por clase.
- 6. U.M. Existencia: La unidad de medida de existencia como su nombre lo indica refleja lo que se tiene físicamente de la mercancía y es esta información la que el sistema toma en cuenta para generar los saldos, te mencionamos que una vez que se hayan generado los saldos ya no puedes cambiar esta dato, por lo que debe ser el correcto, puedes utilizar una conversión lógica con la UM. Puedes apoyarte con el catálogo de unidades de medida, el cual te explicamos en la lección 2.1
- 7. Fracción Arancelaria: Se refiere a la fracción mexicana correspondiente al material seleccionado, de acuerdo al catálogo de fracciones arancelarias, cabe mencionar que esta fracción se reflejara a nivel número de parte y país. El realizar un cambio de este campo y ya se tienen los números de parte se produce un efecto en cascada actualizando los números de parte con la nueva fracción. Puedes dar clic a para ingresar al catálogo de Sifr@, el cual te explicamos en la lección 2.1

**8.** Fracción Americana: Se refiere a la Fracción americana correspondiente al material seleccionado, de acuerdo al catálogo de fracciones americanas.

#### Números de Parte

Catálogo donde registraras todos los números de parte sin afectar el tipo de mercancía que sean (MP, AUX, PTERM, SCRAP, SUBENSAMBLE etc.) es decir aquí especificaremos las materias primas, productos terminados, etc. Conformados por diversos datos como son: El número de identificación, descripción, clase, el tipo de material, costo, peso, valor agregado (si lo requiere), listado de materiales, país (o países) de origen, fracción americana, entro otros datos, que te detallaremos a continuación. Lo puedes encontrar en: Menú Catálogos – Mercancías – Partes.

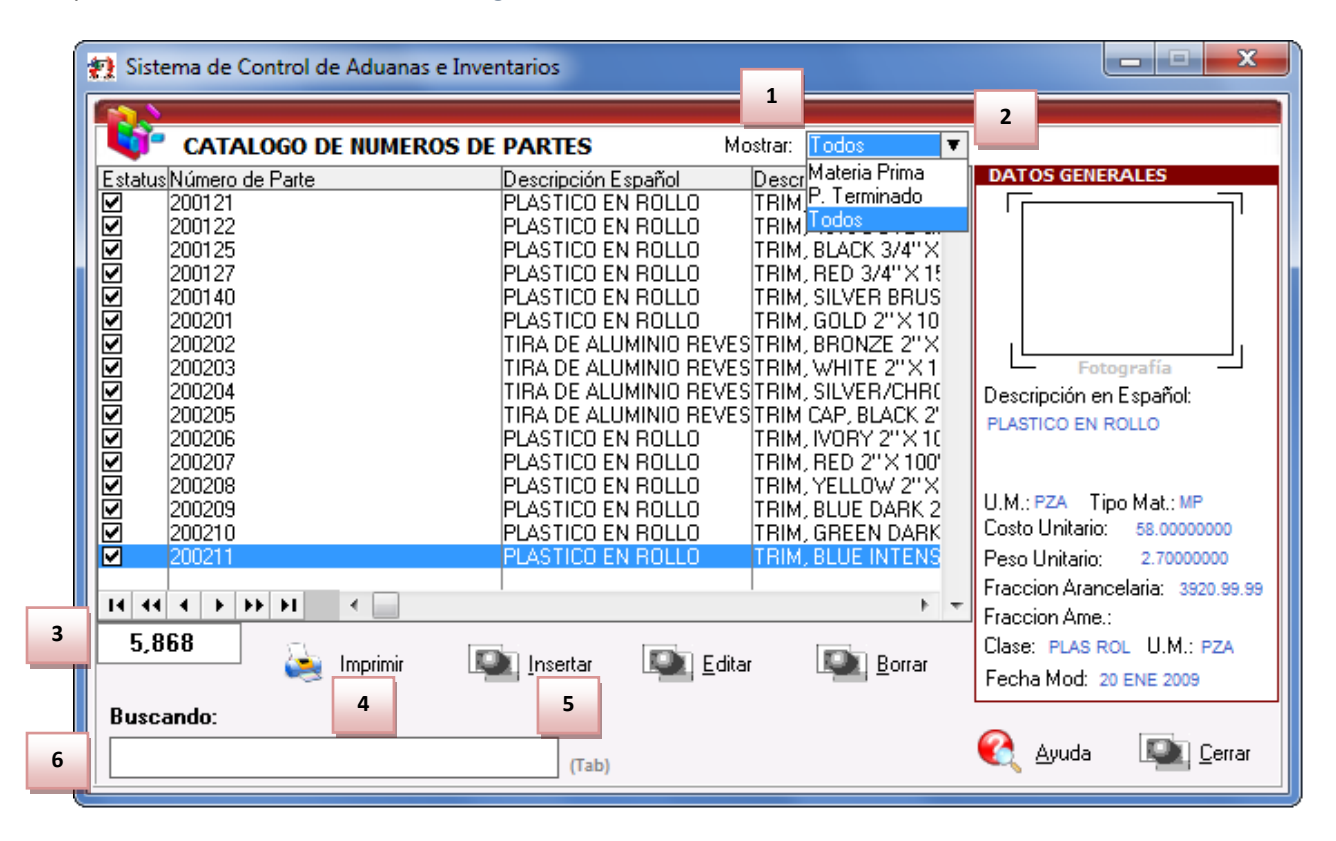

- **1. Mostrar:** Este es el filtro que te muestra la información en tres grupos diferentes, materia prima, producto terminado o todos.
- 2. Datos Generales: Te da la información general del número de parte seleccionado en el lado izquierdo de la pantalla tal como imagen, descripción, unidad de mediad, tipo de material, costo unitario, peso unitario, fracción arancelaria, fracción americana, descripción de la clase, unidad de medida de la clase, fecha de modificación.
- **3.** Indicador: Aquí puedes ver el total de números de parte que están capturados dentro del catálogo.
- **4. Botón Imprimir:** Te permite imprimir un reporte con toda la información del número de parte con los datos generales, BOM, Países y fracciones americanas.
- 5. Buscando: Te permite buscar información por los diferentes datos del catálogo.

**6. Botón Insertar:** Te permite el acceso a la ventana de captura para la información del número de parte donde se describe a continuación.

# **Botón Insertar:**

| 🚱 Editando                                                                                                    | 13 14 15                                                                                                    |
|----------------------------------------------------------------------------------------------------|----------------------------------------------------------------------------------------------------|
| 1 * Número: 080041                                                                                                    | • BOM Países Fracciones Americanas                                                                                      |
| 2 + Español: TUBO DE VIDBIO                                                                                                    | LISTADO DE MATERIALES (B.O.M)                                                                                           |
| 3 Inglés: GLASS TUBING, 8MM CLEAR VOLTAR NEON                                                                                                    | Componentes         Cantidad         U.M.         Proc. Can           080041         1.00000000         KGS         TEM |
| CLASE     * Clase: TUBOVIDR  Fracción: 7011.10.03 U.M. Existencia: KGS     TUBO DE VIDRIO     TIPO DE MATERIAL Y UNIDAD DE MEDIDA                                                                                                    |                                                                                                    |
| 6 * Comercial: KGS S KILOGRAMOS 10                                                                                                    |                                                                                                    |
| 7       Tipo de Moneda <ul> <li>■ Extranjera (Dlls)</li> <li>■ Extranjera (Dlls)</li> <li>■ Nacional (Pesos)</li> <li>■ De captura</li> <li>■ De captura</li> </ul> <ul> <li>■ Output</li> <li>■ De captura</li> <li>■ Tipo de Moneda</li> <li>■ De captura</li> <li>■ De captura</li></ul> | It tt t t t t t t t t t t t t t t t t t                                                                                 |
| 9         Peso Unitario:         1.00000000 KILOS         0.00000000           Fracción Americana:         3920.49.0000         11         6         12         CP                                                                                                    | Buscando:                                                                                                    |
| 1) General         2) Opcionales 1         3) Opcionales 2         4) Costos Americanos         5) Otro           MATERIALES         080041         12 MAR 20                                                                                                    | s 🚱 Ayuda 🖾 <u>D</u> K 🔯 <u>C</u> ancelar                                                                               |

## Pestaña <u>1)</u> General

- 1. Número: Como su nombre lo indica es el número (Alfanumérico) con el que se vas a identificar la mercancía.
- 2. Español: Debes de indicar la descripción en español de la mercancía.
- 3. Inglés: Puedes indicar la descripción en ingles de la mercancía.
- 4. Clase: Es necesario que indiques la clase o familia que asignarás a la mercancía, lo puedes capturar directamente o bien seleccionarlo del catálogo de clases inicio de esta lección) al seleccionar una clase, aparecerá la fracción, unidad de medida de existencia y la descripción de esa clase.
- **5. Tipo de Material:** Aquí debes de especificar qué tipo de material es tu mercancía, te puedes auxiliar con el catálogo de tipos de material, el cual te explicamos en la lección 2.1.
- 6. Comercial: Se refiere a la unidad de medida comercial de la mercancía, esta información se refleja al momento de capturar las partidas en las facturas, esta debe ser igual o equivalente a las unidades de medida de la clase, te puedes apoyar en el catálogo general de unidades de medida de la clase, te puedes apoyar en el catálogo general de unidades de medida de la clase en la lección 2.1.
- 7. Tipo de Moneda: Es posible seleccionar el tipo de moneda aplicable para el costo unitario, tienes las opciones para moneda extranjera denominada en dólares, moneda nacional

denominada en pesos, o bien de captura denominada en los diferentes tipos de moneda extranjera como euros, yenes, libras, etc. según el tipo de moneda que selecciones aparecerá la clave de esta.

- 8. Costo Unitario: Se refiere al costo total por unidad de tu mercancía.
- **9. Peso Unitario:** Se refiere al total de peso por unidad de tu mercancía, ya sea en kilos o libras según sea el caso.
- **10. Valor Agregado:** Se refiere al valor agregado que recibe el producto terminado, o los sub ensambles principalmente, lo puedes capturar en moneda nacional, extranjera o bien en porcentaje.

**Tipo de Valor Agregado:** Se refiere a la denominación que se le asigna al valor agregado de tu mercancía, ya sea extranjera (dlls), nacional (pesos) o un porcentaje del costo de la mercancía.

- **11.** Fracción Americana: En este campo capturas la fracción americana, ya sea que lo captures directamente o te apoyes en el catálogo de fracciones americanas el cual te explicamos al inicio de esta lección.
- **12. CP:** Este botón te ayuda a calcular el peso unitario, en base al listado de componentes dentro del Bill de materiales es decir, el peso unitario de tu producto terminado o sub ensamble será determinado tomando en cuenta el peso de cada uno de los números de parte que existan dentro del Bill de materiales.

## Sección <u>B</u>OM

**13.** <u>B</u>OM: Te muestra el listado de materiales o BOM que están incluidos dentro de la mercancía, en el caso de la materia prima únicamente se contendrá a si mismo en cantidad de 1, en el caso del producto terminado, se debe de ingresar los componentes de cómo está conformado tu producto terminado o sub ensamble que conforman el BOM, para que se hagan los descargos que corresponden, la sección te permite insertar, editar , borrar y en el caso de que sean

Borrar

varios números puedes borrar todo <sup>Todo</sup>, también puedes visualizar la información de los componentes capturados como el número, la cantidad, la U.M etc. en la parte inferior te muestra la descripción del componente que selecciones así como la fecha de modificación al BOM.

## Sección Países

**14.** <u>P</u>aíses: Te muestra el o los países de donde procede tu mercancía, es posible ver la información del país, preferencia arancelaria, sector, el número del certificado de origen, advalorem de importación y exportación, fracción mexicana entre otros. Te permite insertar, editar y borrar.

#### Sección <u>Fracciones Americanas</u>

**15.** <u>Fracciones Americanas</u>: Te muestra las fracciones americanas para la mercancía, esto es exclusivamente para exportación, aquí se puede ver el número de fracción, el valor, el tipo, la clave M3, entre otros datos. Puedes insertar, editar y borrar todas las fracciones que sean necesarias.

# Pestaña 2) Opcionales 1

|    | 6  | Editando                                                                |                                    |
|----|----|-------------------------------------------------------------------------|------------------------------------|
|    |    | Parte Sustituto: Parte Complementaria: 2                                | Parte Referencia:                  |
|    |    |                                                                         |                                    |
|    | л  | ES MATERIAL PELIGROSO 🔘 Si 🔘 No                                         | ES DE REPARACION?                  |
|    | -  | Teléfono de Emergencias:                                                | 12 🔿 Si 💿 No                       |
|    | 5  | Clase o división de Peligro: 🗾 🗂                                        | Costo Unitario Rep: 0.00000000 USD |
|    | 6  |                                                                         | Valor Agregado Rep: 0.00000000 USD |
|    | U  | Núm Identificación NU:                                                  | Fracción Non Dutiable 9801:        |
|    | 7  | Grupo Embalaje:                                                         |                                    |
|    | 8  | Nombre apropiado del embarque:                                          | Tipo de IMMEX: Industrial          |
| T  | I, | Notas Peligrosas: 9                                                     | 5 Campo Opcional:                  |
| 10 |    | Deshabilitar para ya no poder tener movimientos de Importación          |                                    |
|    | Ц  | ECCN: Símbolo de Excepción de la Licencia:                              | - 17                               |
| 16 |    | Nombre v Dirección de Cliente: 18                                       |                                    |
|    | Ц  |                                                                         | 22                                 |
| 19 |    | Clave FCC:                                                              | <b></b>                            |
|    | Ι  | Imagen de la Parte:                                                     |                                    |
| 21 |    |                                                                         |                                    |
|    | 1) | ) General 2) Opcionales 1 3) Opcionales 2 4) Costos Americanos 5) Otros |                                    |
|    | М  | IATERIALES 080041 12 MAR 2012                                           | 🏹 Ayuda 💵 OK 💵 Cancelar            |

- Parte Sustituto: Este campo te permite asignar un número de parte que puede sustituir al número original para efectos de los descargos del sistema, este debe de contener exactamente las mismas características que el original, a excepción del número de parte, esta opción te puede ser útil en el caso que el original se quede sin saldos, pero contengas otro número de parte similar.
- 2. Parte Complementaria: En este campo te permite asignar un número de parte que sea complementario a tu número original, es decir este número de parte que aparecerá en las facturas a la par del número de parte original, esto se puede usar cuando tu proveedor realiza algún cambio en el número de parte agregando un prefijo o sub fijo y no afecta la mercancía en ningún punto y es necesario mostrarlo en la factura de importación como exportación.
- **3. Parte Referencia:** Este campo te permite asignar un número referenciado al original, para efectos de control este número de parte indica como si fuera el número de parte original en el catálogo de partes.

## Sección Material Peligroso

Esta sección la debes indicar si tu mercancía es peligrosa, en caso de no serlo no es necesario que captures ningún dato, en caso contrario debes ingresar la siguiente información.

- 4. Teléfono de Emergencia: Se refiere al número de emergencia de la dependencia o compañía a la que puedes contactar en caso de presentarse algún accidente con la mercancía, el teléfono debe estar en servicio las 24 horas.
- 5. Clase o División de Peligro: Se refiere a la división dentro de la cual está catalogada tu mercancía de acuerdo al tipo de riesgo que genera cada sustancia, de tal forma se les ha de agrupar en divisiones y sub divisiones. Te puedes auxiliar en el catálogo de clases /divisiones de Peligro <sup>4</sup> el cual te explicamos en la lección 2.1
- 6. Núm Identificación NU: Se refiere al número de identificación asignado por las naciones unidas, derivando de ahí su nombre NU, este se otorga en base a la clase o división a la que pertenece la mercancía.
- **7. Grupo Embalaje:** Se refiere al tipo de embalaje que se utiliza para el transporte de la mercancía, identificado por números romanos este grupo está dividido en 3 secciones:
  - **Grupo de Embalaje I:** Se realizan ensayos de caída de 1.8 m (el embalaje más fuerte) para mercancías muy peligrosas. (Sustancias venenosas como cianuro, y sustancias infecciosas están dentro de este grupo de embalaje).
  - Grupo de Embalaje II: Se realizan ensayos de caída de 1.2 m para mercancías de peligrosidad media (Explosivos, baterías para transporte aéreo están dentro de este grupo de embalaje).
  - **Grupo de Embalaje III:** Se realizan ensayos de caída de 0.8 m para mercancías de peligrosidad baja (líquidos inflamables y baterías para el transporte por carretera están dentro de este grupo).

Una caja que es homologada como grupo de embalaje I, se puede también utilizar para un grupo de embalaje II o III, de acuerdo con lo establecido en cada caso por el certificado, así mismo los materiales dentro de las clases 2 y 7 no requieren grupo de embalaje, ya que estos se almacenan en contenedores de características especiales.

- 8. Nombre Apropiado del Embarque: Se refiere al nombre que recibe el embarque con la terminología técnica.
- **9.** Notas Peligrosas: Este campo te resulta útil en caso de necesitar agregar alguna nota o indicación extra del manejo de la mercancía.
- **10. Deshabilitar para ya no poder tener movimientos de importación:** Como su nombre lo indica al habilitar este parámetro, el sistema automáticamente no te permitirá insertar el número de parte en ninguna factura de importación.
- **11. Usa Cantidad Alterna:** Este parámetro te permite habilitar la cantidad alterna a la cantidad comercial conforme a la unidad de medida de existencia de la mercancía a importar, esto aplica únicamente para las partidas de importación.
- **12. Reparación:** Este parámetro te permite activar tu número de parte para que puedas realizar la importación y exportación de reparación para tus productos terminados principalmente, debes capturar el costo por unidad y el valor agregado.
- **13. Fracción Non Dutiable 9801:** Es el campo para la captura de la fracción 9801, en caso de que tu mercancía deba contenerla por ser material con origen de EUA y de no haber sufrido ninguna modificación para estar exento del pago de impuestos, para esto debes de consultar la tabla de la tasa de arancel armonizado o HTS además de contar con una carta firmada por parte del

Pág. 79 of 551

proveedor en la cual avala el origen de la mercancía (Affidavit) o un certificado TLCAN de EUA. Te puedes apoyar en el catálogo de fracciones americanas al cual te explicamos al inicio de esta lección.

- **14. Tipo de IMMEX:** Debes seleccionar el tipo de IMMEX al que está sujeta tu mercancía en caso de que tu empresa cuente con este beneficio para el cálculo de la temporalidad, recuerda la lección 2.1, fracciones mexicanas, pestaña IMMEX para los plazos.
- **15. Campo Opcional:** Te permite agregar alguna información que necesites que sea impresa en la descripción de la factura americana de importación a nivel partida.
- 16. ECCN: Se refiere al Número de clasificación para el control de exportación o ECCN en inglés, otorgado por el departamento de comercio de EUA y basado en la Lista de Control de Comercio (CCL). Es un código alfa-numérico de cinco caracteres que identifica el nivel de la tecnología y las capacidades de un artículo que, en combinación con el país de destino, el cliente y el uso previsto, determinara si una licencia de exportación se requiere para esta operación específica o bien si puede realizar la exportación sin licencia. El ECCN debe determinarse antes de su envío, y en la mayoría de los casos es proporcionado por el proveedor de la mercancía.
- 17. Símbolo de Excepción de la Licencia: En caso de que tu mercancía califique para una excepción de licencia (License Exception) o no requiera licencia (No License Required) NLR de acuerdo a lo publicado en la CCL, deberás declarar alguno de los símbolos enlistados a continuación, puedes consultar en la CCL y con tu broker para identificar cual aplica para tu mercancía.
  - Licencia no requerida (NLR)
  - Los envíos de valor limitado (LVS).
  - Los envíos a los países los países del Grupo B (EGB).
  - Los usuarios finales Civil (CIV).
  - Tecnología y software a restricciones (TSR).
  - Informática (APP).
  - Temporales de las importaciones, exportaciones y reexportaciones (TMP).
  - Mantenimiento y sustitución de piezas y equipos (RPL).
  - Los gobiernos, las organizaciones internacionales, las inspecciones internacionales en virtud del Convenio de Armas Químicas, y la Estación Espacial Internacional (GOB).
  - Regalo parcelas y las donaciones humanitarias (GFT).
  - Tecnología y software libre (TSU).
  - Equipaje (BAG).
  - Las aeronaves y buques (AVS).
  - Adicional reexportación permisiva (APR).
  - Cifrado de productos, software y tecnología (ENC).
  - Productos básicos agrícolas (AGR).
  - Dispositivos de Comunicaciones del Consumidor (CCD).

**18. Nombre y Dirección del Cliente:** Campo que te permite agregar los datos de tu proveedor o cliente con quien haces el manejo de la mercancía.

- **19. Clave FCC:** Código otorgado por la Comisión federal de Comunicaciones (FCC) para el derecho de uso de los medios de comunicación dentro del territorio de EUA y necesario en el caso de que tu mercancía se encuentre dentro de esta categoría.
- 20. Textil: En caso de que tu mercancía sea de origen textil debes de especificar activando la opción sí o no según sea el caso, también agregas la clave del proveedor, te puedes auxiliar con el catálogo de clientes / proveedores<sup>1</sup> el cual te explicaremos mas adelante.
- **21. Imagen de la Parte:** Campo en el cual debes colocar la ruta de acceso a la fotografía de tu mercancía en caso de tenerla.
- 22. Imagen: En esta área tienes la vista de la fotografía que previamente asignaste.

A continuación se describe la tercera pestaña.

# Pestaña 3) Opcionales 2

|    | 6 | Editando                                                                       |                                    |
|----|---|--------------------------------------------------------------------------------|------------------------------------|
|    |   | IMPUESTOS DEL 303 DEL TLCAN                                                    | FDA (Food and Drug Administration) |
|    | 1 | Fracción E.U.A. 2 Fracción CAN:                                                | 3 Clave FDA:                       |
|    | Π | _                                                                              | 4 Descripción:                     |
|    |   |                                                                                |                                    |
|    |   |                                                                                |                                    |
| 5  |   | Costo de Venta: 0.00000000 USD                                                 |                                    |
|    |   | MERMA Y DESPERDICIO                                                            |                                    |
| 6  |   | Num. Parte Desperdicio: 7 Num. Parte Merma:                                    | Fracción de Exportación:           |
|    |   |                                                                                | Eracción Americana:                |
| 8  |   | Nombre de la parte en Ingles de Scrap:<br>9<br>9                               |                                    |
|    |   | 16                                                                             |                                    |
|    |   | UNIDADES DE MEDIDA EQUIVALENTES                                                | CAMPOS AUXILIARES/IMPORTACION      |
| 12 | 2 | Equivalente 1: 13 Factor Conversion: 0.00000000                                | Unidad de Medida:                  |
|    | L | 1 PIEZA equivale a 0.                                                          | Factor de Conversión: 0.000000 18  |
| 14 | 1 | Equivalente 2: 5 Factor Conversión: 0.00000000                                 | Costo Unitario: 0 000000 USD 10    |
|    |   | 1 PIEZA equivale a 0 .                                                         | 1 PIEZA equivale a 0 .             |
|    | 4 | Central 2) Operationalize 1 a) operation of (1) Central Americances (5) Office |                                    |
|    |   |                                                                                | 👌 Ayuda 🛛 🔍 🛛 🖉 Cancelar           |
|    |   | IA TERIALES 000-01 13 JUL 2012                                                 |                                    |

## Sección Impuestos del 303 del TLCAN

1. Fracción E.U.A.: En este campo capturas o insertas la fracción americana para tu mercancía, te puedes apoyar los catálogos de fracciones de EUA y Canadá 🗳 los cuales te explicamos al comienzo de esta la lección.

2. Fracción Can: En este campo capturas o insertas la fracción canadiense para tu mercancía, te puedes apoyar en los catálogos de fracciones de EUA y Canadá 🗳 los cuales te explicamos al comienzo de esta lección.

## Sección FDA (Food and Drug Administration)

- **3.** Clave FDA: Código otorgado por la Agencia de Alimentos y Medicamentos (FDA) que clasifica los alimentos y medicamentos para su exportación e importación al territorio de los EUA y es solicitado para cumplir con uno de los requisitos de la Ley de Bioterrorismo. El código es alfanumérico único usado actualmente para la clasificación y el análisis de las mercancías, que es utilizado para describir el alimento por tipo de industria, la clase de industria, la subclase, el envase/empaque, el proceso, y producto específico. Té puedes apoyar en el catálogo de códigos de FDA el cual te explicaremos mas adelante. Esta información se verá reflejada en la factura americana de exportación, siempre y cuando tengas activado el parámetro para incluir la información de la FDA.
- **4. Descripción:** El campo te muestra la descripción correspondiente a la clave FDA que selecciones del catálogo.
- **5. Costo de Venta:** En este campo capturas el costo de venta de tu mercancía, la cantidad debe de ser en dólares e incluir la suma del costo unitario y el valor agregado.

## Sección Merma y Desperdicio

- **6.** Núm. Parte Desperdicio: Este campo se utiliza para vincular el número de parte que utilizaras para realizar las descargas para tus exportaciones de desperdicio o scrap un número es creado exclusivamente para realizar la exportación de scrap o desperdicio.
- 7. Núm. Parte Merma: Este campo se utiliza para vincular el número de parte que utilizaras para realizar tus descargas de merma.
- 8. Nombre de la Parte en Inglés de Scrap: En este campo debes capturar la descripción en inglés para tu número de parte de scrap.
- **9. Nombre de la Parte en Español de Scrap:** En este campo debes capturar la descripción en español para tu número de parte de scrap.
- **10. Fracción de Exportación:** En este campo capturas la fracción mexicana de exportación para tu número de scrap.
- **11. Fracción Americana:** En este campo capturas la fracción americana de exportación para tu número de scrap.

✓ La sección de Merma y Desperdicio la utilizaras al crear tus facturas de exportación de desperdicio o scrap, para realizar estas facturas dispones de varias opciones para realizar las descargas, las cuales te serán explicadas a detalle en la lección 5.1 Tipos de Factura de Salida – Factura de desperdicio.

## Sección Unidades de Medida Equivalentes

- **12. Equivalente 1:** En este campo agregas la clave de la UM que tomara el sistema para hacer conversión tomando en cuenta la UM comercial.
- **13. Factor de Conversión:** Es el factor de conversión que tú asignas para el equivalente 1.
- **14. Equivalente 2:** En este campo agregas la clave de la UM que tomara el sistema para hacer conversión tomando en cuenta la UM comercial.
- **15. Factor de conversión:** Es el factor de conversión que tú asignas para el equivalente 2.

#### Sección Campos Auxiliares / Importación

- **16.** Activas la opción en caso de necesitarla para capturar tus partidas de importación y requieras utilizar una unidad de medida totalmente alterna a la original.
- **17. Unidad de Medida:** Capturas o insertas la unidad de medida para la mercancía, te puedes auxiliar con el catálogo general de UM.
- **18. Factor de Conversión:** Tú asignas el factor que el sistema va a utilizar para que este pueda realizar la conversión.
- **19. Costo Unitario:** Se refiere al costo unitario que asignaras a la mercancía, este se calculara de acuerdo al costo unitario original y tomando el factor de conversión que asignes para la unidad de medida auxiliar.

#### Pestaña 4) Costos Americanos

|             | Editando                                                                                                  | _ <b>D</b> X |
|-------------|----------------------------------------------------------------------------------------------------|--------------|
| 1           | Valor del Empaque Nac Mex Packing: 0.000000000 DIIs.                                                      |              |
|             |                                                                                                    |              |
| -<br>-<br>- | 1) General 2) Opcionales 1 3) Opcionales 2 4) Costos Americanos 5) Otros<br>MATERIALES 000-01 13 JUL 2012 | Cancelar     |

#### Pág. 83 of 551

1. Valor del empaque Nac. – Mex Packing: En esta sección puedes colocar el valor en dólares de tu material de empaque con origen mexicano únicamente, y lo podrás ver reflejado al momento de que se capture el número de parte en las partidas de exportación.

## Pestaña 5) Otros

|   | 🚱 Editando                             |                                |                               |             |            | - <b>x</b>                |
|---|----------------------------------------|--------------------------------|-------------------------------|-------------|------------|---------------------------|
| 1 | CLIENTES(S) QU<br>Cliente Est<br>01 AC | E NO DESCARGAN<br>atus<br>TIVO | Insertar                      |             |            |                           |
|   |                                        |                                | Editar                        |             |            |                           |
|   |                                        |                                | Borrar                        |             |            |                           |
|   |                                        |                                |                               |             |            |                           |
|   |                                        |                                |                               |             |            |                           |
|   |                                        |                                |                               |             |            |                           |
|   |                                        |                                |                               |             |            |                           |
|   |                                        |                                |                               |             |            |                           |
|   |                                        |                                |                               |             |            |                           |
|   | 1) General 2) Opc                      | ionales 1 3) Opcionales 2      | 4) Costos Americanos 5) Otros |             |            |                           |
|   | MATERIALES                             | 000-01                         | 13 JUL 2012                   | Kanga Ayuda | <u>о</u> к | Dancelar <u>C</u> ancelar |

**Cliente(s) que no descargan:** Se refiere a que en una exportación con la información de "vendido a" (ver tema de catálogo de exportación) y dentro de esta sección se tienes capturado a un cliente que sea el mismo de la factura de exportación, no realizara un descargo del número de parte, y solo se descargaran del listado de materiales aquellas que no estén restringidas para el cliente.

#### BOMS

Catálogo que te muestra el listado de materiales o Bill of Material (BOM) que han sido utilizados para formar el producto terminado o sub-ensambles. Aquí debes de ingresar los componentes para que se hagan los descargos que corresponden al momento de realizar tu factura de exportación, en el caso de la materia prima únicamente se contendrá a si mismo para efectos de retorno en su mismo estado, el catálogo está conformado por, el componente o número de partes, cantidad, UM, procedencia,

Pág. 84 of 551

cantidad equivalente, UM, tipo y descripción, cuenta también con los botones para insertar, editar , borrar y en el caso de que sean varios componentes borrar todo. Lo puedes encontrar en: Menú Catálogos – Mercancías – Partes – Pestaña <u>1</u>) General – Insertar o Editar – BOM – Insertar.

| <u>B</u> OM ○ <u>P</u> aíses ○ <u>F</u> racciones Americanas |                |         |       |          |                |  |  |  |  |  |
|--------------------------------------------------------------|----------------|---------|-------|----------|----------------|--|--|--|--|--|
|                                                              |                |         |       |          |                |  |  |  |  |  |
| LISTADO DE MATERIALES (B.O.M)                                |                |         |       |          |                |  |  |  |  |  |
| Componentes                                                  | Cantidad       | U.M.    | Proc. | Cantidad | Equivalente    |  |  |  |  |  |
| 123406                                                       | .000000000     | PZA     | TEM   |          | 3,333333       |  |  |  |  |  |
|                                                              |                |         |       |          |                |  |  |  |  |  |
|                                                              |                |         |       |          |                |  |  |  |  |  |
|                                                              |                |         |       |          |                |  |  |  |  |  |
|                                                              |                |         |       |          |                |  |  |  |  |  |
|                                                              |                |         |       |          |                |  |  |  |  |  |
|                                                              |                |         |       |          |                |  |  |  |  |  |
|                                                              |                |         |       |          |                |  |  |  |  |  |
|                                                              |                |         |       |          |                |  |  |  |  |  |
| 14 44 4 >                                                    | <b>FF FI</b>   | <       | m)    |          | >              |  |  |  |  |  |
| Insertar                                                     | : 🔍 <u>E</u> o | ditar 📕 |       | Borrar 📕 | Dorrar<br>Todo |  |  |  |  |  |
| Descripción:<br>PRUEBA<br>Fecha de Modificación: 21 ABR 2011 |                |         |       |          |                |  |  |  |  |  |
| Buscando:                                                    |                |         |       |          | (Tab)          |  |  |  |  |  |

A continuación te detallamos los campos del BOM (botón insertar).

Pág. 85 of 551

# Manual de Usuario SCAII

Sistema de Control de Aduanas e Inventarios II

| 🤌 Insertando                           | _ <b>_</b> X                          |
|----------------------------------------|---------------------------------------|
| Listado de Materiales (B.O.M.)         |                                       |
| 1 Número de Parte: 000-01              | 10                                    |
|                                        | CANTIDADES A DESCARGAR                |
| 2 Componente: 000-01                   | Normal: 1.0000000 PZA                 |
|                                        | Desperdicio: 0.0000000 PZA            |
| Cantidad: 1.00000000 U.M.: PZA         | Merma: 0.00000000 PZA                 |
| II PROCEDENCIA                         | DATOS DEL COMPONENTE                  |
| Temporal O Definitiva O CIM            | Clase: 0001PT U.M. Clase: PZA         |
|                                        | Tipo: MP U.M. Parte: PZA              |
| MATERIA PRIMA, MERMAS Y DESPERDICIOS   | Peso Unitario: 0.25000000 LIBRAS      |
| 6 O Porcentaje 🔘 Cantidad              | Costo Unitario: 1.00000000 USD        |
| 7 Mat. Prima 100.00 % 1.0000000 PZA 12 | 🔲 🔲 Descargar de Desperdicio apartado |
| 8 Desperdicio: 0.00 % 0.0000000 PZA 13 | TEST                                  |
| 9 Merma: 0.00 % 0.0000000 PZA          |                                       |
|                                        |                                       |
| General                                | Ayuda 🔯 <u>O</u> K 🔯 <u>C</u> ancelar |

# Pestaña General

- 1. Número de Parte: Te muestra el número de parte al cual le estas agregando o modificando el BOM.
- **2. Componente:** En este campo capturas o insertas el número de parte que vas a agregar al BOM, te puedes apoyar en el catálogo de partes **5**.
- 3. Cantidad: Se refiere a la cantidad que lleva el BOM del componente que capturaste.
- **4. U.M.:** Se refiere a la unidad de medida del componente, si lo necesitas te puedes apoyar en el catálogo general de UM.
- 5. Procedencia: Se refiere a la procedencia del componente, es decir si es temporal o definitiva.

## Sección Materia Prima, Mermas y Desperdicios

6. Porcentaje o Cantidad: Esta opción es para activar el descargo parcial o apartado de la merma y desperdicio (aplicado para la opción 3 de desperdicio que se explicara dentro de la lección 5.1 más adelante), es decir tú le indicaras al sistema si el descargo se realizara en porcentaje o bien en cantidad, una vez que hayas elegido la opción que funcione mejor para tu empresa, deberás colocar las cantidades en los indicadores de la parte de abajo. Si activas la opción de porcentaje, el sistema te pondrá automáticamente la cantidad en piezas, en caso de que actives la opción de cantidad te mostrara la cantidad de porcentaje únicamente en la opción de materia prima.

- 7. Materia Prima: Aquí debes indicar el porcentaje o su equivalente en piezas a respetar de la materia prima, es decir la cantidad utilizada para crear el producto terminado, en caso de que no quieras afectar el componente con descarga para desperdicio por tratarse de una materia prima, únicamente deberás ingresar el porcentaje total en ese campo para que se respete el componente.
- 8. Desperdicio: Aquí indicas el porcentaje o su equivalente en piezas a descargar como desperdicio, es decir la cantidad que se desperdicia de la cantidad que se utiliza para producir el PT, sin tomar en cuenta el porcentaje de materia prima, recuerda que si no quieres realizar ningún descargo del componente, esta opción debe de estar en cero.
- **9. Merma:** Aquí indicas el porcentaje o su equivalente en piezas a descargar como merma, es decir la cantidad que se merma de la cantidad que se utiliza para producir el PT, sin tomar en cuenta el porcentaje de materia prima, recuerda que si no quieres realizar ningún descargo del componente, esta opción debe de estar en cero.
- **10. Cantidades a Descargar:** Indicador que te muestra lo totales de los descargos que previamente activaste en la sección de materia prima, mermas y desperdicios, si no haces ninguna descarga, solo te mostrara la cantidad dentro de la opción normal, las opciones de merma y desperdicio quedaran en cero.
- **11. Datos del Componente:** Te muestra información del componente que tienes seleccionaste para agregar al BOM, te indica número de clase, UM de esta, tipo de material, UM de la parte o componente, el peso y costo unitario.
- **12. Descarga de Desperdicio Apartado:** Este parámetro hace la descarga del desperdicio que se tiene apartado, sin tomar en cuenta la sección de materia prima, merma y desperdicio.
- **13. Descripción en Ingles:** Te muestra la descripción en ingles del componente o parte seleccionado.

## Versión de BOM

Catálogo donde se almacenan los históricos de BOM de los números de parte, su funcionalidad consiste en almacenar la información del listado de materiales por medio de una versión, teniendo la capacidad de poder cargar la versión almacenada.

**Guardar Versión:** Dado que los productos en el transcurso de cierto tiempo pueden cambiar de compuestos de material, si deseas guardar la información de los materiales con los que estaba compuesto es posible guardar la información del BOM y llevar un historial. La forma para ingresar a la ventana y guardar la versión de BOM es la siguiente: Menú Catálogos – Mercancías – Partes – Pestaña <u>1</u>) General – Insertar o Editar – Clic derecho en el área de BOM – Guardar versión.

Vista de como ingresar a la Versión de BOM se muestra con un clic derecho.

| <u>BOM</u> <u>Países</u> <u>Fracciones Americanas</u> |                        |            |               |        |  |  |  |  |  |
|-------------------------------------------------------|------------------------|------------|---------------|--------|--|--|--|--|--|
|                                                       |                        |            |               |        |  |  |  |  |  |
| LISTADO DE MATE                                       | ERIALES (B.O.I         | M)         |               |        |  |  |  |  |  |
| Componentes                                           | Cantidad               | U.M.       | Proc.         | Can    |  |  |  |  |  |
| 🚰 000-01                                              | 1.00000000             | PZA        | TEM           |        |  |  |  |  |  |
| 200123<br>200123                                      | 0.00000000             | PZA<br>PZA | TEM<br>TEM    |        |  |  |  |  |  |
|                                                       | Exportar               |            |               |        |  |  |  |  |  |
| - 🔂 G                                                 | iuardar Versión        |            |               |        |  |  |  |  |  |
| _ 🕦 🤉                                                 | arga Versión           |            |               |        |  |  |  |  |  |
|                                                       |                        |            |               |        |  |  |  |  |  |
| 14 44 4 5 55 51                                       | <                      |            |               | •      |  |  |  |  |  |
| 🖳 Insertar 🖳 Ec                                       | litar 🛄 <u>B</u> orrar |            | Borra<br>Todo | )<br>) |  |  |  |  |  |

Vista de ventana para guardar las versiones de BOM

| ſ | *  | 🤰 Sistem  | a de  | Con  | trol d  | le Aduana           | as e Inven | tarios 3       |       |       |            | x        |
|---|----|-----------|-------|------|---------|---------------------|------------|----------------|-------|-------|------------|----------|
| 1 |    | VERSIO    | N D   | E BO | M:<br>2 | Guardar<br>Versión: | 1          | Identificador: |       |       |            | ▼        |
| - | 11 | Component | tes   | _    |         |                     | Cantidad   |                | U.M.C | Proc. | Cantiad de | M.P.     |
|   | 11 | 000-01    |       |      |         |                     |            | 1.00000000     | PZA   | TEM   |            | 1.000000 |
| 4 |    | 200123    |       |      |         |                     |            | 0.00000000     | PZA   | TEM   |            | 0.000000 |
| _ | 10 | 00123     |       |      |         |                     |            | 0.00000000     | PZA   | TEM   |            | 0.000000 |
|   |    | ~~~       |       |      |         |                     |            |                |       |       |            |          |
|   |    |           |       |      |         |                     |            |                |       |       |            |          |
|   |    |           |       |      |         |                     |            |                |       |       |            |          |
|   |    |           |       |      |         |                     |            |                |       |       |            |          |
|   |    |           |       |      |         |                     |            |                |       |       |            |          |
|   |    |           |       |      |         |                     |            |                |       |       |            |          |
|   |    |           |       |      |         |                     |            |                |       |       |            |          |
|   |    |           |       |      |         |                     |            |                |       |       |            |          |
|   |    |           |       |      |         |                     |            |                |       |       |            |          |
|   |    |           |       |      |         |                     |            |                |       |       |            |          |
|   |    |           |       |      |         |                     |            |                |       |       |            |          |
|   |    |           |       |      |         |                     |            |                |       |       |            |          |
|   |    |           |       |      |         |                     |            |                |       |       |            |          |
|   |    |           |       |      |         |                     |            |                |       |       |            |          |
|   |    |           |       |      |         |                     |            |                |       |       |            |          |
|   |    |           |       |      |         |                     |            |                |       |       |            |          |
|   |    |           |       |      |         |                     |            |                |       |       |            |          |
|   |    |           |       |      |         |                     |            |                |       |       |            |          |
|   |    |           |       |      |         |                     |            |                |       |       |            |          |
|   |    | 14 44 4   | •     | ••   | ы       | •                   |            |                |       |       |            | •        |
| 5 |    | 彦 Gua     | ardar |      | *       | Borrar<br>Versión   | 6          |                |       |       |            |          |
|   | -  | Russer    | da    |      |         |                     |            |                | _     |       |            |          |
|   |    | buscan    | uU    |      |         |                     |            |                |       | Aunda | i 🖾 i r    | errar    |
|   |    |           |       |      |         |                     |            |                |       | Dung  |            | Zonar    |
|   | L  |           |       |      |         |                     |            |                |       |       |            |          |

Pág. 88 of 551

Soluciones y Consultoría en Tecnología Computacional Calle Melquíades Alanís # 4706 esq. con Aristóteles Frac. Monumental Cd. Juárez Chihuahua Tel. Local Lada (656) 616-2527, 613-0451, 207-1743, 207-1745, Interior del País 01-800-501-1661, E.U. (915) 774-4393 www.aduanasoft.com.mx

## Ventana para guardar Versión de BOM

- **1. VERSION DE BOM:** Campo informativo donde te muestran los números de versión y la fecha en que se guardó, en esta parte se selecciona la versión que se deseas consulta o visualizar.
- 2. Guardar Versión: En este campo se ingresan el número con el que se deseas guardar la versión de BOM, si es la primera versión captura 1 y así sucesivamente para versiones posteriores.
- **3. Identificador:** Campo opcional donde se ingresa la información con la cual se desea guardar la versión para su rápida identificación, cabe mencionar que no se permite ingresar un mismo identificador para las versiones de un mismo número de parte.
- 4. En esta sección se detalla la lista de materiales que componen la versión del producto.
- **5. Botón Guardar:** Una vez definido el número de versión de BOM se presiona el botón para guardar la versión.
- 6. Botón Borrar Versión: Este botón borra la versión seleccionada.

Cabe mencionar que al momento de poner un número de versión que ya exista en el sistema y presionar el botón guardar este versión sustituirá la información de la versión que ya existía, así también al momento de borrar la versión no existirá forma de recuperarla.

Para cargar una versión al número de parte:

Sugerencia

**Cargar Versión:** Funciona en el momento en el que se requiere retomar el listado de materiales que anteriormente se utilizaba en el caso en que el proceso se realice nuevamente con los materiales almacenados en alguna versión. La forma para ingresar a cargar la versión de BOM es la siguiente: Menú Catálogos – Mercancías – Partes – Pestaña <u>1</u>) General – Insertar o Editar – Clic derecho en el área de BOM – Carga versión.

| ◎ <u>B</u> OM ○ <u>P</u> a     | íses 🔿 <u>F</u> raccione                                                | es Ame            | ericanas          |  |  |  |  |  |  |
|--------------------------------|-------------------------------------------------------------------------|-------------------|-------------------|--|--|--|--|--|--|
| LISTADO DE MATERIALES (R.O.M.) |                                                                         |                   |                   |  |  |  |  |  |  |
| Componentes                    | Cantidad                                                                | U.M.              | Proc. Can         |  |  |  |  |  |  |
| 000-01                         | 1.0000000<br>0.00000000<br>Exportar<br>Guardar Versión<br>Carga Versión | PZA<br>PZA<br>PZA | TEM<br>TEM<br>TEM |  |  |  |  |  |  |
| 14 44 4 > >>                   | <b>H</b>                                                                |                   | F.                |  |  |  |  |  |  |
| 😰 Insertar 🚇                   | <u>E</u> ditar <u>E</u> orra                                            |                   | Borrar<br>Todo    |  |  |  |  |  |  |

Vista de como ingresar a la Versión de BOM se muestra con un clic derecho.

Vista de ventana para cargar las versiones de BOM

| 1   | 🤰 Sistema de | e Control | de Aduana            | is e Inven | tarios         |       |               |                   | ×       |
|-----|--------------|-----------|----------------------|------------|----------------|-------|---------------|-------------------|---------|
| 1   | VERSION D    | E BOM:    | Cargar<br>Versión: [ | 1          | Identificador: |       |               |                   | ▼       |
|     | Componentes  |           |                      | Cantidad   |                | U.M.C | Proc.         | Cantiad de        | M.P.    |
| A 📗 | 000-01       |           |                      |            | 1.00000000     | PZA   | TEM           |                   | 1.00000 |
|     | 凝 00123      |           |                      |            | 0.00000000     | PZA   | TEM           |                   | 0.00000 |
|     | 💢 00123      |           |                      |            | 0.00000000     | PZA   | TEM           |                   | 0.00000 |
|     |              |           |                      |            |                |       |               |                   |         |
|     |              |           |                      |            |                |       |               |                   |         |
|     |              |           |                      |            |                |       |               |                   |         |
|     |              |           |                      |            |                |       |               |                   |         |
|     |              |           |                      |            |                |       |               |                   |         |
|     |              |           |                      |            |                |       |               |                   |         |
|     |              |           |                      |            |                |       |               |                   |         |
|     |              |           |                      |            |                |       |               |                   |         |
|     |              |           |                      |            |                |       |               |                   |         |
|     |              |           |                      |            |                |       |               |                   |         |
|     |              |           |                      |            |                |       |               |                   |         |
|     |              |           |                      |            |                |       |               |                   |         |
|     |              |           |                      |            |                |       |               |                   |         |
|     |              |           |                      |            |                |       |               |                   |         |
|     |              |           |                      |            |                |       |               |                   |         |
|     |              |           |                      |            |                |       |               |                   |         |
|     |              |           |                      |            |                |       |               |                   |         |
|     |              |           |                      |            |                |       |               |                   |         |
|     | 14 44 4      | H H       | •                    | 1          |                |       | 1             | 1                 | Þ       |
|     | 彦 Cargar     | X         | Borrar<br>Versión    | 6          |                |       |               |                   |         |
|     | Buscando     |           |                      |            |                |       | <u>A</u> yuda | <b>D</b> <u>C</u> | errar   |
|     |              |           |                      |            |                |       |               |                   |         |

Soluciones y Consultoría en Tecnología Computacional Calle Melquíades Alanís # 4706 esq. con Aristóteles Frac. Monumental Cd. Juárez Chihuahua Tel. Local Lada (656) 616-2527, 613-0451, 207-1743, 207-1745, Interior del País 01-800-501-1661, E.U. (915) 774-4393 www.aduanasoft.com.mx

## Ventana para Cargar la versión de BOM

- **1. VERSION DE BOM:** Campo informativo donde se muestran los números de versión y la fecha en que se guardó, en esta parte se selecciona la versión que se desea consultar o cargar.
- 2. Cargar Versión: En este campo se ingresa el número de versión que deseas cargar.
- **3.** Identificador: En la ventana para cargar la versión funciona para seleccionar que versión tiene el identificador.
- 4. En esta sección se detalla la lista de materiales de la versión del producto.
- 5. Botón Guardar: Una vez definida la versión de BOM se presiona el botón para cargar la versión.
- 6. Botón Borrar Versión: Este botón borra la versión seleccionada. Nota: Al momento de borrar la versión ya no existirá forma de recuperarla.

## Parte País

Catálogo que te muestra el o los países a los que pertenece la mercancía, te presenta la opción para seleccionar el país por omisión para importación y exportación, el catálogo está conformado por país, preferencia arancelaria, advalorem de importación, advalorem de exportación, confirma si tiene certificado de origen, número de certificado de origen, sector, cuenta también con los botones que te permiten insertar, editar y borrar. Lo puedes encontrar en: Menú Catálogos – Mercancías – Partes – Pestaña <u>1</u>) General – Insertar o Editar – <u>P</u>aíses – Insertar.

| <u> </u> | OM             | <u>•</u> | Países 🔘    | <u>Fracciones</u> | Americana      | s  |
|----------|----------------|----------|-------------|-------------------|----------------|----|
|          |                |          |             |                   |                |    |
| PAI      | ISES           | DE O     | rigen y ff  | RACCIONES         | 3.             |    |
| Omi      | sion           | País     | Preferencia | (%) Impo.         | (%) Expo       | C. |
| Impo     | Expo           | MEX      | TLCS        | Fv                | Fv             |    |
|          |                |          | 1663        | L. O.             | L. n.          |    |
|          |                |          |             |                   |                |    |
|          |                |          |             |                   |                |    |
|          |                |          |             |                   |                |    |
|          |                |          |             |                   |                |    |
|          |                |          |             |                   |                |    |
|          |                |          |             |                   |                |    |
|          |                |          |             |                   |                |    |
|          |                |          |             |                   |                |    |
|          |                |          |             |                   |                |    |
| н        | 44 4           |          | • H 🔇       |                   |                | >  |
| P        | [] <u>I</u> ns | ertar    | <b>E</b> 0  | ditar 🗔           | <u>B</u> orrar |    |
| Bus      | cand           | o:       |             |                   | (Tab)          |    |

Te mostramos de manera detallada los campos del catálogo de Países (botón insertar).

|   | 🍥 Insertar                                                                        |                                        |                                                                                     |                                            |
|---|-----------------------------------------------------------------------------------|----------------------------------------|-------------------------------------------------------------------------------------|--------------------------------------------|
| 1 | Fracción y País de Origen o Pro<br>Número de Parte:<br>000-01                     | cedencia. 2<br>Fracción:<br>7606.12.99 | Seleccionar para ser el Pai                                                         | ís por Omisión para Facturas de<br>Salida  |
| 4 | * País de Origen: USA     * Preferencia: GENERAL     Tiene Certificado? Número C. | Estados Unidos de                      | America 7                                                                           | Advalorem Impo.: 5<br>Advalorem Expo.: Ex. |
|   | Si ONO<br>Fracción Descripción<br>7606.12.99 Los demás.                           | <u>U.</u> N                            | Fecha Final:           1.T         U.M.         Adv Impo Txt           Kg         5 | Adv Expo Txt Ad<br>Ex.                     |
| 9 | DESCRIPCION:<br>Los demás.                                                        |                                        |                                                                                     | *                                          |
|   | DESCRIPCION TLCS PROS                                                             | EC ALADI                               |                                                                                     | Ŧ                                          |
|   |                                                                                   |                                        | 🔇 Ayuda 🛛                                                                           | DK Cancelar                                |

- 1. Número de Parte: Te muestra el número de parte al cual le estas agregando información.
- 2. Fracción: Te muestra la información de la fracción asignada al número de parte por medio de su clase, con todos sus campos, al igual que en el catálogo de fracciones mexicanas, el cual te explicamos en la lección 2.1.
- **3.** País por Omisión: Esta opción te permite seleccionar si quieres aplicar este mismo país para tus facturas de entrada y salida, por omisión, puedes o no activarlo
- **4.** País de Origen: Se refiere al país del cual es originaria tu mercancía, te mostrara la clave M3 del país, para seleccionarlo te puedes apoyar en el catálogo de países , el cual te explicaremos más adelante.
- 5. Preferencia: Se refiere a la preferencia arancelaria bajo la cual estas importando tu mercancía PROSEC, ALADI, TLCS etc.
- 6. Certificado de Origen: Te pregunta si tu mercancía posee un certificado de origen, si la respuesta es sí, deberás capturar el número de este, te puedes apoyar en el catálogo de certificados de origen , el cual te explicaremos más adelante.
- 7. Fecha Final: se refiere a la fecha en que realizaste la captura o modificación de la información.
- 8. Advalorems: Te muestra los advalorems aplicados a tu mercancía para importación y exportación.
- **9. Descripción:** De acuerdo a la preferencia que marque para tu mercancía (Preferencia 5) te mostrara la información y cambios vigentes a esta.

## **Fracciones Americanas por Parte**

Catálogo que te muestra la fracción americana asignada para la mercancía, conformado por la fracción, mismas que tendrán efectos para cálculo del costo americano en exportación, tipo, y clave M3, cuenta con los botones de insertar, editar y borrar, en la parte inferior además te muestra la fecha de modificación al catálogo . Lo puedes encontrar en: Menú Catálogos – Mercancías – Partes – Insertar o Editar – Pestaña <u>1</u>) General – Fracciones Americanas – Insertar.

Vista general del catálogo y su ventana de captura (al presionar el botón insertar)

|                | <u>о в</u> ом            | ) <u>P</u> aíses | • <u>Fraccion</u> | es Ame | ricanas        |
|----------------|--------------------------|------------------|-------------------|--------|----------------|
|                | ERACCIO                  |                  | ICANAS DE I       | VDO    |                |
|                | Fracción<br>1234.56.78   | Val<br>91        | or<br>10.000000   | Tipo   | Clave M<br>USA |
| 😣 Insertando   |                          |                  |                   | x      | 1              |
| 1 Número de Pa | mericanas<br>rte: 000-01 | de Exporta       | ción              |        |                |
| 2 * Fracción:  | Prefijo                  |                  | -                 | 5      |                |
|                |                          | 0.0000000        | O DIIs.           |        |                |
| Clave M2:      |                          | utiable ල<br>ංචි | Раскілд           |        | Þ              |
|                | Ayuda                    | <u>о</u> к       | Da                | ncelar |                |

- 1. Número de Parte: Te muestra el número de parte al que vas agregar la fracción.
- 2. **Fracción:** Campo para capturar la fracción asignada a tu mercancía, te puedes apoyar en el catálogo de fracciones americanas (inclusional), el cual te explicamos al inicio de esta lección.
- 3. **Valor:** Se refiere al valor en dólares asignado a tu mercancía, este lo obtienes de la suma del valor unitario más el valor agregado, y se verá reflejado en tu factura americana de exportación.
- 4. **Tipo:** Se refiere a la tasa a la que pertenece tu fracción, dutiable (paga impuestos) no dutiable (no paga impuestos) o packing (empaque).
- 5. Clave M3: Clave del país al que pertenece tu fracción, te puedes apoyar en el catálogo de países Si el cual te explicaremos mas adelante en esta lección.

#### **Bultos**

Catálogo en el cual debes de registrar los bultos donde se contiene la mercancía importada o exportada, dentro del sistema se consideran bultos aquello que protege y conserva las cualidades del producto, facilitando su transporte y manejo, puede ser cualquier tipo de embalaje, empaque o

envase. El propósito es que puedas declararlos en la factura, en caso de querer controlar el embalaje, empaque o envase tendrías que hacer una clase especialmente para este tipo de mercancía e identificarla con el tipo de material (Empaque). El catálogo está compuesto por la clave de identificación, la descripción en español, plural, descripción en inglés, plural, peso unitario. Lo puedes encontrar en: Menú Catálogo – Generales – Bultos.

| 🔁 Sistema de Cor                     | trol de Aduanas e Inventarios                                  |
|--------------------------------------|----------------------------------------------------------------|
|                                      | Insertando                                                     |
| Clave Descripc                       | Bultos 1 2                                                     |
| B01 Pieza<br>B03 Paquete             | * Clave: Clave ACE:                                            |
| B04 Tubo D                           | DESCRIPCIÓN DEL BULTO TERMINACION                              |
| BU5 Paleta<br>B07 Bulto              | * En Español: 4 Plural en Español:                             |
| B08 Carrete<br>B09 CUBET             | En Inglés: 6 Plural en Inglés:                                 |
| B10 Rollo<br>B11 Bolsa<br>B12 Huacal | Peso Unitario: 7 0.00000000 KGS. Clave A.A. Mex: 8 (Interfase) |
| BL001 Bolsa                          | 💽 <u>A</u> yuda 💷 <u>O</u> K 💷 <u>C</u> ancelar                |
|                                      | Insertar Di Editar Di Borrar                                   |
| Buscando:                            | (Tab)                                                          |

## Vista general del catálogo y su ventana de captura (botón Insertar)

- 1. Clave: Se refiere a la identificación que tú vas a asignar a tu material, puede ser alfanumérico.
- 2. Clave ACE: transmisiones electrónicas en caso de que las generes, te puedes apoyar en el catálogo de UM o bultos de ACE, el cual te explicamos en la lección 2.1.
- 3. En Español: Descripción en singular en español del bulto.
- **4.** Plural en Español: Concatenación de la terminación para el plural de la descripción en español del bulto.
- 5. En Ingles: Descripción en singular en inglés del bulto.
- 6. Plural en Ingles: concatenación de la terminación en plural de la descripción en ingles del bulto.
- **7. Peso Unitario:** Se refiere al peso unitario del bulto, esta opción se recomienda solo si el peso del bulto o empaque es fijo.
- Clave A.A. Mex: Se refiere a la clave de identificación asignada para el o los agentes aduanales mexicanos en caso de que vayas a utilizar la interface con él, te puedes apoyar en el catálogo de agentes aduanales, el cual te explicaremos más adelante en esta lección.

#### INPC

Catálogo que te permite capturar el Índice Nacional de Precios al Consumidor (INPC), este es el indicador que refleja las variaciones en el poder adquisitivo de la moneda, el cual se elabora con el propósito de contar con un instrumento que permita conocer y evaluar el proceso inflacionario, es decir determinar el pago de las contribuciones y sus accesorios, este es calculado por el Banco de México y que se publicará en el Diario Oficial de la Federación (DOF) dentro de los primeros diez días del mes siguiente al que corresponda. El catálogo está conformado por el año, mes, factor de actualización, lo puedes encontrar en: Menú Catálogos – Generales – INPC.

Vista general del catálogo y su ventana de captura (botón insertar).

| 👔 Sistema de Control de A | Aduanas e Inventarios 🗖 🗉 🕺                    |
|---------------------------|------------------------------------------------|
|                           |                                                |
| CATALOGO DE 1             | I.N.P.C                                        |
| Año Mes                   | Factor de Actualización                        |
| 2011<br>2011 Consertando  |                                                |
| Indices de Precio         | os al Consumidor                               |
| 1 * Año:                  |                                                |
| 2 * Mes:                  | T                                              |
| 3 * Factor Act:           | 0.00000000 PESOS                               |
|                           | QK Qancelar                                    |
| •                         | <u>I</u> nsertar <u>E</u> ditar <u>B</u> orrar |
| Buscando:                 | (Tab) 🔇 Ayuda 💵 Cerrar                         |

- 1. Año: Se refiere al año al cual pertenece el registro.
- 2. Mes: Se refiere al mes al cual pertenece el registro
- 3. Factor Actualización: Se refiere al monto que corresponde al índice vigente para la fecha.

## Leyendas Fijas

Catálogo donde puedes registrar leyendas fijas, las cuales se pueden utilizar en las observaciones de las facturas tanto de exportación como de importación, con el objetivo de no capturar la información cada vez que se hacen estos documentos. El catálogo esta conformado por la clave y la descripción, lo puedes encontrar en: Menú Catálogos –Generales –Leyendas Fijas.

Vista general del catálogo y su ventana de captura (botón insertar).

| 🐑 Sistema de         | Control de Aduana | as e Inventario | s        |            |          |
|----------------------|-------------------|-----------------|----------|------------|----------|
| CATA                 | LOGO DE LEVEN     | DAS ETIAS       |          |            |          |
| Clave Des            | Insertando        | DASTERS         |          |            |          |
| 2L09                 | Leyendas Fijas    |                 |          |            |          |
| 4 1                  | * Clave:          | 12              |          |            |          |
| 61 <b>2</b><br>7 Mai | * Descripción:    |                 |          |            | ~        |
| 8 EQU<br>9 BEF       |                   |                 |          |            |          |
| 10 EQU<br>11 HEF     |                   |                 |          |            |          |
|                      |                   |                 |          |            |          |
|                      |                   |                 |          |            | -        |
| 14 44 4              |                   |                 | 🔇 Ayuda  | <b>Ф</b> К | Cancelar |
|                      |                   |                 | Insertar | Editar     | Borrar   |
| Buscando:            |                   | (Tab)           |          | 🔇 Ayuda    | Cerrar   |

- 1. **Clave:** Se refiere a la clave con la que vas a identificar la leyenda, esta es auto incrementable, por lo que no tendrás que preocuparte del consecutivo.
- 2. Descripción: Se refiere a la descripción o leyenda que será reflejada en las facturas.

#### Países

Este catálogo contiene el listado de los principales países que realizan operaciones de comercio exterior, y pueden ser utilizados cada vez que se requiera relacionar el país de origen de mercancías o el país del cliente o proveedor, empresas transportistas y agencias aduanales, conforme al Apéndice 4 del Anexo 22, el catálogo está conformado por la clave M3, clave mexicana, descripción en español, clave americana, descripción en inglés, cuenta con los botones de insertar, editar y borrar, lo puedes encontrar en: Menú Catálogo –Generales –Países.

## Vista general del catálogo.

| 🐑 Sistem | a de Contr                     | rol de Aduanas e Inventarios                                               |           |                                                                    |  |  |  |
|----------|--------------------------------|----------------------------------------------------------------------------|-----------|--------------------------------------------------------------------|--|--|--|
|          |                                |                                                                            |           |                                                                    |  |  |  |
| 🛛 🤝 C    | ATALOG                         | 0 DE PAISES                                                                |           |                                                                    |  |  |  |
| Clave M3 | Clave                          | Descripción Español                                                        | Clave     | Descripción Inglés 🗾 🔺                                             |  |  |  |
| ADV17    | Mexicana                       | Auros (Territorio Helendos de Ultramar)                                    | Americana | Aurba (Netherlande Territerri)                                     |  |  |  |
| AFG      | A0<br>A1                       | Afganistan (Emirato Islamico De)                                           | AF        | Afghanistan (Islamic Emirate of)                                   |  |  |  |
| AGO      | A8                             | Angola (Republica De )                                                     | AO        | Angola (People's Republic of )                                     |  |  |  |
| AIA      | AI                             | Anguila                                                                    | AI        | Anguilla                                                           |  |  |  |
|          | AZ<br>AZ                       | Albania ( Republica De)<br>Andorra (Principado De)                         |           | Albania (People's Socialist Republic)<br>Andorra (Principated of)  |  |  |  |
| ANT      | B1                             | Antillas Neerlandesas (Terr. Holandes de Ultrai                            | AD        | Antilles Netherlands                                               |  |  |  |
| ARE      | G6                             | Emiratos Arabes Unidos                                                     | AE        | United Arab Emirates                                               |  |  |  |
| ARG      | B4                             | Argentina (Republica)                                                      | AR        | Argentina (Republic of)                                            |  |  |  |
|          |                                | Armenia (Republica De)<br>Antiana X Barburda (Cara, Britanian da Maniana   | AM<br>AC  | Armenia (Republic of)                                              |  |  |  |
|          | B5                             | Antigua Y Barbuda (Com. Britanica de Naciona<br>Australia, (Comunidad De ) |           | Antigua & Barbuda (Brithish Community)<br>Australia (Community of) |  |  |  |
| AUT      | BG                             | Austria (Republica De )                                                    | AT        | Austria (Republic of)                                              |  |  |  |
| AZE      | AZ                             | Azerbaijan (Republica Ázerbaijani)                                         | AZ        | Azerbaijan                                                         |  |  |  |
| BDI      | D2                             | Burundi (Republica De )                                                    | BI        | Burundi (Republic of)                                              |  |  |  |
| 14 44 4  | <b>}</b>   <b>}</b>   <b>}</b> |                                                                            |           | ± 4                                                                |  |  |  |
|          |                                |                                                                            |           | <u>I</u> nsertar 🔯 <u>E</u> ditar <u>B</u> orrar                   |  |  |  |
| Buscand  | Buscando:                      |                                                                            |           |                                                                    |  |  |  |
|          |                                | (Tab)                                                                      |           | 👯 Ayuda 💵 Cerrar                                                   |  |  |  |
|          |                                |                                                                            |           |                                                                    |  |  |  |

En este catálogo se muestra la información de los países con la información sobre la clave M3, la clave mexicana, la descripción en español, la clave americana y la descripción en inglés.

Te mostramos de manera detallada los campos del catálogo de Países (botón insertar).

| Sectional Editando                                                                                                    |                                                                                           |
|----------------------------------------------------------------------------------------------------|-------------------------------------------------------------------------------------------|
| Países                                                                                                    |                                                                                           |
| 1       * Clave M3:       USA         Clave Mexicana:       2       G8         * Clave Americana:       3       US         4       * Descripción en Español:       Estados Unide | os de America                                                                             |
| 5 Descripción en Inglés: United States                                                                                                    | of America                                                                                |
| Entidades Federativas                                                                                                    |                                                                                           |
| <u>Clave</u> Descripción<br>Mexicana Americana                                                                                                    | Editando                                                                                  |
| CA     CA     CALIFORNIA       GA     GA     GEORGIA       IL     IL     ILLINOIS       MN     MN     MINNESOTA       NJ     NJ     NUEVA JERSE       TX     TX     TEXAS        | Clave M3: USA 6<br>Clave Mexicana: CA<br>Clave Americana: CA<br>* Descripción: CALIFORNIA |
| Buscando:<br>(Tab)                                                                                                    | 🛃 Ayuda 🔯 <u>D</u> K 🔯 <u>C</u> ancelar                                                   |

- 1. **Clave M3:** Se refiere a la clave de identificación de los países en formato M3, esta clave es la que aparecerá en las facturas y reportes.
- 2. Clave Mexicana: Se refiere a la clave mexicana del país.
- 3. Clave Americana: Se refiere a la clave americana del país.
- 4. Descripción en Español: Nombre completo en español del país.
- 5. Descripción en Ingles: Nombre completo en ingles del país.
- **6.** Entidades Federativas: Se refiere al o los estados pertenecientes al país, en caso de que requieras tener la información de estos.

#### Puertos

Este catálogo te permite registrar los puertos de arribo, de salida y destino de tus embarques, es decir el lugar de entrada o lugar de salida de un medio de transporte que cuenta con instalaciones adecuadas para el embarque y desembarque de mercancías, el cual está conformado por el puerto, descripción del puerto, localización y la descripción de esta. Cuenta con los botones de insertar, editar y borrar, lo puedes encontrar en: **Menú Catálogos –Generales –Puertos.** 

| 😰 Sistema de          | e Control de Aduana | s e Inventarios           |                   |          | - I X  |
|-----------------------|---------------------|---------------------------|-------------------|----------|--------|
|                       | ALOGO DE PUERT      | OS DE ENTRA               | IDA, SALIDA O I   | DESTINO. |        |
| Puerto Des            | cripción            | Localización              | Descripción       |          |        |
| 2402 ETP<br>2403 ETP  | ASU<br>aso          | 5368<br>5368              | LURDUVA<br>Isleta |          |        |
| 🛓 Editando            |                     |                           | J                 |          |        |
| Puertos y Localizacio | ones                |                           |                   |          |        |
| 1 * Puerto: 24        | 02                  |                           |                   |          |        |
| 2 Descripción: El     | PASO                |                           |                   |          |        |
| 3 Localización: S3    | 68                  |                           |                   |          |        |
| 4 Descripción: CC     | IRDOVA              |                           |                   |          |        |
|                       |                     |                           |                   |          | +      |
| Ayuda                 | <u>о</u> к (        | Lancelar <u>C</u> ancelar | Insertar          | Editar   | Borrar |
| Buscando:             |                     | (Tab)                     |                   | 🔇 Ayuda  | Cerrar |

Vista general del catálogo y su ventana de captura (botón insertar).

- 1. **Puerto:** Se refiere a la clave de identificación que recibe cada puerto esta se puede repetir debido a que puede haber un puerto y este contener varias localizaciones.
- 2. Descripción: Se refiere al nombre y descripción del puerto.
- **3.** Localización: Se refiere a la clave numérica que identifican las localizaciones, es decir la clave del puente de cruce.
- 4. Descripción en Español: Nombre y descripción de la localización.

#### Conversiones

Catálogo que te permite registrar las conversiones necesarias para hacer los diferentes cálculos entre las diferentes unidades de medida, permitiendo registrar en diferentes de ellas y que estas a su vez se vean reflejadas en las facturas ya que al existir una equivalencia entre las unidades de medida el sistema podrá hacer las conversiones automáticamente. El catálogo está compuesto por unidad de medida principal, factor de conversión, unidad de medida equivalente, puedes utilizar los botones de insertar, editar y borrar, lo puedes encontrar en: **Menú Catálogos – Generales – Unidades de Medida** – **Conversiones.** 

| 🐑 Sistema                                                       | de Control de Aduanas e Inventarios 🗖 🔲 🔀                                                                                                    |             |
|-----------------------------------------------------------------|----------------------------------------------------------------------------------------------------|-------------|
|                                                                 | DNVERSIONES                                                                                                    |             |
| Unidad Med<br>BARR<br>BARR                                      | ida FactorConv Unidad Medida<br>5.610000 FT3<br>42.000000 GAL                                                                                                    |             |
| BARR                                                            | 💐 Editando                                                                                                    |             |
| BARH<br>BARR<br>BARR<br>FOZ<br>FT<br>FT<br>FT<br>FT<br>FT<br>FT | Conversiones       2         * Unidad de Medida:       * Factor de conversión:       * Unidad de Medida         1       BARR       1       5.610000       FT3       5         BARRIL       3       3       3       3 | lida:<br>រិ |
| FT2<br>FT2<br>FT2<br>FT2                                        | Ayuda 💵 <u>O</u> K [                                                                                                    | Lancelar    |
|                                                                 | Insertar Editar Borrar                                                                                                    |             |
| Buscand                                                         | (Tab)                                                                                                    |             |

Vista general del catálogo y su ventana de captura (botones Insertar y/o editar).

- 1. Unidad de Medida (1): Se refiere a la clave de la unidad de medida con unidad en uno que será la equivalente o base.
- 2. Factor de Conversión: Se refiere al Valor de la conversión entre las unidades de medida seleccionadas.
- **3. Unidad de Medida:** Se refiere a la clave de la unidad de Medida en la que se mostrara la equivalencia de la UM (1) y la descripción.

## Tipos de Cambio

Catálogo que te permite registrar el tipo de cambio que utilizaras en tus facturas diariamente, puede ser el mismo o diferente según las necesidades de tu información, pero debe registrarse para la captura de las facturas, este únicamente se compone por la fecha y el tipo de cambio, puedes utilizar los botones de insertar, editar y borrar, lo puedes encontrar en: Menú Catálogos – Generales – Tipos de Cambio.

| Vista general del catálogo y su ventana de captura (botón in | nsertar). |
|--------------------------------------------------------------|-----------|
|--------------------------------------------------------------|-----------|

| 🐑 Sistema de                                             | Control de Adu    | anas e Invent         |             | 23         |          |
|----------------------------------------------------------|-------------------|-----------------------|-------------|------------|----------|
| CAT.                                                     | ALOGO DE TIP      | OS DE CAMBI           | 0           |            |          |
| Fecha<br>18 DIC 2012                                     | Tipo de Cambio    | 🚊 Editando            |             | 100        | ×        |
| 27 DIC 2012                                              |                   | Tipo de Can           | ıbio        |            |          |
| 31 DIC 2012<br>15 ENE 2013<br>30 ENE 2013<br>14 FEB 2013 |                   | 1 * Fecha:            | 27 DIC 2012 | 12         |          |
| 15 FEB 2013<br>1 ABR 2013<br>12 ABR 2013<br>15 ABR 2013  | ļ                 | 2 * Tipo de           | Cambio:     | 13.2000    | PESOS    |
| 16 ABR 2013<br>19 ABR 2013<br>3 MAY 2013                 |                   |                       | 🔇 Ayuda     | <u>0</u> K | Lancelar |
| 14 44 4 >                                                | <del>ээ</del> н ∢ |                       |             |            |          |
|                                                          | Insertar          | Leitar <u>E</u> ditar | Boi         | rrar       |          |
| Buscando F                                               | echa:             | ab) 🜊 Ayud            | a 🔯 Cer     | rrar       |          |

- 1. Fecha: Se refiere a la fecha en la que se calcula el tipo de cambio.
- 2. Tipo de Cambio: Se refiere al valor en moneda nacional equivalente al tipo de cambio de moneda extranjera.

#### Multimoneda

Catálogo que te permite registrar el tipo de cambio que utilizaras en tus facturas que cuenten con valores en divisas de países con moneda diferente al dólar americano, esta información es publicada por las instituciones de crédito del país, el catálogo se compone por la clave de la moneda, fecha de publicación, el país del tipo de moneda a utilizar y el factor de conversión, lo puedes encontrar en: **Menú Catálogos – Generales – Multimoneda.** 

## Vista general del catálogo y su ventana de captura (botón Insertar).

# Manual de Usuario SCAII

Sistema de Control de Aduanas e Inventarios II

| <ul> <li>Sistema</li> </ul> | de Control de              | Aduanas e l    | Inventarios 🔄     |                                                             |          |
|-----------------------------|----------------------------|----------------|-------------------|-------------------------------------------------------------|----------|
| C.                          | ATALOGO DE                 | TIPOS DE       | CAMBIO MULTIMO    | DNEDA                                                       |          |
| Clave<br>CHF                | Publicación<br>1 MAY 2011  | País<br>CHE    | Editando          |                                                             | ×        |
| EUR                         | 25 JUL 2011<br>14 MAY 2009 |                | Tipos de Cambio I | MultiMoneda                                                 |          |
| EUR                         | 11 AGO 2011<br>16 AGO 2011 | EMU 1<br>EMU 2 | Clave: CHF        | FRANCO                                                      |          |
| EUR                         | 29 AGO 2011<br>13 SEP 2011 | EMU<br>EMU 3   | Pais: CHF         | n:   1 MAY 2011 । <u>ଅ</u> ଣ୍ଣ<br>କରି Suiza (Confederacion) |          |
| INR<br>JPY                  | 1 ABR 2011<br>1 ABR 2011   | IND<br>JPN 4   | 1 FRANCO =        | 1.19000 USD                                                 |          |
| 14 44 4                     | ► ►► ►1                    | < □<br>Ins     | 🔇 Ayuda           | <u>o</u> k                                                  | Cancelar |
| Buscand                     | 0:                         | (Tab)          | 🜊 Ayuda           | Cerrar                                                      |          |

- 1. Clave: Se refiere a la clave de moneda utilizada de los diferentes países con operación comercial con la república mexicana, te puedes apoyar en catálogo de tipos de moneda 🗳, el cual previamente te explicamos en la lección 2.1
- **2. Fecha de Publicación:** Se refiere a la fecha de publicación del tipo de cambio entre las diferentes divisas, de acuerdo a lo publicado por las instituciones de crédito del país.
- 3. País: Se refiere a la clave del país a la que pertenece el tipo de moneda a utilizar.
- 4. Factor de Conversión: En este recuadro debes capturar el factor de conversión entre el tipo de moneda que seleccionaste y el dólar americano, el sistema únicamente realiza conversiones respecto al dólar americano, en todos los cálculos que utilices un tipo de moneda diferente a pesos o dólares, será necesario que tu realices la conversión a pesos en caso de que lo necesites pero no podrás capturar esa información.

#### Pedimentos

Catálogo que te permite registrar los números de pedimento de importación y exportación, es decir los documentos que amparan la entrada o salida de mercancías del país, el número de pedimento se conforma por la clave de la aduana por la que se tramita que son los dos primeros dígitos, patente o autorización otorgada por la Administración General de Aduanas al agente, apoderado aduanal o almacén que promueve el despacho, cuando este número sea menor a cuatro dígitos, se deberá anteponer los ceros que fueren necesarios para completar cuatro dígitos, un digito debe corresponder al último dígito del año en curso, salvo que se trate de un pedimento consolidado iniciado en el año inmediato anterior o del pedimento original de una rectificación, y seis dígitos los cuales serán numeración progresiva asignados por la aduana en la que se encuentren autorizados para el despacho, asignada por cada agente, apoderado aduanal o almacén, referido a todos los tipos de pedimento, quedando con un formato así: XX-XXXX-XXXXXX. Cuenta con los botones de insertar, editar, borrar, lo puedes encontrar en: Menú **Catálogos – Pedimentos – Catálogos de pedimentos.** 

Pág. 102 of 551

## Vista general del catálogo con sus principales botones

| 🐏 Sistema de Cont                                                                                                    | rol de Aduanas e Inven                                                                                                    | tarios                                                                                                    |                                                                                                    |
|----------------------------------------------------------------------------------------------------|----------------------------------------------------------------------------------------------------|----------------------------------------------------------------------------------------------------|----------------------------------------------------------------------------------------------------|
| CATALOG                                                                                                    | O DE PEDIMENTOS                                                                                                    | Mostrar: Todos                                                                                                    | ₹ 2                                                                                                    |
| Pedimento                                                                                                    | Tipo Clave Régimen F                                                                                                    | echa Inicio 🛛 Fecha Final                                                                                                    | Fec A DATOS DEL PEDIMENTO                                                                                                    |
| 07-0002-0000010<br>07-0002-0000011<br>07-0002-0000111<br>07-0002-0000112<br>07-0002-0000113<br>07-0002-0000114<br>07-0002-0000115<br>07-0002-0000123<br>07-0002-0000123<br>07-0002-0000124<br>07-0002-0000125 | IN ITE<br>A1 IMD<br>IN ITE<br>A1 IMD<br>E A1 EXD<br>E A1 EXD<br>I IN ITE<br>E A1 EXD<br>I IN ITE<br>E A1 EXD<br>I IN ITE<br>E A1 EXD<br>I IN ITE<br>I IN ITE | 13 AGO 2012         19 AGO 2012           14 AGO 2012         14 AGO 2012           20 AGO 2012         27 AGO 2012           21 AGO 2012         27 AGO 2012           21 AGO 2012         27 AGO 2012           21 AGO 2012         27 AGO 2012           21 AGO 2012         27 AGO 2012           22 AGO 2012         22 AGO 2012           27 AGO 2012         28 AGO 2012           28 AGO 2012         3 SEP 2012           18 OCT 2012         24 OCT 2012           18 OCT 2012         22 NOV 2012           13 AGO 2012         29 NOV 2012 | 0/-0002-0000000         Tipo:   Clave: IN Régimen: ITE         Acuse Electrónico:         Aduana-Sección de Cruce:         INTERFASE DE PEDIMENTO         3       Tipo de Moneda         © Dólares         2         2         2         2         2         3         0         0         3         0         0         0         0         0         0         0         0         0         0         0         0         0         0         0         0         0         0         0         0         0         0         0         0         0         0         0         0         0         0         0         0         0         0         0         0         0 |
| 07-0002-0000222<br>07-0002-0000456<br>07-0002-000117                                                                                                    | E BO ETE<br>IN ITE<br>IN ITE                                                                                                    | 21 NOV 2012 27 NOV 2012<br>31 DIC 2012 31 DIC 2012<br>27 AGO 2012 2 SEP 2012                                                                                                    | 2<br>4<br>Generación de Archivo<br>T<br>Enviar por correo electrónico                                                                                                    |
| 477                                                                                                    |                                                                                                    | 🚺 Insertar 🛛 💷 Editar                                                                                                    | 🖾 Borrar 🛛 🏹 Apartir de                                                                                                    |
| Buscando:                                                                                                    |                                                                                                    | (Tab)                                                                                                    | Archivo Previo                                                                                                    |

- **1. Mostrar:** Te permite filtrar la vista por pedimentos de exportación o importación, o bien tener la vista general.
- 2. Datos del Pedimento: Te permite ver los datos principales del pedimento seleccionado, tales como tipo I para importación o E para exportación, clave, régimen, acuse electrónico, aduana y sección de cruce.

## Sección Interface de Pedimento

- **3. Tipo de Moneda:** Tipo de moneda con la que deseas generar la interface para enviarla a tu agente aduanal.
- 4. Generación de Archivo: Botón para generar el archivo con extensión txt, para el envío por interface.
- **5.** Enviar por Correo Electrónico: Parámetro que activas en caso de que desees enviar el archivo txt de la interface por correo electrónico.
- **6. A partir de Archivo Previo:** Botón que te permite subir la información del pedimento en archivo txt la cual te envía tu agente aduanal por medio de interface.
- 7. Marcador: Te muestra el total de registros en el catálogo.

#### Pág. 103 of 551

**8. Buscando:** Te permite ubicar el pedimento que necesitas capturando el número o alguno de sus datos, seguido de la tecla tab.

Al presionar el botón de editar o insertar aparecerá la siguiente ventana donde se deberá capturar la información sobre el pedimento.

## Pestaña 1) Generales

|   | Editando                                                                               |
|---|----------------------------------------------------------------------------------------|
| 1 | Pedimentos                                                                             |
| 1 | * Pedimento: 07-0002-0000000 * Aduana y sección de Cruce: 070 🕤 😫                      |
| 3 | TIPO PEDIMENTO 4 ES UN PEDIMENTO?                                                      |
| Ш | Importación      Exportación     Onsolidado      Individual                            |
| 5 | * Clave: IN GÍ IMPORTACION TEMPORAL DE BIENES QUE SERAN SUJETOS A T                    |
| 6 | * Régimen: ITE 💣 TEMPORALES DE IMPORTACION PARA ELABORACION, TRANSF                    |
| 7 | FECHA                                                                                  |
|   | Inicio: 15 ABR 2013 12 Final: 19 ABR 2013 12 Pago: 27 ABR 2013 12                      |
| 8 | Acuse Electrónico:                                                                     |
|   | Nota No olvide capturar el D.T.A. en los Parámetros Genenerales.                       |
|   |                                                                                        |
|   |                                                                                        |
| 1 | 1) Generales 2) Continuación 3) Continuación 4)Continuación 5) Cuenta de Gastos y A.A. |
|   | 🌊 Ayuda 💵 <u>O</u> K 💵 <u>C</u> ancelar                                                |

- 1. Pedimento: Se refiere al número de pedimento que vas a registrar
- 2. Aduana y Sección de Cruce: Se refiere a la clave de la aduana en la cual se realiza el trámite, te puedes auxiliar con el catálogo de aduanas y secciones, el cual te explicamos al inicio de la lección 2.1.
- **3. Tipo de Pedimento:** Se refiere al tipo de movimiento que ampara el pedimento, importación o exportación.
- 4. Es un Pedimento: Se refiere a la clase de pedimento que es, consolidado o individual.
- **5.** Clave: Se refiere a la clave de pedimento de identificación, la puedes capturar o seleccionarla del catálogo de claves de pedimento , el cual te explicamos al inicio de la lección 2.1.
- 6. Régimen: Se refiere al tipo de régimen bajo el cual se procesa el pedimento, al capturar la clave el sistema automáticamente te indica el régimen que aplica, o bien si deseas capturarlo te puedes apoyar en el catálogo de regímenes <sup>≤</sup>, el cual te explicamos en la lección 2.1

Pág. 104 of 551

- **7.** Fecha: Se refiere a la fecha de inicio o apertura, fecha final o cierre y fecha de pago del pedimento, general mente es un rango de 6 días para los pedimentos consolidados.
- 8. Acuse Electrónico: Se refiere a la clave compuesta de 8 caracteres con los cuales se comprueba que la autoridad aduanera ha recibido electrónicamente la información transmitida para procesar la factura (código de barras).

# Pestaña <u>2)</u> Continuación.

| 😆 Editando                                              |                              |              |          |                          |      |
|---------------------------------------------------------|------------------------------|--------------|----------|--------------------------|------|
| Pedimentos 2                                            |                              |              |          |                          |      |
| Esta rectificado?     Pedimento: 07-3     Si O No     4 | 8633-9876543                 |              |          | 5                        |      |
| D.T.A.: 1,966.0000 Prevalidación:                       | 125.0000                     | Mo           | nto IGI: | 49,138.0000              |      |
| Se Pagó el Impuesto del 303 del TLCAN                   | I.V.A. (Pesos):              | 7            |          | 0.0000                   |      |
| Si ONo                                                  | Valor (Dolares):             | 8            |          | 266.66000000             |      |
| Pedimento Complementario:                               | Valor Aduana<br>(Pesos):     | 9            |          | 4,000.00000000           |      |
| 00-0000-0000000 @                                       | Valor Comercial              | (Pesos       | ;<br>;]: | 11,250.0000000           | 10   |
| 13 Es Mixto?                                            | Flete (Pesos)                | 11           |          | 0.00000000               |      |
| Si ONO                                                  | Valor Seguros (F             | esos):       | 14       | 3,000.00000000           |      |
| Motivo de la Rectiricación:                             | Seguros (Pesos)              | : 16         |          | 0.0000000                |      |
| 15                                                      | Embalajes (Peso              | is): 1       | 17       | 0.0000000                |      |
|                                                         | Otros Incrementa<br>(Pesos): | ables        | 18       | 250.00000000             |      |
| <b></b>                                                 |                              |              | 1        | Calcular Valor<br>Aduana | 19   |
| 1) Generales 2) Continuación 3) Continuación            | n <u>4</u> )Continuaciór     | <u>5</u> ) C | luenta c | le Gastos y A.A.         |      |
|                                                         | 🔇 Ayuda                      | ]            | <u>o</u> | K 🛄 <u>C</u> ance        | elar |

- 1. Esta rectificado?: Se refiere a si el pedimento fue rectificado después de haber sido cerrado.
- **2. Pedimento:** En esta sección se debe capturar el número de pedimento de la rectificación en caso de contar con él.
- **3. D.T.A.:** Se refiere a la cantidad a pagar por el derecho de trámite aduanal DTA que es un cobro que se realiza por la presentación del pedimento en la aduana, ya sea en la cantidad fija o bien multiplicando el valor aduana de la mercancía (VA) por el 8 al millar (.008)
- 4. Pre validación: Consiste en comprobar que los datos asentados en el pedimento, estén dentro de los criterios, estructurales y normativos, conforme a lo establecido por el servicio de administración tributaria, para ser presentados al sistema electrónico del propio Servicio, las personas que obtengan la autorización, estarán obligadas a pagar en las oficinas autorizadas

Pág. 105 of 551

mensualmente, en los primeros doce días del mes siguiente a aquél al que corresponda el pago de \$125.00 por cada pedimento que pre validen y que posteriormente sea presentado ante la autoridad aduanera para su despacho.

- 5. Monto IGI: El Impuesto General de Importación se obtiene multiplicando el valor en aduana de la mercancía por el Advalorem aplicable a la misma.
- **6. Se pagó el impuesto del 303 del TLCAN:** Opción que deberás activar o dejarla inactiva en caso de haber realizado el pago del impuesto vigente.
- **7. I.V.A (Pesos):** El Impuesto al Valor Agregado (IVA) se deriva de la suma del valor en aduana (VA) mas el impuesto general de importación (IGI) más el derecho de trámite aduanero (DTA) multiplicado por el porcentaje de IVA correspondiente a la zona del territorio del país en la cual se está haciendo la transacción (11% en franja fronteriza y 16 % en el resto del país).
- 8. Valor (Dólares): Se obtiene al sumar el valor de transacción o valor comercial, más los incrementables.
- **9.** Valor Aduanas (Pesos): Al igual que el valor dólares este se obtiene de la suma del valor de transacción o valor comercial, más los incrementables, haciendo la conversión de acuerdo al tipo de cambio vigente al momento de la transacción.
- **10. Valor Comercial (Pesos):** Es el valor total de la mercancía.
- **11. Flete (Pesos):** Costo del flete de la mercancía.
- **12. Pedimento complementario:** esta opción debe de ser llenada al momento de que un pedimento no se haya pagado el pedimento original, y los impuestos se paguen sobre el complementario.
- **13. Es mixto?:** Se refiere a si dicho pedimento contiene facturas con partidas tanto de material de inventario y de material de activo fijo.
- **14. Valor Seguro (Pesos):** En este campo se debe de llenar la información sobre los valores en seguros para dicho pedimento.
- **15. Motivo de la rectificación:** Si el pedimento se refiere a alguna rectificación, en este campo se puede capturar el motivo, ya sea por valores cantidades etc.
- **16. Seguro (Pesos):** Se debe de ingresar la cantidad que se pagó en cuanto a valores de los seguros por la mercancía.
- **17. Embalajes (Pesos):** Se puede ingresar la información en cuanto a los valores de los embalajes para dicho pedimento.
- **18. Otros Incrementables (Pesos):** en esta sección se puede ingresar el valor de otros incrementables.
- **19. Calcular Valor Aduana:** Este botón permitirá realzar cálculo de los costos en aduanas en base a los valores con los que se cuenten en la factura así como los impuestos capturados en los campos anteriores.

# Pestaña 3) Continuación

|    | 3 Editando                                                                                                    |  |  |  |
|----|----------------------------------------------------------------------------------------------------|--|--|--|
|    | Pedimentos                                                                                                    |  |  |  |
| 1  | Estatus: Revisado Por: 6                                                                                                    |  |  |  |
| 2  | Fecha debe Cerrar: 8 AGO 2011 12 Represantante AA: 7                                                                        |  |  |  |
| 3  | Fecha de Revision: 8 AGO 2011 12 Empresa Destino/Origen: 8                                                                  |  |  |  |
| 4  | Fecha de Autorizacion: 8AGO 2011 12                                                                                         |  |  |  |
|    | Fecha de Recibido: 5 8 AGO 2011 12                                                                                          |  |  |  |
| 9  | Fecha de Entrada al Recinto: 1 AGO 2011                                                                                     |  |  |  |
|    | Fecha de Extracción del Recinto:                                                                                            |  |  |  |
| 11 | Errores\Comentarios:                                                                                                    |  |  |  |
|    |                                                                                                    |  |  |  |
|    |                                                                                                    |  |  |  |
|    | ٩                                                                                                    |  |  |  |
|    |                                                                                                    |  |  |  |
| 4  | <u>1) Generales</u> <u>2) Continuación</u> <u>3) Continuación</u> <u>4</u> )Continuación <u>5</u> ) Cuenta de Gastos y A.A. |  |  |  |
|    | 😪 Ayuda 💷 <u>D</u> K 🖳 <u>C</u> ancelar                                                                                     |  |  |  |

- 1. Estatus: Se refiere a si el pedimento está abierto o cerrado.
- 2. Fecha debe Cerrar: Se refiere a la fecha de cierre que corresponde al pedimento.
- 3. Fecha de Revisión: Se refiere a la fecha de revisión del pedimento por el documentador.
- **4. Fecha de Autorización:** Se refiere a la fecha de autorización del pedimento por el documentador.
- 5. Fecha de Recibido: Se refiere a la fecha en que se recibió el pedimento por el documentador.
- 6. Revisado Por: Se refiere al nombre de la persona de la agencia aduanal que realizo la revisión de la información contenida en el pedimento.
- 7. Representante AA: Se refiere al nombre del representante del agente aduanal.
- 8. Empresa Destino/Origen: Se refiere a la clave de la empresa del destino u origen de la mercancía.
- **9. Fecha de Entrada al Recinto:** como dato informativo se puede capturar la fecha en la que entro la mercancía al recinto.
- **10. Fecha de Extracción del Recinto:** Al igual que la entrada de la mercancía al recinto posible capturar la salida de la misma del recinto.
- **11. Errores\Comentarios:** Campo auxiliar en caso de que el pedimento contenga alguna información adicional.

Pág. 107 of 551
### Pestaña 4) Continuación.

¢

Sugerencias

Es importante mencionar que no siempre está activa la opción de Cuenta de Gastos dentro de todas las configuraciones, ya que esta información principalmente se utiliza para el sistema Gerenciales, el cual también está disponible, si te interesa conocer más, llama a tu proveedor para que te proporcione más información.

|   | 😢 Editando 📃 🗖 🗖 💌                                                                                               |  |  |  |
|---|----------------------------------------------------------------------------------------------------|--|--|--|
|   | Pedimentos                                                                                                    |  |  |  |
| 1 | Forma de Pago DTA: 📗 🕤 💶 Forma de Pago Pre-Validación: 📃 🕤                                                       |  |  |  |
| 3 | Recargos:         0.00000000         MXP         IVA de Pre-Validación:         0.00000000         MXP         4 |  |  |  |
| 5 | Multas: 0.00000000 MXP                                                                                           |  |  |  |
| 6 | Cuotas Compensatorias:                                                                                           |  |  |  |
| 7 | Identificadores:                                                                                                 |  |  |  |
| - | ) Generales <u>2) Continuación 3) Continuación 4)</u> Continuación <u>5) Cuenta de Gastos y A.A.</u>             |  |  |  |
|   | 😪 <u>A</u> yuda 💷 <u>O</u> K 💷 <u>C</u> ancelar                                                                  |  |  |  |

- 1. Forma de pago DTA: Es posible especificar la forma de pago del DTA sobre el pedimento de la mercancía.
- 2. Forma de pago pre-validación: También es posible especificar de qué forma se realizó la forma de pago para la pre-validación.
- 3. Recargos: En esta sección podrás ingresar el valor sobre los recargos sobre nuestro pedimento.
- 4. IVA de pre-validación: Es posible ingresar la cantidad del IVA en el pedimento de prevalidación.
- 5. Multas: En esta sección es posible ingresar la cantidad en concepto de multas para el pedimento.
- **6. Cuotas compensatorias:** En esta sección es posible poner la información en cuanto a cuotas compensatorias.

7. Identificadores: Es posible ingresar la información sobre los identificadores para el pedimento.

|   | • | 🤌 Edit | tando            |                               |                 |                           |                            | ×                  |
|---|---|--------|------------------|-------------------------------|-----------------|---------------------------|----------------------------|--------------------|
|   | 1 | Pedi   | mentos           |                               |                 |                           |                            |                    |
|   |   | Fact   | uración          | Agentes A                     | duanales        |                           |                            |                    |
| 1 |   | Tipo   | Sección          | Clave A.A.                    | Factura del A.A | Fecha Factu               | ra Fecha Recepció          | in Fecha Entrega C |
|   |   | M      | U                | 3383                          |                 |                           |                            |                    |
|   |   |        |                  |                               |                 |                           |                            |                    |
|   |   | 4      |                  |                               |                 |                           | 2                          |                    |
|   |   |        | 9                | 3                             | Asignar         |                           |                            |                    |
|   |   | Cuen   | ita de Ga        | astos                         | Conceptos       | Level Inse                | ertar 🦾 <u>E</u> ditar     | Borrar             |
| 4 | ٦ | Clave  | ΔΔ [ Γοι         | ncento                        |                 | Moneda                    | Descripcion                | Tipo               |
| - |   | Cidire | <u>. n.n. 00</u> |                               |                 | Inoneda                   |                            |                    |
|   |   |        |                  |                               |                 |                           |                            |                    |
|   |   |        |                  |                               |                 |                           |                            |                    |
|   |   |        |                  |                               |                 |                           |                            |                    |
|   |   |        |                  |                               |                 |                           |                            |                    |
|   |   | 14 4   | 4 4 <b>&gt;</b>  | → H                           | •               |                           |                            | ۱. F               |
|   |   |        |                  |                               | 0.00000000      | Dolare:<br>Poooo          | 3                          |                    |
|   | _ | 0.0    |                  | 0.0                           | 0.0000000       |                           |                            |                    |
|   | - | 1) Ger | ieraies          | <ol> <li>Continuad</li> </ol> | continuad       | cion <u>  4</u> jContinua | icion <u>5</u> ] Cuenta de | Gastos y A.A.      |
|   |   |        |                  |                               |                 | 🙆 Δυ                      | uda 🖾 OK                   | Cancelar           |
|   |   |        |                  |                               |                 |                           |                            | Gancola            |

- 1. Facturación Agentes Aduanales: En esta sección se verá la información sobre el agente aduanal al cual le asignaras la cuenta de gastos por dicho pedimento, en la parte superior es posible ver el tipo, sección, cave, factura del agente aduanal, fecha de la factura, fecha de recepción, fecha d entrega y fecha de vencimiento.
- **2.** En esta sección se ubican los botones para agregar, editar o borrar información referente a los encabezados sobre la facturación de agentes aduanales.
- **3.** Asignar conceptos: Al presionar este botón podrás traer la información que se asignó en los conceptos de los agentes aduanales (ver tema de catálogo de agentes aduanales) y asignarla directamente sin tener que darlas de alta en esta sección.
- 4. Cuenta de Gastos

En base a la información proporcionada en la sección de facturación agente aduanal, el sistema te mostrara información contenida dentro de tu cuenta de gastos, por ejemplo el importe y el tipo de moneda contenidos en la factura enviada por tu agente aduanal.

|   | Editando         |                     |             |                           |            |                |
|---|------------------|---------------------|-------------|---------------------------|------------|----------------|
|   | Facturacion por  | A.A.                |             |                           |            |                |
| 1 | Pedimento:       | 07-0002-0000000     | 3           | Sección:                  | D          |                |
| 2 | Clave AA:        | 001 🕤               | 4           | Factura(s):               |            |                |
| 5 | Fecha Factura:   |                     | 12 6        | Fecha Recepción:          |            | [1]2           |
|   |                  | Tipos de Cambio:    | 0.0000      |                           |            |                |
| 7 | Fecha Entrega Co | nt.:                | <u>12</u> 8 | Fecha Vencimiento:        |            | 12             |
|   | Courseste        | Description         |             |                           | T:         |                |
|   | 01               | DOCUMENTACION       |             | e Moneda<br>15.00 Dolares | M 9        | Insertar       |
|   | 1 Editando       |                     | - 🗆 🗙       |                           |            |                |
|   |                  |                     |             |                           |            | <u>E</u> ditar |
|   | 9 Concepto de    | el Agente Aduanal   |             |                           |            | Borrar         |
|   | 9                | Mexicano 🛛 🔘 Americ | cano        |                           |            |                |
|   | Clave A.A.:      | 001                 |             |                           | <u>о</u> к | Lancelar       |
|   | Pedimento:       | 07-0002-0000000     |             |                           |            |                |
|   | Concepto:        | 01 (                | -           |                           |            |                |
|   |                  | DOCUMENTACION       |             |                           |            |                |
|   | Importe:         | 15.00               | Dolares 💌   |                           |            |                |
|   |                  | <b>о</b> к          | Dancelar    |                           |            |                |

### Sección Facturación Agentes Aduanales (Botón Insertar/Editar)

- 1. Pedimento: Se refiere al número de pedimento del cual se tiene la factura.
- Clave AA: Se refiere a la clave de identificación del agente aduanal, te puedes apoyar en el catálogo de agentes de aduanales
   , el cual te explicaremos más adelante.
- 3. Sección: Se refiere a los niveles para el reporte de cuenta de gastos gerenciales.
- 4. Factura(s): Se refiere a la fecha de recepción de la factura proveniente del agente aduanal.
- 5. Fecha Factura: Se refiere a la fecha de la factura enviada por el agente aduanal.
- 6. Fecha Recepción: Se refiere a la fecha de recepción de la factura enviada por el agente aduanal.
- 7. Fecha Entrega Cont.: Se refiere a la fecha de entrega de la factura por el agente aduanal.
- **8.** Fecha Vencimiento: Se refiere a la fecha de vencimiento de la factura generada por el agente aduanal.
- **9. Conceptos:** Se refiere al o los conceptos a incluir dentro de la factura enviada por el agente aduanal te puedes apoyar en el catálogo de conceptos , el cual podrás localizar en esta ventana así como en el menú principal y contendrá únicamente la información que tu ingreses en él, pero este te lo explicaremos más adelante.

### Catálogo de Clientes Y Proveedores

Catálogo en el cual se concentran los datos de los clientes y proveedores de la empresa, esta información es indispensable y se verá reflejada en los encabezados de todas las facturas que elabores tanto de importación como de exportación, el catálogo está conformado principalmente por los datos fiscales, ya sea del cliente o del proveedor, así como otros datos que te detallaremos a continuación. Lo puedes encontrar en: Menú Catálogos – Clientes y Proveedores.

Vista general del catálogo

| ŧ | Sistema                                     | de Control de Aduanas e Inventarios                                      |                                                |                          |                |                                            |
|---|---------------------------------------------|--------------------------------------------------------------------------|------------------------------------------------|--------------------------|----------------|--------------------------------------------|
|   | 🤹 o                                         | ATALOGO DE CLIENTES Y PROVEEI                                            | DORES                                          | }                        |                |                                            |
|   | lave                                        | Nombre                                                                   | Tipo                                           | RFC                      |                | Calles 🔺                                   |
|   | 1<br>1cl<br>2<br>4<br>5<br>6<br>7<br>8<br>9 | JUAN<br>INTERNATIONAL<br>I.A. DE C.V.<br>INTERNATIONAL INC.<br>SERVICIOS | N<br>N<br>N<br>N<br>N<br>N<br>N<br>N<br>N<br>E | 8031<br>juan12<br>03115R | 1              | MANUEL Q<br>Melquiadez<br>EAF<br>NO<br>JIN |
| 1 | U<br>1<br>2<br>I4 44 4                      | PANY UF EL PASU<br>METAL INC.                                            | E<br>N                                         |                          |                | JUL<br>:ND                                 |
|   | Buscand                                     | 0:                                                                       | <u> </u>                                       | nsertar                  | <u>E</u> ditar | Borrar                                     |
|   |                                             | (Tab)                                                                    |                                                |                          | Kanga Ayuda    | Lerrar                                     |

Pág. 111 of 551

Al momento de presionar el botón de insertar o Editar aparecerá la siguiente ventana:

### Pestaña <u>1</u> General

|    | Editando          |                        |                                   |
|----|-------------------|------------------------|-----------------------------------|
|    | Clientes o Pr     | oveedores              |                                   |
| 1  | TIPO DE EM        | PRESA                  | * Clave: 01 2                     |
|    | Naci              | onal 🔘 Extranjera      | Nombre Abrev.: 3                  |
| 4  | * Nombre:         | ., S.A. DE C.V.        |                                   |
|    | RFC: 5            | 98031                  |                                   |
| 6  | Calle(s):         | MANUEL                 |                                   |
|    | Colonia: <b>7</b> | · ·                    | (Parque Industrial)               |
| 8  | Número Ext.:      | 1655                   | Código Postal: 11                 |
|    | Ciudad: 9         | CD JUAREZ              | País: 12 🕤                        |
| 10 | Estado:           | СНІНИАНИА              | Mexico (Estados Unidos Mexicanos) |
|    | Teléfono: 1       | 3 1070                 | Número de Fax: 15                 |
|    | Correo Electro    | ónico o Página Web: 14 |                                   |
| 16 | Contacto:         | JULIETA                | CURP: 17                          |
| _1 | General 2 Co      | nt. <u>3</u> Cont.     | 🔇 Ayuda 💽 OK 💽 Cancelar           |

- **1. Tipo de Empresa**: Se refiere a que tipo de empresa pertenece ya sea tu proveedor o tu cliente, nacional o extranjera.
- 2. Clave: Se refiere a la clave de identificación que tú vas a proporcionar a cada cliente o proveedor.
- **3.** Nombre Abrev.: Se refiere al nombre corto o abreviado del cliente o proveedor destinado para el reporte de sub-maquila, el cual se te explicara en el tema de sub-maquila.
- 4. Nombre: Se refiere al nombre completó del cliente o proveedor.
- 5. **RFC:** Se refiere al registro federal de contribuyentes del cliente o proveedor.
- 6. Calles: Calle o calles sobre las cuales están ubicadas las oficinas o instalaciones de tu cliente o proveedor.
- **7. Colonia:** Colonia dentro de la cual están ubicadas las oficinas o instalaciones de tu cliente o proveedor.
- 8. Núm. Ext. Número exterior del domicilio de tu cliente o proveedor.
- 9. Ciudad: Se refiere a la ciudad donde se ubica de tu Cliente o Proveedor.
- **10. Estado:** Se refiere al estado donde radica tu cliente o proveedor.
- **11. Código Postal:** se refiere al código postal dentro del cual se ubica tu cliente o proveedor.
- **12.** País: Se refiere al país en el cual radica tu cliente o proveedor.
- **13.** Teléfono: Se refiere al teléfono por medio del cual se puede contactar a tu cliente o proveedor.
- **14. Correo Electrónico o Página Web:** Se refiere a la dirección de correo electrónico o página web disponible de tu cliente o proveedor
- **15.** Número de Fax: Se refiere al número de fax de tu cliente o proveedor.

- **16. Contacto:** Se refiere al nombre de la persona con la cual estableces contacto del cliente o proveedor según sea el caso.
- **17. CURP:** Clave única de registro de población de tu cliente o proveedor.

### Pestaña 2 Cont.

| ا 😂 ا | Editando                                |                              |
|-------|-----------------------------------------|------------------------------|
|       | Clientes o Proveedores                  |                              |
|       | TIPO                                    |                              |
| 1     | 🔘 Cliente 💿 Proveedor                   | Ambos                        |
| 2     | Programa Autorizado por SECON:          | IMMEX Fecha: 7 ABR 2008      |
|       | Número de registro o autorización: 4    | 2732006                      |
| 5     | Número de Fabricante:                   | BMDMJ951735-6F4              |
|       | Tax I.D. Number: 6                      | BARS698745-6R1               |
| 7     | Clave Broker (Expo):                    | 85246 Clave Broker (Impo): 8 |
|       | Clave Agente Aduanal: 9<br>Interfase AA | 15973                        |
| 10    | Pertenece al Programa de Promoción Se   | ectorial PROSEC              |
| 11    | Número de Autorización PROSEC:          |                              |
| 12    | Número C-TPAT SVI:                      |                              |
| 1     | General <u>2</u> Cont. <u>3</u> Cont.   | 🔇 Ayuda 💵 OK 💵 Cancelar      |

- 1. Tipo: Se refiere a la identificación que distinguirá a la empresa puede ser cliente, proveedor o ambos.
- **2. Programa de Autorizado por SECON:** Se refiere a si tu cliente o proveedor cuenta con programa IMMEX o algún programa otorgado por la secretaria de economía.
- 3. Fecha: Se refiere a la fecha en el cual se otorgó el permiso autorizado por SECON de tu cliente.
- **4.** Número de Registro o Autorización: En este campo se ingresa el número de registro o autorización correspondiente al programa otorgado por la SECON de tu cliente.
- 5. Número de Fabricante: Número de Fabricante o manufacture I.D. de tu cliente o proveedor.
- 6. Tax ID Number: Número de pago de impuestos para empresas americanas para el I.R.S (Internal Revenue Service).
- **7.** Clave Broker (Expo): Clave con que se tiene registrada a la empresa en cuestión, con el bróker para la realización de las interfaces de exportaciones.
- 8. Clave Broker (Impo): Clave con que se tiene registrada a la empresa en cuestión, con el bróker para la realización de las interfaces de importaciones.

Pág. 113 of 551

- **9. Clave Agente Aduanal:** Clave con que se tiene registrada a la empresa en cuestión con el Agente Aduanal para la interface.
- **10. Pertenece al Programa de Promoción Sectorial PROSEC**: En este campo se va a seleccionar si tu cliente o proveedor pertenece a un programa de promoción sectorial.
- **11. Número de Autorización PROSEC:** Número de autorización del programa PROSEC con el que esta autorizado tu cliente o proveedor, en caso de que cuente con alguno.
- 12. Número C-TPAT SVI: C-TPAT es una iniciativa conjunta entre el gobierno americano y el sector privado cuyo objetivo es construir relaciones de cooperación que fortalezcan la seguridad de toda la cadena de suministro y la seguridad en las fronteras. C-TPAT reconoce que la Aduana puede proveer el mayor grado de seguridad a través de una cercana cooperación entre los propietarios de la cadena de suministro: importadores, transportistas, agentes de aduana, almacenes de depósito, y empresas de manufactura. A través de esta iniciativa, la Aduanas le solicita a las empresas importadoras en los Estados Unidos, que fortalezcan sus prácticas de seguridad y comuniquen a sus socios de negocios a lo largo de la cadena de suministro, sus lineamientos con respecto a la seguridad.

### Pestaña 3 Cont.

|   | 3 I | Editando                                                                           |
|---|-----|------------------------------------------------------------------------------------|
|   |     | Clientes o Proveedores                                                             |
|   |     | TIPO DE VINCULACION APLICA                                                         |
|   | 1   | No existe Vinculación                                                              |
|   | 3   | Si existe vinculación y Afecta Val. Aduana Ninguno                                 |
|   | 5   | EMPRESA CERTIFICADA                                                                |
| T | 3   | SI ONO Número de registro:                                                         |
|   | 7   | Descripción Extra:                                                                 |
|   | 8   | (Solo Facturas Americanas)<br>ES PROVEEDOR NACIONAL?<br>Si O No<br>Si No           |
| 1 | .0  | Responsable: Juan Perez                                                            |
| 1 | .1  | Puesto: Encargado                                                                  |
|   | 10  | General <u>2</u> Cont. <u>3</u> Cont. <u>Q</u> Ayuda <u>S</u> OK <u>S</u> Cancelar |

#### Sección Tipo de Vinculación

Esta información se verá reflejada en la manifestación al valor, la hoja de cálculo y la transferencia de pedimentos (INTERFASE).

- 1. No existe vinculación: Esta se activa cuando no exista ningún tipo de vínculo con la empresa.
- 2. Si existe vinculación y no Afecta el Valor de Aduana: Esta opción la activas cuando existe algún tipo de vínculo pero no afecta en las operaciones el valor de aduana.

- **3. Si existe vinculación y Afecta el Valor en Aduana:** Esta opción la activas cuando existe algún tipo de vínculo y afecta en las operaciones el valor en aduana.
- **4. Aplica:** En este campo lo puedes seleccionar una de las 3 opciones con las que cuenta que son: Transformador, Contrata Sub-maquila y Ninguno del Cliente o el Proveedor
- 5. Empresa Certificada: Activa la opción "Si" cuando es certificada la empresa y "No" cuando no es empresa certificada.
- 6. Número de Registro: Se ingresa el número de registro o autorización de Empresa Certificada, cuando el campo de Empresa Certificada tiene la opción "Si"
- 7. Descripción Extra: Información extra para el encabezado de la factura americana.
- 8. Es proveedor Nacional?: Se refiere a si tu cliente es proveedor nacional .
- **9. Clave interface:** Esta clave se utiliza para identificar a los clientes entre el sistema de pedimentos WINSAII y los sistemas de facturación SCAII-SCAF.
- **10. Responsable:** En esta sección puedes llenar la información sobre el responsable de aduanas para la empresa, esta información aparecerá en la impresión de manifiestos (ver tema de manifiestos).
- **11. Puesto:** De igual manera que el responsable, puedes llenar el puesto que ocupa la persona.

### **Agentes Aduanales**

Catálogo en el cual se concentran los datos del Agente Aduanal, que es la persona física o moral, encargada de amparar los documentos de entrada o salida de la mercancía al país, incluyendo todos los agentes, agencias, apoderados aduanales y agentes aduanales americanos o Broker (en inglés), el catálogo es conformado por la información fiscal y número de patente, así como otros datos que te detallaremos a continuación. El catálogo lo puedes encontrar en: Menú Catálogos – Agentes Aduanales.

Vista general del catálogo

| 🐑 Sistema                                                                                                    | de Control de Aduanas e Inver                                                                                         | ntarios 🗖 🗖 💌 🗙                                                                 |
|----------------------------------------------------------------------------------------------------|----------------------------------------------------------------------------------------------------|---------------------------------------------------------------------------------|
| 4 c/                                                                                                    | ATALOGO DE APODERADOS                                                                                                 | O AGENTES ADUANALES                                                             |
| Clave Tipo                                                                                                    | Nombre Completo                                                                                                    | Dirección Código Postal Ci 🔺                                                    |
| 002 A<br>01 M<br>0356 M<br>0845 M<br>0926 M<br>1234 M<br>3164 M<br>3168 M<br>3327 M<br>3381 M<br>3633 M<br>3838 M | PETER PHELPS<br>R<br>JAIM<br>LUIS<br>JORGE<br>ADOLFO<br>Luis Gomez<br>ANTONI<br>ARMANDO<br>ANGEL<br>MANUEL<br>ROBERTO | PAISANO 999 77777 EI<br>JI<br>JI<br>JI<br>JI<br>JI<br>JI<br>JI<br>JI<br>JI<br>J |
|                                                                                                    |                                                                                                    | Insertar 🖳 Editar 🖳 Borrar                                                      |
| Buscand                                                                                                    | 0:                                                                                                    | (Tab) (Tab)                                                                     |

Al momento de presionar el botón de insertar o editar aparece la siguiente ventana: **Pestaña** <u>1</u>) General

| 4  | Editando 🗖 🖻 🔀                                                 |
|----|----------------------------------------------------------------|
|    | Agente, Apoderado Aduanal o Broker Americano                   |
|    | TIPO DE AGENTE ADUANAL 2 3                                     |
|    | Mexicano      Americano     * Clave:  001     Patente:  0002   |
| 4  | * Nombre: Jose Perez Juarez                                    |
| 5  | Dirección: Melquiades Alaniz #0001                             |
| 6  | Código Postal: 333333 7 Ciudad: Juarez 8 País: MEX 🕤           |
| 9  | Estado: CHIHUAHUA                                              |
| 10 | Teléfono: 6000001 11 Número de Fax:                            |
| 12 | Correo Electrónico: jperez@agenteaduanal.com                   |
| 13 | R.F.C. : 14 CURP:                                              |
| 15 | Puesto :                                                       |
|    | <u>1) General 2) Conceptos 3) Personal 4) Ventanilla Unica</u> |

Pág. 116 of 551

Soluciones y Consultoría en Tecnología Computacional Calle Melquíades Alanís # 4706 esq. con Aristóteles Frac. Monumental Cd. Juárez Chihuahua Tel. Local Lada (656) 616-2527, 613-0451, 207-1743, 207-1745, Interior del País 01-800-501-1661, E.U. (915) 774-4393 www.aduanasoft.com.mx

- 1. Tipo de Agente Aduanal: Se refiere a si tu agente es mexicano o americano
- 2. Clave: Se refiere a la clave de identificación que tú vas a proporcionar a cada agente, apoderado o bróker, para una referencia más clara, te recomendamos que utilices el mismo número de patente.
- **3. Patente:** Se refiere al número de autorización proporcionado por la autoridad aduanera al agente o apoderado, conocido como patente.
- 4. Nombre: Se refiere al nombre completó del agente, apoderado o broker.
- 5. Dirección: Se refiere al domicilio fiscal del agente, apoderado o broker.
- 6. Código Postal: Se refiere al código postal dentro del cual se ubica el domicilio del agente, apoderado o broker.
- 7. Ciudad: Se refiere a la ciudad donde se ubica el agente, apoderado o broker.
- **8.** País: Se refiere al país en el cual radica el agente o bróker, se utiliza la clave M3 te puedes apoyar en el catálogo de países (), el cual te explicamos en esta lección.
- **9. Estado:** Se refiere a la entidad federativa en la cual se ubica el agente, apoderado o broker.
- **10. Teléfono:** Numero por medio del cual se puede contactar al agente, apoderado o broker.
- 11. Número de Fax: Se refiere al número de fax del agente, apoderado o broker.
- **12. Correo Electrónico:** Se refiere a la dirección de correo electrónico o página web disponible del agente, apoderado o bróker.
- **13. R.F.C.:** Se refiere al registro federal de contribuyentes del agente aduanal.
- **14. CURP:** Clave única de registro de patronal del agente o apoderado aduanal.
- **15.** Puesto: Se refiere al puesto que desempeña el agente o broker.

# Pestaña <u>2</u>) Conceptos

Sugerencia

Es importante mencionar que no siempre está activa la opción de Cuenta de Gastos dentro de todas las configuraciones, por lo cual si no está activa en tu sistema y te interesa saber más de ella, contacta a tu proveedor para más información.

# Manual de Usuario SCAII

Sistema de Control de Aduanas e Inventarios II

|   | 🖗 Editando                             | -              |            |              |
|---|----------------------------------------|----------------|------------|--------------|
|   | Agente, Apoderado Aduanal o Broker Am  | ericano        |            |              |
|   | TIPO DE AGENTE ADUANAL                 |                |            |              |
| 1 | Mexicano                               | * Clave:  3633 | Patente:   | 3633         |
|   | * Nombre: MIGUEL RIVERA RIVERA         |                |            |              |
| 2 | Conceptos                              |                |            |              |
|   | Concepto Descripcion                   |                | Importe    | Prioridad    |
|   |                                        | 🗔 Inserta      | ando       | _ <b>_</b> X |
|   |                                        |                |            |              |
|   |                                        | Clave Av       | A: 3633    |              |
|   |                                        | Concept        | to:        | ei           |
|   | I4 44 4 <b>&gt; &gt;&gt; &gt;1</b> 4   |                |            |              |
|   |                                        | Importe:       |            | 0.00         |
|   |                                        |                | ,          |              |
|   | 1) General 2) Conceptor 3) Personal 4) | Ventanilla     |            |              |
|   |                                        |                | <u>о</u> к | Dancelar     |

- **1.** Esta información corresponde a la pestaña <u>1</u>) General, por lo que no tendrás que modificar ningún dato.
- **2. Sección conceptos:** Esta sección se utiliza para complementar la información de cuenta de gastos la cual te explicamos en el catálogo de pedimentos.

### Pestaña 3) Personal

| 🤹 Editando                                              |                                                    |
|---------------------------------------------------------|----------------------------------------------------|
| Agente, Apoderado Aduanal o Broker A                    | mericano                                           |
| TIPO DE AGENTE ADUANAL<br>Mexicano Americano            | * Clave: 01 Patente: 7430                          |
| * Nombre: CARLOS MIGUEL REYES SIM                       |                                                    |
| Personal de Agencia Aduanal<br>Linea Correo Electrónico | 🔹 Insertando                                       |
| 2                                                       | Información Personal de Agente o Apoderado Aduanal |
| 1 General 2 Conceptos 3 Personal                        | * Nombre Completo:                                 |
| L                                                       | 🔇 Ayuda 💵 <u>O</u> K Sancelar                      |

- **1.** En esta pestaña se podrá visualizar la información relacionada con el personal que labora en la agencia aduanal.
- **2.** Al presionar el botón de insertar se abrirá una ventana nueva donde podrás llenar la información correspondiente al personal de la agencia aduanal.

Pág. 119 of 551

### Pestaña 4) Ventanilla Única

| 😪 Editando 🗖 🗖 🗶                                            |
|-------------------------------------------------------------|
| Agente, Apoderado Aduanal o Broker Americano                |
| TIPO DE AGENTE ADUANAL                                      |
| Mexicano                                                    |
| * Nombre: Jose Perez Juarez                                 |
| Configuración de Ventanilla Unica                           |
| 1 Ruta Archivo .cer:                                        |
| Ruta Archivo .key: 2                                        |
| 3 Clave Acceso (FIEL): 4 Tipo Figura VU: ApoderadoAduanal 💌 |
| Usuario: 5                                                  |
| 6 Clave Acceso:                                             |
| Correo Electrónico: 7                                       |
| 8 R.F.C. de Consulta:                                       |
| Guardar Archivos COVE-XML En: 9                             |
| 1) General 2) Conceptos 3) Personal 4) Ventanilla Unica     |
| 🚱 Ayuda 🔊 DK Sancelar                                       |

- **9. Ruta Archivo .key:** En esta sección debes de seleccionar la ruta del archivo ##########.key (proporcionados por tu agente aduanal).
- **10. Clave Acceso (FIEL):** Clave de Acceso de la FIEL, o clave de acceso para la llave, cuando se trate de un sello digital del apoderado aduanal.
- **11. Tipo Figura VU:** Este campo hace referencia a la información con la que estas firmando los COVES, apoderado aduanal o agente aduanal el campo hará referencia al tipo de operación importación o exportación.
- **12. Usuario:** Usuario para ingresar al envió de archivos mediante Servicios Web de ventanilla única.
- **13. Clave Acceso:** Clave de acceso para él envió de archivos mediante Servicios Web por lo regular es una cadena extensa de caracteres alfanumérica.
- 14. Correo Electrónico: Correo centralizado donde llegarán las respuestas del COVE.
- **15. R.F.C. de Consulta:** En este campo puedes asignar el RFC del agente aduanal para validar la entrada al portal del SAT la información de la futura que la empresa trasmitirá.
- 16. Guardar Archivo COVE-XML En: Ruta en la que el sistema va a guardar una copia de los archivos XML generados en cada interface. Los Archivos se guardan con la nomenclatura: COVE\_Número de Factura\_Fecha-Hora.xml Ejemplo: cove\_testCOVE3\_20120531-16252531.xml.

### Fracciones de Canadá

Catálogo en el cual podrás registrar las fracciones canadienses en base a lo publicado en el CIMT o el comercio canadiense internacional de mercancías, el cual te ofrece un acceso a su base de datos en línea, permitiéndote encontrar datos detallados del comercio con el Sistema Armonizado (HS) de clasificación de las mercancías en función del nivel de los productos básicos de 6 dígitos. El catálogo está conformado por la fracción, advalorem, unidad de medida, clave M3 del país y la descripción de la mercancía considerada en la fracción, lo puedes encontrar en: Menú Catálogos – Fracciones – Usa y Canadá.

| 🔁 Sistema de (                            | Control de Ad        | uanas e          | e Inventarios                  |                                                                                                    |  |  |  |  |  |
|-------------------------------------------|----------------------|------------------|--------------------------------|----------------------------------------------------------------------------------------------------|--|--|--|--|--|
| CATALOGO DE FRACCIONES DE E.U.A. & CANADA |                      |                  |                                |                                                                                                    |  |  |  |  |  |
| Fracción                                  | Advalorem            | U.M.             | Clave M3                       | Descripción                                                                                         |  |  |  |  |  |
| 39174000                                  | 3.00                 | PZA              | USA                            | FITTINGS, PLASTIC                                                                                   |  |  |  |  |  |
| 4409.10.01.01<br>7202.19.00<br>7208.26.00 | 0.00<br>4.00<br>3.70 | OZ<br>KGS<br>KGS | USA<br>USA<br>CAN              | Wood plank<br>Ferro-manganese, nes<br>Flat rolled prod, i/nas, in coil, hr,pickled,>=600mm wide,>=3 |  |  |  |  |  |
|                                           |                      | ſ                | Editande                       | s de E.U.A. y CANADA                                                                                |  |  |  |  |  |
|                                           |                      | 1                | * Fracció<br>Advalore<br>U.M.: | n: 39174000 PAIS 2<br>m: 3.00 % USA O CAN                                                           |  |  |  |  |  |
| 14 44 4 >                                 | H H K                | 4                | Descripc<br>5                  | ión: FITTINGS, PLASTIC                                                                              |  |  |  |  |  |
| Buscando:                                 |                      |                  |                                | 🌊 Ayuda 🛋 <u>O</u> K 🞑 <u>C</u> ancelar                                                             |  |  |  |  |  |

### Vista general del catálogo y su ventana de captura (botón insertar)

Pág. 121 of 551

- **1. Fracción:** Se refiere al número de fracción que registraras en el catálogo la cual está conformada por 8 dígitos y la puedes obtener consultado el sistema armonizado de clasificación HS de Canadá.
- 2. País: Se refiere al país al que pertenece la fracción.
- **3.** Advalorem: Se refiere al porcentaje de advalorem que corresponde a la fracción de acuerdo al tipo o tipos de mercancía considerados dentro de ella.
- 4. U.M: Se refiere a la unidad de medida que se aplica para la fracción.
- **5. Descripción:** Se refiere a la descripción de la o las mercancías consideradas dentro de la fracción.

### **Fracciones Históricas**

Catálogo en el cual podrás registrar las fracciones históricas o derogadas las cuales en algún momento aplicaron para alguna de tus mercancías y que por orden de la ley de los impuestos generales de importación y de exportación sufren modificaciones pero que por cuestiones legales es necesario incluirlas a tus mercancías, el catálogo está conformado por la fracción, la fecha de publicación en el DOF, país, preferencia, lo puedes encontrar en: Menú Principal- Catálogos – Fracciones – Fracciones Históricas.

| 🐏 Sistema de Control de Aduanas e Invent                                                                                                    | ario                                                                                                    |
|----------------------------------------------------------------------------------------------------|----------------------------------------------------------------------------------------------------|
| FRACCIONES HISTORICAS                                                                                                    |                                                                                                    |
| Fracción Historica       Fecha DOF       País       Prefe         2710.00.02       USA       TLCS         2804.29.99       USA       TLCS         2805.40.01       USA       TLCS         3923.30.99       USA       TLCS         3926.90.99       USA       TLCS         4009.10.99       USA       TLCS         4009.50.99       USA       TLCS         7304.49.99       USA       TLCS         7307.92.99       USA       TLCS         7307.92.99       USA       TLCS         7306.40.02       USA       TLCS         8203.40.02       USA       TLCS         8205.59.08       USA       TLCS         8205.59.11       USA       TLSS         14 <b>Buscando:</b> | sector       U.M. Tasa Impo.         6       0.00         6       13.00         8       0.00         1       0.00         6       23.00         6       0.00         6       0.00         6       0.00         6       0.00         6       0.00         6       0.00         6       0.00         6       0.00         7       Insertar         Fracciones Historicas       2         País de Origen:       USA         4       Tipo Tarifa         Tipo Tarifa       TLCS         4       Advalorem Importación:         13.00       0.00         6       0.00 |
| (Tab)                                                                                                    | SI     NO     2 OCT 2000     [1]2       Temporalidad Normal:     0 meses       Temporalidad Servicios:     0 meses                                                                                                    |
| 9                                                                                                    | Temporalidad Certificada: 0 meses<br>Fecha Termino: 2 OCT 2001                                                                                                    |
|                                                                                                    | <u>D</u> K <u>C</u> ancelar                                                                                                    |

### Vista general del catálogo y su ventana de captura (botón insertar)

- 1. Fracción: Se refiere a la fracción arancelaria la cual está compuesta por 8 dígitos.
- Clave U.M.: Se refiere a la clave de la unidad de medida asignada a la fracción, te puedes apoyar con el catálogo de unidades de medida de aduana mexicana, el cual te explicamos en la lección 2.1.
- **3.** País de Origen: Se refiere a la clave para Saai M3 del país de origen de la mercancía contemplada en la fracción, te puedes apoyar en el catálogo de países el cual te explicamos en esta lección.
- **4. Tipo de Tarifa:** Se refiere al tipo de tarifa al que pertenece la fracción: GENERAL, PROSEC, ALADI, TLCS, etc.
- **5.** Advalorem de Importación/Exportación: Se refiere a los advalorem tanto de importación como de exportación aplicable a la fracción.
- 6. Es IMMEX: Se refiere a si la fracción está amparada dentro del programa IMMEX.

- **7.** Fecha Publicación: se refiere a la fecha de publicación de la fracción dentro del diario oficial de la federación.
- 8. Temporalidad Normal/Servicios/Certificada: En caso de que la fracción este considerada dentro del programa IMMEX número de meses a los que corresponde la temporalidad de la mercancía ya sea dentro del programa normal o de servicios según sea el caso.
- 9. Fecha Termino: Corresponde a la fecha en que termino la fracción.

### Certificados de Origen

Catálogo dentro del cual registras la información para la impresión de los certificados de origen de tus mercancías amparados bajo las normas dictadas por los diferentes tratados de libre comercio establecidos con los países participantes con México, este es conformado por el número de certificado, fechas de inicio y final, exportador, productor e importador, empresa a la cual se genera el CO, el nombre del representante y el puesto que desempeña. Lo puedes encontrar en: Menú Catálogos – Mercancías – Certificados.

Con el objeto de asegurar que los beneficios acordados en el tratado no se extiendan a los bienes de terceros países y que los controles sobre las operaciones efectuadas bajo el mismo no representen un obstáculo al comercio, las partes acordaron establecer un proceso de certificación de origen uniforme, dentro de dicho proceso de certificación se acordó adoptar un formato uniforme de Certificado de Origen (CO), en idiomas inglés, francés y español, dicho documento servirá para certificar que un bien, importado a cualquiera de las partes bajo el tratado, califica como originario. Los CO son válidos siempre y cuando se hayan llenado, firmado y fechado debidamente. Pueden llenarse en español, inglés o francés. Cada importación requiere un CO que ampara solamente los bienes especificados en el mismo, el CO sólo tiene que presentarse a solicitud de la autoridad aduanera, quien lo requerirá cuando lo juzgue pertinente para la documentación de solicitudes de trato preferencial del tratado, otorgando un plazo razonable para que el importador presente el certificado.

### Se puede usar un certificado para lo siguiente:

- 1. Un solo envío de bienes que resulta en la presentación de uno o más pedimentos de importación por la introducción de los bienes a nuestro país
- 2. Más de un envío de bienes que resulta en la presentación de un solo pedimento de importación por la introducción de los bienes a nuestro país.
- 3. Los certificados de origen pueden amparar múltiples importaciones de la misma mercancía hechas durante un período que no exceda de un año.

### Vista de la ventana principal

|                                    | 😰 Sistema de Control de Aduanas e Inventarios             |              |             |            |             |            |             |  |  |
|------------------------------------|-----------------------------------------------------------|--------------|-------------|------------|-------------|------------|-------------|--|--|
| CATALOGO DE CERTIFICADOS DE ORIGEN |                                                           |              |             |            |             |            |             |  |  |
|                                    | Número                                                    | Fecha Inicio | Fecha Final | Exportador | Productor   | Importador | Empresa 🔺   |  |  |
|                                    | 001                                                       | 1 JUL 2011   | 31 JUL 2012 | WFC        | PN          | AT         | WINSTON FU  |  |  |
| Щ                                  | 002                                                       | 1 ENE 2012   | 31 DIC 2012 | WFC        | PN          | MISSS      | WINSTON JU- |  |  |
|                                    | 003                                                       | 17 ABR 2012  | 31 DIC 2012 | [WJ        | PN          | WFC        | WINSTON JU  |  |  |
|                                    | 004                                                       | 1 ENE 2013   | 31 DIC 2013 | [W]        | PN          | SHER       | WINSTON JU  |  |  |
|                                    | 005                                                       | 29 MAY 2012  | 31 DIC 2012 | WJ         | WJ          | WEC        | WINSTON JU  |  |  |
|                                    | 006                                                       | 13 JUN 2012  | 31 DIC 2012 | WJ<br>NJ   | PN<br>IDN   | AL         | WINSTON JU  |  |  |
|                                    | 007                                                       | 1 ENE 2012   | 31 DIC 2012 | WJ<br>NJ   | PN<br>IDN   |            | WINSTON JU  |  |  |
|                                    | 800                                                       | 1 ENE 2013   | 31 DIC 2013 | WJ<br>NZI  | IPN<br>N/A  | SHER       | WINSTON JU  |  |  |
|                                    | 009                                                       | 1 ENE 2013   | 31 DIC 2013 | WJ<br>NJ   | WJ          | WEL        | WINSTON JU  |  |  |
|                                    | 010                                                       | 1 ENE 2012   | 31 DIC 2012 | WJ<br>NZI  | PN<br>IDN   | MLARI      | WINSTON JU  |  |  |
|                                    | 011                                                       | 1 ENE 2012   | 31 DIC 2012 | WJ<br>NZI  | PN<br>IDN   |            | WINSTON JU  |  |  |
|                                    | 012                                                       | 1 ENE 2013   | 31 DIC 2013 | WJ<br>MEC  | IPIN<br>IDN | SHER       | WINSTON JU  |  |  |
|                                    | 013                                                       | 1 ENE 2011   | 31 DIC 2011 | WFC        | IPIN<br>IDN | WJ<br>CUED | WINSTON FU  |  |  |
|                                    | 014                                                       | 1 ENE 2013   |             | WJ<br>WEC  | EN<br>DN    |            | WINSTON JU  |  |  |
|                                    | 010                                                       | 1 ENE 2012   |             | WFC<br>MAL | EN<br>DN    |            | WINSTON JU  |  |  |
|                                    | 017                                                       | TENE 2012    | 31 DIC 2012 | WJ         | FN          | MLARI      | WINSTON JU  |  |  |
|                                    | 14 44 4 >                                                 | ► <b>H</b> < |             |            |             |            |             |  |  |
|                                    | 💫 En Español 🍇 En Inglés 🎴 🔯 Insertar 🔯 Editar 🔯 Borrar   |              |             |            |             |            |             |  |  |
|                                    | Enviar por correo electrónico Imprimir el Número de Parte |              |             |            |             |            |             |  |  |
|                                    | Buscando:                                                 |              |             | (Tab       | ) 🧉         | 🡌 Ayuda    | Cerrar      |  |  |

- 1. Te permite ver la información del CO y seleccionar el mismo para su impresión.
- 2. En español: Te permite seleccionar la impresión de tu CO en español.
- 3. En Ingles: Te permite seleccionar la impresión de tu CO en inglés.
- **4.** Enviar por correo electrónico: Opción que te permite generar el archivo PDF para que envíes tu CO por medio de correo electrónico.
- 5. Imprimir el Número de Parte: Opción que te permite incluir el o los números de parte dentro de tu CO.

| venitaria de captura (venitaria que aparece ai presionar el potori insertar) | Ventana de captura | (ventana que a | parece al presionar | el botón insertar): |
|------------------------------------------------------------------------------|--------------------|----------------|---------------------|---------------------|
|------------------------------------------------------------------------------|--------------------|----------------|---------------------|---------------------|

| 4 | 🛆 Editando                                                                                                    |                                                              | ×                                                                                                 |  |  |  |  |  |  |  |
|---|----------------------------------------------------------------------------------------------------|--------------------------------------------------------------|---------------------------------------------------------------------------------------------------|--|--|--|--|--|--|--|
|   | Encabezado del Certific                                                                                                    | cado de Origen.                                              |                                                                                                   |  |  |  |  |  |  |  |
| 1 | * Número: 001 2 PERIODO QUE CUBRE                                                                                                    |                                                              |                                                                                                   |  |  |  |  |  |  |  |
| 3 | 1 Nombre y Domicilio del<br>WINSTON FURNITURE (<br>3 Nombre y Domicilio del<br>AVAILABLE TO CUSTOM                                                                                 | Exportador: WFC 6 2<br>COMPANY OF ALABAMA<br>Productor: PN 6 | Fecha Inicio:         1 JUL 2011         12           Fecha Final:         31 JUL 2012         12 |  |  |  |  |  |  |  |
| 5 | AVAIDABLE TO COSTOMS REQUEST     A Nombre u Domicilio del Importador: AT     AT     S- TIPO DE TARIFA                                                                              |                                                              |                                                                                                   |  |  |  |  |  |  |  |
|   | AQUA-TECH                                                                                                    |                                                              |                                                                                                   |  |  |  |  |  |  |  |
|   | Num Parte                                                                                                    | B<br>RNITURE COMPANY OF ALABAMA                              | Fracción Criterio Es F<br>7<br>Editar<br>Borrar                                                   |  |  |  |  |  |  |  |
| 9 |                                                                                                    |                                                              | -                                                                                                 |  |  |  |  |  |  |  |
|   | Nombre:       SOLEDAD ARMENDARIZ       Cargo:       OFFICE MANAGER         Fecha de generación:       11 AGO 2011       12       Teléfono:       (915) 595-6481       Núm. de Fax: |                                                              |                                                                                                   |  |  |  |  |  |  |  |
|   |                                                                                                    |                                                              | 💦 Ayuda 💵 <u>O</u> K 💵 <u>C</u> ancelar                                                           |  |  |  |  |  |  |  |

- 1. Número: Se refiere al número identificación del Certificado de Origen.
- 2. Periodo que Cubre Cuando el certificado ampara varias importaciones de bienes que se importen a algún país Parte del Tratado de Libre Comercio de América del Norte (TLCAN) en un periodo específico no mayor de un año (periodo que cubre). La palabra "DE" deberá ir seguida por la fecha (día/mes/año) a partir de la cual el CO ampara el bien descrito en el mismo (esta fecha puede ser anterior a la fecha de firma del CO), la palabra "A" deberá ir seguida por la fecha (día/mes/año) en la que vence el periodo que cubre el CO. La importación del bien sujeto a trato arancelario preferencial con base en este CO deberá efectuarse durante las fechas indicadas.
- 3. Nombre y Domicilio del Exportador: Indique el nombre completo denominación o razón social, domicilio (incluyendo el país), y el número de registro fiscal del productor. En caso de que el certificado ampare bienes de más de un productor, anexe una lista de los productores adicionales, incluyendo el nombre completo denominación o razón social, domicilio (incluyendo el país) y el número de registro fiscal, haciendo referencia directa al bien descrito en el campo de número de parte. Cuando se desee que la información contenida en este campo sea confidencial, podrá señalarse de la siguiente manera: "Disponible a solicitud de la aduana" en caso de que el productor y el exportador sean la misma persona, indique la palabra "mismo", en caso de desconocerse la identidad del productor, indicar la palabra "desconocido".

- 4. Nombre y Domicilio del Productor: Indique el nombre completo denominación o razón social, domicilio (incluyendo el país), y el número del registro fiscal del importador, en caso de no conocerse la identidad del importador, indicar la palabra "Desconocido", tratándose de varios importadores, indicar la palabra "Diversos".
- 5. Nombre y Domicilio del Importador: Proporcione una descripción completa de cada mercancía, esta deberá ser suficiente para relacionarla con la descripción contenida en la factura, así como con la descripción que corresponda en el sistema armonizado, en caso de que el certificado ampare una sola importación deberá indicarse el número de factura, tal como aparece en la factura comercial y en el caso de desconocerse, deberá indicarse otro número de referencia único, como el número de orden de embarque.
- 6. Tipo de Tarifa: Se refiere a la clasificación arancelaria a seis dígitos que corresponda en el sistema armonizado a cada mercancía descrita dentro del CO, en caso de que el bien este sujeto a una regla en específica de origen que requiera ocho dígitos de conformidad con el anexo 401, deberá declararse a ocho dígitos la clasificación arancelaria del sistema armonizado que corresponda en el país a cuyo territorio se importa la mercancía.
- 7. Mercancía: Proporcione una descripción completa de cada mercancía, esta deberá ser suficiente para relacionarla con la descripción contenida en la factura, así como con la descripción que corresponda en el sistema armonizado, en caso de que el certificado ampare una sola importación deberá indicarse el número de factura, tal como aparece en la factura comercial y en el caso de desconocerse, deberá indicarse otro número de referencia único, como el número de orden de embarque.
- 8. Empresa: Empresa que expide el certificado de origen
- **9. Datos del Representante:** Información del representante o expedidor del CO tales como su nombre, cargo o puesto, fecha en que genero el CO, teléfono de contacto y número de fax.

| ▲ Insertando                                                                                                    |
|----------------------------------------------------------------------------------------------------|
| Partida del Certificado de Origen                                                                                                    |
| 1 Número de C.O.: 001                                                                                                    |
| 2 5 Número de Parte:                                                                                                    |
| 3 5.1 Descripción:                                                                                                    |
| 4     6 Fracción:     7 Criterio Preferencial     5       (6 Digitos)     Image: A to B image: A to B ima                                                              |
| 6 8 Es productor del bien / Lampo 9 Valor de Contenido Regional:                                                                                                    |
| Image: Notice Notice Notic |
| 🔇 Ayuda 🔊 🖾 Cancelar                                                                                                    |

Ventana de captura para las mercancías # 7 (botón insertar)

Soluciones y Consultoría en Tecnología Computacional Calle Melquíades Alanís # 4706 esq. con Aristóteles Frac. Monumental Cd. Juárez Chihuahua Tel. Local Lada (656) 616-2527, 613-0451, 207-1743, 207-1745, Interior del País 01-800-501-1661, E.U. (915) 774-4393 www.aduanasoft.com.mx

- 1. Número de C.O.: Número de identificación de tu certificado de origen
- 2. Número de Parte: Número de identificación de la mercancía a incluir en el CO.
- **3. Descripción:** Se refiere a una descripción completa de cada mercancía la cual deberá ser suficiente para relacionarla con la descripción contenida en la factura, así como con la descripción que corresponda en el sistema armonizado. En caso de que el certificado ampare una sola importación de la mercancía, deberá indicarse el número de factura, tal como aparece en la factura comercial en caso de desconocerse, deberá indicarse otro número de referencia único, como el número de orden de embarque.
- 4. Fracción: Se refiere a la clasificación arancelaria a seis dígitos que corresponda en el sistema armonizado a cada mercancía descrita dentro del CO, en caso de que esta esté sujeta a una regla en específica de origen que requiera ocho dígitos de conformidad con el anexo 401, deberá declararse a ocho dígitos la clasificación arancelaria del sistema armonizado que corresponda en el país a cuyo territorio se importa la mercancía.
- 5. Criterio Preferencial: Indique el criterio aplicable (de la A a la F) para cada mercancía registrada en el CO, las reglas de origen se encuentran en el capítulo 4 y en el anexo 401 del TLCAN. Existen reglas adicionales en el anexo 703.2 (determinados productos agropecuarios). Apéndice 6-A del anexo 300-B (determinados productos textiles) y anexo 308.1 (Determinados bienes para el procesamiento automático de datos y sus partes). NOTA: Para poder gozar del trato arancelario preferencial, cada mercancía deberá cumplir alguno de los siguientes criterios.

### Criterios para trato preferencial:

- A. La mercancía es "obtenido en su totalidad o producido enteramente" en territorio de uno o más de los países partes del TLCAN, de conformidad con el artículo 415, NOTA: la compra preferencial, de una mercancía en el territorio de un país del TLCAN no necesariamente lo convierte en "obtenido en su totalidad o producido enteramente". si el bien es un producto agropecuario, vér el criterio F y el anexo 703.2 (Referencia: Artículo 401(a) y 415).
- B. La mercancía es producida enteramente en el territorio de uno o más de los países partes del TLCAN y cumple con las regla específica de origen establecida en el Articulo 401, aplicable a su clasificación arancelaria, la regla puede incluir un cambio de clasificación arancelaria, un requisito de valor de contenido regional o una combinación de ambos, la mercancía debe cumplir también con todos los demás requisitos aplicables del capítulo IV. En caso de que la mercancía sea un producto agropecuario, veremos también el criterio F y el Anexo 703.2 (Artículo de Referencia 401(b)).
- C. La mercancía es producida enteramente en el territorio de uno o más de los países partes del TLCAN exclusivamente con materiales originales bajo este criterio, uno o más materiales pueden no estar incluidos en la definición de "obtenido en su totalidad o producido enteramente" conforme al artículo 415 todos los materiales usados en la producción de la mercancía deben calificar como " originarios", al cumplir con algunas de las reglas de origen del articulo 401(a) al (d). Si el bien es un producto agropecuario, veamos también el criterio F y el Anexo 703.2 (Referencia: Artículo 401(c)).
- D. La mercancía es producida en el territorio de uno o más países partes del TLCAN, pero no cumple con la regla de origen aplicable establecida en el Anexo 401, porque alguno de los materiales no originarios no cumple con el cambio de clasificación arancelaria requerido. El

bien, sin embargo cumple con el requisito de valor de contenido regional establecido en el Artículo 401(d) Este criterio es aplicable únicamente a las dos circunstancia siguientes:

- (1) La mercancía se importó al territorio de un país parte del TLCAN sin ensamblar o desensamblado, pero se clasificó como un bien ensamblado de conformidad con la Regla General de Interpretación 2(a) del Sistema Armonizador; o
- (2) La mercancía incorpora uno o más materiales no originarios clasificados como partes de conformidad con el Sistema Armonizado, que no pudieron cumplir con el cambio de clasificación arancelaria porque la partida es la misma, tanto para la mercancía, como para sus partes y no se divide en subpartidas, o las subpartida es la misma, tanto para la mercancía, como para sus partes y esta no se subdivide. NOTA: Este criterio no es aplicable a los capítulos 61 a 63 del Sistema Armonizado (Referencia Articulo 401(d)).
- E. Algunas mercancías del procesamiento automático de datos y sus partes, comprendidos en el Anexo 308.1 no originarios del territorio de uno o más países parte del TLCAN, se consideran como si fueran originarios al momento de su importación al territorio de un país parte del TLCAN procedentes del territorio de otro país parte del TLCAN, cuando la tasa arancelaria de nación más favorecida aplicable al bien se ajusta a la tasa establecida en el Anexo 308.1 y es común para todos los países partes del TLCAN (Referencia a Anexo 308.1)
- F. La mercancía es un producto agropecuario originario de conformidad con el criterio para trato preferencial A, B o C, arriba mencionados, y no está sujeto a restricciones cuantitativas en el país importador del TLCAN debido a que es un "producto clasificado" conforme al Anexo 703.2 Sección A o B (favor de especificar). Una mercancía listada en el Apéndice 703.2B.7 está también exenta de restricciones cuantitativas y tiene derecho a recibir trato arancelario preferencial siempre que cumpla con la definición de "producto clasificado" en la sección A del Anexo 703.2. NOTA 1: Este criterio no es aplicable a bienes que son totalmente originarios de Canadá o de los Estados Unidos que se importan a cualquiera de dichos países. NOTA 2: Un arancel -cupo no es una restricción cuantitativa.
- Es productor del Bien: Para cada bien descrito en el campo 5, indique "SI" cuando tu seas el productor del bien, en caso de que no seas el productor del bien, indique "NO", seguido por
   (1) (2) e (2) desendiende de si el cartificado se base en elementado de si el cartificado se base en elementado de se elementado de se elementado
  - (1), (2), o (3), dependiendo de si el certificado se basa en alguno de los siguientes supuestos:
    - (1) Su conocimiento de que el bien califica como originario,
    - (2) su confianza razonable en una declaración escrita del productor (distinta a un certificado de origen) de que el bien clasifica como originario,
    - (3) un certificado que ampare el bien, llenado y firmado por el productor, proporcionando voluntariamente por el productor al exportador.
- 7. Valor de Contenido Regional: Contemplando cada mercancía incluida dentro del CO, cuando esta esté sujeto a un requisito de valor de contenido regional (VCR), indique "CN" si el VCR, se calculó con base en el método de costo neto, de lo contrario indique "NO" si el VCR se calculó de acuerdo al método de costo neto en un periodo de tiempo, identifique las fechas de inicio y conclusión (DD/MM/AA) de dicho periodo (Referencia Artículos 402.1 y 402.5).
- 8. País: Indica el nombre del país "MX" o "EU" tratándose de mercancías agropecuarias o textiles exportadas a Canadá; "EU" o "CA" para todos las mercancías exportadas a México o "CA" o "MX" para todos las mercancías exportadas a los Estados Unidos al que corresponde la tasa arancelaria preferencial, aplicables en los términos del Anexo 302.2, de conformidad con las regla del marcado o en la lista de desgravación arancelaria de cada parte. Para todos los demás

bienes exportados a Canadá, indique "MX" o "EU" según corresponda, si las mercancías se originan en ese país parte del TLCAN, en los términos del Anexo 302.2 y el valor de transacción de los bienes no se ha incrementado en más de 7% por algún procesamiento interior en el otro país parte del TLCAN, en caso contrario, indique "JNT" por producción conjunta (Referencia: Anexo 302.2).

### Transportistas

Catálogo en el cual podrás registrar los datos de la persona física o moral, encargada del traslado de la mercancía de tu empresa, esta información se ve reflejada en los encabezados de las facturas de importación y exportación, cambio de régimen, etc., también es información importante tomada para la elaboración de tus manifiestos electrónicos e interface ACE, el catálogo está conformado por clave de identificación del transportista, nombre, R.F.C., domicilio, código postal, ciudad, estado, país. Lo puedes encontrar en: Menú Catálogos – Transportes – Transportistas.

### Vista general del Catálogo

| ; | 👔 Sistema de Control de Aduanas e Inventarios                                                                                                    |                                                                                                    |                                                                                                    |                                                                                                    |                                                                      |  |  |  |  |  |
|---|----------------------------------------------------------------------------------------------------|----------------------------------------------------------------------------------------------------|----------------------------------------------------------------------------------------------------|----------------------------------------------------------------------------------------------------|----------------------------------------------------------------------|--|--|--|--|--|
| ſ |                                                                                                    |                                                                                                    |                                                                                                    |                                                                                                    |                                                                      |  |  |  |  |  |
|   |                                                                                                    | CATALOGO DE TRANSPORTISTAS                                                                                                    |                                                                                                    |                                                                                                    |                                                                      |  |  |  |  |  |
|   | Clave                                                                                                    | Nombre                                                                                                    | R.F.C.                                                                                                    | Calles                                                                                                    | Código Postal                                                        |  |  |  |  |  |
|   | 003                                                                                                    | JUAN PEREZ PEREZ                                                                                                    | JPP010101                                                                                                    | AV. TECNOLOGICO #00                                                                                                    | 33333                                                                |  |  |  |  |  |
|   | AADR<br>AAT85<br>CAAT<br>T01<br>T02<br>T03<br>T04<br>T05<br>T06<br>T07<br>TCHB                                                                                                    | Andres Arturo Dominguez Ruiz<br>Antonio Alvarez Torres<br>Carlos Alberto Alvidres Torres<br>APACHE WAGON S DE RL DI<br>TRANSPORTES AC<br>INTERFLETES<br>ECO TRANSPORTES INTERN<br>BALMEN EXPRESS<br>GEN INDUSTRIAL, S.A. DE C<br>C & E<br>Tomas Cruz | AA231656134-E103<br>AA35468746-1RE3<br>CA354687341-SS23<br>APW0907115R6<br>CADJ761116S5A<br>ETI-930111-A19<br>MEAB4209282AA<br>GIN811027SS4<br>CYE363613574RR54<br>TC13476873-S35E4 | Melquiades Alanis 9644<br>Melquiades Alanis 5016<br>Melquiades Alanis 9647<br>CALLER JULIA<br>ORO 4000 SUR<br>NEPTUNO # 1947 COL.:<br>PROLONGACION AV. M<br>PEDRO ÑAÑES Y CALLI<br>CARR. PANAMERICANA<br>Melquiades Alanis 9677 | 27561<br>26981<br>26984<br>32760<br>32230<br>32550<br>64510<br>26897 |  |  |  |  |  |
|   | 14 44                                                                                                    | • • • • • •                                                                                                    | 1                                                                                                    | 1                                                                                                    | •                                                                    |  |  |  |  |  |
|   | Image: Image: |                                                                                                    |                                                                                                    |                                                                                                    |                                                                      |  |  |  |  |  |

### Ventana de captura (botón insertar) Pestaña 1) Generales

| Transportist                    | ta                                                                   |
|---------------------------------|----------------------------------------------------------------------|
| 1 * Clave:                      | Tipo Interfase: 2                                                    |
| 3 * Nombre:                     | TRANSPORTE MAQUILADORA INTERNACIONAL                                 |
| 4 R.F.C. :                      | TMI-041012-HL0 Nombre Corto: T. MAQUI 5                              |
| 6 Responsable:                  | GILBERTO CARRANZA GOMEZ                                              |
| Calle(s): 7                     |                                                                      |
| 8 Código Postal:                | 32340 9 Ciudad: CD. JUAREZ                                           |
| 10 País:                        | MEX 🕤 11 Estado: CHIHUAHUA                                           |
|                                 | Mexico (Estados Unidos Mexicanos)                                    |
| 12 Código del Tra               | nsportista Código Americano (SCAC): <b>13</b> Código CAAT: <b>14</b> |
|                                 |                                                                      |
| <u>1) Generales</u> <u>2) (</u> |                                                                      |
|                                 | 🏹 <u>A</u> yuda 🛄 <u>O</u> K 斗 Cancelar                              |

- **1.** Clave: Código alfanumérico con asignado por ti para identificar a las diferentes compañías transportistas que maneja tu empresa.
- **2. Tipo de Interface:** Si tu transportista maneja alguna interface para transmitir archivos ACE, entonces debes indicarla en este campo.
- 3. Nombre: Nombre de la compañía transportista o razón social de la misma.
- 4. R.F.C.: Registro Federal de Contribuyentes del transportista.
- **5. Nombre Corto:** Este campo es necesario para la transferencia electrónica del archivo MAINX30.dat debido a que en este archivo requiere del nombre de la cía. transportista y solo es de 10 caracteres, se tiene que simplificar el nombre para que este sea identificable.
- 6. Responsable: Nombre completo del responsable o encargado de la compañía transportista.
- 7. Calle(s): Domicilio de la compañía transportista.
- **8.** Código Postal: Se refiere al código del área postal dentro de la cual se encuentra ubicada la compañía transportista.
- 9. Ciudad: Se refiere a la ciudad en la cual se encuentra ubicada la compañía transportista.
- 10. País: Se refiere al país en el cual se encuentra ubicada la compañía transportista.
- 11. Estado: Se refiere al estado en el cual se encuentra ubicada la compañía transportista.
- **12. Código del Transportista:** Este código se utiliza para crear alguna interface con otros sistemas.
- **13. Código Americano (SCAC):** Código estándar Alfanumérico de transportista o SCA Code compuesto por cuatro caracteres alfanuméricos, el cual es otorgado a toda compañía transportista para identificación de la misma, por lo cual resulta un dato obligatorio en toda factura americana así como en las transferencias o transmisiones electrónicas.
- 14. Código CAAT: Código Alfanumérico Armonizado del Transportista.

#### Pág. 131 of 551

### Pestaña <u>2</u>) Conductores (botón insertar) Pestaña <u>1</u>) Generales (al presionar el botón de insertar)

| CATALOGO DE CO                         | INDUCTORES                                           |
|----------------------------------------|------------------------------------------------------|
| Línea Conductor<br>1 JOSE REMEDIOS GUR | Núm Licencia Género Identificación ACE               |
| 2 MANUEL GARCIA                        | CHIH951735 M AWAG                                    |
|                                        | 💐 Insertando 💶 📼                                     |
|                                        | Conductor - Chofer                                   |
| 1                                      | Línea: 2 Clave: T01                                  |
|                                        | * Conductor: 2 NUEL GARCIA                           |
|                                        | Número de Licencia: CHIH951735 Clase: A 💌 4          |
| Buscando:                              | Núm. Gafete: 5 084                                   |
| <u> </u>                               | Nombre(s): MANUEL                                    |
| 1) Generales 2) Conductore             | Apellido Paterno: GARCIA                             |
|                                        | Fecha Nacimiento: 20 ABR 1981 12 Género: M g (F o M) |
|                                        | País Nacimiento: MX 🕤                                |
|                                        | ćAutorizado para Transportar Material Peligroso?     |
| 1                                      | 🔍 🔿 No 💿 Si Estado de Autorización: TEXAS            |
|                                        |                                                      |
|                                        | 1) Generales 2) Identificaciones                     |
|                                        | 💽 Ayuda 💷 DK 💷 Cancelar                              |

- 1. Te muestra la línea de captura asignada al conductor así como la clave del transportista al que pertenece.
- 2. Conductor: Nombre completo del conductor
- 3. Número de Licencia: Número de identificación de la licencia del conductor.
- 4. Clase: Es el tipo de licencia del conductor (A,B,C).
- **5.** Número de Gafete: Número de identificación del gafete otorgado por la Secretaria de Comunicaciones y Transportes al conductor para permitir su ingreso a los patios fiscales.
- 6. Nombre(s): Se refiere a l Nombre o nombres de pila del conductor.
- 7. Apellido Paterno: Se refiere al apellido paterno del conductor.
- Fecha País de Nacimiento: Se refiere a la fecha y país de nacimiento del conductor, para este último te puedes apoyar en el catálogo de países, el cual te explicamos en esta lección previamente.
- 9. Género: Se refiere al sexo o genero del conductor.
- **10. Autorizado para Transportar Material Peligroso?:** Si el conductor cuenta con un permiso o licencia para transportar material peligroso, debes activar la opción Si o NO, así como también el estado de EUA dentro del cual está autorizado a circular.

| Pestaña | 2) | Identificaciones | segunda | pestaña. |
|---------|----|------------------|---------|----------|
|         | =  |                  |         |          |

| 🕵 Editando                            |            |                                      |                                         |
|---------------------------------------|------------|--------------------------------------|-----------------------------------------|
|                                       | <b>8</b>   | iditando                             |                                         |
| Línea Conductor<br>1 HORACIO FERNANDE |            | onductor - Chofer                    |                                         |
| 2 CESAR CUELLAR<br>3 HORACIO ORDAZ    | 1          | Número ACE:                          |                                         |
| 5ADOLFO ROJAS<br>6DANIEL HERNANDEZ    | 2          | Número Línea Express:                |                                         |
|                                       | 3          | DOCUMENTO 1<br>Clave: Vúr            | mero: 4                                 |
|                                       | 5          | País: Est                            | ado: 6                                  |
| Buscando:                             |            | DOCUMENTO 2                          |                                         |
|                                       | 7          | Clave: Vúr                           | mero: 8                                 |
| 1) Generales 2) Conductores           | 9          | País:   🔄 Est                        | ado: 10                                 |
|                                       |            |                                      |                                         |
|                                       | <u>1)(</u> | ienerales <u>2)</u> Identificaciones | 🏹 Ayuda 💵 <u>D</u> K 💵 <u>C</u> ancelar |

#### Sección Identificaciones

- **1.** Número ACE: Número de identificación otorgado a la compañía transportista para su interface con el sistema ACE, y el cual se le proporciona al conductor para realizar presentarse ante aduana americana.
- 2. Número Línea Express: Numero de autorización otorgado al conductor por aduana americana para permitirle el acceso a los puentes internacionales por una línea express o fast, para la cual es necesario contar con una previa evaluación y autorización por parte de aduana americana.

#### Sección Documento 1

- **3.** Clave: Se refiere al tipo de documento con el que el conductor se identifica y ampara su autorización para ingresar al otro país, el sistema te muestra un listado los documentos autorizados por aduana americana.
- **4. Número**: Numero de autorización del documento con el que el conductor se identifica y ampara su autorización para ingresar al país extranjero.
- **5.** País: País de expedición del documento con el que el conductor se identifica, te puedes apoyar en el catálogo de países 4, el cual te explicamos previamente en esta lección.
- **6. Estado:** Estado de expedición del documento con el que el conductor se identifica, te puedes apoyar en el catálogo de entidades federativas a contenido dentro del catálogo de países, los cuales te explicamos previamente en esta lección.

### Sección Documento 2

- **7.** Clave: Se refiere al tipo de documento con el que el conductor se identifica y ampara su autorización para ingresar al otro país, el sistema te muestra un listado los documentos autorizados por aduana americana.
- **8.** Número: Numero de autorización del documento con el que el conductor se identifica y ampara su autorización para ingresar al otro país.
- **9.** País: País de expedición del documento con el que el conductor se identifica, te puedes apoyar en el catálogo de países (1), el cual te explicamos previamente en esta lección.
- **10. Estado:** Estado de expedición del documento con el que el conductor se identifica, te puedes apoyar en el catálogo de entidades federativas a contenido dentro del catálogo de países, los cuales te explicamos previamente en esta lección.

#### Transportes

Catálogo en el cual podrás registrar los datos de los diferentes tipos de transporte o trailers que utiliza tu empresa para el traslado de su mercancía, el catálogo está conformado por clave de identificación del vehículo, clave ACE, clave de transporte, número de identificación o serie del vehículo, tipo de transporte, código de entidad, número de transpondedor, número DOT, número de placas. Lo puedes encontrar en: Menú Catálogos – Transportes – Catalogo de Transportes.

| ; | 🛐 Sistema de Cor        | itrol de Aduar | nas e Inventarios |                    |                |                       |  |  |
|---|-------------------------|----------------|-------------------|--------------------|----------------|-----------------------|--|--|
|   |                         |                |                   |                    |                |                       |  |  |
|   | CATALOGO DE TRANSPORTES |                |                   |                    |                |                       |  |  |
|   | Clave                   | Clave ACE      | Clave Transporte  | Núm Identifica veł | nículo Tipo    | Transporte Có         |  |  |
|   | T01                     | AWAG           | AWAG              | ISRKX9R4FP2961     | 52   AR        | C                     |  |  |
|   | T02                     | AWAG           | AWAG              | ISRKX9R4FP2961     | 52 AR          | C                     |  |  |
|   |                         |                |                   |                    |                |                       |  |  |
|   | 14 44 4 + ++            | H <)           | I                 |                    | 1              | >                     |  |  |
|   |                         |                |                   | 🐚 Insertar 🚺       | <u>E</u> ditar | Borrar <u>B</u> orrar |  |  |
|   | Buscando:               |                | (Tab)             | Q                  | Ayuda          | Cerrar                |  |  |

### Ventana general del catálogo

Pág. 134 of 551

Soluciones y Consultoría en Tecnología Computacional Calle Melquíades Alanís # 4706 esq. con Aristóteles Frac. Monumental Cd. Juárez Chihuahua Tel. Local Lada (656) 616-2527, 613-0451, 207-1743, 207-1745, Interior del País 01-800-501-1661, E.U. (915) 774-4393 www.aduanasoft.com.mx

### Ventana de captura (botón insertar) Pestaña <u>1</u>) General

| 4                                            | Agregando                                |                   |  |  |  |  |
|----------------------------------------------|------------------------------------------|-------------------|--|--|--|--|
|                                              | Transportes                              |                   |  |  |  |  |
| 1                                            | * Clave:                                 | T02               |  |  |  |  |
|                                              | Clave ACE: 2                             | AWAG              |  |  |  |  |
| 3                                            | Clave Transporte                         | AWAG              |  |  |  |  |
|                                              | Tipo Transporte: 4                       | AR 🕤              |  |  |  |  |
| 5                                            | Número de Identificación<br>de Vehículo: | 1HSRKX9R4FP296152 |  |  |  |  |
|                                              | Código Entidad: 6                        | C                 |  |  |  |  |
| 7                                            | Número Transpondedor:                    | 975137F2C1644000  |  |  |  |  |
|                                              | Número DOT: 8                            | 524440-Z          |  |  |  |  |
| 9                                            | Número de Precinto:                      |                   |  |  |  |  |
| <u>1) General 2) Cont. 3) Desc.</u> Cancelar |                                          |                   |  |  |  |  |

- 1. Clave: Se refiere a la clave de identificación que tú asignas al transporte.
- 2. Clave ACE: Se refiere a la clave de identificación del transporte necesaria para la interface con el sistema ACE.
- **3.** Clave Transporte: Se refiere a la clave de identificación del transporte necesaria para la interface con otros sistemas, puede ser también la clave ACE.
- **4. Tipo de Transporte**: Se refiere a que tipo o característica tiene el transporte, motorizado, manual, tractor, entre otros te puedes apoyar en el catálogo de tipos de transporte <sup>≤</sup>, el cual te explicamos en la lección 2.1.
- 5. Número de Identificación de Vehículo: Se refiere al número de serie o VIN en inglés, todos cuentan con él ya que este número es designado desde el fabricante, y es necesario para verificar la autenticidad y legalidad del vehículo ante aduana mexicana y americana.
- **6.** Código Entidad: Clave que indica quien está obligado a la liberación de los instrumentos de tráfico internacional.
- 7. Número Transpondedor: Se refiere al número de dispositivo de identificación de radiofrecuencia (transponder) con las características tecnológicas de conformidad con el Apéndice 22 del Anexo 22, este deberá ser adherido al parabrisas del vehículo de carga. Ya que también es utilizado por la Oficina de Aduanas y Protección Fronteriza (CBP.

### Características fisicas del transponder o transpondedor:

- Etiqueta Adhesiva (Windshield Sticker Tag)
- Frecuencia de Operación UHF 860-960 MHZ
- Distancia de lectura 10 m / 32.8 ft.

- Dimensiones propuestas 85.6 x 54 x 0.6 mm / 3.4 x 2.1 x 0.02 in
- Temperatura de Operación -10°C a + 80°C / 14°F a 176°F.
- Protocolo ISO 18000-6B.
- 8. Número de DOT: El número de USDOT sirve como identificador único al recoger y supervisar la información de seguridad de la empresa adquirida durante las auditorías, revisiones de cumplimiento de normas, las investigaciones del accidente y las inspecciones. Las empresas que operan vehículos comerciales que transportan a pasajeros o transporte de carga en el comercio interestatal deben estar registradas con la Administración Federal de Seguridad del Autotransporte o FMCSA en inglés y deben contar con este número de identificación. También, las compañías comerciales interestatales que transportan grandes cantidades de materiales peligrosos requieren de un permiso de seguridad y deben inscribirse en un número de USDOT.
- **9.** Número de Precinto: Se refiere al número que identifica el precinto o candado fiscal asignado al vehículo, en algunos tipos de transporte este puede ser mandatorio.

### Pestaña 2) Continuación.

|          | Agregando                                                                        |
|----------|----------------------------------------------------------------------------------|
| 6        | ransportes                                                                       |
|          | DATOS DE PLACAS                                                                  |
| 1        | Número: 741-SP5                                                                  |
| 2        | Pais: MX 🕤 (Clave Americana)                                                     |
| 3        | Estado: CHIHUAHUA                                                                |
| 4        | Ciudad ó Municipio: JUAREZ                                                       |
| $\Box$   | DATOS DE LA ASEGURANZA                                                           |
| 5        | Empresa Aseguradora: NATIONAL UNITY                                              |
| 6        | Número de Aseguranza: CXW-32963148-9                                             |
| 7        | Monto Asegurado: 750,000.00                                                      |
| 9        | Fecha de la Aseguranza: 28 OCT 2010                                              |
| <u>1</u> | General <u>2)</u> Cont. <u>3</u> ) Desc. <u>Ayuda</u> <u>D</u> K <u>Cancelar</u> |

### Sección Datos de Placas

- 1. Número: Número de placas de circulación asignado a cada vehículo por la SCT o Secretaria de Comunicaciones y Transportes.
- 2. País: Se refiere al país de expedición de las placas de circulación de cada vehículo.
- **3. Estado:** Se refiere a la entidad federativa de expedición de las placas de circulación de cada vehículo.
- **4. Cuidad o Municipio:** Se refiere a la ciudad o municipio de expedición de las placas de circulación de cada vehículo.

### Sección Datos de la Aseguranza

- 5. Empresa Aseguradora: Se refiere al nombre de la empresa que expide la póliza o seguro.
- 6. Número de Aseguranza: Se refiere al número de identificación de la póliza o seguro, expedida en exclusivo para cada vehículo.
- 7. Monto Asegurado: Se refiere al monto total de cobertura con el que cuenta la póliza o seguro, en caso de algún accidente o siniestro.
- 8. Fecha de la Aseguranza: Se refiere a la fecha de vigencia de la póliza o seguro.

### Pestaña 3) Descripción.

| ä.         | Agregando                                                                | _ <b>_</b> X |
|------------|--------------------------------------------------------------------------|--------------|
|            | ransportes                                                               |              |
| 1          | DATOS DEL VEHICULO<br>Descripción:<br>Trailer de 22 toneladas con 3 ejes |              |
| 2          | Marca: Freightliner                                                      | ~            |
| 4          | Núm. Motor:   8asdebgbymy<br>Núm. Serie:   8dfade342324dfs               |              |
| 5          | Permiso SCT: 6                                                           |              |
| 7          | Tipo Contenedor:                                                         |              |
| <u>1)(</u> | ieneral <u>2) Cont.</u> <u>3) Desc.</u> <u>Ayuda</u> <u>Mai O</u> K      | Cancelar     |

### Sección de datos del vehículo:

- **1. Descripción:** sección informativa donde se describen las características del vehículo.
- 2. Marca: se ingresa la marca del vehiculó.
- 3. Número de motor: ingresa el número de motor con el que cuenta el transporte

Pág. 137 of 551

- 4. Número de Serie: Se ingresa el número de serie con el que cuenta la el transporte
- **5. Permiso SCT:** Se indica el número de permiso otorgado al transportista por la secretaria de comunicaciones y transportes
- 6. Color: En esta sección puedes indicar el color físico del transporte.
- **7. Tipo Contenedor:** En esta sección podemos seleccionar u indicar le tipo de contenedor que contiene esta información dentro del catálogo de contenedores.

### Trailers

Catálogo en el cual podrás registrar los datos de los diferentes tipos de trailers o remolques que utiliza tu empresa para el traslado de su mercancía, el catálogo está conformado por el número de identificación del vehículo, número ACE, tipo, precinto, código IIT, número de placas, número de placas, país. Lo puedes encontrar en: **Menú Catálogos – Transportes – Tráiler.** 

### Vista general del catálogo y su ventana de captura (botón insertar)

| 🐑 Sistema de Control de Aduanas e Inventarios |            |         |            |                       |                          |      |
|-----------------------------------------------|------------|---------|------------|-----------------------|--------------------------|------|
| CATALOGO DE TRAILERS                          |            |         |            |                       |                          |      |
| Número                                        | Número ACE | Tipo    | Precinto   | Código IIT            | Número Placas            | E    |
| 001                                           | CE25       | FT      | 1.01       | C                     | P96-74E                  | C    |
| 10101                                         | 101        |         | 101        | A                     | ASEWU<br>100 EOCD        | L.   |
| 425                                           | CE25       |         |            |                       | 260-50PT                 |      |
| 5301                                          | AWAG       | TL      |            | lč                    | A65-79T                  | TE   |
| 5302                                          | AWAG 📃     | TL      |            | C                     | A65-78G                  | TE   |
| 5303                                          | AWAG       | Editan  | do         |                       |                          | x    |
| I EXUGEN                                      | AW05       |         |            |                       |                          |      |
| PHINX                                         | AW05       | Datos d | el Trailer |                       |                          |      |
|                                               | 1          | * Núm   | ero de Tr  | ailer: 1001           |                          |      |
|                                               |            |         |            |                       |                          |      |
|                                               |            | Número  | ACE:       | CE25                  |                          |      |
|                                               | 3          | Tipo Tr | ailer:     | FT 🕤                  |                          |      |
|                                               |            |         |            | Flatbed/platform trai | ler                      |      |
|                                               |            | # Preci | nto 4      |                       |                          |      |
|                                               | 5          | Código  | Entidad:   | C 🗖                   |                          |      |
| Bussandar                                     | 6          | Número  | o Placas:  | P96-74E               | _                        |      |
| buscanuo.                                     | 1          | País:   | 7          | MX 🕤                  |                          |      |
|                                               | 8          | Estado  |            | CHIHUAHUA             | e                        | á    |
|                                               | 9          | Tipo Co | ontenedor: | <u> </u>              |                          |      |
|                                               |            |         |            |                       |                          |      |
|                                               |            |         | R          | <u>Ayuda</u>          | <u>)</u> K <b>(_</b> anc | elar |

- 1. Número de Tráiler: Número de identificación o económico del tráiler o remolque.
- 2. Número ACE: Se refiere a la clave de identificación del transporte necesaria para la interface con el sistema ACE.

Pág. 138 of 551

- **3. Tipo Tráiler**: Se refiere a las características físicas y mecánicas del tráiler o remolque, te puedes apoyar en el catálogo de tipos de tráiler **5**, el cual te explicamos en la lección 2.1
- 4. # Precinto: Se refiere al número de precinto o candado fiscal asignado al tráiler o remolque.
- **5. Código Entidad:** Este código indica quien es el que esta obligado a la liberación de los instrumentos para el trafico internacional.
- 6. Número Placas: Número de placas de circulación asignado a cada vehículo por la SCT o Secretaria de Comunicaciones y Transportes en caso de que el remolque sea de origen nacional o bien por el Departamento Estatal de Vehículos Motorizados de EUA.
- **7.** País: Se refiere al país de origen del tráiler o remolque, te puedes apoyar en el catálogo de países <sup>≤</sup>, el cual te explicamos en esta lección.
- **8.** Estado: Se refiere a la entidad federativa del cual es originario el tráiler o remolque, te puedes poyar en el catálogo d entidades federativas dentro del catálogo de países, los cuales te explicamos en esta lección.
- **9. Tipo Contenedor:** En esta sección puedes elegir el tipo de contenedor del tráiler, esto ingresando la clave o seleccionándolo dentro del catálogo de contenedores.

### Códigos de Mantenimiento FDA

Catálogo en el cual podrás registrar el o los códigos otorgados por la Agencia de Alimentos y Medicamentos (FDA) es la agencia del gobierno de los Estados Unidos responsable de la regulación de alimentos (humanos y veterinarios), suplementos alimenticios, medicamentos (humanos y veterinarios), cosméticos, aparatos médicos (humanos y veterinarios), productos biológicos y derivados sanguíneos, estos productos son clasificados para su exportación e importación al territorio de los EUA y es solicitado para cumplir con uno de los requisitos de la Ley de Bioterrorismo, así como la previa notificación del envió del embarque, el código es alfanumérico único usado para la clasificación y el análisis de las mercancías, describe el alimento o medicamento por tipo de industria, la clase de industria, la subclase, el envase/empaque, el proceso, y producto. El catálogo está conformado por la clave del producto, descripción del código, código FDA, requerimientos, No. De fabricante, país de producción, estatus de almacenamiento, código de afirmación, calificador de afirmación. Lo puedes encontrar en: **Menú Catálogos – Mercancías – F.D.A.** 

## Vista general del Catálogo

| 🐑 Sistema de Control de Aduanas e Inventarios |                               |            |                |                   |                |                 |  |
|-----------------------------------------------|-------------------------------|------------|----------------|-------------------|----------------|-----------------|--|
|                                               |                               |            |                |                   |                |                 |  |
| 🛛 🤍 C/                                        | CATALOGO DE CODIGOS DE F.D.A. |            |                |                   |                |                 |  |
| Clave                                         | Descripción                   | Código FDA | Requerimientos | No. de Fabricante | País de Produc | ción EstatusAlm |  |
| 29 W G D U                                    | CUDIGU DE PRUEBA              | 29WGDU2    | FD2            | ERTSD794613-5A6   | MX             |                 |  |
| 326671                                        |                               | 3200910    | FUI            | 0818387436-663    | MA             | A               |  |
|                                               |                               |            |                |                   |                |                 |  |
|                                               |                               |            |                |                   |                |                 |  |
|                                               |                               |            |                |                   |                |                 |  |
|                                               |                               |            |                |                   |                |                 |  |
|                                               |                               |            |                |                   |                |                 |  |
|                                               |                               |            |                |                   |                |                 |  |
|                                               |                               |            |                |                   |                |                 |  |
|                                               |                               |            |                |                   |                |                 |  |
|                                               |                               |            |                |                   |                |                 |  |
|                                               |                               |            |                |                   |                |                 |  |
|                                               |                               |            |                |                   | 1              | •               |  |
|                                               |                               |            |                |                   |                |                 |  |
|                                               |                               |            |                | Insertar          | Editar         | Borrar          |  |
|                                               |                               |            |                |                   |                |                 |  |
| Buscando:                                     | Buscando:                     |            |                |                   |                |                 |  |
| (Tab)                                         |                               |            |                |                   |                |                 |  |
|                                               |                               |            |                |                   | 4              |                 |  |

Pág. 140 of 551

### Ventana de captura (al presionar el botón insertar)

|   | 🔁 Editando                                                                                                |  |  |  |  |  |  |  |
|---|----------------------------------------------------------------------------------------------------|--|--|--|--|--|--|--|
| 1 | Códigos F.D.A.                                                                                            |  |  |  |  |  |  |  |
| 1 | *Clave FDA: 32 C C P 10 (Packet Code)                                                                     |  |  |  |  |  |  |  |
| 2 | Descripción: LIQUOR/GLASS/CULTURED/CURED/TEQUILA (TEQUILA<br>(Description)                                |  |  |  |  |  |  |  |
| 3 | Código FDA del producto: 32CCP10 4 Requerimientos: FDI<br>(Product Code) (Requirment)                     |  |  |  |  |  |  |  |
| 5 | Número de Fabricante : UHGTH987456-6E5 7                                                                  |  |  |  |  |  |  |  |
| 6 | País de Producción : MX G Estatus de Almacenamientos: A<br>(Country of Production) (Cargo Storage Status) |  |  |  |  |  |  |  |
|   | AFFIRMATION CODES/CODIGOS DE AFIRMACIÓN                                                                   |  |  |  |  |  |  |  |
| 8 | B 1 Código: PNC 9 Calificador: FD01<br>(Code) (Qualifier)                                                 |  |  |  |  |  |  |  |
|   | 2 Código: Calificador:<br>(Code) (Qualifier)                                                              |  |  |  |  |  |  |  |
|   | 3 Código: Calificador: Calificador: (Code) (Qualifier)                                                    |  |  |  |  |  |  |  |
|   | 4 Código: Calificador: Calificador: (Code) (Qualifier)                                                    |  |  |  |  |  |  |  |
|   | 5 Código: Calificador: (Code) (Qualifier)                                                                 |  |  |  |  |  |  |  |
|   | 🔇 Ayuda 💵 <u>O</u> K 💵 <u>C</u> ancelar                                                                   |  |  |  |  |  |  |  |

- 1. Clave FDA: Código o clave otorgado por la FDA como identificación y autorización para el libre comercio de alimentos o medicamentos por el territorio de EUA.
- 2. Descripción: Descripción completa del código o clave de autorización.
- **3. Código FDA del Producto:** Código o clave otorgado por la FDA como identificación y autorización para el libre comercio de alimentos o medicamentos por el territorio de EUA.
- 4. Requerimientos: Es la clave o código otorgado por la FDA la cual ha "marcado" varios códigos HTS para asegurar que la esta reciba notificación electrónica de los artículos importados regulados por la Ley Federal de Alimentos, Medicamentos y Cosméticos (FDCA). Históricamente, la FDA identifica ciertos códigos HTS seleccionados con "FDO", "la inversión extranjera directa", o "FD2", la agencia asigna identificadores "FD2" a los códigos HTS para los artículos que esta, predetermina están sujetos a su jurisdicción y, por tanto, la entrada de datos debe ser declarada por vía electrónica a la FDA en la declaración a la CBP.
- 5. Número de Fabricante: Capturar el número de fabricante de tu empresa o razón social mejor conocido en inglés como manufacture I.D.
- 6. País de Producción: Se refiere al país del cual es originaria la mercancía.
- **7. Estatus de Almacenamientos:** Es necesario indicar cuál de los tipos de almacenamiento es el que requiere tu mercancía, A = Ambiente, F = Congelados, R = Refrigerados.

- 8. Código: Se refiere al código de afirmación otorgado por la FDA, ya que una las funciones de la interface de la ACS con la FDA, es la detección automatizada de entradas de importación regulada por la FDA para determinar qué entradas "Puede proceder" sin examen y las entradas que requieren más "Revisión".
- **9. Calificador:** Se refiere al código con el cual la FDA identifica y confirma el código de afirmación para determinar si la mercancía es sujeta o no a revisión por la FDA.

### Códigos FCC

Catálogo en el cual podrás registrar el **c**ódigo identificador formado por 17 caracteres, los tres primeros indican el fabricante, y el 14 siguientes indican el producto, otorgado por la Comisión federal de Comunicaciones o (*FCC*) la cual es una agencia estatal independiente de Estados Unidos, bajo responsabilidad directa del Congreso, esta fue creada en 1934 con la Ley de Comunicaciones y es la encargada de la regulación (incluyendo censura) de telecomunicaciones interestatales e internacionales por radio, televisión, redes inalámbricas, satélite y cable, la agencia otorga licencias a las estaciones transmisoras de radio y televisión, asigna frecuencias de radio y vela por el cumplimiento de las reglas creadas para garantizar que las tarifas de los servicios por cable sean razonables esta también regula los servicios de transmisión comunes, por ejemplo, las compañías de teléfonos y telégrafos, así como a los proveedores de servicios de telecomunicaciones inalámbricas, su jurisdicción cubre los 50 estados, el distrito de Columbia y las posesiones de Estados Unidos.

Desde 1977 también se encarga de la elaboración de normativas de compatibilidad electromagnética, en lo que se refiere a productos electrónicos para el consumidor; es muy habitual ver en etiquetas, placas o manuales de muchos aparatos eléctricos de todo el mundo el símbolo de la FCC y la declaración de conformidad del fabricante hacia sus especificaciones, que suponen una limitación de las posibles emisiones electromagnéticas del aparato, para reducir en lo posible las interferencias (electromagnéticas) dañinas, en principio en sistemas de comunicaciones. La FCC solicita el llenado de un formulario con clave FCC forma 740 el cual debe completarse para cada dispositivo de frecuencia de radio, como lo indican los artículos 47 U.S.C. 302 y 47 C.F.R. 2.801, que es importado en el territorio aduanero de Estados Unidos, el original se presentará con el servicio de aduanas de Estados Unidos en o antes de la fecha del envío se entrega a un puerto de entrada de U.S. El formulario debe acompañar cada entrada, estos son ejemplos típicos de los dispositivos que requieren el uso de FCC forma 740: radio y receptores de televisión, convertidores, transmisores, dispositivos de transmisión, amplificadores de radio frecuencia, hornos de microondas, calentadores industriales, equipo ultrasónico, transceptores y equipos. El catálogo está conformado por el código FCC, la condición de importación, marca del equipo, modelo del equipo. Lo puedes encontrar en: Menú Catálogos -Mercancías – Códigos FCC.

### Vista general del catálogo y su ventana de captura (botón insertar)

| 🐑 Sistema de Control de Aduanas e   | Inventarios                                                                                                    | Z           |  |  |  |  |  |
|-------------------------------------|----------------------------------------------------------------------------------------------------|-------------|--|--|--|--|--|
| CATALOGO DE CODIGOS DE F.C.C.       |                                                                                                    |             |  |  |  |  |  |
| Codigo FCC                          | I.C.C. Marca Modelo                                                                                                    |             |  |  |  |  |  |
| LIPRM-504Y       14       Buscando: | 08       Editando         Códigos F.C.C.       1         1       Clave FCC:         2       Marca:         NDKIA       Modelo:         (Trade Name)       (Model Type         4       Código FCC del producto:         (FCC Product Code)       [LJPRM-504Y]         5       Condición de Importación:       08<       6         The radio frequency device is being imported for repasale or marketed.       6 | 55 3        |  |  |  |  |  |
|                                     | Ayuda                                                                                                    | DK Cancelar |  |  |  |  |  |

- **1. Clave FCC:** Se refiere al número de la clave identificadora formada por 17 caracteres, los tres primeros indican el fabricante, y el 14 siguientes indican el producto, otorgado por la Comisión federal de Comunicaciones o (*FCC*).
- **2.** Marca: Se refiere al nombre de la marca o Trade Name del producto el cual forma parte del código o clave de identificación, para el cruce de la frontera de los EUA.
- **3. Modelo:** Se refiere al número de modelo o Model Type del producto el cual forma parte del código o clave de identificación, para el cruce de la frontera de los EUA.
- **4. Código FCC del producto:** Se refiere al número de la clave identificadora formada por 17 caracteres, los tres primeros indican el fabricante, y los siguientes indican el producto, otorgado por la Comisión federal de Comunicaciones o (*FCC*).
- 5. Condición de Importación: Se refiere a la descripción de la condición bajo la cual se importa el equipo o dispositivo de radiofrecuencia, se utilizan 8 de ellos de los cuales debes seleccionar el que describa las características del dispositivo. Se enlistan a continuación:
  - 1. El dispositivo de frecuencia de radio cuenta con una autorización de equipos por la FCC.
  - **2.** El dispositivo de radiofrecuencia no necesita tener una autorización de la agencia sin embargo, el dispositivo cumple con reglamentos administrativos y técnicos de la FCC.
  - **3.** El dispositivo de frecuencia de radio se importa en cantidades limitadas para pruebas y evaluación para determinar el cumplimiento de las normas de la FCC y reglamentos, el dispositivo no se ofrece en venta o es comercializado. La frase "cantidades limitadas" significa 200 o menos unidades, anterior a su importación de más de 200 unidades, debe

Pág. 143 of 551
obtenerse la autorización por escrito del jefe de División de aplicación de la oficina de operaciones de campo de la FCC. Los diferentes modelos de un producto y generaciones separadas de un modelo determinado en desarrollo se consideran dispositivos independientes.

- 4. El dispositivo de frecuencia de radio se importa en cantidades limitadas para demostración en ferias de la industria y este no se ofrece en venta o es comercializado. La frase "cantidades limitadas" significa diez o menos unidades, anterior a su importación de más de diez unidades, debe obtenerse autorización por escrito del jefe de División de aplicación de la oficina de operaciones de campo de la FCC. Diferentes modelos de un producto y generaciones separadas de un modelo determinado en desarrollo se consideran dispositivos independientes.
- 5. El dispositivo de frecuencia de radio se importa únicamente para la exportación, el dispositivo no puede ser comercializado o puesto a la venta para su uso en los Estados Unidos.
  - a. El equipo descrito es un teléfono celular estándar de los Estados Unidos cuya función sólo será fuera de los Estados Unidos.
- **6.** El dispositivo de frecuencia de radio se importa para uso exclusivamente por el Gobierno de Estados Unidos.
- **7.** Tres o menos receptores de radio, equipos u otros radiadores no intencionales se importan para el uso personal de individuos y no están destinados a la venta.
- **8.** El dispositivo de frecuencia de radio se importa para la reparación y no para ser puesto a la venta o comercializado.
- **6.** Negar Inspección Publica: Parámetro que indica si el equipo o dispositivo puede ser negado para una inspección publica o si es permitida por la empresa.

## Conceptos de Cuenta de Gastos

Sugerencia

Catálogo en el cual podrás registrar el o los conceptos a incluir dentro en la sección de cuenta de gastos la cual puedes ubicar dentro del catálogo de pedimentos (), el cual te explicamos ya en esta lección, este catálogo te auxiliara al momento de llevar el registro de los gastos con tu agente aduanal, puedes registrar los conceptos con la descripción que más se apegue a tus necesidades, o bien ponerlos tal cual aparecen en tus facturas o contra recibos. El catálogo se conforma de la clave de identificación del concepto, la cual es asignada por ti y puede ser alfanumérica, descripción en español, descripción en inglés, tipo de concepto mexicano o americano, prioridad de impresión, lo puedes encontrar en: Menú Principal – Catálogos – Generales – Conceptos.

Es importante mencionar que no siempre está activa la opción de Cuenta de Gastos dentro de todas las configuraciones, por lo cual si no está activa en tu sistema y te interesa saber más de ella, contacta a tu proveedor para más información.

### Vista general del catálogo y su ventana de captura

Soluciones y Consultoría en Tecnología Computacional Calle Melquíades Alanís # 4706 esq. con Aristóteles Frac. Monumental Cd. Juárez Chihuahua Tel. Local Lada (656) 616-2527, 613-0451, 207-1743, 207-1745, Interior del País 01-800-501-1661, E.U. (915) 774-4393 www.aduanasoft.com.mx

## Manual de Usuario SCAII

Sistema de Control de Aduanas e Inventarios II

| 🐑 Sistema de Co | ntrol | de Aduanas e Inve               | ntarios              |                                                 |                |                  |           |
|-----------------|-------|---------------------------------|----------------------|-------------------------------------------------|----------------|------------------|-----------|
| CATAL           | .060  | DE CONCEPTOS                    |                      |                                                 |                |                  |           |
| Clave<br>01     | Des   | cripción Español<br>CUMENTACION |                      | Descripción en Ind                              | glés<br>N      | Tipo<br>M        |           |
| 02              |       | Editando<br>Conceptos           |                      |                                                 |                |                  |           |
|                 | 1     | Clave:                          | 01                   |                                                 |                |                  |           |
|                 | 2     | Descripción:                    | DOCU                 | MENTACION                                       |                |                  |           |
|                 | 3     | Descripción Inglés:             | DOCU                 | MENTATION                                       |                | _                |           |
|                 | •     | 4<br>6<br>7                     | Tipo d<br>Clasificad | uir Concepto para el<br>de Concepto<br>ción: 01 | Primer Total 5 | Prioridad de Imp | resión: 0 |
|                 |       |                                 |                      |                                                 |                | <b>Δ</b>         | Quincelar |

- **1.** Clave: Se refiere a la clave de identificación del concepto, la cual tú asignas y puede ser alfanumérica.
- 2. Descripción: Se refiere a la descripción completa en español del concepto.
- 3. Descripción en Ingles: Se refiere a la descripción completa del concepto en idioma inglés.
- Incluir Concepto para el Primer Total: Este parámetro te permite seleccionar el concepto para incluirse en el primer total al generar el reporte de cuenta de gastos dentro del sistema de Gerenciales.
- 5. Prioridad de impresión: Se refiere a la prioridad con la que necesitas incluir el concepto dentro de tus facturas o reportes y que este a su vez se refleje en la impresión.
- 6. Tipo de Concepto: Se refiere a si el concepto lo utilizas para identificar una empresa mexicana o americana.
- 7. Clasificación: Se refiere a la clasificación dentro de la cual ubicas el concepto.

### Firmas Electrónicas en Facturas

Catálogo en el cual podrás registrar la o las firmas y rubricas en formato electrónico, para que se vean reflejadas en tus facturas tanto de importación como de exportación, el catálogo está conformado por la clave de identificación de la firma, esta puede ser alfanumérica, la firma (descripción), lo puedes encontrar en: Menú Principal – Catálogos – Generales – Firmas.

## Vista general del catálogo y su ventana de captura (botón insertar)

## Manual de Usuario SCAII

Sistema de Control de Aduanas e Inventarios II

| 🐑 Sistema de Control de | e Aduanas e Inventarios                                        |                                          |
|-------------------------|----------------------------------------------------------------|------------------------------------------|
| CATALOGO DE             | FIRMAS ELECTRONICAS                                            |                                          |
| Clave Firma             |                                                                |                                          |
| 01 Saludos              |                                                                |                                          |
| 02 LIC. JUAI            | N PEREZ GONZALEZ (COORDINADOR DE ADUANAS                       |                                          |
| 03 RAFAEL               | LOPEZII CONTRALLORII                                           |                                          |
|                         | nsertando                                                      |                                          |
|                         | Firmas                                                         |                                          |
|                         | 1 Clave: 02                                                    |                                          |
|                         | Eirma:     LIC. JUAN PEREZ GONZALEZ     COORDINADOR DE ADUANAS | Jon                                      |
| Buscando:               |                                                                |                                          |
|                         | C:\Documents and Settings\All Users\Documentos\Mis imáger      | nes\Imágenes de muestra\ilegible.gif 🛛 🕤 |
|                         |                                                                | Ayuda 💽 <u>O</u> K 💽 <u>C</u> ancelar    |

- **1.** Clave: Se refiere a la clave de identificación de la firma, esta puede ser alfanumérica y es asignada por ti.
- 2. Firma: Se refiere a la firma autógrafa que aparecerá al pie de la factura.
- 3. Firma Electrónica: Se refiere a la firma electrónica o imagen y su ruta de ubicación.

## PARTE 3- Módulo de Permisos

## Lección 3.1 Permiso IMMEX

### Resumen

En esta lección vas a conocer el catálogo de permisos IMMEX, el cual te permite guardar todos y cada uno de los permisos que te sean otorgados por SECON, de esta manera tendrás un fácil acceso a tu información y podrás estar pendiente de tus permisos y los datos referentes a ellos, también te mostraremos el reporte dentro del cual tendrás reflejada la información de cada uno de tus permisos.

### Catálogo de Permisos IMMEX

Catálogo en el cual podrás registrar los diferentes permisos con los que cuenta tu empresa y los cuales le son otorgados por la secretaria de economía, permitiéndote un fácil acceso a tu información, el catálogo está conformado por el número de registro de tu empresa ante la SECON, el número de solicitud u oficio del permiso, y su fecha de autorización, lo puedes encontrar en: Menú Principal – Permisos – Permisos.

Este programa fue publicado el 1° de noviembre de 2006, se publicó en el Diario Oficial de la Federación (DOF), el DECRETO PARA EL FOMENTO DE LA INDUSTRIA MANUFACTURERA, MAQUILADORA Y DE SERVICIOS DE EXPORTACIÓN (IMMEX), mismo que entró en vigor el 13 de noviembre del mismo año y en el cual se fusionaron los programas de Maquila y PITEX, en los nuevos programas IMMEX, y por lo que la Secretaría de Economía (SE) inició el proceso de sustitución de los programas anteriores por los nuevos programas.

La finalidad de este es fomentar y otorgar facilidades a las empresas manufactureras, maquiladoras y de servicios de exportación para realizar procesos industriales o de servicios para la exportación de mercancías y para la prestación de servicios de exportación, es importante recordar que el programa está dividido en tres diferentes modalidades dentro de las cuales las empresas son identificadas como normales, de servicios y certificadas, es a partir de las cuales se fijan las regulaciones según corresponda así como los criterios bajo los cuales están catalogadas las fracciones que utilizan para sus diferentes empresas, considerando si es identificada como sensible o no con la finalidad de fijar los plazos o temporalidades que marcan la estadía de las mercancías dentro del territorio nacional y que varían de 6, 9, 12, 36 meses y hasta por la vigencia del programa, dentro del marco legal siguiendo los ordenamientos y disposiciones legales y fiscales, cabe mencionar que estas temporalidades pueden afectar los plazos de vigencias aplicados a las mercancías al momento de importarlas.

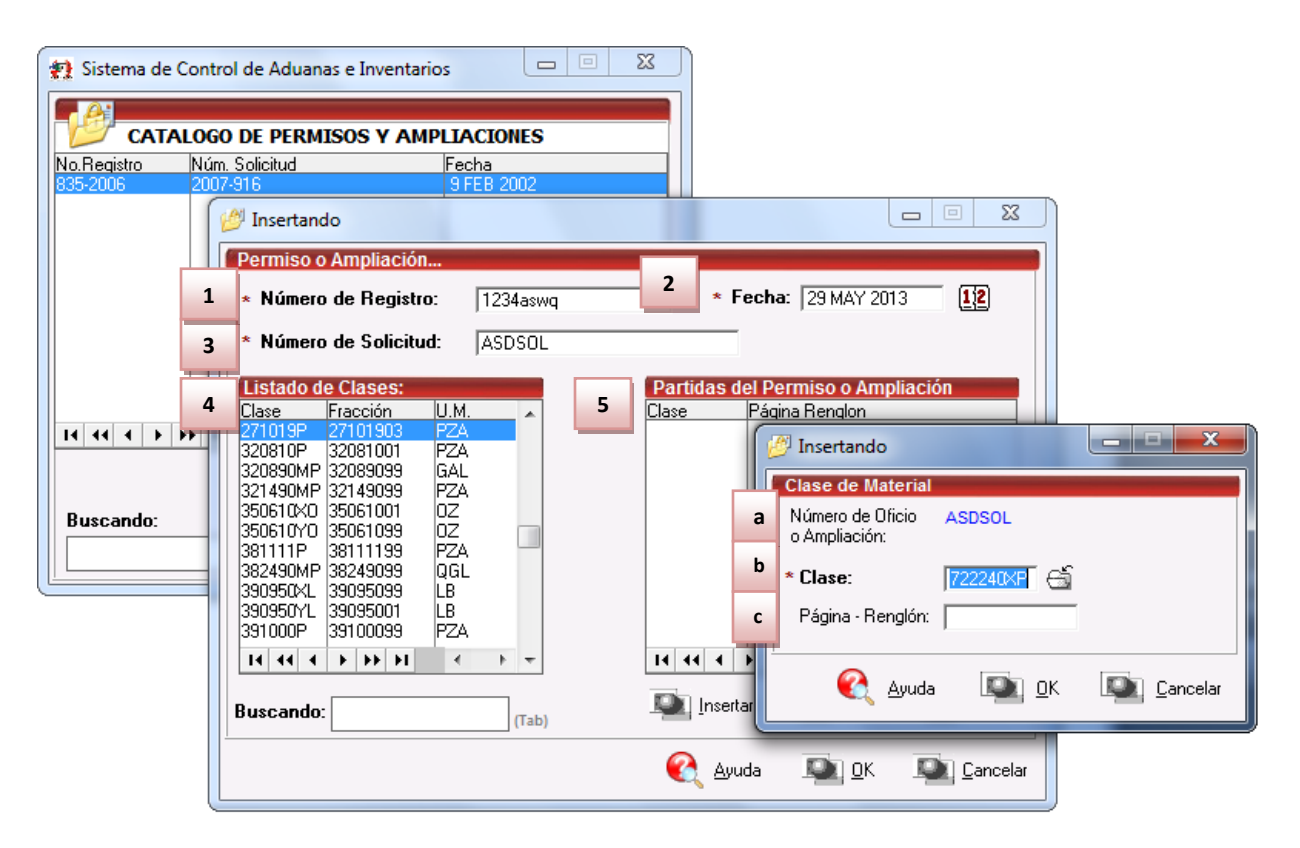

### Vista general del catálogo y su ventana de captura (botón insertar)

### Pág. 147 of 551

Soluciones y Consultoría en Tecnología Computacional Calle Melquíades Alanís # 4706 esq. con Aristóteles Frac. Monumental Cd. Juárez Chihuahua Tel. Local Lada (656) 616-2527, 613-0451, 207-1743, 207-1745, Interior del País 01-800-501-1661, E.U. (915) 774-4393 www.aduanasoft.com.mx

- 1. Número de Registro: Se refiere al número de autorización del permiso otorgado por SECON.
- 2. Fecha: Se refiere a la fecha de inicio del permiso, en caso de ser una ampliación la fecha de la misma, cabe mencionar que esta es la fecha que el sistema valida al momento de seleccionar la clase o mercancía en los detalles de la factura de importación temporal.
- **3.** Número de Solicitud: Se refiere al número de oficio o número de ampliación que lleva el documento, recuerda que este es el número que se imprime en la factura de importación temporal.
- **4.** Listado de Clases: Te muestra el listado de todas las clases de material con las que cuentas dentro de tu catálogo de clases de clases (a), el cual te explicamos en la lección 2.2.
- 5. Partidas del Permiso o Ampliación: Se refiere al detalle del permiso, pero antes de capturar cualquier información es necesario revisar el encabezado del permiso y grabarlo de lo contrario el sistema no te permitirá continuar, una vez realizado este proceso vuelve a ingresar al encabezado del permiso, e inserta los detalles con el botón de insertar ubicado en la parte inferior de la ventana. Aparecerá una ventana con los siguientes campos:
  - a) Muestra el Número de oficio o ampliación del permiso.
  - b) **Clase:** captura o selecciona la clase del catálogo de Clases para registrarlas en el permiso.
  - c) **Página-Renglón:** Muestra el campo página-renglón dentro del cual se ubica la partida y el cual se incrementa automáticamente al registrar las clases pertenecientes al permiso SECON.

## Reportes de Permisos IMMEX

Catálogo en el cual podrás generar los reportes de los diferentes permisos IMMEX con los que cuenta tu empresa y los cuales previamente has capturado en el catálogo de permisos IMMEX 🛁, en el caso del reporte de saldos lo puedes generar en diferentes formatos para una mejor comprensión y manejo de la información, el reporte es muy sencillo de generar ya que únicamente tienes que seleccionar el rango de clases que deseas incluir en tu reporte o bien clocar directamente el número del permiso del cual necesitas información. Lo puedes encontrar en: Menú Principal – Permisos – Reportes – Permisos.

### Ventana de acceso para impresión de reporte.

| ) Sistema de Cor | trol de Aduanas                                                                                         | e Inventar                                                                                                    | rios                                                                                                    |                                                                                                    | <b>— — X</b>                                                                                                    |
|------------------|----------------------------------------------------------------------------------------------------|----------------------------------------------------------------------------------------------------|----------------------------------------------------------------------------------------------------|----------------------------------------------------------------------------------------------------|----------------------------------------------------------------------------------------------------|
|                  | es de permiso                                                                                           | s                                                                                                    |                                                                                                    |                                                                                                    |                                                                                                    |
| POR RANGO DE     | CLASES DE MATER                                                                                         | RIAL EN PE                                                                                                    | ERMISOS                                                                                                    | POR NUMERO DE PERMISO                                                                                                    |                                                                                                    |
| * De la Clase:   | 271019P                                                                                                 | 6                                                                                                    | 3                                                                                                    | * Número de Permiso                                                                                                    |                                                                                                    |
| Grasas           |                                                                                                    |                                                                                                    |                                                                                                    | 835-2006                                                                                                    |                                                                                                    |
|                  |                                                                                                    |                                                                                                    |                                                                                                    | Fecha: 9 F                                                                                                    | EB 2002                                                                                                    |
| * A la Clase:    | 321490MP                                                                                                | 6                                                                                                    |                                                                                                    |                                                                                                    |                                                                                                    |
| Recubrimiento    | 2                                                                                                    | Ge                                                                                                    | nerar                                                                                                    | 4                                                                                                    | Generar<br>Reporte                                                                                                    |
| Enviar por co    | rreo electrónico                                                                                        | Rej                                                                                                    | porte                                                                                                    | 🌊 Ayuda                                                                                                    | Cerrar                                                                                                    |
|                  | Sistema de Con<br>REPORTI<br>POR RANGO DE<br>* De la Clase:<br>Grasas<br>* A la Clase:<br>Recubrimiento | Sistema de Control de Aduanas<br>REPORTES DE PERMISO<br>POR RANGO DE CLASES DE MATER<br>* De la Clase: 271019P<br>Grasas<br>* A la Clase: 321490MP<br>Recubrimiento<br>2<br>Enviar por correo electrónico | Sistema de Control de Aduanas e Inventar<br>REPORTES DE PERMISOS POR RANGO DE CLASES DE MATERIAL EN PI * De la Clase: 271019P Grasas * A la Clase: 321490MP @ Recubrimiento 2 @ Ge Recubrimiento  C Enviar por correo electrónico | Sistema de Control de Aduanas e Inventarios          REPORTES DE PERMISOS         POR RANGO DE CLASES DE MATERIAL EN PERMISOS         * De la Clase:       271019P         Grasas         * A la Clase:       321490MP         Recubrimiento       2         Question       Generar Reporte | Sistema de Control de Aduanas e Inventarios          REPORTES DE PERMISOS         POR RANGO DE CLASES DE MATERIAL EN PERMISOS         * De la Clase:         2710191         Grasas         * A la Clase:         321490MP         Central         Generar         Reporte         Enviar por correo electrónico |

### Sección Por Rango de Clases de Material en Permisos

 De la Clase: – A la clase: Te permite seleccionar alguna clase en específico que cuente con permiso IMEMX activo o bien un rango de clases mas amplio te puedes apoyar en el catálogo de clases

**Generar Reporte:** con clic derecho en este botón el sistema te muestra el reporte para su revisión en vista previa de impresión, aunado a esto el sistema te permite también generar el reporte en formato pdf y en formato de hoja de cálculo, es decir te permite exportar la información a excel, para esto solo das clic derecho sobre el botón de generar reporte y te va a desplegar las opciones eliges la que necesitas y automáticamente te genera la vista previa.

### Sección Por Número de Permiso

- Número de Permiso: Te permite generar el reporte de una manera más específica, ya que únicamente te mostrara la información del permiso que tu captures en la ventana, te puedes apoyar en el catálogo de permisos immex <sup>1</sup>/<sub>2</sub>.
- **3.** Botón Generar Reporte: Al dar clic en este botón el sistema te muestra el reporte para su revisión en vista previa de impresión, aunado a esto el sistema te permite también generar el reporte en formato pdf y en formato de hoja de cálculo, es decir te permite exportar la información a excel, para esto solo das clic derecho sobre el botón de generar reporte y te va a desplegar las opciones eliges la que necesitas y automáticamente te genera la vista previa.
- **4.** Enviar por Correo Electrónico: Como su nombre lo indica este parámetro te permite una vez que hayas seleccionado la opción para impresión del reporte, enviarlo por medio del correo electrónico.

## Lección 3.2 Permiso Regla Octava

## Resumen

En esta lección te vamos a mostrar el funcionamiento del Catálogo de Permisos de Regla Octava. La Regla Octava fue creada por el Gobierno Federal como un mecanismo temporal que exenta del pago de arancel a insumos y materias primas indispensables en la producción maquiladora que no se producen en México, Estados Unidos o Canadá y que necesariamente necesitan ser importadas. Esta catálogo lo puedes encontrar en: **Menú – Permisos –Permisos Regla 8va.** 

### Catálogo de Permisos de Regla Octava

Catálogo en el cual podrás llevar el control de la Importación Temporal bajo el amparo de la Regla Octava.

### Vista general del catálogo botón insertar y su ventana de captura

| 🐏 Sistema de Control de Aduanas e Inventario 🛛 💷 💻 🌉 |            |                    |       |                |  |  |  |  |  |
|------------------------------------------------------|------------|--------------------|-------|----------------|--|--|--|--|--|
| CATALOGO DE P                                        | ERMISO     | S DE REGLA OC      | TAVA  |                |  |  |  |  |  |
| No. Permiso                                          | Sector     | Fecha Inicio       | Fε    | echa Final     |  |  |  |  |  |
| 312321                                               |            | 28 SEP 2007        |       | 27 SEP 2008    |  |  |  |  |  |
|                                                      |            |                    |       |                |  |  |  |  |  |
| 14 44 4 > >> >1                                      | •          |                    |       | 4              |  |  |  |  |  |
|                                                      | <u>I</u> r | nsertar 💵 <u>E</u> | ditar | Borrar         |  |  |  |  |  |
| Buscando:                                            | (Tab       | ) 🔇 A              | yuda  | <u>C</u> errar |  |  |  |  |  |

## Manual de Usuario SCAII

Sistema de Control de Aduanas e Inventarios II

| 😭 Sistema de Co | ontrol de Aduanas e Inventario                                                                                                    |
|-----------------|----------------------------------------------------------------------------------------------------|
|                 | GO DE PERMISOS DE REGLA OCTAVA                                                                                                    |
| 312321          | I         28 SEP 2007         27 SEP 2008           #I         Editar         Image: Comparison of the second second sec |
|                 | Permiso Regla Octava                                                                                                    |
|                 | * Número de Permiso:       1       2       3         * Fecha Inicio:       3       P 2007       12       * Fecha Final:       4       SEP 2008       12                                                                                                    |
|                 | Fracciones amparadas           Línea         Fracción         Cant. Cupo         Cant. Usada         Costo Unitario         Valor Cupo                                                                                                    |
|                 |                                                                                                    |
| Buscando:       |                                                                                                    |
|                 |                                                                                                    |
|                 | Insertar Editar Borrar                                                                                                    |
|                 | <u>O</u> K <u>C</u> ancelar                                                                                                    |

Enseguida se ingresa la información correspondiente al encabezado del Permiso de Regla Octava (al presionar insertar o editar).

- 1. Número de Permiso: Numero de Permiso de Autorización de Permiso de Regla Octava autorizado por SECON.
- 2. Sector: Clave correspondiente al Sector autorizado para el Permiso de la Regla Octava.
- **3.** Fecha Inicio: Fecha de Inicio de autorización del permiso de Regla Octava.
- 4. Fecha Final: Fecha Final de autorización del permiso de Regla Octava.

Ya una vez registrado el Permiso de Regla Octava se procede a realizar el registro de las fracciones arancelarias que serán amparadas por la Regla Octava en la siguiente imagen se muestra dicha información:

# Manual de Usuario SCAII

Sistema de Control de Aduanas e Inventarios II

| 🛃 Editar                      |                                                           |
|-------------------------------|-----------------------------------------------------------|
| Cupos por Fracciones          |                                                           |
| Número de Permiso 3260r8090   | 04440 Línea: 1                                            |
| 1 * Fracción:                 | 7606.12.99                                                |
| * Cantidad a Importar (Cupo): | 2 89,331.00000000 U.M.: PZA 🕤 📑 🔳                         |
| 4 Cantidad Usada:             | 50,000.00000000 PZA                                       |
| * Costo Unitario: 5           | 18.00000000 DLLS                                          |
| 6 Valor a Importar:           | 1,607,958.00000000                                        |
| Valor Usado: 7                | 900,000.0000000                                           |
| 8                             | PAISES<br>Clave M3<br>USA<br>INSertar<br>Editar<br>Borrar |
|                               | 💁 <u>O</u> K 🔊 Cancelar                                   |

- 1. Fracción: Fracción arancelaria amparada por la Regla Octava.
- 2. Cantidad a Importar: Cantidad de materia prima que se puede importar (Cupo).
- 3. UM: Unidad de medida correspondiente a la cantidad a importar.
- 4. Cantidad Usada: Cantidad usada en las importaciones hechas (este campo NO puede ser modificado )
- 5. Costo Unitario: Costo unitario en moneda extranjera de la materia prima a importar.
- 6. Valor a Importar: Valor de materia prima que se puede importar (Cupo).
- 7. Valor Usado: Valor usado en la importaciones hechas.
- 8. Países: En esta sección se ingresan los países de los cuales se podrá importar.

Después de haber registrado la fracción amparada por la regla octava se procede a registrar el (los) país (es) de origen de donde se importara la mercancía:

| * | 👔 Insertar         |                                 |
|---|--------------------|---------------------------------|
|   | Paises             |                                 |
|   | Número de Permiso  | 3260r809004440                  |
|   | Fracción:          | 7606.12.99                      |
|   | Línea:             | 1                               |
|   | * Pais (Clave M3): | JUSA 🕤                          |
| 1 |                    |                                 |
|   |                    | 🔍 <u>O</u> K 🔍 <u>C</u> ancelar |
|   |                    |                                 |

**1. País:** País de origen de donde se puede realizar la importación de la mercancía para el permiso de la regla octava.

Después de crear los encabezados y partidas de la factura de importación temporal se edita la partida, seleccionamos la pestaña llamada 3) Permiso Regla Octava, Extra, como se muestra en la siguiente imagen:

Pág. 153 of 551

## Manual de Usuario SCAII

Sistema de Control de Aduanas e Inventarios II

| <b></b> | Editando                                                                                                 |           |                                                                                                    |
|---------|----------------------------------------------------------------------------------------------------|-----------|----------------------------------------------------------------------------------------------------|
|         | Partidas de Importación Temporal<br>Número de Factura: IMPO-PERMISO Línea: 1<br>* Número de Parte: 12144 | 6         | DATOS GENERALES DATOS DE LA PARTE Desc: ARNESES CONDUCTORES ELECTRICOS Peso Unitario: 0.02350000 KILOS DATOS DE LA CLASE                                                             |
| 1       | Permiso Regla Octava: 3260R809004440 🛁                                                                   | Щ         | Clase: CAB00004 U.M.: PZA Descripción:<br>ARNES CON CABLES / ARNESES ELECTRICOS PROBA                                                                                                |
| 3       | Fracción Regla Octava: 9802.00.19 Linea: 1 合<br>Bodega: Requisitor:                                      | 2         | PARTE - PAIS<br>Fracción Arancelaria: 8544.30.02<br>Advalorem: Ex. Tipo: TLCS Sector:<br>Tiene C.O.?<br>Si No C.O.:                                                                  |
| 5       | Proveedor: NumeroParteExpo: 00123                                                                        | ີ<br>ຊີ 6 | Frac. Americana: Advalorem: 0,00 PESOS KILOS LIBRAS                                                                                                    |
| 8       | C Activar si la partida contiene mercancía militar. <b>7</b><br>Met. Valor: 1                            | Т         | Peso Neto:         23.5000000         51.80866400           Peso Bruto:         23.50000000         51.80866400           VALOPES         23.50000000         51.80866400            |
|         |                                                                                                    |           | Extranjera (DIIs):         5,500.00000000         DOLARES           Nacional (Pesos):         69,575.00000000         PESOS           De Captura:         5,500.00000000         USD |
|         |                                                                                                    |           | Aduanas (Dlls):         0.0000000 DOLARES           Aduanas (Pesos):         0.00000000 PESOS                                                                                        |
| -       | 1) Generales 2) Opcional 3) Permiso Regla Octava, Extra                                                  |           | De Adxillar (Dis):         D.00000000 DOLARES           Image: De Adxillar (Dis):         D.00000000 DOLARES           Image: De Adxillar (Dis):         D.00000000 DOLARES          |

- 1. Permiso Regla Octava: Seleccionar el número de autorización de la Regla Octava otorgado por SECON.
- 2. Línea: Línea para Fracción con regla octava dada de alta.
- 3. Bodega: En este campo puedes ingresar la información del nombre de la Bodega de donde se importa la mercancía, este campo es solamente informativo y esta información solamente se imprime en la Factura Mexicana en Orden de Captura y en la Factura Bilingüe en Orden de Captura.
- **4. Requisitor:** En este campo puedes ingresar la información del nombre del requisitor de la mercancía importada, este campo es solamente informativo y no se imprime en ninguna Factura.
- 5. NumeroParteExpo: En esta sección se determina hacia que producto terminado va dirigida la materia prima importada, esta operación solo se tomara en cuenta cuando se tenga la operación de número de partes expo vista en el tema de datos generales de la empresa.
- **6.** Activar si la partida contiene mercancía militar: Esta opción permite indicar en la impresión de la hoja milita que número de parte contiene mercancía militar.
- 7. Método de valor: Esta opción nos funciona para la impresión de la manifestación al valor.

Una vez actualizada la Factura de Importación temporal el sistema ejecuta el proceso que realiza el descuento de la cantidad y valor importado en la factura de importación a la cantidad y valor del Permiso de la Regla Octava como se muestra en la imagen.

Sugerencia

Se podrá importar bajo el permiso de Regla Octava siempre y cuando la Cantidad y Valor registrado en las Partidas de Importación Temporal no sobrepasen la Cantidad a Importar (Cupo) y/o el Valor a Importar del Permiso.

### Reporte de Permisos de Regla Octava

El Reporte de Permisos de Regla Octava te mostrara los saldos del manejo de la Importación Temporal de Regla Octava, la información principal que aparece es la siguiente: Cantidad/ Valor Cupo, la Cantidad/Valor Usado y la Cantidad/Valor en Saldo que se tienen en el sistema este reporte se localiza en: Menú – Permisos – Reportes- Regla Octava.

### Vista general del Reporte

| 🐏 Sistema de Control de Aduanas e Inventarios 📃 🔲 🔀 |
|-----------------------------------------------------|
| Reporte de Regla Octava                             |
| RANGOS 1 2 TIPO 3 4                                 |
|                                                     |
| SELECCIONAR EL RANGO DE PERMISOS                    |
| * Del Permiso: 🔂 🐔 🔺 Al Permiso: 🔂                  |
| Enviar por correo electrónico                       |
|                                                     |

- **1. Permiso:** Al seleccionar esta opción el Reporte de Permiso de Regla Octava puede generarse por el rango de Permiso(s).
- **2.** Fracción: Al seleccionar esta opción el Reporte de Permiso de Regla Octava puede generarse por el rango de Fracción(s).
- **3.** Normal: Esta opción muestra los saldos generales que se han manejado para el permiso de regla octava
- 4. Detallado: Esta opción muestra de una manera más detallada las facturas de Importación temporal que están relacionadas con el Permiso de Regla Octava, mostrando la procedencia,

factura, clase, número de parte, país, fracción, sector, tipo de fracción unidad de medida, cantidad valor moneda extranjera, fracción regla octava.

### Ejemplo de la generación del Reporte de Regla Octava por rango de Permiso y de tipo Normal:

| REPORTE DE SALDOS DE REGLA OCTAVA<br>EMPRESA-1 S.A. de C.V.<br>ISAAC NEWTON, EXt. Num: 7676<br>DEL FUTURO, Código Postal: 32697CD, JUAREZ, CHIHUAHUA,<br>R.F.C: EMMJ740195DJ0, IMMEX: 7596314 |                  |               |            |        |            |                | Fecha: 7<br>Hora: 3:<br>Página: 1 | JUN 201:<br>16pm<br>I De: | 1              |             |            |      |             |
|----------------------------------------------------------------------------------------------------|------------------|---------------|------------|--------|------------|----------------|-----------------------------------|---------------------------|----------------|-------------|------------|------|-------------|
| FILTRADO POR:                                                                                                    | (Permiso) Del: 3 | 260r809004440 |            | A      | l: 3260r8  | 09004440       |                                   |                           |                |             |            |      |             |
| PERMISO                                                                                                    | LINEA            | FECHA INICIO  | FINAL      | SECTOR | FRACCION   | COSTO UNITARIO | CANTIDAD CUPO U.M.                | VALOR CUPO                | CANTIDAD USADA | VALOR USADO | CANTIDAD S | ALDO | VALOR SALDO |
| 3260r809004440                                                                                                    | 1                | 13/07/2011    | 12/07/2012 | х      | 7606.12.99 | 18.000         | 89,331.000 PZA                    | 1,607,958.000             | 50,000.000     | 900,000.000 | 39,331     | .000 | 707,958.000 |

### Ejemplo de la generación del Reporte de Regla Octava por rango de Fracción y de tipo Detallado:

| REPORTE DE SALDOS DE REGLA OCTAVA       Fecha: 21 JUN 2011         DEMOSTRACION       Hora: 4:44pm         ADOLFO LOPEZ MATEOS, Ext. Num: 31       Página: 1         INDUSTRIAL, Código Postal: 64986CIUDAD JUAREZ, CHIHUAHUA,       Página: 1         R.F.C: DEM-132656-ADU, IMMEX: 648-5454       Fecha: 21 JUN 2011 |                                                                                                    |                    |             |            |        |             |               |          | 2011<br>)<br>De: 1 |              |                |             |                |             |
|----------------------------------------------------------------------------------------------------|----------------------------------------------------------------------------------------------------|--------------------|-------------|------------|--------|-------------|---------------|----------|--------------------|--------------|----------------|-------------|----------------|-------------|
| FILTR                                                                                                    | ADO POR: (Frac                                                                                                 | ión) De l <b>a</b> | 5443002     |            | , A    | Ala: 854430 | )02           |          |                    |              |                |             |                |             |
| PERMI                                                                                                    | (\$0                                                                                                    | LINEA              | FECHA INICI | O FINAL    | SECTOR | FRACCION    | COSTO UNITARI | CANTIDAD | CUPO U.M.          | VALOR CUPO   | CANTIDAD USADA | VALOR USADO | CANTIDAD SALDO | VALOR SALDO |
| 3260R8                                                                                                    | 1 2/11/2009 21/06/2011 XIX 8544.30.02 0.4431 89,331.00 PZA 39,585,7400 1,000.00 5,500.0000 88,331.00 34,085.74 |                    |             |            |        |             |               |          |                    |              | 34,085.7400    |             |                |             |
| PROC                                                                                                    | FACTURA                                                                                                    | CLAS               | E NU        | MERO PARTI |        |             | PAIS FRACCI   | ON SECTO | R TIPO F           | RACCION U.M. | CANTIDAD       | VALOR ME    | FRACCION       | REGLA 8va   |
| TEM                                                                                                    | IMPO-PERMISO                                                                                                   | CAB0               | 0004 121    | 44         |        |             | USA 8544.30   | .02 XIX  | TLCS               | PZA          | 1,000.00       | 5,500.0000  | 9802.00.       | 19          |

### Reporte de Vencimientos de Permisos de Regla Octava

El Reporte de Vencimientos de Permisos de Regla Octava te mostrara los permisos de Regla Octava que están próximos a vencer con ayuda del filtrado por Días, Cantidad, Porcentaje y Todos este reporte se ubica en: Menú – Permisos – Reportes- Vencimiento Regla 8va.

### Vista general del Reporte

| 😭 Sistema de Control de Aduanas e Inventarios                                              |
|--------------------------------------------------------------------------------------------|
| Reporte de Vencimiento de Regla Octava                                                     |
| FILTRAR POR       1     Dias       2     Cantidad       3     Porcentaje       4     Todos |
| BUSCAR PERMISOS A VENCER EN LOS PROXIMOS                                                   |
| Días: 0 🜩                                                                                  |
| 5 O Normal 6 Detallado                                                                     |
| Enviar por correo electrónico                                                              |
| Imprimir Lenge Cancelar                                                                    |

Pág. 156 of 551

Soluciones y Consultoría en Tecnología Computacional Calle Melquíades Alanís # 4706 esq. con Aristóteles Frac. Monumental Cd. Juárez Chihuahua Tel. Local Lada (656) 616-2527, 613-0451, 207-1743, 207-1745, Interior del País 01-800-501-1661, E.U. (915) 774-4393 www.aduanasoft.com.mx

- **1. Días:** Al seleccionar esta opción el reporte de vencimientos de regla octava busca permisos a vencer en los próximos días que hayas capturado.
- **2. Cantidad:** Al seleccionar esta opción el reporte de vencimiento de regla octava busca permisos con cantidades menores o iguales a la cantidad que hayas capturado.
- **3. Porcentaje:** Al seleccionar esta opción el Reporte de vencimiento de regla octava busca permisos con la cantidad menor al porcentaje que hayas capturado.
- **4. Todos:** Al seleccionar esta opción el reporte de vencimiento de regla octava busca permisos filtrando días, cantidades y porcentajes a las que hayas capturado.
- **5.** Normal: Esta opción te muestra los permisos de forma general al utilizar el filtro de Días, Cantidad, Porcentaje y Todos.
- 6. Detallado: Esta opción te muestra de una manera más detallada las facturas de Importación temporal que están relacionadas con el permiso de regla octava que se generó al utilizar el filtro de días, cantidad, porcentaje y todos.

Ejemplo de la generación del Reporte de Vencimientos de Regla Octava por el filtro de Días y tipo Normal:

|                | REPORTE DE VENCIMIENTOS DE REGLA OCTAVA<br>DEMOSTRACION<br>ADOLFO LOPEZ MATEOS, Ext. Num: 31<br>INDUSTRIAL, Código Postal: 64986CIUDAD JUAREZ, CHIHUAHUA,<br>R.F.C: DEM-132656-ADU, IMMEX: 648-5454 |              |            |        |            |                |                    | Fecha: 15 JUL 2<br>Hora: 12:21pm<br>Página: 1 [ | 011<br>De: 1   |             |                |             |
|----------------|----------------------------------------------------------------------------------------------------|--------------|------------|--------|------------|----------------|--------------------|-------------------------------------------------|----------------|-------------|----------------|-------------|
| FILTRADO POR:  |                                                                                                    |              |            | Di     | as: 80     | I              |                    |                                                 |                |             |                |             |
| PERMISO        | LINEA                                                                                                    | FECHA INICIO | FINAL      | SECTOR | FRACCION   | COSTO UNITARIO | CANTIDAD CUPO U.M. | VALOR CUPO                                      | CANTIDAD USADA | VALOR USADO | CANTIDAD SALDO | VALOR SALDO |
| 3260R809004440 | 1                                                                                                    | 2/11/2009    | 30/09/2011 | XIX    | 3544.30.02 | 0.4431         | 89,331.00 PZA      | 39,585.7400                                     | 1,000.00       | 5,500.0000  | 88,331.00      | 34,085.7400 |

Ejemplo de la generación del Reporte de Vencimientos de Regla Octava por el filtro de días y tipo Detallado:

|        | REPORTE DE VENCIMIENTOS DE REGLA OCTAVA<br>DEMOSTRACION<br>ADOLFO LOPEZ MATEOS, Ext. Num: 31<br>INDUSTRIAL, Código Postal: 64986CIUDAD JUAREZ, CHIHUAHUA,<br>R.F.C: DEM-132656-ADU, IMMEX: 648-5454 |       |              |            |        |            |           |          | Fecha: 15 JUL<br>Hora: 12:27p<br>Página: 1 | 2011<br>m<br>De: 1 |             |                |             |                |             |
|--------|----------------------------------------------------------------------------------------------------|-------|--------------|------------|--------|------------|-----------|----------|--------------------------------------------|--------------------|-------------|----------------|-------------|----------------|-------------|
| FILTR  | ADO POR:                                                                                                    |       |              |            | I      | Días: 80   |           |          |                                            |                    |             |                |             |                |             |
| PERM   | ISO                                                                                                    | LINEA | FECHA INICIO | FINAL      | SECTOR | R FRACCION | COSTO UNI | TARIO    | CANTIDAD CU                                | PO U.M.            | VALOR CUP   | CANTIDAD USADA | VALOR USADO | CANTIDAD SALDO | VALOR SALDO |
| 3260R8 | 09004440                                                                                                    | 1     | 2/11/2009    | 30/09/2011 | XIX    | 8544.30.02 | 0         | .4431    | 89,331,                                    | 00 PZA             | 39,585.7400 | 1,000.00       | 5,500.0000  | 88,331.00      | 34,085.7400 |
| PROC   | FACTURA                                                                                                    | CLAS  | E NUM        | IERO PARTE |        |            | PAIS FRA  | ACCION   | I SECTOR                                   | TIPO FR            | ACCION U.M. | CANTIDAD       | VALOR ME    | FRACCION       | NREGLA 8va  |
| TEM    | IMPO-PERMISO                                                                                                    | CAB0  | 0004 1214    | 4          |        |            | USA 854   | 14.30.02 | XIX                                        | TLCS               | PZA         | 1,000.00       | 5,500.0000  | 9802.00        | .19         |

## PARTE 4- Módulo de Entrada

## Lección 4.1 Importaciones Temporales

### Resumen

En esta lección te vamos a mostrar el catálogo de Importación temporal, en el cual como su nombre lo indica, deberás llevar el registro de todos tus movimientos de mercancías como materias primas, principalmente provenientes del extranjero y cuya estadía en el territorio nacional estará sujeta a un plazo determinado.

### Importación Temporal

Catálogo en el cual podrás llevar el control de la importación temporal de tus materias primas principalmente, te permitirá crear tus facturas contemplando lo dictado por el anexo 24, este cuenta con diversas opciones para el manejo de tus facturas una vez que ya las hayas realizado, dicho proceso te lo explicaremos más adelante en esta misma lección. Este catálogo lo puedes encontrar en: Menú – Importación – Temporal- Catálogo.

Sugerencia

Antes de continuar es importante mencionar que la factura está dividida en 2 partes: Encabezado y Partidas, también te diremos que existen limitantes tanto en editar como en borrar por lo siguiente: al estar la factura Actualizada (saldos existentes) NO podrá editarla ni borrarla, solo la podrá visualizar.

### Vista general del catálogo y su ventana de captura (botón insertar)

Sistema de Control de Aduanas e Inventarios II

| 🔁 Sistema de Contro             | ol de Aduanas e Inve                                  | entarios         |                                                         |                          |                  |                      |                          |   |                            |
|---------------------------------|-------------------------------------------------------|------------------|---------------------------------------------------------|--------------------------|------------------|----------------------|--------------------------|---|----------------------------|
|                                 | DE FACTURAS DE                                        | IMPORT           | ACION TEMP                                              | ORAL                     | Mostrar:         | Todas                | ; [                      | Ŧ | Actualizar                 |
| Núm. Factura                    | Pedimento                                             | Remesa           | Fecha[+]                                                | T. Doc                   | Partidas         | Tipo                 | Moneda                   | ~ |                            |
| DEMO-IMP-100<br>S/N1<br>S/N2    | 07-3989-0000500<br>07-3989-0000500<br>07-3989-0000500 | 0<br>1<br>2<br>3 | 1 JUL 2011<br>11 JUL 2011<br>11 JUL 2011<br>11 JUL 2011 | ITE<br>ITE<br>ITE<br>ITE | 0<br>1<br>1<br>1 | ME<br>ME<br>ME<br>ME | USD<br>USD<br>USD<br>USD |   | Des-<br>Actualizar         |
| S/N4     S/N5     S/N7     S/N7 | 07-3989-0000500<br>07-3989-0000500<br>07-3989-0000022 | 4<br>5<br>1      | 12 JUL 2011<br>13 JUL 2011<br>15 JUL 2011               |                          | 1<br>1<br>1<br>2 | ME<br>ME<br>ME       | USD<br>USD<br>USD        |   | Insertar 1                 |
| S/N9<br>S/N9<br>S/N10<br>S/N11  | 07-3989-0002500<br>07-0356-2000000<br>07-0356-2000000 | 1<br>1<br>2      | 9 AGO 2011<br>12 AGO 2011<br>12 AGO 2011                | ITE<br>ITE<br>ITE        | 1<br>2<br>1      | MC<br>MC<br>MC       | CHF<br>EUR<br>USD        | 1 | Editar                     |
| S/N12     S/N#     S/N13        | 07-0356-2000000                                       | 3<br>0           | 16 AGO 2011<br>19 AGO 2011<br>23 AGO 2011               | ITE<br>ITE               | 1<br>1<br>2      | MC<br>ME             | EUR<br>USD               |   | <u>D</u> onal              |
|                                 | •                                                     |                  |                                                         |                          |                  |                      | •                        | ÷ | Factura CSV                |
| 638                             | Eactura Packing l                                     | .ist <u>R</u> er | mesa Cons. <u>4</u>                                     | Copias Re                | m. U             | Int<br>⊻L            | erface                   | • | Transmisión<br>Electrónica |
|                                 | (Tab)                                                 | 🔳 En             | viar por correc                                         | electró                  | nico             |                      | <u>A</u> yuda            |   | Cerrar                     |

1. Presionar el botón 1 para insertar una nueva factura Pestaña <u>1</u> Generales

Pág. 159 of 551

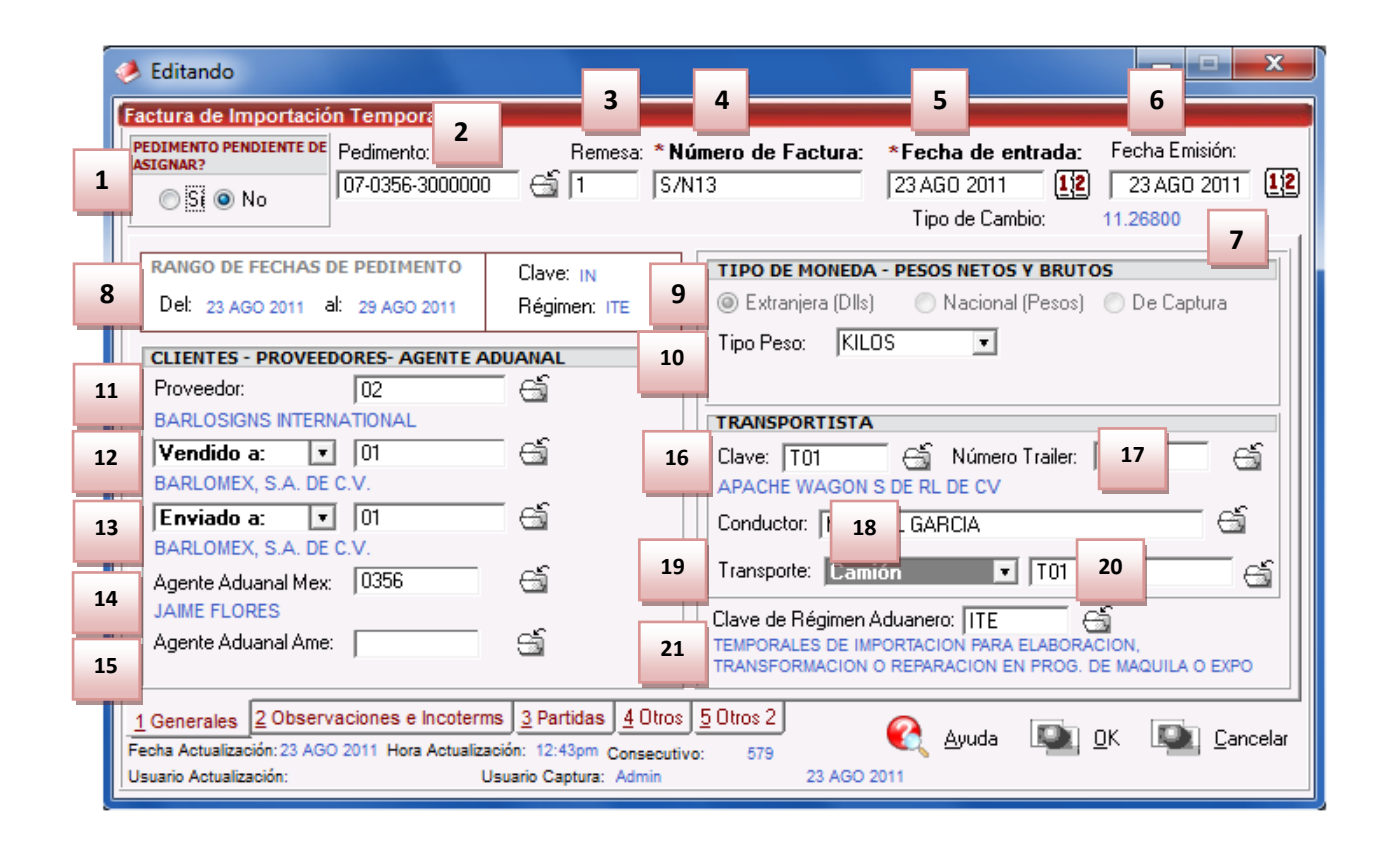

- 1. Pedimento pendiente de asignar? Este parámetro te permite indicarle al sistema si tu factura cuenta o no con un número de pedimento asignado, en caso de no tenerlo al momento de iniciar la captura de la factura deberás seleccionar la opción SI de esta manera te permitirá continuar el proceso, en caso de que si tengas este dato entonces aplica la opción NO para que lo asignes.
- Pedimento: Aquí te mostrara el número de pedimento asignado a tu factura, te permite ingresar la información por medio de la captura o bien si prefieres puedes auxiliarte en el catálogo de pedimentos i, el cual te explicamos en la lección 2.2 de este manual.
- **3. Remesa:** Al seleccionar el número de pedimento que vas a asignar a tu factura el sistema te mostrara automáticamente el número de remesa o consecutivo dentro del pedimento que corresponde a esta, esto no limita que tú puedas asignarla manualmente en caso de necesitarlo.
- 4. Número de Factura: Se refiere al número de identificación que darás a tu factura este puede ser alfanumérico y debes insertarlo para que te permita continuar con el proceso de factura. El sistema te permite asignar el número automáticamente a través de la activación de un parámetro, el cual te explicaremos más adelante.
- 5. Fecha de Entrada: Se refiere a la fecha en la que entrara la mercancía al territorio nacional.
- 6. Fecha de Emisión: Se refiere a la fecha en la que se está generando o emitiendo la factura.
- **7. Tipo de Cambio:** El sistema te refleja el tipo de cambio vigente al momento de la captura de tu factura.
- 8. Rango de Fechas de Pedimento: Te muestra el rango de tiempo durante el cual aplica la vigencia del pedimento asignado a la factura, así como la clave del mismo y el régimen que lo ampara.

- **9.** Tipo de Moneda: Se refiere al tipo de moneda que el sistema tomara en cuenta para los cálculos necesarios para reflejar en tu factura, puedes elegir entre Moneda Nacional la cual se refiere a pesos, Moneda Extranjera que se refiere a dólares y De Captura que te permite capturar en cualquier otro tipo de moneda extranjera publicada dentro del D.O.F.
- **10. Tipo de Peso:** Se refiere a la unidad de medida en la cual se reflejaran los cálculos de peso neto y bruto, puedes elegir entre kilos y libras según sea el caso.
- **11. Proveedor:** Se refiere a la empresa proveedora que importa la mercancía, que se refiere en la mayoría de los casos al corporativo.
- **12. Vendido a / Consignado a / Importador:** El sistema te permite seleccionar cualquiera de los términos para identificar a la empresa que compra la mercancía, que se refiere en la mayoría de los casos a la planta ubicada dentro del territorio nacional, para indicarlo te puedes apoyar en el catálogo de clientes proveedores (), el cual te explicamos en la lección 2.2 de este manual.
- **13. Enviado a / Transferido a:** El sistema te permite identificar con cualquiera de las dos opciones a la empresa que será el destino final de la mercancía importada, para indicarlo te puedes apoyar en el catálogo de clientes proveedores (1, el cual te explicamos en la lección 2.2 de este manual.
- **14.** Agente Aduanal Mex: Se refiere a la clave de identificación del agente aduanal que ampara el pedimento que estas utilizando en tu factura, para seleccionarlo te puedes apoyar en el catálogo de agentes aduanales<sup>(1)</sup>, el cual te explicamos en la lección 2.2 de este manual.
- **15. Agente Aduanal Ame:** Se refiere a la clave de identificación del agente aduanal americano, para seleccionarlo te puedes apoyar en el catálogo de agentes aduanales, el cual te explicamos en la lección 2.2 de este manual.
- **16.** Clave: Se refiere a la clave de identificación del transportista que vas a asignar para el traslado de tu mercancía, para seleccionarlo te puedes apoyar en el catálogo de transportistas el cual te explicamos en la lección 2.2 de este manual.
- **17. Número de Tráiler:** Se refiere al número de remolque en el cual será trasladada tu mercancía, para seleccionarlo te puedes apoyar en el catálogo de tráilers al cual te explicamos en la lección 2.2 de este manual.
- **18. Conductor:** Como su nombre lo indica deberás asignar el nombre del conductor encargado del traslado de tu mercancía, para seleccionarlo te puedes apoyar en el catálogo de conductores el cual te explicamos en la lección 2.2 de este manual.
- **19. Transporte:** Se refiere al tipo de transporte que será utilizado para el traslado de tu mercancía, el sistema te desplegara un listado con los tipos de transporte disponibles y deberás seleccionar el que se adecue a tus necesidades.
- **20.** Al seleccionar el tipo de transporte, deberás seleccionar también la clave de identificación de este, para que el sistema traiga la información del catálogo de transportes, el cual te explicamos en la lección 2.1 de este manual.
- 21. Clave de Régimen Aduanero: Se refiere al tipo de factura de importación que estas realizando, deberás asignar bajo cual régimen aduanero se está generando, para seleccionarlo te puedes apoyar en el catálogo de regímenes <sup>1</sup> el cual te explicamos en la lección 2.1 de este manual.

Nota

Te mencionamos que sin importar la pestaña que selecciones siempre estará visible en la parte superior la información referente al pedimento, el número de factura así como las fechas de entrada y emisión respectivamente.

### Pestaña 2 Observaciones e Incoterms

| Editando Factura de Importación Temporal                                                                                                    |                                                                                                    |
|----------------------------------------------------------------------------------------------------|----------------------------------------------------------------------------------------------------|
| PEDIMENTO PENDIENTE DE<br>ASIGNAR?         Pedimento:         Remesa:         * Núme           ○ Si ◎ No         07-3633-1234567         ☺ 2         S/N                                                                                                    | ro de Factura:         *Fecha de entrada:         Fecha Emisión:           5 MAY 2011         12         5 MAY 2011         12           Tipo de Cambio:         11.48000         11.48000         11.48000 |
| 1         Observacion de la Factura Mexicana y Bilingüe:         Leyenda Fija:           LOS BULTOS QUE AMPARAN LA MERCANCIA DE ESTA<br>FACTURA SE DECLARAN EN LA FACTURA EDPT01718         3                                                                                                    | INCREMENTABLES           Flete:         0.00000000           Valor Seguros:         0.00000000           Seguros:         0.00000000           Embalajes:         0.00000000                                |
| Observaciones de la Factura Americana:         Leyenda Fija:           PACKAGES OF THIS BILL OF GOODS ON THE BILL<br>DECLARING EDPT01718         •                                                                                                    | Otros Incrementables:         0.00000000         USD           Total Incrementables:         0.00000000         USD           0.000000000         MXP                                                       |
| Núm. Precintos:       Aduana y sección de cruce:         6       6         1 Generales       2 Observaciones e Incoterms       3 Partidas       4 Otros       5 0         Fecha Actualización:       6 JUL 2011 Hora Actualización:       3:07pm       Consecutivo:         Usuario Actualización:       Usuario Captura:       Admin | Met de Valoración:<br>7 Cancelar<br>6 JUL 2011                                                                                                    |

- Observación de la Factura Mexicana y Bilingüe: Esta sección te permite agregar un texto o leyenda que requieras sea impresa en tu factura mexicana y bilingüe, la ventana te permite capturarla directamente o bien seleccionar alguna de las leyendas fijas que tengas registradas en catálogo, el cual te explicamos en la lección 2.2 de este manual. Esta información la veras reflejada en la parte inferior izquierda de la factura.
- 2. Observaciones de la Factura Americana: Esta sección te permite agregar un texto o leyenda que requieras sea impresa en tu factura americana, la ventana te permite capturarla directamente o bien seleccionar alguna de las leyendas fijas que tengas registradas en catálogo , el cual te explicamos en la lección 2.2 de este manual. Esta información la veras reflejada en la parte inferior izquierda de la factura.

### Sección Incrementables.

- 3. Incrementables: Los incrementables están constituidos por los siguientes campos:
  - Flete: En este campo se captura el importe de todos los fletes pagados por el transporte de mercancía.

- Valor Seguros: Es el valor total de todas las mercancías asentadas en el pedimento declarado para efectos del seguro expresado en moneda nacional.
- **Seguros:** En este campo se captura el importe en moneda nacional del total de la primas de los seguros pagados por la mercancía.
- **Embalajes:** Importe en moneda nacional del total de empaques y embalajes de la mercancía.
- **Otros Incrementables:** Importe en moneda nacional del total de las cantidades correspondientes a los conceptos que deben incrementarse al precio pagado, siempre y cuando no estén comprendidos dentro del mismo precio pagado.
- **Total de Incrementables:** Importe en Dólares y Pesos del total de las cantidades correspondientes a los conceptos que deben incrementarse al precio pagado, siempre y cuando no estén comprendidos dentro del mismo precio pagado.
- **4. Incoterm:** Es el campo donde se captura o selecciona el Incoterm que se aplique para esta Factura de importación Temporal
- 5. Núm. Precinto: Es el campo donde puedes capturar el número o signo distintivo de control fiscal en el caso de que la Materia Prima registrada en la factura, entre al interior de la república.
- 6. Aduana y sección de cruce: En este campo deberás seleccionar la clave que identifica la aduana por la cual cruzara tu mercancía, pero solo será en el caso de que aún no tengas asignado el número de pedimento para la factura.
- **7.** Met. de Valoración: En este campo seleccionaras el método de valoración que aplica a tu factura, te puedes apoyar en el catálogo de métodos de valoración, el cual te explicamos en la lección 2.1 de este manual.

| Factura de Importación Temporal                                                        |                                                                                                    |                                                                                               |                                                                                                    |
|----------------------------------------------------------------------------------------|----------------------------------------------------------------------------------------------------|-----------------------------------------------------------------------------------------------|----------------------------------------------------------------------------------------------------|
| PEDIMENTO PENDIENTE DE<br>ASIGNAR?     Pedimento:       ◎ Si      No                   | Remesa: *Número de F<br>S/N8                                                                                                  | actura: <b>*Fecha de entrada</b> :<br>5 AGO 2011 <b><u>12</u><br/>Tipo de Cambio:</b>         | Fecha Emisión:<br>) 5 AGO 2011 11.24000                                                                           |
| Image: Partidas de la Factura       Línea     No. de Parte       1080041       2080046 | Descripción<br>TUBO DE VIDRIO<br>TUBO DE VIDRIO                                                                               | Cantidad<br>1,000.00<br>1,000.00<br>2<br>Partidas:<br>Importada:<br>Peso Neto:<br>Peso Bruto: | 2 Bultos: 0<br>2,000.0000000<br>1,453.5920000<br>1,453.5920000                                                    |
|                                                                                        | 5                                                                                                    | 3 VALORES DE L<br>Dolares:<br>Pesos:<br>De Captura<br>Aduana:<br>Aduana:                      | MPORTACION<br>48,520.0000000 USD<br>545,384.8000000 MXP<br>48,520.0000000 USD<br>0.00000000 USD<br>0.00000000 MXP |
| Buscando:                                                                              | Insertar     Edi       3 Partidas     4 Otros     5 Otros       12:00am     Consecutivo:     573       rio Captura:     Admin | itar <u>Borrar</u><br><u>Mula</u> Borrar<br><u>Ayuda</u><br>5 AGO 2011                        | ar Todo<br>OK 💽 Cancela                                                                                           |

### Pestaña 3 Partidas y su ventana de captura

### Sección Partidas de la Factura

 En esta sección el sistema te mostrara información referente a cada una de las partidas insertadas a la factura, desde la vista principal, únicamente puedes consultar la información, en caso de querer modificarla deberás hacerlo a través del botón Editar, el cual te explicaremos un poco más adelante.

### Sección Total de la factura

- **2. Cantidades:** Como su nombre lo indica en esta área puedes visualizar el total de las cantidades de la información insertada en la factura, te muestra el total de partidas, bultos, cantidad importada y los pesos netos y brutos respectivamente.
- **3.** Valores de Importación: Te muestra el valor total de la mercancía, tanto en moneda extranjera (dólares), moneda nacional (pesos) y moneda de captura (para monedas extranjeras). Así como los valores para aduana mexicana y americana.
- **4. Buscando:** Esta opción te permite buscar cualquier partida insertada dentro de la factura, solo debes escribir el número de parte seguido de la tecla Tab.
- 5. Botones Insertar, Editar, Borrar: Estos botones como sus nombres lo indican te permiten insertar, editar y borrar cada una de tus partidas, la opción de insertar y editar únicamente a un registro a la vez, el botón de borrar, lo puedes utilizar para una partida en específico o bien si requieres eliminar todas las partidas sobre el botón borrar activas el clic derecho y te mostrara el botón alterno llamado borrar todo.

### Botón insertar Pestaña 1) Generales

|    | 🤌 Insertando                                                                                                    |                                                                                                    |
|----|----------------------------------------------------------------------------------------------------|----------------------------------------------------------------------------------------------------|
| 1  | Partidas de Importación Tem       2       15         Número de Factura:       S/N8       2       Línea:       4         * Número de Parte:       200011       California       California | DATOS GENERALES<br>DATOS DE LA PARTE<br>Desc: PLASTICO EN ROLLO<br>Peso Unitario: 0.02925000 KILOS                                                                   |
| 4  | * País de Origen: USA 🕤 16                                                                                                    | DATOS DE LA CLASE<br>Clase: PLAS ROL U.M.: PZA Descripción:<br>PLASTICO EN ROLLO                                                                                     |
| -  | * Costo Unitario: 0.53340000 USD 17 BULTOS                                                                                                    | PARTE - PAIS<br>Fracción Arancelaria: 3920.99.99<br>Advalorem: Ex. Tipo: TLCS Sector:                                                                                |
|    | Cantidad: 0 Clave Bultos 8 Gi<br>Peso: 0.000000 Descripción: 10                                                                                                    | Si     No       Frac. Americana:     Advalorem:       0.00                                                                                                    |
| 11 | * Peso Neto: 73.12500000 KILO 18<br>* Peso Bruto: 73.12500000 KILO 5                                                                                                    | Peso Neto:         73.12500000         161.21313000           Peso Bruto:         73.12500000         161.21313000           VALORES         VALORES         VALORES |
| 1  | Cantidad Auxiliar:         0.00000000         U.M.:         19           Costo Unitario:         0.00000000         USD                                                                   | Extranjera (Dlls): 1,333.5000000 DOLARES<br>Nacional (Pesos): 14,988.5400000 PESOS<br>De Captura: 1,333.5000000 USD                                                  |
|    | 1 LB         Equivalente a         0.000000           U.M. Auxiliar         Cantidades Alternas         Cantidades U.M.A.                                                                 | Aduanas (Diis):         0.0000000 DOLARES           Aduanas (Pesos):         0.0000000 PESOS           De Auxiliar (DIIs):         0.0000000 DOLARES                 |
|    | Urden Compra:     14       1) Generales     2) Opcional     3) Permiso Regla Octava, Extra                                                                                                | 🌊 Ayuda 🖳 OK 🖳 Cancelar                                                                                                    |

- **1.** Número de Factura: Como su nombre lo indica te muestra el número de factura al que estas insertando o editando una partida según sea el caso.
- **2.** Línea: Te indica la línea que le corresponde a la partida dentro del orden de captura de la factura, el sistema lo asignara de manera consecutiva.
- **3.** Número de Parte: Campo en el que insertas el número de parte, lo puedes insertar de manera manual o bien apoyándote en el catálogo de números de parte<sup>5</sup>, el cual te explicamos en la lección 2.2 de este manual.
- **4. País de Origen:** En este campo captura o selecciona el país de origen de la Materia Prima a importar (Ver Imagen 27).
- 5. Cantidad Comercial: En este campo debes capturar la cantidad en términos comerciales de Materia Prima a Importar, aun costado de la cantidad el sistema te mostrara la unidad de medida.
- **6. Costo Unitario:** En este campo puedes capturar el costo por unidad de medida, en la moneda seleccionada en el encabezado, la cual se trata regularmente de dólares por tratarse de una importación.
- **7. Bultos:** En este campo se captura la cantidad de bultos contenidos por partida, o bien se puede capturar el total de bultos de la factura en una sola partida.

- 8. Clave de bultos: En este campo se captura o se selecciona la clave que identifica los bultos en los que está contenido el material a importar, te puedes apoyar en el catálogo de bultos el cual te explicamos en la lección 2.2 de este manual.
- **9. Peso:** En el caso de que el bulto que estas declarando para tu factura cuente con un peso establecido el sistema te mostrara la información.
- **10. Descripción:** Se refiere a la descripción de acuerdo a la clave de bulto que hayas seleccionado.
- **11. Peso Neto:** En este campo se captura el peso únicamente de la mercancía o materia prima sin incluir el envase ni materiales de embalaje o empaque por partida.
- **12. Peso Bruto:** En este campo se captura el total del Peso neto más el peso del material de empaque como el envase y los materiales de embalaje o empaque por partida.
- **13. U.M. Auxiliar:** Estos campos te mostraran información únicamente cuando los datos estén registrados en el número de parte y este activado el parámetro para utilizar la unidad de medida auxiliar.
- **14. Cantidades Alternas** Como su nombre lo indica en este campo puedes capturar la cantidad alterna a la cantidad comercial, este campo es meramente informativo y únicamente se emplea a nivel partida y su inclusión en la impresión de la factura es en la factura por orden de captura.

### Sección Datos generales

- **15. Datos de la parte:** Te muestra la descripción y peso unitario del número de parte insertado.
- **16. Datos de la clase:** Te muestra la clase, la unidad de medida y descripción de la clase a la que pertenece el número de parte que insertaste.
- **17. Parte País:** Te muestra la información referente a la fracción arancelaria, advalorem, tipo de preferencia arancelaria, sector, si tiene o no certificado de origen y el número de este y la fracción americana o HTS.
- **18. Pesos:** Te muestra la información referente al peso neto y bruto en kilos y libras por el total de piezas capturadas en la partida.
- **19. Valores:** Te muestra la información referente al valor total en dólares y pesos por el total de piezas capturadas en la partida.

## Pestaña 2) Opcional

| 🤌 Editando                                |               |                                                                                                    |                                                     |
|-------------------------------------------|---------------|----------------------------------------------------------------------------------------------------|-----------------------------------------------------|
| Partidas de Importación Temporal          |               | DATOS GENERALES                                                                                                    |                                                     |
| Número de Factura: S/N8 Línea             | a: 1          | 9 DATOS DE LA PARTE<br>Desc: TUBO DE VIDRIO                                                                                                |                                                     |
| * Número de Parte: 080041                 |               | Peso Unitario: 1.000000                                                                                                    | 000 KILOS                                           |
| Información Adicional en Español:         | T             | DATOS DE LA CLASE<br>Clase: TUBOVIDR U.M.: KGS<br>TUBO DE VIDRIO                                                                           | Descripción:                                        |
| Información Adicional en Inglés:          | <b>v</b>      | PARTE - PAIS         Fracción Arancelaria: 7011.10.03         Advalorem: Ex.       Tipo: GEN         Tiene C.O.?       C.O.:         Si<   | ERAISector:<br>Ex.<br>Advalorem: 0                  |
| Si ONO                                    |               | PESOS         KILOS           Peso Neto:         1,000.00000000           Peso Bruto:         1,000.00000000                               | LIBRAS<br>2,204.62400<br>2,204.62400                |
| Monto IGI: 0.00000000<br>Orden Compra: 6  | DOLARES       | VALORES           Extranjera (DIIs):         24,890.0           Nacional (Pesos):         279,763.6           De Captura:         24,890.0 | 0000000 DOLARES<br>0000000 PESOS<br>0000000 USD     |
| Cliente a Facturar: 8                     |               | Aduanas (DIIs):         0.0           Aduanas (Pesos):         0.0           De Auxiliar (DIIs):         0.0                               | 0000000 DOLARES<br>0000000 PESOS<br>0000000 DOLARES |
| 1) Generales 2) Opcional 3) Permiso Regla | Octava, Extra | Ayuda 💵 OK                                                                                                    | 💽 <u>C</u> ancela                                   |

- **1.** Te muestra los datos del número de factura, línea y número de parte.
- 2. Información Adicional en Español: Este campo te permite agregar alguna información adicional que requieras que se vea reflejada dentro de la descripción del número de parte al momento de imprimir tu factura mexicana y/o bilingüe.
- **3.** Información Adicional en Ingles: Este campo te permite agregar alguna información adicional que requieras que se vea reflejada dentro de la descripción del número de parte al momento de imprimir tu factura americana.
- 4. Se Pagó El Impuesto: En esta opción se captura un "SI" cuando se han pagado impuestos o un "NO" en caso contrario, este campo es solamente informativo y no se imprime en ninguna factura.
- 5. Monto IGI: Campo en el cual debes captura el importe del impuesto que fue pagado.
- 6. Orden Compra: Este campo te permite capturar la orden de compra de la mercancía, esta información se imprime en la Factura Mexicana por Orden de Captura y Bilingüe por Orden de Captura, para que esto se realice es necesario activar el parámetro de impresión, el cual te explicaremos más adelante.
- 7. Número de Guia: En este campo se ingresa el número de guía (número de envío) de la partida a importar este campo es solamente informativo y no se imprime en ninguna Factura.

- 8. Cliente a Facturar: En este campo se captura o se selecciona la clave del cliente al que se le factura la mercancía al importarla, este campo es solamente informativo y no se imprime en ninguna Factura.
- 9. Datos generales: Te muestra toda la información general de la mercancía.

| i Editando                                                                            |                                                                                                    |
|---------------------------------------------------------------------------------------|----------------------------------------------------------------------------------------------------|
| Partidas de Importación Temporal                                                      | DATOS GENERALES                                                                                                    |
| Número de Factura: S/N8 Línea: 1                                                      | Desc: TUBO DE VIDRIO                                                                                                    |
| 1 * Número de Parte: 080041                                                           | Peso Unitario: 1.00000000 KILOS                                                                                                    |
| 2 Permiso Regla Octava:                                                               | DATOS DE LA CLASE<br>Clase: TUBOVIDR U.M.: KGS Descripción:<br>TUBO DE VIDRIO                                                                                                    |
| 3   Fracción Regla Octava: 0000.00.00   Linea:   0     4   Bodega:     5   Proveedor: | PARTE - PAIS         Fracción Arancelaria: 7011.10.03         Advalorem: Ex.       Tipo: GENERAlSector:         Tiene C.0.?       C.0.:         Si       No         Frac. Americana:       Advalorem: 0.00                         |
| 7 NumeroParteExpo:                                                                    | PESOS KILOS LIBRAS                                                                                                    |
| Activar si la partida contiene mercancía militar. 8                                   | Peso Neto: 1,000.0000000 2,204.62400000<br>Peso Bruto: 1,000.0000000 2,204.62400000                                                                                                    |
| No. Cajas: 9                                                                          | VALORES           Extranjera (Dlls):         24,890.0000000 DOLARES           Nacional (Pesos):         279,783.6000000 PESOS           De Captura:         24,890.0000000 USD           Aduanas (Dlls):         0.0000000 DOLARES |
|                                                                                       | Aduanas (Pesos): 0.00000000 PESOS                                                                                                    |
|                                                                                       | De Auxiliar (DIIs): 0.0000000 DOLARES                                                                                                    |
| 1) Generales 2) Opcional 3) Permiso Regla Octava, Extra                               | 🔇 Ayuda 💵 OK 💵 Cancelar                                                                                                    |

### Pestaña 3) Permiso Regla Octava, Extra

- **1.** Te muestra los datos del número de factura, línea y número de parte.
- 2. Permiso Regla Octava: Este campo te permite insertar el permiso de regla octava en caso de que cuentes con él para la importación de tu mercancía, te puedes apoyar en el catálogo de permisos de regla octava, el cual te explicamos en la lección 3.2 de este manual.
- **3.** Fracción Regla Octava: al seleccionar el permiso de regla octava que ampara tu mercancía el sistema te mostrara automáticamente la fracción arancelaria que le pertenece, así como la línea dentro del permiso.
- 4. Bodega: En este campo puedes ingresar la información del nombre de la Bodega de donde se importa la mercancía, este campo es solamente informativo y esta información solamente se imprime en la Factura Mexicana en Orden de Captura y en la Factura Bilingüe en Orden de Captura.
- 5. Requisitor: En este campo puedes ingresar la información del nombre del requisitor de la mercancía importada, este campo es solamente informativo y no se imprime en ninguna Factura.

- **6. Proveedor:** En este campo se ingresa la información del nombre del proveedor de la mercancía importada, este campo es solamente informativo y no se imprime en ninguna Factura.
- 7. Número de Parte Expo: Este campo solo funcionara para el modo de operación de saldos por número de parte de exportación explicado en la sección de datos generales de la empresa. Es probable que no esté disponible en todos los sistemas, si te interesa conocer más acerca de este proceso consulta a tu proveedor.

Te mencionamos que es posible que el campo Número de Parte Expo es probable que no esté disponible en todos los sistemas, si te interesa conocer más acerca de este proceso consulta a tu proveedor..

- **8.** Activar si la partida contiene mercancía militar: Este parámetro deberá ser activado únicamente cuando tu mercancía sea o contenga algún acabado para el uso militar.
- **9.** No. Cajas: Permite capturar el números de cajas donde se pueda contener la mercancía este campo solo aplica para impresiones de packing list
- 10. Datos generales: Te muestra toda la información general de la mercancía.

Una vez que hayas llenado la información de la partida, das clic en el botón OK, para que tu partida sea agregada a tu factura, este proceso deberás realizarlo en todas las partidas que desees insertar.

| PEDIMENTO PENDIENTE DE<br>ASIGNAR?         Pedimento:         Reme                                                                                                    | esa: *Número de Factura: *Fecha de entrada: Fecha Emisión:<br>S/N8 5AGO 2011 12 5AGO 2011 12<br>Tipo de Cambio: 11.24000                                                                                                    |
|----------------------------------------------------------------------------------------------------|----------------------------------------------------------------------------------------------------|
| Modo de Transporte: 30 🕤 11<br>TRUCK<br>Factor Peso Bruto: 0.00000000<br>Factura Alterna:<br>Esta Factura es a granel (aplica código de barras).<br>Imprimir el Sello por Valor menor a 2500 dlls<br>Es Mixto?<br>SI IND<br>ND<br>SI IND<br>SI IND<br>SI IND<br>SI IND<br>Clave Destino:<br>9<br>Comentarios Estatus: | ID Relación Docs: 6 Firma Electrónica: 6<br>Mandatario/Persona Autorizada: 0 6 13<br>RFC: 14 CURP<br>E-Document: COPIAR 15<br>Núm Operación: 5411 16<br>Adenda(s): 17<br>Observacion VU: 18                                                    |
| 19<br><u>1 Generales</u> <u>2 Observaciones e Incoterms</u> <u>3 Partidas</u><br>Fecha Actualización: <u>5 AGO 2011</u> Hora Actualización: <u>5:11pm c</u>                                                                                                    | Numero Certificado:       00000         Firma Electrónica:       MokzM4LyCDHYYx07XeqJN       20         4 Otros       5 Otros 2       Q       Ayuda       DK       Cancelar         consecutivo:       573       Ayuda       DK       Cancelar |

## Pestaña <u>4</u>) Otros

Sugererncia

#### Pág. 169 of 551

Soluciones y Consultoría en Tecnología Computacional Calle Melquíades Alanís # 4706 esq. con Aristóteles Frac. Monumental Cd. Juárez Chihuahua Tel. Local Lada (656) 616-2527, 613-0451, 207-1743, 207-1745, Interior del País 01-800-501-1661, E.U. (915) 774-4393 www.aduanasoft.com.mx

- **1.** Muestra la información del número de factura, pedimento, remesa, fecha de entrada y fecha de emisión.
- 2. Modo de Transporte: En este campo debes capturar o seleccionar la clave americana del modo de transporte, este campo es utilizado para la transferencia electrónica del manifiesto
- **3.** Factor Peso Bruto: En este campo puedes ingresar el factor de peso bruto que se verá reflejado en el campo de Peso Bruto de cada partida. En otras palabras el valor del peso neto de cada partida (Ejemplo: 14,000) será multiplicado por este factor de peso bruto (Ejemplo: 3) y el resultado se reflejara en el campo de Peso Bruto de cada Partida (Ejemplo 42,000).
- 4. Factura Alterna: En este campo se ingresa la Factura alterna que tendrá la Factura, en el caso de que se quieran manejar dos facturas diferentes para una sola factura. Para que la factura alterna se imprima en la factura se tiene que activar el parámetro llamado "Imprime con número de Factura Alterna" que se encuentra en la pantalla de impresión de facturas, este parámetro sustituye al nombre de la Factura por la Factura Alterna
- 5. Esta Factura es a granel (aplica código de barras): Esta opción se selecciona cuando se desea que se le agregue el campo de Peso Bruto al código de barras
- 6. Imprimir el sello por valor menor a 2500 dlls: Este campo se selecciona cuando se desea que aparezca el Sello por valor menor a 2500 dlls, este sello aparece en la impresión de la Factura Americana y también por orden de Captura.
- 7. Es Mixto?: Se refiere a que si el pedimento utilizado para la factura de importación de materia prima, contendrá también alguna factura de activo fijo, deberá indicarse con un SI o un NO, para efecto de impresión de algunos reportes.
- 8. Es dueño de Mercancía: Este parámetro deberá ser activado de acuerdo a los términos con los que se está importando la mercancía, es decir en el caso de que tu importes la mercancía como propiedad de terceros debes de marcarlo como NO en cambio si la mercancía está siendo importada como propia debes marcar como SI, para que al momento de que generes tus reportes para las auditorias fiscales, la información ahí reflejada sea correcta.
- **9. Clave Destino:** Deberás capturar la clave del destino de la mercancía importada, ya sea la franja fronteriza o bien al interior de la república.
- **10. Comentarios Estatus:** Este campo te permite agregar algún comentario o estatus de tu factura, este campo es solo informativo ya que no es visible en ninguna factura.
- **11. ID de relación de Documentos:** Se refiere al consecutivo que le corresponde a la factura para la elaboración de la relación de documentos.
- 12. Firma electrónica: Este campo te permite agregar alguna firma electrónica a tu factura, de manera que al momento de imprimirla ya la contenga sin necesidad de firma autógrafa, para seleccionarla puedes apoyarte en el catálogo de firmas electrónicas S, el cual te explicamos en la lección 2.2 de este manual.
- **13. Mandatario Persona autorizada:** En esta sección puedes seleccionar dentro del catálogo de personal de agentes aduanales, a la persona autorizada para validar la remesa consolidada de tu factura.
- 14. RFC, CURP: En esta sección aparecerá el RFC y CURP de la persona autorizada, que diste de alta.
- **15. E-Document:** Copia E-document y número de operación en observaciones en español de la factura.
- **16. Número de Operación:** Es el número de operación que es asignado al momento de transmitir con ventanilla única la factura.

- **17.** Adenda(s): en caso de que exista alguna adenda o corrección de la información del COVE, en esta sección se llenara el número otorgado para la adenda.
- **18. Observaciones VU:** Al presionar a nos permite seleccionar un E-document validado en formato PDF del módulo de digitalización y traerlo a las observaciones de VU, al igual que información adicional para la generación del COVE.
- **19. Número Certificado:** Es un número que se otorga a la remesa consolidada para el cruce de la mercancía, dicho certificado contiene.
- **20. Firma Electrónica:** Es una firma alfanumérica electrónica otorgada a la remesa consolidada al momento de que sea aprobado el COVE.

|        | 🤌 Editando                                                                                                    |                         |
|--------|----------------------------------------------------------------------------------------------------|-------------------------|
|        | Factura de Importación Temporal         PEDIMENTO PENDIENTE DE<br>ASIGNAR?       Pedimento:       Remesa:       * Número de Factura:       * Fecha de e         O Si O No       07-3633-1234567       Image: Simple Asign and Simple Asign and Simple As | entrada: Fecha Emisión: |
| 1      | Origen Ubicación: ATLANTA GEORGIA<br>Destino Ubicación: CD. UIAREZ CHIHUAHUA                                                                                                    |                         |
| 3      | Itinerario Transporte:       5         ATLANTA GEORGIA       19 MZO 2012         EL PASO TEXAS       21 MZO 2012         CIUDAD JUAREZ CHIH.       23 MZO 2012                                                                                                    | arque (NIUS): 6         |
| 8<br>9 | Número/Tipo de Transporte: 🖨<br>Datos Vehiculo:                                                                                                    |                         |
|        | 1 Generales       2 Observaciones e Incoterms       3 Partidas       4 Otros       5 Otros 2         Fecha Actualización:       5 MAY 2011       Hora Actualización:       12:34pm       Consecutivo:       550         Usuario Actualización:       Usuario Captura:       Admin       5 MAY 2011                                                                                                    | OK Cancelar             |

### Pestaña 5) Otros 2

- 1. Origen Ubicación: Se especifica desde que parte se está enviando la mercancía.
- 2. Es Ferrocarril? : Se especifica si la mercancía viajara por transporte ferroviario.
- 3. Destino Ubicación: Se especifica hacia donde está dirigida la mercancía.
- **4. Número NIU:** En este campo se anotará el número de identificación único (NIU) cuando el medio de transporte utilizado para conducir las mercancías es tipo ferroviario.
- **5. Itinerario transporte:** Se refiere a la ruta por donde transito la mercancía antes de llegar a su destino.
- 6. Cantidad de Guías de Embarque (NIUS): En esta sección debes llenar el total de guías amparadas por la remesa.
- 7. Destino/Origen: Se especifica que parte o región se enviara la mercancía.

### Pág. 171 of 551

Soluciones y Consultoría en Tecnología Computacional Calle Melquíades Alanís # 4706 esq. con Aristóteles Frac. Monumental Cd. Juárez Chihuahua Tel. Local Lada (656) 616-2527, 613-0451, 207-1743, 207-1745, Interior del País 01-800-501-1661, E.U. (915) 774-4393 www.aduanasoft.com.mx

- **8.Número/Tipo de Transporte:** Se especifica el nombre del vehículo así como el tipo de contenedor esta última parte mediante el icono
- **9.Datos Vehículo:** En esta sección puedes llenar la información del vehículo, que escriban más el mismo.

Una vez que hayas llenado la información de la factura, das clic en el botón OK, para que tu factura sea agregada a tu catálogo de facturas de importación, este proceso deberás realizarlo en todas las facturas que desees insertar.

### Impresiones y opciones del catálogo

Las impresiones de los catálogos nos permiten mostrar en un formato nuestras operaciones de importación temporal, así también como configurar (mediante las opciones de catálogo) estas impresiones para que muestren la información que requerimos.

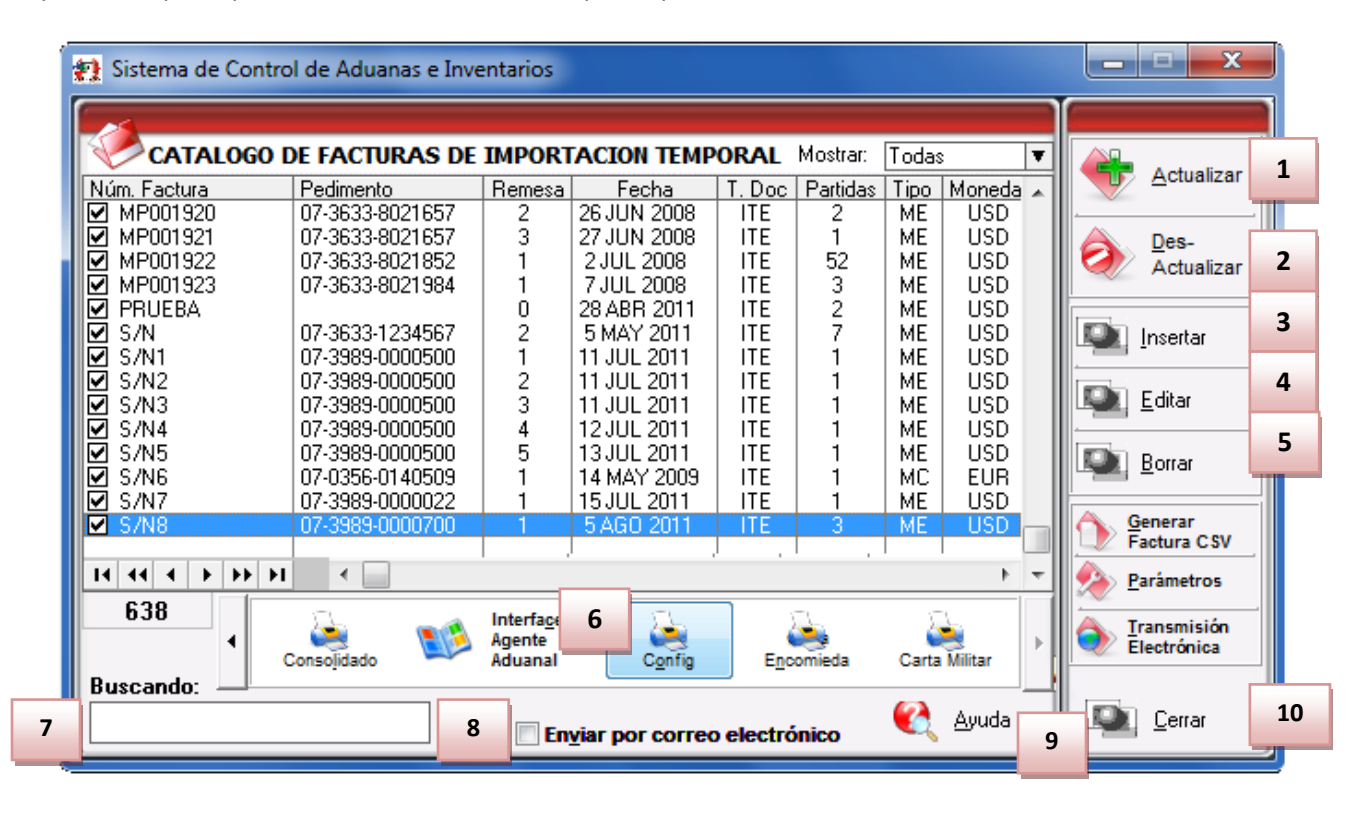

- 1. Botón Actualizar: Al presionar este botón, el sistema automáticamente está registrando dentro de sus inventarios la materia prima capturada dentro de las partidas de la factura seleccionada para esto realizara un proceso de consolidación tomando el número de parte, el país, la preferencia y el sector para ir a generar el saldo de dicha mercancía, esto lo veras reflejado en el reporte llamado Saldos Temporales el cual te explicaremos más adelante, para saber que la factura está actualizada deberá contar con el prefijo AC.
- **2.** Botón DesActualizar: Al realizar este proceso, el sistema automáticamente está eliminando el registro de las mercancías de sus inventarios, es decir está eliminando los saldos, para saber que la factura está desactualizada deberá contar con el prefijo NA.

Pág. 172 of 551

- **3.** Botón Insertar: Es el botón que te permite insertar una nueva factura al catálogo.
- 4. Botón Editar: Una vez que hayas insertado tu factura en el catálogo y no está actualizada podrás realizar modificaciones a tu factura, por el contrario si la factura está actualizada el sistema únicamente te permitirá ingresar a ella para consultar la información pero no realizar ningún cambio.
- **5. Botón Borrar:** Este botón te permite como su nombre lo indica, borrar la factura por completo del catálogo pero será necesario que este desactualizada para realizar el proceso, por el contrario si la factura está actualizada, el botón queda deshabilitado.
- 6. Botón Configuración: Este botón te permite configurar el catálogo para la impresión de los diferentes tipos de factura con los que cuenta el sistema, así como algunos reportes tales como el packing list, el consolidado, etc. más adelante te explicaremos el catálogo.
- **7. Buscando:** Este campo te permite buscar una factura dentro del catálogo, puedes buscarla por número de factura o bien cualquiera de las columnas contenidas en el.
- 8. Enviar por correo electrónico: Este parámetro te permite enviar vía correo electrónico cualquiera de las facturas dentro del catálogo, solo deberá estar actualizada para este proceso.
- 9. Ayuda: Botón de acceso rápido a la ayuda en línea.
- **10.** Cerrar: Como su nombre lo indica te permite cerrar la ventana sin guardar los cambios.

- 8 🔁 Sistema de Control de Aduanas e I 2 3 5 6 1 CATALOGO DE CONFIGURACIONES DE REPORTES 7 Reporte Imprimir Adm.Gen. Transport. Importador A. Aduan-<u>Agregar</u>  $\checkmark$ Todos los ⊻ Factura Americana Reportes Factura Americana en Orden de Captura ~ 8 Factura Bilingüe ☑ Borrar ☑ Factura Bilingüe en Orden de Captura Reportes  $\Box$  $\overline{\Box}$ Factura Bilingüe SubTotal ~ 9 Factura Mexicana ~ ☑ ⊻ <u>R</u>efrescar Factura Mexicana en Orden de Captura ⊻  $\Box$ Reportes ~ Packing List Relación de Documentos ~ 10 Imprimir 14 44 4 3 33 33 .€ 11 12 De: (<u>1 |2</u> 💵 <u>E</u>ditar Imprimir Por 12 14 15 Fecha 13 Buscando: 🚺 Ayuda Lerrar (Tab)

### Configuración (6)

#### Pág. 173 of 551

Soluciones y Consultoría en Tecnología Computacional Calle Melquíades Alanís #4706 esq. con Aristóteles Frac. Monumental Cd. Juárez Chihuahua Tel. Local Lada (656) 616-2527, 613-0451, 207-1743, 207-1745, Interior del País 01-800-501-1661, E.U. (915) 774-4393 www.aduanasoft.com.mx

- **1.Reporte:** Te muestra los diferentes tipos de facturas, así como el consolidado, el packing list, y la relación de documentos.
- **2.Imprimir:** Esta columna te permite seleccionar en el recuadro los reportes y facturas para su impresión, si deseas tenerlos todos disponibles para impresión deberán estar seleccionados o bien únicamente aquellos que requieras para tus operaciones.
- **3.Administración General de Aduanas (Adm. Gen.):** Esta columna te permite seleccionar en el recuadro de cada documento la copia que deseas imprimir para esta dependencia, cuando la operación lo requiera.
- **4.Transportista:** Esta columna te permite seleccionar en el recuadro de cada documento la copia que deseas imprimir para entregarla al transportista cuando la operación lo requiera.
- **5.Importador:** Esta columna te permite seleccionar en el recuadro de cada documento la copia que deseas imprimir para tu uso o archivo de la misma.
- **6.Agente Aduanal:** Esta columna te permite seleccionar en el recuadro de cada documento la copia que deseas imprimir para entregarla al agente aduanal cuando la operación lo requiera.
- 7. Botón Agregar todos los reportes: En algunos casos el sistema no agrega el listado de reportes para impresión, en este caso la ventana de selección estará vacía, por lo que tendrás que presionar el botón para que se agregue el listado de reportes, o bien si quieres seleccionar todos los reportes de manera automática también puedes utilizarlo.
- **8.** Botón Borrar reportes: Como su nombre lo indica este botón te permite borrar o des seleccionar los reportes que tengas activos, sin borrarlos del listado.
- **9.Botón Refrescar reportes:** En caso de que alguno o algunos de los reportes no aparezcan, al oprimir este botón el listado se refrescara y aparecerá el listado completo.
- **10. Imprimir:** Te permite imprimir todos los reportes seleccionados de la factura seleccionada al momento de activar la ventana.
- **11. Imprimir por fecha:** Te permite imprimir las facturas y reportes por un rango de fechas para evitar que imprimas uno por uno, para esto deberás seleccionar el reporte o factura en específico que deseas imprimir por fechas.
- **12. Editar:** Te permite editar algunos parámetros de cualquiera de los reportes o factura que selecciones del listado, como el número de copias a imprimir, el formato de la hoja, tipo de moneda, unidad de medida, la unidad de medida del peso, y las copias a imprimir para el botón 4 copias.
- **13.** Buscando: Como su nombre lo indica es el buscador para los tipos de factura y reportes.
- 14. Botón Ayuda: Botón de acceso rápido para la ayuda en línea.
- **15.** Botón Cerrar: Te permite cerrar la ventana en el momento que lo desees.

Pág. 174 of 551

### Factura

Este botón te permite el acceso a la ventana de impresión de los diferentes tipos de factura con los que cuenta el sistema, los cuales te explicaremos a continuación, cabe mencionar que el formato que sigue el sistema para la impresión es por clase o número de parte, es en base a esta información que clasificara la información tomando los parámetros que fijes.

| * | 🕽 Sistema de Contro                                                                                                    | ol de Aduanas e Inve                                                                        | entarios                                              |                                                                                                    |                                                                    |                                                             |                 |   | ×                                                                                                    |
|---|----------------------------------------------------------------------------------------------------|---------------------------------------------------------------------------------------------|-------------------------------------------------------|----------------------------------------------------------------------------------------------------|--------------------------------------------------------------------|-------------------------------------------------------------|-----------------|---|----------------------------------------------------------------------------------------------------|
|   |                                                                                                    | DE FACTURAS DE                                                                              | IMPOR                                                 | FACION TEMI                                                                                                    | PORAL                                                              | . Mostrar:                                                  | Todas           | T |                                                                                                    |
|   | Núm. Factura                                                                                                    | Pedimento                                                                                   | Remesa                                                | Fecha                                                                                                    | T. Doc                                                             | Partidas                                                    | E-Document      | - | <u>Actualizar</u>                                                                                                    |
|   | ✓         DEM0-000001           ✓         DEM0-000002           ✓         DEM0-000003           DEM0-IMP         DEM0-IMP           ✓         DEM0-IMP-01           ✓         DEM0-IMP-01           ✓         DEM0-IMP-01           ✓         DEM0-IMP-01           ✓         DEM0-IMP-06           ✓         DEM0-IMP-10           □         DEM0-IMP-27           ✓         DEM0-IMP-28           ✓         DEM0-IMP-3611           ✓         DEM0-IMP-50           ✓         DEM0-IMP-51           ✓         DEM0-IMP-31 | 07-3633-1234567<br>07-0356-0000002<br>07-3633-1234567<br>07-3989-1111117<br>07-3989-1111117 | 1<br>3<br>0<br>0<br>0<br>10<br>10<br>1<br>0<br>0<br>0 | 5 MAY 2011<br>16 MAY 2011<br>5 MAY 2011<br>1 JUN 2011<br>16 JUN 2011<br>9 JUN 2011<br>8 JUN 2011<br>1 JUL 2011<br>27 JUN 2011<br>27 JUN 2011<br>21 JUN 2011<br>21 JUN 2011<br>21 JUN 2011 | ITE<br>ITE<br>ITE<br>ITE<br>ITE<br>ITE<br>ITE<br>ITE<br>ITE<br>ITE | 2<br>17<br>1<br>1<br>1<br>0<br>4<br>28<br>4<br>28<br>4<br>6 |                 |   | Des-Actualizar         Actualizar         Insertar         Insertar      < |
| ŀ |                                                                                                    | •                                                                                           |                                                       |                                                                                                    |                                                                    |                                                             | +               | - | Arámetros <u>P</u> arámetros                                                                                                    |
|   | 1                                                                                                    | Eactura Packing I                                                                           | List <u>R</u> e                                       | mesa Cons. <u>4</u>                                                                                                    | Copias F                                                           | Rem.                                                        | Interface<br>⊻U | • | Transmisión<br>Electrónica                                                                                                    |
|   | Buscando: 💳                                                                                                    | (Tab)                                                                                       | 🗖 En                                                  | viar por corre                                                                                                    | o electi                                                           | rónico                                                      | 🔇 Ayuda         |   | Cerrar                                                                                                    |

**1. Factura:** Botón que te permite imprimir tu factura.

| 🔄 Sistema de Control de Aduanas e Inventario                                                                                                    |                                                                                                    |  |  |  |  |  |  |
|----------------------------------------------------------------------------------------------------|----------------------------------------------------------------------------------------------------|--|--|--|--|--|--|
| IMPRIMIR FACTURA DE IMPORTACION TEMPORAL                                                                                                    |                                                                                                    |  |  |  |  |  |  |
| 1 FACTURA: Mexicana                                                                                                    | 4                                                                                                    |  |  |  |  |  |  |
| Formato<br>Partida<br><u>Vertical</u> Horizontal<br><u>Horizontal</u><br><u>Horizontal</u><br><u>Horizontal</u><br><u>Horizontal</u><br><u>Horizontal</u><br><u>Algoritha</u><br><u>Horizontal</u> | Tipo de Moneda<br>© Extranjera (Dlls)<br>© Nacional (Pesos)<br>© Pesos y Dolares<br>© De Captura USD |  |  |  |  |  |  |
| <ul> <li>Imprime con número de factura alterna.</li> <li>Imprimir código de barras Mex.</li> <li>Muestra fracción mex. en la descripción.</li> </ul>                                               | de Peso: Kilos v<br>Filtrar: No Militares v                                                          |  |  |  |  |  |  |
| 9 🜊 Ayuda                                                                                                    | Vista 4 Copias                                                                                       |  |  |  |  |  |  |
| 12 Seleccionar para enviar por correo electrónico.                                                                                                    |                                                                                                    |  |  |  |  |  |  |
| Mexicana - Bilingüe     Americana       13 <ul> <li>Parte</li> <li>Clase</li> <li>Parte</li> <li>Clase</li> <li>Clase</li> <li>Estos opciones son de los parámetros de importación</li> </ul>      | 14 Cancelar                                                                                          |  |  |  |  |  |  |

## a) Factura mexicana por número de parte y/o clase, orden de captura

- 1. Factura: Te muestra el tipo de factura que tienes seleccionada para impresión.
- 2. Formato: Como su nombre lo indica te permite seleccionar el tipo de formato para la impresión de tu factura, en algunos casos el formato es único como en la factura bilingüe que únicamente puede ser horizontal, en el caso de la factura mexicana puedes aplicar cualquiera de los dos formatos.
- **3.** Imprimir en la U.M. de la: Este parámetro te permitirá tomar una unidad de medida diferente a la que utilizaste para la captura de tu factura.
- **4. Tipo de Moneda:** Te permite seleccionar el tipo de moneda en el que serán mostrados los costos en tu factura.
- 5. Imprime número de factura alterna: Al activar este parámetro el sistema tomara el número de factura alterna capturado en la pestaña <u>4</u> Otros de la ventana de captura de importación, si este campo no tiene información entonces el número de factura se mostrara vacío mientras este activado el parámetro, de lo contrario mostrara su número original, este parámetro aplicara para la factura mexicana y bilingüe.
- 6. Imprimir código de barras Mex: Cuando activas este parámetro el sistema incluirá el código de barras en la factura mexicana únicamente, para esto deberá estar capturado el acuse electrónico del pedimento así como el DTA en el catálogo de parámetros generales.

- **7. Muestra la fracción mex. en la descripción:** Cuando activas este parámetro el sistema tomara la fracción arancelaria de cada una de las partidas y la incluirá en las descripciones de estas, este parámetro aplicara únicamente para la factura mexicana.
- **8. Tipo de U.M. de peso:** Este parámetro te permitirá seleccionar la unidad de medida del peso neto y bruto diferente a la que utilizaste para la captura de tu factura.
- 9. Ayuda: Botón de acceso rápido a la ayuda en línea.
- **10. Botón Vista Previa:** Una vez que hayas seleccionado los parámetros de impresión el botón te mostrara como su nombre lo indica una vista previa de la factura.
- **11. Botón <u>4</u> Copias:** Este botón te permitirá imprimir el juego de cuatro copias (administración general de aduanas, transportista, agente o apoderado aduanal e importador) para factura mexicana y bilingüe, para esto deberás tener seleccionadas las impresiones en el catálogo de configuraciones de impresión.
- **12. Seleccionar para enviar por correo electrónico:** Como su nombre lo indica te permite enviar el documento a través de un correo electrónico sustituyendo la impresión física.
- 13. Estos indicadores te muestran el orden en el cual el sistema mostrara toda la información en la factura, puedes agrupar la información por número de parte o número de clase, recuerda que estas opciones las activas dentro del catálogo de parámetros de importación y respetaran el orden alfabético que maneja el sistema.
- **14.** Cerrar: Como su nombre lo indica te permite cerrar la ventana sin guardar los cambios.

### b) Factura Americana por número de parte y/o clase, orden de captura

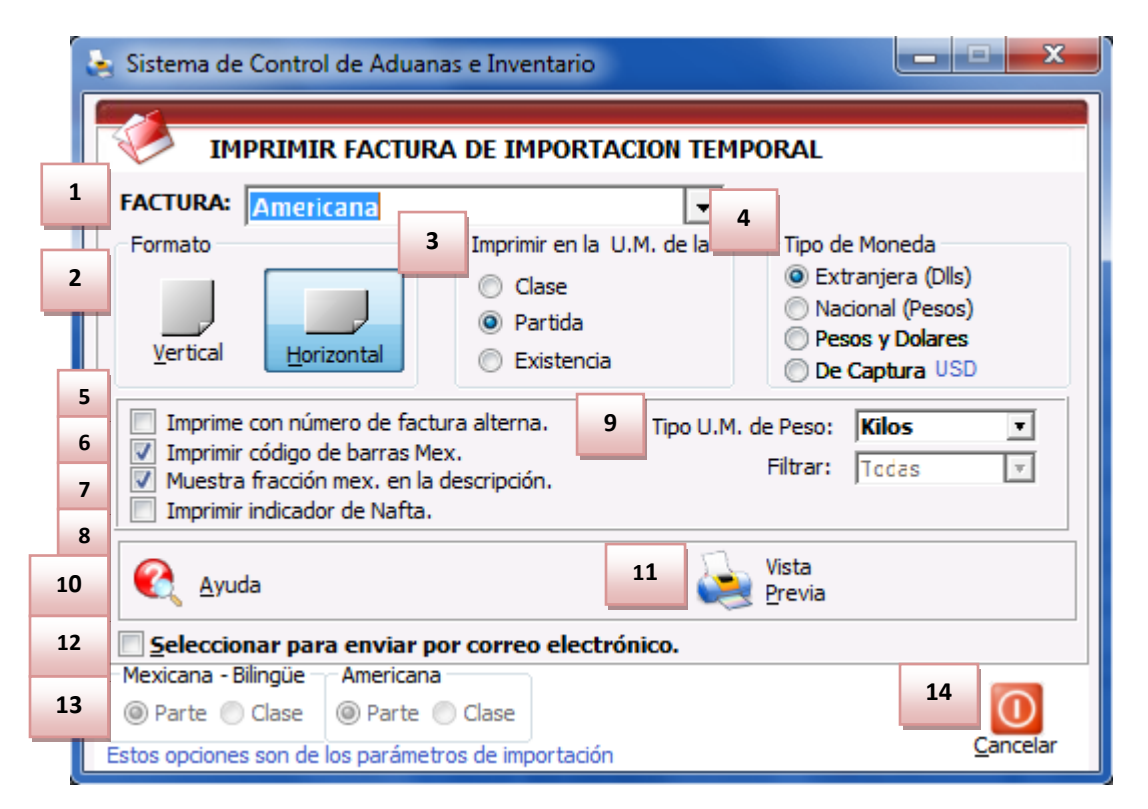

1. Factura: Te muestra el tipo de factura que tienes seleccionada para impresión.

Pág. 177 of 551

- 2. Formato: Como su nombre lo indica te permite seleccionar el tipo de formato para la impresión de tu factura, en algunos casos el formato es único, en este caso de la factura americana puedes aplicar cualquiera de los dos formatos.
- **3.** Imprimir en la U.M. de la: Este parámetro te permitirá tomar una unidad de medida diferente a la que utilizaste para la captura de tu factura.
- **4. Tipo de Moneda:** Te permite seleccionar el tipo de moneda en el que serán mostrados los costos en tu factura.
- 5. Imprime número de factura alterna: Al activar este parámetro el sistema tomara el número de factura alterna capturado en la pestaña <u>4</u> Otros de la ventana de captura de importación, si este campo no tiene información entonces el número de factura se mostrara vacío mientras este activado el parámetro, de lo contrario mostrara su número original, este parámetro aplicara para la factura mexicana y bilingüe.
- 6. Imprimir código de barras Mex: Cuando activas este parámetro el sistema incluirá el código de barras en la factura mexicana únicamente, para esto deberá estar capturado el acuse electrónico del pedimento así como el DTA en el catálogo de parámetros generales.
- 7. Muestra la fracción mex. en la descripción: Cuando activas este parámetro el sistema tomara la fracción arancelaria de cada una de las partidas y la incluirá en las descripciones de estas, este parámetro aplicara únicamente para la factura mexicana.
- 8. Imprimir indicador de nafta: Este parámetro agregara una leyenda al final de la descripción de cada partida indicando si en Nafta o No Nafta es decir originario o no originario, para esto cada número de parte que incluyas en tus partidas deberá tener indicado si cuenta o no con un certificado de origen, esto lo puedes hacer en la sección países del catálogo de partes, para seleccionar el número de certificado primero debes alimentar el catálogo de certificados de origen.
- **9. Tipo de U.M. de peso:** Este parámetro te permitirá seleccionar la unidad de medida del peso neto y bruto diferente a la que utilizaste para la captura de tu factura.
- 10. Ayuda: Botón de acceso rápido a la ayuda en línea.
- **11. Botón Vista Previa:** Una vez que hayas seleccionado los parámetros de impresión el botón te mostrara como su nombre lo indica una vista previa de la factura.
- **12. Seleccionar para enviar por correo electrónico:** Como su nombre lo indica te permite enviar el documento a través de un correo electrónico sustituyendo la impresión física.
- **13.** Estos indicadores te muestran el orden en el cual el sistema mostrara toda la información en la factura, puedes agrupar la información por número de parte o número de clase, recuerda que estas opciones las activas dentro del catálogo de parámetros de importación.
- **14.** Cerrar: Como su nombre lo indica te permite cerrar la ventana sin guardar los cambios.

| Sistema de Control de Aduanas e Inventario                                                                                                    |                                                                               |
|----------------------------------------------------------------------------------------------------|-------------------------------------------------------------------------------|
| IMPRIMIR FACTURA DE IMPORTACION TEMPORAL                                                                                                    |                                                                               |
| 1 FACTURA: Bilingüe                                                                                                    | - 4                                                                           |
| Formato 3 Imprimir et                                                                                                    | n la U.M. de la Tipo de Moneda                                                |
| 2<br>Vertical                                                                                                    | Extranjera (Dlls)     Nacional (Pesos)     Pesos y Dolares     De Captura USD |
| 5       Imprime con número de factura alterna.       8       Tipo U.M. de Peso:       Kilos         6       ✓ Imprimir código de barras Mex.       ✓       Filtrar:       Todas         7       ✓       Muestra fracción mex. en la descripción.       Filtrar:       Todas |                                                                               |
| 9 🜊 Ayuda                                                                                                    | 10 Vista<br>Vista<br>Previa 4 Copias                                          |
| 12 Seleccionar para enviar por correo electrónico.                                                                                                    |                                                                               |
| 13 Parte Clase Parte Clase                                                                                                    | ación <u>Cancelar</u>                                                         |

## c)Factura bilingüe por número de parte y/o clase, orden de captura

- 1. Factura: Te muestra el tipo de factura que tienes seleccionada para impresión.
- 2. Formato: Como su nombre lo indica te permite seleccionar el tipo de formato para la impresión de tu factura, en algunos casos el formato es único como en la factura bilingüe que únicamente puede ser horizontal, en el caso de la factura mexicana puedes aplicar cualquiera de los dos formatos.
- **3.** Imprimir en la U.M. de la: Este parámetro te permitirá tomar una unidad de medida diferente a la que utilizaste para la captura de tu factura.
- 4. Tipo de Moneda: Te permite seleccionar el tipo de moneda en el que serán mostrados los costos en tu factura.
- 5. Imprime número de factura alterna: Al activar este parámetro el sistema tomara el número de factura alterna capturado en la pestaña <u>4</u> Otros de la ventana de captura de importación, si este campo no tiene información entonces el número de factura se mostrara vacío mientras este activado el parámetro, de lo contrario mostrara su número original, este parámetro aplicara para la factura mexicana y bilingüe.
- 6. Imprimir código de barras Mex: Cuando activas este parámetro el sistema incluirá el código de barras en la factura mexicana únicamente, para esto deberá estar capturado el acuse electrónico del pedimento así como el DTA en el catálogo de parámetros generales.
- **7. Muestra la fracción Mex. en la descripción:** Cuando activas este parámetro el sistema tomara la fracción arancelaria de cada una de las partidas y la incluirá en las descripciones de estas, este parámetro aplicara únicamente para la factura mexicana.
- **8. Tipo de U.M. de peso:** Este parámetro te permitirá seleccionar la unidad de medida del peso neto y bruto diferente a la que utilizaste para la captura de tu factura.
- 9. Ayuda: Botón de acceso rápido a la ayuda en línea.
- **10. Botón Vista Previa:** Una vez que hayas seleccionado los parámetros de impresión el botón te mostrara como su nombre lo indica una vista previa de la factura.
- **11. Botón <u>4</u> Copias:** Este botón te permitirá imprimir el juego de cuatro copias (administración general de aduanas, transportista, agente o apoderado aduanal e importador) para factura mexicana y bilingüe, para esto deberás tener seleccionadas las impresiones en el catálogo de configuraciones de impresión.
- **12. Seleccionar para enviar por correo electrónico:** Como su nombre lo indica te permite enviar el documento a través de un correo electrónico sustituyendo la impresión física.
- 13. Estos indicadores te muestran el orden en el cual el sistema mostrara toda la información en la factura, puedes agrupar la información por número de parte o número de clase, recuerda que estas opciones las activas dentro del catálogo de parámetros de importación y respetaran el orden alfabético que maneja el sistema.
- 14. Cerrar: Como su nombre lo indica te permite cerrar la ventana sin guardar los cambios.

### d) Factura bilingüe por número de parte sub-totalizada por fracción arancelaria

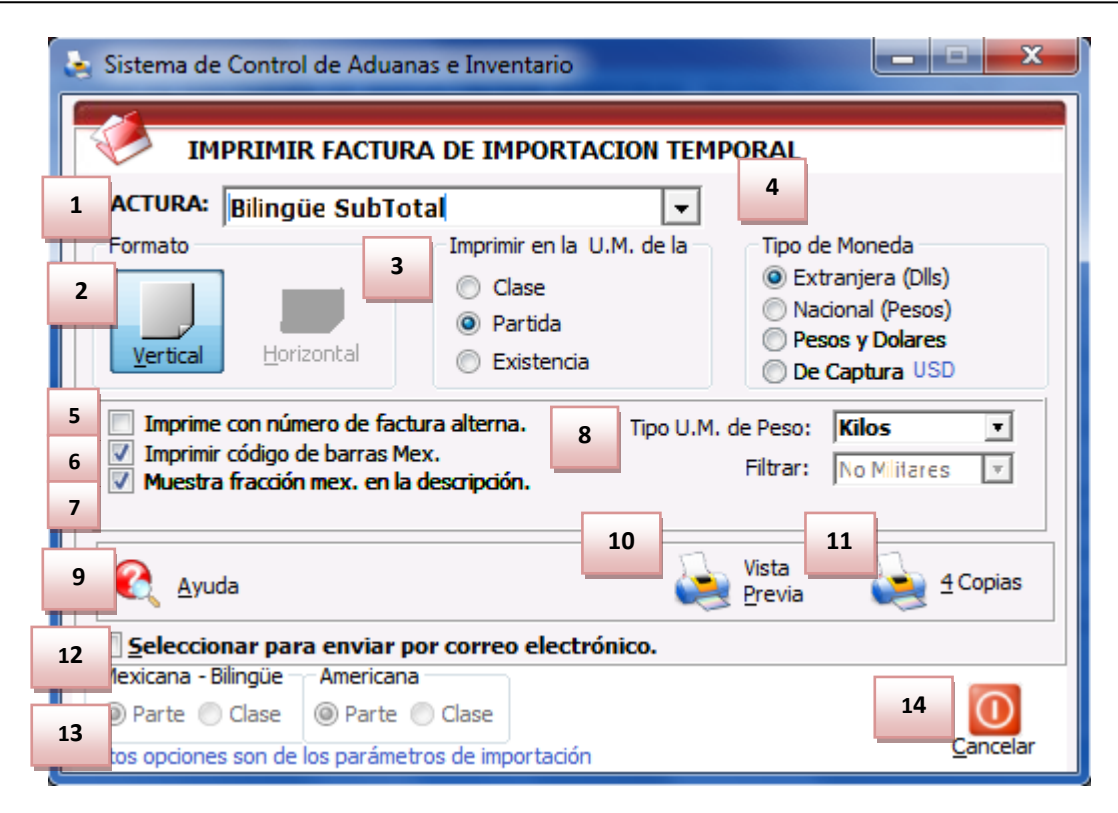

- **1. Factura:** Te muestra el tipo de factura que tienes seleccionada para impresión.
- 2. Formato: Como su nombre lo indica te permite seleccionar el tipo de formato para la impresión de tu factura, en algunos casos el formato es único como en la factura bilingüe que únicamente puede ser horizontal, en el caso de la factura mexicana puedes aplicar cualquiera de los dos formatos.
- **3.** Imprimir en la U.M. de la: Este parámetro te muestra la unidad de medida que utilizaste para la captura de tu factura.
- **4. Tipo de Moneda:** Te permite seleccionar el tipo de moneda en el que serán mostrados los costos en tu factura.
- 5. Imprime número de factura alterna: Al activar este parámetro el sistema tomara el número de factura alterna capturado en la pestaña <u>4</u> Otros de la ventana de captura de importación, si este campo no tiene información entonces el número de factura se mostrara vacío mientras este activado el parámetro, de lo contrario mostrara su número original, este parámetro aplicara para la factura mexicana y bilingüe.
- 6. Imprimir código de barras Mex: Cuando activas este parámetro el sistema incluirá el código de barras en la factura mexicana únicamente, para esto deberá estar capturado el acuse electrónico del pedimento así como el DTA en el catálogo de parámetros generales.
- **7. Muestra la fracción mex. en la descripción:** Cuando activas este parámetro el sistema tomara la fracción arancelaria de cada una de las partidas y la incluirá en las descripciones de estas, este parámetro aplicara únicamente para la factura mexicana.
- **8. Tipo de U.M. de peso:** Este parámetro te permitirá seleccionar la unidad de medida del peso neto y bruto diferente a la que utilizaste para la captura de tu factura.
- 9. Ayuda: Botón de acceso rápido a la ayuda en línea.
- **10. Botón Vista Previa:** Una vez que hayas seleccionado los parámetros de impresión el botón te mostrara como su nombre lo indica una vista previa de la factura.
- **11. Botón** <u>4</u> **Copias:** Este botón te permitirá imprimir el juego de cuatro copias (administración general de aduanas, transportista, agente o apoderado aduanal e importador) para factura mexicana y bilingüe, para esto deberás tener seleccionadas las impresiones en el catálogo de configuraciones de impresión.
- **12. Seleccionar para enviar por correo electrónico:** Como su nombre lo indica te permite enviar el documento a través de un correo electrónico sustituyendo la impresión física.
- 13. Estos indicadores te muestran el orden en el cual el sistema mostrara toda la información en la factura, puedes agrupar la información por número de parte o número de clase, recuerda que estas opciones las activas dentro del catálogo de parámetros de importación y respetaran el orden alfabético que maneja el sistema.
- 14. Cerrar: Como su nombre lo indica te permite cerrar la ventana sin guardar los cambios.

## e) Packing List

Este como te permite imprimir el packing list o lista de empaque de tu factura, en este documento podrás ver reflejada la descripción en inglés, la cantidad de piezas, U.M. en ingles, la cantidad del empaque y el peso en kg y libras.

| Ð | Sistema de Contro                                                                                                    | l de Aduanas e Inve                                                                         | entarios                                                   |                                                                                                    |                                                                    |                                                       |                 |   |                                                                                                    |
|---|----------------------------------------------------------------------------------------------------|---------------------------------------------------------------------------------------------|------------------------------------------------------------|----------------------------------------------------------------------------------------------------|--------------------------------------------------------------------|-------------------------------------------------------|-----------------|---|----------------------------------------------------------------------------------------------------|
|   | CATALOGO D                                                                                                    | DE FACTURAS DE                                                                              | IMPOR                                                      | TACION TEM                                                                                                    | PORAL                                                              | . Mostrar:                                            | Todas           | • |                                                                                                    |
|   | Núm, Factura                                                                                                    | Pedimento                                                                                   | Remesa                                                     | Fecha                                                                                                    | T. Doc                                                             | Partidas                                              | E-Document      | - | <u>Actualizar</u>                                                                                                    |
|   | DEMD-000002<br>DEMD-000002<br>DEMD-000003<br>DEMD-IMP<br>DEMD-IMP-01<br>DEMD-IMP-06<br>DEMD-IMP-10<br>DEMD-IMP-10<br>DEMD-IMP-10<br>DEMD-IMP-100<br>DEMD-IMP-27<br>DEMD-IMP-28<br>DEMD-IMP-28<br>DEMD-IMP-50<br>DEMD-IMP-51<br>DEMD-IMP-51<br>DEMD-IMP-JUN21 | 07-3633-1234567<br>07-0356-0000002<br>07-3633-1234567<br>07-3989-1111117<br>07-3989-1111117 | 1<br>3<br>0<br>0<br>0<br>10<br>10<br>1<br>0<br>0<br>0<br>0 | 5 MAY 2011<br>16 MAY 2011<br>5 MAY 2011<br>1 JUN 2011<br>16 JUN 2011<br>9 JUN 2011<br>2 JUN 2011<br>27 JUN 2011<br>27 JUN 2011<br>21 JUN 2011<br>21 JUN 2011<br>21 JUN 2011 | ITE<br>ITE<br>ITE<br>ITE<br>ITE<br>ITE<br>ITE<br>ITE<br>ITE<br>ITE | 2<br>1<br>17<br>1<br>1<br>0<br>4<br>28<br>4<br>4<br>6 |                 |   | Des-Actualizar         Actualizar         Insertar         Insertar      < |
| Ľ |                                                                                                    |                                                                                             |                                                            |                                                                                                    |                                                                    |                                                       | 4               | - | Arámetros <u>P</u> arámetros                                                                                                    |
|   |                                                                                                    | Eac 1 Packing                                                                               | List <u>R</u> e                                            | mesa Cons. <u>4</u>                                                                                                    | Copias F                                                           | Rem.                                                  | Interface<br>⊻U | • | Transmisión<br>Electrónica                                                                                                    |
|   | suscando: —                                                                                                    | (Tab)                                                                                       | En En                                                      | viar por corre                                                                                                    | o electi                                                           | rónico                                                | 🔇 Ayuda         |   | Cerrar                                                                                                    |

1. Packing List: Permite imprimir el packing list de la factura.

| Exporter/Exportador:                                                                                                    |                             |            |                    | 11                | MD00197          | 7                     |                       |
|----------------------------------------------------------------------------------------------------|-----------------------------|------------|--------------------|-------------------|------------------|-----------------------|-----------------------|
| BARLOSIGIS INTERNATIONAL<br>SOCIMEAR DEARS HITTS 11<br>HONEY DESIMAN, SERVIN, SID COMP. 7<br>SL PAGO, TEXAS, United Stat<br>Tax 1.0: 74-35711330 | 30<br>9936<br>es of America |            |                    | MEG               | Laton Broker/Ag  | yanta Aduanal Ma<br>A | od cano:              |
| id To/Vendidos:                                                                                                    |                             | Send       | To/Envl            | ado a:            |                  |                       |                       |
| RIGHEX, S.A. DE C.V.                                                                                                    |                             | DARLO      | 1000               | NTERNATION        | AL.              |                       |                       |
| ANUEL QUERIONES PONCE, Ed. Num: 1655<br>ATERFILL Zip Code: 32670                                                                                 |                             | GOOD HENRY | YEAR DE<br>Y DRENN | AVE SUITE 3       | 1530             |                       |                       |
| JUAREZ, CHEHUAHUA, Masteo                                                                                                    |                             | EL PA      | 50, TEX            | AS, United S      | tates of America |                       |                       |
| F.C: BAR9603115R6, TMMEX: 2732006                                                                                                    |                             | Tex I.     | D: 74-2            | 17111570          |                  |                       |                       |
| onveyance Co. / Cla. Transportista: TRANSPORTS                                                                                                   | S AC                        |            |                    | SCAC              | Code/Cave: TTA   | Cote/Fecha:           | 11 NOV 2006           |
| actas / Plates: 9505R1                                                                                                    | Criver/Conductor: 30        | OSE ED     |                    | RAEZA<br>Deckeele |                  | Miel obt / Desc       | 0.00000               |
| Description, Descripción                                                                                                    | Cantidad Con                | mendal     | LIM                | Quart./Ca         | t. Type/Tipo     | Net/Neto              | Gross Gruto           |
| 12202                                                                                                    |                             | 160.1      | PCS                | 1                 | BOX/Cap          | 5.952465              | 5.952465              |
| ED, SIDE WINDER WHITE 3/FT AGUIDAT / Hts Code: /<br>right: CHN / P.O. Number: 47630                                                              |                             |            |                    |                   |                  | 2.70000               | 2.7000                |
| ESS THYN RAYZE MENEWHETE 3/FT / Hts Code: / Origin:<br>HN / P.O. Number: 47650                                                                   |                             |            | -                  |                   |                  | 5.25000               | 5.2500                |
| 00116<br>LEX , 2447 .177" X 75" X 100" WHITE / Hts Code: /<br>Main: USA / D.O. Number: 47650                                                     |                             | 4.1        | PCS                | 1                 | 1                | 44.643636<br>20.25000 | 44.643636<br>20.25000 |
| 00116<br>LEX , 2447 .177" X 75" X 100" WHITE / Hts Code: /                                                                                       |                             | 4.1        | PCS                | 1                 | 1                | 44.643636<br>20.25000 | 44.643636<br>20.25000 |
| rigin: USA / P.O. Number: 47950<br>10904<br>ALLAST, 2129D 120V FRANCE / Hts Code: / Origin: USA                                                  | 4                           | 4.1        | PCS                | 1                 | BOX/Caja         | 20.623697<br>9.45000  | 20.623697<br>9.4500   |
| .O. Number: 47927<br>42423<br>50. RED SHORT 2/FT SLOANLED / Hts Code: / Origin:                                                                  |                             | 30.1       | PCS                | 1                 | BOX/Caja         | 1.426596              | 1.426596              |
| HI / P.O. Number: \$026662<br>12129<br>Th AMBER SUPPT TO 126 AS MR DIST STOAM / IA+                                                              |                             | 30.1       | PCS                |                   |                  | 0.297624              | 0.297624              |
| ode: / Origin: CHI / P.O. Number: 5026663<br>12126                                                                                               |                             | 30.1       | PCS                |                   |                  | 1.466121              | 1.466121              |
| 20, WHETE SHORT 3/FT 701266-W SLOAN / Het Code:<br>rigin: CHI / P.O. Number: S026662<br>00002                                                    | ·                           | 2.1        | PCS                | 2                 | ,                | 136.907150            | 136.907150            |
| L COTL, BLACK040" X 5.3" X 270' / Htt Code: / Origi<br>SA / P.O. Number: 47657                                                                   | n:                          |            |                    |                   |                  | 62.10000              | 62.10000              |
| 00105<br>RDM, BLACK 1 1/6" X 150' / Hts Code: / Origin: USA /<br>.O. Number:                                                                     |                             | 2.1        | PCS                | 1                 | BOX/Cate         | 15.954582<br>7.69500  | 16.964562<br>7.6950   |
|                                                                                                    |                             |            |                    |                   |                  |                       |                       |
| beervations/Observaciones:                                                                                                    |                             | 363.1      |                    |                   | BUUKS/BULTOS     | 254.723502            | 264,722602            |
|                                                                                                    |                             |            |                    |                   |                  | 129.15200             | 129.15200             |
|                                                                                                    |                             |            |                    |                   | JUAN PER         | EZ GONZALEZ           |                       |

# f) Remesa Consolidada

Este botón te permite imprimir la remesa consolidada de tu factura una vez que tu factura cuente con un E-document y un número de operación.

| શ Sistema de Control de Aduanas e Inve | entarios |                     |          |          |                 |   | ×                                     |
|----------------------------------------|----------|---------------------|----------|----------|-----------------|---|---------------------------------------|
|                                        |          |                     |          |          |                 |   |                                       |
| CATALOGO DE FACTURAS DE                | IMPOR    | TACION TEMP         | PORAL    | Mostrar: | Todas           | Ŧ |                                       |
| Núm. Factura Pedimento                 | Remesa   | Fecha               | T. Doc   | Partidas | E-Document      |   | <u>Actualizar</u>                     |
| DEMO-000001 07-3633-1234567            | 1        | 5 MAY 2011          | ITE      | 2        |                 |   | · · · · · · · · · · · · · · · · · · · |
| DEMO-000002 07-0356-0000002            | 1        | 16 MAY 2011         | ITE      | 1        |                 |   | 🛆 Des-                                |
| DEMO-000003 07-3633-1234567            | 3        | 5 MAY 2011          | ITE      | 2        |                 |   | 🛛 🥑 Actualizar                        |
|                                        |          | 1 JUN 2011          |          | 17       |                 |   |                                       |
|                                        |          | 9 IUN 2011          |          | 1        |                 |   |                                       |
|                                        | l ñ      | 8.IUN 2011          | ITF      | 1        |                 |   |                                       |
| DEMO-IMP-100                           | ŏ        | 1 JUL 2011          | ITE      | ó        |                 |   |                                       |
| DEMO-IMP-27 07-3989-1111117            | 10       | 27 JUN 2011         | ITE      | 4        |                 |   | <u>E</u> ditar                        |
| DEMO-IMP-28 07-3989-1111117            | 1        | 27 JUN 2011         | ITE      | 4        |                 |   |                                       |
| DEMO-IMP-3611                          | 0        | 3 JUN 2011          | ITE      | 28       |                 |   | Borrar                                |
|                                        | 0        | 21 JUN 2011         |          | 4        |                 |   |                                       |
|                                        |          | 21 JUN 2011         |          | 4<br>C   |                 |   | A Generar                             |
|                                        | 0        | 2130N 2011          |          | 0        |                 |   | Factura CSV                           |
|                                        |          |                     |          |          | Þ               | - | Arámetros Parámetros                  |
| 640                                    |          | TL                  | 17       |          | late da a a     |   | · · · · · · · · · · · · · · · · · · · |
| 1 🤗 🦂                                  | 1        |                     | . 🧶      |          | VII             | F | Electrónica                           |
| Ruseando:                              | Re       | mesa Cons. <u>4</u> | Copias R | em.      | <u> </u>        |   |                                       |
|                                        |          |                     |          |          |                 |   |                                       |
| (Tab)                                  | En En    | viar por corre      | o electr | ónico    | 🍕 <u>A</u> yuda |   | <u>Cerrar</u>                         |
|                                        |          |                     |          |          | -               |   |                                       |

1. Remasa Consolidada: Permite imprimir la remesa consolidada de la factura.

| NUM. PEDIMENTO: 12_07-         CITITITI         T. OPER:         IMP         CVE. PEDIMENTO: IN         CERTIFICACIONES           ADUANA E/8:         070         REMEAR: 1         PESO BRUTO:         1.114.000         Interview         Interview                                                                                                    |                                                                                                    |                                                                       |                          |                                                                                 | IMPRESI                                  | N SIMPLI         | FICADA           | DEL COVE                                              | Página | 1     | de    | 1   |
|----------------------------------------------------------------------------------------------------|----------------------------------------------------------------------------------------------------|-----------------------------------------------------------------------|--------------------------|---------------------------------------------------------------------------------|------------------------------------------|------------------|------------------|-------------------------------------------------------|--------|-------|-------|-----|
| ADUANA ES: 070 REMESA: 1 PESO BRUTO: 1,114.000 DATOS DEL IMPORTADOREXPORTADOR RFC: NUMBER, DENOMINACIÓN O RAZON SOCIAL: ELACK ACUSE ELECTRONICO OF VALDACION. 200870108 CO0100 DE BARRAS CLAVE DE LA SECCIÓN ADUANERA DE DESPACIO: 070 ADUANERA DE DESPACIO: 070 ADUANERA DE DE DE DE DE DE DE DE DE DE DE DE DE D                                                                                                    | NUM. PEDIMEN                                                                                                    | ITO: 12 0                                                             | 7                        | 1111111                                                                         | T. OPER:                                 | IMP              | CVE              | E. PEDIMENTO: IN                                      | CEF    | TIFIC | ACION | IES |
|                                                                                                    | ADUANA E/S:                                                                                                    | 070                                                                   |                          | REMESA:                                                                         | 1                                        | PESO BR          | JTO:             | 1,114.000                                             | -      | _     |       | _   |
| RFC: NOMBRE DEHOMINACION O RAZON SOCIAL:<br>ELACK<br>ACUSE ELECTRONICO<br>DE VALIDACION:<br>250876108<br>MARCAS, NUMEROS Y TOTAL DE BULTOS:<br>MARCAS, NUMEROS Y TOTAL DE BULTOS:<br>NUMERO DE COVE<br>COVE 1598<br>NUMERO DE COVE<br>COVE 1598<br>NUMERO DE COVE<br>COVE<br>CO |                                                                                                    |                                                                       | DA                       | TOS DEL IMPO                                                                    | RTADOR                                   | EXPORT           | DOR              |                                                       |        |       |       |     |
| ACUSE ELECTRONCO<br>DE VALIDACION.<br>250870108  CODIGO DE BARRAS CLAVE DE LA SECCION<br>ADUARERA DE<br>DESPACIO:<br>070  COLARERA DE<br>DESPACIO:<br>070  COLARERA DE<br>DE<br>DE<br>DE<br>DE<br>DE<br>DE<br>DE<br>DE<br>DE                                                                                                    | RFC:                                                                                                    |                                                                       |                          | NOMBRE, E<br>BLACK                                                              | ENOMINA                                  | CION O RA        | ZON SO           | CIAL:                                                 |        |       |       |     |
| MARCAS, NUMERO S Y TOTAL DE BULTOS:           NUMERO DE GOVE         COVE1598           NUMERO DE CANDADE         Image: Comparison of the second of the second of the seco                                                                                                    | CUSE ELECTR<br>DE VALIDACI<br>256876168                                                                                                    | RONICO<br>ION:                                                        |                          | CODIGO                                                                          | DE BARR                                  |                  |                  | CLAVE DE LA SECCIO<br>ADUANERA DE<br>DESPACHO:<br>070 | N      |       |       |     |
| NUMERO DE COVE         COVE1598           NUMERO DE CANDADO         I           IRA. REVISION         I           ZDA. REVISION         IIIIIIIIIIIIIIIIIIIIIIIIIIIIIIIIIIII                                                                                                    | MARCAS, NU                                                                                                    | MEROS Y                                                               | TOTAL                    | DE BULTOS:                                                                      |                                          |                  |                  |                                                       |        |       |       |     |
| NUMERO DE CANDADO         IRA. REVISION           20A. REVISION         ZOA. REVISION           20A. REVISION         BEDERVACIONES:           E-Document:         92 "200 %N"   FIN DE LA IMPRESION AGENTE ADUANAL. APODERADO ADUANAL O DE ALMACEN NOMBRE O RAZ. SOC: LUIS U. \ E: RFC: CURP: NUMERO GAZ. SOC: LUIS U. \ E: RFC: CURP: NUMERO DE SERIE DEL CENTIFICADO: FINDELES                                                                                                    | IUMERO DE CO                                                                                                    | OVE: CO                                                               | VE159                    | 8                                                                               |                                          |                  |                  |                                                       |        |       |       |     |
| IRA. REVISION         204. REVISION           204. REVISION         085ERVACIONES:           OBSERVACIONES:         0           E-DOCUMENT:         42: 300. HKN*           AGENTE ADUANAL APODERADO ADUANAL O DE ALMACEN         NOMER O FARA SOC: LUIS UNE UNE CURP:           AGENTE ADUANAL APODERADO ADUANAL O DE ALMACEN         NOMER O FARA SOC: LUIS UNE UNE CURP:           RRC:         CURP:           NOMBRE:         RRC:           RRC:         CURP:           NUMERCO DE SERIE DEL CETTRICADO:           FINA ELECTENCIA AVARZADA:                                                                                                    | UMERO DE CA                                                                                                    | ANDADO:                                                               |                          |                                                                                 |                                          |                  |                  |                                                       |        |       |       |     |
| Inter Activities         20A. REVISION           2DA. REVISION         085ERVACIONES:           E-Document:         92''''''''''''''''''''''''''''''''''''                                                                                                    |                                                                                                    |                                                                       |                          |                                                                                 |                                          |                  |                  |                                                       |        |       |       |     |
| ZDA REVISION NUMEROTIPO:                                                                                                    | INA. REVISION                                                                                                    |                                                                       |                          |                                                                                 |                                          |                  |                  |                                                       |        |       |       |     |
| NUMERONIPIO: CONTROL CONTROL C                                                                                                    |                                                                                                    |                                                                       |                          |                                                                                 |                                          |                  |                  |                                                       |        |       |       |     |
| OBSERVACIONES:           E-Document:         92 ''300 3KN"           AGENTE ADUANAL & ODE ALMACEN         FIN DE LA IMPRESION           AGENTE ADUANAL, APOGEABO ADUANAL ODE ALMACEN         NOMBRE ORAZ SOC: LUIS L. \ 'Z';           RFC:         CURP:           MOMBATO ARAZ SOC: LUIS L. \ 'Z';         RMIDITARIO/PERSONA AUTORIZADA           RFC:         CURP:           NUMERC DE SERE DEL CETTIFICADO:         FINA ELECTRONCA AVARZADA:                                                                                                    | UA. REVISION                                                                                                    |                                                                       |                          |                                                                                 |                                          |                  |                  |                                                       |        |       |       |     |
| NOMBRE: RFC: CURP: NUMERO DE SERIE DEL CERTIFICADO: FIRMA ELECTRONICA AVANZADA:                                                                                                    | UMERO/TIPO:<br>DBSERVACION<br>E-Document: I                                                                                                    | ES:<br>92, 700-                                                       | зкил                     |                                                                                 |                                          |                  |                  |                                                       |        |       |       |     |
| RFC: CURP:<br>NUMERO DE SERIE DEL CERTIFICADO:<br>FIRMA ELECTRONICA AVANZADA:                                                                                                    | UMEROTTIPO:<br>DBSERVACION<br>E-Document I<br>AGENTE ADUA<br>NOMBRE O RA<br>RFC:                                                                                              | ES:<br>92.700<br>NAL, APO<br>IZ, SOC: LI                              | 3KN^<br>DERADO<br>UIS L  | D ADUANAL O D<br>V S<br>CURP:<br>MANDATA!                                       | FIOPERSC                                 | N DE LA IMI      | PRESION          | 4                                                     |        |       |       |     |
| NUMERO DE SERIE DEL CERTIFICADO:<br>FIRMA ELECTRONICA AVANZADA:                                                                                                    | IUMEROTTIPO:<br>DBSERVACION<br>E-Document I<br>AGENTE ADUA<br>NOMBRE O RA<br>RFC:<br>NOMBRE:                                                                                  | ES:<br>921700-<br>INAL, APO<br>IZ, SOC: LI                            | 3KN^<br>DERADO<br>UIS L. | D ADUANAL O E<br>\ \ \E<br>CURP:<br>MANDATAS                                    | FIII DE ALMACI                           | N DE LA IMI<br>N | PRESION          | 4 *********                                           |        |       | ***** |     |
|                                                                                                    | AGENTE ADUA<br>AGENTE ADUA<br>AGENTE ADUA<br>NOMBRE O RA<br>RFC:<br>NOMBRE:<br>RFC:                                                                                           | ES:<br>92' '300<br>INAL, APO<br>IZ, SOC: LI                           | 3KN^<br>DERADO<br>UIS L  | DADUANAL O D<br>S<br>CURP:<br>MANDATAI<br>CURP:                                 | FI FI FI FI FI FI FI FI FI FI FI FI FI F | N DE LA IM       | PRESION          | 4 ******                                              |        |       |       |     |
|                                                                                                    | DAL REVISION<br>UMERCITIES<br>BBERVACION<br>B-Document I<br>-Document I<br>-Document I<br>AGENTE ADU/<br>NOMBRE O RA<br>RFC:<br>NOMBRE:<br>RFC:<br>NUMERO DE S<br>IRMA ELECTR | ES:<br>1921200<br>INAL, APO<br>IZ, SOC: LI<br>ERIE DEL (<br>RONICA AV | 3KN^<br>DERAD(<br>UIS L. | D ADUANAL O E<br>V S<br>CURP:<br>MANDATAI<br>CURP:<br>CURP:<br>CURP:<br>A:<br>- | RIO/PERSC                                | N DE LA IM       | PRESION<br>IZADA | ( ••••••••••••••••••••••••••••••••••••                |        |       |       |     |

## g) Cuatro copias

Te permite crear 4 copias de tu remesa consolidada anteriormente se requerían cuatro copias para cada una de más personas que participaban en la importación estas serían La administración General, El transportista, El importador y el Agente aduanal.

# Manual de Usuario SCAII

Sistema de Control de Aduanas e Inventarios II

| 🐑 Sistema de Control de Adua                                                                                                    | anas e Inventarios                                                                                                    |                                                                                                    | - • ×                                                                                   |
|----------------------------------------------------------------------------------------------------|----------------------------------------------------------------------------------------------------|----------------------------------------------------------------------------------------------------|-----------------------------------------------------------------------------------------|
| CATALOGO DE FACT                                                                                                    | URAS DE IMPORTACION TE                                                                                                    | MPORAL Mostrar: Todas                                                                                                    |                                                                                         |
| Núm. Factura Pediment                                                                                                    | to Remesa Fecha                                                                                                    | T. Doc Partidas E-Docume                                                                                                    | ent 🔺 🕎 Actualizar                                                                      |
| ✓         DEM0-000002         07-0356-           ✓         DEM0-000003         07-3633-           □         DEM0-IMP         07-3633-           ✓         DEM0-IMP         07-3633-           ✓         DEM0-IMP-01         07-3633-           ✓         DEM0-IMP-01         07-3633-           ✓         DEM0-IMP-06         07-3989-           ✓         DEM0-IMP-100         07-3989-           ✓         DEM0-IMP-28         07-3989-           ✓         DEM0-IMP-3611         07-3989-           ✓         DEM0-IMP-50         07-3989-           ✓         DEM0-IMP-51         07-3989- | 1234957 1 5 MAY 201<br>10000002 1 16 MAY 201<br>1234567 3 5 MAY 201<br>0 1,JUN 201<br>0 9,JUN 201<br>0 9,JUN 201<br>0 8,JUN 201<br>0 1,JUL 2011<br>1111117 10 27,JUN 201<br>1111117 1 27,JUN 201<br>0 3,JUN 201<br>0 21,JUN 201<br>0 21,JUN 201<br>0 21,JUN 201<br>0 21,JUN 201 | ITE       2         I1       ITE       1         1       ITE       2         1       ITE       17         1       ITE       1         1       ITE       1         1       ITE       1         1       ITE       1         1       ITE       1         1       ITE       4         1       ITE       4         1       ITE       4         1       ITE       4         1       ITE       4         1       ITE       4         1       ITE       4         1       ITE       4         1       ITE       6 | Des-<br>Actualizar<br>Insertar<br>Editar<br>Editar<br>Borrar<br>Generar<br>Factura C SV |
|                                                                                                    |                                                                                                    |                                                                                                    | Parámetros                                                                              |
| Buscando:                                                                                                    | Packing List Remesa                                                                                                    | 4 Copias Rem.                                                                                                    | ace                                                                                     |
|                                                                                                    | (Tab) 🕅 Enviar por co                                                                                                    | rreo electrónico 🛛 🔍 🖉                                                                                                    | yuda Cerrar                                                                             |

**1. Remasa Consolidada:** Te permite imprimir cuatro copias de la remesa consolidada de la factura.

Pág. 186 of 551

# Manual de Usuario SCAII Sistema de Control de Aduanas e Inventarios II

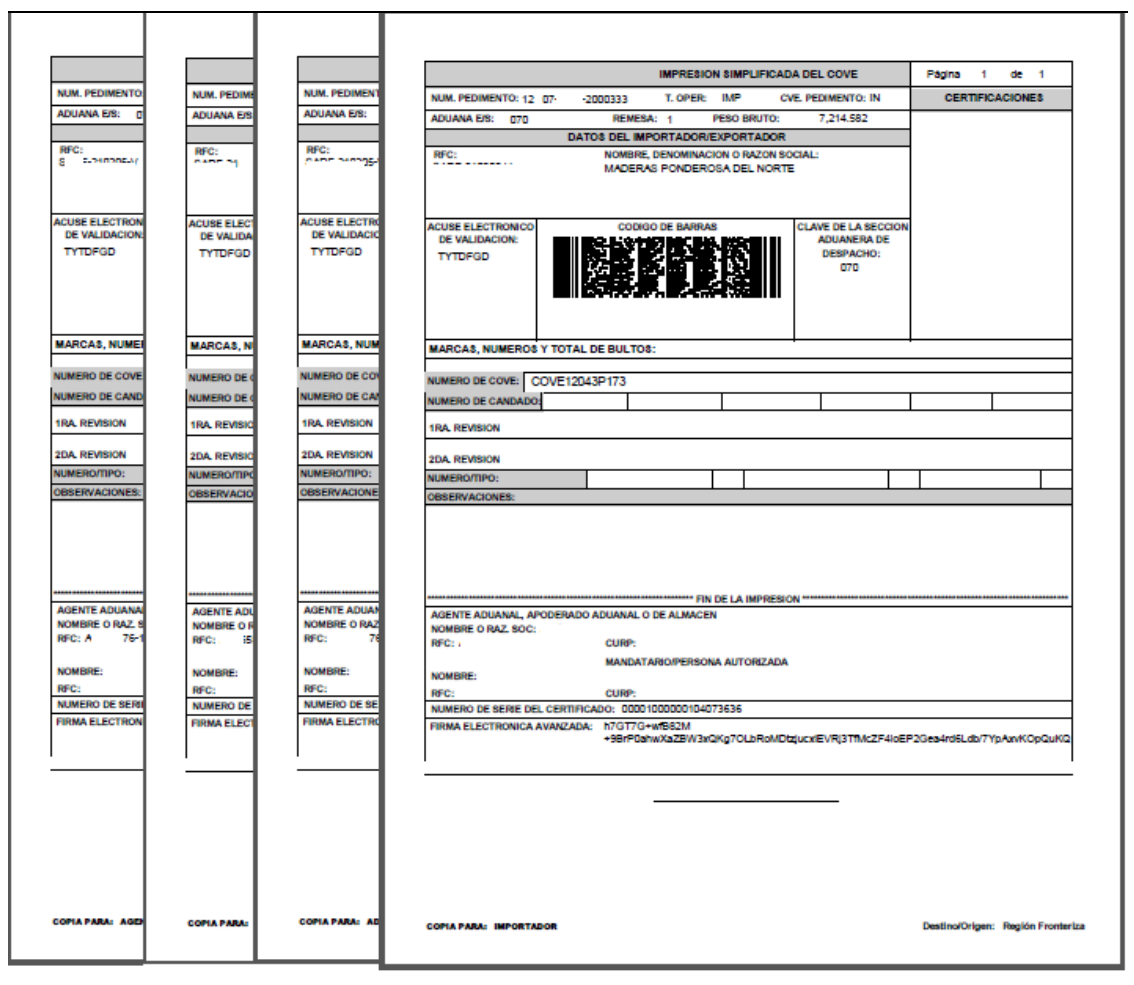

# h) Interface VU

Una vez que concluiste con el proceso de captura de la factura y confirmaste que la información es correcta, se procede a enviar el archivo por interface para que la información de este sea validada y se emita el E-document al activar el botón el sistema te mostrara una pequeña pantalla para que confirmes o canceles el envío del archivo, una vez enviado el sistema te emitirá una serie de pantallas mientras la información se valida, en caso de existir una inconsistencia al final de la verificación se emitirá una pantalla indicando que el archivo contiene errores, en caso contrario este mostrara una ventana confirmando el éxito de la transmisión y te muestra una leyenda con el número de E-document así como la notificación de que este estará vigente por noventa días a partir de la fecha de transmisión. El botón para transmisión podrás encontrarlo en todos módulos de importación y exportación.

Sugererncia

Recuerda que antes de comenzar a utilizar ventanilla única es necesario configurar el sistema para que pueda tomar la información (datos de agente aduanal, de la empresa entre otros).

# Manual de Usuario SCAII

Sistema de Control de Aduanas e Inventarios II

| 🐏 Sistema de Control de Aduanas e                                                                                                    | nventarios                                                                                                    |                                                                                        |
|----------------------------------------------------------------------------------------------------|----------------------------------------------------------------------------------------------------|----------------------------------------------------------------------------------------|
| CATALOGO DE FACTURAS                                                                                                    | DE IMPORTACION TEMPORAL Mostrar: T                                                                                                    | odas V                                                                                 |
| Núm. Factura Pedimento                                                                                                    | Remesa Fecha T. Doc Partidas E-L                                                                                                    | Document                                                                               |
| ✓ DEMO-000001         07-3533-123456           ✓ DEMO-000002         07-0356-000000           ✓ DEMO-000003         07-3633-123456           □ DEMO-IMP         07-0356-000000           □ DEMO-IMP         07-0356-000000           □ DEMO-IMP         07-00000           □ DEMO-IMP-01         07-00000           □ DEMO-IMP-06         07-00000           □ DEMO-IMP-06         07-00000           □ DEMO-IMP-07         07-000000           □ DEMO-IMP-100         07-0000000           □ DEMO-IMP-27         07-000000000000000           □ DEMO-IMP-28         07-00000000000000000000000000000000000 | 1         5 MAY 2011         ITE         2           1         16 MAY 2011         ITE         1           3         5 MAY 2011         ITE         1           0         1 JUN 2011         ITE         1           0         1 JUN 2011         ITE         1           0         16 JUN 2011         ITE         1           0         9 JUN 2011         ITE         1           0         9 JUN 2011         ITE         1           0         1 JUL 2011         ITE         1           0         1 JUL 2011         ITE         0           7         10         27 JUN 2011         ITE         4           0         3 JUN 2011         ITE         4           0         3 JUN 2011         ITE         4           0         21 JUN 2011         ITE         4           0         21 JUN 2011         ITE         4           0         21 JUN 2011         ITE         6 | Des-Actualizar<br>Actualizar<br>Insertar<br>Editar<br>Borrar<br>Generar<br>Factura CSV |
|                                                                                                    |                                                                                                    | Parámetros                                                                             |
| Buscando:                                                                                                    | ing List Remesa Cons. <u>4</u> Copia                                                                                                    | Interface<br><u>V</u> U<br>Interface<br><u>V</u> U<br>Interface<br>Electrónica         |
|                                                                                                    | (ab) Enviar por correo electrónico                                                                                                    | 🜊 Ayuda 🛛 🛋 Cerrar                                                                     |

**1. Interface VU:** Te permite enviar tu factura por medio de Web Service a revisión para generar COVE sobre la factura,

| Sistema de Control de Aduanas e Inventarios II                                                                           |  |  |  |  |  |  |  |  |  |
|----------------------------------------------------------------------------------------------------|--|--|--|--|--|--|--|--|--|
| A la Factura ITMP002376 se le ha asignado el<br>proceso de validacion a la ventanilla única. Desea Continuar o Cancelar? |  |  |  |  |  |  |  |  |  |
| <u>Continuar</u> Ca <u>n</u> celar                                                                                       |  |  |  |  |  |  |  |  |  |

# Manual de Usuario SCAII Sistema de Control de Aduanas e Inventarios II

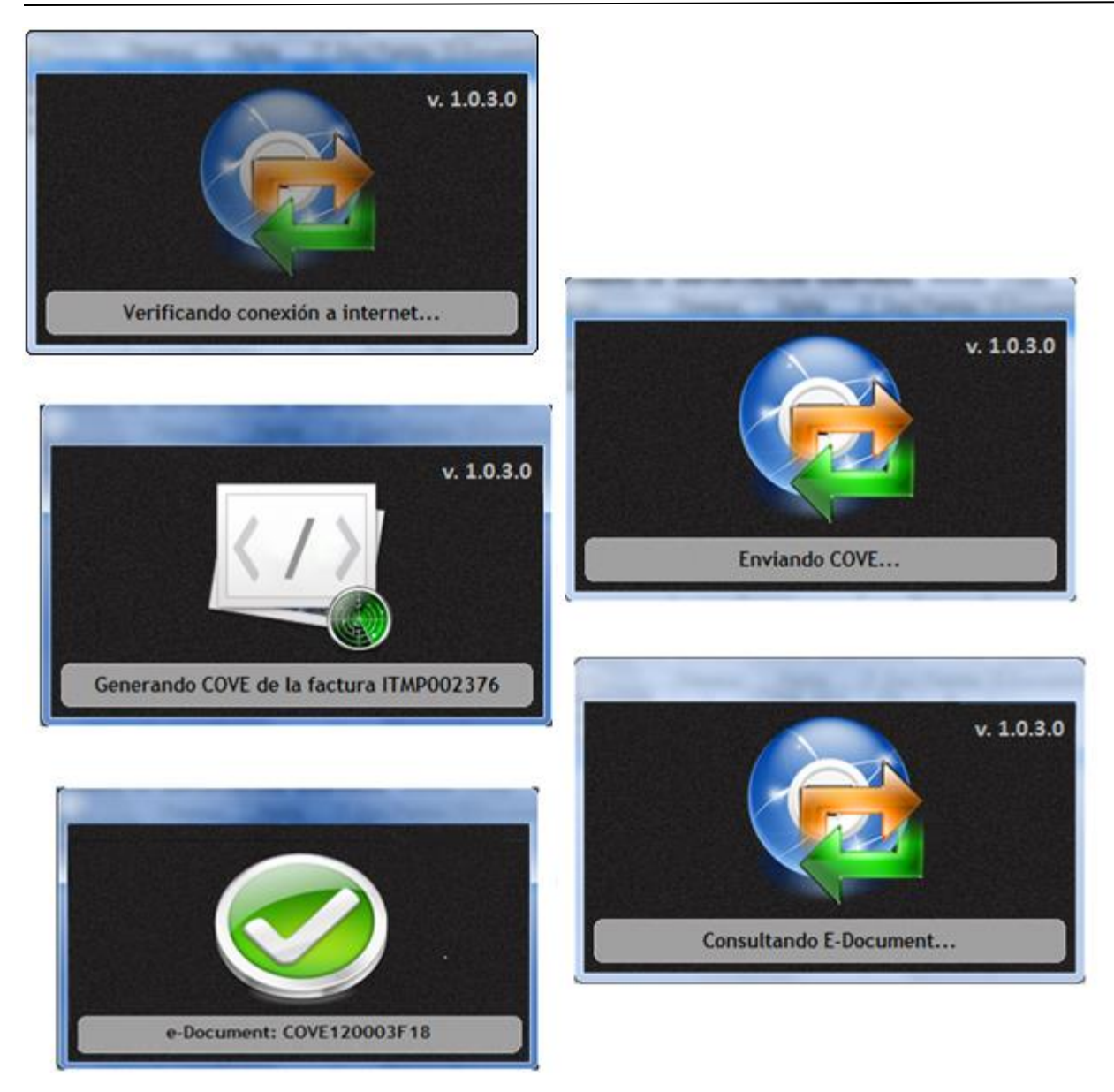

### i) Consolidado americano

Este botón te permitirá generar un documento consolidando todas las fracciones americanas de tu mercancía, para esto todas tus partidas deben tener asignada una fracción americana, el reporte te muestra la fracción americana, la descripción en inglés, el país, la cantidad, la U.M. en ingles, el peso en kg, los valores, la tasa y los valores estimados.

Pág. 189 of 551

# Manual de Usuario SCAII

Sistema de Control de Aduanas e Inventarios II

| 🔁 Si | stema de Contro                          | l de Aduanas e Inve                | entarios                                |                                           |                                    |                   |   | _ <b>_</b> X                          |
|------|------------------------------------------|------------------------------------|-----------------------------------------|-------------------------------------------|------------------------------------|-------------------|---|---------------------------------------|
|      | CATALOGO D                               | E FACTURAS DE                      | IMPORT                                  | FACION TEM                                | PORAL Mo                           | ostrar: Todas     | • |                                       |
| Núm  | . Factura                                | Pedimento                          | Remesa                                  | Fecha                                     | T. Doc Parti                       | idas E-Document   | - | <u>Actualizar</u>                     |
|      | EMO-000001                               | 07-3633-1234567                    | 1                                       | 5 MAY 2011                                | ITE 2                              | 2                 |   | · · · · · · · · · · · · · · · · · · · |
|      | 0EM0-000002<br>0EM0-000003<br>0EM0-IMP   | 07-0356-0000002<br>07-3633-1234567 | 1<br>3<br>0                             | 16 MAY 2011<br>5 MAY 2011<br>1 JUN 2011   | ITE   1<br>  ITE   2<br>  ITE   17 | 7                 |   | Des-<br>Actualizar                    |
|      | EMO-IMP-01<br>EMO-IMP-06<br>EMO-IMP-10   |                                    | 0<br>0<br>0                             | 16 JUN 2011<br>9 JUN 2011<br>8 JUN 2011   | ITE 1<br>ITE 1<br>ITE 1            |                   |   | Insertar                              |
|      | EMO-IMP-100<br>EMO-IMP-27<br>EMO-IMP-28  | 07-3989-1111117<br>07-3989-1111117 | 0<br>10<br>1                            | 27 JUN 2011<br>27 JUN 2011<br>27 JUN 2011 | ITE U<br>ITE 4<br>ITE 4            |                   |   | Editar                                |
|      | EMO-IMP-3611<br>EMO-IMP-50<br>EMO-IMP-51 |                                    | 0                                       | 21 JUN 2011<br>21 JUN 2011<br>21 JUN 2011 | ITE 20<br>ITE 4<br>ITE 4           |                   |   | Borrar                                |
|      | EMU-IMP-JUN21                            |                                    | 0                                       | 21 JUN 2011                               | IIE 6                              |                   |   | Factura CSV                           |
| 14   | 44 4 5 55 51                             | •                                  |                                         |                                           |                                    | 4                 | - | 🔶 <u>P</u> arámetros                  |
|      | 1                                        | Consolidado                        | Interfa <u>c</u> e<br>Agente<br>Aduanal | Config                                    | E <u>n</u> comie                   | eda Carta Militar | Þ | Transmisión<br>Electrónica            |
| Bus  | cando:                                   | (Tab)                              | 🗖 En                                    | viar por corre                            | o electrónic                       | 🗴 🔇 Ayuda         |   | Cerrar                                |

Pág. 190 of 551

# Manual de Usuario SCAII Sistema de Control de Aduanas e Inventarios II

|                                                                                                    | Chinese                                               |                                                                                                |                                                     |                                                     | 1           | Invoice N                   | lo./N                                          | lúm. Factura:                                                                        | ITMP                                  | 002071                           |
|----------------------------------------------------------------------------------------------------|-------------------------------------------------------|------------------------------------------------------------------------------------------------|-----------------------------------------------------|-----------------------------------------------------|-------------|-----------------------------|------------------------------------------------|--------------------------------------------------------------------------------------|---------------------------------------|----------------------------------|
| Exporter                                                                                                    | / Snipper.                                            |                                                                                                |                                                     |                                                     |             | Date/Fecha:                 | 1                                              | JL 28,2009                                                                           | Rate/T.0                              | ambio: \$13.22470                |
| BARUSSI<br>GOODVE<br>HENRY BI<br>EL PASO,<br>Tex I.D: :                                                                                                    | AR DRIVE S<br>RENNAN, Zy<br>TEXAS, Uni<br>74-28711530 | UTE J 1530<br>p Code: 79936<br>ted States of America<br>)                                      |                                                     |                                                     | _           | CC<br>TE<br>Di<br>Pic<br>CC | oveya<br>RANSPC<br>RO 400<br>ates /<br>ode/Cla | nce Co. / Cia. Tr<br>DRTES AC<br>10 SURJUAREZ, CH<br>Placas: 951SR1, SC<br>we: 00034 | ansportist<br>-EHUAHUA,<br>CAC Code/C | a:<br>Mexico<br>Jave: TTAC, CAAT |
| old To/Vendido a;                                                                                                    |                                                       | Send To/Enviad                                                                                 | oa;                                                 |                                                     |             |                             |                                                |                                                                                      |                                       |                                  |
| ARLOMEY, S.A. DE C.V.<br>ANUEL QUIÑONES PONCE, Ext. Num: 1655<br>ATREFILL, JP. Code: 32670<br>D.JUAREZ, CHIHUAHUA, Mexico<br>F.C: BAR9903115R8, IMMEX: 2732006 |                                                       | BARLOMEX, S.A. C<br>MANUEL QUIÑONE<br>WATERFILL, Zip C<br>CD JUAREZ, CHIHI<br>R.F.C: BAR980311 | DE C.V.<br>ES PONK<br>ode: 32<br>JAHUA,<br>SR.8, IM | CE, Ext. Num: 1655<br>670<br>Mexico<br>MEX: 2732006 |             |                             |                                                |                                                                                      |                                       |                                  |
| ITS Code (Fracción Americana)                                                                                                    | Country                                               | Commercial Quantity                                                                            | Unit                                                | Weight/Pe                                           | so (Kgs.)   | Dutiabl                     | es Val                                         | ues/ Valores                                                                         | Rate(%)                               | Estimate Duties                  |
| Description / Descripción                                                                                                    | País                                                  | Cantidad Comercial                                                                             | U.M.                                                | Net/Neto                                            | Gross/Bruto | Unit/Unita                  | srio                                           | Totals/Totales                                                                       | Tasa(%)                               | Valores Estimados                |
|                                                                                                    | US                                                    | 2,708.0                                                                                        |                                                     | 240.222000                                          | 240.22200   | ( 1                         | .868                                           | 5,060.48                                                                             | 0.00                                  | \$0.0                            |
| 920.43.0000                                                                                                    | US                                                    | 100.0                                                                                          | YD                                                  | 20.250000                                           | 20.25000    | ( 18.                       | .070                                           | 1,807.00                                                                             | 0.00                                  | \$0.0                            |
| YYNL<br>3920.43.5000                                                                                                    | US                                                    | 200.0                                                                                          | FT2                                                 | 12.600000                                           | 12,60000    | ( 1                         | .16(                                           | 232.00                                                                               | 0.00                                  | \$0.0                            |
| 1070.00.0000                                                                                                    | 115                                                   | 4(                                                                                             | PCS                                                 | 10.250000                                           | 10,26000    | ( 45                        | 775                                            | 181.10                                                                               | 0.00                                  | e0.0                             |
| LASTIC SHEETS, ROLLS & STRIPS                                                                                                    |                                                       |                                                                                                |                                                     | 10.20000                                            | 10.2000     | · ·                         |                                                | 101.10                                                                               | 0.00                                  | 30.0                             |
| 1911.10.0080<br>NOT ILLUMINATIN SIGN W/BASE OF PLASTIC                                                                                                    | US                                                    | 1.0                                                                                            | PCS                                                 | 0.25000(                                            | 0.25000     | ( 704.                      | 000                                            | 704.00                                                                               | 0.00                                  | \$0.0                            |
| 7604.29.1000<br>ALUMINUM BARS, RODS AND PROFILES<br>2005.02.0010                                                                                               | US                                                    | 5.0                                                                                            | PCS                                                 | 33.750000                                           | 33.75000    | ( 39.<br>( 110)             | .00C                                           | 195.00                                                                               | 0.00                                  | \$0.0                            |
| ALUMINUM SHEETS & ROLLS                                                                                                    | 03                                                    |                                                                                                | ~                                                   | 0/9.040409                                          | 0,0,0,0,0   |                             | //3                                            | 3,270.29                                                                             | 0.00                                  | 30.0                             |
| 7606920010                                                                                                    | US                                                    | 1.0                                                                                            |                                                     | 30.780000                                           | 30.78000    | ( 306.                      | 180                                            | 306.18                                                                               | 0.00                                  | \$0.0                            |
| 3504.10.0000                                                                                                    | CN                                                    | 3.(                                                                                            | PCS                                                 | 6.750000                                            | 6.75000     | ( 75.                       | .350                                           | 226.05                                                                               | 0.00                                  | \$0.0                            |
| BALLASTS<br>3539.32.0040                                                                                                    | CA                                                    | 38.0                                                                                           | PCS                                                 | 11.913746                                           | 11.91374    | к з                         | .61;                                           | 137.26                                                                               | 0.00                                  | \$0.0                            |
| 1541.40.2000                                                                                                    | CN                                                    | 300.0                                                                                          | PCS                                                 | 3.454000                                            | 3.45400     | ( 3                         | .17:                                           | 951.50                                                                               | 0.00                                  | \$0.0                            |
| ight - emitting diodes ( LED'S)                                                                                                    | US                                                    | 16.0                                                                                           | PCS                                                 | 0.80000(                                            | 0.80000     | ( 1                         | .36(                                           | 21.78                                                                                | 0.00                                  | \$0.0                            |
| VIRE W/ CONNECTOR                                                                                                    |                                                       |                                                                                                |                                                     |                                                     |             |                             |                                                |                                                                                      |                                       |                                  |

### j) Interface Agente Aduanal

Al generar tu factura y actualizarlas puedes enviarlas en formatos TXT hacia la agencia aduanal siempre y cuando sea compatible con las interfaces que maneja el sistema para ver las interfaces del sistema ver tema de datos generales de la empresa.

Sistema de Control de Aduanas e Inventarios II

| 😭 Sistema de Contro | l de Aduanas e Inve | entarios                                |                |            |          |                |                            |
|---------------------|---------------------|-----------------------------------------|----------------|------------|----------|----------------|----------------------------|
|                     | E FACTURAS DE       | IMPOR                                   | FACION TEMP    | PORAL      | Mostrar: | Todas <b>▼</b> |                            |
| Núm, Factura        | Pedimento           | Remesa                                  | Fecha          | T. Doc     | Partidas | E-Document     | <u>A</u> ctualizar         |
| DEMO-IMP-51         |                     | 0                                       | 21 JUN 2011    | ITE        | 4        |                |                            |
| DEMO-IMP-JUN21      |                     | 0                                       | 21 JUN 2011    | ITE        | 6        |                | 🛆 Des-                     |
| DEMO-IMP00001       |                     | 0                                       | 25 AGO 2011    | ITE        | 1        |                | 🛛 🧭 Āctualizar             |
| DEMO-IMP00002       |                     | 0                                       | 25 AGO 2011    | ITE        | 1        |                |                            |
| DEMO-IMP1           |                     | 0                                       | 10 JUN 2011    | ITE        | 1        |                |                            |
| MP270411            |                     | 0                                       | 27 ABR 2011    | ITE        | 4        |                | 🛄 🛄 İnsertar               |
| MPU280411           | 07.0104.1111111     | U                                       | 28 ABR 2011    | TIE        | 1        |                |                            |
|                     | 07-3164-111111      | 0                                       | 26 ENE 2012    |            | 3        | UVE153874      | Editar                     |
|                     | 07.0000.0001.004    | 2                                       |                |            | 21       |                |                            |
| ITMP001324          | 07-3633-6021364     | 2                                       | 9.1111 2008    |            | 25       |                |                            |
| ITMP001926          | 07-3633-8021984     | 4                                       | 11.00022000    | I ITE      | 15       |                | <u>B</u> orrar             |
| ITMP001927          | 07-3633-8022094     | 1                                       | 15.000 2008    | ITE        | 22       |                |                            |
| TITMP001928         | 07-3633-8022094     | ż                                       | 16 JUL 2008    | I ITE      | 13       |                | 🔥 Generar                  |
|                     |                     | _                                       |                | =          |          |                | Factura CSV                |
| 14 44 4 5 55 51     | •                   |                                         |                |            |          | +              | Parámetros                 |
| 640                 |                     | Interfa <u>c</u> e<br>Agente<br>Aduanal | Config         | E <u>n</u> | comieda  | Carta Militar  | Transmisión<br>Electrónica |
|                     | (Tab)               | 🗖 En                                    | viar por corre | o electr   | ónico    | 🔇 Ayuda        | Cerrar                     |

1. Interface Agente Aduanal: Te permite generar el archivo dependiendo de la interface que manejes con tu agente aduanal, dicho archivo podrá ser enviado al agente aduanal mediante la transmisión electrónica del mismo (es necesario consultar con tu agente aduanal que tipo de interface maneja).

Archivo generado por la interface agente aduanal.

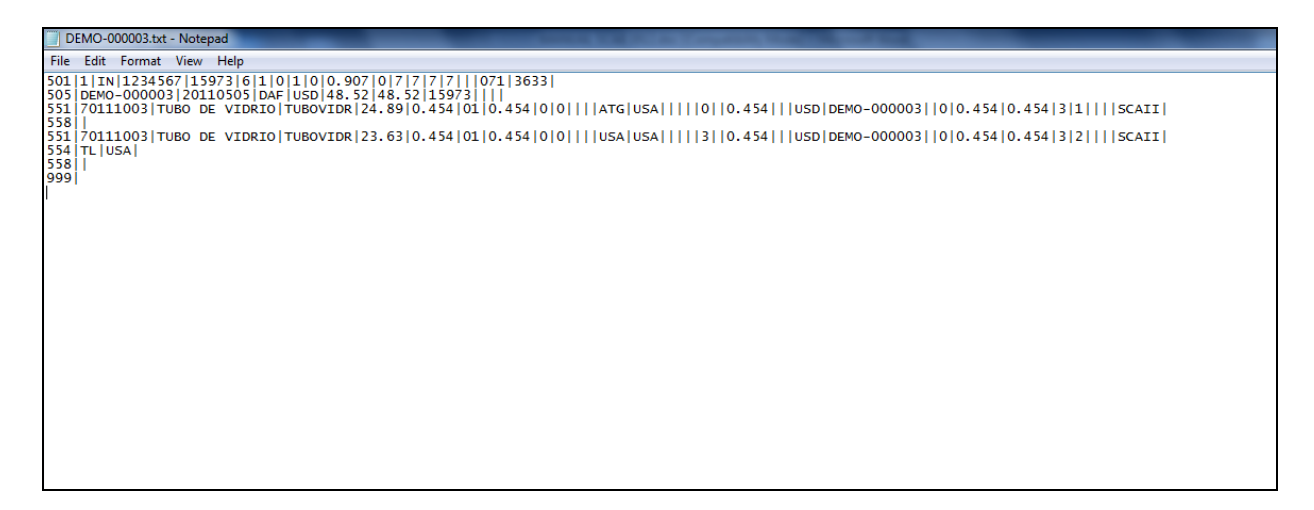

## k) Carta Encomienda

Este botón te permite imprimir la carta encomienda o el encargo conferido al agente aduanal para realizar operaciones de comercio exterior, tiene como objetivo controlar y facilitar la obligación de los importadores para realizar la entrega del documento mediante el cual se le confiere el encargo a sus agentes aduanales para realizar sus operaciones de comercio exterior ante la administración general de aduanas, a efecto de que sean dados de alta en el SAAI para que puedan validar sus pedimentos. Dicho documento deberá ser enviado en copia al o los agentes aduanales para su correspondiente archivo, pudiendo ser expedido para una o más operaciones o por periodos determinados, el sistema únicamente está habilitado para generar el documento por embarque.

| * | 🤨 Sistema de Contro                                                                                                    | l de Aduanas e Inve                                                                         | entarios                                              |                                                                                                    |                                                                                                    |               | X                                                                                                    |
|---|----------------------------------------------------------------------------------------------------|---------------------------------------------------------------------------------------------|-------------------------------------------------------|----------------------------------------------------------------------------------------------------|----------------------------------------------------------------------------------------------------|---------------|----------------------------------------------------------------------------------------------------|
|   |                                                                                                    | DE FACTURAS DE                                                                              | IMPOR                                                 | FACION TEMP                                                                                                    | PORAL Mostra                                                                                                    | ∵ Todas 🛛 🔻   |                                                                                                    |
|   | Núm. Factura                                                                                                    | Pedimento                                                                                   | Remesa                                                | Fecha                                                                                                    | T. Doc Partidas                                                                                                    | E-Document    | <u>Actualizar</u>                                                                                                    |
|   | ▶ DEM0-000001           ▶ DEM0-000002           ▶ DEM0-000003           □ DEM0-IMP           ▶ DEM0-IMP-01           ▶ DEM0-IMP-06           ▶ DEM0-IMP-10           □ DEM0-IMP-100           □ DEM0-IMP-27           ▶ DEM0-IMP-28           ▶ DEM0-IMP-3611           ▶ DEM0-IMP-50           ▶ DEM0-IMP-3611           ▶ DEM0-IMP-51           ▶ DEM0-IMP-51 | 07-3633-1234567<br>07-0356-0000002<br>07-3633-1234567<br>07-3989-1111117<br>07-3989-1111117 | 1<br>3<br>0<br>0<br>0<br>10<br>10<br>1<br>0<br>0<br>0 | 5 MAY 2011<br>16 MAY 2011<br>5 MAY 2011<br>1 JUN 2011<br>9 JUN 2011<br>9 JUN 2011<br>8 JUN 2011<br>1 JUL 2011<br>27 JUN 2011<br>27 JUN 2011<br>21 JUN 2011<br>21 JUN 2011<br>21 JUN 2011 | ITE         2           ITE         1           ITE         2           ITE         17           ITE         1           ITE         1           ITE         1           ITE         4           ITE         4           ITE         4           ITE         4           ITE         4           ITE         4           ITE         4           ITE         4           ITE         4           ITE         6 |               | Des-Actualizar         Actualizar         Insertar         Insertar      < |
|   |                                                                                                    | •                                                                                           |                                                       |                                                                                                    |                                                                                                    | ▼ 4           | Arámetros 🖉                                                                                                    |
|   | 04U<br>4                                                                                                    | Consolidado 1 👀                                                                             | Interfa <u>c</u> e<br>Agente<br>Aduanal               |                                                                                                    | E <u>n</u> comieda                                                                                                    | Carta Militar | Transmisión<br>Electrónica                                                                                                    |
|   | Buscando:                                                                                                    | (Tab)                                                                                       | 🔳 En                                                  | viar por corre                                                                                                    | o electrónico                                                                                                    | 🔇 Ayuda       | Cerrar                                                                                                    |

**1. Carta de Encomienda:** Te permite generar en formato de Word la carta de encomienda para tu factura.

| EMPRESA-1 S.A. DE C.V.<br>ISAAC NEWTON, 7676<br>DEL FUTURO<br>CD, JUÁREZ, CHIHUAHUA, MAXIOO.<br>Tel.: 6138752, Fax: 6138755<br>CD JUÁREZ, CHIHUAHUA, SEPTIEMBRE 5, 2011                                                                                                    | EMPRESA-1 S.A. DE C.V.<br>ISAAC NEWTON, 7676<br>DEL FUTURO<br>JUAREZ, CHIHUAHUA, Mexico.<br>Tel.: 6158752, Fax: 6158755 | -1 S.A. DE C.V.<br>C NEWTON, 7676<br>DEL FUTURO<br>HUAHUA, Mexico.<br>752, Fax: 6198755 |
|----------------------------------------------------------------------------------------------------|----------------------------------------------------------------------------------------------------|-----------------------------------------------------------------------------------------|
| CARTA DE ENCOMIENDA                                                                                                    | JO EL PEDIMENTO PROFORMA<br>LIDACIÓN DEL MISMO.<br>//ENTE LE SOLICITO REALIZAR<br>A EN FACTURA ITMP002071 DE            | DE MAQUILA O                                                                            |
| MIGUEL RIVERA RIVERA<br>JUÁREZ, CHIHUAHUA, México (Estados Unidos Mexicanos)<br>TEL.: 173 00 00                                                                                                    |                                                                                                    | AT FRONTIER                                                                             |
| A.A.:<br>PATENTE No.: 3633                                                                                                    |                                                                                                    |                                                                                         |
| AT'N: JUAN PÉREZ GONZÁLEZ<br>DEPTO. DE IMPORTACIÓN                                                                                                    |                                                                                                    | TOS ASENTADOS<br>D A INFORMAR A                                                         |
| POR MEDIO DE LA PRESENTE Y CON FUNDAMENTO EN LOS ARTICULOS 1, 23,<br>36, 40, 41, 42, 43, 44, 53, 54, 59, 64, 61, 83, 90, 91, 93 Y 94 DE LA LEY ADUANERA<br>EN VIGOR, CONFIERO EXPRESO MANDATO Y ENCOMIENDA PARA QUE A<br>NOMBRE Y REPRESENTACIÓN DE MI REPRESENTADA, SE SIRVA PROMOVER<br>EL DESPACHO ADUANERO DE LAS MERCANCIAS DE IMPORTACIÓN POR LA<br>ADUANA DE CD JUÁREZ CHIH. QUE SE DESCRIBEN EN LA FACTURA ANEXA. |                                                                                                    |                                                                                         |
| LA PRESENTE NO IMPLICA LA INTERVENCIÓN DE SU PARTE EN CUALQUIER<br>OTRA MANIOBRA QUE NO SEA PARA EL DESPACHO DE LA MERCANCÍA<br>DESCRITA EN LA PRESENTE.                                                                                                    | Mexicanos)<br>/IMEX 2732006                                                                                             |                                                                                         |
|                                                                                                    |                                                                                                    |                                                                                         |

## l) Carta Militar

Este botón te permite imprimir la carta militar donde declararas el contenido de tu mercancía, en el caso de que transportes mercancía, que deba ser declarada ante la SEDENA.

# Manual de Usuario SCAII

Sistema de Control de Aduanas e Inventarios II

| * | 🤉 Sistema de Contro                       | l de Aduanas e Inve                | entarios                     |                                          |                   |              |                  |                        |
|---|-------------------------------------------|------------------------------------|------------------------------|------------------------------------------|-------------------|--------------|------------------|------------------------|
|   | CATALOGO E                                | DE FACTURAS DE                     | IMPORT                       | FACION TEMP                              | PORAL             | Mostrar:     | Todas  ▼         |                        |
|   | Núm, Factura                              | Pedimento                          | Remesa                       | Fecha                                    | T. Doc            | Partidas     | E-Document       | Actualizar             |
|   | DEMO-000001                               | 07-3633-1234567                    | 1                            | 5 MAY 2011                               | ITE               | 2            |                  |                        |
|   | ✓ DEM0-000002 ✓ DEM0-000003 □ DEM0-IMP    | 07-0356-0000002<br>07-3633-1234567 | 1<br>3<br>0                  | 16 MAY 2011<br>5 MAY 2011<br>1 JUN 2011  | ITE<br>ITE<br>ITE | 1<br>2<br>17 |                  | Des-<br>Actualizar     |
|   | DEMO-IMP-01<br>DEMO-IMP-06<br>DEMO-IMP-10 |                                    | 0<br>0<br>0                  | 16 JUN 2011<br>9 JUN 2011<br>8 JUN 2011  | ITE<br>ITE<br>ITE | 1<br>1<br>1  |                  | Insertar               |
|   | DEMO-IMP-100 DEMO-IMP-27 Ø DEMO-IMP-28    | 07-3989-1111117<br>07-3989-1111117 | 0<br>10<br>1                 | 1 JUL 2011<br>27 JUN 2011<br>27 JUN 2011 | ITE<br>ITE<br>ITE | 0<br>4<br>4  |                  | Editar                 |
|   | DEMO-IMP-3611                             |                                    |                              | 3 JUN 2011<br>21 JUN 2011<br>21 JUN 2011 | ITE<br>ITE<br>ITE | 28<br>4<br>4 |                  | Borrar                 |
|   | DEMO-IMP-JUN21                            |                                    | Ő                            | 21 JUN 2011                              | ITE               | 6            |                  | Generar<br>Factura CSV |
|   | 14 44 4 <b>F FF</b> FI                    | •                                  |                              |                                          |                   |              | + <del>-</del> - | Parámetros             |
|   | 640                                       | 🍇 💕                                | Interfa <u>c</u> e<br>Agente |                                          | -                 | 1            |                  | Transmisión            |
|   | Buscando:                                 | onsolidado                         | Autualiai                    | Comig                                    | E <u>11</u>       |              |                  | mpresion de Carta      |
|   |                                           | (Tab)                              | 🔳 En                         | viar por corre                           | o electr          | ónico        | 🔇 Ayuda          | Cerrar                 |

1. Carta Militar: Te permite imprimir la carta militar la cual es requerida por la SEDENA en caso que la mercancía requiera de tal permiso.

| EMP                                                                                   | <u>empresa-1 de Mexico, S. de R.L. de C.V.</u>                                                                                                    |
|---------------------------------------------------------------------------------------|----------------------------------------------------------------------------------------------------|
| Fecha de el<br>Nombre de<br>Domicilio:                                                | ABORACION 5 MAY 2011<br>LA EMPRESA: EMP Empresa-1 de México, S. de R.L. de C.V.<br>ISAAC NEWTON, Ext. Num: 7676<br>DE FUTURO, Código Postal: 32697<br>CD, JJAREZ, CHIHJAHUA,<br>R.F.C: EMMJ0740195DJ0, IMMEX: 7707 |
| FECHA DE SA                                                                           | LIDA: 5 MAY 2011                                                                                                    |
| DATOS DE O                                                                            | PERADOR                                                                                                    |
| NOMBRE:<br>DOMICILIO:<br>LIC. NO.:<br>CLASE:                                          | JOSE REMEDIOS GURROLA<br>CALLER JULIA<br>JUAREZ, 32760, CHIHUAHUA, MEX<br>CHIHO161205<br>C                                                                                                    |
| DATOS DE LA                                                                           | A CARGA                                                                                                    |
| NO. DE FACT                                                                           | URA: DEMO-000001                                                                                                    |
| DESCRIPCI<br>TUBO DE VII                                                              | ON DE LA MERCANCIA:<br>RIO, TUBO DE VIDRIO                                                                                                    |
| ORIGEN:                                                                               | ATLANTA GEORGIA                                                                                                    |
| DESTINO:                                                                              | CD. JUAREZ CHIHUAHUA                                                                                                    |
| DATOS DE LA                                                                           | A UNIDAD                                                                                                    |
| VEHICULO:<br>MARCA:<br>NO. DE MOTO<br>NO. DE SERIE<br>PERMISO S.O<br>PLACA:<br>COLOR: | TRACTO CAMION CON CHASIS/CABINA Y CAMAROTE<br>PETERBILT<br>IR: 12545874-21<br>: 11568/1468<br>675-5P8<br>BLANCO                                                                                                    |
| ITINERARIO I                                                                          | <u>DE TRANSPORTE</u>                                                                                                    |
| UBICACION                                                                             | FECHA                                                                                                    |
| ATLANTA GEOF                                                                          | GIA 19 MZO 2012                                                                                                    |

Pág. 195 of 551

### m) Generar Factura CSV

Este botón te permite cargar la información de tu factura a través de un archivo con formato CSV (Excel), esto te permitirá realizar la carga de información de una manera más rápida y sencilla, a continuación te mostramos el procedimiento.

| 🐏 Sistema de Contro | ol de Aduanas e Inve                        | entarios           |                             |                 |                 |                        |
|---------------------|---------------------------------------------|--------------------|-----------------------------|-----------------|-----------------|------------------------|
|                     |                                             |                    |                             |                 |                 |                        |
| CATALOGO E          | DE FACTURAS DE                              | IMPORT             | ACION TEM                   | PORAL Mostra    | 🗉 Todas 🛛 🔻     |                        |
| Núm. Factura        | Pedimento                                   | Remesa             | Fecha                       | T. Doc Partidas | E-Document      | <u>Actualizar</u>      |
| ITMP001924          | 07-3633-8021984                             | 2                  | 9 JUL 2008                  | ITE 21          |                 | I                      |
| ITMP001925          | 07-3633-8021984                             | 3                  | 9 JUL 2008                  | ITE 25          |                 | 🛆 Des-                 |
| ITMP001926          | 07-3633-8021984                             | 4                  | 11 JUL 2008                 | ITE   15        |                 | 🛛 🧭 Actualizar         |
| ITMP001927          | 07-3633-8022094                             |                    | 15 JUL 2008                 | ITE   22        |                 |                        |
|                     | 07-3633-8022094                             | 2                  | 16 JUL 2008                 | IIE   13        |                 |                        |
|                     | 07-3533-8022094                             | 3                  | 17 JUL 2008                 |                 |                 | Insertar               |
|                     | 07-3633-6022034                             | 4                  | 18JUL 2008<br>21 II II 2008 |                 |                 |                        |
|                     | 07-3633-8022288                             |                    | 22.001.2008                 |                 |                 | 🔊 Editar               |
|                     | 07-3633-8022288                             | 3                  | 23.001.2008                 | ITE 15          |                 |                        |
| TMP001934           | 07-3633-8022288                             | 4                  | 25 JUL 2008                 | ITE 17          |                 |                        |
| ITMP001935          | 07-3633-8022419                             | 1                  | 28 JUL 2008                 | ITE   30        |                 | Boulat                 |
| ITMP001936          | 07-3633-8022419                             | 2                  | 29 JUL 2008                 | ITE   19        |                 |                        |
| ITMP001937          | 07-3633-8022419                             | 3                  | 1 AGO 2008                  | ITE   29        | 1               | Generar<br>Eactura CSV |
|                     |                                             |                    |                             |                 | 1               |                        |
|                     |                                             |                    |                             |                 |                 | Parametros             |
| 640                 | A                                           | Interfa <u>c</u> e | 2                           | 2               | 24              | A Transmisión          |
| 1                   | Consolidado                                 | Agente             | Confin                      | Encomieda       | Carta Militar   | Electrónica            |
| Buscando:           | on a on d d d d d d d d d d d d d d d d d d | Autorial           | oginig                      | Linconneda      |                 |                        |
|                     |                                             |                    |                             |                 |                 |                        |
|                     | (Tab)                                       | En En              | viar por corre              | o electrónico   | 🏹 <u>A</u> yuda | Lerrar                 |
| C                   |                                             |                    |                             |                 |                 |                        |

1. Generar Factura CSV: Nos permite ingresar las partidas de nuestra factura al sistema mediante la generación de archivos CSV.

| 😭 Sistema de Control | de Aduanas e Inventarios               |                           |
|----------------------|----------------------------------------|---------------------------|
| NTE                  | RFASE                                  | NTERFASE<br>WINSAAI/SIMVA |
| 1                    | TIPO DE INTERFASE:                     | INTERFASE                 |
| 2                    | TIPO DE FACTURA<br>O Unica<br>Multiple |                           |
|                      | ARC                                    |                           |
| K Ayuda              | ATRAS                                  | 5<br>Cerrar               |

- 1. Tipo de Interface: Se refiere al tipo de archivo que estas manejando, en este caso utilizaríamos la opción csv que es el archivo de Excel que vas a crear con las características que el sistema te especifica.
- **2. Tipo de factura:** Deberás seleccionar si tu factura será única o múltiple es decir que contendrá información de y para varios documentos.
- **3. Ayuda:** el botón que te lleva a la ayuda en línea.
- **4. Siguiente:** Como su nombre lo indica, el botón que te permite continuar al siguiente paso del proceso.
- 5. Cerrar: Como su nombre lo indica, te permite cerrar la interface sin guardar ningún cambio.

# CONFIGURACIÓN (botón siguiente)

| CONFIGURACION >>                                                                                                    |                           |
|----------------------------------------------------------------------------------------------------|---------------------------|
| * Número de Factura:                                                                                                    |                           |
| S/N15                                                                                                    |                           |
| Este número es único, debe ser igual al número<br>de la columna A del archivo .CSV                                                                             | Factura de<br>Importación |
|                                                                                                    |                           |
| Extranjera (Dlls)     Nacional (Pesos)                                                                                                    | Temporal por CSV          |
| Extranjera (Dlls)     Nacional (Pesos)                                                                                                    | Temporal por CSV          |
| TIPO DE MONEDA DE CAPTURA <ul> <li>Extranjera (Dlls)</li> <li>Nacional (Pesos)</li> </ul> UNIDAD DE PESO <ul> <li>Kilos (Kgs)</li> <li>Libras (Lbs)</li> </ul> | Temporal por CSV          |
| TIPO DE MONEDA DE CAPTURA                                                                                                    | Temporal por CSV          |
| TIPO DE MONEDA DE CAPTURA                                                                                                    |                           |

- **1. Número de Factura:** Se refiere al número de identificación de la factura, cabe mencionar que deberá ser igual al que captures dentro del archivo de Excel.
- **2. Tipo de Moneda de captura:** Se refiere al tipo de moneda en la que se harán los cálculos de tu factura, puede ser Extranjera o dólares americanos, o bien Nacional o en pesos mexicanos.
- 3. Unidad de Peso: Se refiere a la unidad de medida para los pesos netos y brutos de la factura.
- **4. Consolidar Archivo CSV:** Este parámetro consolida la información del archivo de Excel, es decir, tomara toda aquella información igual y la ingresara en una sola partida, tomara como referencia principalmente el número de parte, país, preferencia, etc.
- 5. Ayuda: Botón que te lleva a la ayuda en línea.
- **6. Botones Atrás y Siguiente:** Como sus nombres lo indican te permiten avanzar o retroceder a través de las ventanas del proceso.
- 7. Cerrar: Como su nombre lo indica, te permite cerrar la interface sin guardar ningún cambio.

# Encabezado de Factura (Botón siguiente)

| 1  | Sistema de Control de Aduanas e                                                                  | e Inventarios                                        |
|----|--------------------------------------------------------------------------------------------------|------------------------------------------------------|
|    | ENCABEZADO DE FACTURA<br>PEDIMENTO PENDIENTE DE ASIGNAR<br>I I I I I I I I I I I I I I I I I I I | Pe 2 .: No 3 a:<br>00-0000-0000000 @ 0               |
|    | Del: <sub>T</sub> al:                                                                            | T Clave: Régimen:                                    |
|    | Eecha de Entrada: 19 AGO 2011                                                                    | 11 <b>1</b> 2 0.0000                                 |
| 4  | ipo de Documento: TE                                                                             | 🗄 TEMPORALES DE IMPORTACION PARA ELABORACION, TRANSF |
| 5  | roveedor: 02                                                                                     | B SIGNS INTERNATIONAL                                |
| 7  | /endido a: 💌 01                                                                                  | MEX, S.A. DE C.V.                                    |
| 2  | inviado a: 💌 01                                                                                  | MEX, S.A. DE C.V.                                    |
| 9  | gente Aduanal: 3989                                                                              | ENRIQUE.                                             |
| 10 | hcoterm: DAF                                                                                     | ENTREGADO EN FRONTERA                                |
| 11 | ét. de Valoración:                                                                               |                                                      |
| 12 | Ayuda 13 ATRAS                                                                                   | AS SIGUIENTE Cerrar                                  |

- Pedimento pendiente de asignar? Este parámetro te permite indicarle al sistema si tu factura cuenta o no con un número de pedimento asignado, en caso de no tenerlo al momento de iniciar la captura de la factura deberás seleccionar la opción SI de esta manera te permitirá continuar el proceso, en caso de que si tengas este dato entonces aplica la opción NO para que lo asignes.
- Pedimento: Aquí te mostrara el número de pedimento asignado a tu factura, te permite ingresar la información por medio de la captura o bien si prefieres puedes auxiliarte en el catálogo de pedimentos<sup>1</sup>, el cual te explicamos en la lección 2.2 de este manual.
- **3. Remesa:** Al seleccionar el número de pedimento que vas a asignar a tu factura el sistema te mostrara automáticamente el número de remesa o consecutivo dentro del pedimento que corresponde a esta, esto no limita que tú puedas asignarla manualmente en caso de necesitarlo.
- 4. Fecha de Entrada: Se refiere a la fecha en la que internó la mercancía al territorio nacional.
- 5. Tipo de Documento: Se refiere al tipo de factura de importación que estas realizando, deberás asignar bajo cual régimen aduanero se está generando, para seleccionarlo te puedes apoyar en el catálogo de regímenes 3 el cual te explicamos en la lección 2.1 de este manual.

- **6. Proveedor:** Se refiere a la empresa de la cual adquieres la mercancía por medio de la compra, te puedes apoyar en el catálogo de clientes proveedores, para seleccionar la clave del proveedor o bien lo puedes capturar manualmente.
- 7. Vendido a / Consignado a / Importador: El sistema te permite seleccionar cualquiera de los términos para identificar a la empresa que compra la mercancía, que se refiere en la mayoría de los casos al corporativo de tu empresa, para indicarlo te puedes apoyar en el catálogo de clientes proveedores i o bien ingresar la clave de forma manual.
- 8. Enviado a / Transferido a: El sistema te permite identificar con cualquiera de las dos opciones a la empresa dentro del territorio nacional, la cual será el destino final de la mercancía importada, para indicarlo te puedes apoyar en el catálogo de clientes proveedores, o bien ingresar la clave de forma manual.
- **9.** Agente Aduanal: Se refiere a la clave de identificación del agente aduanal que ampara el pedimento que estas utilizando en tu factura, para seleccionarlo te puedes apoyar en el catálogo de agentes aduanales (), el cual te explicamos en la lección 2.2 de este manual.
- **10. Incoterm:** Es el campo donde se captura o selecciona el Incoterm que se aplique para esta Factura de importación Temporal.
- **11. Met. de Valoración:** En este campo seleccionaras el método de valoración que aplica a tu factura, te puedes apoyar en el catálogo de métodos de valoración, el cual te explicamos en la lección 2.1 de este manual.
- **12. Ayuda:** Botón que te lleva a la ayuda en línea.
- **13. Botones Atrás y Siguiente:** Como sus nombres lo indican te permiten avanzar o retroceder a través de las ventanas del proceso.
- 14. Cerrar: Como su nombre lo indica, te permite cerrar la interface sin guardar ningún cambio.

| Orden del Arc  | hivo: Click derecho en e  | el Folder para gener  | ar la estructura del archi | vo CSV             |                | 4                  |
|----------------|---------------------------|-----------------------|----------------------------|--------------------|----------------|--------------------|
| Factura        | Cant                      | tidad Tipo            | Estatus                    | Porcen             | taje           |                    |
|                |                           |                       |                            |                    |                |                    |
| Pedimento      | Factura                   | Fecha                 | Tipo Cambio.               | Proveedor          | Vendido A      | ] <mark>8</mark> ] |
|                |                           |                       |                            |                    |                | I I gc             |
|                |                           |                       |                            |                    |                | <u> </u>           |
|                |                           |                       |                            |                    |                | idas               |
|                |                           |                       |                            |                    |                | ᇤ                  |
|                |                           |                       |                            |                    |                |                    |
| . 🗆            |                           |                       |                            |                    |                |                    |
| •              |                           |                       |                            |                    | •              |                    |
| mportante! - E | n caso de que no se ten   | iga el dato de cualqi | uier columna, aún así del  | be de respetarse e | I formato de l | la 🛛               |
| est            | ructura CSV, de lo contr  | rario la información  | se registrará en campos    | no correspondient  | es.            |                    |
| - E            | s necesario borrar el ren | igion de encabezado   | os antes de grabar el arci | hivo CSV.          |                |                    |

### Archivo de transferencia (Botón siguiente)

- 1. Archivo de Transferencia: Aquí colocas la ruta en la cual el sistema va a buscar el archivo de Excel con extensión csv, te recomendamos que lo coloques en alguna carpeta y evites tenerlo directamente en el escritorio, de esta manera evitaras errores al momento de cargar el archivo al sistema. Si no conoces la ruta exacta te puedes apoyar con el navegador, solo das clic sobre el folder y te abrirá el explorador para que puedas ubicar tu archivo.
- 2. Estructura: para generar el archivo csv, si necesitas generar el archivo solo das un clic derecho sobre el folder para que el sistema te muestre la estructura con la información que necesitas llenar.
- **3. Ayuda:** Botón que te lleva a la ayuda en línea.
- **4.** Botón Atrás: Como su nombre lo indica te permite retroceder a través de las ventanas del proceso.
- 5. Botón Generar: Una vez que hayas asignado la ruta de ubicación del archivo y te asegures que todos los datos están correctos entonces deberás presionar este botón para que el sistema cargue la información.
- 6. Cerrar: Como su nombre lo indica, te permite cerrar la interface sin guardar ningún cambio.

Una vez que hayas presionado el botón generar, el sistema realizara una revisión de la información, si no encuentra ninguna inconsistencia en el archivo, entonces te mostrara las ventanas que te permitirán continuar hasta terminar el proceso, por el contrario si detecta alguna inconsistencia en el archivo te notificara con la ventana de inconsistencias para que corrijas tu archivo y vuelvas a cargarlo.

| Sistema de Control de Aduanas e Inventarios                                                                                                    | x                    |
|----------------------------------------------------------------------------------------------------|----------------------|
| Terminó la revisión del archivo .CSV. Este consta de: 1 registros, de los cuales estan correctos 1 e incorrectos 0. So<br>registros correctos. Desea continuar con el proceso de levantar Partidas? | lo se levantaran los |
| <u>Continuar</u>                                                                                                    |                      |
| Sistema de Control de Aduanas e Inventarios II                                                                                                    |                      |
| Se Agregaron: 1 Factura(s) y se agregaron: 1 partida(s).<br>Aceptar                                                                                                    |                      |

## n) Generación de la factura por medio de Interface Mexicana

Esta opción te permite generar el archivo de transferencia con el sistema de WINSAAI, lo que hace esta opción es enviar la información de la factura seleccionada mediante un archivo de transferencia (txt) hacia el sistema de WINSAAI que es el encargado de generar pedimentos con la información recibida, una vez que seleccionas la factura deberás presionar el botón de interface, el sistema te pregunta si deseas continuar con el proceso, a lo que respondes que sí, de esta manera el sistema genera el archivo y te lo muestra, este archivo se guardara automáticamente en la ruta que tu asignes dentro de los parámetros generales.

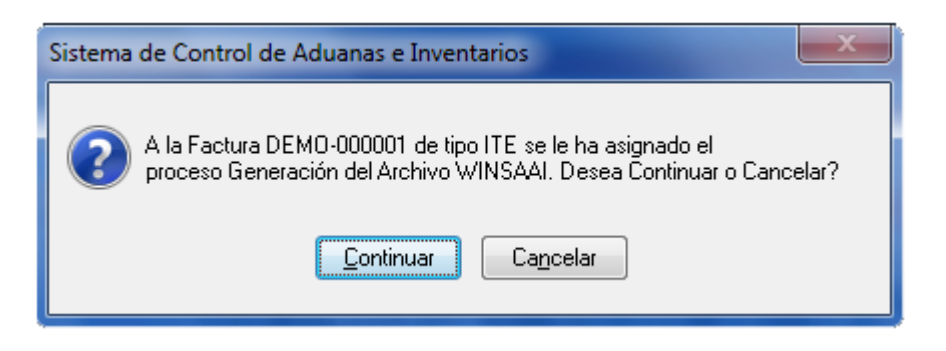

El sistema deberá generar un archivo de texto con los campos necesarios para la interface, cabe mencionar que este archivo únicamente funciona con el sistema WINSAAI.

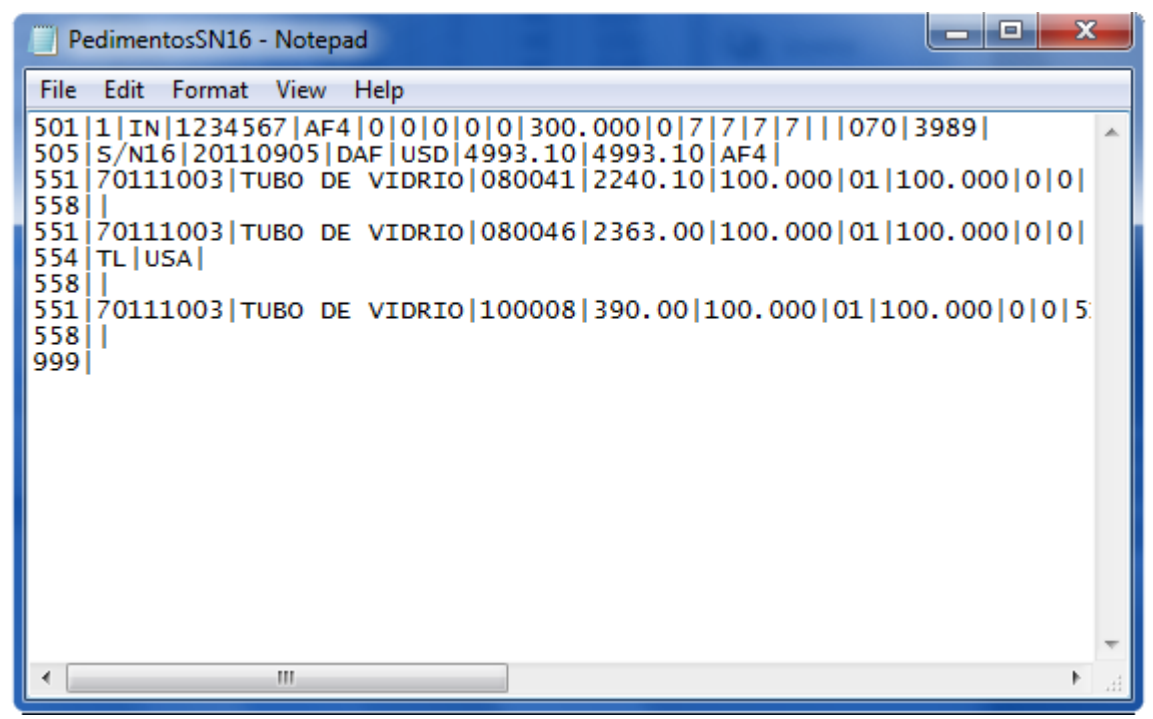

Una vez que tengas tu archivo estará listo para enviarlo a tu agente aduanal.

Pág. 202 of 551

### o) Generación de la Factura por medio de Interface Broker Americano

El sistema está configurado para que puedas realizar tus transmisiones electrónicas con tu Broker para la generación de los Shipper Export y Manifiestos Electrónicos, a continuación te mostramos su funcionamiento

| 😭 Sistema de Control de Aduanas e Inv | entarios             |                         |                    |          |                    |
|---------------------------------------|----------------------|-------------------------|--------------------|----------|--------------------|
| <b>1</b>                              |                      |                         |                    |          |                    |
| CATALOGO DE FACTURAS DE               | IMPORTACI            | ON TEMPORAL             | _ Mostrar: Todas   | <b>T</b> | All                |
| Núm. Factura Pedimento                | Remesa               | Fecha T. Doc            | Partidas E-Documen |          | <u>Actualizar</u>  |
| ✓ ITMP001929 07-3633-8022094          | 3 17 JI              | JL 2008   ITE           | 41                 |          |                    |
| ITMP001930 07-3633-8022094            | 4  18JI              | JL 2008   ITE           | 11                 |          | 🙈 Des-             |
| TMP001931 07-3633-8022288             | 1  21 JL             | JL 2008   ITE           | 4                  |          | 🕗 Actualizar       |
| ITMP001932 07-3633-8022288            | 2   22 JI            | JL 2008   ITE           | 23                 |          | ~                  |
| ITMP001933 07-3633-8022288            | 3  23 JU             | JL 2008   ITE           | 15                 |          |                    |
| ITMP001934 07-3633-8022288            | 4  25 JU             | JL 2008   ITE           |                    |          | 🖳 Insertar         |
| ■ ITMP001935 07-3633-8022419          | 1  28JU              |                         | 30                 | -        |                    |
| ■ IIMP001935 07-3533-8022419          | 2 2900               |                         | 19                 |          | 🕒 Editar           |
| ■ ITMP001937 07-3533-8022419          | 3   FAU<br>  1   EAC |                         | 29                 |          |                    |
| ITMP001330 07-3633-0022333            |                      |                         | 11                 |          |                    |
| ITMP001940 07-3633-8022543            | 2 740                | 30 2000   ITE           | 17                 |          | <u>B</u> orrar     |
| ITMP001940 07-3633-8022645            |                      | GO 2000   ITE           | 27                 |          |                    |
| ITMP001942 07-3633-8022645            | 3 12A                | GO 2008   ITE           | 1                  |          | Senerar            |
|                                       |                      |                         |                    | 1        | 🎩 Factura CSV      |
| 14 44 4 <b>F</b> FF FI <b>C</b>       |                      |                         |                    |          | A Parámetros       |
| 640                                   |                      |                         | -                  |          | ≪                  |
|                                       | <u> </u>             | 1 🚵                     | Interfac           | e 1      | <u>Transmisión</u> |
| Factura Packing                       | List <u>R</u> emesa  | Cons. <u>4</u> Copias F | Rem. 💛 🛛           | -        | Electrónica        |
| Buscando:                             | -                    |                         |                    |          |                    |
|                                       |                      |                         | A                  | da       | Corror             |
| (Tab                                  | En <u>v</u> iar p    | por correo elect        | rónico 🔍 🖳         |          |                    |

## Pestaña 1) Movimientos

| Sistema de Control de Aduanas e Inventarios  INTERFASE BROKER AMERICANO  INTERFASE: MAINX40  2 MOVIMIENTO DE: Importaciones  |
|----------------------------------------------------------------------------------------------------|
| Archivo de Transmisión Electrónica de Importación                                                                            |
| 3 Temporal 9<br>1 S/N13 5                                                                                                    |
| 3 Generar Archivo                                                                                                    |
| 4       Puerto de Salida de E.U:       2402       S367         5       Puerto de Procedencia:       2402       S367          |
| 1) Movimientos 2) Respaldos 3) Configuración<br>Enviar por correo electrónico Enviar Archivo a FTP Abrir el Archivo generado |

- Interfase: Se refiere al tipo de archivo que el sistema va a crear de acuerdo a las características de la interface que selecciones del menú desplegable, el sistema cuenta con varias interfaces como son: MAINX30, MAINX40, EDI-EDA RB SYSTEM, EDI KNEXPRESS, XML RB SYSTEMS, XML OPTIMA.
- 2. Movimiento de: Aquí seleccionas a qué tipo de movimiento corresponde importación o exportación.
- **3. Tipo de movimiento:** Debes especificar si es una importación temporal o definitiva, y seleccionar la o las facturas a incluir en el archivo para la interface.
- 4. Puerto de Salida de EU: Se refiere al puerto dentro los estados unidos por el cual la mercancía tendrá la salida de ese país.
- 5. Puerto de Procedencia: Se refiere al puerto por el cual la mercancía entro a los estados unidos en el caso de la mercancía extranjera, en el caso de la mercancía norteamericana el puerto deberá corresponder con el puerto de salida.
- 6. Enviar por correo electrónico: El sistema te permite tener la configuración para el envío por correo electrónico de tus archivos de interface, para esto deberás configurar la opción, a continuación te mostramos como.

- **7. Enviar Archivo a FTP:** El FTP (sigla en inglés de File Transfer Protocol Protocolo de Transferencia de Archivos) es un protocolo de red para la transferencia de archivos entre sistemas conectados a una red, de manera que si cuentas con los datos necesarios el sistema puede hacer el envío del archivo de interface a través de esta opción, más adelante te explicaremos como configurarlo.
- 8. Abrir el Archivo generado: Al activar este parámetro el sistema te mostrara un copia del archivo que se genera para el envío, este estará en formato de bloc de notas o notepad y tendrá la extensión .dat
- **9.** Generar Archivo: Una vez que tengas toda la información capturada deberás generar el archivo presionando este botón.

#### **Opción Correo**

|   | Sistema    | de Control de Aduanas e Inventarios                                                           | x     |
|---|------------|-----------------------------------------------------------------------------------------------|-------|
|   | 🔷 ENV      | /IO DE CORREO ELECTRONICO                                                                     |       |
| 1 | De:        | aduanas@empresa-1.com.mx                                                                      |       |
| 2 | Para:      | trafico@agencia.com.mx                                                                        | ର୍ଶ୍ଚ |
|   | CC:        |                                                                                               | 61    |
|   | BCC:       |                                                                                               | 6     |
| 3 | Titulo:    | [Lapturar Correos separados por Comas [,] o Punto y Coma [;]]<br>Archivo de Interfase MAINX40 |       |
| 4 | Adjuntos:  | C:\Aduanasoft\SCAII-SCAF SQL\Temp\EstructurasMAINX40.dat                                      | 6     |
|   | ]          |                                                                                               | *     |
| 5 |            |                                                                                               |       |
| Ē | An error o | occurred. 6 7 8                                                                               | Ŧ     |
|   |            |                                                                                               | 11 di |

- **1. De:** Se refiere al emisor del correo, aquí deberás colocar la cuenta de correo por medio de la cual se realizara el envío del archivo.
- **2. Para:** Se refiere al destinatario del correo, aquí deberás colocar la cuenta de correo a la cual se realizara el envío, también cuentas con las opciones de envío, con copia para y copia en blanco.
- 3. Título: Se refiere al título o asunto del correo
- Adjuntos: El sistema te muestra la ruta de la cual está tomando el archivo para adjuntarlo al envío.
- 5. Este espacio te permite agregar observaciones a tu correo.
- 6. Ayuda: Botón de acceso rápido para la ayuda en línea

- **7.** Enviar: Botón que concluye el proceso de envío, siempre y cuando la configuración este correcta.
- 8. Cerrar: Como su nombre lo indica te permite cerrar la interface sin guardar los cambios.

**Opción Configuración.** En la ventana donde se llenan los datos a configurar con los que se podrá verificar la información, en la parte inferior izquierda tenemos una sección para elegir la configuración que se le pondrá a ese correo.

| 21 | Sistema de Control de Aduanas e Inventarios                               |  |  |  |  |  |  |
|----|---------------------------------------------------------------------------|--|--|--|--|--|--|
|    | ENVIO DE CORREO ELECTRONICO                                               |  |  |  |  |  |  |
| 1  | CONFIGURACION                                                             |  |  |  |  |  |  |
| 1  | SMTP: mail.empresa-1.com.mx                                               |  |  |  |  |  |  |
| 2  | Puerto: 25                                                                |  |  |  |  |  |  |
|    | DPCIONALES                                                                |  |  |  |  |  |  |
| 3  | Usuario: 0                                                                |  |  |  |  |  |  |
| 4  | Clave de Acceso: Correo Electrónico Seguro                                |  |  |  |  |  |  |
| ľ  | 5       6       7         Correo          Configuracion          Bitacora |  |  |  |  |  |  |

- **1. SMTP:** El protocolo SMTP (Protocolo simple de transferencia de correo) es el protocolo estándar que te permite la transferencia de correo de un servidor a otro mediante una conexión punto a punto. Para obtener esta información te puedes apoyar con tu personal de sistemas.
- **2. Puerto**: Se refiere al puerto que se utilizara para el envío y recepción de los correos, para obtener esta información te puedes apoyar con tu personal de sistemas.
- **3. Usuario:** El sistema te permite manejar el envío de los correos a través del envío seguro, para esto deberás ingresar tu cuenta de correo y activar el parámetro de correo electrónico seguro.
- 4. Clave de Acceso: Se refiere a la clave de acceso de la cuenta que estas utilizando para el correo seguro.
- 5. Ayuda: Botón de acceso rápido para la ayuda en línea
- 6. Enviar: Botón que concluye el proceso de envío, siempre y cuando la configuración este correcta.

7. Cerrar: Como su nombre lo indica te permite cerrar la interface sin guardar los cambios.

**Opción Bitácora** Esta es la tercera opción localizada, en la parte inferior izquierda tenemos una sección donde se verá la información que se estará enviando por correo.

El sistema te muestra una bitácora de todos los envíos de correo electrónico que realices a través de la opción de envío por correo electrónico.

| 😰 Sistema de Control de Aduanas e Inventarios                                                                                  |  |  |  |  |
|----------------------------------------------------------------------------------------------------|--|--|--|--|
|                                                                                                    |  |  |  |  |
| ENVIO DE CORREO ELECTRONICO                                                                                                    |  |  |  |  |
| Bitacora de envio de correo:                                                                                                   |  |  |  |  |
| 0 <71 < 220-linux.servidor2.net ESMTP Exim 4.69 #1 Wed, 24 Aug 2011 12:34:28 -0500                                             |  |  |  |  |
| 220-we do not authorize the use of this system to transport unsolicited,                                                       |  |  |  |  |
| 79 > EHLO aduanasoft.com.mx                                                                                                    |  |  |  |  |
| 79 < 250-linux.servidor2.net Helio aduanasoft.com.mx [127.0.0.1]<br>250-SIZE 17825792                                          |  |  |  |  |
| 250-AUTH PLAIN LOGIN                                                                                                    |  |  |  |  |
| 250 HELP<br>80 > ALITH LOGIN                                                                                                   |  |  |  |  |
| 80 < 334 VXNicm5hbWU6                                                                                                    |  |  |  |  |
| 81 > MA==<br>81 < 334 LIGEzc3dvcm0.6                                                                                           |  |  |  |  |
| 73>                                                                                                    |  |  |  |  |
| 73 < 535 Incorrect authentication data<br>0 < 71 < 220 Jimux servidor2 pet ESMTP Evint 4.69 #1 Wed: 24 Aug 2011 12:35:20 -0500 |  |  |  |  |
| 220-We do not authorize the use of this system to transport unsolicited,                                                       |  |  |  |  |
| 220 and/or bulk e-mail.                                                                                                    |  |  |  |  |
| 75 × Enclo aduanasolit.com/mx<br>79 < 250-linux.servidor2.net Hello aduanasoft.com.mx [127.0.0.1]                              |  |  |  |  |
|                                                                                                    |  |  |  |  |
| 🛛 🖸 Correo 🔿 Configuracion 💿 Bitacora 🛛 🚱 Ayuda 🛛 🛜 Enviar 🛛 [O] Cerrar                                                        |  |  |  |  |
|                                                                                                    |  |  |  |  |

# Pestaña 2) Respaldos

| TERFASE: MAINX40                       | ▼ MOVIMIENTO DE: Importaciones                              |
|----------------------------------------|-------------------------------------------------------------|
| Respaldos de Archivos Elec             | ctrónicos                                                   |
| Nombre de Archivo<br>SN13(Mainx40).dat | 3 Tipo de Archivo                                           |
|                                        | <ul> <li>Mainx30/x40</li> <li>XML</li> <li>Todos</li> </ul> |
| < 🔲                                    | *                                                           |
| Directorio del respaldo de los Archi   | ivos Electrónicos sin inconsistencias:                      |

- **1.** En la parte superior permanecerá visible la opción de interface que estas utilizando así como el tipo de movimiento.
- 2. Respaldos de Archivos Electrónicos: El sistema genera un respaldo de todos aquellos archivos que son creados sin inconsistencias y te los muestra en esta lista.
- **3. Tipo de Archivo:** Para visualizar los archivos el sistema te permite filtrar por tipo de interface de acuerdo a la que estas utilizando.
- 4. Directorio del respaldo de los Archivos Electrónicos sin Inconsistencias: Como su nombre lo indica, El sistema te muestra la ruta en donde se están guardando los respaldos de cada archivo.
- 5. En la parte Inferior el permanecerán visibles los parámetros para el envío, así como el que te muestra el archivo generado, también el botón de cerrar.

# Pestaña 3) Configuración

| <b>#1</b> S | istema de Control de                                | e Aduanas e Inventarios                                   |        |  |  |  |  |
|-------------|-----------------------------------------------------|-----------------------------------------------------------|--------|--|--|--|--|
|             | INTERFASE BROKER AMERICANO                          |                                                           |        |  |  |  |  |
| 1 IN        | 1 INTERFASE: MAINX40   MOVIMIENTO DE: Importaciones |                                                           |        |  |  |  |  |
|             | Configuración para FTP:                             |                                                           |        |  |  |  |  |
| 2           | Nombre del Servidor:                                | www.empresa-1.com.mx                                      |        |  |  |  |  |
| 3           | Usuario:                                            | aduanas@empresa-1.com.mx                                  |        |  |  |  |  |
| 4           | Clave de Acceso:                                    | interface01                                               |        |  |  |  |  |
| 5           | Directorio para Subir e                             | en FTP:                                                   |        |  |  |  |  |
| 5           | Transmision Electroni                               | ca\importacion                                            |        |  |  |  |  |
|             | Ejemplo: /Folder1/Foler                             | 12/                                                       |        |  |  |  |  |
| 6           | Progreso de Archivo T                               | Transferido:                                              |        |  |  |  |  |
|             | Tamaño del Archivo                                  | 0 Bytes                                                   |        |  |  |  |  |
|             | bytes franteridos:                                  | U Bytes                                                   |        |  |  |  |  |
| 7 1)        | Movimientos <u>2</u> ) Respa                        | aldos <u>3)</u> Configuración                             | Cerrar |  |  |  |  |
|             | Enviar por correo electr                            | rónico 🔲 Enviar Archivo a FTP 📄 Abrir el Archivo generado | -      |  |  |  |  |

- 1. En la parte superior permanecerá visible la opción de interface que estas utilizando así como el tipo de movimiento.
- 2. Nombre del Servidor: Se refiere al nombre del servidor con el que se realizara la conexión, también puedes utilizar la dirección IP.
- 3. Usuario: Se refiere al usuario con el que iniciaras la conexión al servidor del FTP
- 4. Clave de Acceso: Se refiere a la clave de acceso para la conexión al servidor FTP
- 5. Directorio para Subir en FTP: Deberás colocar la ruta específica en donde el sistema te va a colocar el archivo dentro del FTP.
- 6. Progreso de Archivo Transferido: como su nombre lo indica, los indicadores te mostraran el progreso de la carga del archivo al FTP
- 7. En la parte Inferior el permanecerán visibles los parámetros para el envío, así como el que te muestra el archivo generado, también el botón de cerrar.

### Parámetros de Importación temporal

Como su nombre lo indica, este botón/catálogo te permite fijar los parámetros para el proceso de tus facturas de importación temporal, estos te permitirán mantener algunos datos de manera fija para evitar que los captures cada vez que insertes una factura, también te permitirá parame trisar los cálculos de algunos valores en tu importación y fijar los datos a incluir en la impresión de las diferentes facturas de importación. A continuación te mostramos su funcionamiento.

| 🐏 Sistema de Control de Aduanas e Inventarios                                                            |                                    |                   |                                                         |                                                |            |          | _ 🗆 🗙                     |
|----------------------------------------------------------------------------------------------------|------------------------------------|-------------------|---------------------------------------------------------|------------------------------------------------|------------|----------|---------------------------|
|                                                                                                    |                                    | HADOD             |                                                         | DODAL Masks                                    | n T-d      |          |                           |
| Núm. Factura                                                                                             | Pedimento                          | Remesa            | Fecha<br>5 May 2011                                     | T. Doc Partidas                                | E-Document |          | Actualizar                |
| DEMO-000002<br>DEMO-000003<br>DEMO-IMP                                                                   | 07-0356-0000002<br>07-3633-1234567 | 1<br>3<br>0       | 16 MAY 2011<br>5 MAY 2011<br>1 JUN 2011                 | ITE 1<br>ITE 2<br>ITE 17                       |            | e        | Des-<br>Actualizar        |
|                                                                                                    |                                    | 0<br>0<br>0       | 9JUN 2011<br>9JUN 2011<br>8JUN 2011<br>1JUL 2011        | IIE   1<br>  ITE   1<br>  ITE   1<br>  ITE   0 |            |          | Insertar                  |
| <ul> <li>□ DEMO-IMP-27</li> <li>☑ DEMO-IMP-28</li> <li>☑ DEMO-IMP-3611</li> <li>☑ DEMO-IMP-50</li> </ul> | 07-3989-1111117<br>07-3989-1111117 | 10<br>1<br>0<br>0 | 27 JUN 2011<br>27 JUN 2011<br>3 JUN 2011<br>21 JUN 2011 | ITE 4<br>ITE 4<br>ITE 28<br>ITE 4              |            |          | <u>E</u> ditar            |
| DEMO-IMP-51                                                                                              |                                    | 0                 | 21 JUN 2011<br>21 JUN 2011                              | ITE 4<br>ITE 6                                 |            |          | Generar<br>Factura CSV    |
| 640                                                                                                    |                                    |                   | <u> </u>                                                | <u> </u>                                       | Interface  |          | Parámetros<br>Transmisión |
| Buscando:                                                                                                |                                    |                   |                                                         |                                                |            |          |                           |
| (Tab) 🔲 Enviar por correo electrónico 🏼 🏹 Ayuda                                                          |                                    |                   |                                                         |                                                |            | <u> </u> |                           |

**1. Parámetros:** Te permite ingresar a configurar información que deseemos que aparezca al crear nuevas facturas, así como configurar información sobre el saldo que tomara nuestra factura.

# Pestaña 1) Generales

| 1 | Editando                                     |                                   |                                                            |  |  |  |  |  |
|---|----------------------------------------------|-----------------------------------|------------------------------------------------------------|--|--|--|--|--|
|   | PARAMETROS DE IMPORTACION TEMPORAL           |                                   |                                                            |  |  |  |  |  |
| 1 | Prefijo: S/N RA                              | <sup>o</sup> edimento<br>NGO DE F | :: 00-0000-00000000 € Clave:<br>ECHAS Régimen:             |  |  |  |  |  |
| 2 | Número Inicial: #                            | el: ¬                             | al:                                                        |  |  |  |  |  |
| 4 | Proveedor: 37 CS<br>EMPRESA-1 S.A. DE C.V.   | 9                                 | TIPO DE MONEDA     O     Extranjera (Dlls).                |  |  |  |  |  |
| 5 | Vendido a: 💌 15 🕤<br>LOPEZ SCRAP METAL, INC. |                                   | <ul> <li>Nacional (Pesos).</li> <li>De captura.</li> </ul> |  |  |  |  |  |
| 6 | Enviado a: 💌 15 🗂                            | 10                                | Incoterm: DAF 🕤                                            |  |  |  |  |  |
| 7 | Agente Aduanal: 3633                         | 11                                | Identificador: IM 🕤                                        |  |  |  |  |  |
| 8 | Tipo de Documento: JITE 📩                    | 13                                | Flete: 0.000000                                            |  |  |  |  |  |
| 1 | ) Generales 2 3 Continuación                 |                                   | Ayuda 🔍 OK 🖳 Cancelar                                      |  |  |  |  |  |
|   |                                              | 14                                | 15 16                                                      |  |  |  |  |  |

#### Sección Número de Factura

- 1. Prefijo: Esta opción te permite asignar algún prefijo al número de factura de importación para una mejor identificación, al colocarlo el sistema lo asignara automáticamente al momento de insertar una factura.
- 2. Número Inicial: Esta opción te permite asignar una numeración de manera consecutiva a tus facturas de importación, basta con que asignes el número inicial, de esta manera cada vez que insertes una factura, el sistema asignara el prefijo seguido del número.
- 3. Pedimento: Aquí te mostrara el número de pedimento consolidado asignado a tus facturas, ya que te permite ingresar la información por medio de la captura o bien si prefieres puedes auxiliarte en el catálogo de pedimentos, de esta manera al asignarlo automáticamente el sistema te mostrara el pedimento y la remesa que corresponde cada vez que insertes una factura.
- **4. Proveedor:** Se refiere a la empresa de la cual adquieres la mercancía por medio de la compra, te puedes apoyar en el catálogo de clientes proveedores, para seleccionar la clave del proveedor o bien lo puedes capturar manualmente.
- 5. Vendido a / Consignado a / Importador: El sistema te permite seleccionar cualquiera de los términos para identificar a la empresa que compra la mercancía, que se refiere en la mayoría

de los casos al corporativo de tu empresa, para indicarlo te puedes apoyar en el catálogo de clientes proveedores ingresar la clave de forma manual.

- 6. Enviado a / Transferido a: El sistema te permite identificar con cualquiera de las dos opciones a la empresa dentro del territorio nacional, la cual será el destino final de la mercancía importada, para indicarlo te puedes apoyar en el catálogo de clientes proveedores ingresar la clave de forma manual.
- Agente Aduanal: Se refiere a la clave de identificación del agente aduanal que ampara el pedimento que estas utilizando en tu factura, para seleccionarlo te puedes apoyar en el catálogo de agentes aduanales
- 8. Tipo de Documento: Se refiere al tipo de factura de importación que estas realizando, deberás asignar bajo cual régimen aduanero se está generando, para seleccionarlo te puedes apoyar en el catálogo de regímenes
- 9. Tipo de Moneda: Se refiere al tipo de moneda en la que se harán los cálculos de tu factura, puede ser Extranjera (dólares americanos), Nacional (pesos mexicanos), o bien De Captura que se refiere a cualquier otro tipo de moneda extranjera (euros, yenes, libras etc). Al seleccionar esta opción el sistema habilita la opción para que te auxilies con el catálogo de tipos de moneda confirmar si es correcta la información de la vigencia o bien indicarte que realices el registro con los datos recientes para permitirte continuar con la factura.

Sugerencia

Te mencionamos que el catálogo de Multimoneda no está disponible en todas las configuraciones, si te interesa conocer más acerca de este, consulta a tu proveedor para más información.

- **10. Incoterm:** Es el campo donde se captura o selecciona el Incoterm que se aplique para tus facturas de importación, te puedes apoyar en el catálogo de incoterms
- **11. Identificador:** Es el campo donde se captura o selecciona el Identificador que se aplique para tus facturas de importación, te puedes apoyar en el catálogo de identificadores
- **12. Met. de Valoración:** En este campo seleccionaras el método de valoración que aplica a tu factura, te puedes apoyar en el catálogo de métodos de valoración **5**.
- **13.** Flete: Valor del flete por el traslado de la mercancía a considerar en la factura de importación.
- 14. Ayuda: Botón de acceso directo a la ayuda en línea.
- **15. Botón OK**: Cada vez que ingreses información deberás seleccionar este botón para que se guarden los cambios.
- **16.** Cerrar: Como su nombre lo indica, te permite cerrar el catálogo sin guardar ningún cambio.

# Pestaña 2) Generales 2

| <ul> <li>Editando</li> <li>PARAMETROS DE IMPORTACION TEMPORAL</li> <li>Agente Aduanal Ame: BHF</li> <li>ESCOTO BROKERS</li> <li>Trasportista: T01</li> <li>APACHE WAGON S DE RL DE CV</li> <li>Conductor:</li> <li>MANUEL GARCIA</li> <li>Tipo Transporte: Camión  <ul> <li>T01</li> <li>Partidas</li> <li>Se Pagó el Impuesto</li> <li>Forma Pago:</li> <li>Si  <ul> <li>No</li> </ul> </li> </ul></li></ul> | Observacion de la Factura Mexicana y Bilingüe: |
|----------------------------------------------------------------------------------------------------|------------------------------------------------|
| 5 Si O No Forma Pago:                                                                                                    | Ayuda DK Cancelar                              |

- 1. Agente Aduanal Ame: Se refiere a la clave de identificación del agente aduanal americano, para seleccionarlo te puedes apoyar en el catálogo de agentes aduanales .
- Transportista: Se refiere a la clave de identificación del transportista que vas a asignar para el traslado de tu mercancía, para seleccionarlo te puedes apoyar en el catálogo de transportistas
- **3. Conductor:** Como su nombre lo indica deberás asignar el nombre del conductor encargado del traslado de tu mercancía, para seleccionarlo te puedes apoyar en el catálogo de conductores .
- 4. Tipo de Transporte: Se refiere al tipo de transporte que será utilizado para el traslado de tu mercancía, el sistema te desplegara un listado con los tipos de transporte disponibles y deberás seleccionar el que se adecue a tus necesidades, así como el número de identificación de este.
- 5. Partidas: En esta sección se asigna si se pagó el impuesto sobre la factura así como la forma de pago de dicho impuesto.
- 6. Observación de la Factura Mexicana y Bilingüe: Esta opción te permite capturar alguna información que necesitas agregar como observación al momento de la impresión de las facturas mexicanas y bilingües, esto lo puedes ver reflejado en la parte inferior izquierda de la factura.

**7. Observación de la Factura Americana:** Esta opción te permite capturar alguna información que necesitas agregar como observación al momento de la impresión de la factura americana, esto lo puedes ver reflejado en la parte inferior izquierda de la factura.

Pestaña 3) Continuación,

Pestaña 1) Generales

| <b>1</b> 2   | Editando                                                                                                    |                                                                                                    |                |  |  |  |  |  |
|--------------|----------------------------------------------------------------------------------------------------|----------------------------------------------------------------------------------------------------|----------------|--|--|--|--|--|
| 1 3 5        | GENERALES<br>Número de decimales de peso neto y bruto, aplica en toda la in<br>Número de decimales en las cantidades, aplica en toda la impo<br>Número de decimales en los valores, aplica en toda la importa<br>Número de decimales en los costos unitarios de las Facturas.                                                                                                    | nportación. 3 🔹 Control Remesa por Rangos 12<br>ortación 2 3 🔹 O Si O No<br>sión 3 🔹 De la Remesa: 0<br>4 3 ♣ A la Remesa: 0<br>MAXIMOS LIMITES PARA ACTUALIZAR LAS FACTURAS                                                                | 13             |  |  |  |  |  |
| 6<br>7<br>8  | Cantidad Mín. para Importar:         0.00000000           Peso Mín. para Importar:         0.00000000           Valor Mín. para Importar:         0.00000000           Valor Mín. para Importar:         0.00000000           Valor Mín. para Importar:         0.00000000           Para Importar:         0.00000000                                                                                                   | Cantidad Max. para Importar:       0.00000000         Peso Max. para Importar:       0.00000000         Valor Max. para Importar:       0.00000000         Valor Max. para Importar:       0.00000000         Por partida:       0.00000000 | 14<br>15<br>16 |  |  |  |  |  |
| 9<br>11<br>1 | 9       Restringe la importación de Productos Terminados.       Cálculo del Valor IGI en Base a lo capturado.       10         11       Actualiza datos del número de parte en base a la captura de las partidas.       10         11       Generales       Factura Mexicana y Bilingüe       Factura Americana       Packing List         1) Generales       2) Generales 2       3) Continuación       Image: Cancelar |                                                                                                    |                |  |  |  |  |  |

Sección generales

- 1. Número de decimales de peso neto y bruto, aplica en toda la importación: El sistema te permite manejar tus cantidades en números enteros o bien con decimales, en este caso el parámetro aplicara únicamente para el manejo de las cantidades de pesos neto y bruto, puedes manejar hasta un total de 8 decimales si así lo requieren tus operaciones, este parámetro aplicara para todas las facturas de importación temporal y reportes relacionados.
- 2. Número de decimales en las cantidades, aplica en toda la importación: El sistema te permite manejar tus cantidades en números enteros o bien con decimales, en este caso el parámetro aplicara únicamente para el manejo de las cantidades referentes a la mercancía, es decir, kilos, metros, etc. Puedes manejar hasta un total de 8 decimales si así lo requieren tus operaciones, este parámetro aplicara para todas las facturas de importación temporal y reportes relacionados.
- 3. Número de decimales en los valores, aplica en toda la importación: El sistema te permite manejar tus cantidades en números enteros o bien con decimales, en este caso el parámetro aplicara únicamente para el manejo de los valores y costos, puedes manejar hasta un total de 8

Pág. 214 of 551

decimales si así lo requieren tus operaciones, este parámetro aplicara para todas las facturas de importación temporal y reportes relacionados.

4. Número de decimales en los costos unitarios de las Facturas: El sistema te permite manejar tus cantidades en números enteros o bien con decimales, en este caso el parámetro aplicara únicamente para el manejo de los costos unitarios, puedes manejar hasta un total de 8 decimales si así lo requieren tus operaciones, este parámetro aplicara para todas las facturas de importación temporal y reportes relacionados.

### Sección Mínimos límites para actualizar las facturas.

- **5. Cantidad Min. para importar:** El sistema te permite llevar un control de las cantidades de mercancía que deseas importar, este parámetro te permitirá fijar la cantidad mínima en cuanto a piezas se refiere, esto se aplicara de manera general en todas las facturas de importación sin tomar en cuenta la unidad de medida o el número de parte.
- 6. Peso Min. para importar: El sistema te permite llevar un control de los peso que deseas importar, este parámetro te permitirá fijar la cantidad mínima en peso neto total en kilos o libras de la factura, esto se aplicara de manera general en todas las facturas de importación tomando en cuenta la información que tengas en el encabezado de tu factura referente al tipo de peso, sin tomar en cuenta la unidad de medida o el número de parte.
- 7. Valor Min. para importar: El sistema te permite llevar un control de los valores que deseas importar, este parámetro te permitirá fijar la cantidad mínima del valor total en dólares o pesos de la factura, esto se aplicara de manera general en todas las facturas de importación tomando en cuenta la información que tengas en el encabezado de tu factura referente al tipo de moneda, sin tomar en cuenta la unidad de medida o el número de parte.
- 8. Valor Min. para importar por partida: El sistema te permite llevar un control de los valores que deseas importar en cada una de tus partidas, este parámetro te permitirá fijar la cantidad mínima del valor total en dólares o pesos de cada partida, esto se aplicara de manera general en todas las facturas de importación tomando en cuenta la información que tengas en el encabezado de tu factura referente al tipo de moneda, sin tomar en cuenta la unidad de medida o el número de parte.
- **9. Restringe la Importación de Productos Terminados:** Como su nombre lo indica al activar este parámetro el sistema automáticamente te enviara una alerta cada vez que intentes capturar un número de parte que este registrado como PT y no te permitirá continuar con la captura hasta que el tipo de material corresponda para una factura de importación.
- **10. Cálculo del valor IGI en base a lo capturado:** Como su nombre lo indica, este parámetro hará que el sistema realice el cálculo del IGI o Impuesto General de Importación en base a la información capturada en la factura.
- **11.** Actualiza datos del número de parte en base a la captura de las partidas: Al activar Este parámetro el sistema registrara y actualizara todos los cambios de información que realices en cada partida en caso de que estos no coincidan con la información dentro del catálogo de partes se registraran los cambios realizados.
- **12. Control Remesa por Rangos:** Este parámetro te permite fijar un límite de remesas para importación, el rango estará sujeto estrictamente al límite que tú decidas asignar.
#### Sección Máximos límites para actualizar las facturas.

- **13. Cantidad máximos para importar:** El sistema te permite llevar un control de las cantidades de mercancía que deseas importar, este parámetro te permitirá fijar la cantidad limite en cuanto a piezas se refiere, esto se aplicara de manera general en todas las facturas de importación sin tomar en cuenta la unidad de medida o el número de parte.
- 14. Peso máximos para importar: El sistema te permite llevar un control de los peso que deseas importar, este parámetro te permitirá fijar la cantidad limite en peso neto total en kilos o libras de la factura, esto se aplicara de manera general en todas las facturas de importación tomando en cuenta la información que tengas en el encabezado de tu factura referente al tipo de peso, sin tomar en cuenta la unidad de medida o el número de parte.
- **15. Valor máximos para importar:** El sistema te permite llevar un control de los valores que deseas importar, este parámetro te permitirá fijar la cantidad límite del valor total en dólares o pesos de la factura, esto se aplicara de manera general en todas las facturas de importación tomando en cuenta la información que tengas en el encabezado de tu factura referente al tipo de moneda, sin tomar en cuenta la unidad de medida o el número de parte.
- 16. Valor máximos para importar por partida: El sistema te permite llevar un control de los valores que deseas importar en cada una de tus partidas, este parámetro te permitirá fijar la cantidad límite del valor total en dólares o pesos de cada partida, esto se aplicara de manera general en todas las facturas de importación tomando en cuenta la información que tengas en el encabezado de tu factura referente al tipo de moneda, sin tomar en cuenta la unidad de medida o el número de parte.

#### Pestaña <u>3</u>) Continuación,

#### Pestaña 2) Factura Mexicana y Bilingüe

| PARAMETROS                                               | DE IMPORTACION TEMPORAL                                                                                                    |                                                                                                    |
|----------------------------------------------------------|----------------------------------------------------------------------------------------------------|----------------------------------------------------------------------------------------------------|
| FACTURA MEXICAN                                          | A y Bilingüe<br>Incluir en la columna de dese                                                                                                    | CRIPCION 2                                                                                                    |
| Image: Clase                                             | <ul> <li>El Número de Parte.</li> <li>El País de Origen.</li> <li>Permiso y la Página - Renglón.</li> <li>La U.M Equivalente</li> <li>Cantidad alterna.</li> <li>Fracción Arancelaria.</li> </ul> | <ul> <li>Tasa de la Fracción Arancelaria.</li> <li>La Preferencia de la Fracción Arancelaria.</li> <li>Orden de Compra. (Solo en Facturas por Orden de Captura)</li> <li>Parte Compementaria de</li> <li>Número Parte</li> <li>La partida</li> </ul> |
| 3 Imprimir Código de Ba                                  | arras en la parte inferior de la factura.<br>Firma en Factura Mexicana:                                                                                                    | Muestra la UM Auxiliar por la UM Comercial.                                                                                                    |
|                                                          |                                                                                                    | *<br>•                                                                                                    |
| Generales Factura Mexicar<br>1) Generales 2) Generales 2 | na y Bilingüe Factura <u>A</u> mericana <u>P</u> a<br>3) Continuación                                                                                                    | cking List                                                                                                    |

- Imprimir por: Esta opción te permite seleccionar el modo en que vas a ver reflejada la información en la impresión de la factura, te puede desplegar la información por cada número de parte o bien agruparla y consolidarla por cada número de clase, este parámetro aplicara únicamente para la factura mexicana y bilingüe.
- 2. Incluir en la columna de descripción: Estas diez opciones te indican la información que puedes incluir en la impresión de tus facturas mexicanas y bilingües, al activar una o más opciones te permitirá visualizar la información en los diferentes tipos de impresión de las facturas, a excepción de la opción Orden de compra, ya que esta únicamente será visualizada en la opción por orden de captura.
- 3. Imprimir Código de Barras en la parte inferior de la factura: como su nombre lo indica al activar este parámetro, el sistema incluirá el código de barras en la parte inferior de las facturas mexicanas y bilingües según sea el caso, cabe mencionar que es necesario que cuentes con la información del acuse electrónico dentro del catálogo de pedimentos para que sea visible el código de barras, de lo contrario el sistema emitirá una alerta avisándote que no lo imprimirá.
- 4. Muestra la unidad de medida auxiliar por la unidad de medida comercial: Como su nombre te lo indica, al activar este parámetro, el sistema sustituirá la información de la medida comercial por la información de la unidad de medida auxiliar dentro de la partida y será esta la que refleje en la factura, para esto deberás incluir la información en la ventana de captura de

partidas en la parte inferior izquierda de la pestaña uno, de lo contrario el sistema no podrá hacer ningún cambio.

5. Firma en factura mexicana: Aquí el sistema te permite asignar una firma para tus facturas mexicanas y bilingües, esta se verá reflejada en la parte inferior derecha, no es obligatorio que asignes una firma ya que el sistema por sí mismo asignara una.

Pestaña 3) Continuación,

Pestaña 3) Factura <u>A</u>mericana

| 😰 Editando                                                              | x     |
|-------------------------------------------------------------------------|-------|
|                                                                         |       |
| PARAMETROS DE IMPORTACION TEMPORAL                                      |       |
|                                                                         | -1    |
|                                                                         |       |
| IMPRIMIR POR INCLUIR EN LA COLUMNA DE DESCRIPCION                       |       |
| 🛛 📫 🐨 El Número de Parte. 🐨 La Fracción Americana. 🐨 El País de Origen. |       |
| La U.M Equivalente                                                      |       |
| Clace Leyenda Factura:                                                  |       |
|                                                                         |       |
| Firma en Factura Americana:                                             |       |
| 4                                                                       |       |
|                                                                         |       |
|                                                                         |       |
|                                                                         |       |
| Generales Factura Mexicana y Bilingüe Factura Americana Packing List    |       |
| 1) Generales 2) Generales 2 3) Continuación 🥂 🦓 Ayuda 💵 0K 💵 Can        | celar |

- 1. Imprimir por: Esta opción te permite seleccionar el modo en que vas a ver reflejada la información en la impresión de la factura, te puede desplegar la información por cada número de parte o bien agruparla y consolidarla por cada número de clase, este parámetro aplicara únicamente para la factura americana.
- 2. Incluir en la columna de descripción: Estas cuatro opciones te indican la información que puedes incluir en la impresión de tu factura americana, al activar una o más opciones te permitirá visualizar la información en los diferentes tipos de impresión de la factura.
- **3.** Leyenda factura: Esta opción te permitirá incluir alguna leyenda para ver reflejada en tu factura americana únicamente.
- **4. Firma en factura americana:** Aquí el sistema te permite asignar una firma para tu factura americana, esta se verá reflejada en la parte inferior derecha, no es obligatorio que asignes una firma ya que el sistema por sí mismo asignara una.

## Pestaña 3) Continuación, Pestaña 4) Packing List

| 🔁 Editando                                                                                                    | _ 🗆 🗙    |
|----------------------------------------------------------------------------------------------------|----------|
| PARAMETROS DE IMPORTACION TEMPORAL                                                                                                    |          |
| PACKING LIST                                                                                                    |          |
| <ul> <li>Muestra el número de pedimento y su clave de pedimento en el Packing List.</li> <li>Imprimir Por:</li> <li>Orden de Captura</li> <li>Orden de Compra</li> </ul> |          |
| Generales Factura Mexicana y Bilingüe Factura Americana Packing List                                                                                                    |          |
| 1) Generales 2) Generales 2 3) Continuación 🔍 Ayuda 🔊 OK                                                                                                    | Cancelar |

- 1. Muestra el número de pedimento y su clave de pedimento en el Packing List: Como su nombre lo indica este parámetro te permitirá mostrar en la impresión de tu packing list la información referente al pedimento, te mostrara el número y la clave de este.
- 2. Imprimir por: La opción te permite seleccionar un modo diferente para mostrar la información al momento de imprimir tu packing list, puede ser de acuerdo con el orden con que capturaste tus partidas o bien si estas cuentan con una orden de compra podrás utilizar la opción para que en la impresión sigan ese orden, para esta última opción deberás haber capturado esta información en la ventana de partidas en la parte inferior izquierda de la pestaña dos.

# Lección 4.2 Importaciones Definitivas

#### Resumen

Sugerencia

En esta lección te vamos a mostrar el catálogo de Importación definitiva, en el cual como su nombre lo indica llevaras el registro de todos tus movimientos de mercancías como materias primas, principalmente provenientes del extranjero y que requieren permanecer en el territorio nacional de manera definitiva.

#### Catálogo de Facturas

Catálogo en el cual podrás llevar el control de tus facturas de importaciones definitivas, te permitirá crear tus facturas, cuenta con diversas opciones para el manejo de tus facturas una vez que ya las hayas realizado las cuales te explicaremos más adelante en esta misma lección. Este catálogo lo puedes encontrar en: Menú –Importación –Definitivo- Catálogo.

Antes de continuar es importante mencionar que la factura está dividida en 2 partes: Encabezado y Partidas, también te diremos que existen limitantes tanto en editar como en borrar por lo siguiente: al estar la factura Actualizada (saldos existentes) NO podrá editarla ni borrarla, solo la podrá visualizar.

#### Vista general del catálogo y su ventana de captura (botón insertar)

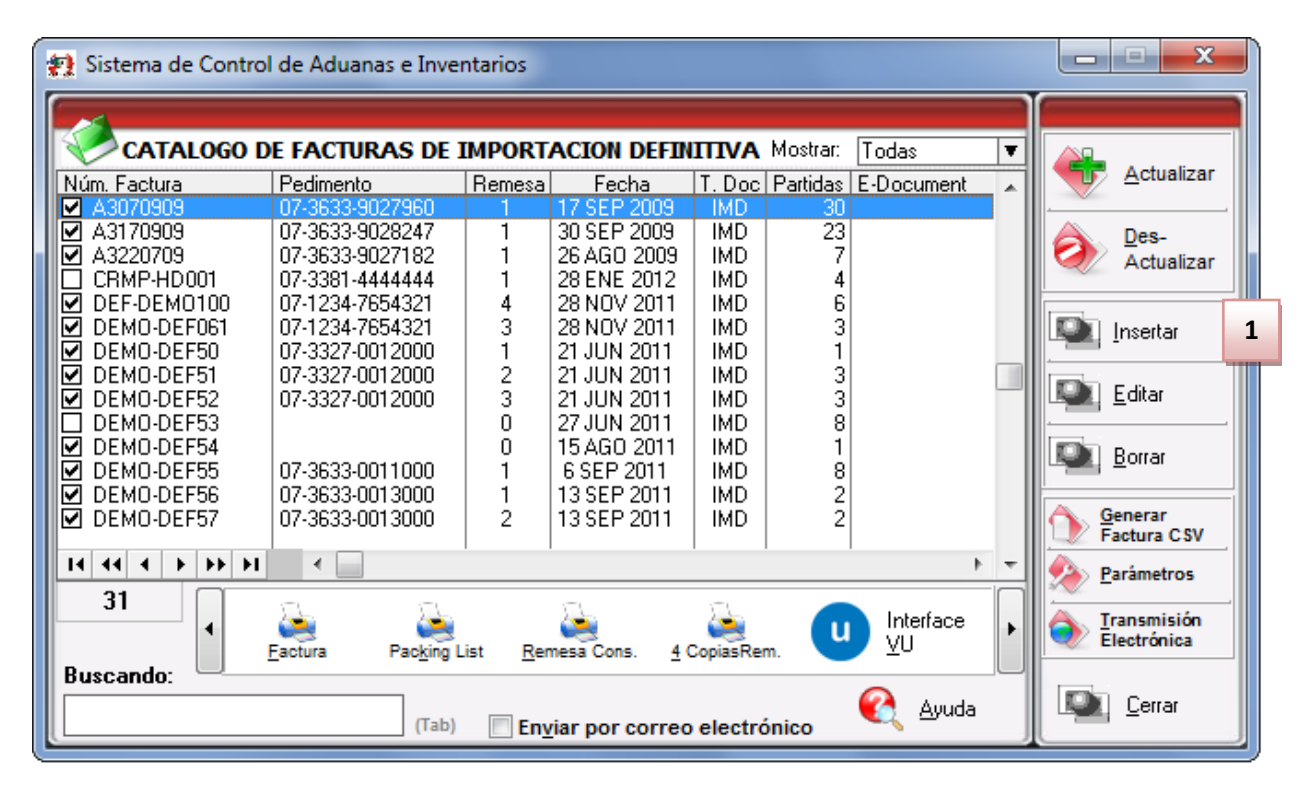

#### 1. Presionar insertar para crear una nueva factura

#### Pág. 220 of 551

Soluciones y Consultoría en Tecnología Computacional Calle Melquíades Alanís # 4706 esq. con Aristóteles Frac. Monumental Cd. Juárez Chihuahua Tel. Local Lada (656) 616-2527, 613-0451, 207-1743, 207-1745, Interior del País 01-800-501-1661, E.U. (915) 774-4393 www.aduanasoft.com.mx

#### Pestaña 1 Generales

| 0        | Editando<br>actura de Importación Definitiva                                                           | 3 4 5 6                                                                                                    |
|----------|----------------------------------------------------------------------------------------------------|----------------------------------------------------------------------------------------------------|
| 1        | PEDIMENTO PENDIENTE DE<br>ASIGNAR?     Pedimento:       Si o No     07-3633-0011000                    | Remesa: * Número de Factura: *Fecha de entrada: Fecha Emisión:                                                                        |
| 8        | RANGO DE FECHAS DE PEDIMENTO<br>Del: 6 SEP 2011 al: 12 SEP 2011                                        | Clave: A1<br>Bégimen: IMD                                                                                                    |
| 11       | CLIENTES - PROVEEDORES- AGENTE AL<br>Proveedor: 37<br>EMPRESA-1 S.A. DE C.V.                           | DUANAL 10 Tipo Peso: KILOS  TRANSPORTISTA                                                                                             |
| 12<br>13 | Consignado a:<br>EMPRESA-1 S.A. DE C.V.<br>Enviado a:<br>37                                            | 16     lave:     T01     Image: Número Trailer:     17       PACHE WAGOURDER RL DE CV       Image: Conductor:     M     18     GARCIA |
| 14       | EMPRESA-1 S.A. DE C.V.<br>Agente Aduanal Mex: 3633<br>MIGUEL RIVERA RIVERA                             | 19     Transporte     Ton     20       19     Tipo de Documento:     IMD     ≦                                                        |
| 15       | <u>1</u> Generales <u>2</u> Observaciones e Incoterm<br>echa Actualización: 6 SEP 2011 Hora Actualizac | ns <u>3 Partidas <u>4</u> Otros <u>5</u> Otros 2<br/>ción: 4:48pm Consecutivo: 223 Q Ayuda QK Q Cancelar</u>                          |
|          | Jsuario Actualización: U                                                                               | Jsuario Captura: Admin 6 SEP 2011                                                                                                    |

- 1.Pedimento pendiente de asignar? Este parámetro te permite indicarle al sistema si tu factura cuenta o no con un número de pedimento asignado, en caso de no tenerlo al momento de iniciar la captura de la factura deberás seleccionar la opción SI de esta manera te permitirá continuar el proceso, en caso de que si tengas este dato entonces aplica la opción NO para que lo asignes.
- 2.Pedimento: Aquí te mostrara el número de pedimento asignado a tu factura, te permite ingresar la información por medio de la captura o bien si prefieres puedes auxiliarte en el catálogo de pedimentos , el cual te explicamos en la lección 2.2 de este manual.
- **3.Remesa:** Al seleccionar el número de pedimento que vas a asignar a tu factura el sistema te mostrara automáticamente el número de remesa o consecutivo dentro del pedimento que corresponde a esta, esto no limita que tú puedas asignarla manualmente en caso de necesitarlo.
- 4.Número de Factura: Se refiere al número de identificación que darás a tu factura este puede ser alfanumérico y debes insertarlo para que te permita continuar con el proceso de factura. El sistema te permite asignar el número automáticamente a través de la activación de un parámetro, el cual te explicaremos más adelante.
- 5.Fecha de Entrada: Se refiere a la fecha en la que entrara la mercancía al territorio nacional.
- 6.Fecha de Emisión: Se refiere a la fecha en la que se está generando o emitiendo la factura.
- **7.Tipo de Cambio:** El sistema te refleja el tipo de cambio vigente al momento de la captura de tu factura.

- **8.Rango de Fechas de Pedimento:** Te muestra el rango de tiempo durante el cual aplica la vigencia del pedimento asignado a la factura, así como la clave del mismo y el régimen que lo ampara.
- 9.Tipo de Moneda: Se refiere al tipo de moneda que el sistema tomara en cuenta para los cálculos necesarios para reflejar en tu factura, puedes elegir entre Moneda Nacional la cual se refiere a pesos, Moneda Extranjera que se refiere a dólares y De Captura que te permite capturar en cualquier otro tipo de moneda extranjera publicada dentro del D.O.F.
- **10. Tipo de Peso:** Se refiere a la unidad de medida en la cual se reflejaran los cálculos de peso neto y bruto, puedes elegir entre kilos y libras según sea el caso.
- **11. Proveedor:** Se refiere a la empresa proveedora que importa la mercancía, que se refiere en la mayoría de los casos al corporativo.
- 12. Vendido a / Consignado a / Importador: El sistema te permite seleccionar cualquiera de los términos para identificar a la empresa que compra la mercancía, que se refiere en la mayoría de los casos a la planta ubicada dentro del territorio nacional, para indicarlo te puedes apoyar en el catálogo de clientes proveedores, el cual te explicamos en la lección 2.2 de este manual.
- 13. Enviado a / Transferido a: El sistema te permite identificar con cualquiera de las dos opciones a la empresa que será el destino final de la mercancía importada, para indicarlo te puedes apoyar en el catálogo de clientes proveedores, el cual te explicamos en la lección 2.2 de este manual.
- **14.** Agente Aduanal Mex: Se refiere a la clave de identificación del agente aduanal que ampara el pedimento que estas utilizando en tu factura, para seleccionarlo te puedes apoyar en el catálogo de agentes aduanales, el cual te explicamos en la lección 2.2 de este manual.
- **15. Agente Aduanal Ame:** Se refiere a la clave de identificación del agente aduanal americano, para seleccionarlo te puedes apoyar en el catálogo de agentes aduanales, el cual te explicamos en la lección 2.2 de este manual.
- **16. Clave:** Se refiere a la clave de identificación del transportista que vas a asignar para el traslado de tu mercancía, para seleccionarlo te puedes apoyar en el catálogo de transportistas el cual te explicamos en la lección 2.2 de este manual.
- **17. Número de Tráiler:** Se refiere al número de remolque en el cual será trasladada tu mercancía, para seleccionarlo te puedes apoyar en el catálogo de tráilers i el cual te explicamos en la lección 2.2 de este manual.
- **18. Conductor:** Como su nombre lo indica deberás asignar el nombre del conductor encargado del traslado de tu mercancía, para seleccionarlo te puedes apoyar en el catálogo de conductores i el cual te explicamos en la lección 2.2 de este manual.
- **19. Transporte:** Se refiere al tipo de transporte que será utilizado para el traslado de tu mercancía, el sistema te desplegara un listado con los tipos de transporte disponibles y deberás seleccionar el que se adecue a tus necesidades.
- **20.** Al seleccionar el tipo de transporte, deberás seleccionar también la clave de identificación de este, para que el sistema traiga la información del catálogo de transportes, el cual te explicamos en la lección 2.1 de este manual.
- 21. Clave de Régimen Aduanero: Se refiere al tipo de factura de importación que estas realizando, deberás asignar bajo cual régimen aduanero se está generando, para seleccionarlo te puedes apoyar en el catálogo de regímenes <sup>≤</sup> el cual te explicamos en la lección 2.1 de este manual.

Te mencionamos que sin importar la pestaña que selecciones siempre estará visible en la parte superior la información referente al pedimento, el número de factura así como las fechas de entrada y emisión respectivamente.

#### Pestaña 2 Observaciones e Incoterms

Nota

| 1     | Editando                           |                                     |                   |                |                   |                 |                        |           | X                 |
|-------|------------------------------------|-------------------------------------|-------------------|----------------|-------------------|-----------------|------------------------|-----------|-------------------|
| G     | actura de Importació               | n Definitiva                        |                   |                |                   |                 |                        |           |                   |
|       | PEDIMENTO PENDIENTE DE<br>ASIGNAR? | Pedimento:                          | Remesa            | : *Númer       | o de Factura:     | *Fecha (        | de entrada: F          | echa Emis | ión:              |
|       | 🔘 Si 💿 No                          | 07-3633-0011000                     | <b>⊖</b> i  1     | DEMO-D         | EF55              | 6 SEP 20        | 11 ( <u>1(2</u> )      | 6 SEP 2   | 2011 ( <u>1)2</u> |
| 1     |                                    |                                     |                   | 3              |                   | Tipo de         | Cambio: 12             | .58000    |                   |
|       | Observacion de la Fa               | ctura Mexicana y Bilin              | güe: Leyenda      | a Fija:        | INCREMENTA        | BLES            |                        |           |                   |
|       |                                    |                                     |                   | *              | Flete:            |                 | 0.000                  | 00000 -   | 1                 |
|       |                                    |                                     |                   |                | Valor Seguros:    |                 | 0.000                  | 00000     |                   |
|       |                                    |                                     |                   |                | Seguros:          |                 | 0.000                  | 00000     | +                 |
| 2     |                                    |                                     |                   | -              | Embalajes:        |                 | 0.000                  | 00000     |                   |
|       | Observaciones de la l              | Factura Americana:                  | Leyenda           | a Fija: 💌      | Otros Incremer    | ntables:        | 0.000                  | 00000 -   | JUSD              |
|       |                                    |                                     |                   | *              | Total Incremen    | tables:         | 0.000                  | 00000     | USD               |
|       |                                    |                                     |                   | Δ              |                   | ĺ               | 0.000                  | 00000     | MXP               |
|       |                                    | 6                                   |                   |                |                   |                 |                        |           |                   |
| 5     |                                    | U                                   |                   | -              | Incoterm: DAF     | 7               | ENTREGADO EN           | FRONTER   | A                 |
|       | Núm Precintos                      | Adu                                 | ana u sección d   | le cruce:      | Met de Valoraciór | n:              |                        |           |                   |
|       |                                    |                                     | (                 | 10 01000.<br>1 | ක්                |                 |                        |           |                   |
| -   - | 1 Generales 2 Observ               | vaciones e Incoterms                | 3 Partidas 4      | Otros 50       | tros 2            |                 |                        |           |                   |
| F     | echa Actualización: 6 SEF          | <sup>2</sup> 2011 Hora Actualizació | n: 4:48pm Co      | nsecutivo:     | 223               | 🚶 <u>A</u> yuda | Ц <b>ра</b> <u>о</u> к |           | <u>C</u> ancelar  |
|       | Jsuario Actualización:             | Usi                                 | iario Captura: Ad | min            | 6 SEP 20          | 011             |                        |           |                   |

- 1. Observación de la Factura Mexicana y Bilingüe: Esta sección te permite agregar un texto o leyenda que requieras sea impresa en tu factura mexicana y bilingüe, la ventana te permite capturarla directamente o bien seleccionar alguna de las leyendas fijas que tengas registradas en catálogo, el cual te explicamos en la lección 2.2 de este manual. Esta información la veras reflejada en la parte inferior izquierda de la factura.
- 2. Observaciones de la Factura Americana: Esta sección te permite agregar un texto o leyenda que requieras sea impresa en tu factura americana, la ventana te permite capturarla directamente o bien seleccionar alguna de las leyendas fijas que tengas registradas en catálogo, el cual te explicamos en la lección 2.2 de este manual. Esta información la veras reflejada en la parte inferior izquierda de la factura.

#### Sección Incrementables.

- 3. Incrementables: Los incrementables están constituidos por los siguientes campos:
  - **Flete:** En este campo se captura el importe de todos los fletes pagados por el transporte de mercancía.

- Valor Seguros: Es el valor total de todas las mercancías asentadas en el pedimento declarado para efectos del seguro expresado en moneda nacional.
- **Seguros:** En este campo se captura el importe en moneda nacional del total de la primas de los seguros pagados por la mercancía.
- **Embalajes:** Importe en moneda nacional del total de empaques y embalajes de la mercancía.
- Otros Incrementables: Importe en moneda nacional del total de las cantidades correspondientes a los conceptos que deben incrementarse al precio pagado, siempre y cuando no estén comprendidos dentro del mismo precio pagado.
- **Total de Incrementables:** Importe en Dólares y Pesos del total de las cantidades correspondientes a los conceptos que deben incrementarse al precio pagado, siempre y cuando no estén comprendidos dentro del mismo precio pagado.
- **4. Incoterm:** Es el campo donde puedes capturar o selecciona el Incoterm que se aplique para esta Factura de importación Temporal
- 5. Núm. Precinto: Es el campo donde puedes capturar el número o signo distintivo de control fiscal en el caso de que la Materia Prima registrada en la factura, entre al interior de la república.
- 6. Aduana y sección de cruce: En este campo deberás seleccionar la clave que identifica la aduana por la cual cruzara tu mercancía, pero solo será en el caso de que aún no tengas asignado el número de pedimento para la factura.
- **7.** Met. de Valoración: En este campo seleccionaras el método de valoración que aplica a tu factura, te puedes apoyar en el catálogo de métodos de valoración, el cual te explicamos en la lección 2.1 de este manual.

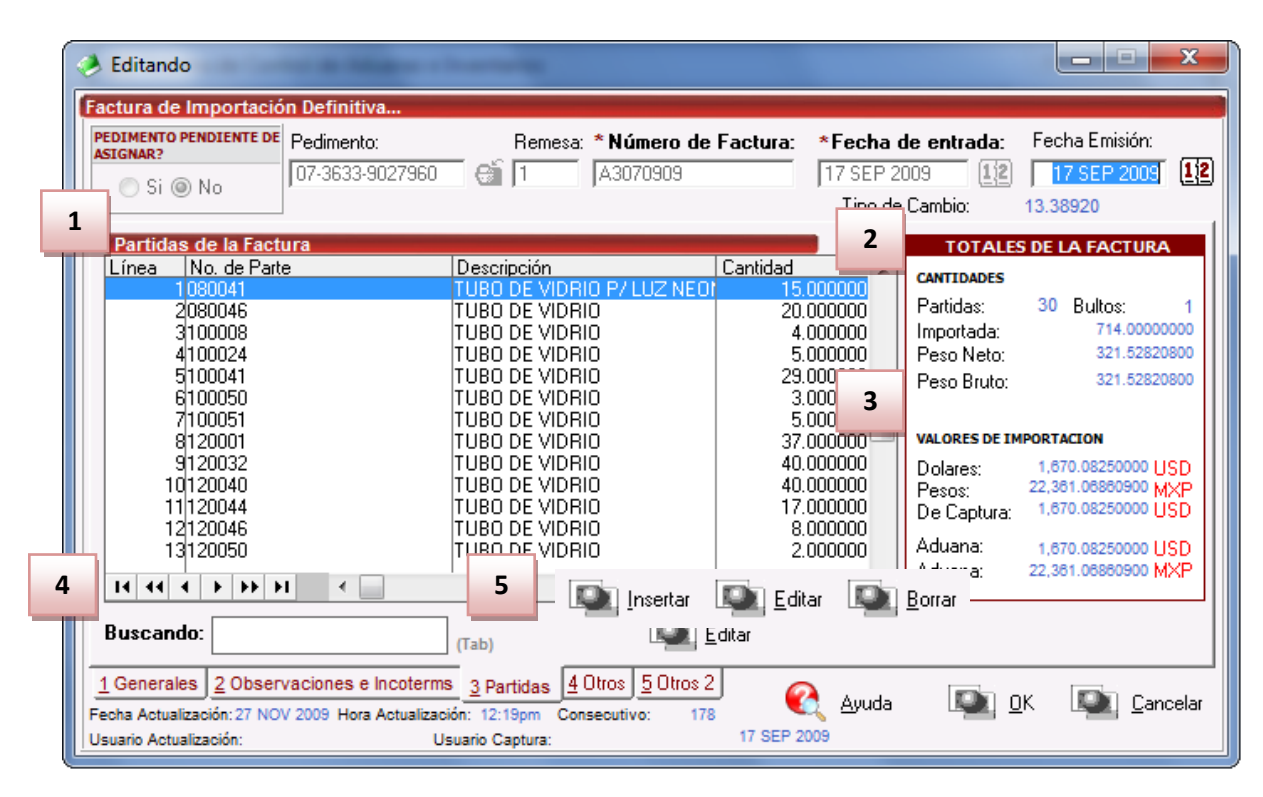

#### Pestaña 3 Partidas y su ventana de captura

#### Sección Partidas de la Factura

1. En esta sección el sistema te mostrara información referente a cada una de las partidas insertadas a la factura, desde la vista principal, únicamente puedes consultar la información, en caso de querer modificarla deberás hacerlo a través del botón Editar, el cual te explicaremos un poco más adelante.

#### Sección totales de la factura

- 2. Cantidades: Como su nombre lo indica en esta área puedes visualizar el total de las cantidades de la información insertada en la factura, te muestra el total de partidas, bultos, cantidad importada y los pesos netos y brutos respectivamente.
- **3. Valores de Importación:** Te muestra el valor total de la mercancía, tanto en moneda extranjera (dólares), moneda nacional (pesos) y moneda de captura (para monedas extranjeras). Así como los valores para aduana mexicana y americana.
- **4. Buscando:** Esta opción te permite buscar cualquier partida insertada dentro de la factura, solo debes escribir el número de parte seguido de la tecla Tabuladora.
- 5. Botones Insertar, Editar, Borrar: Estos botones como sus nombres lo indican te permiten insertar, editar y borrar cada una de tus partidas, la opción de insertar y editar únicamente a un registro a la vez, el botón de borrar, lo puedes utilizar para una partida en específico o bien si requieres eliminar todas las partidas sobre el botón borrar activas el clic derecho y te mostrara el botón alterno llamado borrar todo.

| -  | 😕 Editando                                                                                |    |                                                                                                    |
|----|-------------------------------------------------------------------------------------------|----|----------------------------------------------------------------------------------------------------|
| 1  | Partidas de Importación Defin <sup>ative</sup><br>Número de Factura: DEMO-DEF5 2 Línea: 7 | 15 | DATOS GENERALES<br>DATOS DE LA PARTE<br>Descri TUBO DE VIDRIO                                                                                                    |
| 3  | * Número de Parte: 080041                                                                 | đ  | Peso Unitario: 1.00000000 KILOS                                                                                                    |
| 4  | * País de Origen: CHN                                                                     | 16 | Clase: TUBOVIDR U.M.: KGS Descripción:<br>TUBO DE VIDRIO                                                                                                    |
| 6  | * Costo Unitario: 22.40100000 USD                                                         | 17 | PARTE - PARE<br>Fracción A 2 ia: 7011.10.03 Tipo: GENERAL                                                                                                    |
| 7  | BULTOS<br>Cantidad: 0 Clave Bulto<br>Peso: 0.000000 Descripción: 10                       |    | Tiene C.O.? Fracción Americana: 3920.49.0000<br>Si O No Advalorem: 0.00                                                                                                    |
| 11 | * Peso Neto: 1,000.0000000 KILOS                                                          | 18 | PESOS         KILOS         LIBRAS           Peso Neto:         3         1,000.0000000         2,204.62400000           Peso Bruto:         1,000.00000000         2,204.62400000 |
| 12 | * Peso Bruto: 1,000.00000000 KILOS      Cantidad Auxiliar: 0.00000000 U.M.:               | 19 | VALORES           Extranjera (Dlls):         22,401.00000000         DOLARES           Nacional (Pesos):         281,804.58000000         PESOS                                    |
| 13 | Costo Unitario: 0,00000000 USD<br>1 KGS Equivalente a 5 000                               |    | De Captura:         22,401.0000000         USD           Aduanas (Dlls):         0.00000000         DOLARES           Aduanas (Pesos):         0.00000000         PESOS            |
|    | U.M. Auxiliar Cantidades Alternas Cantidades U.M.A. Orden Com 14                          |    | De Auxiliar (Dlls): 0.0000000 DOLARES                                                                                                    |
|    | 1) Generales <u>127 opc</u> onal <u>3</u> ) Permiso Regla Octava, Extra                   |    | 🌊 Ayuda 🛛 🔍 🔍 Cancelar                                                                                                    |

#### Botón insertar Pestaña <u>1</u>) Generales

Calle Melquíades Alanís #4706 esq. con Aristóteles Frac. Monumental Cd. Juárez Chihuahua

Tel. Local Lada (656) 616-2527, 613-0451, 207-1743, 207-1745, Interior del País 01-800-501-1661, E.U. (915) 774-4393

- **1.** Número de Factura: Como su nombre lo indica te muestra el número de factura al que estas insertando o editando una partida según sea el caso.
- **2.** Línea: Te indica la línea que le corresponde a la partida dentro del orden de captura de la factura, el sistema lo asignara de manera consecutiva.
- **3.** Número de Parte: Campo en el que insertas el número de parte, lo puedes insertar de manera manual o bien apoyándote en el catálogo de números de parte , el cual te explicamos en la lección 2.2 de este manual.
- **4. País de Origen:** En este campo puedes capturar o selecciona el país de origen de la Materia Prima a importar.
- 5. Cantidad Comercial: En este campo puedes capturar la cantidad en términos comerciales de Materia Prima a Importar, aun costado de la cantidad el sistema te mostrara la unidad de medida.
- **6. Costo Unitario:** En este campo puedes capturar el costo por unidad de medida, en la moneda seleccionada en el encabezado, la cual se trata regularmente de dólares por tratarse de una importación.
- **7. Bultos:** En este campo puedes capturar la cantidad de bultos contenidos por partida, o bien se puede capturar el total de bultos de la factura en una sola partida.
- 8. Clave de bultos: En este campo se captura o se selecciona la clave que identifica los bultos en los que está contenido el material a importar, te puedes apoyar en el catálogo de bultos el cual te explicamos en la lección 2.2 de este manual.
- **9. Peso:** En el caso de que el bulto que estas declarando para tu factura cuente con un peso establecido el sistema te mostrara la información.
- **10. Descripción:** Se refiere a la descripción de acuerdo a la clave de bulto que hayas seleccionado.
- **11. Peso Neto:** En este campo se captura el peso únicamente de la mercancía o materia prima sin incluir el envase ni materiales de embalaje o empaque por partida.
- **12. Peso Bruto:** En este campo se captura el total del Peso neto más el peso del material de empaque como el envase y los materiales de embalaje o empaque por partida.
- **13. U.M. Auxiliar:** Estos campos te mostraran información únicamente cuando los datos estén registrados en el número de parte y este activado el parámetro para utilizar la unidad de medida auxiliar.
- **14. Cantidades Alternas:** Como su nombre lo indica en este campo puedes capturar la cantidad alterna a la cantidad comercial, este campo es meramente informativo y únicamente se emplea a nivel partida y su inclusión en la impresión de la factura es en la factura por orden de captura.

## Sección Datos generales

- **15. Datos de la parte:** Te muestra la descripción y peso unitario del número de parte insertado.
- **16. Datos de la clase:** Te muestra la clase, la unidad de medida y descripción de la clase a la que pertenece el número de parte que insertaste.
- **17. Parte País:** Te muestra la información referente a la fracción arancelaria, advalorem, tipo de preferencia arancelaria, sector, si tiene o no certificado de origen y el número de este y la fracción americana o HTS.
- **18. Pesos:** Te muestra la información referente al peso neto y bruto en kilos y libras por el total de piezas capturadas en la partida.

**19. Valores:** Te muestra la información referente al valor total en dólares y pesos por el total de piezas capturadas en la partida.

| A Editando                                           |       | _ <b>_</b> X                                                                                                    |  |  |  |  |
|------------------------------------------------------|-------|----------------------------------------------------------------------------------------------------|--|--|--|--|
| Partidas de Importación Definitiva                   |       | DATOS GENERALES                                                                                                    |  |  |  |  |
| Número de Factura: DEMO-DEF55 Línea:                 | 7     | DATOS DE LA PARTE<br>Desc: TUBO DE VIDRIO                                                                                                    |  |  |  |  |
| * Número de Parte: 080041                            | 9     | Peso Unitario: 1.00000000 KILOS                                                                                                    |  |  |  |  |
| Información Adicional en Español:                    |       | DATOS DE LA CLASE<br>Clase: TUBOVIDR U.M.: KGS Descripción:<br>TUBO DE VIDRIO                                                                                                    |  |  |  |  |
| Información Adicional en Inglés:                     |       | PARTE - PAIS         Fracción Arancelaria: 7011.10.03         Tipo: GENERAL         Advalorem: Ex.       C.O.:         Sector:         Tiene C.O.2                                     |  |  |  |  |
| 3                                                    | *<br> | Si No Advalorem: 0.00 PESOS KILOS LIBRAS                                                                                                    |  |  |  |  |
| SE PAGO EL IMPUESTO<br>Si O No                       | ž     | Peso Neto:         1,000.0000000         2,204.62400000           Peso Bruto:         1,000.0000000         2,204.62400000           VALORES         VALORES         VALORES           |  |  |  |  |
| Monto IGI: 0.00000000 DOLARE                         | s     | Extranjera (DIIs):         22,401.0000000         DOLARES           Nacional (Pesos):         281,804.58000000         PESOS           De Captura:         22,401.00000000         USD |  |  |  |  |
| 7 Cliente a Facturar:                                |       | Aduanas (Dlls):         0.0000000         DOLARES           Aduanas (Pesos):         0.00000000         PESOS                                                                          |  |  |  |  |
| 1) Generales 2) Opcional 3) Permiso Regla Octava, Ex | tra   | Ayuda I DK I Cancelar                                                                                                    |  |  |  |  |

#### Pestaña 2) Opcional

- **1.** Te muestra los datos del número de factura, línea y número de parte.
- 2. Información Adicional en Español: Este campo te permite agregar alguna información adicional que requieras que se vea reflejada dentro de la descripción del número de parte al momento de imprimir tu factura mexicana y/o bilingüe.
- **3.** Información Adicional en Ingles: Este campo te permite agregar alguna información adicional que requieras que se vea reflejada dentro de la descripción del número de parte al momento de imprimir tu factura americana.
- 4. Se Pagó El Impuesto: En esta opción se captura un "SI" cuando se han pagado impuestos o un "NO" en caso contrario, este campo es solamente informativo y no se imprime en ninguna factura.
- 5. Monto IGI: Campo en el cual debes captura el importe del impuesto que fue pagado.
- 6. Orden Compra: Este campo te permite capturar la orden de compra de la mercancía, esta información se imprime en la Factura Mexicana por Orden de Captura y Bilingüe por Orden de Captura, para que esto se realice es necesario activar el parámetro de impresión, el cual te explicaremos más adelante.
- Número de Guía: En este campo puedes ingresar el número de guía (número de envío) de la partida a importar este campo es solamente informativo y no se imprime en ninguna Factura.

- 8. Cliente a Facturar: En este campo puedes capturar o se selecciona la clave del cliente al que se le factura la mercancía al importarla, este campo es solamente informativo y no se imprime en ninguna Factura.
- 9. Datos generales: Te muestra toda la información general de la mercancía.

|    | A Editando                                              |                                                                                                    | x        |
|----|---------------------------------------------------------|----------------------------------------------------------------------------------------------------|----------|
|    | Partidas de Importación Definitiva                      | OATOS GENERALES                                                                                                    |          |
| 1  | Número de Factura: DEMO-DEF55 Línea: 7                  | ATOS DE LA PARTE                                                                                                    |          |
| _  | * Número de Parte: 080041                               | Peso Unitario: 1.00000000 KILOS                                                                                                    |          |
| 2  | Permiso Regla Octava:                                   | DATOS DE LA CLASE<br>Clase: TUBOVIDR U.M.: KGS Descripción:<br>TUBO DE VIDRIO                                                                                                    |          |
| 4  | Bodega:                                                 | PARTE - PAIS<br>Fracción Arancelaria: 7011.10.03 Tipo: GENERAL<br>Advalorem: Ex. C.O.: Sector:                                                                                   |          |
| 5  | Proveedor:                                              | Tiene C.O.?<br>Si ON<br>Advalorem: 0.00                                                                                                    |          |
|    | NumeroParteExpo: 7                                      | PESOS KILOS LIBRA                                                                                                    | s        |
| 8  | 📃 Activar si la partida contiene mercancía militar.     | Peso Neto: 1,000.0000000 2,204.824                                                                                                    | 00000    |
| 10 | Met Valor: 🗾 🚭                                          | Peso Bruto: 1,000.0000000 2,204.824                                                                                                    | 00000    |
| Τ  |                                                         | Extranjera (Dlls):         22,401.0000000         DOLA           Nacional (Pesos):         281,804.5800000         PESO           De Captura:         22,401.0000000         USD | RES<br>S |
|    |                                                         | Aduanas (Dlls):         0.0000000         DOLA           Aduanas (Pesos):         0.0000000         PESO                                                                         | RES<br>S |
|    |                                                         | De Auxiliar (Dlls): 0.0000000 DOLA                                                                                                    | RES      |
|    | 1) Generales 2) Opcional 3) Permiso Regla Octava, Extra | 🔄 🥂 Ayuda 🔊 OK                                                                                                    |          |

#### Pestaña 3) Permiso Regla Octava, Extra

- 1. Te muestra los datos del número de factura, línea y número de parte.
- 2. Permiso Regla Octava: Este campo te permite insertar el permiso de regla octava en caso de que cuentes con él para la importación de tu mercancía, te puedes apoyar en el catálogo de permisos de regla octava, el cual te explicamos en la lección 3.2 de este manual.
- **3.** Fracción Regla Octava: al seleccionar el permiso de regla octava que ampara tu mercancía el sistema te mostrara automáticamente la fracción arancelaria que le pertenece, así como la línea dentro del permiso.
- **4. Bodega:** En este campo puedes ingresar la información del nombre de la Bodega de donde se importa la mercancía, este campo es solamente informativo y esta información solamente se imprime en la Factura Mexicana en Orden de Captura y en la Factura Bilingüe en Orden de Captura.
- 5. Requisitor: En este campo puedes ingresar la información del nombre del requisitor de la mercancía importada, este campo es solamente informativo y no se imprime en ninguna Factura.

- 6. Proveedor: En este campo puedes ingresar la información del nombre del proveedor de la mercancía importada, este campo es solamente informativo y no se imprime en ninguna Factura.
- 7. Número de Parte Expo: Este campo solo funcionara para el modo de operación de saldos por número de parte de exportación explicado en la sección de datos generales de la empresa. Es probable que no esté disponible en todos los sistemas, si te interesa conocer más acerca de este proceso consulta a tu proveedor.

Sugerencia

Te mencionamos que es posible que el campo Número de Parte Expo no esté disponible en todos los sistemas, si te interesa conocer más acerca de este proceso consulta a tu proveedor.

- **8.** Activar si la partida contiene mercancía militar: Este parámetro deberá ser activado únicamente cuando tu mercancía sea o contenga algún acabado para el uso militar.
- **9.** Método de valoración: En este campo seleccionaras el método de valoración que aplica a tu factura, te puedes apoyar en el catálogo de métodos de valoración, el cual te explicamos en la lección 2.1 de este manual.
- **10. Datos generales:** Te muestra toda la información general de la mercancía.

Una vez que hayas llenado la información de la partida, das clic en el botón OK, para que tu partida sea agregada a tu factura, este proceso deberás realizarlo en todas las partidas que desees insertar.

| PEDIMENTO PENDIENTE DE ASIGNAR?     Pedimento:     Reme       Si o No     07-3633-0011000     Si 1                                                                                              | esa: * Número de Factura: *Fecha de entrada: Fecha Emisión:<br>DEMO-DEF55 6 SEP 2011 122 6 SEP 2011 122<br>Tipo de Cambio: 12.58000 |
|----------------------------------------------------------------------------------------------------|----------------------------------------------------------------------------------------------------|
| Modo de Transporte: 30 🕤 11<br>TRUCK<br>Factor Peso Bruto: 0.00000000                                                                                                    | ID Relación Docs: 0 Firma Electrónica: 5 1                                                                                          |
| Factura Alterna:<br>Esta Factura es a granel (aplica código de barras).<br>Imprimir el Sello por Valor menor a 2500 dlls<br>Es Mixto?<br>Si  No<br>Clave Destino:<br>Comentarios Estatus:<br>10 | RFC: 14 CURP:<br>E-Document: COPIAR 15<br>Núm. Operación: 16 17<br>Observaciones VU: 18<br>Numero Certificado: 19                   |
|                                                                                                    | Firma Electrónica: 20                                                                                                    |

## Pestaña <u>4</u>) Otros

#### Pág. 229 of 551

Soluciones y Consultoría en Tecnología Computacional Calle Melquíades Alanís # 4706 esq. con Aristóteles Frac. Monumental Cd. Juárez Chihuahua Tel. Local Lada (656) 616-2527, 613-0451, 207-1743, 207-1745, Interior del País 01-800-501-1661, E.U. (915) 774-4393 www.aduanasoft.com.mx

- **1.** Muestra la información del número de factura, pedimento, remesa, fecha de entrada y fecha de emisión.
- 2. Modo de Transporte: En este campo se captura o se selecciona la clave americana del modo de transporte, este campo es utilizado para la transferencia electrónica del manifiesto
- **3.** Factor Peso Bruto: En este campo se ingresa el factor de peso bruto que se verá reflejado en el campo de Peso Bruto de cada partida. En otras palabras el valor del peso neto de cada partida (Ejemplo: 14,000) será multiplicado por este factor de peso bruto (Ejemplo: 3) y el resultado se reflejara en el campo de Peso Bruto de cada Partida (Ejemplo 42,000).
- 4. Factura Alterna: En este campo se ingresa la Factura alterna que tendrá tu Factura, en el caso de que se quieran manejar dos facturas diferentes para una sola factura. Para que la factura Alterna se imprima en la factura se tiene que activar el parámetro llamado "Imprime con número de Factura Alterna" que se encuentra en la pantalla de impresión de facturas, este parámetro sustituye al nombre de la Factura por la Factura Alterna
- 5. Esta Factura es a granel (aplica código de barras): Esta opción se selecciona cuando se desea que se le agregue el campo de Peso Bruto al código de barras
- 6. Imprimir el sello por valor menor a 2500 dlls: Este campo se selecciona cuando se desea que aparezca el Sello por valor menor a 2500 dlls, este sello aparece en la impresión de la Factura Americana y en la misma por orden de Captura.
- **7. Es Mixto?**: Se refiere a que si el pedimento utilizado para tu factura de importación de materia prima, contendrá también alguna factura de activo fijo, deberá indicarse con un SI o un NO, para efecto de impresión de algunos reportes.
- 8. Es dueño de Mercancía: Este parámetro deberá ser activado de acuerdo a los términos con los que se está importando la mercancía, es decir en el caso de que tu importes la mercancía como propiedad de terceros debes de marcarlo como NO en cambio si la mercancía está siendo importada como propia debes marcar como SI, para que al momento de que generes tus reportes para las auditorias fiscales, la información ahí reflejada sea correcta.
- **9. Clave Destino:** Deberás capturar la clave del destino de la mercancía importada, ya sea la franja fronteriza o bien al interior de la república.
- **10. Comentarios Estatus:** Este campo te permite agregar algún comentario o estatus de tu factura, este campo es solo informativo ya que no es visible en ninguna factura.
- **11. ID de relación de Documentos:** Se refiere al consecutivo que le corresponde a la factura para la elaboración de la relación de documentos.
- **12. Firma electrónica:** Este campo te permite agregar alguna firma electrónica a tu factura, de manera que al momento de imprimirla ya la contenga sin necesidad de firma autógrafa, para seleccionarla puedes apoyarte en el catálogo de firmas electrónicas 🗳, el cual te explicamos en la lección 2.2 de este manual.
- **13. Mandatario Persona autorizada:** Pertenece a la persona autorizada de la agencia aduanal, dicha persona debe ser dada de alta en el catálogo de personal de agentes aduanales.
- **14. RFC, CURP:** RFC y CURP pertenecientes a la persona autorizada.
- **15. E-Document:** Copia E-document y número de operación en observaciones en español de la factura.
- **16. Número de Operación:** Es el número de operación que es asignado al momento de transmitir con ventanilla única la factura.
- **17.** Adenda(s): Es el número de corrección que se le asigna al COBE, dicha corrección se puede realizar antes de que la mercancía cruce.

- **18. Observaciones VU:** Al presionar formato PDF del módulo de digitalización y traerlo a las observaciones de VU, Las observaciones para la validación de un E-document se tienen que ingresar en el recuadro para que aparezcan en la parte inferior del documento.
- **19. Número Certificado:** Al enviar una factura mediante la interface electrónica generara la creación de un certificado sobre la firma electrónica.
- 20. Firma Electrónica: Se genera la creación de una serie de números para tal COVE de la factura.

Una vez que hayas llenado la información de la factura, das clic en el botón OK, para que tu factura sea agregada a tu catálogo de facturas de importación, este proceso deberás realizarlo en todas las facturas que desees insertar.

|   | 🤌 Editando                                                                                                    |
|---|----------------------------------------------------------------------------------------------------|
|   | Factura de Importación Definitiva                                                                                                    |
|   | PEDIMENTO PENDIENTE DE<br>ASIGNAR?       Pedimento:       Remesa:       * Número de Factura:       * Fecha de entrada:       Fecha Emisión:         Image: Image: |
| 1 | Origen Ubicación:     Es Ferrocarril?     3                                                                                                    |
| 2 | Destino Ubicación: Número NIU:                                                                                                    |
|   | Itinerario Transporte:       6       Cantidad de Guias de Embarque (NIUS):       5         7       Destino/Origen:       Franja Fronteriza       •                                                                                                    |
| 8 | Número/Tipo de Transporte: 🚭                                                                                                    |
| 9 | Datos Vehiculo:                                                                                                    |
|   | 1 Generales       2 Observaciones e Incoterms       3 Partidas       4 Otros       5 Otros 2       Ayuda       DK       Cancelar         Fecha Actualización:       Usuario Actualización:       3:55pm       Consecutivo:       217       Ayuda       DK       Cancelar         Usuario Actualización:       Usuario Captura: Admin       27 JUN 2011       DK       Cancelar                                                                                                    |

#### Pestaña 5)

- 1. Origen Ubicación: En esta sección se ingresa la información sobre el origen de ubica donde se envía el material.
- 2. Destino Ubicación: En este campo se debe de ingresar la información referente al destino donde se dirige el material.
- **3. Es Ferrocarril:** Hace referencia sobre si el material que se envía fue enviado mediante ferrocarril.
- 4. Destino Ubicación: Se especifica hacia donde está dirigida la mercancía.

#### Pág. 231 of 551

- **5. Número NIU:** En este campo se anotará el número de identificación único (NIU) cuando el medio de transporte utilizado para conducir las mercancías es tipo ferroviario.
- **6. Itinerario transporte:** Se refiere a la ruta por donde transito la mercancía antes de llegar a su destino.
- 7. Cantidad de Guías de Embarque (NIUS): En esta sección debes llenar el total de guías amparadas por la remesa.
- 8. Destino/Origen: Se especifica que parte o región se enviara la mercancía.
- Número/Tipo de Transporte: Se especifica el nombre del vehículo así como el tipo de contenedor esta última parte mediante el icono
- **10. Datos Vehículo:** En esta sección puedes llenar la información del vehículo, que escriban más el mismo.

#### Impresiones y opciones del catálogo

Las impresiones de los catálogos nos permiten mostrar en un formato nuestras operaciones de importación definitiva, así también como configurar (mediante las opciones de catálogo) estas impresiones para que muestren la información que requerimos.

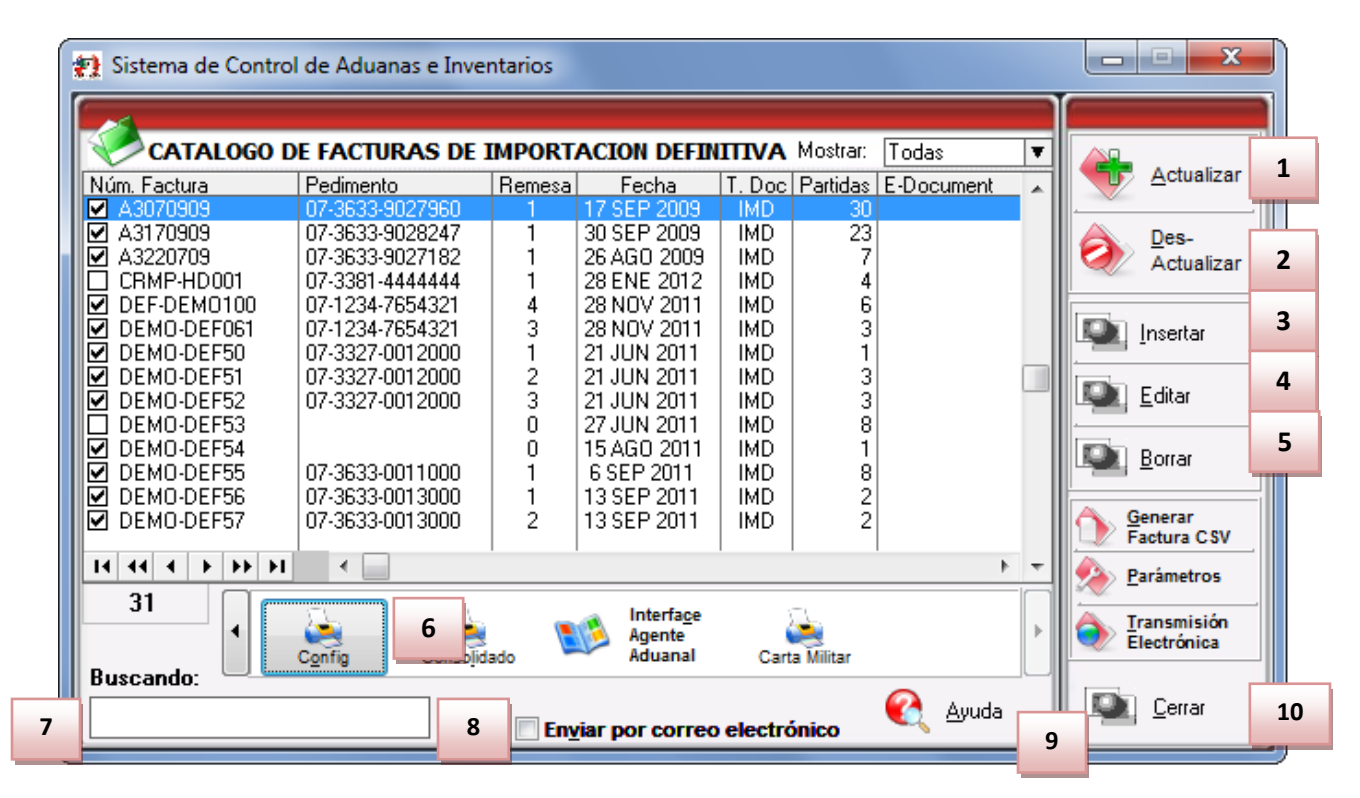

2. Botón Actualizar: Al realizar este proceso, el sistema automáticamente está registrando dentro de sus inventarios la materia prima capturada dentro de las partidas de la factura seleccionada para esto tomara un proceso de consolidación tomando el número de parte, el país, la preferencia y el sector para ir a generar el saldo de dicha mercancía, esto lo veras reflejado en el reporte llamado Saldos Definitivos el cual te explicaremos más adelante, para saber que la factura está actualizada deberá contar con el prefijo AC.

- **3.** Botón Des-actualizar: Al realizar este proceso, el sistema automáticamente está eliminando el registro de las mercancías de sus inventarios, es decir está eliminando los saldos, para saber que la factura está desactualizada deberá contar con el prefijo NA.
- 4. Botón Insertar: Es el botón que te permite insertar una nueva factura al catálogo.
- 5. Botón Editar: Una vez que hayas insertado tu factura en el catálogo y no está actualizada podrás realizar modificaciones a tu factura, por el contrario si la factura está actualizada el sistema únicamente te permitirá ingresar a ella para consultar la información pero no realizar ningún cambio.
- 6. Botón Borrar: Este botón te permite como su nombre lo indica, borrar la factura por completo del catálogo pero será necesario que este desactualizada para realizar el proceso, por el contrario si la factura está actualizada, el botón queda deshabilitado.
- 7. Botón Configuración: Este botón te permite configurar el catálogo para la impresión de los diferentes tipos de factura con los que cuenta el sistema, así como algunos reportes tales como el packing list, el consolidado, etc. más adelante te explicaremos el catálogo.
- **7. Buscando:** Este campo te permite buscar una factura dentro del catálogo, puedes buscarla por número de factura o bien cualquiera de las columnas contenidas en el.
- **8. Enviar por correo electrónico:** Este parámetro te permite enviar vía correo electrónico cualquiera de las facturas dentro del catálogo, solo deberá estar actualizada para este proceso.
- 9. Ayuda: Botón de acceso rápido a la ayuda en línea.
- 10. Cerrar: Como su nombre lo indica te permite cerrar la ventana sin guardar los cambios.

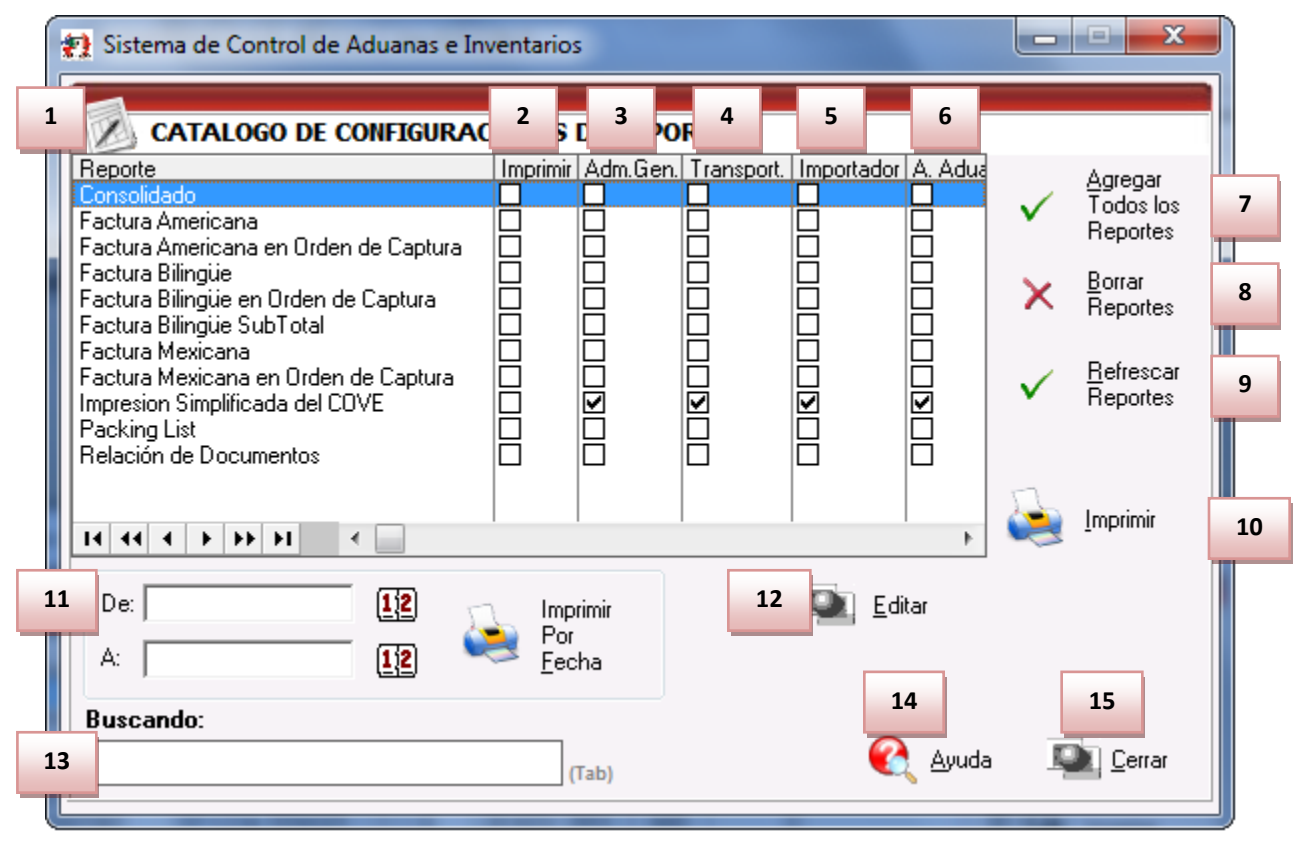

#### Botón Configuración (6)

#### Pág. 233 of 551

Soluciones y Consultoría en Tecnología Computacional Calle Melquíades Alanís # 4706 esq. con Aristóteles Frac. Monumental Cd. Juárez Chihuahua Tel. Local Lada (656) 616-2527, 613-0451, 207-1743, 207-1745, Interior del País 01-800-501-1661, E.U. (915) 774-4393 www.aduanasoft.com.mx

- **2. Reporte:** Te muestra los diferentes tipos de facturas, así como el consolidado, el packing list, y la relación de documentos.
- **3. Imprimir:** Esta columna te permite seleccionar en el recuadro los reportes y facturas para su impresión, si deseas tenerlos todos disponibles para impresión deberán estar seleccionados o bien únicamente aquellos que requieras para tus operaciones.
- **4.** Administración General de Aduanas (Adm. Gen.): Esta columna te permite seleccionar en el recuadro de cada documento la copia que deseas imprimir para esta dependencia, cuando la operación lo requiera.
- 5. Transportista: Esta columna te permite seleccionar en el recuadro de cada documento la copia que deseas imprimir para entregarla al transportista cuando la operación lo requiera.
- **6. Importador:** Esta columna te permite seleccionar en el recuadro de cada documento la copia que deseas imprimir para tu uso o archivo de la misma.
- 7. Agente Aduanal: Esta columna te permite seleccionar en el recuadro de cada documento la copia que deseas imprimir para entregarla al agente aduanal cuando la operación lo requiera.
- 8. Botón Agregar todos los reportes: En algunos casos el sistema no agrega el listado de reportes para impresión, en este caso la ventana de selección estará vacía, por lo que tendrás que presionar el botón para que se agregue el listado de reportes, o bien si quieres seleccionar todos los reportes de manera automática también puedes utilizarlo.
- **9.** Botón Borrar reportes: Como su nombre lo indica este botón te permite borrar o des seleccionar los reportes que tengas activos, sin bórralos del listado.
- **10. Botón Refrescar reportes:** En caso de que alguno o algunos de los reportes no aparezcan, al oprimir este botón el listado se refrescara y aparecerá el listado completo.
- **11. Imprimir:** Te permite imprimir todos los reportes seleccionados de la factura seleccionada al momento de activar la ventana.
- **12. Imprimir por fecha:** Te permite imprimir las facturas y reportes por un rango de fechas para evitar que imprimas uno por uno, para esto deberás seleccionar el reporte o factura en específico que deseas imprimir por fechas.
- **13. Editar:** Te permite editar algunos parámetros de cualquiera de los reportes o factura que selecciones del listado, como el número de copias a imprimir, el formato de la hoja, tipo de moneda, unidad de medida, la unidad de medida del peso, y las copias a imprimir para el botón 4 copias.
- **14.** Buscando: Como su nombre lo indica es el buscador para los tipos de factura y reportes.
- **15. Botón Ayuda**: Botón de acceso rápido para la ayuda en línea.
- **16.** Botón Cerrar: Te permite cerrar la ventana en el momento que lo desees.

## Botón Factura

Este botón te permite el acceso a la ventana de impresión de los diferentes tipos de factura con los que cuenta el sistema, los cuales te explicaremos a continuación, cabe mencionar que el formato que sigue el sistema para la impresión es por clase o número de parte, es en base a esta información que clasificara la información tomando los parámetros que fijes.

Sistema de Control de Aduanas e Inventarios II

| 😭 Sistema de Contro                                                                                                    | l de Aduanas e Inve                                                                                                    | ntarios                                                  |                                                                                                    |                                                                    |                                                           |                 |   | _                                                                                                    |
|----------------------------------------------------------------------------------------------------|----------------------------------------------------------------------------------------------------|----------------------------------------------------------|----------------------------------------------------------------------------------------------------|--------------------------------------------------------------------|-----------------------------------------------------------|-----------------|---|----------------------------------------------------------------------------------------------------|
|                                                                                                    | E FACTURAS DE                                                                                                    | IMPORT                                                   | ACION DEFIN                                                                                                    | ΠΙνΑ                                                               | Mostrar: []                                               | odas            | Ī |                                                                                                    |
| Núm. Factura                                                                                                    | Pedimento<br>07-3633-9027960                                                                                                    | Remesa                                                   | Fecha                                                                                                    | T. Doc                                                             | Partidas   E<br>30                                        | -Document       |   |                                                                                                    |
| <ul> <li>▲ A3170909</li> <li>▲ A3170909</li> <li>▲ A3220709</li> <li>□ CRMP-HD001</li> <li>♥ DEF-DEM0100</li> <li>♥ DEM0-DEF601</li> <li>♥ DEM0-DEF50</li> <li>♥ DEM0-DEF51</li> <li>♥ DEM0-DEF53</li> <li>♥ DEM0-DEF53</li> <li>♥ DEM0-DEF53</li> <li>♥ DEM0-DEF54</li> <li>♥ DEM0-DEF55</li> <li>♥ DEM0-DEF56</li> <li>♥ DEM0-DEF57</li> </ul> | 07-3633-9028247<br>07-3633-9027182<br>07-3381-444444<br>07-1234-7654321<br>07-1234-7654321<br>07-3327-0012000<br>07-3327-0012000<br>07-3327-0012000<br>07-3633-0011000<br>07-3633-0013000<br>07-3633-0013000 | 1<br>1<br>4<br>3<br>1<br>2<br>3<br>0<br>0<br>1<br>1<br>2 | 30 SEP 2009<br>26 AGO 2009<br>28 ENE 2012<br>28 NOV 2011<br>21 JUN 2011<br>21 JUN 2011<br>21 JUN 2011<br>21 JUN 2011<br>27 JUN 2011<br>15 AGO 2011<br>6 SEP 2011<br>13 SEP 2011<br>13 SEP 2011 | IMD<br>IMD<br>IMD<br>IMD<br>IMD<br>IMD<br>IMD<br>IMD<br>IMD<br>IMD | 23<br>7<br>4<br>6<br>3<br>1<br>3<br>8<br>1<br>8<br>2<br>2 |                 |   | Des-<br>Actualizar         Insertar         Insertar <t< td=""></t<> |
| 14 44 4 5 55 51                                                                                                    | •                                                                                                    | 1                                                        | 1                                                                                                    | 1 1                                                                | 1                                                         | Þ               | Ŧ | A Parámetros                                                                                                    |
| 31 1                                                                                                    | Eactura Packing l                                                                                                    | .ist <u>R</u> er                                         | mesa Cons. <u>4</u> (                                                                                                    | CopiasRen                                                          | . <b>U</b>                                                | Interface<br>⊻U | · | Transmisión<br>Electrónica                                                                                                    |
| Buscando:                                                                                                    | (Tab)                                                                                                    | En <u>v</u>                                              | iar por correo                                                                                                    | electró                                                            | nico                                                      | <u>A</u> yuda   |   | Cerrar                                                                                                    |

1. **Factura:** Te permite imprimir y visualizar la factura que seleccionemos esto enviándonos a una ventana de configuración y selección de factura.

Pág. 235 of 551

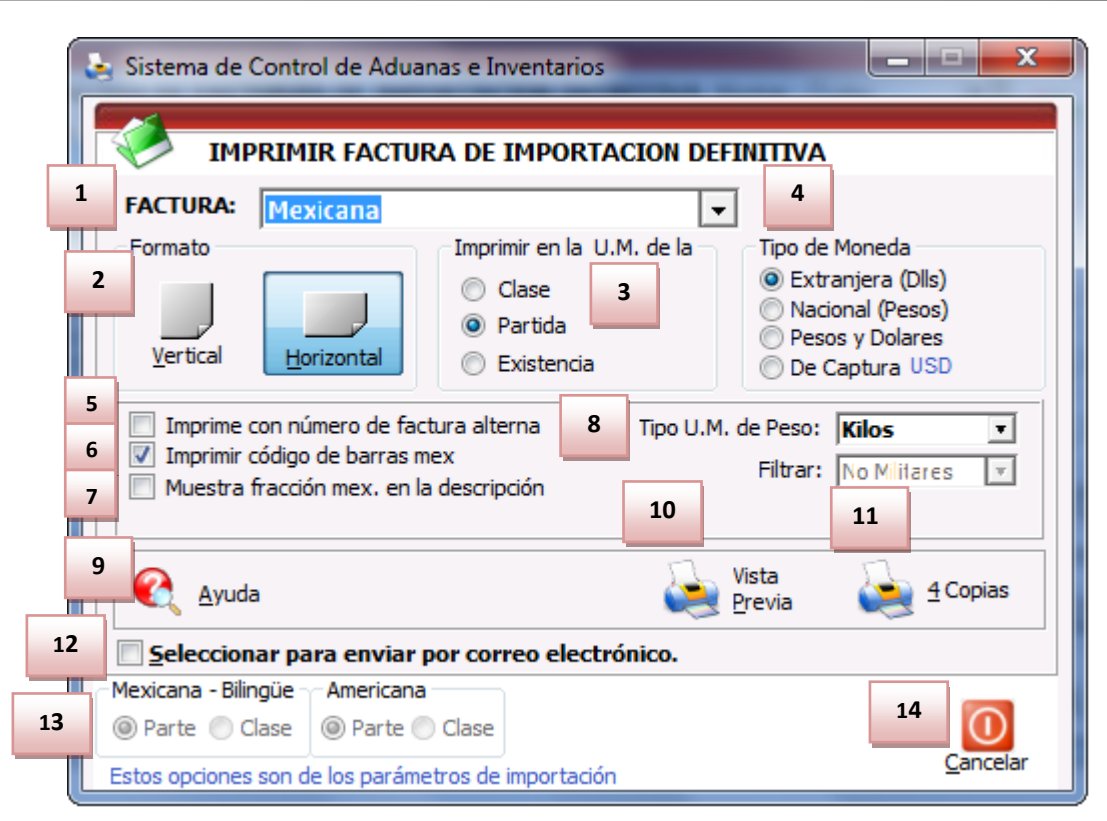

#### a)Factura mexicana por número de parte y/o clase, orden de captura

- **1. Factura:** Te muestra el tipo de factura que tienes seleccionada para impresión.
- 2. Formato: Como su nombre lo indica te permite seleccionar el tipo de formato para la impresión de tu factura, en algunos casos el formato es único como en la factura bilingüe que únicamente puede ser horizontal, en el caso de la factura mexicana puedes aplicar cualquiera de los dos formatos.
- **3.** Imprimir en la U.M. de la: Este parámetro te permitirá tomar una unidad de medida diferente a la que utilizaste para la captura de tu factura.
- 4. Tipo de Moneda: Te permite seleccionar el tipo de moneda en el que serán mostrados los costos en tu factura.
- 5. Imprime número de factura alterna: Al activar este parámetro el sistema tomara el número de factura alterna capturado en la pestaña <u>4</u> Otros de la ventana de captura de importación, si este campo no tiene información entonces el número de factura se mostrara vacío mientras este activado el parámetro, de lo contrario mostrara su número original, este parámetro aplicara para la factura mexicana y bilingüe.
- 6. Imprimir código de barras Mex: Cuando activas este parámetro el sistema incluirá el código de barras en la factura mexicana únicamente, para esto deberá estar capturado el acuse electrónico del pedimento así como el DTA en el catálogo de parámetros generales.
- 7. Muestra la fracción mex. en la descripción: Cuando activas este parámetro el sistema tomara la fracción arancelaria de cada una de las partidas y la incluirá en las descripciones de estas, este parámetro aplicara únicamente para la factura mexicana.

- **8. Tipo de U.M. de peso:** Este parámetro te permitirá seleccionar la unidad de medida del peso neto y bruto diferente a la que utilizaste para la captura de tu factura.
- 9. Ayuda: Botón de acceso rápido a la ayuda en línea.
- **10. Botón Vista Previa:** Una vez que hayas seleccionado los parámetros de impresión el botón te mostrara como su nombre lo indica una vista previa de la factura.
- **11. Botón <u>4</u> Copias:** Este botón te permitirá imprimir el juego de cuatro copias (administración general de aduanas, transportista, agente o apoderado aduanal e importador) para factura mexicana y bilingüe, para esto deberás tener seleccionadas las impresiones en el catálogo de configuraciones de impresión.
- **12. Seleccionar para enviar por correo electrónico:** Como su nombre lo indica te permite enviar el documento a través de un correo electrónico sustituyendo la impresión física.
- 13. Estos indicadores te muestran el orden en el cual el sistema mostrara toda la información en la factura, puedes agrupar la información por número de parte o número de clase, recuerda que estas opciones las activas dentro del catálogo de parámetros de importación y respetaran el orden alfabético que maneja el sistema.
- 14. Cerrar: Como su nombre lo indica te permite cerrar la ventana sin guardar los cambios.

#### b) Factura Americana por número de parte y/o clase, orden de captura

| 3  | Sistema de Control de Aduanas e Inventarios                                                                                                    |
|----|----------------------------------------------------------------------------------------------------|
|    | MPRIMIR FACTURA DE IMPORTACION DEFINITIVA                                                                                                    |
| 2  | FACTURA:     Americana     3     4       Formato     Imprimir en la U.M. de la     Tipo de Moneda       O Clase     Extranjera (Dlls)                                                                                                    |
| T  | Vertical          ••• Partida         ••• Pesos y Dolares         ••• De Captura USD         ••• De Captura USD         ••• De Captura US |
| 6  | Imprime con número de factura alterna       5       Tipo U.M. de Peso:       Kilos       9         Imprimir código de barras mex       Filtrar:       No Militares       10         Muestra fracción mex. en la descripción       7                                                                                                    |
| 8  | Imprimir indicador de Nafta       Imprimir indicador de Nafta       Imprimir inditati       Imprintati                                                                                                    |
| 13 | Seleccionar para enviar por correo electrónico.                                                                                                    |
| 14 | Mexicana - Bilingüe     Americana       Image: Second second secon   |
|    | Estos opciones son de los parámetros de importación <u>C</u> ancelar                                                                                                    |

- 1. Factura: Te muestra el tipo de factura que tienes seleccionada para impresión.
- 2. Formato: Como su nombre lo indica te permite seleccionar el tipo de formato para la impresión de tu factura, en algunos casos el formato es único, en este caso de la factura americana puedes aplicar cualquiera de los dos formatos.

- **3.** Imprimir en la U.M. de la: Este parámetro te permitirá tomar una unidad de medida diferente a la que utilizaste para la captura de tu factura.
- **4. Tipo de Moneda:** Te permite seleccionar el tipo de moneda en el que serán mostrados los costos en tu factura.
- 5. Imprime número de factura alterna: Al activar este parámetro el sistema tomara el número de factura alterna capturado en la pestaña <u>4</u> Otros de la ventana de captura de importación, si este campo no tiene información entonces el número de factura se mostrara vacío mientras este activado el parámetro, de lo contrario mostrara su número original, este parámetro aplicara para la factura mexicana y bilingüe.
- 6. Imprimir código de barras Mex: Cuando activas este parámetro el sistema incluirá el código de barras en la factura mexicana únicamente, para esto deberá estar capturado el acuse electrónico del pedimento así como el DTA en el catálogo de parámetros generales.
- **7.** Muestra la fracción mex. en la descripción: Cuando activas este parámetro el sistema tomara la fracción arancelaria de cada una de las partidas y la incluirá en las descripciones de estas, este parámetro aplicara únicamente para la factura mexicana.
- 8. Imprimir indicador de nafta: Este parámetro agregara una leyenda al final de la descripción de cada partida indicando si en Nafta o No Nafta es decir originario o no originario, para esto cada número de parte que incluyas en tus partidas deberá tener indicado si cuenta o no con un certificado de origen, esto lo puedes hacer en la sección países del catálogo de partes, para seleccionar el número de certificado primero debes alimentar el catálogo de certificados de origen.
- **9. Tipo de U.M. de peso:** Este parámetro te permitirá seleccionar la unidad de medida del peso neto y bruto diferente a la que utilizaste para la captura de tu factura.
- **10. Filtrar:** Esta opción permite la impresión de la factura ya sea con las partidas que se hayan asignado como contenedoras de mercancía militar, es decir permite imprimir u omitir la impresión de dicha información según lo que se desee.
- **11.** Ayuda: Botón de acceso rápido a la ayuda en línea.
- **12.** Botón Vista Previa: Una vez que hayas seleccionado los parámetros de impresión el botón te mostrara como su nombre lo indica una vista previa de la factura.
- **13. Seleccionar para enviar por correo electrónico:** Como su nombre lo indica te permite enviar el documento a través de un correo electrónico sustituyendo la impresión física.
- **14.** Estos indicadores te muestran el orden en el cual el sistema mostrara toda la información en la factura, puedes agrupar la información por número de parte o número de clase, recuerda que estas opciones las activas dentro del catálogo de parámetros de importación.
- **15.** Cerrar: Como su nombre lo indica te permite cerrar la ventana sin guardar los cambios.

## c) Packing List

Este como su nombre lo indica te permite imprimir el packing list o lista de empaque de tu factura, en este documento podrás ver reflejada la descripción en inglés, la cantidad de piezas, U.M. en inglés, la cantidad del empaque y el peso en kg y libras.

# Manual de Usuario SCAII

Sistema de Control de Aduanas e Inventarios II

| 🐏 Sistema de Control de Aduanas e Inve                                                                                                    | ntarios          |                                                        |                          |                  |           | X                      |
|----------------------------------------------------------------------------------------------------|------------------|--------------------------------------------------------|--------------------------|------------------|-----------|------------------------|
| CATALOGO DE FACTURAS DE                                                                                                    |                  | ACION DEFIN                                            |                          | Mostrar:         | Todas 🔻   | Actualizar             |
| ✓         DEMO-DEF61         07-4321-5656565           □         DEMO-DEF62         07-0356-2000008           ☑         DEMO-DEF63         07-0002-9000002           ☑         DEMO-DEF63         07-0002-9000002 | 1 1              | 13 JUL 2012<br>2 AGO 2012<br>6 AGO 2012                | IMD<br>IMD<br>IMD        | 2 (<br>1<br>1    | COVE 9612 | Des-<br>Actualizar     |
| ✓         DEM0-DEF64         07-0002-2000004           □         DEM0-DEF65         07-0002-0000011           □         DEM0-DEF66         07-0002-00000112           ✓         IDMP0002         07-3633-9028691  | 1 1 1            | 7 AGO 2012<br>14 AGO 2012<br>21 AGO 2012<br>7 OCT 2009 | IMD<br>IMD<br>IMD<br>IMD | 3<br>1<br>2<br>2 |           | Insertar               |
| ✓         IDMP0002-2         07-3633-9028691           ✓         IDMP0002-3         07-3633-9028691           ✓         IDPT0001         07-3633-9015897           ✓         IMPD-HD001         07-3164-2222222   | 2<br>3<br>1<br>1 | 7 OCT 2009<br>7 OCT 2009<br>4 MAR 2009<br>27 ENE 2012  | IMD<br>IMD<br>IMD<br>IMD | 2<br>2<br>1<br>1 |           | Editar                 |
| ✓ MIXTO-DEF61         07-4321-222222           ✓ TEST-01         07-0845-0000002           ✓ TEST-02         07-4321-8524697                                                                                      | 1<br>1<br>1      | 29 NOV 2011<br>1 OCT 2011<br>26 AGO 2011               | IMD<br>IMD<br>IMD        | 3<br>1<br>4      |           | Generar<br>Factura CSV |
|                                                                                                    |                  | ·                                                      |                          |                  | Interface | Parámetros             |
| Buscando:                                                                                                    | ist <u>R</u> er  | mesa Cons. <u>4</u> (                                  | CopiasRer                | n. 💟             | VU        |                        |

1. Packing list: Te permite imprimir el listado de componentes de nuestra factura.

Pág. 239 of 551

| Send 1<br>BARLO<br>GOOD<br>HENRY<br>EL PAG<br>Tax 1.1<br>Quantity<br>Comardal<br>160.1                              | To/Envia<br>Storis IN<br>MEAR DRO<br>/ DECTMAN<br>SO, TEXA<br>DC 74-267<br>UARDO AR<br>U.M.<br>U.M. | do a:<br>MEGU<br>MEGU | MPUUIS//<br>atom Broker/Ag<br>EL ROVERA ROVER<br>530<br>530<br>530<br>ates of America<br>ates of America                                                                                                    | anta Aduanal Ma<br>k                                                                                                    | olcane:                                                                                                    |
|----------------------------------------------------------------------------------------------------|----------------------------------------------------------------------------------------------------|----------------------------------------------------------------------------------------------------|----------------------------------------------------------------------------------------------------|----------------------------------------------------------------------------------------------------|----------------------------------------------------------------------------------------------------|
| Sand 1<br>BARLO<br>GOOD<br>HENRY<br>EL PAG<br>Tax 1<br>I Cost TOS<br>Cumatby<br>Scientify<br>Scientify<br>Scientify | To/Envia<br>Issees III<br>VEAR DRO<br>VEAR DRO<br>SO, TEXA<br>DI 74-367<br>UARDO AR<br>U.M.         | do a:<br>TERNATIONA<br>NE SUTE 3 :<br>N, Tip Code:<br>S, United St<br>711530<br>SCAC C<br>SATIA<br>Packaging                                                                                                    | atom Broker/Ag<br>EL ROVERA ROVERA<br>L<br>1530<br>79926<br>stas of America<br>ode/Cave: TTAC                                                                                                    | anta Aduanal Ma                                                                                                    | sicano:                                                                                                    |
| Send1<br>BARLO<br>GOOD<br>HORM<br>EL PAS<br>Tex 1.<br>I OSSE EDI<br>I Quantity<br>SEC.I                             | To/Envia<br>SEGNE IN<br>VEAR DEO<br>SO, TEXA<br>D: 74-397<br>UARDO AR<br>U.H.<br>U.H.               | do a:<br>TERNATIONA<br>NE SUTTE 3 :<br>N, Tip Code:<br>S, United St<br>711530<br>SCAC C<br>SUTTA<br>Packaging                                                                                                    | attom Broker/Ag<br>EL ROVERA ROVERA<br>L<br>1530<br>79936<br>ates of America<br>cde/Clave: TTAC                                                                                                    | ente Aduanal Ma<br>A                                                                                                    | of cano:                                                                                                    |
| Send 1<br>BARLO<br>GOOD<br>HENRY<br>EL PAS<br>Tex 1.<br>I SSET EDS<br>Quantity<br>Comental<br>160.1                 | To/Envia<br>Isteris IIV<br>VEAR DRD<br>V BRDINA<br>SO, TEXA<br>D: 74-391<br>UARDO AR<br>U.M.        | do a:<br>HEGU<br>HEGU | L ROVERA ROVERA<br>1530<br>79936<br>stars of America<br>cde/Clave: TTAC                                                                                                    | Tata Factor                                                                                                    |                                                                                                    |
| Sand 1<br>BARLO<br>GOOD<br>HENRY<br>EL PAG<br>Tax 1.1<br>3050 EDS<br>I Quantity<br>Comandal<br>160.1                | To/Envia<br>Istans IN<br>YEAR DRO<br>/ BREMAN<br>SO, TEXA<br>DI: 74-351<br>UARDO AR<br>U.H.<br>U.H. | do a:<br>TERNATIONU<br>NE SUITE 3 :<br>S, United St<br>7:11530<br>SCAC C<br>SAT2A<br>Packaging                                                                                                    | L<br>1530<br>79936<br>stas of America<br>ode/Clave: TTAC                                                                                                    | - Data Factor                                                                                                    |                                                                                                    |
| Sand 1<br>BARLO<br>GOOD<br>HENRY<br>SL PAS<br>Tax 1.<br>JOSE EDI<br>Quantity<br>Comercial<br>100.1                  | To/Envia<br>Stans IN<br>MEAR DRI<br>/ BRENNAN<br>SO, TEXA<br>DI 74-357<br>UARDO AR<br>ULM.          | do a:<br>TERNATIONA<br>NE SUITE 3 :<br>N. Tip Code:<br>S. United St<br>711530<br>SCAC C<br>SATSA<br>Packaging                                                                                                    | L<br>1530<br>79936<br>stas of America<br>cde/Cane: TTAC                                                                                                    | Data Factor                                                                                                    |                                                                                                    |
| BARLO<br>GOOD<br>HENRY<br>EL PAG<br>Tax 1.<br>305E EDI<br>I Quantity<br>Comercial<br>360.1                          | UARDO AR                                                                                            | TERNATIONA<br>NE SUITE 3 :<br>N, ZIP Code:<br>S, United St<br>711530<br>SCAC C<br>SATZA<br>Packaging                                                                                                    | L<br>1530<br>79936<br>ates of America<br>ode/Clave: TTAC                                                                                                    | Data Satta                                                                                                    |                                                                                                    |
| GOOD<br>HENRY<br>EL PAG<br>Tax 1.1<br>305E EDI<br>I Quantity<br>Comercial<br>350.1                                  | VISAR DRD<br>V BREINIAN<br>SO, TEXA<br>D: 74-357<br>UARDO AR<br>U.M.<br>U.M.                        | NE SUITE 1 :<br>N, IIp Code:<br>S, United St<br>711530<br>SCAC C<br>SATZA<br>Packaging                                                                                                    | 1530<br>79936<br>ates of America<br>ode/Cave: TTAC                                                                                                    | Data Sacha:                                                                                                    |                                                                                                    |
| HENRY<br>EL PAS<br>Tax 1.<br>: 3056 EDI<br>: Quantity<br>Comardal<br>: 50.1                                         | UARDO AR<br>LLML                                                                                    | N, Ilp Code:<br>S, United St<br>711530<br>SCAC C<br>SATZA<br>Packaging                                                                                                    | 79936<br>ates of America<br>ode/Clave: TTAC                                                                                                    | Data Sacha:                                                                                                    |                                                                                                    |
| Tax I.<br>Tax I.<br>Quantity<br>Comercial<br>160.1                                                                  | UARDO AR<br>U.M.                                                                                    | SCAC C<br>SATZA<br>Packaging                                                                                                    | ode/Cave: TTAC                                                                                                    | Date Sector                                                                                                    |                                                                                                    |
| OSE ED<br>Quantity<br>Comercial<br>160.1                                                                            | LIM.                                                                                                | SCAC C<br>SATZA<br>Packaging                                                                                                    | ode/Cave: TTAC                                                                                                    | Date Sector                                                                                                    |                                                                                                    |
| : 3055 ED<br>I Quantity<br>Comercial<br>160.1                                                                       | UARDO AR<br>U.M.<br>U.M.                                                                            | SATZA<br>Packaging                                                                                                    |                                                                                                    |                                                                                                    | 11 NOV 2006                                                                                                    |
| Quantity<br>Comercial<br>160.1                                                                                      | LIM                                                                                                 | Packaging                                                                                                    |                                                                                                    |                                                                                                    |                                                                                                    |
| Comercial<br>160.1                                                                                                  | LL ML                                                                                               |                                                                                                    | /Empaque                                                                                                    | Weight/Peso                                                                                                    | (LBS/NGS)                                                                                                    |
| 160.1                                                                                                    |                                                                                                    | Quant./Can                                                                                                    | t. Type/Tipo                                                                                                    | Net/Neto                                                                                                    | Gross, Gruto                                                                                                    |
|                                                                                                    | PCS                                                                                                 | 1                                                                                                    | BOX/Cap                                                                                                    | 5.952465                                                                                                    | 5.952465                                                                                                    |
|                                                                                                    |                                                                                                    |                                                                                                    |                                                                                                    |                                                                                                    |                                                                                                    |
| 105.1                                                                                                    | PCS                                                                                                 |                                                                                                    | I                                                                                                    | 11.574276                                                                                                    | 11.574276                                                                                                    |
|                                                                                                    |                                                                                                    |                                                                                                    |                                                                                                    | 5.25000                                                                                                    | 5.2500                                                                                                    |
|                                                                                                    | 805                                                                                                 |                                                                                                    |                                                                                                    | 44,643634                                                                                                    | 44,643434                                                                                                    |
| 2.1                                                                                                    |                                                                                                    | 1                                                                                                    | 1                                                                                                    | 20.25000                                                                                                    | 20.25000                                                                                                    |
|                                                                                                    |                                                                                                    |                                                                                                    |                                                                                                    |                                                                                                    |                                                                                                    |
| 4.1                                                                                                    | PCS                                                                                                 | 4                                                                                                    | 1                                                                                                    | 44.643636                                                                                                    | 44.643636                                                                                                    |
|                                                                                                    |                                                                                                    |                                                                                                    |                                                                                                    | 10.1300                                                                                                    | 10.15000                                                                                                    |
| 4.1                                                                                                    | PCS                                                                                                 | 1                                                                                                    | 80X/Cate                                                                                                    | 20.933697                                                                                                    | 20.933697                                                                                                    |
|                                                                                                    |                                                                                                    |                                                                                                    |                                                                                                    | 9.45000                                                                                                    | 9,45001                                                                                                    |
|                                                                                                    |                                                                                                    |                                                                                                    |                                                                                                    |                                                                                                    |                                                                                                    |
| -                                                                                                    | ~                                                                                                   |                                                                                                    | BOX/Calle                                                                                                    | 0.64600                                                                                                    | 0.6460                                                                                                    |
|                                                                                                    |                                                                                                    |                                                                                                    |                                                                                                    |                                                                                                    |                                                                                                    |
| 20.1                                                                                                    | PCS                                                                                                 |                                                                                                    |                                                                                                    | 0.297624                                                                                                    | 0.297624                                                                                                    |
|                                                                                                    |                                                                                                    |                                                                                                    |                                                                                                    | 0.14905                                                                                                    | 0.1450                                                                                                    |
| 30.1                                                                                                    | PCS                                                                                                 |                                                                                                    |                                                                                                    | 1.466121                                                                                                    | 1.466121                                                                                                    |
|                                                                                                    |                                                                                                    |                                                                                                    |                                                                                                    | 0.67500                                                                                                    | 0.6750                                                                                                    |
|                                                                                                    |                                                                                                    |                                                                                                    |                                                                                                    |                                                                                                    |                                                                                                    |
| #1                                                                                                    |                                                                                                    |                                                                                                    | 1                                                                                                    | 62.10000                                                                                                    | 62.10000                                                                                                    |
|                                                                                                    |                                                                                                    |                                                                                                    |                                                                                                    |                                                                                                    |                                                                                                    |
| 2.1                                                                                                    | PCS                                                                                                 | 1                                                                                                    | BOX/Caja                                                                                                    | 16.964593                                                                                                    | 16.964593                                                                                                    |
|                                                                                                    |                                                                                                    |                                                                                                    |                                                                                                    | 7.69500                                                                                                    | 7.6950                                                                                                    |
|                                                                                                    |                                                                                                    |                                                                                                    |                                                                                                    |                                                                                                    |                                                                                                    |
| 262.1                                                                                                    |                                                                                                    |                                                                                                    | BUKS/BULTOS                                                                                                    | 264.722602<br>129.15300                                                                                                    | 264,72360<br>129,15300                                                                                                    |
|                                                                                                    | 2.1<br>2.1<br>20.1<br>20.1<br>2.1<br>2.1<br>2.1<br>2.1                                              | 1.1 PCS<br>1.1 PCS<br>30.1 PCS<br>30.1 PCS<br>30.1 PCS<br>30.1 PCS<br>3.1 PCS<br>3.1 PCS<br>3.1 PCS<br>3.1 PCS                                                                                                    | 1.1         PCS         1           1.1         PCS         1           30.1         PCS         1           30.1         PCS         1           30.1         PCS         2           31.1         PCS         2           3.1         PCS         1           3.1         PCS         1           3.1         PCS         1 | 1.1         PCS         1         /           1.1         PCS         1         BOX(Cx)x           20.1         PCS         1         BOX(Cx)x           20.1         PCS         1         BOX(Cx)x           20.1         PCS         2         /           20.1         PCS         2         /           20.1         PCS         2         /           20.1         PCS         2         /           2.1         PCS         2         /           2.1         PCS         1         BOX(Cx)x           2.1         PCS         1         BOX(Cx)x           2.1         PCS         1         BOX(Cx)x | 1.1         PCS         1         /         20.15000           1.1         PCS         1         /         24.49258           20.1         PCS         1         BCN(Caps         20.625807           20.1         PCS         1         BCN(Caps         1.430058           20.1         PCS         1         BCN(Caps         1.430058           20.1         PCS         1         BCN(Caps         0.150753           20.1         PCS         2         /         1.468121           20.1         PCS         2         /         1.468121           20.1         PCS         2         /         1.468121           20.1         PCS         2         /         1.468121           21.1         PCS         1         BCN(Caps         1.6.64452           2.1         PCS         1         BCN(Caps         1.6.64452           2.1         PCS         1         BCN(Caps         1.6.44552           2.1         PCS         1         BCN(Caps         1.6.15000           2.1.1         PCS         1         BCN(Caps         1.6.15000 |

#### d) Generar Factura CSV

Este botón te permite cargar la información de tu factura a través de un archivo con formato CSV (Excel), esto te permitirá realizar la carga de información de una manera más rápida y sencilla, a continuación te mostramos el procedimiento.

# Manual de Usuario SCAII

Sistema de Control de Aduanas e Inventarios II

| 🙀 Sistema de Control                                                                                                    | l de Aduanas e Inve                                                                                                    | ntarios                                        |                                                                                                    |                                                         |                                                               |                 | X                                                  |
|----------------------------------------------------------------------------------------------------|----------------------------------------------------------------------------------------------------|------------------------------------------------|----------------------------------------------------------------------------------------------------|---------------------------------------------------------|---------------------------------------------------------------|-----------------|----------------------------------------------------|
|                                                                                                    | E FACTURAS DE 1                                                                                                    | IMPORT                                         | ACION DEFIN                                                                                                    | ΠΙVΑ                                                    | Mostrar: Todas                                                | T               |                                                    |
| Núm. Factura<br>✓ DEMO-DEF61<br>→ DEMO-DEF62<br>✓ DEMO-DEF63<br>✓ DEMO-DEF64<br>→ DEMO-DEF65<br>→ DEMO-DEF66<br>✓ IDMP0002<br>✓ IDMP0002-2                    | Pedimento<br>07-4321-5656565<br>07-0356-2000008<br>07-0002-9000002<br>07-0002-000004<br>07-0002-0000011<br>07-0002-0000112<br>07-3633-9028691<br>07-3633-9028691 | Remesa<br>1<br>1<br>1<br>1<br>1<br>1<br>1<br>2 | Fecha<br>13 JUL 2012<br>2 AGO 2012<br>6 AGO 2012<br>7 AGO 2012<br>14 AGO 2012<br>21 AGO 2012<br>7 OCT 2009<br>7 OCT 2009 | T. Doc<br>IMD<br>IMD<br>IMD<br>IMD<br>IMD<br>IMD<br>IMD | Partidas E-Docu<br>2 • COV<br>1<br>1<br>3<br>1<br>2<br>2<br>2 | ment<br>/E 9612 | Actualizar                                         |
| <ul> <li>✓ IDMP0002-3</li> <li>✓ IDPT0001</li> <li>✓ IMPD-HD001</li> <li>✓ IMPD-HD001</li> <li>✓ MIXT0-DEF61</li> <li>✓ TEST-01</li> <li>✓ TEST-02</li> </ul> | 07-3633-9028691<br>07-3633-9028691<br>07-3633-9015897<br>07-3164-2222222<br>07-4321-2222222<br>07-0845-0000002<br>07-4321-8524697                                | 3<br>1<br>1<br>1<br>1                          | 7 OCT 2009<br>4 MAR 2009<br>27 ENE 2012<br>29 NOV 2011<br>1 OCT 2011<br>26 AGO 2011                                      | IMD<br>IMD<br>IMD<br>IMD<br>IMD<br>IMD                  | 2<br>1<br>1<br>3<br>1<br>4                                    | 1               | Editar<br>Borrar<br>Generar<br>Factura CSV         |
| 14 44 4 + ++ +1<br>31<br>Buscando:                                                                                                    | Eactura Packing L                                                                                                    | ist <u>R</u> er                                | mesa Cons. <u>4</u> (<br><b>diar por correo</b>                                                                          | CopiasRer<br>electró                                    | n. U Inter<br>MU<br>inico € 4                                 | iface           | Parámetros<br>Transmisión<br>Electrónica<br>Cerrar |

Pág. 241 of 551

1. Generar Factura CSV: Te permite crear las partidas de las facturas en formato CSV.

| 😭 Sistema de Control de Aduanas e Inventarios |                                                                                                    |
|-----------------------------------------------|----------------------------------------------------------------------------------------------------|
| NTERFASE                                      | INTERFASE<br>WINSAAI/SIMVA                                                                                                    |
| TIPO DE INTERFASE:                            | INTERFASE                                                                                                    |
|                                               | 1                                                                                                    |
| 2 Unica                                       | A REAL PROPERTY AND A REAL PROPERTY AND A REAL |
|                                               |                                                                                                    |
| 3 4                                           | 5                                                                                                    |
|                                               | Cerrar                                                                                                    |

- 1. Tipo de Interface: Se refiere al tipo de archivo que estas manejando, en este caso utilizaras la opción CSV que es el archivo de Excel que vas a crear con las características que el sistema te especifica.
- 2. Tipo de factura: Deberás seleccionar si tu factura será única o múltiple es decir que contendrá información de y para varios documentos.
- 3. Ayuda: el botón que te lleva a la ayuda en línea.
- **4. Siguiente:** Como su nombre lo indica, el botón que te permite continuar al siguiente paso del proceso.
- 5. Cerrar: Como su nombre lo indica, te permite cerrar la interface sin guardar ningún cambio.

## CONFIGURACIÓN (botón siguiente)

| CONFIGURACION >>                                                                   |                           |
|------------------------------------------------------------------------------------|---------------------------|
| * Número de Factura:                                                               |                           |
| S/N15                                                                              |                           |
| Este número es único, debe ser igual al número<br>de la columna A del archivo .CSV | Factura de<br>Importación |
| Extranjera (DIIs)     Nacional (Pesos)                                             | Temporal por CSV          |
| UNIDAD DE PESO                                                                     |                           |
| Kilos (Kqs) Dibras (Lbs)                                                           |                           |
|                                                                                    |                           |
| Consolidar Archivo CSV                                                             |                           |
| Kilos (Kqs)     C Libras (Lbs)                                                     |                           |

- **1.** Número de Factura: Se refiere al número de identificación de la factura, cabe mencionar que deberá ser igual al que captures dentro del archivo de Excel.
- 2. Tipo de Moneda de captura: Se refiere al tipo de moneda en la que se harán los cálculos de tu factura, puede ser Extranjera o dólares americanos, o bien Nacional o en pesos mexicanos.
- 3. Unidad de Peso: Se refiere a la unidad de medida para los pesos netos y brutos de la factura.
- **4. Consolidar Archivo CSV:** Este parámetro consolida la información del archivo de Excel, es decir, tomara toda aquella información igual y la ingresara en una sola partida, tomara como referencia principalmente el número de parte, país, preferencia, etc.
- 5. Ayuda: Botón que te lleva a la ayuda en línea.
- **6.** Botones Atrás y Siguiente: Como sus nombres lo indican te permiten avanzar o retroceder a través de las ventanas del proceso.
- 7. Cerrar: Como su nombre lo indica, te permite cerrar la interface sin guardar ningún cambio.

#### Encabezado de Factura (Botón siguiente)

| 1  | Sistema de Control<br>ENCABEZADO DE FAC<br>PEDIMENTO PENDIENTE<br>© SI © No | de Aduanas e<br>TURA<br>DE ASIGNAR | 2<br>Pedir<br>00-0 | antarios         antarios           antarios         antarios           nento:         No Remesa:           000-0000000         antarios |
|----|-----------------------------------------------------------------------------|------------------------------------|--------------------|----------------------------------------------------------------------------------------------------|
|    | Del: 1                                                                      | al:                                | ٦                  | Clave: Régimen:                                                                                                    |
| 4  | Fecha de Entrada:                                                           | 19 AGO 2011                        | 1                  | 0.0000                                                                                                    |
| 5  | Tipo de Documento:                                                          | TE                                 | 6                  | TEMPORALES DE IMPORTACION PARA ELABORACION, TRANSF                                                                                       |
| 6  | Proveedor:                                                                  | 02                                 | 6                  | BARLOSIGNS INTERNATIONAL                                                                                                    |
| 7  | Vendido a: 💌                                                                | 01                                 | 6                  | BARLOMEX, S.A. DE C.V.                                                                                                    |
| 8  | Enviado a: 💌                                                                | 01                                 | 6                  | BARLOMEX, S.A. DE C.V.                                                                                                    |
| 9  | Agente Aduanal:                                                             | 3989                               | 6                  | ENRIQUE ALBERTO HERNANDEZ FLORES                                                                                                    |
| 10 | Incoterm:                                                                   | DAF                                | 6                  | ENTREGADO EN FRONTERA                                                                                                    |
| 11 | Mét. de Valoración:                                                         |                                    | 6                  |                                                                                                    |
| 12 | Ayuda 13                                                                    | ATRAS                              |                    | SIGUIENTE Cerrar                                                                                                    |

- 1. Pedimento pendiente de asignar? Este parámetro te permite indicarle al sistema si tu factura cuenta o no con un número de pedimento asignado, en caso de no tenerlo al momento de iniciar la captura de la factura deberás seleccionar la opción SI de esta manera te permitirá continuar el proceso, en caso de que si tengas este dato entonces aplica la opción NO para que lo asignes.
- Pedimento: Aquí te mostrara el número de pedimento asignado a tu factura, te permite ingresar la información por medio de la captura o bien si prefieres puedes auxiliarte en el catálogo de pedimentos i, el cual te explicamos en la lección 2.2 de este manual.
- **3. Remesa:** Al seleccionar el número de pedimento que vas a asignar a tu factura el sistema te mostrara automáticamente el número de remesa o consecutivo dentro del pedimento que corresponde a esta, esto no limita que tú puedas asignarla manualmente en caso de necesitarlo.
- 4. Fecha de Entrada: Se refiere a la fecha en la que entrara la mercancía al territorio nacional.
- **5. Tipo de Documento:** Se refiere al tipo de factura de importación que estas realizando, deberás asignar bajo cual régimen aduanero se está generando, para seleccionarlo te puedes apoyar en el catálogo de regímenes i el cual te explicamos en la lección 2.1 de este manual.
- 6. Proveedor: Se refiere a la empresa de la cual adquieres la mercancía por medio de la compra, te puedes apoyar en el catálogo de clientes proveedores , para seleccionar la clave del proveedor o bien lo puedes capturar manualmente.
- 7. Vendido a / Consignado a / Importador: El sistema te permite seleccionar cualquiera de los términos para identificar a la empresa que compra la mercancía, que se refiere en la mayoría de

Pág. 244 of 551

los casos al corporativo de tu empresa, para indicarlo te puedes apoyar en el catálogo de clientes proveedores o bien ingresar la clave de forma manual.

- 8. Enviado a / Transferido a: El sistema te permite identificar con cualquiera de las dos opciones a la empresa dentro del territorio nacional, la cual será el destino final de la mercancía importada, para indicarlo te puedes apoyar en el catálogo de clientes proveedores, o bien ingresar la clave de forma manual.
- **9.** Agente Aduanal: Se refiere a la clave de identificación del agente aduanal que ampara el pedimento que estas utilizando en tu factura, para seleccionarlo te puedes apoyar en el catálogo de agentes aduanales<sup>(1)</sup>, el cual te explicamos en la lección 2.2 de este manual.
- **10. Incoterm:** Es el campo donde se captura o selecciona el Incoterm que se aplique para esta Factura de importación Temporal.
- **11. Met. de Valoración:** En este campo seleccionaras el método de valoración que aplica a tu factura, te puedes apoyar en el catálogo de métodos de valoración, el cual te explicamos en la lección 2.1 de este manual.
- **12.** Ayuda: Botón que te lleva a la ayuda en línea.
- **13. Botones Atrás y Siguiente:** Como sus nombres lo indican te permiten avanzar o retroceder a través de las ventanas del proceso.
- **14.** Cerrar: Como su nombre lo indica, te permite cerrar la interface sin guardar ningún cambio.

Archivo de transferencia (Botón siguiente)

| Orden del Arc                                                             | hivo: Click derecho en e                                                         | el Folder para                                  | a generar la                              | estructura del archiv                                                 | vo CSV                                           |                    | <b>×</b> ,       | E |
|---------------------------------------------------------------------------|----------------------------------------------------------------------------------|-------------------------------------------------|-------------------------------------------|-----------------------------------------------------------------------|--------------------------------------------------|--------------------|------------------|---|
| Factura                                                                   | Cant                                                                             | idad T                                          | ïpo                                       | Estatus                                                               | Porcer                                           | ntaje              |                  |   |
| Pedimento                                                                 | Factura                                                                          | Fech                                            | a                                         | Tipo Cambio.                                                          | Proveedor                                        | Vendido A          | Partidas Facuras |   |
| <ul> <li>✓ ■</li> <li>mportante! - E</li> <li>est</li> <li>- E</li> </ul> | n caso de que no se ten<br>ructura CSV, de lo contr<br>s necesario borrar el ren | ga el dato de<br>ario la inforn<br>glón de enca | e cualquier<br>nación se n<br>Ibezados ar | columna, aún así det<br>egistrará en campos<br>ntes de grabar el arch | pe de respetarse<br>no correspondien<br>ivo CSV. | el formato de tes. | la               |   |

Soluciones y Consultoría en Tecnología Computacional Calle Melquíades Alanís # 4706 esq. con Aristóteles Frac. Monumental Cd. Juárez Chihuahua Tel. Local Lada (656) 616-2527, 613-0451, 207-1743, 207-1745, Interior del País 01-800-501-1661, E.U. (915) 774-4393 www.aduanasoft.com.mx

- 1. Archivo de Transferencia: Aquí colocas la ruta en la cual el sistema va a buscar el archivo de Excel con extensión CSV, te recomendamos que lo coloques en alguna carpeta y evites tenerlo directamente en el escritorio, de esta manera evitaras errores al momento de cargar el archivo al sistema. Si no conoces la ruta exacta te puedes apoyar con el navegador, solo das clic sobre el folder y te abrirá el explorador para que puedas ubicar tu archivo.
- 2. Estructura: para generar el archivo CSV: Si necesitas generar el archivo solo das un clic derecho sobre el folder para que el sistema te muestre la estructura con la información que necesitas llenar.
- **3. Ayuda:** Botón que te lleva a la ayuda en línea.
- **4.** Botón Atrás: Como su nombre lo indica te permite retroceder a través de las ventanas del proceso.
- 5. Botón Generar: Una vez que hayas asignado la ruta de ubicación del archivo y te asegures que todos los datos están correctos entonces deberás presionar este botón para que el sistema cargue la información.
- 6. Cerrar: Como su nombre lo indica, te permite cerrar la interface sin guardar ningún cambio.

Una vez que hayas presionado el botón generar, el sistema realizara una revisión de la información, si no encuentra ninguna inconsistencia en el archivo, entonces te mostrara las ventanas que te permitirán continuar hasta terminar el proceso, por el contrario si detecta alguna inconsistencia en el archivo te notificara con la ventana de inconsistencias para que corrijas tu archivo y vuelvas a cargarlo.

| Sistema de Control de Aduar                     | nas e Inventarios                                                                                                    | ×                           |
|-------------------------------------------------|----------------------------------------------------------------------------------------------------|-----------------------------|
| Terminó la revisión del registros correctos. De | archivo .CSV. Este consta de: 1 registros, de los cuales estan correctos 1 e incorrecto<br>sea continuar con el proceso de levantar Partidas? | s O. Solo se levantaran los |
|                                                 | <u>Continuar</u> <u>Cancelar</u>                                                                                                    |                             |
|                                                 | Sistema de Control de Aduanas e Inventarios II                                                                                                |                             |
|                                                 | Se Agregaron: 1 Factura(s) y se agregaron: 1 partida(s).                                                                                      |                             |
|                                                 | Aceptar                                                                                                    |                             |

# Lección 4.3 Compras Mexicanas

#### Resumen

Las compras mexicanas es un catálogo que nos permite capturar nuestras facturas de todo aquello que compremos en México, a diferencia de los catálogos de importación temporal y definitiva nos muestra la información y nos indica el porcentaje de IVA que aplica a nuestra mercancía.

#### Catálogo de Facturas

Este catálogo te permite ingresar nuestras facturas en el sistema, como el número y la fecha de la factura, así también el factor de IVA que se le agregara a nuestra factura, igualmente nos muestra cuales de nuestras facturas están actualizadas y pueden generar saldos. Este catálogo se encuentra en la siguiente ruta: Menú-Compras Mexicanas-Catálogo.

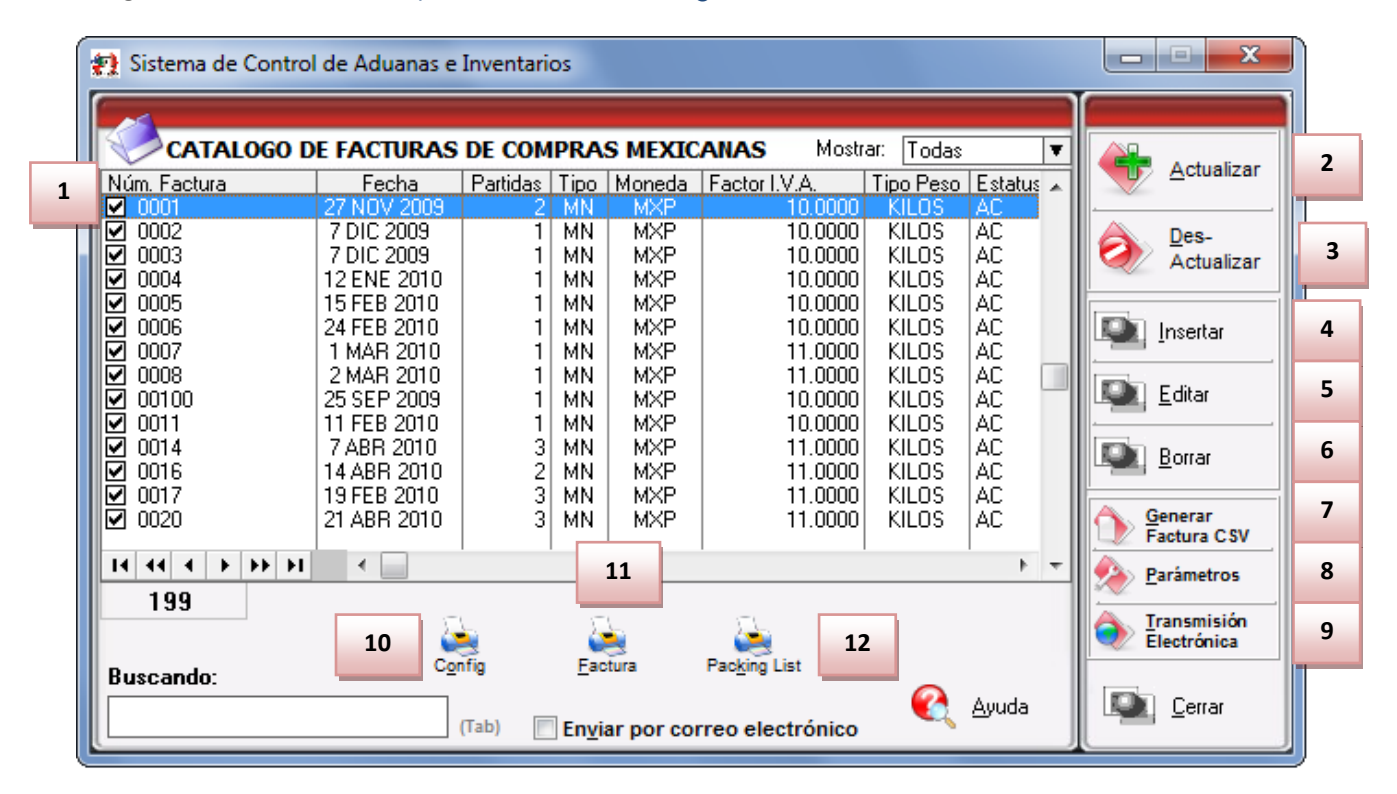

Nos muestra la información e nuestras facturas tales como el número, fecha, Partidas, Tipo, Moneda, Factor I.V.A, Tipo Peso y Estatus.

- **1.** Botón Actualizar: Nos permite generar los saldos de nuestra mercancía en base a la factura ingresada en el sistema.
- 2. Des-Actualizar: Al presionar este botón no mostrara los saldos de nuestras facturas de compras Mexicanas, nos permite editar o corregir una factura.
- 3. Insertar: Nos permitirá insertar una nueva factura en el sistema.
- **4.** Editar: Nos permite modificar una factura que ya tengamos ingresada en el sistema (antes de editar hay que cerciorase de que la factura no este actualizada).
- 5. Borrar: Nos permite eliminar una factura del sistema.

Nota: esta operación no será reversible (una vez eliminada una factura ya no será posible recuperar la información de esta).

- **6. Generar Facturas CSV:** Te permite generar facturas por medio de un archivo de Excel en formato CSV delimitado por comas.
- **7. Parámetros:** Te permiten programar tus facturas en el caso de que la mayoría de las mismas contengan la misma o similar información, también contienen programación sobre la información que deseamos que aparezca en la factura.
- **8.** Trasmisión Electrónica: Te permite generar el archivo el cual tú agente aduanal lera de acuerdo al sistema de interface que utilice tu agente Aduanal.
- 9. Configuración: Te permite configurar el tipo de impresiones que deseas realizar en tus facturas.
- **10.** Factura: te permite imprimir la factura que ingresaste (siempre y que esta actualizada la misma).
- 11. Packing List: Nos muestra la información de tus facturas en listado de empaques.

#### Vista general del catálogo y su ventana de captura (botón insertar)

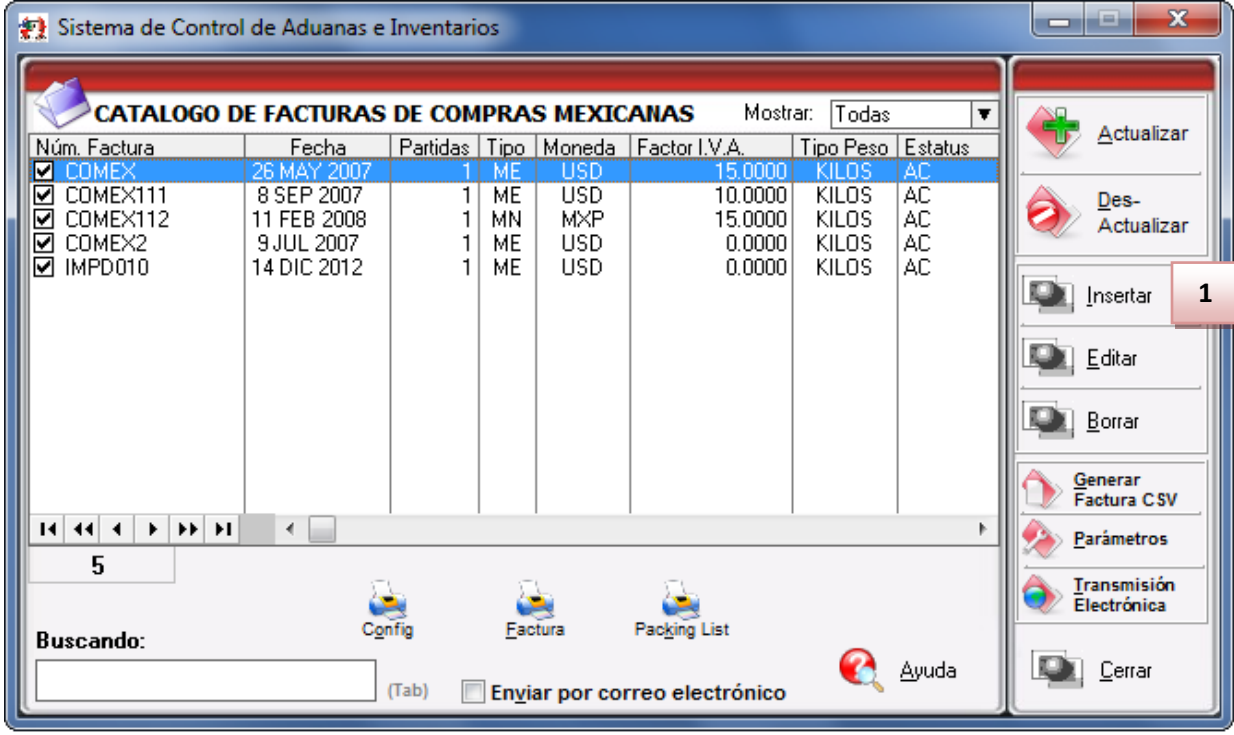

Presionar el botón 1 para insertar una nueva factura

#### Pestaña <u>1</u>Generales

# Manual de Usuario SCAII

Sistema de Control de Aduanas e Inventarios II

| Insertando       2         Factura de Compras Mexicanas       2         1       *Número de Factura:       *Fecha de Entrada:       Fech         S MAR 2014       12       26         5       Tipo de Cambio:       0.00 | 3 4<br>na Emisión: Factor IVA:<br>MAR 2014 12 0.0000 %<br>000                                                                                                    |
|----------------------------------------------------------------------------------------------------|----------------------------------------------------------------------------------------------------|
| CLIENTES - PROVEEDORES                                                                                                    | 10 TIPO DE MONEDA - PESO NETO Y BRUTO                                                                                                    |
| 6 Proveedor:                                                                                                    | 🔍 💿 Extranjera (Dlls) 💿 Nacional (Pesos) 💿 De Captura                                                                                                    |
|                                                                                                    | 11 Tipo Peso: KILOS V                                                                                                    |
| 7  Vendido a: 🔻 🦳 🕤                                                                                                    |                                                                                                    |
| 8 Enviado a: 💌 🖂                                                                                                    | 12 Clave:                                                                                                    |
| 9 Es Dueño de la Mercancía                                                                                                    |                                                                                                    |
| I I I I I I I I I I I I I I I I I I I                                                                                                    | 14   Transporte:   Image: Constraint of the second second sec |
|                                                                                                    | 16 Firma Electrónica:                                                                                                    |
| <u>1</u> Generales <u>2</u> Observaciones y Fletes <u>3</u> Partidas <u>4</u> ) Ot<br>Fecha Actualización: Hora Actualización: 12:00am <sub>Co</sub><br>Usuario Actualización: Usuario Captura:                         | ros 🥂 Ayuda 🖾 OK 🔊 Cancelar                                                                                                    |

- 1. Número de Factura: Se refiere al número de identificación que darás a tu factura este puede ser alfanumérico y debes insertarlo para que te permita continuar con el proceso de factura. El sistema te permite asignar el número automáticamente a través de la activación de un parámetro, el cual te explicaremos más adelante.
- 2. Fecha de Entrada: Se refiere a la fecha en la que entrara la mercancía al territorio nacional.
- 3. Fecha de Emisión: Se refiere a la fecha en la que se está generando o emitiendo la factura.
- **4.** Factor IVA: En esta sección se be indicar el factor IVA que aplicara a la factura esto será el porcentaje del valor de la misma.
- 5. Tipo de cambio: En esta sección aparecerá el tipo de cambio de la fecha de la factura.
- **6. Proveedor:** Se refiere a la empresa proveedora que importa la mercancía, que se refiere en la mayoría de los casos al corporativo.
- 7. Vendido a / Importador: El sistema te permite seleccionar cualquiera de los términos para identificar a la empresa que compra la mercancía, que se refiere en la mayoría de los casos a la planta ubicada dentro del territorio nacional, para indicarlo te puedes apoyar en el catálogo de clientes proveedores 3, el cual te explicamos en la lección 2.2 de este manual.
- **8.** Enviado a / Transferido a: El sistema te permite identificar con cualquiera de las dos opciones a la empresa que será el destino final de la mercancía importada, para indicarlo te puedes apoyar en el catálogo de clientes proveedores , el cual te explicamos en la lección 2.2 de este manual.
- **9.** Es dueño de la mercancía: En esta sección se debe indicar si la mercancía es propia o si la mercancía es a consignación en caso de que se indique que no es dueño de la mercancía.
- **10. Tipo de Moneda:** Se refiere al tipo de moneda que el sistema tomara en cuenta para los cálculos necesarios para reflejar en tu factura, puedes elegir entre **Moneda Nacional** la cual se refiere a

Pág. 249 of 551

pesos, **Moneda Extranjera** que se refiere a dólares y **De Captura** que te permite capturar en cualquier otro tipo de moneda extranjera publicada dentro del D.O.F.

- **11. Tipo de Peso:** Se refiere a la unidad de medida en la cual se reflejaran los cálculos de peso neto y bruto, puedes elegir entre kilos y libras según sea el caso.
- **12.** Clave: Se refiere a la clave de identificación del transportista que vas a asignar para el traslado de tu mercancía, para seleccionarlo te puedes apoyar en el catálogo de transportistas i el cual te explicamos en la lección 2.2 de este manual.
- **13. Conductor:** Como su nombre lo indica deberás asignar el nombre del conductor encargado del traslado de tu mercancía, para seleccionarlo te puedes apoyar en el catálogo de conductores el cual te explicamos en la lección 2.2 de este manual.
- **14. Transporte:** Se refiere al tipo de transporte que será utilizado para el traslado de tu mercancía, el sistema te desplegara un listado con los tipos de transporte disponibles y deberás seleccionar el que se adecue a tus necesidades.
- **15.** Al seleccionar el tipo de transporte, deberás seleccionar también la clave de identificación de este, para que el sistema traiga la información del catálogo de transportes, el cual te explicamos en la lección 2.1 de este manual.
- **16. Firma Electrónica:** En esta sección se debe indicar la firma electrónica digitalizada de la persona que estaría firmando las facturas, debes presionar el botón se con el cual podrás ubicar la firma electrónica que aplicaras a tus factura.

# Nota

Te mencionamos que sin importar la pestaña que selecciones siempre estará visible en la parte superior la información referente al pedimento, el número de factura así como las fechas de entrada y emisión respectivamente.

# Manual de Usuario SCAII

Sistema de Control de Aduanas e Inventarios II

| Factura de Compras Mexi                           | canas                                                                                                    |                                                                                                    |                                               | _               |
|---------------------------------------------------|----------------------------------------------------------------------------------------------------|----------------------------------------------------------------------------------------------------|-----------------------------------------------|-----------------|
| * Número de Factura:<br>Observacion de la Factura | *Fecha de Entrada: Fecha Em<br>26 MAR 2014 26 MAR<br>Tipo de Cambio: 0.00000<br>a Mexicana y Bilingüe: Leyenda Fija: | sión: Factor IVA:<br>2014 12 0.000<br>INCREMENTABLES<br>Flete:<br>Valor Seguros:<br>Seguros:<br>Embalajes:<br>Otros Incrementables:<br>Total Incrementables: | 0 % 3 0 0 % 0 0 0 0 0 0 0 0 0 0 0 0 0 0 0 0 0 | USD<br>MXP      |
| Factura Alterna:                                  |                                                                                                    |                                                                                                    |                                               |                 |
| 1 Generales 2 Observacio<br>Fecha Actualización:  | Hora Actualización: 12:00am Consecu                                                                                  | vo: 0 🔇 Ayuda                                                                                                    | а 🔯 <u>о</u> к 👰                              | <u>C</u> ancela |

Pestaña 2 Observaciones e Incoterms

- Observación de la Factura Mexicana y Bilingüe: Esta sección te permite agregar un texto o leyenda que requieras sea impresa en tu factura mexicana y bilingüe, la ventana te permite capturarla directamente o bien seleccionar alguna de las leyendas fijas que tengas registradas en catálogo, el cual te explicamos en la lección 2.2 de este manual. Esta información la veras reflejada en la parte inferior izquierda de la factura.
- 2. Factura Alterna: En esta sección se puede indicar la factura alterna si se contase con alguna.

#### Sección Incrementables.

- 3. Incrementables: Los incrementables están constituidos por los siguientes campos:
  - **Flete:** En este campo se captura el importe de todos los fletes pagados por el transporte de mercancía.
  - Valor Seguros: Es el valor total de todas las mercancías asentadas en el pedimento declarado para efectos del seguro expresado en moneda nacional.
  - **Seguros:** En este campo se captura el importe en moneda nacional del total de la primas de los seguros pagados por la mercancía.
  - **Embalajes:** Importe en moneda nacional del total de empaques y embalajes de la mercancía.
  - Otros Incrementables: Importe en moneda nacional del total de las cantidades correspondientes a los conceptos que deben incrementarse al precio pagado, siempre y cuando no estén comprendidos dentro del mismo precio pagado.
• **Total de Incrementables:** Importe en Dólares y Pesos del total de las cantidades correspondientes a los conceptos que deben incrementarse al precio pagado, siempre y cuando no estén comprendidos dentro del mismo precio pagado.

|   | 👌 Editando                                                     | a line - transm                                                                                 |                                    |                                                                                          | ×                                                                                                    |
|---|----------------------------------------------------------------|-------------------------------------------------------------------------------------------------|------------------------------------|------------------------------------------------------------------------------------------|----------------------------------------------------------------------------------------------------|
|   | Factura de Compras Me                                          | ticanas                                                                                         |                                    |                                                                                          |                                                                                                    |
|   | * Número de Factura:<br>COMEX                                  | *Fecha de Entrada:     Fecha       26 MAY 2007     12     26 M       Tipo de Cambio:     11.000 | a Emisión: Factor I<br>MAY 2007 12 | VA:<br>15.0000 %                                                                         |                                                                                                    |
| 1 | Partidas de la Factura<br>Línea No. de Parte<br>1 BC-0001      | Descripción<br>CUADRO PARA BICICL                                                               | Cantidad<br>ETA #12 100.0000000    | 2 CAN<br>Par<br>Cor<br>Pes<br>Pes<br>VAL<br>Sub<br>I.V.<br>To<br>Sub<br>I.V.<br>To<br>To | TOTALES DE LA FACTURA           TIDADES           tidas:         1           hprada:         100.0000000           so Neto:         400.0000000           so Neto:         401.3000000           so Bruto:         401.3000000           Dars PESOS         0           Datal:         38,500.00000000           A:         5,775.0000000           tal:         44,275.0000000           MXP         0           Datal:         3,500.00000000           A:         525.0000000           A:         525.0000000           tal:         4,025.0000000 |
| 4 | Buscando:                                                      | innes v Eletes o Partidas (4) Otro                                                              | sertar Le <u>e</u> ditar Lee       | <u>B</u> orrar                                                                           |                                                                                                    |
|   | Fecha Actualización: 24 ABR 20<br>Usuario Actualización: Admin | 13 Hora Actualización: 12:22pm Cons<br>Usuario Captura:                                         | secutivo: 1<br>26 MAY 20           | Ayuda<br>107                                                                             | 💁 <u>O</u> K 💁 <u>C</u> ancelar                                                                                                    |

#### Pestaña 3 Partidas y su ventana de captura

#### Sección Partidas de la Factura

1. En esta sección el sistema te mostrara información referente a cada una de las partidas insertadas a la factura, desde la vista principal, únicamente puedes consultar la información, en caso de querer modificarla deberás hacerlo a través del botón Editar, el cual te explicaremos un poco más adelante.

#### Sección Total de la factura

- **2. Cantidades:** Como su nombre lo indica en esta área puedes visualizar el total de las cantidades de la información insertada en la factura, te muestra el total de partidas, bultos, cantidad comprada, los pesos netos y brutos respectivamente.
- **3.** VALORES PESOS y VALORES DOLARES: Te muestra los valores de la mercancía, ,muestra el sub-total mas el porcentaje de IVA esto lo muestra tanto en moneda extranjera (dólares), moneda nacional (pesos) y moneda de captura (para monedas extranjeras).
- **4. Buscando:** Esta opción te permite buscar cualquier partida insertada dentro de la factura, solo debes escribir el número de parte seguido de la tecla Tab.
- **5. Botones Insertar, Editar, Borrar:** Estos botones como sus nombres lo indican te permiten insertar, editar y borrar cada una de tus partidas, la opción de insertar y editar únicamente

a un registro a la vez, el botón de borrar, lo puedes utilizar para una partida en específico o bien si requieres eliminar todas las partidas sobre el botón borrar activas el clic derecho y te mostrara el botón alterno llamado borrar todo.

| A Editando                                  |                                                                             |
|---------------------------------------------|-----------------------------------------------------------------------------|
| Partidas de Compras Mexicanas               | DATOS GENERALES                                                             |
| Número de Factura: COMEX(nea: 1             | DATOS DE LA PARTE                                                           |
| 1 * Número de Parte: BC-0001 2              | 15 so Unitario: 4.00000000 KILDS                                            |
| 3 ★ País de Origen: USA 🕤                   | Clase: MP-001 U.M.: PZA Descripción:                                        |
| 4 Cantidad Comercial: 100.00000000 U.M: PZA | 16 RTE - DAIS                                                               |
| 5 Costo Unitario: 35.0000000 USD            | Acción Arancelaria: 8714.91.01 Tipo: TLCS                                   |
| 6 Cantidad: 1 Clave Bultos: 004             | 17 iene C.O.? C.O.:<br>○ Si ◎ No                                            |
| Peso: 12.000000 Descripción: TARIM          | PESOS KILOS LIBRAS                                                          |
| Peso Neto: 40 10 0 KILOS                    | Peso Neto: 400.0000000 881.84960000<br>Peso Bruto: 401.3000000 884.71561120 |
| Peso Bruto: 40 - 3000000 KILOS              | VALORES PESOS DOLARES                                                       |
| 11 CONTIDUDES OF TERMOS                     | 18 Total: 38,500.0000000 3,500.0000000                                      |
|                                             | 5,775.00000000 525.00000000<br>4.025.00000000 4.025.00000000                |
| 12 Cantidad: 0.00000000 U.M.:               | Total: 3,500.00000000<br>A: 555.00000000                                    |
| 13                                          | 4,025.0000000 USD                                                           |
| roen compra:                                | De Auxiliar (DIIs): 0.0000000 DOLARES                                       |
| 1) Generales 2) Opcional                    | Ayuda 🖳 <u>D</u> K 🖳 <u>C</u> ancelar                                       |

Botón insertar Pes 14 ) Generales

- **20. Número de Factura:** Como su nombre lo indica te muestra el número de factura al que estas insertando o editando una partida según sea el caso.
- **21.** Línea: Te indica la línea que le corresponde a la partida dentro del orden de captura de la factura, el sistema lo asignara de manera consecutiva.
- **22.** Número de Parte: Campo en el que insertas el número de parte, lo puedes insertar de manera manual o bien apoyándote en el catálogo de números de parte , el cual te explicamos en la lección 2.2 de este manual.
- **23.** País de Origen: En este campo captura o selecciona el país de origen de la Materia Prima a importar (Ver Imagen 27).
- **24. Cantidad Comercial:** En este campo debes capturar la cantidad en términos comerciales de Materia Prima a Importar, aun costado de la cantidad el sistema te mostrara la unidad de medida.
- **25. Costo Unitario:** En este campo puedes capturar el costo por unidad de medida, en la moneda seleccionada en el encabezado, la cual se trata regularmente de dólares por tratarse de una importación.
- **26. Bultos:** En este campo se captura la cantidad de bultos contenidos por partida, o bien se puede capturar el total de bultos de la factura en una sola partida.

- **27. Clave de bultos:** En este campo se captura o se selecciona la clave que identifica los bultos en los que está contenido el material a importar, te puedes apoyar en el catálogo de bultos el cual te explicamos en la lección 2.2 de este manual.
- **28. Peso:** En el caso de que el bulto que estas declarando para tu factura cuente con un peso establecido el sistema te mostrara la información.
- **29. Descripción:** Se refiere a la descripción de acuerdo a la clave de bulto que hayas seleccionado.
- **30. Peso Neto:** En este campo se captura el peso únicamente de la mercancía o materia prima sin incluir el envase ni materiales de embalaje o empaque por partida.
- **31. Peso Bruto:** En este campo se captura el total del Peso neto más el peso del material de empaque como el envase y los materiales de embalaje o empaque por partida.
- **32.** U.M. Auxiliar: Estos campos te mostraran información únicamente cuando los datos estén registrados en el número de parte y este activado el parámetro para utilizar la unidad de medida auxiliar.
- **33. Cantidades Alternas** Como su nombre lo indica en este campo puedes capturar la cantidad alterna a la cantidad comercial, este campo es meramente informativo y únicamente se emplea a nivel partida y su inclusión en la impresión de la factura es en la factura por orden de captura.

#### Sección Datos generales

- **34. Datos de la parte:** Te muestra la descripción y peso unitario del número de parte insertado.
- **35.** Datos de la clase: Te muestra la clase, la unidad de medida y descripción de la clase a la que pertenece el número de parte que insertaste.
- **36.** Parte País: Te muestra la información referente a la fracción arancelaria, advalorem, tipo de preferencia arancelaria, sector, si tiene o no certificado de origen y el número de este y la fracción americana o HTS.
- **37. Pesos:** Te muestra la información referente al peso neto y bruto en kilos y libras por el total de piezas capturadas en la partida.
- **38.** Valores: Te muestra la información referente al valor total en dólares y pesos por el total de piezas capturadas en la partida.

### Pestaña 2) Opcional

| 👌 Editando                             |                                                                                                    |
|----------------------------------------|----------------------------------------------------------------------------------------------------|
| Partidas de Compras Mexicanas          | DATOS GENERALES                                                                                                    |
| 1 Número de Factura: 0001 Líne         | 1 DATOS DE LA PARTE                                                                                                    |
| * Número de Parte: 500831              | Peso Unitario: 28.71000000 KILOS                                                                                                    |
| 2 Información Adicional en Español:    | Image: Clase         DATOS DE LA CLASE           Clase: ANGULOFI U.M.:         PZA           Descripción:         PERFILES DE ACERO                                                                                        |
| 3 Información Adicional en Inglés:     | PARTE - PAIS       Fracción Arancelaria: 7216.61.01       Tipo: TLCS       Advalorem: Ex.       Sector:       Tiene C.O.?       Si       No                                                                                |
|                                        | PESOS         KILOS         LIBRAS           Peso Neto:         287 10000000         632 94755040                                                                                                    |
| 4 Número Guía:                         | Peso Bruto: 287.1000000 632.94755040                                                                                                    |
| Cliente a Facturar:                    | VALORES         PESOS         DOLARES           SubTotal:         4,245.7800000         330.0000000           I.V.A.:         424.57800000         33.0000000           Total:         4,670.35800000         363.00000000 |
|                                        | SubTotal:         4,245.78000000           I.V.A.:         424.57800000           Total:         4,670.35800000                                                                                                    |
|                                        | De Auxiliar (DIIs): 0.0000000 DOLARES                                                                                                    |
| <u>1) Generales</u> <u>2) Opcional</u> | 🔇 Ayuda 🔊 🔍 Cancelar                                                                                                    |

- 1. Te muestra los datos del número de factura, línea y número de parte.
- 2. Información Adicional en Español: Este campo te permite agregar alguna información adicional que requieras que se vea reflejada dentro de la descripción del número de parte al momento de imprimir tu factura mexicana y/o bilingüe.
- **3.** Información Adicional en Ingles: Este campo te permite agregar alguna información adicional que requieras que se vea reflejada dentro de la descripción del número de parte al momento de imprimir tu factura americana.
- **4.** Número de Guía: En este campo se ingresa el número de guía (número de envío) de la partida a importar este campo es solamente informativo y no se imprime en ninguna Factura.
- 5. Cliente a Facturar: En este campo se captura o se selecciona la clave del cliente al que se le factura la mercancía al importarla, este campo es solamente informativo y no se imprime en ninguna Factura.
- 6. Número de Parte Expo: Este campo solo funcionara para el modo de operación de saldos por número de parte de exportación explicado en la sección de datos generales de la empresa. Es probable que no esté disponible en todos los sistemas, si te interesa conocer más acerca de este proceso consulta a tu proveedor.
- 7. Datos generales: Te muestra toda la información general de la mercancía.

Sugererncia

Te mencionamos que es posible que el campo Número de Parte Expo es probable que no esté disponible en todos los sistemas, si te interesa conocer más acerca de este proceso consulta a tu proveedor..

Una vez que hayas llenado la información de la partida, das clic en el botón OK, para que tu partida sea agregada a tu factura, este proceso deberás realizarlo en todas las partidas que desees insertar.

#### Pestaña 4) Otros

| Factura de Compras Mex                                                                            | icanas                                                                                                    |                           |              |            |         |
|---------------------------------------------------------------------------------------------------|----------------------------------------------------------------------------------------------------|---------------------------|--------------|------------|---------|
| * Número de Factura:<br> 0001                                                                     | *Fecha de Entrada:         Fecha Em           27 NOV 2009         12         27 NOV           Tipo de Cambio:         12.86600 | isión:<br>2009 <b>112</b> | Factor IVA:  | %          |         |
| Errores de Facturació<br>Linea Clave                                                              | n<br>Descripción                                                                                                    |                           |              |            |         |
| 2 Inserta                                                                                         | Editar Borrar                                                                                                    |                           |              |            |         |
|                                                                                                   |                                                                                                    |                           |              |            |         |
| <u>1 Generales</u> <u>2 Observaci</u><br>Fecha Actualización: 27 NOV 20<br>Usuario Actualización: | ones y Fletes <u>3</u> Partidas <u>4</u> ) Otros<br>99 Hora Actualización: 2:17pm Consecu<br>Usuario Captura:                  | tivo: 1                   | <u>Ayuda</u> | <b>Φ</b> Κ | Cancela |

- 1. Factor Peso Bruto: En este campo puedes ingresar el factor de peso bruto que se verá reflejado en el campo de Peso Bruto de cada partida. En otras palabras el valor del peso neto de cada partida (Ejemplo: 14,000) será multiplicado por este factor de peso bruto (Ejemplo: 3) y el resultado se reflejara en el campo de Peso Bruto de cada Partida (Ejemplo 42,000).
- 2. Factura Alterna: En este campo se ingresa la Factura alterna que tendrá la Factura, en el caso de que se quieran manejar dos facturas diferentes para una sola factura. Para que la factura alterna se imprima en la factura se tiene que activar el parámetro llamado "Imprime con número de Factura Alterna" que se encuentra en la pantalla de impresión de facturas, este parámetro sustituye al nombre de la Factura por la Factura Alterna

### Impresiones y Opciones del catalogo

Te permiten visualizar la información de tus facturas de las compras mexicanas tales como facturas, packing list e impresión de la factura en CSV.

| 🐑 Sistema de Contro                                                                                                    | l de Aduanas e                                                                                                    | Inventario                                                         | os                                                       |                                                                     |                                                                                                    |                                                                                                    |                                                                                 |   | X                            |
|----------------------------------------------------------------------------------------------------|----------------------------------------------------------------------------------------------------|--------------------------------------------------------------------|----------------------------------------------------------|---------------------------------------------------------------------|----------------------------------------------------------------------------------------------------|----------------------------------------------------------------------------------------------------|---------------------------------------------------------------------------------|---|------------------------------|
|                                                                                                    | E FACTURAS                                                                                                    | DE COM                                                             | PRA                                                      | S MEXIC                                                             | ANAS Mostr                                                                                                    | ar: Todas                                                                                                | · · · · · · · · · · · · · · · · · · ·                                           |   |                              |
| Núm, Factura                                                                                                    | Fecha                                                                                                    | Partidas                                                           | Tipo                                                     | Moneda                                                              | Factor I.V.A.                                                                                                    | Tipo Peso                                                                                                | Estatus .                                                                       | - | Actualizar                   |
| ▼       00002         ▼       00003         ▼       00004         ▼       0005         ▼       0006         ▼       0007         ▼       0008         ▼       00100         ▼       0011         ▼       0014         ▼       0016         ▼       0017         ▼       0020 | 7 DIC 2009<br>7 DIC 2009<br>12 ENE 2010<br>15 FEB 2010<br>24 FEB 2010<br>2 MAR 2010<br>25 SEP 2009<br>11 FEB 2010<br>7 ABR 2010<br>14 ABR 2010<br>19 FEB 2010<br>21 ABR 2010 | 2<br>1<br>1<br>1<br>1<br>1<br>1<br>1<br>1<br>3<br>2<br>3<br>3<br>3 | MN<br>MN<br>MN<br>MN<br>MN<br>MN<br>MN<br>MN<br>MN<br>MN | MXP<br>MXPP<br>MXPP<br>MXPP<br>MXP<br>MXP<br>MXP<br>MXP<br>MXP<br>M | 10.0000<br>10.0000<br>10.0000<br>10.0000<br>11.0000<br>11.0000<br>10.0000<br>10.0000<br>11.0000<br>11.0000<br>11.0000<br>11.0000<br>11.0000<br>11.0000 | KILOS<br>KILOS<br>KILOS<br>KILOS<br>KILOS<br>KILOS<br>KILOS<br>KILOS<br>KILOS<br>KILOS<br>KILOS<br>KILOS | AC<br>AC<br>AC<br>AC<br>AC<br>AC<br>AC<br>AC<br>AC<br>AC<br>AC<br>AC<br>AC<br>A |   | Des-<br>Actualizar           |
| 14 44 4 5 55 51                                                                                                    | •                                                                                                    | 1 1                                                                |                                                          | 1                                                                   | 1                                                                                                    |                                                                                                    | •                                                                               | - | Arámetros <u>P</u> arámetros |
| 199<br>Buscando:                                                                                                    | 199                                                                                                    |                                                                    |                                                          |                                                                     |                                                                                                    |                                                                                                    |                                                                                 |   | Transmisión<br>Electrónica   |
|                                                                                                    |                                                                                                    | (Tab)                                                              | Envi                                                     | ar por coi                                                          | reo electrónico                                                                                                    |                                                                                                    | Ayuda                                                                           |   | Cerrar                       |

#### a)Factura Mexicana por Número de Parte y/o clase, orden de captura

1. Botón Factura: Al presionar este botón te mostrara la ventana para la impresión de facturas de compras Mexicanas.

Sistema de Control de Aduanas e Inventarios II

| Sistema de Control de Aduanas e Inventarios                                                                                                    |  |  |  |  |  |  |
|----------------------------------------------------------------------------------------------------|--|--|--|--|--|--|
| 1 FACTURA: Mexicana en Orden de Captura 💌                                                                                                    |  |  |  |  |  |  |
| Formato       3       Imprimir en la U.M. de la       Tipo de Moneda       4         2       Olase       Existencia       Nacional (Pesos)       0         Dolares y Pesos       De Captura MXP       0       De Captura MXP |  |  |  |  |  |  |
| 5 Imprime con número de factura alterna. Tipo U.M. de Peso: Kilos 🗴 6                                                                                                    |  |  |  |  |  |  |
| Yista<br>Previa                                                                                                    |  |  |  |  |  |  |
| Seleccionar para enviar por correo electrónico.                                                                                                    |  |  |  |  |  |  |
| Mexicana - Bilingüe     Americana       Parte     Olase       O     Parte       Clase     Cancelar                                                                                                    |  |  |  |  |  |  |

- **1. Factura:** Te permite elegir entre la factura Mexicana (por parte, clase o existencia) y la factura por orden de captura.
- 2. Te muestra el formato en que se imprimirá tu factura.
- **3.** Imprimir en la U.M. de la: En el caso de que selecciones la factura Mexicana te permitirá elegir entre las opciones para tomar la unidad de medida de tus partidas (de la clase, partida o existencia).
- **4. Tipo de Moneda:** Te mostrara en la factura el tipo de moneda que deseas ya sea Extranjera, Nacional ambas o de captura.
- 5. Imprime con número de factura alterna: Imprimirá el número de factura alteran en caso de que se haya dado de alta el mismo.
- 6. Tipo de unidad de U.M. de peso: Esta opción te mostrara en tu factura el tipo de unidad de peso (kilos o libras) de tus partidas.
- 7. Vista previa: Muestra la factura impresa.

#### b)Packing List

Al momento de presionar el botón de packing list mostrara el formato de este documento donde tal nos mostrara el número de parte, la cantidad, empaque, el peso neto y bruto.

Sistema de Control de Aduanas e Inventarios II

| 😭 Sistema de Control                                       | de Aduanas e                                           | Inventario  | DS             |                          |                                          |                         |                |          |                                    |
|------------------------------------------------------------|--------------------------------------------------------|-------------|----------------|--------------------------|------------------------------------------|-------------------------|----------------|----------|------------------------------------|
|                                                            | E FACTURAS                                             | DE COM      | PRA            | S MEXIC                  | ANAS Mostr                               | ar: Todas               | T              |          |                                    |
| Núm. Factura                                               | Fecha                                                  | Partidas    | Tipo           | Moneda                   | Factor I.V.A.                            | Tipo Peso               | Estatus 🔺      | 1        | <u>A</u> ctualizar                 |
| ♥ 0002<br>♥ 0003<br>♥ 0004                                 | 7 DIC 2009<br>7 DIC 2009<br>12 ENE 2010                | 1<br>1<br>1 | MN<br>MN<br>MN | MXP<br>MXP<br>MXP        | 10.0000<br>10.0000<br>10.0000            | KILOS<br>KILOS<br>KILOS | AC<br>AC<br>AC |          | Des-<br>Actualizar                 |
| ♥ 0005<br>♥ 0006<br>♥ 0007<br>♥ 0008                       | 15 FEB 2010<br>24 FEB 2010<br>1 MAR 2010<br>2 MAB 2010 | 1<br>1<br>1 | MN<br>MN<br>MN | MXP<br>MXP<br>MXP<br>MXP | 10.0000<br>10.0000<br>11.0000<br>11.0000 | KILOS<br>KILOS<br>KILOS |                |          | Insertar                           |
| 00100<br>0011<br>0014                                      | 25 SEP 2009<br>11 FEB 2010<br>7 ABR 2010               | 1<br>1<br>3 | MN<br>MN<br>MN | MXP<br>MXP<br>MXP<br>MXP | 10.0000<br>10.0000<br>11.0000            | KILOS<br>KILOS<br>KILOS | AC<br>AC<br>AC |          | <u>E</u> ditar<br>Borrar           |
| <ul> <li>✓ 0016</li> <li>✓ 0017</li> <li>✓ 0020</li> </ul> | 14 ABR 2010<br>19 FEB 2010<br>21 ABR 2010              | 2<br>3<br>3 | MN<br>MN<br>MN | MXP<br>MXP<br>MXP        | 11.0000<br>11.0000<br>11.0000            | KILOS<br>KILOS<br>KILOS | AC<br>AC<br>AC |          | <u>G</u> enerar<br>Factura CSV     |
|                                                            | <                                                      |             |                |                          |                                          |                         | +              | -        | <u>P</u> arámetros                 |
| Ruscando:                                                  | Cor                                                    | fig         | Eac            | tura                     | Packing List                             | 1                       |                | <b>\</b> | <u>T</u> ransmisión<br>Electrónica |
|                                                            |                                                        | (Tab)       | Envi           | ar por cor               | reo electrónico                          |                         | Ayuda          |          | <u>C</u> errar                     |

1. Packing List: Te permite imprimir el listado de materiales que contiene la factura.

# Manual de Usuario SCAII Sistema de Control de Aduanas e Inventarios II

| Exporter/Exportador:                                                                                                    |                  |          | Packing List/ Lista     | do de Empaque  | 5           |
|----------------------------------------------------------------------------------------------------|------------------|----------|-------------------------|----------------|-------------|
|                                                                                                    |                  |          | 0005                    |                |             |
| Soft water and the second second seco |                  |          |                         |                |             |
|                                                                                                    |                  |          |                         |                |             |
| old To/Vendido a:                                                                                                    | Se               | nd To/En | viado a:                |                |             |
| ARI, S.A. DE C.V.                                                                                                    | BA               | R 🥠 S    | 5.A. DE C.V.            |                |             |
| L, Zip Code:                                                                                                    |                  | . î.     | Zip Code:               |                |             |
| JUAREZ, CHIHUAHUA, Mexico<br>.F.C: , IMMEX: _                                                                                                    | RJ               | C: L.    |                         |                |             |
|                                                                                                    |                  |          |                         | Date/Fecha:    | 15 EEB 2010 |
|                                                                                                    |                  |          |                         |                | 151202010   |
| Part Number/Número de Parte                                                                                                    | Comercial Quanti | y U.M.   | Packaging/Empaque       | Weight/Pes     | Gross/Rost  |
| 500831                                                                                                    | 10.00            | PCS      | Quantu/Carric Type/Tipo | 0.00           | 0.00        |
|                                                                                                    |                  |          |                         |                |             |
| bservations/Observaciones:                                                                                                    | 10.00            |          |                         | 0.00<br>0.00   | 0.00        |
|                                                                                                    |                  |          |                         |                |             |
|                                                                                                    |                  |          | EMPRESA                 | 1 S.A. DE C.V. |             |
|                                                                                                    |                  |          | JUAN PER                | EZ GONZALEZ    |             |
| /e declare that the information in this document is true ar                                                                                                    | nd accurate.     |          |                         |                |             |

#### c) Generación de facturas por medio de archivos CSV

Este botón te permite cargar la información de tu factura a través de un archivo con formato CSV (Excel), esto te permitirá realizar la carga de información de una manera más rápida y sencilla, a continuación te mostramos el procedimiento.

Sistema de Control de Aduanas e Inventarios II

| 🔁 Sistema de Contro            | l de Aduanas e                          | Inventari | os             |                   |                              |                         |                |          |                            |
|--------------------------------|-----------------------------------------|-----------|----------------|-------------------|------------------------------|-------------------------|----------------|----------|----------------------------|
|                                | e facturas                              | DE COM    | PRA            | S MEXIC           | ANAS Mostr                   | ar: Todas               | <b>T</b>       |          |                            |
| Núm. Factura                   | Fecha                                   | Partidas  | Tipo           | Moneda            | Factor I.V.A.                | Tipo Peso               | Estatus        |          | Actualizar                 |
| COMEX111<br>COMEX112<br>COMEX2 | 8 SEP 2007<br>11 FEB 2008<br>9 JUL 2007 | 1         | ME<br>MN<br>ME | USD<br>MXP<br>USD | 10.0000<br>15.0000<br>0.0000 | KILOS<br>KILOS<br>KILOS | AC<br>AC<br>AC | ٢        | <u>D</u> es-<br>Actualizar |
| MPD010                         | 14 DIC 2012                             | 1         | ME             | USD               | 0.0000                       | KILOS                   | AC             |          | nsertar                    |
|                                |                                         |           |                |                   |                              |                         |                |          | Editar<br>Borrar           |
|                                |                                         |           |                |                   |                              |                         | 1              | Ge<br>Fa | enerar<br>Ictura CSV       |
|                                | <                                       |           |                |                   |                              |                         | +              | 🍌 Ра     | rámetros                   |
| Burneradau                     | Cor                                     | fig       | Eac            | tura              | Packing List                 |                         |                |          | ansmisión<br>ectrónica     |
| Buscando:                      |                                         | (Tab)     | En <u>v</u> i  | ar por cor        | reo electrónico              | <b>C</b>                | <u>A</u> yuda  |          | <u>C</u> errar             |

**1. Generar Factura CSV:** Permite ingresar a la ventana donde crearas la factura, primeramente el encabezado de la factura, seguido de las partidas de misma.

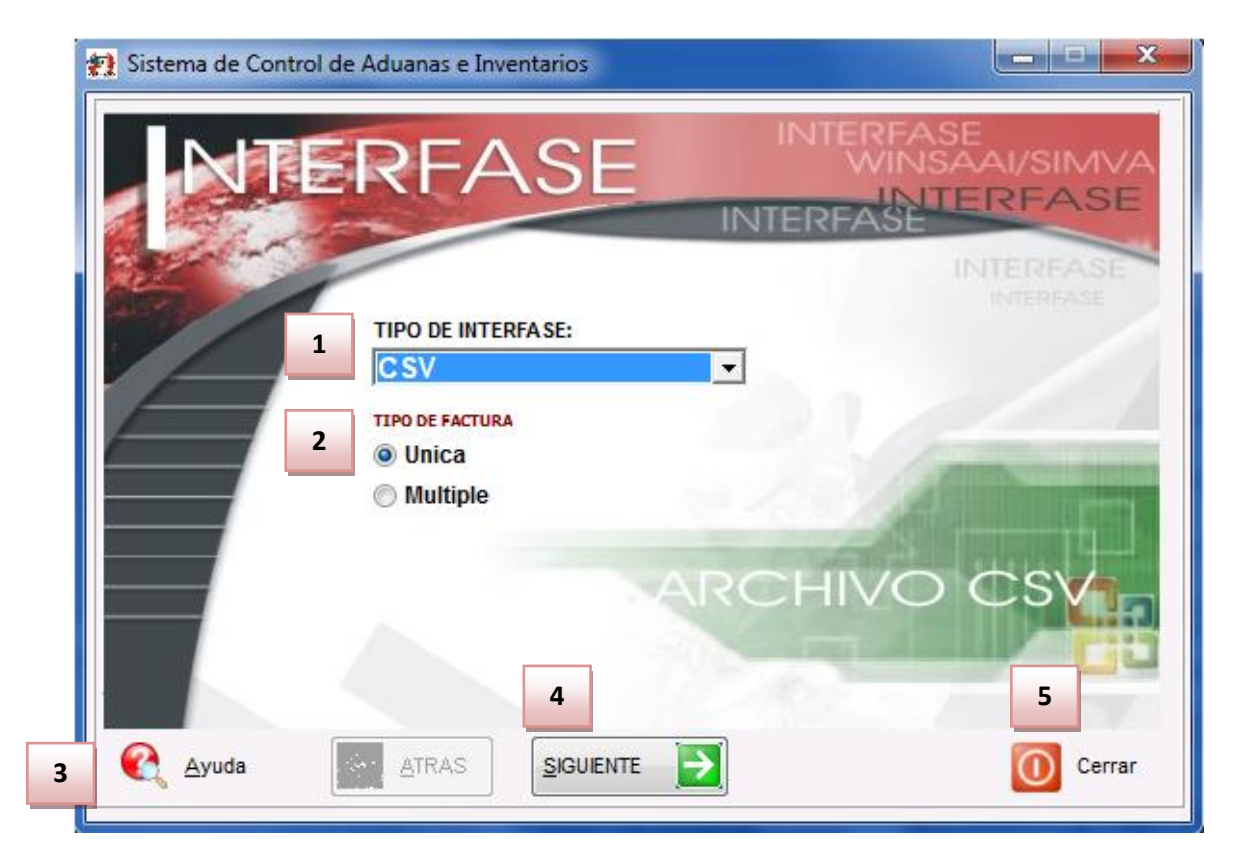

#### Pág. 261 of 551

Soluciones y Consultoría en Tecnología Computacional Calle Melquíades Alanís # 4706 esq. con Aristóteles Frac. Monumental Cd. Juárez Chihuahua Tel. Local Lada (656) 616-2527, 613-0451, 207-1743, 207-1745, Interior del País 01-800-501-1661, E.U. (915) 774-4393 www.aduanasoft.com.mx

- 1. Tipo de Interface: Se refiere al tipo de archivo que estas manejando, en este caso se utilizara la opción csv que es el archivo de Excel que vas a crear con las características que el sistema te especifica.
- 2. Tipo de factura: Deberás seleccionar si tu factura será única o múltiple es decir que contendrá información de y para varios documentos.
- 3. Ayuda: el botón que te lleva a la ayuda en línea.
- 4. Siguiente: Como su nombre lo indica, el botón que te permite continuar al siguiente paso del proceso.
- 5. Cerrar: Como su nombre lo indica, te permite cerrar la interface sin guardar ningún cambio.

### **CONFIGURACIÓN (botón siguiente)**

| CONFIGURACION >>                                                                                                    |                           |
|----------------------------------------------------------------------------------------------------|---------------------------|
| * Número de Factura:<br>S/N15                                                                                                |                           |
| Este número es único, debe ser igual al número<br>de la columna A del archivo .CSV                                           | Factura de<br>Importación |
| TIPO DE MONEDA DE CAPTURA<br>Extranjera (DIIs)  Nacional (Pesos)                                                             | Temporal por CSV          |
|                                                                                                    |                           |
| UNIDAD DE PESO                                                                                                    |                           |
| UNIDAD DE PESO<br>Kilos (Kgs) Libras (Lbs)<br>Consolidar Archivo CSV<br>Consolida por: Parte-País-Preferencia-Sector-Factura |                           |

- 1. Número de Factura: Se refiere al número de identificación de la factura, cabe mencionar que deberá ser igual al que captures dentro del archivo de Excel.
- 2. Tipo de Moneda de captura: Se refiere al tipo de moneda en la que se harán los cálculos de tu factura, puede ser extranjera o dólares americanos, o bien nacional o en pesos mexicanos.
- 3. Unidad de Peso: Se refiere a la unidad de medida para los pesos netos y brutos de la factura.
- **4. Consolidar Archivo CSV:** Este parámetro consolida la información del archivo de Excel, es decir, tomara toda aquella información igual y la ingresara en una sola partida, tomara como referencia principalmente el número de parte, país, preferencia, etc.

- 5. Ayuda: Botón que te lleva a la ayuda en línea.
- 6. Botones Atrás y Siguiente: Te permiten avanzar o retroceder a través de las ventanas del proceso.
- 7. Cerrar: Te permite cerrar la interface sin guardar ningún cambio.

### Encabezado de Factura (Botón siguiente)

|    | 3           nento:         No Remesa:           000-0000000         0 |             |   |                                                    |
|----|-----------------------------------------------------------------------|-------------|---|----------------------------------------------------|
|    | Del: 1                                                                | al:         | ٦ | Clave: Régimen:                                    |
| 4  | Fecha de Entrada:                                                     | 19 AGO 2011 | 1 | 0.0000                                             |
| 5  | Tipo de Documento:                                                    | TE          | 6 | TEMPORALES DE IMPORTACION PARA ELABORACION, TRANSF |
| 6  | Proveedor:                                                            | 02          | - | BARLOSIGNS INTERNATIONAL                           |
| 7  | Vendido a: 💌                                                          | 01          | 6 | BARLOMEX, S.A. DE C.V.                             |
| 8  | Enviado a: 💌                                                          | 01          | 6 | BARLOMEX, S.A. DE C.V.                             |
| 9  | Agente Aduanal:                                                       | 3989        | 6 | ENRIQUE ALBERTO HERNANDEZ FLORES                   |
| 10 | Incoterm:                                                             | DAF         | - | ENTREGADO EN FRONTERA                              |
| 11 | Mét. de Valoración:                                                   |             | 6 |                                                    |
| 12 | Ayuda 13                                                              |             |   | SIGUIENTE Cerrar                                   |

- Pedimento pendiente de asignar? Este parámetro te permite indicarle al sistema si tu factura cuenta o no con un número de pedimento asignado, en caso de no tenerlo al momento de iniciar la captura de la factura deberás seleccionar la opción SI de esta manera te permitirá continuar el proceso, en caso de que si tengas este dato entonces aplica la opción NO para que lo asignes.
- 2. Pedimento: Aquí te mostrara el número de pedimento asignado a tu factura, te permite ingresar la información por medio de la captura o bien si prefieres puedes auxiliarte en el catálogo de pedimentos (), el cual te explicamos en la lección 2.2 de este manual.
- **3. Remesa:** Al seleccionar el número de pedimento que vas a asignar a tu factura el sistema te mostrara automáticamente el número de remesa o consecutivo dentro del pedimento que corresponde a esta, esto no limita que tú puedas asignarla manualmente en caso de necesitarlo.
- 4. Fecha de Entrada: Se refiere a la fecha en la que entrara la mercancía al territorio nacional.

- **5. Tipo de Documento:** Se refiere al tipo de factura de importación que estas realizando, deberás asignar bajo cual régimen aduanero se está generando, para seleccionarlo te puedes apoyar en el catálogo de regímenes i el cual te explicamos en la lección 2.1 de este manual.
- **6. Proveedor:** Se refiere a la empresa de la cual adquieres la mercancía por medio de la compra, te puedes apoyar en el catálogo de clientes proveedores, para seleccionar la clave del proveedor o bien lo puedes capturar manualmente.
- 7. Vendido a / Consignado a / Importador: El sistema te permite seleccionar cualquiera de los términos para identificar a la empresa que compra la mercancía, que se refiere en la mayoría de los casos al corporativo de tu empresa, para indicarlo te puedes apoyar en el catálogo de clientes proveedores i o bien ingresar la clave de forma manual.
- 8. Enviado a / Transferido a: El sistema te permite identificar con cualquiera de las dos opciones a la empresa dentro del territorio nacional, la cual será el destino final de la mercancía importada, para indicarlo te puedes apoyar en el catálogo de clientes proveedores, o bien ingresar la clave de forma manual.
- 9. Agente Aduanal: Se refiere a la clave de identificación del agente aduanal que ampara el pedimento que estas utilizando en tu factura, para seleccionarlo te puedes apoyar en el catálogo de agentes aduanales<sup>5</sup>, el cual te explicamos en la lección 2.2 de este manual.
- **10. Incoterm:** Es el campo donde se captura o selecciona el Incoterm que se aplique para esta Factura de importación Temporal.
- **11. Met. de Valoración:** En este campo seleccionaras el método de valoración que aplica a tu factura, te puedes apoyar en el catálogo de métodos de valoración, el cual te explicamos en la lección 2.1 de este manual.
- 12. Ayuda: Botón que te lleva a la ayuda en línea.
- **13. Botones Atrás y Siguiente:** Como sus nombres lo indican te permiten avanzar o retroceder a través de las ventanas del proceso.
- 14. Cerrar: Como su nombre lo indica, te permite cerrar la interface sin guardar ningún cambio.

### Archivo de transferencia (Botón siguiente)

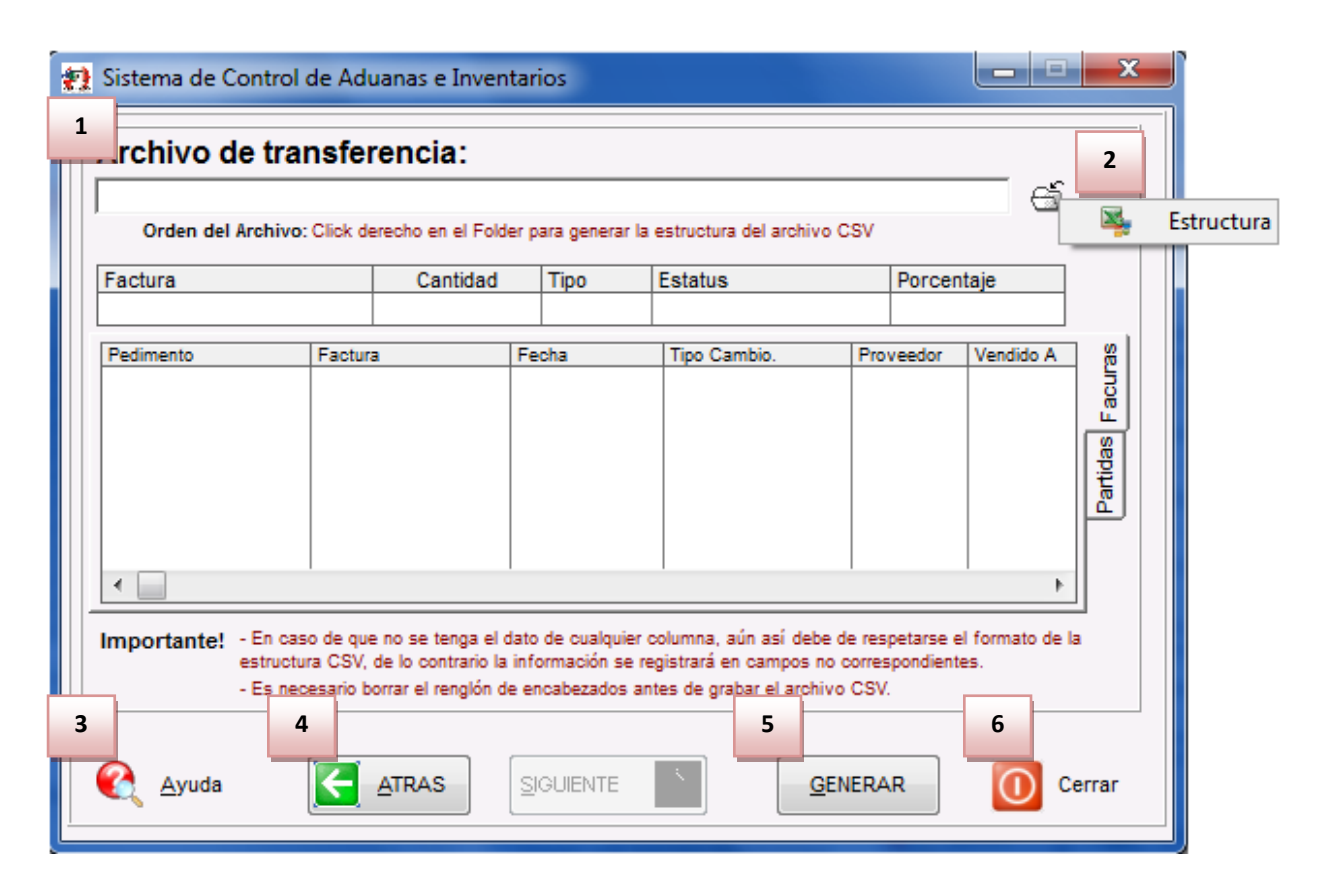

- 1. Archivo de Transferencia: Aquí colocas la ruta en la cual el sistema va a buscar el archivo de Excel con extensión CSV, te recomendamos que lo coloques en alguna carpeta y evites tenerlo directamente en el escritorio, de esta manera evitaras errores al momento de cargar el archivo al sistema. Si no conoces la ruta exacta te puedes apoyar con el navegador, solo debes de dar clic sobre el folder y te abrirá el explorador para que puedas ubicar tu archivo.
- 2. Estructura: para generar el archivo CSV: Si necesitas generar el archivo solo das un clic derecho sobre el folder para que el sistema te muestre la estructura con la información que necesitas llenar.
- **3. Ayuda:** Botón que te lleva a la ayuda en línea.
- **4.** Botón Atrás: Como su nombre lo indica te permite retroceder a través de las ventanas del proceso.
- 5. Botón Generar: Una vez que hayas asignado la ruta de ubicación del archivo y te asegures que todos los datos están correctos entonces deberás presionar este botón para que el sistema cargue la información.
- 6. Cerrar: Como su nombre lo indica, te permite cerrar la interface sin guardar ningún cambio.

Una vez que hayas presionado el botón generar, el sistema realizara una revisión de la información, si no encuentra ninguna inconsistencia en el archivo, entonces te mostrara las ventanas que te permitirán continuar hasta terminar el proceso, por el contrario si detecta alguna inconsistencia en el archivo te notificara con la ventana de inconsistencias para que corrijas tu archivo y vuelvas a cargarlo.

Pág. 265 of 551

| Sistema de Control de               | Aduanas e Inventarios                                                                                                    |
|-------------------------------------|----------------------------------------------------------------------------------------------------|
| Terminó la revi<br>registros correc | sión del archivo .CSV. Este consta de: 1 registros, de los cuales estan correctos 1 e incorrectos 0. Solo se levantaran los<br>stos. Desea continuar con el proceso de levantar Partidas? |
|                                     | <u>Continuar</u>                                                                                                    |

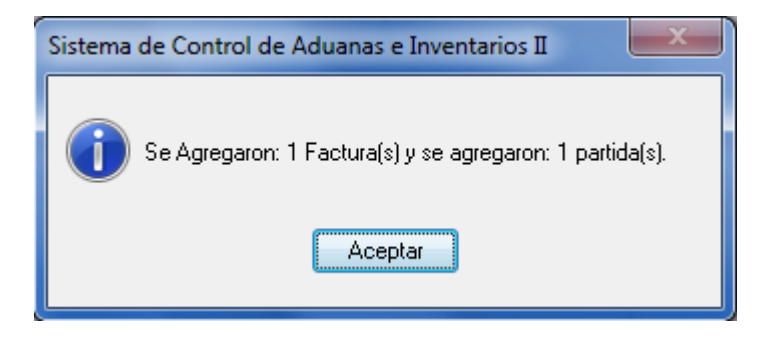

#### Parámetros de compras mexicanas

Catálogo que te permite predeterminar la información que deseas que aparezca cada vez que crees una nueva factura, así también los valores predeterminados en la factura mexicana, bilingüe y americana, este catálogo se encuentra en: menú-Configuración-Parámetros de sistema-Compras mexicanas.

Sistema de Control de Aduanas e Inventarios II

| 11 E               | ditando PARAMETROS DE COMPRAS                                              | MEXICANAS |   |                                              |               |              | ×    |
|--------------------|----------------------------------------------------------------------------|-----------|---|----------------------------------------------|---------------|--------------|------|
| 1                  | NUMERO DE FACTURA           Prefijo:         DEMO-CM           Número Inic | ial: 59   | 2 | TIPO DE MONEDA<br>Extranjera (Dlls)  Naciona | al (Pesos)    | 🖱 De Captura | 3    |
| 3                  | Proveedor/Vendedor: 37<br>EMPRESA-1 S.A. DE C.V.                           | 6<br>6    | 4 | Observación de la Factura Mexica             | ına y Bilingi | ie:          | •    |
| 6                  | EMPRESA-1 S.A. DE C.V. Enviado a:  37 EMPRESA-1 S.A. DE C.V.               |           |   |                                              |               |              |      |
| 7                  | Trasportista:                                                              | 6         |   | ٠                                            |               | 4            | Ŧ    |
| 8<br>_ <u>1</u> )( | General 2) Continuación                                                    |           |   | 🜊 Ayuda 🔳                                    | <u>о</u> к    | Danc         | elar |

- 1. Número de Factura: Te permite crear un prefijo y un número inicial (a partir de este número las facturas posteriores tendrán un número auto incrementable) los cuales se crearan al momento de insertar una nueva factura (dentro de la factura el campo se puede modificar).
- 2. Tipo de Moneda: Te permite predefinir el tipo de moneda con la que están valoradas las facturas para compras mexicanas.
- **3. Proveedor/Vendedor:** Puedes predefinir en el caso de que la mayoría de nuestras facturas tengamos el mismo proveedor o vendedor.
- **4. Observaciones de la factura Mexicana y Bilingüe:** Puedes predefinir que observación aparezca en nuestra factura mexicana y bilingüe.
- 5. Te permite elegir si deseas que aparezca "vendido a" o "importado" en forma predeterminada así también si deseas que nuestras facturas aparezcan con un cliente o proveedor prestablecido desde catálogo de clientes y proveedores.
- **6.** Permite predefinir si deseas que en tus facturas aparezca "Enviado a" o "transferido a", así como predefinir un cliente o proveedor del catálogo de clientes y proveedores.
- 7. Transportista: Nos permite elegir un transportista y predefinirlo para nuestras facturas.
- 8. Flete: Es posible prestablece el costo del flete del transporte de la mercancía.

### Pestaña 2) Continuación

| Ð | Editando                                                                                                    |
|---|----------------------------------------------------------------------------------------------------|
|   | PARAMETROS DE COMPRAS MEXICANAS GENERALES                                                                                                    |
| 1 | Conductor:<br>Tipo Transporte: Ninguno  A Peso Neto y Bruto:  En Cantidades:  Costos Unitarios:  2  Costos Unitarios:  2  Costos Unitarios:  2  Costos Unitarios:  2  Costos Unitarios:  2  Costos Unitarios:  2  Costos Unitarios:  2  Costos Unitarios:  2  Costos Unitarios:  2  Costos Unitarios:  2  Costos Unitarios:  2  Costos Unitarios:  2  Costos Unitarios:  2  Costos Unitarios:  2  Costos Unitarios:  Costos Unitarios: Costos Unitarios: Costos Unitarios: |
| 1 | Generales Factura Mexicana Bilingüe Factura Americana                                                                                                    |

#### Pestaña 1 Generales

- **1. Conductor:** Una vez que selecciones el trasportista se puede predefinir el conductor que es tomado desde el catálogo de conductores en la sección de transportistas.
- 2. Imprimir la orden de compra por partida: Esta opción permite realizar la impresión de una orden de compra por partida asignada en la factura.
- **3. Tipo de transporte:** Te permite elegir el tipo de transporte que utiliza tu mercancía así también elegir del catálogo de transportes los diferentes tipos que se dieron de alta.
- **4.** Número de Decimales: Puedes predefinir la cantidad de decimales que deseas que aparezcan en nuestra factura.

Sistema de Control de Aduanas e Inventarios II

| 🔁 Editando                               | Rear and Baselines                                                                                                    |          |
|------------------------------------------|----------------------------------------------------------------------------------------------------|----------|
| PARAMETROS DE COMP                       | PRAS MEXICANAS                                                                                                    |          |
| FACTURA MEXICANA BILING                  | SÜE 2                                                                                                    |          |
| IMPRIMIR POR                             | INCLUIR EN LA COLUMNA DE DESCRIPCION                                                                                                    |          |
| Parte Clase                              | <ul> <li>El número de parte.</li> <li>El país de origen.</li> <li>El Tipo de Fracción.</li> <li>La fracción Arancelaria.</li> <li>La tasa de la Fracción.</li> <li>La U.M Equivalente</li> <li>Cantidad Alterna.</li> </ul> |          |
| 3 Firma en factura:                      |                                                                                                    |          |
|                                          |                                                                                                    |          |
| Generales F. J. M. J. DT. J.             | Each us Americana                                                                                                    |          |
| Generales Factura Mexicana Bilingue      | racula Americana                                                                                                    |          |
| <u>1) General</u> <u>2) Continuación</u> | 옩 Ayuda 💵 OK                                                                                                    | Dancelar |

#### Pestaña 2 Factura Mexicana Bilingüe

- **1. Imprimir por:** Es posible predefinir la impresión de la factura ya sea por medio de número de parte o par clase dentro de las facturas mexicanas y/o bilingües.
- **2.** Incluir en la columna de descripción: Se puede seleccionar que información deseas que aparezca en la factura esto seleccionando los parámetros.
- **3.** Firma en Factura: Puedes ingresar el nombre de la empresa y/o el nombre de la persona responsable de aduanas para que aparezca en la facturas Mexicanas y/o Bilingües.

Sistema de Control de Aduanas e Inventarios II

| 2 Editando                                                                                                    | ×      |
|----------------------------------------------------------------------------------------------------|--------|
| PARAMETROS DE COMPRAS MEXICANAS                                                                                                    |        |
| FACTURA AMERICANA 2                                                                                                    |        |
| Imprimir por         Imprimir por         Imprimir por |        |
| Generales       Factura Mexicana Bilingüe       Factura Americana         1) General       2) Continuación                                                                                                    | ncelar |

#### Pestaña 3 Factura Americana

- **1. Imprimir por:** Es posible predefinir la impresión de la factura americana ya sea por medio de número de parte o par clase.
- **2.** Incluir en la columna de descripción: Se puede seleccionar que información que desees que aparezca en tu factura esto seleccionando los parámetros.
- **3. Firma en Factura:** Puedes ingresar el nombre de la empresa y/o el nombre de la persona responsable de aduanas para que aparezca en la impresión de la factura Americana.

# Lección 4.4 Saldos y Existencia

#### Resumen

En esta lección te mostraremos los reportes de la mercancía, en ellos se mostrara el estado de la mercancía, el saldo de las facturas de importación así como el saldo con el que cuantas así también el saldo descargado de tus mercancías de las facturas actualizadas.

#### Reporte de saldos (Pedimento/Parte/Clase/Fecha)

Reportes que te mostraran la información de las mercancías, su principal función es informar sobre cuál es el saldo disponible con el que se cuentas de cierta materia o producto, así también muestra la fecha en que nuestra mercancías fueron ingresadas al país y la cantidad el peso entre otras opciones. Para los distintos tipos de saldos se pueden verificar en las siguientes ubicaciones:

Importación temporal: Menú-Importación-Temporal-Reportes-Saldos Temporales.

Importación definitiva: Menú-Importación-Definitivo-Reportes-Saldos Definitivos.

Compras Mexicanas: Menú-Compras Mexicanas-Reportes-Saldos Compras Mexicanas.

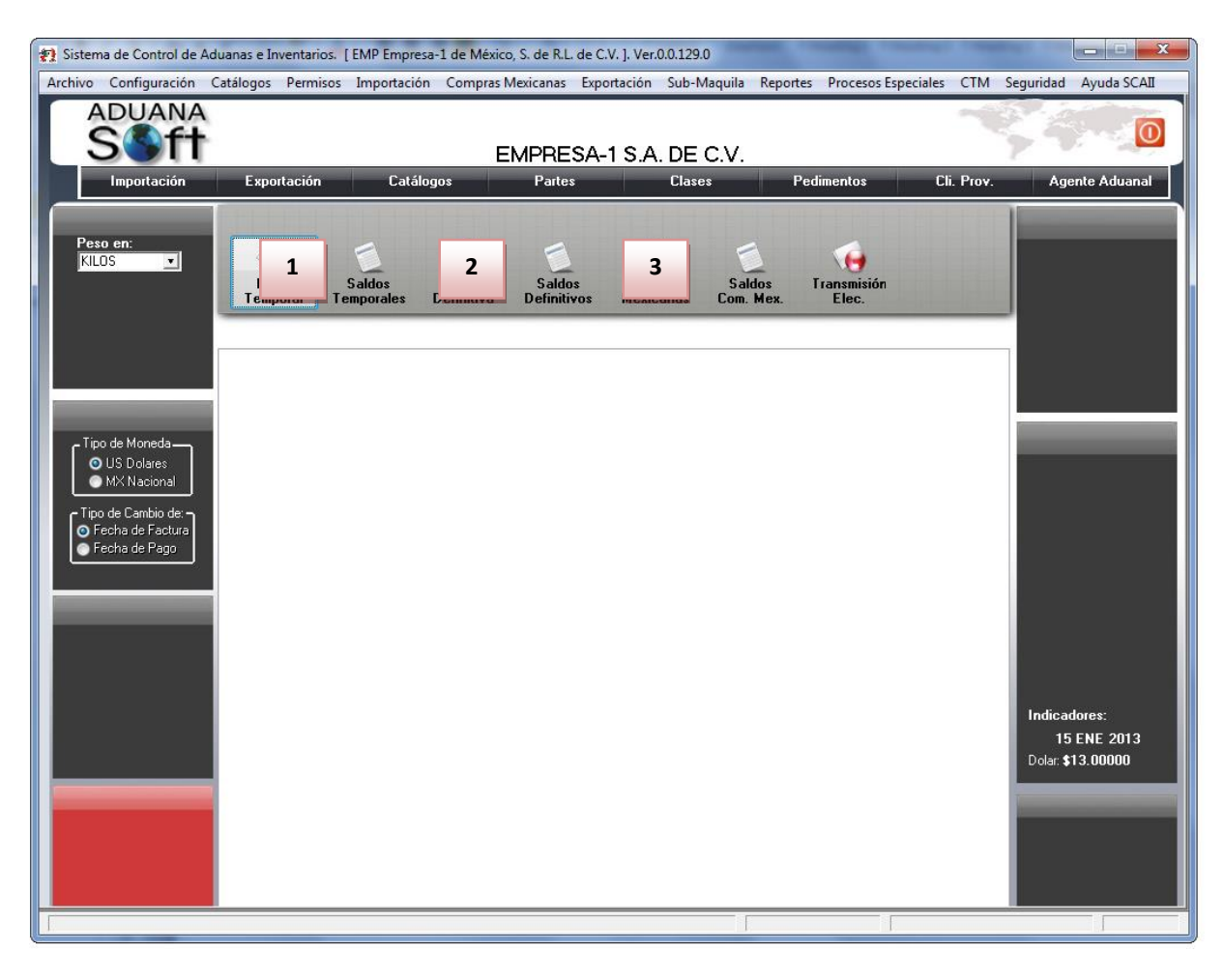

Pág. 271 of 551

- **1. Saldos Temporales:** antes de imprimir este reporte muestra previamente una ventana, dicha ventana contiene configuraciones o ajustes que desees ver en reporte que deseas.
- **2. Saldos Definitivos:** antes de imprimir este reporte nos muestra previamente una ventana, dicha ventana contiene configuraciones o ajustes que desees ver en reporte que deseas.
- **3.** Saldos Compras mexicanas: antes de imprimir este reporte muestra previamente una ventana, dicha ventana contiene configuraciones o ajustes que desees ver en reporte que deseas.

Estos reportes te permitirán elegir un rango ya sea de pedimentos, fechas de pago, fechas de factura, partes o clases para importaciones temporales o definitivas el cual se mostrara una descripción de la mercancía que contienen los distintos tipos de pedimentos, así como la cantidad, peso de la importación y el total del saldo (si se selecciona la opción Con Descarga mostrara la diferencia de lo que se ha importado con lo que se ha exportado).

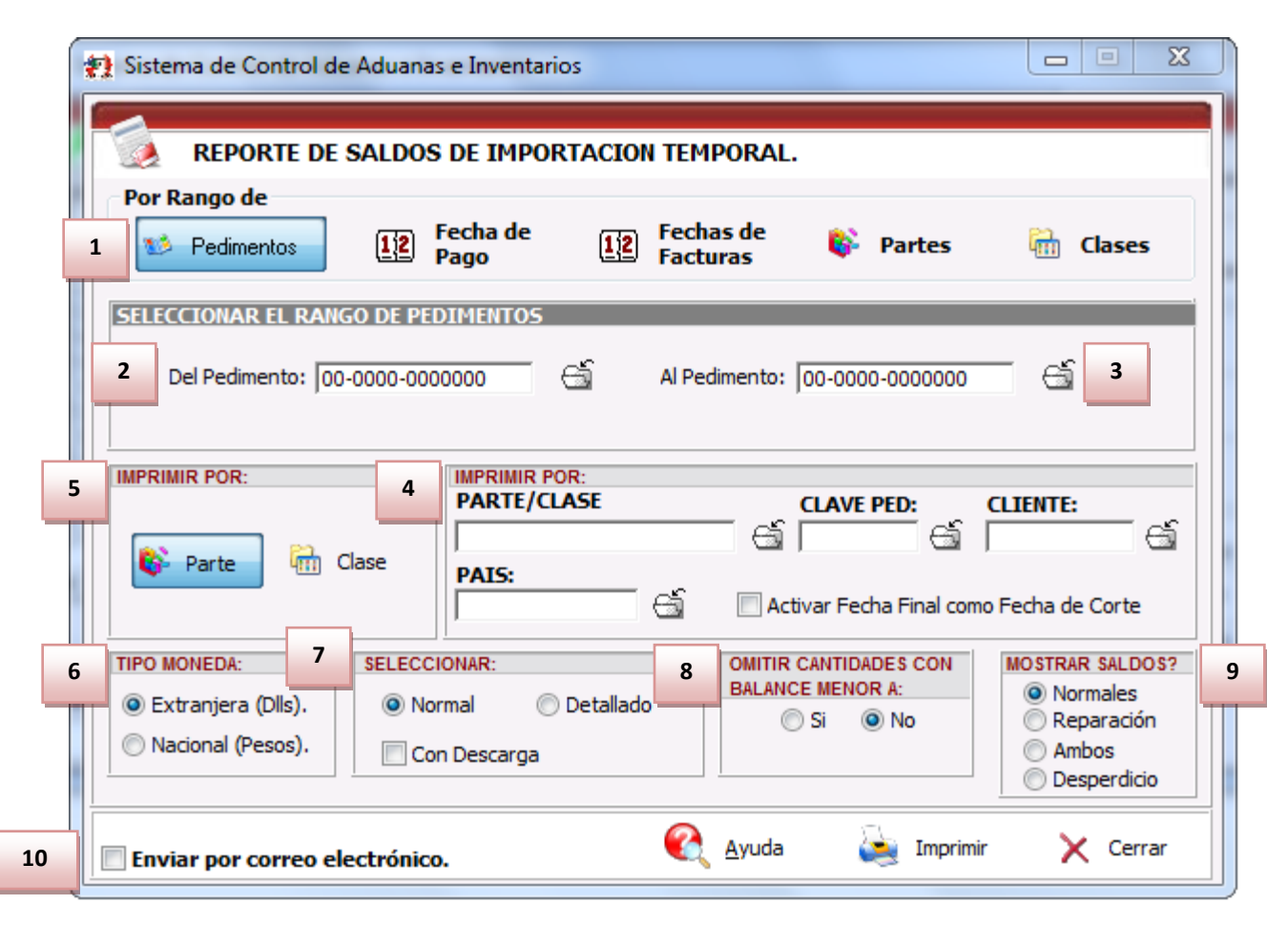

#### Sección Por Rango de

1. Te permite filtrar el reporte de saldos dependiendo de las necesidades que desees, puedes elegir entre los distintos tipos de reportes que existen tales como pedimento, fecha de pago, fechas de facturas, partes y clases los cuales te facilitan la búsqueda.

Pág. 272 of 551

### Sección Seleccionar el rango de pedimentos

- 2. Del pedimento: Permite seleccionar desde cual pedimento se desea ver el reporte de saldos.
- 3. AL pedimento: Te permite seleccionar hasta que pedimento se mostrara el reporte de saldos.
- 4. Sección Imprimir por: Te permite elegir distintos filtros los cuales pueden mostrar el reporte de dependiendo lo que desees en el reporte estos pueden ser por medio de parte/clase, clave de pedimento, cliente país y activar la fecha final como fecha de corte.
- 5. Imprimir por parte clase: Te permite elegir si deseas que el reporte se muestre por partes o por clases.
- 6. Tipo Moneda: Si deseas que el reporte se imprima el tipo de moneda en extranjera o nacional.
- 7. Seleccionar: Dentro de estas opciones puede seleccionar si deseas el reporte de saldos normal o detallado (Este último muestra la información mas específica sobre este reporte), Además es posible seleccionar la opción con descarga que se refiere a que reporte muestre la información específica de donde se esta descargado el saldo además de incluir en la columna la información del saldo usado.
- 8. Omitir cantidades con balance menor a: al seleccionar la opción aparecerá una sección la cual tendrás que llenar con la cantidad que deseamos que sea el límite para mostrar el reporte de saldos.
- **9. Mostrar saldos?:** Permite filtrar la impresión de los saldos por desperdicio, normales de reparación o ambos (Normales y de reparación).
- **10. Enviar por correo electrónico:** Al seleccionar esta opción abrirá una ventana en la cual te pedirá información para el envío del archivo por correo.

Al presionar el botón imprimir enviara el formato el cual contiene una descripción dependiendo los filtros y tipos que se eligieron previamente.

Sistema de Control de Aduanas e Inventarios II

|                              |                       |                          | REPORT                     | E DE SALDOS<br>EMPI<br>ISAAC N<br>FUTURO, Código F<br>R.F.C: EMMJ | DE IMPORTA<br>RESA-1 S.A. DE C<br>EWTON, Ext. Nun<br>Postal: 32697 CD,<br>740195DJ0, IMME | CION TEMPO<br>V.<br>h: 7676<br>JUAREZ, CHIHUA<br>K: 7596314 | HUA,    |        |            | Page/Página:<br>Date/Fecha:<br>Time/Horario: | 1 Of/de 5<br>27 NOV 2012<br>4:05pm |      |
|------------------------------|-----------------------|--------------------------|----------------------------|-------------------------------------------------------------------|-------------------------------------------------------------------------------------------|-------------------------------------------------------------|---------|--------|------------|----------------------------------------------|------------------------------------|------|
| IPO: Por RANGO               | de PEDIMENTO, Deta    | allado Por CLASE         |                            | RANGOS: Del:                                                      |                                                                                           | al: 07-0002-0                                               | 0000111 |        |            |                                              |                                    |      |
| NUM. PEDIMENTO               | CLAVE                 | FECHA PAGO               | PED. R1                    |                                                                   |                                                                                           |                                                             |         |        |            |                                              |                                    |      |
| CLASE DES                    | SCRIPCION DE LA MCIA. | FRACCION                 | CANTIDAD                   | PESO                                                              | VALOR                                                                                     | CANTIDAD                                                    | PESO    | VALOR  | CANTIDAD   | PESO                                         | VALOR                              | DIAS |
| FACTURA IMPO.                | FECHA ENTRADA PAI     | S PREFER. SECTOR         | ORIGINAL U.M.              | URIGINAL                                                          | URIGINAL                                                                                  | USADA                                                       | USADU   | USADU  | SALDO      | SALDO                                        | SALDU                              | PALI |
|                              |                       | ٢                        |                            |                                                                   |                                                                                           |                                                             |         |        |            |                                              |                                    |      |
| 0001PT                       | PRUEBA - TEST         |                          |                            |                                                                   | 7606.12.99                                                                                |                                                             |         |        |            |                                              |                                    |      |
| S/N33<br>E-Document:         | 31 ENE 2012 US        | A GENERAL                | 2.000 PZA                  | 0.227                                                             | 2.000                                                                                     | 0.000                                                       | 0.000   | 0.000  | 2.000      | 0.227                                        | 2.000                              | 246  |
| Total de /                   | la Clase: 0001PT      | Num op                   | 2.000                      | 0.227                                                             | 2.000                                                                                     | 0.000                                                       | 0.000   | 0.000  | 2.000      | 0.227                                        | 2.000                              |      |
| AN TI AL                     | ANGULOS Y TIRAS       | DE ALUMINIO - ALUMINUM   | ANGLES AND STRIP           |                                                                   | 7606.12.99                                                                                |                                                             |         |        |            |                                              |                                    |      |
| IMP270411<br>E-Document:     | 27 ABR 2011 US        | A TLCS<br>Núm, Op        | 36.000 PZA<br>eración:     | 32.918                                                            | 218.100                                                                                   | 0.000                                                       | 0.000   | 0.000  | 36.000     | 32.918                                       | 218.100                            | Ven  |
| Total de l                   | a Clase: AN TI A      | L                        | 36.000                     | 32.918                                                            | 218.100                                                                                   | 0.000                                                       | 0.000   | 0.000  | 36.000     | 32.918                                       | 218.100                            | ·    |
| EMILUZTI                     | EMISORES DE LUZ       | EN TIRAS - LITHING STRIP | s                          |                                                                   | 8541.10.99                                                                                |                                                             |         |        |            |                                              |                                    | +    |
| DEMO-IMP-3611<br>E-Document: | 3 JUN 2011 CH         | N GENERAL<br>Núm. Op     | 11,000.000 PZA<br>aración: | 62.000                                                            | 21,010.000                                                                                | 50.000                                                      | 0.715   | 82.000 | 10,950.000 | 61.285                                       | 20,928.000                         | 6    |
| DEMO-IMP-JUN7<br>E-Document: | 21 21 JUN 2011 CH     | N GENERAL<br>Núm. Op     | 1,000.000 PZA<br>aración:  | 15.000                                                            | 1,875.000                                                                                 | 0.000                                                       | 0.000   | 0.000  | 1,000.000  | 15.000                                       | 1,875.000                          | 24   |
| Total de l                   | a Clase: EMILUZ       | п                        | 12,000.000                 | 77.000                                                            | 22,885.000                                                                                | 50.000                                                      | 0.715   | 82.000 | 11,950.000 | 76.285                                       | 22,803.000                         | ·    |
| ETIQ ADH                     | ETIQUETAS AUTO        | ADHERIBLES IMPRESAS -    |                            |                                                                   | 4821.10.01                                                                                |                                                             |         |        |            |                                              |                                    | 1    |
| DEMO-IMP-3611<br>E-Document: | 3 JUN 2011 US         | A TLCS<br>Núm. Op        | 100.000 PZA<br>eración:    | 800.0                                                             | 5.400                                                                                     | 0.000                                                       | 0.000   | 0.000  | 100.000    | 800.0                                        | 5.400                              | 6    |
| Total de l                   | a Clase: ETIQ AD      | н                        | 100.000                    | 0.008                                                             | 5.400                                                                                     | 0.000                                                       | 0.000   | 0.000  | 100.000    | 0.008                                        | 5.400                              |      |
| HOJ ALUM                     | HOJAS DE ALUMIN       | 10 -                     |                            |                                                                   | 7606.12.99                                                                                |                                                             |         |        |            |                                              |                                    |      |
| DEMO-IMP-3611<br>E-Document: | 3 JUN 2011 US         | A TLCS<br>Núm. Op        | 100.000 PZA<br>eración:    | 3,015.000                                                         | 36,117.000                                                                                | 0.000                                                       | 0.000   | 0.000  | 100.000    | 3,015.000                                    | 36,117.000                         | 6    |
| Total de l                   | a Clase: HOJ ALU      | м                        | 100.000                    | 3,015.000                                                         | 36,117.000                                                                                | 0.000                                                       | 0.000   | 0.000  | 100.000    | 3,015.000                                    | 36,117.000                         | •    |
| HOJ PLEX                     | HOJAS DE PLASTIC      | CO ACRILICO - ACRYLIC PL | ASTIC SHEETS               |                                                                   | 3920.59.99                                                                                |                                                             |         |        |            |                                              |                                    |      |
| DEMO-IMP-3611<br>E-Document: | 3 JUN 2011 US         | A GENERAL<br>Núm. Op     | 200.000 PZA<br>eración:    | 4,185.000                                                         | 55,700.000                                                                                | 0.463                                                       | 13.334  | 64.010 | 199.537    | 4,171.666                                    | 55,635.990                         | 6    |
| DEMO-IMP-JUN2<br>E-Document: | 21 21 JUN 2011 US     | A GENERAL<br>Núm. Op     | 1,000.000 PZA<br>aración:  | 20,000.000                                                        | 201,500.000                                                                               | 0.000                                                       | 0.000   | 0.000  | 1,000.000  | 20,000.000                                   | 201,500.000                        | 24   |
| Total de l                   | a Clase: HOJ PLE      | x                        | 1,200.000                  | 24,185.000                                                        | 257,200.000                                                                               | 0.463                                                       | 13.334  | 64.010 | 1,199.537  | 24,171.666                                   | 257,135.990                        | ·    |
| HVINR>20                     | HOJAS DE VINILO       | EN ROLLO C\ ADHESIVO -   | VINYL ROLLS                |                                                                   | 3919.90.99                                                                                |                                                             |         |        |            |                                              |                                    | 1    |
| DEMO-IMP-3611<br>E-Document: | 3 JUN 2011 US         | A TLCS<br>Núm. Op        | 200.000 MT<br>eración:     | 21.600                                                            | 2,884.110                                                                                 | 0.000                                                       | 0.000   | 0.000  | 200.000    | 21.600                                       | 2,884.110                          | 6    |
| DEMO-IMP-JUN2<br>E-Document: | 21 21 JUN 2011 US     | A GENERAL<br>Núm. Op     | 910.000 MT<br>aración:     | 240.000                                                           | 1,970.000                                                                                 | 0.000                                                       | 0.000   | 0.000  | 910.000    | 240.000                                      | 1,970.000                          | 24   |
| Total de l                   | a Clase: HVINR>       | 20                       | 1,110.000                  | 261.600                                                           | 4,854.110                                                                                 | 0.000                                                       | 0.000   | 0.000  | 1,110.000  | 261.600                                      | 4,854.110                          | ·    |
| IMP PROM                     | IMPRESOS PROMO        | CIONALES -               |                            |                                                                   | 4911.10.04                                                                                |                                                             |         |        |            |                                              |                                    |      |
| DEMO-IMP-3611<br>E-Document: | 3 JUN 2011 US         | A TLCS<br>Núm. Op        | 100.000 PZA<br>eración:    | 0.045                                                             | 5.000                                                                                     | 0.000                                                       | 0.000   | 0.000  | 100.000    | 0.045                                        | 5.000                              | 6    |
| Total de l                   | a Clase: IMP PRO      | М                        | 100.000                    | 0.045                                                             | 5.000                                                                                     | 0.000                                                       | 0.000   | 0.000  | 100.000    | 0.045                                        | 5.000                              |      |

#### **Reporte de Existencias (Parte/Clase)**

Estos reportes te muestrearan la cantidad de material con las que cuentas ya sea que lo y dependiendo de cómo lo desees ver ya sea por partes o por clases, o filtrarlo por otras opciones mostrara la cantidad peso y valor con el que contamos. Este se encuentra en la siguiente ruta: Menú-Importación-Temporal-Reportes-Existencia.

Sistema de Control de Aduanas e Inventarios II

| Sistema de Control de Aduanas e Inventarios                                                                                                    | _                                                       |                                       | ×                                                         |
|----------------------------------------------------------------------------------------------------|---------------------------------------------------------|---------------------------------------|-----------------------------------------------------------|
| Imprimine por:       2         Imprimine por:       2         Imprime:       2         Imprime:       2         Imprime:       2         Imprime:       2         Imprime:       2         Imprime:       2         Impre | 3<br>OMITIR CANTIDADES:<br>MENORES A:<br>Si O No<br>1x. | 4<br>IMPRIMIR:<br>Normal<br>Octallado | 5<br>EXISTENCIAS:<br>O Normales<br>De Reparación<br>Ambas |
| 6 Rango de<br>De la parte: 000-01<br>Test<br>A la parte: 01CAJAM<br>Caja De Metal<br>Fecha Corte: 3 DIC 2012                                                                                                    | ි Filtrado Por:<br>PROVEEDOR                            | 7                                     |                                                           |
| Partes Clases  Partes Clases  Ayuc  Enviar por correo electrónico.                                                                                                    | a                                                       | Imprimir                              | Cerrar                                                    |

- 1. Imprimir por: Te permite elegir si la impresión se realizara por medio de clases o por partes al momento de seleccionar una de estas dos opciones el rango (6) y la pestaña al inferior de la ventana cambiara.
- **2. Imprimir por:** Te permite elegir los distintos tipos de saldos de mercancías con las que cuentas ya sea temporales, definitivas, Compras Mexicanas o estas tres opciones.
- **3. Omitir cantidades menores a**: Te permite elegir en el reporte si desea que no muestre cantidades menores a la cantidad ingresada en este campo.
- **4. Imprimir:** Te permite imprimir un reporte norma o detallado (este incluye la descripción mas detallada de la mercancía).
- **5. Existencias:** Te permite elegir de donde tomara el tipo de saldos con los que cuentas si es saldo normal, de reparación o ambos.
- **6. Rango:** Te permite elegir desde una a otra parte para que aparezcan en el reporte, así también te muestra una fecha de corte.
- **7. Filtrar por Proveedor:** Te permite filtrar aún más la información que desees verificar, por medio de un proveedor específico.

#### Reporte de Vencimientos

Este reporte te muestra la información de tus facturas que están próximas a vencerse, también así las que ya se vencieron. Esta ventana se encuentra en la siguiente ruta: Importación-Temporal-Reportes-Vencimientos.

Sistema de Control de Aduanas e Inventarios II

| 1 | Sistema de Control de Ad            | uanas e Inventarios      |                                                     |
|---|-------------------------------------|--------------------------|-----------------------------------------------------|
|   | Reporte de Vencimiento              |                          |                                                     |
| 1 | Facturas proximas a vencer of       | dentro de los: 🚺 📥 días. |                                                     |
| 2 | Extranjera (USD)     Nacional (MXP) | Cliente:                 | OMITIR CANTIDADES<br>con balance menor a:<br>0.0000 |
|   | Ayuda                               | nico.                    | 🥁 Imprimir 🚺 Cerrar                                 |

- 1. Facturas próximas a vencer dentro de los días: Te permite elegir un rango de días en el cual tus facturas podrían entrar.
- 2. Tipo de Moneda: Te muestra el tipo de moneda que deseas imprimir si es extranjera o nacional.
- 3. Filtrar por Cliente: Te permite elegir el filtro por medio de clientes en nuestras facturas.
- **4. Omitir cantidades con balance menor a:** permite omitir cantidades con un balance menor a la cantidad seleccionada.

### Lección 4.5 Procesos Especiales

#### Resumen

Herramientas para nuestras facturas de importación temporal, definitivas y compras mexicanas que te permiten ahorrar tiempo en el caso de que se desee corregir una gran cantidad de facturas.

### Actualización y Desactualización Masiva

Estas herramientas te permiten realizar en tus facturas actualizaciones y desactualizaciones masivas esto en el caso de tengamos una gran cantidad de facturas estén incorrectas.

Este proceso se encuentra en la siguiente ruta:

Actualización Masiva: Menú- Importación- Proseos Especiales- Actualización Masiva.

Desactualización Masiva: Menú-Importación- Proseos Especiales- Desactualización Masiva.

Nota: al momento de Des actualizar masivamente los saldos no se reflejaran en el sistema.

Sistema de Control de Aduanas e Inventarios II

| * | 👔 Sistema de Control de Aduanas e Inventarios  |  |
|---|------------------------------------------------|--|
| • | Actualización Masiva de Movimientos de Entrada |  |
| 1 | Tipo de Movimiento:                            |  |
| - | IMPO TEMPORAL                                  |  |
|   |                                                |  |
| 2 | Por Rango de Fechas de las Facturas            |  |
|   | De la fecha: 5 DIC 2012                        |  |
|   |                                                |  |
|   | Actualización 🚺 Cerrar                         |  |
|   |                                                |  |

- **1. Tipo de Movimiento:** Te permite elegir de donde va a tomar las facturas ya sea de Importación temporal, definitiva o compras mexicanas.
- 2. Por Rango de fechas de las Facturas: Tomara el rango de las fechas de las facturas donde actualizara o des actualizará las facturas.

# PARTE 5- Módulo de Salida

### Lección 5.1 Tipos de Factura de Salida

#### Resumen

Te permitirán realizar facturas de exportación de tus mercancía para generar descargos en el sistema de los saldos con los que cuentes, los tipos de facturas de salida te permiten especificar qué es lo que estas descargando del sistema ya sea producto terminado, desperdicio o material devuelto entre otros.

#### Factura de No descarga

Este tipo de descarga (NODES abreviado en el sistema) no produce descarga en los saldos, funciona para realizar pruebas o en el caso de que aun falte asignar el saldo en el caso de que la empresa no lo maneje y lo maneje su agente aduanal, pero si deseas que tu factura descargue el saldo del material a exportar es necesario cambiar el tipo de factura a otro.

#### Factura de Producto Terminado y Virtuales

Este tipo de facturas (PTERM abreviado en el sistema) te permite descargar el saldo en base a los productos terminados, o si la mercancía se envía a otra empresa. Este proceso consiste en que el documento una vez procesado tendrá afectación de descargas conforme a la siguiente manera:

- 1) A partir de los componentes de cada producto terminado registrado en las partidas de exportación.
- Por parte, con las opciones de poder descargar por sustituto y por clase en caso de insuficiencias del COMPONENTE. O bien de importación definitiva en caso de no contarse con saldos suficientes en importaciones temporales.

Nota: Es posible también realizarse exportaciones de Materia Prima en este módulo, no aplicando Valor Agregado.

Cuando se hace exportación de Materia Prima, la descarga puede tener sustituto, o bien descarga por clase.

#### Factura de materia prima o material devuelto

Este tipo de facturas (MATDE abreviado en el sistema) te permiten exportar el material en el caso de que no se realice algún proceso productivo con él, material sobrante, o simplemente material erróneo que no se utilizó en los procesos productivos. Este proceso consiste en solo descargar las partes dadas de alta en materiales que son retornadas sin ninguna modificación (H1). A partir de Importaciones Temporales.

Nota 1: Este Material aplica solo cuando es Importado Temporalmente y para realizar su retorno correspondiente.

Nota 2: Para este Módulo es importante que la descarga aplique por número de parte por país de origen, ya que no es posible retornar un material cuyo país de origen es USA por una parte cuyo país de origen sea de otro país.

### Factura de desperdicio

Estas facturas (SCRAP abreviado en el sistema) te permiten descargar de del saldos el material sobrante del proceso productivo, esto para que la descarga del peso concuerde con lo ingresado en el saldo de importación y hay 3 formas de generarlo.

- A partir de Numero de Parte y Clase
- A partir de Factor de Desperdicio Apartado
- A partir de Factor de Desperdicio Descargado

#### Factura de Ventas en México

Estas facturas (VEMEX Abreviado en el sistema) te permiten indicar la mercancía vendida en México. Este proceso consiste en la venta en el mercado nacional de los productos. La descarga que se aplica en este caso, se aplica solo en Importaciones Definitivas, Compras Mexicanas y Mercancías que se hayan cambiado de Régimen previamente.

#### Factura de Reexpedición

Este proceso consiste en la introducción al resto del territorio nacional de mercancía que fue importada definitivamente a región fronteriza o franja fronteriza norte, gozando de un tratamiento preferencial.

#### Facturas de Donación

Estas facturas (DONAC Abreviado en el sistema) te permiten mencionar que mercancía esta siendo donada a una institución o asociación la cual está facultada para recibir este tipo de donaciones ya sea del tipo de material desperdicio o de nuestra mercancía.

#### Factura que descarga lo definitivo

Este tipo de facturas (EXDEF Abreviado en el sistema) a diferencia de las de producto terminado te producirá un descargo en el sistema para el material que importaste de forma definitiva.

#### Factura de Reparación

Proceso que consiste en dos etapas:

1) Descarga el producto de reparación que se importó para reparar.

2) Descarga el listado de componentes que se agregó al producto de reparación.

Nota: Este tipo de factura esta fuera de la exportación como un catálogo independiente.

### Lección 5.2 Facturas de Exportación

#### Resumen

En esta sección te mostraremos el catálogo de exportaciones donde podrás descargar saldos generados al momento de importar mercancías, así también se verán los distintos tipos de impresiones de información sobre las exportaciones y mercancía a exportar.

Pág. 279 of 551

#### Catálogo de Facturas

Este catálogo te permitirá ver, crear, editar, editar, cálculo de los costos americanos, imprimir e inclusive enviar por correo ya sean facturas o archivos para la interface con el agente aduanal. Lo anterior se puede realizar por medio de los botones que contiene el mismo catálogo. Ubicación: Menú-Exportación - Catalogo de Exportación.

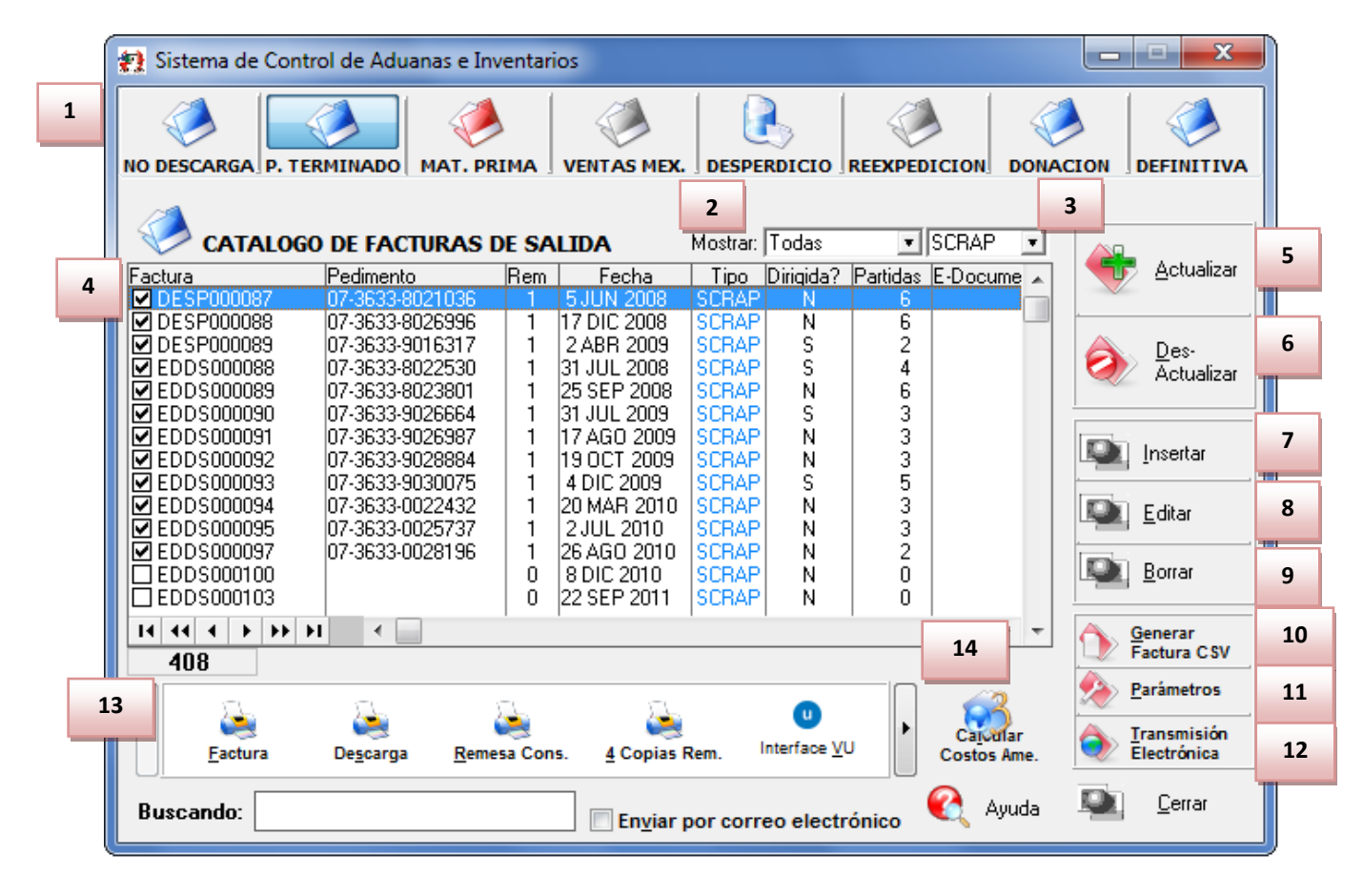

- 1. Te permite elegir el tipo de factura que vas a crear ya sea una factura de No descarga, producto terminado, material devuelto, ventas mexicanas, desperdicio, rexpedición, donación o definitiva como se explicaron al comienzo de esta lección.
- 2. Mostrar: Te permite mostrar las facturas de acuerdo a las opciones que desees tales como Todas, del mes o de la fecha actual.
- 3. Te permitirá filtrar por tipo si deseas visualizar solo las facturas de un cierto tipo.
- 4. En esta ventana se visualizan las facturas con la información más importante como el número de factura, el pedimento, el número de remesa, la fecha, el tipo de factura, si es una descarga dirigida, la cantidad de partidas, el E-Document generado entre otras opciones, el número de operación, si contiene una adenda, tipo de moneda, la moneda, manifiesto, número de transporte, tipo de peso, estatus, pedimento R1 y si contiene relación de documentos.
- 5. Actualizar: Por medio de este botón podrás actualizar tus facturas una vez que se encuentren llenas, al momento de actualizar en el sistema se producirán los descargos de la mercancía.
- 6. Des-Actualizar: Este botón generara en el sistema los saldos que ya se habían descargado al momento de actualizar una factura, la principal función es poder editar la factura.

- **7. Insertar:** Con este botón podrás crear una nueva factura, al momento de presionarlo te abrirá una ventana donde se ingresara la información de encabezado y partidas.
- **8.** Editar: Este botón te permite modificar las facturas, al momento que se cometió algún error o simplemente se quiere modificar.

**Nota:** Te comentamos que existen limitantes tanto en editar como en borrar por lo siguiente: al estar la factura Actualizada NO podrás editarla ni borrarla como se le mencionó anteriormente, solo la podrá visualizar.

- **9. Borrar:** Permite eliminar una factura del sistema, cabe mencionar que una factura actualizada no podrá ser borrada y una vez que se borre alguna factura ya no será posible recuperarla.
- **10. Generar factura CSV:** Este botón te permite cargar la información de tu factura a través de un archivo con formato CSV (Excel), esto te permitirá realizar la carga de información de una manera más rápida y sencilla, a continuación te mostramos el procedimiento.
- **11. Parámetros:** Este botón permite predefinir cierta información que desees que aparezca en tus distintos tipos de facturas de exportación. También te permite especificar la forma en que se realizara el cálculo de los descargos del sistema.
- **12. Transmisión Electrónica:** Te permite generar la información de la factura en alguno de los formatos que maneja el sistema mediante alguna de las siguientes interfaces que el agente aduanal maneje: MAINX30, MAINX40, EDI-EDA RB SYSTEMS, EDI KNEXPRESS, XML RB SYSTEMS, XML OPTIMA.
- 13. En esta sección aparecen distintos tipos de impresión que podrás llevar a cabo tales como la factura, la verificación de descarga, la remesa consolidada en caso de tener un E-documenet, packing list entre otras, en esta sección también aparece el botón de ventanilla única el cual envía tu factura para ser validad mediante el web service del SAT.
- **14. Calcular Costos Americanos:** Esta botón te permitirá calcular los costos americanos en base a lo que ingresaste en el número de partes (toma el valor del dutiable, no dutiable o packing del número de parte a exportar).

# Vista general del catálogo al momento de presionar el botón de Insertar.

| 🔇 Insertando                                    | 2                   |                                                                  |
|-------------------------------------------------|---------------------|------------------------------------------------------------------|
| Encabezado de la Factura de Exp 2 n de F        | <sup>3</sup> o Term | ninado 4 marca 5 marca a su a su a su a su a su a su a su a      |
| 1 PEDIMENTO PENDIENTE Pedimento: Re             | emesa: <b>*Núr</b>  | nero de Factura: *Fecha: Tipo de Cambio: 6                       |
|                                                 | S/N2                | 23 [29 ENE 2013 [1]2] 0.00000                                    |
| RANGOS DE FECHA DE PEDIMENTOS Clave:            | 14                  | * Tipo Factura: DTEDM 🗳 15                                       |
| Del: 0 al: 0 Régime                             | en:                 | PRODUCTO TERMINADO Y VIRTUALES                                   |
| CLIENTES - PROVEEDORES - AGENTE ADUANALES       | S                   | TIPO DE MONEDA Y PESO NETO Y BRUTO                               |
| • Proveedor: • 37                               |                     | Extranjera (Dlls). O Nacional (Pesos). De Captura.               |
| 9 Vendido a: 🔻 37                               | 17                  | reso:  KILUS                                                     |
| EMPRESA-1 S.A. DE C.V.                          |                     | TRANSPORTISTA                                                    |
| 10 Enviado a: 💌 37                              | 18                  | Clave: G Número Trailer: G 19                                    |
| 11 EnviadoPor: 🔽 37                             | 20                  | Clave Transportista Americano:                                   |
| EMPRESA-1 S.A. DE C.V.                          | 21                  |                                                                  |
| Agente Aduanal Mex:                             | 21                  | Conductor:                                                       |
| Agente Aduanal Ame: 13                          | 22                  | Transporte: Ninguno 💌                                            |
| , , ,                                           | 22                  | Régimen: EXD 🗳 DEFINITIVO DE EXPORTACION.                        |
|                                                 | 23                  | Número de Manifiesto:                                            |
| 1) Generales 2) Observaciones 3) Partidas 4) Fr | acciones 5          | ) Descarga Dirigida 6) Otros (1) 7) Otros (2) 8) Descarga nur AR |
| Fecha Actualización: Hora Actualización:        | Consec              | sutivo: 0                                                        |
| Usuario Actualización: Usuario Captura          | a:                  | 🏹 <u>A</u> yuda 💵 <u>O</u> K 💵 <u>C</u> ancelar                  |
|                                                 |                     | 25 26 27                                                         |

- 1. Pedimento pendiente de asignar: En el caso de que para tu factura cuente con el número de pedimento podremos asignarlo a la factura, de lo contrario seleccionar la opción de si y automáticamente la casilla de pedimento se deshabilitara.
- Pedimento: Te permite seleccionar el número de pedimento En este campo solo podrá capturar o seleccionar el número de Pedimento con régimen ETE, ETR y EXD del Catálogo de Pedimentos la factura, ya sea ingresando directamente el número o mediante la opción de la carpeta<sup>5</sup>.
- **3. Remesa:** Te permite Ingresar el número de remesa para tu factura en el caso de que la factura pertenezca a un pedimento consolidado, este campo es libre de modificar es por eso que debes ser precavido para no romper la secuencia.
- 4. Número de Factura: En este campo se captura el número de la Factura de Exportación, también llamado el número de identificación de la factura, este puede ser hasta de 15 caracteres alfanuméricos.
- 5. Fecha: Es posible seleccionar la fecha de la factura mediante el botón (1), por defecto aparece la fecha actual.
- 6. Tipo de cambio: refiere al tipo de cambio de moneda de la fecha de la factura.
- 7. Rango de fechas del pedimento: Esta sección es informativa y la misma se llenara con el rango de fechas que cubre el pedimento.

- **8. Proveedor o Exportador:** En este campo se selecciona la clave de la persona moral que exporta, distribuye, vende o concede el uso de la Mercancía.
- **9. Vendido, Consignado o Exportado:** En este campo puede seleccionar entre "Vendido a:", "Consignado a:" o "Exportado a:", según como desees que aparezca en la impresión de la factura, seguido de la clave de la persona física o moral a la cual se le está vendiendo o consignando la mercancía registrada en las partidas de la factura.
- **10. Enviado, Transferido, Donado o Importador:** En este campo puede seleccionar entre "Enviado a:"," Transferido a:", "Donado a:" o "Importador:", según como requieras que aparezca en la impresión de la factura, seguido de la clave de la empresa a la cual se le está enviando o transfiriendo la Mercancía registrada en las partidas de la factura.
- 11. Enviado Por, Vendido Por, Consignado a, Vendido a, Exportado a, Enviado a, Transferido a, Donado a, Notificar a: En este campo puede seleccionar entre "Enviado Por:", "Vendido Por:", "Consignado a:", "Vendido a:", "Exportado a:", "Enviado a:", "Transferido a:", "Donado a:", "Notificar a:", según como requieras que aparezca en la impresión de la factura, seguido de la clave de la persona física o moral a la cual se le está enviando o transfiriendo la Mercancía registrada en las partidas de la factura.
- **12. Agente aduanal mexicano:** En este campo se captura o se selecciona la clave del Agente Aduanal el cual está a cargo de la operación.
- **13. Agente aduanal americano:** En este campo se captura o se selecciona la clave del Agente Aduanal o bróker americano.
- **14. Clave, Régimen:** Una vez seleccionada el tipo de pedimento, automáticamente aparecerá el tipo de clave y régimen pertenecientes a dicho pedimento.
- **15. Tipo de Factura:** En este campo se captura o se selecciona la clave de los diferentes tipos de Facturas.
- **16. Tipo de Moneda:** En este recuadro se pueden seleccionar 2 opciones las cuales son: Moneda Extranjera y Moneda Nacional, al seleccionar la Moneda Extranjera, significa que las partidas de la factura de Exportación serán capturadas en el tipo de moneda extranjero seleccionado en los parámetros del sistema, llámese dólares. Al seleccionar Moneda Nacional el tipo de moneda nacional correspondiente llámese Pesos.

**Nota:** Este campo tienen la siguiente limitante: No podrá modificarlo si ya existen partidas capturadas en un tipo de moneda, para ello es necesario borrar las partidas.

**17. Peso:** Te permite seleccionar el tipo de peso para las partidas de la factura ya sea en Kilogramos o Libras.

**Nota:** Una vez que selecciones el tipo de peso y existan partidas capturadas el sistema permitirá el cambio el peso de la factura, más no realizara una conversión de tipos de peso sobre las partidas ya capturadas.

- **18. Clave del Transportista:** En este campo se captura o se selecciona la clave de la persona física o moral, el cual estará a cargo del traslado de la Mercancía contenida en esta factura.
- **19.** Número Tráiler: En este campo se captura o se selecciona el número de transporte del tráiler.
- **20. Clave Transportista Americano:** En este campo se captura o se selecciona el número de transporte del tráiler.
- **21. Conductor:** En este campo se captura o se selecciona el nombre de la persona que maneja el vehículo, solo podrás capturar aquellos pertenecientes al transportista. En el caso de que este incorrecto el conductor capturado, te mostrara el catálogo de conductores para que selecciones el correcto.

- **22. Transporte:** En este campo se puede seleccionar el tipo de Transporte, y en el siguiente campo se ingresa la información de acuerdo al Número de Caja, número de placas o número de camión.
- 23. Clave de Régimen Aduanero (Tipo de Documento): Este campo se refiere al Tipo de Factura de Exportación, y en este campo es donde se captura o se selecciona el régimen permitido para este tipo de documento que puede ser entre ETE, ETR y EXD solamente. De no agregar el tipo de documento que le corresponde para Exportación el sistema de SCAII SQL te mostrara un mensaje de error con la leyenda sobre el tipo de movimiento no es compatible con el tipo de documento.
- **24. Número de Manifiesto:** En este campo se captura o se selecciona el Número de Manifiesto (Entry Number) para la factura de Exportación. (Ver El Apartado de Documentación Americana para tener más información acerca del Manifiesto.)
- **25.** Ayuda: Te muestra una explicación sobre el la sección de facturas de exportación.
- **26. OK:** Este botón te permite guardar la factura una vez ingresada la información necesaria de partidas de exportación.
- **27. Cancelar:** Te permite evitar los cambios realizados en los encabezados de la factura, o evitar la creación de una nueva factura.

|        | Encabezado de la Factura de Exportación de Desperdici         PEDIMENTO PENDIENTE<br>DE ASIGNAR?       Pedimento:       Remesa: *         Si       No                                                                                                    | Número de Factura:         *Fecha:         Tipo de Cambio:           DESP000089         2 ABR 2009         14.15170                                                                                                    |
|--------|----------------------------------------------------------------------------------------------------|----------------------------------------------------------------------------------------------------|
| 1      | Observaciones de la Factura Mexicana. Leyenda Fija:<br>AGENTE ADUANAL:<br>PATENTE: 3<br>RFC:CO                                                                                                    | INCREMENTABLES           Flete:         0.00000000         Val. Seguros:         0.00000000         4           Seguros:         0.00000000         Embalajes:         0.00000000         4           Otros Incrementables:         0.00000000         Embalajes:         0.00000000         1           SELECCIONAR LA FORMA DE EXPORTAR EL DESPERDICIO         S         5         5         5                                                                                                    |
| 2      | Observaciones de la Factura Americana. Leyenda Fija:                                                                                                    | UJ Por Número de Parte     UJ Por Número de Parte     1) No aplica para este tipo de factura     2) Buscar Mermas o Desperdicios en lo Apartado     3) Ligar Descargas Parciales Generadas de Desperdicio                                                                                                    |
| 6<br>8 | ES DESCARGA     H Precinto(s):     Tipo Movimiento:     Si No                                                                                                    | 7                                                                                                    |
| .0     | Addana/Sec cluce.       070       Incoterm:         Factura Alterna:       Met. de Valora         1) Generales       2) Observaciones       3) Partidas       4) Fraccione:         Fecha Actualización:       2 ABR 2009       Hora Actualización:       12:19pm Co         Usuario Actualización:       Usuario Captura:       Usuario Captura: | Image: Insecutivo:       1         Image: Image: |

#### Pestaña 2) Observaciones

#### Soluciones y Consultoría en Tecnología Computacional Calle Melquíades Alanís # 4706 esq. con Aristóteles Frac. Monumental Cd. Juárez Chihuahua Tel. Local Lada (656) 616-2527, 613-0451, 207-1743, 207-1745, Interior del País 01-800-501-1661, E.U. (915) 774-4393 www.aduanasoft.com.mx

#### Pág. 284 of 551

- 1. Observaciones en Español: En esta opción puedes capturar información extra que lleva la Factura Mexicana y Bilingüe, ya sea un texto o una leyenda fija dando un clic en el botón que se encuentra arriba de este campo, apareciendo automáticamente la ventana para seleccionar a leyenda, puede seleccionar las leyendas que desees (estas se tomaran de acuerdo a la información que diste de alta en el catálogo de facciones americanas).
- 2. Observaciones en Ingles: En esta opción puedes capturar información extra que lleva la Factura Americana, ya sea un texto o una leyenda fija dando un clic en el botón que se encuentra arriba de este campo, apareciendo automáticamente la ventana para seleccionar a leyenda, puedes seleccionar las leyendas que desees (estas se tomaran de acuerdo a la información que diste de alta en el catálogo de facciones americanas).
  - **3.** Número Precinto: Es el campo donde se puede capturar el número o signo distintivo de control fiscal en el caso de que la Materia Prima registrada en la factura, entre al interior de la república.
  - 4. Incrementables: Los incrementables están constituidos por los siguientes campos:
    - Flete: En este campo se captura el importe en moneda nacional de todos los fletes pagados por el transporte de mercancía.
    - Valor Seguros: Es el valor total de todas las mercancías asentadas en el pedimento declarado para efectos del seguro expresado en moneda nacional.
    - **Seguros:** En este campo se captura el importe en moneda nacional del total de la primas de los seguros pagados por la mercancía.
    - Embalajes: Importe en moneda nacional del total de empaques y embalajes de la mercancía.
    - Otros Incrementables: Importe en moneda nacional del total de las cantidades correspondientes a los conceptos que deben incrementarse al precio pagado, siempre y cuando no estén comprendidos dentro del mismo precio pagado.
  - **5. Seleccionar la forma de exportar el desperdicio:** Al realizarse una exportación de Desperdicio se tienen la opción de:
    - **Por Número de Parte**. Esta es la manera más sencilla de realizar facturas de desperdicio. Se da de alta un número de parte que corresponde al desperdicio y se designa su correspondiente clase, unidad de medida, costo y se puede seleccionar en la Factura para que enliste el material dentro del BOM, que se va a manejar para desperdicio.
    - 6. Es Descarga Dirigida: La descarga dirigida aplica cuando deseas realizar las descargas dentro de un ambiente controlado por el usuario. Al seleccionar la opción "SI", se activara automáticamente la pestaña 5 que nos permitirá hacer uso de esta herramienta. NOTA: Ver más Información en el Apartado de "Descargas Dirigidas".
    - 7. Tipo de movimiento:
    - 8. Aduana/Sec de cruce: Te permite seleccionar la aduana y sección de cruce por donde pasara la mercancía.
    - **9. Incoterm:** Te permite elegir el tipo de entrega dela mercancía, requerido por la aduana americana.
    - **10. Factura Alterna:** En esta sección se puede capturar la factura alterna por ejemplo el número de factura proporcionado por el proveedor, esta sección es solo para ayudar a tener una referencia
    - **11. Método de Valoración:** En esta sección es posible la información sobre el método de valoración de la mercancía en el cual se utilizara para aparecer dentro de los reportes sobre la cuenta de manifestación al valor y la hoja de cálculo.

**12. ID Relación de documento:** En esta sección podremos capturar un número de identificación para la relación entre facturas, es decir que nos funcionara de referencia a la hora de mandar imprimir una relación de documentos ya que podremos visualizar la información de aquellas facturas que contienen la misma ID de Relación de documentos.

| Encabezado de la Factura de Expor                                                                                                  | tación de Desperdicio                                                                                                    |                                                                                                    |                                                                                                    | ino de Cambio:                                                                                                    |
|----------------------------------------------------------------------------------------------------|----------------------------------------------------------------------------------------------------|----------------------------------------------------------------------------------------------------|----------------------------------------------------------------------------------------------------|----------------------------------------------------------------------------------------------------|
| Si No                                                                                                    | limento: Rei<br>00000-00000000 🗃 🕤                                                                                                    | mesa: * Número de Factura:<br>EDDS000100                                                                                              | * Fecha:                                                                                                    | 12.38840                                                                                                    |
| Partidas<br>Línea Número de Parte<br>1 RP-DV-29112010<br>2 RP-DP-29112010<br>3 RP-RP-29112010<br>4 RP-DPI-291110<br>5 RP-RM-291110 | Descripción<br>DESPERDICIO DE VIDRIO<br>DESPERDICIO DE PAPEL<br>DESPERDICIO DE RECIPIE<br>DESPERDICIO DE PINTUR<br>DESPERDICIO DE RECIPIE | Clase Cantidad Expo. U.M<br>DESPVIDF 173.73 KG<br>DESPPAP 277.60 KG<br>NDESPRPL 90.70 KG<br>ADESPPIN1 660.41 KG<br>NDESPRME 241.31 KG | TOTALES DE LA F         CANTIDADES         Partidas:       5       Bull         Cantidad:       1,4         Peso Neto:       1,44         Peso Bruto:       1,44         Valores DoLARES       Materia Prima:         Valor Agregado:       Valor Agregado:         Valor Empaque:       0         VALORES PESOS       Materia Prima:         Valor Agregado:       Valor Empaque: | ACTURA<br>tos: 15<br>43.751000<br>43.751000<br>0.000000<br>0.000000<br>0.000000<br>0.000000<br>0.000000<br>0.000000<br>0.000000<br>0.000000<br>+<br>0.000000<br>+<br>0.0000000<br>+<br>0.000000<br>+<br>0.000000<br>+<br>0.0000000<br>+<br>0.000000<br>+<br>0.000000<br>+<br>0.000000<br>+<br>0.000000<br>+<br>0.000000<br>+<br>0.000000<br>+<br>0.000000<br>+<br>0.000000<br>+<br>0.0000000<br>+<br>0.0000000<br>+<br>0.0000000<br>+<br>0.0000000<br>+<br>0.0000000<br>+<br>0.0000000<br>+<br>0.0000000<br>+<br>0.0000000<br>+<br>0.0000000<br>+<br>0.0000000<br>+<br>0.0000000<br>+<br>0.0000000<br>+<br>0.0000000<br>+ |
| 3 Insertar                                                                                                    | Editar 🔍 Bo                                                                                                    | orrar Tipo Busqueda del Desper                                                                                                    | Total: 0<br>dicio: TODO 🔽                                                                                                    | 6                                                                                                    |
| Buscando: (Tab)                                                                                                    | 4 5                                                                                                    | Calcular Desperdicio                                                                                                    | O Tipo SCRAP                                                                                                    | esperdicio                                                                                                    |
| 1) Generales         2) Observaciones         3)           Fecha Actualización:         8 DIC 2010         Hora                    | Partidas 4) Fracciones 5<br>Actualización: 2:46pm Conser                                                                                  | Descarga Dirigida <u>6</u> ) Otros (1)                                                                                                | 7) Otros (2) 8) Descari                                                                                                    | ga REPAR                                                                                                    |

#### Pestaña 3) Partidas

- 1. Partidas: Te muestra la información de las partidas de la factura como línea, número de parte, descripción, clase cantidad exportación, cantidad, unidad de medida, tipo de materia, país de origen, preferencia, peso neto, peso bruto y cantidad de bultos.
- **2.** Totales de la factura: Contiene la información en totales de las partidas, tales como partidas, bultos, cantidad a exportar, peso neto, peso bruto valores en dorales y valores en pesos.
- 3. Insertar: Por medio de este botón podrás agregar partidas a la factura.
- **4.** Editar: Te permite modificar las partidas dadas de alta en la factura (siempre y cuando no se encuentre actualizada la factura).
- **5. Borrar:** este botón te permite eliminar una partida de la factura (siempre y cuando la factura no se encuentre desactualizada), o todas las facturas esto realizando un clic derecho sobre el botón.
- 6. Tipo Búsqueda Desperdicio: Esta opción permite tomar el saldo apartado para SCRAP del cual se apartó previamente en una factura anterior (factura de producto terminado que tenga la opción activada para el descargo parcial y desperdicio y merma), donde esta sección aparecerá para ser editada creando únicamente una factura de tipo SCRAP.

**7. Buscando:** Permite buscar una partida dentro de la factura seleccionando la columna por la cual se desea buscar.

Vista de ventana al presionar el botón de Insertar: Pestaña 1) Generales. (Partidas de la factura).

| Número de Factura: S/N23                                         | <b>2</b> Línea: 2                    |                                                                        |                                              |                                                                 |                                        |
|------------------------------------------------------------------|--------------------------------------|------------------------------------------------------------------------|----------------------------------------------|-----------------------------------------------------------------|----------------------------------------|
| * Número de Parte:                                               |                                      |                                                                        | ି 🖆 🛛 3                                      |                                                                 |                                        |
| * País Origen:<br>* Cantidad:                                    | 0.00000000 U.M: 6                    | DATOS GENERALES<br>NUMERO DE PARTE<br>Descripción E:<br>Peso Unitario: | 0.000000 LIBF                                | AS Valor Agre. Unit.:                                           | 3.5000 <b>ME</b>                       |
| (M.Nacional.):<br>(M.Extranjera.):                               | 0.0000000 8<br>0.00000000 8          | Clave:<br>Descripción E:                                               | ntario:                                      | Time                                                            |                                        |
| Valor Empaque Nac:                                               | 0.00000000 MXP                       | Mexicana: 0000.00.00<br>Advalorem:                                     | Preferencia:<br>Sector:                      | Si (                                                            |                                        |
| Valor Empaque U.S.:<br>Bultos<br>Cantidad: 0<br>Peso: 0.00000000 | 0.00000000 USD                       | PESOS<br>Peso Neto:<br>Peso Bruto:<br>VALORES MI                       | KILOS<br>0.00000000<br>0.00000000<br>X PESOS | LIBRAS<br>0.00000000<br>0.00000000<br>US. DOLARES<br>0.00000000 | APTURA (MXP)                           |
| * Peso Neto:<br>* Peso Bruto:                                    | 0.00000000 KILOS<br>0.00000000 KILOS | M. Prima Terri.<br>M. Prima Def.<br>Val. Agre.:<br>Val Emp. Nac.:      | 0.00000000<br>0.00000000<br>0.00000000       | 0.00000000<br>0.00000000<br>0.00000000                          | 0.00000000<br>0.00000000<br>0.00000000 |
| Orden de Venta:                                                  |                                      | CANTIDAD U.M.A<br>Cantidad Exportada:                                  | 0.00000000                                   |                                                                 |                                        |

- **1.** Número de Factura: Te muestra el número de la factura a la cual le estas insertando la información.
- 2. Línea: En este campo aparece el número consecutivo de partidas.
- **3.** Número de Parte: Es este campo se captura o se selecciona el número de parte del número de parte a exportar.
- 4. País de Origen: En este campo captura o selecciona el país de origen de la Mercancía a Exportar.
- 5. Datos Generales: Al seleccionar un número de parte a exportar automáticamente el contenido de la tabla de datos generales se llenara con la información declarada sobre el número de parte así como los cálculos en base a lo declarado sobre los parámetros de exportación (ver tema de parámetros de exportación).
- **6. Cantidad:** En este campo se registra la cantidad en términos comerciales de la Mercancía a Exportar, en la unidad de medida del campo llamado U.M.
- **7. Costo Unitario:** En este campo se sugiere el costo por unidad de medida (en base a lo declarado en la parte), en la moneda seleccionada en el encabezado de la factura.
- **8.** En base a lo declarado en costo unitario se calcula el costo total de la partida de exportación en moneda nacional y moneda extranjera (conversión sobre el tipo de cambio de la factura).
- **9. Valor Agregado:** Sugiere un valor agregado en base al valor agregado declarado en el número de parte.
- **10. Valor Empaque Nacional:** Permite ingresar el valor del empaque de producto en moneda nacional.
- 11. Valor Empaque U.S.: Permite ingresar el valor del empaque de producto en dólares.
- **12.** Bultos: En este campo se captura o se selecciona la cantidad y la clave que identifica los bultos en los que esta contenido el material.
- **13. Peso Neto:** En este campo se captura el peso únicamente de la mercancía sin incluir el envase ni materiales de embalaje o empaque por partida.
- **14. Peso Bruto:** En este campo se captura el total del Peso neto más el peso del material de empaque como el envase y los materiales de embalaje o empaque por partida.
- **15. Orden de Venta:** Se puede ingresar el número de orden de venta de la partida para que este pueda ser visualizado en la impresión de la factura, para realizar dicha acción es necesario configurar la impresión dentro de los parámetros de exportación Revisar lección de Parámetros de Exportación.

| * Número de Parte:                                    | 21100. 2   |   |                  |             |      |
|-------------------------------------------------------|------------|---|------------------|-------------|------|
| Valores para la factura Comercial                     | OOOOOO MXP | 2 | Pagó el Impuesto | Forma Pago: | <br> |
| Valor Total :                                         | 0.00000000 | T |                  |             |      |
| País Destino: 🗾 🕤<br>Información Adicional en Español | :          | • |                  |             |      |
| Información Adicional en Inglés:                      |            | * |                  |             |      |
| Enviado A:                                            |            |   |                  |             | <br> |

### Pestaña 2) Opcionales (303 TLCAN). (Partidas de la factura).

- **1. Valores para la Factura Comercial:** Esta opción permite llenar el valor del costo unitario para la factura comercial, dicho valor será impreso dentro de esta factura.
- 2. Pagó el Impuesto: Refiere a si la factura pago el impuesto, y también refiere a la forma de pago del impuesto seleccionado la clave de las formas de pago de impuesto.

- 3. País Destino: Refiere al país hacia donde se dirige la mercancía.
- 4. Información Adicional en Español: Esta información adicional es comentarios como observaciones por partida para la mercancía que se está exportando, como número de serie en el caso de fabricación de equipos electrónicos, o bien alguna información como Numero de Orden de Venta, Opcional. Tiene una longitud de 1000 caracteres
- 5. Información Adicional en Inglés: Esta información adicional es comentarios como observaciones por partida para la mercancía que se está exportando, como número de serie en el caso de fabricación de equipos electrónicos, o bien alguna información como Numero de Orden de Venta, Opcional. Tiene una longitud de 1000 caracteres.
- 6. Enviado A: Esta sección permite ingresar la información sobre a quien se le envía la mercancía.

| Insertando             |                          |          |                            |                         |
|------------------------|--------------------------|----------|----------------------------|-------------------------|
| Partidas de la Factura |                          | 2        |                            |                         |
| * Número de Parte:     | 3 Linea.<br>000-02       | 2        | 6                          |                         |
| LISTADO DE             | MATERIALES               |          |                            |                         |
| Componentes            | Descripción              | Cantidad | U.M. Cantidad Desc. U.M. [ | ) Proceder Tipo Cantida |
| <b>1</b> 000-02        | PRUEBA                   | 1.00000  |                            | TEM MP                  |
|                        |                          |          |                            |                         |
|                        | •                        |          |                            | 1                       |
| Buscando:              |                          |          | Insertar                   | itar 💽 <u>B</u> orrar   |
| 1) Generales 2) Opcion | ales _303 TLCAN _ 3) B.O | <br>.M.  | 4                          | 5                       |

#### Pestaña 3) B.O.M. (Partidas de la factura).

- 1. Listado de Materiales: En esta sección se puede ver la información del listado de materiales del que está compuesta la mercancía a exportar.
- **2. Buscando:** Te permite buscar cierto componente dentro del listado de materiales, ya sea seleccionando alguna columna en específico o por default (columna Componente).
- **3. Insertar:** Te permite insertar un nuevo componente dentro del listado de materiales de la mercancía a exporta.
- **4. Editar:** Te permite modificar la información del listado de materiales que se habrán de exportar. Nota: Esta opción modificara también la información del número de parte.
- 5. Borrar: Nos permite borrar directamente algún componente de la mercancía a exportar.

### Pestaña 4) Fracciones.

Esta opción aplica únicamente cuando se configuran los costos Americanos por Número de Parte de

|   | 0 | Editando                                                                     |                                                                                |                                                                                |                                                             |                                            | _ <b>_</b> X                                 |
|---|---|------------------------------------------------------------------------------|--------------------------------------------------------------------------------|--------------------------------------------------------------------------------|-------------------------------------------------------------|--------------------------------------------|----------------------------------------------|
|   |   | ncadezado de la<br>PEDIMENTO PENDIENT<br>DE ASIGNAR?                         | Pactura de Exportación<br>Pedimento:<br>07-0002-0000113                        | Remesa: <b>*Núme</b><br>[ ] [S/N20                                             | ado<br>ero de Factura: *Fe<br>217                           | cha: Tipo<br>AGO 2012 <b>132</b> 13.0      | de Cambio:<br>0000                           |
| 1 |   | Fracciones Am<br>Línea Partida Es<br>2<br>3                                  | ericanas de la factura<br>xpo Número de Parte<br>1 01CAP<br>1 01CAP<br>1 01CAP | 1234.56.7891<br>1234.56.7891<br>1234.56.7891<br>1234.56.7891                   | Advalorem Tipo<br>15,000000 D<br>15,000000 N<br>15,000000 P | Valor (DIIs                                | 300.00000000<br>1,500.00000000<br>0.00000000 |
| 2 |   | Buscando:                                                                    |                                                                                | (Tab)                                                                          |                                                             |                                            | 3 Ver                                        |
|   | F | <u>1) Generales 2) (</u><br>Fecha Actualización: 2<br>Jsuario Actualización: | Dbservaciones 3) Partid<br>3 AGO 2012 Hora Actualiz<br>Usua                    | as <u>4) Fracciones 5) I</u><br>zación: 10:04am Consecut<br>rio Captura: Admin | Descarga Dirigida 6) Ot<br>ivo: 421<br>22 AGO 2012          | ros (1) 7) Otros (2) 8) 1<br>Ayuda 🛛 💵 O.K | Descarga REPAR                               |

- 1. Fracciones Americanas de la factura: Te muestra la información del número de parte que se exportara así como la línea de exportación, partida, la fracción americana, Advalorem, tipo, y valor en dólares.
- 2. Buscando: Te permite buscar la fracción que se requiera (si se encuentra en el número de parte).
- **3.** Ver: botón donde se muestra un desglose de la fracción, dicho desglose contiene información de la factura de exportación, línea, línea parte, número de parte fracción americana. Advalorem, valor en dólares, clave M3.

|   | 👶 Editando              |              |   |          |         |                     |
|---|-------------------------|--------------|---|----------|---------|---------------------|
|   | Costos Americanos       |              |   |          | _       |                     |
| 1 | Factura de Exportación: | S/N17        | 2 | Línea:   | 1 3     | Línea Parte: 1      |
| 4 | Número de Parte:        | 080046       |   |          |         |                     |
| 5 | Fracción Ame:           | 3208.20.0000 | 6 | TIPO VAL | DR      |                     |
| 7 | Advalorem:              | 0.00         |   | Duty     | ) No Du | uty 🔘 Packing       |
| 8 | Valor (Dlls):           | 52.0952750   | 5 |          |         |                     |
| 9 | Clave M3:               | USA          |   |          |         |                     |
|   |                         |              |   | 🔇 Ayuda  |         | K <b>M</b> Cancelar |

#### Vista del botón Ver dentro de la pestaña 4) Fracciones.

- 1. Factura de Exportación: Muestra el número de factura de exportación que contiene la mercancía a exportar.
- 2. Línea: Nos muestra la línea de exportación de la mercancía.
- 3. Línea Parte:
- 4. Número de Parte: Muestra el número de parte que será exportado.
- 5. Fracción Americana: Muestra la fracción americana asignada a la mercancía a exportar.
- 6. Tipo Valor: Muestra el tipo de valor de impuesto declarado en el número de parte.
- 7. Advalorem: Muestra la cantidad de impuesto (Americano) calculada que se pagara por la mercancía.
- 8. Valor (Dlls): Muestra el valor en dólares de la mercancía a exportar.
- 9. Clave M3: Muestra la clave de tres caracteres que identifican al país.

#### Pestaña 5) Descarga Dirigida

Esta pestaña será accesible en caso de que se declare que la factura contiene una descarga dirigida (pestaña 2)

Las descargas dirigidas tienen múltiples funciones dentro del Sistema.

- Dirigir Descargas de mercancías próximas a vencer.
- Descargar mercancía equivalente cuando no hay en existencia la mercancía registrada en la Estructura de Partes (Bill de Materiales).
- Cuando se quiere realizar descargas masivas de exportaciones.

| <ul> <li>Image: Construction of the second second seco</li></ul> | Editando<br>cabezado                                                                                         | o<br>o de la F                                            | actura de Exporta                                                                                                    | ición de Desperdic                                                                               | io                                                                                                    |                                                                                                    |                                                                                                    |                                                        |
|----------------------------------------------------------------------------------------------------|----------------------------------------------------------------------------------------------------|-----------------------------------------------------------|----------------------------------------------------------------------------------------------------|--------------------------------------------------------------------------------------------------|----------------------------------------------------------------------------------------------------|----------------------------------------------------------------------------------------------------|----------------------------------------------------------------------------------------------------|--------------------------------------------------------|
|                                                                                                    | EDIMENTO F<br>E ASIGNAR?                                                                                     | No No                                                     | Pedimento:<br>07-3633-90163                                                                                                    | Remesa:<br>17 ⊖≦ 1                                                                               | *Número de Fac<br>DESP000089                                                                                                    | ctura: *Fecha:                                                                                                    | Tipo de Ca                                                                                                    | mbio:                                                  |
| 1                                                                                                    | Descarga<br>Reg. Part<br>65.829                                                                              | a Dirigid<br>tida Tipo<br>1 N                             | a<br>Número Parte<br>DESP-PL-02-4-09                                                                                                    | Núm. Componente                                                                                  | Pais Prefer. A.                                                                                                    | Cantidad a Desc. U.M.<br>1 7200000 PZA                                                                                                    | Proc Factura de Impo                                                                                                    | Valor MF                                               |
| 6                                                                                                    | 85,830<br>85,831<br>85,847<br>85,851<br>85,852<br>85,858<br>85,859<br>85,865<br>85,865<br>14 44 4<br>Buscand | 1 N<br>1 N<br>1 N<br>1 N<br>1 N<br>1 N<br>1 N<br>1 N      | DESP-PL-02:4-09<br>DESP-PL-02:4-09<br>DESP-PL-02:4-0 | 410332<br>400608<br>200105<br>800107<br>410331<br>800140<br>400608<br>812401<br>400608<br>400904 | CHN PROSEC<br>USA TLCS<br>USA TLCS<br>USA TLCS<br>CHN PROSEC<br>USA TLCS<br>USA TLCS<br>USA TLCS<br>USA TLCS<br>USA TLCS<br>USA TLCS<br>USA TLCS<br>E<br>Calcular e<br>Page PDb | 398.0000000 PZA<br>344.0000000 PZA<br>0.01000000 PZA<br>4.87500000 PZA<br>483.0000000 PZA<br>6.79000000 PZA<br>56.00000000 PZA<br>56.0000000 PZA<br>149.0000000 PZA<br>44.0000000 PZA<br>3<br>10<br>10<br>10<br>10<br>10<br>10<br>10<br>10<br>10<br>10 | TEM ITMP001948<br>TEM ITMP001947<br>TEM ITMP001985<br>TEM ITMP001989<br>TEM ITMP001991<br>TEM ITMP001995<br>TEM ITMP001995<br>TEM ITMP001997<br>TEM ITMP001998<br>TEM ITMP002000<br>TEM ITMP002008 | 7.<br>11.<br>10,0<br>1,0<br>10,7<br>2,0<br>1<br>5<br>• |
| 8<br>[1]<br>Fe                                                                                                    | Peso Ne<br>Factura<br>Descarga<br>Diference<br>) Generale                                                    | eto de la:<br>Dirigida_<br>tia:<br>es 2) Ol<br>ización: 2 | (Tab)<br>4,374.14719264 _<br>3,688.22899074<br>685.91820190<br>bservaciones 3) P<br>ABR 2009 Hora Ac                                                                                                    | 9<br><u>1) General</u> <u>2) Cor</u><br>artidas <u>4</u> ) Fraccion<br>tualización: 12:19pm C    | Calcular e<br>Base PT<br>ntinuación 10<br>es <u>5</u> ) Descarga D<br>Consecutivo:                                                                                              | n<br>)irigida <u>6) Otros (1)</u>                                                                                                    | <u>7) Otros (2) 8) Desca</u><br>Ja <b>I</b> an OK J                                                                                                    | rga REPAR                                              |

- 1. Descarga dirigida: Al presionar cualquiera de los botones de Calcular en base BOM o Calcular en base PT, traerá la información de la facturas de importación que contienen aun saldo y desplegara la información como el número de registro, partida, tipo, número de parte, número de componente, país, preferencia arancelaria, cantidad a descargar, unidad de medida, procedencia, factura de importación, valor de la materia prima en moneda nacional, valor de la materia prima en moneda extranjera y peso neto.
- 2. Calcular en Base BOM: Esta opción permite hacer el cálculo basado en el Bill de Materiales de la mercancía registrada en la Exportación, con las siguientes reglas.
  - La mercancía debe estar en existencia para que se pueda mostrar en esta pantalla.
  - Si algún número de parte no existe, no se muestra ningún mensaje de error o de falta de mercancías.
  - Las descargas aquí mostrada, podrán ser editadas en cualquier momento posterior.
  - Una vez actualizada la exportación estas descargas afectaran los saldos de importación haciéndose efectiva su aplicación.

Una vez que se ha corrido el proceso de Calcular las Descargas Dirigidas a partir del Bill de Materiales se realiza un proceso, desplegando la notificación sobre eso.

Una vez aceptado el mensaje se muestran las descargas en la siguiente imagen.

**3. Insertar:** Es posible seleccionar por cuenta propia las cantidades de material que se desean exportar esto seleccionando la factura de importación que se desea.

|    | 🔌 Insertando                  |                         |                |                   |                     |                |                |               |
|----|-------------------------------|-------------------------|----------------|-------------------|---------------------|----------------|----------------|---------------|
|    | Descarga Manual.              |                         |                |                   | _                   |                |                |               |
| 1  | Factura de Expo.: EDDS00      | 00109 <b>×</b> L        | ínea Expo:     | 0 🗳               | TIP                 | O DE DESCA     | NGA            | Desperdicio   |
| 4  | Núm. de Parte PT:             |                         |                |                   |                     |                |                |               |
| 5  | * Núm. de Parte MP:           |                         |                |                   | ì                   |                | _              |               |
| 6  | * Clave M3: 🦳 🤆               | 📓 Preferenci            | ia:            |                   | 7                   | 8              | Saldos         | :   •         |
| 9  | * Factura Impo:               |                         | 🥌 * Ca         | ntidad a des      | carga               | n:             | 0.0000000      | U.M: 10       |
| 11 | SALDOS DISPONIBLES            | Janan Dadi              | Importante! (P | odrá dar un click | en la pa<br>Defendo | artida que des | ea descargar c | ompletamente) |
| _  | FIOC. FECHA FACIURA FACIURA   | r impo Pedi             | mento impo     | Glase             | rais r              | Terer. A. joed | tor Cantidad   | U.M.          |
|    | •                             |                         |                |                   |                     |                |                |               |
|    | Peso (Kgs): 0.                | .00000000 Va            | alor Pesos:    | 0.000             | 000000              | Valor Dola     | ares:          | 0.00000000    |
|    | Consecutivo: 427              |                         | 12 0%          |                   |                     |                |                | 100%          |
| 13 | Tomar Saldos en Base al<br>No | Producto Termina<br>OSi | ado?           | C                 | <u>A</u> yua        | da 📭           | <u>о</u> к Г   | Cancelar      |

Vista al presionar el botón de insertar de la pestaña 5) Descarga dirigida

- **1.** Factura de Exportación: Es el número de la Factura de exportación en la que estas aplicando las descargas dirigidas.
- **2.** Línea de Exportación: Es la sección más importante ya que tomara el saldo de la línea de la factura de importación.
- **3. Tipo de descarga:** Permite indicar si el tipo de descarga que se realizara es descarga normal, merma o desperdicio.
- 4. Número de Parte PT: Indica a cual número de parte se le esta asignando la descarga dirigida.
- **5.** Número de Parte MP: Es el componente que quieres asignarle al Producto Terminado para poderlo descargar.
- 6. Clave M3: Permite realizar una búsqueda de saldos por medio del país de origen de la mercancía.
- **7. Preferencia**: Permite buscar mercancía mediante los distintos tipos de tratados de los que se ingresó la materia prima ya sea de preferencia arancelaria General, PROSEC, ALADI o TLCS.
- 8. Saldo: Podemos seleccionar de donde queremos tomar los saldos si desdelos definitivos o temporales.
- **9. Factura Importación:** Te permite seleccionar de cual factura de importación se tomaran los saldos de la descarga dirigida.
- **10. Cantidad a descargar:** Te permite ingresar la cantidad de material que deseamos descargar de la factura seleccionada.

- **11. Saldos Disponibles:** Permite mostrar todas las facturas que entren dentro de los rangos seleccionados en los puntos anteriores (no es necesario seleccionar todos).
- **12.** Esta barra muestra la búsqueda de saldos una vez que se ingrese información en alguno de los puntos anteriores.
- **13. Tomar el valor en base al producto terminado:** Esta opción solo permitirá elegir aquellas líneas de importación que contengan el listado de materiales de exportación.
- 4. Editar: Permite modificar la factura seleccionada en el catálogo de descarga dirigida.
- 5. Borrar: permite eliminar alguna de las facturas que aparecen en el catálogo.
- 6. Buscando: permite buscar información dentro del catálogo de descarga dirigida.
- 7. Imprimir: Permite imprimir un reporte de las descargas dirigidas.
- **8.** Esta sección muestra una diferencia en cuanto a la descarga de la mercancía de la factura, con el total de saldo de mercancía en existencia.
- **9.** Calcular en base a producto terminado: Permite buscar las partidas de importación, en las que se haya importado el producto terminado.
- **10. Continuación:** Esta pestaña nos permite ingresar información a la descarga dirigida mediante un archivo CSV, tal archivo requiere de la línea de exportación, número de parte, cantidad, procedencia y factura de importación.

Vista de la pestaña 2) Continuación, dentro de la pestaña de Descarga Dirigida en la factura de exportación.

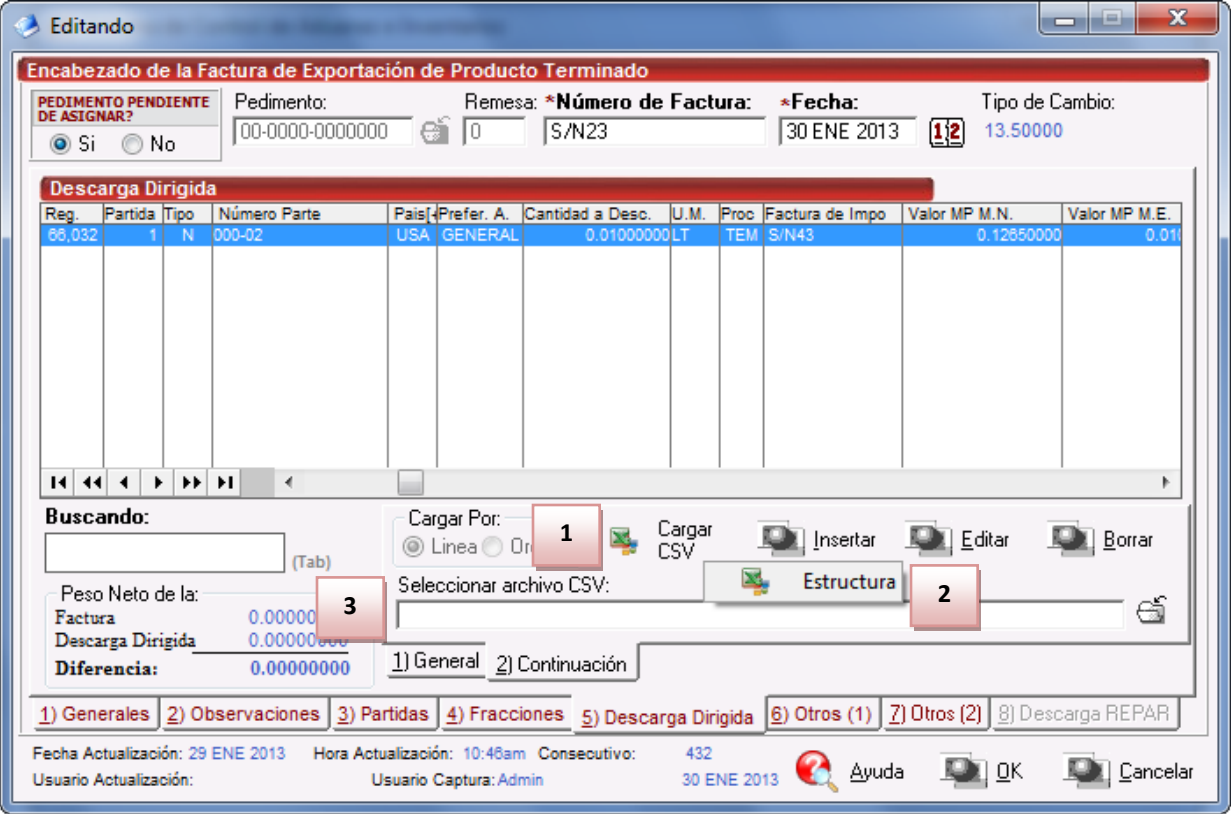

**1.** Cargar CSV: Permite cargar la información al sistema una vez que se haya cargado la ruta del archivo CSV a ingresar.

Pág. 294 of 551

- 2. Estructura: Al dar clic derecho sobre el botón cargar CSV aparecerá un botón llamado Estructura el cual nos permitirá ver la estructura requerida para cargar el archivo CSV al sistema.
- 3. Seleccionar archivo CSV: Permite ingresar la ruta de la ubicación del archivo a cargar.

Aquí podemos ver información que se calculó.

- Partida La partida de exportación.
- Número Parte Es el número de Parte del Material o Producto a exportar.
- Número de Componente a descargar.
- país de Origen del componente.
- Preferencia Arancelaria del componente.
- Sector en caso de aplicar, del componente.
- Cantidad a descargar del componente.
- Unidad de Medida de la cantidad a descargar del componente.
- Procedencia (Temporal o Definitiva) del componente.
- Factura de Importación que se va a afectar en saldos temporales.
- Valor de la Materia Prima a descargar.

**Nota Importante**. Cuando se realizan descargas es Importante Revisar para determinar que es lo que se esta descargando y lo que se está exportando, en función del peso neto. Veámoslo con el siguiente ejemplo:

| - Peso Neto de la |                 |
|-------------------|-----------------|
| Factura           | 26,999.99999500 |
| Descarga Dirigida | 25.00000000     |
| Diferencia:       | 26,974.99999500 |

Aquí vemos que el peso neto de la Exportación es de 26,999.99999500 Kilogramos

El Peso Neto de la Descarga Dirigida es de 25 Kilogramos y la Diferencia es de 25,974.99999500 Kilogramos, es decir que las descargas son insuficientes con respecto al material que se está exportando. Lo que significa que tendremos que agregar más descargas a fin de balancear el faltante.

Pestaña 6) Otros (1):

Sistema de Control de Aduanas e Inventarios II

| PEDE | Cabezado de la Factura de Exportación de Producto Terminado         DIMENTO PENDIENTE<br>(ASIGNAR?)         Si       No             Si       No             Si       No             Si       No             Image: Si (Sin Control of Control of |
|------|----------------------------------------------------------------------------------------------------|
| _    | Otros (1) Ordenes de Venta                                                                                                    |
| 2    | Modo de Transporte: 30   TRUCK   Es Mixto?   Se Trata de Proceso CTM:   Si O NO   Si O NO   Si O NO   Extensión   3     Errores de Facturación   Linea   Clave   Descripción     Insertar     Editar                                                                                                    |
|      | ▲                                                                                                    |
|      | Insertar Editar Borrar                                                                                                    |
| 1)   | Generales 2) Observaciones 3) Partidas 4) Fracciones 5) Descarga Dirigida e) Otros (1) 7) Otros (2) 8) Descarga BEPAB                                                                                                    |

- 1. MODO DE TRANSPORTE: Te permite ingresar o seleccionar los tipos de transporte en los cuales se exportara tus productos.
- **2. ES MIXTO?:** Te permite indicar si en tu factura contienen material de inventarios, productos terminados, material devuelto etc. y maquinaria e inmobiliario.
- **3.** EXTENSIÓN: Por medio de este botón podrás ingresar información complementaria sobre la factura dicho botón abre una ventana. Esta ventana se describirá mas adelante.
- **4. SE TRATA DE PROCESO CTM:** Te permite Indicar si la factura pertenece a un proceso o asunto CTM (para ver más sobre este proceso favor de ver el tema de manual CTM).
- 5. ORDENES DE VENTA: Te permite ingresar información referente a la orden de venta. que un comprador entrega a un vendedor para solicitar ciertas mercancía. En él se detalla la cantidad a comprar, el tipo de producto, el precio, las condiciones de pago y otros datos importantes para la operación comercial.

Ventana de orden de venta que aparece al momento de presionar el botón de insertar, pestaña 6) Otros(1)

| 😭 Insertando                                                                                                    | x      |
|----------------------------------------------------------------------------------------------------|--------|
| Ordenes de Venta     1       Factura:     S/N21       Línea:     1       Orden Venta:     3       Colores:     Image: Colores:       Cantidad de Bultos:     0 | 4      |
| 🛃 Ayuda 💵 OK 💵 Car                                                                                                    | ncelar |

- 1. Factura: Indica el número de factura de nuestra exportación.
- 2. Línea: Indica la línea de nuestra orden de venta.
- 3. Orden de Venta: Te permite ingresar el orden de venta de la mercancía a exportar.
- **4. Colores:** muestra los colores a escoger por orden de venta estos colores son: Azul, Amarillo, Blanco, Café, Gris, Morado, Naranja, Negro, Rojo y Verde.
- 5. Cantidad de bultos: Permite ingresar la cantidad de bultos que contiene la orden de venta.

Error de la facturación: permite capturar los errores que se presenten al momento de facturar.

Sistema de Control de Aduanas e Inventarios II

| Esta Factura es a granel (Aplicará en el código de bar |                                                                |
|--------------------------------------------------------|----------------------------------------------------------------|
| DATOS DE ENTREGA                                       | 11 Primero: 🛛 🕤 1:                                             |
| Entregado<br>Becibido Por                              | 12 Segundo: 6                                                  |
| Fecha Entrega: 11 ENE 2012 12 4                        | Número de Proforma:                                            |
| Comentarios Estatus:                                   | TRUCK                                                          |
|                                                        | 17 Razón de Exportación:<br>Vendido No Vendido Otro            |
| 4                                                      | 18 Orden de Compra:                                            |
| Número de Master BOL:                                  | 19 Terminos de Pago:<br>Maniobras (Handling) 0.00000000 MXP 20 |
| Número de Oficio:                                      | Recinto:                                                       |
| Firma Electrónica:   🖂 🗟                               | 21                                                             |
| Numero Guía:                                           |                                                                |
| Num Embarque:                                          |                                                                |

- **1.** Esta factura es a granel (Aplicara el código de barras): Indica si la factura de exportación es a granel, o que sobrepase el límite se imprimirá dentro del código de barras.
- **2.** Entregado: Permite indicar si la mercancía fue entregada, al activar esta opción se habilitara la opción de recibido por y la fecha de entrega.
- 3. Recibido Por: Permite indicar a la persona responsable por recibir la mercancía.
- 4. Fecha Entrega: Permite indicar la fecha en la que la mercancía fue entregada.
- 5. Comentarios Estatus: Permite indicar o ingresar información adicional sobre el estatus de la factura.
- 6. Número de Master BOL: En Esta Sección se puede ingresar la información del Bill of Landing.
- **7.** Número de Oficio: Permite ligar la información de material a destrucción junto con la factura.
- 8. Firma Electrónica: En esta sección se puede agregar la firma electrónica de la persona encargada de aduanas.
- **9.** Número Guía: En esta sección se puede agregar información sobre un número de guía con el cual se este manejando la mercancía.
- **10.** Número de Embarque: En este campo se puede llenar la información sobre algún número de embarque que se este manejando internamente.
- **11. Primero:** Es esta sección se puede llenar la información sobre algún identificador que se desee asignar.
- **12. Segundo:** En esta sección se puede seleccionar la clave de los identificadores dentro de dicho catálogo.

- **13. Complemento 1:** En esta sección se puede capturar la información que complemente la sección para el primer identificador.
- **14. Complemento 2:** En esta sección se puede capturar la información que complemente la sección para el segundo identificador.
- 15. Número de proforma: En esta sección se pude ligar un número de proforma hacia la factura.
- **16. Modo de trasporte:** En esta sección se puede ligar la clave americana del modo de trasporte.
- **17. Razón de exportación:** En esta sección se puede agregar información adicional de los motivos por los cuales se exporta la mercancía.
- **18. Orden de Compra:** En esta sección se puede ingresar la información sobre la orden de compra a nivel factura.
- **19. Términos de pago:** En esta sección se puede ingresar en forma de captura la información sobre los términos de pago en los que se realizó la factura.
- **20. Maniobras:** En esta sección se puede ingresar la información en cuanto al valor de las maniobras por las que se realizaron movimientos de mercancías.
- **21. Recinto:** En caso de que la mercancía se almacene en algún recinto es posible indicar que la mercancía de la factura se ubicó en alguno de los recintos de la república.

### Pestaña 7 Otros (2):

Esta pestaña esta relacionada con la información que se ingresara en nuestro COVE, mediante el proceso de ventanilla única.

| S Editando                                                                                                    | <b>X</b>    |
|----------------------------------------------------------------------------------------------------|-------------|
| Encabezado de la Factura de Exportación de Producto Terminado         PEDIMENTO PENDIENTE<br>DE ASIGNAR?       Pedimento:       Remesa:       *Número de Factura:       *Fecha:       Tipo de Cambio:         Si       No       07-0002-0000116       1       S/N21       28 AGO 2012       12       13.40000                                                           |             |
| Otros (2)     1     Mandatario/Persona Autorizada:     0     6     RFC:       2     Observaciones VU:     6     2     COPU                                                                                                    |             |
| 5     Origen Ubicación:     7     Adenda(s):       0 Destino Ubicación:     6     8       Uinetario de Transporte:     8                                                                                                    |             |
| 9<br>11 Es Ferrocarril?<br>12 Dates Vakiaula:                                                                                                    | 10          |
| 15     13     14     Datos Veniculo:       15     Cantidad de Guias de Embarque (NIUS):     Destino/Origen: Franja Fronteriza I     16                                                                                                    |             |
| 1) Generales       2) Observaciones       3) Partidas       4) Fracciones       5) Descarga Dirigida       6) Otros (1)       7) Otros (2)       8) Descarga R         Fecha Actualización:       27 AGO 2012       Hora Actualización:       Consecutivo:       423         Usuario Actualización:       Usuario Captura: Admin       28 AGO 2012       Ayuda       DK | <u>EPAR</u> |

- 1. MANDATARIO/PERSONA AUTORIZADA: Te permite seleccionar a la persona Mandataria o Autorizada que se dio de alta en el catálogo de agentes aduanales.
- 2. Observaciones VU: Te permite ingresar comentarios u observaciones los cuales podrán ser vistos en la remesa consolidada. al seleccionar abrirá el catálogo de documentos digitalizados (la digitalización no esta activa para todos los sistemas para poder activarla ponte en contacto con Aduana Soft para que se active este módulo).
- **3. E-Document:** Este número aparecerá al momento de mandar mediante la ventanilla única la factura, mas también es posible que la ingreses de forma manual cuando no utilices este proceso por parte del sistema.
- **4.** Número Operación: Al momento de procesar la factura por medio de la ventanilla única creara un número de operación.
- 5. Origen Ubicación: Te permite ingresar información sobre el origen donde se encuentran tus productos.
- 6. Destino Ubicación: Se puede indicar el destino hacia qué región se destina nuestra mercancía.
- 7. Adendas(s): En caso de que requieras corregir tu factura y quieras que esta cruce con el mismo número de factura, en esta sección se ingresa el número de adenda, ya sea automáticamente (realizando el proceso con el ejecutable de ventanilla única) o de forma manual.
- **8.** Número Certificado: en caso de contar con un número de certifica para la factura es posible ingresar en esta sección dicho número.

- **9. Itinerario de Transporte:** En esta sección es posible indicar las regiones o ciudades por donde transitara la mercancía hasta su destino.
- 10. Firma electrónica:
- **11. Es Ferrocarril?:** Te permite seleccionar si la mercancía será enviada por medio del ferrocarril.
- **12. Número/Tipo de transporte:** En esta sección debes especificar el número con el que se identifica el tipo de contenedor así como el tipo de contenedor que es esta última seleccionando del catálogo de contenedores.
- **13.** Número NIU: En este campo se anotará el número de identificación único (NIU) cuando el medio de transporte utilizado para conducir las mercancías es tipo ferroviario.
- 14. Datos Vehículo:
- **15. Cantidad de Guías de Embarque (NIUS):** En esta sección debes llenar el total de guías amparadas por la remesa.
- **16. Destino/Origen:** Esta opción te permite indicar desde donde sale la mercancía y hacia que parte se dirige la misma.

Al seleccionar 🔄 de las observaciones en la pestaña 7 (Otros (2)) de una factura seleccionada, te mostrara la siguiente ventana:

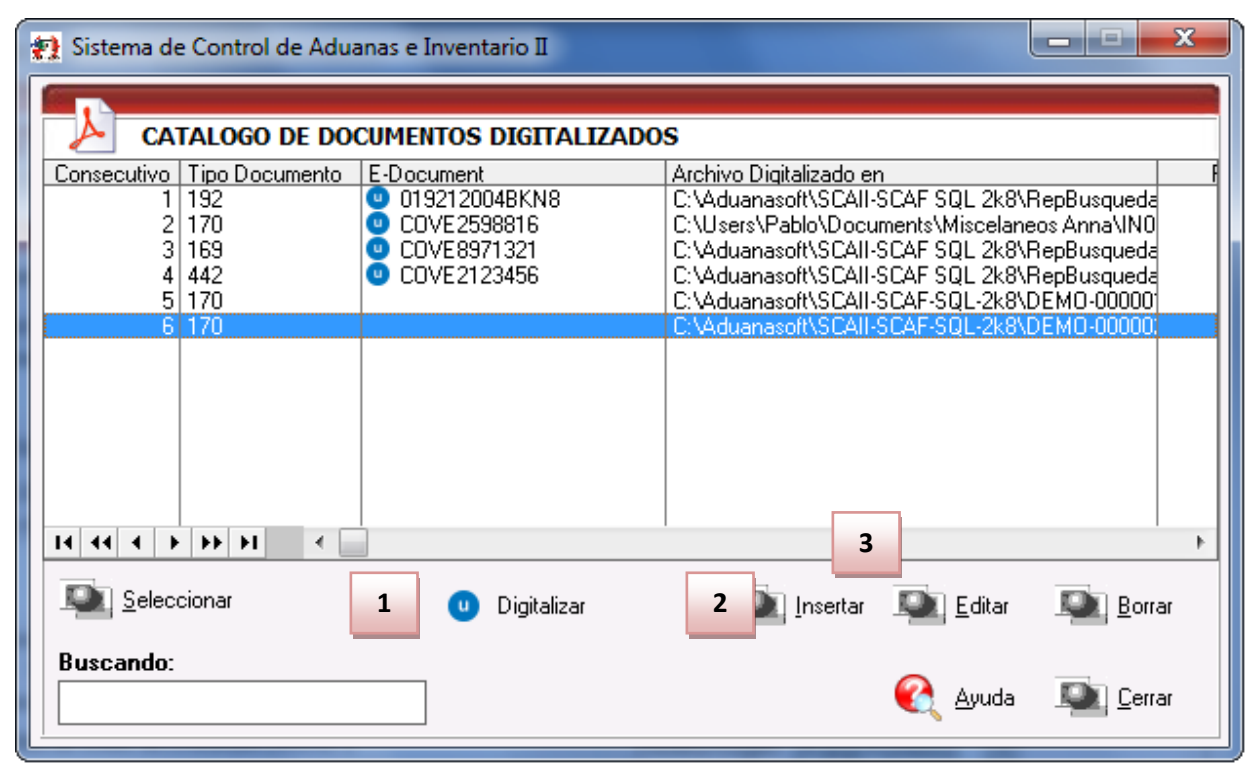

- **1. Seleccionar:** Te permite seleccionar un documento previamente ya digitalizado.
- **2. Digitalizar:** Te permite digitalizar una factura la cual será enviada al servicio web del SAT en el cual se validara la información.
- **3. Insertar:** Te permite seleccionar la localización de un documento digitalizado así también como el tipo de documento como se muestra en la siguiente imagen.

Al dar clic en el botón Digitalizar aparecerá la siguiente ventana:

## Manual de Usuario SCAII Sistema de Control de Aduanas e Inventarios II

| 🐑 Insertar      |                  |   |             |
|-----------------|------------------|---|-------------|
| Digitalizaciór  | 1                |   |             |
| 1               | E-Document:      |   |             |
| * Tipo Doc      | :umento: 🔚 🕤     | 2 |             |
| * <b>3</b> vos  | Digitalizado en: |   |             |
|                 |                  |   | 6           |
| Fecha Digitaliz | ación:           |   |             |
|                 |                  |   |             |
| <u> </u>        |                  |   |             |
|                 |                  |   | QK Cancelar |

1. Muestra el número consecutivo del documento a insertar.

- 2. Muestra el tipo de documento el cual será ingresado.
- **3.**Ingresamos la ruta donde se encuentra el archivo a insertar.

### Impresiones y opciones de Catalogo

En esta sección te mostraremos los diferentes tipos de impresiones referentes al catálogo de exportaciones, así como el las opciones de configuración para la impresión que contiene este catálogo.

### **Botón Factura**

Este botón te permite el acceso a la ventana de impresión de los diferentes tipos de facturas las cuales te explicaremos a continuación, cabe mencionar que el formato que sigue el sistema para la impresión es por clase o número de parte en base a esta información que clasificara la información tomando los parámetros que fijes.

Sistema de Control de Aduanas e Inventarios II

| Ð    | 🖅 Sistema de Control de Aduanas e Inventarios                                                                                                    |                                                                                                    |                                                          |                                                                                                    |                                                                                                    |                         |                                                                              |                     |                                                                             |  |  |
|------|----------------------------------------------------------------------------------------------------|----------------------------------------------------------------------------------------------------|----------------------------------------------------------|----------------------------------------------------------------------------------------------------|----------------------------------------------------------------------------------------------------|-------------------------|------------------------------------------------------------------------------|---------------------|-----------------------------------------------------------------------------|--|--|
|      | 🤣 🔚                                                                                                    | 🥭 🛛 🏈                                                                                                    | 5                                                        |                                                                                                    |                                                                                                    |                         |                                                                              |                     | ) 🔇                                                                         |  |  |
| NO   | DESCARGA P. TE                                                                                                    | RMINADO MAT. PR                                                                                                    |                                                          | VENTAS MEX.                                                                                                    | DESPE                                                                                                    | RDICIO                  | REEXPEDICION                                                                 | DONA                | CION DEFINITIVA                                                             |  |  |
| 4    |                                                                                                    | O DE FACTURAS I                                                                                                    | DE SA                                                    | ITDA                                                                                                    | Mostrar:                                                                                                 | Todas                   | ▼ Todas                                                                      | •                   |                                                                             |  |  |
| Ear  | -tura                                                                                                    | Pedimento                                                                                                    | Bem                                                      | Fecha                                                                                                    | Tipo                                                                                                    | Dirigida2               | Partidas E-Doc                                                               | ume                 | 📑 Actualizar                                                                |  |  |
|      | DESP000087                                                                                                    | 07-3633-8021036                                                                                                    | 1                                                        | 5 JUN 2008                                                                                                    | SCRAP                                                                                                    | N                       | 6                                                                            |                     |                                                                             |  |  |
|      | DESP000088<br>DESP000089<br>EDDS000089<br>EDDS000090<br>EDDS000090<br>EDDS000091<br>EDDS000092<br>EDDS000093<br>EDDS000094<br>EDDS000095<br>EDDS000097<br>EDDS000098<br>EDDS000098<br>EDDS000100 | 07-3633-8026996<br>07-3633-9016317<br>07-3633-8022530<br>07-3633-8022530<br>07-3633-9026664<br>07-3633-9026987<br>07-3633-9028884<br>07-3633-9028884<br>07-3633-902884<br>07-3633-0022432<br>07-3633-0025737<br>07-3633-0028196<br>07-0845-0028971 | 1<br>1<br>1<br>1<br>1<br>1<br>1<br>1<br>1<br>1<br>2<br>0 | 17 DIC 2008<br>2 ABR 2009<br>31 JUL 2008<br>25 SEP 2008<br>31 JUL 2009<br>17 AGO 2009<br>19 OCT 2009<br>4 DIC 2009<br>20 MAR 2010<br>2 JUL 2010<br>26 AGO 2010<br>4 NOV 2010<br>8 DIC 2010 | SCRAP<br>SCRAP<br>SCRAP<br>SCRAP<br>SCRAP<br>SCRAP<br>SCRAP<br>SCRAP<br>SCRAP<br>SCRAP<br>SCRAP<br>SCRAP | Z い い Z い Z Z い Z Z い   | 6<br>2<br>4<br>6<br>3<br>3<br>5<br>5<br>3<br>7<br>5<br>5<br>5<br>5<br>5<br>5 |                     | Des-<br>Actualizar                                                          |  |  |
| I II | 44 4 5 55 5                                                                                                    | H 🛛 📕                                                                                                    |                                                          |                                                                                                    |                                                                                                    |                         |                                                                              | + +                 | Generar<br>Eactura CSV                                                      |  |  |
|      | 411<br>1<br>Eactura                                                                                                    | )<br>De <u>s</u> carga <u>R</u> eme                                                                                                    | isa Con                                                  | is. <u>4</u> Copias F                                                                                                    | Rem.                                                                                                    | U<br>Interface <u>V</u> |                                                                              | g<br>alar<br>s Ame. | Parámetros           Parámetros           Iransmisión           Electrónica |  |  |
| В    | uscando:                                                                                                    |                                                                                                    |                                                          | En <u>v</u> iar (                                                                                                    | oor corr                                                                                                 | eo electr               | ónico 🔇                                                                      | Ayuda               | Lerrar                                                                      |  |  |

**28.** Factura: Al presionar el botón de factura aparecerá una ventana donde se seleccionara el tipo de factura así como otras opciones que se deseen imprimir.

### a) Factura Mexicana por Número de Parte y/o Clase, Orden de Captura

Te permite imprimir por orden de captura la descripción de la mercancía por producto terminando esto quiere decir que si tienes dos o más mercancías de exportación comprendidas de la misma materia prima mostrara la factura con la descripción de cada una y no englobara tal compuesto como un total.

Sistema de Control de Aduanas e Inventarios II

| 😹 Sistema de Control de Aduanas e Inv                                                                                                    | ventarios            |  |  |  |  |  |  |  |  |  |
|----------------------------------------------------------------------------------------------------|----------------------|--|--|--|--|--|--|--|--|--|
| IMPRIMIR FACTURA DE E                                                                                                    | XPORTACION           |  |  |  |  |  |  |  |  |  |
| 1 Factura: Mexicana en Orden de C                                                                                                    | aptura 👻             |  |  |  |  |  |  |  |  |  |
| 2<br>Formato<br><u>Horizontal</u><br><u>Vertical</u>                                                                                                    | Tipo de Moneda       |  |  |  |  |  |  |  |  |  |
| 5       Imprime con número de factura alterna.       Tipo U.M. de Peso: <b>Kilos</b> 6       ☑ Imprimir código de barras mex         ☐ Muestra fracción mex. en la descripción.       7 |                      |  |  |  |  |  |  |  |  |  |
| 9 💽 Ayuda                                                                                                    | 10 Vista A Copias 11 |  |  |  |  |  |  |  |  |  |
| 12 Seleccionar para enviar por corr                                                                                                    | eo electrónico.      |  |  |  |  |  |  |  |  |  |
| 13 Mexicana - Bilingüe Americana<br>Parte Clase Parte Clase Estos opciones son de los Parámetros de Estos                                                                               | 14 O<br>Cancelar     |  |  |  |  |  |  |  |  |  |
| Latos opciones son de los Parametros de Ex                                                                                                    |                      |  |  |  |  |  |  |  |  |  |

- 1. Factura: Te muestra el tipo de factura que tienes seleccionada para impresión en este caso Mexicana número de clase o parte ya sea como se configure en los parámetros. Por orden de captura se refiere a si deseas mostrar la información de los materiales a exportar desglosados por parte.
- 2. Formato: Como su nombre lo indica te permite seleccionar el tipo de formato para la impresión de tu factura, en algunos casos el formato es único como en la factura bilingüe que únicamente puede ser horizontal, en el caso de la factura mexicana puedes aplicar cualquiera de los dos formatos.
- **3. Tipo de Moneda:** Te permite seleccionar el tipo de moneda en el que serán mostrados los costos en tu factura.
- **4.** Imprimir en la U.M. de la: Este parámetro te permitirá tomar una unidad de medida diferente a la que utilizaste para la captura de tu factura.
- 5. Imprime número de factura alterna: Al activar este parámetro el sistema tomara el número de factura alterna capturado en la pestaña <u>4</u> Otros de la ventana de captura de importación, si este campo no tiene información entonces el número de factura se mostrara vacío mientras este activado el parámetro, de lo contrario mostrara su número original, este parámetro aplicara para la factura mexicana y bilingüe.
- 6. Imprimir código de barras Mex: Cuando activas este parámetro el sistema incluirá el código de barras en la factura mexicana únicamente, para esto deberá estar capturado el acuse electrónico del pedimento así como el DTA en el catálogo de parámetros generales.

- **7. Muestra la fracción mex. en la descripción:** Cuando activas este parámetro el sistema tomara la fracción arancelaria de cada una de las partidas y la incluirá en las descripciones de estas, este parámetro aplicara únicamente para la factura mexicana.
- **8. Tipo de U.M. de peso:** Este parámetro te permitirá seleccionar la unidad de medida del peso neto y bruto diferente a la que utilizaste para la captura de tu factura.
- 9. Ayuda: Botón de acceso rápido a la ayuda en línea.
- **10. Botón Vista Previa:** Una vez que hayas seleccionado los parámetros de impresión el botón te mostrara como su nombre lo indica una vista previa de la factura.
- **11. Botón <u>4</u> Copias:** Este botón te permitirá imprimir el juego de cuatro copias (administración general de aduanas, transportista, agente o apoderado aduanal e importador) para factura mexicana y bilingüe, para esto deberás tener seleccionadas las impresiones en el catálogo de configuraciones de impresión.
- **12. Seleccionar para enviar por correo electrónico:** Como su nombre lo indica te permite enviar el documento a través de un correo electrónico sustituyendo la impresión física.
- 13. Estos indicadores te muestran el orden en el cual el sistema mostrara toda la información en la factura, puedes agrupar la información por número de parte o número de clase, recuerda que estas opciones las activas dentro del catálogo de parámetros de importación y respetaran el orden alfabético que maneja el sistema.
- 14. Cerrar: Como su nombre lo indica te permite cerrar la ventana sin guardar los cambios.

| Factura de Exportación                                               |                  |                |               |            |              |           | Página:          | 1 de: 1      |
|----------------------------------------------------------------------|------------------|----------------|---------------|------------|--------------|-----------|------------------|--------------|
|                                                                      |                  |                |               |            | Factura:     |           | test4            |              |
| Exportador:                                                          |                  |                |               |            | Fecha:       | 13 NOV    | 2012 INC         | OTERM: DAF   |
| BARI, S.A. DE C.V.<br>MANUEL . Ext. Num:                             |                  | T. Cam         | bio: \$14.000 | 00         | Pedimento:   | 1207-34   | 91-1200101       | Clave: A1    |
| NA AVEC HINK FILL, Cod. Postal:                                      |                  |                |               |            | No. Remesa:  | 2         |                  |              |
| CD JUAREZ, CHIHUAHUA, Mexico                                         |                  |                |               |            | -            |           |                  |              |
| KINGI , IMMEAL                                                       |                  |                |               |            |              |           |                  |              |
|                                                                      |                  |                |               |            | -            |           |                  |              |
| Vendido a: Enviado a:                                                |                  | EnviadoPor:    |               |            |              |           |                  |              |
| BARI, S.A. DE C.V. BARL S.A. DE C.V.                                 | C. T. Alimerator | BARI S.A.      | DE C.V.       |            |              |           |                  |              |
|                                                                      |                  | ILL, Cod       | Postal:       |            |              |           |                  |              |
| CD JUAREZ, CHIHUAHUA, Mexico CD JUAREZ, CHIHUAHUA                    | A, Mexico        | CD JUAREZ, CHI | HUAHL         |            |              |           |                  |              |
| CF.C:1 5, IMMEX: R.F.C:1 5, IM                                       | IMEX:            | R.H.C:         | , IMMEX       |            | Agente Adua  | nal Mex:  | Patente: 3491    | Regimen: EXD |
|                                                                      |                  |                |               |            | Roma         |           |                  |              |
| Número de Parte                                                      | Comercial        | Peso           | (KGS)         | Empac      | lne          |           | Valores          |              |
| Línea Descripción de la Mercancía                                    | Cantidad U.M.    | Neto           | Bruto         | Cantidad - | Tipo Materi  | a Prima   | Agregado         | Total        |
| 100123                                                               | 5.00CPZA         | 16.005         | 16.005        |            |              | 86.635    | 50.000           | 136.639      |
| ANUNCIO NO LUMINOSO DE PVC / Origen: MEX / Costo Unitario:           |                  |                |               |            |              |           |                  |              |
| 27.320                                                               | 10.000 PZA       | 956.610        | 956.610       |            |              | 595,191   | 59.519           | 654.711      |
| ANUNCIO NO LUMINOSO / Origen: MEX / Costo Unitario: 65.471           |                  |                |               |            |              |           |                  |              |
| 300123                                                               | 6.00C PZA        | 19.206         | 19.206        |            |              | 103.967   | 60.000           | 163.967      |
| 27.328                                                               |                  |                |               |            |              |           |                  |              |
|                                                                      |                  |                |               |            |              |           |                  |              |
|                                                                      |                  |                |               |            |              |           |                  |              |
|                                                                      |                  |                |               |            |              |           |                  |              |
|                                                                      |                  |                |               |            |              |           |                  |              |
|                                                                      |                  |                |               |            |              |           |                  |              |
|                                                                      |                  |                |               |            |              |           |                  |              |
|                                                                      |                  |                |               |            |              |           |                  |              |
|                                                                      |                  |                |               |            |              |           |                  |              |
|                                                                      |                  |                |               |            |              |           |                  |              |
|                                                                      |                  |                |               |            |              |           |                  |              |
|                                                                      |                  |                |               |            |              |           |                  |              |
|                                                                      |                  |                |               |            |              |           |                  |              |
|                                                                      |                  |                |               |            |              |           |                  |              |
|                                                                      |                  |                |               |            |              |           |                  |              |
| 0                                                                    |                  |                |               |            |              |           |                  |              |
| AGENTE ADUANAL: JOAQUIN ALBERTO PEREZ FLORES                         | 21.000           | 991.821        | 991.821       |            |              | 785.797   | 169.519          | 955.317      |
| ATENTE: 5696                                                         |                  |                | _             |            |              |           |                  |              |
|                                                                      | '                |                | 1             |            |              |           |                  |              |
|                                                                      |                  |                |               |            |              |           |                  |              |
|                                                                      | 1                |                | I —           |            |              |           |                  |              |
|                                                                      |                  |                |               |            | JUAN         | PEREZ GO  | UNZALEZ          |              |
|                                                                      |                  |                |               |            | EMPRE        | 5A-1 S.A  | . DE C.V.        |              |
| Declaramos bajo protesta a decir verdad que los datos son verdaderos | y correctos.     |                |               |            |              |           |                  |              |
| echa/Date: 7 DIC 2012 Hora / Time: 4:50pm En Orden de Captura po     | or Parte         |                | Los v         | alores exp | resados en e | sta factu | ira son en: US D | DLARES       |
|                                                                      |                  |                |               |            |              |           |                  |              |
|                                                                      |                  |                |               |            |              |           |                  |              |

#### Pág. 305 of 551

Soluciones y Consultoría en Tecnología Computacional Calle Melquíades Alanís # 4706 esq. con Aristóteles Frac. Monumental Cd. Juárez Chihuahua Tel. Local Lada (656) 616-2527, 613-0451, 207-1743, 207-1745, Interior del País 01-800-501-1661, E.U. (915) 774-4393 www.aduanasoft.com.mx

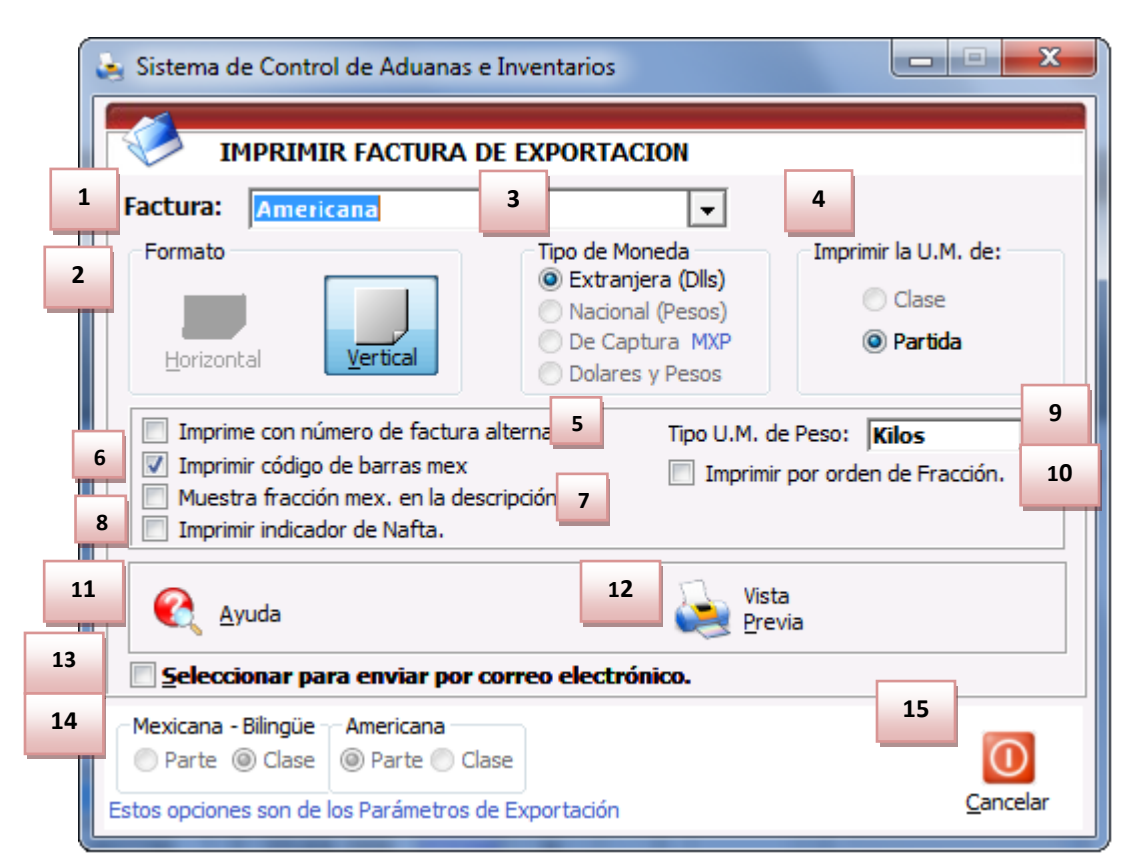

### b) Factura Americana por número de parte y/o clase, orden de captura

- 1. Factura: Te muestra el tipo de factura que tienes seleccionada para impresión en este caso Americana por número de clase o parte ya sea como se configure en los parámetros. Por orden de captura se refiere a si se desea mostrar la información de los materiales a exportar desglosados por parte.
- **2.** Formato: Como su nombre lo indica te permite seleccionar el tipo de formato para la impresión de tu factura, para la Americana es Vertical.
- **3. Tipo de Moneda:** Te permite seleccionar el tipo de moneda en el que serán mostrados los costos en tu factura.
- **4. Imprimir en la U.M. de:** Este parámetro te permitirá tomar una unidad de medida de la clase o de la parte.
- 5. Imprime número de factura alterna: Al activar este parámetro el sistema tomara el número de factura alterna capturado en la pestaña <u>4</u> Otros de la ventana de captura de importación, si este campo no tiene información entonces el número de factura se mostrara vacío mientras este activado el parámetro, de lo contrario mostrara su número original, este parámetro aplicara para la factura mexicana y bilingüe.
- 6. Imprimir código de barras Mex: Cuando activas este parámetro el sistema incluirá el código de barras en la factura mexicana únicamente, para esto deberá estar capturado el acuse electrónico del pedimento así como el DTA en el catálogo de parámetros generales.

- **7. Muestra la fracción mex. en la descripción:** Cuando activas este parámetro el sistema tomara la fracción arancelaria de cada una de las partidas y la incluirá en las descripciones de estas, este parámetro aplicara únicamente para la factura mexicana.
- 8. Imprimir indicador de nafta: Este parámetro agregara una leyenda al final de la descripción de cada partida indicando si en Nafta o No Nafta es decir originario o no originario, para esto cada número de parte que incluyas en tus partidas deberá tener indicado si cuenta o no con un certificado de origen, esto lo puedes hacer en la sección países del catálogo de partes, para seleccionar el número de certificado primero debes alimentar el catálogo de certificados de origen.
- **9. Tipo de U.M. de peso:** Este parámetro te permitirá seleccionar la unidad de medida del peso neto y bruto diferente a la que utilizaste para la captura de tu factura.
- **10. Imprimir por orden de fracción:** Permite ordenar tus partidas de acuerdo al número de fracción que contienen.
- **11.** Ayuda: Botón de acceso rápido a la ayuda en línea.
- **12.** Botón Vista Previa: Una vez que hayas seleccionado los parámetros de impresión el botón te mostrara como su nombre lo indica una vista previa de la factura.
- **13. Seleccionar para enviar por correo electrónico:** Como su nombre lo indica te permite enviar el documento a través de un correo electrónico sustituyendo la impresión física.
- **14.** Estos indicadores te muestran el orden en el cual el sistema mostrara toda la información en la factura, puedes agrupar la información por número de parte o número de clase, recuerda que estas opciones las activas dentro del catálogo de parámetros de exportación.
- **15.** Cerrar: Como su nombre lo indica te permite cerrar la ventana sin guardar los cambios.

# Manual de Usuario SCAII Sistema de Control de Aduanas e Inventarios II

|                                                                                                    |                          |                   |                |                |            | Factura                         |                                   | EDDT0149                      | 0            |
|----------------------------------------------------------------------------------------------------|--------------------------|-------------------|----------------|----------------|------------|---------------------------------|-----------------------------------|-------------------------------|--------------|
| Exportador:                                                                                                    |                          |                   |                |                |            | Factura:                        | 17.1                              | 2009                          | U            |
| BAF , S.A. DE                                                                                                    | C.V.                     |                   | T Camb         | sio: \$10.222  | 90         | Pedimente:                      | 17 JUL                            | 2008                          | Claver DT    |
| MANUI                                                                                                    | . Ext. Num:              |                   | T. Camp        | NO: \$10.322   | 20         | No. Remerat                     | 1 1                               | Acuse Electró                 | ciave: KI    |
| Soft Cod. Po                                                                                                    | stal:J<br>AHLIA Mexico   |                   |                |                |            | Cia Transpor                    | tictar                            | Acuse Electro                 |              |
| R.F.C:                                                                                                    | 3, IMMEX:                |                   |                |                |            | APACHE WAG                      | ON S DE RL                        | DECV                          |              |
|                                                                                                    |                          |                   |                |                |            | CALLER JULIA                    |                                   |                               |              |
|                                                                                                    |                          |                   |                |                |            | JUAREZ, CHIHI<br>Conductor: MAN | JAHUA, Me                         | EXICO<br>T.A                  |              |
| endido a:                                                                                                    | Enviado a:               |                   | EnviadoPor:    |                |            | Caja: T01, Placa                | s: 675-SP8,                       | Lugar de Exp:JUARI            | EZ,CHI       |
| INTERNATIONAL<br>DRIVE                                                                                           | INTERNAT                 | IONAL             | MANUEL S.A.    | DE C.V.        | luma       | Clave SCAC: T                   | OVP, CAAT                         | T: 0066                       |              |
| ENRY BRENNAN, Cod. Postal:                                                                                       | HENRY . I, Cod. F        | Postal: 1         | L, Cod.        | Postal:        |            | frailer #: 5501,                | Piduds; A03-                      | -/31                          |              |
| L PASO, TEXAS, United States of America                                                                          | EL PASO, TEXAS, United   | States of America | CD JUAREZ, CHI | HUAHUA, Mexico |            | Manifiesto:                     |                                   |                               |              |
| ax 1.D:                                                                                                    | Tax LD:                  |                   | R.F.C.I        | , IMMEX:       |            | Agente Adua                     | nal Mex:                          | Patente: 3633                 | Regimen: EXD |
|                                                                                                    |                          |                   |                |                |            | MANUEL RIVE                     | RA RODRIG                         | GUEZ                          |              |
|                                                                                                    |                          | Comercial         | Peso           | (KGS)          | Empac      | ue                              |                                   | Valores                       |              |
| ínea Descripción de la Mercancía                                                                                 |                          | Cantidad U.M.     | Neto           | Bruto          | Cantidad - | Tipo Materi                     | a Prima                           | Agregado                      | Total        |
| 1 ANUNCIO LUMINOSO / Origen: MEX / C                                                                             | losto Unitario: 2288.385 | 2.00CPZA          | 39.976         | 48.000         | 2          |                                 | 3,955,970                         | 620.800                       | 4,576.770    |
|                                                                                                    |                          |                   |                |                |            |                                 |                                   |                               |              |
|                                                                                                    |                          |                   |                |                |            |                                 |                                   |                               |              |
|                                                                                                    |                          |                   |                |                |            |                                 |                                   |                               |              |
|                                                                                                    |                          |                   |                |                |            |                                 |                                   |                               |              |
|                                                                                                    |                          |                   |                |                |            |                                 |                                   |                               |              |
|                                                                                                    |                          |                   |                |                |            |                                 |                                   |                               |              |
|                                                                                                    |                          |                   |                |                |            |                                 |                                   |                               |              |
|                                                                                                    |                          |                   |                |                |            |                                 |                                   |                               |              |
|                                                                                                    |                          |                   |                |                |            |                                 |                                   |                               |              |
|                                                                                                    |                          |                   |                |                |            |                                 |                                   |                               |              |
|                                                                                                    |                          |                   |                |                |            |                                 |                                   |                               |              |
|                                                                                                    |                          |                   |                |                |            |                                 |                                   |                               |              |
|                                                                                                    |                          |                   |                |                |            |                                 |                                   |                               |              |
|                                                                                                    |                          |                   |                |                |            |                                 |                                   |                               |              |
|                                                                                                    |                          |                   |                |                |            |                                 |                                   |                               |              |
|                                                                                                    |                          |                   |                |                |            |                                 |                                   |                               |              |
|                                                                                                    |                          |                   |                |                |            |                                 |                                   |                               |              |
|                                                                                                    |                          |                   |                |                |            |                                 |                                   |                               |              |
|                                                                                                    |                          |                   |                |                |            |                                 |                                   |                               |              |
|                                                                                                    |                          |                   |                |                |            |                                 |                                   |                               |              |
|                                                                                                    |                          |                   |                |                |            |                                 |                                   |                               |              |
|                                                                                                    |                          |                   |                |                |            |                                 |                                   |                               |              |
| bservaciones:                                                                                                    | TOTALES                  | 2.000             | 39.976         | 48.000         | 2 BULTO    | os                              | 3,955.970                         | 620.800                       | 4,576.770    |
| D <b>bservaciones:</b>                                                                                           | TOTALES                  | 2,000             | 39.976         | 48.000         | 2 BULTO    | )S                              | 3,955.970                         | 620.800                       | 4,576.770    |
| Observaciones:<br>Lagent ADUMAL: MOGIE, And Hammer<br>APTENTE: :                                                 | TOTALES                  | 2.000             | 39.976         | 48.000         | 2 BULTO    | os                              | 3,955.970                         | 620.800                       | 4,576.770    |
| Observaciones:<br>Igente Adunau: Miguel non Linguite<br>Artente :<br>Arc:                                        | TOTALES                  | 2.000             | 39.976         | 48.000         | 2 BULTO    | 5                               | 3,955.970                         | 620.800                       | 4,576.770    |
| Observaciones:<br>JABPITE ADUMAL: MIGJEL                                                                         | TOTALES                  | 2.000             | 39.976         | 48.000         | 2 BULTO    | 5                               | 3,955.970                         | 620.800                       | 4,576.770    |
| Observaciones:<br>AGENTE ADUMAL: MOJEL PAR HARRING<br>ARTINTE :<br>ARC:                                          | TOTALES                  | 2.000             | 39.976         | 48.000         | 2 BULTO    | JUAN                            | 3,955.970<br>PEREZ G0             | 620.800                       | 4,576.770    |
| Observaciones:<br>Ademe AdamaL Migue, Ann Horsen<br>Anterne :<br>RRC:                                            | TOTALES                  | 2.000             | 39.976         | 48.000         | 2 BULTO    | JUAN<br>EMPRE                   | 3,955.970<br>PEREZ GO<br>SA-1 S.A | 0NZALEZ                       | 4,576.770    |
| Dbservaciones:<br>GBDITE ADUMAL: MIGUEL                                                                          | TOTALES                  |                   | 39.976         | 48.000         | 2 BULTO    | JUAN<br>EMPRE                   | 3,955.970<br>PEREZ GO<br>SA-1 S.A | ONZALEZ                       | 4,576.770    |
| bservaciones:<br>Garra Roundu: Moule, con tente<br>arbitra :<br>PC:<br>vdaramos bajo protesta a decir verdad que | TOTALES                  | 2.000             | 39.976         | 48.000         |            | JUAN<br>EMPRE                   | 3,955.970<br>PEREZ G(<br>SA-1 S.A | 620.800<br>ONZALEZ<br>DE C.V. | 4,576,770    |

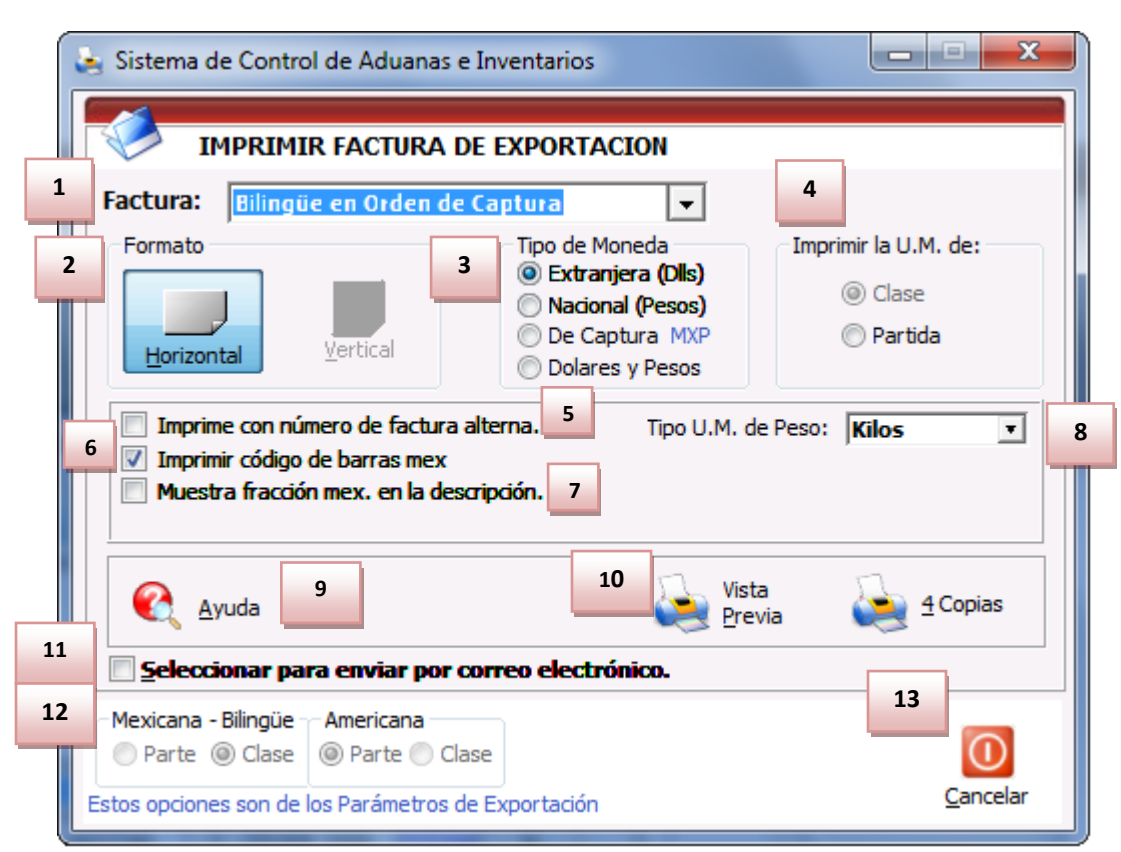

## c) Factura Bilingüe por Número de Parte y/o clase, orden de captura

- 1. Factura: este tipo de factura te permitirá imprimir una factura con los encabezados tanto en español como en ingles por número de clase o parte de acuerdo a como configuraste los parámetros. Por orden de captura se refiere a si se desea mostrar la información de los materiales a exportar desglosados por parte
- 2. Formato: La factura bilingüe se puede imprimir solamente en formato horizontal.
- 3. Tipo de Moneda: El tipo de moneda que deseas imprimir en la factura.
- 4. Imprimir a U.M. de: La impresión en este tipo de factura solo es permitido por partidas.
- 5. Imprime con número de factura alterna: Si el sistema cuenta con una factura alterna te permitirá imprimir el número dicho número el cual se puede capturar en la pestaña 4 de la factura.
- 6. Imprime código de barras mex: Muestra al final de la factura el código de barras para la factura.
- **7.** Muestra fracción mex. En la descripción: Te muestra la fracción mexicana de la mercancía impresa en la factura.
- 8. Tipo U.M. de Peso: Te muestra la factura en tipo de peso ya sea en kilos o libras.
- **9. Ayuda:** este botón brinda acceso a la página web la cual contendrá información sobre la sección de impresiones de facturas.
- **10. Vista Previa:** Te permite visualizar la factura antes de imprimirla, y una vez en la vista previa podremos imprimirla.
- **11. Seleccionar para enviar por correo electrónico:** Abrirá una ventana donde tendras que ingresar el correo al que deseamos enviar la factura.

- **12.** Muestra que las facturas Mexicana, bilingüe y Americana se imprimirá por parte esto debido a los parámetros que asignamos en ellas.
- **13. Cancelar:** nos permite salir de la ventana de impresión de facturas en el caso de que no desees imprimir.

| Exportation Invoice / Fac                                                                    | tura de Exporta                  | ación                                  |                |                              |                |                                           |                    | Page/Página: 1           | Of/de: 1        |
|----------------------------------------------------------------------------------------------|----------------------------------|----------------------------------------|----------------|------------------------------|----------------|-------------------------------------------|--------------------|--------------------------|-----------------|
|                                                                                              |                                  |                                        |                |                              |                | Invoice                                   | /Factura:          | EDPT01480                |                 |
| Exporter/Export                                                                              | tador:                           |                                        |                |                              |                | Date/Fed                                  | ha: 17 JUL 2       | 008                      |                 |
| MANUE                                                                                        | - C.V.<br>E Ext. Num: 1          |                                        | Exchange/      | T. Cambio:                   | \$10.32290     | Pedime                                    | 1to: 0807-363      | 3-8022258                | Clave: RT       |
| Sont Zip Cod                                                                                 | e/Cod. Postal:)                  |                                        |                |                              |                | No. Remesa: 1 Acuse Electrónico: HQBWWT20 |                    |                          |                 |
| CD JUAREZ, CHIHU                                                                             | AHUA, Mexico                     |                                        |                |                              |                | APACHE V                                  | AGON S DE RUI      | DE CV                    |                 |
|                                                                                              | by think but i                   |                                        |                |                              |                | CALLER JU                                 | LIA, JUAREZ, CH    | IHUAHUA, Mexico          |                 |
|                                                                                              |                                  |                                        |                |                              |                |                                           | fuctor: MANUEL C   | SARCIA                   | f Evolucer de   |
| Sold To/Vendido a:                                                                           | Send To/Enviado a:               |                                        | Send By:/Envi  | ado Por:                     |                | Exp:JUARE                                 | Z,CHI              | icasi or s-siro, riace ( | in Expredger de |
| BARL CNC INTERNATION                                                                         | BARL I                           |                                        | BARI . S.A.    | DE C.V.                      |                | SCAC Cod                                  | e/Clave: TOVP, C   | CAAT Code/Clave: 0       | 066             |
| A DRIVE A Tip Code/Cod_ Portals T                                                            | LENRY PRENNAN Zie Co             | do/Cod_Portal N                        | MANU           | , Ext. N<br>ada/Cod. Bottali | um: 1          | Trailer #: 5                              | 301, Plates/Placas | : A65-/91                |                 |
| EL PASO, TEXAS, United States of America                                                     | EL PASO, TEXAS, United           | States of America (                    | CD JUAREZ, CHI | HUAHUA, Mexico               | 1              |                                           |                    |                          |                 |
| Tax I.D: ,                                                                                   | Tax I.D:                         | F                                      | R.F.C:         |                              |                | Entry/Ma                                  | nifiesto: DG4-00   | 76430-5                  |                 |
|                                                                                              |                                  |                                        |                |                              |                | Mex. Bro                                  | ker / Agente A     | Mex: Patente: 363        | 3 Regimen: EXD  |
| Line Part Number Spanish Description                                                         | n / English Description          | Commercial Quantity                    | Weight /       | Peso (KGS)                   | Packar         |                                           | aw Material        | Value Added              | Total Value     |
| Línea Núm, de Parte Descripción en Espai                                                     | ñol / Descripción en Inglés      | Cantidad Comercial                     | Net / Neto     | Gross / Bruto                | Empagu         | e Ma                                      | ateria Prima       | Valor Agregado           | Valor Total     |
| 1 79679                                                                                      | , - realpoint en ingles          | 1.000 P74                              | 15 973         | 23 000                       | 1              | ~ M                                       | 1,552,000          | 620 800                  | 2,172,800       |
| ANUNCIO LUMINOSO / 18" FACE-LIT LI                                                           | ED LETTERS "TILT" / Origen       | 1000 560                               |                | 25.000                       |                |                                           | 2/002/000          | 020,000                  | 272721000       |
| (Origin): MEX - MX / Costo Unitario: 2172.8                                                  | 00                               | 1.000.074                              | 24.002         | 25.000                       |                |                                           | 2 402 070          | 0.007                    | 2 402 070       |
| ANUNCIO LUMINOSO / 14" TO 13" BAG                                                            | KLIT LED CL'S ON A BACKE         | R 1.000 PZA                            | 24.003         | 25.000                       | 1 <sup>1</sup> |                                           | 2,403.970          | 0.000                    | 2,405.570       |
| "HOT TOPIC" / Origen(Origin): MEX - MX                                                       | / Costo Unitario: 2403.970       |                                        |                |                              |                |                                           |                    |                          |                 |
|                                                                                              |                                  |                                        |                |                              |                |                                           |                    |                          |                 |
|                                                                                              |                                  |                                        |                |                              |                |                                           |                    |                          |                 |
|                                                                                              |                                  |                                        |                |                              |                |                                           |                    |                          |                 |
|                                                                                              |                                  |                                        |                |                              |                |                                           |                    |                          |                 |
|                                                                                              |                                  |                                        |                |                              |                |                                           |                    |                          |                 |
|                                                                                              |                                  |                                        |                |                              |                |                                           |                    |                          |                 |
|                                                                                              |                                  |                                        |                |                              |                |                                           |                    |                          |                 |
|                                                                                              |                                  |                                        |                |                              |                |                                           |                    |                          |                 |
|                                                                                              |                                  |                                        |                |                              |                |                                           |                    |                          |                 |
|                                                                                              |                                  |                                        |                |                              |                |                                           |                    |                          |                 |
|                                                                                              |                                  |                                        |                |                              |                |                                           |                    |                          |                 |
|                                                                                              |                                  |                                        |                |                              |                |                                           |                    |                          |                 |
|                                                                                              |                                  |                                        |                |                              |                |                                           |                    |                          |                 |
|                                                                                              |                                  |                                        |                |                              |                |                                           |                    |                          |                 |
|                                                                                              |                                  |                                        |                |                              |                |                                           |                    |                          |                 |
|                                                                                              |                                  |                                        |                |                              |                |                                           |                    |                          |                 |
|                                                                                              |                                  |                                        |                |                              |                |                                           |                    |                          |                 |
| Observations/ Observaciones:                                                                 | TOTALS/TOTALES                   | 2.000                                  | 39.976         | 48.000                       | 2 Bulk/        | /Bultos                                   | 3,955,970          | 620,800                  | 4,576,770       |
| AGENTE ADUANAL:                                                                              |                                  |                                        | 1              | 1                            |                |                                           |                    |                          |                 |
| RFC:CONM                                                                                     |                                  |                                        | NAL BAR? MYC.  | uii -                        |                |                                           |                    |                          |                 |
|                                                                                              |                                  | 11111111111111111111111111111111111111 | 5 NH 192       |                              |                |                                           |                    |                          |                 |
|                                                                                              |                                  |                                        | 8683           |                              |                |                                           |                    |                          |                 |
|                                                                                              |                                  |                                        | 47. BK BK      | .                            |                |                                           | JUAN PERF          | Z GONZALEZ               |                 |
|                                                                                              |                                  |                                        |                | · ····                       |                |                                           | EMPRESA-1          | S.A. DE C.V.             |                 |
|                                                                                              |                                  |                                        |                |                              |                |                                           | 200 ALDAY          |                          |                 |
| Declaramos bajo protesta a decir verdad que                                                  | los datos son verdaderos         | y correctos.                           |                |                              |                |                                           |                    |                          |                 |
| We Certify that this Invoice is True and Corre<br>Ferha/Date: 11 DIC 2012 Hora / Time: 4:53n | ect.<br>m En Orden de Cantura no | r Parte                                |                |                              | los valores    | s expresa                                 | dos en esta fa     | actura son en: U         | S DOLLARS       |
| recie/pater 11 ptC 2012 Hora / Time: 4:53p                                                   | a orden de Captura po            |                                        |                |                              |                |                                           |                    |                          |                 |

### d) Factura Bilingüe por Número de Parte Sub-totalizada por Fracción Arancelaria

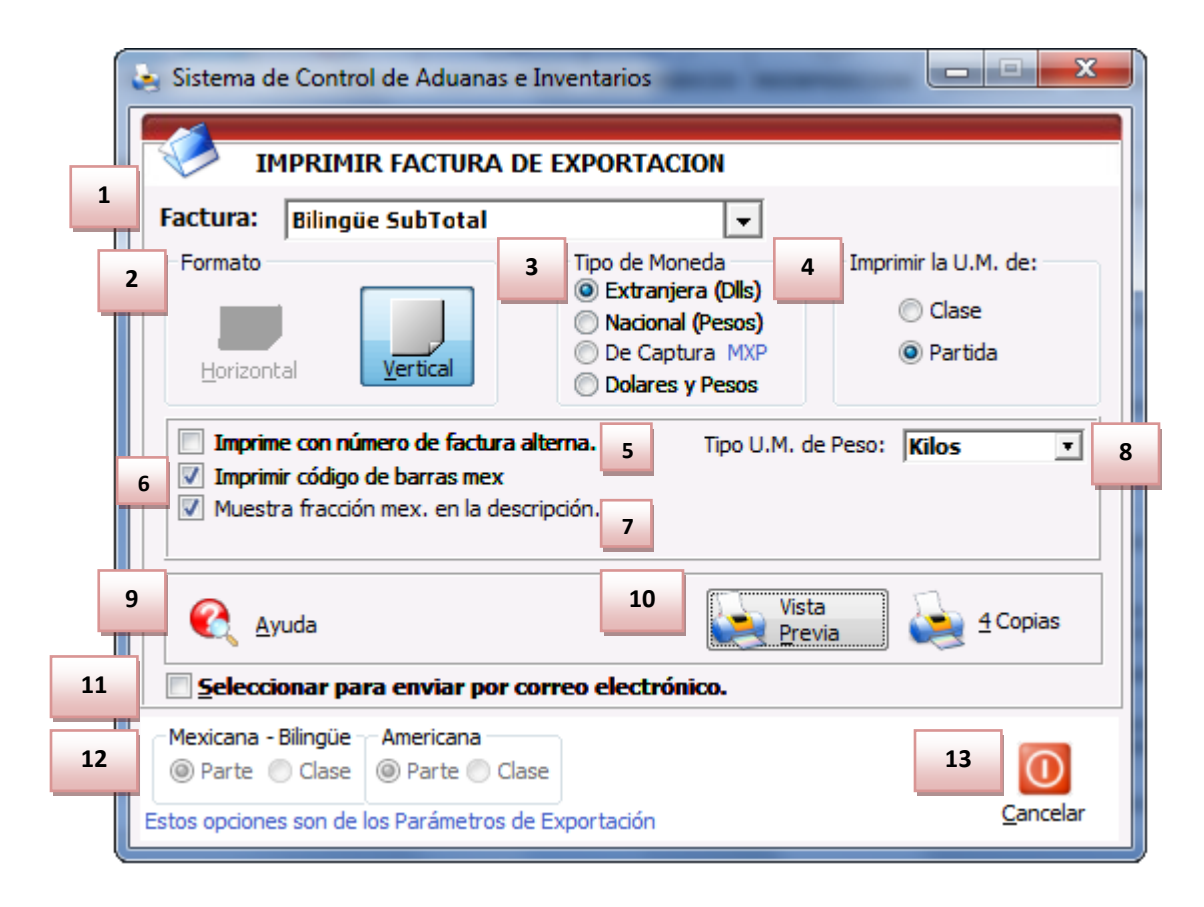

- Factura: este tipo de factura te permitirá imprimir una factura con los encabezados tanto en español como en ingles por número de clase o parte ya sea como se configure en los parámetros. Sub-totalizada por fracción arancelaria se refiere a que la factura será impresa con la el tipo de impuesto que paga así como el valor del impuesto.
- 2. Formato: La factura bilingüe se puede imprimir solamente en formato horizontal.
- 3. Tipo de Moneda: El tipo de moneda que desees imprimir en la factura.
- 4. Imprimir a U.M. de: Para este tipo de factura la impresión solo es permitido por partidas.
- **5. Imprime con número de factura alterna:** Si el sistema cuenta con una factura alterna nos permitirá imprimir el número de esta.
- 6. Imprime código de barras mex: muestra al final de la factura el código de barras para la factura.
- **7.** Muestra fracción mex. En la descripción: Te muestra la fracción mexicana de la mercancía impresa en la factura.
- 8. Tipo U.M. de Peso: Te muestra la factura en tipo de peso ya sea en kilos o libras.
- **9. Ayuda:** este botón te da acceso a una página web la cual contendrá información sobre la sección de impresiones de facturas.
- **10. Vista Previa:** Te permite visualizar la factura antes de imprimirla, y una vez en la vista previa podrás imprimirla.
- **11. Seleccionar para enviar por correo electrónico:** Abrirá una ventana donde tendrás que ingresar el correo al que deseas enviar la factura.

#### Pág. 311 of 551

- **12.** te muestra que la factura Mexicana, bilingüe y Americana se imprimirá por parte esto debido a los parámetros asignados en ellas.
- 13. Cancelar: Te permite salir de la ventana en caso de que no se desee imprimir la factura.

| Ex                          | portation Invoice/Factu                                                                                                    | ira de Expoi        | tación      |                                            | Week/NoSem:                       | 28                      |                                       | Página:                                     | 1 de: 1      |
|-----------------------------|----------------------------------------------------------------------------------------------------|---------------------|-------------|--------------------------------------------|-----------------------------------|-------------------------|---------------------------------------|---------------------------------------------|--------------|
|                             |                                                                                                    |                     |             |                                            | INVOICE /                         | FACTUR                  | A: EDPT                               | 01479                                       |              |
|                             | Exporter/Exportad                                                                                                    | or:                 |             |                                            | Date/Fecha:                       | 0 11 11 200             | 18                                    | Régiment: F                                 | XD.          |
|                             | BAF S.A. DE                                                                                                    | c.v.                |             |                                            | Pedimento:                        | 08 07-                  | -8021986                              | Clave                                       | : RT         |
|                             | MANL Zin Codes 3                                                                                                    | , Ext. Num:         |             |                                            | No. Remesa:                       | 1                       | Acuse Elect                           | rónico: PT                                  | 94WT20       |
| S3                          | ft coversion City: CD JUAREZ, State                                                                                                    | : CHIHUAHUA, Countr | y: Mexico   |                                            | Agente Adua                       | nal Mex.:               |                                       | Pa                                          | itente: 3633 |
|                             | R.F.C:                                                                                                    |                     |             |                                            | 1                                 | RODRIG                  | JUEZ                                  |                                             |              |
|                             | IMMEX:                                                                                                    |                     |             |                                            | Fabre (Marail)                    |                         |                                       |                                             |              |
|                             |                                                                                                    |                     |             |                                            | DG4-0076429                       | -7                      |                                       |                                             |              |
| iold                        | To/Vendido a:                                                                                                    |                     |             | Send To/Er                                 | iviado a:                         |                         |                                       |                                             |              |
| A                           | INTERNATIONAL                                                                                                    |                     |             | BAI                                        | INTERNATIO                        | NAL                     |                                       |                                             |              |
| IENR<br>City:<br>Tax I.     | Y E J, Zip Code: J, 936<br>EL PASO, State: TEXAS, Country: United St.<br>D: T 2011/120                                                                         | ates of America     |             | HENRY E<br>City: EL PASC<br>Tax I.D: 74 70 | , Zip Code: 7<br>), State: TEXAS, | 9936<br>Country: Un     | ited States of <i>i</i>               | America                                     |              |
|                             |                                                                                                    |                     |             |                                            |                                   |                         |                                       | Data /T. Ci                                 | ±10,20620    |
|                             | -                                                                                                    | SCAC+1 CAAT         | T+C 4       |                                            |                                   |                         |                                       | Rate/LC:                                    | \$10.32630   |
| īa.                         | Transportista: TRANSPORTES AC                                                                                                    | JOCAC: CAA          | 1.9 1       |                                            | Driver /C                         | onductor                | MIGUEL ANG                            | ALVARE7                                     |              |
| late                        | es / Placas: 951SR1, Placas: , Lugar de E                                                                                                    | Exp:,               |             | Tractor #:.                                | Placas:                           |                         |                                       |                                             |              |
|                             |                                                                                                    | Quantity / Can      | tidad       | W./Peso kgs                                | Raw Material                      | /Material               |                                       | Values/Valor                                | es           |
| Lin                         | Número de Parte                                                                                                    |                     | Package     | Net/Neto Kgs.                              | Non Dutinhia                      | Duricht                 | Empaque                               | Added                                       | Tabal        |
|                             | Descripción de la Mercancia.                                                                                                    | Comercial U.M.      | Empaque     | Gross/Bruto Kgs                            | 1 002 97                          | Dutiable                | Packing                               | Agregado                                    | 1 Otal       |
| 1                           | /9501A<br>ANUNCIO LUMINOSO / 1@60" LED<br>CL'S "SELF STORAGE 1" / Fracción(Hts<br>Code): 9405.80.01 / Origen(Origin): MEX -<br>MX / Costo Linitario: 2635.320  | 1.000P2A            | Pieza       | 218.00                                     | 1,662.37                          | 0.000                   | 0.00                                  | 0 /62.949                                   | 2,030.32     |
| 2                           | 79601B<br>ANUNCIO LUMINOSO / 1@27" LED<br>CL'S " CLIMATE CONTROLLED" /<br>Fracción(Hts Code): 9405.80.01 / Origen                                              | 1.000PZA            | ,<br>Paleta | 105.88<br>129.00                           | 863.00                            | 0.000                   | 0.00                                  | 0 345.203                                   | 1,208.21     |
| 3                           | (Ongin): MEX - MX / Costo Unitario:<br>1208.211<br>79601C<br>ANUNCIO LUMINOSO / 2@36" LED                                                                      | 1.000PZA            |             | 74.52<br>111.00                            | 704.83                            | 0.000                   | 0.00                                  | 0 281.858                                   | 986.49       |
|                             | CL'S "713-621-9999" / Fracción(Hts<br>Code): 9405.60.01 / Origen(Origin): MEX -<br>MX / Costo Unitario: 988.495<br>726040                                      | 1.000574            |             | 133.02                                     | 1 209 25                          | 0.000                   | 0.00                                  | n 492 74D                                   | 1 892 09     |
| 1                           | ANUNCIO LUMINOSO / 1@42" LED<br>CL'S "SELF STORAGE 1" / Fracción(Hts<br>Code): 9405.80.01 / Origen(Origin): MEX -<br>MX / Costo Unitario: 1893.097             | 1.0001254           |             | 140.00                                     | 1,200.00                          | 0.000                   | 0.00                                  | U 403./142                                  | 1,000.00     |
| 5                           | 79602AB<br>ANUNCIO LUMINOSO / 1@82.5" LED<br>LTRS ON RCWY "ANNAS LINENNS" /<br>Fractión(Hts Code): 9405.80.01 / Origen<br>(Origin): MEX - MX / Costo Unitario: | 1.000PZA            | Piezas      | 221.88<br>221.86                           | 2,599.28                          | 0.000                   | 0.00                                  | 0 1,039.705                                 | 3,638.96     |
|                             | Sub Total: 9405.60.01                                                                                                    | 5.000               | 6           | 753.93                                     | 7,258.63                          | 0.000                   | 0.00                                  | 0 2,903.455                                 | 10,162.09    |
|                             | Sub Total: 9405.60.01                                                                                                    |                     |             | 887.86                                     |                                   |                         |                                       | 2,000.100                                   |              |
| Obs                         | ervaciones: TOTAL S/TOTAL ES                                                                                                    | 5.000               | 1           | 753.93                                     | 7,258.63                          | 0.000                   | 0.00                                  | 0 2,903.455                                 | 10,162.0     |
| Obs<br>AGEN<br>PATE<br>RFC: | TYRACIONES: TOTALS/TOTALES                                                                                                    | 5.000               |             | 753.93<br>887.86                           | 7,258.63                          | 0.000<br>J<br>EMP Empre | 0.00<br>UAN PEREZ C<br>esa-1 de Méxic | 0 2,903.455<br>60NZALEZ<br>o, S. de R.L. de | 10,182.      |

## e) Paking List

| ; | X                  |                  |                    |                     |          |                    |                 |        |                        |
|---|--------------------|------------------|--------------------|---------------------|----------|--------------------|-----------------|--------|------------------------|
|   | i 🏈 📘              | چ ا              |                    |                     |          |                    |                 | - K    | ) 🔇                    |
|   | NO DESCARGA P. TER | MINADO MAT.      | PRIMA              | VENTAS MEX.         | DESPE    | RDICIO             | REEXPEDICION    | DONA   | CION DEFINITIVA        |
|   |                    | DE FACTURAS      | DE SA              | LIDA                | Mostrar: | Todas              | ▼ PTERN         | 1 🔻    |                        |
|   | Factura            | Pedimento        | Rem                | Fecha               | Tipo     | Dirigida?          | Partidas E-Docu | ime 🔺  | <u>Actualizar</u>      |
|   | EDDS000109         |                  | 0                  | 24 OCT 2012         | PTERM    | S                  | 1               |        | V                      |
|   | EDMP00060          | 07.0000.0001.000 | 0                  | 3 AGO 2012          | PTERM    | N                  | 1               |        | A.                     |
|   | EDPT01479          | 07-3633-8021986  | 1                  | 3JUL 2008           | PTERM    | N                  | 2               |        | <u>D</u> es-           |
|   |                    | 07-3633-6022236  | 5                  | 18.000 2008         | PTERM    | N                  | 12              |        | Actualizar             |
|   | EDPT01482          | 07-3633-8022290  | 1                  | 23 JUL 2008         | PTERM    | Ň                  | 1 1             |        |                        |
|   | EDPT01483          | 07-3633-8022290  | 2                  | 25 JUL 2008         | PTERM    | Ň                  | 7               |        |                        |
|   | EDPT01484          | 07-3633-8022421  | 2                  | 28 JUL 2008         | PTERM    | N                  | 1               |        | Level Insertar         |
|   | EDPT01485          | 07-3633-8022421  | 1                  | 29 JUL 2008         | PTERM    | N                  | 2               |        |                        |
|   | EDPT01486          | 07-3633-8022541  | ]                  | 7 AGO 2008          | PTERM    | N                  | 4               |        | Editar                 |
|   |                    | 07-3633-8022696  | 5                  | 15 AGO 2008         | DTEDM    | N N                | 12              |        |                        |
|   |                    | 07-3633-6022636  | 1                  | 21 460 2008         | PTERM    | N                  | 1               |        | Borrar                 |
|   | EDPT01490          | 07-3633-8022789  | 2                  | 21 AGO 2008         | PTERM    | Ň                  |                 |        | E Contra               |
|   |                    | •                |                    |                     |          |                    |                 | F =    | Generar<br>Factura CSV |
|   | 411                |                  |                    |                     |          |                    |                 |        |                        |
|   |                    |                  | 13                 |                     |          | 17                 |                 | 2      | Parametros             |
|   | 1 🥘                | ۵.               | <u>ی</u>           | <u> </u>            |          | (ی)                | + c             | mar    | A Transmisión          |
|   | Packing List       | Config L         | ista Pr <u>u</u> e | ba List. <u>B</u> O | м        | Co <u>m</u> ercial | Costo           | s Ame. | Electrónica            |
|   |                    |                  |                    |                     |          |                    |                 |        |                        |
|   | Buscando:          |                  |                    | En <u>v</u> iar p   | or corre | eo electr          | rónico 🔇 /      | ∖yuda  | Lerrar                 |

**1. packing list:** Te permite imprimir la lista de cada una de la mercancía que contiene la factura, en esta impresión contiene le número de parte, cantidades, unidades de medidas, empaque y peso.

# Manual de Usuario SCAII Sistema de Control de Aduanas e Inventarios II

| Exporter/Exportador:                                                      |                                     |                                   |                                                                        |                      |                      |  |
|---------------------------------------------------------------------------|-------------------------------------|-----------------------------------|------------------------------------------------------------------------|----------------------|----------------------|--|
| SOFT development BAF S.A. DE C.V.<br>MANUEx                               | t. Num 🦙                            |                                   | Packing List/ Núme                                                     | ro: EDPT01           | 479                  |  |
| , Zip Code: :<br>CD JUAREZ, CHIHUAHUA, Mexic<br>R.F.C: E                  | 10                                  |                                   | MX Custom Broker/                                                      | Agente Aduan         | al Mexicano          |  |
| iold To/Vendido a:                                                        | Send                                | To/Env                            | iado a:                                                                |                      |                      |  |
| IAR<br>GODYEAR DRIVE SUITE J 1530<br>IENRY                                | BAL<br>GOO<br>HEN<br>EL P.<br>Tax I | DYEAR D<br>RY<br>ASO, TEX<br>D: ' | RIVE SUITE J 1530<br>, Zip Code: 79936<br>AS, United States of America |                      |                      |  |
| Conveyance Co./Cia. Transportista: TRANSPORTES                            | AC                                  |                                   | SCAC Code/Clave: TTAC                                                  | Date/Fecha:          | 9 JUL 2008           |  |
| Plates / Placas: 9515R1                                                   | Driver/Conductor: MIGL              | JEL ANGE                          | LALVAREZ                                                               |                      |                      |  |
| Dart Number/Número de Darte                                               | Comercial Quantity                  | U.M.                              | Packaging/Empague                                                      | Weight/Pe            | so (LBS/KGS)         |  |
| Description/Descripción                                                   | Cantidad Comercial                  | U.M.                              | Quant./Cant. Type/Tipo                                                 | Net/Neto             | Gross/Bruto          |  |
| 79601A                                                                    | 1,000                               | PCS                               | 1 PIECE/Pieza                                                          | 482.065              | 630.522              |  |
| 1@60" LED CL`S "SELF STORAGE 1" / Origin: MEX                             | 1000                                |                                   | <ul> <li>Factory mail</li> </ul>                                       | 218.661              | 286.000              |  |
| 79601B                                                                    | 1.000                               | PCS                               | 1 PALLET/Paleta                                                        | 233.384<br>105.861   | 284.396<br>129.000   |  |
| 79601C                                                                    | 1.000                               | PCS                               | 1 /                                                                    | 164.291              | 244.713              |  |
| 2@36 LED CL S "713-621-9999" / Origin: MEX<br>79601D                      | 1.000                               | PCS                               | 1 /                                                                    | 293.280              | 308.647              |  |
| 1@42" LED CL`S "SELF STORAGE 1" / Origin: MEX<br>79602AB                  | 1.000                               | PCS                               | 2 PIECEs/Piezas                                                        | 489.123              | 489.123              |  |
|                                                                           |                                     |                                   |                                                                        |                      |                      |  |
| Bservations/Observaciones:<br>GENTE ADUANAL: MIGUE<br>ATENTE<br>FC:CONM-6 | 5.000                               |                                   | 6 BULKS/BULTOS                                                         | 1,662.143<br>753.934 | 1,957.401<br>887.862 |  |
|                                                                           |                                     |                                   | EMP Empresa-1 de N                                                     | léxico, S. de R.L    | . de C.V.            |  |
| Va daelaas that the information in this decument is true as               | d accurate                          |                                   | JUAN PER                                                               | EZ GONZALEZ          |                      |  |

## f) Descarga

Este reporte te permite imprimir la descripción del material con el que están compuestas las mercancías en la factura de exportación, donde te muestra el pedimento, la fecha en la que se importó la materia prima, la clave de importación, factura de importación, número de parte, cantidad, peso, valores, impuesto IGI y línea de exportación.

Sistema de Control de Aduanas e Inventarios II

| 😰 Sistema de Control de Aduanas e Inventarios                                   |                               |                          |  |  |  |  |  |  |  |  |
|---------------------------------------------------------------------------------|-------------------------------|--------------------------|--|--|--|--|--|--|--|--|
| 🔇 💽 🔇                                                                           | 🛛 💽 🖉                         | 🛛 🧼 🛛 🏈                  |  |  |  |  |  |  |  |  |
| NO DESCARGA P. TERMINADO MAT. PRIMA VENTAS M                                    | X. DESPERDICIO REEXPEDIC      | TION DONACION DEFINITIVA |  |  |  |  |  |  |  |  |
|                                                                                 |                               |                          |  |  |  |  |  |  |  |  |
| CATALOGO DE FACTURAS DE SALIDA                                                  | Mostrar: Todas 🛛 💌 P          | TERM 🔽 🗛                 |  |  |  |  |  |  |  |  |
| Factura Pedimento Rem Fecha[+                                                   | Tipo Dirigida? Partidas E     | Docume 🔺 🥂 Actualizar    |  |  |  |  |  |  |  |  |
| S/N 18 07-3633-0102030 5 11 ENE 20                                              | 2 PTERM N 1                   |                          |  |  |  |  |  |  |  |  |
| □□ 5/N 19 U7-3633-0102030 6 11 ENE 20<br>□□□ 5/N 20 07-3633-0102030 7 11 ENE 20 | 2 PIERM N 1                   |                          |  |  |  |  |  |  |  |  |
| ■ EXPT-HD001 07-3381-33333333 1 28 ENE 20                                       | 2 PTERM N 2                   | COVE OVE                 |  |  |  |  |  |  |  |  |
| S/N17 0 10 JUL 201                                                              | 2 PTERM N 1                   |                          |  |  |  |  |  |  |  |  |
|                                                                                 | PTERM N 1                     |                          |  |  |  |  |  |  |  |  |
| D EDMP00060 0 3460 201                                                          | 2 PTERM N U                   | 🔲 🔝 Insertar             |  |  |  |  |  |  |  |  |
| □ S/N20 07-0002-0000113 1 21 AGO 20                                             | 2 PTERM S 1                   |                          |  |  |  |  |  |  |  |  |
| □ S/N21 07-0002-0000116 1 28 AGO 20                                             | 2 PTERM S 6                   | Editar                   |  |  |  |  |  |  |  |  |
| IM S/N22 U7-0002-0000124   1  18 UCT 20<br>IM EDDS000109   0  24 OCT 20:        | 2 PIERM N 1                   |                          |  |  |  |  |  |  |  |  |
| □ test2 07-3491-1200101 1 13 NOV 20                                             |                               | COVE Borrar              |  |  |  |  |  |  |  |  |
| ✓ test4 07-3491-1200101 2 13 NOV 20                                             | 2 PTERM S 3                   |                          |  |  |  |  |  |  |  |  |
| 14 44 4 <b>F</b> FF FF <b>F</b>                                                 |                               | 🕨 🔻 <u>G</u> enerar      |  |  |  |  |  |  |  |  |
| 411                                                                             |                               | Factura CSV              |  |  |  |  |  |  |  |  |
|                                                                                 |                               | 20 🔊 Parámetros          |  |  |  |  |  |  |  |  |
| i i i i i i i i i i i i i i i i i i i                                           | à 🕛 🗼                         |                          |  |  |  |  |  |  |  |  |
| Fac Descarga Remesa Cons. 4 Cop                                                 | as Rem. Interface VU C        | Costos Ame. Electrónica  |  |  |  |  |  |  |  |  |
|                                                                                 | 0                             |                          |  |  |  |  |  |  |  |  |
| Buscando: Envi                                                                  | ar por correo electrónico 🛛 🌂 | 🔍 Ayuda 🛛 💻 🛛 🗠 🔤        |  |  |  |  |  |  |  |  |

1. Descarga: Te muestra los valores de la factura tales como el pedimento de importación del material, la factura de importación, número de parte componente, cantidad, peso, valor en pesos, valor en dólares, IGI, pago de impuestos, línea de exportación.

## g) Listado de prueba

Te permite imprimir una prueba de los errores que pueden causar conflicto al momento de tratar de actualizar la factura de exportación, esta prueba se realiza antes de realizar la actualización de la factura.

Sistema de Control de Aduanas e Inventarios II

| 😭 Sistema de Control            | 😰 Sistema de Control de Aduanas e Inventarios                                                                                                    |                                                                                                    |                                                                                                    |                                                                                                    |                                                     |  |  |  |  |  |  |
|---------------------------------|----------------------------------------------------------------------------------------------------|----------------------------------------------------------------------------------------------------|----------------------------------------------------------------------------------------------------|----------------------------------------------------------------------------------------------------|-----------------------------------------------------|--|--|--|--|--|--|
|                                 | 🌭 属                                                                                                    |                                                                                                    |                                                                                                    |                                                                                                    | 🤣 🛛 🔇                                               |  |  |  |  |  |  |
| NO DESCARGA P. TERM             | MINADO MAT. PRI                                                                                                    | MA VENTAS MEX                                                                                                    | DESPERDICIO                                                                                                    | REEXPEDICION                                                                                                    | DONACION DEFINITIVA                                 |  |  |  |  |  |  |
|                                 | DE FACTURAS D                                                                                                    | E SALIDA                                                                                                    | Mostrar: Todas                                                                                                    | ▼ PTERM                                                                                                    | ▼                                                   |  |  |  |  |  |  |
| Factura                         | Pedimento                                                                                                    | Rem Fecha                                                                                                    | Tipo Dirigida?                                                                                                    | Partidas E-Docum                                                                                                    | ne 🔚 👘 Actualizar 📗                                 |  |  |  |  |  |  |
| EX01478                         | 07-3633-8021659                                                                                                    | 2 27 JUN 2008                                                                                                    | PTERM N                                                                                                    | 17                                                                                                    |                                                     |  |  |  |  |  |  |
|                                 | 07-1234-2222222<br>07-1234-1111111<br>07-3381-3333333<br>07-0356-7654321<br>07-3633-0102030<br>07-3633-0102030<br>07-3633-0102030<br>07-3633-0102030<br>07-3633-0102030 | 2 29 NOV 2011<br>1 29 NOV 2011<br>1 28 ENE 2012<br>4 8 OCT 2011<br>4 11 ENE 2012<br>5 11 ENE 2012<br>6 11 ENE 2012<br>7 11 ENE 2012<br>0 12 JUL 2011<br>0 12 JUL 2011<br>0 13 JUL 2011<br>0 1AGO 2011<br>0 26 AGO 2011 | PTERM         N           PTERM         N           PTERM         N           PTERM         S           PTERM         N           PTERM         N           PTERM         N           PTERM         N           PTERM         N           PTERM         N           PTERM         N           PTERM         N           PTERM         N           PTERM         N           PTERM         N           PTERM         N           PTERM         N | 1<br>2<br>1<br>1<br>1<br>1<br>3<br>3<br>0<br>COVE<br>1<br>1<br>1<br>1<br>1<br>1<br>1<br>1<br>1<br>1<br>1<br>1<br>1<br>1<br>1<br>1<br>1<br>1<br>1 | E Des-<br>Actualizar                                |  |  |  |  |  |  |
| 14 44 4 <b>&gt; &gt;&gt;</b> >1 | •                                                                                                    |                                                                                                    |                                                                                                    | Þ                                                                                                    | Generar                                             |  |  |  |  |  |  |
| 411                             |                                                                                                    |                                                                                                    |                                                                                                    |                                                                                                    | Factura CSV                                         |  |  |  |  |  |  |
| Pac <u>k</u> ing List           | Con List                                                                                                    | a Pr <u>u</u> eba                                                                                                    | DM Co <u>m</u> ercial                                                                                                    | Cajuna<br>Costos A                                                                                                    | ar<br>ime. Paràmetros<br>Transmisión<br>Electrónica |  |  |  |  |  |  |
| Buscando:                       |                                                                                                    | En <u>v</u> iar                                                                                                    | por correo electr                                                                                                    | rónico 🔇 Ayı                                                                                                    | uda 🖳 <u>C</u> errar                                |  |  |  |  |  |  |

**1.** Lista de Prueba: Botón que muestra la siguiente ventana donde podrás configurar la impresión que requieras:

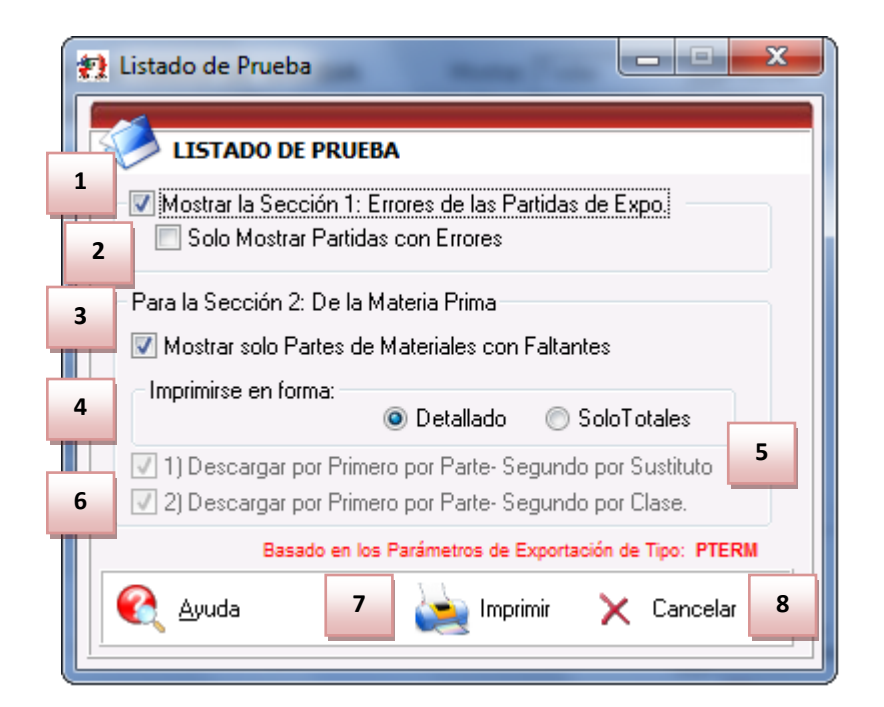

Pág. 316 of 551

Soluciones y Consultoría en Tecnología Computacional Calle Melquíades Alanís # 4706 esq. con Aristóteles Frac. Monumental Cd. Juárez Chihuahua Tel. Local Lada (656) 616-2527, 613-0451, 207-1743, 207-1745, Interior del País 01-800-501-1661, E.U. (915) 774-4393 www.aduanasoft.com.mx

- **1. Mostrar la Sección 1:** Esta sección muestra la información de la cantidad de errores que contiene cada partida
- 2. Solo Mostrar Partidas con Errores: El reporte se arrojara solo con las partidas que contienen errores esto filtrando la opción anterior.
- **3.** Para la Sección 2 Mostrar solo Partes de Materiales con Faltantes: Esta sección muestra solo las partidas de la factura que posiblemente no puedan ser descargadas por falta de saldo.
- **4. Imprimirse en forma:** Esta opción muestra en forma detallada la información impresa, la sección solo total engloba las cantidades faltantes.
- 5. Descargar por Primero Parte-Segundo por Sustituto: Esta opción permite que se incluya la información sobre faltantes en caso de que se tenga asignado el parámetro para la descarga por parte sustituto.
- 6. Descargar por Primero por Parte-Segundo por Clase: Esta opción permite incluir la en el reporte de listado de prueba en caso de que no se encuentren existencias (parámetro sobre descarga por clase).

### h) Listado de BOM

Este reporte nos imprime un reporte en el cual contiene el listado de materiales de los que esta compuesto el producto a exportar (en el caso de ser un producto terminado), este reporte nos muestra la información del número de parte a exportar con sus respectivos compuestos, descripción, número de parte sustituto, tipo de materiales, tipo de material y peso unitario así como la suma de todos los pesos.

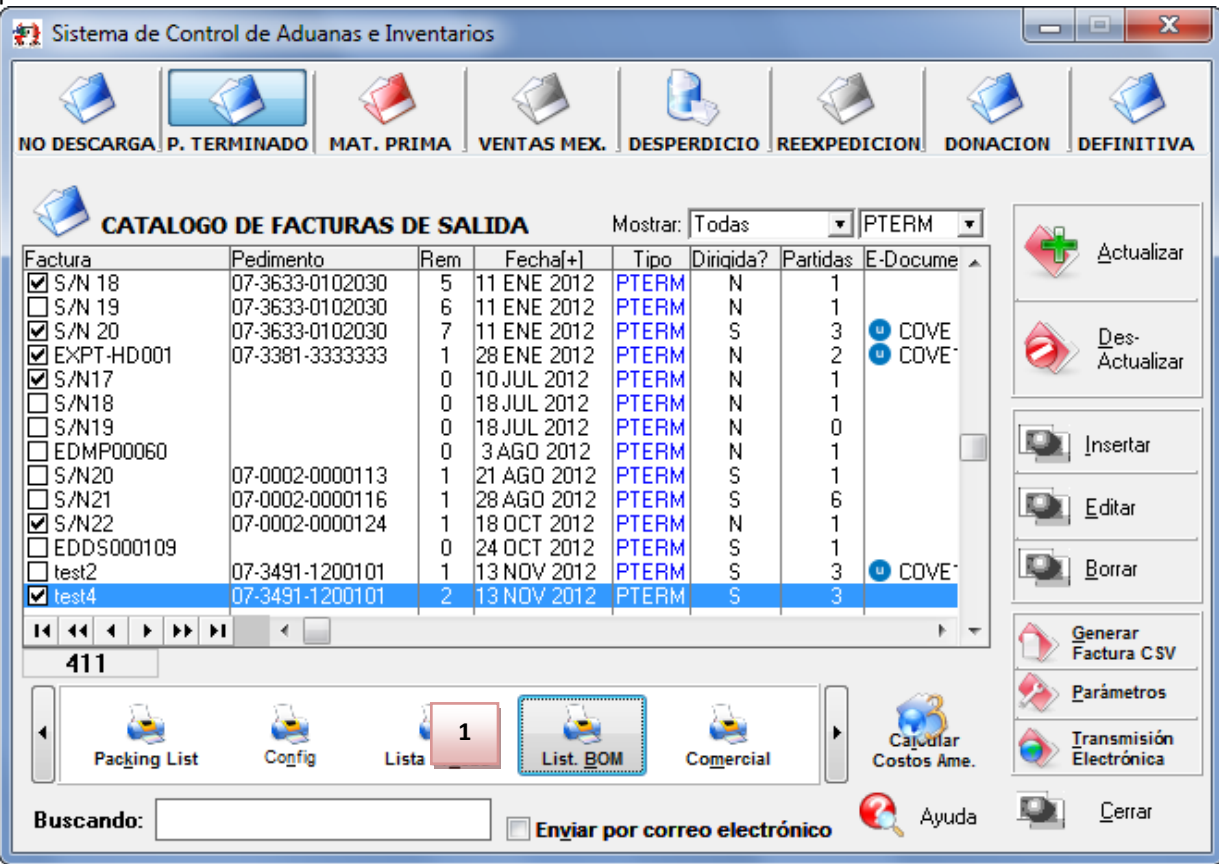

**1.** Listado de BOM: Al presionarlo arrojara el listado de materiales que contiene las partidas de la factura.

|                 | REPORTE DE<br>EMP Empresa-<br>ISAAC N<br>DEL FUTURO, Código F<br>R.F.C: | LISTADO DE MATERIALES<br>de México, S. de R.L. de C.V.<br>EWTON, Ext. Num: 7878<br>Postal: 32897CD, JUAREZ, CHIHUAHU,<br>, IMMEX: ; | Α,              |            | Página: 1 d | e 1        |
|-----------------|-------------------------------------------------------------------------|----------------------------------------------------------------------------------------------------|-----------------|------------|-------------|------------|
| Número de Parte | DE FACTURA DE EX                                                        | PORTACIÓN: LESIA                                                                                                    | Ca              | ntidad III | J Dae       | o Unitario |
| Núm. Parte BOM  | Descripción BOM                                                         | Núm. Parte Sust.                                                                                                    | Cantidad - U.M. | Tipo Mat.  | n. rea      | Peso Unit. |
| NIVEL: 0        | -                                                                       |                                                                                                    |                 |            |             |            |
| 00123           | ANUNCIO NO LUMINOSO DE PVC                                              |                                                                                                    | 5.000           | PZA        | 16.005      | Kgs        |
| 1 )000-01       | Test                                                                    |                                                                                                    | 1.0CPZA         | MP         |             | 0.11 Kgs   |
| 2 )000-02       | PRUEBA                                                                  |                                                                                                    | 0.00LT          | MP         |             | 0.00 Kgs   |
| 3 ) 080041      | TUBO DE VIDRIO P/ LUZ NEON                                              |                                                                                                    | 1.41KGS         | MP         |             | 1.50 Kgs   |
| 4 ) 100008      | TUBO DE VIDRIO                                                          |                                                                                                    | 0.64KGS         | MP         |             | 1.50 Kgs   |
| 5 ) 100050      | TUBO DE VIDRIO                                                          |                                                                                                    | 0.42KGS         | MP         |             | 0.45 Kgs   |
| 6 ) 120032      | TUBO DE VIDRIO                                                          |                                                                                                    | 0.44 KGS        | MP         |             | 0.45 Kgs   |
|                 |                                                                         | Totales:                                                                                                    | 3.92            |            |             | 4.01 Kgs   |
| 00456           | ANUNCIO NO LUMINOSO                                                     |                                                                                                    | 10.000          | PZA        | 956.610     | Kgs        |
| 1 )000-02       | PRUEBA                                                                  |                                                                                                    | 1.00LT          | MP         |             | 0.00 Kgs   |
| 2 ) 080041      | TUBO DE VIDRIO P/ LUZ NEON                                              |                                                                                                    | 1.00 KGS        | MP         |             | 1.00 Kgs   |
| 3)080046        | TUBO DE VIDRIO                                                          |                                                                                                    | 1.00 KGS        | MP         |             | 1.00 Kgs   |
| 4 )100008       | TUBO DE VIDRIO                                                          |                                                                                                    | 1.00 KGS        | MP         |             | 1.00 Kgs   |
| 5 ) 100024      | TUBO DE VIDRIO                                                          | 100008                                                                                                    | 1.00 KGS        | MP         |             | 1.00 Kgs   |
|                 |                                                                         | Totales:                                                                                                    | 5.00            |            |             | 4.0( Kgs   |
| 00123           | ANUNCIO NO LUMINOSO DE PVC                                              |                                                                                                    | 6.000           | PZA        | 19.206      | Kgs        |
| 1 )000-01       | Test                                                                    |                                                                                                    | 1.0CPZA         | MP         |             | 0.11 Kgs   |
| 2 )000-02       | PRUEBA                                                                  |                                                                                                    | 0.00 LT         | MP         |             | 0.00 Kgs   |
| 3 ) 080041      | TUBO DE VIDRIO P/ LUZ NEON                                              |                                                                                                    | 1.41KGS         | MP         |             | 1.50 Kgs   |
| 4 ) 100008      | TUBO DE VIDRIO                                                          |                                                                                                    | 0.64 KGS        | MP         |             | 1.50 Kgs   |
| 5 ) 100050      | TUBO DE VIDRIO                                                          |                                                                                                    | 0.42KGS         | MP         |             | 0.45 Kgs   |
| 6 ) 120032      | TUBO DE VIDRIO                                                          |                                                                                                    | 0.44KGS         | MP         |             | 0.45 Kgs   |
|                 |                                                                         | Totales:                                                                                                    | 3.92            |            |             | 4.01 Kgs   |

#### i) Factura Comercial

Esta factura te muestra una impresión de la factura de las unidades de medida comerciales, y su composición es muy similar a la factura normal. Enseguida te explicamos cómo acceder a ella.

Sistema de Control de Aduanas e Inventarios II

| 1 | Sistema de Control de Aduanas e Inventarios |                     |                           |                   |                 |                                                  |    |  |  |  |  |  |
|---|---------------------------------------------|---------------------|---------------------------|-------------------|-----------------|--------------------------------------------------|----|--|--|--|--|--|
|   | i 🏈 📘                                       | 🥭 🛛 🌏               |                           |                   |                 | i 🤣 🕺                                            |    |  |  |  |  |  |
|   | NO DESCARGA P. TER                          | RMINADO MAT. PR     | RIMA VENTAS MEX           | DESPERDICIO       | REEXPEDICION    | DONACION DEFINITIV                               | A  |  |  |  |  |  |
|   |                                             | ) DE FACTURAS       | DE SALIDA                 | Mostrar: Todas    | ▼ PTERM         |                                                  |    |  |  |  |  |  |
|   | Factura                                     | Pedimento           | Rem Fecha[+]              | Tipo Dirigida?    | Partidas E-Docu | ume 🔺 🛛 🖤 Actualizar                             | ſ  |  |  |  |  |  |
|   | I⊠ S/N 18<br>⊡ S/N 19                       | 07-3633-0102030     | 5 11 ENE 2012             | PTERM N           |                 |                                                  | _  |  |  |  |  |  |
|   | S/N 20                                      | 07-3633-0102030     | 7 11 ENE 2012             | PTERM S           | 3 🙂 CO          | VE 🗛 Des-                                        |    |  |  |  |  |  |
|   | EXPT-HD001                                  | 07-3381-3333333     | 1 28 ENE 2012             | PTERM N           | 2 🔍 CO          | IVE" 🛛 🏹 Āctualizar                              | r  |  |  |  |  |  |
|   | I⊠ S/N17<br>⊡ S/N18                         |                     |                           | PIERM N           |                 |                                                  |    |  |  |  |  |  |
|   | □ S/N19                                     |                     | 0 18JUL 2012              | PTERM N           | <u>o</u>        |                                                  |    |  |  |  |  |  |
|   | EDMP00060                                   |                     | 0 3AG0 2012               | PTERM N           |                 | Insertar                                         |    |  |  |  |  |  |
|   |                                             | 07-0002-0000113     | 1 21 AGO 2012             | PIERM S           |                 |                                                  |    |  |  |  |  |  |
|   | S/N22                                       | 07-0002-0000124     | 1 18 OCT 2012             | PTERM N           | 1               | <u>E</u> ditar                                   |    |  |  |  |  |  |
|   | EDDS000109                                  |                     | 0 24 OCT 2012             | PTERM S           |                 |                                                  | -1 |  |  |  |  |  |
|   | L test2<br>✓ test4                          | 07-3491-1200101     | 1 13 NUV 2012             | PTERM S           | 3 0 00          |                                                  |    |  |  |  |  |  |
|   |                                             |                     |                           |                   | 1 × 1           | b T A Gamarar                                    | ΞI |  |  |  |  |  |
|   | 411                                         |                     |                           |                   |                 | Factura CSV                                      |    |  |  |  |  |  |
|   |                                             |                     |                           |                   |                 | - Parámetros                                     |    |  |  |  |  |  |
|   |                                             | <u>a</u>            | - 🚵 - 🛛 🛛                 | 1                 |                 |                                                  | _  |  |  |  |  |  |
|   | Packing List                                | Co <u>n</u> fig Lis | sta Pr <u>u</u> eba List. |                   | Caju            | afar 🔿 <u>T</u> ransmisión<br>s Ame. Electrónica |    |  |  |  |  |  |
|   |                                             |                     |                           |                   |                 | -                                                |    |  |  |  |  |  |
|   | Buscando:                                   |                     | 🔲 En <u>v</u> iar         | por correo electi | rónico 🔩 🦯      | Ayuda 🖳 <u>C</u> errar                           |    |  |  |  |  |  |

1. Botón Comercial: te permite imprimir la factura comercial, para poder imprimirla es necesario seleccionar las opciones que requieras, para esta al momento de dar clic en el botón aparecerá el siguiente menú:

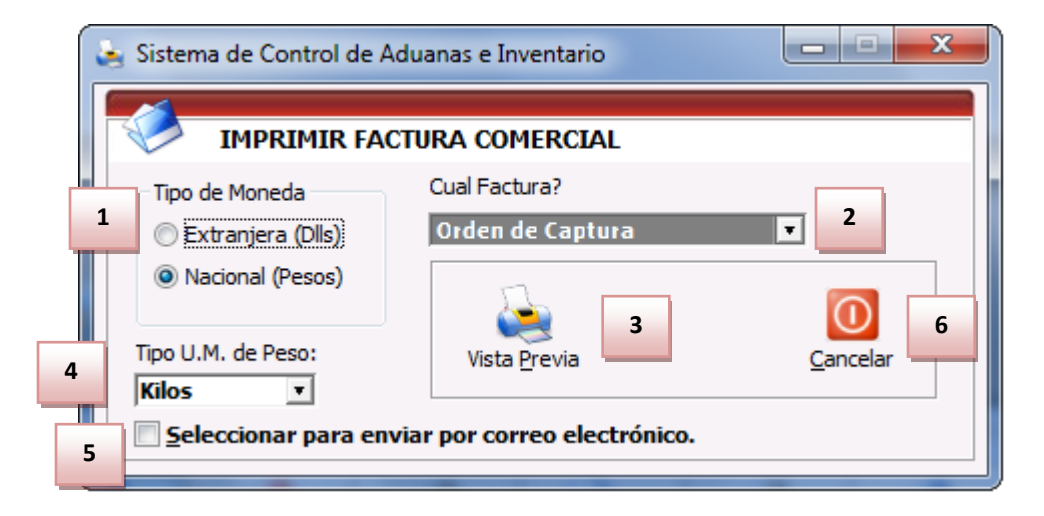

- 1. Tipo de Moneda: Te brinda la opción de imprimir la factura en dólares o pesos.
- 2. Cual factura?: Te permite imprimir la factura ya sea por orden de captura ( tal como se capturaron en la factura), Por orden de parte (si existen partes iguales las agrupa) o por Orden de Clase (engloba todas las partes pertenecientes a la clase y muestra la suma de las cantidades).
- 3. Vista Previa: Tos permite imprimir una vista de la factura.
- **4. Tipo U.M de Peso:** Te muestra en la factura la unidad de medida en kilos o libras según lo selecciones, siempre y cuando se tenga dado de alta el factor de conversión de las U.M.
- Seleccionar para enviar por correo electrónico: Te permite enviar la factura en formato PDF por correo electrónico.
- 6. Cancelar: Presionar en caso de no querer imprimir esta factura.

Ejemplo de la factura Comercial:

|                                                                                                    | Shipper/Proveedor                                                                                                    | Commercial Inv                                                                                                    | voice / Factu                                                    | a Comercial                             |                                   | Page/Pa           | ágina: 1 Of/de:   | 1    |
|----------------------------------------------------------------------------------------------------|----------------------------------------------------------------------------------------------------|----------------------------------------------------------------------------------------------------|------------------------------------------------------------------|-----------------------------------------|-----------------------------------|-------------------|-------------------|------|
|                                                                                                    | BAR, S.A. DE C.V.                                                                                                    |                                                                                                    | Invoice No. /                                                    | No. Factura:                            | test4                             | Date/ Fed         | ha: 13 NOV 2012   |      |
| Soft                                                                                                    | MANUEL Johnson J., Ext. Num: 1<br>William J., Zip Code: 32670<br>CD JUAREZ, CHIHUAHUA, Mexico<br>R.F.C: Discussion Link, J. IMMEX:                                                       | Pedimento: 12 0<br>No. Remesa:                                                                                                    | 2-5 1-1200101<br>2 Clave: A1                                     | Mex. Custom Broker/ Agente Aduanal Mex: |                                   |                   |                   |      |
|                                                                                                    |                                                                                                    |                                                                                                    |                                                                  |                                         |                                   |                   |                   |      |
| Sold To/Vendido a:<br>BARLon, S.A. DE C.<br>MANUEL L                                                                                                    | V.<br>, Ext. Num: 10<br>32670<br>J.A., Mexico<br>, IMMEX: 2, 2000                                                                                                    | Send To/Enviado a:<br>BARLK, S.A. DE C.V.<br>MANUEL, Zip Code: 326<br>CD JUAREZ, CHIHUAHUA, I<br>R.F.C: CHIPPAPAPAPAPAPAPAPAPAPAPAPAPAPAPAPAPAPAP | , Ext. Num: 1/ <sup></sup><br>70<br>Mexico<br>MEX: 2 <sup></sup> |                                         |                                   |                   |                   |      |
|                                                                                                    |                                                                                                    |                                                                                                    |                                                                  |                                         | Término / Incoterm                | n: DAF Exchange   | / T. Cambio: 14.0 | 0000 |
| Part Number Sp                                                                                                    | panish Description/ English Description                                                                                                    | Commercial Quantity.                                                                                                    | Net Weight                                                       | Gross Weight                            | Package                           | Unit Value        | Total Value       |      |
| Número de ParteDe                                                                                                    | escripción en Español/ Descripción en Inglés                                                                                                    | Cantidad Comercial                                                                                                    | Peso Neto (KGS)                                                  | Peso Bruto (KGS)                        | Empaque                           | Costo Unitario    | Valor Total       |      |
| 00123<br>ANUNCIO NO LUMINO<br>EXTRUSION W/ RETAI<br>00456<br>ANUNCIO NO LUMINO<br>EXTRUSION W/ RETAI<br>00123<br>ANUNCIO NO LUMINO<br>EXTRUSION W/ RETAI | So DE PVC / FULL LENGTHS TYPE II<br>NER / Origen(Origin): MEX<br>SO / FULL LENGTHS TYPE II<br>NER / Origen(Origin): MEX<br>SO DE PVC / FULL LENGTHS TYPE II<br>NER / Origen(Origin): MEX | 5.000 PZA<br>10.000 PZA<br>6.000 PZA                                                                                                    | 16.005<br>956.610<br>19.206                                      | 16.005<br>956.610<br>19.206             |                                   | 0.000             |                   |      |
| Observations/ Obs                                                                                                    | ervaciones:                                                                                                    | 21.000                                                                                                    | 991.821                                                          | 991.821                                 |                                   |                   | 0.                | 000  |
| AGENTE ADUANAL: J<br>PATENTE:<br>R.F.C.: F<br>Declaramos bajo p<br>We Certify that thi<br>Las valores expres<br>Fecha/Date: 20 DIC 200                   | rotesta a decir verdad que los datos :<br>s Invoice is True and Correct.<br>ados en esta factura son en: PESOS<br>12 Hora / Time: 4:14pm En Orden de Capr                                | tos.                                                                                                    |                                                                  | JUAN F<br>EMP Empresa-1 c               | PEREZ GONZALE<br>de México, S. de | Z<br>R.L. de C.V. |                   |      |

#### j) Consolidado Americano

Esta factura muestra la información en idioma inglés, esta misma contiene la fracción americana, descripción, cantidad, unidad de medida, país, valores (Dutialbe, no Dutiable, Packing), totales, tasa y valores estimados.

Sistema de Control de Aduanas e Inventarios II

| 🐏 Sistema de Control de Aduanas e Inventarios |                 |           |                   |            |            |                  |        |                      |  |
|-----------------------------------------------|-----------------|-----------|-------------------|------------|------------|------------------|--------|----------------------|--|
| S 🕹 🔤                                         | <u>&gt;</u>     |           |                   |            |            |                  |        | ) 🔇                  |  |
| NO DESCARGA P. TER                            | RMINADO MAT.    | PRIMA     | VENTAS MEX.       | DESPER     | RDICIO     | REEXPEDICION     | DONA   | CION DEFINITIVA      |  |
|                                               | ) de factura    | s de sa   | LIDA              | Mostrar: [ | Todas      | ▼ Todas          | •      |                      |  |
| Factura                                       | Pedimento       | Rem       | Fecha[+]          | Tipo       | Dirigida?  | Partidas E-Doc   | ume 🔺  | <u>A</u> ctualizar   |  |
| EX01474                                       | 07-3633-8021187 | 7   1     | 9 JUN 2008        | PTERM      | N          | 16   <b>0</b> CC | OVE.   |                      |  |
| IVEX01475                                     | 07-3633-8021187 |           | 13JUN 2008        | PTERM      | N          | 2                |        | A Dec                |  |
| EX01477                                       | 07-3633-8021659 | i ∣i      | 27 JUN 2008       | PTERM      | Ň          | 5 🙂 CC           | IVE:   |                      |  |
| EX01478                                       | 07-3633-8021659 | 9 2       | 27 JUN 2008       | PTERM      | N          | 17               |        |                      |  |
| EDPT01479                                     | 07-3633-8021986 | 5   1     | 9 JUL 2008        | PTERM      | N          | 5                |        | ·                    |  |
| FDPT01480                                     | 07-3633-8022258 |           | 17.111 2008       | PTERM      | N          | 2                |        | Insertar             |  |
| EDPT01481                                     | 07-3633-8022258 | 3 2       | 18 JUL 2008       | PTERM      | Ň          | 13               |        |                      |  |
| ✓ EDPT01482                                   | 07-3633-8022290 | ) 1       | 23 JUL 2008       | PTERM      | N          | 1                |        | Editar               |  |
|                                               | 07-3633-8022290 |           | 25 JUL 2008       | PIERM      | N          |                  |        |                      |  |
| EDPT01485                                     | 07-3633-8022421 |           | 29 JUL 2008       | PTERM      | N          | 2                |        | Borrar               |  |
| EDDS000088                                    | 07-3633-8022530 | )   1     | 31 JUL 2008       | SCRAP      | S          | 4                |        |                      |  |
| 14 44 4 + ++ +                                | i 🛛 🖌 🔚         |           |                   |            |            |                  | F =    | A Generar            |  |
| 411                                           |                 |           |                   |            |            |                  |        | Factura CSV          |  |
|                                               |                 |           |                   |            |            |                  | 20     | ⋟ <u>P</u> arámetros |  |
| 1 Convolidado                                 | Consolid (2)    | Doop Tre  | 41 Dill 1         | ling       | Dar yr Da  |                  | alar   | Transmisión          |  |
| Consolidado                                   | Consolia (2)    | Dech. lex | ui Biii Lao       | ing        | rar. vs De | Costo            | s Ame. | Electronica          |  |
| Buscando:                                     |                 |           | En <u>v</u> iar p | oor corre  | eo electr  | ónico 🔇 .        | Ayuda  | Lerrar               |  |

**1. Consolidado:** botón que muestra una vista previa de la factura y también permite acceder a la impresión de la factura.

# Manual de Usuario SCAII Sistema de Control de Aduanas e Inventarios II

| ALL INTE ALL CALL                                                        | BAR , S.A. DE C.V.                                                                        | Invo                                             | Invoice No./Núm. Factura: EDPT01482 Date/Fed |                                               |                                                                                                    |              |                                                                                    |                  |                                |  |
|--------------------------------------------------------------------------|-------------------------------------------------------------------------------------------|--------------------------------------------------|----------------------------------------------|-----------------------------------------------|----------------------------------------------------------------------------------------------------|--------------|------------------------------------------------------------------------------------|------------------|--------------------------------|--|
| Sen                                                                      | MANU , Ext. Num:<br>., Zip Code: 32670<br>CD JUAREZ, CHIHUAHUA, Mexico<br>R.F.C: , IMMEX: |                                                  |                                              |                                               | Rate/T.Cambio: 10.17080<br>Freight/Fletes: \$0.00<br>Packing/Empaque: \$0.00<br>Insurence/Seguros: \$0.00 |              | Net Weight/Peso Neto:<br>3,220.65 Kgs.<br>Gross Weight/Peso Bruto<br>3,404.00 Kgs. |                  | 7,100.20 Lbs.<br>7,504.41 Lbs. |  |
| old To/Vendido a:                                                        |                                                                                           | Send To/Envia                                    | ado a:                                       | Entry                                         | /Manifiesto: DG4-00                                                                                       | 76432-1 T    | otal Bulks / Bultos:                                                               | 5                |                                |  |
| INTERNAT<br>DRIVE SUIT<br>ENRY , Zip C<br>PASO, TEXAS, United<br>ax I.D: | IONAL<br>E J<br>de: 79936<br>States of America                                            | IN<br>DRI<br>HENRY<br>EL PASO, TEXAS<br>Tax I.D: | TERNATI<br>VE SUITE<br>, Zip Co<br>, United  | ONAL<br>: J<br>de: 79936<br>States of America |                                                                                                    |              |                                                                                    |                  |                                |  |
| ITS Code                                                                 | Description / Descripción                                                                 | Quantity II M                                    | Country                                      |                                               | Values/ Val                                                                                               | ores         |                                                                                    | Rate(%)          | Estimate Duties                |  |
| Fracción Americana)                                                      |                                                                                           | Cantidad                                         | País                                         | Dutiable                                      | Non - Dutiable                                                                                            | Packing      | Totals/Totales                                                                     | Tasa(%)          | Valores Estimado               |  |
|                                                                          |                                                                                           | 100                                              |                                              | 0.00                                          | 24.175.170                                                                                                | 0.000        | 34 175 120                                                                         |                  | 0.00                           |  |
| )bservations/Obse                                                        | rvaciones:                                                                                |                                                  | J                                            |                                               |                                                                                                    |              |                                                                                    | 7                |                                |  |
| Ne declare that the<br>The values in this ir                             | e information in this document is true<br>ivoice are in: U.S. DOLLARS                     | and accurate.                                    |                                              |                                               |                                                                                                    | EMP Empresa- | 1 de México, S. de                                                                 | -<br>R.L. de C.' | v.                             |  |

## k) Bill of Lading

| 🐏 Sistema de Control de Aduana | as e Inventar | rios              |          |            |                           | c             |                     |
|--------------------------------|---------------|-------------------|----------|------------|---------------------------|---------------|---------------------|
|                                |               |                   |          |            |                           |               |                     |
| NO DESCARGA P. TERMINADO       |               | VENTAS MEX        | DESDE    | RDICIO     | REEXPEDICION              | DONACION      |                     |
|                                |               | VENTAS HEA.       | JULSPL   | Refere 3   | REEAPEDICION              | 1             | JULINITIA           |
|                                |               |                   |          |            |                           |               |                     |
| 🛛 🌮 CATALOGO DE FACTU          | RAS DE SA     | LIDA              | Mostrar: | Todas      | <ul> <li>Todas</li> </ul> | <b>T</b>      | 0                   |
| Eactura Pedimento              | Per           | Feeha             | Tipe     | Dirigida2  | Partidae COVE             |               | 🕞 Actualizar        |
|                                |               | 18 ILU 2012       | PTERM    | N N        |                           | - ^       - 3 |                     |
|                                |               | 18.000.2012       | PTERM    | N          | l 'n l                    |               |                     |
| S/N20 07-0002-000              | 0113 1        | 21 460 2012       | PTERM    | S          | 1                         |               | Des                 |
| S/N21 07-0002-000              | 0116 1        | 28 AGO 2012       | MATDE    | Ň          | 2                         | - 1 6         | Actualizar          |
| 07-0002-000                    | 0124 1        | 18 OCT 2012       | PTERM    | Ň          |                           |               |                     |
| S/N23                          | 0             | 19 ABR 2013       | PTERM    | S          | 3                         |               |                     |
| S/N24                          | 0             | 19 ABR 2013       | PTERM    | S          | 3                         |               | <b>.</b>            |
| S/N25                          | 0             | 7 JUN 2013        | MATDE    | N          | 2                         |               | Insertar            |
| S/N26                          | 0             | 10 JUN 2013       | NODES    | N          | 1                         |               |                     |
| test2 07-3491-120              | 0101   1      | 13 NOV 2012       | PTERM    | S          | יסס 🙂 🗧 📋                 | VE' 📗 🖸       | Editar              |
| test3                          | 0             | 3 ENE 2012        | VEMEX    | N          |                           |               |                     |
| est4 07-3491-120               | 0101   2      | 13 NOV 2012       | PTERM    | S          | 3   🙂 CO'                 | VE-           |                     |
| test5                          | 0             | 13 NOV 2012       | NODES    | N          | 3                         |               | Borrar              |
| UVM19985                       | 0             | 3 ENE 2012        | IVEMEX   | N          | 1                         |               |                     |
| 14 44 4 5 55 51 4 -            |               |                   |          |            |                           | F 🔻 🔥         | Generar             |
| 419                            |               |                   |          |            |                           |               | Factura CSV         |
|                                |               |                   |          |            |                           | _ I 🙆         | Parámetros          |
|                                |               |                   |          | 5          |                           | 3    🗠        | <u> </u>            |
| II I 💌 💐                       | <b>.</b>      | 1                 | 5        | 2          | Caro                      | dar 📗 📥       | <u>T</u> ransmisión |
| Consolidado Consolid (2)       | Decn. T       | Bill Lac          | ling     | Par. vs De | sc Costos                 | Ame. 📗 🔜      | Electrónica         |
|                                |               | _                 |          |            |                           |               |                     |
| Buscando:                      |               | En Constant       |          |            | A 🚺 🖌 🖌                   | vyuda 📗 🖳     | <u>C</u> errar      |
|                                |               | En <u>v</u> iar p | or corr  | eo electr  | onico>                    |               |                     |

 Bill Landing: Este botón permite acceder a la ventana a la impresión de Bill of Landig (por sus iniciales en inglés) Este es un documento propio del transporte marítimo que se utiliza como contrato de transporte de las mercancías en un buque. La finalidad de este contrato es proteger al cargador y al consignatario de la carga frente al naviero y dar confianza a cada parte respecto al comportamiento de la otra.
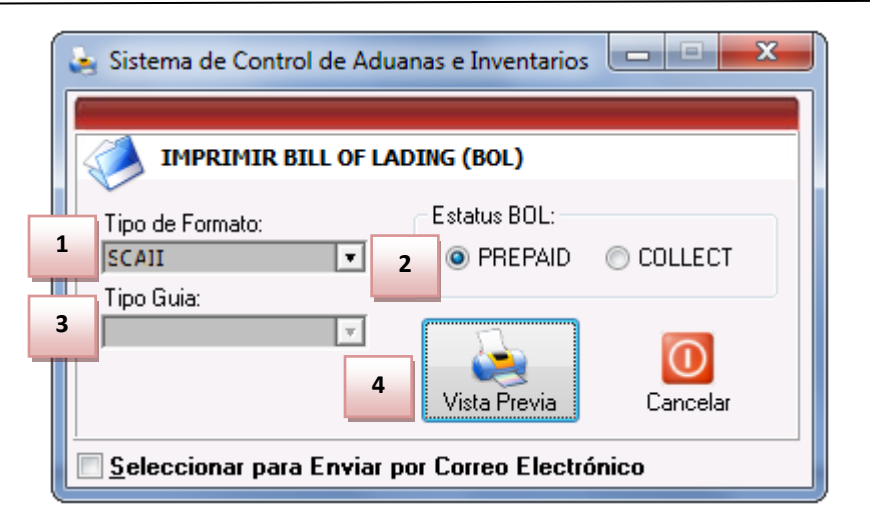

- 1. Tipo de Formato: Aquí incluye tres tipos de impresión del formato del Master Bill of Landing de los cuales son SCAII, WATKINS y AMAMEX.
- 2. Estatus BOL: Existen dos opciones para que se imprima el estatus del Bill of Landing.
- **3. Tipo Guía:** Esta opción solo aplica para el tipo de formato WATKINS y existen dos tipos que son la guía y la guía OH.
- 4. Vista Previa: Este botón realizar la impresión del Bill of Landing.

# I) Declaración Textil

Te permite imprimir el formato requerido para importación a Estados Unidos de textiles donde se llenara la información requerida para declarar la procedencia o elaboración de los productos textiles.

Sistema de Control de Aduanas e Inventarios II

| 1 | 🖅 Sistema de Control de Aduanas e Inventarios |                  |                |                   |           |            |                 |                |                            |  |  |  |  |
|---|-----------------------------------------------|------------------|----------------|-------------------|-----------|------------|-----------------|----------------|----------------------------|--|--|--|--|
|   | 🤣 📘                                           | 🌭 ا 🌜            |                |                   |           |            |                 |                |                            |  |  |  |  |
| 1 | O DESCARGA P. TE                              | RMINADO MAT. PRI | ма             | VENTAS MEX.       | DESPE     | RDICIO     | REEXPEDICION    | DONA           | CION DEFINITIVA            |  |  |  |  |
|   |                                               |                  |                |                   |           |            |                 |                |                            |  |  |  |  |
|   | Factura                                       | Pedimento        | Rem            | Fecha[+]          | Tipo      | Diriqida?  | Partidas E-Doc  | :ume 🔺         | Actualizar                 |  |  |  |  |
|   | EX01474                                       | 07-3633-8021187  | 1              | 9 JUN 2008        | PTERM     | N          | 16   🙂 CC       | DVE:           |                            |  |  |  |  |
|   | EX01475                                       | 07-3633-8021187  | 1              | 13 JUN 2008       | PTERM     | N N        |                 |                | A D                        |  |  |  |  |
|   | EX01477                                       | 07-3633-8021659  | i              | 27 JUN 2008       | PTERM     | Ň          | 5 ο α           | DVE:           | Actualizar                 |  |  |  |  |
|   | 🗖 EX01478                                     | 07-3633-8021659  | 2              | 27 JUN 2008       | PTERM     | N          | 17              |                | Actualizat                 |  |  |  |  |
|   | EDPT01479                                     | 07-3633-8021986  | 1              | 9 JUL 2008        | PTERM     | N          | 5               |                |                            |  |  |  |  |
|   |                                               | 07-3633-8022096  |                | 17.ILL 2008       | PTERM     | N          | 2               |                | Insertar                   |  |  |  |  |
|   | EDPT01481                                     | 07-3633-8022258  | ż              | 18 JUL 2008       | PTERM     | Ň          | 13              |                |                            |  |  |  |  |
|   | EDPT01482                                     | 07-3633-8022290  | 1              | 23 JUL 2008       | PTERM     | N          | 1               |                | Editar                     |  |  |  |  |
|   | EDPT01483                                     | 07-3633-8022290  | 2              | 25 JUL 2008       | PTERM     | N          |                 |                |                            |  |  |  |  |
|   | EDPT01485                                     | 07-3633-8022421  | 1              | 29 JUL 2008       | PTERM     | N          |                 |                | Borrar                     |  |  |  |  |
|   | EDDS000088                                    | 07-3633-8022530  | i 1            | 31 JUL 2008       | SCRAP     | ŝ          | 4               |                |                            |  |  |  |  |
|   | 14 44 4 4 44 44                               | •i <b>∢</b>      |                | 1                 | 1         |            | 1 1             | + =            | Generar                    |  |  |  |  |
|   | 411                                           |                  |                |                   |           |            |                 |                | Pactura Cov                |  |  |  |  |
|   |                                               |                  | EL.            | 12                |           | 17         |                 | 3              | Parametros                 |  |  |  |  |
|   | Consolidado                                   | Consolra (2) Dec | n. Te <u>x</u> | til Bill Lad      | ling      | Rar. vs De | sc Car<br>Costo | alar<br>s Ame. | Transmisión<br>Electrónica |  |  |  |  |
|   | Buscando:                                     |                  |                | En <u>v</u> iar p | por corre | eo electr  | ónico 🔇         | Ayuda          | Cerrar                     |  |  |  |  |

**1. Declaración de Textil:** Este botón te permitirá imprimir la declaración sobre los textiles que incluye la factura. La impresión de esta factura se muestra a continuación:

# Manual de Usuario SCAII Sistema de Control de Aduanas e Inventarios II

|                                                                                                    | TEXT                                                                                                    | LE DECLARATION                                                                                                    | Page: 1 of 1                                              |
|----------------------------------------------------------------------------------------------------|----------------------------------------------------------------------------------------------------|----------------------------------------------------------------------------------------------------|-----------------------------------------------------------|
| I JUAN PEREZ GONZALEZ<br>the growth, product or manufacture of a<br>the information set forth in this declarat<br>A: <u>MX</u><br>B: <u>MX</u><br>C: <u>C:</u><br>D: <u>MX</u> | declare that the article<br>single foreign territory or cou-<br>fon is correct and true to the l<br>(Country *)<br>(Country *)<br>(Country *)<br>(Country *) | es listed below and covered by the entry which this dee<br>untry or insular possesion of the United States as identi<br>best of my information, knowledge and belief. | laration relates are wholly<br>fied below. I declare that |
| Marks or Identification Numbers                                                                                                    | Quantity - U.M.                                                                                                    | Descriptions of Article                                                                                                    | Country of Origin                                         |
| 79556A1                                                                                                    | 1.000 PCS                                                                                                    | 1⊕55' x 23' 4" S/F PYLON SIGN "Z-MAX"                                                                                                    | A                                                         |

### n) Partidas VS Descargas

Este reporte te muestra un reporte comparativo entre la cantidad de material contra la de descarga dirigida de la factura, esto realizando una diferencia entre la cantidad descargada contra la cantidad de asignada en la descarga dirigida.

Sistema de Control de Aduanas e Inventarios II

| 1 | 😰 Sistema de Control de Aduanas e Inventarios |              |          |              |                   |                  |              |          |                    |  |  |  |  |
|---|-----------------------------------------------|--------------|----------|--------------|-------------------|------------------|--------------|----------|--------------------|--|--|--|--|
|   | 🤣 🔚                                           |              | 🔌        | 8            | 3                 |                  |              | Ø        |                    |  |  |  |  |
|   | NO DESCARGA P. TE                             | RMINADO MA   | T. PRIMA | VENTA        | AS MEX.           | DESPERDICIO      | REEXPEDICION | DONAC    | ION DEFINITIVA     |  |  |  |  |
|   |                                               | 0 DE FACTUR  | AS DE S/ | ALIDA        | ł                 | Mostrar: Todas   | ▼ PTERM      | 1 💌      |                    |  |  |  |  |
|   | Factura                                       | Fecha        | Tipo D   | irigida?     | Partidas          | E-Document       |              |          | <u>A</u> ctualizar |  |  |  |  |
|   | EDPT01533                                     | 18 FEB 2009  | PTERM    | N            | 1                 |                  |              |          |                    |  |  |  |  |
|   |                                               | 5 MAB 2009   | PTERM    | S IN         | 29                |                  |              |          | A D                |  |  |  |  |
|   | EDPT01536                                     | 26 FEB 2009  | PTERM    | Š            | 27                |                  |              |          | Actualizar         |  |  |  |  |
|   | DPT01537                                      | 5 MAR 2009   | PTERM    | S            | 2                 |                  |              |          |                    |  |  |  |  |
|   | EDPT01538                                     | 12 MAR 2009  | PTERM    | N            | 1                 |                  |              |          |                    |  |  |  |  |
|   |                                               | 17 MAR 2009  | PIERM    | N<br>C       | 29                |                  |              |          | Insertar           |  |  |  |  |
|   | EDPT01540                                     | 24 MAR 2009  | PTERM    | S            | 1                 |                  |              |          |                    |  |  |  |  |
|   | EDPT01542                                     | 6 ABR 2009   | PTERM    | S            | 2                 |                  |              |          | Editar             |  |  |  |  |
|   | EDPT01543                                     | 8 ABR 2009   | PTERM    | S            | 19                |                  |              |          |                    |  |  |  |  |
|   |                                               | 22 ABR 2009  | PIERM    | 5            | 21                |                  |              |          | Borrar             |  |  |  |  |
|   | EDPT01546                                     | 28 ABR 2009  | PTERM    | S            | 2                 |                  |              |          | <u>D</u> ondi      |  |  |  |  |
|   |                                               | н            |          |              |                   |                  |              | + +      | A Generar          |  |  |  |  |
|   | 411                                           |              |          |              |                   |                  |              |          | Factura CSV        |  |  |  |  |
|   |                                               | 571          | -        |              |                   |                  |              | 2        | <u>P</u> arámetros |  |  |  |  |
|   | 4                                             | <u>i</u>     | 2        |              | <u>i</u>          | 1                |              | )<br>Mar | A Transmisión      |  |  |  |  |
|   | C <u>o</u> nsolidado                          | Consolid (2) | Decn. Te | <u>x</u> til | Bill La           | Par. vs De       | sc Costos    | a Ame.   | Electrónica        |  |  |  |  |
|   | Buscando:                                     |              |          |              | En <u>v</u> iar p | or correo electr | ónico 🔇 4    | \yuda    | Cerrar             |  |  |  |  |

1. Partidas VS Descarga: Este botón te permite imprimir el reporte de partidas VS descarga dirigida.

# Manual de Usuario SCAII Sistema de Control de Aduanas e Inventarios II

| leporte de Pa              | rtidas vs Desca                                                                                                    | argas Dirigidas 💷                                             |             |                         | Page/Página:                   | 1 Of/de: 1               |
|----------------------------|----------------------------------------------------------------------------------------------------|---------------------------------------------------------------|-------------|-------------------------|--------------------------------|--------------------------|
| E<br>Sont bender<br>C<br>R | MP Empresa-1 de México<br>SAAC NEWTON, Ext. Num<br>EL FUTURO, Código Post<br>D,JUAREZ, CHIHUAHUA,<br>.F.C: EMMJ740195DJ0, II | , S. de R.L. de C.V.<br>1: 7676<br>al: 32697<br>MMEX: 7596314 | C           | lúmero de<br>ate/Fecha: | 2 Factura EDPT01:              | 541                      |
| Número de Parte            | 2                                                                                                    | Descripción                                                   | Cantidad Ex | po. U.M.                | Cantidad Desc. Dir.            | Diferencia(s)            |
| Número de Parte            | 2                                                                                                    | Descripción<br>ANUNCIO LUMINOSO                               | Cantidad Ex | po. U.M.<br>000 PZA     | Cantidad Desc. Dir.<br>661.759 | Diferencia(s)<br>660.759 |
|                            |                                                                                                    |                                                               |             | 000                     | 661 759                        | 660.759                  |

# o) Generación de la Factura por Medio de Archivo CSV

Este botón te permite cargar la información de tu factura a través de un archivo con formato CSV (Excel), esto te permitirá realizar la carga de información de una manera más rápida y sencilla, a continuación te mostramos el procedimiento.

Pág. 328 of 551

Sistema de Control de Aduanas e Inventarios II

| <b>*</b> | Sistema de Control de Aduanas e Inventarios                                        |                     |
|----------|------------------------------------------------------------------------------------|---------------------|
| 1        | CONFIGURACION >>      O Unica      Multiple                                        |                     |
| 2        | Tipo Factura Expo:                                                                 |                     |
| 3        | * Número de Factura:                                                               | Exportación por CSV |
|          | Este número es único, debe ser igual al número<br>de la columna A del archivo .CSV |                     |
| 4        | Extranjera (Dlls)     Nacional (Pesos)                                             |                     |
|          | UNIDAD DE PESO                                                                     |                     |
| 5        | ◉ Kilos (Kgs)                                                                      |                     |
| 6        | Consolidar Archivo CSV                                                             |                     |
|          | Consolida por: Parte-País-Preferencia-Sector-Factura                               |                     |
| 7        |                                                                                    | TE 8 9 0 Cerrar     |

- 1. Configuración: Permite seleccionar si es que la información que ingresaras al sistema será sobre una única factura o múltiples de facturas.
- **2. Tipo Factura Expo:** Permite insertar o elegir el tipo de factura de exportación ya sea exportación definitiva, material devuelto, no descarga etc.
- **3.** Número de Factura: Te permite ingresar el número de factura que le asignaras (solo aplica para única).
- 4. Tipo de Moneda de captura: Te permite elegir el tipo de moneda ya sea extranjera o nacional.
- 5. Unidad de peso: Te permite elegir el tipo de peso de la facture ya sea kilos o libras.
- 6. Consolidar Archivo CSV: Al seleccionar esta opción agregara en una sola línea todos aquellos números de parte que sean iguales y sumara las cantidades y valores.
- 7. Ayuda: Este botón permite ingresar a la ayuda del sistema.
- **8. Siguiente:** Al llenar toda la información presionamos el botón siguiente para que muestre la continuación del llenado de nuestra factura.
- 9. Cerrar: Presionar en caso de cancelar este proceso.

Sistema de Control de Aduanas e Inventarios II

| 1 | Sistema de Control de Aduanas<br>Archivo de transferenc                                                                                                    | e Inventarios                                                      |                                                               |                                                                                                    |                                         |            |   |
|---|----------------------------------------------------------------------------------------------------|--------------------------------------------------------------------|---------------------------------------------------------------|----------------------------------------------------------------------------------------------------|-----------------------------------------|------------|---|
|   | Archivo de transferencia .CSV         Orden del Archivo: Click derecho en el Folder para generar la estructura del archivo CS         Factura       Cantidad         Tipo       Estatus         Importante! - En caso de que no se tenga el dato de cualquier columna, aún así debe de res |                                                                    |                                                               |                                                                                                    | sv 🎽                                    | Estructura | 2 |
| 3 | Factura                                                                                                    | Cantidad                                                           | Tipo                                                          | Estatus                                                                                                    | Porcentaje                              |            |   |
|   | Importante! - En caso de que no<br>formato de la estruct<br>correspondientes.<br>- Es necesario borra                                                                                                    | se tenga el dato d<br>ura CSV, de lo co<br>r el renglón de en<br>S | le cualquier<br>ntrario la inf<br>cabezados o<br>NTE <b>5</b> | columna, aún así debe de re<br>ormación se registrará en ca<br>antes de grabar el archivo C<br><u>G</u> ENERAR | spetarse el<br>mpos no<br>SV.<br>Cerrar |            |   |

- 1. Te permite ingresar la ruta del archivo CSV previamente creado.
- 2. Al dar clic derecho sobre el botón de Estructura te muestra el botón para generar el archivo en Excel.
- 3. Esta barra muestra el estatus en que se esta agregando nuestra factura al sistema.
- 4. Atrás: Te permite regresar a la página anterior.
- 5. Generar: Te permite generar la factura la cual será ingresada al sistema al momento

Una vez que hayas presionado el botón generar, el sistema realizara una revisión de la información, si no encuentra ninguna inconsistencia en el archivo, entonces te mostrara las ventanas que te permitirán continuar hasta terminar el proceso, por el contrario si detecta alguna inconsistencia en el archivo te notificara con la ventana de inconsistencias para que corrijas tu archivo y vuelvas a cargarlo.

| Sistema de Control de Aduanas e Inventarios                                                                               |                                                                                                    |
|----------------------------------------------------------------------------------------------------|----------------------------------------------------------------------------------------------------|
| Terminó la revisión del archivo .CSV. Este consta de: 1 reg<br>registros correctos. Desea continuar con el proceso de lev | istros, de los cuales estan correctos 1 e incorrectos 0. Solo se levantaran los<br>antar Partidas? |
| Contin                                                                                                    | uar <u>C</u> ancelar                                                                               |

Pág. 330 of 551

Soluciones y Consultoría en Tecnología Computacional Calle Melquíades Alanís #4706 esq. con Aristóteles Frac. Monumental Cd. Juárez Chihuahua Tel. Local Lada (656) 616-2527, 613-0451, 207-1743, 207-1745, Interior del País 01-800-501-1661, E.U. (915) 774-4393 www.aduanasoft.com.mx

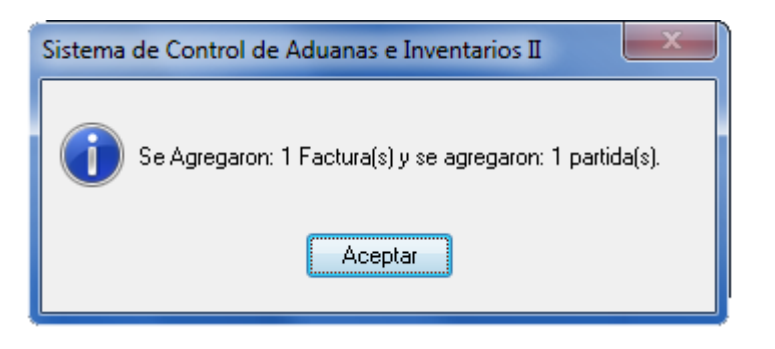

# p) Cálculo de Costos Americanos a nivel Factura

El cálculo de costos a nivel factura te permite calcular los costos de impuestos americanos por factura, este brinda la oportunidad de no tener que des-actualizar la factura de exportación y actualizarla nuevamente en el caso de que se hayan cambiado los cálculos de dutiable, no dutialble o packing a nivel parte, brindándonos la oportunidad de actualizar dichos costos al seleccionar la factura y presionar el botón.

| 🐑 Sistema de Control de Aduanas e Inventarios                                                                       |                                                                                             |                                                                                   |                                                     |                                  |                                                                             |  |  |  |  |  |  |
|----------------------------------------------------------------------------------------------------|---------------------------------------------------------------------------------------------|-----------------------------------------------------------------------------------|-----------------------------------------------------|----------------------------------|-----------------------------------------------------------------------------|--|--|--|--|--|--|
| NO DESCARGA P. T                                                                                                    | ERMINADO MAT. PR                                                                            |                                                                                   |                                                     |                                  | ACION DEFINITIVA                                                            |  |  |  |  |  |  |
| CATALOG                                                                                                    | O DE FACTURAS I<br>Pedimento                                                                | DE SALIDA<br>Rem Fecha                                                            | Mostrar: Todas<br>Tipo Dirigida?                    | ▼ PTERM ▼<br>Partidas E-Docume ▲ | Actualizar                                                                  |  |  |  |  |  |  |
| EDMP00060<br>EDPT01479<br>EDPT01480<br>EDPT01481                                                                    | 07-3633-8021986<br>07-3633-8022258<br>07-3633-8022258                                       | 0 3 AGO 2012<br>1 9 JUL 2008<br>1 17 JUL 2008<br>2 18 JUL 2008                    | PTERM N<br>PTERM N<br>PTERM N<br>PTERM N            | 1<br>5<br>2<br>13                | Des-<br>Actualizar                                                          |  |  |  |  |  |  |
| <ul> <li>✓ EDPT01482</li> <li>✓ EDPT01483</li> <li>✓ EDPT01484</li> <li>✓ EDPT01485</li> <li>✓ EDPT01485</li> </ul> | 07-3633-8022290<br>07-3633-8022290<br>07-3633-8022421<br>07-3633-8022421<br>07-3633-8022421 | 1 23 JUL 2008<br>2 25 JUL 2008<br>2 28 JUL 2008<br>1 29 JUL 2008<br>1 29 JUL 2008 | PTERM N<br>PTERM N<br>PTERM N<br>PTERM N<br>PTERM N | 1<br>7<br>1<br>2                 | Insertar                                                                    |  |  |  |  |  |  |
| EDPT01487<br>EDPT01488<br>EDPT01489<br>EDPT01490                                                                    | 07-3633-8022696<br>07-3633-8022696<br>07-3633-8022789<br>07-3633-8022789<br>07-3633-8022789 | 1 14 AGO 2008<br>2 15 AGO 2008<br>1 21 AGO 2008<br>2 21 AGO 2008<br>2 21 AGO 2008 | 3 PTERM N<br>3 PTERM N<br>3 PTERM N<br>3 PTERM N    | 5<br>13<br>1<br>2                |                                                                             |  |  |  |  |  |  |
|                                                                                                    | H (                                                                                         |                                                                                   |                                                     | ÷ •                              | Generar<br>Factura CSV                                                      |  |  |  |  |  |  |
| Factura                                                                                                    | De <u>s</u> carga <u>R</u> eme                                                              | esa Cons. <u>4</u> Copia:                                                         | s Rem. Interface \                                  | 1<br>Cajudiar<br>Costos Ame.     | Parámetros           Parámetros           Iransmisión           Electrónica |  |  |  |  |  |  |
| Buscando:                                                                                                    |                                                                                             | En <u>v</u> ia                                                                    | r por correo elect                                  | rónico 🔇 Ayuda                   | <u>C</u> errar                                                              |  |  |  |  |  |  |

Soluciones y Consultoría en Tecnología Computacional Calle Melquíades Alanís #4706 esq. con Aristóteles Frac. Monumental Cd. Juárez Chihuahua Tel. Local Lada (656) 616-2527, 613-0451, 207-1743, 207-1745, Interior del País 01-800-501-1661, E.U. (915) 774-4393 www.aduanasoft.com.mx 1. Calcular Costos Americanos: Al presionar el botón te preguntara si estas seguros en calcular los nuevos costos americanos a nivel partida, y enseguida nos muestra un estatus del cálculo en tales costos.

### Parámetros de Salida

Estos parámetros a diferencia de los de importación definitiva, temporal y compras mexicanas se configuran de forma distinta ya que existen diferentes tipos de exportación como se mostró al comienzo de esta lección, la forma de ingresar a los parámetros es mediante el catálogo de facturas en la parte inferior derecha o también por la siguiente ruta: Configuración-parámetros del sistema-Exportación.

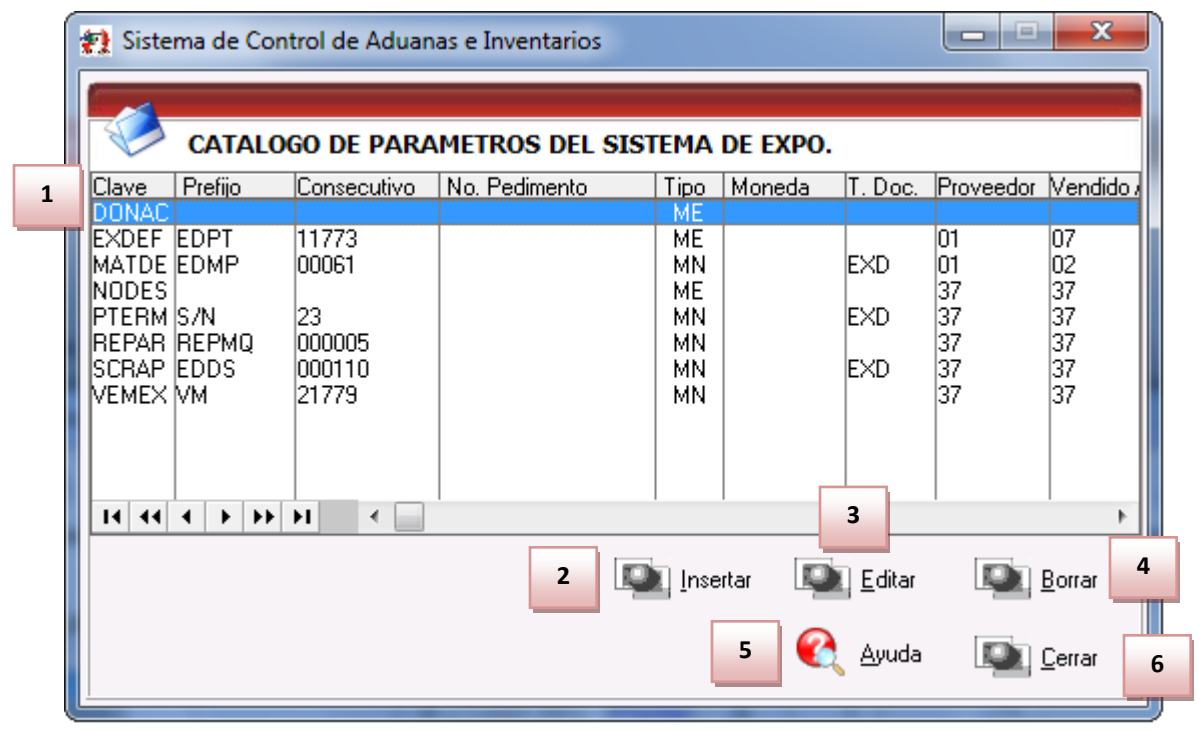

- **1.** Este catálogo nos muestra la configuración en los distintos tipos de facturas de exportación, siempre y cuando se hayan dado de alta previamente.
- **2. Insertar:** Este botón nos permite dar de alta la configuración de parámetros para los distintos tipos de factura de exportación.
- **3.** Editar: nos permite cambiar una configuración de los distintos parámetros que hayas dado de alta.
- 4. Borrar: te permite eliminar el parámetro seleccionado (Hay que tomar en cuenta que una vez que se borre no se podrá recuperar y tampoco la configuración contenida a menos que se dé de alta con el botón insertar).
- 5. Ayuda: Este botón te permite ingresar a la descripción de esta ventana.
- 6. Cerrar: Te permite salir de la ventana.

# Botón Insertar Pestaña 1) General.

Sistema de Control de Aduanas e Inventarios II

|   | Insertando                           |           |                                         |                                                                                                    |
|---|--------------------------------------|-----------|-----------------------------------------|----------------------------------------------------------------------------------------------------|
| 1 | Clave Factura: 6                     |           | PEDIMENTO<br>Número: 00-0<br>Clave Ped: | 2<br>0000-00000000 🕤 2<br>Régimen: Del: , al: ,                                                                                                    |
| 4 | Exportador:                          | 6<br>6    | 5                                       | 10 TIPO DE MONEDA<br>Extranjera (Dlls). O Nacional (Pesos).                                                                                                    |
| 6 | Enviado a:                           | -<br>66   | _                                       | Incoterm:                                                                                                    |
| 8 | EnviadoPor: 💌  <br>Clave A. Aduanal: |           | 7                                       | 13         Identificador:         5           Flete:         0.000000         14                                                                                                    |
|   | Régimen:                             | ے [<br>12 | 9                                       | 15     Si 	     No       Implessor     Forma Pago:       Si 	     No         Implessor     Implessor         Implessor     Forma Pago:         Implessor     Implessor         Implessor     Forma Pago:         Implessor     Implessor         Implessor     Implessor |

- 1. Clave Factura: Permite elegir el tipo de factura que ingresaras entre los ocho tipos de factura de exportación.
- **2. Pedimento:** Te permite predefinir un número de pedimento (siempre y cuando se haya dado de alta con anterioridad).
- **3.** Número de Factura: Te brinda la oportunidad de darle un número de prefijo y un consecutivo a tus facturas al momento de crear una nueva.
- **4. Exportador, proveedor:** Te permite seleccionar del catálogo de clientes y proveedores a la persona que aparecerá en las facturas.
- **5.** Vendido a, exportado a: Te permite predefinir el tipo y la empresa que desees que muestre la factura.
- **6.** Enviado a, transferido a, donado a, importador: Te permite predefinir en las facturas el tipo y la persona que desees que aparezcan al ingresar una nueva factura.
- 7. Enviado por, vendido por, consignado a, vendido a, exportado a, enviado a, transferido a, donado a, notificar a, importador: Es posible configurar alguna de estas opciones para que se predefina en la creación de una factura.
- 8. Clave Agente Aduanal: Te permite predefinir un agente aduanal para la creación de tus facturas.
- 9. Régimen: Te permite predefinir un tipo de régimen para tus facturas de exportación.
- **10. Tipo de moneda:** Te permite predefinir un tipo de moneda que utilizaras mayormente en tus facturas de exportación.
- **11. Clave Bultos:** Te permite predefinir el embalaje que utilices mayormente en las facturas de exportación.

- 12. Incoterms: puedes predefinir el tipo de términos internacionales para la entrega de mercancía para que aparezca en la creación de tus facturas.
- 13. Identificadores: Puedes también predefinir un tipo de identificador para las facturas.
- 14. Flete: También puedes predefinir el costo del flete de tu mercancía.
- **15.** Si deseas que en tus facturas aparezca la opción de pago de impuesto como "si" y la forma que se pagó pudes predefinirlo en esta sección.

Nota: Todos los campos anteriores aparecerán al momento de dar de alta una nueva factura, más pueden ser modificados dentro de la misma.

# Pestaña 2) Generales 2

| 1 | Insertando                                                           |
|---|----------------------------------------------------------------------|
|   |                                                                      |
| 1 | Agente Aduanal Ame: Observación de la Factura Mexicana y Bilingüe: 💌 |
| 3 | Transportista:                                                       |
| 4 | Conductor:                                                           |
| 5 | Tipo Transporte: Ninguno 💌 💮 Observación de la Factura Americana 💌   |
|   | 6                                                                    |
| 7 | Método de Valor:                                                     |
|   |                                                                      |
| 1 | ) General 2) Generales 2 3) Continuación 2 Cancelar                  |

- 1. Agente Aduanal Americano: Te permite predefinir el agente aduanal americano o bróker para las facturas de exportación.
- 2. Observaciones de la factura Mexicana y Bilingüe: Te permite predefinir las observaciones que desees que aparezcan en las facturas de exportación.
- **3.** Transportista: Te permite predefinir a un transportista para las facturas.
- 4. Conductor: Te permite predefinir a la persona dada de alta que pertenezca a la compañía transportista dada de alta.
- 5. Tipo Transporte: Te permite predefinir el tipo de trasporte que utilizaras para nuestra mercancía, así como el tipo de transporte.
- 6. Observaciones de la factura Americana: Si deseas predeterminar ciertas observaciones que puedan aparecer en varias facturas americanas podrás preestablecerlas en esta sección.

#### Pág. 334 of 551

7. Método de Valor: podrás predefinir uno de los tipos de valoración asignados por la aduana.

### Pestaña 3) Continuación 2 General

| 22 Er | ditando EXPORTACION DEFINITIVA                                                                                                    |                                                                                                    |
|-------|----------------------------------------------------------------------------------------------------|----------------------------------------------------------------------------------------------------|
| 1     | GENERALES REPORTE DE DESCARGA SEGUN EL TIPO DE FACTURA Incluye en la Columna Descripción: La Fracción Arancelaria Preferencia Arancelaria                                                            | NUMERO DE DECIMALES EN LOS CAMPOS       2         De Peso Neto y Bruto:       2       De Cantidades:       2         De Costos Unitarios:       2       De Valores:       2 |
| 3     | Ocultar la Columna de Valor del Reporte.     Ocultar la Columna de Peso Neto del Reporte.     OPCIONES DE DESCARGAR AL ACTUALIZAR FACTURA                                                            | FORMAS DEL CALCULO DE VALORES Y V.A.<br>Cálculo del Valor en Base a al Costo Capturado.<br>Materia Prima  Valor Total<br>Forma de Cálculo cuando es por Valor Total         |
| ,     | <ul> <li>1) En caso de insuficiencias descargar por Sustituto.</li> <li>2) En caso de insuficiencias Descargar por Clase</li> <li>3) Descarga de definitivo en caso de insuficiencia TEM.</li> </ul> | <ul> <li>MP = Valor Total - Valor Agregado</li> <li>VA = Valor Total - Valor Descarga</li> <li>Cálculo del Valor Agregado en Base a lo capturado</li> </ul>                 |
| 5     | Mostrar la ventana de la descarga de la factura                                                                                                    | Cálculo del Valor Empaque en Base a lo capturado Cálculo de Pesos Neto/Bruto en Base a lo Descargado 8 Descardínia Backing                                                  |
|       | General <u>2</u> ) Generales (2) <u>Pactura Mexicana</u> <u>Pactura Americana</u><br>General <u>2</u> ) Generales 2 <u>3</u> ) Continuación 2                                                        | Ayuda I Cancelar                                                                                                    |

- Reporte de descarga según el tipo de factura: En esta sección de los parámetros podrás incluir información dentro de la impresión del reporte de descargas tal como la fracción arancelaria, preferencia arancelaria, ocultar la columna del valor del reporte y ocultar la columna del paso neto del reporte.
- 2. Números de decimales en los campos: Te permite predefinir la cantidad de decimales que quieras ver impresos en tus reportes y facturas. La configuración de esta información afectara el resultado ya que el sistema redondeara según la cantidad deseada.
- 3. Opciones de descargar al actualizar factura: Te permite seleccionar tres opciones según se desee 1) En caso de insuficiencia descargar por sustituto siempre y cuando se haya configurado dentro de la parte, el sustituto de tal mercancía. 2) En caso de Insuficiencia Descargar por Clase, en caso de que no exista suficientes saldos, el sistema tomara los saldos inmediatos que pertenezcan a la misma clase. 3) Descarga de definitivo en caso de insuficiencia TEM, en este último caso tomara los saldos que importaste definitivamente para procesar la descarga.
- 4. Formas del cálculo de valores y valor agregado: El sistema genera el cálculo de valor en base a lo declarado en la materia prima, al seleccionar la opción de "Cálculo del valor en base al costo capturado" permite que el valor sea de la siguiente manera: ya sea en base a lo capturado en la partida de la factura (en materia prima) o en base al valor total el cual también costa de dos cálculos adicionales: El valor de la materia prima en base al valor total menos el valor agregado y el cálculo del valor agregado en base al valor total menos el valor de descarga.
- 5. Mostrar la ventana de la descarga de la factura: al seleccionar esta opción aparecerá una ventana cuando se termine de actualizar la factura la cual contendrá la información de las

Pág. 335 of 551

partidas en la factura, la cual también podrás imprimir en formato CSV, el cual es creado en la ruta predefinida para el almacenaje. Para salir de la ventana emergente es necesario presionar el botón "Escape".

| Partes a Descarg | ar                    |        |          |        |        |         |         |            |                 |            |                |        |          |      |     |
|------------------|-----------------------|--------|----------|--------|--------|---------|---------|------------|-----------------|------------|----------------|--------|----------|------|-----|
| Pro Linea        | Num Parte             |        | Mate     | eria P | rima   | C       | ase     | Canti      | idad            |            | Cantidad Usada | U.M    | Cantidad | l De | *   |
| TEN 1            | 0                     |        |          | 000-02 |        | 00      | 02MP    |            | 0.00500000      |            | 0.00500000     |        |          |      |     |
| TEN 2            |                       | 000-02 |          |        |        | 0002MP  |         | 10.0000000 |                 | 00000      | 10.00000000    |        |          |      | _   |
| TEN 3            |                       | 000-0  | 02       |        | 00     | 02MP    |         | 0.0060     | 00000           | 0.00600000 | LT             |        |          |      |     |
| TEN 3            |                       |        | 0800     | 41     |        | TU      | BOVID   | N          | 8.4600          | 00000      | 8.4600000      | KGS    |          |      |     |
| TEM 1            |                       |        | 0800     | 41     |        | TU      | IBOVID  | N          | 7.0500          | 00000      | 7.0500000      | KGS    |          |      |     |
| TEM 2            |                       |        | 0800     | 41     |        | TU      | BOVID   | N          | 10.0000         | 00000      | 10.0000000     | KGS    |          |      |     |
| 1 A D            |                       |        | 10000    | 10     |        | 1.41    | 1001/10 | u          | *** ****        |            | *** *******    | 1 VCC  | 1        | Þ.   | -   |
| Caldes Dispenib  |                       |        |          |        |        |         |         |            |                 |            |                |        |          |      |     |
| saluos Disponio  | les.                  |        | -        |        |        | ~       | 1       |            |                 |            |                |        |          |      |     |
| Factura Impo     | Fecha                 | Num    | Parte    |        |        | Clase   | Pro     | Pars       | Prefer.         | Sector     | Cantidad       | U.I    | M. Cant  | Usa  | da  |
| S/N43            | 24 FEB 2011           | 000-0  | 2        |        |        | 0002MP  | TEM     | USA        | GENER           |            | 4,989.9890000  |        | _        | 1    | 0.0 |
| S/N35            | 24 FEB 2011           | 08004  | 1        |        |        | TUBOVIL | DI TEM  | COB        | ALADI           |            | 14,489.835/31  | 7 KG   | 5        | - 2  | 5.5 |
| S/N8<br>C/NA2    | 5 AGO 2011            | 100004 | HO<br>NO |        |        | TUBOVIL |         | USA        | CENER           |            | 302.7201920    |        |          |      | 0.0 |
| S/N13            | 5 MAX 2011            | 10000  | 10<br>14 |        |        | TUBOVIL |         | USA        | GENER 22,527.40 |            | 22,527.4523912 |        | 5        |      | 0.0 |
| SVIN             | J MIRT 2011           | 10002  | 14       |        |        | TOBOVIL | JI IEM  | USA        | GENER           |            | 140.000000     | JU KO  | 5        |      | 0.0 |
|                  |                       |        |          |        |        |         |         |            |                 |            |                |        |          |      |     |
| ] • 🔲            |                       |        |          |        |        |         |         |            |                 |            |                |        |          |      | •   |
| Descarga:        |                       |        |          |        |        |         |         |            |                 |            |                |        |          |      |     |
| Factura Impo     | Pedimento             |        | Linea    | Pro    | Clase  | Num     | Parte   |            | Materi          | a Prima    | CantidadDes    | cargad | la Unida | Pes  |     |
| S/N              | 07-3633-1234          | 567    | 2        | TEM    | TUBOVI | DF      |         |            | 100024          | 4          | 10.0           | 000000 | 0 KGS    |      |     |
| S/N13            | 07-0356-3000          | 000    | 1        | TEM    | TUBOVI | DF      |         |            | 100008          | 8          | 3.2            | 318430 | 0 KGS    |      | _   |
| S/N13            | 07-0356-3000          | 000    | 2        | TEM    | TUBOVI | DF      |         |            | 100000          | 3          | 10.0           | 000000 | 0 KGS    |      |     |
| S/N13            | 07-0356-3000000       |        | 3        | TEM    | TUBOVI | DF      |         |            | 100008          | 8          | 3.8            | 782116 | 0 KGS    |      |     |
| S/N35            | 07-3633-333333 3 TEMT |        | TUBOVI   | DF     |        |         | 08004   | 1          | 8.4             | 600000     | 0 KGS          |        |          |      |     |
| S/N35            | 07-3633-3333          | 333    | - 1      | TEM    | TUBOVI | DF      |         |            | 08004           | 1          | 7.0            | 500000 | 0 KGS    |      |     |
| < _              |                       |        | - 1      |        |        | r in    |         |            |                 |            |                |        | ar were  | Þ.   | ÷   |
| ,                |                       |        |          |        |        |         |         |            |                 |            |                |        |          |      |     |
| Genera CSV       |                       |        |          |        |        |         |         |            |                 |            |                |        |          |      |     |

- 6. Calcular el valor agregado en base a lo capturado: Permite modificar el valor agregado dentro de las partidas.
- **7.** Calcular el valor del empaque en base a lo capturado: Permite modificar el valor del empaque dentro de las partidas de la factura.
- 8. Calcular el peso Neto/Bruto en base a Descargado: Restringe a modificar le peso neto y bruto dentro de la factura.

# Pestaña 3) Generales (2)

| 🔁 Editando                                                                                                    |                                                   |  |  |  |  |  |  |  |  |
|----------------------------------------------------------------------------------------------------|---------------------------------------------------|--|--|--|--|--|--|--|--|
|                                                                                                    |                                                   |  |  |  |  |  |  |  |  |
| PRODUCTO TERMINADO Y VIRTUALES                                                                                                    |                                                   |  |  |  |  |  |  |  |  |
|                                                                                                    |                                                   |  |  |  |  |  |  |  |  |
| MINIMOS LIMITES PARA ACTUALIZAR FACTURAS                                                                                                    | MAXIMOS LIMITES PARA ACTUALIZAR FACTURAS          |  |  |  |  |  |  |  |  |
| Cantidad Mínima para Exportar: 0.00000000                                                                                                    | Cantidad Maxima para Exportar: 0.00000000         |  |  |  |  |  |  |  |  |
| Peso Mínimo para Exportar: 0.00000000                                                                                                    | Peso Maxima para Exportar: 0.00000000             |  |  |  |  |  |  |  |  |
| Valor Mínimo para Exportar: 0.00000000                                                                                                    | Valor Maximo para Exportar: 0.00000000            |  |  |  |  |  |  |  |  |
|                                                                                                    | Limite entre Peso Neto Fac vs Peso Neto descarga: |  |  |  |  |  |  |  |  |
|                                                                                                    | 0.00000000                                        |  |  |  |  |  |  |  |  |
| <ul> <li>Bestringe la exportación de Materias Primas.</li> <li>Oculta la Columna Cantidad en el Consolidado</li> <li>Asignar el campo de número de parte desperdicio de partes, en la Descripcion Extra Ame.</li> <li>Incluye Descargos en Cambios de Regimen Factura Mex. Vertical por Orden Captura</li> </ul> |                                                   |  |  |  |  |  |  |  |  |
| 7 🔲 No contempla la cantidad de la partida y se va directo al Bl                                                                                                    | DM M                                              |  |  |  |  |  |  |  |  |
| Valida Totales de las Cantidades de las Partidas vs las Cantidades de las Descargas.     B     General Generales (2) Factura Mexicana Factura Americana Desperdicio Packing                                                                                                    |                                                   |  |  |  |  |  |  |  |  |
|                                                                                                    |                                                   |  |  |  |  |  |  |  |  |
| 1) General 2) Generales 2 3) Continuación 2                                                                                                    | 🔇 Ayuda 🔍 OK 🖳 Cancelar                           |  |  |  |  |  |  |  |  |
|                                                                                                    |                                                   |  |  |  |  |  |  |  |  |

- 1. Mínimos límites para actualizar facturas: Te ayudara a restringir a cierta cantidad mínima a importar, es decir para que aparezca un mensaje si tratamos de importar cantidades menores a las que programaste.
- Máximos límites para actualizar facturas: Te permite predefinir que las facturas no excedan de cierta cantidad, es decir permite tener un control sobre la cantidad máxima que desees importar ya sea de cantidad, peso o valor.
- **3.** Restringe la exportación de materias primas: Te permite predefinir en el caso de que no desees exportar materias primas.
- **4. Ocultar la columna cantidad en el consolidado:** Permite que no aparezca en el reporte de consolidado la columna de cantidad.
- 5. Asignar el campo de número de parte desperdicio de partes, en la descripción extra americana: Usar la descripción opcional en la parte (ver tema de catálogos de partes) en la descripción extra Americana de las partidas.
- 6. Incluye descargos en cambios de régimen factura mexicana vertical por orden captura: Esta opción permite incluir la descripción del descargo únicamente se encuentra activa en los parámetros de cambio de régimen.
- 7. No contempla la cantidad de la partida y se va directo al BOM: Este parámetro solo realizar un cálculo de la cantidad que se capturo en la partida y lo multiplica por la cantidad ingresada en el BOM para realizar el descargo.
- 8. Valida totales de las cantidades de las partidas vs las cantidades de las descargas: Envía un mensaje en el reporte de errores donde indica que no concuerdan las cantidades de las partidas con las cantidades de las descargas.

Pestaña 3) Continuación 2, Factura Mexicana.

| PRODUCTO TERMINADO Y VIRTUALES         FACTURA MEXICANA       1         3       IMPRIMIR POR:         Imprimir código de barras en la parte inferior.       Inprimir código de barras en la parte inferior.         Imprimir código de barras en la parte inferior.       Imprimir código de barras en la parte inferior.         Imprimir código de barras en la parte inferior.       Imprimir código de barras en la parte inferior.         Imprimir código de barras en la parte inferior.       Imprimir código de barras en la parte inferior.         Imprimir código de barras en la parte inferior.       Imprimir código de barras en la parte inferior.         Imprimir código de barras en la parte inferior.       Imprimir código de barras en la parte inferior.         Imprimir código de barras en la parte inferior.       Imprimir código de barras en la parte inferior.         Imprimir código de barras en la parte inferior.       Imprimir código de barras en la parte inferior.         Imprimir coloure de Venta (Partea cuando se Imprime en Moneda Nacional)       Imprimir coloure de Venta (Facturas por Orden de Venta (Facturas por Orden de Captura)         Imprimir coloure de Valor Agregado.       Imma en Factura:       Imma en Factura:         Imprimir coloure de Valor Agregado.       Imma en Factura:       Imma en Factura:         Imma en Factura:       Imma en Factura:       Imma en Factura:       Imma en Factura:         Imma en Factura:       Im |
|----------------------------------------------------------------------------------------------------|
| General       Generales (2)       Factura Mexicana       Factura Americana       Desperdicio       Packing         1) General       2) Generales 2       3) Continuación 2       Image: Cancelar       Image: Cancelar                                                                                                    |

- 1. Código de Barras:
  - Imprime código de barras en la parte inferior: Permite imprimir en la parte inferior el código de barras de la Adenda del pedimento.
  - **Sustituir la cantidad por el peso neto:** Permite sustituir la cantidad por el peso neto dentro del código de barras.
- 2. Incluir en Descripción: Incluye en la descripción las opciones seleccionadas.
- **3.** Imprimir por: Permite imprimir ya sea por número de parte o por clase.
- 4. Mostrar en la factura: permite que en la factura se muestra la información como:
  - Total en dólares al tipo de cambio de la factura de exportación: imprime el total de costos en la factura siempre y cuando se imprima la factura en moneda nacional.
  - **Costo Unitario materia prima:** Permite imprimir el costo unitario de la materia prima.
  - **Ocultar columna de valor agregado:** Permite imprimir la columna del valor agregado en la impresión de la factura.
- 5. Ocultar en factura: Permite ocultar en la factura el material que corresponda a empaque.

Pág. 338 of 551

6. Firma en Factura: Permite imprimir en la factura la firma del nombre del responsable o cualquier otro tipo de información que se ingrese en esta sección.

| estaña 3) Continuación 2, Factura Americana.                                                                                                    |                                                                                                    |
|----------------------------------------------------------------------------------------------------|----------------------------------------------------------------------------------------------------|
| 🔁 Editando                                                                                                    |                                                                                                    |
| PRODUCTO TERMINADO Y VIRTUALES 1   PACTURA AMERICANA 2   Imprimir Por Imprimir el Número de Parte en la Factura.   Parte Imprimir el Código de Barras SCAC   Imprime Prefijo a Nivel Partes en las Fracciones Americanas   Mostrar el país opcional para las partidas de la factura.   Cálculo de los Costos Americanos en Base al Pais de Origen de la Partida   Asigna fracción 9801 donde el país de origen es de USA con un valor mayor de:   Cálculo de los Costos Americanos en base a Valores Mexicanos   Firma de la Factura:     Imprime a la Factura     Imprime de la Factura:     Imprime a la Factura     Imprime a la factura:     Imprime a la factura:     Imprime a la factu | CLUIR EN DESCRIPCION EI País de Origen. La Fracción Americana. La U.M Equivalente La información del FDA La Orden de Venta 0.0000 dlls por No. parte. Cancelar |
| 1. Incluir en descripción: Permite incluir en la descripción de la                                                                                                    | a captura las opciones                                                                                                    |

- ones que selecciones país de origen, fracción americana, U.M. equivalente, información de FDA, orden de venta.
- 2. Permite mostrar información que se requiera sobre la factura tal como se describe a continuación:
  - Mostrar el número de parte en la factura: Permite mostrar en número de parte • dentro de la factura impresa.
  - Muestra FREE si en la columna Duty Rate es 0: si la mercancía a exportar queda en ٠ el rango de Duty dentro de la fracción americana puede imprimir FREE si el rango es 0.
  - Imprimir el código de barrar SCAC: Imprime sobre la factura el código de barras • del transportista requerido en Estados unidos.
  - Imprime prefijo a nivel partes en las fracciones americanas: Permite imprimir sobre las fracciones americanas el prefijo previamente asignado.
  - Mostrar el País opcional para las partidas de la factura: Realiza un cambio sobre el • país opcional e imprime en cambio del país de origen.

- Calculo de los costos americanos en base al país de origen de la partida: Permite calcular los costos de la partida de acuerdo al país de origen de la partida.
- Asignar fracción 9801 donde el país de origen es de USA con un valor mayor de

**dólares por número de parte:** asigna automáticamente la fracción 9801 en los números de parte pertenezca a USA y supere la cantidad asignada en el recuadro.

- Calculo de los costos americanos en base a valores mexicanos: El valor de los costos americanos se basara en los valores mexicanos.
- 3. Imprimir por: Permite imprimir la factura por número de parte o que se englobe por clase.
- **4.** Firma en la factura: Permite que la factura se imprima como firma el texto ingresado en esta sección.
- 5. Ocultar en la factura y en la generación de interface: Al palomear esta opción no imprimirá en la factura y en la interface el material que sea de tipo empaque.

| 🐮 Editando                                                                                                    | x       |
|----------------------------------------------------------------------------------------------------|---------|
| PRODUCTO TERMINADO Y VIRTUALES                                                                                                    |         |
| 1 DESPERDICIOS                                                                                                    |         |
| <ul> <li>O) No contempla la Merma y Desperdicios</li> <li>1) Descarga Merma y Aparta Desperdicio para ser sugerido</li> <li>2) Aparta la Merma y Desperdicio para ser sugerido</li> <li>Aparta el Desperdicio para que despúes sea descargado<br/>contemplando primeras entradas - primeras salidas.</li> <li>3) Descarga Parcial Desperdicio y Descarga Merma en base a la Impo.</li> <li>Descarga Parcialmente el Desperdicio y Descarga la Merma en base a la<br/>importacion tomando en cuenta la cantidad exportada.</li> </ul> |         |
| General       Generales (2)       Factura Mexicana       Factura Americana       Desperdicio       Packing         1) General       2) Generales 2       3) Continuación 2       Image: California       Image: California                                                                                                    | Incelar |

Pestaña 3) Continuación 2, Desperdicio.

- 1. Formas de descarga de merma y desperdicio:
  - **0)** No contempla la Merma y desperdicio: Refiere al tipo de factura (PTERM, MATDE, etc.) a que no se contemple en la descarga de la factura los desperdicios y/o mermas.
  - **1) Descarga Merma y Aparta Desperdicio para ser sugerido:** Realiza la descarga de la merma y el desperdicio lo aparta para ser sugerido en una factura de desperdicio.

- 2) Aparta la Merma y Desperdicio para ser sugerido: Separa el desperdicio y la merma de la factura para ser sugerido en una factura de desperdicios.
- **3)** Descarga Parcial Desperdicio y Descarga Merma en base a la importación: Descarga parcialmente el desperdicio y descarga la merma en base a la importación tomando en cuenta la cantidad exportada.

Pestaña 4) Continuación 2, Packing.

| 😰 Editando                                             |                        |
|--------------------------------------------------------|------------------------|
| PRODUCTO TERMINADO Y VIRTUALES                         |                        |
|                                                        | 1                      |
| 1 Leyenda Packing (Adicional):                         |                        |
| ji ji                                                  | (Scaii.ini)            |
|                                                        |                        |
|                                                        |                        |
|                                                        |                        |
|                                                        |                        |
| General Generales (2) Factura Mexicana Factura America | na Desperdicio Packing |
| 1) General 2) Generales 2 3) Continuación 2            | Ayuda 🔊 OK Sancelar    |

1. Packing List: Permite agregar una leyenda adicional sobre el Packing list.

Pág. 341 of 551

# Lección 5.2 Reportes de Salidas

### Resumen

Los reportes de salida te facilitaran la información sobre reporte de partes Exportadas o Descargadas, valor agregado en las factura, Naftas, Manifiestos, Merma y Desperdicio Apartado.

### Reporte de Partes Exportadas/Descargadas (Parte/Clase)

Este reporte te mostrara los números de parte que se han exportado dentro del rango de fechas que se elija, así como los números de parte o clase, este reporte arrojara la información sobre el número de parte, fecha, factura de exportación, descripción, pedimento, clave de pedimento, tipo, cantidad, unidad de medida , peso neto, fracción y valores. Este reporte se localiza en: Exportación-Reportes-Partes Exportadas.

|   | 😰 Sistema de Control de Aduanas e Inventarios                                                                                                    |
|---|----------------------------------------------------------------------------------------------------|
|   | REPORTE DE PARTES O CLASES EXPORTADAS / DESCARGADAS.                                                                                                    |
| 1 | Tipo de Reporte:     2     Rango de Fechas       Partes     Clases     2                                                                                                    |
| 3 | De La Parte: 🔂 A Parte: 🕤                                                                                                    |
| 4 | Filtrar Por<br>Tipo de Material: Service dos A: Proveedor: Service dos A: Service dos A: Service do |
|   | Tipo Factura: Enviado A: 6                                                                                                    |
| 5 | Imprimir Partes/Clases: Tipo de Moneda                                                                                                    |
|   | EXPORTADAS DESCARGADAS     Temporales Definitivos Ambos     Pesos                                                                                                    |
| 7 | Seleccione para enviar correo electrónico                                                                                                    |
|   | 9 10                                                                                                    |

- 1. Tipo de reporte: El reporte que se imprimirá en número de partes o englobándolas en clases.
- 2. Rango de fechas: Permite imprimir dentro de un rango de fechas seleccionadas.
- 3. En esta sección se imprime por un rango de números de parte.
- **4. Filtrar por:** Si el reporte se desea imprimir por cierta información tal como tipo de material, vendido a, proveedor, tipo factura y enviado a.
- 5. Imprimir partes/clases:
  - **Exportadas:** Se refiere a la exportación de todo tipo de materiales (temporales y definitivos).

- **Descargadas:** Te permite elegir entre el tipo de procedencia de la mercancía (temporales, definitivos o ambos).
- 6. Tipo de moneda: Imprime el reporte con valores en dólares o pesos.
- **7. Seleccione para enviar por correo electrónico:** Permite imprimir el reporte en formato PDF y abre la ventana para enviarlo por correo electrónico al presionar el botón Imprimir (9).
- 8. Ayuda: Muestra una descripción general sobre esta ventana.
- **9. Imprimir:** Permite imprimir el reporte una vez seleccionadas las opciones anteriores, al seleccionar para enviar por correo muestra una ventana donde ingresara el correo a donde se desea enviar el archivo.
- 10. Cerrar: Si no se desea imprimir el reporte se puede cancelar la operación.

| REPORTE DE PARTES EXPORTADAS       Page/Página:       1 Of/de:       1         EMP Empresa-1 de México, S, de R.L. de C.V.       ISAAC NEWTON, Ext. Num: 7676       DEL FUTURO, Código Postal: 32697CD,JUAREZ, CHIHUAHUA,       R.F.C: EMMJ74019SDJ0, IMMEX: 7596314 |                        |                   |          |                                |                                            |                   |  |  |  |  |
|----------------------------------------------------------------------------------------------------|------------------------|-------------------|----------|--------------------------------|--------------------------------------------|-------------------|--|--|--|--|
| RANGOS De: 000-01 A: 01C De la Fecha: 1 a la Fecha: 1 FEB 2013                                                                                                    |                        |                   |          |                                |                                            |                   |  |  |  |  |
|                                                                                                    |                        |                   |          |                                |                                            |                   |  |  |  |  |
| DATE/FECHA                                                                                                    | INVOICE/FACTURA (EXPO) | PEDIMENTO (EXPO)  | CLAVE    | TYPE/TIPO QUANTITY/CANTIDAD U. | TYPE/TIPO HTS C<br>M. NET WEIGHT/PESO NETO | VALUES/VALOR      |  |  |  |  |
| 000-01<br>3 ENE 2012                                                                                                    | VM21779                | Test              |          | 1.00 P7A                       | MP 760<br>0.2268                           | 6.12.99<br>5.5000 |  |  |  |  |
| 10 ENE 2012                                                                                                    | EDMP00059              | 07-3633-0102030   | RT       | 150.00 PZA                     | 17.0097                                    | 150.0000          |  |  |  |  |
|                                                                                                    |                        |                   |          | 151.0000                       | 17.23650                                   | \$155.50000       |  |  |  |  |
| 00123                                                                                                    | 00001                  | ANUNCIO NO LUMINO | DSO DE P | VC 1.00 P74                    | PT 831                                     | 0.00.99           |  |  |  |  |
| 27 JUN 2011                                                                                                    | E00001                 | 07-1234-5555555   | 0T       | 1.00 PZA                       | 95 6610                                    | 22,4691           |  |  |  |  |
| 12 JUL 2011                                                                                                    | EDPT11771              | 0/-3404-/////1    | R.       | 1.00 PZA                       | 0.4400                                     | 51.5449           |  |  |  |  |
| 12 JUL 2011                                                                                                    | S/N00                  |                   |          | 1.00 P7A                       | 95.6610                                    | 23,4321           |  |  |  |  |
| 13 JUL 2011                                                                                                    | S/N02                  |                   |          | 1.00 PZA                       | 95.6610                                    | 25.7132           |  |  |  |  |
| 1 AGO 2011                                                                                                    | S/N03                  |                   |          | 1.00 PZA                       | 95.6610                                    | 25.7132           |  |  |  |  |
| 19 SEP 2011                                                                                                    | PROMOTORA-2            | 07-3633-2222222   | RT       | 4.00 PZA                       | 12.8039                                    | 288.7633          |  |  |  |  |
| 21 SEP 2011                                                                                                    | S/N08                  |                   |          | 10.00 PZA                      | 956.6100                                   | 345.8935          |  |  |  |  |
| 22 SEP 2011                                                                                                    | S/N09                  |                   |          | 100.00 PZA                     | 9,566.1000                                 | 3,814.8927        |  |  |  |  |
| 29 NOV 2011                                                                                                    | S/N13                  | 07-1234-2222222   | RT       | 23.00 PZA                      | 2,200.2030                                 | 584.5397          |  |  |  |  |
| 11 ENE 2012                                                                                                    | S/N 20                 | 07-3633-0102030   | RT       | 6.00 PZA                       | 19.2058                                    | 163.2127          |  |  |  |  |
| 13 NOV 2012                                                                                                    | test2                  | 07-3491-1200101   | A1       | 5.00 PZA                       | 16.0049                                    | 136.6393          |  |  |  |  |
| 13 NOV 2012                                                                                                    | test4                  | 07-3491-1200101   | A1       | 5.00 PZA                       | 16.0049                                    | 136.6393          |  |  |  |  |
| 13 NOV 2012                                                                                                    | test2                  | 07-3491-1200101   | A1       | 6.00 PZA                       | 19.2058                                    | 163.9672          |  |  |  |  |
| 13 NOV 2012                                                                                                    | test4                  | 07-3491-1200101   | A1       | 6.00 PZA                       | 19.2058                                    | 163.9672          |  |  |  |  |
|                                                                                                    |                        |                   |          | 171.0000                       | 13,211.62899                               | \$5,957.38750     |  |  |  |  |
| 00324<br>9 N/N 2008                                                                                                    | EV01474                | ANUNCIO NO LUMINO | 050      | 1.00 874                       | PT 831                                     | 0.00.99           |  |  |  |  |
| 9 JUN 2008                                                                                                    | EAU1474                | 07-3633-8021187   | ĸ        | 10.00 PZA                      | 95.6610                                    | 1 504 0572        |  |  |  |  |
| 27 ABR 2011                                                                                                    | PROMOTORA              | 07 2022 111111    |          | 10.00 PZA                      | 956.6100                                   | 963 5000          |  |  |  |  |
| 16 JUN 2011                                                                                                    | 00001                  | 07-1004-5555555   | EA       | 100 PZA                        | 95.6610                                    | 360,2280          |  |  |  |  |
| 12 10 2011                                                                                                    | S/N01                  | 0/-1234-3333333   | 1        | 1.00 PZA                       | 95.6610                                    | 153,3029          |  |  |  |  |
| 1 AGO 2011                                                                                                    | S/N04                  |                   |          | 1.00 PZA                       | 95.6610                                    | 720.4560          |  |  |  |  |
| 19 SEP 2011                                                                                                    | PROMOTORA-2            | 07-3633-222222    | RT       | 5.00 PZA                       | 478.3050                                   | 396.7199          |  |  |  |  |
| 21 SEP 2011                                                                                                    | S/N07                  | er ovor kääkäkä   |          | 6.00 PZA                       | 573.9660                                   | 919.8176          |  |  |  |  |
|                                                                                                    |                        |                   |          | 35.0000                        | 3,348.13500                                | \$5,573.04162     |  |  |  |  |
| 00456                                                                                                    |                        | ANUNCIO NO LUMINO | 050      |                                | PT 831                                     | 0.00.99           |  |  |  |  |
| 27 JUN 2011                                                                                                    | EDPT01771              | 07-3989-777771    | RT       | 1.00 PZA                       | 95.6610                                    | 72.4938           |  |  |  |  |
| 12 JUL 2011                                                                                                    | VM21772                |                   |          | 1.00 PZA                       | 0.0000                                     | 0.0000            |  |  |  |  |
| 26 AGO 2011                                                                                                    | 5/N05                  |                   |          | 10.00 PZA                      | 956.6100                                   | 724.9375          |  |  |  |  |
| 19 SEP 2011                                                                                                    | PROMOTORA-2            | 07-3633-2222222   | RT       | 3.00 PZA                       | 286.9830                                   | 2,227.1631        |  |  |  |  |
| 11 ENE 2012                                                                                                    | C/N 10                 | AT 2/22           |          | 1.00 PZA                       | 4,702,0500                                 | 2 624 6075        |  |  |  |  |
| 11 ENE 2012                                                                                                    | S/N 18                 | 07-3633-0102030   | RT       | 50.00 PZA                      | 4,783.0500                                 | 3,624.6876        |  |  |  |  |
| 13 NOV 2012                                                                                                    | test.                  | 07-3491-1200101   | A1       | 10.00 PZA                      | 956.6100                                   | 654,7106          |  |  |  |  |
| 13 NOV 2012                                                                                                    | UCS/4                  | 07-3491-1200101   | AI       | 10.00 PZA                      | 956.6100                                   | 654./106          |  |  |  |  |
|                                                                                                    |                        |                   |          | 86.0000                        | 8,039.52400                                | \$8,013.06314     |  |  |  |  |
|                                                                                                    |                        |                   |          | 442.0000                       | 24.646 52.440                              | 420 200 50224     |  |  |  |  |
|                                                                                                    |                        | Totales:          |          | 443.0000                       | 24,616.52449                               | \$20,299.59226    |  |  |  |  |

### Valor Agregado

Muestra el valor agregado sobre las facturas de exportación, así como contiene información sobre tipos de cambio fechas y claves de exportación. Este se ubica en: Exportación-Reportes-Valor Agregado.

| 👔 Sistema de Control de Aduanas e Inventarios 💷 🗉 🔀                                                                                                    | Ŋ |
|----------------------------------------------------------------------------------------------------|---|
| REPORTE DE VALOR AGREGADO                                                                                                    |   |
| 1       Rango de Fechas de Inicio de Pedimento.         De la Fecha:       1         1       1         1       1         1       1         1       1         1       1         1       1         1       1         1       1         1       1         1       1         1       1         1       1         1       1         1       1         1       1         1       1         1       1         1       1         1       1         1       1         1       1         1       1         1       1         1       1         1       1         1       1         1       1         1       1         1       1         1       1         1       1         1       1         1       1         1       1         1       1         1 <th></th> |   |
| 2       Tipo de Cambio de las Fechas de las       Filtrar Por         O Facturas       Image: Fecha de Pago Ped.       Clave de Pedimento:                                                                                                    | 3 |
| 4 Seleccionar para enviar por correo electrónico.                                                                                                    |   |
| 5 🔇 Ayuda 6 🥁 Imprimir 🕕 Cerrar                                                                                                    | 7 |

- 1. Rango de fechas de inicio de pedimento: Permite elegir un rango de fechas de donde se desea imprimir el valor agregado por factura.
- **2. Tipo de cambio de las fechas de las:** Permite imprimir el tipo de cambio de acuerdo la pedimento o a el de la factura.
- 3. Filtrar por: Permite seleccionar una clave de pedimento que se requiera verificar.
- **4. Seleccione para enviar por correo electrónico:** Permite imprimir el reporte en formato PDF y abre la ventana para enviarlo por correo electrónico al presionar el botón Imprimir (4).
- 5. Ayuda: Muestra una descripción general sobre esta ventana.
- **6. Imprimir:** Permite imprimir el reporte una vez seleccionadas las opciones anteriores, al seleccionar para enviar por correo muestra una ventana donde ingresaras el correo a donde se desea enviar el archivo.
- 7. Cerrar: Si no se desea imprimir el reporte se puede cancelar la operación.

|             | REPORTE DE VALOR AGREGADO<br>EMP Empresa-1 de México, S. de R.L. de C.V.<br>ISAAC NEWTON<br>DEL PUTURO Código Postal: 32697<br>CDJUAREZ, CHITHARHUA,<br>R.F.C.:EMMIT/40195000, IMMEC: 7596314 |             |                    |               |                   |           |            |  |
|-------------|----------------------------------------------------------------------------------------------------|-------------|--------------------|---------------|-------------------|-----------|------------|--|
|             |                                                                                                    | De la       | Fecha:             | 🗆 a la Fecha: | 1 FEB 2013        |           |            |  |
| Clave       | Regimen                                                                                                    |             |                    |               |                   |           |            |  |
| Núm.Factura | Pedimento                                                                                                    | Fecha       | Ped. Rectificación | Fecha de Pago | Tipo Cambio (Ped) | V.A. M.E. | V.A. M.N.  |  |
| A1          | EXD                                                                                                    |             |                    |               |                   |           |            |  |
| 5/N22       | 07-0002-0000124                                                                                                    | 18 OCT 2012 |                    | 26 OCT 2012   | 0.000             | 6.000     | 0.000      |  |
| est2        | 07-3491-1200101                                                                                                    | 13 NOV 2012 |                    | 21 NOV 2012   | 13.000            | 169.519   | 2,203.749  |  |
| iest4       | 07-3491-1200101                                                                                                    | 13 NOV 2012 |                    | 21 NOV 2012   | 13.000            | 169.519   | 2,203.749  |  |
|             |                                                                                                    | Totales     |                    |               |                   | 345.038   | 4,407.498  |  |
| A3          | IMD                                                                                                    |             |                    |               |                   |           |            |  |
| TEST-01     | 07-0845-0000002                                                                                                    | 1 OCT 2011  |                    | 1 JUL 2011    | 11.050            | 0.000     | 0.000      |  |
| 43220709    | 07-3633-9027182                                                                                                    | 26 AGO 2009 |                    | 26 AGO 2009   | 12.827            | 0.000     | 0.000      |  |
| <b>F</b> 4  | IMD                                                                                                    | 10/2105     |                    |               |                   | 0.000     | 0.000      |  |
| TRMP-HD001  | 07-3391-4444444                                                                                                    | 28 ENE 2012 |                    | 31 ENE 2012   | 17 300            | 0.000     | 0.000      |  |
| F48022611   | 07-3633-8022610                                                                                                    | 17 SEP 2008 |                    | 17 SEP 2008   | 10.583            | 0.000     | 0.000      |  |
| TEST-02     | 07-4321-8524697                                                                                                    | 26 AGO 2011 |                    | 26 AGO 2011   | 11.890            | 0.000     | 0.000      |  |
| 00002       | 07-0002-0000114                                                                                                    | 22 AGO 2012 |                    | 22 AGO 2012   | 13.300            | 40.000    | 532.000    |  |
| 00001       | 07-1234-5555555                                                                                                    | 16 JUN 2011 |                    | 16 JUN 2011   | 11.000            | 42.748    | 470.228    |  |
|             |                                                                                                    | Totales     |                    |               |                   | 82.748    | 1,002.228  |  |
| H1          | EXD                                                                                                    |             |                    |               |                   |           |            |  |
| EMD3611     | 07-3633-9999992                                                                                                    | 3 JUN 2011  |                    | 6 JUN 2011    | 11.500            | 0.000     | 0.000      |  |
| EDMP00058   | 07-3989-1111116                                                                                                    | 27 JUN 2011 |                    | 4 JUL 2011    | 11.060            | 0.000     | 0.000      |  |
| EDMP00042   | 07-3633-8024837                                                                                                    | 30 OCT 2008 |                    | 3 NOV 2008    | 12.834            | 0.000     | 0.000      |  |
| EDMP00043   | 07-3633-9014850                                                                                                    | 7 ENE 2009  |                    | 13 ENE 2009   | 13.701            | 0.000     | 0.000      |  |
| EDMP00045   | 07-3633-9021527                                                                                                    | 2 ABK 2009  |                    | 6 ABK 2009    | 13./92            | 0.000     | 0.000      |  |
| EDMP00045   | 07-3633-9026619                                                                                                    | 10 450 2009 |                    | 17 AGO 2009   | 12,855            | 0.000     | 0.000      |  |
| EDMP00047   | 07-3633-9026819                                                                                                    | 13 AGO 2009 |                    | 17 AGO 2009   | 12.866            | 0.000     | 0.000      |  |
| EDMP00048   | 07-3633-9027181                                                                                                    | 26 AGO 2009 |                    | 1 SEP 2009    | 13.258            | 0.000     | 0.000      |  |
| EDMP00049   | 07-3633-9029936                                                                                                    | 27 NOV 2009 |                    | 1 DIC 2009    | 12.914            | 0.000     | 0.000      |  |
| EDMP00050   | 07-3633-0022885                                                                                                    | 9 ABR 2010  |                    | 13 ABR 2010   | 12.200            | 0.000     | 0.000      |  |
| EDMP00051   | 07-3633-0024037                                                                                                    | 12 MAY 2010 |                    | 17 MAY 2010   | 12.350            | 0.000     | 0.000      |  |
| EDMP00054   | 07-3633-0028421                                                                                                    | 1 SEP 2010  |                    | 7 SEP 2010    | 12.953            | 0.000     | 0.000      |  |
|             | EVD                                                                                                    | Totales     |                    |               |                   | 0.000     | 0.000      |  |
| E0PT01479   | 07-3633-8021996                                                                                                    | 9 111 2008  |                    | 14 10 2009    | 10 309            | 2 903 455 | 79 977 649 |  |
| EDPT01480   | 07-3633-8022758                                                                                                    | 17 JUL 2008 |                    | 21 JUL 2008   | 10.231            | 620,800   | 6.351.467  |  |
| EOPT01481   | 07-3633-8022258                                                                                                    | 18 JUL 2008 |                    | 21 JUL 2008   | 10.231            | 0.000     | 0.000      |  |
| EOPT01482   | 07-3633-8022290                                                                                                    | 23 JUL 2008 |                    | 28 JUL 2008   | 10.026            | 0.000     | 0.000      |  |
| EOPT01483   | 07-3633-8022290                                                                                                    | 25 JUL 2008 |                    | 28 JUL 2008   | 10.026            | 0.000     | 0.000      |  |
| EOPT01484   | 07-3633-8022421                                                                                                    | 28 JUL 2008 |                    | 5 AGO 2008    | 9.971             | 0.000     | 0.000      |  |
| EDDS000094  | 07-3633-0022432                                                                                                    | 20 MAR 2010 |                    | 23 MAR 2010   | 12.580            | 0.000     | 0.000      |  |
| EDOS00095   | 07-3633-0025737                                                                                                    | 2 JUL 2010  |                    | 5 JUL 2010    | 13.033            | 0.000     | 0.000      |  |
| 2005000097  | 07-3633-0028196                                                                                                    | 26 AGO 2010 |                    | 31 AGO 2010   | 13.015            | 0.000     | 0.000      |  |
| ED05000101  | 07-3989-0003144                                                                                                    | 21 DIC 2010 |                    | 28 DIC 2010   | 11.260            | 0.000     | 0.000      |  |
| EDOS000102  | 07-3989-0003144                                                                                                    | 21 DIC 2010 |                    | 28 DIC 2010   | 11.260            | 0.000     | 0.000      |  |
| DESP000087  | 07-3633-8021036                                                                                                    | 5 JUN 2008  |                    | 10 JUN 2008   | 10.358            | 0.000     | 0.000      |  |
| DESPOCOBE   | 07-3633-8026996                                                                                                    | 17 DIC 2008 |                    | 23 DIC 2008   | 13.120            | 0.000     | 0.000      |  |
| 80000088    | 07-3633-8022530                                                                                                    | 31 JUL 2008 |                    | 4 AGO 2008    | 10.035            | 0.000     | 0.000      |  |
| EDC/500089  | 07-3633-8023801                                                                                                    | 25 SEP 2008 |                    | 30 SEP 2008   | 10.792            | 0.000     | 0.000      |  |
|             |                                                                                                    |             |                    |               |                   | 3.952.041 | 41 688 841 |  |

#### Naftas

Este reporte permite imprimir los distintos tipos de preferencias en las que se exportaron los números de parte de las facturas. Este se ubica en: Exportación-Reportes-Nafta.

Sistema de Control de Aduanas e Inventarios II

| Í | 🛗 Sistema de Control de Aduanas e Inventarios |
|---|-----------------------------------------------|
|   | Reporte de NAFTA                              |
|   | 1 De La Factura: ECPT01480                    |
|   | A La Factura: ECPT01503                       |
| 2 | Enviar por correo electrónico                 |
|   | 3 🚱 Ayuda 💽 Imprimir 🚺 Cerrar                 |
|   | 4 5                                           |

- 1. Rango de facturas: Permite elegir un rango de facturas de las cuales deseas imprimir el tipo de preferencia de los números de parte.
- **2.** Enviar por correo electrónico: Te permite imprimir el reporte en formato PDF y abre la ventana para enviarlo por correo electrónico al presionar el botón Imprimir (2).
- 3. Ayuda: Te muestra una descripción general sobre esta ventana.
- **4. Imprimir:** Te permite imprimir el reporte una vez seleccionadas el rango, al seleccionar para enviar por correo muestra una ventana donde ingresaras el correo a donde se desea enviar el archivo.
- 5. Cerrar: Si no se desea imprimir el reporte puedes cancelar la operación.

# Consolidado de costos Americanos.

Imprime la fracción la factura de exportación, el número de parte, manifestó, fecha, costo unitario, cantidad peso neto, Dutiable, no Dutiable, empaque, total y fracciones americanas, este reporte nos ayuda a imprimir la verificar información de facturas americanas. Este se ubica en: Exportación-Reportes-Consolidado de costos Americanos.

| 😭 Sistema de Control de Aduanas e Inventarios II                                                 |  |  |  |  |  |  |  |  |
|--------------------------------------------------------------------------------------------------|--|--|--|--|--|--|--|--|
| CONSOLIDADO DE COSTOS AMERICANOS                                                                 |  |  |  |  |  |  |  |  |
| 1       De la Fecha:       31 ENE 2013       12       A la Fecha:       12         Ell TRAP POP: |  |  |  |  |  |  |  |  |
| 2 Proveedor: Vendido a:                                                                          |  |  |  |  |  |  |  |  |
| 3 Enviar por correo electrónico                                                                  |  |  |  |  |  |  |  |  |
| 4 Cerrar                                                                                         |  |  |  |  |  |  |  |  |

Pág. 346 of 551

- 1. Rango de facturas: Te permite elegir un rango de fechas de las cuales se desea imprimir el tipo de preferencia de los números de parte.
- 2. Filtrar por: Te permite filtrar el reporte por proveedor y/ o por vendido a.
- **3.** Enviar por correo electrónico: Te permite imprimir el reporte en formato PDF y abre la ventana para enviarlo por correo electrónico al presionar el botón Imprimir (2).
- 4. Ayuda: Te muestra una descripción general sobre esta ventana.
- 5. Imprimir: Te permite imprimir el reporte una vez seleccionadas el rango, al seleccionar para enviar por correo muestra una ventana donde ingresaras el correo a donde se desea enviar el archivo.
- 6. Cerrar: Si no deseas imprimir el reporte puedes cancelar la operación.

| REPORTE DE NAFTA         P.           EMP Empresa-1 de México, S. de R.L. de C.V.         D           ISAAC NEWTON, Ext. Num: 7676         D           DEL FUTURO, Código Postal: 32697         TI           CD, JUAREZ, CHTHUAHUA,<br>R.C.F.C: EMM174019500J, IMMEX: 7396514         TI |         |                          |               |            |                      |                         |      |                 | Page/Página: 1 Of/de 161<br>Date/Fecha: 1 FEB 2013<br>Time/Horario: 2:27pm |                  |                 |
|----------------------------------------------------------------------------------------------------|---------|--------------------------|---------------|------------|----------------------|-------------------------|------|-----------------|----------------------------------------------------------------------------|------------------|-----------------|
| Rango: De: EDPT01480                                                                                                    |         | A: EDPT01503             |               |            |                      |                         |      |                 |                                                                            |                  |                 |
| Factura                                                                                                    | Pedimen | to                       | Fecha         |            | Тіро                 | Pedimento Rectificacion |      |                 |                                                                            |                  |                 |
| EDPT01480<br>Núm. Parte                                                                                                    | 07-363  | 3-8022258<br>Descripción | 17 JUL 20     | 08         | EXD<br>País Fracción | Cant.                   | U.M. | Peso Neto (KGS) | Peso Bruto (KGS)                                                           | Valor (MXP)      | Valor (USD)     |
| 79679                                                                                                    |         | ANUNCIO LUMIN            | NOSO          |            | MEX 9405.60.0        | 1 1.000                 | PZA  | 15.97307        | 23.00000                                                                   | 22,230.13408     | 2,172.80000     |
| La factura se descargo<br>No. de Parte/Descripción                                                                                                    | de:     | Factura Impo.            | Tipo Material | Fracción   | (Origen-Prefer       | -Sector) Cantidad       | U.M. | Peso Neto (Kgs) | Valor M.N. (MXP)                                                           | Valor M.E. (USD) | Monto IGI (USD) |
| 400302<br>CUBIERTAS DE ACERC                                                                                                    | )       | ITMP001924               | MP            | 7326.90.99 | USA-TLCS             | 1.0000                  | PZA  | 0.04275         | 2.45342                                                                    | 0.23980          | 0.00000         |
| 400153<br>TERMINALES ELECTRI                                                                                                    | CAS     | MP001747                 | MP            | 8536.90.99 | USA-TLCS             | 8.0000                  | PZA  | 0.00002         | 6.50122                                                                    | 0.63544          | 0.00000         |
| 400161<br>ALAMBRE DE ACERO                                                                                                    |         | MP001774                 | MP            | 7326.20.99 | USA-TLCS             | 0.0100                  | PZA  | 0.00920         | 4.83450                                                                    | 0.47253          | 0.00000         |
| 400402<br>PARTES MOLDEADAS                                                                                                    | P/ CAJA | MP001823                 | MP            | 7326.90.99 | USA-TLCS             | 1.0000                  | PZA  | 0.00414         | 155.41285                                                                  | 15.19024         | 0.00000         |
| 400198<br>CABLE DE COBRE AISL                                                                                                    | ADO SIN | MP001846                 | MP            | 8544.49.04 | USA-TLCS             | 0.0540                  | PZA  | 0.15949         | 192.81949                                                                  | 18.84641         | 0.00000         |
| 400303<br>CUBIERTAS DE ACERC                                                                                                    | )       | MP001846                 | MP            | 7326.90.99 | USA-TLCS             | 1.0000                  | PZA  | 0.00358         | 2.46013                                                                    | 0.24046          | 0.00000         |
| 400401<br>PARTES MOLDEADAS                                                                                                    | P/ CAJA | MP001846                 | MP            | 7326.90.99 | USA-TLCS             | 1.0000                  | PZA  | 0.00400         | 9.20971                                                                    | 0.90017          | 0.00000         |
| 300104<br>REMACHE DE ALUMINI                                                                                                    | 0       | MP001852                 | MP            | 7616.10.01 | USA-TLCS             | 16.0000                 | PZA  | 0.00000         | 3.27398                                                                    | 0.32000          | 0.00000         |
| 400606<br>CONECTOR DE PLAST                                                                                                    | ICO     | MP001859                 | MP            | 3926.90.99 | USA-TLCS             | 18.0000                 | PZA  | 0.00013         | 20.25359                                                                   | 1.97961          | 0.00000         |
| 300502<br>TORNILLOS DE ACERC                                                                                                    | )       | MP001873                 | MP            | 7318.15.99 | CHN-GENERAL          | 10.0000                 | PZA  | 0.00000         | 0.71628                                                                    | 0.07001          | 0.00700         |
| 800021<br>PAPEL PARA DIBUJO                                                                                                    |         | MP001873                 | MP            | 4802.54.01 | USA-TLCS             | 0.0150                  | PZA  | 0.07564         | 5.02379                                                                    | 0.49103          | 0.00000         |
| 700752<br>SILICON                                                                                                    |         | MP001892                 | MP            | 3910.00.01 | USA-TLCS             | 0.7500                  | PZA  | 0.00477         | 20.87400                                                                   | 2.04025          | 0.00000         |
| 500002<br>ROLLO DE ALUMINIO                                                                                                    |         | MP001896                 | MP            | 7606.92.99 | USA-TLCS             | 0.0926                  | PZA  | 0.96708         | 170.51315                                                                  | 16.66616         | 0.00000         |
| 700206<br>DISOLVENTE                                                                                                    |         | MP001906                 | MP            | 3506.91.99 | USA-TLCS             | 0.0946                  | LT   | 0.11235         | 10.20738                                                                   | 0.99768          | 0.00000         |
| 700206<br>DISOLVENTE                                                                                                    |         | MP001906                 | MP            | 3506.91.99 | USA-TLCS             | 0.0236                  | LT   | 0.02800         | 2.54416                                                                    | 0.24867          | 0.00000         |
| 600037<br>HOJAS DE ALUMINIO                                                                                                    |         | MP001907                 | MP            | 7606.12.99 | USA-TLCS             | 0.2500                  | PZA  | 4.28400         | 237.18248                                                                  | 23.18250         | 0.00000         |
| TOTAL DE NUMERO DE PA                                                                                                    | RTES:   | 1                        |               |            |                      |                         |      |                 |                                                                            |                  |                 |

# Manifiestos

Te permite imprimir el número de manifiesto de aquellas facturas que contengan alguno, así como la fecha, factura, pedimento y rectificación. Este se ubica en: Exportación-Reportes-Manifiesto.

| ſ                               | 🐏 Sistema de Control de Aduanas e Inventarios        | Ì |  |  |  |  |  |  |
|---------------------------------|------------------------------------------------------|---|--|--|--|--|--|--|
|                                 | Listado de Facturas de Exportación con Manifiesto    |   |  |  |  |  |  |  |
| 1                               | Rango de Fechas de Facturas de Exportación:          |   |  |  |  |  |  |  |
|                                 | De la fecha: 4 ENE 2010 12 A la fecha: 1 FEB 2013 12 |   |  |  |  |  |  |  |
| 2 Enviar por correo electrónico |                                                      |   |  |  |  |  |  |  |
|                                 | 3 Mprimir OCerrar 4                                  | , |  |  |  |  |  |  |

- **1. Rango de facturas:** Te permite elegir un rango de fechas de las cuales deseas imprimir el tipo de preferencia de los números de parte.
- **2.** Enviar por correo electrónico: Te permite imprimir el reporte en formato PDF y abre la ventana para enviarlo por correo electrónico al presionar el botón Imprimir (2).
- **3. Imprimir:** Te permite imprimir el reporte una vez seleccionadas el rango, al seleccionar para enviar por correo muestra una ventana donde ingresaras el correo a donde se desea enviar el archivo.
- 4. Cerrar: Si no deseas imprimir el reporte se puede cancelar la operación.

|               | LISTADO DE FACTURA      | S DE EXPORT                      | ACION           | Pagina: 1 De: 102 |
|---------------|-------------------------|----------------------------------|-----------------|-------------------|
|               | Empresa<br>R.F.C: E     | de Capacitacion<br>MN-080401-HB1 |                 |                   |
|               |                         |                                  |                 |                   |
|               |                         |                                  |                 |                   |
|               |                         |                                  |                 |                   |
| No Maniflacto | De La Fecha: 4 ENE 2010 | A La Fecha                       | Pertimento      | Rectificacion     |
| 266954225     | Factura                 | reuna                            | Poulitionto     | Nechinderon       |
|               | MDWPT-235-11            | 25 ABR 2011                      | 07-3989-1010900 |                   |
| 266954236     | MDWPT-240-11            | 26 ABR 2011                      | 07-3989-1010900 |                   |
| 266954332     |                         |                                  |                 |                   |
|               | MDWPT-274-11            | 9 MAY 2011                       | 07-3989-1012331 |                   |
| 266954435     | MDWPT-313-11            | 23 MAY 2011                      | 07-3989-1013674 |                   |
| 266954542     |                         |                                  |                 |                   |
| 200334342     | MDWPT-423-11            | 20 JUN 2011                      | 07-3989-1016076 |                   |
| 266954844     | NEWER 200 44            | 10,000,0011                      | 07 2020 4024495 |                   |
| 200206022     | PDWP1-700-11            | 19 //30 2011                     | 07-3585-1021185 |                   |
| 388396072     | MDWPT-964-11            | 24 OCT 2011                      | 07-3989-1027290 |                   |
| 388396761     |                         |                                  |                 |                   |
|               | MDWPT-037-12            | 30 ENE 2012                      | 07-3989-2003631 |                   |
| E4G00008938   | MDWDR-001-10            | 29 SEP 2010                      | 07-0845-0026185 |                   |
| E4G00009035   |                         |                                  |                 |                   |
|               | MDWDR-002-10            | 14 OCT 2010                      | 07-0845-0028168 |                   |
| E4G00009043   | MDWPT-001-10            | 19 OCT 2010                      | 07-0845-0027949 | 07-3989-1012466   |
| E4G00009374   |                         |                                  |                 |                   |
| 24000000024   | MDWPT-002-10            | 27 OCT 2010                      | 07-0845-0028561 | 07-3989-1012467   |
| E4G00009332   | 100007-002-40           | 20.007.2010                      | 07.0045.0000504 | 07 2000 4042467   |
| 54000000040   | MDWP1-003-10            | 28 0C1 2010                      | 07-0845-0028561 | 0/-3989-101246/   |
| E4G00009340   | MDWPT-004-10            | 1 NOV 2010                       | 07-0845-0029043 | 07-3989-1012468   |
| E4G00009357   |                         |                                  |                 |                   |
|               | MDWPT-005-10            | 3 NOV 2010                       | 07-0845-0029043 | 07-3989-1012468   |
| E4G00009365   | MDWPT-006-10            | 3 NOV 2010                       | 07-0845-0029043 | 07-3989-1012468   |
| E4G00009373   |                         |                                  |                 |                   |
|               | MDWPT-007-10            | 4 NOV 2010                       | 07-0845-0029043 | 07-3989-1012468   |
|               |                         |                                  |                 |                   |

### Merma y desperdicio Apartado

Te permite imprimir un reporte de la merma y desperdicio descargados en el sistema tales reportes muestran la información de rango de fechas, partes y clases (en rangos). Así también se podrá filtrar la información tanto como requieras, a continuación te mostramos la descripción de la ventana, esta se ubica en: Exportación-Reportes-Merma y Desperdicio.

Sistema de Control de Aduanas e Inventarios II

| Image: Sistema de Control de Aduanas e Inventarios   MODULO DE SCRAP (Merma y Desperdicio)   Por Rango de   Imprimir en el reporte solo   Imprimir en el reporte solo   Imprimir en el reporte solo   Imprimir en el reporte solo   Imprimir en el reporte solo   Imprimir en el reporte solo   Imprimir en el reporte solo | Omitir Saldos<br>en Cero?<br>O Si O No |
|----------------------------------------------------------------------------------------------------|----------------------------------------|
| SELECCIONAR EL RANGO DE FECHAS  De la Fecha: 4 ENE 2010 12 A la Fecha: 1 FEB 2013 2                                                                                                    | 2                                      |
| 5       Imprimir Por       6       Filtrar Por       (Campo Opcional)         8       Reporte       Información       9       Ayuda       Imprimir                                                                                                    | nir Descargas                          |
|                                                                                                    | 11                                     |

- 1. Por Rango de: Te permite elegir un tipo de rango de tipo contenido ya sea un rango de fechas, de números de partes o por número de clases, al seleccionar alguna de estas opciones la sección 4 se modificara para seleccionar el rango.
- **2. Imprimir en el reporte solo:** Te permite elegir entre desperdicio de material o merma (material que no se puede cuantificar).
- 3. Omitir saldos en cero: Te permite omitir en el reporte cantidades menores a cero.
- **4. Seleccionar el rango:** Esta sección se modificara para el tipo de rango, dependiendo del rango que se selecciona.
- **5. Imprimir por:** Te permite imprimir por número de parte o por clase, cabe mencionar que esta opción solo se puede modificar al momento de seleccionar por rango de fechas.
- **6. Filtrar por:** Al seleccionar esta opción, el reporte mostrara la información del número de parte o clase seleccionados.
- **7. Imprimir descargas:** Te permite imprimir el reporte con las descargas realizadas sobre el material del rango seleccionado.
- **8.** Enviar por correo electrónico: Te permite imprimir el reporte en formato PDF y abre la ventana para enviarlo por correo electrónico al presionar el botón Imprimir (10).
- 9. Ayuda: Te muestra una descripción general sobre esta ventana.
- **10. Imprimir:** Permite imprimir el reporte una vez seleccionadas el rango, al seleccionar para enviar por correo muestra una ventana donde deberás ingresar el correo a donde desea enviar el archivo.
- **11.** Cerrar: Si no deseas imprimir el reporte se puede cancelar la operación.

# Promedio de BOM

Imprime el reporte en formato XLS de los producto terminado así como de los componente de los que esta hecho, este reporte contiene información sobre descripción, fracción, cantidad de materia prima, cantidad desperdicio, cantidad de merma, porcentaje de materia prima, porcentaje de desperdicio, porcentaje de merma, país de origen, costo unitario, Nombre de proveedor y procedencia. Esta ventana se ubica en: Exportación-Reportes-Promedio de BOM.

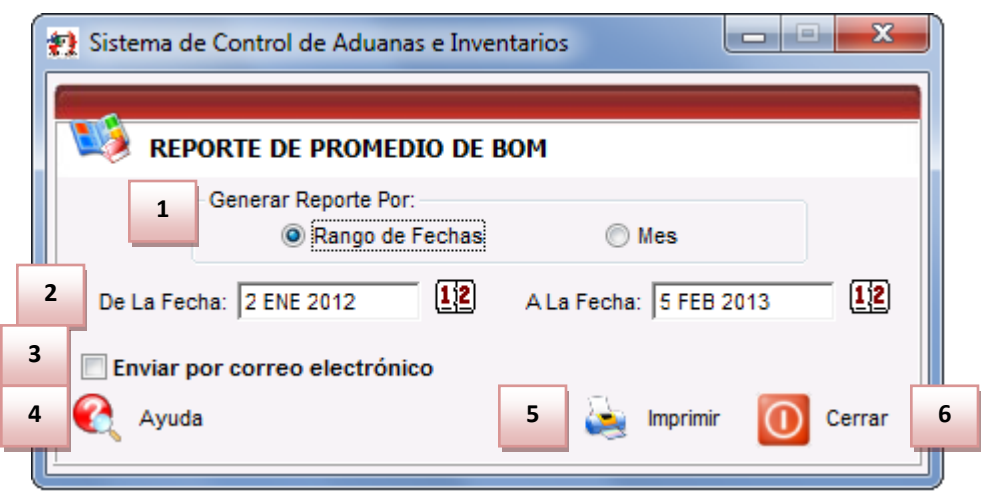

- **1. Generar reporte por:** Te permite elegir el rango de fechas en la opción 2, o por mes que permite imprimir del mes actual.
- 2. Te permite elegir un rango de fechas para la generación e tal reporte (solo será válido en caso de seleccionar rango de fechas en la opción (1)).
- **3.** Enviar por correo electrónico: Te permite imprimir el reporte en formato PDF y abre la ventana para enviarlo por correo electrónico al presionar el botón Imprimir (10).
- 4. Ayuda: Te muestra una descripción general sobre esta ventana.
- 5. Imprimir: Te permite imprimir el reporte una vez seleccionadas el rango, al seleccionar para enviar por correo muestra una ventana donde deberás ingresar el correo a donde se desea enviar el archivo.
- 6. Cerrar: Si no deseas imprimir el reporte se puede cancelar la operación.

# Lección 5.3 Procesos Especiales

# Resumen

En esta lección te mostraremos el proceso especial para actualizar o des-actualizar masivamente facturas, dicha herramienta te permite corregir facturas dentro de un rango de fechas seleccionado.

### Actualización y Desactualización Masiva de Módulo de Salida

Los procesos de actualización y des-actualización masiva te permiten seleccionar un rango de fechas en las cuales se le aplicara el proceso ya sea para actualizarlas o des-actualizarlas, para su corrección o modificación.

Vista de la opción para des-actualización masiva. Esta se ubica en: Exportación-Procesos Especiales-Desactualización Masiva.

| 1 | Sistema de Control de Aduanas e Inventarios  Desactualización Masiva de Factura de Salida  Des-Actualizar: |
|---|----------------------------------------------------------------------------------------------------|
| 2 | Exportacion     Cambio de Regimen                                                                          |
|   | De la fecha: 12 a la fecha: 5 FEB 2013                                                                     |
| 3 | Solo afectar factura de                                                                                    |
| 4 | Que tengan<br>O Descarga Dirigida O Descarga Normal <b>O Ambas Descargas</b>                               |
|   | 5 Des-Actualización Orrar                                                                                  |

- **1. Des-actualizar:** Te permitirá seleccionar los tipos de factura a des-actualizar masivamente ya sea las facturas de exportación o cambio de régimen.
- **2.** Por Rango de Fechas de las Facturas de Exportación: Te permite seleccionar un rango en el que se des-actualizaran las facturas de exportación.
- **3.** Solo afectar factura de: Te permite elegir el tipo de factura en la que se realizara, la desactualización, al seleccionar el tipo afectara todas aquellas facturas del mismo tipo actualizadas.
- **4. Que tengan:** Te permite realizar una de las tres opciones al momento de que se está llevando a cabo la des-actualización masiva ya sea solo de descarga dirigida, descarga normal o ambas.
- 5. Des-actualización masiva: este botón realizara la operación de Des-actualizar masivamente las facturas que entren dentro de los parámetros asignados.

Vista de la opción de actualización masiva. Esta se ubica en: Exportación-Procesos Especiales-Actualización Masiva.

| 1   | 😰 Sistema de Control de Aduanas e Inventarios            |                                                          |  |  |  |  |  |  |  |  |
|-----|----------------------------------------------------------|----------------------------------------------------------|--|--|--|--|--|--|--|--|
|     | Descarga Masiva                                          |                                                          |  |  |  |  |  |  |  |  |
| 1   | Actualizar:                                              | 🔘 Cambio de Regimen                                      |  |  |  |  |  |  |  |  |
| 2   | Por Rango de Fechas de las Factu                         | ıras de Exportacion                                      |  |  |  |  |  |  |  |  |
|     | De la fecha:                                             | a la fecha: 5 FEB 2013                                   |  |  |  |  |  |  |  |  |
| 3   | Generar Descarga:<br>Onrmal                              | En Caso de Insuficiencias:<br>Actualizar Como Tipo NODES |  |  |  |  |  |  |  |  |
|     | Dirigida                                                 | Oetener Descarga Masiva                                  |  |  |  |  |  |  |  |  |
|     | Segun Lo Capturado                                       | No Actualizar Factura                                    |  |  |  |  |  |  |  |  |
| 5   | Imprimir Archivo de Insuficiencias de Descargas Masivas. |                                                          |  |  |  |  |  |  |  |  |
|     |                                                          |                                                          |  |  |  |  |  |  |  |  |
|     | 6 Actualización OCerrar                                  |                                                          |  |  |  |  |  |  |  |  |
| Į L |                                                          |                                                          |  |  |  |  |  |  |  |  |

- **1.** Actualizar: Te permitirá actualizar masivamente las facturas de exportación o cambio de régimen.
- 2. Por Rango de Fechas de las Facturas de Exportación: Te permite seleccionar un rango en el que se desea actualizar las facturas de exportación.
- **3. Genera descarga:** Te permite elegir la opción de actualización que se realizara sobre la factura, si se selecciona la opción de normal o dirigida afectara todas aquellas facturas que no se declararon previamente con este tipo de descarga, si se selecciona la opción de según lo capturado permitirá actualizar las facturas según lo que se haya declarado.
- **4.** En caso de insuficiencias: Te permite realizar una de las tres opciones al momento de que se está llevando a cabo la actualización masiva y exista insuficiencia en saldos, Actualizar como tipo NODES, detener descarga masiva o no actualizar tal factura y continuar con la siguiente.
- Imprimir archivo de insuficiencias de descargas masivas: Te permite imprimir un reporte el cual te muestra las insuficiencias de saldos que existan al momento de actualizar masivamente las facturas.
- **6.** Actualización masiva: este botón realizara la operación de actualizar masivamente las facturas que entren dentro de los parámetros asignados.

# Lección 5.4 Destrucción

# Resumen

El proceso de destrucción se asigna al material que exportaras, dicho materia puede ser desperdicio o material obsoleto que no puede ser reciclado o reutilizado y necesita ser destruido.

# Catálogo de Oficios de Destrucción

En este catálogo podrás insertar los números de oficios y fecha de destrucción para el material desperdicio que se asigne para tal, dicho catálogo solo contendrá el número de oficio y la fecha de destrucción. Localización:

Menú-Exportación-Destrucción.

|   | Sistema de Control de Aduanas e | Inventarios   Inventarios  CCION                                                         |
|---|---------------------------------|------------------------------------------------------------------------------------------|
|   | Número de Oficio                | Fecha Destrucción                                                                        |
| 1 | 2                               | Insertando   3   * Número de Oficio:   4   * Fecha Destrucción:   12   5   OK   Cancelar |
|   | 6 🔊 In                          | sertar Editar Borrar                                                                     |

- 1. Número de Oficio: Te muestra el número de oficio para la destrucción en el catálogo.
- 2. Fecha Destrucción: Te muestra la facha en la que se generó la destrucción.
- 3. Número de Oficio: Te permite ingresar el oficio en el catálogo.
- **4. Fecha destrucción:** Te permite seleccionar o ingresar la fecha en la que se realizara la destrucción.
- 5. OK: Una vez ingresados los datos para insertarlos al catálogo, se debe presionar ok.
- 6. Insertar: Permite abrir la ventana para insertar el número de oficio y fecha de destrucción.

# Relacionar el Oficio de Destrucción

El proceso para relacionar una factura a un oficio de destrucción se tiene que hacer dentro de la factura que contiene la relación de oficio esta operación se realiza de la siguiente manera: debes ingresar a la factura de exportación dentro del catálogo de exportación que se le relacionara el proceso de relación de factura, una vez dentro de la factura es necesario ingresar a la pestaña 6 (Otros (1)) dentro de la

cual se presionara el botón extensión mismo que abrirá la ventana para realizar la relación de oficios de destrucción.

Extensión

Vista de la ventana después de presionar el botón de Extensión:

| A Form SFacExp                          | -                               |                           |
|-----------------------------------------|---------------------------------|---------------------------|
| Encabezado de la Factura de Exportación | 🐑 Sistema de Control de Aduanas | e Inventarios             |
| DATOS DE ENTREGA                        | CATALOGO DE DESTRU              | CCION                     |
| Basibida Bar                            | Número de Oficio                | Fecha Destrucción         |
| Fecha Entrega: 5JUN 2008                | 0156489895210                   | 1 FEB 2013                |
| Comentarios Estatus:                    |                                 |                           |
| Número de Master BOL:                   |                                 |                           |
| 1 Número de Oficio: 0156489895210       |                                 | 4                         |
| Firma Electrónica:   🖂                  | Seleccionar                     | nsertar 🕵 Editar 🕵 Borrar |
| Numero Guía:                            |                                 |                           |
| Num Embarque:                           |                                 | Cerrar                    |
| <u>1) Extensión</u>                     | 🔍 Дуис                          | a 🔯 OK 🔯 Cancel           |

- 1. Número de Oficio: Puedes ingresar dicho número de oficio manualmente o seleccionándolo del catálogo mediante el botón de la carpeta .
- **2. Seleccionar:** Al presionar el botón de la capeta se abrirá el catálogo de los oficios de destrucción donde deberás seleccionar el correspondiente para la factura.

# Lección 5.4 Manifiestos (Entrys)

# Resumen

Los manifiestos son un requerimiento realizado por la autoridad Americana, al momento de importar mercancía hacia Estados Unidos, el sistema de control de inventarios tiene una sección para dar de alta dichos documentos, en esta sección se explicara el funcionamiento de dichos documentos.

### Catálogo de Manifiestos

Este catálogo contiene la información sobre los manifiestos para la internación hacia estados unidos de mercancía. Localizado en: Menú - Exportación - Manifiesto.

| Manifiesto                                      | Transportista  | Persona a Cargo | PtoSalMex                        | PuertoDestino                | Puerto 🔺                     |               |
|-------------------------------------------------|----------------|-----------------|----------------------------------|------------------------------|------------------------------|---------------|
| 0000007                                         |                |                 | 20100                            | 2402                         | 2402                         | Insertai      |
| AF4-0635482-5<br>BHF-0073047-8<br>BHF-0073048-6 | TRANSPORTES AC | VICENTE ALEMAN  | 20100<br>20100<br>20100          | 2402<br>2402<br>2402         | 2402<br>2402<br>2402         | Editar        |
| BHF-0073049-4<br>BHF-0073050-2<br>BHF-0073051-0 | 003 428SR1     | MAURO ORTEGA    | 20100<br>20100<br>20100          | 2402<br>2402<br>2402         | 2402<br>2402<br>2402         | Borrar        |
| BHF-0073052-8<br>BHF-0073053-6<br>BHF-0073054-4 | T749           |                 | 20100<br>20100<br>20100<br>20100 | 2402<br>2402<br>2402<br>2402 | 2402<br>2402<br>2402<br>2402 | Arámetro      |
| BHF-0073055-1<br>BHF-0073056-9<br>BHF-0073057-7 | 01 950SR1      | JOSE ARAIZA     | 20100<br>20100<br>20100<br>20100 | 2402<br>2402<br>2402<br>2402 | 2402<br>2402<br>2402<br>2402 | L → Interfase |
| 14 44 4 > >>                                    | н -            |                 | 1                                | 1                            | + -                          |               |
| Inwar Cargo<br>Manifest                         | Multiple Inw   | ar 9            |                                  | 10                           |                              | 1             |

- **1. Catálogo:** En esta sección te mostraran todos los manifiestos dados de alta en el sistema, así como la información contenida en ellos.
- 2. Mostrar: Te permite elegir los manifiestos creados en el día actual, creados en el mes o en el año.
- **3. Estatus:** Te permite elegir los manifiestos dependiendo el estatus que se les haya declarado, ya sea Nuevos, Usados, Cancelados o todos.
- 4. Insertar: Te permite crear o dar de alta en el sistema un manifiesto.
- 5. Editar: Te permite cambiar un manifiesto ya dado de alta.
- 6. Borrar: Te permite eliminar un manifiesto.
- 7. Parámetros: Te permite pre-asignar información en el caso de que dichos manifiestos contengan tal.
- 8. Inwar cargo Manifest: Te permite imprimir el manifiesto seleccionado.
- **9.** Multiple inwar cargo manifest: Al presionar este botón te permitirá englobar la impresión de hasta 7 diferentes tipos de manifiestos.
- **10. Imprimir el sello ABI en el manifiesto:** Permite imprimir en la parte inferior del manifiesto la el sello de certificación ABI.

**11. Seleccionar para enviar por correo electrónico:** Permite imprimir el reporte en formato PDF y abre la ventana para enviarlo por correo electrónico al presionar el botón Inwar cargo manifest (8) o multiple inwar cargo manifest (9).

|    | > Insertando                                                             |           |                  |                          |                         |             |                | x       |
|----|--------------------------------------------------------------------------|-----------|------------------|--------------------------|-------------------------|-------------|----------------|---------|
|    | Manifiesto                                                               |           | DUCC             | TOO                      |                         |             | _              | -       |
| 1  | Número de Manifiesto: 000000000                                          |           | Salida           | rius<br>i de Méxic       | :0:                     | 20100       | 2 2            | 2       |
|    | Nombre, número o descripción del Transportista:                          |           | 4 For<br>Destir  | eign Port o<br>no en E.U | f Lading.               | 2402        | - <del>-</del> | 5       |
| 3  | 1 Name or Number and Description of the Importing Conveyance.            | 4         | DeEr             | ntrada o a               | rribo a E.U             | : 2402      |                | -       |
|    | Nombre de la persona a cargo:<br>2 Name of Master or Person In Charge.   |           | Fecha<br>7 - Dat | a de entra               | da o arribo             | 7 FE        | B 2013 12      | 7       |
| 6  |                                                                          |           | 1. 00            | Consiar                  | iado a :                | 02          | e              | a TIM   |
|    | 3 Nombre y dirección del dueño.<br>3 Name and Adress of Owner.           |           |                  | Col. 4 1<br>BARLO        | Name of Co<br>SIGNS INT | nsignee.    |                |         |
| 8  | Transportista: 🕤 🕤 9 Enviado Por: 01                                     |           | ත්               | Clave d                  | el AA Amei              | icano: [    | BHF C          | â<br>10 |
|    | BARLOMEX, S.A. DE C.                                                     | V.        |                  | ESCOT(                   | D BROKER                | s           |                | 10      |
| 11 | Col. 3 Number and Gross Weight (In Kilos or Pounds) Of Packages ans Desc | ription o | f Goods.         |                          | Leye                    | nda: 💌      |                |         |
|    |                                                                          |           |                  |                          |                         | ^           |                | 12      |
|    |                                                                          |           |                  |                          |                         |             | Calcular       |         |
|    | 13 14                                                                    |           |                  |                          | 15                      | -           | 📝 Borrar, Calc | ular    |
|    | Peso Neto: 0.00000000 Peso Bruto:                                        | 0.000     | 00000            |                          | Valor (Dils             | s):         | 0.000000       | 00      |
| 16 | Cantidad de Factura/Páginas: # Precinto 717                              |           |                  | 18                       | Hora de e               | entrada o a | arribo:        |         |
| -  | 1) Generales 2) Cont. 3) Facturas de Expo que incluye.                   |           |                  | <u>A</u> yuda            | 5                       | <u>о</u> к  | Dance          | elar    |

Al presionar el botón de insertar se muestra la siguiente ventana 1) Generales:

- 1. Número de manifiesto (Entry Number): Te permite ingresar el número de manifiesto al momento de crearlo.
- 2. Salida de México: Te permite asignar el puerto de salida del embarque desde México.
- **3. Nombre, número o descripción del transportista:** En esta sección puedes ingresar la información con respecto al transportista.
- **4. Entrada o arribo a E.U.:** Te permite capturar la clave del puerto de entrada por donde cruzara la mercancía.
- 5. Destino en E.U.: Debes de capturar la clave del destino de la mercancía.
- 6. Nombre de la persona a cargo: En esta sección debes de ingresar el nombre de la persona a cargo o responsable.
- 7. Fecha de entrada o arribo: Te permite capturar la fecha en la que cruzo la mercancía.
- 8. Transportista: Te permite capturar el transportista de nuestra mercancía.
- 9. Enviado por: Te permite elegir el cliente o proveedor que envía la mercancía.
- **10. Clave del AA Americano:** Te permite elegir dentro del catálogo de agentes aduanales al agente americano.

- **11. Descripción de las partidas de las facturas, consolidadas por clase:** Te permite ingresar la descripción sobre las partidas consolidadas por clase, o ingresar una leyenda fija dada de alta en el catálogo de leyendas.
- **12.** Calcular: Cuando presiones este botón el sistema ingresara información en los campos de nombre y descripción de transportista, el nombre la persona a cargo y la descripción de las partidas de la factura.
- **13. Peso neto:** Debes de indicar el peso neto del manifiesto de la factura.
- 14. Peso bruto: Debes de indicar el peso bruto del manifiesto de la factura.
- **15. Valor (dlls):** Debes de ingresar el valor en dólares de la factura.
- **16. Cantidad de facturas páginas:** Aquí se ingresa el total de facturas y páginas que contiene el Manifiesto.
- 17. **#Precinto:** En caso de que la factura contenga un candado o precinto se puede indicar en esta sección.
- **18. Hora de entrada o arribo:** Debes de indicar la hora de entrada de la mercancía o precinto.

Ventana 2) Continuación:

|                       | Editando                                                                                                    |  |
|-----------------------|----------------------------------------------------------------------------------------------------|--|
| 1<br>2<br>4<br>5<br>7 | Manifiesto   Tipo de Manifiesto (Entry Type):   Image: Conductor   Tipo Calles   Calles   Conductor   Tipo Calles Calles Calles Calles Conductor Tipo Calles Calles Calles Conductor Tipo Calles Calles Conductor Tipo Calles Conductor Tipo Calles Conductor Tipo Calles Conductor Tipo Calles Conductor Tipo Calles Conductor Tipo Calles Conductor Tipo Calles Conductor Tipo Calles Conductor Tipo Calles Conductor Tipo Calles Conductor Tipo Calles Tipo Calles Conductor Tipo Calles Tipo Calles Tipo Calles Tipo Calles Tipo Calles Tipo Calles Tipo Calles Tipo Calles Tipo Calles Tipo Calles Tipo Calles Tipo Calles Tipo Calles Tipo Calles Tipo Calles Tipo Calles Tipo Calles Tipo Calles Tipo Calles T |  |
| 8                     | Generales     2) Cont.     3) Facturas de Expo que incluye                                                                                                    |  |

- 1. Tipo de manifiesto (Entry type): Debes de especificar el tipo de manifiesto para la mercancía, dicho código esta compuesto de dos dígitos.
- **2. ¿Contiene material peligroso?:** Debes especificar si contiene material peligroso dicho manifiesto.

- **3. Tripulación:** Puedes especificar la tripulación que viaja en el medio de transporte incluido el conductor.
- 4. Modo de transporte: Debes de especificar el modo de transporte en el que se trasladara la mercancía dado por la ley de Estados Unidos, dicho modo de transporte se puede seleccionar desde el catálogo previamente asignado.
- 5. Clave transporte: Te permite seleccionar la clave que le corresponde al transporte.
- 6. Número de tráiler: Te permite elegir el número de tráiler.
- 7. Estatus: Te permite elegir el tipo de estatus de la mercancía, Nuevo, usado o cancelado.
- 8. Descripción Estatus: Te permite ingresar una información más amplia sobre el estatus de la mercancía.
- **9. Insertar:** Te permite ingresar a la tripulación que va dentro del medio de transporte.

х Editando Relación de las Facturas de Exportación Facturas de SCAII Factura Expo Fecha Peso Neto Pe Tipo Factura | Factura Expo Fecha Peso Neto 14 44 4 5 55 51 4 I4 44 4 **F** FF FI Þ 1 Facturas de SCAF Pε 2 Factura Expo Fecha Peso Neto Factura Expo Fecha Peso Neto 14 44 A > >> >1 4 ь 14 44 4 🕞 🕞 🖂 🖉 🔤 🔲 Calcula en Base a los valores comerciales en facturas de SCAF 1) Generales 2) Cont. 3) Facturas de Expo que incluye. <u>A</u>yuda **.......** <u>о</u>к 💵 <u>C</u>ancelar

Ventana 3) Factura de exportación que incluye.

**1.** Factura de SCAII: esta sección te muestra las facturas de exportación de inventario que incluye el manifiesto.

2. Factura de SCAF: Esta sección te muestra las facturas de activo fijo que incluye el manifiesto.
## Reporte de Manifiestos

En esta sección podrás ver la forma de imprimir un reporte de los manifiestos, dicho reporte se debe seleccionar por un rango de fechas. Este lo puedes localizar en: Menú – Exportación – Reportes - Manifiestos.

|   | 😰 Sistema de Control de Aduanas e Inventarios 📃 💷 Σ                                              | 3 |  |  |  |  |  |
|---|--------------------------------------------------------------------------------------------------|---|--|--|--|--|--|
|   | Listado de Facturas de Exportación con Manifiesto<br>Rango de Fechas de Facturas de Exportación: |   |  |  |  |  |  |
| 1 | De la fecha: 12 A la fecha: 12                                                                   | 2 |  |  |  |  |  |
| 3 | Enviar por correo electrónico                                                                    |   |  |  |  |  |  |
|   | 4 Imprimir U Cerrar                                                                              | 5 |  |  |  |  |  |

- 1. **De la fecha:** Te permite elegir la fecha de inicio de donde se desea el reporte.
- 2. A la fecha: Te permite elegir la fecha final hasta donde se imprimirá el reporte de manifiestos.
- **3.** Enviar por correo electrónico: Te permite imprimir el reporte en formato PDF y abre la ventana para enviarlo por correo electrónico al presionar el botón Imprimir (10).
- **4. Imprimir:** Te permite imprimir el reporte una vez seleccionadas el rango, al seleccionar la opción para enviar por correo te muestra una ventana donde deberás ingresar el correo a donde se desea enviar el archivo.
- 5. Cerrar: Si no deseas imprimir el reporte se puede cancelar la operación.

# Lección 5.5 Procesos Especiales

## Resumen

Estos procesos especiales te permiten imprimir y modificar en formato TXT información de una factura seleccionada.

### Generación de Archivo TXT con valores de descarga

Al seleccionar este botón abrirá automáticamente la ventana para el envío por correo del documento TXT creado, dicho archivo contiene el nombre de la factura y también la información sobre el valor total en pesos, valor total en dólares, valor agregado en pesos, valor agregado en dólares y cantidad exportada.

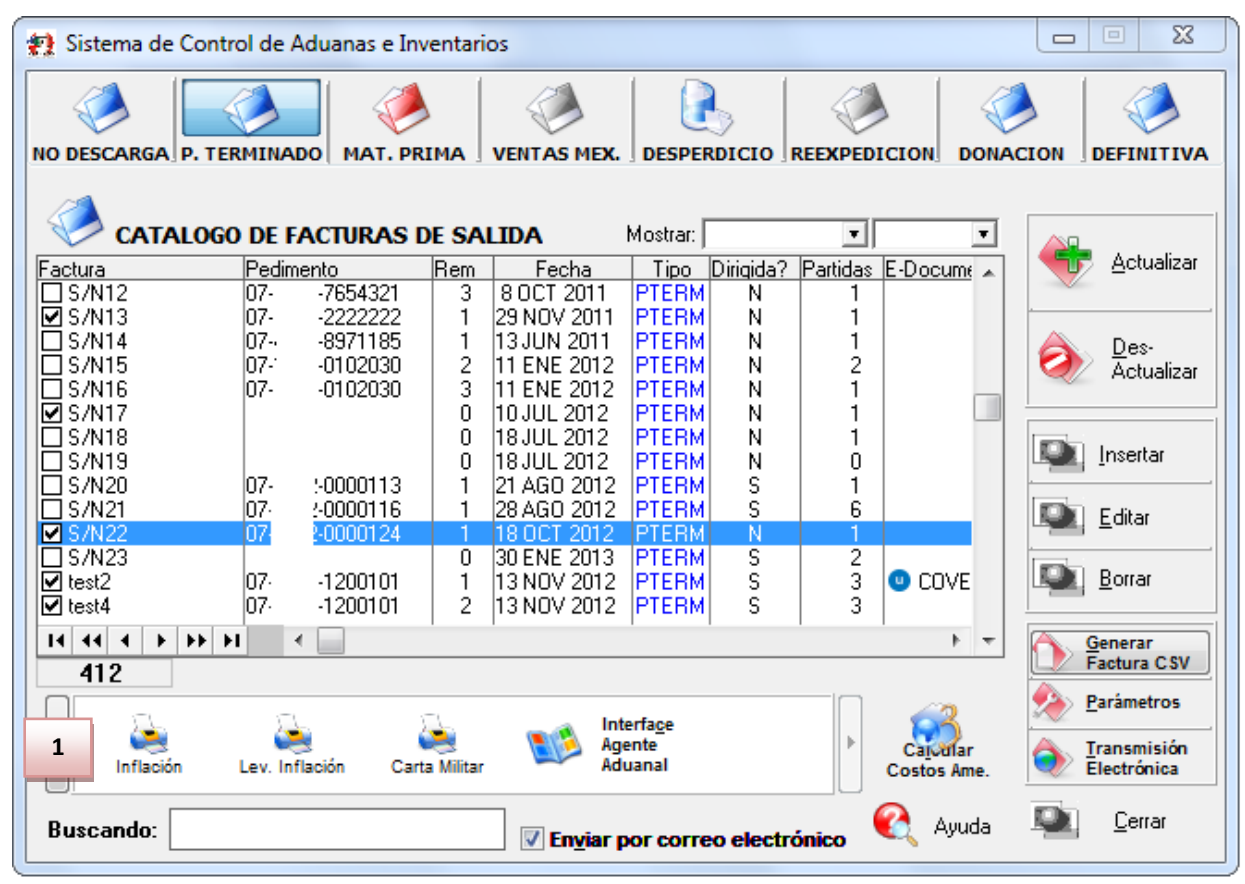

1. Inflación: Al presionar el botón creara el archivo TXT donde la información de valores totales, valores agregados y cantidad.

## Cargar de Archivo TXT para inflar factura

Permite cargar el archivo de texto creado anteriormente con el botón Inflación, al cargar el archivo cambiara los valores en cuanto a valor total de pesos y dólares multiplicando la cantidad por dos.

Sistema de Control de Aduanas e Inventarios II

| * | 👔 Sistema de Control de Aduanas e Inventarios II           |
|---|------------------------------------------------------------|
|   | INFLACION DE COSTOS PARA FACTURAS DE EXPORTACION           |
|   | Actualización de Valores de Descarga en Totales de Factura |
| 1 | Seleccionar el Archivo:                                    |
|   | Ejemplo: C:\SCAINFactura001.txt                            |
|   | 2 Importar O Cerrar                                        |

- 1. Seleccionar el Archivo: En esta sección debes de ingresar la ruta donde se encuentra el archivo al cual se le proporcionara el proceso de inflación.
- **2. Importar:** le asignara el proceso de inflación a la factura que este seleccionada una vez presionando el botón, dicho proceso multiplica los valores por dos.

Pág. 362 of 551

# PARTE 6- Módulo de Cambio de Régimen

# Lección 6.1 Tipos de Factura de Cambio de Régimen

## Resumen

Las facturas de cambio de régimen se refieren al proceso de cambiar el estado de la mercancía temporal a definitiva, y por el hecho de cambiar una mercancía que se ingresó temporalmente a mercancía definitiva la cual pertenecerá a nosotros y por la cual se pagaran los impuestos.

## Factura de No descarga

Este tipo de factura puede funcionar para pruebas o para realizar previamente una operación en caso de que falte información para concluir con la descarga de dicha mercancía del sistema en saldos temporales. Como su nombre lo indica no realizara una descarga de los saldos que contenga.

## Factura de Producto Terminado y Virtuales

En este tipo de facturas se deberá ingresar el material de tipo "producto terminado" que se le quiera importar definitivamente, también es posible ingresar en este tipo las facturas de virtuales que se efectúa la transferencia o venta de la mercancía y de importación temporal a nombre de la empresa que recibe las mercancías.

## Factura de materia prima y material devuelto.

Este tipo de facturas te permiten realizar el cambio de importación temporal a definitiva sobre la mercancía que sea de tipo materia prima que posiblemente no las hayas utilizado en el proceso productivo, o que esté a punto de perder su temporalidad.

## Factura de desperdicio

Este tipo de facturas te permite realizar el cambio de temporal a definitivo sobre el desperdicio del proceso productivo sobre las materias primas.

# Lección 6.2 Facturas de Cambio de Régimen

#### Resumen

Cuando realices un cambio de régimen en el sistema es muy importante que llenes la información en dicho catálogo para que el sistema pueda descargar saldos temporales y que no se ingrese nuevamente el saldo.

#### Catálogo de Facturas

Este catálogo te permite ingresar la información de los cuatro tipos de facturas factura de no descarga, facturas de producto terminado y virtuales, facturas de materia prima y material devuelto y las facturas de desperdicio. Este catálogo se localiza en la siguiente ruta: Menú-Importación-Cambio de Régimen-Catalogo.

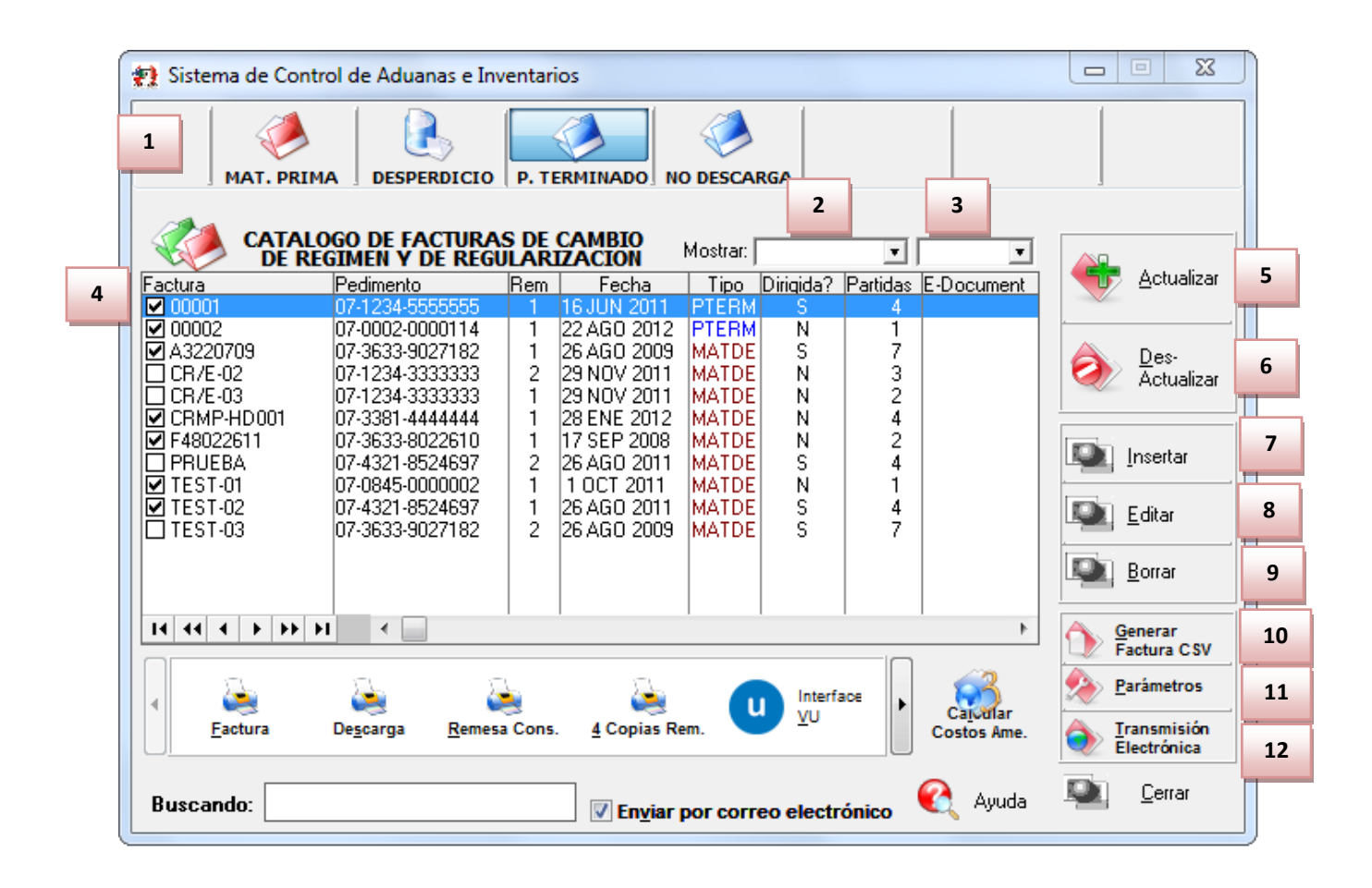

- 1. En esta sección te permite seleccionar el tipo de factura que crearas, ya sea de materia prima, desperdicio, producto terminado o no descarga.
- 2. Mostrar: Esta casilla te permite ver todas aquellas facturas que sean de la fecha seleccionada, de la fecha de hoy, del mes o todas.
- **3.** Te permite filtrar por los cuatro tipos de facturas que existen sobre este catálogo tipos de facturas que existen, ya sea MATDE, SCRAP, PTERM o NODES.
- 4. En esta sección te muestra la información de las facturas dadas de alta en este catálogo dicha información contienen el número de factura, pedimento, remesa, fecha, tipo, si es una descarga dirigida, partidas que contiene, E-Documnet, Numero de operación VU, Adenda VU, Tipo de moneda, Moneda, Manifiesto, Numero de transporte, Tipo de peso, estatus, pedimento R1 y si contiene una relación de documento.
- **5.** Actualizar: Te permite actualizar una factura una vez que este correcta y que contenga información requerida para que tome los saldos del sistema.
- **6. Des-actualizar:** Te permite liberar los saldos de la factura seleccionada, dicho proceso no se debe de realizarse una vez que la factura ya haya cruzado y/o que contenga E-Document ya que puede perder la información en base a costos de las partidas.
- **7. Insertar:** Este botón te permite crear una nueva factura, tal factura se llenara con la información preestablecida en los parámetros (misma que se puede borrar o modificar ya que solo aparece como sugerencia), en esta factura se debe ingresar las partidas que contiene.

Pág. 364 of 551

- **8.** Editar: Este botón te permite modificar información de alguna factura, siempre y cuando se encuentre desactualizada.
- **9. Borrar:** Te permite eliminar una factura del catálogo de cambios de régimen, dicha factura debe de estar desactualizada para poder ser eliminada.
- **10. Generar Factura CSV:** Te permite crear facturas, donde se le insertaran las partidas de las mismas en formato de archivo CSV. Esta opción permite ingresar una o múltiples facturas al sistema que contengan una gran cantidad de números de partida, o sea más cómodo para ti.
- **11. Parámetros:** Por medio de este botón podrás ingresar a programar información y otras características como la forma en que se desea que se tomen los valores, valores agregados, etc.
- 12. Transmisión Electrónica: Te permite enviar la factura con el agente aduanal americano que se utilice cualquiera de las interfaces MAINX30, MAINX40, EDI-EDA RB SYSTEMS, EDI KNEXPRESS, XML RB SYSTEMS, XML OPTIMA.

## Impresiones y opciones del catálogo

En esta sección se describen los distintos tipos de impresiones de facturas, dichas facturas permiten mostrar la información de la misma manera que la impresión de facturas en los catálogos de importación y exportación, estas mismas impresiones se describen a continuación:

## a) Factura Mexicana por Número de Parte y/o Clase, Orden de Captura

Para ingresar a dicha impresión es necesario presionar el botón localizado en la parte inferior del catálogo de cambios de régimen y regularización, la factura puede ser impresa de dos formas: que muestre los números de parte que contiene o que se describan las clases y englobe los números de parte en dicha impresión.

Sistema de Control de Aduanas e Inventarios II

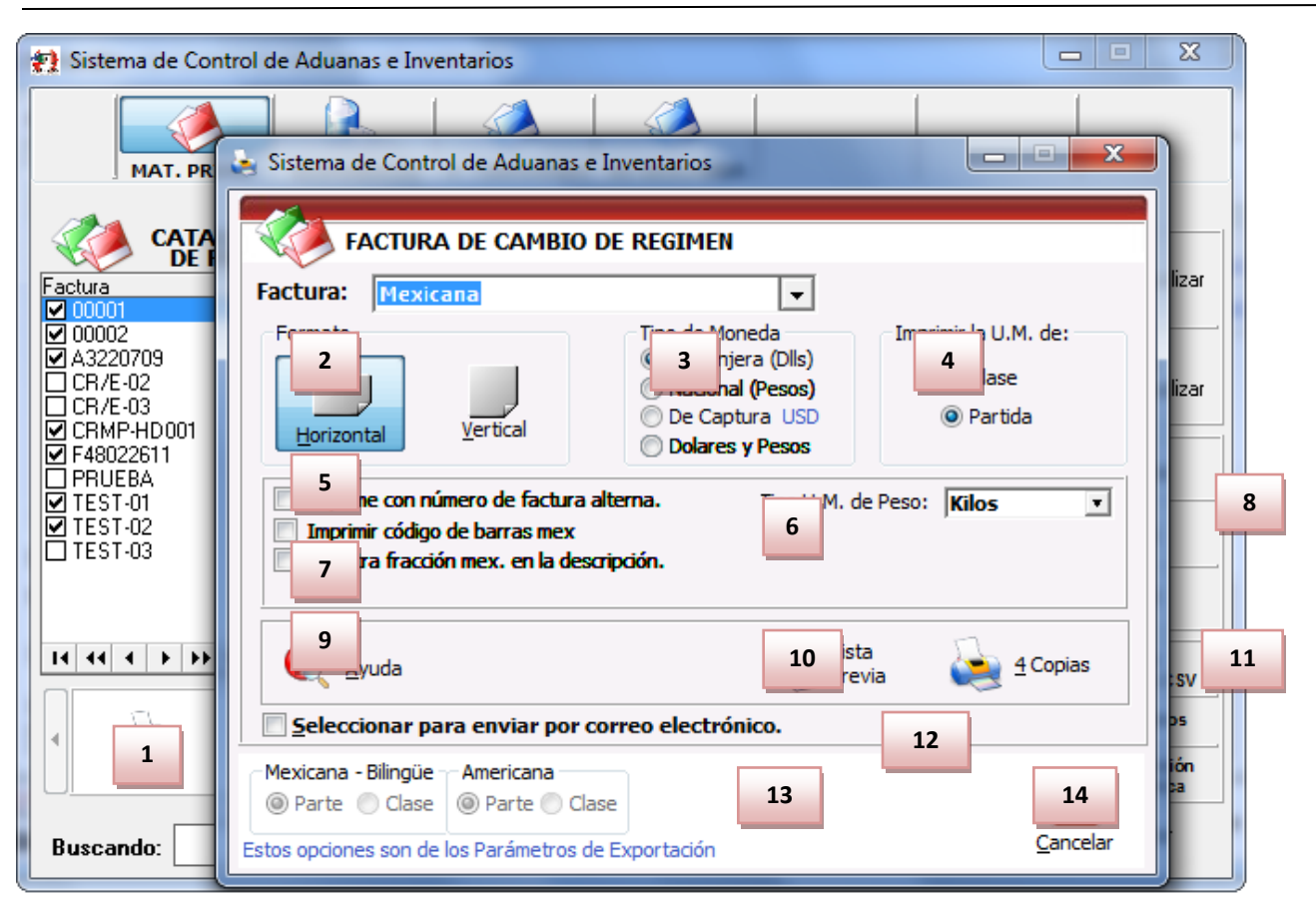

- 1. Factura: Te muestra el tipo de factura que tienes seleccionada para impresión en este caso Mexicana número de clase o parte ya sea como se configure en los parámetros. Por orden de captura se refiere a si se desea mostrar la información de los materiales a exportar desglosados por parte.
- 2. Formato: Como su nombre lo indica te permite seleccionar el tipo de formato para la impresión de tu factura, en algunos casos el formato es único como en la factura bilingüe que únicamente puede ser horizontal, en el caso de la factura mexicana puedes aplicar cualquiera de los dos formatos.
- **3. Tipo de Moneda:** Te permite seleccionar el tipo de moneda en el que serán mostrados los costos en tu factura.
- **4.** Imprimir en la U.M. de la: Este parámetro te permitirá tomar una unidad de medida diferente a la que utilizaste para la captura de tu factura.
- 5. Imprime número de factura alterna: Al activar este parámetro el sistema tomara el número de factura alterna capturado en la pestaña <u>4</u> Otros de la ventana de captura de importación, si este campo no tiene información entonces el número de factura se mostrara vacío mientras este activado el parámetro, de lo contrario mostrara su número original, este parámetro aplicara para la factura mexicana y bilingüe.
- 6. Imprimir código de barras Mex: Cuando activas este parámetro el sistema incluirá el código de barras en la factura mexicana (únicamente), para esto deberá estar capturado el acuse electrónico del pedimento así como el DTA en el catálogo de parámetros generales.

- **7. Muestra la fracción mex. en la descripción:** Cuando activas este parámetro el sistema tomara la fracción arancelaria de cada una de las partidas y la incluirá en las descripciones de estas, este parámetro aplicara únicamente para la factura mexicana.
- **8. Tipo de U.M. de peso:** Este parámetro te permitirá seleccionar la unidad de medida del peso neto y bruto diferente a la que utilizaste para la captura de tu factura.
- 9. Ayuda: Botón de acceso rápido a la ayuda en línea.
- **10. Botón Vista Previa:** Una vez que hayas seleccionado los parámetros de impresión el botón te mostrara como su nombre lo indica una vista previa de la factura.
- **11. Botón <u>4</u> Copias:** Este botón te permitirá imprimir el juego de cuatro copias (administración general de aduanas, transportista, agente o apoderado aduanal e importador) para factura mexicana y bilingüe, para esto deberás tener seleccionadas las impresiones en el catálogo de configuraciones de impresión.
- **12. Seleccionar para enviar por correo electrónico:** Como su nombre lo indica te permite enviar el documento a través de un correo electrónico sustituyendo la impresión física.
- **13.** Estos indicadores te muestran el orden en el cual el sistema mostrara toda la información en la factura, puedes agrupar la información por número de parte o número de clase, recuerda que estas opciones las activas dentro del catálogo de parámetros de importación y respetaran el orden alfabético que maneja el sistema.
- 14. Cancelar: Como su nombre lo indica te permite cerrar la ventana sin guardar los cambios.

| detara de cambio de riegi                        |              |      |                      | FAC           | TURA: 00        | 001                              |                                   |           |
|--------------------------------------------------|--------------|------|----------------------|---------------|-----------------|----------------------------------|-----------------------------------|-----------|
| Exportador:                                      |              |      |                      | Eacha         | 16.1            | N 2011                           | T. de Cembio:                     | *11.00000 |
| DMEX, S.A. DE C.V.                               |              | -    |                      | Dedia         | . 10 J          | 07-12: 555555                    | Clever                            | E4        |
| MANUEL IOF 51<br>62865 cristeri<br>Cod Roste     | N , EXC. NUR | n: 4 |                      | No. Re        | 1               | Acuse B                          | entering 649                      | 74        |
| CD JUAREZ, CHIHUAHU                              | JA, Mexico   |      |                      | Agent         | e Aduanal:      |                                  |                                   |           |
| R.F.C.E                                          | IMMEX: 27. D | c    |                      | Pater         | O PEREZ MART    | INEZ Y PEREZ LOR<br>tegimen: IMD | PEZ                               |           |
|                                                  |              |      |                      |               |                 | 1                                |                                   |           |
| andido a:                                        |              |      | Enviad               |               |                 |                                  |                                   |           |
| F INTERNATIONAL                                  |              |      |                      | INTERNA       | TIONAL          |                                  |                                   |           |
| COMPAR SUITE J 1                                 |              |      | GOOI                 | SUT           | тез з           |                                  |                                   |           |
| x1.D: 74-                                        |              |      | EL PASO,<br>Tax I.D: | TEXAS, United | 1 States of Ame | erica                            |                                   |           |
|                                                  |              |      |                      | EN            | COTERM: DA      | P                                |                                   |           |
|                                                  |              |      |                      |               |                 |                                  |                                   |           |
|                                                  | Comer        | ial  | Empaque              | Deen ()       | (65)            |                                  | Valoree                           |           |
| in Descripción de la Mercancía.                  | Cantidad     | U.M. | Cantidad-Tipo        | Neto          | Bruto           | Mat. Prima                       | Agregado                          | Total     |
| ANUNCIO NO LUMINOSO DE PVC /                     | 1.00         | PZA  |                      | 3.20          | 3.20            | 0.00                             | 10.00                             | 10.0      |
| Origen: MEX<br>ANUNCIO NO LUMINOSO / Origen: MEX | 1.00         | PZA  |                      | 95.66         | 95.66           | 327.48                           | 32.79                             | 360.2     |
| ANUNCIO NO LUMINOSO DE METAL /                   | 2.00         | PZA  |                      | 493.81        | 493.81          | 0.00                             | 0.00                              |           |
| ANUNCIO LUMINOSO / Origen: MEX                   | 1.00         | PZA  |                      | 31.48         | 31.48           | 0.00                             | 0.00                              |           |
|                                                  |              |      |                      |               |                 |                                  |                                   |           |
| Xbservaciones: TOTALES                           | 5.00         | -    |                      | 624.15        | 624.15          | JUAN PEREZ<br>EMPRESA-1          | 42.75<br>GONZALEZ<br>S.A. de C.V. | 370.23    |
|                                                  |              | -    |                      |               |                 |                                  |                                   |           |

#### Pág. 367 of 551

Soluciones y Consultoría en Tecnología Computacional Calle Melquíades Alanís # 4706 esq. con Aristóteles Frac. Monumental Cd. Juárez Chihuahua Tel. Local Lada (656) 616-2527, 613-0451, 207-1743, 207-1745, Interior del País 01-800-501-1661, E.U. (915) 774-4393 www.aduanasoft.com.mx

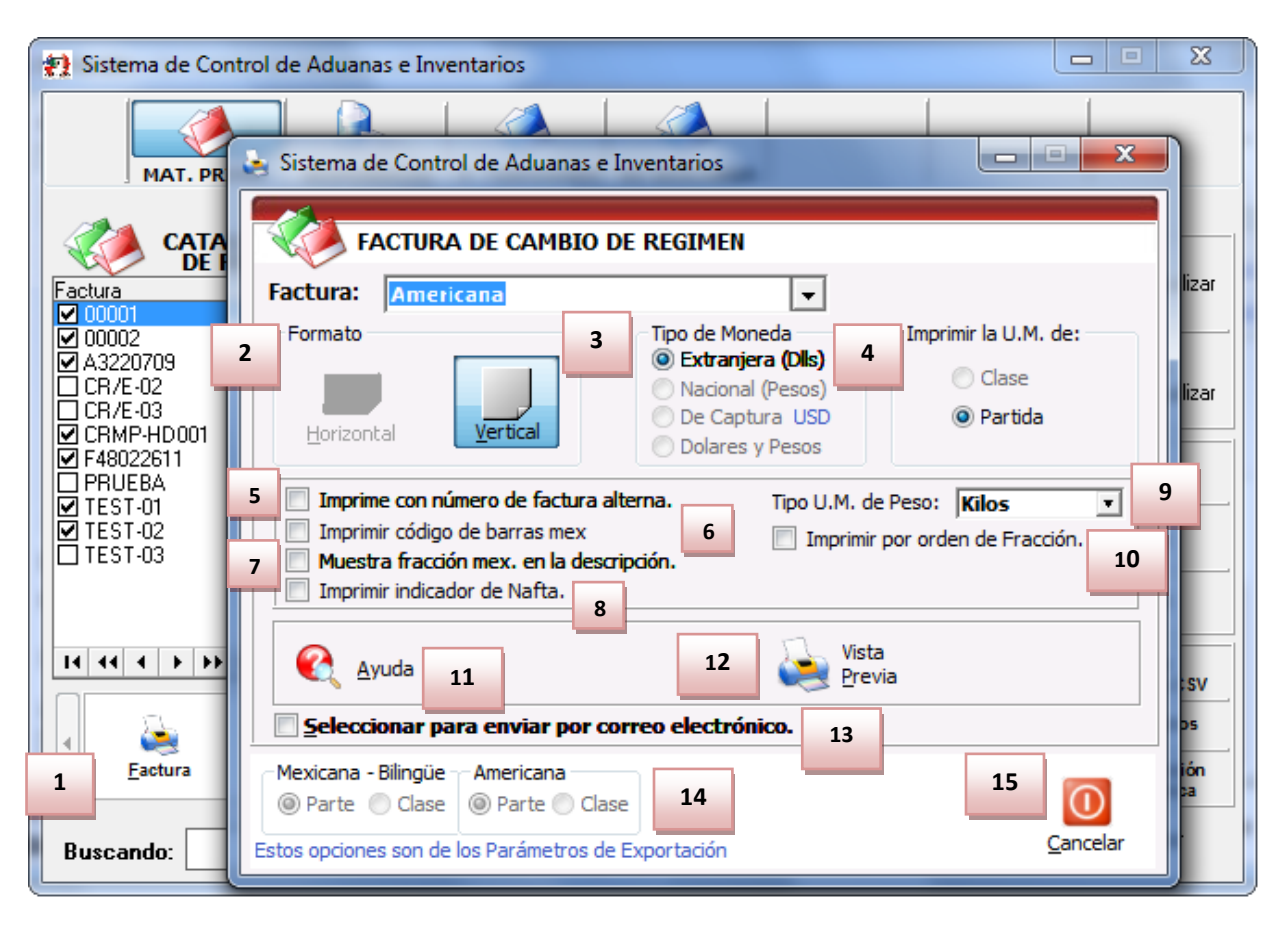

## b) Factura Americana por número de parte y/o clase, orden de captura

- 1. Factura: Te muestra el tipo de factura que tienes seleccionada para impresión en este caso Americana por número de clase o parte ya sea como se configure en los parámetros. Por orden de captura se refiere a si se desea mostrar la información de los materiales a exportar desglosados por parte.
- **2.** Formato: Como su nombre lo indica te permite seleccionar el tipo de formato para la impresión de tu factura, para la Americana es Vertical.
- **3. Tipo de Moneda:** Te permite seleccionar el tipo de moneda en el que serán mostrados los costos en tu factura.
- **4.** Imprimir en la U.M. de: Este parámetro te permitirá tomar una unidad de medida de la clase o de la parte.
- 5. Imprime número de factura alterna: Al activar este parámetro el sistema tomara el número de factura alterna capturado en la pestaña <u>4</u> Otros de la ventana de captura de importación, si este campo no tiene información entonces el número de factura se mostrara vacío mientras este activado el parámetro, de lo contrario mostrara su número original, este parámetro aplicara para la factura mexicana y bilingüe.
- 6. Imprimir código de barras Mex: Cuando activas este parámetro el sistema incluirá el código de barras en la factura mexicana únicamente, para esto deberá estar capturado el acuse electrónico del pedimento así como el DTA en el catálogo de parámetros generales.

- **7. Muestra la fracción mex. en la descripción:** Cuando activas este parámetro el sistema tomara la fracción arancelaria de cada una de las partidas y la incluirá en las descripciones de estas, este parámetro aplicara únicamente para la factura mexicana.
- 8. Imprimir indicador de nafta: Este parámetro agregara una leyenda al final de la descripción de cada partida indicando si en Nafta o No Nafta es decir originario o no originario, para esto cada número de parte que incluyas en tus partidas deberá tener indicado si cuenta o no con un certificado de origen, esto lo puedes hacer en la sección países del catálogo de partes, para seleccionar el número de certificado primero debes alimentar el catálogo de certificados de origen.
- **9. Tipo de U.M. de peso:** Este parámetro te permitirá seleccionar la unidad de medida del peso neto y bruto diferente a la que utilizaste para la captura de tu factura.
- **10. Imprimir por orden de fracción:** Te permite ordenar las partidas de acuerdo al número de fracción que contienen.
- 11. Ayuda: Botón de acceso rápido a la ayuda en línea.
- **12.** Botón Vista Previa: Una vez que hayas seleccionado los parámetros de impresión el botón te mostrara como su nombre lo indica una vista previa de la factura.
- **13. Seleccionar para enviar por correo electrónico:** Como su nombre lo indica te permite enviar el documento a través de un correo electrónico sustituyendo la impresión física.
- **14.** Estos indicadores te muestran el orden en el cual el sistema mostrara toda la información en la factura, puedes agrupar la información por número de parte o número de clase, recuerda que estas opciones las activas dentro del catálogo de parámetros de exportación.
- **15.** Cancelar: Como su nombre lo indica te permite cerrar la ventana sin guardar los cambios.

# Manual de Usuario SCAII Sistema de Control de Aduanas e Inventarios II

|                                                                                                    | Exporters                             |                                          | Import                                                                                                    | ation Inv                                             | oice           |                            |                                                   | Pag                                                                                    | : 1 Of: 1      |
|----------------------------------------------------------------------------------------------------|---------------------------------------|------------------------------------------|----------------------------------------------------------------------------------------------------|-------------------------------------------------------|----------------|----------------------------|---------------------------------------------------|----------------------------------------------------------------------------------------|----------------|
|                                                                                                    | BARL (, S.A. I                        | DE_C.V.                                  |                                                                                                    |                                                       |                | Inv                        | oice No.: (                                       | 0001                                                                                   |                |
| Son                                                                                                  | CD JUAREZ, CHI<br>R.F.C: B            | Eode: 32 )<br>HUAHUA, Mexico<br>, IMMEX: | 06                                                                                                    |                                                       |                | Freigh<br>Packin<br>Insura | t: s<br>ng: s<br>nce: s                           | 0.00 Date: JUI<br>0.00<br>0.00                                                         | V 16,2011      |
| Ship To:                                                                                             |                                       |                                          | Send To:                                                                                                  |                                                       |                |                            | Sent By:                                          |                                                                                        |                |
| BARI INTERNATIO<br>GOO IDRIVE SUITE<br>HENRY , ZIp Cod<br>EL PASO, TEXAS, United St<br>Tax 1.0: 74-: | NAL<br>J:<br>e: 75<br>ates of America |                                          | BARL <sup>TT</sup> INTERNA'<br>GODON DRIVE SUI<br>HENRY , ZIP C<br>EL PASO, TEXAS, United<br>Tax 1.0: 74- | TIONAL<br>TE 3.1  <br>Iode: 79!<br>I States of Amerik | 2              |                            | BARL S<br>MANUEL QUI<br>CD JUAREZ. (<br>R.F.C: BJ | A. DE C.V.<br>ÑONES PONCE, Ext.<br>Iod. Postal: 326<br>HIHUAHUA, Mexico<br>U, IMMEX: 1 | Num: 55        |
| Forwarder:                                                                                           |                                       |                                          |                                                                                                    |                                                       |                |                            |                                                   |                                                                                        |                |
| Driver:                                                                                              |                                       |                                          |                                                                                                    |                                                       |                | - DAD                      | Evenance 1                                        | 00000                                                                                  |                |
|                                                                                                    |                                       |                                          |                                                                                                    |                                                       | Logen          |                            | Exchange. 1                                       | CROCK WEIGHT                                                                           |                |
| PART NUMBER                                                                                          | QUANTITY                              | - U.M                                    | ENGLISH DESCR                                                                                             | IPTION                                                | ORD            |                            | (kgs)                                             | (kgs)                                                                                  | PACKAGING-TYPE |
| 00324                                                                                                | 1                                     | .00 PCS FI                               | ULL LENGTHS TYPE II E<br>ETAINER                                                                          | (TRUSION W/                                           | MD             | ¢                          | 95.66                                             | 95.66                                                                                  |                |
|                                                                                                    | Unit Cost                             | HTS Code<br>3926.90.9980                 | Rate                                                                                                    | Dutlable V                                            | slue<br>\$65.5 | Non-Dut                    | tlable (9802)                                     | Packing                                                                                | Total Value    |
|                                                                                                    |                                       |                                          | -                                                                                                    | -                                                     | 0651           |                            |                                                   |                                                                                        | 1220           |
| 00123                                                                                                | 1                                     | .00 PCS FI                               | ULL LENGTHS TYPE II E                                                                                     | CTRUSION W/                                           | M              | ¢.                         | 3.20                                              | 3.20                                                                                   |                |
|                                                                                                    | Unit Cost                             | HTS Code                                 | Rate                                                                                                    | I Dutlable V                                          | alue r         | Non-Dut                    | tiable (9807)                                     | Packing                                                                                | Total Value    |
|                                                                                                    | \$0.0                                 | 3926.90.9980                             | 0                                                                                                    |                                                       |                |                            | (1000)                                            |                                                                                        | <b>\$</b> 0.   |
|                                                                                                    |                                       |                                          |                                                                                                    |                                                       |                |                            |                                                   |                                                                                        | \$0,           |
| 324F                                                                                                 | 1                                     | .00 PCS 1                                | SET OF 30" ILLUMINATE                                                                                     | ED NOL'S "NINE                                        | NY MO          | ¢                          | 31.48                                             | 31.48                                                                                  |                |
|                                                                                                    | Unit Cost                             | HTS Code                                 | Rate                                                                                                    | Dutlable V                                            | alue           | Non-Dut                    | tiable (9802)                                     | Packing                                                                                | Total Value    |
|                                                                                                    | \$500.0                               | 9905.60.4000                             | U                                                                                                    |                                                       |                |                            | \$500.0                                           |                                                                                        | \$500.0        |
| 324                                                                                                  | 2                                     | .00 PCS 1                                | DEXTRUSION (3) TYPE                                                                                       | 1 KITS AND (3)                                        | MD             | (                          | 493.81                                            | 493.81                                                                                 | \$500.0        |
|                                                                                                    |                                       |                                          |                                                                                                    |                                                       |                |                            |                                                   |                                                                                        |                |
|                                                                                                    | \$1,888.0                             | 3926.90.9980                             | 0                                                                                                    | Duciable V                                            | alue           | Non-Dut                    | \$3,776.04                                        | Packing                                                                                | \$3,776.0      |
|                                                                                                    |                                       |                                          |                                                                                                    |                                                       |                |                            | \$3,776.0                                         |                                                                                        | \$3,776.0      |
| OTALS Quantity                                                                                       | Bulks                                 | Net Weight                               | Gross Weight                                                                                              | Dutiable                                              |                | Non-Du                     | <i>diable</i>                                     | Packing                                                                                | Total Value    |
| 0bservations:                                                                                        |                                       | 624.15                                   | 624.15                                                                                                    | \$65                                                  | 50             |                            | \$4,276.04<br>JUAN PE                             | \$0.00<br>REZ GONZALEZ                                                                 | \$4,341.54     |
| We Certify that this In<br>Date: 13 FEB 2013 Tin                                                     | <b>tvoice is True</b><br>ne: 3:58pm N | and Correct.                             | The Values in                                                                                             | this invoice ar                                       | e in:          | US DO                      | EMPRESA                                           | -1 S.A. de C.V.                                                                        |                |

c) Factura Bilingüe por Número de Parte y/o clase, orden de captura

Pág. 370 of 551

Sistema de Control de Aduanas e Inventarios II

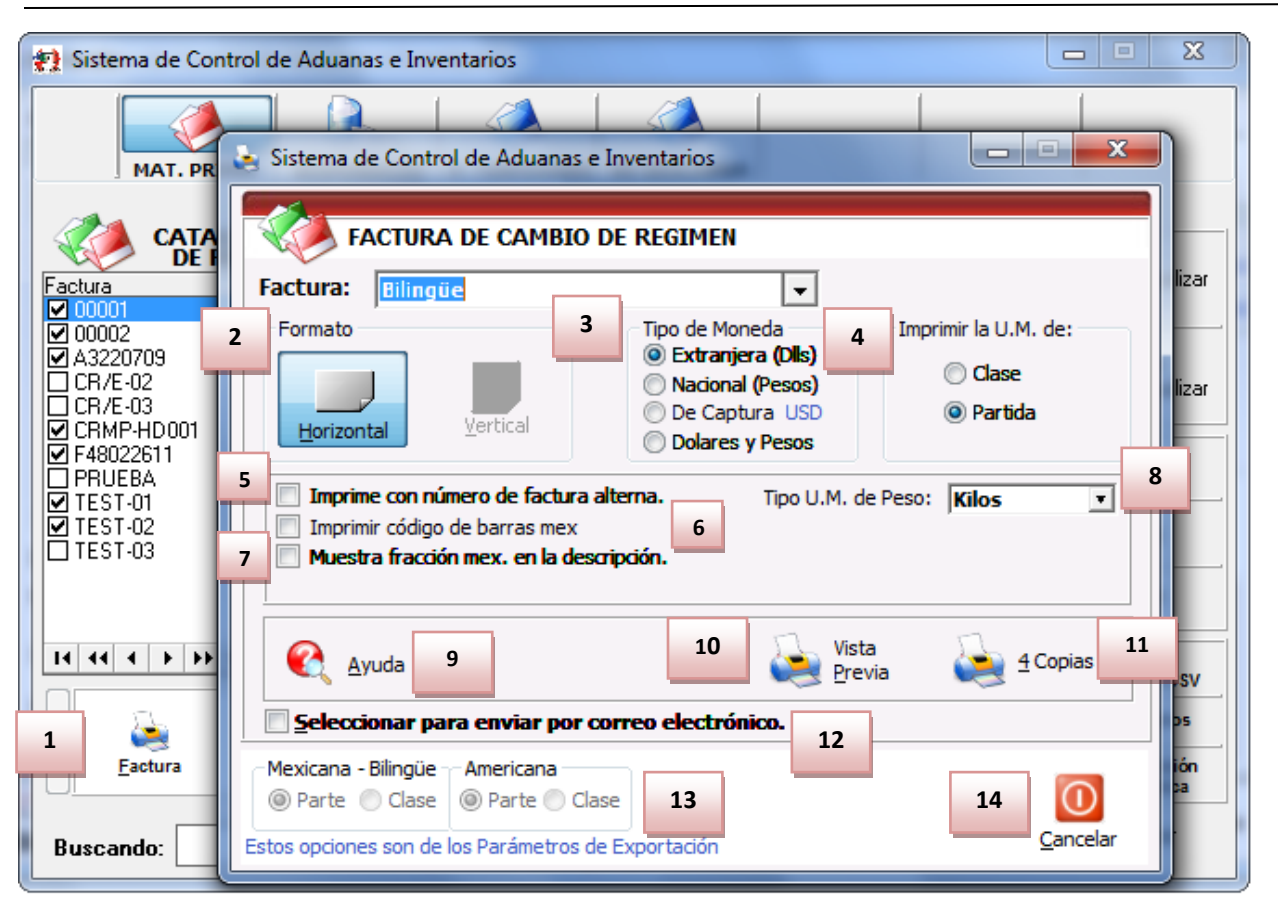

- 1. Factura: este tipo de factura nos permitirá imprimir una factura con los encabezados tanto en español como en ingles por número de clase o parte ya sea como se configure en los parámetros. Por orden de captura se refiere a si se desea mostrar la información de los materiales a exportar desglosados por parte
- 2. Formato: La factura bilingüe se puede imprimir solamente en formato horizontal.
- 3. Tipo de Moneda: El tipo de moneda que deseamos imprimir en la factura.
- 4. Imprimir a U.M. de: La impresión en este tipo de factura solo es permitido por partidas.
- **5. Imprime con número de factura alterna:** Si el sistema cuenta con una factura alterna nos permitirá imprimir el número de esta.
- 6. Imprime código de barras mex: Nos muestra al final de la factura el código de barras para nuestra factura.
- **7. Muestra fracción mex. En la descripción:** Nos muestra la fracción mexicana de la mercancía impresa en la factura.
- 8. Tipo U.M. de Peso: Nos muestra la factura en tipo de peso ya sea en kilos o libras.
- **9.** Ayuda: este botón nos da acceso a una página web la cual contendrá información sobre la sección de impresiones de facturas.
- **10. Vista Previa:** Nos permite visualizar nuestra factura antes de imprimirla, y una vez en la vista previa podremos imprimirla.
- **11. 4 Copias:** Este botón te permitirá imprimir el juego de cuatro copias (administración general de aduanas, transportista, agente o apoderado aduanal e importador) para factura mexicana y bilingüe, para esto deberás tener seleccionadas las impresiones en el catálogo de configuraciones de impresión.

- **12. Seleccionar para enviar por correo electrónico:** Nos abrirá una ventana donde tendremos que ingresar el correo al que deseamos enviar la factura.
- **13.** Nos muestra que las facturas Mexicana, bilingüe y Americana se imprimirá por parte esto debido a los parámetros que asignamos en ellas.
- **14. Cancelar:** nos permite salir de la ventana de impresión de facturas en el caso de que no deseemos imprimir.

# d) Factura Bilingüe por Número de Parte Sub-totalizada por Fracción Arancelaria

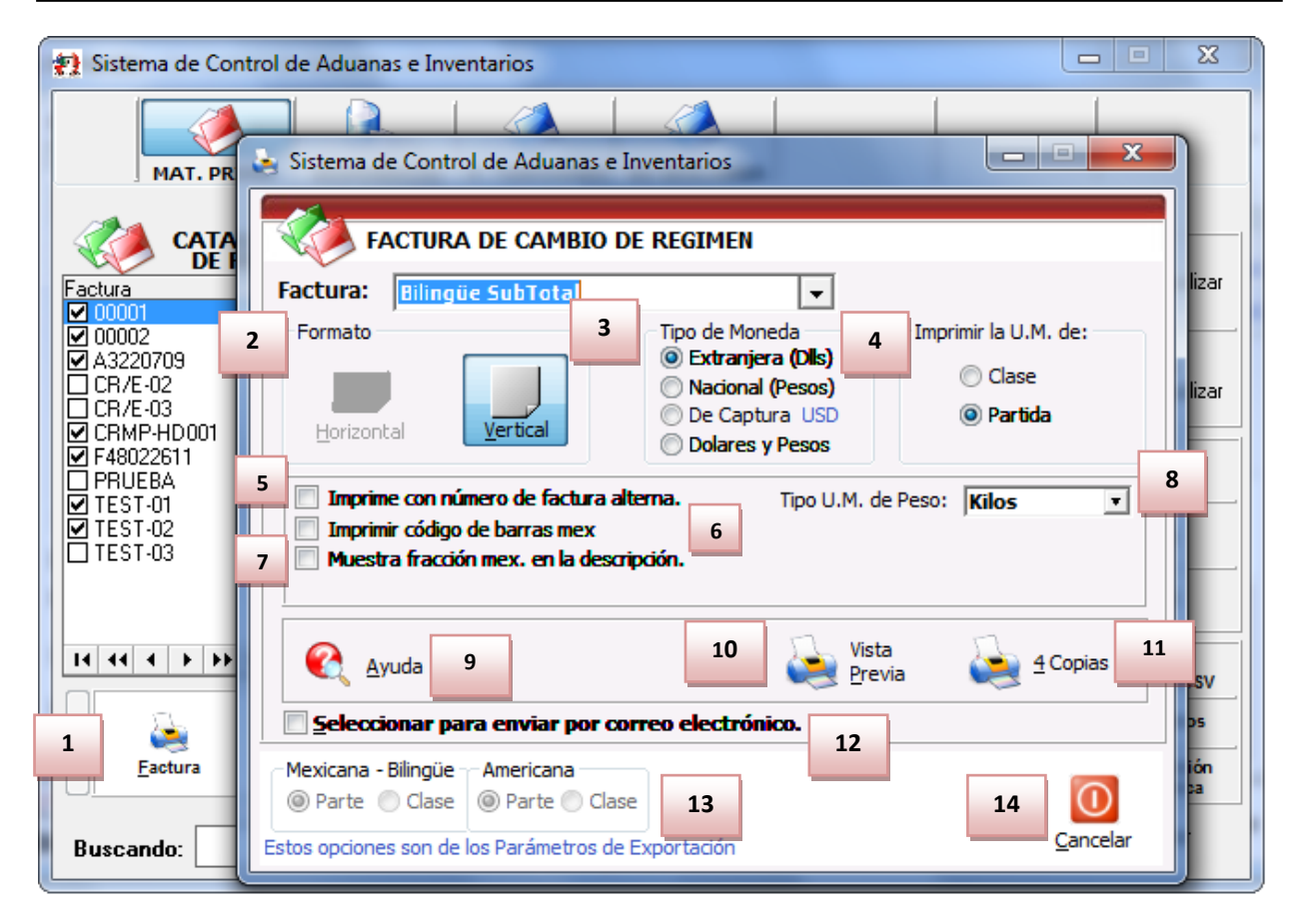

- 1. Factura: este tipo de impresión te permitirá imprimir una factura con los encabezados tanto en español como en ingles por número de clase o parte ya sea como se configure en los parámetros. Sub-totalizada por fracción arancelaria se refiere a que la factura será impresa con el tipo de impuesto que paga así como el valor del impuesto.
- 2. Formato: La factura bilingüe se puede imprimir solamente en formato horizontal.
- 3. Tipo de Moneda: El tipo de moneda que deseas imprimir en la factura.
- 4. Imprimir a U.M. de: La impresión en este tipo de factura solo es permitido por partidas.
- **5. Imprime con número de factura alterna:** Si el sistema cuenta con una factura alterna te permitirá imprimir el número de esta.
- 6. Imprime código de barras mex: Te muestra al final de la factura el código de barras para tu factura.

- **7.** Muestra fracción mex. En la descripción: te muestra la fracción mexicana de la mercancía impresa en la factura.
- 8. Tipo U.M. de Peso: Te muestra la factura en tipo de peso ya sea en kilos o libras.
- **9. Ayuda:** este botón te da acceso a una página web la cual contendrá información sobre la sección de impresiones de facturas.
- **10. Vista Previa:** Te permite visualizar tu factura antes de imprimirla, y una vez en la vista previa podrás imprimirla.
- **11. 4 Copias:** Este botón te permitirá imprimir el juego de cuatro copias (administración general de aduanas, transportista, agente o apoderado aduanal e importador) para factura mexicana y bilingüe, para esto deberás tener seleccionadas las impresiones en el catálogo de configuraciones de impresión.
- **12. Seleccionar para enviar por correo electrónico:** Abrirá una ventana donde tendrás que ingresar el correo al que deseas enviar la factura.
- **13.** Muestra que las facturas Mexicana, bilingüe y Americana la forma en que se imprimirá esto debido a los parámetros que hayas asignado.
- 14. Cancelar: Te permite salir de la ventana en caso de que no desees imprimir la factura.

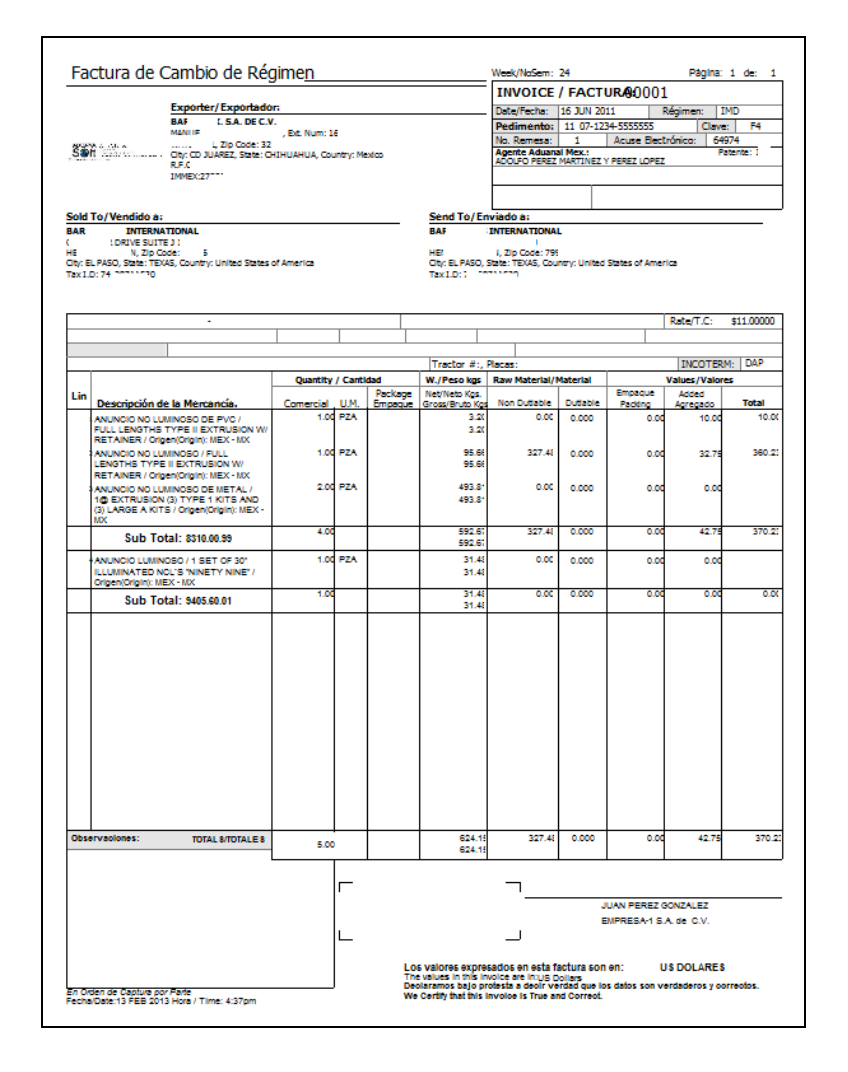

# e) Paking List

| 1 | 👥 Sistema de Contro                                                                                                    | ol de Aduanas e Inv                                                                                                    | /entari                                   | ios                                                                                                    |                                                                               |                              |                                                     |                         | _ <b>_</b> X                                                                |
|---|----------------------------------------------------------------------------------------------------|----------------------------------------------------------------------------------------------------|-------------------------------------------|----------------------------------------------------------------------------------------------------|-------------------------------------------------------------------------------|------------------------------|-----------------------------------------------------|-------------------------|-----------------------------------------------------------------------------|
|   |                                                                                                    | A DESPERDICIO                                                                                                    | P. TI                                     |                                                                                                    | O DESCAI                                                                      | RGA                          |                                                     |                         |                                                                             |
|   | Factura DE REC                                                                                                    | Pedimento                                                                                                    | Rem                                       | Fecha                                                                                                    | Tipo                                                                          | Dirigida?                    | Partidas                                            | E-Document              | 🕂 <u>A</u> ctualizar                                                        |
|   | ✓ 00002     ✓ A3220709     ⊂CR/E-02     ⊂CR/E-03     ✓ CRMP-HD001     ✓ F48022611     PRUEBA     ✓ TEST-01     ✓ TEST-02     TEST-03 | 07-1234-555555<br>07-0002-0000114<br>07-3633-9027182<br>07-1234-3333333<br>07-1234-33333333<br>07-3381-4444444<br>07-3633-8022610<br>07-4321-8524697<br>07-0845-000002<br>07-4321-8524697<br>07-3633-9027182 | 1<br>2<br>1<br>1<br>2<br>1<br>2<br>1<br>2 | 122 AGO 2012<br>26 AGO 2009<br>29 NOV 2011<br>29 NOV 2011<br>28 ENE 2012<br>17 SEP 2008<br>26 AGO 2011<br>1 OCT 2011<br>26 AGO 2011<br>26 AGO 2009 | PTERM<br>MATDE<br>MATDE<br>MATDE<br>MATDE<br>MATDE<br>MATDE<br>MATDE<br>MATDE | 5<br>N S N N N N N N S N S S | 4<br>1<br>7<br>3<br>2<br>4<br>2<br>4<br>1<br>4<br>7 |                         | Des-<br>Actualizar                                                          |
|   | H + + + H                                                                                                    | •                                                                                                    |                                           | 1                                                                                                    | 1                                                                             | 1                            |                                                     | ÷.                      | Generar<br>Factura CSV                                                      |
|   | 1 Packing List                                                                                                    | Co <u>n</u> fig Co                                                                                                    | 🤙<br>mercial                              | Consolid                                                                                                    | ado                                                                           | Consolid (                   | 2)                                                  | Cajudiar<br>Costos Ame. | Parámetros           Parámetros           Iransmisión           Electrónica |
|   | Buscando:                                                                                                    |                                                                                                    |                                           | En <u>v</u> iar (                                                                                                    | por corr                                                                      | eo electr                    | ónico                                               | 🔇 Ayuda                 | Cerrar                                                                      |

**1. packing list:** Te permite imprimir la lista de cada una de la mercancía que contiene tu factura, en esta impresión contiene le número de parte, cantidades, unidades de medidas, empaque y peso.

# Manual de Usuario SCAII Sistema de Control de Aduanas e Inventarios II

| RODAN As Hered                                |                                                |                    |                       | Packing I                                                             | List/ Númer           | o: 00001          |                   |
|-----------------------------------------------|------------------------------------------------|--------------------|-----------------------|-----------------------------------------------------------------------|-----------------------|-------------------|-------------------|
| Stoll and the second                          | UNATER J DE LOCE                               | um: 1<br>2006      |                       | MX Custo                                                              | m Broker/A            | gente Aduanal     | Mexicano          |
| old To/Vendido a:                             |                                                | Send               | To/Em                 | viado a:                                                              | PERCE PARTI           | NG2 1 POND2 CO    | ruz.              |
| JINTERNAT                                     | TONAL<br>E J 1530<br>ode:<br>States of America | EL P.<br>Tax I     | ASO, TEJ<br>.D: 74-28 | INTERNATIONA<br>I J 15<br>Zip Code: 7<br>XAS, United States<br>711530 | L<br>30<br>of America |                   |                   |
|                                               |                                                |                    |                       |                                                                       |                       | Date/Fecha: ;     | 16 JUN 2011       |
|                                               |                                                |                    |                       |                                                                       |                       |                   |                   |
| Part Number/ Número                           | de Parte                                       | Comercial Quantity | U.M.                  | Packaging/Er                                                          | npaque                | Weight/Pes        | o (LBS/KGS)       |
| Description/Descripción                       |                                                | Cantidad Comercial | U.M.                  | Quant./Cant.                                                          | Туре/Тіро             | Net/Neto          | Gross/Bruto       |
| 10324<br>ULL LENGTHS TYPE II 6<br>IFX         | EXTRUSION W/ RETAINER / Origin:                | 1.(                | PCS                   |                                                                       |                       | 210.90<br>95.6    | 210.90<br>95.6    |
| 00123<br>FULL LENGTHS TYPE II 6<br>MEX        | EXTRUSION W/ RETAINER / Origin:                | 1.(                | PCS                   |                                                                       |                       | 7.06<br>3.1       | 7.06<br>3.1       |
| 324F<br>1 SET OF 30" ILLUMINAT<br>Drigin: MEX | FED NCL'S "NINETY NINE" /                      | 1.(                | PCS                   |                                                                       |                       | 69.39<br>31.4     | 69.39<br>31.4     |
| 324<br>1@ EXTRUSION (3) TYP<br>Drigin: MEX    | E 1 KITS AND (3) LARGE A KITS /                | 2.(                | PCS                   |                                                                       |                       | 1,088.67<br>493.8 | 1,088.67<br>493.8 |
|                                               |                                                |                    |                       |                                                                       |                       |                   |                   |
| Ibservations/Observa                          | ciones:                                        | 5.(                |                       |                                                                       |                       | 1,376.02<br>624.1 | 1,376.02<br>624.1 |
|                                               |                                                |                    |                       |                                                                       | EMPRESA-1             | SA. de C.V.       |                   |
|                                               |                                                |                    |                       |                                                                       | TUAN PERF             | Z GONZALEZ        |                   |

### f) Descarga

Este reporte te permite imprimir la descripción del material con el que están compuestas tus productos a exportar, donde te mostrara el pedimento, la fecha en la que se importó la materia prima, la clave de importación, factura de importación, número de parte, cantidad, peso, valores, impuesto IGI y línea de exportación.

Sistema de Control de Aduanas e Inventarios II

| 🐑 Sistema de                                                                                                    | e Control de Aduanas e Ir                                                                                                    | nventarios                                                                                                    |                                                                                                    |
|----------------------------------------------------------------------------------------------------|----------------------------------------------------------------------------------------------------|----------------------------------------------------------------------------------------------------|----------------------------------------------------------------------------------------------------|
| MAT                                                                                                    | . PRIMA DESPERDICIO                                                                                                    | P. TERMINADO NO DESCARGA                                                                                                    |                                                                                                    |
| 🧼 q                                                                                                    | ATALOGO DE FACTUR/<br>DE REGIMEN Y DE REG                                                                                                    | AS DE CAMBIO<br>GULARIZACION Mostrar:                                                                                                    |                                                                                                    |
| Factura                                                                                                    | Pedimento<br>07-1234-5555555                                                                                                    | Rem Fecha Tipo Dirigida? Pa                                                                                                    | Partidas E-Document                                                                                                    |
| ✓ 00002     ✓ A3220709     ○ CR/E-02     ○ CR/E-03     ✓ CRMP-HD0     ✓ F48022611     ○ PRUEBA     ✓ TEST-01     ✓ TEST-02     ○ TEST-03 | 07-0002-0000114<br>07-3633-9027182<br>07-1234-3333333<br>07-1234-3333333<br>07-1234-3333333<br>07-3633-8022610<br>07-4321-8524697<br>07-0845-0000002<br>07-4321-8524697<br>07-3633-9027182 | 1       22 AGO 2012       PTERM       N         1       26 AGO 2009       MATDE       S         2       29 NOV 2011       MATDE       N         1       29 NOV 2011       MATDE       N         1       29 NOV 2011       MATDE       N         1       29 NOV 2011       MATDE       N         1       29 NOV 2011       MATDE       N         1       28 ENE 2012       MATDE       N         1       17 SEP 2008       MATDE       N         2       26 AGO 2011       MATDE       S         1       1 OCT 2011       MATDE       N         1       26 AGO 2011       MATDE       S         2       26 AGO 2011       MATDE       S         2       26 AGO 2009       MATDE       S | 1<br>7<br>3<br>2<br>4<br>2<br>4<br>2<br>4<br>1<br>1<br>4<br>7<br>7<br>Des-<br>Actualizar<br>1<br>1<br>4<br>7<br>7<br>8<br>0rrar |
| 14 44 4 >                                                                                                    | <b>→ H</b>                                                                                                    |                                                                                                    | Generar     Eactura C SV                                                                                                    |
| Ea 1                                                                                                    | De <u>s</u> carga <u>R</u> eme                                                                                                    | esa Cons. <u>4</u> Copias Rem. U Interface                                                                                                    | e Cajudiar<br>Costos Ame. Parámetros<br>Electrónica                                                                             |
| Buscando:                                                                                                    |                                                                                                    | Enviar por correo electrón                                                                                                    | <b>nico 🔇</b> Ayuda 🖳 <u>C</u> errar                                                                                            |

1. Descarga: Te muestra los valores de la factura tales como el pedimento de importación del material, la factura de importación, número de parte componente, cantidad, peso, valor en pesos, valor en dólares, IGI, pago de impuestos, línea de exportación.

| a factura se descarno | de:              |                                   | EMPRESA-1<br>ISAAC<br>DEL FUTURO Cé<br>CD,JUAREZ,<br>R.F.C.:EMMJ740195 | S.A. de C.V.<br>NEWTON<br>digo Postal: 32697<br>CHIHUAHUA,<br>DJ0, IMMEX: 7596314 |                 |                 |                 | raga,raginai x  |      |           |
|-----------------------|------------------|-----------------------------------|------------------------------------------------------------------------|-----------------------------------------------------------------------------------|-----------------|-----------------|-----------------|-----------------|------|-----------|
| No. Pedimento         | Import Invoice/  | Part Number/No. de Parte Componen | te                                                                     | Quantity/                                                                         | Net Weinht/     | Value/Valor M N | Value/Valor M F | Value/Monto IGI | 80   | ines Eve  |
| Clave Fecha de Pago   | Factura de Impo. | Description/Descripción (Origen-  | PreferSector)                                                          | Cantidad U.M.                                                                     | Peso Neto (KGS) | MXP/Pesos       | USD/Dolares     | USD/Dolares     | Pagó | Expo Line |
| omp. Temporales:      |                  |                                   |                                                                        |                                                                                   |                 |                 |                 |                 |      |           |
| ,                     | DEMO-IMP-01      | 00324 E<br>ANUNCIO NO LUMINOSO    | BHS-GENERAL                                                            | 1.0 PZA                                                                           | 95.6            | 3,602.2         | 327.4           | 0.0             |      | 1         |
|                       |                  | Totales de los Comp. Te           | mporales:                                                              | 1.0                                                                               | 95.6            | 3,602.2         | 327.4           | 0.0             |      |           |
|                       |                  |                                   |                                                                        |                                                                                   |                 |                 |                 |                 |      |           |
|                       |                  |                                   |                                                                        |                                                                                   |                 |                 |                 |                 |      |           |

# g) Listado de prueba

Te permite imprimir una prueba de los errores que pueden causar conflicto al momento de tratar de actualizar tu factura de exportación, esta prueba se debe realizar antes de realizar la actualización de la factura.

Sistema de Control de Aduanas e Inventarios II

| 🐏 Sistema de Cont         | trol de Aduanas e Inv                                                    | entarios                                                                                                    |                                       | <b>X</b>                                                    |
|---------------------------|--------------------------------------------------------------------------|----------------------------------------------------------------------------------------------------|---------------------------------------|-------------------------------------------------------------|
| MAT. PRIM                 | MA DESPERDICIO                                                           | P. TERMINADO NO DESCARGA                                                                                                    |                                       |                                                             |
| CATAL                     | Ogo de factura:<br>Egimen y de regu                                      | S DE CAMBIO                                                                                                    | <b>T</b>                              |                                                             |
| Factura<br>00001<br>00002 | Pedimento<br>07-1234-5555555<br>07-0002-0000114                          | Rem         Fecha         Tipo         Dirigi           1         16 JUN 2011         PTERM         S           1         22 AGO 2012         PTERM         N | da? Partidas E-Document<br>5 4<br>N 1 | <u>A</u> ctualizar                                          |
|                           | 07-3633-9027182<br>07-1234-3333333<br>07-1234-33333333                   | 1 26 AGO 2009 MATDE S<br>2 29 NOV 2011 MATDE N<br>1 29 NOV 2011 MATDE N<br>1 29 NOV 2011 MATDE N                                                              | 5 7<br>N 3<br>N 2                     | Des-<br>Actualizar                                          |
|                           | 07-3381-4444444<br>07-3633-8022610<br>07-4321-8524697<br>07-0845-0000002 | 1 28 ENE 2012 MATDE N<br>1 17 SEP 2008 MATDE N<br>2 26 AGO 2011 MATDE S<br>1 1 0CT 2011 MATDE N                                                               | N 4<br>N 2<br>S 4<br>N 1              | Insertar                                                    |
| TEST-02<br>TEST-03        | 07-4321-8524697<br>07-3633-9027182                                       | 1 26 AGO 2011 MATDE 5<br>2 26 AGO 2009 MATDE 5                                                                                                    | 5 4<br>5 7                            | Editar                                                      |
|                           | H (                                                                      |                                                                                                    |                                       | Generar                                                     |
| Par. v                    | Lista Prueba List.                                                       | Nterfa <u>c</u> e<br>Agente<br>Aduanal                                                                                                    | Cajudiar<br>Costos Ame.               | Factura C SV     Parámetros     Transmisión     Electrónica |
| Buscando:                 |                                                                          | En <u>v</u> iar por correo el                                                                                                    | ectrónico 🍳 Ayuda                     | <u>C</u> errar                                              |

2. Lista de Prueba: Botón que te muestra la siguiente ventana donde podrás configurar la impresión que desees:

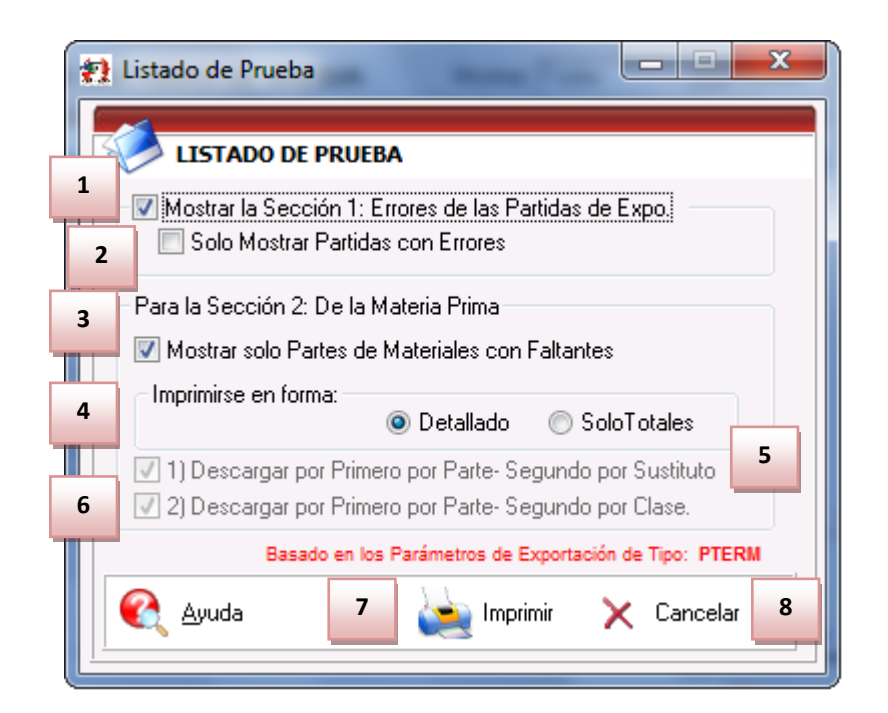

Pág. 378 of 551

Soluciones y Consultoría en Tecnología Computacional Calle Melquíades Alanís # 4706 esq. con Aristóteles Frac. Monumental Cd. Juárez Chihuahua Tel. Local Lada (656) 616-2527, 613-0451, 207-1743, 207-1745, Interior del País 01-800-501-1661, E.U. (915) 774-4393 www.aduanasoft.com.mx

- 1. Mostrar la Sección 1: En esta sección muestra el total de números de parte que contiene la factura así como la cantidad de errores detectados en cada una de las partidas.
- 2. Solo Mostrar Partidas con Errores: El reporte filtra la impresión de las partidas que contienen solo errores, es decir solo muestra aquellas partidas que contengan errores. Para la Sección 2: de la Materia Prima
- 3. Mostrar solo Partes de Materiales con Faltantes: Permite seleccionar las partes o materiales que tengan faltantes en base a materia prima.
- 4. Imprimirse en forma: Esta sección permite elegir la forma en que se imprimirá la información si se desea que se imprima detallado o solo los totales.
- 5. Descargar por Primero Parte-Segundo por Sustituto: En esta sección permite indicar si se tiene activo desde los parámetros del tipo de factura la operación para el descargo por sustituto en caso de que no haya material a descargar.
- 6. Descargar por Primero por Parte-Segundo por Clase: En esta sección mostrara como activa la opción para el descargo por clase en caso de que no exista material a descargar esta opción se configura dentro de los parámetros de

## h) Listado de BOM

Te imprime un reporte en el cual contiene el listado de materiales de los que esta compuesto el producto a exportar (en el caso de ser un producto terminado), este reporte muestra la información del número de parte a exportar con sus respectivos compuestos, descripción, número de parte sustituto, tipo de materiales, tipo de material y peso unitario así como la suma de todos los pesos.

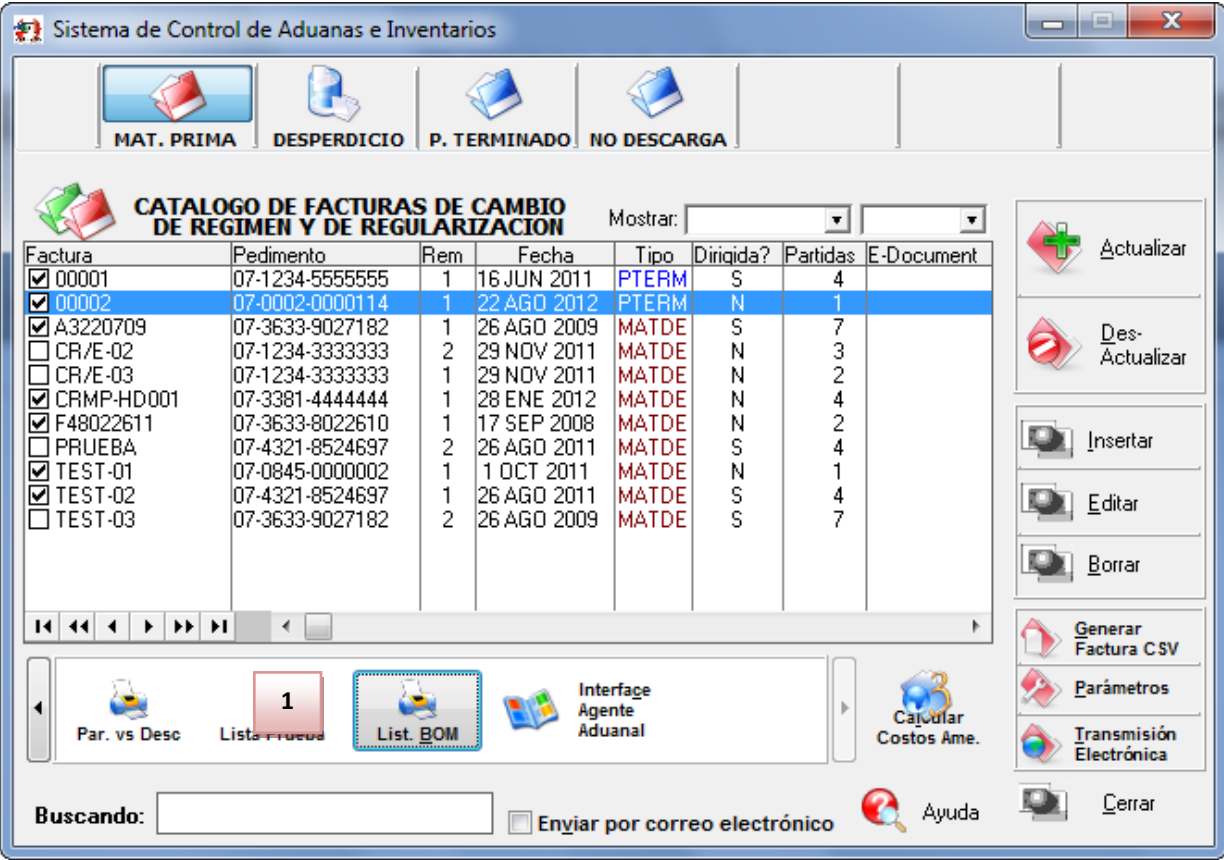

Soluciones y Consultoría en Tecnología Computacional Calle Melquíades Alanís #4706 esq. con Aristóteles Frac. Monumental Cd. Juárez Chihuahua Tel. Local Lada (656) 616-2527, 613-0451, 207-1743, 207-1745, Interior del País 01-800-501-1661, E.U. (915) 774-4393 www.aduanasoft.com.mx

**1.** Listado de BOM: Al presionar el botón muestra un reporte con el listado de materiales que contiene las partidas de la factura.

|                 | REPORTE DE<br>EMP Empresa<br>ISAAC N<br>DEL FUTURO, Código<br>R.F.C: | LISTADO DE MATERIALES<br>- de México, S. de R.L. de C.V.<br>IEWTON, Ext. Num: 7676<br>Postal: 32697CD,JUAREZ, CHIHUAHU<br>, IMMEX: ; | JA,            |           | Página:1 d | e 1                     |
|-----------------|----------------------------------------------------------------------|----------------------------------------------------------------------------------------------------|----------------|-----------|------------|-------------------------|
|                 | DE FACTURA DE EX                                                     | (PORTACION: test4                                                                                                    |                |           | -          |                         |
| Numero de Parte | Descripción<br>Descripción BOM                                       | Núm Parte Sust                                                                                                    | Cantidad - U M | Tino Mat  | . Pesi     | D Unitario<br>Peso Unit |
| NTVEL: 0        | Description Dom                                                      | Hum. Func Gust.                                                                                                    | Cantada C.m.   | ripo mor. |            |                         |
| 00123           | ANUNCIO NO LUMINOSO DE PVC                                           |                                                                                                    | 5.000          | PZA       | 16.005     | Kos                     |
| 1 \000-01       | Test                                                                 |                                                                                                    | 1.0CPZA        | MP        |            | 0.11 Kos                |
| 2 \000-02       | PRUEBA                                                               |                                                                                                    | 0.001 2.5      | MP        |            | 0.00 Kas                |
| 3 ) 080041      | TUBO DE VIDRIO P/ LUZ NEON                                           |                                                                                                    | 1.41KGS        | MP        |            | 1.50 Kas                |
| 4 ) 100008      | TUBO DE VIDRIO                                                       |                                                                                                    | 0.64KGS        | MP        |            | 1.50 Kgs                |
| 5 ) 100050      | TUBO DE VIDRIO                                                       |                                                                                                    | 0.42 KGS       | MP        |            | 0.45 Kgs                |
| 6 ) 120032      | TUBO DE VIDRIO                                                       |                                                                                                    | 0.44KGS        | MP        |            | 0.45 Kgs                |
|                 |                                                                      | Totales:                                                                                                    | 3.92           |           |            | 4.01 Kgs                |
| 00456           | ANUNCIO NO LUMINOSO                                                  |                                                                                                    | 10.000         | PZA       | 956.610    | Kas                     |
| 1 ) 000-02      | PRUEBA                                                               |                                                                                                    | 1.0CLT         | MP        |            | 0.00 Kas                |
| 2 ) 080041      | TUBO DE VIDRIO P/ LUZ NEON                                           |                                                                                                    | 1.00KGS        | MP        |            | 1.00 Kas                |
| 3 ) 080046      | TUBO DE VIDRIO                                                       |                                                                                                    | 1.00KGS        | MP        |            | 1.00 Kas                |
| 4 ) 100008      | TUBO DE VIDRIO                                                       |                                                                                                    | 1.00 KGS       | MP        |            | 1.00 Kgs                |
| 5 ) 100024      | TUBO DE VIDRIO                                                       | 100008                                                                                                    | 1.00KGS        | MP        |            | 1.00 Kgs                |
|                 |                                                                      | Totales:                                                                                                    | 5.00           |           |            | 4.0( Kgs                |
| 00123           | ANUNCIO NO LUMINOSO DE PVC                                           |                                                                                                    | 6.000          | PZA       | 19.206     | Kgs                     |
| 1 )000-01       | Test                                                                 |                                                                                                    | 1.0CPZA        | MP        |            | 0.11 Kgs                |
| 2 )000-02       | PRUEBA                                                               |                                                                                                    | 0.0CLT         | MP        |            | 0.00 Kgs                |
| 3 ) 080041      | TUBO DE VIDRIO P/ LUZ NEON                                           |                                                                                                    | 1.41KGS        | MP        |            | 1.50 Kgs                |
| 4 ) 100008      | TUBO DE VIDRIO                                                       |                                                                                                    | 0.64KGS        | MP        |            | 1.50 Kgs                |
| 5 )100050       | TUBO DE VIDRIO                                                       |                                                                                                    | 0.42 KGS       | MP        |            | 0.45 Kgs                |
| 6 ) 120032      | TUBO DE VIDRIO                                                       |                                                                                                    | 0.44KGS        | MP        |            | 0.45 Kgs                |
|                 |                                                                      | Totales:                                                                                                    | 3.92           |           |            | 4.01 Kgs                |

#### i) Factura Comercial

Esta factura te mostrara una impresión de la factura de las unidades de medida comerciales, y su composición es muy similar a la factura normal. Enseguida explicamos cómo acceder a ella.

Sistema de Control de Aduanas e Inventarios II

| 🐏 Sistema de Conti                                                                                                    | rol de Aduanas e Inv                                                                                                    | entarios                                                                                                    |                                                | - • ×                                                                       |
|----------------------------------------------------------------------------------------------------|----------------------------------------------------------------------------------------------------|----------------------------------------------------------------------------------------------------|------------------------------------------------|-----------------------------------------------------------------------------|
| MAT. PRIM                                                                                                    | IA DESPERDICIO                                                                                                    | P. TERMINADO NO DESCARGA                                                                                                    |                                                |                                                                             |
|                                                                                                    | GIMEN Y DE REGU                                                                                                    | Bern Fecha Tipo Dirigid                                                                                                    | 2 Partidas E-Document                          | Actualizar                                                                  |
|                                                                                                    | 07-1234-5555555                                                                                                    | 1 16JUN 2011 PTERM S                                                                                                    |                                                |                                                                             |
| <ul> <li>✓ 00002</li> <li>✓ A3220709</li> <li>□ CR/E-02</li> <li>□ CR/E-03</li> <li>✓ CRMP-HD001</li> <li>✓ F48022611</li> <li>□ PRUEBA</li> <li>✓ TEST-01</li> <li>✓ TEST-02</li> <li>□ TEST-03</li> </ul> | 07-0002-0000114<br>07-3633-9027182<br>07-1234-3333333<br>07-1234-3333333<br>07-3381-4444444<br>07-3633-8022610<br>07-4321-8524697<br>07-0845-0000002<br>07-4321-8524697<br>07-3633-9027182 | 1         22 AGO 2012         PTERM         N           1         26 AGO 2009         MATDE         S           2         29 NOV 2011         MATDE         N           1         29 NOV 2011         MATDE         N           1         29 NOV 2011         MATDE         N           1         29 NOV 2011         MATDE         N           1         28 ENE 2012         MATDE         N           1         7 SEP 2008         MATDE         N           2         26 AGO 2011         MATDE         S           1         1 OCT 2011         MATDE         S           1         26 AGO 2011         MATDE         S           2         26 AGO 2011         MATDE         S           2         26 AGO 2011         MATDE         S           2         26 AGO 2011         MATDE         S | 1<br>7<br>3<br>2<br>4<br>2<br>4<br>1<br>4<br>7 | Des-<br>Actualizar                                                          |
|                                                                                                    | • • •                                                                                                    |                                                                                                    | •                                              | Generar<br>Factura CSV                                                      |
| Packing List                                                                                                    | Config Co                                                                                                    | 1 plidado Consol                                                                                                    | id (2)                                         | Parámetros           Parámetros           Iransmisión           Electrónica |
| Buscando:                                                                                                    |                                                                                                    | Enviar por correo ele                                                                                                    | ctrónico 🔇 Ayuda                               | Cerrar                                                                      |

**1.** Botón Comercial: Te permite imprimir la factura comercial, al momento de que des clic en el botón aparecerá el siguiente menú:

| 😸 Sistema de Control de A              | duanas e Inventario               |            |
|----------------------------------------|-----------------------------------|------------|
| IMPRIMIR FAC                           | CTURA COMERCIAL                   |            |
| 1 Tipo de Moneda<br>DExtranjera (Dlls) | Cual Factura?<br>Orden de Captura | ▼ 2        |
| 4 Tipo U.M. de Peso:                   | Vista Previa                      | Cancelar 6 |
| 5 Seleccionar para en                  | viar por correo electrónico.      |            |

- 1. Tipo de Moneda: Te brinda la opción de imprimir la factura en dólares o pesos.
- 2. Cual factura?: Te permite imprimir la factura ya sea por orden de captura ( tal como se capturaste las partidas en la factura), Por orden de parte (si existen partes iguales las agrupa) o

por Orden de Clase (engloba todas las partes pertenecientes a la clase y muestra la suma de las cantidades).

- 3. Vista Previa: Permite imprimir una vista de la factura.
- **4. Tipo U.M de Peso:** Te muestra en la factura la unidad de medida en kilos o libras según lo selecciones siempre y cuando tengas dado de alta el factor de conversión de las U.M.
- 5. Seleccionar para enviar por correo electrónico: Te permite enviar la factura en formato PDF por correo electrónico.
- 6. Cancelar: Presionar en caso de no querer imprimir esta factura.

Ejemplo de la factura Comercial:

|                                                                                          | Shipper/Proveedor                                                                                                    | Commercial Inv                                                                                  | /oice / Factur                                                    | ra Comercial                 |                       | Page/Pa                           | ágina: 1 Of/de: 1   |
|------------------------------------------------------------------------------------------|----------------------------------------------------------------------------------------------------|-------------------------------------------------------------------------------------------------|-------------------------------------------------------------------|------------------------------|-----------------------|-----------------------------------|---------------------|
| 212.16N9                                                                                 | BAR, S.A. DE C.V.                                                                                                    |                                                                                                 | Invoice No. /                                                     | No. Factura: 1               | test4                 | Date/ Fee                         | tha: 13 NOV 2012    |
| Soft                                                                                     | MANUEL Zip Code: 32670<br>CD JUAREZ, CHIHUAHUA, Mexico<br>R.F.C: U                                                                                           |                                                                                                 | Pedimento: 12 0<br>No. Remesa:                                    | 7-: 1-1200101<br>2 Clave: A1 | Mex. Custom Brol<br>- | ker/ Agente Aduana                | al Mex:             |
|                                                                                          |                                                                                                    |                                                                                                 |                                                                   |                              |                       |                                   |                     |
| old To/Vendido a:                                                                        |                                                                                                    | Send To/Enviado a:                                                                              |                                                                   |                              |                       |                                   |                     |
| ARLO, S.A. DE C.<br>ANUEL ( Zip Code:<br>D JUAREZ, CHIHUAHU<br>.F.C: D. JUAREZ, CHIHUAHU | V.<br>                                                                                                    | BARLK, S.A. DE C.V.<br>MANUEL, Zip Code: 326<br>CD JUAREZ, CHIHUAHUA,<br>R.F.C: CODOCOMMENT, IM | , Ext. Num: 1) <sup></sup><br>;70<br>Mexico<br>MEX: 2 <sup></sup> |                              |                       |                                   |                     |
|                                                                                          |                                                                                                    |                                                                                                 |                                                                   |                              | Término / Incoterr    | m: DAF Exchange                   | /T. Cambio: 14.0000 |
| Part Number Sp                                                                           | panish Description/ English Description                                                                                                    | Commercial Quantity.                                                                            | Net Weight                                                        | Gross Weight                 | Package               | Unit Value                        | Total Value         |
| Número de ParteDe                                                                        | escripción en Español/ Descripción en Inglés                                                                                                    | Cantidad Comercial                                                                              | Peso Neto (KGS)                                                   | Peso Bruto (KGS)             | Empaque               | Costo Unitario                    | Valor Total         |
| 00123<br>ANUNCIO NO LUMINO<br>EXTRUSION W/ RETAI<br>00456<br>ANUNCIO NO LUMINO           | DSO DE PVC / FULL LENGTHS TYPE II<br>INER / Origen(Origin): MEX<br>ISO / FULL LENGTHS TYPE II                                                                | 5.000 PZA<br>10.000 PZA                                                                         | 16.005<br>956.610                                                 | 16.005<br>956.610            |                       | 0.000                             |                     |
| 2XTRUSION W/RETAI<br>00123<br>ANUNCIO NO LUMINO<br>2XTRUSION W/RETAI                     | INER / Origen(Origin): MEX<br>ISO DE PVC / FULL LENGTHS TYPE II<br>INER / Origen(Origin): MEX                                                                | 6.000 PZA                                                                                       | 19.206                                                            | 19.206                       |                       | 0.000                             |                     |
| Observations/ Obs                                                                        | ervaciones:                                                                                                    | 21.000                                                                                          | 991.821                                                           | 991.821                      |                       |                                   | 0.000               |
| AGENTE ADUANAL: J <sup>-</sup><br>PATENTE:<br>R.F.C.:F                                   |                                                                                                    |                                                                                                 |                                                                   |                              |                       |                                   |                     |
| Declaramos bajo p<br>We Certify that thi<br>Las valores expres<br>Fecha/Date: 20 DIC 203 | protesta a decir verdad que los datos s<br>is Invoice is True and Correct.<br>sados en esta factura son en: PESOS<br>12 Hora / Time: 4:14pm En Orden de Capt | son verdaderos y correc                                                                         | ctos.                                                             |                              | JUAN<br>EMP Empresa-1 | PEREZ GONZALE<br>de México, S. de | Z<br>R.L. de C.V.   |

Pág. 382 of 551

## j) Consolidado Americano

Factura que te muestra la información en inglés, esta misma contiene la fracción americana, descripción, cantidad, unidad de medida, país, valores (Dutialbe, no Dutiable, Packing), totales, tasa y valores estimados.

| 🐑 Sistema de Contr                                                                                                    | ol de Aduanas e Inv                                                                                                    | ventarios                                                                                                    |                                                                                                    |                                                | - <b>-</b> X                                                                                    |
|----------------------------------------------------------------------------------------------------|----------------------------------------------------------------------------------------------------|----------------------------------------------------------------------------------------------------|----------------------------------------------------------------------------------------------------|------------------------------------------------|-------------------------------------------------------------------------------------------------|
|                                                                                                    | A DESPERDICIO                                                                                                    | P. TERMINADO                                                                                                    | NO DESCARGA                                                                                                    |                                                |                                                                                                 |
| Factura                                                                                                    | GIMEN Y DE REGU<br>Pedimento<br>07-1234-555555555555555555555555555555555555                                                                                                    | ULARIZACION<br>Rem Fecha<br>1 16 JUN 201                                                                                                    | Tipo Dirigida?<br>1 PTERM S                                                                                                    | Partidas E-Document                            | Actualizar                                                                                      |
| ✓ 00002         A3220709         CR/E-02         CR/E-03         CRMP-HD001         F48022611         PRUEBA         VTEST-01         VTEST-02         TEST-03 | 07-0002-0000114<br>07-3633-9027182<br>07-1234-3333333<br>07-1234-3333333<br>07-3381-444444<br>07-3633-8022610<br>07-4321-8524697<br>07-0845-0000002<br>07-4321-8524697<br>07-3633-9027182 | 1         22 AGO 201           1         26 AGO 200           2         29 NOV 201           1         29 NOV 201           1         29 NOV 201           1         29 NOV 201           1         29 NOV 201           1         28 ENE 201           1         17 SEP 200           2         26 AGO 201           1         1 OCT 2011           1         26 AGO 201           2         26 AGO 201           2         26 AGO 201 | 2 PTERM N<br>9 MATDE S<br>1 MATDE N<br>1 MATDE N<br>2 MATDE N<br>8 MATDE N<br>1 MATDE S<br>1 MATDE S<br>1 MATDE S<br>9 MATDE S | 1<br>7<br>3<br>2<br>4<br>2<br>4<br>1<br>4<br>7 | Des-<br>Actualizar<br>Insertar<br>Editar<br>Editar                                              |
| I II II III IIII<br>Packing List                                                                                                    | Config Co                                                                                                    | 1<br>Conso                                                                                                    | lidado Consolid (                                                                                                    | (2) Caludiar<br>Costos Ame.                    | Generar           Factura C SV           Parámetros           Transmisión           Electrónica |
| Buscando:                                                                                                    |                                                                                                    | En <u>v</u> ia                                                                                                    | ar por correo electr                                                                                                    | r <b>ónico </b> Ayuda                          | Cerrar                                                                                          |

**2. Consolidado:** Botón que te muestra una vista previa de tu factura y también te permitirá imprimir tu factura.

# Manual de Usuario SCAII Sistema de Control de Aduanas e Inventarios II

| n Americ                                                              | icana                                                                                          |                                                               | Page/F                                                                                             | Página: 1                                            | Of/de: 1                                                         |
|-----------------------------------------------------------------------|------------------------------------------------------------------------------------------------|---------------------------------------------------------------|----------------------------------------------------------------------------------------------------|------------------------------------------------------|------------------------------------------------------------------|
| Invoice<br>Rate/T.C<br>Freight/F<br>Packing/t<br>Insurenc<br>Entry/Ma | ce No./Núm. Fa<br>Cambio: 10.3<br>t/Fletes:<br>g/Empaque:<br>nce/Seguros:<br>Manifiesto: DG4-0 | actura: ED<br>17080<br>\$0.00<br>\$0.00<br>\$0.00<br>076432-1 | PT01482<br>Net Weight/Peso N<br>3,220.65<br>Gross Weight/Peso<br>3,404.00<br>Total Bulks / Bultos: | Date/Fe<br>eto:<br>Kgs.<br>Bruto<br>Kgs.<br>5        | echa: JUL 23,2008<br>7,100.20 Lbs.<br>7,504.41 Lbs.              |
| America                                                               |                                                                                                |                                                               |                                                                                                    |                                                      |                                                                  |
|                                                                       | Values/ Va                                                                                     | lores                                                         |                                                                                                    | Rate(%)                                              | Estimate Duties                                                  |
| able N                                                                | Non - Dutiable                                                                                 | Packin                                                        | g Totals/Totales                                                                                   | Tasa(%)                                              | Valores Estimados                                                |
|                                                                       |                                                                                                |                                                               |                                                                                                    |                                                      |                                                                  |
| 0.001                                                                 | 34,1/3,1/6                                                                                     | 0.00                                                          | 34,1/3.1/0                                                                                         | J                                                    | 0.000                                                            |
|                                                                       |                                                                                                | JU<br>EMP Empresa                                             | AN PEREZ GONZALE<br>1-1 de México, S. de                                                           | Z<br>R.L. de C.                                      | v.                                                               |
|                                                                       |                                                                                                |                                                               | JU<br>EMP Empresa                                                                                  | JUAN PEREZ GONZALE<br>EMP Empresa-1 de México, S. de | JUAN PEREZ GONZALEZ<br>EMP Empresa-1 de México, S. de R.L. de C. |

#### k) Reporte Partidas VS Descargas

Este reporte te muestra un reporte comparativo entre la cantidad de material contra la de descarga dirigida de la factura, esto realizando una diferencia entre la cantidad descargada contra la cantidad de asignada en la descarga dirigida.

Pág. 384 of 551

Sistema de Control de Aduanas e Inventarios II

| 1 | 🛐 Sistema de Contro                                                                     | ol de Aduanas e Inv                                                       | entari           | ios                                                      |                                  |                  |                         | X                                                |
|---|-----------------------------------------------------------------------------------------|---------------------------------------------------------------------------|------------------|----------------------------------------------------------|----------------------------------|------------------|-------------------------|--------------------------------------------------|
|   | MAT. PRIM/                                                                              | A DESPERDICIO                                                             | Р. ТЕ            |                                                          | O DESCAI                         | RGA              |                         |                                                  |
|   |                                                                                         | GO DE FACTURAS<br>GIMEN Y DE REGU                                         |                  | CAMBIO                                                   | Mostrar:                         | Dirigida2        | Ratidas E.Document      | Actualizar                                       |
|   |                                                                                         | 07-1234-5555555                                                           | 1                | 16JUN 2011                                               | PTEBM                            | S                |                         | 🔍 – 🛛 🛛                                          |
|   |                                                                                         | 07-0002-0000114                                                           | 1                | 22 AGO 2012                                              | PTERM                            | Ň                | 1                       | ·                                                |
|   | A3220709<br>CR/E-02<br>CR/E-03<br>CR/E-03                                               | 07-3633-9027182<br>07-1234-3333333<br>07-1234-33333333<br>07-3381-4444444 | 1<br>2<br>1<br>1 | 26 AGO 2009<br>29 NOV 2011<br>29 NOV 2011<br>28 ENE 2012 | MATDE<br>MATDE<br>MATDE<br>MATDE | S<br>N<br>N      | 7<br>3<br>2<br>4        | Des-<br>Actualizar                               |
|   | <ul> <li>✓ F48022611</li> <li>□ PRUEBA</li> <li>✓ TEST-01</li> <li>✓ TEST-02</li> </ul> | 07-3633-8022610<br>07-4321-8524697<br>07-0845-0000002<br>07-4321-8524697  | 1<br>2<br>1      | 17 SEP 2008<br>26 AGO 2011<br>1 OCT 2011<br>26 AGO 2011  | MATDE<br>MATDE<br>MATDE<br>MATDE | N<br>S<br>N<br>S | 2<br>4<br>1<br>4        | Insertar                                         |
|   | TEST-03                                                                                 | 07-3633-9027182                                                           | 2                | 26 AGO 2009                                              | MATDE                            | S                | 7                       |                                                  |
|   | 14 44 4 5 55 51                                                                         | i 🛛 🗌                                                                     |                  |                                                          |                                  |                  | •                       | Generar                                          |
|   | Par. vs Desc                                                                            | 1 Jueba List.                                                             | BOM              | Note Age Adu                                             | rfa <u>c</u> e<br>nte<br>anal    |                  | Calvular<br>Costos Ame. | Parámetros <u>Transmisión</u> <u>Electrónica</u> |
|   | Buscando:                                                                               |                                                                           |                  | En <u>v</u> iar                                          | por corr                         | eo electr        | ónico 🔇 Ayuda           | Cerrar                                           |

2. Partidas VS Descarga: Este botón te permite imprimir el reporte de partidas VS descarga dirigida.

# Manual de Usuario SCAII Sistema de Control de Aduanas e Inventarios II

| leporte de Partidas vs Desca                                                                                                    | argas Dirigidas                                               |                         |                          | Page/Página: ;                 | L Of/de: 1               |
|----------------------------------------------------------------------------------------------------|---------------------------------------------------------------|-------------------------|--------------------------|--------------------------------|--------------------------|
| EMP Empresa-1 de México,<br>ISAAC NEWTON, Ext. Num<br>DEL FUTURO, Código Posta<br>CD,JUAREZ, CHTIUAHUA,<br>R.F.C: EMMJ740195DJ0, IM | , S. de R.L. de C.V.<br>1: 7676<br>al: 32697<br>MMEX: 7596314 | Núm<br>Date/            | e <b>ro de</b><br>Fecha: | Factura EDPT01                 | 541                      |
| Número de Parte                                                                                                    | Descripción                                                   | Cantidad Expo.          | U.M.                     | Cantidad Desc. Dir.            | Diferencia(s)            |
| Número de Parte           1         807708                                                                                          | Descripción<br>ANUNCIO LUMINOSO                               | Cantidad Expo.<br>1.000 | U.M.<br>PZA              | Cantidad Desc. Dir.<br>661.759 | Diferencia(s)<br>660.759 |
|                                                                                                    |                                                               | 1,000                   |                          | 661,759                        | 660,759                  |

## o) Generación de la Factura por Medio de Archivo CSV

Este botón te permite cargar la información de tu factura a través de un archivo con formato CSV (Excel), esto te permitirá realizar la carga de información de una manera más rápida y sencilla, a continuación te mostramos el procedimiento.

Pág. 386 of 551

Sistema de Control de Aduanas e Inventarios II

| *       | Sistema de Control de Aduanas e Inventa<br>Sistema de Control de Aduanas e Inventarios                                                                                                    | arios                                   |                                                                                                    |
|---------|----------------------------------------------------------------------------------------------------|-----------------------------------------|----------------------------------------------------------------------------------------------------|
| 2 3 4 5 | CONFIGURACION >> Image: Image: Ima | Factura de Cambio<br>de Régimen por CSV | Actualizar          Actualizar         Des-Actualizar         Insertar         Insertar         Leditar         Editar         Borrar |
| 6 7 8   | <ul> <li>Kilos (Kgs)</li> <li>Libras (Lbs)</li> <li>Consolidar Archivo CSV</li> <li>Consolida por: Parte-País-Preferencia-Sector-Factura</li> <li>Ayuda</li> <li>ATRAS</li> </ul>                                                                                                    | ITE 9 10 Cerrar                         | Generar<br>Factura CSV<br>Parámetros<br>Transmisión<br>Electrónica                                                                    |

- **1. Generar factura CSV:** Te permite abrir la ventana donde se ingresara la información sobre la factura para cambios de régimen.
- **2. Configuración:** Te permite predefino en caso de que la información que ingresaras al sistema será sobre una única factura o múltiples facturas.
- **3. Tipo Factura Expo:** Te permite insertar o elegir el tipo de factura de exportación ya sea exportación definitiva, material devuelto, no descarga etc.
- 4. Número de Factura: Te permite ingresar el número de factura que le asignaras (solo aplica para única).
- 5. Tipo de Moneda de captura: Te permite elegir el tipo de moneda ya sea extranjera o nacional.
- 6. Unidad de peso: Te permite elegir el tipo de peso de la facture ya sea kilos o libras.
- **7.** Consolidar Archivo CSV: Esta opción te permite sumar toda la información sobre los números de parte que sean iguales (en caso de que se tenga capturada en diferentes líneas).
- 8. Ayuda: Este botón te permite ingresar a la ayuda del sistema.
- **9. Siguiente:** Al tener la información capturada presiona el botón siguiente para que te muestre la continuación del llenado de tu factura.
- **10. Cerrar:** Presionar en caso de cancelar esta opción.

Sistema de Control de Aduanas e Inventarios II

| 1 | Sistema de Control de Aduanas                                                                         | e Inventarios                                                      |                                                               |                                                                                                    |                                          |              |
|---|----------------------------------------------------------------------------------------------------|--------------------------------------------------------------------|---------------------------------------------------------------|----------------------------------------------------------------------------------------------------|------------------------------------------|--------------|
|   | Orden del Archivo: Click der                                                                          | echo en el Folder                                                  | para genera                                                   | ar la estructura del archivo C                                                                                  | sv 🙀                                     | Estructura 2 |
| 3 | Factura                                                                                               | Cantidad                                                           | Tipo                                                          | Estatus                                                                                                    | Porcentaje                               |              |
|   | Importante! - En caso de que no<br>formato de la estruct<br>correspondientes.<br>- Es necesario borra | se tenga el dato d<br>ura CSV, de lo co<br>r el renglón de en<br>S | le cualquier<br>ntrario la inf<br>cabezados d<br>NTE <b>5</b> | columna, aún así debe de re<br>ormación se registrará en ca<br>antes de grabar el archivo C:<br><u>G</u> ENERAR | spetarse el<br>impos no<br>SV.<br>Cerrar |              |

- 6. Te permite ingresar la ruta del archivo CSV previamente creado.
- **7.** Al dar clic derecho sobre el botón de Estructura muestra el botón para generar el archivo en Excel.
- 8. Esta barra te muestra el estatus en que estás agregando la factura al sistema.
- 9. Atrás: Te permite regresar a la página anterior.
- **10. Generar:** Te permite generar la factura la cual será ingresada al sistema, previo a la inserción de la información verifica que este correcta la misma.

Una vez que hayas presionado el botón generar, el sistema realizara una revisión de la información, si no encuentra ninguna inconsistencia en el archivo, entonces te mostrara las ventanas que te permitirán continuar hasta terminar el proceso, por el contrario si detecta alguna inconsistencia en el archivo te notificara con la ventana de inconsistencias para que corrijas tu archivo y vuelvas a cargarlo.

Sistema de Control de Aduanas e Inventarios II

| Sistema de Control de Aduanas e Inventarios                                                                                                    | ×       |
|----------------------------------------------------------------------------------------------------|---------|
| Terminó la revisión del archivo .CSV. Este consta de: 1 registros, de los cuales estan correctos 1 e incorrectos 0. Solo se levanta<br>registros correctos. Desea continuar con el proceso de levantar Partidas? | ran los |
| <u>C</u> ontinuar <u>C</u> ancelar                                                                                                    |         |
|                                                                                                    |         |
| Sistema de Control de Aduanas e Inventarios II                                                                                                    |         |
| Se Agregaron: 1 Factura(s) y se agregaron: 1 partida(s).                                                                                                    |         |
| Aceptar                                                                                                    |         |

# Lección 6.3 Procesos Especiales

# Resumen

Dentro de los procesos especiales para el cambio de régimen existen procesos especiales que te ayudan a mantener el sistema con la información correcta tales como la actualización y desactualización masiva de facturas que se describen a continuación:

## Actualización y Desactualización Masiva de Módulo de Cambio de Régimen

Este proceso te ayudara realizar correcciones a las facturas, en el caso de que un rango de facturas sea necesario modificar, puedes utilizar dicha herramientas que te ahorrara tiempo ya que realiza el proceso automáticamente según lo que programes. La desactualización masiva permite que las facturas liberen los saldos y sea posible modificar información tanto de los encabezados como de las partidas. Por otra parte la actualización masiva permite tomar la información que se contenga en el momento en las facturas seleccionadas y que se descarguen los saldos del sistema (Si existen inconsistencias no actualizara la factura).

Dichos módulos se encuentran en: Menú-Exportación- Procesos Especiales.

Vista de la opción de des-actualización masiva:

Sistema de Control de Aduanas e Inventarios II

|   | Sistema de Control de Aduanas en la control de Aduanas en la control | e Inventarios 🗖 🖻 🕱        |
|---|----------------------------------------------------------------------------------------------------|----------------------------|
|   | Descarga Masiva                                                                                                    |                            |
| 1 | Actualizar:                                                                                                    |                            |
| - | Exportación                                                                                                    | Cambio de Regimen          |
| 2 | Por Rango de Fechas de las Fac                                                                                                    | turas de Exportacion       |
|   | De la fecha: 14 FEB 2011                                                                                                    | a la fecha: 30 DIC 2011    |
| 2 | Generar Descarga:                                                                                                    | En Caso de Insuficiencias: |
| 3 | Normal                                                                                                    | Actualizar Como Tipo NODES |
|   | Dirigida                                                                                                    | Detener Descarga Masiva    |
| 4 | Segun Lo Capturado                                                                                                    | 🔘 No Actualizar Factura    |
|   | Imprimir Archivo de Insuficiencia                                                                                                    | s de Descargas Masivas.    |
|   | 5                                                                                                    | Actualización Oerrar       |

- **6. Des-actualizar:** Te permitirá seleccionar los tipos de factura a des-actualizar masivamente ya sea las facturas de exportación o cambio de régimen.
- **7.** Por Rango de Fechas de las Facturas de Exportación: Te permite seleccionar un rango en el que se des-actualizaran las facturas de exportación.
- 8. Solo afectar factura de: Te permite elegir el tipo de factura en la que se realizara, la desactualización, al seleccionar el tipo afectara todas aquellas facturas del mismo tipo que se encuentren actualizadas.
- **9.** Que tengan: permite realizar la actualización de las facturas cuando elijas una de las tres opciones al momento de que se lleve a cabo la des-actualización masiva ya sea solo de descarga dirigida, descarga normal o ambas.
- **10. Des-actualización masiva:** este botón realizara la operación de Des-actualizar masivamente las facturas que entren dentro de las opciones elegidas.

Vista de la opción de actualización masiva:

Sistema de Control de Aduanas e Inventarios II

|   | Sistema de Control de Aduanas e Inventarios                    |
|---|----------------------------------------------------------------|
|   | Desactualización Masiva de Factura de Salida                   |
| 1 | Des-Actualizar:                                                |
|   | Exportacion © Cambio de Regimen                                |
| 2 | Por Rango de Fechas de las Facturas de Exportacion             |
|   | De la fecha: 14 FEB 2011 12 a la fecha: 30 DIC 2011 12         |
| 3 | Solo afectar factura de                                        |
|   | Tipo: MATDE                                                    |
|   | Que tengan                                                     |
| 5 | 🔘 Descarga Dirigida 🔘 Descarga Normal 🔘 <b>Ambas Descargas</b> |
|   |                                                                |
| ſ |                                                                |
|   | 6 Des-Actualización Cerrar                                     |

- 7. Actualizar: Te permitirá actualizar masivamente las facturas de exportación o cambio de régimen.
- 8. Por Rango de Fechas de las Facturas de Exportación: Permite seleccionar un rango en el que se desea actualizar las facturas de exportación.
- **9. Genera descarga:** Permite elegir la opción de actualización que se realizara sobre la factura, si se selecciona la opción de normal o dirigida afectara todas aquellas facturas que no se declararon previamente con este tipo de descarga, si se selecciona la opción de según lo capturado permitirá actualizar las facturas según lo que se haya declarado.
- **10. En caso de insuficiencias:** Te permite realizar una de las tres opciones al momento de que se está lleve a cabo la actualización masiva y exista insuficiencia en saldos, Actualizar como tipo NODES, detener descarga masiva o no actualizar tal factura y continuar con la siguiente.
- **11. Imprimir archivo de insuficiencias de descargas masivas:** Te permite imprimir un reporte el cual te mostrara las insuficiencias de saldos que existan al momento de actualizar masivamente las facturas.
- **12.** Actualización masiva: este botón realizara la operación de actualizar masivamente las facturas que entren dentro de los parámetros asignados.

# PARTE 7- Módulo de Sub-Maquila

## Lección 7.1 Catálogos y Reportes

### Resumen

El proceso de sub-maquila se refiere al envío o recepción de mercancía previamente modificada a la cual se le realizara un proceso extra o se terminara de procesar, dicho proceso no se realiza en la empresa y se envía a otra para que efectúe los procesos mencionados. Estos catálogos permiten registrar información si es que envías a sub-maquilar material o si recibes dicho material para sub-maquilar.

## Catálogo de Remisiones de Salida

En dicho catálogo podrás registrar la información de las partes que enviaremos para que reciban un proceso de modificación o terminación de material. Este catálogo se localiza en la sección de Menú-(Sub-maquila)-Salida de mercancía.

|          | 😭 Sistema de Cont  | trol de Aduanas           | e Inventarios |            |             |        |             |   |                    |          |
|----------|--------------------|---------------------------|---------------|------------|-------------|--------|-------------|---|--------------------|----------|
|          |                    | O DE REMISIO              | NES DE SAL    | IDA        |             |        |             |   |                    |          |
| 1        | Remisión de Salida | Fecha                     | Enviado Por:  | Enviado A: | Tipo Cambio | Moneda | Valor (USD) |   |                    | 2        |
| <b>_</b> | I TEST             | 21 AGU 2012<br>4 JUL 2012 | 36<br>01      | 02         | 13.0000     | ME     | 1           |   | Actualizar         | <u>_</u> |
|          |                    |                           |               |            |             |        |             | 0 | Des-<br>actualizar | 3        |
|          |                    |                           |               |            |             |        |             |   | <u>I</u> nsertar   | 4        |
|          |                    |                           |               |            |             |        |             |   | <u>E</u> ditar     | 5        |
|          | 14 44 4 + ++       | н (                       |               |            |             |        | +           |   | <u>B</u> orrar     | 6        |
|          | Remisión <b>7</b>  |                           |               |            |             |        | 2           |   |                    |          |
|          | Enviar por correc  | electrónico <b>8</b>      | 3             |            |             |        |             |   | <u>C</u> errar     | 9        |

- 1. Esta sección podrás apreciar la información sobre remisión de salida de mercancía, se muestra el nombre de la remisión, fecha, enviado por, enviado a, tipo de cambio, moneda, valor en dólares americanos, valor en pesos y estatus de dicha remisión.
- **2.** Actualizar: Este botón te permite actualizar la información de la remisión, al realizar este proceso el sistema aparta dicha cantidad de material que se envió para sub-maquilar.
- **3. Des-actualizar:** Este botón te permite regresar el saldo que se guardó al sistema, en el proceso de actualización, mientras una remisión se encuentre desactualizada el sistema no realizara nada con las cantidades de dichos materiales.
- **4. Insertar:** Este botón te permite agregar una nueva remisión de material para el envío a submaquilado.

- **5. Editar:** Este botón te permite modificar o corregir una remisión que hayas dado de alta previamente en el sistema, dicha remisión debe de estar desactualizada ya que de lo contrario el sistema no permitirá modificarla.
- **6. Borrar:** Este botón te permite eliminar alguna remisión de dicho catálogo, para eliminar la misma es necesario que la remisión se encuentre desactualizada.
- **7. Remisión:** Al presionar este botón el sistema te permitirá imprimir el documento de la remisión seleccionada donde se mostrara la información de quien lo envía quien lo recibe, número de parte, unidad de medida cantidad, valores en dólares americanos y valores en pesos.
- **8.** Enviar por Correo: Este botón te permite crear la remisión seleccionada en formato PDF, así como seleccionar hacia que correo se enviara la remisión.
- 9. Cerrar: Este botón te permite cerrar la ventana del catálogo de salidas de sub-maquila.

Vista de remisión impresa al presionar el botón de remisión (7).

| Sand<br>BARLC<br>GOOD<br>HENRY<br>EL PAS<br>Tex II | To/Enviado a:<br>SIGNS INTERNATION<br>YEAR ORIZY SUTE 3<br>SO, TEXAS, United Sat<br>0: 74-28711530<br>Cantidad<br>30.00                                         | a: 21 AUG 2012                                                       | Valores (MXP)<br>19,500.000                                           |
|----------------------------------------------------|----------------------------------------------------------------------------------------------------|----------------------------------------------------------------------|-----------------------------------------------------------------------|
| Send<br>BARL(<br>GOOD<br>HENRY<br>EL PAS<br>Tax LI | To/Envisdo a:<br>SIGVS INTERNATION<br>VERA DEVIS OUTTO 1:<br>VERPINANU ZO COM-<br>VERPINANU ZO COM-<br>VERPINANU ZO COM-<br>D: 74-28711530<br>Cantidad<br>30.00 | AL<br>1530<br>79936<br>Les of America<br>Valores (USD)<br>1,500.000  | Valores (MXP)<br>19,500.000                                           |
| BARLE<br>GOOD<br>HENRY<br>EL PAL<br>Tex LI         | SIGHS INTERNATION<br>VIERA DOLVE SUITE J :<br>V BRENNAL Zip Code:<br>0): 74-287/1530<br>Cantidad<br>Cantidad<br>30.00                                           | AL<br>1530<br>79935<br>Ites of America<br>Valores (USD)<br>1,500.000 | Valores (MXP)<br>19,500.000                                           |
| U.M.<br>PZA                                        | Centided<br>30.00                                                                                                    | Valores (USD)<br>1,500.000                                           | Valores (MXP)<br>15,500.000                                           |
| PZA                                                | 30.00                                                                                                    | 1,500,000                                                            | 19,500,000                                                            |
|                                                    |                                                                                                    |                                                                      |                                                                       |
|                                                    |                                                                                                    |                                                                      |                                                                       |
| TOTAL                                              | 30.00                                                                                                    | 1,500.000                                                            | 19,500.000                                                            |
|                                                    |                                                                                                    |                                                                      |                                                                       |
|                                                    |                                                                                                    | EMPRESA-1 S.A. de                                                    | C.V.                                                                  |
|                                                    |                                                                                                    | JUAN PEREZ GONZA                                                     | LEZ                                                                   |
|                                                    | TOTAL                                                                                                    | TOTAL                                                                | TOTAL 30.00 1.500.000<br>EMPRESA-1 S.A. de<br>JUAN PEREZ GONZA<br>28. |

### Catálogo de Remisiones de Entrada

Permite registrar si recibimos material que fue sub-maquilado, dicho material debe ser del material que se envió para que se le realice un proceso en otra empresa. Este catálogo se localiza en la sección de Menú-(Sub-maquila)-Entrada de mercancía.

|   | 😰 Sistema de Control de Aduanas e Inventarios |                 |             |        |             |   |                   |   |
|---|-----------------------------------------------|-----------------|-------------|--------|-------------|---|-------------------|---|
|   | CATALOGO DE REMISIONES DE ENTRADA             |                 |             |        |             |   |                   |   |
| 1 | Remision Entrada                              | Fecha           | Recibido De | Moneda | Valor (USD) | [ | <b>A</b>          |   |
|   | ✓ TEST-2                                      | 4 JUL 2012      |             | ME     | 500.0000000 |   | 🕂 🕂 Actualizar    | 2 |
|   |                                               |                 |             |        |             |   | Des-<br>actualiza | 3 |
|   |                                               |                 |             |        |             |   | Insertar          | 4 |
|   |                                               |                 |             |        |             |   | Editar            | 5 |
|   | 14 44 4 P PP P1 4                             |                 |             |        |             | 4 | Borrar            | 6 |
|   |                                               |                 |             |        |             | 1 |                   |   |
|   | Enviar por correc                             | o electrónico 8 |             |        |             |   | Cerrar            | 9 |

- 1. Esta sección se aprecia la información sobre remisión de entrada de mercancía, se muestra la remisión, fecha, enviado por, enviado a, tipo de cambio, moneda, valor en dólares americanos, valor en pesos y estatus de dicha remisión.
- 2. Actualizar: Te permite actualizar la información de la remisión, al realizar este proceso el sistema agrega la cantidad y la resta del apartado previo sobre la salida del material que se envió para sub-maquilar.
- **3. Des-actualizar:** Al presionar este botón el sistema no registrara la información de la cantidad que se regresó en la actualización, mientras una remisión se encuentre desactualizada el sistema no realizara nada con las cantidades de dichos materiales y permitirá realizar modificaciones en dicha remisión.
- **4. Insertar:** Te permite agregar información al sistema sobre el regreso de material que se envió para ser sub-maquilado.
- 5. Editar: Te permite modificar o corregir una remisión que haya dado de alta previamente en el sistema, dicha remisión debe de estar desactualizada ya que de lo contrario el sistema no permitirá modificarla.
- **6. Borrar:** Te permite eliminar alguna remisión de dicho catálogo, para eliminar la misma es necesario que la remisión se encuentre desactualizada.
- **7. Remisión:** Al presionar este botón el sistema te permitirá imprimir el documento de la remisión seleccionada donde se mostrara la información de quien lo envía, quien lo recibe, número de parte, unidad de medida cantidad, valores en dólares americanos y valores en pesos.

- 8. Enviar por Correo: Este botón te permite crear la remisión seleccionada en formato PDF, así como seleccionar hacia que correo se enviara la remisión.
- 9. Cerrar: Este botón te permite cerrar la ventana del catálogo de salidas de sub-maquila.

Vista de remisión impresa al presionar el botón de remisión (7).

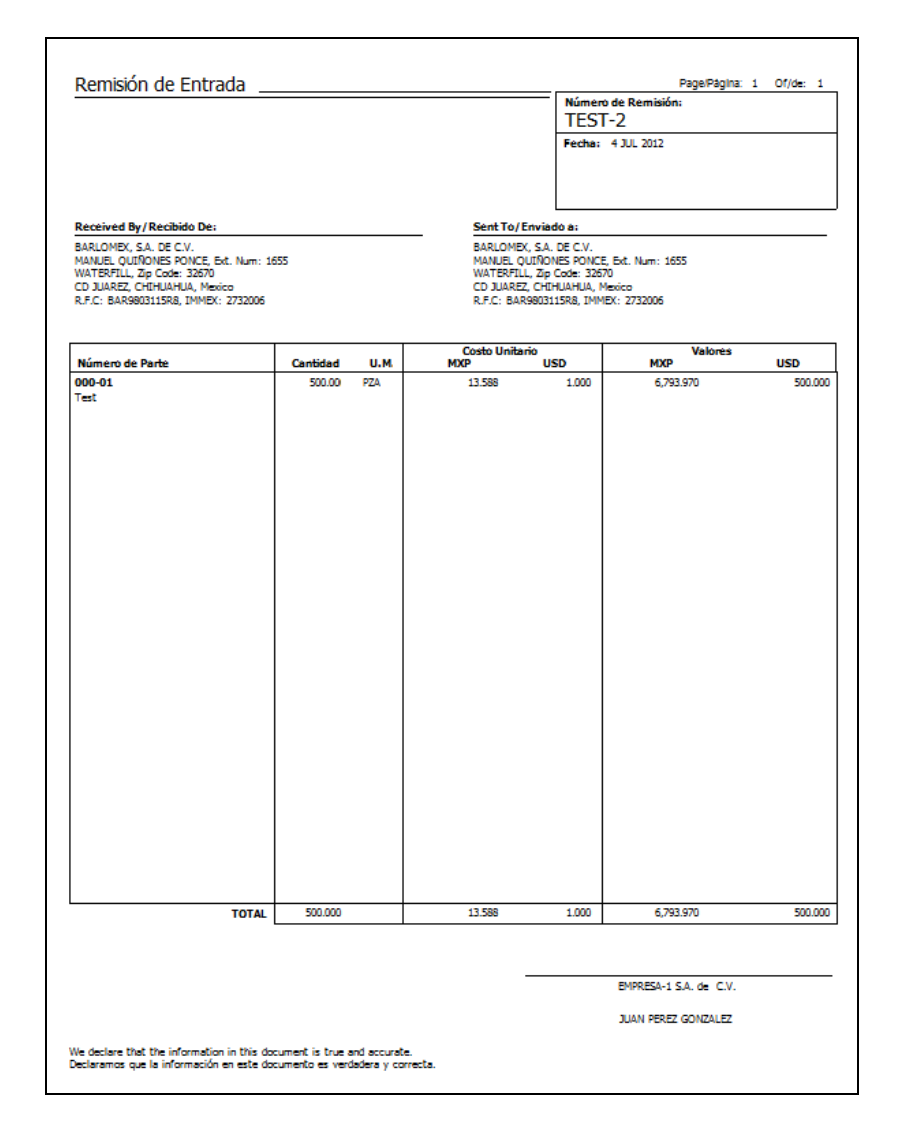

## Reporte de Saldos de Sub-Maquila

Dichos reportes te permiten visualizar información de los números de parte que han sido enviados para que reciban un proceso de sub-maquila y los que se han regresado así como la cantidad de saldo restante sobre ese número de parte.
Sistema de Control de Aduanas e Inventarios II

| * | 🐏 Sistema de Control de Aduanas e Inventarios |                             |  |  |  |  |  |  |  |  |  |
|---|-----------------------------------------------|-----------------------------|--|--|--|--|--|--|--|--|--|
|   | REPORTE DE SUB-MAQUILA                        |                             |  |  |  |  |  |  |  |  |  |
|   | SELECCIONAR EL RANGO NUMEROS DE PA            | RTE                         |  |  |  |  |  |  |  |  |  |
| 1 | De La Parte: 000-01 🕤                         | A La Parte: VYNIL-RETCRNO 🕤 |  |  |  |  |  |  |  |  |  |
| 2 | De la fecha:                                  | A la fecha: 14 FEB 2013     |  |  |  |  |  |  |  |  |  |
| 3 | 🔽 Con Descarga                                |                             |  |  |  |  |  |  |  |  |  |
|   | TIPO DE MONEDA 4                              | IMPRIMIR POR 5              |  |  |  |  |  |  |  |  |  |
|   | <ul> <li>Extranjera</li> </ul>                | Cliente:                    |  |  |  |  |  |  |  |  |  |
|   | Nacional                                      |                             |  |  |  |  |  |  |  |  |  |
|   |                                               |                             |  |  |  |  |  |  |  |  |  |
| 6 | Enviar por correo electrónico                 | 7 Imprimir Cerrar 8         |  |  |  |  |  |  |  |  |  |
|   |                                               |                             |  |  |  |  |  |  |  |  |  |

- 1. De la parte, a la parte: Te permite seleccionar un rango de partes del cual se le realizo un proceso de sub-maquila.
- 2. Dela fecha, a la fecha: Te permite elegir un rango de fechas de donde se desea imprimir el reporte.
- **3.** Con descarga: Te permite agregar al reporte en que remisión de entrada se regresó el saldo al sistema.
- **4. Tipo de moneda:** te permite elegir el tipo de moneda con el que se imprimara el reporte, el tipo de cambio se llevara de acuerdo al tipo de cambio con el que se dio de alta la remisión.
- 5. Imprimir por: Te permite agregar un tipo de filtro para la impresión de dicho reporte.
- **6.** Enviar por correo electrónico: Este botón te permite enviar la factura en formato PDF por correo electrónico.
- 7. Imprimir: Te permite imprimir el reporte con los parámetros mencionados.
- 8. Cancelar: Presionar en caso de no querer imprimir esta remisión.

Vista del reporte impreso con el botón imprimir (7).

### Manual de Usuario SCAII Sistema de Control de Aduanas e Inventarios II

| TIPO: Por RANGO de PARTES, Normal Con Remisiones de Entrada         RANGO: De MATE         DESCRIACIÓN DE LAMERCANCIA           INUMERO DE PARTE         DESCRIACIÓN DE LAMERCANCIA         CANTIDAD         UNL 00         CANTIDAD         VALOR         CANTIDAD         VALOR         CANTIDAD         VALOR         UNL 00         USADO         CANTIDAD         VALOR         CANTIDAD         VALOR         CANTIDAD         CANTIDAD         VALOR         CANTIDAD         CANTIDAD         CANTIDAD         CANTIDAD         CANTIDAD         C                                                                                                    | REPORTE DE SALDOS DE ENVIO DE CTM     P       EMPRESA-1 S.A. de C.V.     D       ISAAC NEVTON, Ex. Num: 767     D       DEL FUTIRO, Códgo Postali SAPOSTOLJUAREZ CHIHUAHUA,     T       R.F.C: EMMU740195D0, IMMEX: 7596314     T |                          |                |            |                     |        |                  |            |               | age/Página: 1<br>ate/Fecha: 14 F<br>ime/Horario: 12:4 | Of/de 1<br>EB 2013<br>3pm |                |
|----------------------------------------------------------------------------------------------------|----------------------------------------------------------------------------------------------------|--------------------------|----------------|------------|---------------------|--------|------------------|------------|---------------|-------------------------------------------------------|---------------------------|----------------|
| NUMBRO DE PARTE         DESCRIPCION DE LA MERCANCIA         VECNA ENVIRO         CAMTIDAD         VELOR         CAMTIDAD         VELOR         VELOR         Status         Status         Status         VELOR         VELOR         VELOR         VELOR         VELOR         VELOR         VELOR         VELOR         VELOR         VELOR         Status         Status         Status         VELOR         VELOR                                                                                                    | TIPO: Por RANGO de PAR                                                                                                    | TES, Normal Con Remision | nes de Entrada |            | RAN                 | GO: De | : 000-01         | al: 000-01 |               |                                                       |                           |                |
| FACTURALENNO         FECHA ENNO         CMUTDAD         U.M.         PAULOS         CANTIDAD         VALOS         CANTIDAD         VALOS         VALOS         VAL                                                                                                    | NUMERO DE PARTE                                                                                                    | DESCRIPCION DE LA ME     | ERCANCIA       |            |                     |        |                  |            |               |                                                       |                           |                |
| 000-01         PRUEBA - TEST         4 JUL 2012         1.000.000         PZA         1.000.000         S00.000         S00.000                                                                                                    | FACTURA EN                                                                                                    | 10                       | FEC            | CHA ENVIO  | CANTIDAD<br>ENVIADA | 0.М    | VALOR<br>ENVIADO | CANTID     | AD VAL<br>USA | OR<br>DO                                              | CANTIDAD<br>SALDO         | VALOR<br>SALDO |
| Test         4*J0.012         J00000         \$500.000         \$500.000         \$500.000         \$500.000         \$500.000         \$500.000         \$500.000         \$500.000         \$500.000         \$500.000         \$500.000         \$500.000         \$500.000         \$500.000         \$500.000         \$500.000         \$500.000         \$500.000         \$500.000         \$500.000         \$500.000         \$500.000         \$500.000         \$500.000         \$500.000         \$500.000         \$500.000         \$500.000         \$500.000         \$500.000         \$500.000         \$500.000         \$500.000         \$500.000         \$500.000         \$500.000         \$500.000         \$500.000         \$500.000         \$500.000         \$500.000         \$500.000         \$500.000         \$500.000         \$500.000         \$500.000         \$500.000         \$500.000         \$500.000         \$500.000         \$500.000         \$500.000         \$500.000         \$500.000         \$500.000         \$500.000         \$500.000         \$500.000         \$500.000         \$500.000         \$500.000         \$500.000         \$500.000         \$500.000         \$500.000         \$500.000         \$500.000         \$500.000         \$500.000         \$500.000         \$500.000         \$500.000         \$500.000         \$500.000         \$500.000         \$                                                                                                    | 000-01                                                                                                    | PRUEBA - TEST            |                |            | 1 000 000           | 074    | 1 000 000        | 500        | 000 50        |                                                       | 500.000                   | 500.000        |
| DESMICA[0]         Mole Note (2010)         TEST-2         LOW (2012)         Control 00000         Value           Total de la parte:         000-01         1.000.000         1.000.000         500.000         500.000         500.000         500.000         500.000         500.000         500.000         500.000         500.000         500.000         500.000         500.000         500.000         500.000         500.000         500.000         500.000         500.000         500.000         500.000         500.000         500.000         500.000         500.000         500.000         500.000         500.000         500.000         500.000         500.000         500.000         500.000         500.000         500.000         500.000         500.000         500.000         500.000         500.000         500.000         500.000         500.000         500.000         500.000         500.000         500.000         500.000         500.000         500.000         500.000         500.000         500.000         500.000         500.000         500.000         500.000         500.000         500.000         500.000         500.000         500.000         500.000         500.000         500.000         500.000         500.000         500.000         500.000         500.000         <                                                                                                    | TEST                                                                                                    |                          | -              | + JUL 2012 | 1,000.000           | PZA    | 1,000.000        | 500.       | .000 50       | 0.000                                                 | 500.000                   | 500.000        |
| Const         Const         Stock         Stock <th< td=""><td>DESCARGA(S)</td><td>NUM. PARTE<br/>000-01</td><td></td><td></td><td>TECT.7</td><td></td><td>4 1UI 2012</td><td>CANTI</td><td>000 50</td><td>VALUK</td><td></td><td></td></th<>                                                                                                    | DESCARGA(S)                                                                                                    | NUM. PARTE<br>000-01     |                |            | TECT.7              |        | 4 1UI 2012       | CANTI      | 000 50        | VALUK                                                 |                           |                |
| Total de la parte: 000-01         1.000.000         1.000.000         300.000         500.000         500.000         500.000         500.000         500.000         500.000         500.000         500.000         500.000         500.000         500.000         500.000         500.000         500.000         500.000         500.000         500.000         500.000         500.000         500.000         500.000         500.000         500.000         500.000         500.000         500.000         500.000         500.000         500.000         500.000         500.000         500.000         500.000         500.000         500.000         500.000         500.000         500.000         500.000         500.000         500.000         500.000         500.000         500.000         500.000         500.000         500.000         500.000         500.000         500.000         500.000         500.000         500.000         500.000         500.000         500.000         500.000         500.000         500.000         500.000         500.000         500.000         500.000         500.000         500.000         500.000         500.000         500.000         500.000         500.000         500.000         500.000         500.000         500.000         500.000         500.000         5                                                                                                    |                                                                                                    | 000-01                   |                |            | 1001-2              |        | 4 300 2012       | 500.       | .000 50       | 0.000                                                 |                           |                |
| TOTALES POR U.M. CANTIDAD ORLIGINAL U.M. CANTIDAD USADA CANTIDAD SALDO<br>1.000.000 PZA 500.000 500.000<br>TOTALES GLOBALES:<br>ATT. ARTIS CANTIDAD ORLIGINAL CANTIDAD USADA VALOR USADO CANTIDAD SALDO VALOR SALDO<br>1 0.000.000 1.000.000 500.000 500.000 500.000 500.000 500.000                                                                                                    | Total de la par                                                                                                    | e: 000-01                |                |            | 1,000.000           |        | 1,000.000        | 500.       | 000 50        | 0.000                                                 | 500.000                   | 500.000        |
| IDTALES         LONIDO DISLA         CANTIDAD USIDA         CANTIDAD USIDA           TOTALES GLOBALES:         A         SIGURD USIDA         SIGURD USIDA           ART. BARTES         CANTIDAD USICINAL         CANTIDAD USIDA         VALOR USIDA           1         1.000.000         1.000.000         SIGURD         SIGURD USIDA           1         1.000.000         1.000.000         SIGURD         SIGURD USIDA                                                                                                    |                                                                                                    |                          |                |            |                     |        | CANTER INCAR     |            | car           |                                                       |                           |                |
| TOTALES GLOBALES:<br><u>AMF, PARTES</u> <u>CANTIDAD DESIGINAL</u> <u>VALOR OPTICIDAL</u> <u>CANTIDAD USADA</u> <u>VALOR USADO</u> <u>CANTIDAD DASALOD</u> <u>VALOR SALOD</u><br>1 1,000.000 500.000 500 5 | TOTALES POR 0.PI.                                                                                                    |                          | 2,00           | 0.000 PZA  |                     |        | 500.000          | 0          | CAN           | 500.000                                               |                           |                |
| ANT. PARTES CANTDAD OBJGUNAL VALOR OBJGUNAL CANTDAD USADA VALOR USADO CANTDAD SALDO VALOR SALDO<br>1 1.000.000 1.000.000 500.000 500.000 500.000 500.000 500.000                                                                                                    | TOTALES GLOBALES:                                                                                                    |                          |                |            |                     |        |                  |            |               |                                                       |                           |                |
| 1 1,000,000 1,000,000 500,000 500                                                                                                    | ANT. PARTES                                                                                                    | CANTIDAD ORIGINAL        | VALOR ORIGINAL | _          | CANTIDAD US         | SADA   | VALOR US         | SADO       | CANTIDA       | D SALDO                                               | VALOP                     | SALDO          |
|                                                                                                    |                                                                                                    |                          |                |            |                     |        |                  |            |               |                                                       |                           |                |

Pág. 397 of 551

### PARTE 8- Módulo de Proforma

### Lección 8.1 Catálogo y Factura

#### <u>Resumen</u>

Si tienes que emitir un documento de ventas de bienes o servicios que no ha facilitado aún, puedes emitir una factura pro forma para ofrecer bienes o servicios a los clientes. Una factura proforma no es una factura real, es simplemente un documento que declara el compromiso del vendedor de proporcionar los bienes o servicios especificados al comprador a un precio determinado

#### Catálogo de proforma

Dicho catálogo te permitirá agregar al sistema tus facturas de proforma. Este catálogo se ubica en: Menú-Exportación-Proforma.

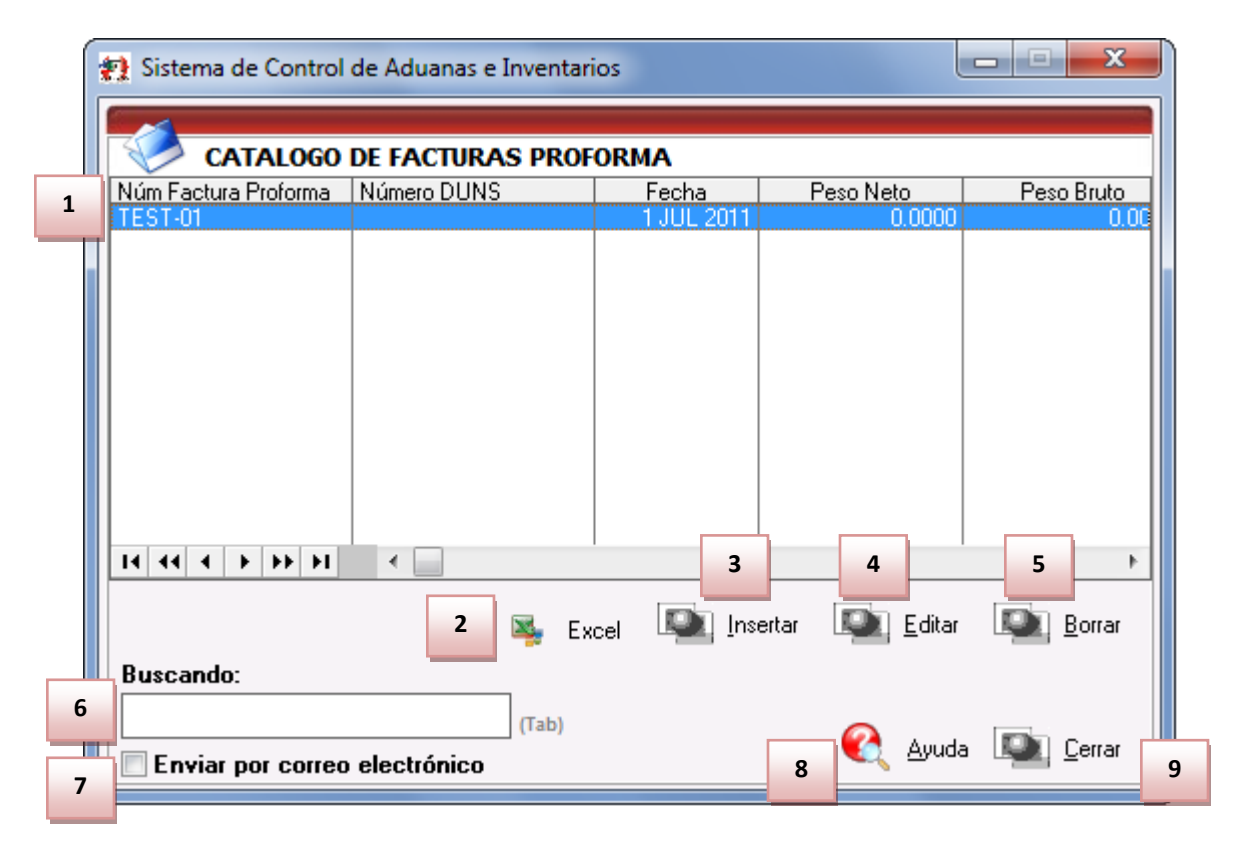

- 1. Catálogo de facturas Proforma: Te permite observar las proformas registradas en el sistema.
- 2. Excel: Te permite exportar la información capturada de la proforma previamente seleccionada.
- 3. Insertar: Al presionarlo te permite ingresar una nueva factura de Proforma.
- 4. Editar: Al presionarlo te permite editar un registro previamente capturado en el sistema.
- 5. Borrar: Al presionarlo elimina por completo la información de la proforma.
- 6. Buscando: Te permite encontrar una factura de proforma.
- **7.** Enviar por correo electrónico: Si esta opción es seleccionada, se creara un archivo que podrá ser enviado a la dirección de correo que se indique.

Pág. 398 of 551

8. **Ayuda:** Te permite mostrar la ayuda interna del sistema SCAF.

# **9. Cerrar:** Al presionar te permite cerrar la ventana actual. Insertando o Editando una factura de Proforma

| 0 | Editando                                   |                             |                                       |
|---|--------------------------------------------|-----------------------------|---------------------------------------|
|   | Factura de Proforma                        | 2                           |                                       |
| 1 | *Número Proforma: TEST-01                  | * Fecha:                    | 1 JUL 2011 (12) Tipo Cambio: 10.00000 |
|   | Proveedor Nacional: 01<br>BARL .S. DE C.V. | <del>ا</del> 3 <sup>8</sup> | Número DUNS:                          |
|   | Clave: 01                                  | - Si 4                      | Peso Bruto: 0.00000000                |
|   | BARL , S. DE C.V.                          |                             | Peso Neto: 0.00000000                 |
|   | Remitidoa: 02<br>INTERNATIONAL             | Gá 5                        | Valor Total Dolares: 0.00000000       |
|   | Proveedor: 01<br>BARL , S.A. DE C.V.       | 6                           | Valor Total Pesos: 0.0000000          |
|   | Clave Cliente: 02<br>INTERNATIONAL         | - <u>7</u>                  | 9 📃 Calcular                          |
|   | Generales 2) Facturas de Expo que in       | cluye                       | 🌊 Ayuda 📭 OK 💽 Cancelar               |
|   |                                            |                             |                                       |

- 1. Número Proforma: Te permite observar las proformas registradas en el sistema.
- **2. Fecha:** Te permite exportar la información capturada de la proforma previamente seleccionada.
- **3. Proveedor Nacional:** Te permite indicar el proveedor nacional indicado en la proforma.
- 4. Clave: Te permite indicar el proveedor nacional indicado en la proforma.
- 5. Remitido a: Te permite indicar el proveedor nacional indicado en la proforma.
- 6. Proveedor: Te permite indicar el proveedor nacional indicado en la proforma.
- 7. Clave Cliente: Te permite indicar el proveedor nacional indicado en la proforma.
- 8. Número DUNS: Te permite indicar el proveedor nacional indicado en la proforma.
- **9. Calcular:** Te permite agregar los valores y pesos de la proforma basado en las facturas de exportación que incluya la proforma, estos datos los puedes modificar manualmente de ser requerido.

Facturas de Exportación que incluye

| < | 🏓 Editando                                                                                               | þ        |                              |                     |               |                             |            |               |  |
|---|----------------------------------------------------------------------------------------------------|----------|------------------------------|---------------------|---------------|-----------------------------|------------|---------------|--|
|   | Relación                                                                                                 | ı de las | Facturas de Exp              | ortación            |               |                             |            |               |  |
|   | Factura Ex<br>123                                                                                        | po       | Pedimento<br>01-1234-0000009 | Fecha<br>1 NOV 2012 | Tipo<br>E T E | Peso Neto<br>2.000.00000000 | Peso Bruto | 2.000.0000000 |  |
|   |                                                                                                    |          |                              |                     |               |                             |            |               |  |
|   |                                                                                                    |          |                              |                     |               |                             |            |               |  |
|   |                                                                                                    |          |                              |                     |               |                             |            |               |  |
|   |                                                                                                    |          |                              |                     |               |                             |            |               |  |
|   |                                                                                                    |          |                              |                     |               |                             |            |               |  |
|   |                                                                                                    |          |                              |                     |               |                             |            |               |  |
|   |                                                                                                    |          |                              |                     |               |                             |            |               |  |
|   |                                                                                                    |          |                              |                     |               |                             |            |               |  |
|   | 14 44 4                                                                                                  |          |                              |                     |               |                             |            |               |  |
|   | 110                                                                                                    | _        |                              |                     |               |                             |            |               |  |
|   | <u>1) Generales</u> <u>2) Facturas de Expo que incluye</u><br><u>Cancelar</u> <u>D</u> K <u>Cancelar</u> |          |                              |                     |               |                             |            |               |  |

La pantalla te muestra aquellas facturas que fueron relacionadas con la proforma actual, debe recordarse que solo las facturas de SCAII serán mostradas.

#### **Factura Proforma**

Te permite imprimir la factura en formato .XLS donde se muestra la información de la proforma, dicha impresión solo se puede llevar a cabo en formato de Excel.

| PROVEEDOR NACIONAL        |                 |                   |        | FECHA / DATE          |      | PROFORMA        |             |          |
|---------------------------|-----------------|-------------------|--------|-----------------------|------|-----------------|-------------|----------|
| SubMa. MEX RFC:.          |                 |                   |        | 17/08/12              |      | Proforma        |             |          |
|                           |                 |                   |        | SubMa. MEX RFC:.      |      |                 |             |          |
|                           |                 |                   |        |                       |      |                 |             |          |
|                           |                 |                   |        |                       |      |                 |             |          |
|                           |                 |                   |        |                       |      |                 |             |          |
| VENDIDO A / INVOICE TO:   |                 |                   |        | REMITIDO A / SHIP TO: |      |                 |             |          |
| SubMa. MEX TaxI.D:.       |                 |                   |        |                       |      |                 |             |          |
|                           |                 |                   |        |                       |      |                 |             |          |
|                           |                 |                   |        |                       |      |                 |             |          |
|                           |                 |                   |        |                       |      |                 |             |          |
| PESO NETO / NET WEIGHT    |                 |                   | 0      | NUMERO DE DUNS        |      |                 |             |          |
| PESO BRUTO / GROSS WEIGHT |                 |                   | 0      | 123456789             |      |                 |             |          |
| VALOR TOTAL DOLARES       |                 |                   | 0      |                       |      |                 |             |          |
| VALOR TOTAL PESOS         |                 |                   | 0      |                       |      |                 |             |          |
| PARTIDA                   | NUMERO DE PARTI | DESCRIPCION       | U.M.C. | CANTIDAD COMERCIAL    | PESO | PRECIO UNITARIO | PAIS ORIGEN | FRACCION |
| 1                         |                 | Descarga Multiple | PZA    | 2000                  | 2000 | 5               | USA         | 85444906 |

#### Pág. 400 of 551

### PARTE 9- Módulo de Reportes del Sistema

### Lección 9.1 Reportes Generales

#### Resumen

Estos reportes te permiten verificar la información general ingresada en el sistema, dicha información ayuda en casos especiales donde se muestre la información necesaria, tal como los reporte de partes BOM hasta un reporte del 303 del TLCAN.

#### Parte en BOM

Este reporte muestra la información de los números de parte que contienen cierta parte buscada. Este arroja los números de parte donde se encuentre el material ingresado. Se localiza en: Menú- reportesparte en BOM.

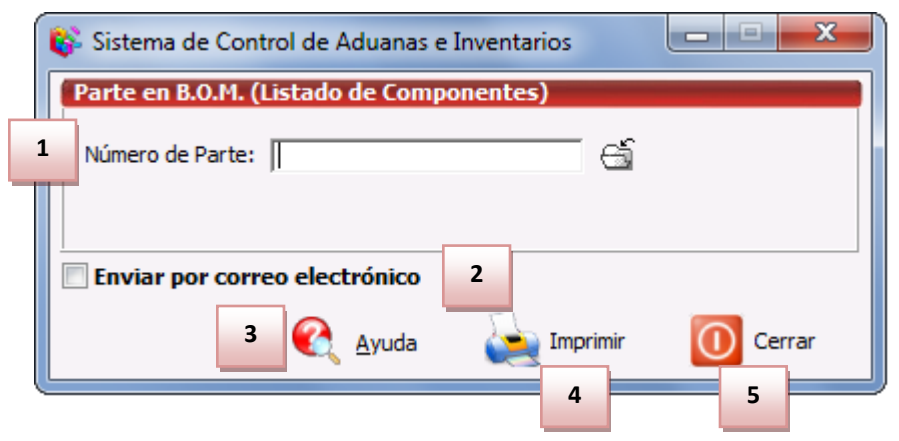

- **1.** Número de parte: Te permite seleccionar un número de parte del cual se desea verificar en que BOM de número de parte está ingresado.
- **2. Enviar por correo electrónico:** Te permite enviar la factura en formato PDF por correo electrónico.
- 3. Ayuda: Te muestra la descripción de este reporte.
- 4. Imprimir: Te permite imprimir el reporte con los parámetros mencionados.
- **5. Cerrar:** Cuando presiones en caso de no querer imprimir esta remisión o si se desea terminar el reporte.

#### Inconsistencias de Números de Parte

Te permite generar un reporte con las inconsistencias que se puedan presentar en los números de parte que se elijan dentro del rango, dichas inconsistencias pueden ser por declarar componentes dentro de los números de parte declarados como materia prima, parte no tiene registrado ningún País, diferencias entre fracciones, entre otros. Además de mostrar las inconsistencias imprime junto con estas las soluciones a los mismos. Este reporte se ubica en: Menú- Reportes-inconsistencias-Números de partes.

| 🖬 Sistema de Control de Aduanas e Inventarios |
|-----------------------------------------------|
| INCONSISTENCIAS De Los Número de Parte        |
| 1 De la Parte: 000-01                         |
| 2 A la Parte: VYNIL-RETCRNO                   |
| 3 Filtrar por Tipo Material:                  |
| 4 Enviar por correo electrónico               |
| 5 😪 Ayuda 🦕 Imprimir 🕕 Cerrar                 |

- 1. De la parte: Te permite elegir desde que numero de parte se desea imprimir el reporte.
- 2. A la parte: Te permite elegir hasta que numero de parte se desea ver el reporte de inconsistencias.
- **3.** Filtrar por tipo material: Te permite mostrar este reporte solo con la información del tipo de material selecto.
- **4. Enviar por correo electrónico:** Te permite enviar la factura en formato PDF por correo electrónico.
- 5. Ayuda: Te muestra la descripción de este reporte.
- **6. Imprimir:** Te permite imprimir el reporte con los parámetros mencionados.
- 7. Cerrar: Presionar en caso de no querer imprimir esta remisión o si se desea terminar el reporte.

#### Pedimento por Agente Aduanal

Este reporte te arroja un resumen de los números de pedimentos juntado por secciones los mismos por agente aduanal. Este reporte se localiza en: Menú-Reportes-Generales-Pedimentos por agente aduanal.

Sistema de Control de Aduanas e Inventarios II

| * | Sistema de Control de Aduanas e Inventarios                            |   |  |  |  |  |  |  |  |
|---|------------------------------------------------------------------------|---|--|--|--|--|--|--|--|
|   | REPORTE DE PEDIMENTOS POR AGENTE ADUANAL                               |   |  |  |  |  |  |  |  |
|   | ango de Fechas de Pago de Pedimento                                    |   |  |  |  |  |  |  |  |
| 1 | De la Fecha: 14 FEB 2011 12 A la Fecha: 30 DIC 2011 12                 |   |  |  |  |  |  |  |  |
| _ | nprimir Reporte de Forma:                                              |   |  |  |  |  |  |  |  |
| 2 | Normal O Detallado     Seleccionar para enviar por correo electrónico. |   |  |  |  |  |  |  |  |
|   | Ayuda 4 5 Imprimir O Cerrar                                            | 6 |  |  |  |  |  |  |  |

- 1. Por rango de fechas de pagos de pedimento: Te permite seleccionar el rango de fechas de pago del pedimento, el reporte se imprimirá sobre los pedimentos que entren en el rango de fechas seleccionado.
- 2. Imprimir reporte de forma: Te permite mostrar la información del reporte en forma normal o detallada.
- **3.** Seleccionar para enviar por correo electrónico: Te permite enviar la factura en formato PDF por correo electrónico.
- 4. Ayuda: Te muestra la descripción de este reporte.
- 5. Imprimir: Te Permite imprimir el reporte con los parámetros mencionados.
- 6. Cerrar: Presionar en caso de no querer imprimir esta remisión o si se desea terminar el reporte.

#### Reporte de verificación de pedimento.

Este reporte arroja la información referente al contenido del pedimento, anteriormente este reporte fue llamado pedimento consolidado, es decir realiza la impresión de los totales de sus facturas y a su vez el contenido de las mismas esto referente a las partidas de la misma. Este reporte se localiza en: Menú-Reportes-Generales-Reporte de verificación de pedimento.

| Sistema de Control de Aduanas e Inventarios I REPORTE DE VERIFICACION DE PEDIMENTO                                                         |
|----------------------------------------------------------------------------------------------------|
| 1 Tipo de Pedimento de:                                                                                                    |
| 2 Tipo de Busqueda:                                                                                                    |
| 3         Del Número de Pedimento:         07-0002-0000000         5           Al Número de Pedimento:         07-0002-0000000         5   |
| Agrupar Por<br>Parte Clase Orden<br>Captura                                                                                                |
| 5       Tomar Tipo de Cambio de:       Tipo de Moneda:       6         6       Extranjera (USD)       Nacional (MXP)         6       Ambas |
| Enviar por correo electrónico<br>Usar Fecha Juliana en Reporte de Excel                                                                    |
| Ayuda 7 Marimir O Cerrar                                                                                                    |

- **1. Tipo de pedimento de:** Esta sección permite elegir el tipo de pedimento ya sea para importación temporal, importación definitiva o exportación.
- 2. Tipo de Búsqueda: Permite seleccionar o filtrar la impresión del reporte ya sea por pedimento o por fecha de la factura.
- **3.** Esta sección mostrara la información del rango que se elija dentro del a sección 2.
- 4. Agrupar por: Permite elegir las opciones de parte, clase u orden de captura, esto para mostrar los datos de las partidas de cada factura es decir permite sumar cantidades ya se por parte o por clase o simplemente que desglose toda la información eligiendo la orden de captura.
- **5. Tomar tipo de cambio de:** Permite elegir el tipo de cambio que se imprimirá en el reporte ya sea el que contiene la fecha de factura o ya sea el de la fecha de pago del pedimento.
- 6. Tipo de moneda: Esta opción permite seleccionar que tipo de moneda se desea ver impreso en el reporte ya sea moneda extranjera, moneda

#### **Descarga por Pedimento**

Este reporte arroja la información de las descargas realizadas en el sistema por número de pedimento, dicha información muestra las facturas que contiene el pedimento, así como los números de parte con toda la información sobre valores y pesos, incluida la factura a la que pertenecen. Este reporte se localiza en: Menú-Reportes-Generales-Pedimento por Agente Aduanal.

| 😭 Sistema de  | e Control de Aduanas e | Inventarios     |          |
|---------------|------------------------|-----------------|----------|
| NEP REP       | ORTE DE DESCARGA       | S POR PEDIMENTO |          |
| 1 Seleccionar | r el No. de Pedimento: | 07-3633-0024708 |          |
| 2             | ïpo Moneda             | Nacional        |          |
| 3 Enviar p    | oor correo electrónico |                 |          |
| 🔇 Ayuda       | 4                      | 5 🥁 Imprimir    | Cerrar 6 |

- 1. Seleccionar el número de pedimento: Te permite elegir un pedimento que contenga todas las facturas actualizadas, y solo se podrá elegir pedimentos de exportación.
- 2. Tipo de moneda: Te permite elegir un tipo de moneda con el que se imprimirá dicho reporte.
- **3. Enviar por correo electrónico:** Te permite enviar la factura en formato PDF por correo electrónico.
- 4. Ayuda: Te muestra la descripción de este reporte.
- 5. Imprimir: Te permite imprimir el reporte con los parámetros mencionados.
- 6. Cerrar: Presionar en caso de no querer imprimir esta remisión o si se desea terminar el reporte.

Facturación Service Manager Reporte Manifiestos Reporte de Movimientos Reporte de Facturas Activo Fijo Reporte de Facturas Materia Prima Reporte de Partidas

#### Importación vs Exportación

La impresión de dicho reporte muestra la información por separado, esto quiere decir que la impresión se realiza dos veces, la primera para mostrar la importación y la segunda para mostrar el reporte de exportación. El primer reporte arrojado es el de importación y el segundo es el de exportación. Este reporte se localiza en: Menú-Reportes-Declaración-Importación vs Exportación.

Sistema de Control de Aduanas e Inventarios II

| 😭 Sistema de Control de Aduanas e I                            | Inventarios                                                                       |  |  |  |  |  |  |  |  |  |
|----------------------------------------------------------------|-----------------------------------------------------------------------------------|--|--|--|--|--|--|--|--|--|
| REPORTE DE IMPORTAC                                            | IONES VS EXPORTACIONES                                                            |  |  |  |  |  |  |  |  |  |
| 1 Rango de Fechas de Pago de Ped                               | Rango de Fechas de Pago de Pedimento                                              |  |  |  |  |  |  |  |  |  |
| De la Fecha: 1 FEB 2010 12 A la Fecha: 15 FEB 2013 12          |                                                                                   |  |  |  |  |  |  |  |  |  |
| 2 Tipo de Cambio en Fechas de:                                 | Filtrar Por: 3                                                                    |  |  |  |  |  |  |  |  |  |
| <ul> <li>Facturas</li> <li>Fechas de Pago Ped.</li> </ul>      | Clave de Pedimento:                                                               |  |  |  |  |  |  |  |  |  |
| 4 Imprimir Solo Totales                                        |                                                                                   |  |  |  |  |  |  |  |  |  |
| Para la Importación:<br>5 Movimiento de Importación:           | 6 Para la Exportación:                                                            |  |  |  |  |  |  |  |  |  |
| <ul> <li>Temporal</li> <li>Definitiva</li> <li>Amba</li> </ul> | Incluir en la Columna de Valor el Valor de<br>la materia prima mexicana 🔘 Si 💿 No |  |  |  |  |  |  |  |  |  |
| Seleccionar para enviar por cor                                | reo electrónico.                                                                  |  |  |  |  |  |  |  |  |  |
| 🔇 Ayuda                                                        | 9 Imprimir O Cerrar 10                                                            |  |  |  |  |  |  |  |  |  |

- **1. Rango de fechas de pago de pedimento:** Te permite elegir un rango de fechas para los pedimentos donde se imprimirá los pedimentos que entren dentro de ese rango.
- 2. Tipo de cambio en fechas de: Te permite calcular el tipo de cambio ya sea el de la factura o el tipo de cambio de la fecha de pago del pedimento.
- **3. Filtrar por:** Te permite filtrar la información por clave de pedimento, o por clave de material en el caso de que se desee el reporte de cierta información.
- **4. Imprimir solo totales:** Resume la información del reporte a mostrar solo los totales, sin mostrar la cantidad de las facturas del pedimento.
- **5. Para la importación:** Te permite imprimir el reporte sobre los tipos de importación temporal, definitiva o ambos.
- **6. Para la exportación:** Te permite incluir en la columna de valor, el valor de materia prima mexicana.
- 7. Enviar por correo electrónico: Te permite enviar la factura en formato PDF por correo electrónico.
- 8. Ayuda: Te muestra la descripción de este reporte.
- 9. Imprimir: te permite imprimir el reporte con los parámetros mencionados.
- **10.** Cerrar: Presionar en caso de no querer imprimir esta remisión o si se desea terminar el reporte.

Este reporte de importación arroja información sobre los pedimentos que entran en ese rango, así como los números de facturas que contienen, la clave de pedimento la fecha de cada factura contenida, el tipo de cambio, el régimen, el total de cantidades por factura y la suma de todos, peso neto por factura y la suma de los pesos, así como el valor en moneda extranjera y el valor en moneda nacional.

Una vez que imprimas el reporte de importación y se cierre la misma ventana, se imprimirá el reporte de exportación el cual arrojara la siguiente información: Pedimento, número de factura, fecha, tipo de cambio, valor de la materia prima en moneda extranjera, régimen del pedimento, valor agregado en moneda extranjera en la factura, total en moneda extranjera, valor de materia prima en moneda nacional, valor agregado en moneda nacional y el total en moneda nacional.

#### Inventario Mensual en Excel

Permite imprimir el inventario mensual con el que se cuenta, aunque es posible imprimir un mayor rango de fechas, este reporte mostrara la información de la empresa, pedimento, fecha de pago del pedimento, si contienen algún número de pedimento de rectificación, valor total (dependiendo del tipo de moneda que se seleccione), y valores con fechas en las facturas que tenga el rango de pedimento. Dicho reporte se localiza en: Menú-Reportes-EXCEL-Inventario Mensual.

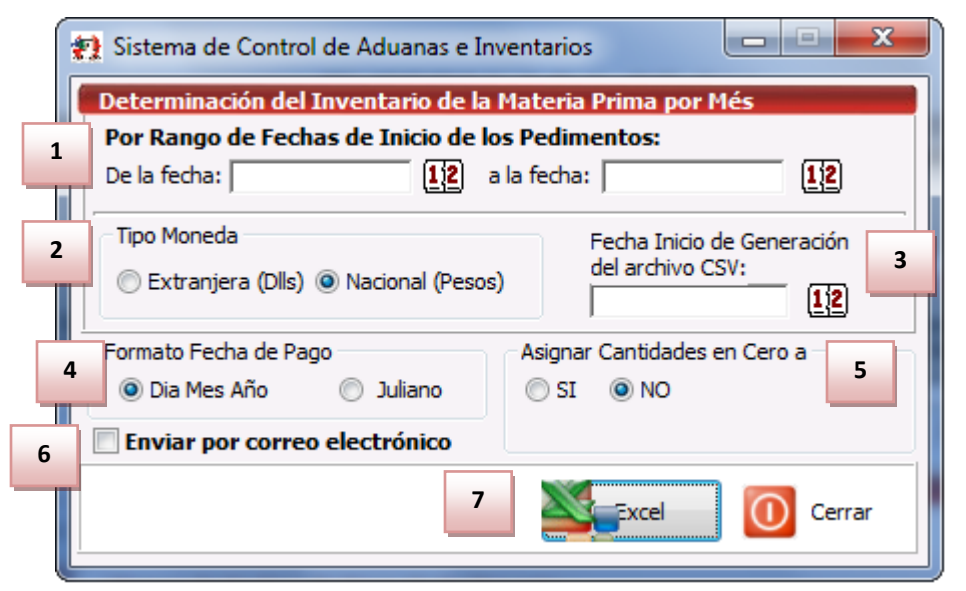

- 1. Por Rango de Fechas de Inicio de los Pedimentos: En esta sección debes elegir el rango de fechas que deseas imprimir, por ejemplo se selecciona desde el primer día del mes anterior, hasta el último día del mes anterior.
- **2. Tipo Moneda:** Para imprimir el reporte es necesario capturar en qué tipo de moneda se imprimirá dicho reporte, ya sea en moneda nacional o dólares americanos.
- **3.** Fecha Inicio de Generación: Este campo es obligatorio, y en él debes de capturar la fecha de inicio del pedimento o la fecha de inicio de los rangos.
- **4. Formato de Fechas de Pago:** Te permite elegir un rango de fechas para la impresión del reporte, dicho reporte se puede imprimir con el tipo de fechas normal (día, mes y año), o con el tipo de impresión de Juliano que consta de un número entero.
- **5.** Asignar Cantidades en Cero a: Al seleccionar que si esta opción te permite ingresar una cantidad, la cual tomara como límite mínimo para imprimir las cantidades, si una cantidad es menor o igual a la que se ingrese en dicho campo la imprimirá como cero.
- 6. Enviar por correo electrónico: Te permite enviar la factura en formato PDF por correo electrónico.
- 7. Excel: Te permite imprimir el reporte con los parámetros seleccionados en la parte superior.

Sistema de Control de Aduanas e Inventarios II

|    | A                               | В          | С                       | D                    | E | F       | G       | Н       | 1       |
|----|---------------------------------|------------|-------------------------|----------------------|---|---------|---------|---------|---------|
| 1  | INVENTARIO MENSUAL              |            |                         |                      |   |         |         |         |         |
| 2  | EMPRESA-1 S.A. de C.V.          |            |                         |                      |   |         |         |         |         |
| 3  | ISAAC NEWTON Ext. Num: 7676     |            |                         |                      |   |         |         |         |         |
| 4  | DEL FUTURO Código Postal: 32697 |            |                         |                      |   |         |         |         |         |
| 5  | CD, JUAREZ CHIHUAHUA            |            |                         |                      |   |         |         |         |         |
| 6  | R.F.C: EMMJ740195DJ0            |            |                         |                      |   |         |         |         |         |
| 7  | IMMEX: 7596314                  |            |                         |                      |   |         |         |         |         |
| 8  |                                 |            |                         |                      |   |         |         |         |         |
| 9  | PEDIMENTO                       | FECHA PAGO | PEDIMENTO RECTIFICACION | VALOR TOTAL MX PESOS |   | Nov-12  | Dec-12  | Jan-13  | Feb-13  |
| 10 |                                 |            |                         |                      |   |         |         |         |         |
| 11 | 07-0002-0000125                 | 24/11/2012 |                         | 6562600              |   | 6562600 | 6562600 | 6562600 | 6562600 |
| 12 |                                 |            |                         |                      |   |         |         |         |         |

#### Reporte del 303 del TLCAN

Para que el reporte de TLCAN funcione como es debido se debe tener un pedimento CT disponible, para crearlo se realizaría de la siguiente manera:

Primeramente debes abrir el catálogo de pedimentos e insertar uno nuevo. Dicho reporte se ubica en Menú-Reportes-Declaraciones-303 del TCLCAN.

| 1 | 😰 Sistema de Cor | ntrol d   | e Adua   | nas e Inve | ntarios      |                  |       |                                 |
|---|------------------|-----------|----------|------------|--------------|------------------|-------|---------------------------------|
| ſ |                  |           |          |            |              |                  |       |                                 |
|   | CATALO           | GO DI     | E PEDI   | MENTOS     | Mostrar:     | Todos            | •     | ]                               |
|   | Pedimento        | Tipo      | Clave    | Régimen    | Fecha Inicio | Fecha Final      | Fec 🔺 | DATOS DEL PEDIMENTO             |
|   | 01-1234-0000005  | 1         | IN       | ITE        | 26.00 2012   | 1 AGO 2012       |       | 01-1234-0000001                 |
|   | 01-1234-0000008  | i         | IN IN    | ITE        | 1 AGO 2012   | 7 AGO 2012       |       | Tipo: I Clave: IN Régimen: ITE  |
|   | 01-1234-0000009  | E         | BM       | ETE        | 1 AGO 2012   | 31 AGO 2013      | 3     | Acuse Electrónico:              |
|   | 01-1234-0000521  | 1         | A1       | IMD        | 8 AGO 2012   | 14 AGO 2012      | 1     | Aduana-Sección de Cruce:        |
|   | 02-0111-0514564  | F         | 55       |            | 25.001.2012  | 31.00.2012       | "     |                                 |
|   | 02-1234-0120120  | Ē         | A1       | EXD        | 1 AGO 2012   | 30 SEP 2012      | 3     | Tipo de Moneda                  |
|   | 07-0110-1234567  |           | IN I     | ITE        | 2 OCT 2012   | 31 OCT 2013      | 3     | Dólares                         |
|   | 07-0428-7008982  | !         | H2       | ITE        | 28 MAY 2007  | 3 JUN 2007       |       | Pesos                           |
|   | 07-1234-0001232  | l l       | A1<br>IN |            | 27 JUL 2012  | 2 AGU 2012       |       | Pesus                           |
|   | 07-3620-6019665  | li i      | A1       | IMD        | 20 DIC 2006  | 20 DIC 2006      | :     | 🔲 🔲 Ocultar Material de Empaque |
|   | 07-3785-0000149  | i         | IN       | ITE        | 4 ENE 2010   | 10 ENE 2010      | 1     |                                 |
|   | 07-3785-0000396  | 1         | IN       | ITE        | 11 ENE 2010  | 17 ENE 2010      | 1     | 🛛 💽 🖏 Generación de Archivo     |
|   | 07-3785-0000666  |           | IN       | ITE        | 18 ENE 2010  | 24 ENE 2010      | 2     |                                 |
|   | 14 44 4 5 55     | <b>FI</b> |          | 1          | 1            |                  | - A   | Envier por correo electrónico   |
|   | 000              |           |          |            |              |                  |       |                                 |
|   | 292              |           |          |            | 🔊 Insertar 🛛 | 🔍 <u>E</u> ditar |       | Borrar No Apartir de            |
|   |                  |           |          |            |              |                  |       | AICHIVO FIEVIO                  |
|   | Buscando:        |           |          |            |              |                  |       |                                 |
|   |                  |           |          |            |              |                  |       | 🚱 Ayuda 🛛 🔊 Cerrar              |
|   |                  |           |          |            | (Tab)        |                  |       |                                 |

Una vez dentro es necesario que indiques el tipo de pedimento CT con régimen EXD

### Manual de Usuario SCAII Sistema de Control de Aduanas e Inventarios II

| 🥵 Editando 📃 🖃 🗙                                                                                                    |
|----------------------------------------------------------------------------------------------------|
| Pedimentos                                                                                                    |
| * Pedimento: 07-3785-1234567 * Aduana y sección de Cruce: 070                                                                                                    |
| TIPO PEDIMENTO ES UN PEDIMENTO?                                                                                                    |
| Importación      Exportación     Consolidado     Individual     Individual |
| * Clave: CT GE PEDIMENTO COMPLEMENTARIO QUE AMPARE LA DETERMINACK                                                                                                    |
| * Régimen: EXD G DEFINITIVO DE EXPORTACION.                                                                                                    |
| FECHA                                                                                                    |
| Inicio: 6 NOV 2012 12 Final: 6 NOV 2012 12 Pago: 6 NOV 2012 12                                                                                                    |
| Acuse Electrónico: 515115                                                                                                    |
| Nota No olvide capturar el D.T.A. en los Parámetros Genenerales.                                                                                                    |
| 1) Generales 2) Continuación 3) Continuación 4) Cuenta de Gastos y A.A.                                                                                                    |
| 🌊 Ayuda 💷 DK 💷 Cancelar                                                                                                    |

Una vez que tengas disponible el pedimento CT podrás asignárselo al pedimento correspondiente, al entrar a editarlo en la pestaña número 2, en esta pestaña se puede observarse el campo de Pedimento Complementario con el cual podemos asignarle nuestro pedimento CT correspondiente por medio de la carpeta .

Sistema de Control de Aduanas e Inventarios II

| 🤨 Editando<br>Pedimentos                    | X                                           |
|---------------------------------------------|---------------------------------------------|
| Esta rectificado?<br>Si ONO                 | 0000-0000000                                |
| D.T.A.: 0.0000 Prevalidación:               | 0.0000 Monto IGI: 0.0000                    |
| Se Pagó el Impuesto del 303 del TLCAN       | I.V.A. (Pesos): 0.0000                      |
| 🔘 Si 🔘 No                                   | Valor (Dolares): 0.00000000                 |
| Pedimento Complementario:                   | Valor Aduana 0.00000000<br>(Pesos):         |
| 07-3785-1234567                             | Valor Comercial (Pesos): 6,656.00000000     |
|                                             | Flete (Pesos): 0.00000000                   |
| O SI O NO                                   | Valor Seguros (Pesos): 0.00000000           |
| Motivo de la Rectificación:                 | Seguros (Pesos): 0.00000000                 |
|                                             | Embalajes (Pesos): 0.00000000               |
|                                             | Otros Incrementables 0.00000000<br>(Pesos): |
|                                             | Calcular Valor<br>Aduana                    |
| 1) Generales 2) Continuación 3) Continuació | n <u>4</u> ) Cuenta de Gastos y A.A.        |
|                                             | 🔇 Ayuda 🛋 🖳 🖓 Cancelar                      |

Con ello podrás continuar a generar el reporte del 303 TLCAN

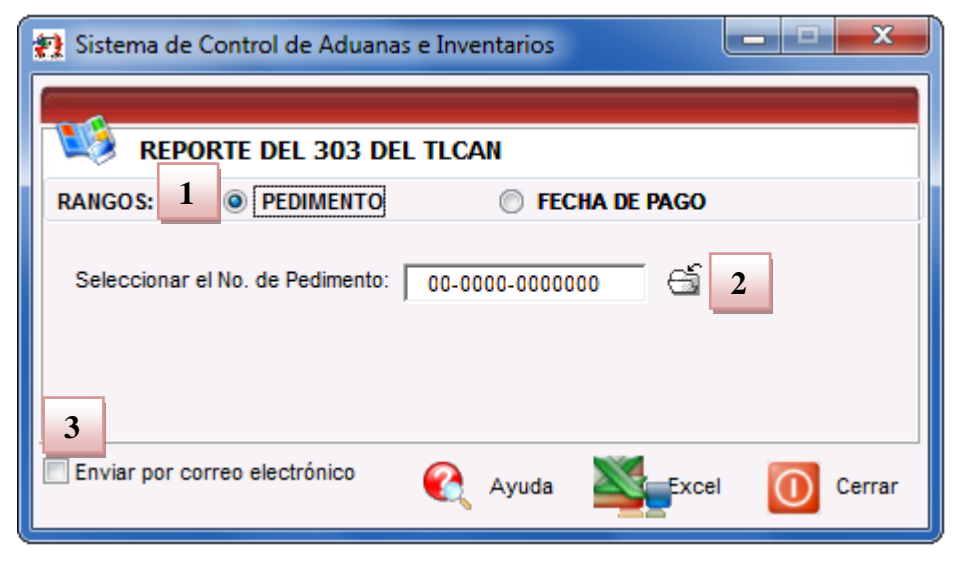

#### Secciones de la ventana

1. **Opción Pedimento**: Tras seleccionar este campo será posible indicar sobre que pedimento se desea se genere el reporte

- Seleccionar el número del Pedimento: Este campo permite visualizar el número de pedimento que se ha seleccionado para realizar el reporte. Este puede ser seleccionado por medio de la carpeta Sen la cual podemos ubicar el pedimento buscado.
- 3. Enviar por Correo Electrónico: Si activas la opción de enviar por correo electrónico te será enviado el documento de Excel a la dirección que le indiques.

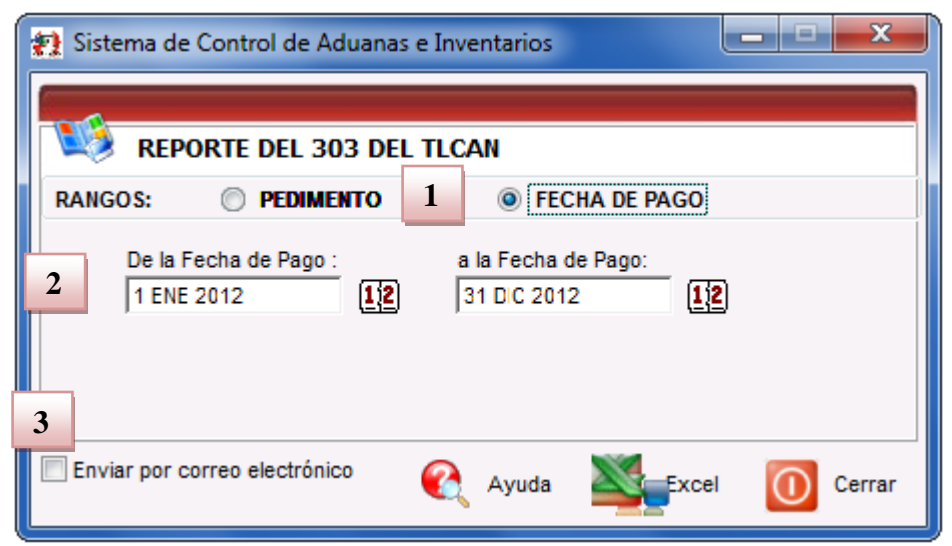

Cabe mencionar que si dentro del rango especificado se encuentra un pedimento que no tenga asignado un pedimento CT, este será incluido aun siendo que no cumple con las características.

#### Secciones de la ventana

- 1. **Opción Fecha de Pago:** Tras seleccionar esta opción es posible visualizar los campos de fecha inicial y final en la que se realizaron los pagos de los pedimentos.
- 2. **De la Fecha de Pago A la Fecha de Pago:** Por medio de estos campos puedes indicarle la fecha inicial y la fecha límite que deseas establecer como parámetro a la generación del reporte.
- 3. Enviar por Correo Electrónico: Si activas la opción de enviar por correo electrónico te será enviado el documento de Excel a la dirección que le indiques.

A continuación te mostramos un ejemplo de la impresión del reporte 303 del TLCAN, este se delimita en 3 colores:

- Color naranja para el pedimento complementario
- Color azul para la parte de exportación
- Color verde para la parte de importación

| U.M. F |  |
|--------|--|
|        |  |

Calle Melquíades Alanís # 4706 esq. con Aristóteles Frac. Monumental Cd. Juárez Chihuahua Tel. Local Lada (656) 616-2527, 613-0451, 207-1743, 207-1745, Interior del País 01-800-501-1661, E.U. (915) 774-4393 www.aduanasoft.com.mx

|                                                                                                    | IMPORTACION<br>ARANCEL US/CA MY |
|----------------------------------------------------------------------------------------------------|---------------------------------|
| 0 07-3785-2003495<br>0 07-3785-2003495<br>0 07-3785-2003784<br>0 07-3785-2003784<br>0 07-3785-2003784<br>0 07-3785-2003784<br>0 07-3785-2004267<br>0 07-3785-2004267<br>0 07-3785-20042664<br>0 07-3785-2004564<br>0 07-3785-2004564<br>0 07-3785-2004564<br>0 07-3785-2004564<br>0 07-3785-2004564<br>0 07-3785-1013343<br>0 07-3785-1012845                                                                                                    | IF PEDIMENTO                    |
| 27/03/2012<br>27/03/2012<br>3/4/2012<br>3/4/2012<br>3/4/2012<br>3/4/2012<br>10/4/2012<br>10/4/2012<br>10/4/2012<br>17/04/2012<br>17/04/2012<br>17/04/2012<br>17/04/2012<br>17/04/2012<br>17/04/2012<br>17/04/2012<br>17/04/2012<br>17/04/2012<br>17/04/2012<br>17/04/2012<br>17/04/2012<br>17/04/2012<br>17/04/2012<br>17/04/2012<br>17/04/2012<br>17/04/2012                                                                                                    | FECHAPAGO                       |
|                                                                                                    | RECTIFICAT.CA                   |
| .8035         2012           .8035         2012           .8035         2012           .8093         2012           .8093         2012           .8093         2012           .8093         2012           .8093         2012           .8093         2012           .8155         2012           .8155         2012           .8155         2012           .8155         2012           .8155         2012           .8155         2012           .8155         2012           .8155         2012           .1458         2012           .1458         2012           .1458         2012           .1458         2012           .1458         2012           .1458         2012           .5847         2011           .6282         2011           .6282         2011                                                                                                    | MBIO FACTL                      |
| 0045E CH02<br>0046E CH02<br>0048E CH02<br>0048E CH02<br>0050E CH02<br>0051E CH02<br>0051E CH02<br>0052E CH02<br>0054E CH02<br>0055E CH02<br>0055E CH02<br>0055E CH02<br>0055E CH02<br>0055E CH02<br>0179E CH01<br>0178C CH01                                                                                                    | JRA                             |
| CHAR<br>CHAR<br>CHAR<br>CHAR<br>CHAR<br>CHAR<br>CHAR<br>CHAR                                                                                                    | ARTE DESCE                      |
| olas de em<br>olas de em<br>olas de em<br>olas de em<br>olas de em<br>olas de em<br>olas de em<br>olas de em<br>olas de em<br>olas de em<br>olas de em<br>olas de em                                                                                                    | RIPCION MAT                     |
| 4819.10.01<br>4819.10.01<br>4819.10.01<br>4819.10.01<br>4819.10.01<br>4819.10.01<br>4819.10.01<br>4819.10.01<br>4819.10.01<br>4819.10.01<br>4819.10.01<br>3923.10.01<br>3923.10.01<br>3923.10.01                                                                                                    | FRACCION                        |
| USA QUAN CANANA CANANANA CANANA CANANA CANANA CANANA CANANA CANANA CANANANA CANANANA CANANANA CANANANA CANANANA CANANANA CANANANA CANANANA CANANANA CANANANA CANANANA CANANANA CANANANA CANANANA CANANANA CANANANA CANANANA CANANANA CANANANA CANANANA CANANANAN | ORIGEN                          |
| ENERAL<br>ENERAL<br>ENERAL<br>ENERAL<br>ENERAL<br>ENERAL<br>ENERAL<br>ENERAL<br>ENERAL<br>ENERAL<br>ENERAL<br>ENERAL<br>ENERAL<br>ENERAL<br>ENERAL<br>ENERAL<br>ENERAL<br>ENERAL<br>ENERAL                                                                                                    | IPO PAG                         |
| <u> </u>                                                                                                    | SO CAN                          |
| 2 PZA<br>7 PZA<br>8 PZA<br>3 PZA<br>3 PZA<br>3 PZA<br>1 PZA<br>3 PZA<br>3 PZA<br>1 PZA<br>5 PZA<br>5 PZA<br>5 PZA<br>2 PZA<br>4 PZA<br>1 PZA<br>7 PZA<br>7 PZA                                                                                                    | U.M.                            |
|                                                                                                    | COSTO UNI. USD                  |
| 3.84105<br>90.264675<br>226.72461<br>140.261835<br>117.205095<br>232.601325<br>82.659975<br>128.795775<br>337.18977<br>128.17155<br>82.81854<br>43.38114<br>28.52787<br>2.037705<br>47.01729<br>114.711075                                                                                                    | VALORIMPMXP                     |
| 0000111111111111                                                                                                    | TASA                            |
|                                                                                                    | NONTOIGIDLL                     |
|                                                                                                    | MONTOIGIMXF                     |

Pág. 413 of 551

Soluciones y Consultoría en Tecnología Computacional Calle Melquíades Alanís # 4706 esq. con Aristóteles Frac. Monumental Cd. Juárez Chihuahua Tel. Local Lada (656) 616-2527, 613-0451, 207-1743, 207-1745, Interior del País 01-800-501-1661, E.U. (915) 774-4393 www.aduanasoft.com.mx

### Lección 9.2 Reportes de Catálogos

#### Resumen

En esta sección podrás ver los reportes con los que cuenta el sistema, dichos reportes arrojan la información que se ha dado de alta en el sistema, dicha información contiene los reportes a grandes rasgos de la información, y te facilitan la búsqueda de la misma.

#### **Agentes Aduanales**

Este reporte arrojara la información que se haya dado de alta dentro del catálogo de agentes aduanales misma que contiene la siguiente información: clave, nombre, información general (calles, código postal, ciudad, estado y país), R.F.C., Patente. Este reporte se ubica en Menú-Reportes-Catálogos-Agentes Aduanales.

|       | CATALOGO DE AGENTES ADUANALES Y BROKERS                                                                                                    | P            | ágina: 1 | de 2    |
|-------|----------------------------------------------------------------------------------------------------|--------------|----------|---------|
|       | EMPRESA-1 S.A. de C.V.<br>ISAAC NEWTON, Ext. Num: 7676<br>DEL FUTURO, Código Postal: 32697<br>CD,JUAREZ, CHIHUAHUA,<br>R.F.C: EMMJ740195DJ0, IMMEX: 7596314 |              |          |         |
| Clave | Nombre                                                                                                    | R.F.C.       |          | Patente |
|       | (Datos de la Empresa (Dirección, Teléfonos, etc)                                                                                                    |              |          |         |
| 001   | Jose Perez Juarez                                                                                                    |              |          | 0002    |
| 002   | Calle(s): Melquiades Alaniz #0001<br>Codigo Postal: 333333 Ciudad: Juarez Estado: CHIHUAHUA País: MEX<br>PETER PHELPS                                       |              |          |         |
| 01    | Calle(s): PAISANO 999<br>Codigo Postal: 77777 Ciudad: EL PASO Estado: TEXAS País: USA                                                                       | DAA041014140 |          | 240.1   |
|       | Calle(s):<br>Codigo Postal: Ciudad: Estado: País:                                                                                                    |              |          |         |

#### Clases

Te permite imprimir el reporte de clases o familias de materiales que se hallan dado de alta en el sistema, dicho reporte mostrara la siguiente información: Clase, descripción en inglés y español tipo, unidad de medida comercial, unidad de medida de existencia, fracción arancelaria, unidad de medida, fracción americana. Este reporte se ubica en Menú-Reportes-Catálogos-Clases.

Sistema de Control de Aduanas e Inventarios II

| 🛗 Sistema de Control de Aduanas e In                 | ventarios                                        | ×                 |  |  |  |
|------------------------------------------------------|--------------------------------------------------|-------------------|--|--|--|
| Infomación del Catálogo de Clases                    | le Material.                                     |                   |  |  |  |
| De la Clase: 000 1FT                                 | PRUEBA                                           |                   |  |  |  |
| A la Clase: 01FAFEL                                  | PAPEL RECICLADO                                  | 4                 |  |  |  |
| 2 FILTRAR POR:                                       | IMPRIMIR REPORTE:                                | POR ORDEN DE:     |  |  |  |
| Tipo de Material:                                    | Normal     O Detallado     (Imprime sus Partes ) | Olave Obscripción |  |  |  |
| 5 Enviar por correo electrónico 6 Cerrar             |                                                  |                   |  |  |  |
| <ol> <li>En esta sección permite seleccio</li> </ol> | nar un rango de clases que se d                  | esee imprimir.    |  |  |  |

- 2. Filtrar por: Te permite elegir un tipo de material como MP o PT para que se filtre y se imprima solo el tipo seleccionado.
- **3. Imprimir reporte:** Te permite elegir entra la opción de normal o detallado, el reporte detallado arroja la información de los números de parte a diferencia del normal.
- **4. Por orden de:** Te permite elegir el reporte que se imprima por orden de clave o por descripción.
- 5. Enviar por correo electrónico: Te permite enviar la factura en formato PDF por correo electrónico.
- **6. Imprimir:** Te permite imprimir el reporte con los parámetros seleccionados en la parte superior.

| Reporte                                                                                                    | de Catálogo de Clases de Material                                                                                                    |                                                                                                    |                                                                        |                                                                             |                                                                                                    |                                                                             | Página: 1 de 1                                                                                                    |
|----------------------------------------------------------------------------------------------------|----------------------------------------------------------------------------------------------------|----------------------------------------------------------------------------------------------------|------------------------------------------------------------------------|-----------------------------------------------------------------------------|----------------------------------------------------------------------------------------------------|-----------------------------------------------------------------------------|----------------------------------------------------------------------------------------------------|
| <b>568 - 5</b> 11.                                                                                                    |                                                                                                    | EMPRESA-1 S.A. de C.V.<br>ISAAC NEWTON, Ext. Num: 7676<br>DEL FUTURO, Código Postal: 32697<br>CD, JUAREZ, CHIHUAHUA, |                                                                        |                                                                             |                                                                                                    |                                                                             |                                                                                                    |
| Tipo: Repor                                                                                                    | te Normal por Clave                                                                                                    | De                                                                                                    | a Clase: 000                                                           | <b>)1PT</b> a                                                               | la Clase: 01PA                                                                                                    | PEL                                                                         |                                                                                                    |
|                                                                                                    |                                                                                                    |                                                                                                    | Unit/Unic                                                              | lad Medida                                                                  | нт                                                                                                    | S Cod                                                                       | e/Fracciones                                                                                                    |
| Class/Clase                                                                                                    | <ul> <li>Descripción en Español - Inglés/ Spanish Description</li> </ul>                                                                                                    | Type/Tipo                                                                                                    | Comercial                                                              | Existencia                                                                  | Impo - Expo                                                                                                    | U.M.                                                                        | Americana                                                                                                    |
| 0001PT<br>0002MP<br>001<br>001AL<br>001L<br>001M<br>01A<br>01C<br>01CAJAM<br>01CAP<br>01CPU<br>01CPU<br>01LA<br>01M<br>01M | PRUEBA/TEST<br>PRUEBA/TEST<br>Tornillo Para Madera/Screw For Wood<br>Bloques De Aluminio/Aluminium Block<br>Lona Industria/Industrial Canvas<br>Madera Acerrada/Cut Wood<br>acero de 100/100 steel<br>Circutos Electrico/Electric Circuit<br>Caja De Metal/Iron Case<br>CAJA DE PAPEL/PAPPER BOX<br>CPU/CPU<br>Lamina De Aluminio/Aluminium Lamina<br>Madera Fresno/Fresno Wood<br>Mesa De Madera/Wood Table | MP<br>MP<br>MP<br>MP<br>MP<br>MP<br>PT<br>PT<br>PT<br>MP<br>PT                                                       | PZA<br>LT<br>PZA<br>KGS<br>KGS<br>LB<br>PZA<br>PZA<br>PZA<br>M3<br>PZA | PZA<br>LT<br>PZA<br>LB<br>M3<br>LB<br>PZA<br>PZA<br>KGS<br>PZA<br>M3<br>PZA | 7606.12.99<br>2804.21.01<br>7415.33.02<br>7601.10.01<br>5509.52.01<br>4407.10.01<br>8483.60.02<br>8542.32.99<br>9111.20.01<br>4801.00.01<br>8471.41.01<br>7212.40.02<br>4407.95.01<br>9403.40.01 | Kg<br>L<br>Kg<br>Kg<br>Mt3<br>Kg<br>PZ<br>Pza<br>Kg<br>PZ<br>Kg<br>M3<br>PZ | 7415.33.0201<br>7601100101<br>5509510101<br>4407.10.02.01<br>8483.60.0201<br>8542.32.9901<br>9111.20.01<br>8471.41.0101<br>7212.40.0201<br>4407.10.02.01<br>9403.40.0101 |
| 01PAPEL                                                                                                    | PAPEL RECICLADO/RECICLED PAPPER                                                                                                    | MP                                                                                                    | TON                                                                    | ROLL                                                                        | 4801.00.01                                                                                                    | Kg                                                                          |                                                                                                    |

#### **Clientes y proveedores**

Este reporte muestra la información sobre tus clientes y proveedores que hayas dado de altea en el sistema, dicho reporte muestra la clave, tipo nombre, información general, RFC o Tax I.D. programa IMMEX y Número de programa. Este reporte se ubica en Menú-Reportes-Catálogos-Clientes y Proveedores.

| 1 | 😰 Sistema de Control de Aduanas e Inventarios 💷 💷 💌             |       |                                                                                                    |        |  |  |
|---|-----------------------------------------------------------------|-------|----------------------------------------------------------------------------------------------------|--------|--|--|
|   | Catálogo de Clientes & Prov                                     | veedo | res                                                                                                    |        |  |  |
| 1 | El Tipo De Empresa Es<br>Cliente<br>Proveedor<br>Ambos<br>Todos | 2     | Tipo de Empresa<br>Nacional<br>Extranjera<br>Todos                                                                                                    |        |  |  |
| 3 | Enviar por correo electró                                       | nico. | 4 Katalan Katalan Kata | Cerrar |  |  |
|   | Enviar por correo electro                                       |       |                                                                                                    |        |  |  |

- 1. El tipo de empresa es: Puedes filtrar la impresión del reporte según se desee, ya sea por clientes, proveedores, los que sean clientes y proveedores, o todos.
- 2. Tipo de Empresa: Te permite filtrar que tipos de empresas se desean imprimir en el reporte, ya sea nacional, extranjera o ambas.
- **3. Enviar por correo electrónico:** Te permite enviar la factura en formato PDF por correo electrónico.
- **4. Imprimir:** Te permite imprimir el reporte con los parámetros seleccionados en la parte superior.

#### Fracciones Americanas y de Canadá

Te permite imprimir un reporte de las fracciones ingresadas, dado que las fracciones americanas y canadienses requieren ser dadas de alta en el sistema, este reporte muestra la fracción, la unidad de medida y advalorem. Dicho reporte se encuentra en Menú-Reportes-Catálogos-Fracciones Americanas y de Canadá.

| Catálo | ma de Contro<br>go de Fraccio | l de Aduanas e Inv<br>nes | entarios |        |
|--------|-------------------------------|---------------------------|----------|--------|
|        | nericanas                     | E.U.A. y Canada           | 3        | 0      |
| 4 🗖 En | viar por corre                | o electrónico.            | Imprimir | Cerrar |

- **1. Americanas:** Imprimirá el reporte de las fracciones arancelarias dadas de alta dentro de este catálogo.
- 2. E.U.A. y Canadá: Imprimirá las fracciones arancelarias dadas de alta dentro del catálogo, cabe mencionar que no se imprimirán en este reporte las fracciones dadas de alta en el catálogo de fracciones americanas.
- **3.** Imprimir: Te permite imprimir el reporte con los parámetros seleccionados en la parte superior.
- **4. Enviar por correo electrónico:** Te permite enviar la factura en formato PDF por correo electrónico.

Vista del catálogo de fracciones Americanas:

#### CATALOGO DE FRACCIONES AMERICANAS

Página:1 de 4

EMPRESA-1 S.A. de C.V. ISAAC NEWTON, Ext. Num: 7676 DEL FUTURO, Código Postal: 32697 CD,JUAREZ, CHIHUAHUA, R.F.C: EMMJ740195DJ0, IMMEX: 7596314

| Fracción       | U.M. | Adv  | Descripción         |
|----------------|------|------|---------------------|
| 1234.56.7891   | PZA  | 0.00 | prueba              |
| 1234.56.789101 | LB   | 0.00 | prueba              |
| 2804.29.0000   | LT   | 0.00 | NEON GAS            |
| 2903.12.0000   | GAL  | 0.00 | DICHLOROMETHANE     |
| 3208.20.0000   | GAL  | 0.00 | ACRYLIC PAINT       |
| 3208.90.0000   | KGS  | 0.00 | ACRYLIC PAINT SCRAP |
| 3214.10.0020   | GAL  | 0.00 | MASTICS             |
| 3214.90.5000   | GAL  | 0.00 | PAINT BASE          |
| 3402.90.5050   | GAL  | 0.00 | GREASE REMOVER      |
| 3506.10.0000   | PZA  | 0.00 | ACRYLIC ADHESIVE    |
| 3506.10.5000   | QGL  | 0.00 | CEMENT              |
| 3814.00.0000   | GAL  | 0.00 | SOLVENTS            |
| 3814.90.1900   | GAL  | 0.00 | SURFACERS PROTECTOR |
| 3825.90.0000   | KGS  | 0.00 | PAINT WASTE         |
| 3910.00.0000   | PZA  | 0.00 | SILICONES           |
| 3915.30.0000   | KGS  | 0.00 | VYNIL SCRAP         |
| 3915.90.0090   | KGS  | 0.00 | PLASTIC SCRAP       |
| 3917.40.0090   | PZA  | 0.00 | PLASTIC CONECTOR    |
| 3919.10.1050   | PZA  | 0.00 | Self-adhesive Tapes |

#### Vista del catálogo de fracciones E.U.A. y Canadá:

| CATALOGO DE FRACCIONES E.U.A. y CANAIPágina: 1de 1EMPRESA-1 S.A. de C.V.ISAAC NEWTON, Ext. Num: 7676DEL FUTURO, Código Postal: 32697CD,JUAREZ, CHIHUAHUA,R.F.C: EMMJ740195DJ0, IMMEX: 7596314 |      |      |      |                                                                             |  |
|----------------------------------------------------------------------------------------------------|------|------|------|-----------------------------------------------------------------------------|--|
| Fracción                                                                                                    | U.M. | Adv  | País | Descripción                                                                 |  |
| 39174000                                                                                                    | PZA  | 3.00 | USA  | FITTINGS, PLASTIC                                                           |  |
| 4409.10.01.01                                                                                                    | OZ   | 0.00 | USA  | Wood plank                                                                  |  |
| 7202.19.00                                                                                                    | KGS  | 4.00 | USA  | Ferro-manganese, nes                                                        |  |
| 7208.26.00                                                                                                    | KGS  | 3.70 | CAN  | Flat rolled prod, i/nas, in coil, hr,pickled,>=600mm wide,>=3mm thk <4.75mm |  |
|                                                                                                    |      |      |      |                                                                             |  |

#### Número de partes SCAII

Este reporte arroja la información de los números de parte que selecciones (dentro del rango), y permite imprimir información que contiene dichos números de parte tal como número de parte, descripción, tipo de material, clase, unidad de medida, costo unitario, peso unitario, fracción americana, valor agregado y tipo de moneda. Así como los componentes de cada número de parte seleccionado, dicha información arroja: el(los) número(s) de parte que lo componen, fracción, país,

Pág. 418 of 551

descripción, tipo de material, descripción, unidad de medida, costo unitario, moneda, peso unitario, peso total (suma de los componentes), valor. Y por último muestra la información de los países del número de parte, clave M3, fracción, preferencia, advalorem de importación, advalorem de exportación, si contiene certificado de origen, número de certificado, sector y país default (cual país tomara la importancia). Dicho reporte se encuentra en Menú-Reportes-Catálogos-Pedimento.

| 😰 Sistema de Control de Aduanas e Inventarios         |                      |
|-------------------------------------------------------|----------------------|
| Reporte del Catálogo de Partes.                       |                      |
| Partes                                                |                      |
| 1 De la Parte 01CAJAM 🕤 a la Parte 01CA               | AJAM 🕤               |
| Caja De Metal Caja De Metal                           |                      |
| Ciliana Dan                                           | (Oncinenting)        |
| 2 Filtrar Por                                         | (Optionales)         |
| Tipo de Material:                                     |                      |
| Clave de Clase:                                       |                      |
| Tipo Parte: TODOS 💌                                   |                      |
| Partes Fecha                                          | Modificación:        |
| 3 O Con Certificado O Sin Certificado O Todos         | 12 4                 |
| 5 Secciones a Imprimir                                | Otros                |
| Sección de Listado de Materiales o Componentes (BOM). | Consolidar BOM 6     |
| Formato en Inglés (Incluye UMs y Descripciones).      | Incluir Imagen       |
| Sección de Paises y Fracciones Arancelarias.          | de la Parte          |
| Sección de Fracciones Americanas.                     | Incluye Existencia 8 |
| 9 Imprimir En Formato Bombici en XLS.                 |                      |
| Enviar por correo electrónico. 10 11                  | Imprimir O Cerrar    |

- 1. Partes: Te permite seleccionar el rango de partes que imprimirá el reporte.
- **2. Filtrar por:** Te permite imprimir la información de los filtros que se seleccionen, ya sea por tipo de material, clave de clase, tipo de parte, o todos para imprimir un reporte más específico.
- **3. Partes:** Te permite imprimir el reporte filtrando la información sobre los números de parte que contienen certificado, sin certificado o todos.
- **4. Fecha de modificación:** Te permite imprimir el reporte filtrando la información por fechas de modificación, este reporte imprimirá solo a partir de cierta fecha los números de que se crearon después de esa fecha.
- **5. Secciones a imprimir:** Te permite incluir en el reporte información que se desee, esto palomeando la opción que desees, estas secciones pueden ser la sección de listado de materiales o componentes, en formato ingles incluir unidad de medidas y descripciones.
- 6. Consolidar BOM: Imprime la información solo de los totales del BOM del número de parte.
- 7. Incluir Imagen de la parte: Solo imprimirá la imagen del número de parte que tenga asignada dicha imagen.
- 8. Incluye existencia: Permite imprimir el número de existencia de la parte.

- **9. Imprimir en formato bombici en XLS:** Dicho formato imprime la información en un archivo de Excel donde se imprime en formato bombici.
- **10. Enviar por correo electrónico:** Te permite enviar la factura en formato PDF por correo electrónico.
- **11. Imprimir:** Te permite imprimir el reporte con los parámetros seleccionados en la parte superior.

#### Pedimentos

Te permite imprimir un reporte de los pedimentos donde se mostrara la información que contienen los pedimentos que se seleccionen en el rango, dicha información impresa contiene: el número de pedimento, tipo (I o E), Pedimento rectificación (si es que contiene uno), clave de pedimento, régimen, fecha de inicio, fecha final, fecha de pago, acuse electrónico, si es individual o consolidado, aduana y sección de cruce, DTA, IVA, revalidación, IGI, si se pagó el impuesto y número de factura. Dicho reporte se localiza en Menú- Reportes- Catálogos- Pedimento.

| 🐏 Sistema de Control de Aduanas e Inventarios                |
|--------------------------------------------------------------|
| Catálogo de Pedimentos                                       |
| Por Rango de Fechas de Inicio:                               |
| De la fecha:                                                 |
| Filtrar Por:                                                 |
| Por Clave:                                                   |
| Tipo Pedimento           ③ Importación ◎ Exportación ◎ Todos |
| Mostrar Pedimentos Rectificados (R1) y sus Originales        |
| 5 Enviar por correo electrónico                              |

- 1. Por rango de fechas de inicio: Es necesario capturar el rango de fechas que se desea imprimir los pedimentos.
- 2. Por Clase: Te permite imprimir solo los pedimentos que entren dentro de la clase seleccionada.
- **3. Tipo pedimento:** Te permite imprimir solo los pedimentos que sean de importación, exportación o ambos.
- **4. Mostrar pedimentos rectificados (R1) y sus originales:** Te permite imprimir los pedimentos que hayas corregido por medio de la rectificación R1.
- 5. Enviar por correo electrónico: Te permite enviar la factura en formato PDF por correo electrónico.
- 6. Imprimir: Te permite imprimir el reporte con los parámetros seleccionados en la parte superior.

|                      |                                                                                                    |             |       |         |                 | CAT         |             |                | ENTO    | s             |          |          |          | Página:  | 1 d     | ə 1              |
|----------------------|----------------------------------------------------------------------------------------------------|-------------|-------|---------|-----------------|-------------|-------------|----------------|---------|---------------|----------|----------|----------|----------|---------|------------------|
|                      | EMPRESA-15.4 de C.V.<br>ISAAC NEWTON, Ext. Num: 7676<br>DEL FUTURO, Cdappo Postati 23097<br>CD, JUAREZ, CHRIUAHUA,<br>R.F.C. EMMJ740195DJ0, IMMEX: 7596314 |             |       |         |                 |             |             |                |         |               |          |          |          |          |         |                  |
| Pedimento            | Tipo                                                                                                    | Pedimento ( | Clave | Régimen | Fecha de Inicio | Final       | De Pago     | A. Electrónico | IND/CON | Aduana y Sec. | DTA      | NA       | PREV     | IGI      | Se Pagó | Núm.<br>Facturas |
| 12 07-4 1-5656565    | 1                                                                                                    | Recalledon  | A1    | IMD     | 13 JUL 2012     | 19 JUL 2012 | 21 JUL 2012 | 8796413        | CON     | 070           | 0.0000   | 0.0000   | 0.0000   | 0.0000   |         | 1                |
| 12 07-0 ; 3-2000008  | 1                                                                                                    |             | BC    | ITR     | 2 AGO 2012      | 6 AGO 2012  | 7 AGO 2012  | ASEGN789       | CON     | 071           | 0.0000   | 0.0000   | 0.0000   | 0.0000   |         | 1                |
| 12 07-3   1-2000001  | 1                                                                                                    |             | A1    | IMD     | 2 AGO 2012      | 6 AGO 2012  | 7 AGO 2012  | RA51ERTY       | CON     | 071           | 0.0000   | 0.0000   | 0.0000   | 0.0000   |         | 1                |
| 12 07-0 15 3-0000007 | Е                                                                                                    |             | BO    | ETE     | 3 AGO 2012      | 9 AGO 2012  | 11 AGO 2012 | DTRE7642       | CON     | 070           | 0.0000   | 0.0000   | 0.0000   | 0.0000   |         | 1                |
| 12 07-0 K 2-2000001  | 1                                                                                                    |             | IN    | ITE     | 6 AGO 2012      | 12 AGO 2012 | 17 AGO 2012 | PAG00001       | CON     | 071           | 0.0000   | 0.0000   | 0.0000   | 0.0000   |         | 1                |
| 12 07-0 ( 2-9000002  | 1                                                                                                    |             | A1    | IMD     | 6 AGO 2012      | 12 AGO 2012 | 17 AGO 2012 |                | CON     | 071           | 0.0000   | 0.0000   | 0.0000   | 0.0000   |         | 1                |
| 12 07-0 K 2-2000003  | 1                                                                                                    |             | IN    | ITE     | 7 AGO 2012      | 13 AGO 2012 | 17 AGO 2012 | 12345          | CON     | 070           | 125.0000 | 0.0000   | 0.0000   | 125.0000 | N       | 1                |
| 12 07-0 X 2-2000004  | 1                                                                                                    |             | A1    | IMD     | 7 AGO 2012      | 13 AGO 2012 | 17 AGO 2012 | DSEFA          | CON     | 070           | 125.0000 | 0.0000   | 150.0000 | 125.0000 | N       | 1                |
| 12 07-C X 2-2000005  | Е                                                                                                    |             | A1    | EXD     | 7 AGO 2012      | 13 AGO 2012 | 17 AGO 2012 | 82934048       | CON     | 070           | 125.0000 | 500.0000 | 125.0000 | 125.0000 |         | 1                |
| 12 07-C X 2-000013   | 1                                                                                                    |             | IN    | ITE     | 13 AGO 2012     | 19 AGO 2012 | 24 AGO 2012 | fsadweqg       | CON     | 070           | 0.0000   | 0.0000   | 0.0000   | 0.0000   |         | 1                |
| 12 07-C X 2-0000010  | 1                                                                                                    |             | IN    | ITE     | 13 AGO 2012     | 19 AGO 2012 | 24 AGO 2012 | ASFD0158       | CON     | 070           | 125.0000 | 0.0000   | 0.0000   | 125.0000 |         | 2                |
| 12 07-C X 2-0000011  | 1                                                                                                    |             | A1    | IMD     | 14 AGO 2012     | 14 AGO 2012 | 14 AGO 2012 | AWQSRERY       | IND     | 070           | 126.0000 | 0.0000   | 125.0000 | 125.0000 |         | 2                |
| 12 07-C X 2-0000111  | 1                                                                                                    |             | IN    | ITE     | 20 AGO 2012     | 27 AGO 2012 | 31 AGO 2012 | ASFCZQFG       | CON     | 070           | 0.0000   | 0.0000   | 0.0000   | 0.0000   |         | 2                |
| 12 07-C X 2-0000112  | 1                                                                                                    |             | A1    | IMD     | 21 AGO 2012     | 27 AGO 2012 | 29 AGO 2012 | ASWQERC        | CON     | 070           | 0.0000   | 0.0000   | 0.0000   | 0.0000   |         | 2                |
| 12 07-0 x 2-0000113  | Е                                                                                                    |             | A1    | EXD     | 21 AGO 2012     | 27 AGO 2012 | 29 AGO 2012 | WQERT          | CON     | 070           | 0.0000   | 0.0000   | 0.0000   | 0.0000   |         | 2                |
| 12 07-0 x 2-0000114  | 1                                                                                                    |             | F4    | IMD     | 22 AGO 2012     | 22 AGO 2012 | 22 AGO 2012 | SADASDFD       | IND     | 070           | 0.0000   | 0.0000   | 0.0000   | 0.0000   |         | 2                |
| 12 07-0 2-0000115    | 1                                                                                                    |             | IN    | ITE     | 27 AGO 2012     | 2 SEP 2012  | 7 SEP 2012  |                | CON     | 070           | 0.0000   | 0.0000   | 0.0000   | 0.0000   |         | 2                |
| 12 07-() 2-000117    | 1                                                                                                    |             | IN    | ITE     | 27 AGO 2012     | 2 SEP 2012  | 4 SEP 2012  | 4179632        | CON     | 070           | 0.0000   | 0.0000   | 0.0000   | 0.0000   |         | 1                |
| 12 07-() 2-0000116   | Е                                                                                                    |             | A1    | EXD     | 28 AGO 2012     | 3 SEP 2012  | 5 SEP 2012  | ASEFVCX        | CON     | 070           | 0.0000   | 0.0000   | 0.0000   | 0.0000   |         | 1                |
| 12 07-3 1-2000333    | 1                                                                                                    |             | IN    | ITE     | 7 SEP 2012      | 13 SEP 2012 | 15 SEP 2012 | TYTDFGD        | CON     | 070           | 0.0000   | 0.0000   | 0.0000   | 0.0000   |         | 1                |
| 12 07-( ) 2-0000123  | 1                                                                                                    |             | IN    | ITE     | 18 OCT 2012     | 24 OCT 2012 | 26 OCT 2012 | 14562          | CON     | 070           | 0.0000   | 0.0000   | 0.0000   | 0.0000   |         | 1                |
| 12 07-( ) 2-0000124  | Е                                                                                                    |             | A1    | EXD     | 18 OCT 2012     | 24 OCT 2012 | 26 OCT 2012 | 01232          | CON     | 070           | 0.0000   | 0.0000   | 0.0000   | 0.0000   |         | 1                |
| 12 07-: \$ 1-1200101 | Е                                                                                                    |             | A1    | EXD     | 13 NOV 2012     | 19 NOV 2012 | 21 NOV 2012 |                | CON     | 070           | 0.0000   | 0.0000   | 0.0000   | 0.0000   |         | 2                |
| 12 07-( ) 2-0000125  | 1                                                                                                    |             | IN    | ITE     | 16 NOV 2012     | 22 NOV 2012 | 24 NOV 2012 |                | CON     | 070           | 0.0000   | 0.0000   | 0.0000   | 0.0000   |         | 1                |
| 12 07-( ) 2-0000222  | Е                                                                                                    |             | BO    | ETE     | 21 NOV 2012     | 27 NOV 2012 | 29 NOV 2012 |                | CON     | 070           | 0.0000   | 0.0000   | 0.0000   | 0.0000   |         | 1                |
| 12 07-( ) 2-0000456  | 1                                                                                                    |             | IN    | ITE     | 31 DIC 2012     | 31 DIC 2012 | 31 DIC 2012 | 12345678       | IND     | 070           | 0.0000   | 0.0000   | 0.0000   | 0.0000   |         | 1                |

#### Tipo de Cambio

Te permite imprimir el reporte con la información de los tipos de cambio registrados en el sistema dicho reporte contiene la fecha y el tipo de cambio. Dicho reporte se encuentra en Menú-Reportes-Catálogos-Tipo de Cambio.

Manual de Usuario SCAII Sistema de Control de Aduanas e Inventarios II

| CATALOGO DE TIPOS DE CAMBIO       Página: 1 de 8         EMPRESA-1 S.A. de C.V.       ISAAC NEWTON, Ext. Num: 7676         DEL FUTURO, Código Postal: 32697       CD,JUAREZ, CHIHUAHUA,         R.F.C: EMMJ740195DJ0, IMMEX: 7596314       Tipo do Cambio |                |             |                |             |                |  |  |  |  |  |
|----------------------------------------------------------------------------------------------------|----------------|-------------|----------------|-------------|----------------|--|--|--|--|--|
| Fecha                                                                                                    | Tipo de Cambio | Fecha       | Tipo de Cambio | Fecha       | Tipo de Cambio |  |  |  |  |  |
| 15 FEB 2013                                                                                                    | 12.60000       | 14 FEB 2013 | 12.50000       | 30 ENE 2013 | 13.50000       |  |  |  |  |  |
| 15 ENE 2013                                                                                                    | 13.00000       | 31 DIC 2012 | 13.20000       | 27 DIC 2012 | 13.20000       |  |  |  |  |  |
| 18 DIC 2012                                                                                                    | 13.20000       | 7 DIC 2012  | 13.50000       | 5 DIC 2012  | 11.80000       |  |  |  |  |  |
| 29 NOV 2012                                                                                                    | 13.20000       | 27 NOV 2012 | 13.00000       | 23 NOV 2012 | 13.00000       |  |  |  |  |  |
| 21 NOV 2012                                                                                                    | 13.00000       | 16 NOV 2012 | 13.00000       | 13 NOV 2012 | 14.00000       |  |  |  |  |  |
| 12 NOV 2012                                                                                                    | 13.00000       | 24 OCT 2012 | 12.80000       | 18 OCT 2012 | 12.80000       |  |  |  |  |  |
| 7 SEP 2012                                                                                                    | 13.40000       | 4 SEP 2012  | 13.50000       | 30 AGO 2012 | 13.40000       |  |  |  |  |  |
| 29 AGO 2012                                                                                                    | 13.40000       | 28 AGO 2012 | 13.40000       | 27 AGO 2012 | 13.40000       |  |  |  |  |  |
| 23 AGO 2012                                                                                                    | 13.30000       | 22 AGO 2012 | 13.30000       | 21 AGO 2012 | 13.00000       |  |  |  |  |  |
| 20 AGO 2012                                                                                                    | 13.20000       | 17 AGO 2012 | 13.13000       | 15 AGO 2012 | 13.00000       |  |  |  |  |  |
| 14 AGO 2012                                                                                                    | 13.00000       | 13 AGO 2012 | 13.00000       | 10 AGO 2012 | 13.12000       |  |  |  |  |  |
| 8 AGO 2012                                                                                                    | 13.55000       | 7 AGO 2012  | 13.55000       | 6 AGO 2012  | 13.55000       |  |  |  |  |  |
| 3 AGO 2012                                                                                                    | 13.60000       | 2 AGO 2012  | 13.60000       | 1 AGO 2012  | 13.50000       |  |  |  |  |  |
| 18 JUL 2012                                                                                                    | 12.35300       | 13 JUL 2012 | 13.65400       | 10 JUL 2012 | 12.34500       |  |  |  |  |  |
| 4 JUL 2012                                                                                                    | 13.58794       | 2 JUL 2012  | 13.50000       | 10 ABR 2012 | 12.35000       |  |  |  |  |  |
| 9 ABR 2012                                                                                                    | 11.65478       | 28 MAR 2012 | 12.35000       | 22 MAR 2012 | 12.35000       |  |  |  |  |  |
| 20 MAR 2012                                                                                                    | 10.25000       | 13 MAR 2012 | 13.35400       | 7 MAR 2012  | 12.35000       |  |  |  |  |  |
| 6 MAR 2012                                                                                                    | 13.25000       | 5 MAR 2012  | 12.35540       | 26 FEB 2012 | 13.25465       |  |  |  |  |  |
| 22 FEB 2012                                                                                                    | 14.65000       | 14 FEB 2012 | 13.58000       | 8 FEB 2012  | 13.26600       |  |  |  |  |  |
| 7 FEB 2012                                                                                                    | 13.50000       | 2 FEB 2012  | 12.65400       | 31 ENE 2012 | 12.30000       |  |  |  |  |  |
| 29 ENE 2012                                                                                                    | 11.65000       | 28 ENE 2012 | 11.65000       | 27 ENE 2012 | 12.35000       |  |  |  |  |  |

#### Transportistas

Este catálogo te permite imprimir la información de los transportistas que se hayan dado de alta en el sistema, este mismo contiene la clave el nombre, datos de la empresa, R.F.C. o Tax I.D. y código CAT. Este reporte se localiza en Menú-Reportes-Catálogos-Transportista.

|       | CATALOG<br>EM<br>ISAAC<br>DEL FUT<br>CD<br>R.F.C: EM | O DE TRANSPOR<br>IPRESA-1 S.A. de C.V.<br>NEWTON, Ext. Num:<br>URO, Código Postali<br>,JUAREZ, CHIHUAHU/<br>IJ740195DJO, IMMEX: | TISTAS<br>7676<br>32697<br>A,<br>7596314 | Página: 1 de 1         |
|-------|------------------------------------------------------|----------------------------------------------------------------------------------------------------|------------------------------------------|------------------------|
| Clave | Nombre                                               |                                                                                                    | I                                        | R.F.C. o Tax I.D. CAAT |
|       | (Datos de la Empresa (Dirección, Teléfonos, etc)     |                                                                                                    |                                          |                        |
| 003   | JUAN PEREZ PEREZ                                     |                                                                                                    |                                          | JPP010101              |
|       | Calle: AV. TECNOLOGICO #0002                         | C.P.33333                                                                                                    | Ciudad: JUAREZ                           | Estado: CHIHUAHUA      |
| AADR  | Andres Arturo Dominguez Ruiz                         |                                                                                                    |                                          | AA231656134-E103 AADR  |
|       | Calle: Melquiades Alanis 9644                        | C.P.27561                                                                                                    | Ciudad: Juarez                           | Estado: Chihuahua      |
| AAT85 | Antonio Alvarez Torres                               |                                                                                                    |                                          | AA35468746-1RE3 AAT85  |
|       | Calle: Melquiades Alanis 5016                        | C.P.26981                                                                                                    | Ciudad: Juarez                           | Estado: Chihuahua      |
| CAAT  | Carlos Alberto Alvidres Torres                       |                                                                                                    |                                          | CA354687341-SS23 CAAT  |
|       | Calle: Melquiades Alanis 9647                        | C.P.26984                                                                                                    | Ciudad: Juarez                           | Estado: Chihuahua      |
| T01   | APACHE WAGON S DE RL DE CV                           |                                                                                                    |                                          | APW0907115R6 0066      |
|       | Calle: CALLER JULIA                                  | C.P.32760                                                                                                    | Ciudad: JUAREZ                           | Estado: CHIHUAHUA      |
| T02   | TRANSPORTES AC                                       |                                                                                                    |                                          | CADJ761116S5A 00034    |
|       | Calle: ORO 4000 SUR                                  | C.P.32230                                                                                                    | Ciudad: JUAREZ                           | Estado: CHIHUAHUA      |
| T03   | INTERFLETES                                          |                                                                                                    |                                          |                        |
|       | Calle: NEPTUNO # 1947 COL:SATELITE                   | C.P.                                                                                                    | Ciudad: CD, JUAR                         | EZ Estado: CHIHUAHUA   |
| T04   | ECO TRANSPORTES INTERNACIONALES                      |                                                                                                    |                                          | ETT-930111-A19 00271   |
|       | Calle: PROLONGACION AV. MANUEL J. CLOUTHIER No.      | C.P.32550                                                                                                    | Ciudad: 1UAREZ                           | Estado: CHIHUAHUA      |
| T05   | BALMEN EXDRESS                                       |                                                                                                    |                                          | MEAB420928244 0056     |
| 105   | Calle: PEDRO ÑAÑES Y CALLE PRINCIPAL S/NO.           | C.P.32550                                                                                                    | Ciudad: CD 1UAR                          | EZ Estado: CHIHUAHUA   |
| T06   |                                                      |                                                                                                    | Clauser OD SOAR                          | CTN911027554 7232      |
| 100   | Calle: CARR. PANAMERICANA KM 23.50 No. 10585         | C.P.64510                                                                                                    | Ciudad: 11 IAPE7                         | Estado: CHIHIJAHIJA    |
| 707   | C 9 E                                                |                                                                                                    | CIGGOGI JUAREZ                           | CVE262612E74DDE4 5261  |
| 107   | Caller                                               | CP                                                                                                    | Ciudade 11 IADEZ                         | Estador CHTHIAHIA      |
| TOUR  |                                                      | Cit i                                                                                                    | GIUGAU: JUAREZ                           |                        |
| TCHB  | Tomas Cruz                                           | C D 26907                                                                                                    | Challed Dave                             | TC134/68/3-535E4 TCHB  |
|       | Calle: Melquiades Alahis 9677                        | C.P.20897                                                                                                    | ciudad: Juarez                           | Estado: Chihuahua      |

#### Unidad de Medida

Dicho catálogo imprime la información de las unidades de media generales del sistema, la información está contenida en los catálogos generales de los sistemas. Los datos que imprime este reporte son: Clave, unidad de Medida, Descripción en Español, Descripción en Ingles, Clave de Aduana, Unidad de medida de la aduana Americana. Este mismo se localiza en: Menú-Reportes- Catálogos- Unidad de Medida.

|            |                        | CATALOGO DE UNIDADES DE MEDIDA                                                                                                    |              | Página: 1 | de | 1 |
|------------|------------------------|----------------------------------------------------------------------------------------------------|--------------|-----------|----|---|
|            |                        | EMPRESA-1 S.A. de C.V.<br>ISAAC NEWTON, Ext. Num: 7676<br>DEL FUTURO, Código Postal: 32697<br>CO,JUAREZ, CHIHUAHUA,<br>R.F.C: EMMJ740195DJ0, IMMEX: 7596314 |              |           |    |   |
|            |                        |                                                                                                    |              |           |    |   |
| Clave U.M. | Descripción en Español | Descripción en Inglés                                                                                                    | Clave Aduana | U.M. Ame. |    |   |
| BARR       | BARRTI                 | BARTEI                                                                                                    | 8            | BB        | _  | _ |
| BD FT      |                        | BD EEET                                                                                                    | 5            | FT        |    |   |
| BOLS       | BOLSA                  | BAG                                                                                                    | ĕ            | PC        |    |   |
| BUIT       | BUITO                  | BUIK                                                                                                    | 6            | PC        |    |   |
| CAIA       | CAIA                   | BOX                                                                                                    | 20           |           |    |   |
| CBZA       | CABEZA                 | HEAD                                                                                                    | 7            | PC        |    |   |
| CM         | CENTIMETRO             | CM                                                                                                    | 3            | CM        |    |   |
| DEC        | DECENA                 |                                                                                                    | 17           |           |    |   |
| DM         | DECIMETRO              | DM                                                                                                    | 3            |           |    |   |
| DM2        | DECIMETRO CUADRADO     | SO DM                                                                                                    | 4            |           |    |   |
| DOCE       | DOCENA                 | DOZ                                                                                                    | 19           | DO        |    |   |
| FOZ        | ONZALIOUIDA            | FOZ                                                                                                    | 8            | FO        |    |   |
| FT         | PIES                   | FT                                                                                                    | 3            | FT        |    |   |
| FT2        | PTE CUADRADO           | FT2                                                                                                    | 4            | SE        |    |   |
| GAL        | GALON                  | GAL                                                                                                    | 8            | GA        |    |   |
| GR         | GRAMO                  | GRAM                                                                                                    | 2            | 0.11      |    |   |
| TN         | PLICADA                | IN                                                                                                    | 3            |           |    |   |
| IN2        |                        | IN2                                                                                                    | 4            |           |    |   |
| 160        | IUEGO                  | SET                                                                                                    | 12           |           |    |   |
| KGS        | KILOGRAMOS             | KGS                                                                                                    | 1            | KG        |    |   |
| IB         | LIBRAS                 | IB                                                                                                    | 1            |           |    |   |
| IT         | LITRO                  | IT                                                                                                    | 8            | 1         |    |   |
| M2         | METRO CUADRADO         | M2                                                                                                    | 4            | M2        |    |   |
| M3         | METRO CUBICO           | M3                                                                                                    | 5            | M3        |    |   |
| MI         | MILLA                  | MILE                                                                                                    | 3            | KM        |    |   |
| MILLR      | MILLAR                 | MILLB                                                                                                    | 11           |           |    |   |
| MT         | METROS                 | MT                                                                                                    | 3            | м         |    |   |
| OZ         | ONZA                   | OZ                                                                                                    | 8            | FO        |    |   |
| PAR        | PAR                    | PAIR                                                                                                    | 9            |           |    |   |
| PZA        | PIEZA                  | PCS                                                                                                    | 6            | PC        |    |   |
| OGL        | CUARTO DE GALON        | OGL                                                                                                    | 8            |           |    |   |
| ROLL       | ROLLO                  | ROLL                                                                                                    | 6            |           |    |   |
| TON        | TONELADA               | TON                                                                                                    | 14           | то        |    |   |
| TOZ        | ONZA TROY              | TOZ                                                                                                    | 1            | то        |    |   |
| YD         | YARDA                  | YD                                                                                                    | 3            | YD        |    |   |
| YD2        |                        | VD2                                                                                                    | 4            | sv        |    |   |

### Lección 9.3 Reportes para Auditorias

#### Resumen

En esta lección te mostraremos los reportes que el sistema, estos ofrecen una comparación entre información, dicha información puede funcionar al momento de realizar una auditoria ya que los reportes de esta sección arrojaran información sobre la comparación con diferentes catálogos y comparación con información de otros sistemas.

#### SCAII vs Almacén

Este reporte arroja la comparación entre la información de almacén y la información de todas las facturas actualizadas en el sistema de SCAII, para que el sistema muestre dicho reporte es necesario ingresar la información de almacén en una hoja de cálculo de Excel, la información que debe contener dicho archivo es la siguiente: número de parte (este debe ser igual al asignado en el sistema), cantidad, unidad de medida, valor en dólares americanos y valor en moneda nacional. Dicho catálogo se localiza en: Menú-Reportes-Auditorias-SCAII vs Almacén.

|   | 😭 Sistema de Control de Aduar               | nas e Inventarios                                          |                        |
|---|---------------------------------------------|------------------------------------------------------------|------------------------|
|   |                                             | AUDITORIA                                                  |                        |
| 1 | Comparativo de                              | SCAII vs Almacén                                           | © General              |
| 2 | Seleccionar el Archivo:                     |                                                            | 3                      |
| 4 | Ejemplo: C:\AduanasSC\Compara               | tivo.csv "<br>[1]2 a la Fecha:                             | <u>112</u>             |
| 5 | Tipo de Moneda                              | Comparar Existencias<br>Temporales  Todas                  | U.M. de Comparativo    |
|   | <ul> <li>Nacional</li> <li>Ambas</li> </ul> | <ul> <li>Definitivas</li> <li>Compras Mexicanas</li> </ul> | O Almacen              |
| 8 | Enviar por correo electrónic                | co 💽 <u>A</u> yua                                          | da 🍛 Imprimir 🚺 Cerrar |
|   |                                             |                                                            |                        |

- 1. Comparativo de: Al seleccionar una de las tres opciones la comparación se realizara de distinta manera:
  - Almacén vs SCAII: Esta primera opción te permite comparar la información contra la del archivo, esto quiere decir que comparara solo lo que encuentre que sea igual en el sistema y arrojara la diferencia que se localice.
  - SCAII vs Almacén: Esta opción te permite comparar todo el catálogo de números de parte contra lo que se encuentre igual en el sistema, dicha comparación arrojara los valores de SCAII en totales en el caso de que no haya encontrado el número de parte para compararlo.

- **General:** Esta tercer opción arrojara el comparativo de la información en total buscara de ambas formas, arrojando la diferencia solo de los números de parte que localice.
- **2. Seleccionar el archivo:** En esta sección debes de ingresar la ruta del archivo en formato CSV delimitado por coma.
- **3.** Para ver el formato requerido para importar la información al sistema presionar clic derecho sobre el icono de la carpeta, y presionar clic normal para ubicar la ruta del archivo a cargar.
- **4.** Es esta sección debes de cargar los rangos de fechas de donde se desea realizar la comparación de totales en saldos.
- **5. Tipo de Moneda:** Si deseas realizar la comparación y que el reporte lo imprima y compare la información en moneda nacional, dólares americanos o ambos.
- **6. Comparar Existencias:** Te permite especificar la búsqueda de la información en el sistema de los saldos de existencias en base a la procedencia de la mercancía.
- **7. Unidad de medida de comparativo:** Se seleccionara la información dependiendo de lo que seleccione en la opción 1.
- 8. Enviar por correo electrónico: Te permite enviar la factura en formato PDF por correo electrónico.
- **9. Imprimir:** Te permite imprimir el reporte con los parámetros seleccionados en la parte superior.

#### Exportación vs Descarga

Esta opción te permite imprimir la información de los números de parte descargados en el sistema dicha información impresa en este reporte contiene el número de parte, la fecha, el pedimento, pedimento de rectificación, cantidad, valor factura, valor descarga, diferencia entre el valor factura y descarga, peso neto de la factura, peso neto de la descarga, y la diferencia entre ambos.

Sistema de Control de Aduanas e Inventarios II

| or Rango De:     |             |                 |               |                |              |                  |
|------------------|-------------|-----------------|---------------|----------------|--------------|------------------|
| Pedimentos       | 12 Fe<br>Pa | echa de<br>ago  | 12 Fec<br>Fac | :ha<br>stura 💕 | Partes       | 🛗 Clase          |
| SELECCIONAR EL   | RANGO DE PA | RTES            |               |                |              |                  |
| De La Parte: 000 | )-01        |                 | 🗟 Ala         | Parte: 01US    | 6B           | e                |
| De La Fecha: 👖   | FEB 2007    | 12              | A La          | Fecha: 22 F    | EB 2013      | 12               |
|                  |             |                 |               |                |              |                  |
| Incluir:         | Dertidae    | Deserve         |               | Tipo Moneda    |              |                  |
|                  | E Falluas   | Descar <u>u</u> | jas           | Extranjer      | a (Diis) 🔘 N | acional (Pesos   |
| Imprimir Por:    | ~           | 5 Filtro(       | s)            |                | ~s 🗖 🗖 0     | mitir Diferencia |
| Parte            | 💼 Clase 💻   | I Ipo F         | actura:       |                |              |                  |
| Filtrar:         |             | Prove           | edor:         |                | 61           |                  |
|                  |             | î               |               |                | ഷ്           |                  |

- 1. Por rango de: Esta opción te permite imprimir el reporte seleccionado un rango de pedimentos, fechas de pago, fechas de factura, partes o clases. Al presionar sobre alguna de estas opciones la sección 2 cambiara para adecuarse a lo seleccionado.
- 2. De la parte, a la parte: Te permite seleccionar el rango dependiendo de la opción que se seleccione en la sección "por rango de".
- **3.** Incluir: Debes seccionar por lo menos una de estas opciones para imprimir el reporte en mención, esto para que pueda incluir la información de las facturas, partidas y descargas, al seleccionar las 3 arroja un reporte más robusto.
- **4. Imprimir por:** Numero de parte o clase, permite imprimir información sobre el número de parte, o que se engloben las mismas y se imprima dicha información sobre las clases.
- **5. Filtros(s):** Permite incluir filtros en la impresión del reporte ya sea que se desee solo la información de un solo tipo de factura, proveedor o vendido a.
- **6. Filtrar:** te permite imprimir el reporte solo del número de parte o clase seleccionado en esta casilla.
- 7. Enviar por correo electrónico: Te permite enviar la factura en formato PDF por correo electrónico.
- **8. Tipo de moneda:** Te permite imprimir el con los valores en moneda que se selecciones ya sea extranjera (dólares), o nacional (pesos).
- 9. Omitir diferencias: Se omiten registros de exportación y descargas con diferencias.
- **10.** Imprimir: Permite imprimir el reporte con los parámetros seleccionados en la parte superior.

Sistema de Control de Aduanas e Inventarios II

|                    |                             |                                   | COMP          | ARATIVO EXPO                  | RTACION                          | S DESCARGA        |                     | Página: 2<br>Fed     | De: 2                 |                         |
|--------------------|-----------------------------|-----------------------------------|---------------|-------------------------------|----------------------------------|-------------------|---------------------|----------------------|-----------------------|-------------------------|
|                    |                             |                                   |               | EMPRESA-1:<br>ISAAC NEWTON,   | S.A. de C.V.<br>, Ext. Num: 7676 |                   |                     | Hora                 | io: 3:06pm            |                         |
|                    |                             |                                   | DEL           | . FUTURO, Código Pos<br>CHIHL | tal: 32697 CD,JU<br>IAHUA,       | JAREZ,            |                     |                      |                       |                         |
| TIPO: Por Rango de | e Partes y Fecha de Factura | 1                                 |               |                               |                                  | RANGO DE: 000-0   | 01                  | A                    | : 01USB               |                         |
| NUMERO DE PART     | E                           |                                   |               |                               | •                                |                   |                     |                      |                       |                         |
| 5/N04              | 1 AGO 2011                  | 1                                 |               | 1.000                         | 654.960                          | 0.000             | 654.960             | 95.661               | 0.000                 | 95.661                  |
| 5/N07              | 21 SEP 2011                 | -                                 |               | 6.000                         | 836.198                          | 836.198           | 0.000               | 573.966              | 125.739               | 448.227                 |
|                    | TOTAL DE NUM. DE PARTI      | : 00324                           |               | 41.000                        | 70,993.329                       | 29,489.173        | 41,504.156          | 6,137.679            | 1,620.413             | 4,517.266               |
| 00456              |                             |                                   |               |                               |                                  |                   |                     |                      |                       |                         |
| FACTURA            |                             | PEDIMENTO                         | RECTIFICACION | CANTIDAD                      | VALOR<br>FACTURA                 | VALOR<br>DESCARGA | DIFERENCIA<br>VALOR | PESO NETO<br>FACTURA | PESO NETO<br>DESCARGA | DIFERENCIA<br>PESO NETO |
| EDPT01771          | 27 JUN 2011                 | 07-3989-7777771<br>RT 4 JUL 2011  |               | 2.000                         | 78.373                           | 78.373            | 0.000               | 191.322              | 7.036                 | 184.286                 |
| EDPT11772          | 30 SEP 2011                 | ٦                                 |               | 11.000                        | 825.764                          | 574.059           | 251.705             | 14.000               | 14.000                | 0.000                   |
| test2              | 13 NOV 2012                 | 07-3491-1200101<br>A1 21 NOV 2012 |               | 21.000                        | 785.798                          | 764.922           | 20.876              | 991.821              | 62.620                | 929.201                 |
| test4              | 13 NOV 2012                 | 07-3491-1200101<br>A1 21 NOV 2012 |               | 21.000                        | 0.000                            | 764.922           | 764.922             | 991.821              | 62.620                | 929.201                 |
| 5/N05              | 26 AGO 2011                 | ٦                                 |               | 10.000                        | 659.034                          | 659.034           | 0.000               | 956.610              | 40.000                | 916.610                 |
| 5/N 18             | 11 ENE 2012                 | 07-3633-0102030<br>RT 17 ENE 2012 |               | 50.000                        | 3,295.171                        | 3,295.171         | 0.000               | 4,783.050            | 200.000               | 4,583.050               |
| VM21772            | 12 JUL 2011                 | ٦                                 |               | 1.000                         | 0.000                            | 0.000             | 0.000               | 0.000                | 0.000                 | 0.000                   |
|                    | TOTAL DE NUM. DE PARTI      | : 00456                           |               | 116.000                       | 5,644.140                        | 6,136.481         | 1,037.503           | 7,928.624            | 386.276               | 7,542.348               |
| 01CAJAM            |                             |                                   |               |                               |                                  |                   | DIFFORMETA          |                      |                       | DIFFERENCIA             |
| FACTURA            |                             | PEDIMENTO                         | RECTIFICACION | CANTIDAD                      | FACTURA                          | DESCARGA          | VALOR               | FACTURA              | DESCARGA              | PESO NETO               |
| 123456             | 20 AGO 2012                 | 1                                 |               | 21.000                        | 109.530                          | 9,142.554         | 9,033.024           | 56.668               | 220.692               | 164.024                 |
| 5/N22              | 18 OCT 2012                 | 07-0002-0000124<br>A1 26 OCT 2012 |               | 1.000                         | 127.181                          | 26.662            | 100.519             | 54.000               | 25.000                | 29.000                  |
|                    | TOTAL DE NUM. DE PARTI      | : 01CAJAM                         |               | 22.000                        | 236.711                          | 9,169.216         | 9,133.543           | 110.668              | 245.692               | 193.024                 |
| 01USB              |                             |                                   |               |                               | VALCE                            | VALOE             | DIFFORMET           |                      |                       | DIFFDENCE               |
| FACTURA            |                             | PEDIMENTO                         | RECTIFICACION | CANTIDAD                      | FACTURA                          | DESCARGA          | VALOR               | FACTURA              | DESCARGA              | PESO NETO               |
| 123456             | 20 AGO 2012                 | 1                                 |               | 21.000                        | 109.530                          | 9,142.554         | 9,033.024           | 56.668               | 220.692               | 164.024                 |
|                    | TOTAL DE NUM. DE PARTI      | : 01USB                           |               | 21.000                        | 109.530                          | 9,142.554         | 9,033.024           | 56.668               | 220.692               | 164.024                 |

#### SCAII vs Glosa

| 😰 Sistema de Control de Aduanas e Inventarios                                                                          | x        |
|----------------------------------------------------------------------------------------------------|----------|
| COMPULSA CON GLOSA<br>Comparativo de<br>GLOSA vs SCAII/SCAF                                                            |          |
| 1 Rango de Fechas de Pago de Pedimento                                                                                 |          |
| De la fecha: 18 CCT 2012 12 a la Fecha 12                                                                              |          |
| 2 Seleccionar el Archivo:                                                                                              | <u> </u> |
| Ejemplo: C:\AduanasSC\Glosa2009.csv<br>4 Tipo de Moneda<br>5 O de la Factura<br>0 de Fecha Pago de Ped<br>0 mm/dd/aaaa | aa       |
| Enviar por correo electrónico                                                                                          | rar      |

Esta es la ventana por la cual el sistema realiza un comparativo entre el archivo GLOSA y el sistema SCAII/SCAF. Por defecto la opción de SCAII/SCAF vs Glosa estará seleccionada, debido a que este es el método que utiliza para realizar el comparativo.

Pág. 428 of 551

#### Secciones de la ventana

- **10.** Rango de Fechas de Pago de Pedimento: En este campo puedes seleccionar el rango en el que deseas comparar la información, esto en base del pago de los pedimentos. Debes proporcionar la fecha de inicio y la fecha final.
- **11. Seleccionar el Archivo**: Este permite visualizar la dirección donde se encuentra el archivo que contiene la información de GLOSA en el formato correspondiente. Si no se cuenta con la estructura sobre la cual debe de proporcionar la información debe darse clic derecho sobre la

carpeta 🚭 al final del campo para mostrar la estructura

- **12. Carpeta de selección de Archivo**: Este botón te permite navegar entre las carpetas de tu computadora para buscar y seleccionar el documento de GLOSA a utilizar. Este debe estar en formato CSV (Comma Delimited).
- **13. Tipo de Moneda**: Esta sección permite elegir en que formato que deseas presentar la información, ya sea en Moneda Nacional o Extranjera.
- **14. Imprimir con el Tipo de Cambio**: Esta sección te permite elegir que tipo de cambio se ha de utilizar: Fecha de factura, Fecha de Pago de Pedimento o Fecha de Inicio de Pedimento.
- **15. Formato de Fecha**: Este debe ajustarse dependiendo de la manera en que fue registrada la información en el archivo.

|                  |             |                          |                     | REPORTE DE COMPU   | LSA SCAIISCAF V | S GLOSA         |            |                     |                |
|------------------|-------------|--------------------------|---------------------|--------------------|-----------------|-----------------|------------|---------------------|----------------|
|                  |             |                          |                     |                    |                 |                 |            |                     |                |
|                  |             | Nombre de la Empresa: EN | IPRESA DEMO         |                    |                 |                 |            | R.F.C. EGM0303257J1 |                |
|                  |             |                          |                     |                    |                 |                 |            |                     |                |
|                  | GLOSA       |                          |                     |                    |                 |                 |            | SCAII               |                |
| NIVEL PEDIMENTO> |             |                          |                     |                    |                 |                 |            |                     |                |
| Pedimento        | T.Operación | Clave Docto.             | Fecha Pago Real     | Tipo Pedimento     | Valor Aduanas   | Valor Comercial | Cantidad   | T.Operación         | Clave Docto.   |
| 24-3287-9000160  | 1           | IN                       | 12/2/2009           | 1                  | 628,096.16      | 628,096.16      | 26,977.82  | 1                   | IN             |
| 24-3287-9000296  |             |                          |                     |                    |                 |                 |            | 1                   | A1             |
| 24-3287-9000302  |             |                          |                     |                    |                 |                 |            | 1                   | IN             |
| 24-3287-9000418  | 1           | A1                       | 20/01/2009          | 1                  | 80,189.92       | 80,189.92       | 46.1056    | 1                   | A1             |
| 24-3287-9000419  | 1           | A1                       | 20/01/2009          | 1                  | 3,351.30        | 2,169.30        | 10.68      | 1                   | A1             |
| 24-3287-9000467  | 1           | IN                       | 28/01/2009          | 1                  | 238,214.50      | 238,214.50      | 152,104.18 | 1                   | IN             |
| NIVEL PARTIDAS>  |             |                          |                     |                    |                 |                 |            |                     |                |
| Pedimento        | Fracción    | Descripción              | Pais Origen/Destino | Pais Comprador/Ven | Valor Aduanas   | Valor Comercial | Cantidad   | Fracción            | Descripción    |
| 24-3287-9000160  | 95071001    | CAÑAS DE PESCAR SIN CAR  | USA                 | USA                | 614,357.77      | 614,357.77      | 26,944.00  | 95071001            | CAÑAS DE PESCA |
| 24-3287-9000160  | 39239099    | TARIMAS DE PLASTICO (PA  | USA                 | USA                | 276.78          | 276.78          | 19.96      | 39239099            | TARIMAS DE PLA |
| 24-3287-9000160  | 54024501    | HILADOS DE NAILON EN CA  | USA                 | USA                | 9,876.62        | 9,876.62        | 8.36       | 54024501            | HILADOS DE NAI |
| 24-3287-9000160  | 56050001    | HILADOS METALIZADOS      | USA                 | USA                | 3,584.99        | 3,584.99        | 5.5        | 56050001            | HILADOS METAL  |

Ejemplo de Impresión:

Las siguientes imágenes describen como esta compuesto el reporte, el color amarillo cubre todo lo relacionado con el sistema SCAII SCAF SQL, mientras que el color naranja muestra el comparativo de la información capturada de GLOSA.

#### Pág. 429 of 551

|                  | GLOSA        |                           |           |              |        |                    |               |             |                         |                                    |
|------------------|--------------|---------------------------|-----------|--------------|--------|--------------------|---------------|-------------|-------------------------|------------------------------------|
| NIVEL PEDIMENTO> |              |                           |           |              |        |                    |               |             |                         |                                    |
| Pedimento        | T.Operación  | Clave Docto.              | Fecha Pag | go Real      | Tipo P | edimento           | Valor Aduanas | v           | alor Comercial          | Cantidad                           |
| 24-3287-9000160  | 1            | IN                        |           | 12/2/2009    |        | 1                  | e             | 28,096.16   | 628,096.16              | 26,977.82                          |
| 24-3287-9000296  |              |                           |           |              |        |                    |               |             |                         |                                    |
| 24-3287-9000418  | 1            | ۵1                        | 20/01/20  | 09           |        | 1                  |               | 80 189 92   | 80 189 92               | 46 1056                            |
| 24-3287-9000419  | 1            | A1                        | 20/01/20  | 09           |        | 1                  |               | 3.351.30    | 2,169,30                | 10.68                              |
| 24-3287-9000467  | 1            | IN                        | 28/01/20  | 09           |        | 1                  | 2             | 38,214,50   | 238.214.50              | 152,104,18                         |
| 24-3287-9000668  | 1            | IN                        | ,,        | 6/2/2009     |        | 1                  | 1             | 20.947.95   | 120.947.95              | 1.852.45                           |
| 24-3287-9000713  | 1            | A1                        | 30/01/20  | 09           |        | 1                  |               | 2,547.37    | 1.344.37                | 9.072                              |
| 24-3287-9000727  | 1            | IN                        |           | 6/2/2009     |        | 1                  |               | 79,877.44   | 79,877.44               | 572.54                             |
| 48-3861-9055149  | 2            | RT                        | 30/01/20  | 09           |        | 2                  |               | 23,212.94   | 23,212.94               | 75                                 |
| 80-3287-9000004  | 1            | IN                        | 20/01/20  | 09           |        | 1                  |               | 73,070.73   | 73,070.73               | 21.42                              |
| 80-3287-9000028  | 1            | IN                        | 13/01/20  | 09           |        | 1                  | 1             | .03,579.82  | 103,579.82              | 112.722                            |
| 80-3287-9000040  | 2            | RT                        | 20/01/20  | 09           |        | 2                  | 2             | 13,022.65   | 213,022.65              | 750                                |
| 80-3287-9000079  | 1            | A1                        | 23/01/20  | 09           |        | 1                  |               | 2,574.19    | 1,391.45                | 0.935                              |
| 80-3287-9000080  | 1            | A1                        | 23/01/20  | 09           |        | 1                  |               | 16,348.85   | 15,166.11               | 11.08                              |
| 80-3287-9000083  | 1            | A1                        | 23/01/20  | 09           |        | 1                  |               | 1,743.77    | 561.03264               | 2.125                              |
| 80-3287-9000100  | 2            | RT                        |           | 3/2/2009     |        | 2                  | 2             | 54,694.97   | 254,694.97              | 857                                |
| 24-3287-9000150  | 1            | AF                        |           | 6/3/2009     |        | 1                  | 1,1           | 21,509.05   | 1,121,509.05            | 3,179.00                           |
| 24-3287-9000297  | 1            | AF                        | 20/01/20  | 09           |        | 1                  |               | 39,693.14   | 39,693.14               | 40                                 |
| 24-3287-9000342  | 1            | A1                        | 19/01/20  | 09           |        | 1                  |               | 5,657.57    | 4,448.48                | 11.633                             |
| 24-3287-9000366  | 1            | AF                        | 26/01/20  | 09           |        | 1                  | 1             | .33,983.26  | 133,983.26              | 72                                 |
| 24-3287-9000670  | 1            | AF                        |           | 6/2/2009     |        | 1                  |               | 36,608.82   | 36,608.82               | 1                                  |
| SCAII            |              |                           |           |              |        |                    |               |             |                         |                                    |
|                  |              |                           |           |              |        |                    |               |             |                         |                                    |
| T.Operación      | Clave Docto. | Fecha Pago Real           | Tij       | po Pedimento |        | Valor Aduanas      | Valor Comer   | cial        | Cantidad                | Observaciones                      |
| 1                | 1N<br>A1     | 12/                       | 2/2009    |              | 1      | 628,09             | 6.16<br>0.02  | 628,096.1   | b 26,977.8<br>a aze ane | 2<br>6 1) No co oncontro al Padima |
| 1                | IN           | 22/01/2009                |           |              | 1      | 205.06             | 3.71          | 205.063.7   | 1 1 5180                | 0 1) No se encontro el Pedime      |
| 1                | A1           | 20/01/2009                |           |              | 1      | 80.78              | 9.92          | 80,789,9    | 2 46.105                | 6 1) El valor Aduanas es difer     |
| 1                | A1           | 20/01/2009                |           |              | 1      | 3.35               | 1.30          | 2,169.3     | 0 10.6                  | 8                                  |
| 1                | IN           | 28/01/2009                |           |              | 1      | 238,21             | 4.50          | 238,214.5   | 0 152,104.1             | 8                                  |
| 1                | IN           | 6/                        | 2/2009    |              | 1      | 120,94             | 7.95          | 120,947.9   | 5 1,852.4               | 5                                  |
| 1                | A1           | 30/01/2009                |           |              | 1      | 2,54               | 7.37          | 1,344.3     | 7 9.07                  | 2                                  |
| 1                | IN           | 6/                        | 2/2009    |              | 1      | 79,87              | 7.44          | 79,877.4    | 4 572.5                 | 4                                  |
| 2                | RT           | 30/01/2009                |           |              | 2      | 23,21              | 2.94          | 23,212.9    | 4 7                     | 5                                  |
| 1                | IN           | 20/01/2009                |           |              | 1      | 73,07              | 0.73          | 73,070.7    | 3 21.4                  | 2                                  |
| 1                | IN           | 13/01/2009                |           |              | 1      | 103,57             | 9.82          | 103,579.8   | 2 112./2                | 2                                  |
|                  | Δ1           | 23/01/2009                |           |              | 1      | 213,02             | 2.05<br>4.19  | 1 391 4     | 5 093                   | 5                                  |
| 1                | A1           | 23/01/2009                |           |              | 1      | 16.34              | 8.85          | 15.166.1    | 1 11.0                  | 8                                  |
| 1                | A1           | 23/01/2009                |           |              | 1      | 1,74               | 3.77          | 561.0326    | 4 2.12                  | 5                                  |
| 2                | RT           | 3/                        | 2/2009    |              | 2      | 254,69             | 4.97          | 254,694.9   | 7 85                    | 7                                  |
| 1                | AF           | 6/                        | 3/2009    |              | 1      | 1,121,50           | 9.05          | 1,121,509.0 | 5 3,179.0               | 0                                  |
| 1                | AF           | 20/01/2009                |           |              | 1      | 39,69              | 3.14          | 39,693.1    | 4 4                     | 0                                  |
| 1                | A1           | 19/01/2009                |           |              | 1      | 5,65               | 7.57          | 4,448.4     | 8 11.63                 | 3                                  |
| 1                | AF           | 26/01/2009                |           |              | 1      | 133,98             | 3.26          | 133,983.2   | 6 7                     | 2                                  |
| NIVEL PARTIDAS>  | AF           | 6/                        | 2/2009    |              | 1      | 36,60              | 8.82          | 36,608.8    | 2                       | 1                                  |
| Pedimento        | Fracción     | Descripción               | Pais Orig | en/Destino   | Pais C | comprador/Vendedor | Valor Aduanas | \<br>\      | /alor Comercial         | Cantidad                           |
| 24-3287-9000160  | 95071001     | CAÑAS DE PESCAR SIN CARR  | USA       |              | USA    |                    | 6             | 514,357.77  | 614,357.77              | 26,944.00                          |
| 24-3287-9000160  | 39239099     | TARIMAS DE PLASTICO (PALE | USA       |              | USA    |                    |               | 276.78      | 276.78                  | 19.96                              |
| 24-3287-9000160  | 54024501     | HILADOS DE NAILON EN CAR  | USA       |              | USA    |                    |               | 9,876.62    | 9,876.62                | 8.36                               |
| 24-3287-9000160  | 56050001     | HILADOS METALIZADOS       | USA       |              | USA    |                    |               | 3,584.99    | 3,584.99                | 5.5                                |
| 24-3287-9000296  |              |                           |           |              |        |                    |               |             |                         |                                    |
| 24-3287-9000296  |              |                           |           |              |        |                    |               |             |                         |                                    |
| 24-3287-9000302  |              |                           |           |              |        |                    |               |             |                         |                                    |
| 24-3287-9000418  | 35061001     | ADHESIVO A BASE DE RESINA | USA       |              | USA    |                    |               | 74,000.95   | 74,236.95               | 38.334                             |
| 24-3287-9000418  | 39269099     | BOQUILLAS DE PLASTICO PA  | USA       |              | USA    |                    |               | 5,502.32    | 5,902.32                | 6.7716                             |
| 24-3287-9000418  | 82055999     | APLICADORES MANUAL DE A   | USA       |              | USA    |                    | 6             | 00.652382   | 650.652382              | 1                                  |
| 24-3287-9000419  | 34039999     | CULAS DADA CAÑAS DE DES   | TIMAL     |              | USA    |                    |               | 3,351.30    | 2,169.30                | 10.68                              |
| 24-3287-9000467  | 950/1001     | SELLOS DE CAUCHO          | TIAN      |              | LISA   |                    | 2             | 0 /13/ 05   | 228,779.55              | 152,100.00                         |
| 24-3287-9000467  | 95071001     | VARILLAS PARA CAÑAS DE PE | USA       |              | LISA   |                    |               | 20 877 11   | 5,454.95<br>120.877.11  | 4.18                               |
| 24-3287-9000668  | 39199099     | ETIQUETAS IMPRESAS DE PL  | USA       |              | USA    |                    |               | 70 8375     | 70 8375                 | 1,852.00                           |
| 24-3287-9000713  | 39031902     | RESINA DE POLIESTIRENO CE | USA       |              | USA    |                    |               | 2.547.37    | 1 344 37                | 9.072                              |
| 24-3287-9000727  | 95071001     | VARILLAS PARA CAÑAS DE PE | USA       |              | USA    |                    |               | 79.665.17   | 79.665.17               | 570                                |
| 24-3287-9000727  | 48211001     | TARJETAS DE PAPEL IMPRES  | USA       |              | USA    |                    |               | 212.2695    | 212,2695                | 2 54                               |
| 48-3861-9055149  | 95071001     | CAÑAS DE PESCAR           | MEX       |              | MEX    |                    |               | 23,212.94   | 23,212,94               | 75                                 |
| 80-3287-9000004  | 39073001     | RESINA EPOXIDA CON SU EN  | USA       |              | USA    |                    |               | 10,311.30   | 10,311.30               | 9.1                                |
| 80-3287-9000004  | 34054001     | PREPARACION LIMPIADORA    | USA       |              | USA    |                    | 30            | 5.6982491   | 305.6982491             | 1.82                               |

Pág. 430 of 551

rag. 430 Soluciones y Consultoría en Tecnología Computacional Calle Melquíades Alanís # 4706 esq. con Aristóteles Frac. Monumental Cd. Juárez Chihuahua Tel. Local Lada (656) 616-2527, 613-0451, 207-1743, 207-1745, Interior del País 01-800-501-1661, E.U. (915) 774-4393 www.aduanasoft.com.mx

Sistema de Control de Aduanas e Inventarios II

| SCAII    |          |                           |                     |                        |               |                 |            |                              |
|----------|----------|---------------------------|---------------------|------------------------|---------------|-----------------|------------|------------------------------|
| Fracción |          | ripción 🕋                 | Pais Origen/Destino | Pais Comprador/Vendedo | Valor Aduanas | Valor Comercial | Cantidad   | Observaciones                |
|          | 95071001 | CANAS DE PESCAR SIN CARRE | USA                 | USA                    | 614,357.77    | 614,357.77      | 26,944.00  |                              |
|          | 39239099 | TARIMAS DE PLASTICO (PALE | USA                 | USA                    | 276.78        | 276.78          | 19.96      |                              |
|          | 54024501 | HILADOS DE NAILON EN CAR  | USA                 | USA                    | 9,876.62      | 9,876.62        | 8.36       |                              |
|          | 56050001 | HILADOS METALIZADOS       | USA                 | USA                    | 3,584.99      | 3,584.99        | 5.5        |                              |
|          | 34022099 | PREPARACIONES DISOLVENT   | USA                 | USA                    | 515.91246     | 347.91246       | 0.21       | 1) No se encontro el Pedime  |
|          | 39073001 | RESINAS EPOXIDAS          | USA                 | USA                    | 58,044.01     | 57,036.01       | 375.9966   | 1) No se encontro el Pedime  |
|          | 95071001 | VARILLAS PARA CAÑAS DE PE | USA                 | USA                    | 205,063.71    | 205,063.71      | 1,518.00   | 1) No se encontro el Pedime  |
|          | 35061001 | ADHESIVO A BASE DE RESINA | USA                 | USA                    | 74,236.95     | 74,236.95       | 38.334     | 1) El valor Aduanas es difer |
|          | 39269099 | BOQUILLAS DE PLASTICO PAI | USA                 | USA                    | 5,902.32      | 5,902.32        | 6.7716     | 1) El valor Aduanas es difer |
|          | 82055999 | APLICADORES MANUAL DE A   | USA                 | USA                    | 650.652382    | 650.652382      | 1          | 1) El valor Aduanas es difer |
|          | 34039999 | PREPARACION PARA DESMO    | USA                 | USA                    | 3,351.30      | 2,169.30        | 10.68      |                              |
|          | 95071001 | GUIAS PARA CAÑAS DE PESC  | TWN                 | USA                    | 228,779.55    | 228,779.55      | 152,100.00 |                              |
|          | 40169399 | SELLOS DE CAUCHO          | TWN                 | USA                    | 9,434.95      | 9,434.95        | 4.18       |                              |
|          | 95071001 | VARILLAS PARA CAÑAS DE PE | USA                 | USA                    | 120,877.11    | 120,877.11      | 1,852.00   |                              |
|          | 39199099 | ETIQUETAS IMPRESAS DE PL/ | USA                 | USA                    | 70.8375       | 70.8375         | 0.45       |                              |
|          | 39031902 | RESINA DE POLIESTIRENO CR | USA                 | USA                    | 2,547.37      | 1,344.37        | 9.072      |                              |
|          | 95071001 | VARILLAS PARA CAÑAS DE PE | USA                 | USA                    | 79,665.17     | 79,665.17       | 570        |                              |
|          | 48211001 | TARJETAS DE PAPEL IMPRESA | USA                 | USA                    | 212.2695      | 212.2695        | 2.54       |                              |
|          | 95071001 | CAÑAS DE PESCAR           | MEX                 | MEX                    | 23,212.94     | 23,212.94       | 75         |                              |
|          | 39073001 | RESINA EPOXIDA CON SU EN  | USA                 | USA                    | 10,311.30     | 10,311.30       | 9.1        |                              |
|          | 34054001 | PREPARACION LIMPIADORA    | USA                 | USA                    | 305.6982491   | 305.6982491     | 1.82       |                              |

#### SCAII vs DataStage

Este reporte se genera a partir de los archivos .ASC, dichos reporte trabajan sobre los archivos 501, 551 y 554 principalmente del datastage. El funcionamiento de dicho reporte se basa en comparar las facturas y sus partidas por medio de las fracciones, y mostrando las diferencias encontradas. Este proceso se localiza en Menú-Reportes-Auditorias-SCAII vs DataStage.

| 🐏 Sistema de Control de Aduanas e Inventarios                                                                                                    |              |
|----------------------------------------------------------------------------------------------------|--------------|
| REPORTE COMPARATIVO DATA STAGE                                                                                                    |              |
| Rango de Fechas de Pago de Pedimento                                                                                                    | 1            |
| De la fecha: 12 a la Fecha 22 FEB 2013                                                                                                    | 12           |
| 2 Seleccionar Folder:<br>Ejemplo: C:\SCAI-SCAF SQL<br>Imprimir con el Tipo de Cambio<br>de la Factura<br>de Fecha Pago de Ped<br>de Fecha de Inicio de Ped<br>mm/dd/aaaa |              |
| Configuración Formato 5                                                                                                    |              |
| 6 Enviar por correo electrónico 📀 Ayuda 🔤 Imprir                                                                                                    | mir 🚺 Cerrar |
|                                                                                                    |              |

- 1. Rango de fechas de pago de pedimento: Te permite seleccionar el rango e fechas en que se desea comparar la información del sistema contra la de datastage (debes de ser el mismo rango que la de la generación del archivo de datastage).
- 2. Seleccionar Folder: Te permite elegir la ruta donde se ubican los archivos .ASC.
- **3. Imprimir con el tipo de cambio:** Te permite elegir el tipo de cambio ya sea de la factura, de la fecha de pago del pedimento o de la fecha de inicio del documento.

#### Pág. 431 of 551
- **4.** Formato de fecha: Te permite imprimir la fecha en el reporte en formato día mes año o mes día año.
- **5. Formato:** En esta pestaña se seleccionan los elementos que se desean incluir en el reporte, el sistema automáticamente agrega toda la información.

#### **BOM vs Descargos**

Este reporte te permite visualizar las partidas de las facturas, así como el listado de materiales que contiene dicho número de parte de exportación, dicho desglose muestra los materiales que contiene el número de parte. También este reporte contiene la factura de exportación, el pedimento, pedimento de rectificación, fecha de la factura y cantidad de partidas. También muestra sobre las líneas de exportación contiene la línea, producto, descripción, fracción, cantidad y unidad de medida. Sobre las descargas de dicho producto contiene la parte descargada, la clase el producto, la cantidad descargada, la unidad d medida, procedencia, parte original, parte en el listado de materiales, cantidad dentro del BOM, unidad de medida en el BOM, valor, diferencias, tipo y descarga.

|   | 😰 Sistema de Control de Aduanas e Inventarios II |
|---|--------------------------------------------------|
|   | REPORTE COMPARATIVO DE DESCARGAS VS B.O.M.       |
| 1 | Buscar Por Rango de:<br>Facturas    Fechas       |
| 2 | Seleccionar Rango de Facturas                    |
|   | De La Factura:                                   |
| 3 | Enviar por correo electrónico                    |

- 1. Buscar por rango de: Te permite seleccionar entre el rango de la impresión, si se seleccionara un rango de facturas o un rango de fechas.
- 2. Seleccionar Rango de Facturas: Esta sección cambiara dependiendo de lo que se seleccione en la parte de "buscar por rango de".
- **3. Enviar por correo electrónico:** Te permite enviar la factura en formato PDF por correo electrónico.
- **4. Imprimir:** Te permite imprimir el reporte con los parámetros seleccionados en la parte superior.

| REPORTE COMPARATIVO DE DESCARGAS VS BOM<br>EMPRESA-1 S.A. de C.V.<br>ISAAC NEWTON, Edt. Num: 7676<br>DEL FUTURO, Código Postai: 2597CD.JUAREZ. CHIHUAHUA,<br>R.F.C: EMMI740195DJ0, IMMEX: 7596314 |                  |         |                            |                     |                   | Page/I<br>Date/F<br>Time/I | Página: 1 Of/de 1<br>=echa: 22 FEB 2013<br>Horario: 4:20pm |             |                          |
|----------------------------------------------------------------------------------------------------|------------------|---------|----------------------------|---------------------|-------------------|----------------------------|------------------------------------------------------------|-------------|--------------------------|
| RANGO: D                                                                                                    | e: VM21772       | a: VM2  | 1779                       |                     |                   |                            |                                                            |             |                          |
| FACTURA                                                                                                    | PE               | DIMENTO | PEDIMENTO<br>RECTIFICACION | FECHA FACTURA       | CANT. PARTIE      | DAS                        |                                                            |             |                          |
| LINEA                                                                                                    | PRODUCTO         |         | DESCRIPCION                | FRACCI              | DN C              | ANTIDAD U.M                |                                                            |             |                          |
| VM21772                                                                                                    |                  |         |                            | 12 JUL 2011         | 1                 |                            |                                                            |             |                          |
| 1                                                                                                    | 00456            |         | ANUNCIO NO LU              | MINOSO 8310.00      | .99               | 1.000 PZA                  |                                                            |             |                          |
| DESCARGA(S)                                                                                                    | PARTE DESCARGADA | A CLASE | PRODUCTO                   | CANT. DESCARGADA UM | PROC. PARTE ORIG. | PARTE EN BOM               | CANT. BOM UM BOM                                           | VALOR (MXP) | DIFERENCIA TIPO DESCARGA |
|                                                                                                    | 000-02           | 0002MP  | 00456                      | 1.000 LT            | TEM 000-02        | 000-02                     | 1.000 LT                                                   | 12.650      | 0.00( NORMAL+            |
|                                                                                                    | 080041           | TUBOVI  | DR00456                    | 1.000 KGS           | TEM 080041        | 080041                     | 1.000 KGS                                                  | 287.191     | 0.00( NORMAL+            |
|                                                                                                    | 080046           | TUBOVI  | DR00456                    | 1.000 KGS           | TEM 080046        | 080046                     | 1.000 KG5                                                  | 259.930     | 0.00C NORMAL+            |
|                                                                                                    | 100008           | TUBOVI  | DR00456                    | 1.000 KG5           | TEM 100008        | 100008                     | 1.000 KG5                                                  | 39.000      | 0.00( NORMAL+            |
|                                                                                                    | 100024           | TUBOVI  | DR00456                    | 1.000 KGS           | TEM 100024        | 100024                     | 1.000 KG5                                                  | 32.670      | 0.000 NORMAL+            |
| VM21779                                                                                                    |                  |         |                            | 3 ENE 2012          | 1                 |                            |                                                            |             |                          |
| 1                                                                                                    | 000-01           |         |                            | 7606.12             | .99               | 1.000 PZA                  |                                                            |             |                          |
| DESCARGA(S)                                                                                                    | PARTE DESCARGADA | A CLASE | PRODUCTO                   | CANT. DESCARGADA UM | PROC. PARTE ORIG. | PARTE EN BOM               | CANT. BOM UM BOM                                           | VALOR (MXP) | DIFERENCIA TIPO DESCARGA |
|                                                                                                    | 000-01           | 0001PT  | 000-01                     | 2.000 PZA           | DEF 000-01        | 000-01                     | 2.000 PZA                                                  | 28.040      | 0.000 NORMAL             |

# Lección 9.4 Reportes para Declaraciones

### Resumen

Esta herramienta te permite imprimir los reportes para las declaraciones mensuales o anuales de la empresa, dichos reporte se muestran de acuerdo a la información del sistema, estos mismos se calculan de acuerdo a las reglas que lo establecen y no se pueden configurar para el cálculo de la impresión.

### **Reporte Anual**

El reporte anual es un reporte que muestra la información de las operaciones realizadas durante el periodo de un año, la información que contiene el número de IMMEX, número ALTEX, número ECEX, número PROCEC, periodo que cubre (mes y año) así como:

- I. La balanza comercial en miles de pesos: esta se divide en 5 puntos: Ventas totales, totales de exportaciones, totales de importaciones, saldo, porcentaje de exportación.
- II. Personal ocupado: muestra los totales de personal ocupado (Personal administrativo y obreros), y lo desglosa en periodos de enero a junio y de julio a diciembre donde se debe capturar por cada uno el año, cantidad de administrativos y cantidad de obreros.
- III. Relaciones de bienes producidos por producto señalando la fracción arancelaria: Aquí se imprime la descripción, fracción unidad de medida, sector, totales de bienes producidos, mercado nacional y exportaciones de las fracciones arancelarias de los bienes producidos.

Este reporte se localiza en la siguiente ruta: Menú-Reportes-Declaraciones-Reporte Anual.

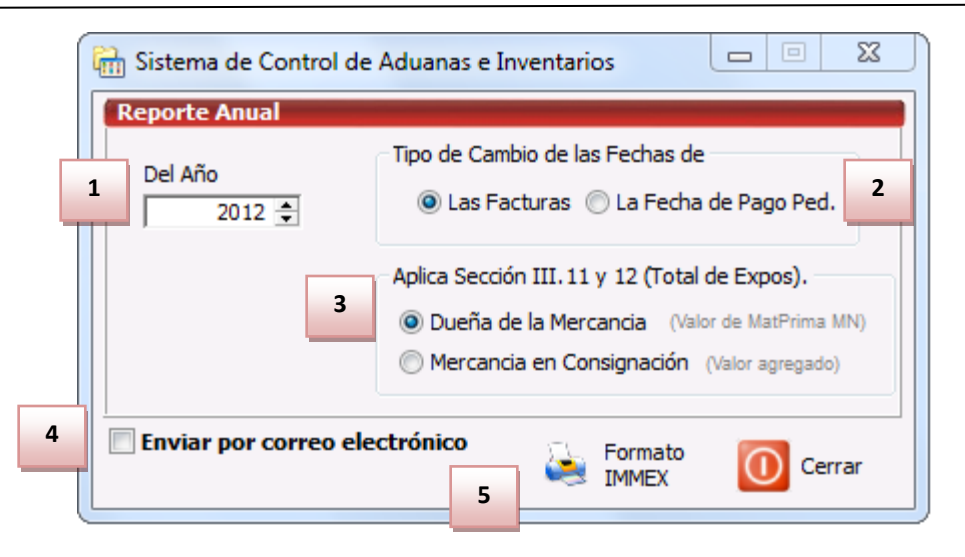

- **1. Del Año:** Te permite seleccionar un año en el cual se imprimirá el reporte con la información mencionada en los tres puntos anteriores.
- **2. Tipo de cambio de las fechas de:** Te permite seleccionar el tipo de cambio que se desees, ya sea el de las facturas o el de la fecha de pago de pedimento.
- **3.** Aplica sección III. 11 y 12 (total de expos): Aquí debes de seleccionar de donde se desea ver la impresión del punto tres (relación de bienes producidos), si se desea mostrar lo bienes producidos con mercancías propia o si deseas imprimir el reporte con los bienes producidos con mercancía en consignación.
- **4. Enviar por correo electrónico:** Te permite enviar la factura en formato PDF por correo electrónico.
- 5. Formato IMMEX: Te permite imprimir el reporte con los parámetros seleccionados en la parte superior.

| NO. DE IMMEX 7596314 NO. DE ALTEX                                                                                                    |                                                                         |                    |                 |                                         |             |           | NO, DE ECE | x                           |            |              | N                               | IO. DE PROSEC     | 1569                    | -7512 |
|----------------------------------------------------------------------------------------------------|-------------------------------------------------------------------------|--------------------|-----------------|-----------------------------------------|-------------|-----------|------------|-----------------------------|------------|--------------|---------------------------------|-------------------|-------------------------|-------|
| PERIO                                                                                                    | PERIODO QUE CUBRE EL REPORTE (MES/AÑO) 01 / 2012 AL (MES/AÑO) 12 / 2012 |                    |                 |                                         |             |           |            |                             |            |              |                                 |                   |                         |       |
| I                                                                                                    | I BALANZA COMERCIAL (MILES DE PESOS)                                    |                    |                 |                                         |             |           |            |                             |            |              |                                 |                   |                         |       |
| 1) VENTAS TOTALES (a) 2) TOTALES DE EXPORTACIO<br>198.810 9.401                                                                                |                                                                         |                    |                 | NES (b) 3) TOTALES DE IMPORTACIONES (c) |             |           | 5 (c)      | 4) SALDO (b-c)              |            |              | 5) PORCENTAJE DE EXPORTACION (E |                   | EXPORTACION (b/a x 100) |       |
| п                                                                                                    | II PERSONAL OCUPADO                                                     |                    |                 |                                         |             |           |            |                             |            |              |                                 |                   |                         |       |
| 6) TOTAL DE PERSONAL OCUPADO (PERSONAL ADIMINSTRATIVO Y OBREROS)<br>AL CIERRE DE LOS DOS ULTIMOS SEMESTRES DEL EJERCICIO FISCAL QUE SE REPORTA |                                                                         |                    |                 |                                         | A           | ŇО        | ÍO ADMINIS |                             | ISTRATIVOS |              |                                 | OBREROS           |                         |       |
|                                                                                                    |                                                                         |                    |                 |                                         | ENERO       | - JUNIO   |            |                             |            |              |                                 |                   |                         |       |
|                                                                                                    |                                                                         |                    |                 | J                                       | IULIO - DIC | IEMBRE    |            |                             |            |              |                                 |                   |                         |       |
| ш                                                                                                    | RELACIONES DE BIENES                                                    | S PRODUCII         | DOS POR PRODUCT | O SEÑALA                                | ANDO LA I   | FRACCIO   | N ARANCELA | RIA                         |            |              |                                 |                   |                         |       |
| 7) BIE                                                                                                    | 7) BIENES PRODUCIDOS 8) FRACCION ARANCELAI                              |                    |                 |                                         | NCELARIA    | 9) SECTOR | VOL        | VOLUMEN (TOTALES)<br>99.000 |            |              |                                 |                   |                         |       |
|                                                                                                    |                                                                         | Y UNIDAD DE MEDIDA |                 | 4EDIDA                                  |             | 10)       | PRODUCID   | IENES<br>OS                 | 11) ME     | RCADO NACION | IAL                             | 12) EXPORTACIONES |                         |       |
| Los demás.                                                                                                    |                                                                         |                    | 8310.0          | 00.99                                   | PZA         |           |            |                             | 98.00      |              | 0.0                             | 00                | 98.00                   |       |
| Cajas                                                                                                    | de metal común, inclu                                                   | iso dorado         | o plateado.     | 9111.2                                  | 20.01       | PZA       |            |                             |            | 1.00         |                                 | 0.0               | 00                      | 1.00  |

### **REPORTE ANUAL DE OPERACIONES DE COMERCIO EXTERIOR**

#### Pág. 434 of 551

Pag. 1

de 1

### **Reporte de INEGI**

Este reporte te muestra la información requerida por dicha institución, contiene la información de movimientos realizados durante un periodo selecto, para aportar los datos de su actividad, los cuales serán de gran utilidad para que el INEGI genere el acervo estadístico del país.

Donde el penúltimo párrafo del artículo 25 del Decreto IMMEX establece que como obligación para las empresas que cuenten con un programa IMMEX, está el presentar la información que, para efectos estadísticos, se determine en los términos que establezca la Secretaría mediante acuerdo. Por lo cual, se tiene la obligación de presentar en forma mensual y anual un cuestionario estadístico ante el Instituto Nacional de Estadística, Geografía e Informática (INEGI). El cuestionario mensual debe presentarse dentro de los 20 días siguientes al vencimiento del mes, esto es, si se presenta información relativa al mes de enero, se deberá presentar el cuestionario dentro de los primeros 20 días del mes de febrero. Dicho reporte se localiza en: Menú-Reportes-Declaraciones-Reporte INEGI.

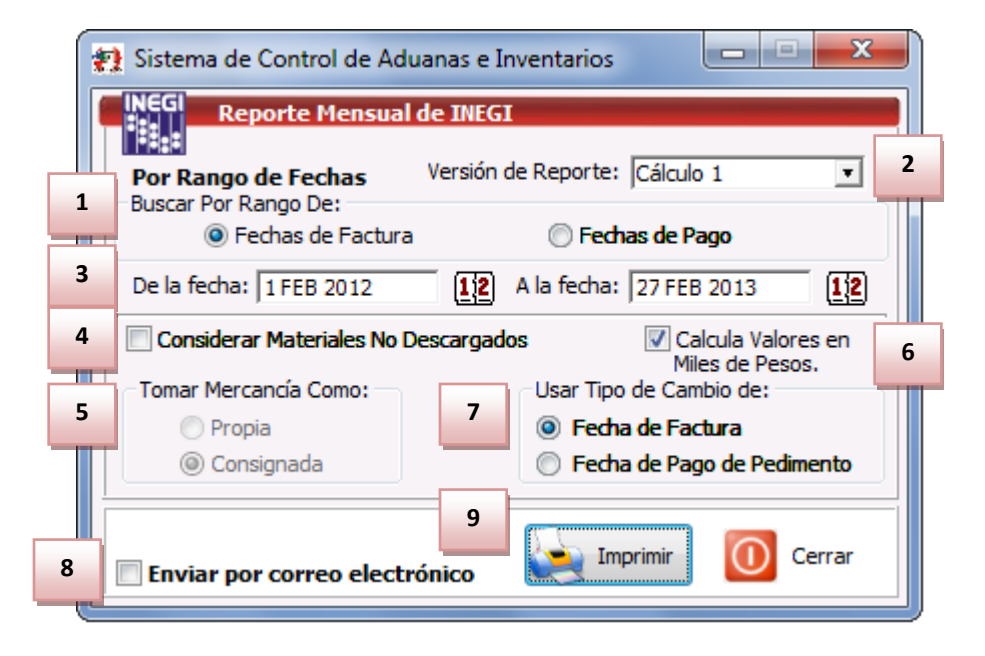

- **1. Buscar por rango de:** Te permite realizar la búsqueda de la información dentro del rango de fechas de la factura o rango de fechas de pago.
- 2. Versión de reporte: Te permite realizar la impresión del reporte de dos formas, calculo 1 este tipo de cálculo se lleva a cabo en la mayoría de las empresas, el cálculo 2 se realizó solo para una empresa.
- **3.** En esta sección se selecciona el rango que se desea ver la información.
- **4. Considerar materiales no descargados:** Se refiere a si deseas considerar en el reporte los materiales que aún no se han descargado.
- 5. Tomar mercancías como: El reporte arrojara la información de la mercancía que ya sea propia o consignada.
- **6.** Calcular el valor en miles de pesos: Te permite imprimir el valor de la mercancía en cantidades de pesos ejemplo 1.5 miles de pesos.
- **7. Usar tipo de cambio de:** La fecha de la factura o de la fecha de pago del pedimento, esta información afecta los valores según lo que se desee imprimir.
- 8. Enviar por correo electrónico: Te permite enviar la factura en formato PDF por correo electrónico.

**9. Imprimir:** Te permite imprimir el reporte con los parámetros seleccionados en la parte superior.

|                                                                                                    | EMPRESA-1 S.A. di<br>ISAAC NEWTON, E<br>DEL FUTURO, Co<br>CD.,JUAREZ, CHIH<br>R.F.C: EMMJ74019 | e C.V.<br>Xt. Num:<br>Igo Post<br>UAHUA<br>5DJ0, IN | REPORT<br>7676<br>al: 32697<br>MEX: 7596314   | e inegi                                |                                     |                         |                                  |  |  |
|----------------------------------------------------------------------------------------------------|------------------------------------------------------------------------------------------------|-----------------------------------------------------|-----------------------------------------------|----------------------------------------|-------------------------------------|-------------------------|----------------------------------|--|--|
|                                                                                                    | De La Feo<br>Valores Estimados e                                                               | cha: 1<br>n Base a                                  | FEB 2012<br>I Tipo de Cambio                  | A La Fecha: 2<br>de la Fecha de Factur | 7 FEB 2013<br>a.                    |                         |                                  |  |  |
| VI.                                                                                                    | INGRESOS POR SUI                                                                               | MINIST                                              | RO DE BIEN                                    | IES Y SERVICIOS                        |                                     | Mercado<br>Nacional     | Mercado<br>Extranjero            |  |  |
| I / S         M310         Ventas Netas de Productos Elaborados con Materias Primas Propias.         0.000         0.000           I / S         M710         Ingresos por Maquila, Submaquila y Remanufactura.         0.000         0.000         0.000           I / S         M100         Ingresos por Maquila, Submaquila y Remanufactura.         0.000         0.000         0.000         0.000           I / S         M100         Ingresos por Servicios de Reparación y Mantenimiento.         0.000         0.000         0.000           I / S         M511         Ingresos por Suministro de Bienes y Servicios.         0.000         0.000         0.000           I / S         M999         Otros ingresos por Suministro de Bienes y Servicios.         0.000         0.000         0.000           I / S         M000         TOTAL de ingresos por Suministro de Bienes y Servicios.         0.000         0.000         0.000 |                                                                                                |                                                     |                                               |                                        |                                     |                         |                                  |  |  |
|                                                                                                    | COMPRAS Y ADQUIS                                                                               | ICION                                               | DE MATERIA                                    | S PRIMAS Y OTRO                        | OS INSUMOS                          |                         | Total                            |  |  |
| I/S K313<br>I/S K314<br>I/S K315                                                                                                    | En el Mercado Nacional.<br>Importación Temporal.<br>Importación Definitiva.                    |                                                     |                                               |                                        |                                     |                         | 0.000<br>14,661,104.078<br>0.000 |  |  |
| VII.                                                                                                    | CONSUMO DE BIEN                                                                                | ES Y S                                              | ERVICIOS                                      |                                        | N                                   | lercado<br>Vacional     | Mercado<br>Extranjero            |  |  |
| I/S K100<br>I/S K316<br>I/S K317                                                                                                    | Costo de las Mercancías R<br>Materias Primas Consumio<br>Materias Primas Consumio              | levendida<br>las Propi<br>las, Prop                 | as.<br>las.<br>bledad de Tercero              | D6.                                    |                                     | 0.000                   | 0.000<br>681.912<br>136,510.753  |  |  |
| I/S K910<br>I/S K500<br>I/S K961                                                                                                    | Envases y Empaques.<br>Pagos por Alquiler de Blen<br>Fletes.<br>Pagos por Maguila, Subma       | es Mueb                                             | oles e inmuebles.<br>Remanufactura            |                                        |                                     | 0.000                   | 0.000                            |  |  |
| 1/S K630<br>1/S K999<br>1/S K000                                                                                                    | Servicios Profesionales, inc<br>Otro Consumo de Bienes y<br>TOTAL del Consumo de Bi            | cluye Trá<br>Servicio<br>enes y Si                  | envicios.                                     | L                                      |                                     | 0.000<br>0.000<br>0.000 | 0.000<br>0.000<br>137,192.665    |  |  |
|                                                                                                    | PRINCIPALES PROD<br>VALOR DE INGRESO                                                           |                                                     | S MAQUILAD<br>R MAQUILA A                     | OS CON PARTICI<br>L MERCADO EXTI       | PACION POR<br>RANJERO               | CENTUAL DE              | ACUERDO CON                      |  |  |
| N                                                                                                    | iombre del Producto                                                                            |                                                     |                                               | % Participa                            | ción en el Cobra                    | do por Maquila          |                                  |  |  |
| ANUNOLUM - ANUN                                                                                                    | CIO NO LUMINOSO                                                                                |                                                     |                                               |                                        | 89.463                              | %                       |                                  |  |  |
| 01CAJAM - Caja De                                                                                                    | Metal                                                                                          |                                                     |                                               | 6.122%                                 |                                     |                         |                                  |  |  |
| 01050-050-060                                                                                                    |                                                                                                |                                                     |                                               |                                        |                                     | 76                      |                                  |  |  |
|                                                                                                    |                                                                                                |                                                     |                                               |                                        |                                     |                         |                                  |  |  |
| IX.                                                                                                    | VOLUMEN Y VALOR                                                                                | TOTAL                                               | OS ELABORADO                                  | 100 '<br>S                             | %                                   |                         |                                  |  |  |
|                                                                                                    |                                                                                                | Producción<br>Primas Propie                         | i con Materias<br>dad de la Unidad<br>promice | Prod<br>Primas P                       | lucción con Mai<br>ropiedad de Ter  | terias<br>rceros        |                                  |  |  |
| P                                                                                                    | roducto                                                                                        | ИМ                                                  | Cantidad                                      | Valor                                  | Radicados en<br>el País<br>Cantidad | Radicados el            | n el Extranjero<br>Valor         |  |  |
| 01CAJAM - Caja De I                                                                                                    | letal                                                                                          | PZA                                                 | 0.000                                         | 0.000                                  | 0.000                               | 2.000                   | 1,830.517                        |  |  |
| 01USB - USB Para A                                                                                                    | Imacenamiento                                                                                  | PZA                                                 | 0.000                                         | 0.000                                  | 0.000                               | 20.000                  | 1,320.000                        |  |  |
| ANUNOLUM - ANUNG                                                                                                    | IO NO LUMINOSO                                                                                 | 20.000                                              | 18,331.897                                    | 0.000                                  | 22.000                              | 8,416.982               |                                  |  |  |

### Hoja de Cálculo

Formato oficial por medio del cual los importadores demuestran a la autoridad la integración del valor en aduanas declarado dentro de los pedimentos.

|    | Sistema de Control de Aduanas e Inventarios                                                                                                    |   |  |  |  |  |  |  |  |
|----|----------------------------------------------------------------------------------------------------|---|--|--|--|--|--|--|--|
| 1  | HOJA DE CALCULO       2       Fecha de elaboración:       3         Tipo de Pedimento       Pedimento:       Fecha de elaboración:       3         Temporal       Definitivo       12       12         Datos del Pedimento       Regimen:       Clave del Pedimento:       Fecha de Pago:       Tipo de Cambio:       0.00000 |   |  |  |  |  |  |  |  |
|    | DETERMINACION DEL METODO         Sección 4           1 Es compra venta para importación a territorio nacional?         Sección 11                                                                                                    | 5 |  |  |  |  |  |  |  |
|    | 2 Unicamente personas vinculadas, la vinculación afecta el precio?     Sección 12                                                                                                    |   |  |  |  |  |  |  |  |
|    | 4 Existen reglas o reversiones?      5 Existen reglas o reversiones?                                                                                                    |   |  |  |  |  |  |  |  |
| 7  | Representante: JUAN FEREZ GCNZALEZ R.F.C.: RAA041014JA2                                                                                                    | 8 |  |  |  |  |  |  |  |
| 9  | Seleccione el Tipo de cambio para calculos                                                                                                    |   |  |  |  |  |  |  |  |
| 10 | 🔲 Enviar por correo electrónico. 🤇 Ayuda 🥁 Imprimir 🗙 Cerrar                                                                                                    |   |  |  |  |  |  |  |  |

- Tipo de pedimento: Esta opción te permite la generación del reporte cuando se trata de un pedimento de importación definitiva. Si esta activada y tienes un pedimento de importación temporal no desplegará la vista previa y viceversa.
- **2. Pedimento:** En el campo Pedimento captura o selecciona el número de pedimento de importación temporal o definitiva, con el objetivo de imprimir la información en el documento. (Sección 6).
- **3.** Fecha de elaboración: En el campo Fecha de Elaboración aparece la fecha del día en que estas elaborando la manifestación, si gustas puedes modificar este campo. (Sección 11).
- **4. Sección 4**: Determinación del Método cuenta con cinco preguntas de opción para determinar el valor, contesta seleccionando entre la opciones Sí y No.
- **5. Sección 11**: cuenta con cinco campos de opción, selecciona los motivos por los cuales no utiliza el valor de transacción para la manifestación que estas elaborando.
- 6. Sección 12: Métodos para la determinación en aduanas, cuentan con seis campos de opción, estas opciones hacen referencia al Artículo 71.- Cuando la base gravable del impuesto general de importación, no pueda determinarse conforme al valor de transacción de las mercancías importadas en el artículo 64 de la Ley Aduanera, o no derive de una compraventa para la exportación con destino a territorio nacional.

- **7.** Enviar por correo electrónico: Esta opción te permite la generación del reporte en formato PDF, dándote la opción de enviarlo por correo electrónico mediante la ventana Correo Electrónico S.C.A.II.
- 8. Representante: capturas el nombre completo del representante legal.
- 9. R.F.C.: capturas el Registro Federal de Contribuyentes del representante legal.
- **10. Enviar por correo electrónico:** Te permite enviar la factura en formato PDF por correo electrónico.
- **11. Imprimir:** Te permite imprimir el reporte con los parámetros seleccionados en la parte superior.

Al generar el reporte se puede verificar la siguiente información:

Sección 1 muestra los datos básicos del vendedor, como nombre completo, R.F.C. domicilio etc.

**Sección 2** muestra datos del Importador se imprime los datos básicos del importador, como nombre completo, Tax Number, calle, país, etc.

**Sección 3** se imprime el campo descripción de la mercancía, del lado izquierdo se imprime la fracción arancelaria, seguida por la cantidad, y en la parte de abajo se imprime el país de producción y procedencia, esto es como se importó en las facturas pertenecientes al pedimento, en caso de ser más de una mercancía se imprimirá un anexo en forma de listado de las mercancías importadas.

**Sección 6** Muestra los ajustes incrementables, tales como comisiones, fletes y seguros, carga y descarga, materiales aportados, tecnología aportada, reglas, reinvenciones y el total de todas estas.

**Sección 7** Muestra la información sobre los ajustes no incrementables (son cargos posteriores a la mercancía), mismos que contienen la cantidad de gastos no relacionados, fletes y seguros, gastos de construcción, Instalación o armado, contribuciones, dividendos y el total.

**Sección 8** se encuentra el campo valor, el cual se calcula en base a los valores de moneda extranjera de las facturas multiplicada por el tipo de cambio de la fecha de pago del pedimento. Cabe mencionar que al no tener este tipo de cambio el valor se imprimirá en cero y aparecerá un mensaje de advertencia. El campo ajustes incrementables se calcula Pendiente? el campo valor en aduanas imprime la suma del campo valor y el campo ajustes de incrementables.

### Manual de Usuario SCAII Sistema de Control de Aduanas e Inventarios II

| HOJA DE                                                                                                    | CALCULO PARA LA<br>DE MERCAN       | DETERMINACIO                                | N DEL VAL                | OR EN ADUAN/                       | A.                                          |
|----------------------------------------------------------------------------------------------------|------------------------------------|---------------------------------------------|--------------------------|------------------------------------|---------------------------------------------|
| SAT<br>ervicio de Administración Tributaria                                                                                                    |                                    |                                             |                          |                                    |                                             |
| 1                                                                                                    | DATOS                              | DEL IMPORTADOR                              |                          |                                    |                                             |
| EMPRESA-1 S.A. DE C.V.                                                                                                    |                                    |                                             |                          | EMMJ740195DJ0                      |                                             |
| APELLIDO PATERNO, MATERNO NOMBRE(S) DENOM                                                                                                    | INACION O RAZON SOCIAL             | 2260                                        | 7                        | CLINING FEDERAL DE                 | CONTRIBUTENTES                              |
| DOMICILIO: CALLE                                                                                                    | No. EXTERI                         | OR/ INTERIOR CODIC                          | SO POSTAL                | ENTIDAD O MUNIC                    | IPIO                                        |
| 2                                                                                                    | DATO                               | S DEL VENDEDOR                              | JO TO JINE               | citricite o Home                   |                                             |
| BLACK                                                                                                    |                                    |                                             |                          |                                    |                                             |
| APELLIDO PATERNO, MATERNO NOMBRE(S) DENOM                                                                                                    | INACION O RAZON SOCIAL             |                                             | 1                        | TAX NUMBER                         |                                             |
| DOMICILIO: CALLE                                                                                                    | No. EXTERI                         |                                             | TUDAD                    | Esta                               | idos Unidos de America                      |
| Sources State                                                                                                    | DATOS                              | DE LA MERCANCIA                             | 10000                    | PALS                               | ,                                           |
| VER ANEXO 2                                                                                                    |                                    |                                             |                          |                                    |                                             |
| VER AREAO Z                                                                                                    |                                    | DESCRIPCION                                 |                          |                                    |                                             |
| CLASTERCACTON ADANC DATE DE DD                                                                                                    | ODUCCION                           |                                             | CANTID                   | AD DATE D                          | E DROCEDENCIA                               |
| A PAIS DE PR                                                                                                    | DETERMIN                           | ACION DEL METODO                            | Contrib                  | PALS D                             | - FROCEDENCEN                               |
| . ¿ ES COMPRAVENTA PARA IMPORTACION A TERRI                                                                                                    | TORIO NACIONAL ?                   |                                             | SI (                     | ) NO(X)                            |                                             |
| 2. UNICAMENTE PERSONAS VINCULADAS, ¿ LA VINC<br>2. EXISTEN RESTRICCIONES 2                                                                                                    | ULACION AFECTA EL PRECIO ?         |                                             | SI (                     | ) NO(X)<br>) NO(X)                 |                                             |
| ¿ EXISTEN CONTRAPRESTACIONES ?                                                                                                    |                                    |                                             | SI (                     | ) NO(X)                            |                                             |
| A 2 EXISTEN REGALIAS O REVERSIONES ?<br>N CASO DE HABER CONTESTADO NEGATIVAMENTE AL SUBI                                                                                                    | IESTO NUMERO UNO O AETRMATTVI      | AMENTE EN CUALOUTERA DE                     | SI (                     | ) NO (X)                           |                                             |
| ITILIZAR EL METODO DE VALOR DE TRANSACCION, UTILICE                                                                                                    | OTRO METODO.                       |                                             |                          |                                    |                                             |
| 5 PRECIO PAGADO O POR PAGAR                                                                                                    | 6 AJUSTES INCREMENT                | ABLES                                       | 7 NO INCR                | EMENTABLES                         |                                             |
| PAGOS DIRECTOS : 0.00                                                                                                    | COMISIONES :<br>FLETES Y SEGUROS : | 0.00                                        | EN LOS SUPUES            | TOS A QUE SE REFIERE               | LA FRACCION I DEL                           |
| CONTRAPRESTACIONES O                                                                                                    | CARGA Y DESCARGA :                 | 0.00                                        | ARTICULO 56 D            | E LA LEY ADUANERA.                 |                                             |
| PAGOS INDIRECTOS :                                                                                                    | MATERIALES APORTADOS :             | 0.00                                        | FLETES Y SEGUE           | ROS :                              |                                             |
|                                                                                                    | TECNOLOGIA APORTADA :              | 0.00                                        | GASTOS DE CON            | STRUCCION :                        |                                             |
|                                                                                                    | REINVERSIONES :                    |                                             | CONTRIBUCION             | ES :                               |                                             |
| TOTAL %: 0.00                                                                                                    | TOTAL %:                           | 0.00                                        | DIVIDENDOS :<br>TOTAL %: |                                    | 0.00                                        |
|                                                                                                    |                                    |                                             |                          |                                    |                                             |
| S VALO                                                                                                    | R EN ADUANA CONFORME A             | L METODO DE VALOR                           | DE TRANSACCI             | N                                  |                                             |
| RECIO PAGADO O POR PAGAR                                                                                                    | 0.00 (+) AJUSTES INCREMEN          | TABLES                                      | 0.00 = V                 | ALOR EN ADUANA \$                  | 0.00                                        |
| 9                                                                                                    | LA PRESENTE DETERMINA              | CION DE VALOR ES VA                         | LIDA PARA                |                                    |                                             |
| PEDIMENTO NUMERO<br>0 0 0 2 - 0 0 0 0 0 1 0                                                                                                    | FECHA DEL PEDIMENTO                | FACTURA NUMERO                              |                          | FACTURA MARQU                      | E CON UNA X SI CUENTA<br>AS DE UN PEDIMENTO |
|                                                                                                    | METODOS DIFEREN                    | TES AL VALOR DE T                           | RANSACCION               |                                    |                                             |
| 10 VALOR EN ADUANA DETERMINADO SEG                                                                                                    | UN OTROS METODOS %                 | b2,i                                        | 207,540.00               |                                    |                                             |
| 1 NO UTILIZA EL VALOR DE TRANSACCIO                                                                                                    | N POR :                            | 12 METODO PARA                              | LA DETERMINA             | CION DEL VALOR EN                  | ADUANA                                      |
| NO SE TRATA DE COMPRA VENTA                                                                                                    | ()                                 | 1. VALOR DE T                               | RANSACCION DE            | MERCANCIAS                         | ()                                          |
| CON DESTINO A TERRITORIO NACIONAL                                                                                                    | ()                                 | 2. VALOR DE T                               | KANSACCION DE            | MERCANCIAS IDENTIC                 | AS ()                                       |
| . EXISTIR VINCULACION QUE AFECTA EL PRECIO                                                                                                    | ( )                                | 3. VALOR DE T<br>4. VALOR DE P              | RECTO UNITARIO           | DE VENTA                           | > ()<br>()                                  |
| EXISTIR RESTRICCIONES & LA ENAJENACIÓN O<br>UTULIZACIÓN DISTINTOS & LOS PERMITIDOS                                                                                                    | ( )                                | 5. VALOR RECO                               | ONSTRUIDO                |                                    | ()                                          |
| 5. EXISTIR CONTRAPRESTACIONES O REVERSIONES                                                                                                    | 5 ( )                              | 6. VALOR DETE                               | RMINADO CONFO            | ORME AL ARTICULO 78                | ()                                          |
| CUANTIFICABLES                                                                                                    | ()                                 | DE LA LEY A                                 | DUANERA                  |                                    |                                             |
| 3 EL SUSCRITO MANIFIESTA BAJO PROTE                                                                                                    | STA DE DECIR VERDAD QU             | E LO ASENTADO EN ES                         | TA DECLARACIO            | N ES VERIDICO.                     |                                             |
| JUAN PEREZ GONZALEZ<br>NOMBRE (S) DEL REPRESENTANTE LEGAL                                                                                                    | A<br>FEO                           | 3 0 2 2 7<br>A M M D D<br>HA DE ELABORACION | RAA                      | 0 4 1 0 1 4<br>STRO FEDERAL DE CON | J A 2                                       |
| FIRMA DEL IMPORTADOR O REPRESENTANTE I                                                                                                    | EGAL                               |                                             |                          |                                    |                                             |
| The second of the second of the second second |                                    |                                             |                          |                                    |                                             |

Pág. 439 of 551

### Manifestación al Valor

La manifestación de valor es un documento probatorio ante la Autoridad Aduanera con los elementos utilizados para determinar el valor de la mercancía. En el artículo 59, fracción III de la Ley, la manifestación de valor que proporcione el importador al agente o apoderado aduanal, deberá cumplir con los requisitos que para tal efecto señale el instructivo de llenado, que forma parte del Anexo 5. Cuando la autoridad aduanera requiera de la comprobación, el importador deberá proporcionar los elementos tomados en consideración para fijar el valor en aduana de las mercancías, mediante la presentación de la "Hoja de cálculo para la determinación del valor en aduana de mercancías de importación", que forma parte del apartado A del Anexo 1.

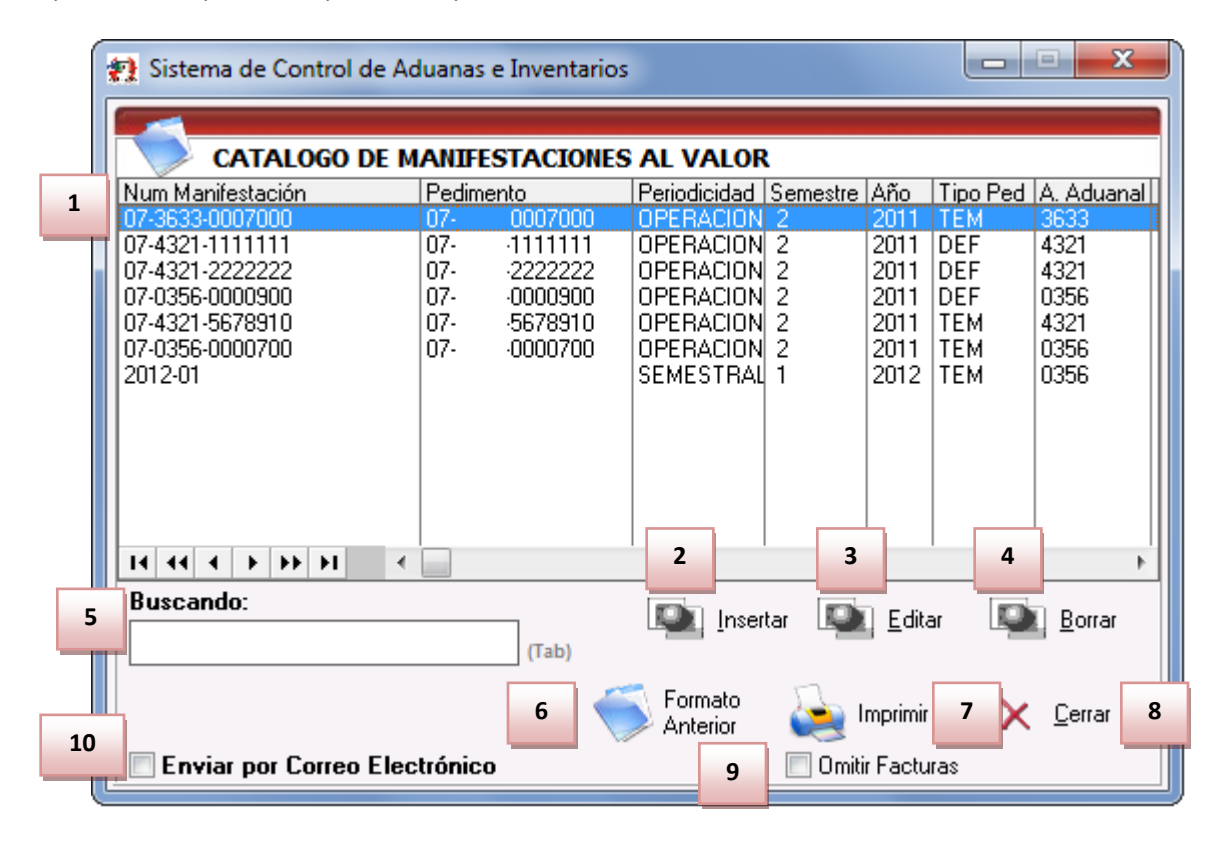

- 1. En esta sección te muestran los valores de las manifestaciones de valor, con la información del número de manifestación, pedimento, periodicidad, semestre, año, tipo pedimento, agente aduanal y patente.
- 2. Insertar: con este botón te permite insertar una nueva manifestación de valor.
- **3.** Editar: Te permite editar la manifestación de valor seleccionada.
- **4.** Borrar: Te permite borrar la manifestación de valor seleccionada.
- 5. Buscando: Te permite buscar una manifestación de valor que se encuentre dentro del catálogo.
- **6.** Formato anterior: Te permite imprimir la manifestación de valor de la mercancía con el formato anterior al presionar este botón permitirá abrir la ventana para seleccionar las opciones que se requieran.
- 7. Imprimir: Te permite imprimir el reporte con los parámetros seleccionados en la parte superior.
- 8. Cerrar: Te permite cerrar la ventana.

- **9. Omitir facturas:** Al presionar este botón omite imprimir el método de valoración de en el formato de manifestación de valor.
- **10. Enviar por correo electrónico:** Te permite enviar la factura en formato PDF por correo electrónico.

Al presionar el botón de insertar se puede ver la siguiente ventana:

| Pestaña 1)                                                                            |   |
|---------------------------------------------------------------------------------------|---|
| 😣 Editando                                                                            |   |
| Manifestación al Valor                                                                | ] |
| 1 *Número Manifestación:                                                              |   |
| Periodicidad, Pedimento, Agente Aduanal                                               |   |
| 2 Tipo Periodicidad: Tipo Pedimento:                                                  |   |
| Operación Osemestral OTEM ODEF                                                        |   |
| 4 Pedimento: 070007000 🕤                                                              |   |
| Semestre: 2 🔽 5                                                                       |   |
| 6 Año: 2011                                                                           |   |
| Agente Aduanal: 7 Patente: 7 Nombre(s): UEL Apellido Paterno: RA Apellido Materno: RA |   |
| <u>1) 2) 3) 4) 5) 6)</u><br><u>O</u> K <u>Cancelar</u>                                |   |

- **1.** Número manifestación: En esta sección debes de ingresar el número asignado a la manifestación.
- 2. Tipo periodicidad: Debes de seleccionar el periodo que se desea ya sea de operación o semestral.
- 3. Tipo de pedimento: si el pedimento asignado tiene procedencia temporal o definitiva.
- 4. Pedimento: En este campo debes seleccionar el pedimento o ingresarlo.
- **5. Semestre:** En caso de que selecciones la periodicidad por semestre, debes elegir que semestre del año se realizara la manifestación de valor.
- 6. Año: Al seleccionar un pedimento automáticamente se llena el valor de año.
- 7. Agente aduanal: Debes seleccionar el agente aduanal del pedimento, al realizar esta operación la información dada de alta en el catálogo de agentes aduanales la patente nombres apellido paterno y apellido materno se llenara automáticamente.

### Pestaña 2)

| Nertando                                                                                                    |
|----------------------------------------------------------------------------------------------------|
| Manifestación al Valor                                                                                                    |
| *Número Manifestación:                                                                                                    |
| Métodos de Valoración         1       Mostrar Métodos de Valoración Por:       Cantidad Métodos Utilizados:       2         1       Mercancia       Proveedor       0       Calcular                                                                                                    |
| <ul> <li>Valor Transacción de las Mercancías</li> <li>Valor Transacción de las Mercancías Idénticas</li> <li>Valor Transacción de las Mercancías Similares</li> <li>Valor de Precio Unitario de Venta</li> <li>Valor Reconstruido</li> <li>Valor Determinado Conforme al Art. 78 de la Ley Aduanera</li> <li>Seleccione en Caso de Presentar Anexos, en su Caso Deberá<br/>Numerarlos y Foliarlos.</li> <li>Número de Hojas anexas con número y letra:</li> <li>Precio Pagado: 0.00000000 Calcular</li> </ul>                                                                                                    |
| Es el Precio Previsto en la Factura     Es el Precio de Otros Documentos que se Anexan a la Manifestación                                                                                                    |
| <u>1) 2) 3) 4) 5) 6)</u><br>[Second second s |

1. Mostrar métodos de valoración por:

### 2. Cantidad métodos utilizados:

- 3. En esta sección debes seleccionar los puntos que se desees agregar a la manifestación de valor, dichos valores son: Valor de transacción de la mercancía, valor de transacción de las mercancías idénticas, valor de las mercancías similares, valor de precio unitario de venta, valor reconstruido, valor determinado conforme al artículo 78 de la ley aduanera, seleccionar en caso de presentar anexos, en su caso deberás numerarlos y foliarlos, Numero de hojas anexas con número y letra, precinto pagado.
- 4. Estas dos opciones hacen referencia al precinto de la mercancía.

### Pestaña 3)

| 3 | Editando                    |                                                                   |                                         |  |  |  |  |  |  |
|---|-----------------------------|-------------------------------------------------------------------|-----------------------------------------|--|--|--|--|--|--|
|   | Manifestación al Valor      |                                                                   |                                         |  |  |  |  |  |  |
| * | *Número Manifestación:      |                                                                   |                                         |  |  |  |  |  |  |
|   | Valor de Transa             | acción de las Mercancías                                          |                                         |  |  |  |  |  |  |
| 1 | Si Existen le<br>(Conceptos | os Conceptos Señalados en el A<br>que no Integran el Valor de Tra | vrt. 66 de la Ley Aduanera<br>nsacción) |  |  |  |  |  |  |
| 2 | Los Concej<br>o Especifica  | otos del Art. 66 de la Ley Aduan<br>ados en la Factura Comercial  | era Aparecen Desglosados                |  |  |  |  |  |  |
| 3 | -Se Anexa Doc<br>O SI 💿 NO  | umentación Relacionada al Art.<br>I                               | 66 de la Ley Aduanera                   |  |  |  |  |  |  |
|   | Número                      | Mercancia                                                         | Factura o Documento                     |  |  |  |  |  |  |
|   |                             |                                                                   |                                         |  |  |  |  |  |  |
|   | ◀ 🔛                         |                                                                   | P                                       |  |  |  |  |  |  |
|   |                             | 4 Insertar                                                        | <u>E</u> ditar <u>B</u> orrar           |  |  |  |  |  |  |
|   |                             |                                                                   |                                         |  |  |  |  |  |  |
|   | <u>1) 2) 3)</u>             | <u>4) 5) 6)</u>                                                   | OK Cancelar                             |  |  |  |  |  |  |

- Si existen los conceptos señalados en el artículo 66 de la ley Aduanera: El valor de transacción de las mercancías importadas no comprenderá los conceptos, siempre que se desglosen o especifiquen en forma separada del precio pagado.
- 2. Los conceptos del artículo 66 de la ley aduanera aparecen desglosados o especificados en la factura comercial: Se refiere a que se especifican los gastos que se realizaron dentro de la factura y se especifica el concepto de cada uno de acuerdo a los conceptos incluidos en el artículo 66. Para efectos de lo señalado en este artículo, se considera que se distinguen del precio pagado las cantidades que se mencionan, se detallan o especifican separadamente del precio pagado en la factura comercial o en otros documentos comerciales.
- **3.** Se Anexa documentación relacionada al artículo 66 de la ley Aduanera: Para efectos de control se especifica si se anexa un documento llenado a mano y en la parte inferior se puede especificar la información de dichos documentos.
- 4. Insertar: Te permite agregar la información del documento realizado a mano, dicho documento se ingresa la información del número, mercancía o proveedor, factura o documento, importe, tipo de moneda y concepto.

### Pestaña 4)

| 🥩 Editando                                                                                                    |  |  |  |  |  |  |  |
|----------------------------------------------------------------------------------------------------|--|--|--|--|--|--|--|
| Manifestación al Valor                                                                                                    |  |  |  |  |  |  |  |
| *Número Manifestación: 070007000                                                                                                    |  |  |  |  |  |  |  |
| Valor de Transacción de las Mercancías (Cont)                                                                                                    |  |  |  |  |  |  |  |
| 1       El Precio Pagado por las Mercancías Importadas Comprende el Importe de los Conceptos Señalados en el Art. 65 de la Ley Aduanera         ● SI       ● NO |  |  |  |  |  |  |  |
| 2 Se Anexa Documentación Relacionada al Art. 65 de la Ley Aduanera                                                                                              |  |  |  |  |  |  |  |
| SI O NO                                                                                                    |  |  |  |  |  |  |  |
|                                                                                                    |  |  |  |  |  |  |  |
| 3 Insertar Editar Borrar                                                                                                    |  |  |  |  |  |  |  |
| 4 La Base Gravable no Deriva de una Compraventa para la Exportación con<br>Destino a Territorio Nacional                                                        |  |  |  |  |  |  |  |
|                                                                                                    |  |  |  |  |  |  |  |
| <u>1) 2) 3) 4) 5) 6)</u><br>[Sec. 2] <u>0</u> K [Sec. 2] <u>C</u> ancelar                                                                                       |  |  |  |  |  |  |  |

- **1. El precio pagado por las mercancías importadas comprende el importe de:** Según lo establecido en el artículo 65 comprende el importe según:
  - **I.** Los elementos que en la medida en que corran a cargo del importador y no estén incluidos en el precio pagado por las mercancías.
  - **II.** El valor, debidamente repartido, de los bienes y servicios, siempre que el importador, de manera directa o indirecta, los haya suministrado gratuitamente o a precios reducidos, para su utilización en la producción y venta para la exportación de las mercancías importadas y en la medida en que dicho valor no esté incluido en el precio pagado.
  - III. Las regalías y derechos de licencia relacionados con las mercancías objeto de valoración que el importador tenga que pagar directa o indirectamente como condición de venta de dichas mercancías, en la medida en que dichas regalías y derechos no estén incluidos en el precio pagado.
  - **IV.** El valor de cualquier parte del producto de la enajenación posterior, cesión o utilización ulterior de las mercancías importadas que se reviertan directa o indirectamente al vendedor.
- 2. Se anexa documento relacionado al artículo 65 de la ley aduanera: Se debe de mencionar si se tiene un documento relacionado con dicho artículo, ya que en la sección inferior se puede especificar el documento asignado.

- **3. Insertar:** Te permite insertar la información referente al artículo 65 relacionado con dicha mercancía, la información que contiene es la siguiente: Numero, mercancía o proveedor, factura o documento, importe y tipo de moneda y concepto.
- **4.** La base gravable no deriva de una compraventa para la exportación con destino a territorio nacional: Se refiere a la especificación del valor en aduanas se determinó o no de la compraventa de la mercancía en territorio nacional.

### Pestaña 5)

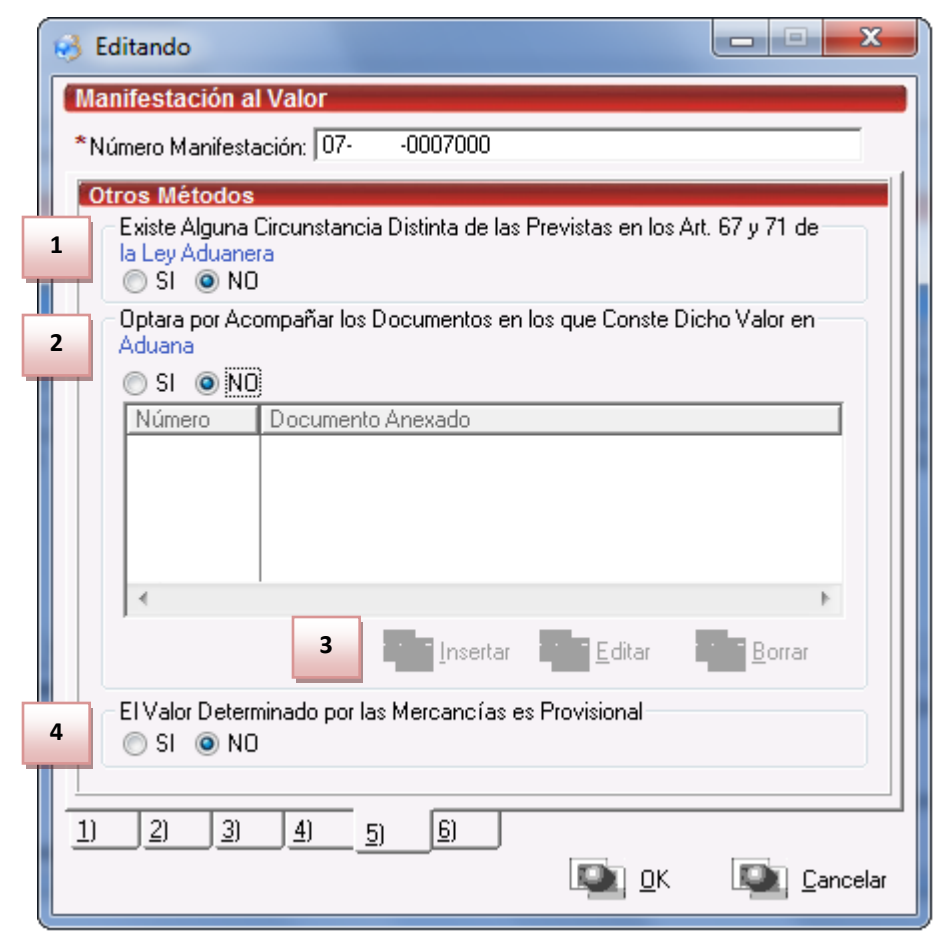

- 1. Existe alguna circunstancia distinta de las previstas en los artículos 67 y 71 de la ley aduanera: Debes especificar si existen circunstancias distintas a los establecidos en los artículos 67 y 71. Para más información leer los artículos 67 y 71 de la ley de manifestación de valor.
- 2. Optar por acompañar los documentos en los que conste dicho valor en aduana: Si cuentas con un documento en el cual se especifique que se cuenta con circunstancias distintas en los artículos 67 y 71 se puede anexar la información general del mismo en la sección inferior.
- **3.** Al momento de poner que si en la opción superior permitirá insertar el número e información sobre el documento anexado se activaran los botones para insertar editar y borrar.
- **4.** El valor determinado por las mercancías es provisional: Si el valor asignado a las mercancías del número de manifestación de valor es provisional o se cambiara en el futuro se debe indicar.

#### Pestaña 6)

| 🚱 Editando                                                                                                    |
|----------------------------------------------------------------------------------------------------|
| *Número Manifestación: 070007000                                                                                                    |
| Se Anexa la Documentación en la que Consta el Valor de la Mercancía<br>SI                                                                                                    |
| Tipo de Mercancía Valor Provisional                                                                                                    |
| 2 Insertar Editar Borrar                                                                                                    |
| 3 Representante Legal: JUAN PEREZ GONZALEZ                                                                                                    |
| R.F.C. de Representante: EMMJ740195DJ0                                                                                                    |
| Fecha de Elaboración: 13 DIC 2011                                                                                                    |
| <u>1) 2) 3) 4) 5) 6)</u><br>[Second second s |

- 1. Se anexa la documentación en la que consta el valor de la mercancía: Si cuentas con un documento el cual se comprueba el costo de la mercancía, y si se desea agregar al catálogo se debe seleccionar la opción de sí.
- **2.** Si cuentas con la información del documento se puede insertar en el sistema, dicha información es la siguiente: tipo de mercancía y el valor provisional en moneda nacional.
- **3. Representante legal:** Te permite ingresar la información del representante legal, dicha información debe ser el nombre, R.F.C. del representante y la fecha de elaboración de la manifestación de valor.

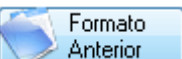

Al presionar el botón Anterior dentro del catálogo de manifestación al valor mostrara la siguiente ventana:

Sistema de Control de Aduanas e Inventarios II

| 1 | Sistema de Control de Aduanas e Inventarios                                                                                         | 5 6 7 |
|---|----------------------------------------------------------------------------------------------------|-------|
| 8 | Responsable: JUAN FEREZ GCNZALEZ R.F.C.:                                                                                            |       |
| 9 | Seleccione el Tipo de cambio para calculos<br>© Fecha de Pago <ul> <li>Fecha de Pago</li> <li>Fecha de Entrada (Factura)</li> </ul> |       |
|   | Enviar por correo electrónico.<br>Ayuda<br>Imprimir × Cerrar<br>10                                                                  |       |

- **1. Imprimir manifestación por:** Te permite seleccionar el tipo de impresión de manifestación, tal como pedimento o semestre. Al seleccionar una de estas dos opciones la sección 3 cambiara.
- **2. Tipo de pedimento:** Si se imprimirá el tipo de manifestación de pedimento de acuerdo a la procedencia de la mercancía si es temporal o definitiva.
- **3.** Esta sección cambiara de acuerdo a la selección que se realice en la sección 1, y te permitirá elegir un rango o un semestre según sea el caso.
- 4. Fecha de elaboración: Según la fecha de elaboración de la manifestación de valor.
- 5. Sección 3: para la impresión de la manifestación dentro de la sección tres debes ingresar la información del agente aduanal.
- **6. Sección 11:** Dentro de la sección 11 debes ingresar información sobre la manifestación de valor, para la respuesta a 5 preguntas dentro de esta sección.
- **7. Sección 12:** Dentro de la manifestación de valor debes ingresar información referente a la mercancía, esto palomeando las opciones que se deseen incluir y que corroboren la información de la mercancía.
- **8.** En esta sección debes incluir la información sobre la persona responsable, tal como el nombre y el R.F.C.
- **9.** Seleccione el tipo de cambio para cálculos: Te permite seleccionar el tipo de cambio para realizar los cálculos de los costos, dichos cálculos se pueden basar en el tipo de cambio de la fecha de pago o en la fecha de entrada de la factura.

**10. Imprimir:** Te permite imprimir el reporte con los parámetros seleccionados en la parte superior.

### PARTE 10- Módulo Interfaces

### Lección 10.1 Mexicanas

#### Resumen

En esta lección se verán las formas en que el sistema de inventarios lleva a cabo la interacción con otros sistemas, específicamente los sistemas para la generación de pedimentos con tu agente aduanal. Estas interfaces son de gran apoyo para realizar las transferencias de información y poder realizar el pedimento de cruce de la mercancía, simplificando en gran medida el trabajo y ahorrando tiempo en operación.

#### Interface con Agente Aduanal Mexicano

El sistema de inventarios contiene varios formas de interactuar con tu agente aduanal mexicano, una de ellas es la predefinida de formato WINSAII (consulta con tu agente aduanal si maneja dicha interface), existen otros tipos de formatos los cuales puedes configurar mediante apoyándote con el personal de soporte de SCAII. El sistema cuanta con dos maneras de realizar dicha operación ya sea que se trasmita generándolo desde el pedimento o generándolo desde la factura.

Primeramente es necesario tener configurado tu sistema para que este mismo pueda generar el archivo con la interface que maneje tu agente aduanal. Es necesario que desde los datos generales coloques la interface que desees manejar.

Sistema de Control de Aduanas e Inventarios II

| 😥 Editando                                                                                                    |
|----------------------------------------------------------------------------------------------------|
| Datos de la Empresa                                                                                               |
| EMPRESA-1 S.A. de C.V.                                                                                            |
| EMMJ740195DJ0                                                                                                    |
| ES EMPRESA CERTIFICADA                                                                                            |
| 💿 Si 💿 No Número de registro: Fecha de Expedición: 12                                                             |
| Fecha de Vencimiento:                                                                                             |
| TIENE LINEA EXPRESS       EMPRESA DE SERVICIOS?         Si       No    Formato Interfase Pedimento: WINSAAI     I |
| Lenguaje SQL: Ingles 💌 ENVIO 💌 PARA SUBMAQUILAR                                                                   |
| Nombre del Cliente: EMPRESA-1 S.A. DE C.V. (Para Shelters)                                                        |
| Modo de Operación de Saldos Por: NumeroParteExpo 💌                                                                |
|                                                                                                    |
|                                                                                                    |
|                                                                                                    |
|                                                                                                    |
|                                                                                                    |
|                                                                                                    |
|                                                                                                    |
| <u>1 General 2 Domicilios 3 Continuación 4 Continuación 2 5 Ventanilla Unica</u>                                  |
| imprimir 🔇 Ayuda 💵 OK 💷 Cancelar                                                                                  |

 Formato Interface Pedimento: Esta sección permite elegir el formato en que estarás trabajando tus archivos para la interface con ventanilla única, El sistema viene configurado por defecto con la opción de WINSAII, mas es posible configurar las opciones SAAIPLUS, CONCHITA o VALSAAIM3, estos 3 últimos puedes configurarlos con el apoyo del personal de sistemas.

Una vez que hayas elegido la información del tipo de interface, puedes elegir ya sea desde tu factura o desde tu pedimento la generación del para que tome toda la información del pedimento. A continuación te mostramos:

Dentro del catálogo de pedimentos:

Sistema de Control de Aduanas e Inventarios II

| 🐑 Sistema de Control de Aduanas e Inventarios                                                                                                    |                                                                            |                                                                                           |                                                                                                    |                                                                                                    |                                                                                                    |                                                                                                    |                                                                                                    |
|----------------------------------------------------------------------------------------------------|----------------------------------------------------------------------------|-------------------------------------------------------------------------------------------|----------------------------------------------------------------------------------------------------|----------------------------------------------------------------------------------------------------|----------------------------------------------------------------------------------------------------|----------------------------------------------------------------------------------------------------|----------------------------------------------------------------------------------------------------|
|                                                                                                    | GO DI                                                                      | E PEDI                                                                                    | MENTOS                                                                                             | Mostrar:                                                                                                    | Todos                                                                                                    | •                                                                                                    |                                                                                                    |
| Pedimento<br>07-0002-0000000<br>07-0002-0000010<br>07-0002-0000013<br>07-0002-0000111<br>07-0002-0000112<br>07-0002-0000113<br>07-0002-0000113<br>07-0002-0000115<br>07-0002-0000123<br>07-0002-0000123<br>07-0002-0000124<br>07-0002-0000125 | Tipo<br>I<br>I<br>I<br>I<br>I<br>I<br>E<br>I<br>I<br>E<br>I<br>E<br>I<br>I | Clave<br>IN<br>A1<br>F4<br>IN<br>A1<br>A1<br>F4<br>IN<br>V4<br>IN<br>A1<br>IN<br>A1<br>IN | Régimen<br>ITE<br>IMD<br>IMD<br>ITE<br>IMD<br>EXD<br>IMD<br>ITE<br>ETR<br>ITE<br>EXD<br>ITE<br>EXD | Fecha Inicio<br>15 ABR 2013<br>13 AGO 2012<br>14 AGO 2012<br>20 AGO 2012<br>21 AGO 2012<br>21 AGO 2012<br>21 AGO 2012<br>22 AGO 2012<br>27 AGO 2012<br>28 AGO 2012<br>18 OCT 2012<br>18 OCT 2012<br>16 NOV 2012<br>16 NOV 2012 | echa Final<br>19 ABR 2013<br>19 AGO 2012<br>14 AGO 2012<br>17 AGO 2012<br>27 AGO 2012<br>27 AGO 2012<br>27 AGO 2012<br>27 AGO 2012<br>27 AGO 2012<br>2 SEP 2012<br>3 SEP 2012<br>24 OCT 2012<br>24 OCT 2012<br>22 NOV 2012<br>22 NOV 2012<br>22 NOV 2012<br>22 NOV 2012<br>24 OCT 2012<br>24 OCT 2012<br>25 OCT 2012<br>25 OCT 2 | Fec • 2<br>2<br>1<br>3<br>2<br>2<br>2<br>2<br>2<br>2<br>2<br>2<br>2<br>2<br>2<br>2<br>2<br>2<br>2<br>2 | DATOS DEL PEDIMENTO<br>07-0002-0000000<br>Tipo: I Clave: IN Régimen: ITE<br>Acuse Electrónico:<br>Aduana-Sección de Cruce:<br>INTERFASE DE PEDIMENTO<br>Tipo de Moneda<br>Dólares<br>Pesos<br>Cultar Material de Empaque |
| 07-0002-000013<br>07-0002-0000222<br>07-0002-0000456                                                                                                    | E                                                                          | BO<br>IN                                                                                  | ETE                                                                                                | 21 NOV 2012<br>31 DIC 2012                                                                                                    | 19 AGO 2012<br>27 NOV 2012<br>31 DIC 2012                                                                                                    | 2                                                                                                    | Generación de Archivo                                                                                                    |
| 479 Enviar por correo electrónico<br>Apartir de<br>Insertar Editar Borrar Apartir de<br>Archivo Previo                                                                                                    |                                                                            |                                                                                           |                                                                                                    |                                                                                                    |                                                                                                    |                                                                                                    |                                                                                                    |
| Buscando:<br>(Tab) Cerrar                                                                                                    |                                                                            |                                                                                           |                                                                                                    |                                                                                                    |                                                                                                    |                                                                                                    |                                                                                                    |

 Generación de Archivo: El Sistema genera un archivo en formato TXT. El cual contienen la información del pedimento y facturas que contiene, ordenando dicha información en formato que se haya indicado en los datos generales de la empresa (WINSAII, VALSAAIM3 etc.). Este formato funciona para generar la información de todas las facturas de exportación que contenga dicho pedimento.

Sistema de Control de Aduanas e Inventarios II

| 🗍 SCAII-SCAF SQL 2k807-0002-0000000.txt - Notepad                                                                                                    |
|----------------------------------------------------------------------------------------------------|
| File Edit Format View Help                                                                                                    |
| File Edit Format View Help           501           501           505           505           505           505           505           506           501           501           501           505           505           506           506           507           507           507           507           507           507           507           507           507           507           507           507           507           507           507           507           507           507           507           507           507           507           507           507           507           507           507           507           507           507           507           507           507           507 |
| ж.<br>Т                                                                                                    |

Dentro de las facturas de importación o exportación:

Pág. 451 of 551

Sistema de Control de Aduanas e Inventarios II

| 🐏 Sistema de Control de Aduanas e Inv                                                                                                    | entarios                                                                                                    |                                                                              |
|----------------------------------------------------------------------------------------------------|----------------------------------------------------------------------------------------------------|------------------------------------------------------------------------------|
| CATALOGO DE FACTURAS DE                                                                                                    | IMPORTACION TEMPORAL Mostrar                                                                                                    | Todas                                                                        |
| Núm. Factura         Pedimento           ✓ DEMO-000001         07-3633-1234567                                                                                                    | Remesa Fecha T. Doc Partidas<br>1 5 MAY 2011 ITE 2                                                                                                    | COVE Actualizar                                                              |
| ✓       DEM0-000002       07-0356-0000002         ✓       DEM0-000003       07-3633-1234567         ✓       DEM0-IMP       07-1234-5555555         ✓       DEM0-IMP-01       07-1234-5555555         ✓       DEM0-IMP-06       07-00000000000000000000000000000000000 | 1         16 MAY 2011         ITE         1           3         5 MAY 2011         ITE         2           1         1 JUN 2011         ITE         16           0         16 JUN 2011         ITE         1           0         9 JUN 2011         ITE         1           0         9 JUN 2011         ITE         1           0         9 JUN 2011         ITE         1           0         1 JUL 2011         ITE         0           10         27 JUN 2011         ITE         4           1         27 JUN 2011         ITE         4           0         3 JUN 2011         ITE         4           0         21 JUN 2011         ITE         4           0         21 JUN 2011         ITE         4           0         21 JUN 2011         ITE         4           0         21 JUN 2011         ITE         4           0         21 JUN 2011         ITE         6 | Des-<br>Actualizar<br>Insertar<br>Editar<br>Borrar<br>Generar<br>Eschura CSV |
|                                                                                                    |                                                                                                    | Parámetros                                                                   |
| 648<br>Consolidado Cons                                                                                                    | 1 Interfa <u>c</u> e<br>Agente<br>Aduanal C <u>o</u> nfig                                                                                                    | Encomieda                                                                    |
| Buscando:r                                                                                                    | Enviar por correo electrónico                                                                                                    | Ayuda Cerrar                                                                 |

1. Interface Agente aduanal: En esta sección se puede generar un archivo en formato TXT, el cual se creara de acuerdo al formato que se tenga asignado dentro de los datos generales de la empresa. Este formato solo generara la información de la factura seleccionada para poderla transmitir posteriormente a tu agente aduanal.

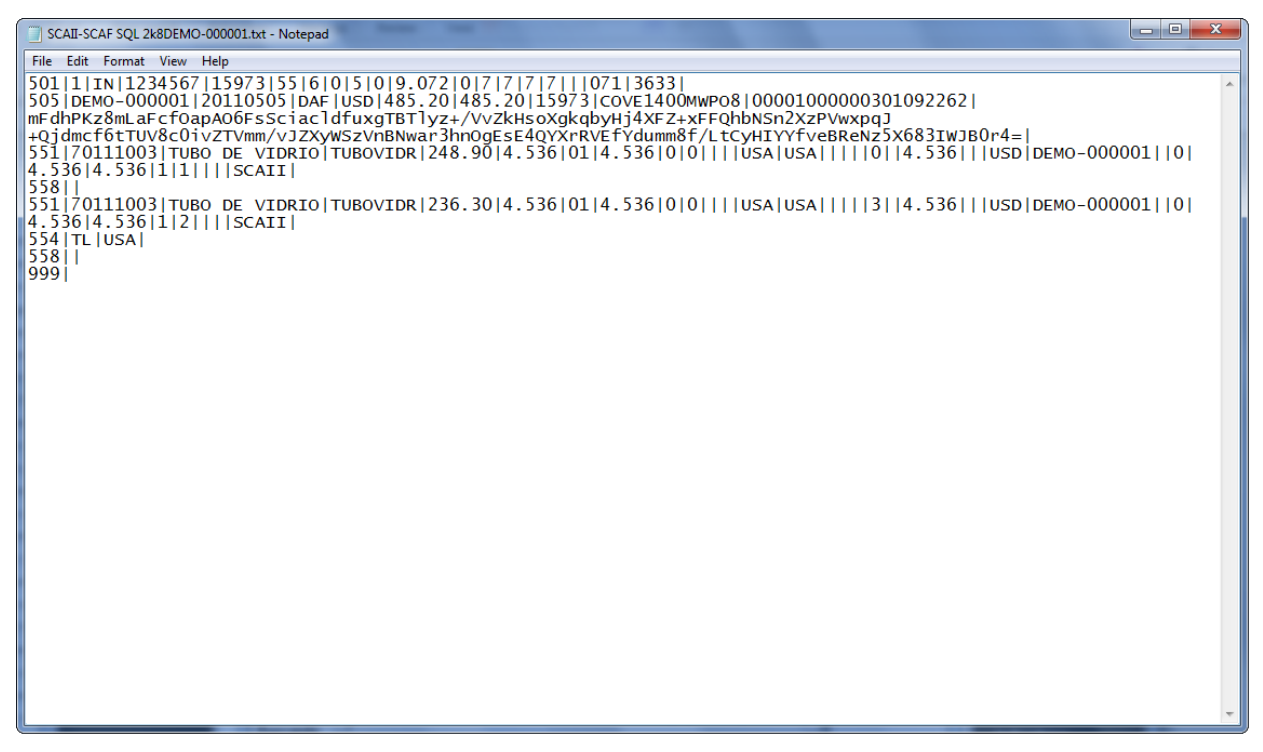

Pág. 452 of 551

### Levantar Información de Interface WINSAAI

El sistema también cuenta con la opción para poder subir la información desde tu sistema WINSAII, dicho proceso es muy simple ya solo necesitas tener el archivo en formato TXT generado desde tu sistema WINSAII, para poder cargar el archivo hay que ingresar a la siguiente ruta: Catalogo-Pedimentos-Cargar Archivo WINSAII.

| 🐏 Sistema de Control de Aduanas e Inventarios        |
|------------------------------------------------------|
| LECTURA DE ARCHIVO DE WINSAAI POR MEDIO TXT          |
| Seleccionar el Archivo: Ejemplo: C:\SCAII\Winsaai.bt |
| 2 Actualizar Cerrar                                  |

- 1. Seleccionar el Archivo: Se debe indicar la ruta donde se almacena el archivo ya sea tecleándola de forma manual, o utilizando el botón de la carpeta.
- 2. Actualizar: Este botón permite subir la información al sistema SCAII desde el archivo generado.

### Lección 10.2 Americanas

### Resumen

En esta lección podrás ver los diferentes tipos de interfaces que maneja el sistema para el envío de la información de tus facturas hacia tu agente aduanal americano. El sistema cuenta con una variedad de interfaces con las que puedes trabajar con tu agente aduanal americano.

Sistema de Control de Aduanas e Inventarios II

| 🐑 Sistema de Con                                             | trol de Aduanas e Ir                                                                  | ventarios            |                                                  |                                    |                                        |               |            |                                          | Ţ |
|--------------------------------------------------------------|---------------------------------------------------------------------------------------|----------------------|--------------------------------------------------|------------------------------------|----------------------------------------|---------------|------------|------------------------------------------|---|
| Núm. Factura<br>✓ ITMP001924<br>✓ ITMP001925<br>✓ ITMP001926 | D DE FACTURAS D<br>Pedimento<br>07-3633-8021984<br>07-3633-8021984<br>07-3633-8021984 | Remesa               | Fecha<br>9 JUL 2008<br>9 JUL 2008<br>11 JUL 2008 | T. Doc<br>ITE<br>ITE<br>ITE<br>ITE | Mostrar:<br>Partidas<br>21<br>25<br>15 | Todas<br>COVE | <b>▼</b>   | Actualizar                               |   |
| ITMP001927<br>ITMP001928<br>ITMP001928<br>ITMP001928         | 07-3633-8022094<br>07-3633-8022094<br>de Aduanas e Inven                              | 1<br>2<br>itarios    | 15 JUL 2008<br>16 JUL 2008                       | ITE                                | 22<br>13                               |               | ×          | Insertar                                 |   |
| INTERFASE B                                                  | ROKER AMERICA                                                                         | NO<br>V              | IOVIMIENTO                                       | DE: I                              | nportac                                | iones         | <b>▼</b> 3 | Borrar<br>Generar<br>Factura CSV         | 1 |
| 4 Temporal                                                   | Archivo de Tra                                                                        | ansmisió             | in Electrór                                      | nica de                            | e Impo                                 | rtaciór       | 1          | Parámetros<br>Transmisión<br>Electrónica |   |
| 1<br>5 2                                                     |                                                                                       | 6                    | 1                                                | 9                                  |                                        |               |            | Cerrar                                   |   |
| 7<br>Seleccionar:<br>Puerto de Salida de                     | E.U:                                                                                  | ଞ                    | enerar                                           | AIC                                | nivo                                   |               | 6          |                                          |   |
| 8 Puerto de Proceden                                         | cia:                                                                                  | 6                    |                                                  |                                    |                                        |               |            |                                          |   |
|                                                              |                                                                                       |                      |                                                  |                                    |                                        |               |            |                                          |   |
| 1) Movimientos 2) Res                                        | spaldos <u>3</u> ) Configura<br>e <b>ctrónico</b> Subir Arci                          | ción<br>hivo a HTTP/ | FTP 🔲 Abrir A                                    | rchivo Ge                          | enerado                                | 0             | errar      |                                          |   |

- **1.** Generar factura CSV: Este botón te envía a la ventana para el envío del archivo por medio de la interface.
- 2. Interface: En esta sección puedes elegir el tipo de interface que maneje tu agente aduanal americano. Este es el listado de las interfaces actualmente compatibles con tu sistema SCAI: Interface - MAINX 30 Interface - MAINX 40 Interface - EDI-EDA RB SYSTEMS Interface - EDI- KN EXPRESS Interface - XML ÓPTIMA
- **3.** Movimiento de: Permite seleccionar el tipo de movimiento que llevara tu mercancía es decir si se trata de una importación o exportación hacia o desde tu empresa.

Pág. 454 of 551

- **4.** Si capturas en la sección tres la opción de importación, t aparecerá la sección para que elijas si tu movimiento será temporal o definitivo.
- 5. Puedes elegir hasta tres tipos de manifiestos para el envío de tu información.
- **6.** Este botón genera el tipo de archivo especificado de acuerdo a la opción que tienes seleccionada en la sección 2.
- 7. Puerto de salida de EU: Esta sección debes indicar el puerto de salida de la mercancía esto solo aplica para la sección de importación.
- 8. Puerto de procedencia: En esta área debes indicar el puerto de entrada o arribo a EU.

# PARTE 11- Módulo Cuenta de Gastos

### Lección 11.1 Pedimento

### Resumen

La cuenta de gastos es un módulo el cual podrás ingresar la información de los gastos realizados en base a los conceptos que pagaste hacia tu agente aduanal referentes a todo el proceso que se cobró por dicha proceso. Esta sección es un proceso especial que se te puede cotizar en caso de que lo requieras.

### Cuenta de Gastos por Pedimento

La cuenta de gastos por pedimento se localiza en la quinta pestaña de los pedimentos, esta sección podrás ingresar la información sobre los gastos realizados para el pago de los conceptos que realizaste hacia tu agente aduanal, es importante que tengas en cuenta que el modo de visualizar el reporte de cuenta de gastos es necesario que tengas el sistema llamado GERENCIALES. La ruta para acceder a la cuenta de gastos desde tu sistema en SCAII es la siguiente: Menú- catálogo – Pedimentos- catálogo de pedimentos- Seleccionar pedimento- Pestaña 5 (Cuenta de gastos y AA).

Sistema de Control de Aduanas e Inventarios II

| 🥴 Editando                           |                   |                  | l                  | - • ×             |
|--------------------------------------|-------------------|------------------|--------------------|-------------------|
| Pedimentos<br>Facturación Agentos Ag | luanalos          |                  |                    |                   |
| Tipo Sección Clave A.A.              | Factura del A.A   | Fecha Factura    | Echa Recepción     | n Fecha Entrega C |
|                                      |                   |                  |                    |                   |
|                                      |                   | 2                |                    |                   |
| •                                    | 1<br>Asignar      |                  | -                  | •                 |
| Cuenta de Gastos                     | Conceptos         | Level Insert     | tar <u>E</u> ditar | <u>B</u> orrar    |
| Clave A.A. Concepto                  | Importe           | Moneda           | Descripcion        | Tipo              |
|                                      |                   |                  |                    |                   |
|                                      |                   |                  |                    |                   |
|                                      |                   |                  |                    |                   |
| 14 44 4 5 55 51                      | I                 |                  |                    | •                 |
|                                      | 0.00000000        | Dolares<br>Resos |                    |                   |
| 1) Generales 2) Continuaci           | ón 3) Continuació | ón 4)Continuac   | ión 5) Cuenta de ( | Gastos v A.A.     |
|                                      |                   |                  | <u></u>            |                   |
|                                      |                   | 🍕 <u>A</u> yu    | da 🛄 <u>O</u> K    | Lencelar          |

- Asignar Conceptos: Esta opción realizara el cálculo del total de conceptos que tengas asignados en tu agente aduanal, para realizar esta operación es necesario tener previo dado de alta en tu agente aduanal la información sobre los conceptos, para poder asignar los conceptos es necesario que tengas asignada la información de la parte superior dado de alta la facturación de tus agentes aduanales (botón Insertar).
- 2. Insertar: Esta sección permite dar de alta la información sobre la facturación de agentes aduanales.

Sistema de Control de Aduanas e Inventarios II

| 1 | 3 Editando               |                      |            |                    | - • ×          | η |
|---|--------------------------|----------------------|------------|--------------------|----------------|---|
|   | Facturacion por <i>i</i> | A.A.                 |            | _                  |                |   |
| 1 | Pedimento:               | 07-0002-7654321      | Sección:   | 2                  |                |   |
| 3 | Clave AA:                | 001 🕤                | Factura(s  | ): 1               | 4              |   |
| 5 | Fecha Factura:           | 1 ENE 2014           | ) Fecha Re | ecepción:          | 29 ENE 2014 12 | 6 |
|   |                          | Tipos de Cambio: 0.0 | 0000       |                    |                |   |
| 7 | Fecha Entrega Con        | t.: 29 ENE 2014 12   | ) Fecha Ve | encimiento:        | 29 ENE 2014 12 | 8 |
|   | Concepto                 | Descripcion          | Importe    | Moneda Tipo        |                |   |
| 9 | 01                       | DOCUMENTACION        | 1,000.00   | Pesos M            | Insertar       |   |
|   | 03                       | tramites dudas       | 700.00     | Pesos M<br>Pesos M | Editar         |   |
|   |                          |                      |            |                    | <u>B</u> orrar |   |
|   |                          |                      |            | <b>Ф</b> К         | Cancelar       |   |

- **1. Pedimento:** Esta sección muestra la información de tu pedimento al cual le anexaras la información de cuenta de gastos.
- 2. Sección: En esta sección debes indicar los niveles para el reporte de cuenta de gastos gerenciales.
- 3. Clave AA: En esta sección debes indicar la clave de tu agente aduanal.
- 4. Factura(s): En esta sección debes indicar el número de factura para tu agente aduanal.
- 5. Fecha Factura: En esta sección debes indicar la fecha de la factura de tu agente aduanal.
- 6. Fecha de recepción: En esta sección debes indicar la fecha de recepción de la factura de tu agente aduanal.
- 7. Fecha entrega Cont: En esta sección debes indicar la fecha de entrega de la factura.
- **8.** Fecha de Vencimiento: En esta sección debes ingresar la información correspondiente a la fecha en que vence la factura del agente aduanal.
- **9.** En esta sección puedes incluir los tipos de conceptos que pagas a tu agente aduanal mediante los botones que aparecen a la izquierda.

# PARTE 12- Módulo Procesos Especiales

### Lección 12.1 Levantar a partir de Archivos CSV

#### Resumen

Te permite ingresar información al sistema de forma masiva, esto para facilitar la alimentación del sistema por primera vez, o también para poder alimentar el sistema en caso de que se cuente con mucha información que se desee agregar y ahorrar tiempo en lugar de ingresar uno por uno.

### Catálogos

Para insertar información en los catálogos del sistema es necesario ingresar a la ventana de la herramienta y seleccionar la ruta donde se encuentra previamente el archivo en formato CSV delimitado por coma, este formato para cada uno de los catálogos tiene una estructura predefinida que requiere, dicha estructura se puede verificar mediante un clic derecho sobre el botón del catálogo que se requiera insertar. Esta herramienta se localiza en:

Menú-Archivo-Procesos Especiales-Importar datos (CSV).

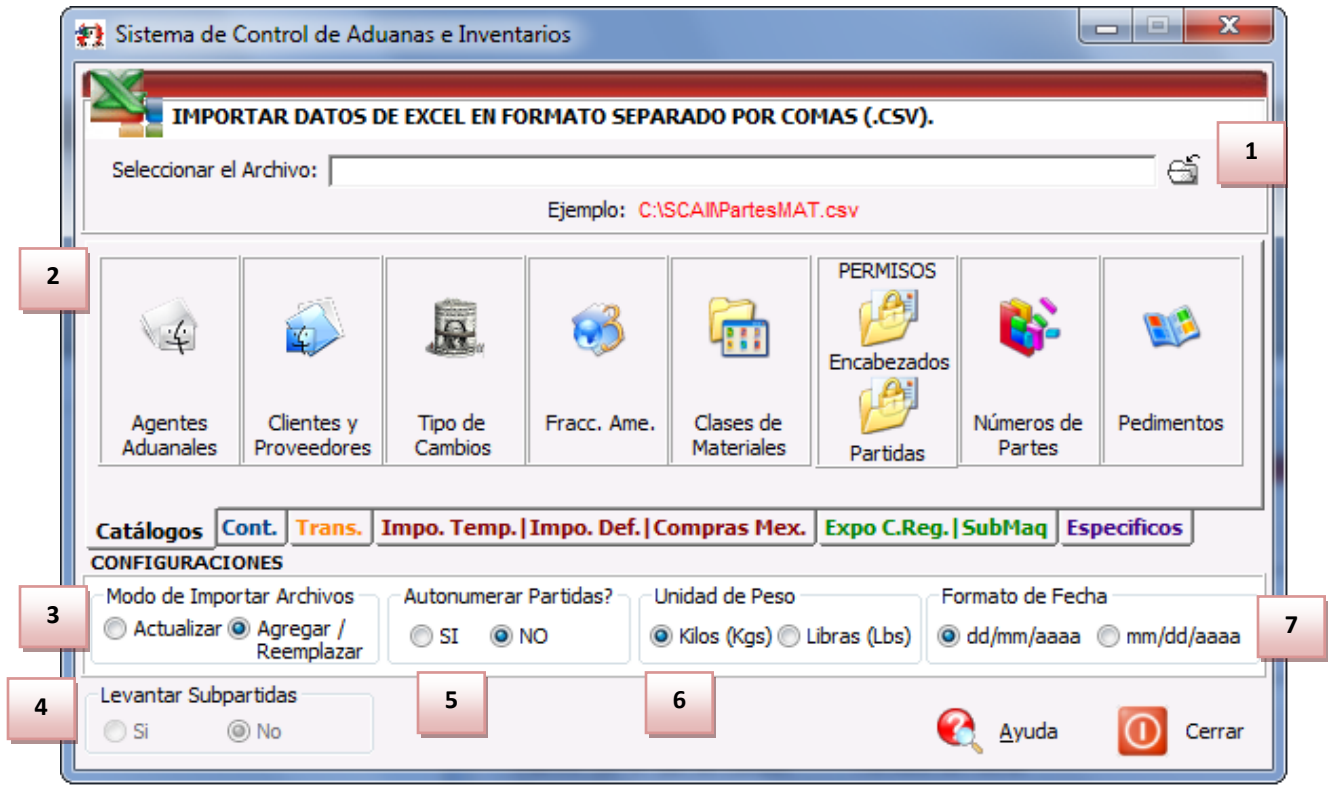

**1. Seleccionar el Archivo:** En esta sección se ubicara la ruta donde se encuentra el archivo en formato CSV a ingresar.

2. En esta sección se localizan todos los catálogos disponibles a alimentar, estos se dividen en distintas pestañas dentro de la ventana, por ejemplo los catálogos generales se localizan en la primer pestaña, y la continuación se localiza en la segunda pestaña, los de transportes en la tercera, la importaciones y compras mexicanas en la cuarta, las exportaciones y cambios de

Pág. 458 of 551

régimen en la quinta y por último procesos para la inserción de información sobre los procesos de los agentes aduanales. Para ver el formato requerida para cada uno de los catálogos solo debes de dar un clic derecho sobre el botón del catálogo a agregar.

- **3.** Modo de importar archivos: Este proceso te permite realizar la importación de la información de dos maneras distintas:
  - Actualizar: Esta opción realiza la operación al momento de ingresar la información agregue la que es diferente.
  - **Agregar/ Remplazar:** Te permite insertar información que no exista dentro del sistema y si existe la remplace totalmente por la del archivo.
- **4.** Levantar Sub-partidas: Esta opción solo aplica cuando dentro de la pestaña 4 o 5 de la ventana se ingresa información sobre las partidas y si contienen sub-partidas.
- 5. Auto numerar partidas: En caso de que muchas partidas pertenezcan a una factura dentro del archivo CSV el sistema identificara la información dependiendo del número de factura y el auto numera esto de forma descendente.
- **6. Unidad de Peso:** Esta medida solo aplica para el peso neto y bruto de los encabezados de la factura, dicha información la tomara como se indique.
- 7. Formato de fecha: Esta opción es una de las más importantes al momento de insertar la información al sistema ya que previo a la inserción el sistema realiza una validación y manda los errores y advertencias ocurridas, más para la inserción de tipo de fechas no realiza la validación y en caso de que la información sea errónea o sea distinta la formato especificado, se insertara la misma y no mostrara algún error.

### Facturas de Entradas

Estas se localizan en la pestaña 3 dentro de la ventana de importar de archivos CSV. Dicha pestaña contiene los tres tipos de importaciones que se pueden realizar en el sistema, temporal, definitiva y compras mexicanas.

Sistema de Control de Aduanas e Inventarios II

| IMPORTAR DATOS DE EXC                               | EL EN FORMATO SEPARADO POR O        | COMAS (.CSV).                                |
|-----------------------------------------------------|-------------------------------------|----------------------------------------------|
| Seleccionar el Archivo:                             |                                     | <b>1</b>                                     |
|                                                     | Ejemplo: C:\SCAI\PartesM            | IAT.csv                                      |
| Impo. Temp.                                         | Impo. Def.                          | Compras Mex.                                 |
| 🤣 🔇 🕹 🔳                                             |                                     |                                              |
| Encabezado Partidas                                 | Encabezado Partidas                 | 7 Encabezado Partidas                        |
| 🔲 Restringe la Importación de Produ                 | icto Terminado 🔲 Partidas Mixtas de | SCAII y SCAF 🔄 Calcular Equivalencias de UMs |
| Catálogos Cont. Trans. Impo                         | . Temp.   Impo. Def.   Compras Me   | x. Expo C.Reg.   SubMaq Especificos          |
| CONFIGURACIONES                                     |                                     |                                              |
| Modo de Importar Archivos Aut                       | onumerar Partidas? Unidad de Peso   | Formato de Fecha                             |
| Actualizar      Agregar / Reemplazar     Reemplazar | SI 💿 NO                             | 🕽 Libras (Lbs) 💿 dd/mm/aaaa 🔘 mm/dd/aaaa     |
| Levantar Subpartidas                                |                                     |                                              |

- 1. Seleccionar el Archivo: En esta sección se ubicara la ruta donde se encuentra el archivo en formato CSV a ingresar.
- 2. Encabezado: la sección del encabezado, requiere toda la información de los encabezados de la(s) factura(s) de importación temporal que se vallan a insertar en el sistema en el sistema dicha información es: el número de pedimento, remesa, número de factura, fecha de factura, tipo d cambio, régimen, clave del proveedor, calve vendido a, enviado a, agente aduanal, transportista, nombre del conductor, tipo de transporte, número de transporte, tipo de moneda, clave de moneda, fletes, valor en seguros, seguros, embalajes, otros incrementables, clave de incoterms, precinto, fecha de emisión, tipo de peso kilos o libras, E-Document, y número de operación.
- **3. Partidas:** Te permite ingresar las partidas correspondientes a las facturas dadas de alta o que ya se encuentren en el sistema la información que contiene dicho archivo es: Numero de factura, línea, número de parte, cantidad importada, unidad de medida, costo unitario, peso neto, peso bruto, cantidad en bultos, clave bultos, país de origen fracción arancelaria, preferencia arancelaria, sector, fracción americana y orden de compra.
- 4. Importación definitiva: Al igual que el punto 2 y 3 permite insertar las facturas para el catálogo de importación definitiva esta con la misma estructura primeramente para los encabezados de facturas. Así como las partidas de una o múltiples facturas ingresadas previamente al sistema.
- **5. Compras Mexicanas:** Al igual que el punto 2 y 3 estos botones te permiten ingresar información sobre las facturas de compras mexicanas realizadas, a diferencia de las estructuras anteriores en estos archivos es necesario ingresar cual es valor de impuestos que se pagó.
- **6. Restringe la importación de producto terminado:** Esta opción mandara un error al tratar de validar números de parte que se hayan declarado en el sistema como productos terminados.

- **7.** Partidas mixtas de SCAII-SCAF: Te permite ingresar en esta sección partidas para facturas tanto para partidas de inventarios como para activos fijos, es necesario seleccionar esta opción antes de llenar la estructura, ya que esta última cambia de formato al seleccionar esta opción.
- 8. Calcular equivalencia de UMs: Esta opción te permite convertir información sobre las unidades de medida que sean equivalentes por ejemplo si se tienen kilos y hay un factor de equivalencia dado de alta en el sistema por ejemplo libras el sistema convertirá dicho factor.

#### Facturas de Salidas

El llenado de las facturas de exportación (se localiza en la quinta pestaña). El llenado de la información se debe de realizar primeramente con los encabezados o teniendo previamente dada de alta una factura. Enseguida se debe de llenar la información de las partidas dicha información se debe de llenar de acuerdo a las plantillas que requiere el sistema.

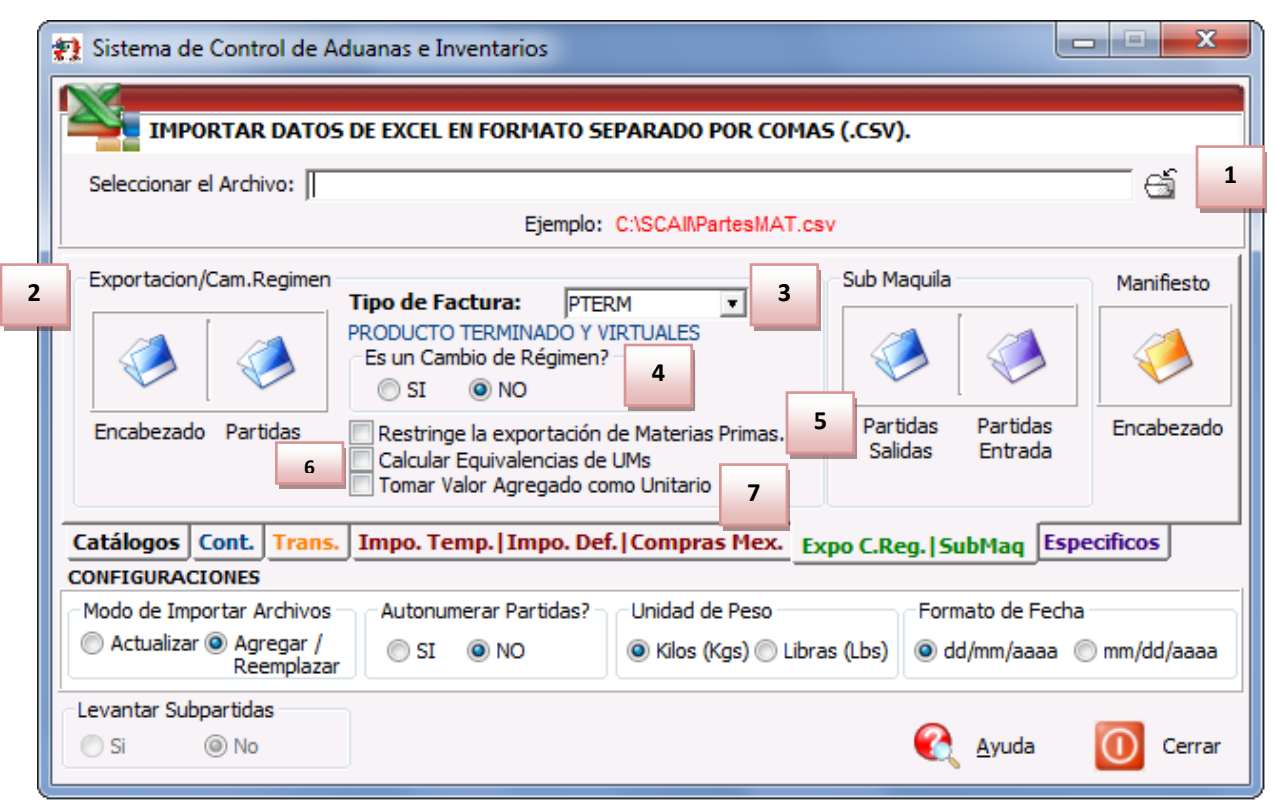

1. Seleccionar el archivo: En esta sección se debe de ubicar el archivo CSV delimitado por comas

ya sea ingresando la ubicación de forma manual o apoyándose por medio de del botón 🖾 .

- Exportación/Cambio de régimen: Estos dos botones te permitirán ingresar la información de tu factura, Esta opción te facilita el llenado de múltiples facturas tanto para encabezados como para partidas.
- **3. Tipo de factura:** Esta opción te permite crear la factura de exportación dependiendo de lo que se desee por ejemplo exportación de producto terminado, material devuelto entre otras.
- 4. Es un cambio de régimen: Esta opción sirve para identificar si se trata de una exportación de mercancía o si se trata de un cambio de régimen, Es necesario seleccionar la opción antes de que se realice el llenado de la plantilla.

- **5. Restringe la exportación de materias primas:** Esta opción te permite que no se exporten mercancías declaradas como materia prima, permite que no se comentan errores de dedo, o si desea llevar un mayor control sobre la información.
- 6. Calcular equivalencias de unidad de medida: En caso de que exista un factor de conversión sobre lo declarado en la unidad de medida de la materia prima y el catálogo de factores de conversión, realizara la conversión de dicha unidades de medida asignando la de la materia prima.
- **7. Tomar valor agregado como unitario:** Te permite tomar el valor agregado de la partida y multiplicarlo por la cantidad de dicha partida en caso de que se seleccione esta opción.

### Facturas de Sub-Maquila

Esta opción aparece en la pestaña 4 de la importación de archivos mediante CSV permite ingresar la información para la salida y entrada del proceso de sub-maquila, mediante la inserción del archivo CSV con la información como el sistema la requiere (para ver la información es necesario revisar la plantilla).

| 😭 Sistema de Control de Aduanas e Inventarios                                                                                                    |                                                                                |  |  |  |  |
|----------------------------------------------------------------------------------------------------|--------------------------------------------------------------------------------|--|--|--|--|
| IMPORTAR DATOS DE EXCEL EN FORMATO SEPARADO POR COMAS (.CSV).                                                                                                    |                                                                                |  |  |  |  |
| Seleccionar el Archivo:                                                                                                    |                                                                                |  |  |  |  |
| Ejemplo: C:\SCAI\PartesMAT                                                                                                    | l.csv                                                                          |  |  |  |  |
| Exportacion/Cam.Regimen<br>Tipo de Factura: PTERM  PRODUCTO TERMINADO Y VIRTUALES                                                                                               | Sub Maquila Manifiesto                                                         |  |  |  |  |
| Es un Cambio de Régimen?                                                                                                    | Partidas Partidas Encabezado                                                   |  |  |  |  |
| Calcular Equivalencias de UMs                                                                                                    | Salidas Entrada                                                                |  |  |  |  |
| Catálogos Cont. Trans. Impo. Temp.   Impo. Def.   Compras Mex.                                                                                                    | Expo C.Reg.   SubMaq Especificos                                               |  |  |  |  |
| CONFIGURACIONES                                                                                                    |                                                                                |  |  |  |  |
| Actualizar      Agregar /     Reemplazar     Actualizar      Agregar /     Reemplazar     Actualizar      Agregar /     Reemplazar     Actualizar      Agregar /     Reemplazar | .ibras (Lbs) <ul> <li>dd/mm/aaaa    <ul> <li>mm/dd/aaaa</li> </ul> </li> </ul> |  |  |  |  |
| Evantar Subpartidas<br>Si INO                                                                                                    | 🔇 Ayuda 🚺 Cerrar                                                               |  |  |  |  |

- 1. Seleccionar el archivo: En esta sección es posible ubicar la información sobre el archivo CSV que se ingresara al sistema ya sea para partidas de salida o partidas de entrada de sub-maquila.
- 2. Partidas Salida: Te permite ingresar la información sobre las partidas de salida de sub-maquila esta información es verificada previamente antes de ingresarse al sistema, la información que requiere este archivo es la siguiente: remisión de salida, línea, número de parte, cantidad de salida, unidad de medida y costo unitario.

- **3. Partidas entrada:** Por medio de este botón se realiza el llenado de la información sobre el material sub-maquilado entrante, la estructura para el llenado de esta sección contiene la siguiente información: remisión de entrada, línea, número de parte, cantidad de entrada, unidad de medida y costo unitario.
- **4. Manifiestos:** Esta estructura te permite crear los encabezados de los manifiestos para la exportación de las mercancías.

### Específicos

Esta pestaña es la numero seis de la ventana de importación de datos CSV misma que contiene las opciones para importar información sobre la cuenta de gastos de los agentes aduanales y la información sobre la de Glosa.

| 😭 Sistema de Control de Aduanas e Inventarios                                       |                                                                          |
|-------------------------------------------------------------------------------------|--------------------------------------------------------------------------|
| IMPORTAR DATOS DE EXCEL EN FORMATO                                                  | SEPARADO POR COMAS (.CSV).                                               |
| Seleccionar el Archivo:                                                             | 6 1                                                                      |
| Ejempl                                                                              | o: C:\SCAINPartesMAT.csv                                                 |
| 2 Cuenta de Gastos Pedimento<br>3<br>Agentes Conceptos<br>Aduanales                 | GLOSA<br>Alimentación<br>Incluir Definitivos                             |
| Catálogos Cont. Trans. Impo. Temp.   Impo. I                                        | Def.   Compras Mex.   Expo C.Reg.   SubMaq Especificos                   |
| CONFIGURACIONES<br>Modo de Importar Archivos<br>Actualizar  Agregar /<br>Reemplazar | ? Unidad de Peso<br>Kilos (Kgs) Clibras (Lbs)     Odd/mm/aaaa mm/dd/aaaa |
| Levantar Subpartidas<br>Si  No                                                      | 🌊 Ayuda 🚺 Cerrar                                                         |

- **1. Seleccionar el archivo:** Te permite ubicar y elegir el archivo de donde se tomara la información para ser ingresada en el sistema.
- 2. Agentes Aduanales: Te permite insertar en el catálogo de agentes aduanales la información sobre la cuenta de gastos de los agentes aduanales. Dicha información contiene el número de pedimento la clave del agente aduanal, las facturas, la fecha de la factura, la fecha de recepción, fecha de entrada al departamento de contabilidad, la fecha de vencimiento y la

sección americana, de los cuales solo el número de pedimento y la clave del agente aduanal son obligatorios.

**3. Conceptos:** por medio de este botón se puede llenar la información sobre los conceptos de la cuenta de gastos para el agente aduanal, dicha información es la siguiente: número de pedimento, clave de agente aduanal, conceptos, importe, tipo de moneda, tipo de agente aduanal (americano o mexicano).

### Descargas de Reparación de Exportación

### Lección 12.1 Exportador/Reporteador a EXCEL

#### Resumen

Estos reportes te permiten imprimir información del sistema en una hoja de Excel, dichos reportes se pueden configurar para que incluyan información requerida ya sea por el usuario reportes que contengan información específica para catálogos en específico, más los definidos por Aduanasoft son reportes que se tienen que pedir a la empresa para que envié en Excel lo que se requiere imprimir (lo que el usuario no puede realizar con los reportes).

### Reportes definidos por el Usuario

Estos reportes se pueden imprimir de acuerdo a la información que el usuario desee dentro de los catálogos, para poder imprimir este reporte es necesario tener dentro de la carpeta de aduanasoft el

ejecutable de nombre Reportador.exe el cual tiene el siguiente icono 👺. Dichos reportes se encuentran en Archivo- Procesos Especiales- Exportador Excel.

Sistema de Control de Aduanas e Inventarios II

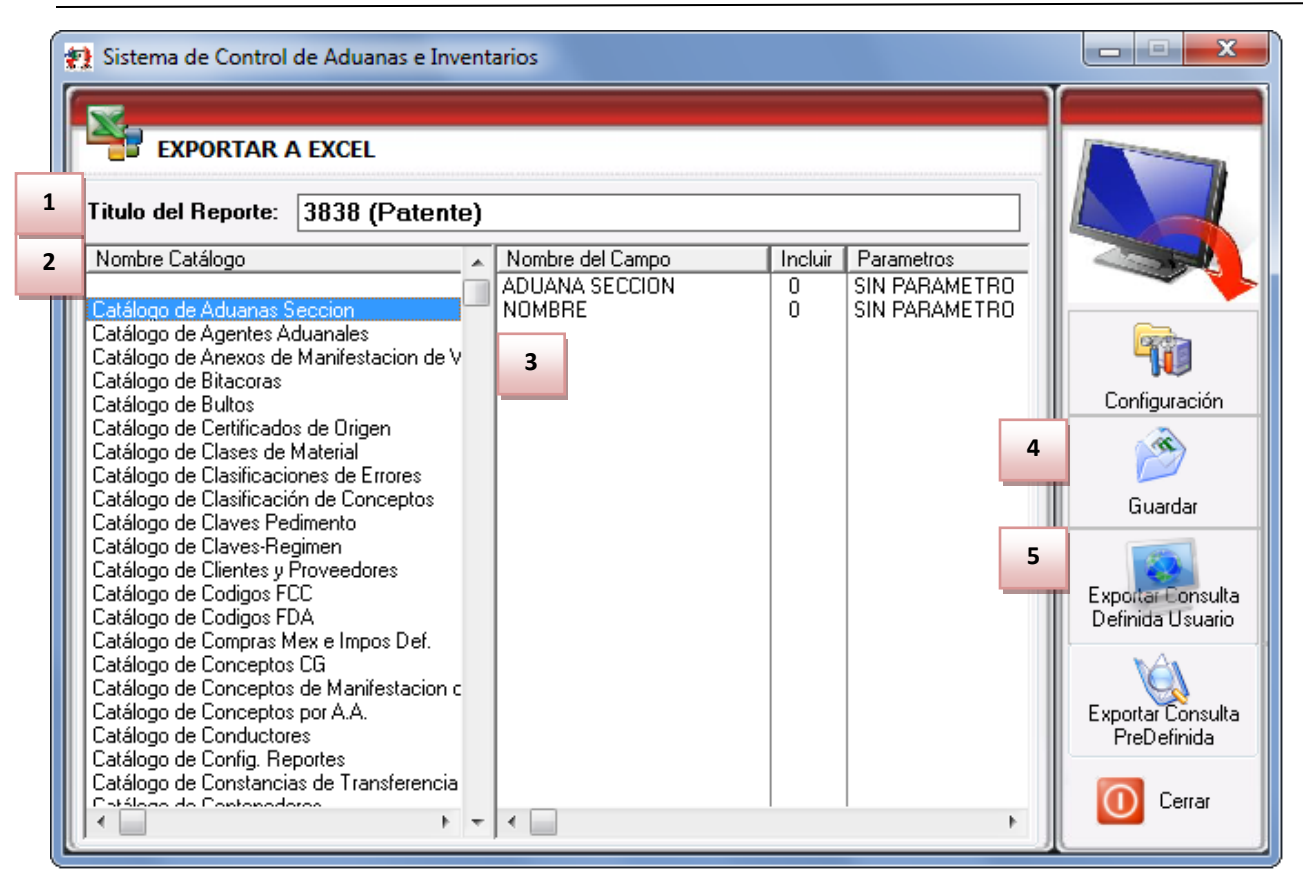

- **1.** Título del reporte: En esta sección se debe de ingresar el título del reporte que se desea imprimir, o se imprimirá con el que aparece como default.
- 2. Nombre del catálogo: Dentro de esta columna se selecciona el catálogo que deseas imprimir, al seleccionar uno de estos catálogos la información que se ubica en el punto 3 se modificara dependiendo de la información que contiene dicho catálogo.
- 3. En esta sección se puede seleccionar la información del catálogo del cual se realizara el reporte de la información, esta información debes seleccionar en la columna de nombre incluir y dando un clic en el renglón deseado el cero se convertirá en un 1 esto quiere decir que se incluirá en el reporte.
- **4. Guardar:** Antes de imprimir el reporte es necesario que se guardar información sobre el archivo de texto (TXT) esto ya que se genera una consulta la cual se utilizara después (ver punto 5).
- 5. Exportar consulta predefinida: Te permite continuar con la consulta, una vez guardada la consulta se puede llevar a cabo la impresión del reporte en Excel, al presionar este botón te preguntara la ubicación del archivo TXT.

Sistema de Control de Aduanas e Inventarios II

| 🐏 Sistema de Control de Aduanas e Inventarios                                                                                                    |        |
|----------------------------------------------------------------------------------------------------|--------|
| Sistema de Control de Aduanas e Inventarios          EXPORTAR A EXCEL         Image: Seleccione el reporte a exportar         Image: Image: Image: Seleccione el reporte a exportar         Image: Image: Image: Image: Image: Seleccione el reporte a exportar         Image: Image: Imag |        |
| <ul> <li>Regresar</li> </ul>                                                                                                    | Cerrar |

- 1. Seleccionar el reporte a exportar: Al presionar el botón de Exportar consulta definida por el usuario, te enviara a la siguiente ventana donde debemos de ubicar la ruta del archivo TXT para generar el archivo Excel.
- **2. Generar:** El botón generar permite crear el archivo de Excel el cual contendrá toda aquella información que nosotros hayamos seleccionado.
- 3. Regresar: si deseas cambiar la información o el catálogo del cual imprimirá el archivo.

### Reportes definidos por ADUANASOFT

Estos reportes son mucho más específicos que los reportes generados por el usuario ya que estos mismos puede imprimir la información específica de algún catálogo. Para poder acceder a ellos es necesario ponerse en contacto con AduanaSoft. Dichos reportes se encuentran en: Archivo-Procesos Especiales- Exportador Excel.

Sistema de Control de Aduanas e Inventarios II

| 😭 Sistema de Control de Aduanas e Inve                                                                                                    | ntarios |  |                                                                                                    | ×                                                                                                    |
|----------------------------------------------------------------------------------------------------|---------|--|----------------------------------------------------------------------------------------------------|----------------------------------------------------------------------------------------------------|
| EXPORTAR A EXCEL Titulo del Reporte: 500 1 0002 0000010 070 ASFD015                                                                                                    |         |  |                                                                                                    |                                                                                                    |
| Catálogo de Aduanas Seccion<br>Catálogo de Agentes Aduanales<br>Catálogo de Agentes Aduanales<br>Catálogo de Bitacoras<br>Catálogo de Bitacoras<br>Catálogo de Catíficados de Origen<br>Catálogo de Clases de Material<br>Catálogo de Clasificaciones de Errores<br>Catálogo de Clasificación de Conceptos<br>Catálogo de Clasificación de Conceptos<br>Catálogo de Claves Pedimento<br>Catálogo de Claves Pedimento<br>Catálogo de Claves Pegimen<br>Catálogo de Coligos FDC<br>Catálogo de Coligos FDC<br>Catálogo de Conceptos CG<br>Catálogo de Conceptos CG<br>Catálogo de Conceptos por A.A.<br>Catálogo de Conceptos por A.A.<br>Catálogo de Conceptos por A.A.<br>Catálogo de Conceptos por A.A.<br>Catálogo de Conceptos por A.A.<br>Catálogo de Conceptos por A.A.<br>Catálogo de Conceptos por A.A.<br>Catálogo de Conceptos por A.A.<br>Catálogo de Conceptos por A.A. | VERSION |  | Farametros<br>SIN PARAMETRO<br>SIN PARAMETRO<br>SIN PARAMETRO<br>SIN PARAMETRO<br>SIN PARAMETRO<br>1 | Configuración<br>Configuración<br>Guardar<br>Exportar Consulta<br>Definida Usuario<br>Exportar Consulta<br>PreDefinida |

**1. Exportar consulta pre-definida:** Esta opción te permite ubicar la ruta del archivo que se le asignara para que genere la consulta de la información que desea imprimir.
## Manual de Usuario SCAII

Sistema de Control de Aduanas e Inventarios II

| 😰 Sistema de Control de Aduanas e Inventarios                                                                                  |        |
|----------------------------------------------------------------------------------------------------|--------|
| EXPORTAR A EXCEL                                                                                                    |        |
| Seleccione el reporte a exportar<br>1 C:\Users\Pablo\Desktop\SCAII-SCAF SQL 2k807-0002-00000<br>2 v Generar<br>1 Regresar<br>3 | Cerrar |

- **1. Seleccionar el reporte a exportar:** Al presionar el botón de Exportar la consulta pre-definida, enviara a la siguiente ventana donde debemos de ubicar la ruta del archivo TXT asignado por AduanaSoft para generar el archivo Excel.
- **2. Generar:** El botón generar permite crear el archivo de Excel el cual contendrá toda aquella información que hayas seleccionado.
- **3. Regresar:** si deseas cambiar la información o el catálogo del cual imprimiremos nuestro archivo.

## Lección 12.2 Procesos de Asignación

## Resumen

Estos procesos especiales te permiten realizar correcciones sobre información ya actualizada, dicha corrección solo bajo lo que la autoridad permite realizar tales como corregir número de pedimento para facturas, pedimentos de rectificación, y asignación de bróker a facturas de exportación.

### Asignación de Pedimento a factura

Este proceso especial te permite asignar un pedimento a una factura ya actualizada, dado que muchas veces se puede actualizar una factura con el pedimento pendiente de actualizar, este proceso especial te ayudara a asignar un nuevo pedimento dado de alta en el sistema sobre la factura seleccionada. Dicho proceso se ubica en: Menú-Procesos Especiales-Asignación de pedimento.

| Sistema de Control de Aduanas e Inventarios |                                              |                            |  |  |
|---------------------------------------------|----------------------------------------------|----------------------------|--|--|
| 1                                           | Tipo Pedimento                               | Tipo de Importación        |  |  |
| 3                                           | Importación ○ ⊂ xportación ○ ⊂ ambio Régimen | emporal Definitiva         |  |  |
| 5                                           | Pedimento: 00-0000-0000000 🛱                 | mesa: 0                    |  |  |
| 6                                           | Clave AA:                                    |                            |  |  |
| (                                           | Ayuda                                        | 7 \Lambda Asignar 🚺 Cerrar |  |  |

- 1. Tipo de pedimento: Esta sección te permite seleccionar el tipo de pedimento que se asignara a la factura, ya sea de importación, exportación o cambio de régimen.
- 2. Esta sección te permite seleccionar los diferentes tipos de movimientos que se realizaran, esto médiate la selección que se realice sobre la primera opción. Por ejemplo si en la primera opción se selecciona importación en la segunda opción nos dará las opciones de importación temporal o importación definitiva.
- 3. Número de factura: En esta sección podrás seleccionar la factura a la cual le asignaremos el número de pedimento dentro del catálogo que se haya seleccionado de acuerdo a la primer y segunda opción.
- 4. Número de remesa: Esta opción se debe ingresar el número de remesa que contiene dicha factura.
- 5. Pedimento: En esta sección debes ingresar o seleccionar el pedimento que se asignara a la factura, es decir el nuevo pedimento asignado.
- **6.** Clave AA: En esta sección debes de seleccionar el agente aduanal de dicho pedimento para la factura.
- **7. Asignar:** Una vez ingresada la información de acuerdo a los puntos anteriores podrás proceder a asignar el pedimento a la factura.

## Asignación de Pedimento de Rectificación

Este proceso te ayudara a corregir algún pedimento, esto ya que muchas veces existe una corrección sobre el pedimento de la factura llamado pedimento de rectificación R1, al llevar a cabo este proceso el sistema le asignara un el pedimento a la factura seleccionada, dicho pedimento de rectificación no se reemplazara al anterior solo se añade la información del mismo dentro de la columna pedimento de rectificación este se puede visualizar dentro del catálogo de facturas en la columna 14 pedimento R1. Este proceso se localiza en Menú-Procesos Especiales-Asigna pedimento R1.

| 1 | Sistema de Control de Aduanas e Inventarios |                         | ] |
|---|---------------------------------------------|-------------------------|---|
|   | Pedimento de Rectificación de Importación   |                         |   |
| 1 | Tipo Pedimento                              | Tipo de Importación     | 2 |
|   | Importación ○ Exportación ○ Cambio Régimen  | Temporat O Definitiva   |   |
| 3 | Pedimento Original:                         |                         |   |
| 4 | Pedimento de Rectificación:                 |                         |   |
| 5 | Clave AA:                                   |                         |   |
|   |                                             | 6 A Rectificar X Cerrar |   |

- **1. Tipo pedimento:** Debes seleccionar el tipo de pedimento de rectificación que se asignara a la factura dado que este es un filtro requerido para la asignación.
- **2. Tipo de importación:** Te permite seleccionar el tipo de movimiento que se realizara dependiendo de la selección que se realice en la sección 1.
- 3. Pedimento original: Debes seleccionar el pedimento el cual es el origina asignado a la factura.
- 4. Pedimento de rectificación: Debes seleccionar el pedimento nuevo el cual rectificara el anterior.
- 5. Clave AA: Debes seleccionar la nueva clave del agente aduanal.
- **6. Rectificar:** Una vez llenada la información sobre el proceso anterior es posible asignar el pedimento de rectificación sobre todas aquellas facturas que tengan el pedimento original.

## Asignación de Facturas Bróker a Expo

Este proceso permite que la factura de exportación se pueda asignar otro número, esto para los procesos que se llevan a cabo por parte del bróker americano ya que él puede tener otro número diferente de factura asignado para la misma factura. Para acceder a este proceso es necesario ingresar a la barra de Menú-Exportación-Procesos especiales-Asignar facturación bróker.

|   | Sistema de Control de Aduanas e Inventarios                                                                                                    |                    |                                                                                                    |  |  |  |  |
|---|----------------------------------------------------------------------------------------------------|--------------------|----------------------------------------------------------------------------------------------------|--|--|--|--|
| 1 | Num Factura Broker                                                                                                    | :                  |                                                                                                    |  |  |  |  |
| 2 | Fecha Fac Broker:                                                                                                    | 1                  | 2                                                                                                    |  |  |  |  |
| 3 | Factura Exportación                                                                                                    | Núm Factura Broker | Fecha Fac. Broker 🔺                                                                                      |  |  |  |  |
|   | <ul> <li>✓ 123456</li> <li>☐ 1234567</li> <li>✓ DESP000087</li> <li>✓ DESP000088</li> <li>☐ DESP000089</li> <li>✓ EDDS000088</li> <li>✓ EDDS000089</li> <li>✓ EDDS000090</li> <li>✓ EDDS000091</li> </ul> | BR0123             | 1<br>5 JUN 2008<br>17 DIC 2008<br>2 ABR 2009<br>31 JUL 2008<br>25 SEP 2008<br>31 JUL 2009<br>17 AGO 2009 |  |  |  |  |
|   | SCAII SCAF- Expo SCAF Expo Reparación                                                                                                    |                    |                                                                                                    |  |  |  |  |

- 1. Número de factura Bróker: Este primer paso te permite ingresar el número de factura bróker a la factura seleccionada.
- 2. Fecha Factura Bróker: Una vez asignado la factura se puede asignar una fecha de la cual será asignada al número de factura bróker.
- **3.** En esta sección puedes ver la información de las facturas, así también realizando un doble clic sobre la segunda columna y tercera sobre alguna factura en específico se puede realizar la asignación del número de factura y fecha de la factura bróker.
- **4. Asignar:** Esta opción te permite realizar la asignación de una sola factura seleccionada o seleccionando varias esto realizando un clic sobre la primer columna en la factura especificada (en la segunda columna aparecerá la leyenda ASIGNAR).

## Lección 12.3 Procesos Especiales Nivel Mercancía

## Resumen

Este tipo de procesos te permite facilitar ciertas operaciones que se desean realizar en el sistema a nivel mercancía, esto quiere decir que dentro de estos procesos especiales se encuentra una serie de herramientas que te ayudaran a mantener la información más actual en tus mercancías.

### Copiar Parte-Parte

Esta herramienta te permite que la información de un número de parte en específico se pueda transferir y sustituir el de otro, así también crear un nuevo número de parte en base a la información de otro número de parte esto seleccionando las opciones que se desean copiar. Este proceso se ubica en: Menú-Catalogo-Mercancías-Procesos Especiales-Copiar parte- parte.

| 😰 Sistema de Control de Aduanas e Inventarios                                                                                                    |
|----------------------------------------------------------------------------------------------------|
| COPIAR PARTE (BOM - PAISES - COSTOS AMERICANOS)                                                                                                    |
| 1 * Número de Parte de Producto a copiar:                                                                                                    |
| 2<br>Si No<br>Número de Parte Nuevo:                                                                                                    |
| 4 QUE INCLUYA<br>Listado de Componentes (BOM).<br>Copiarse así mismo en BOM.<br>Reemplazar BOM.<br>Listado de los Países y Fracciones Arancelarias.<br>Listado de Fracciones Americanas de Exportación. |
| Ayuda 🗊 Proceso 🚺 Cerrar                                                                                                    |

- 1. Número de parte de producto a copiar: Te permite seleccionar el número de parte del cual se tomara la información.
- 2. Es un número de parte nuevo: Al seleccionar la opción de "si" te permitirá ingresar en la sección 3 el nombre del nuevo número de parte, en caso de seleccionar que no el sistema creara el icono <sup>≤</sup> para que se seleccione al número de parte al cual se le asignara la información.
- **3.** Al seleccionar una de las opciones en el punto 2 el título cambiara si se selecciona si el título cambiara a número de parte nuevo y nos da la opción de ingresar el número que se asignara a nueva parte creada, o si selecciona no el título cambiara a número de parte existente y te dará la opción de seleccionar el número de parte al cual se le asignara dicho cambio.

- **4. Que incluya:** en esta sección podrás elegir los aspectos que se desean incluir en el número de parte al cual se le asignara este proceso, tal como el listado de componentes (si se elige esta opción se habilitara las opciones de copiarse así mismo en BOM y Remplazar BOM), listado de países y fracciones arancelarias y el listado de fracciones americanas de exportación.
- 5. Proceso copiar: una vez seleccionadas las partes y las opciones que deseas incluir se procede a realizar el proceso de copiar.

## Actualizar a partir de la Clase

Este proceso permite que la información de los números de parte se actualicen de acuerdo a la información contenida sobre la clase, únicamente la información que puede se puede actualizar en base a la de la clase es la descripción en español y la fracción arancelaria. Este proceso se ubica en: Menú-Catalogo-Mercancías-Procesos Especiales-Actualizar a partir de la clase.

| 🛗 Sistema de Control de Aduanas e In | ventarios              | X        |
|--------------------------------------|------------------------|----------|
| Actualización de Partes o Paises po  | r Parte                |          |
| 1 De La Clase: 01A 🕤                 | acero de 100           |          |
| 2 A La Clase: 01A                    | acero de 100           |          |
| Nivel Parte >>>                      | Nivel Parte y País >>> |          |
| Descripción Español                  | Fracción Arancelaria   |          |
|                                      |                        |          |
|                                      | 5 Actualizar           | 0 Cerrar |

- 1. De la clase: En este campo debes seleccionar el rango del comienzo para asignar la información a los números de parte.
- 2. A la clase: En esta sección debes de ingresar hasta que clase se seleccionaran la actualización de información.
- **3.** Nivel parte: Al seleccionar la descripción en español, este proceso te permitirá que la descripción de la clase se plasme sobre la descripción en español de las mercancías sea la misma para las partes que pertenezcan a esa clase.
- 4. Nivel parte y país: Esta opción te permitirá que las fracciones arancelarias se homologuen de acuerdo a la clase, es decir la clase puede cambiar de fracción arancelaria y en el número de parte puede quedarse con otra fracción arancelaria, al momento de actualizar mediante este proceso se modificaran todas las fracciones arancelarias de los números de parte pertenecientes a esa clase.
- **5.** Actualizar: Una vez seleccionado el rango de clases y los cambios que se desean realizar se procede a realizar la actualización de las partes y los países.

## Cálculo del Peso Neto y Costo

Te permite calcular el peso neto y el costo de los materiales producidos, es decir el total del peso o del costo del producto terminado se calculara en base a lo capturado en los componentes del mismo. Este proceso se ubica en: Menú-Catalogo-Mercancías-Procesos Especiales-Cálculo del peso neto y costo.

| Sistema de Control de Aduanas e Inventarios                                 | 23   | ] |
|-----------------------------------------------------------------------------|------|---|
| Cálculo del Peso Neto y del Costo Unitario de los Productos en Base al BOM. |      |   |
| 1   De la Parte:                                                            | ත්   | 2 |
| 3 Opciones de Cálculo                                                       | rrar |   |

- **1. De la parte:** Te permite elegir desde que parte se iniciara a realizar el cálculo de valores o de pesos en base a lo capturado en el listado de materiales.
- 2. A la parte: Te permite elegir el rango de números de parte hasta donde llegara el cálculo de las opciones de peso o costo.
- **3. Opciones de cálculo:** Te permite elegir entre los dos tipos de opciones que se puede llevar acabo en base al listado de materiales que lo contiene.
- 4. Calcular: Te permite calcular el peso o el costo del rango de partes calculado, solo permite realizar el cálculo del peso o del costo uno a la vez seleccionando previamente el rango de partes.

#### Cálculo del Valor Agregado

Este proceso especial se encarga de asignar un valor agregado dentro de un rango de clases seleccionadas, es decir que al asignar dicho valor agregado a todos aquellos números de partes que entren dentro de la clase que se encuentran en el rango seleccionado. Este proceso se localiza en: Menú- Catalogo-Mercancías-Procesos Especiales-Cálculo del valor agregado.

# Manual de Usuario SCAII

Sistema de Control de Aduanas e Inventarios II

| Ģ | 🛗 Sistema de Control de Aduanas e Inventarios                                                 |  |  |  |  |  |  |
|---|-----------------------------------------------------------------------------------------------|--|--|--|--|--|--|
|   | Cálculo del Valor Agregado a las Partes                                                       |  |  |  |  |  |  |
| 1 | * De la Clase: 0001FT 💮 PRUEBA                                                                |  |  |  |  |  |  |
| 2 | * A la Clase: 01A acero de 100                                                                |  |  |  |  |  |  |
| 4 | Valor Agregado:<br>0.00000000<br>TIPO VALOR AGREGADO<br>M.E. (Dlls) M.N. (Pesos) Porcentaje % |  |  |  |  |  |  |
| 5 | Calcular Solamente Valor Agregado de Reparación                                               |  |  |  |  |  |  |
|   | 6 🥥 Calcular 🕕 Cerrar                                                                         |  |  |  |  |  |  |

- **1. De la clase:** Te permite seleccionar la clase inicial a la cual se le calculara el costo total de la mercancía.
- 2. A la clase: Te permite seleccionar hasta que clase se realizara el caculo del valor agregado de los números de parte.
- **3. Tipo de valor agregado:** Te permite selecciona una de las tres opciones para asignarles un valor agregado, todos los números de parte que pertenezcan a un clase que esta dentro del rango de asignación recibirán el mismo valor agregado en moneda extranjera o moneda nacional, mas por porcentaje recibirán por cada número de parte la asignación del valor que contenga cada uno.
- **4.** Valor agregado: en esta sección deberás ingresar el valor agregado que se le asignaran a los números de partes, dependiendo de la opción seleccionada en la sección 3.
- 5. Calcular solamente valor agregado de reparación: Te permite realizar esta operación sobre los números de parte declarados como de reparación (dentro de la pestaña 2 del catálogo de números de parte).
- 6. Calcular: Te permite asignar el valor agregado ingresado a los números de partes que pertenezcan a la clase seleccionada.

## Cálculo de los Costos Americanos

Esta opción permite imprimir un reporte con el costo americano de los números de parte seleccionados (eligiendo un rango de números de partes), dicho reporte muestra la información detallada sobre los valores Non dutiables, dutiables, foreign operating expenses, other asist, packing foreign, profit hacienda report, dutiable value, less non dutiable cost, total actual dutiable cost. Este proceso se localiza en: Menú-Catalogo-Mercancías-Procesos Especiales-Cálculo de los Costos Americanos.

| 3                                | Sistema de Control de Aduanas e Inventarios   |  |  |  |  |  |  |
|----------------------------------|-----------------------------------------------|--|--|--|--|--|--|
|                                  | CALCULO DE COSTOS AMERICANOS                  |  |  |  |  |  |  |
| 1                                | Seleccionar el Rango de Números de Parte      |  |  |  |  |  |  |
| 1                                | * De la Parte: 000-01                         |  |  |  |  |  |  |
| 2                                | * A la Parte: 001ACER0                        |  |  |  |  |  |  |
|                                  | FILTRAR POR                                   |  |  |  |  |  |  |
|                                  | 📃 💿 Solo Producto Terminado (PT) 🛛 💿 Normal 📃 |  |  |  |  |  |  |
| Excepto Producto Terminado       |                                               |  |  |  |  |  |  |
| Todo                             |                                               |  |  |  |  |  |  |
|                                  |                                               |  |  |  |  |  |  |
| 5 Dpciones de Opciones de Cerrar |                                               |  |  |  |  |  |  |
| Enviar por correo electrónico    |                                               |  |  |  |  |  |  |

- 1. De la parte: Te permite elegir desde que parte se desea imprimir el reporte de la información.
- **2.** A la parte: Te permite seleccionar hasta que numero de parte se realizara la impresión del reporte en base a sus costos americanos.
- **3.** Filtrar por: Te permite seleccionar que tipos de números de parte e incluirán en el reporte, si se desea imprimir solo los de producto terminado, todos aquellos que no sean de producto terminado o que incluya todos.
- **4. Imprimir:** En esta sección debes de seleccionar si se desea el reporte con la descarga normal con información detallada.
- 5. Opciones de impresión: Permite imprimir el reporte del cálculo de costos americanos, en base a los números de partes selectos, opciones de filtrado e impresiones.

## Ajustar BOM en base a porcentaje o cantidad

Este proceso especial permite reajustar el listado de materiales que contenga algún material en específico, este proceso afectara a todas las mercancías que contengan dicho materia, inclusive materias primas si es que se declara en su listado de materiales que se contiene a sí mismo. Este proceso se localiza en: Menú-Catalogo-Mercancías-Procesos Especiales-Ajustar BOM en base a porcentaje o cantidad.

# Manual de Usuario SCAII

Sistema de Control de Aduanas e Inventarios II

| 🐏 Sistema de Control de Aduanas e Inventarios |
|-----------------------------------------------|
| Ajuste al BOM. (Porcentaje/Cantidad)          |
| PARTE - COMPONENTE                            |
| 1 * De la Parte 001ACERO                      |
| AJUSTAR POR                                   |
| 2 O Porcentaje 3 Cantidad                     |
| Ajuste: 50.00 🔹 % Cantidad:                   |
| 4 INCREMENTA O DECREMENTA 1.0000000           |
| Incrementa (+)  Decrementa (-) 5              |
| Calcular O Cerrar                             |

- **1. De la parte:** Permite seleccionar el número de parte el cual se realizara la modificación sobre el listo de materiales que lo contengan.
- **2. Ajustar por porcentaje:** Esta opción nos permite realizar la modificación del listado de materiales que contenga dicho número de parte, los ajustes se aplican dependiendo de la cantidad de porcentaje que se aplique y en base a lo seleccionado en la opción 4.
- **3.** Ajustar por cantidad: Esta opción modificara en cantidad lo que se ingrese, si se ingresa un 1 y un número de parte contenía un 4 este último será reemplazado.
- **4.** Incrementa o decrementa: Esta opción esta activa únicamente para el caso de que se seleccione por porcentaje, y realiza la operación de incrementar o decremenar el porcentaje asignado en los números de parte que lo contengan en su listado de materiales.
- 5. Calcular: Permite realizar la modificación en los números de parte que contengan el número de parte en la sección 1.

## Actualizar Fracciones Americanas por CSV

Permite realizar actualización de las fracciones americanas seleccionando un archivo CSV previo, para revisar la estructura de dicho archivo se puede revisar sobre la opción de importación de datos CSV. Este proceso se localiza en: Menú–Catalogo–Mercancías-Procesos Especiales–Ajustar fracciones americanas por CSV.

|   | 😰 Sistema de Control de Aduanas e Inventarios |
|---|-----------------------------------------------|
|   | ACTUALIZAR FRACCION AMERICANA POR CSV         |
| 1 | Seleccionar el Archivo:                       |
|   | Ejemplo: C:\SCAI\PartesMat.csv                |
|   | QK Qancelar                                   |

1. Seleccionar el archivo: Permite elegir la ruta donde tomara el archivo Excel en formato CSV delimitado por comas para sustituir la información sobre las fracciones existentes en el sistema.

## Lección 12.4 Control de Versiones BOM

## Resumen

Permite guardar los componentes para los materiales, esta herramienta realizara un proceso de guardado de información ya sea para su utilización en un futuro o para revisar los componentes que pertenecían a cierto número de parte en un pasado.

## **Control de Versiones de BOMS**

Catálogo donde se almacenan los históricos de BOM de los números de parte, su funcionalidad consiste en almacenar la información del listado de materiales por medio de una versión, teniendo la capacidad de poder cargar la versión almacenada.

**Guardar Versión:** Dado que los productos en el transcurso de cierto tiempo pueden cambiar de compuestos de material, si desea guardar la información de los materiales con los que estaba compuesto es posible guardar la información del BOM y llevar un historial. La forma para ingresar a la ventana y guardar la versión de BOM es la siguiente: Menú Catálogos – Mercancías – Partes – Pestaña 1) General – Insertar o Editar – Clic derecho en el área de BOM – Guardar versión.

| ● <u>B</u> OM ○ <u>P</u> aíses ○ <u>F</u> racciones Americanas |                 |            |            |     |  |  |  |
|----------------------------------------------------------------|-----------------|------------|------------|-----|--|--|--|
|                                                                |                 |            |            |     |  |  |  |
| Componentes                                                    | Cantidad        | U.M.       | Proc.      | Can |  |  |  |
| 000-01                                                         | 1.0000000       | PZA        | TEM        |     |  |  |  |
| 22 00123<br>22 00123                                           | 0.0000000       | PZA<br>PZA | TEM<br>TEM |     |  |  |  |
| <b>1</b>                                                       | Exportar        |            |            |     |  |  |  |
| - Meril 👘                                                      | Guardar Versión |            |            |     |  |  |  |
|                                                                | Carga Versión   |            |            |     |  |  |  |
|                                                                |                 |            |            |     |  |  |  |
|                                                                |                 |            |            |     |  |  |  |
|                                                                |                 |            |            |     |  |  |  |
| 14 44 4 >> >>>                                                 | н 🕘 🗌           |            |            | Þ.  |  |  |  |
| Insertar Editar Editar Borrar Todo                             |                 |            |            |     |  |  |  |

Vista de como ingresar a la Versión de BOM se muestra con un clic derecho.

Pág. 479 of 551

| ſ | 🐏 Sistema de Control de Aduanas       | s e Inventarios  |                 |                 |
|---|---------------------------------------|------------------|-----------------|-----------------|
| 1 | VERSION DE BOM: Guardar<br>Versión: 2 | 1 Identificador: |                 | •               |
| _ | Componentes                           | Cantidad         | U.M.C Proc.     | Cantiad de M.P. |
|   | 000-01                                | 1.0000000        | PZA TEM         | 1.00000         |
| 4 | 20123                                 | 0.0000000        | PZA TEM         | 0.000000        |
|   | 200123                                | 0.0000000        | PZA TEM         | 0.00000         |
|   | -                                     |                  |                 |                 |
|   |                                       |                  |                 |                 |
|   |                                       |                  |                 |                 |
|   |                                       |                  |                 |                 |
|   |                                       |                  |                 |                 |
|   |                                       |                  |                 |                 |
|   |                                       |                  |                 |                 |
|   |                                       |                  |                 |                 |
|   |                                       |                  |                 |                 |
|   |                                       |                  |                 |                 |
|   |                                       |                  |                 |                 |
|   |                                       |                  |                 |                 |
|   |                                       |                  |                 |                 |
|   |                                       |                  |                 |                 |
|   |                                       |                  |                 |                 |
|   |                                       |                  |                 |                 |
|   |                                       |                  |                 |                 |
|   |                                       |                  |                 |                 |
|   |                                       |                  |                 |                 |
|   |                                       |                  |                 | •               |
| 5 | 🤌 Guardar 🛛 📓 Borrar                  | 6                |                 |                 |
|   |                                       |                  |                 |                 |
|   | Buscando                              |                  |                 | <b>This</b>     |
|   |                                       |                  | 🍯 <u>A</u> yuda | <u>Cerrar</u>   |
|   |                                       |                  |                 |                 |

## Vista de ventana para guardar las versiones de BOM

#### Ventana para guardar Versión de BOM

- **7. VERSION DE BOM:** Campo informativo donde se muestran los números de versión y la fecha en que se guardó, en esta parte se selecciona la versión que se desea consulta o visualizar.
- **8. Guardar Versión:** En este campo ingresaras el número con el que deseas guardar la versión de BOM, si es la primer versión captura 1 y así sucesivamente
- **9. Identificador:** Campo opcional donde ingresaras la información con la cual deseas guardar la versión para su rápida identificación, cabe mencionar que no se permite ingresar un mismo identificador para las versiones de un mismo número de parte.
- **10.** En esta sección se detalla la lista de materiales que componen la versión del producto.
- **11. Botón Guardar:** Una vez definido el número de versión de BOM se presiona el botón para guardar la versión.
- 12. Botón Borrar Versión: Este botón borra la versión seleccionada.

Cabe mencionar que al momento de poner un número de versión que ya exista en el sistema y presionar el botón guardar este versión sustituirá la información de la versión que ya existía, así también al momento de borrar la versión no existirá forma de recuperarla.

#### Para cargar una versión al número de parte:

Sugerencia

**Cargar Versión:** Funciona en el momento en el que se requiere retomar el listado de materiales que anteriormente se utilizaba en el caso en que el proceso se realice nuevamente con los mismos materiales que ya se habían utilizado y guardado en versión de BOM. La forma para ingresar a cargar la versión de BOM es la siguiente: Menú Catálogos – Mercancías – Partes – Pestaña <u>1</u>) General – Insertar o Editar – Clic derecho en el área de BOM – Carga versión.

| ◎ <u>B</u> OM ○ <u>P</u> aí | ses O Fraccion                               | es Ame     | erican        | as      |
|-----------------------------|----------------------------------------------|------------|---------------|---------|
|                             |                                              |            |               |         |
| LISTADO DE M                | ATERIALES (B.O.                              | M)         |               |         |
| Componentes                 | Cantidad                                     | U.M.       | Proc.         | Can     |
| 6 000-01                    | 1.0000000                                    | PZA        | TEM           |         |
| XX 00123<br>XX 00123        | 0.0000000                                    | PZA<br>PZA | TEM<br>TEM    |         |
|                             | Exportar<br>Guardar Versión<br>Carga Versión |            |               |         |
| 14 44 4 5 55                | N (                                          |            |               | •       |
| 🔍 Insertar 🔍                | <u>E</u> ditar 🚇 <u>B</u> orra               | r 👰        | Borra<br>Todo | ır<br>I |

Vista de como ingresar a la Versión de BOM se muestra con un clic derecho.

Pág. 481 of 551

Vista de ventana para cargar las versiones de BOM

|   | 🔁 Si  | stema o  | de Contro | l de Aduana        | s e Inven | tarios         |          |       | _ 0               | x        |
|---|-------|----------|-----------|--------------------|-----------|----------------|----------|-------|-------------------|----------|
| 1 | VEF   | RSION    | DE BOM    | Cargar<br>Versión: | 1         | Identificador: |          |       |                   |          |
|   | Com   | ponentes |           |                    | Cantidad  |                | U.M.C    | Proc. | Cantiad de        | M.P.     |
|   | 0     | 00-01    |           |                    |           | 1.00000000     | PZA      | TEM   |                   | 1.000000 |
| 4 | , 💢 0 | 0123     |           |                    |           | 0.00000000     | PZA      | TEM   |                   | 0.000000 |
|   | × 0   | 0123     |           |                    |           | 0.0000000      | PZA      | тем   |                   | 0.00000( |
|   | H     | 44 4     | F FF FI   | •                  |           |                |          |       |                   | •        |
| 5 | 1     | Cargar   | X         | Borrar<br>Versión  | 6         |                |          |       |                   |          |
|   | Bus   | scando   |           |                    |           |                | <b>C</b> | Ayuda | <u>e</u> <u>c</u> | errar    |

#### Ventana para Cargar la versión de BOM

- **1. VERSION DE BOM:** Campo informativo donde podrás ver los números de versión y la fecha en que se guardó, en esta parte debes seleccionar la versión que se desea consultar o cargar.
- 2. Cargar Versión: En este campo se ingresa el número de versión que se desea cargar.
- **3.** Identificador: En la ventana para cargar la versión te funciona para seleccionar que versión tiene el identificador.
- 4. En esta sección se detalla la lista de materiales de la versión del producto.
- 5. Botón Guardar: Una vez definida la versión de BOM se presiona el botón para cargar la versión.
- **6.** Botón Borrar Versión: Este botón borrara la versión seleccionada. Nota: Al momento de borrar la versión ya no existirá forma de recuperarla.

## Lección 12.5 Impresiones

## Resumen

Estos procesos te ayudaran a realizar impresión de información sobre distintos tipos de documentos, permite imprimir gran cantidad de facturas, entre otros relacionados con la importación y exportación de mercancías, este proceso realiza la impresión de acuerdo a lo que se configure y se desee imprimir. Para ingresar a este módulo es necesario ingresar a cualquier catálogo del sistema y en la parte inferior de buscar el botón de nombre config.

#### Impresiones Múltiples a Impresora

Este tipo de impresiones se realiza de acuerdo a la información que desees sobre la factura seleccionada en el catálogo, después de esto se seleccionan los reportes que se desean mandar a imprimir, dichos reportes pueden ser editados en mediante el botón editar.

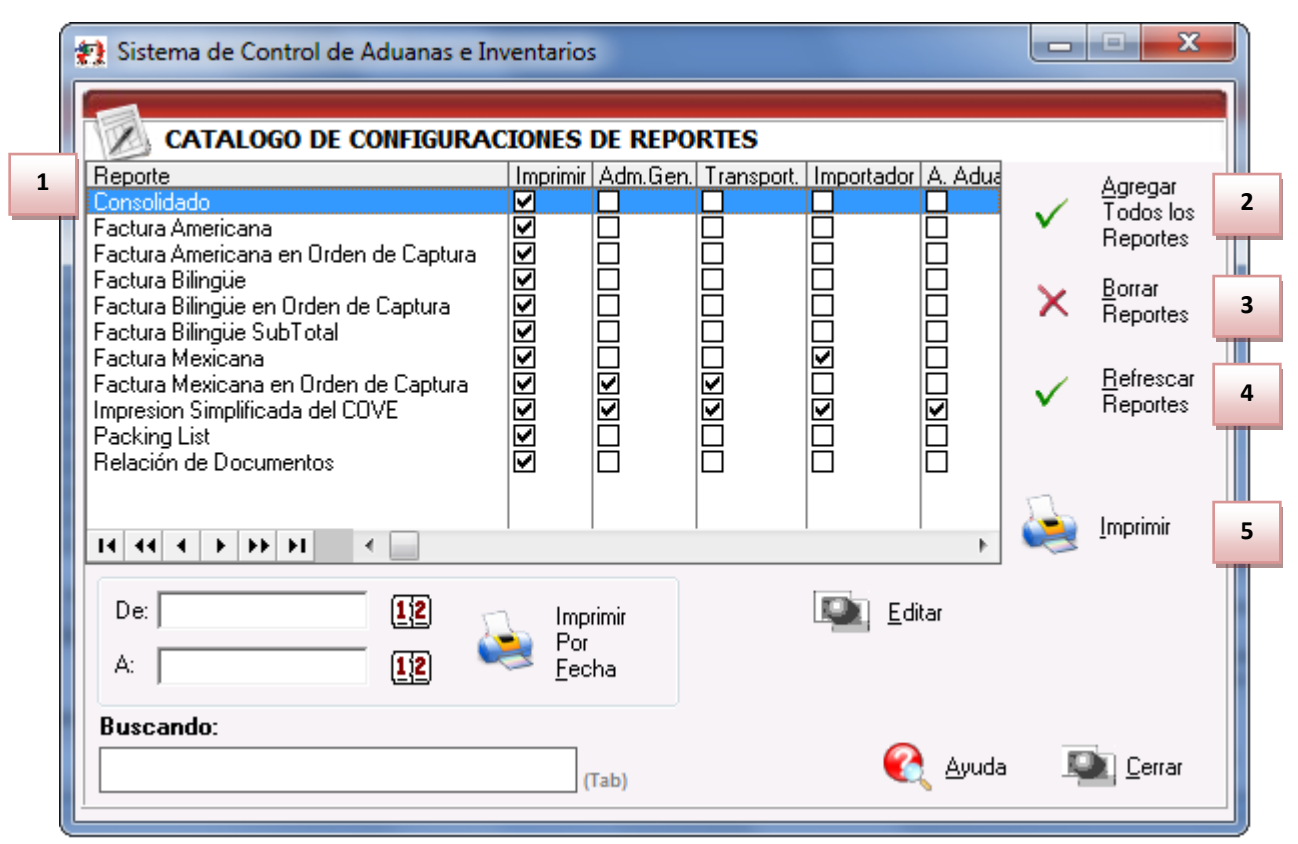

- 1. En esta área se ubicara la información de los distintos tipos de facturas y documentos que se pueden imprimir, así como las impresiones y copias que se quieren imprimir. Para imprimir el documento original solo basta con seleccionarlo en la columna imprimir, o si desea imprimir copias para las la administración general, el transportista, el importador y el agente aduanal.
- **2.** Agregar todos los reportes: Este botón permite seleccionar todos los reportes (solo se seleccionara la primer columna llamada imprimir).
- **3.** Borrar reportes: permite deseleccionar los reportes palomeados en la primera columna (Imprimir).

- 4. Refrescar Reportes: Este botón te permite volver a cargar los diferentes tipos de reportes esto debido a que realizando un clic derecho sobre los distintos tipos de reportes es posible eliminarlos del listado.
- **5. Imprimir:** Una vez realizada la selección de los diferentes tipos de reportes que desees se imprime este botón el cual enviara de forma directa los reportes seleccionados.

#### Impresiones Por Rango de Fechas a Impresora

Estos procesos te ayudaran a realizar impresión de información sobre distintos tipos de documentos, a diferencia del proceso anterior este te ayudara a seleccionar un rango de fechas en el cual se desea obtener la información.

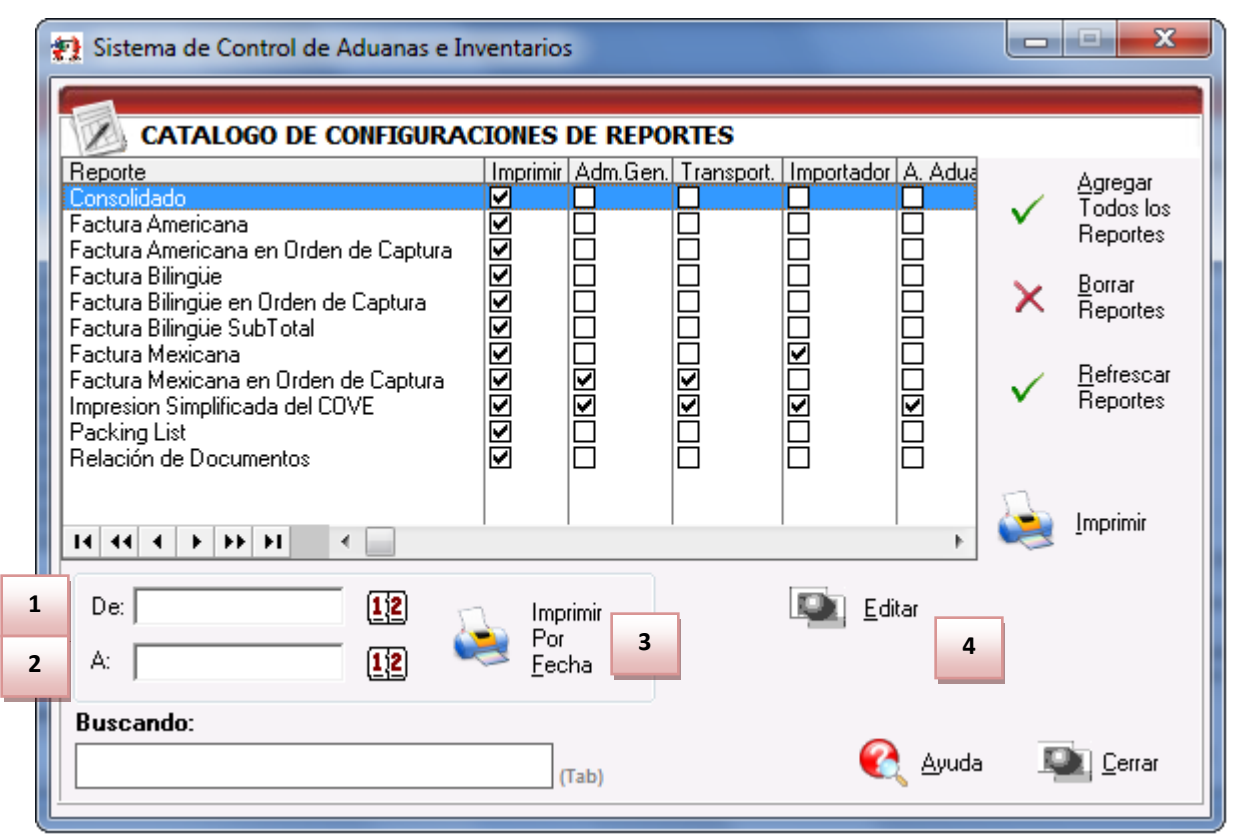

- **1. De:** Te permite seleccionar una fecha desde la cual se desea imprimir los reportes, estos reportes se imprimirán dependiendo lo que se seleccione en el área superior.
- **2.** A: En esta sección te permite elegir hasta que fecha deseas imprimir los reportes seleccionados.
- **3. Imprimir por fecha:** Te permite imprimir los reportes seleccionados que entren dentro del rango de las fechas selectas.
- **4.** Editar: Este botón te permitirá modifica la impresión de los archivos, esto por cada uno de ellos, es decir se debe de seleccionar cada renglón y presionar editar, dentro de este botón se puede ver la siguiente información:

Al presionar el botón de editar aparece la siguiente ventana:

| *      | ) Editar                                                    |                                                                   |
|--------|-------------------------------------------------------------|-------------------------------------------------------------------|
|        | CONFIGURAR REPORTE DE:                                      |                                                                   |
|        | IMPO TEM<br>Consolidado                                     |                                                                   |
| 1<br>3 | Formato                                                     | Z<br>Imprimir en la U.M. de la:<br>Clase<br>Partida<br>Existencia |
| 4      | Tipo de Moneda<br>© Extranjera (DIIs)<br>© Nacional (Pesos) | Admin. General Aduanal                                            |
|        | Tipo U.M. de Peso: KILOS                                    | Importador<br>Agente Aduanal                                      |
|        |                                                             | OK Cancelar                                                       |

- **1.** Imprimir: Esta opción te permite seleccionar si deseas imprimir dicho reporte o no.
- **2. Imprimir en la unidad de medida de la:** Esta opción te permite seleccionar, dependiendo el reporte que desees, imprimir la unidad de medida de la clase, partida o existencia.
- **3.** Formato: Dependiendo del reporte que desees imprimir, permitirá elegir entre las dos opciones que existen, vertical o horizontal.
- **4. Tipo de moneda:** Te permite elegir qué tipo de moneda que deseas imprimir en el reporte, esto dependiendo del reporte editado.
- **5. Copias:** Te permite seleccionar el número de impresiones dirigidas para las distintas identidades.

## Lección 12.6 Relación de Documentos

#### Resumen

Te permite imprimir un documento en el cual se especifiquen una o varias facturas seleccionadas específicamente por un número de relación o tráiler. La información puede ser en base al e-document.

#### **Relación de Documentos**

|    | 🖓 Sistema de Control de Activos Fijos                                                                                                    |
|----|----------------------------------------------------------------------------------------------------|
|    | RELACION DE DOCUMENTOS                                                                                                    |
| 1  | Tipo de Documento:<br>Importación     Exportación     Exportación     Consecutivos                                                                                                    |
| 3  | Imprimir en Relación: Factura                                                                                                    |
|    | 4       Trailer:       150       5       Fecha:       1 FEB 2013       12         Incluir Todos los Tipos de Transportes en la Sección de Contenedores.       Filtrar por Aduana de Cruce de la Factura.                                                                                                    |
|    | Enviar por correo electrónico                                                                                                    |
| U. |                                                                                                    |
|    | 🎲 Sistema de Control de Activos Fijos                                                                                                    |
|    | Sistema de Control de Activos Fijos                                                                                                    |
|    | Sistema de Control de Activos Fijos   Image: Relacion de Documento:   Importación   Exportación     Importación     Importación |
|    | Sistema de Control de Activos Fijos   RELACION DE DOCUMENTOS   Tipo de Documento:   Importación   Exportación   Imprimir en Relación:   Factura   POR RANCO DE IDENTIFICADORES EN FACTURAS                                                                                                    |
|    | <ul> <li>Sistema de Control de Activos Fijos</li> <li>RELACION DE DOCUMENTOS</li> <li>Tipo de Documento:         <ul> <li>Importación</li> <li>Exportación</li> <li>Imprimir en Relación:</li> <li>Factura</li> </ul> </li> <li>POR RANGO DE IDENTIFICADORES EN FACTURAS</li> <li>Del ID: 1,721</li> <li>Al ID: 1,723</li> <li>Fecha: 31 ENE 2013</li> </ul>                                                                                                    |
| 8  | <ul> <li>Sistema de Control de Activos Fijos</li> <li>RELACION DE DOCUMENTOS</li> <li>Tipo de Documento:</li> <li>Importación</li> <li>Exportación</li> <li>Exportación</li> <li>Trailer</li> <li>Consecutivos</li> <li>Imprimir en Relación:</li> <li>Factura</li> <li>POR RANGO DE IDENTIFICADORES EN FACTURAS</li> <li>Del ID: 1,721</li> <li>Al ID: 1,722</li> <li>Fecha: 31 ENE 2013</li> <li>Incluir Todos los Tipos de Transportes en la Sección de Contenedores.</li> <li>Filtrar por Aduana de Cruce de la Factura.</li> </ul>                                                                                                    |
| 89 | <ul> <li>Sistema de Control de Activos Fijos</li> <li>RELACION DE DOCUMENTOS</li> <li>Tipo de Documento:</li> <li>Importación</li> <li>Exportación</li> <li>Exportación</li> <li>Inprimir en Relación:</li> <li>Factura</li> <li>POR RANGO DE IDENTIFICADORES EN FACTURAS</li> <li>Del ID: 1,721</li> <li>Al ID: 1,723</li> <li>Fecha: 31 ENE 2013</li> <li>Incluir Todos los Tipos de Transportes en la Sección de Contenedores.</li> <li>Filtrar por Aduana de Cruce de la Factura.</li> <li>Aduana de Cruce:</li> </ul>                                                                                                    |

**1. Tipo de Documento:** Te permite seleccionar el tipo de documentos que desees relacionar, pueden ser importaciones o exportaciones.

- **2. Buscar Por:** Te permite indicar el criterio por el cual se relacionaran los datos, puede ser por número de tráiler o un número especificado en las facturas.
- **3.** Imprimir en Relación: Te permite indicar que información deseas sea mostrada, si la factura o el número de E-document.
- **4. Tráiler** : Te permite indicar cuál es el número de identificación del tráiler por el cual será relacionada la información
- 5. Fecha: Se debe indicar la fecha sobre la cual será creada la relación de documentos.
- 6. Del ID al ID: Si se selecciona por consecutivo debes proporcionar los números que serán tomados en cuenta para la generación de la relación de documentos, en este caso, debes de proporcionar un número inicial y uno final.
- 7. Fecha: Debes indicar la fecha sobre la cual será creada la relación de documentos.
- **8. Opciones**: Te permite indicar si deseas incluir todos los tipos de transportes en la sección de contenedores y si deseas filtrar por alguna aduana en específico.
- **9.** Enviar por Correo Electrónico: Si seleccionas esta opción, la información generada será enviada a la dirección de corro que se indique.
- 10. Ayuda: Te permite mostrar la ayuda del sistema SCAII.
- **11.** Imprimir: Realiza la impresión del documento basado en los parámetros proporcionados.
- 12. Cerrar: Te permite cerrar la ventana actual y no realizar ninguna operación.

| RELACI             | ON DE DOCUME      | NTOS              | CODIGO DE BARRAS            | Página: 1 |  |  |
|--------------------|-------------------|-------------------|-----------------------------|-----------|--|--|
|                    |                   | DATOS GENE        | RALES                       |           |  |  |
| ADUANA DE DESPACHO | NUMERO DE PATENTE | NOMBRE DEL AGENTE | NTE ADUANAL FECHA DE EMIS   |           |  |  |
| 001                | 3428              | LIC. MANUEL EN    | ENRIQUE ROMERO PAYAN 31 ENE |           |  |  |
|                    | LIST              | ADO DE PEDIMENTO  | DS Y/O FACTURAS             |           |  |  |
| CONSECUTIVO        | F                 | EDIMENTO(S)       | FACTUR                      | A(S)      |  |  |
| 1                  |                   | 01-3428-1234567   | AS-ITEM                     | -0000001  |  |  |
| 2                  |                   | 01-3428-1234567   | AS-ITEM                     | -0000002  |  |  |
| 3                  |                   | 01-3428-7654321   | AS-ITEM-0000003             |           |  |  |
|                    | COD               | IGO DE BARRAS PO  | OR CONTENEDOR               |           |  |  |
| 1                  |                   |                   |                             |           |  |  |

# PARTE 13- Módulo Constancia de Transferencia Automotriz CTM

## Lección 13.1- Modulo CTM - Auto Partes v.2

#### Resumen

En esta lección te vamos a mostrar el catálogo de Facturas de Modulo CTM, en el cual se llevara a cabo el registro de todos los movimientos de Recepción de Mercancía de CTM, pudiendo ser esta materia prima y/o producto terminado.

#### Modulo CTM.

Catálogo en el cual se lleva a cabo el registro de facturas de CTM de las materias primas y productos terminados, el catálogo lo puedes encontrar en: Menú Principal – Auto Partes v.2 – Modulo CTM

#### Vista general del catalogo

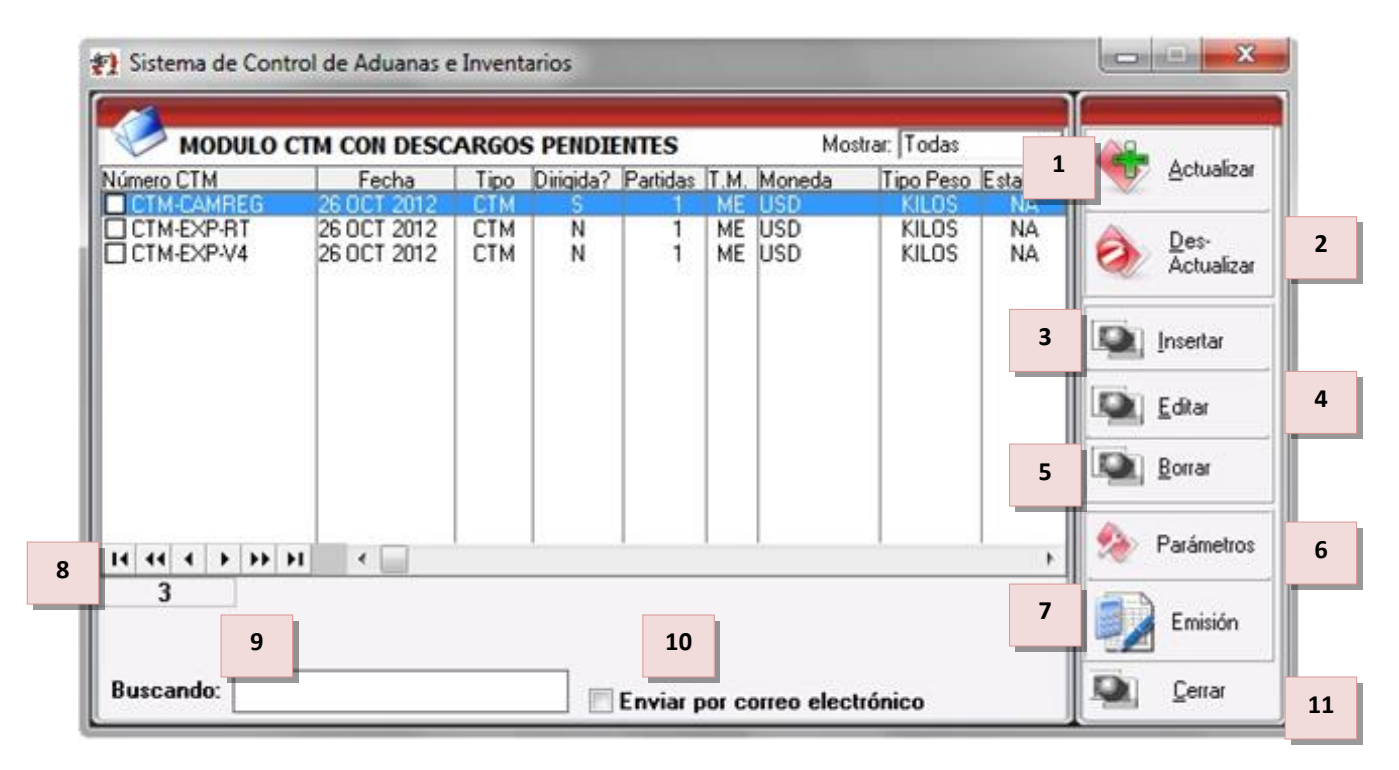

 Actualizar: Este proceso consiste en múltiples validaciones, necesarias para revisar que este correctamente capturada la información. Al realizar la Actualización de esta factura se está descargando del Saldo Temporal/Definitivo la recepción de mercancía CTM capturada en las partidas de la Factura seleccionada.

- Desactualizar: El proceso de Des-Actualizar es totalmente lo contrario al de Actualización, ya que en este la mercancía se agrega nuevamente al inventario de Saldos Temporales/Definitivos, la factura capturada que no está actualizada, pierde valides.
- 3. Insertar: Este botón permiten dar de alta una Factura de Recepción de CTM.
- **4.** Editar: Este botón permite poder realizar modificaciones en las Facturas de Recepción de CTM, esto siempre y cuando estas se encuentren desactualizadas.
- **5. Borrar:** Este botón permite la eliminación de las facturas de recepción de CTM, siempre y cuando estas se encuentren desactualizadas.
- **6. Parametros:** Se dividen en los diferentes Tipos de Factura que se manejan dentro del mismo, ya que lo que se define en un Tipo de Factura no funciona en los demás. Para este módulo el tipo de factura que se utilizara es la llamada CTM.
- **7. Emisión:** Este botón te muestra la vista previa de Impresión de la Factura, utilizando el Formato de la Constancia de Transferencia de Mercancía.
- 8. Contador: Este campo indica el total de facturas registradas en el Módulo de CTM.
- **9.** Buscando: En este campo se captura la palabra a buscar, cuando uno accesa a un catálogo el buscador está listo para buscar por la primera columna, en caso de querer buscar por otras columnas en necesario dar un clic en el título de la columna y capturar la palabra a buscar.
- **10. Enviar por Correo Electrónico:** Este parámetro te permite enviar vía correo electrónico cualquiera de las Facturas dentro del catálogo, dicha factura deberá estar actualizada para este proceso.
- **11. Cerrar:** Este botón cierra el Catalogo de Facturas de Recepción de CTM.

## Ventana de captura (Botón Insertar- 1 Generales)

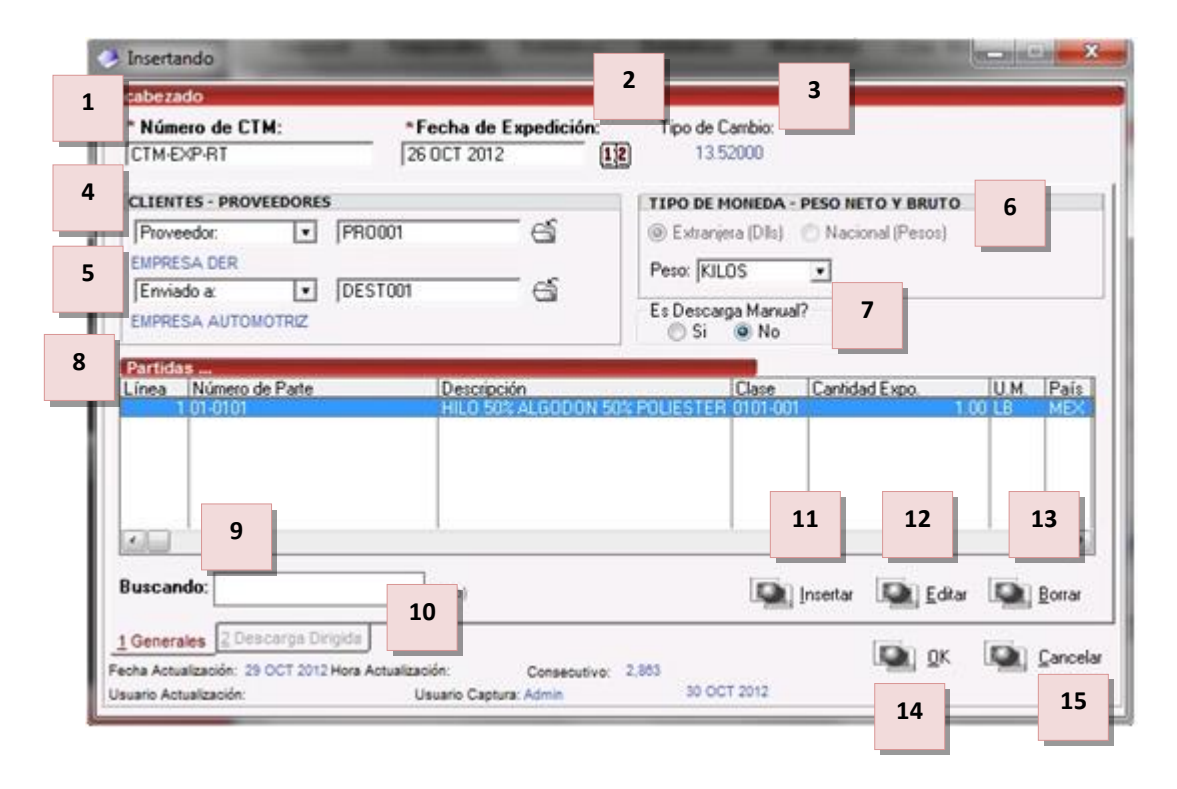

Soluciones y Consultoría en Tecnología Computacional Calle Melquíades Alanís # 4706 esq. con Aristóteles Frac. Monumental Cd. Juárez Chihuahua Tel. Local Lada (656) 616-2527, 613-0451, 207-1743, 207-1745, Interior del País 01-800-501-1661, E.U. (915) 774-4393 www.aduanasoft.com.mx

- **1. Factura:** Se refiere al número remisión de recepción de la factura, la cual identificara la recepción de transferencia, este campo puede ser alfanumérico con un máximo de hasta 16 caracteres.
- 2. Fecha: Se refiere a la fecha de elaboración de la factura de Recepción de CTM.
- **3. Tipo de Cambio:** Se refiere al tipo de cambio correspondiente a la fecha de elaboración de la factura, este campo es informativo.
- **4. Proveedor:** Datos de la empresa que está haciendo el envío o transferencia de la mercancía, te puedes apoyar en el catálogo de clientes proveedores.
- **5.** Enviado a: Datos de la empresa a la que se está haciendo la transferencia de la mercancía, te puedes apoyar en el catálogo de clientes proveedores.
- 6. Tipo de Moneda y Peso: Parámetro para fijar el tipo de moneda en el que será mostrado el costo unitario de la partida al momento de la captura y el tipo de peso en que se capturara la factura.
- **7.** Es descarga Manual?: En este campo se determina si la descarga de la Factura de Recepción de CTM será normal o manual (también llamada Descarga Dirigida).
- **8. Partidas:** Información general de las partidas insertadas a la factura, podrás ver datos como el número de parte, la cantidad recibida, la unidad de medida etc.
- **9. Buscando:** En este campo se captura la palabra a buscar, cuando uno accesa a un catálogo el buscador está listo para buscar por la primera columna, en caso de querer buscar por otras columnas en necesario dar un clic en el título de la columna y capturar la palabra a buscar.
- **10. Descarga dirigida:** Si la descarga es manual la pestaña de Descarga dirigida se activara, y en esta opción podrán ser asignadas las descargas manuales.
- 11. Botón Insertar: Este botón te permite insertar los registros ó partidas a la factura
- **12. Botón Editar:** Este botón te permite editar cualquiera de los registros que ya están dentro de la factura, esto siempre y cuando la misma no se encuentre actualizada.
- **13.** Botón Borrar: Este botón te permite borrar cualquiera de los registros insertados en la factura, siempre y cuando la misma no se encuentre actualizada.
- **14.** Botón OK: Este botón te permite grabar la información insertada en la factura.
- **15.** Botón Cancelar: Este botón te permite cancelar los cambios realizados a la factura.

## Ventana de captura de las partidas (Botón Insertar)

| Número o       | de Factura: CTM- | EXP-RT Línea: | 1                       |                     | 3                            |                           |              |
|----------------|------------------|---------------|-------------------------|---------------------|------------------------------|---------------------------|--------------|
| * Núme         | ero de Parte:    | 01-0101       | 1                       | DATOS GENERALES     |                              |                           | 11           |
| Fais           | songen:          |               |                         | Descripción E: HILO | 50% ALGODON 5                | 0% POLIESTER              |              |
| * Can          | tidad:           | 10.0000000    | U.M: LB                 | Peso Unitario:      | 0.453592 KIL                 | OS Valor Agre. Unit.:     | 0.0000M      |
| - Cost         | o Unitario: 🛛    | 0.89000000 U  | SD                      | Núm. Parte Complen  | nentario:                    | -                         |              |
| ()             | 4.Nacional.):    | 12.032800     | 00                      | CLASE               |                              |                           |              |
| 0              | 4.Extranjera.):  | 0.890000      | 00                      | Liave: 0101-001     |                              | 0% DOLIESTED              |              |
| Valor A        | Agregado:        | 0.00000000    | USD                     | FRACCION ARANCELARI | A CODON S                    | Tiene C                   | .0.?         |
| Valor B        | Empaque Nac:     | 0.0000        | 00000 USD               | Mexicana: 5206.22.  | 01 Preferencia: (<br>Sector: | GENERAL Si @              | 🔊 No         |
| Valor E        | Empaque U.S.:    | 0.0000        | 00000 USD               | 7 <sub>05</sub>     | KILOS                        | LIBRAS                    |              |
| Bulto          | s<br>dad:        | 1 Clave: 0111 |                         | Peso Bruto:         | 4.53592000                   | 9.99999809<br>12.20462209 |              |
| Danti<br>Danti |                  |               |                         | ORES                | MX PESOS                     | US. DOLARES C             | APTURA (USD) |
| Peso:          | 1.00000000       | BULIU         |                         | o rima Tem:         | 120.32800000                 | 8.90000000                | 8.9000000    |
| * Peso         | o Neto:          | 4.53592       | 2000 KILOS              | Val. Agre.:         | 0.00000000                   | 0.00000000                | 0.00000000   |
| * Peso         | o Bruto: 🛛 🗌     | 5.53592       | 2000 <mark>Kilos</mark> | Val Emp. Nac.:      | 0.0000000                    | 0.00000000                | 0.00000000   |
| Orden          | de Venta:        |               |                         | Total:              | 120.32800000                 | 8.90000000                | 8.90000000   |
| Provie         | ne de Apartado:  | 1 0 C.2 0 C.3 | 10                      | Cantidad Exportada: | 4.53592000                   | ) 1                       |              |
|                |                  |               |                         |                     |                              |                           |              |
| 1) Gener       | rales 2) B.O.M.  | J             |                         |                     |                              | Aunda 💿 OK                | Canaala      |

- 5. Cantidad: Se refiere a la cantidad de mercancía que se recibió en la factura de CTM.
- 6. Cantidad de Bultos: En este campo se captura la cantidad de bultos contenidos por partida, o bien se puede capturar el total de bultos de la factura en una sola partida.
- **7.** Clave de Bultos: En este campo se captura o se selecciona la clave que identifica los bultos en los que está contenido el material a importar, te puedes apoyar en el catálogo de bultos.
- **8. Peso Neto:** En este campo se captura el peso únicamente de la mercancía o materia prima sin incluir el envase ni materiales de embalaje o empaque por partida.
- **9. Peso Bruto:** En este campo se captura el total del Peso neto más el peso del material de empaque como el envase y los materiales de embalaje o empaque por partida.
- **10.** Proviene de Apartado: En este campo se asigna de donde proviene la materia prima.
  - A) Cambio de Régimen (F4) por Venta en México.
  - B) Exportación (RT) fuera de EUA y CAN.
  - C1) Exportación (V4) a EUA y CAN.
  - C2) Exportación (V4) Miembros de la Comunidad Europea
  - C3) Exportación (V4) Miembros de la AELC.
- **11. Datos Generales:** En este apartado se muestra la información general de la partida, como por ejemplo: Descripción de la parte, Peso unitario, Clase, Fracción Arancelaria, Pesos (KGS/LBS), Valores (Pesos/Dólares), etc.
- **12. Ayuda:** Muestra la ayuda de SCAII.

factura.

13. Botón OK: Este botón te permite grabar la información insertada en la factura.

14. Botón Cancelar: Este botón te permite cancelar los cambios realizados a la factura.

## Ventana de captura (Botón Insertar- 2 Descarga Dirigida)

Esta ventana de Descarga Dirigida se activa cuando la opción llamada "Es Descarga Manual?" esta con la opción de Si, como se presenta en la siguiente imagen:

Es Descarga Manual?

| C  | ncabezado                                              | the second second second second second second second second second second second second second second second s |                                 |                | _               | _                                                |                        |               |
|----|--------------------------------------------------------|----------------------------------------------------------------------------------------------------|---------------------------------|----------------|-----------------|--------------------------------------------------|------------------------|---------------|
|    | * Número de                                            | CTM:                                                                                                    | *Fecha                          | de Expedición: | Tipo de Cambi   | 0                                                |                        |               |
|    | CTM-EXP-RT                                             |                                                                                                    | 26 OCT :                        | 2012 (2        | 13.52000        | 3                                                |                        |               |
|    | Descargas Di                                           | rigidas                                                                                                    | la Dada                         | ING: Company   | Deix D          |                                                  | Carl + Dava            |               |
|    | 449 1                                                  | N 01-0101                                                                                                    | le Falte                        | 01-0101        | MEX G           | ENERA                                            | Cank, a Desc.<br>10.00 | 0000001       |
| 11 |                                                        |                                                                                                    |                                 |                |                 |                                                  |                        |               |
| Ш  |                                                        |                                                                                                    |                                 |                |                 |                                                  |                        |               |
| Ш  |                                                        |                                                                                                    |                                 |                |                 |                                                  |                        |               |
|    |                                                        |                                                                                                    |                                 |                |                 |                                                  |                        |               |
|    |                                                        |                                                                                                    |                                 |                |                 |                                                  |                        |               |
|    |                                                        | PP PI 4                                                                                                    |                                 |                |                 |                                                  |                        |               |
|    |                                                        |                                                                                                    |                                 |                |                 |                                                  |                        |               |
|    |                                                        |                                                                                                    |                                 |                |                 |                                                  |                        |               |
|    | Buscando:                                              |                                                                                                    | (Tab)                           | Calcu<br>Base  | llaren 🔯<br>BOM | Insertar                                         | Editar 🗔               | Borra         |
|    | Buscando:                                              | la                                                                                                    | (Tab)                           | Calcu<br>Base  | laren<br>BOM    | 🛾 Insertar 🛛 🕻                                   | Editar 🔤               | <u>B</u> orra |
| ł  | Buscando:<br>Peso Neto de<br>Factura<br>Descarga Dirig | la 4<br>ida 4                                                                                                  | (Tab)<br>.53592000<br>.53592000 | Galcu<br>Base  | llar en ISOM 9  | i Inseitar i i i i i i i i i i i i i i i i i i i | Editar 🗐               | <u>B</u> orra |

- **1. Factura:** Se refiere al número remisión de recepción de la factura, la cual identificara la recepción de transferencia, este campo puede ser alfanumérico con un máximo de hasta 16 caracteres.
- 2. Fecha: Se refiere a la fecha de elaboración de la factura de CTM.
- **3. Tipo de Cambio:** Se refiere al tipo de cambio correspondiente a la fecha de elaboración de la factura, este campo es informativo.
- 4. Partidas de Descargas Dirigidas: Se refiere al registro de partidas de descarga dirigida.
- 5. Buscando: En este campo se captura la palabra a buscar, cuando uno accesa a un catálogo el buscador está listo para buscar por la primera columna, en caso de querer buscar por otras columnas en necesario dar un clic en el título de la columna y capturar la palabra a buscar.

- **6. Pesos Factura/Descarga:** En este campo se realizar el comparativo entre el peso de la factura contra la descarga.
- **7. General:** Pestaña en Descarga Dirigida que muestra las opciones: de Calcular la Descarga en Base al BOM o realizarla de manera manual.
- 8. Por CSV: Pestaña de Descarga Dirigida que muestra la opción de subir la descarga mediante un Archivo CSV.
- **9.** Calcular en Base al BOM: Calcula las descargas de acuerdo al Bill de materiales que tengan los números de parte registrados en la CTM.
- 10. Botón Insertar: Este botón te permite insertar los registros o partidas a la factura
- **11. Botón Editar:** Este botón te permite editar cualquiera de los registros que ya están dentro de la factura, esto siempre y cuando la misma no se encuentre actualizada.
- **12. Botón Borrar:** Este botón te permite borrar cualquiera de los registros insertados en la factura, siempre y cuando la misma no se encuentre actualizada.
- 13. Botón OK: Este botón te permite grabar la información insertada en la factura.
- 14. Botón Cancelar: Este botón te permite cancelar los cambios realizados a la factura.

## Ventana de captura (Botón Insertar - Descarga Manual)

Esta ventana de Descarga permite seleccionar de manera manual las facturas de importación a las que afectara la CTM.

|      | 🤌 Ins       | ertando                         |                     |                    |                      |             |                    |                     |                                             | ×      |
|------|-------------|---------------------------------|---------------------|--------------------|----------------------|-------------|--------------------|---------------------|---------------------------------------------|--------|
| 1    | Desc        | arga Manu                       | al.                 |                    | 2                    | 2           |                    |                     |                                             | 3      |
|      | Fact<br>Núm | ura de Expo.:<br>. de Parte PT: | CTM-EXP-RT 4        | Línea Expo: 1      | đ                    |             | PO DE DE<br>Normal | SCARG<br>Me         | <b>;A</b><br>erma 🔘 Despero                 | licio  |
|      | * N         | úm. de Part                     | e MP: 01-0101       |                    | 6                    | í           | - 50% AL           | GODO                | N 50% POLIESTE                              | R 8    |
| 6    | * CI        | ave M3: Mi                      | X 🕤 Prefe           | rencia: GENERAI    |                      | 7           |                    |                     | Saldos: TEM                                 |        |
| 9    | * Fa        | actura Impo                     | IMPO-MP             | 📑 * Canti          | dad a de             | scarg       | ar:                | 494                 | .00000000 U.M:                              | LB 10  |
|      | SALI        | DOS DISPONI                     | BLES                | Importante! (Podra | á dar un clici       | k en la     | partida que        | desea (             | descargar completar                         | mente) |
|      | Proc.       | Fecha Factura                   | Factura Impo        | Pedimento Impo     | Clase                | País        | Prefer. A.         | Sector              | Cantidad                                    | U.M.   |
| 11   | DEF         | 26 SEP 2012<br>9 OCT 2012       | IMPO003<br>SCAII001 |                    | 0101-001<br>0101-001 | MEX         | GENERAL<br>GENERAL |                     | 498.0000000<br>498.00000000<br>498.00000000 | LB     |
|      | •           |                                 |                     |                    |                      |             |                    |                     |                                             | •      |
| - 11 | Pesc        | ) (Kgs):                        | 224.07444800        | Valor Pesos:       | 5,715.58             | 00000       | 0 Valor I          | Dolares             | s: 439.660                                  | 00000  |
|      | Conse       | cutivo: 2                       | 863                 | 0% 🗌               |                      |             |                    |                     |                                             | 100%   |
|      |             |                                 |                     |                    | C                    | <u>A</u> yı | uda 🛛              | <u>e</u> i <u>o</u> | <u>I</u> K 🚇 <u>C</u> ar                    | ncelar |
|      | -           |                                 |                     |                    |                      | _           | 12                 | -                   | 13                                          | 14     |

Pág. 493 of 551

Soluciones y Consultoría en Tecnología Computacional Calle Melquíades Alanís #4706 esq. con Aristóteles Frac. Monumental Cd. Juárez Chihuahua Tel. Local Lada (656) 616-2527, 613-0451, 207-1743, 207-1745, Interior del País 01-800-501-1661, E.U. (915) 774-4393 www.aduanasoft.com.mx

- **1. Factura:** Se refiere al número de la factura, la cual identificara la operación de transferencia, este campo puede ser alfanumérico con un máximo de hasta 16 caracteres.
- 2. Línea de Exportación: Se refiere a la línea de exportación a la cual se relacionara la descarga.
- **3. Tipo de Descarga:** Este campo se refiere al tipo de descarga que se asignara al registro, y estas son tres: Normal, Merma y Desperdicio (la opción de Normal es la que se debe de utilizar en esta Versión de CTM )
- **4.** Número de parte PT: Este campo muestra el número de parte registrado en las Partidas de CTM.
- 5. Número de Parte MP: En este campo se asigna el número de parte que se desea descargar.
- 6. Clave M3: Este campo muestra el País del registro de saldo disponible seleccionado para descargar.
- **7. Preferencia:** Este campo muestra la preferencia del registro de saldo disponible seleccionado para descargar.
- 8. Saldos: Campo en donde se muestra la procedencia de la materia prima (Temporal /Definitiva)
- **9. Factura Impo:** Este campo muestra el número de factura de importación del registro de saldo disponible seleccionado para descargar.
- **10. Cantidad a descargar:** Este campo muestra la cantidad de materia prima que se desea descargar, con la opción de que dicha cantidad puede ser igual o menor a la cantidad del registro de saldo disponible seleccionado para descargar.
- **11. Saldos Disponibles:** En esta sección se muestran los diferentes registros de saldos que aún se tienen disponibles.
- 12. Ayuda: Muestra la ayuda de SCAII.
- **13.** Botón OK: Este botón te permite grabar la información insertada en la factura.
- 14. Botón Cancelar: Este botón te permite cancelar los cambios realizados a la factura.

## Impresión de Emisión de CTM

En este documento podrás ver reflejada la siguiente información: el número de emisión de CTM, fecha de expedición, número de parte, descripción, cantidad exportada y unidad de medida.

## Manual de Usuario SCAII Sistema de Control de Aduanas e Inventarios II

| SAT                               |          |                                              |                           |                           |                           |                              |                                       |
|-----------------------------------|----------|----------------------------------------------|---------------------------|---------------------------|---------------------------|------------------------------|---------------------------------------|
| A THURSDAY CHILD IN MILLER        |          |                                              |                           |                           | 1. ALAF. (                | ALG.C                        |                                       |
| 2. No. DE FOLIO                   | CTM-EXP- | RT                                           |                           |                           |                           |                              |                                       |
| 3. No. HOJAS ANEXA                | 5:       | 7                                            | 4. FECHA DE EX            | EDICION:                  | 26 10                     | 20                           | 12                                    |
|                                   |          |                                              |                           | S. PERIODO:               |                           |                              |                                       |
| 6. ORIGINAL:                      |          | COMPLEMENTARIA:                              |                           |                           |                           |                              |                                       |
| TOS DE LA INDUSTR                 |          | MOTRIZ TERMINAL O MANUFACTURERA DE           | VEHICULOS DE AUTO         | TRANSPORTE                |                           |                              |                                       |
| ENOMINACION O RAZON<br>IOSTRACION | SOCIAL   |                                              |                           |                           | 8. R.F.C.                 |                              |                                       |
| OMICILIO PISCAL                   |          |                                              |                           |                           | DEM-325341                |                              | GO POSTAL                             |
| ONIA PEDERATIVA                   |          | ENTIDAD                                      |                           |                           |                           | 3168                         | 7                                     |
|                                   |          | Chihushus                                    |                           |                           |                           |                              |                                       |
| IUEL RAMIREZ                      |          |                                              |                           |                           | RAA0410143A               | 2                            |                                       |
| No. DEL TESTIMONIO NO             | TARIAL   |                                              |                           |                           |                           |                              |                                       |
| TOS DE LA INDUSTR                 | IA DE AU | TOPARTES                                     |                           |                           |                           |                              |                                       |
| DENOMINACION O RAZO               | N SOCIAL |                                              |                           |                           | 14. R.P.C.                |                              |                                       |
| DOMICILIO PISCAL                  |          |                                              |                           |                           |                           | C001                         | GO POSTAL                             |
| S URIAS<br>ONIA                   |          | ENTIDAD PEDERATIVA                           | i                         |                           |                           | 3215                         | 4                                     |
| 1ERO                              | _        | CHIHUAHUA                                    |                           |                           |                           |                              |                                       |
| 17. NUMERO DE PAR                 | те       | 18. DESCRIPCION                              |                           | 19. CANTIDAD              | 20. DOCU<br>LA ME<br>A ME | MENTOS<br>IRCANCL<br>RCADO N | QUE AMPARAN<br>A DESTINADA<br>ACIONAL |
|                                   |          |                                              |                           |                           |                           |                              |                                       |
| E LA COMUNIDAD C                  | DE LA A  | ORTADOS A PAISES DISTINTOS DE LOS ES<br>ELC. | TADOS UNIDOS DE AM        | IERICA, CANADA            | , ESTADOS MI              | EMBRO                        | 15                                    |
| 21. NUMERO<br>DE PARTE            |          | 22. DESCRIPCION                              | 23. CANTIDAD<br>EXPORTADA | 24. PEDIMENT<br>EXPORTACI | O DE PEDIMEI              | NTO DE                       | PEDIMENTO DE<br>EXPORTACION           |
| 0101                              | HILO S   | 50% ALGODON 50% POLIESTER                    | 10.00                     | в                         | 1                         |                              |                                       |
|                                   |          |                                              | <b></b>                   | MANU                      |                           |                              |                                       |
|                                   |          |                                              |                           |                           | JEC RAPINEL               |                              |                                       |
|                                   |          |                                              | L                         | 27. NOMBRE Y FIRM         | A DEL REPRESENT           | ANTE LE                      | GAL                                   |
| PARTES Y COMPONE                  | NTES EXP | ORTADOS A LOS ESTADOS UNIDOS DE AME          | RICA, CANADA, ESTA        | DOS MIEMBROS              | DE LA COMUN               | IDAD                         |                                       |
| ESTADOS UNIDOS DE A               | MERICA O | CANADA                                       |                           |                           |                           |                              |                                       |
| 28. NUMERO                        |          | 29. DESCRIPCION                              | 30. CANTIDAD              | 31. PEDIMENT              | TO DE PEDIMEN             | EL 3                         | 3. ADUANA DEL<br>PEDIMENTO DE         |
| DE PARTE                          | +        |                                              | EAPURIADA                 | CAPURTAC                  | EXPORTA                   | CION                         | EXPORTACION                           |
|                                   |          |                                              |                           |                           | ,                         |                              |                                       |
|                                   |          |                                              |                           |                           | 1                         |                              |                                       |
|                                   |          |                                              |                           |                           | 1                         |                              |                                       |
|                                   |          |                                              |                           |                           | 1                         |                              |                                       |
|                                   |          |                                              |                           |                           |                           |                              |                                       |

Pág. 495 of 551

Г

| SAT<br>SAT<br>At A released to the base | CONSTANCIA DE TRA | NSFERENCIA DE MER | CANCIAS                     |                             |                           |  |  |  |
|-----------------------------------------|-------------------|-------------------|-----------------------------|-----------------------------|---------------------------|--|--|--|
| 2. ESTADOS MIEMBROS DE LA COMUNIDAD     |                   |                   |                             |                             |                           |  |  |  |
| NUMERO<br>DE PARTE                      | DESCRIPCION       | CANTIDAD          | PEDIMENTO DE<br>EXPORTACION | PEDIMENTO DE<br>EXPORTACION | ADUANA DEL<br>PEDIMENTO D |  |  |  |
|                                         |                   |                   |                             | 1                           | CAP OK I ACLO             |  |  |  |
|                                         |                   |                   |                             | ,                           |                           |  |  |  |
|                                         |                   |                   |                             | •                           |                           |  |  |  |
|                                         |                   |                   |                             | 1                           |                           |  |  |  |
|                                         |                   |                   |                             | 1                           |                           |  |  |  |
| ESTADOS MIEMBROS DE LA AEL              |                   |                   |                             |                             |                           |  |  |  |
| NUMERO                                  | DESCRIPCION       | CANTIDAD          | PEDIMENTO DE                | PECHA DEL<br>PEDIMENTO DE   | ADUANA DEL<br>PEDIMENTO D |  |  |  |
| DE PARTE                                |                   | EXPORTADA         | EXPORTACION                 | EXPORTACION                 | EXPORTACION               |  |  |  |
|                                         |                   |                   |                             | 1                           |                           |  |  |  |
|                                         |                   |                   |                             | 1                           |                           |  |  |  |
|                                         |                   |                   |                             |                             |                           |  |  |  |
|                                         |                   |                   |                             | 1                           |                           |  |  |  |
|                                         |                   |                   |                             | 1                           |                           |  |  |  |
|                                         |                   |                   | MANUEL R                    | AMIREZ                      |                           |  |  |  |
|                                         |                   |                   |                             |                             |                           |  |  |  |
|                                         |                   |                   |                             |                             |                           |  |  |  |
|                                         |                   |                   |                             |                             |                           |  |  |  |
|                                         |                   |                   |                             |                             |                           |  |  |  |
|                                         |                   | 34                | NOMBRE Y FIRMA DEL          | REPRESENTANTE U             | EGAL                      |  |  |  |
|                                         |                   | 34                | NOMERE Y FIRMA DEL          | REPRESENTANTE U             | EGAL                      |  |  |  |
|                                         |                   | 34                | NOMERE Y FIRMA DEL          | REPRESENTANTE U             | EGAL                      |  |  |  |
|                                         |                   | 34                | NOMERE Y FIRMA DEL          | REPRESENTANTE U             | EGAL                      |  |  |  |
|                                         |                   | 34                | NOMERE Y FIRMA DEL          | REPRESENTANTE L             | 2GAL                      |  |  |  |
|                                         |                   | 34                | NOMERE Y PIRMA DEL          | REPRESENTANTE L             | 2GAL                      |  |  |  |
|                                         |                   | 34                | NOMERE Y PIRMA DEL          | REPRESENTANTE L             | 2GAL                      |  |  |  |
|                                         |                   | 34                | NOMERE Y FIRMA DEL          | REPRESENTANTE L             | 2GAL                      |  |  |  |
|                                         |                   | 34                | NOMERE Y FIRMA DEL          | REPRESENTANTE U             | 2GAL                      |  |  |  |
|                                         |                   | 34                | NOMERE Y PIRMA DEL          | REPRESENTANTE L             | EGAL                      |  |  |  |
|                                         |                   | 34                | NOMERE Y PIRMA DEL          | REPRESENTANTE L             | EGAL                      |  |  |  |
|                                         |                   | 34                | NOMERE Y PIRMA DEL          | REPRESENTANTE L             | 2GAL                      |  |  |  |
|                                         |                   | 34                | NOMERE Y PIRMA DEL          | REPRESENTANTE L             | 2GAL                      |  |  |  |
|                                         |                   | 34                | NOMERE Y PIRMA DEL          | REPRESENTANTE L             | 2GAL                      |  |  |  |
|                                         |                   | 34                | NOMERE Y PIRMA DEL          | REPRESENTANTE L             | 2GAL                      |  |  |  |
|                                         |                   | 34                | NOMERE Y PIRMA DEL          | REPRESENTANTE L             | 2GAL                      |  |  |  |
|                                         |                   | 34                | NOMERE Y PIRMA DEL          | REPRESENTANTE L             | 2GAL                      |  |  |  |
|                                         |                   | 34                | NOMERE Y PIRMA DEL          | REPRESENTANTE L             | 2GAL                      |  |  |  |
|                                         |                   | 34                | NOMERE Y PIRMA DEL          | REPRESENTANTE L             | 2GAL                      |  |  |  |
|                                         |                   |                   | NOMERE Y PIRMA DEL          | REPRESENTANTE L             | 2GAL                      |  |  |  |
|                                         |                   |                   | NOMERE Y PIRMA DEL          | REPRESENTANTE L             | 2GAL                      |  |  |  |

# Lección 13.2 Saldos MP Regularizada

#### Resumen

En esta lección te vamos a mostrar el Reporte de Saldos de Materia Prima de CTM, en el cual se llevara a cabo la impresión de los movimientos registrados en el Módulo de CTM.

### Saldos MP Regularizada.

Catálogo en el cual se lleva a cabo la generación del reporte de saldos de materias primas y productos terminados recibidos de empresas de la industria automotriz terminal, el catálogo lo puedes encontrar en: Menú Principal – CTM – Saldos MP Regularizada.

## Vista general del Reporte de Saldos de Materia Prima

|   | 🐑 Sistema de Control de Aduanas e Inventarios               |
|---|-------------------------------------------------------------|
|   | REPORTE DE SALDOS DE MATERIA PRIMA                          |
|   | SELECCIONAR EL RANGO DE FECHAS DE CTM                       |
| 1 | De la Fecha: 1 ENE 2012 12 A la Fecha: 28 NCV 2012 12       |
| 2 | Filtrar por Apartado:                                       |
|   | B C.2 Todos Con Descarga      Enviar por correo electrónico |
| ļ | 5 6                                                         |

- 1. Rango de Fechas: Se refiere a la selección de un rango de fechas del cual se desea obtener el reporte de Saldos de Materia Prima.
- **2. Filtrar por Apartado:** En esta sección se selecciona la opción de donde proviene la mercancía de la CTM.
- **3. Con Descarga:** Este parámetro agrega en impresión los movimientos de Exportación relacionados con la mercancía de transferencia.
- **4. Enviar por correo electrónico:** Este parámetro te permite enviar vía correo electrónico el reporte de Saldos de Materia Prima
- **5. Imprimir:** Seleccionando este botón con clic izquierdo te muestra la vista previa de Impresión del Reporte de Materia Prima y con clic derecho te permite seleccionar cualquiera de las opciones de enviar a Acrobat PDF o Exportar a Excel según lo deseado.
- 6. Cerrar: Este botón cierra el Reporte de Saldos de materia prima.

## Impresión de Reporte de Saldos de Materia Prima (Sin Descarga)

En este documento podrás ver reflejada la siguiente información: el número de constancia de transferencia, fecha de transferencia, apartado, producto, descripción y cantidad exportada.

|                             | Page/Página: 1 Of/de 1 |                                |          |                                |          |
|-----------------------------|------------------------|--------------------------------|----------|--------------------------------|----------|
| ANGO: Del: 1 ENE 2012       | al: 28 NOV 2012        | Fecha de Impresión: 28 NOV 20? |          |                                |          |
| CONSTANCIA DE TRANSFERENCIA | FECHA TRANSFERENCIA    | APARTADO                       | PRODUCTO | DESCRIPCION                    | CANTIDAD |
| CTM-EXP-RT                  | 26/10/2012             | В                              | 01-0101  | HILO 50% ALGODON 50% POLIESTER | 10.000   |
|                             |                        |                                |          |                                |          |
|                             |                        |                                |          |                                |          |
|                             |                        |                                |          |                                |          |
|                             |                        |                                |          |                                |          |
|                             |                        |                                |          |                                |          |
|                             |                        |                                |          |                                |          |
|                             |                        |                                |          |                                |          |
|                             |                        |                                |          |                                |          |

Pág. 498 of 551

## Relación de Saldos de Materia Prima de CTM con Exportación (RT/V4) y Cambio de Régimen (F4)

Para que los Saldos de Materia Prima de CTM puedan ser relacionados con una Factura de Exportación (RT/V4) o un Cambio de Régimen (F4) es necesario realizar el siguiente proceso:

 Seleccionar la factura de Exportación/Cambio de Régimen, editarla y entrar a la pestaña 6 ) Otros (1) en donde se activara en Si el parámetro llamado " Se trata de Proceso CTM" como se muestra en la siguiente imagen:

| 🤌 Editando 📃 🗖 🛁 🗮 🗮                                                                                                    |
|----------------------------------------------------------------------------------------------------|
| Encabezado de la Factura de Exportación de Producto Terminado         PEDIMENTO PENDIENTE         PEDIMENTO PENDIENTE |
| Otros (1) Ordenes de Venta                                                                                                    |
| Modo de Transporte: 30 Cantidad Bultos<br>TRUCK<br>Es Mixto?<br>St I NO<br>Extensión<br>Línea Orden Venta Colores Cantidad Bultos<br>Nombre<br>It III I IIIIIIIIIIIIIIIIIIIIIIIIIIIII                                                                                                    |
| 1) Generales 2) Observaciones 3) Partidas 4) Fracciones 5) Descarga Dirigida 6) Otros (1) 7) Otros (2) 8) Descarga REPAR                                                                                                    |
| Fecha Actualización: 28 NOV 2012       Hora Actualización: 5:17pm Consecutivo:       2,889         Usuario Actualización:       Usuario Captura: Admin       29 NOV 2012 <u>Ayuda</u> <u>DK</u> <u>DK</u> <u>Cancelar</u>                                                                                                    |

2. Dichas Facturas de Exportación/Cambio de Régimen debe de tener asignado su pedimento, esto para que pueda descargar de Saldos de CTM, en caso de NO tener pedimento dicha factura de Exportación/Cambio de Régimen intentara descargara de Importación Temporal.

Los saldos temporales antes de actualizar la Factura de Exportación/Cambio de Régimen muestran la factura de CTM en la cual se descargó la Materia Prima de importación, además de indicar que es un descargo de CTM Pendiente en la siguiente imagen se muestra lo comentado:

Pág. 499 of 551

|                   |              |                  |                 | REPORT                   | E DE SALDOS D                            | E IMPORTACI                       | ON TEMPOR         | AL            |                |                                | Page/Página: 1 | Of/de t        | 1        |
|-------------------|--------------|------------------|-----------------|--------------------------|------------------------------------------|-----------------------------------|-------------------|---------------|----------------|--------------------------------|----------------|----------------|----------|
|                   |              |                  |                 |                          | DEMOST                                   | RACION                            |                   |               |                |                                | Date/Fecha:    | 29 NOV 2012    |          |
|                   |              |                  |                 | c                        | Empresa, Ext.<br>Xódino Postal: 31687Ciu | Num: 131-C<br>dad Juarez, Chihuał | wa.               |               |                |                                | Time/Horario:  | 11:40am        |          |
|                   |              |                  |                 | Ĩ                        | R.F.C: DEM-325541-60                     | 09, IMMEX: 6598-21                | 54                |               |                |                                |                |                |          |
| TIPO: Por RANGO o | de PARTES, I | Normal Con       | Descargas       |                          | RANG                                     | O: Del: 01-0101                   | a                 | d: 01-0101    |                |                                |                |                | _        |
| NUMERO DE PARTE   |              | DESCRIPCIO       | N DE LA MERCANC | IA                       |                                          | FRACCION                          |                   |               |                |                                |                |                | Т        |
| NUMERO PEDIMENTO  | CLAVE FAC    | TURA IMPO.       | FECHA ENTR      | ADA CANTIDAD<br>ORIGINAL | U.M PESC<br>ORIGINAL                     | O VALOR<br>ORIGINAL               | CANTIDAD<br>USADA | PESO<br>USADO | VALOR<br>USADO | CANTIDAD<br>SALDO              | PESO<br>SALDO  | VALOR<br>SALDO | DI<br>FA |
| 1-0101            |              | HILO 50%         | ALGODON 50%     | POLIESTER - YARN 50      | % COTTON                                 | 5206.22.01                        |                   |               |                |                                |                |                | T        |
| $\sim$            | IMF<br>E-D   | O-MP<br>ocument: | 31 AGO          | 2012 1,000.000<br>Núm    | LB 453.597                               | 890.00                            | 10.000            | 4.536         | 8.90           | 990.000                        | 449.056        | 881.10         | . 27     |
| DESCARGA(S) NUM.  | PARTE        | N                | JUM, PEDIMENTO  | CLAVE RECTIFICACION      | FACTURA                                  | FECHA                             | CANTIDAD          | PESO          | VALOR          |                                |                |                | ÷.       |
| CTM pend:>01-0    | 101          |                  |                 |                          | CTM-EXP-RT                               | 26 OCT 2012                       | 10.000            | 4.536         | 8.90           | E-Document:<br>Núm. Operación: |                |                |          |
|                   |              |                  |                 |                          |                                          |                                   | 10.000            | 4,536         | 8.90           |                                |                |                |          |
| Total de l        | la parte: 01 | -0101            |                 | 1,000.000                | 453.592                                  | 890.00                            | 10.000            | 4.536         | 8.90           | 990.000                        | 449.056        | 881.10         | -        |
|                   |              |                  |                 |                          |                                          |                                   |                   |               |                |                                | 0              |                | T        |
| TOTALES POR GAN   | •            |                  |                 | 1,000.000                | LB                                       |                                   | 10.000            |               |                | 990.00                         | 0              |                | t        |
| TOTALES GLOBAL    | ES:          |                  |                 |                          |                                          |                                   |                   |               |                |                                |                |                | t        |
|                   |              |                  |                 |                          |                                          |                                   |                   |               |                |                                |                |                |          |

Una vez actualizada la factura de Exportación/Cambio de Régimen el reporte de saldos de Importación Temporal se ajusta asignando la Factura de Exportación/Cambio de Régimen que fue relacionada a la factura de CTM, en la siguiente imagen se muestra lo comentado:

|                |                |                        |                   | REPORT                | TE DE SALDOS D                                  | E IMPORTACIO                                | DN TEMPOR/        | AL .          |                |                                | Page/Página:  | l Of/de :      | 1     |
|----------------|----------------|------------------------|-------------------|-----------------------|-------------------------------------------------|---------------------------------------------|-------------------|---------------|----------------|--------------------------------|---------------|----------------|-------|
|                |                |                        |                   |                       | DEMOST                                          | RACION                                      |                   |               |                |                                | Date/Fecha:   | 29 NOV 2012    |       |
|                |                |                        |                   |                       | Empresa, Ext.                                   | Num: 131-C                                  |                   |               |                |                                | Time/Horario: | 11:59am        |       |
|                |                |                        |                   |                       | Codigo Postal: 3168/Ciu<br>R.F.C: DEM-325541-60 | dad Juarez, Chihuahi<br>)9, IMMEX: 6598-215 | ua,<br>54         |               |                |                                |               |                |       |
| TIPO: Por RAI  | NGO de PART    | TES, Normal Co         | on Descargas      |                       | RANG                                            | O: Del: 01-0101                             | a                 | : 01-0101     |                |                                |               |                |       |
| NUMERO DE PART | TE             | DESCRIPC               | ION DE LA MERCANO | ТА                    |                                                 | FRACCION                                    |                   |               |                |                                |               |                | T     |
| NUMERO PEDIME  | ENTO CLAVE     | FACTURA IMPO           | . FECHA ENTR      | CANTIDAD<br>ORIGINAL  | U.M PESC<br>ORIGINAL                            | VALOR<br>ORIGINAL                           | CANTIDAD<br>USADA | PESO<br>USADO | VALOR<br>USADO | CANTIDAD<br>SALDO              | PESO<br>SALDO | VALOR<br>SALDO | DI/   |
| 01-0101        |                | HILO 50%               | 6 ALGODON 50%     | POLIESTER - YARN 50   | % COTTON                                        | 5206.22.01                                  |                   |               |                |                                |               |                | Т     |
|                |                | IMPO-MP<br>E-Document: | 31 AGO            | 2012 1,000.000<br>Nún | ILB 453.593<br>n. Operación                     | 890.00                                      | 10.000            | 4.536         | 8.90           | 990.000                        | 449.056       | 881.10         | ( 27! |
| DESCARGA(S)    | NUM, PARTE     |                        | NUM, PEDIMENTO    | CLAVE RECTIFICACION   | FACTURA                                         | FECHA                                       | CANTIDAD          | PESO          | VALOR          |                                |               |                | ų.    |
|                | 01-0101        |                        | 07-3381-9988776   | RT                    | EXP-RT                                          | 15 NOV 2012                                 | 10.000            | 4.536         | 8.90           | E-Document:<br>Num. Operación: |               |                |       |
|                |                |                        |                   |                       |                                                 |                                             | 10.000            | 4,536         | 8.90           | 1                              |               |                |       |
| Tota           | al de la parte | : 01-0101              |                   | 1,000.000             | 453.592                                         | 890.00                                      | 10.000            | 4.536         | 8.90           | 990.000                        | 449.056       | 881.10         | i     |
| TOTALES POR    | R U.M.         |                        |                   | CANTIDAD ORIGINAL     | U.M                                             | CAN                                         | NTIDAD USADA      |               |                | CANTIDAD SALD                  | D             |                | Τ     |
|                |                |                        |                   | 1,000.000             | LB                                              |                                             | 10.000            |               |                | 990.00                         | 0             |                | 1     |
| TOTALES GLO    | DBALES:        |                        |                   |                       |                                                 |                                             |                   |               |                |                                |               |                | 1     |
| ANT. PARTES    | CANTIDAD OR    | IGINAL                 | PESO ORIGINAL     | VALOR ORIGINAL        | CANTIDAD USADA                                  | PESO USA                                    | ADO VALOR         | USADO         | CANTIDAD SAL   | DO PE                          | SO SALDO      | VALOR SALDO    | ·     |
| 1              | 1,             | 000.000                | 453,592           | 890.00                | 10.000                                          | 4.                                          | .536              | 8.90          | 990.           | 000                            | 449.056       | 881.10         | 4     |

## Impresión de Reporte de Saldos de Materia Prima (Con Descarga)

En este documento podrás ver reflejada la siguiente información: el número de constancia de transferencia, fecha de transferencia, apartado, producto, descripción y cantidad exportada, además de mostrar en la sección de descarga los campos siguientes: Pedimento de Importación, número de parte, Descripción, Clave de Pedimento de Exportación, Pedimento de Exportación, Fecha de Cambio, Incorporado, Exportado, Valor USD, Valor MXP.

|                                           | Pa                                  | ge/Página: 1                                                   | Of/de 1                                                     |                                                                      |                     |                               |                     |
|-------------------------------------------|-------------------------------------|----------------------------------------------------------------|-------------------------------------------------------------|----------------------------------------------------------------------|---------------------|-------------------------------|---------------------|
| ANGO: Del: 31 AGO 2012                    | Fecha                               | Fecha de Impresión: 29 NOV 2012                                |                                                             |                                                                      |                     |                               |                     |
| CONSTANCIA DE TRANSFEREN                  | CIA FECHA TRANSFE                   | RENCIA APARTADO PRODUCTO                                       | DESCRIPCION                                                 |                                                                      | C                   | ANTIDAD                       |                     |
| TM-EXP-RT<br>DESCARGA(S) PED. IMPORTACION | 26/10/2012<br>NUM. PARTE<br>01-0101 | B 01-0101<br>DESCRIPCION C<br>HILO 50% ALGODON 50% POLIESTER R | HILO 50% ALGOE<br>AVE PED. EXPORTACION<br>T 07-3381-9988776 | DON 50% POLIESTER<br>FECHA DE CAMBIO INCORPORADO<br>15/11/2012 0.000 | EXPORTADO<br>10.000 | 10.000<br>VALOR USD<br>8.9000 | VALOR MD<br>115.700 |
|                                           |                                     |                                                                |                                                             | 0.000                                                                | 10.000              | 6.3000                        | 113.700             |
|                                           |                                     |                                                                |                                                             |                                                                      |                     |                               |                     |
|                                           |                                     |                                                                |                                                             |                                                                      |                     |                               |                     |
|                                           |                                     |                                                                |                                                             |                                                                      |                     |                               |                     |
|                                           |                                     |                                                                |                                                             |                                                                      |                     |                               |                     |

Pág. 501 of 551

## PARTE 13.3- Terminal - Facturas de Entrada

#### Resumen

En esta lección te vamos a mostrar el catálogo de Facturas de Integración a CTM, en el cual se llevara a cabo el registro de todos los movimientos recibidos de mercancía, pudiendo ser esta materia prima y/o producto terminado.

#### Facturas de Entrada

Catálogo en el cual se lleva a cabo la generación de Facturas de Integración a CTM de las materias primas y productos terminados a empresas de la Industria Automotriz terminal, el catálogo lo puedes encontrar en: Menú Principal – CTM – Facturas de Entrada

#### Vista general del catalogo

| *   | 🕽 Sistema de Control d | e Aduanas e | Inventarios | ;                 |                       |          |                |       |              |                            | J  |
|-----|------------------------|-------------|-------------|-------------------|-----------------------|----------|----------------|-------|--------------|----------------------------|----|
| ſ   | 1                      |             |             |                   |                       |          |                |       |              |                            | 1  |
| II. | CATALOGO DE            | FACTURAS    | DE INTEG    | RACIO             | N <mark>а ст</mark> м |          | Mostrar: Todas | •     |              | Actualizar                 | 1  |
|     | Núm. Factura           | Fecha       | Partidas T  | ipo Mor           | neda Tip              |          | status         |       |              | Actualizat                 |    |
|     |                        | 11107 2012  |             |                   |                       |          | <u>.</u>       | 2     |              | <u>D</u> es-<br>Actualizar |    |
|     |                        |             |             |                   |                       |          |                |       | <b>P</b>     | nsertar                    | 3  |
|     |                        |             |             |                   |                       |          |                | 4     | <b>Q</b> . 1 | <u>E</u> ditar             |    |
|     |                        |             |             |                   |                       |          |                |       |              | <u>B</u> orrar             | 5  |
|     |                        |             |             |                   |                       |          |                | 6     | 🌺 🖻          | arámetros                  |    |
| II. | 14 44 4 5 55 51        | •           |             |                   |                       |          |                | ۲     |              |                            |    |
|     | 1 7                    |             |             |                   | 8                     |          |                | 9     |              |                            |    |
|     |                        |             | (Tab)       | <u>E</u> nviar po | or correc             | electrón | ico 🔇          | Ayuda |              | <u>C</u> errar             | 10 |

- **1. Actualizar:** Este proceso consiste en múltiples validaciones, necesarias para revisar que este correctamente capturada la información. Al realizar la Actualización de esta factura se está registrando el inventario de mercancía recibida en empresas de la Industria Automotriz Terminal.
- 2. Desactualizar: El proceso de Des-Actualizar es totalmente lo contrario al de Actualización, ya que en este la mercancía se elimina al inventario de Saldos de recepción de transferencia ya que la factura capturada que no está actualizada, pierde valides. Dicho proceso desactualización puede ejecutarse siempre y cuando no exista una relación con una Factura de Exportación o Venta en México.

- 3. Insertar: Este botón permiten dar de alta una Factura de Integración a CTM
- **4.** Editar: Este botón permite poder realizar modificaciones en las Facturas de Integración a CTM, esto siempre y cuando estas se encuentren desactualizadas
- **5. Borrar:** Este botón permite la eliminación de las Facturas de Integración a CTM, esto siempre y cuando estas se encuentren desactualizadas.
- 6. Parametros: Como su nombre lo indica, este botón/catálogo te permite fijar los parámetros para el proceso de Facturas de Integración a CTM, estos te permitirán mantener algunos datos de manera fija para evitar que los captures cada vez que insertes una factura.
- 7. Buscando: En este campo se captura la palabra a buscar, cuando uno accesa a un catálogo el buscador está listo para buscar por la primera columna, en caso de querer buscar por otras columnas en necesario dar un clic en el título de la columna y capturar la palabra a buscar.
- 8. Enviar por Correo Electrónico: Este parámetro te permite enviar vía correo electrónico cualquiera de las Facturas dentro del catálogo, dicha factura deberá estar actualizada para este proceso.
- 9. Ayuda: Muestra la ayuda de SCAII.
- **10.** Cerrar: Este botón cierra el Catalogo de Facturas de Integración a CTM.

## Ventana de captura (Botón Insertar)

| * Número de Factura:               | *Fecha de en  | trada: Fech  | a Emisión:      | 112                                                     |               |           |    |
|------------------------------------|---------------|--------------|-----------------|---------------------------------------------------------|---------------|-----------|----|
|                                    | Tipo de Camb  | bio: 12.9    | NUV 2012<br>500 |                                                         |               |           |    |
| CLIENTES - PROVEEDOF<br>Proveedor: | RES<br>PRO001 | <del>ද</del> |                 | <b>IPO DE MONE</b><br>Extraniera (1)                    | DA - PESO NET | O Y BRUTO | 7  |
| EMPRESA DER                        | DEST001       |              |                 | Tipo Peso: K                                            | ILOS 💽        |           |    |
| EMPRESA AUTOMOTRIZ                 | DEST001       | G 6          |                 | TRANSPORTIS<br>Clave: 0102<br>TRANSPORTES<br>Conductor: | CHIHUAHUENS   | 8<br>5E 9 |    |
|                                    |               |              |                 | Transporte: PI                                          | acas 10       | ■ PGT84   | 11 |
| 1 Generales 2 Partidas             |               |              |                 |                                                         | 2 Augusta     |           |    |

- 1. Factura: Se refiere al número factura de mercancía recibida para CTM, la cual identificara la recepción de transferencia, este campo puede ser alfanumérico con un máximo de hasta 16 caracteres.
- **2. Fecha de entrada:** Se refiere a la fecha de entrada en el sistema de la factura de Integración a CTM.
- **3.** Fecha de Emisión: Se refiere a la fecha en la que se está generando ó emitiendo la factura de Integración a CTM.
- **4. Proveedor:** Datos de la empresa que está haciendo el envío o transferencia de la mercancía, te puedes apoyar en el catálogo de clientes proveedores.
- 5. Vendido a: Datos de la empresa a la que se está vendiendo la mercancía, te puedes apoyar en el catálogo de clientes proveedores.
- **6.** Enviado a: Datos de la empresa a la que se está haciendo la transferencia de la mercancía, te puedes apoyar en el catálogo de clientes proveedores.
- 7. Tipo de Moneda y Peso: Parámetro para fijar el tipo de moneda en el que será mostrado el costo unitario de la partida al momento de la captura y el tipo de peso se refiere a la unidad de medida en la cual se reflejan los cálculos de peso neto y bruto, puedes elegir entre kilos y libras según sea el caso.
- 8. Clave: Se refiere a la clave de identificación del transportista que vas a asignar para el traslado de tu mercancía, para seleccionarlo te puedes apoyar en el catálogo de transportistas.
- **9. Conductor:** Como su nombre lo indica deberás asignar el nombre del conductor encargado del traslado de tu mercancía, para seleccionarlo te puedes apoyar en el catálogo de conductores.
- **10. Transporte:** Se refiere al tipo de transporte que será utilizado para el traslado de tu mercancía, el sistema te desplegara un listado con los tipos de transporte disponibles y deberás seleccionar el que se adecue a tus necesidades.
- **11.** Número de transporte: Al seleccionar el tipo de transporte, deberás seleccionar también la clave de identificación de este, para que el sistema traiga la información del catálogo de transportes.
- **12. Ayuda:** Muestra la ayuda de SCAII.
- **13. Botón OK:** Este botón te permite grabar la información insertada en la Factura de Integración a CTM.
- **14. Botón Cancelar:** Este botón te permite cancelar los cambios realizados a la Factura de Integración a CTM.

### Ventana de captura de las partidas (Botón Insertar)

| insertando                                                                                                    |                                                                                                    | ×          |
|----------------------------------------------------------------------------------------------------|----------------------------------------------------------------------------------------------------|------------|
| Partidas de Mercancía Recibida para CTM         2           Número de Factura:         CTM-TER-001         Línea:         1                   | DATOS GENERALES<br>DATOS DE LA PARTE                                                                                                    | 10         |
| 3 * Número de Parte: 8401-0112                                                                                                    | Peso Unitario: 0.09000000 KILOS                                                                                                    |            |
| * Descripción en Español: 4<br>CONTACTOR                                                                                                    | PESOS         KILOS         LIBRAS           Peso Neto:         90.00000000         198.41616/           Peso Bruto:         95.00000000         209.43928/ | 000        |
| 5 * País de Origen: USA                                                                                                    | VALORES         PESOS         DOLARES           SubTotal:         129,500.0000000         10,000.00000           I.V.A.:         0.0000000         0.000000 | 000        |
| * Cantidad Comercial:         1,000.00000000         U.M: PZA         6           7         * Costo Unitario:         10.00000000         USD | Install         129,500.00000000         10,000.000000           SubTotall         10,000.00000000         I.V.A.:         0.00000000                       | 000        |
| * Peso Neto:         90.00000000 KILOS         8           9         * Peso Bruto:         95.00000000 KILOS         8                        | Iotal: 10,000.0000000 USD                                                                                                    |            |
| <u>1) Generales</u>                                                                                                    | Cance Ayuda San OK San Cance                                                                                                    | elar<br>13 |

- 1. Factura: Te muestra el número de factura a la que se está insertado la partida.
- 2. Línea: Se refiere a la línea que llevara la partida dentro de la factura.
- 3. Número de Parte: Campo para capturar el número de parte que se registrara por partida.
- 4. Descripción en Español: Descripción en español del número de parte.
- **15. País de Origen:** En este campo se asigna el País de Origen de la mercancía registrada en cada partida.
- 5. Cantidad Comercial: Campo que se refiere a la cantidad de mercancía recibida para CTM.
- 6. Costo Unitario: Campo que se refiere al costo unitario de la partida.
- 7. Peso neto: Campo que se refiere al peso neto total de la mercancía registrada por partida.
- 8. Peso Bruto: En este campo se captura el total del Peso neto más el peso del material de empaque como el envase y los materiales de embalaje ó empaque por partida.
- **9.** Datos Generales: Sección en donde se muestra de manera general la descripción de la parte, el peso (KILOS/LIBRAS) y Valores (Pesos/Dólares).
- 10. Ayuda: Muestra la ayuda de SCAII.
- **11. Botón Ok:** Este botón te permite grabar la información insertada en la partida de Integración a CTM.
- **12.** Botón cancelar: Este botón te permite cancelar los cambios realizados a la partida de Integración a CTM.

# Lección 3.4 Reporte de Saldos CTM

#### Resumen

En esta lección te vamos a mostrar el Reporte de Saldos de Mercancía, en el cual se llevara a cabo la impresión de los movimientos registrados en el Módulo de CTM.

#### **Reporte de Saldos CTM**

Catálogo en el cual se lleva a cabo la generación del reporte de saldos de materias primas y productos terminados recibidos en empresas de la industria automotriz terminal, el catálogo lo puedes encontrar en: Menú Principal – CTM – Reporte Saldos CTM

#### Vista general del catalogo

| 1 | 🔁 Sistema de Control de Aduanas e Inventarios                                                                                                    |
|---|----------------------------------------------------------------------------------------------------|
|   | REPORTE DE SALDOS DE INTEGRACION CTM                                                                                                    |
| 1 | Por Rango de       12     Fecha de<br>Pago       Fechas de<br>Facturas       Pedimentos       12       Facturas                                                                                                    |
| 2 | SELECCIONAR EL RANGO DE FECHAS DE LAS FACTURAS         De la Fecha:         12         A la Fecha:         5 DIC 2012                                                                                                    |
| 3 | IMPRIMIR POR:     IMPRIMIR POR:       PARTE/CLASE     CLAVE PED:       Clase     PAIS:                                                                                                    |
| 4 | TIPO MONEDA:       5       SELECCIONAR:       6       OMITIR CANTIDADES CON<br>BALANCE MENOR A:       MOSTRAR SALDOS?       7 <ul> <li>Extranjera (Dils).</li> <li>Normal</li> <li>Detallado</li> <li>Si</li> <li>No</li> </ul> Mostrar saldos?     7                                                                                                    |
| 3 | Image: Second second second |
| 1 | 9 10 11                                                                                                    |

1. Por Rango de: En esta sección nos permite filtrar el reporte de saldos dependiendo de nuestras necesidades, podemos elegir entre los distintos tipos de reportes que existen tales

Pág. 506 of 551

como fechas de facturas, partes y clases los cuales nos facilitan la búsqueda de Saldos para CTM.

- **2. Seleccionar el Rango de:** En esta se permite seleccionar el rango de Fechas, Partes o Clases según sea el caso para ver el reporte de saldos.
- **3. Sección Imprimir por:** En esta sección se permite elegir filtros como parte o clase para obtener el reporte de saldos.
- **4. Tipo Moneda:** En este campo se puede seleccionar el tipo de moneda ya sea extranjera o nacional en la cual se desea imprimir el reporte de Saldos.
- **5. Seleccionar:** En esta sección se podrá seleccionar la impresión del Reporte de Saldos de manera normal o detallada con la opción de que este incluya la descargar.
- 6. Omitir cantidades con balance menor a: Opción que permite omitir registros en el reporte de saldos, solo tenemos que activar dicho parámetro y asignar la cantidad que determinara que los registros menores a dicha cantidad capturada no serán tomados en cuenta para la impresión del reporte.
- **7. Mostrar saldos?:** Permite filtrar la impresión de los saldos por desperdicio, normales, reparación o ambos (Normales y de reparación), pero en el caso de saldos para CTM la opción que solamente esta activada es Normales.
- **8. Enviar por correo electrónico:** Este parámetro te permite enviar vía correo electrónico el Reporte de Saldos para CTM.
- 9. Ayuda: Muestra la ayuda de SCAII.
- **10. Imprimir:** Seleccionando este botón con clic izquierdo te muestra la vista previa de Impresión del Reporte de Saldos para CTM y con clic derecho te permite seleccionar cualquiera de las opciones de enviar a Acrobat PDF o Exportar a Excel según lo deseado.
- **11. Cerrar:** Este botón cierra el Reporte de Saldos para CTM.

### Impresión de Reporte de Saldos de Integración CTM (Sin Descarga)

En este documento podrás ver reflejada la siguiente información: número de parte, descripción, número de constancia de transferencia, fecha de transferencia, cantidad original, peso original, valor original, cantidad usada, peso usado, valor usado, cantidad en saldo, peso en saldo y valor en saldo.

|                          |                   |                  |                            | REPOR                           | Código Postal: 31<br>R.F.C: DEM-32 | DE IMPORTA<br>DEMOSTRACION<br>esa, Ext. Num: 131-<br>1687 Ciudad Juarez<br>15541-6D9, IMMEX: | CION<br>C<br>, Chihuahua,<br>6598-2154 |         |            |                             | Page/Página:<br>Date/Fecha:<br>Time/Horario: | 1 Of/de 1<br>6 DIC 2012<br>8:57am |     |
|--------------------------|-------------------|------------------|----------------------------|---------------------------------|------------------------------------|----------------------------------------------------------------------------------------------|----------------------------------------|---------|------------|-----------------------------|----------------------------------------------|-----------------------------------|-----|
| IPO: Por RA              | ANGO de FECHAS de | FACTURAS,        | Normal Por                 | PARTE                           | RANGOS: Del:                       | 1 NOV 2012                                                                                   | al: 1 NOV 20                           | 12      |            |                             |                                              |                                   |     |
| UM. PEDIME               | ENTO C            | AVE FE           | CHA PAGO                   | PED, R1                         |                                    |                                                                                              |                                        |         |            |                             |                                              |                                   | Т   |
| NUM. PARTE               | FACT              | URA IMPO, FE     | ECHA ENTRAD                | A CANTIDAD                      | PESO                               | VALOR                                                                                        | CANTIDAD                               | PESO    | VALOR      | CANTIDAD                    | PESO                                         | VALOR                             | DI  |
| DESCRIPCION              | DE LA MCIA.       | FRACCI           | ION                        | ORIGINAL U.M                    | . ORIGINAL                         | ORIGINAL                                                                                     | USADA                                  | USADO   | USADO      | SALDO                       | SALDO                                        | SALDO                             | PAL |
| 8401-0112<br>CONTACTOR - | СТМ               | I-TER-001<br>853 | ٦<br>1 NOV 201<br>36.90.99 | 2 1,000.0000 PZA<br>E-Document: | 90.0000                            | 10,000.0000                                                                                  | 0.0000                                 | 0.0000  | 0.0000     | 1,000.0000                  | 90.0000                                      | 10,000.0000                       | Ve  |
| Total del Pedin          | nento:            |                  |                            | 1,000.0000                      | 90.0000                            | 10,000.0000                                                                                  | 0.0000                                 | 0.0000  | 0.0000     | 1,000.0000                  | 90.0000                                      | 10,000.0000                       |     |
| OTALES PO                | R U.M.:           |                  |                            |                                 |                                    |                                                                                              |                                        |         |            |                             |                                              |                                   |     |
|                          |                   |                  | CAN                        | 1.000.0000 PZA                  | L.                                 | CA                                                                                           | NTIDAD USADA<br>0.0000                 |         | C          | ANTIDAD SALDO<br>1.000.0000 |                                              |                                   |     |
| OTALES GLO               | OBALES:           |                  |                            |                                 |                                    |                                                                                              |                                        |         |            |                             |                                              |                                   | Γ   |
| ANTIDAD PED              | CANTIDAD ORIGINAL | PESO             | 90.0000                    | VALOR ORIGINAL                  | CANTIDAD USADA                     | PESO USA                                                                                     | DO VALOR U                             | ISADO C | 1 000 0000 | PESO S                      | ALDO                                         | VALOR SALDO                       | +   |
|                          |                   |                  |                            |                                 |                                    |                                                                                              |                                        |         |            |                             |                                              |                                   |     |
|                          |                   |                  |                            |                                 |                                    |                                                                                              |                                        |         |            |                             |                                              |                                   |     |
|                          |                   |                  |                            |                                 |                                    |                                                                                              |                                        |         |            |                             |                                              |                                   |     |

### Relación de Saldos de Integración de CTM con Exportación (RT/V4) o Ventas en México

Para que los Saldos de Integración de CTM puedan ser relacionados con una Factura de Exportación (RT/V4) o Ventas en México es necesario verificar que los números de parte registrados en dichas facturas tengan en sus bills de materiales la opción para descargar de CTM, dicha opción debe de estar asignada antes de que se actualice la factura, en la siguiente imagen se muestra lo comentado:

| 🤌 Editando                            |                   |                    |
|---------------------------------------|-------------------|--------------------|
| Listado de Materiales (B.O.M.)        |                   |                    |
| Número de Parte: 8401-0112            |                   |                    |
| · · · · · · · · · · · · · · · · · · · | CANTIDADES A DE   | SCARGAR            |
| Componente: 8401-0112 🕤               | Normal:           | 1.00000000 PZA     |
| CONTACTOR                             | Desperdicio:      | 0.00000000 PZA     |
| Cantidad: 1.00000000 U.M.: PZA        | Merma:            | 0.00000000 PZA     |
| PROCEDENCIA                           | DATOS DEL COMP    | ONENTE             |
| 🔿 Temporal 🔿 Definitiva 🌘 CTM         | Clase: 8484-063   | U.M. Clase: PZA    |
|                                       | Tipo: AUXIL       | U.M. Parte: PZA    |
| MATERIA PRIMA, MERMAS Y DESPERDICIOS  | Peso Unitario:    | 0.09000000 KILOS   |
| 🔘 Porcentaje 💿 Cantidad               | Costo Unitario:   | 0.00000000 USD     |
| Mat. Prima 100.00 % 1.00000000 PZA    | 🔲 Descargar de De | sperdicio apartado |
| Desperdicio: 0.00 % 0.0000000 PZA     |                   |                    |
| Merma: 0.00 % 0.0000000 PZA           |                   |                    |
|                                       |                   |                    |
| General                               | Ayuda 💵 Ot        | Cancelar           |

### Impresión de Reporte de Saldos de Integración CTM (Con Descarga)

-

En este documento podrás ver reflejada la siguiente información: número de parte, descripción, número de constancia de transferencia, fecha de transferencia, cantidad original, peso original, valor original, cantidad usada, peso usado, valor usado, cantidad en saldo, peso en saldo y valor en saldo, además de mostrar en la sección de descarga los campos siguientes: Pedimento de Exportación, Clave de Pedimento de Exportación, Pedimento de Rectificación de Exportación, Numero de Factura, Fecha Factura, Cantidad usada, Peso Usado y Valor Usado.

-

• -

|                          |                   |                          | REPOR             | TE DE SALDOS<br>Empro<br>Código Postal: 3<br>R.F.C: DEM-32 | DE IMPORTACION<br>EMOSTRACION<br>esa, Ext. Num: 131-C<br>1687 Ciudad Juarez,<br>25541-6D9, IMMEX: | CION<br>C<br>Chihuahua,<br>6598-2154 |          |              |                                | Page/Página:<br>Date/Fecha:<br>Time/Horario: | 1 Of/de 1<br>6 DIC 2012<br>11:06am |          |
|--------------------------|-------------------|--------------------------|-------------------|------------------------------------------------------------|---------------------------------------------------------------------------------------------------|--------------------------------------|----------|--------------|--------------------------------|----------------------------------------------|------------------------------------|----------|
| TIPO: Por RANGO de F     | FECHAS de FACTUR  | AS, Normal Por P         | ARTE              | RANGOS: Del:                                               | 1 NOV 2012                                                                                        | al: 1 NOV 2                          | 012      |              |                                |                                              |                                    |          |
| NUM. PEDIMENTO           | CLAVE             | FECHA PAGO               | PED. R1           |                                                            |                                                                                                   |                                      |          |              |                                |                                              |                                    | Т        |
| NUM. PARTE               | FACTURA IMPO      | . FECHA ENTRADA          | CANTIDAD          | PESO                                                       | VALOR                                                                                             | CANTIDAD                             | PESO     | VALOR        | CANTIDAD                       | PESO                                         | VALOR                              | D        |
| DESCRIPCION DE LA MCIA   | L FI              | RACCION                  | URIGINAL U.M.     | UKIGINAL                                                   | ORIGINAL                                                                                          | USADA                                | USADO    | USADO        | SALDO                          | SALUU                                        | SALUU                              | <b>Г</b> |
|                          |                   | ٦                        |                   |                                                            |                                                                                                   |                                      |          |              |                                |                                              |                                    |          |
| 8401-0112<br>CONTACTOR - | CTM-TER-001       | 1 NOV 2012<br>8536.90.99 | 1,000.0000 PZA    | 90.0000                                                    | 10,000.0000                                                                                       | 300.0000                             | 27.0000  | 3,000.0000   | 700.0000                       | 63.0000                                      | 7,000.0000                         | Ľ        |
|                          | DESCARGA(S): NUM. | PEDIMENTO CLAVE          | RECTIFICACION N   | UM. FACTURA                                                | FECHA                                                                                             | CANTIDAD                             | PESO     | VALOR        |                                |                                              |                                    | ļ        |
|                          | 07-3              | 381-0011121 V4           | т                 | ER-EXP-USA                                                 | 18 NOV 2012                                                                                       | 300.0000                             | 27.0000  | 3,000.0000   | E-Document:<br>Núm. Operación: |                                              |                                    |          |
|                          |                   |                          |                   |                                                            |                                                                                                   | 300.0000                             | 27.0000  | 3,000.0000   |                                |                                              |                                    |          |
| Total del Pedimento:     |                   |                          | 1,000.0000        | 90.0000                                                    | 10,000.0000                                                                                       | 300.0000                             | 27.0000  | 3,000.0000   | 700.0000                       | 63.0000                                      | 7,000.0000                         | T        |
| TOTALES POR U.M.:        |                   |                          |                   |                                                            |                                                                                                   |                                      |          |              |                                |                                              |                                    |          |
|                          |                   | CANTI                    | DAD ORIGINAL U.M. |                                                            | CAN                                                                                               | NTIDAD USADA                         |          | c            | ANTIDAD SALDO                  |                                              |                                    |          |
| TOTALES GLOBALES:        |                   |                          | 1,000.0000 PZA    |                                                            |                                                                                                   | 300.0000                             |          |              | 700.0000                       |                                              |                                    | ╈        |
| CANTIDAD PED CANTIDA     | AD ORIGINAL F     | PESO ORIGINAL V          | ALOR ORIGINAL     | CANTIDAD USADA                                             | PESO USAD                                                                                         | OO VALOR                             | USADO CA | NTIDAD SALDO | PESO                           | SALDO                                        | VALOR SALDO                        |          |
| 1                        | 1,000.0000        | 90.0000                  | 10.000.0000       | 200 0000                                                   | 77.00                                                                                             | 000 000                              | 00000    |              |                                |                                              |                                    |          |
|                          |                   |                          | 10,000,000        | 300.0000                                                   | 27.04                                                                                             | JUU 3,UU                             | 0.000    | 700.0000     | 6.                             | 3.0000                                       | 7,000.0000                         | T        |
|                          |                   |                          |                   | 300,0000                                                   | 27.04                                                                                             | 000 <u>3</u> ,00                     | 0.000    | 700.0000     | 5                              |                                              | 7,000.0000                         |          |

Pág. 510 of 551

# Lección 3.5 Generacion de la CTM

#### Resumen

En esta lección te vamos a mostrar el Catalogo de Constancia de Transferencias Automotriz.

#### Generación de la CTM

Catálogo en el cual se lleva a cabo la generación de las Constancias de Transferencia Automotriz, en este catálogo se lleva a cabo la impresión de la materia prima o producto terminado descargados en las Facturas de Exportación (RT/V4) y/o Ventas en México, este catálogo lo puedes encontrar en: Menú Principal – CTM – Generación de la CTM.

#### Vista general del catalogo

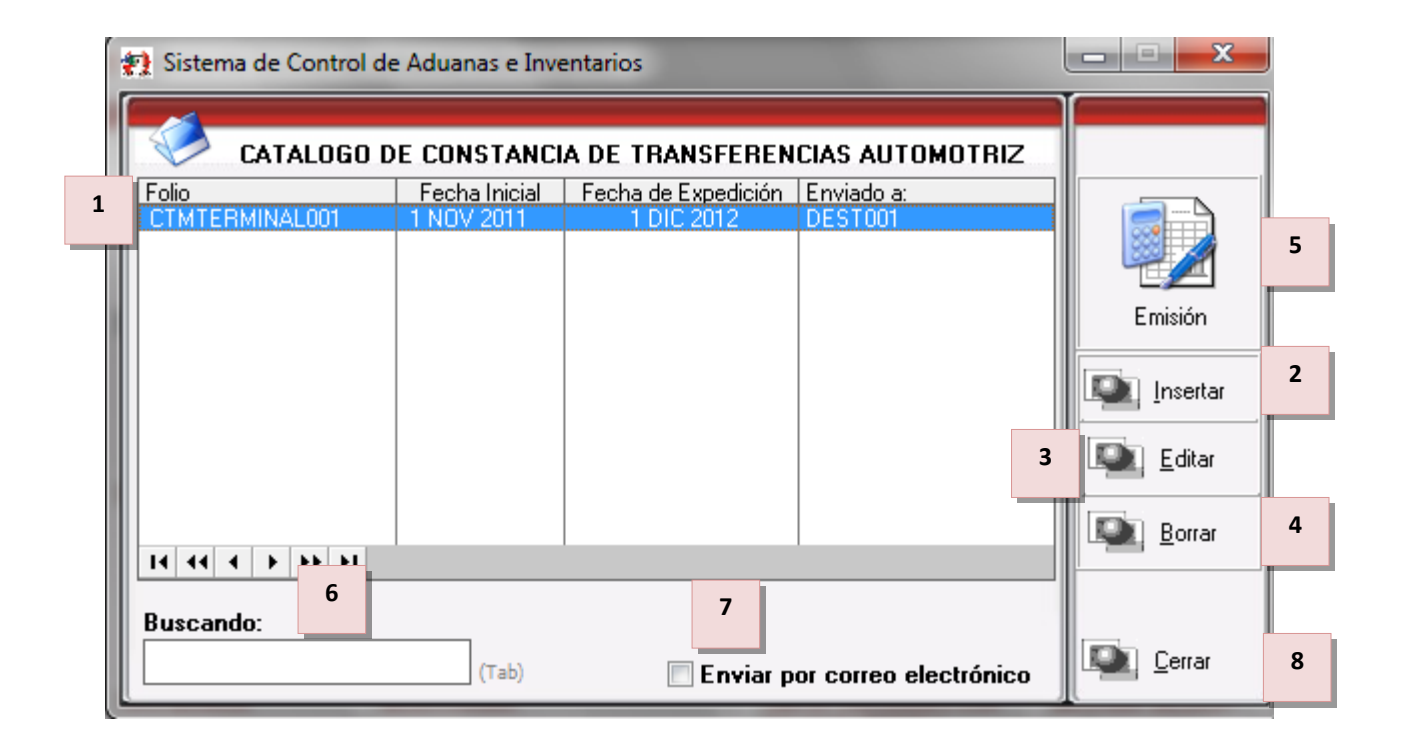

- 1. Se muestran los registros de la Constancia de Transferencias Automotriz.
- 2. Insertar: Este botón permiten dar de alta una Constancia de Transferencias Automotriz.
- **3. Editar:** Este botón permite poder realizar modificaciones en la Constancia de Transferencias Automotriz.
- 4. Borrar: Este botón permite la eliminación de la Constancia de Transferencias Automotriz.
- 5. Emisión: Impresión de la Constancia de Transferencias Automotriz.
- 6. Buscando: En este campo se captura la palabra a buscar, cuando uno accesa a un catálogo el buscador está listo para buscar por la primera columna, en caso de querer buscar por otras columnas en necesario dar un clic en el título de la columna y capturar la palabra a buscar.

- **7. Enviado por correo electrónico:** Este parámetro te permite enviar vía correo electrónico la Constancia de Transferencias Automotriz.
- 8. Cerrar: Este botón cierra el Catalogo de Constancia de Transferencias Automotriz.

### Ventana de captura (Botón Insertar)

| * | 🔌 Editando 📃 💷 💌             |
|---|------------------------------|
| ſ | EMISION DE TRANSFERENCIA     |
| 1 | Folio: CTMTERMINAL001        |
| Т | Fecha Inicial: 1 NOV 2012 12 |
|   | Fecha Expedición: 1 DIC 2012 |
|   | Enviado a:  PRO001  🛁 省      |
|   |                              |
|   |                              |
|   | DK 💽 Cancelar                |
| L | 5 6                          |
|   |                              |

- **1.** Folio: Campo en donde se ingresa el número de folio de Emisión de la Constancia de Transferencias Automotriz.
- **2. Fecha Inicial:** Fecha inicial a partir de la cual buscara en las Facturas de Exportación los registros que descargaron Saldos de CTM.
- 3. Fecha Expedición: Fecha de Expedición de la Constancia de Transferencias Automotriz.
- **4.** Enviado a: Campo en donde se asignara la clave de la empresa destino del producto terminado o de la materia prima exportada (Industria de Autopartes).

### Impresión de Emisión de CTM

En este documento podrás ver reflejada la siguiente información: el número de Folio, fecha de expedición, número de parte, descripción, cantidad exportada, unidad de medida, Pedimento de Exportación, Fecha de Pedimento de Exportación y Aduana del Pedimento de Exportación.

## Manual de Usuario SCAII Sistema de Control de Aduanas e Inventarios II

| SAT                                                                                                    |          | CONSTAN                                                                                   | CIA DE TRANSF           | ERENCIA DE M                                                                                                    | ERCANCIAS                                                                                                    |                                                                                                    |                                                                                                    |
|----------------------------------------------------------------------------------------------------|----------|-------------------------------------------------------------------------------------------|-------------------------|----------------------------------------------------------------------------------------------------|----------------------------------------------------------------------------------------------------|----------------------------------------------------------------------------------------------------|----------------------------------------------------------------------------------------------------|
| tio de Administración Tributaria<br>Ja searte et autor factor Parter                                                                                       |          |                                                                                           |                         |                                                                                                    |                                                                                                    | 1. A.L.A.F. o                                                                                                    | A.L.G.C.:                                                                                                    |
|                                                                                                    |          |                                                                                           |                         |                                                                                                    |                                                                                                    |                                                                                                    |                                                                                                    |
| 2. No. DE FOLIO                                                                                                    | CTMTERM  | /INAL001                                                                                  |                         |                                                                                                    |                                                                                                    |                                                                                                    |                                                                                                    |
| 3. No. HOJAS ANEXA                                                                                                    | S:       | 7                                                                                         |                         | 4. FECHA DE EXP                                                                                                    | DICION: 1                                                                                                    | 12                                                                                                    | 2012                                                                                                    |
|                                                                                                    |          |                                                                                           |                         |                                                                                                    |                                                                                                    |                                                                                                    |                                                                                                    |
| 6.00757000                                                                                                    |          |                                                                                           |                         | -                                                                                                    |                                                                                                    |                                                                                                    |                                                                                                    |
|                                                                                                    |          |                                                                                           |                         |                                                                                                    |                                                                                                    |                                                                                                    |                                                                                                    |
| DATOS DE LA INDUS<br>7. DENOMINACIÓN O RAZON S                                                                                                    | STRIA A  |                                                                                           | NAL O MANUFACT          | URERA DE VEHIC                                                                                                    | JLOS DE AUTO                                                                                                    | RANSPOR                                                                                                    | IE                                                                                                    |
| DEMOSTRACION                                                                                                    |          |                                                                                           |                         |                                                                                                    |                                                                                                    | DEM-325541-60                                                                                                    | 09                                                                                                    |
| 9. DOMICILIO FISCAL<br>Empresa                                                                                                    |          |                                                                                           |                         |                                                                                                    |                                                                                                    |                                                                                                    | CODIGO POSTAL<br>31687                                                                                                    |
| COLONIA FEDERATIVA                                                                                                    |          |                                                                                           | ENTIDAD                 |                                                                                                    |                                                                                                    |                                                                                                    |                                                                                                    |
| 10. DATOS DEL REPRESENTAN                                                                                                    | TE LEGAL |                                                                                           | Chihushua               |                                                                                                    |                                                                                                    | 11. R.F.C.                                                                                                    |                                                                                                    |
| MANUEL RAMIREZ                                                                                                    |          |                                                                                           |                         |                                                                                                    |                                                                                                    | RAA0410143A2                                                                                                    |                                                                                                    |
| 12. No. DEL TESTIMONIO NOTA                                                                                                    | ARIAL    |                                                                                           |                         |                                                                                                    |                                                                                                    |                                                                                                    |                                                                                                    |
|                                                                                                    |          | C AUTODACTCC                                                                              |                         |                                                                                                    |                                                                                                    |                                                                                                    |                                                                                                    |
| LA TOS DE LA INDUS                                                                                                    | SOCIAL   | E AUTOPARTES                                                                              |                         |                                                                                                    |                                                                                                    | 14. R.F.C.                                                                                                    |                                                                                                    |
| EMPRESA DER                                                                                                    |          |                                                                                           |                         |                                                                                                    |                                                                                                    |                                                                                                    |                                                                                                    |
| IS. DOMICILIO FISCAL<br>MILAN                                                                                                    |          |                                                                                           |                         |                                                                                                    |                                                                                                    |                                                                                                    | CODIGO POSTAL<br>98765                                                                                                    |
| COLONIA                                                                                                    |          |                                                                                           | ENTIDAD FEDERATIVA      |                                                                                                    |                                                                                                    |                                                                                                    |                                                                                                    |
| INDUSTRIAL<br>16. No. DE PROGRAMA IMME                                                                                                    | (        |                                                                                           | CHIHUAHUA               |                                                                                                    |                                                                                                    |                                                                                                    |                                                                                                    |
|                                                                                                    |          |                                                                                           |                         |                                                                                                    |                                                                                                    |                                                                                                    |                                                                                                    |
| A. PARTES Y COMP                                                                                                    | ONENTE   | S DESTINADOS AL M                                                                         | ERCADO NACIONA          | NL.                                                                                                    |                                                                                                    |                                                                                                    |                                                                                                    |
| 17 NUMERO DE PAR                                                                                                    | TE       |                                                                                           |                         |                                                                                                    |                                                                                                    | 20. DOCUM                                                                                                    | IENTOS QUE AMPARAN                                                                                                    |
| 17. Horieko berrak                                                                                                    |          |                                                                                           | 10. DESCRIPCION         |                                                                                                    | 1. CANIDAD                                                                                                    | A MER                                                                                                    | CADO NACIONAL                                                                                                    |
|                                                                                                    |          |                                                                                           |                         |                                                                                                    |                                                                                                    |                                                                                                    |                                                                                                    |
|                                                                                                    |          |                                                                                           |                         |                                                                                                    |                                                                                                    |                                                                                                    |                                                                                                    |
|                                                                                                    |          |                                                                                           |                         |                                                                                                    |                                                                                                    |                                                                                                    |                                                                                                    |
|                                                                                                    |          |                                                                                           |                         |                                                                                                    |                                                                                                    |                                                                                                    |                                                                                                    |
| B. PARTES Y COMPO                                                                                                    | DNENTES  | EXPORTADOS A PA                                                                           | AISES DISTINTOS D       | E LOS ESTADOS                                                                                                    | JNIDOS DE AM                                                                                                    | ERICA, CAN                                                                                                    | ADA, ESTADOS M                                                                                                    |
| DELA COMUNE                                                                                                    | D O DE I |                                                                                           |                         |                                                                                                    |                                                                                                    |                                                                                                    |                                                                                                    |
| DE LA COMUNIDA                                                                                                    |          |                                                                                           |                         |                                                                                                    |                                                                                                    | 25. FECHA DE                                                                                                    | 1 25. ADUANA DEL                                                                                                    |
| 21. NUMERO<br>DE PARTE                                                                                                    |          | 22. DESCRIPCI                                                                             | ION                     | 23. CANTIDAD<br>EXPORTADA                                                                                                    | 24. PEDIMENTO DI<br>EXPORTACION                                                                                                    | 25. FECHA DE<br>PEDIMENT<br>EXPORTAG                                                                                                    | L 26. ADUANA DEL<br>TO DE PEDIMENTO DE<br>JON EXPORTACION                                                                                                    |
| 21. NUMERO<br>DE PARTE                                                                                                    |          | 22. DESCRIPCI                                                                             | ION                     | 23. CANTIDAD<br>Exportada                                                                                                    | 24. PEDIMENTO DI<br>EXPORTACION                                                                                                    | 25. FECHA DE<br>PEDIMENT<br>EXPORTAC                                                                                                    | L 26. ADUANA DEL<br>PEDIMENTO DE<br>EXPORTACION                                                                                                    |
| 21. NUMERO<br>DE PARTE                                                                                                    |          | 22. DESCRIPCI                                                                             | ION                     | 23. CANTIDAD<br>EXPORTADA                                                                                                    | 24. PEDIMENTO DI<br>EXPORTACION                                                                                                    | 25. FECHA DE<br>PEDIMENT<br>EXPORTAG                                                                                                    | L 26. ADUANA DEL<br>TO DE PEDIMENTO DE<br>CION EXPORTACION                                                                                                    |
| 21. NUMERO<br>DE PARTE                                                                                                    |          | 22. DESCRIPCI                                                                             | ION                     | 23. CANTIDAD<br>Exportada                                                                                                    | 24. PEDIMENTO DI<br>EXPORTACION                                                                                                    | 25. FECHA DE<br>PEDIMENT<br>EXPORTAC                                                                                                    | L 26. ADUANA DEL<br>TO DE PEDIMENTO DE<br>CION EXPORTACION                                                                                                    |
| 21. NUMERO<br>DE PARTE                                                                                                    |          | 22. DESCRIPCI                                                                             |                         | 23. CANTIDAD<br>EXPORTADA                                                                                                    | 24. PEDIMENTO DI<br>EXPORTACION                                                                                                    | 25. FECHA DE<br>PEDIMENT<br>EXPORTAC                                                                                                    | L 26. ADUANA DEL<br>TO DE PEDIMENTO DE<br>CION EXPORTACION                                                                                                    |
| 21 NUMERO<br>DE PARTE                                                                                                    |          | 22. DESCRIPCI                                                                             |                         | 23. CANTIDAD<br>EXPORTADA                                                                                                    | 24. PEDIMENTO DI<br>EXPORTACION                                                                                                    | 25. FECHA DE<br>PEDIMENT<br>EXPORTAC                                                                                                    | L 26. ADUANA DEL<br>10 DE PEDIMENTO DE<br>CION EXPORTACION                                                                                                    |
| 21 NUMERO<br>DE PARTE                                                                                                    |          | 22. DESCRIPCI                                                                             |                         | 23. CANTIDAD<br>EXPORTADA                                                                                                    | 24. PEDIMENTO DI<br>EXPORTACION                                                                                                    | RAMIREZ                                                                                                    | L 26. ADUANA DEL<br>TO DE PEDIMENTO DE<br>LION EXPORTACION                                                                                                    |
| 21 NUMERO<br>DE PARTE                                                                                                    |          | 22. DESCRIPCI                                                                             |                         | 23. CANTIDAD<br>EXPORTADA                                                                                                    | 24. PEDIMENTO DI<br>EXPORTACION<br>MANUEL                                                                                                    | Z5. FECHA DE<br>PEDDIMENT<br>EXPORTAL<br>1<br>1<br>1<br>1<br>1<br>1<br>1<br>1<br>RAMIREZ                                                      | L 26. ADUANA DEL<br>TO DE PEDIMENTO DE<br>CION EXPORTACION                                                                                                    |
| 21 NUMERO<br>DE PARTE                                                                                                    |          | 22. DESCRIPCI                                                                             |                         | 23 CANTIDAD<br>EXPORTADA                                                                                                    | 24. PEDIMENTO DI<br>EXPORTACION<br>MANUEL                                                                                                    | 25. FECHA DE<br>PEDIMENT<br>EXPORTAL<br>1<br>1<br>1<br>1<br>1<br>1<br>1<br>1<br>1<br>1<br>1<br>1<br>1<br>1<br>1<br>1<br>1<br>1<br>1           | L 26. ADUANA DEL<br>TO DE PEDIMENTO DE<br>CION EXPORTACION                                                                                                    |
| 21 NUMERO<br>DE PARTE                                                                                                    |          | 22. DESCRIPCI                                                                             |                         | 23 CANTIDAD<br>EXPORTADA                                                                                                    | 24. PEDIMENTO DI<br>EXPORTACION<br>MANUEL                                                                                                    | 25. FECHA DE<br>PEDIMENT<br>EXPORTAL<br>1<br>1<br>1<br>1<br>1<br>1<br>1<br>1<br>1<br>1<br>1<br>1<br>1<br>1<br>1<br>1<br>1<br>1<br>1           | L 25. ADUANA DEL<br>TO DE PEDIMENTO DE<br>CION EXPORTACION                                                                                                    |
| 21 NUMERO<br>DE PARTE                                                                                                    |          | 22. DESCRIPCI                                                                             |                         | 23 CANTIDAD<br>EXPORTADA                                                                                                    | 24. PEDIMENTO DI<br>EXPORTACION<br>MANUEL                                                                                                    | E 25. FECHA DE PEDIMENT<br>PEDIMENT<br>EXPORTA<br>1<br>1<br>1<br>1<br>1<br>1<br>1<br>1<br>1<br>1<br>1<br>1<br>1<br>1<br>1<br>1<br>1<br>1<br>1 | L 26 ADUANA DEL<br>TO DE PEDIMENTO DE<br>EXPORTACION                                                                                                    |
| 21 NUMERO<br>DE PARTE                                                                                                    | DNENTES  | 22. DESCRIPCI                                                                             | DS ESTADOS UNIDO        | 23 CANTIDAD<br>EXPORTADA                                                                                                    | 24. PEDIMENTO DI<br>EXPORTACION<br>MANUEL<br>7. NOMBRE Y FIRMA D<br>CANADA, ESTA                                                                                                    | E PECHA DE<br>E PEDMENI<br>EXPONTAL<br>1<br>1<br>1<br>1<br>1<br>1<br>1<br>1<br>1<br>1<br>1<br>1<br>1<br>1<br>1<br>1<br>1<br>1<br>1            | L 25 ADUANA DEL<br>TO DE PEDIMENTO DE<br>EXPORTACION                                                                                                    |
| 21 NUMERO<br>DE PARTE                                                                                                    |          | 22. DESCRIPCI<br>22. DESCRIPCI<br>S EXPORTADOS A LO                                       | ION<br>DS ESTADOS UNIDO | 23 CANTIDAD<br>EXPORTADA                                                                                                    | 24. PEDIMENTO DI<br>EXPORTACION<br>MANUEL<br>7. NOMBRE Y FIRMA D<br>CANADA, ESTA                                                                                                    | E PECHA DE<br>E PEDMENI<br>EXPONTAL<br>1<br>1<br>1<br>1<br>1<br>1<br>1<br>1<br>1<br>1<br>1<br>1<br>1<br>1<br>1<br>1<br>1<br>1<br>1            |                                                                                                    |
| C. PARTES Y COMP<br>O DE LA AELC.<br>1. ESTADOS UNIDOS DE                                                                                                  | DNENTES  | 22. DESCRIPCI<br>22. DESCRIPCI<br>S EXPORTADOS A LO                                       | DS ESTADOS UNIDO        | 23 CANTIDAD<br>EXPORTADA<br>2<br>2<br>2<br>2<br>2<br>2<br>2<br>2<br>2<br>2<br>2<br>2<br>2<br>2<br>2<br>2<br>2<br>2                                                                                                    | 24. PEDIMENTO DI<br>EXPORTACION<br>MANUEL<br>7. NOMBRE Y FIRMA D<br>CANADA, ESTA                                                                                                    |                                                                                                    | L 25. ADUANA DEL<br>TO DE PEDIMENTO DE<br>EXPORTACION<br>NTE LEGAL<br>IROS DE LA COMU                                                                                                    |
| C. PARTES Y COMP<br>O DE LA AELC.<br>1. ESTADOS UNIDOS DE<br>21. NUMERO<br>0 DE LA AELC.<br>22. NUMERO<br>DE PARTE                                         | DNENTES  | 22. DESCRIPCI<br>22. DESCRIPCI<br>S EXPORTADOS A LO<br>D CANADA<br>29. DESCRIPCI          | DS ESTADOS UNIDO        | 23. CANTIDAD<br>EXPORTADA<br>2<br>2<br>2<br>2<br>2<br>2<br>2<br>2<br>3<br>5<br>5<br>2<br>2<br>2<br>2<br>3<br>3<br>2<br>2<br>3<br>3<br>2<br>2<br>3<br>3<br>2<br>2<br>3<br>3<br>2<br>2<br>3<br>3<br>2<br>2<br>3<br>3<br>2<br>2<br>3<br>3<br>2<br>2<br>3<br>3<br>2<br>2<br>3<br>3<br>2<br>3<br>3<br>3<br>3<br>3<br>3<br>3<br>3<br>3<br>3<br>3<br>3<br>3<br>3<br>3<br>3<br>3<br>3<br>3<br>3 | 24. PEDIMENTO DI<br>EXPORTACION<br>MANUEL<br>7. NOMBRE Y FIRMA D<br>CANADA, ESTA<br>31. PEDIMENTO D<br>EXPORTACIO                                                                                        | E 25. FECHA DE<br>EXPONTAL<br>1<br>1<br>1<br>1<br>1<br>1<br>1<br>1<br>1<br>1<br>1<br>1<br>1                                                   | L 25. ADUANA DEL<br>TO DE PEDIMENTO DE<br>EXPORTACION<br>NTE LEGAL<br>IROS DE LA COMU                                                                                                    |
| C. PARTES Y COMP<br>O DE LA AELC.<br>1. ESTADOS UNIDOS DE<br>28. NUMERO<br>DE PARTE<br>8401-0112                                                           |          | 22. DESCRIPCI<br>22. DESCRIPCI<br>S EXPORTADOS A LO<br>D CANADA<br>29. DESCRIPCI<br>ACTOR | DS ESTADOS UNIDO        | 23. CANTIDAD<br>EXPORTADA<br>2<br>2<br>2<br>2<br>2<br>2<br>2<br>2<br>2<br>2<br>2<br>2<br>2<br>2<br>2<br>2<br>2<br>2                                                                                                    | 24. PEDIMENTO DI<br>EXPORTACION     24. PEDIMENTO DI<br>MANUEL     7. NOMBRE Y FIRMA D     24. ANADA, ESTA     31. PEDIMENTO D     EXPORTACIO     31. PEDIMENTO D     EXPORTACIO     31. 07-3381-0011121 | E 25. FECHA DE<br>E DOMENI<br>EXPONTAL<br>7<br>7<br>7<br>7<br>7<br>7<br>7<br>7<br>7<br>7<br>7<br>7<br>7<br>7<br>7<br>7<br>7<br>7<br>7         | L 25. ADUANA DEL<br>TO DE PEDIMENTO DE<br>EXPORTACION<br>NTE LEGAL<br>IROS DE LA COMU<br>PEDIMENTO DE<br>PEDIMENTO DE<br>DE<br>PEDIMENTO DE<br>10. EXPORTACION<br>12. 070                                                                                                    |
| C. PARTES Y COMPO<br>DE PARTE<br>C. PARTES Y COMPO<br>O DE LA AELC.<br>1. ESTADOS UNIDOS DE<br>28. NUMERO<br>DE PARTE<br>8401-0112                         |          | 22. DESCRIPCI<br>22. DESCRIPCI<br>S EXPORTADOS A LO<br>D CANADA<br>29. DESCRIPCI<br>ACTOR | DS ESTADOS UNIDO        | 23. CANTIDAD<br>EXPORTADA<br>2<br>2<br>2<br>2<br>2<br>2<br>2<br>2<br>2<br>2<br>2<br>2<br>2<br>2<br>2<br>2<br>2<br>2                                                                                                    | 24. PEDIMENTO DI<br>EXPORTACION     CONTRACTOR     MANUEL     MANUEL     CANADA, ESTA     31. PEDIMENTO D     EXPORTACIO     407-3381-0011121                                                            | E 25. FECHA DE<br>E DOMENI<br>EXPONTAL<br>7<br>7<br>7<br>7<br>7<br>7<br>7<br>7<br>7<br>7<br>7<br>7<br>7<br>7<br>7<br>7<br>7<br>7<br>7         | L 26. ADUANA DEL<br>PEDIMENTO DE<br>EXPORTACION<br>NTE LEGAL<br>IROS DE LA COMU<br>B33. ADUANA DEL<br>PEDIMENTO DE<br>PEDIMENTO DE<br>12 070                                                                                                    |
| C. PARTES Y COMPO<br>DE PARTE<br>C. PARTES Y COMPO<br>O DE LA AELC.<br>1. ESTADOS UNIDOS DE<br>28. NUMERO<br>DE PARTE<br>8401-0112<br>2. ESTADOS MIEMBROST |          | 22. DESCRIPCI<br>22. DESCRIPCI<br>S EXPORTADOS A LO<br>D CANADA<br>29. DESCRIPCI<br>ACTOR | DS ESTADOS UNIDO        | 23. CANTIDAD<br>EXPORTADA<br>2<br>2<br>2<br>2<br>2<br>2<br>2<br>2<br>2<br>2<br>2<br>2<br>2<br>2<br>2<br>2<br>2<br>2                                                                                                    | 24. PEDIMENTO DI<br>EXPORTACION     MANUEL     MANUEL     MANUEL     MANUEL     ANADA, ESTA     31. PEDIMENTO D     EXPORTACIO     407-3381-0011121                                                      | E 25. FECHA DE<br>E DOMENI<br>EXPONTAL<br>7<br>7<br>7<br>7<br>7<br>7<br>7<br>7<br>7<br>7<br>7<br>7<br>7<br>7<br>7<br>7<br>7<br>7<br>7         | L 26. ADUANA DEL<br>PEDIMENTO DE<br>EXPORTACION<br>NTE LEGAL<br>IROS DE LA COMU<br>B33. ADUANA DEL<br>PEDIMENTO DE<br>100 E 2000<br>2000 EXPORTACION<br>2000 EXPORTACION<br>2000 |

| CONSTANCIA DE TRANSFERENCIA DE MERCANCIAS |             |                       |                             |                                          |                                           |  |  |  |
|-------------------------------------------|-------------|-----------------------|-----------------------------|------------------------------------------|-------------------------------------------|--|--|--|
|                                           |             |                       |                             | 1                                        |                                           |  |  |  |
|                                           |             |                       |                             | •                                        |                                           |  |  |  |
|                                           |             |                       |                             |                                          |                                           |  |  |  |
| 3. ESTADOS MIEMBROS DE                    | LA AELC     |                       |                             |                                          |                                           |  |  |  |
| NUMERO<br>DE PARTE                        | DESCRIPCION | CANTIDAD<br>EXPORTADA | PEDIMENTO DE<br>EXPORTACION | FECHA DEL<br>PEDIMENTO DE<br>EXPORTACION | ADUANA DEL<br>PEDIMENTO DE<br>EXPORTACION |  |  |  |
|                                           |             |                       |                             | 1                                        |                                           |  |  |  |
|                                           |             |                       |                             | 1                                        |                                           |  |  |  |
|                                           |             |                       |                             | ,                                        |                                           |  |  |  |
|                                           | 1           | ·                     | MANUEL                      | RAMIREZ                                  |                                           |  |  |  |
|                                           |             |                       |                             |                                          |                                           |  |  |  |
|                                           |             |                       |                             |                                          |                                           |  |  |  |
|                                           |             | 34.                   | NOMBRE Y FIRMA DE           | L REPRESENTANTE I                        | LEGAL                                     |  |  |  |
|                                           |             |                       |                             |                                          |                                           |  |  |  |
|                                           |             |                       |                             |                                          |                                           |  |  |  |
|                                           |             |                       |                             |                                          |                                           |  |  |  |
|                                           |             |                       |                             |                                          |                                           |  |  |  |
|                                           |             |                       |                             |                                          |                                           |  |  |  |
|                                           |             |                       |                             |                                          |                                           |  |  |  |
|                                           |             |                       |                             |                                          |                                           |  |  |  |
|                                           |             |                       |                             |                                          |                                           |  |  |  |
|                                           |             |                       |                             |                                          |                                           |  |  |  |
|                                           |             |                       |                             |                                          |                                           |  |  |  |
|                                           |             |                       |                             |                                          |                                           |  |  |  |
|                                           |             |                       |                             |                                          |                                           |  |  |  |
|                                           |             |                       |                             |                                          |                                           |  |  |  |
|                                           |             |                       |                             |                                          |                                           |  |  |  |
|                                           |             |                       |                             |                                          |                                           |  |  |  |
|                                           |             |                       |                             |                                          |                                           |  |  |  |
|                                           |             |                       |                             |                                          |                                           |  |  |  |
|                                           |             |                       |                             |                                          |                                           |  |  |  |
|                                           |             |                       |                             |                                          |                                           |  |  |  |
|                                           |             |                       |                             |                                          |                                           |  |  |  |
|                                           |             |                       |                             |                                          |                                           |  |  |  |
|                                           |             |                       |                             |                                          |                                           |  |  |  |
|                                           |             |                       |                             |                                          |                                           |  |  |  |
|                                           |             |                       |                             |                                          |                                           |  |  |  |
|                                           |             |                       |                             |                                          |                                           |  |  |  |
|                                           |             |                       |                             |                                          |                                           |  |  |  |
|                                           |             |                       |                             |                                          |                                           |  |  |  |
|                                           |             |                       |                             |                                          |                                           |  |  |  |
|                                           |             |                       |                             |                                          |                                           |  |  |  |
|                                           |             |                       |                             |                                          |                                           |  |  |  |
|                                           |             |                       |                             |                                          |                                           |  |  |  |

# PARTE 14- Módulo de Seguridad

#### Resumen

En esta sección te mostraremos el proceso de seguridad en el sistema el cual consta de producir claves de acceso a los usuarios así como restricciones a las mismas cuentas de usuario, entre el reporte de asignación de información sobre la bitácora donde se podrá registrar los movimientos realizados por usuario. Para activar dicho modulo es necesario que des de alta primeramente los niveles de seguridad, así como los usuarios del sistema, una vez realizada esta operación es necesario activar el parámetro ubicado en parámetros generales tal como se muestra a continuación:

| 🔁 Editando 📃 💷 💌                                                                                                    |
|----------------------------------------------------------------------------------------------------|
|                                                                                                    |
| > PARÁMETROS GENERALES                                                                                                    |
| Factor I.V.A.: Aplica en Compras                                                                                                    |
| 🔲 Activar la seguridad del sistema.                                                                                                    |
| 🗌 Activar Advertencia de saldos vencidos ó proximos a vencer, en alertas, con: 🔤 días de anticipación.                                                |
| Cálculo del Valor en Base al Tipo de Cambio de la Fecha de Pago del Pedimento para Importación.                                                       |
| A sign and the Basic all type as clample as the forebase                                                                                              |
| Días permitidos para desactualizar facturas de importación y exportación:                                                                             |
| NUMERO DE DECIMALES EN REPORTES GENERALES EN                                                                                                    |
| Peso neto y bruto: Cantidades: En valores y costos: Omitir Cantidades con                                                                             |
| 3         4         3         4         Balance menor a:         0.00000000                                                                           |
| CODIGO DE BARRAS                                                                                                    |
| Muestra el Archivo TXT al Generar la Factura y Remesa Consolidada<br>con Código de Barras. Aplica solo para Facturas con Código<br>de Barras Mexicano |
|                                                                                                    |
| 1) Generales 2) Archivos Electrónicos 3) Continuación 4) Continuación 2 5) Continuación 3 6) Continuación 4                                           |
| 💽 Ayuda 💵 <u>O</u> K 💵 <u>C</u> ancelar                                                                                                    |

## Lección 14.1 Niveles de Seguridad

## Resumen

Este proceso te permite crear los diferentes niveles de seguridad para cada tipo de usuario, por ejemplo para los que tienen todos los privilegios para editar crear y borrar facturas, así como para quienes pueden o no realizar ciertos procesos de modificación de información.

### Niveles de Seguridad

Este proceso te permite crear niveles de seguridad para los diferentes usuarios, en estos niveles de seguridad se guardan los privilegios para cada tipo de usuario. Este módulo se ubica en: Menú-Seguridad-Niveles de seguridad.

|   | 🐏 Sistema de Co           | ntrol de Aduanas | e Inventarios    |   | - • ×       |
|---|---------------------------|------------------|------------------|---|-------------|
|   | NIVELES                   | DE SEGURIDAD     | )                |   |             |
| 1 | Clave<br>01               | Descripcion      | Sistema<br>SCAII |   |             |
|   | 11 11 1 > >><br>Buscando: |                  | 2<br>Nuevo       | 3 | 4<br>Borrar |

- **1.** En esta sección puedes visualizar los diferentes tipos de niveles que se pueden asignar a los distintos tipos de usuario (administradores, capturistas, etcétera).
- 2. Nuevo: Te permite dar de alta un nuevo nivel de seguridad.
- **3.** Editar: Te permite editar un nivel de seguridad existente.
- 4. Borrar: Te permite borrar un nivel de seguridad existente.

Al presionar el botón de Nuevo o Editar nos mostrara la siguiente ventana:

# Manual de Usuario SCAII

Sistema de Control de Aduanas e Inventarios II

| Clave: 01                                                                                                    | Descripe                                                                                                    | ción:                             |                    |            | 2                                                                                                    |
|----------------------------------------------------------------------------------------------------|----------------------------------------------------------------------------------------------------|-----------------------------------|--------------------|------------|----------------------------------------------------------------------------------------------------|
|                                                                                                    | 3                                                                                                    | 4                                 | 5 6                | 7          |                                                                                                    |
| Tipo<br>Proceso<br>Proceso<br>Proceso<br>Proceso<br>Reporte<br>Reporte<br>Reporte<br>Reporte<br>Reporte<br>Reporte<br>Reporte<br>Reporte<br>Reporte<br>Reporte<br>Reporte<br>Reporte<br>Reporte<br>Reporte<br>Reporte<br>Reporte<br>Reporte<br>Reporte<br>Reporte<br>Reporte<br>Reporte<br>Reporte | Tabla/Reporte/Proces<br>PRO. Levanta CSV Traile<br>PRO. Levanta CSV Traile<br>PRO. Levanta CSV Traile<br>PRO. Relación de Docur<br>PRO. Relación de Docur<br>REP. Anual<br>REP. BOM vs Descargos<br>REP. Cat. A.A.<br>REP. Cat. Clases<br>REP. Cat. Clases<br>REP. Cat. Clientes<br>REP. Cat. Partes<br>REP. Cat. Partes<br>REP. Cat. Pedimentos<br>REP. Cat. Transportista<br>REP. Cat. U.M. | Insertar         E           Camt | ditar Borrar Impri | mir/Proces | <ul> <li>✓ Agregar<br/>Todos los<br/>Permisos</li> <li>✓ Ningun<br/>Permiso</li> <li>✓ Refrescar<br/>Permisos</li> <li>☑ Editar</li> </ul> |
| It tt It It It It It It It It It It It I                                                                                                    | /Reportes Permisos de Ap                                                                                                    | licación 13                       |                    | •          |                                                                                                    |

- **1.** Clave: La clave del nivel de seguridad es fundamental para poder asignar un nuevo nivel de seguridad, al crearlo el sistema solicitara previo que se asigne dicha clave.
- **2. Descripción:** En esta sección podrás especificar qué tipo de nivel es: Administrador, usuario, capturista, etcétera.
- **3.** Tipo, Tabla/Reporte/Proceso: La primera columna indica el tipo de información a la que puedes ingresar dicho nivel de seguridad, ya sean procesos, reportes o tablas, en columna tabla/reporte /proceso aparecerá el nombre de la tabla, reporte o proceso en específico.
- **4. Insertar:** al dar clic sobre el cuadro se palomeara la opción, esto indica que la cuanta tendrá acceso a realizar la opción de inserta dentro de la tabla.
- 5. Editar: Te permite otorgar derechos para editar al nivel de seguridad, en la tabla que se seleccione.
- 6. Borrar: Otorga privilegio para borrar la información sobre las tablas.
- 7. Imprimir/Proceso: Te permite otorgar privilegios a la impresión de los procesos y reportes.
- 8. Agregar todos los permisos: Te permite asignar todos los permisos para dicho nivel de seguridad.
- 9. Ningún permiso: Te permite denegar el acceso a todos los permisos de dicho nivel de seguridad.

Pág. 517 of 551

- **10. Refrescar permisos:** Existe la posibilidad de que se pueda borrar los permisos, esto mediante un clic derecho sobre algún renglón, para volver a ver dicho proceso solo es necesario presionar el botón de regresar permisos.
- **11. Editar:** Esta opción te permitirá realizar la edición de dicho proceso tabla o reporte, de manera similar a seleccionar los permisos para cada uno de ellos directamente sobre las columnas.
- **12. Permisos en tablas/Reportes:** Esta primera pestaña contiene todos los permisos que se pueden otorgar o restringir a los niveles de seguridad.
- **13. Permisos de Aplicación:** Dentro de esta ventana se encuentran todos los permisos de aplicación que se le pueden aplicar a dicho nivel de seguridad la descripción se muestra a continuación:

|   | Δ            | Editar                                                                                                    |                                                                                                    |                                       |           | x      |
|---|--------------|----------------------------------------------------------------------------------------------------|----------------------------------------------------------------------------------------------------|---------------------------------------|-----------|--------|
|   |              | NIVELES DE SEGURIDAD                                                                                                    | )<br>Descripción:                                                                                                    |                                       | SysID 1   |        |
| 1 | 7<br>9<br>11 | Asignar Permisos de Apli<br>Cambio de Regimen:<br>Compras Mexicanas:<br>Remisiones de Entrada:<br>Facturas de Salida:<br>Facturas de Reparacion:<br>Facturas de Impo Definitiva:<br>Remisiones de Salida:<br>CTM<br>Facturas Integracion :<br>Remisión de Recibo:<br>Remisión de Envio:<br>Actualización y Desactualizaci | Actualizar y Desactualizar<br>Actualizar y Desactualizar<br>Actualizar y Desactualizar<br>Actualizar y Desactualizar<br>Actualizar y Desactualizar<br>Actualizar y Desactualizar<br>Actualizar y Desactualizar<br>Actualizar y Desactualizar<br>Actualizar y Desactualizar<br>Actualizar y Desactualizar<br>Actualizar y Desactualizar<br>Actualizar y Desactualizar<br>Actualizar y Desactualizar<br>Actualizar y Desactualizar<br>Actualizar y Desactualizar | ▼ 2<br>▼ 4<br>▼ 6<br>▼ 8<br>▼ 10<br>▼ |           |        |
|   |              | Buscando:                                                                                                    |                                                                                                    |                                       | 💽 ОК 🔯 Са | ncelar |

- 1. Cambio de régimen: Te permite dar permisos o bloquear el proceso para actualizar, desactualizar, solo actualizar o no actualizar ni des-actualizar sobre los cambios de régimen.
- 2. Compras mexicanas: Te permite asignar o restringir permisos al nivel de seguridad para las compras mexicanas.
- **3.** Remisiones de entrada: Te permite asignar o restringir permisos al nivel de seguridad para las remisiones de entrada.
- **4. Facturas de salida:** Te permite asignar o restringir permisos al nivel de seguridad para las facturas de salida.

- **5.** Facturas de reparación: Te permite asignar o restringir permisos al nivel de seguridad para las facturas de reparación.
- **6.** Facturas de importación temporal: Te permite asignar permisos o restringir permisos al nivel de seguridad para las facturas de importación temporal.
- **7.** Facturas de importación definitiva: Te permite asignar permisos o restringir permisos al nivel de seguridad para las facturas de importación definitiva.
- 8. Remisión de salida: T permite asignar permisos o restringir permisos al nivel de seguridad para las remisiones de salida.
- Facturas de integración: Estos procesos aplican únicamente para las empresas que manejen la CTM (en su mayoría automotrices), te permite asignar permisos o restringir permisos al nivel de seguridad.
- **10. Remisión de recibo:** Estos procesos aplican únicamente para las empresas que manejen la CTM (en su mayoría automotrices), te permite asignar o restringir permisos al nivel de seguridad.
- **11. Remisión de envío:** Estos procesos aplican únicamente para las empresas que manejen la CTM (en su mayoría automotrices), permite asignar o restringir permisos al nivel de seguridad.
- **12.** Actualización y des-actualización: Esta pestaña te muestra la información descrita en la parte superior, la cual otorga privilegios o restringe a las distintas aplicaciones.
- **13. Otros:** Te permite continuar con la asignación de permisos sobre los niveles de seguridad.

|   | Editar                                                                                                    |                |
|---|----------------------------------------------------------------------------------------------------|----------------|
|   | NIVELES DE SEGURIDAD                                                                                         | SysID 1        |
|   | Clave: 01 Descripción:                                                                                       |                |
| 1 | Parámetros de Seguridad                                                                                      |                |
|   | Permitir Cambiar Clase en Partes.                                                                            |                |
| 3 | Permitir Desactivar Seguridad.                                                                               |                |
| _ | Restringe Modificación de Campos E-Document, Núm.                                                            |                |
| 5 | Operación y Adenda.<br>Restringe Modificación de Campos Núm. Certificado y Firma<br>Electrónica.             |                |
| 6 | Permitir Activar las Revisiones por Clases en Facturas.                                                      |                |
|   | Restringe Modificar el Costo del Número de Parte. 7                                                          |                |
| 8 | Restringe modificar parametro para deshabilitar Descripciones<br>de la Parte.                                |                |
|   | Permitir Cambiar la cantidad limite en parámetros de diferencia de Peso Neto entre la descarga y la factura. |                |
|   | Actualización y Desactualización Otros                                                                       |                |
|   | Permisos en Tablas/Reportes Permisos de Aplicación                                                           |                |
|   | Buscando:                                                                                                    |                |
|   |                                                                                                    | UN UN Cancelar |

#### Pág. 519 of 551

Soluciones y Consultoría en Tecnología Computacional Calle Melquíades Alanís # 4706 esq. con Aristóteles Frac. Monumental Cd. Juárez Chihuahua Tel. Local Lada (656) 616-2527, 613-0451, 207-1743, 207-1745, Interior del País 01-800-501-1661, E.U. (915) 774-4393 www.aduanasoft.com.mx

- 1. Permite cambiar clase en partes: Esta opción te permite que dicho nivel de seguridad pueda realizar cambios en los números de parte en base a la clase a al que pertenece, al no seleccionarlo el nivel de seguridad está restringido.
- **2. Permitir desactivar seguridad:** Esta opción te permite que dicho nivel de seguridad pueda realizar el cambio de desactivar la seguridad en el sistema.
- 3. Permite desactivar la opción de costo parte vs costo partida:
- 4. Restringe modificación de campos E-document, número de operación y adenda: Esta opción te permite que el nivel de seguridad pueda realizar modificaciones sobre la información recibida en las facturas por parte de ventanilla única.
- 5. Restringe modificación de campos número de certificado y firma electrónica: Al palomear esta opción es posible que modifiques la información sobre la firma electrónica y número de certificado recibido al recibir la información desde la ventanilla única.
- **6. Permite activar las revisiones por clase en facturas:** Esta opción permite que el nivel de seguridad pueda desactivar la opción de revisión de clase en la factura.
- **7.** Restringe modificar el costo del número de parte: Esta opción al ser elegida el nivel de seguridad no podrá modificar el costo de número de parte.
- 8. Restringe modificar parámetros para deshabilitar descripciones de la parte: Esta opción permite que el nivel de seguridad, no pueda deshabilitar el parámetro de la descripción de la parte.
- **9.** Permite cambiar la cantidad límite en parámetros de diferencia de peso neto entre la descarga y la factura: Esta opción permite que el nivel de seguridad pueda realizar cambios sobre las cantidades límites para realzar los descargos.

## Lección 14.2 Usuarios

### Resumen

En este catálogo debes de dar de alta los usuarios con su contraseña para que puedan ingresar al sistema, así como asignarles el nivel de seguridad, una vez que hayas dado de alta los niveles de seguridad.

### Usuarios

Este catálogo te permite dar de alta a los usuarios que pueden ingresar al sistema, en dicho catálogo debes de dar de alta la contraseña del mismo, así como el nivel de seguridad que se le asignara al mismo. Cabe menciona que antes de poder dar de alta a un usuario es necesario dar de alta el nivel de seguridad al que pertenecerá (para saber más sobre este proceso ver tema de niveles de seguridad). Este módulo se ubica en Menú- Seguridad-Usuarios.

# Manual de Usuario SCAII

Sistema de Control de Aduanas e Inventarios II

| CATALOGO DE USUARIOS DE SCAII. |                |                    |            |        |  |
|--------------------------------|----------------|--------------------|------------|--------|--|
| Usuario                        | Nombre         | Nivel de Seguridad | Puesto     | Login  |  |
| JPEREZ                         | JUAN PEREZ     | 01                 | SUPERVISOR |        |  |
| 14 44 4 >                      | ▶ ▶ <b>▶ ₩</b> | 2 Insertar         | 3          | Borrar |  |

- **1. Catálogo de usuarios:** En esta sección te muestra los usuarios dados de alta, así como al información que corresponde a cada uno de ellos.
- 2. Insertar: Este botón te permite crear una nueva cuenta de usuario.
- 3. Editar: Este botón te permite editar la información sobre el usuario selecto.
- 4. Borrar: Este botón te permite eliminar el usuario selecto.
- 5. Cerrar: Este botón te permite cerrar la ventana.

Vista después de presionar el botón de insertar o editar:

|   | 👮 Editando        |            |               |                        |                          |
|---|-------------------|------------|---------------|------------------------|--------------------------|
| 1 | Usuarios          |            |               |                        |                          |
| 1 | Clave de Usuario: | JPEREZ     | Clave Acceso: | ****                   | 2                        |
| 3 | Nombre:           | JUAN PEREZ |               |                        |                          |
| 4 | Niv.de Seguridad: | 01         |               |                        |                          |
| 5 | Puesto:           | SUPERVISOR |               |                        |                          |
|   |                   |            |               |                        |                          |
|   |                   |            |               |                        |                          |
|   | 🏹 <u>A</u> yuda   |            |               | Ц <b>ед</b> <u>о</u> к | Levelar <u>C</u> ancelar |

- **1. Clave de usuario:** Esta opción te permite dar de alta la clave con la que el usuario podrá ingresar al sistema.
- 2. Clave acceso: Esta opción te permite ingresar la clave única y privada de cada usuario para que pueda ingresar al sistema.

- **3.** Nombre: En esta opción te permite ingresa la información sobre la persona que es dueña de la clave de acceso.
- **4. Nivel de seguridad:** En esta sección debes seleccionar el nivel de seguridad que se le asignara al usuario, para poder asignar este nivel de seguridad es necesario darlo de alta previamente.
- **5. Puesto:** En esta sección debes de llenar la información sobre el puesto dentro de la empresa del usuario dado de alta.

# PARTE 15- Modulo de Ayuda

### Resumen

El módulo de ayuda te brinda la descripción de la mayoría de los catálogos que contiene el sistema, generalmente este módulo se puede ver en la mayoría de las ventanas del sistema generalmente en la parte inferior.

# Lección 15.4 Enviar configuracion

### Enviar configuración

Este proceso te permite enviar directamente por medio de correo electrónico los archivos de configuración del sistema (ver tema de configuración de correo electrónico), sin tener que entrar a buscarlos en la capeta local de los ejecutables. Dicho procesos se localiza en: menú-Ayuda SCAII-Enviar Configuración.

# Manual de Usuario SCAII

Sistema de Control de Aduanas e Inventarios II

| Sistema de Control de Aduanas e Inventarios |           |                                                                                                    |    |  |  |  |
|---------------------------------------------|-----------|----------------------------------------------------------------------------------------------------|----|--|--|--|
|                                             | < ENV     | /IO DE CORREO ELECTRONICO                                                                                                    |    |  |  |  |
| 1                                           | De:       | scail@aduanasoft.com.mx                                                                                                    |    |  |  |  |
| 2                                           | Para:     | scaii@aduanasoft.com.mx                                                                                                    |    |  |  |  |
|                                             | CC:       | ේ ස්                                                                                                    |    |  |  |  |
|                                             | BCC:      | ජා                                                                                                    |    |  |  |  |
| 3                                           | Titulo:   | [Capturar Correos separados por Comas (,) o Punto y Coma (;)]                                                                           |    |  |  |  |
| 4                                           | Adjuntos: | X         JArchivos de Configuración           htos:         C:\Aduanasoft\SCAII-SCAF-SQL-2k8\NConfiguración.tps,C:\Aduanasoft\SCAII-SC |    |  |  |  |
|                                             |           | A                                                                                                    | í. |  |  |  |
|                                             |           |                                                                                                    |    |  |  |  |
|                                             |           |                                                                                                    |    |  |  |  |
|                                             |           | -                                                                                                    |    |  |  |  |
|                                             |           | 5                                                                                                    |    |  |  |  |
| Orreo O Configuracion O Bitacora            |           |                                                                                                    |    |  |  |  |
|                                             |           |                                                                                                    |    |  |  |  |

- 1. **De:** Te permite ingresar el correo desde donde se podrá enviar la información este correo debe de estar configurado con Outlook.
- 2. Para: Debes de ingresar el o los correos a quienes se enviara la información.
- **3. Título:** En esta sección debes de ingresar el título o asunto del correo (por default aparece el título de archivos de configuración).
- **4.** Adjuntos: En esta sección aparecerá por default la ruta donde se ubican los archivos de configuración.
- **5.** Enviar: Una vez teniendo la información anterior solo debes de proceder al envío de la información.

# Lección 15.5 Creditos

Créditos

## Lección 15.6 Histórico de versiones

### Histórico de versiones

Esta herramienta te permite verificar los cambios realizados en cada versión del sistema, el único requisito para poder ver dicha información es tener acceso a internet. Dicho reporte se ubica en Menú-Ayuda-Histórico de versiones.

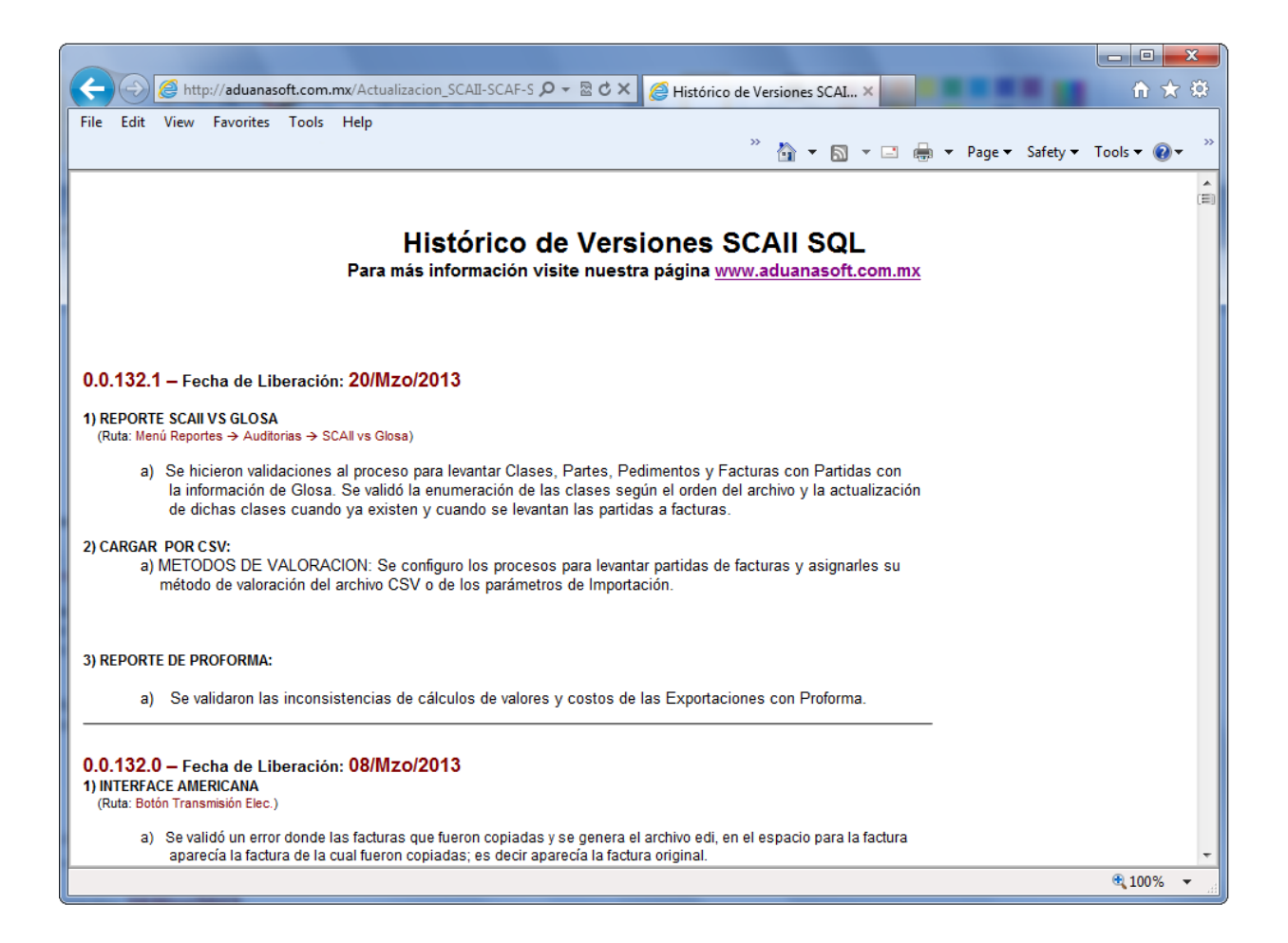

# Lección 15.7 Codigo de la Maquina

### Código de la Maquina

El código de la máquina es la clave que brinda el sistema para tu equipo de cómputo, dicho código es único para cada máquina, para poder ingresar al sistema es necesario comunicarse al área de soporte técnico para que se te pueda dar un nuevo código de acceso en base a este código, dicho código puede verse de dos distintas maneras: al momento de ingresar por primera vez y verlo mediante el botón de código de máquina, o desde el mismo sistema: menú-Ayuda SCAII-Código de máquina.

| El có | El código de la maquina es: |            |  |  |  |  |  |
|-------|-----------------------------|------------|--|--|--|--|--|
| 1     | 84522<br>3 ABR 2013         | <u>O</u> K |  |  |  |  |  |

**1.** En esta sección aparecerá la información del código de máquina generado para dicha máquina, así como la fecha en que se está verificando el código.

# Lección 15.8 Respaldo y Respaldo Múltiple de BD

Los sistemas de SCAII SCAF SQL ya cuentan con un sistema de respaldo automático Se encuentra en: Menú-Ayuda SCAII-Respaldo.

Esta herramienta del sistema está incluida a partir de la versión 0.0.125.0 de SCAII y SCAF. Para su funcionamiento es necesario contar con el archivo "respaldar.bat" y de preferencia tener instalado Winrar para generar respaldos comprimidos. El archivo "respaldar.bat" debe estar ubicado en el folder donde se encuentran los ejecutables de SCAII SCAF SQL, mientras que Winrar debe instalarse en la ruta por defecto que la aplicación ofrece.

Existen dos tipos de respaldos que pueden ser generados: Respaldar una única base de datos o Respaldar múltiples bases de datos.

#### Respaldar una única base de datos

Al seleccionar esta opción podrás respaldar la base de datos sobre la cual se está trabajando

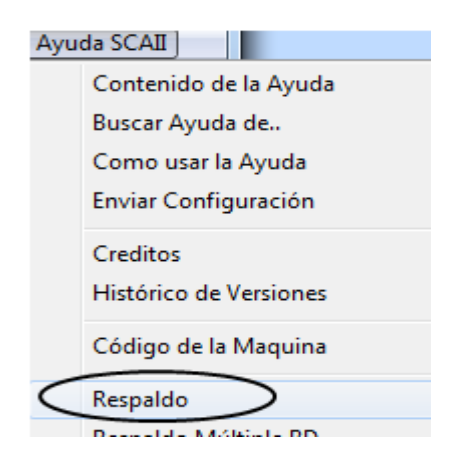

#### Respaldar múltiples bases de datos

Al seleccionar esta opción será posible que realices un respaldo de las bases de datos que se encuentren en el servidor SQL

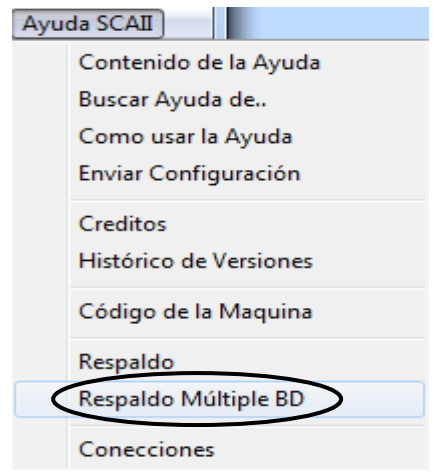

Soluciones y Consultoría en Tecnología Computacional Calle Melquíades Alanís # 4706 esq. con Aristóteles Frac. Monumental Cd. Juárez Chihuahua Tel. Local Lada (656) 616-2527, 613-0451, 207-1743, 207-1745, Interior del País 01-800-501-1661, E.U. (915) 774-4393 www.aduanasoft.com.mx

#### Pasos a seguir

Al momento de seleccionar cualquiera de las dos opciones disponibles para respaldo, aparecerá la siguiente ventana:

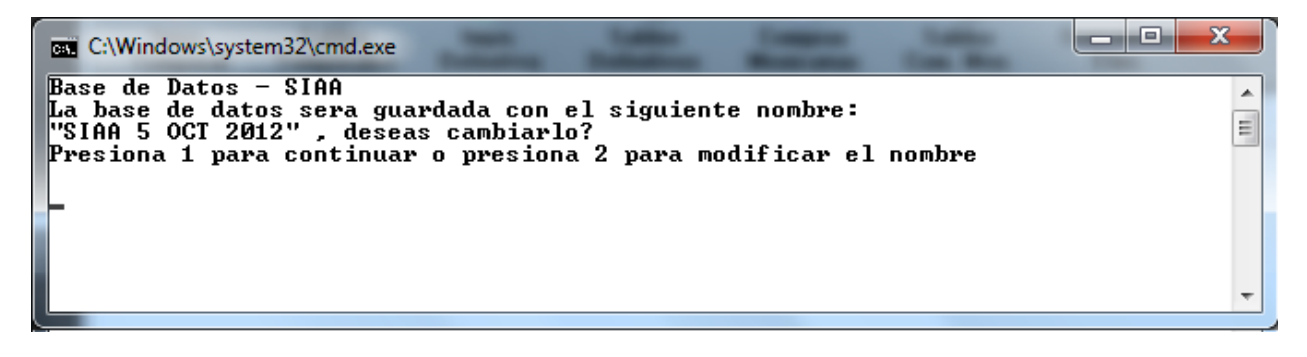

En ella podrás observar la base de datos que esta por ser respaldada y el nombre por defecto con el que se guardara, en ese momento podrás presionar "1" y la tecla "Enter" para continuar con el respaldo de la base de datos. La otra opción es presionar "2" y la tecla "Enter" para de esta manera lograr indicar el nombre con el que deseas sea almacenado el respaldo.

En caso de haber seleccionado la opción "2" aparecerá la siguiente ventana:

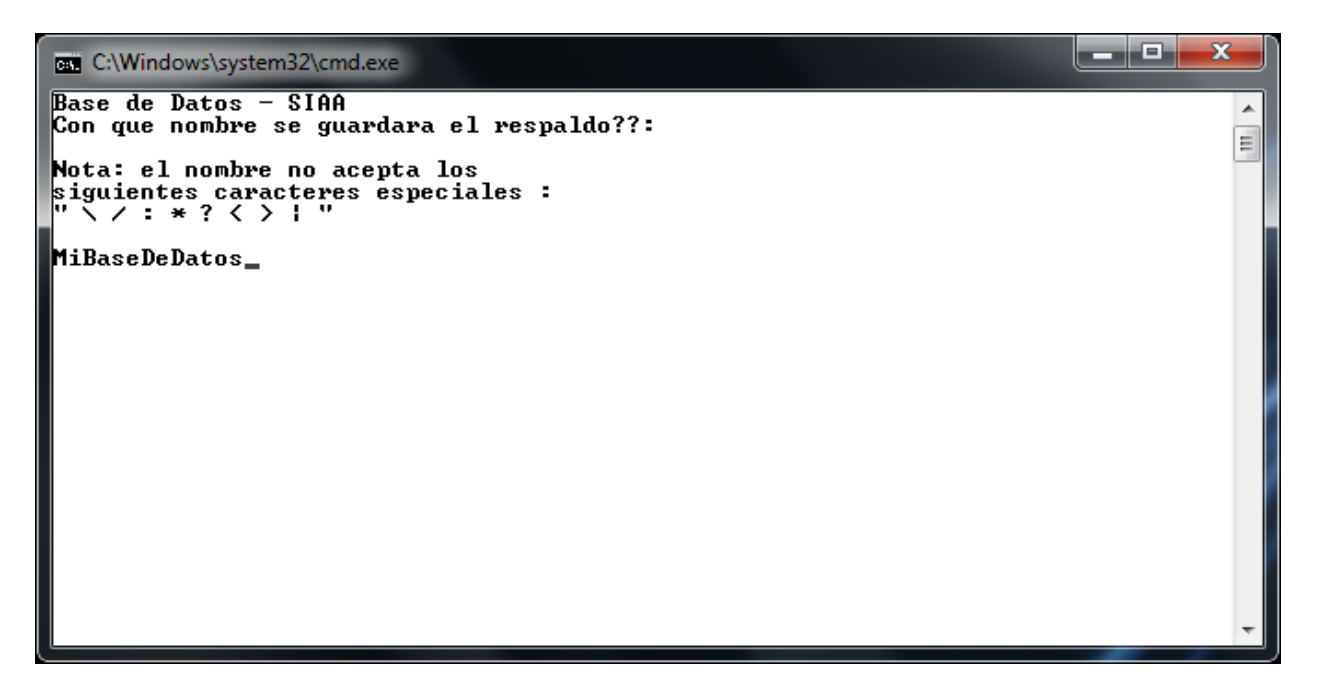

Desde esta pantalla es posible insertar el nombre que deseas siempre y cuando no se incluya ninguno de los siguientes caracteres " \ / : \* ? < > |

En caso de incluir estos caracteres la base de datos no podrá ser respaldada.

No debe incluir extensión (.BAK), solo agrega el nombre del respaldo

Cuando se ha elegido el nombre del respaldo se mostrara en la pantalla una serie de mensajes de completado:

| C:4.       | SQLCMD  |            |    |
|------------|---------|------------|----|
| 74         | percent | processed. |    |
| 75         | percent | processed. |    |
| 76         | percent | processed. |    |
| 77         | percent | processed. |    |
| 78         | percent | processed. |    |
| 79         | percent | processed. |    |
| 80         | percent | processed. |    |
| 81         | percent | processed. |    |
| 82         | percent | processed. |    |
| 83         | percent | processed. |    |
| 84         | percent | processed. |    |
| 85         | percent | processed. |    |
| 86         | percent | processed. |    |
| 87         | percent | processed. |    |
| 88         | percent | processed. |    |
| 89         | percent | processed. |    |
| 90         | percent | processed. |    |
| <b>91</b>  | percent | processed. |    |
| 92.        | percent | processed. |    |
| <b>9</b> 3 | percent | processed. |    |
| ¥4         | percent | processed. |    |
| ¥2         | percent | processed. |    |
| 26         | percent | processed. |    |
| 97         | percent | processed. |    |
|            |         |            | ×. |

Estos mensajes indican que tan avanzado esta el proceso de respaldar dicha base de datos. Al terminar el 100% del proceso mostrara el siguiente mensaje:

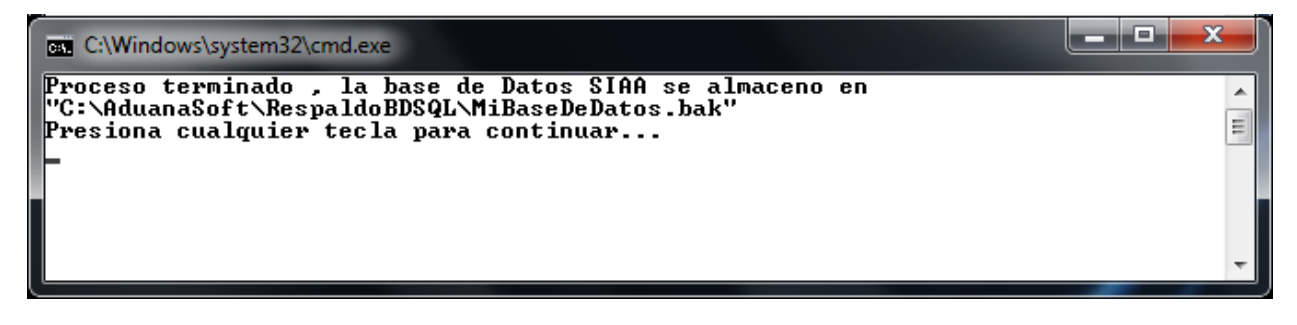

Al terminar de procesar el respaldo se mostrara el siguiente mensaje preguntando si se desea comprimir el respaldo de la base de datos:

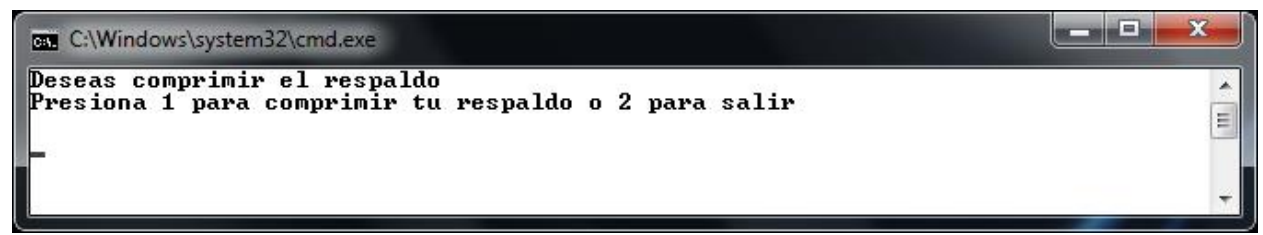

Presionar "2" y la tecla "Enter" da por terminado el proceso de respaldo sin comprimir. Presionar "1" y la tecla "Enter" permite comprimir el respaldo por medio de Winrar, se utiliza la ruta por defecto de instalación de Winrar. Se mostrara la siguiente ventana:

## Manual de Usuario SCAII

Sistema de Control de Aduanas e Inventarios II

| C:\Windows\system32\cmd.exe                                | Consultantine Million                    |                       | x |
|------------------------------------------------------------|------------------------------------------|-----------------------|---|
| Deseas comprimir el respald<br>Presiona 1 para comprimir t | Creando el archivo MiBase                | eDeDa                 |   |
| 1                                                          | Archivo C:\AduanaSoft\Respa<br>agregando | doB\MiBaseDeDatos.rar |   |
|                                                            | MiBaseDeDatos.bak                        | 18%                   |   |
|                                                            | Tiempo transcurrido<br>Tiempo restante   | 00:00:17<br>00:01:23  |   |
|                                                            | Razón de compresión<br>Procesado         | 9%<br>18%             |   |
|                                                            | Segundo plano                            | Pausa                 |   |
|                                                            | Cancelar                                 | Modo Ayuda            |   |
|                                                            |                                          |                       | - |

En caso de no contar con Winrar, no se realizara la compresión tras haber seleccionado esta opción.

Al terminar el proceso se muestra la siguiente ventana donde te indicara que se realizó la compresión y se ha almacenado en el mismo folder donde se alojan los respaldos.

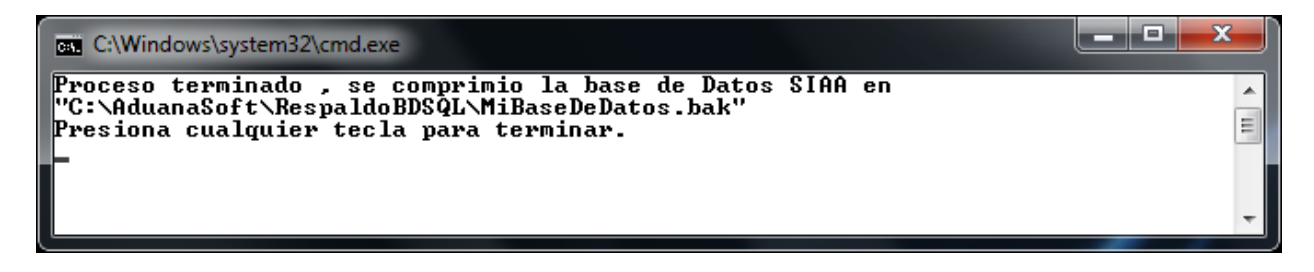

NOTA: Si tu selección principal fue "Respaldo Múltiple", al terminar de realizar tu primera base de datos continuara con la siguiente en la lista hasta haber pasado por cada una de ellas.

## Lección 15.9 Conexiones

### Conexiones

Esta opción te mostrara todas aquellas máquinas que estén corriendo en el momento cualquiera de los ejecutables de SCAII o SCAF

## GLOSARIO

Actividad Preponderante: Se considera actividad preponderante aquella que por la que la totalidad de ingresos obtenidos en el último ejercicio de 12 meses, sea superior a los que obtenga el contribuyente por cada una de sus otras actividades en el mismo periodo. Tratándose de personas físicas únicamente se consideran los ingresos por actividades empresariales y por servicios personales.

**FIEL**: La Firma Electrónica Avanzada "Fiel" es un **conjunto de datos que se adjuntan a un mensaje electrónico, cuyo propósito es identificar al emisor del mensaje como autor legítimo de éste**, tal y como si se tratara de una firma autógrafa.

Regla Octava:

Arancel:

PROSEC

ALADI

IMMEX

**GERENCIALES:** Sistema de AduanaSoft encargado de manejar reportes a nivel de múltiples bases de datos.

**SCAF:** Sistema de control de activo fijo de AduanaSoft que como su nombre lo indica maneja la maquinaria y el equipo de la compañía.

**SCAII:** Sistema de control de aduanas e inventarios de AduanaSoft que maneja el control de la materia prima en base a su temporalidad y movimientos realizados.

SIAA: Sistema de actualización de los sistemas de AduanaSoft.

WINSAAI: Sistema de control de pedimentos de AduanaSoft que maneja la creación de pedimentos.

MATERIAL EXPORTADO: Material declarado en aduanas y plasmado en la factura.

**MATERIAL DESCARGADO:** Material que fue tomado del inventario basado en la exportación, las cantidades pueden variar debido a que lo que se indica se exporta no necesariamente se tiene completo en inventario.

**DESCARGA DIRIGIDA:** Permite al usuario indicarle al sistema de donde quiere se tomen los saldos para su factura de exportación, según las indicaciones del usuario esto puede llegar a descargar mas producto o menos producto según sea el caso.

### А

**ABANDONO LEGAL:** Institución jurídica aduanera por la cual, al vencimiento de los términos para solicitar el destino o despacho a consumo o efectuar el retiro de las mercancías, la aduana las adquiere en propiedad para proceder a su adjudicación o remate.

**ACP:** Países de África, Caribe y Pacífico.

**ACTIVIDAD PREPONDERANTE:** Se considera actividad preponderante aquella que por la que la totalidad de ingresos obtenidos en el último ejercicio de 12 meses, sea superior a los que obtenga el contribuyente por cada una de sus otras actividades en el mismo periodo. Tratándose de personas físicas únicamente se consideran los ingresos por actividades empresariales y por servicios personales.

**ADEUDO:** Monto a que asciende la liquidación de los tributos, intereses y multas si los hubiere, cuyo pago constituye obligación exigible.

**ADMISIÓN TEMPORAL:** Es aquel régimen de aduana que permite recibir dentro del territorio de un país, con suspensión de los derechos y tasas a la importación, ciertas mercaderías importadas con un propósito definido y destinadas a ser reexportadas dentro de un plazo determinado, ya sea en su estado originario o bien haber sufrido determinadas transformaciones o reparaciones.

**ADR:** Acuerdo Europeo sobre Transporte Internacional de Mercancías Peligrosas por Carretera.

AD VALOREM: Arancel basado en un porcentaje del valor de la carga.

**ADVANCE PURCHASE:** Esta operación es una modalidad del comercio de compensación y, concretamente una variante de las operaciones llamadas counter purchase. El importador antes de recibir la mercancía, va enviando al exportador principal los productos de contrapartida. Según el exportador principal va comercializando dichos productos, ingresa su importe en una cuenta de garantía bloqueada y, una vez alcanza un saldo predeterminado, sirve para pagar los bienes de exportación

**ADUANA**: Organismo responsable de aplicación de la legislación aduanera y control de la recaudación de los derechos de aduana y demás tributos.

AECI: Agencia Española de Cooperación Internacional.

**A FLOTE:** Significa la cantidad de un producto a bordo de los barcos y en ruta hacia un destino indicado. En tránsito tiene el mismo significado, pero se refiere a los envíos por tierra.

**AGENTE DE CARGA INTERNACIONAL:** También "Transportista". El que realiza y recibe embarques, consolida y desconsolida carga y actúa como operador de transporte multimodal.

**AGENTE DEL FLETADOR:** Es el designado por el fletador para conseguir espacio para una carga al flete más bajo posible, y en condiciones más favorables para el propietario de la carga. **ALADI:** Asociación Latinoamericana de Integración.

ALCA: Área de Libre Comercio de las Américas.

**ANTIDUMPING:** El fabricante vende en el extranjero a precios inferiores a los nacionales realizando el dumping. En el antidumping la demanda del extranjero es menos elástica que la nacional, ya sea porque la competencia en el extranjero sea menor, o por cualquier otra razón.

**ANTIDUMPING DUTY:** Derecho que intenta desalentar o prevenir el dumping Normalmente el objetivo es el de imponer un derecho que equivale a la diferencia entre el precio de venta de los bienes en el país de origen, y el precio de venta en el país importador.

**AFORO:** Evaluación de una mercancía por las autoridades aduaneras a los fines de pago de los derechos de aduana. Puede ser físico (inspección de los bienes in situ) o bien documental (inspección sobre los documentos).

**ANSEA:** Asociación de Naciones del Sudeste Asiático. Desde 1967. Miembros: Brunei, Malasia, Filipinas, Singapur y Tailandia. Papúa Nueva-Guinea, Vietnam y Laos son observadores. Corea del Sur posee un estatuto especial.

ANZUS: Desde 1951 entre Australia, Estados Unidos y Nueva Zelanda.

**APEC:** Cooperación Económica en Asia Pacífico. Desde 1989, desde sus inicios se definió como un foro de concertación política sobre las principales economías de la región, orientado a la promoción del comercio, la cooperación y el desarrollo regional a fin de establecer una comunidad económica del Pacífico. En la actualidad cuenta con veintiún miembros, Australia, Brunei, Canadá, Chile, China, Hong Kong, Indonesia, Japón, Malasia, México, Nueva Zelanda, Papua Nueva Guinea, Perú, Filipinas, Rusia, Singapur, Corea del Sur, Taiwán, Tailandia, Estados Unidos y Vietnam.

**ARANCEL:** Impuesto que paga el importador al introducir productos en un mercado. Ver Derechos de Aduana.

**ARANCEL EXTERNO COMÚN:** Etapa temprana en el proceso de integración comercial entre determinado grupo de países, por lo cual se contempla un uniforme de protección arancelaria en favor de la producción de dichos países, frente a la importación de productos no originarios de los mismos.

**ÁREAS MONETARIAS:** Bloques de países que usan la misma divisa y que realizan el grueso de sus operaciones internacionales en dicha divisa. En la actualidad se pueden distinguir las áreas monetarias del dólar, la libra esterlina, el franco francés y, mas recientemente, el Euro.

**ARBITRAJE:** Compra de un bien en un mercado para venderlo en otro, aprovechando las diferencias de los precios. Comúnmente se aplica a la compra venta de divisas y otros valores financieros.

**ARRENDAMIENTO FINANCIERO (LEASING):** Alquiler de bienes físicos, especialmente bienes de capital, que realizan algunas instituciones financieras y que dan la opción de compra mediante la capitalización de las cuotas de alquiler pagadas.

ATEIA: Asociación de Transportistas Internacionales y Asimilados.

**ATP:** Acuerdo Internacional sobre Transporte Internacional de Mercancías Perecederas y sobre Vehículos Especiales.

**ATPA Andean Trade Preference Act.:** En virtud de la misma existen preferencias arancelarias con países industrializados.

**AVERÍA GRUESA:** Cuando se ha hecho intencionada y razonablemente un daño o sacrificio de la mercancía con el objetivo de preservar un buque o las otras mercancías.

**AVISO DE EXPEDICIÓN:** Es el documento con que el expedidor comunica al designatario indicado en la orden de expedición que se ha llevado a cabo el envío de mercancías.

AWB Airway Bill.: Carta de Porte Aéreo. Conocimiento de embarque para vía aérea.

В

**BACK TO BACK:** Cuando el beneficiario del crédito no es el proveedor final de la mercancía y el crédito recibido no es transferible, el exportador puede solicitar a su Banco que emita un nuevo crédito documentario respaldado por el primer crédito recibido. Son dos créditos distintos ( a diferencia del transferible). Son operaciones muy complejas y con elevado riesgo para los bancos.

BACO: Barge Container Carrier. Buque

BAF (Bunker Adjustment Factor): Factor de Ajuste de Combustible. Influye en el cálculo del flete.

**BAFD:** Banco Africano de Desarrollo.

**BANCO ACEPTADOR:** Similar al Banco pagador, pero en este caso, acepta un efecto al vencimiento en lugar de pagar o comprometerse al pago.

**BANCO AVISADOR:** Es el Banco corresponsal del Banco emisor en el país del exportador. Solo adquiere el compromiso de avisar al beneficiario de la apertura del crédito.

**BANCO CONFIRMADOR:** Garantiza el pago por parte del Banco emisor. Se usa cuando las garantías que ofrece el Banco emisor no se consideran suficientes. Suele ser el Banco avisador.

**BANCO EMISOR:** Banco elegido por el importador. Confecciona y realiza la apertura del crédito. Paga el crédito si se cumplen las condiciones exigidas en el mismo. Es el Banco del Importador.

**BANCO NEGOCIADOR:** Compra (descuenta) un efecto al exportador. Aunque el pago suela ser diferido, el exportador cobra a la vista (con o sin intereses).

**BANCO PAGADOR:** Generalmente es un Banco en el país del exportador, que recibe el mandato del Banco emisor para pagar o comprometerse al pago contra presentación de la documentación exigida. Para el exportador es conveniente que exista un Banco pagador en su país. **BASD:** Banco Asiático de Desarrollo.

**BC-Net:** Red de Cooperación Empresarial

**BEI:** Banco Europeo de Inversiones.

**BENEFICIARIO:** Persona a cuyo favor se emite el crédito y que puede exigir el pago al Banco emisor o al pagador una vez ha cumplido las condiciones estipuladas en el crédito. Es el exportador.

**BERD:** Banco Europeo de Reconstrucción y Desarrollo.

**BID:** Banco Interamericano de Desarrollo.

**BILL OF LADING (B/L):** Manifiesto de Carga o Conocimiento de Embarque Ver también CIM, CMR y CTBL. Equivale a la Carta de Portes en vía terrestre; para vía aérea es AWB. Es un recibo dado al embarcador por las mercancías entregadas. Demuestra la existencia de un contrato de transporte marítimo y otorga derechos sobre la mercancía.

**B/L A LA ORDEN (To the Order):** Cuando un B/L es a la orden, el propietario de la mercancía (el poseedor del BL), puede convertirlo: en nominativo (mediante endoso), ponerlo a la orden de otra firma o dejarlo con el endoso firmado en blanco. Son los más utilizados.

**B/L AL PORTADOR (To the bearer):** El poseedor del documento es el propietario de la mercancía.

**B/L HOUSE:** Cuando el BL lo emite un transitorio. Es un documento no negociable, que no da derechos sobre la mercancía.

**B/L NOMINATIVO:** Son extendidos a nombre de una persona determinada, que podrá hacerse cargo de la mercancía previa identificación y presentación de uno de los BL originales. No admiten endoso.

**BOICOT:** Actitud colectiva de rechazo sistemático de mantener relaciones económicas con personas o empresas o grupos de ellas o países con el fin de ejercer sobre presión o represalias.

С

**CAD:** Pago contra documentos.

CAF (Currency Adjustment Factor): Factor de Ajuste de Moneda. Influye en el flete.

**CAF:** Corporación Andina de Fomento.

**CAG:** Pago contra mercancías.

**CALL OPTION:** Opción de compra. Contrato que ofrece a su poseedor el derecho, no la obligación, de comprar una cantidad de divisas a un tipo de cambio predeterminado durante un período de tiempo o bien en la fecha de vencimiento del contrato.

**CANCILLERÍA:** Ministerio de Relaciones o Asuntos Exteriores.

**CBI:** Caribbean Basin Initiative

**CARGA CONSOLIDADA:** Agrupamiento de mercancías pertenecientes a varios consignatarios, reunidas para ser transportadas en contenedores similares, siempre que estén amparadas por un mismo documento de transporte.

**CARICOM:** Comunidad y Mercado Común del Caribe. Desde 1973. Principalmente países anglófonos: Antigua- Barbuda, Bahamas, Belice, Dominica, Granada, Montserrat, Sta Lucía, San Vicente y las Granadinas, St. Kitts y Nevis.

**CARRIER:** Transportista

**CARTA DE CRÉDITO DOCUMENTARIO:** Un documento por el que a solicitud del comprador su banco autoriza al exportador a cobrar en una fecha especificada por una expedición concreta contra la presentación de documentos precisos y detallados de acuerdo con las condiciones del crédito.

**CCI:** Cámara de Comercio Internacional.

**CEAO:** Comunidad Económica del África Occidental. Se funda en 1.973, con sede en Ouagadugudou (Burkina Faso). Son miembros: Benín, Burkina Faso, Costa de Marfil, Malí, Mauritania, Níger y Senegal. Guinea y Togo son observadores.

**CEDEAO:** Comunidad Económica de los Estados de África Occidental. Desde 1977, sede en Lagos (Nigeria). Miembros: Benin, Burkina Faso, Cabo Verde, Costa de Marfil, Gambia, Ghana, Guinea, Guinea Bissau, Liberia, Malí, Mauritania, Níger, Senegal, Sierra Leona y Togo.

**CEE:** Comunidad Económica Europea. Hoy Unión Europea.

**CEI:** Comunidad de Estados Independientes. Desde 1991. Miembros: Rusia, Bielorrusia, Ucrania, Moldavia, Azerbayán, Georgia, Armenia, Kazajastán, Turkmenistán y Tayikistán.

**CERTIFICADO DE ANÁLISIS:** Documento que certifica que la naturaleza, composición, grado, etc. de la mercancía corresponde a la calidad contratada.

**CERTIFICADO DE DEPÓSITO:** Se exige en los casos en que la existencia de depósito previo obligue a haberlo realizado antes de despachar la mercancía.

**CERTIFICADO DE INSPECCIÓN DE PRE-EMBARQUE:** Certificado que indica que las mercancías han sido examinadas y encontradas conformes con la mencionada en un contrato o una proforma. Lo realizan compañías especializadas. SGS, Bureau Veritas, Lloyds, etc. Generalmente se inspecciona el 10% más esto depende de cada país en particular.

**CERTIFICADO DE ORIGEN:** Documento que identifica las mercancías expedidas y declara expresamente dónde se fabricó la mercancía. En Argentina, como en otros países lo proporcionan las Cámaras de Comercio.

**CERTIFICADO DE PESO:** Es un documento en el que se hace constar el peso de la mercancía (neto y bruto) bulto por bulto.

**CERTIFICADO DE SANIDAD:** Documento que certifica que la mercancía ha sido examinada y se encuentra en perfectas condiciones para el consumo humano.

**CERTIFICADO DE SEGURO:** Documento que prueba que se ha contratado el seguro de una expedición concreta.

**CFR:** Incoterm. Costo y Flete.

CFS: Container Freight Station. Estación de Flete de Contenedores.

**CGC:** Consejo de Cooperación del Golfo. Desde 1979. Agrupa a Arabia Saudí, Bahrein, Emiratos Arabes Unidos, Kuwait, Omán y Qatar.

**CIF:** Incoterm. Costo, seguro y flete.

**CIM:** Carta de Porte Internacional para Ferrocarril.

CIM (CONVENIO): Convenio Internacional de Mercancías, Berna, 1890.

**CIP:** Incoterm. Flete y seguro pagados.

**CLÁUSULA ROJA:** Permite al exportador disponer total o parcialmente del importe del crédito antes de presentar los documentos en él requeridos y aún antes de expedir la mercancía. Es una financiación del importador al exportador.

**CLÁUSULA DE EXCLUSIÓN DE INNAVEGABILIDAD E INADAPTABILIDAD:** La cobertura no se concede en casos de innavegabilidad del buque o embarcación y de adaptabilidad de los anteriores del medio de transporte (que puede ser terrestre), contenedor o furgón, para transportar con seguridad el interés asegurado, salvo cuando el asegurado o sus empleados no hayan sido conocedores de tal innavegabilidad o inadaptabilidad en el momento en que el interés asegurado fue cargado en ellos. Si el asegurado o sus empleados fueran conocedores de tales condiciones después de su carga no perdería este Asegurado su derecho al reclamo. El conocimiento de los agentes del asegurado no de sus empleados en el momento de la carga, igualmente no perjudicará los derechos del asegurado.

**COEFICIENTE DE ESTIBA:** Ce = V / P; siendo V= Volumen (m3) y P = Peso (Tn3).

**COLLECT SURCHARGE:** Recargo por cobro del flete en destino.

**COLLECTION CREDITS:** En realidad no es un crédito documentario, sino que son créditos emitidos en la forma habitual pero disponibles para pago en las cajas del Banco emisor, es decir, el Banco emisor es el pagador. Es desaconsejable para el exportador, que le conviene más que el Banco pagador esté en su propio país.

**COMERCIAL CLEARING:** Convenio entre dos países para saldar sus intercambios comerciales mediante la compensación de determinadas mercancías.

**COMMODITY:** Mercancía cuyo precio es fijado por la demanda y oferta internacional. Por lo general son materias primas como productos agrícolas y mineros.

**COMUNIDAD ANDINA:** Formada por Perú, Bolivia, Venezuela, Colombia y Ecuador. Antes Grupo Andino o Pacto Andino (Acuerdo de Cartagena).

**CONOCIMIENTO DE EMBARQUE:** Bill of Lading.

**CONOCIMIENTO DE EMBARQUE AÉREO:** Documento de consignación de flete aéreo rellenado por el expedidor o en su nombre. AWB. Da título sobre las mercancías.

**CONSEJO DEL MAR BÁLTICO:** Creado en marzo de 1992. Miembros: Alemania, Dinamarca, Estonia, Finlandia, Letonia, Lituania, Noruega, Polonia, Rusia y Suecia.

**CONSENSO OCDE:** Es un acuerdo entre los países más desarrollados para limitar las condiciones financieras de sus ofertas internacionales, evitando competencias financieras.

**CONSIGNATARIO:** Persona natural o jurídica a cuyo nombre viene manifestada la mercancía o que la adquiere por endoso.

**CONSOLIDACIÓN:** Sistema de expedición de diversos paquetes de diferentes consignadores bajo un agente a un destino comúún. También "Grupaje".

**CONTINGENTE:** Un Contingente es la eventual limitación para exportar o importar una determinada cantidad o durante un tiempo determinado, una mercancía.

CONTINGENTE ARANCELARIO: Durante un período, las exportaciones o las importaciones, no están gravadas por los aranceles aduaneros.

**CONTINGENTE CUANTITATIVO:** Cuando se prohíbe exportar o importar: una determinada cantidad de mercancía, o durante un tiempo determinado un tipo de mercancía, o ambas prohibiciones juntas.

**CONTROL ADUANERO:** Conjunto de medidas destinadas a asegurar el cumplimiento de las leyes y reglamentos que la aduana está encargada de aplicar.

**COOPERACIÓN ECONÓMICA DEL MAR NEGRO:** Desde 1991. Miembros: Armenia, Azerbayan, Bulgaria, Georgia, Grecia, Moldavia, Rumanía, Rusia, Turquía y Ucrania.

COSTOS BANCARIOS: Estos gastos bancarios son: preaviso, notificación y confirmación, comisiones de pago, pago diferido, aceptación o negociación, los costes de las modificaciones, la no utilización del crédito, los intereses de la negociación y los costes de los mensajes.

**CPT:** Incoterm. Flete pagado hasta.

**CRÉDITO DOCUMENTARIO:** Es un convenio en virtud del cual un Banco (Banco Emisor), obrando a petición de un cliente (ordenante) y de conformidad con sus instrucciones, se obliga a efectuar un pago a un tercero (beneficiario) o autoriza a otro Banco a efectuar dicho pago, contra presentación de los

documentos exigidos dentro del tiempo límite especificando, siempre y cuando se hayan cumplido los términos y condiciones del crédito.

**CRÉDITO DOCUMENTARIO CONTRA ACEPTACIÓN:** El crédito es disponible contra aceptación de documentos y de un efecto librado a plazo (giro) contra un Banco designado por el crédito (Banco aceptador) que puede ser el propio emisor. El Banco aceptador asume el compromiso de pago al vencimiento independientemente si ha confirmado el crédito o no. El efecto puede ser descontado si el Banco lo considera oportuno. Los gastos de descuento son por cuenta del beneficiario, a menos que el crédito especifique lo contrario.

**CRÉDITO DOCUMENTARIO CONTRA NEGOCIACIÓN:** El crédito es disponible contra presentación de los documentos y de un efecto, a la vista o a plazo, librado contra el Banco emisor o contra el ordenante del crédito. El Banco negociador se limita a financiar al beneficiario por cuenta del Banco emisor. El Banco negociador compra por cuenta del emisor los derechos del beneficiario sobre el crédito. Puede ser negociado por cualquier Banco.

**CRÉDITO DOCUMENTARIO CONTRA PAGO:** Se paga al beneficiario contra presentación de los documentos indicados en el crédito. El crédito es disponible sin efectos. En el caso de pago a la vista puede exigir un efecto librado por el beneficiario contra el Banco determinado en el crédito. Debe designar un Banco pagador que puede ser el propio emisor. Si es pagadero A LA VISTA y confirmado por el Banco pagador designado, este no puede demorar el pago en espera de los fondos, previa comprobación de los documentos. Si es pagadero a PLAZO y confirmado, el Banco confirmador se compromete contra entrega de documentos a pagar al vencimiento. Si no fuese confirmado, el Banco puede estar fijado mediante: un plazo, fecha recepción mercancía, fecha embarque mercancía, fecha entrega de documentos, etc.

**CRÉDITO DOCUMENTARIO IRREVOCABLE:** El crédito no puede ser modificado o cancelado sin el acuerdo del Banco emisor, Banco confirmador (si lo hubiese) y del beneficiario. Es un compromiso en firme por parte del Banco emisor en favor del exportador. NOTA IMPORTANTE: a falta de una indicación clara en el crédito, éste será considerado como irrevocable. El Crédito Documentario Irrevocable, puede ser confirmado o no confirmado.

**CRÉDITO DOCUMENTARIO REVOCABLE:** Pueden ser anulados o modificados por el Banco emisor en cualquier momento y sin tener que avisar al beneficiario. Sin embargo el Banco emisor queda obligado por todos los pagos, compromisos, aceptaciones o negociaciones efectuadas con anterioridad al recibo de la notificación de modificación o cancelación. Se desaconseja absolutamente su uso, ya que no es un compromiso de pago en firme. En la práctica no se emplean nunca, salvo contadas excepciones.

**CRÉDITO DOCUMENTARIO TRANSFERIBLE:** Un Crédito Documentario Transferible es emitido a favor de un beneficiario que no es quien produce la mercancía sino un intermediario, que ha establecido un contrato de venta con un comprador, pero depende de una tercera parte (el exportador), para suministrar la mercancía a su cliente. Especialmente indicado para las Trading Companies. El beneficiario puede dar instrucciones al Banco pagador, aceptador o negociador para que el crédito sea utilizable, parcial o totalmente, por uno o más beneficiarios de su país o de otro país. Si se quiere que un Crédito Documentario sea Transferible, hay que especificarlo en las condiciones del crédito, indicando la mención: transferible.

**CREDITO STAND-BY:** Un crédito Stand-by es usado como un sustituto de un aval. Es un aval de ejecución documentaria. Se pueden usar en cualquier tipo de transacción y están basados en el concepto de incumplimiento de contrato por parte del ordenante del crédito Stand-by.

**CUOTAS ABSOLUTAS:** Limitaciones especificas a las importaciones en un periodo determinado de la cuota. Véase también Restricción Cuantitativa.

**CS:** Congestion Surcharge.

CTBL: Combined Transport Bill of Lading. Documento de transporte multimodal.

CY: Container Yard. Almacén de contenedores.

**CHARTER PARTY:** Si un exportador contrata un buque tramping el documento emitido es el BL Charter Party. No está regido por los mismos criterios que un BL normal. Se rigen por el artículo.

D

**DAF:** Incoterm. Franco Frontera

**DDP:** Incoterm. Entregado con derechos pagados.

**DDU:** Incoterm. Entregado sin pagar derechos.

**DECLARACIÓN DE ADUANAS:** Es el documento presentado por el importador (o su agente o transitario) para el despacho de las mercancías, con el fin de que aquél pase a hacerse cargo de las mismas. **DECLARACIÓN DE MERCANCÍAS:** Acto efectuado en la forma prescrita por el cual se indica el régimen aduanero a aplicar.

**DEG:** Derecho Especial de Giro.

DECOMISO: Sanción que consiste en la privación definitiva de la propiedad de las mercancías.

**DEPÓSITO ADUANERO AUTORIZADO PRIVADO:** Local destinado al almacenamiento de mercancías de propiedad exclusiva del depositario.

**DEPÓSITO ADUANERO AUTORIZADO PÚBLICO**: Local destinado al almacenamiento de mercancías de diferentes depositantes.

**DEPÓSITO FISCAL:** Local abierto o cerrado destinado a la colocación temporal de mercancías mientras se solicita su despacho. Su gestión puede estar a cargo de aduanas, de otras dependencias públicas o de privados. Se usan sobre todo cuando un importador no sabe cual será el destino final de la importación. Se permiten las mismas operaciones que en las Zonas Francas. El máximo tiempo que una mercancía puede estar en un Depósito Aduanero es de cinco años. Pueden ser privados o públicos.

**DEPÓSITO FRANCO:** Local cerrado, señalados en el territorio nacional ya autorizados por el Estado, en los que se considera que las mercancías no están en territorio aduanero.

**DESPACHANTE DE ADUANAS:** Persona física encargada de la tramitación documentaria aduanera.

**DEQ:** Incoterm. Entregado junto al muelle.

**DERECHOS DE ADUANA O ARANACELARIOS:** Impuestos establecidos en el Arancel de Aduanas a las mercancías que entren en territorio aduanero. Arancel.

**DES:** Incoterm. Entregado junto al barco.

**DESPACHO DE ADUANA / PERMISO DE EMBARQUE:** Cumplimiento de las formalidades aduaneras necesarias para importar y exportar las mercancías o someterlas a otros regímenes operaciones o destinos aduaneros.

**DESPLAZAMIENTO DE ROSCA:** Es el peso del buque construido pero sin combustible, equipajes, tripulación ni carga.

**DESTINACIÓN ADUANERA:** Manifestación de voluntad del dueño, consignatario o remitente de la mercancía que, expresada mediante la declaración, indica el régimen aduanero que debe darse a las mercancías que se encuentran bajo potestad aduanera.

**DOD:** Derecho de Obtención de Divisas. Son los gastos y comisiones bancarias para el pago del flete marítimo. Aproximadamente el 1% del flete.

**DRAW BACK:** Restitución de derechos arancelarios que gravan la importación de bienes. Este beneficio está sujeto a regulaciones legales propias de cada país.

Е

EDI: Intercambio Electrónico de Datos.

**EEE:** Espacio Económico Europeo. Desde 1992 agrupa a los países de la Unión Europea y a los de la AELC.

EFTA: Asociación Europea de Libre Comercio. (AELC)

**EIP:** European Investment Partners. Programa europeo que subvenciona la creación de empresas mixtas o inversiones en los países mediterráneos, Asia y Sudamérica.

ELS: Extra Lenght Surcharge. Recargo por longitud en el flete.

**ERM:** Exchange Rate Mechanism. Mecanismo de Cambios e Intervención

**ESTIBA:** Operación de carga que contempla el manipuleo de la mercadería hasta el medio de transporte.
**EUR.1:** Documento que sirve como justificante del trato preferencial entre dos países. Sirve para exportación e importación

EURO: Moneda única europea.

**EURODIVISA:** Son divisas convertibles, fuera del control de las autoridades monetarias del país de origen.

**EUROMARKETS RATE:** Tasas de interés al mercado internacional de capitales para la contratación de préstamos o inversiones en distintas monedas.

**EWS:** Extra Weight Surcharge. Recargo por sobre peso en la contratación del flete.

**EXPORTACIÓN:** Régimen aduanero que permite la salida legal de bienes y servicios de origen nacional.

**ENVASE:** Es el material o recipiente destinado a envolver y proteger un producto, desde que sale de línea de producción hasta que llega a manos del consumidor.

**EMBALAJE:** Es el material o recipiente destinado a envolver o contener temporalmente envasados o no, durante su manipulación, transporte y almacenaje.

**EMPAQUE:** Es la ciencia, arte y tecnología de acondicionar los productos Para su almacenamiento, transporte, distribución y venta al costo óptimo asegurando que lleguen a su destino en buenas condiciones e incluye al envase, embalaje, materiales complementarias y el sistema de envasado o embalado.

### F

**FACTURA PROFORMA:** Es una prefactura entregada por el exportador al importador, con el objetivo de dar a conocer al importador con exactitud el precio que pagará por las mercancías y la forma de pago.

FAD: Fondos de Ayuda al Desarrollo (créditos a países en vías de desarrollo).

**FBL:** Conocimiento FIATA negociable para transporte multimodal.

FCL: Contenedor de carga llena. Full Container Load. Incluye costos de estiba y desestiba.

FCLA: Full Container Load Allowance. Rebaja en el flete por uso de container completo.

**FEDER:** Fondos Europeos para el Desarrollo regional.

FEDER VESSEL: Buques alimentadores.

**FEOGA:** Fondo Europeo de Orientación y Garantía Agrícola.

**FILO:** Free in Liner Out. Cláusula contratación flete. La totalidad de las operaciones portuarias son por cuenta de la mercancía, excepto la desestiba en destino.

**FIOS:** Free in and out stowed. Cláusula contratación flete. La totalidad de las operaciones portuarias son por cuenta de la mercancía. El flete sólo cubre el transporte marítimo.

FLETE: Costo del transporte de la mercancía. (Freight).

FCL: Contenedor de carga llena. Full Container Load.

FOB: Incoterm. Franco a Bordo.

**FORFAITING:** Compra de letras de cambio aceptadas, créditos documentarios u otras promesas de pago, renunciando el adquirente de estos efectos a cualquier derecho o demanda frente al exportador y los anteriores titulares.

**FORMULARIO A CERTIFICADO DE ORIGEN DEL SGP (Sistema Generalizado de Preferencias):** Es un documento de importación. Demuestra el trato preferencial otorgado a los países en vías de desarrollo.

**FPA:** Free of Particular Average. Franco de Avería Particular. Esta cláusula protege a las mercancías contra pérdida, daños totales y averías gruesas.

**FRA:** Forward Rate Agreement. Es un acuerdo entre dos partes sobre el tipo de interés a aplicar en un depósito en una fecha futura.

**FRANQUICIA:** En términos aduaneros es la exención total o parcial del pago de tributos, dispuesta por ley.

**FRANQUICIA:** En términos comerciales cesión de derecho de uso de una marca o registro patentado de acuerdo a estándares internacionales.

**FSE:** Fondo Social Europeo.

**FUERZA MAYOR:** Una cláusula que limita las responsabilidades de los proveedores y transportistas bajo ciertas circunstancias. Ej.: Desastres naturales, guerras, etcétera.

### G

**GARANTÍA:** Obligación que se contrae, a satisfacción de aduanas, con el objeto de asegurar el pago de derechos de aduana y demás impuestos o el cumplimiento de otras obligaciones adquiridas con ella.

**GARANTÍA GLOBAL:** Cuando la garantía establecida ante aduanas asegura el cumplimiento de las obligaciones resultantes de varias operaciones.

**GARANTÍA DE INDEMNIZACIÓN:** Documento que garantiza al agente o expedidor de la indemnización de cualquier riesgo o reclamación originado por el uso indebido de un BL.

**GASTOS FOB:** Gastos de recepción, arrastre y carga de una mercancía desde que se recibe en el puerto hasta que se carga a bordo.

**GATT:** Acuerdo General sobre Aranceles y Comercio.

GIRO BANCARIO: Cheque extendido por un banco a otro banco pagadero a un tercero.

**GRUPAJE:** Sistema de expedición de diversos paquetes de diferentes consignadores bajo un agente a un destino común. (= Consolidación)

**GRUPO DE LOS 10:** Los diez países occidentales más industrializados. EE.UU., Canadá, Inglaterra, Bélgica, Francia, Italia, los Países Bajos, Suecia y Japón.

**GRUPO DE VISEGRAD:** Acuerdo de Libre Comercio de Europa Central. Desde 1992. Miembros: Rep. Checa, Eslovaquia, Hungría y Polonia.

GTZ: Agencia de Cooperación Alemana.

Н

HACCP: Régimen de análisis y de control de los puntos críticos en la actividad productiva.

**HAWB:** House Air Waybill. Es el AWB emitido por un transitario en lugar de una compañía aérea regular.

**HEDGING:** Cobertura. Cubrirse contra la pérdida eventual por especulación mediante transacciones compensatorias en otras divisas.

I

**IATA:** Asociación de Transporte Aéreo Internacional.

ICES: Instituto de Comercio Exterior (España).

ICO: Instituto de Crédito Oficial (España)

IFC: Corporación Financiera Internacional.

**IMARCO:** Instituto Marítimo de Arbitraje y Contratación. Organismo arbitral español especializado en temas marítimos.

**IMARPE:** Instituto del Mar de Perú.

**INCOTERMS:** Términos de Comercio Internacional. Son las reglas internacionales para la interpretación de los términos comerciales fijados por la Cámara de Comercio Internacional. Su objetivo es establecer criterios definidos sobre la distribución de gastos y transmisión de riesgos, entre exportador e importador. Hay 13 términos: EXW, FCA, FAS, FOB, CFR, CIF, CPT, CIP, DES, DEQ, DAF, DDP, DDU. Los Incoterms regulan: la entrega de mercancías, la transmisión de riesgos, la distribución de los costes, los trámites de documentos. Pero no regulan: la forma de pago ni la legislación aplicable.

**IMPORTACIÓN:** Régimen aduanero que permite el ingreso legal a consumo de un bien o servicio de origen extranjero.

**IMPORTACIÓN TEMPORAL:** Entrada al país por un plazo determinado de mercancías con exoneración parcial o total de impuestos bajo condiciones de ser reexportadas.

**IMPORTACIÓN PARA CONSUMO:** Libre disposición de las mercancías nacionalizadas con el cumplimiento de las disposiciones legales pertinentes.

**INTENDED PORT:** Puerto previsto

**INTERMODAL, TRANSPORTE:** Acarreo por varios medios de transporte (aéreo, marítimo, carretera o ferroviario). (= Transporte Multimodal).

**ISO:** Norma de estandarización internacional.

J

JETRO: Corporación Japonesa de Comercio Exterior.

L

LASH: Lighter Aboard Ship. Barcazas Lash

**LCL:** Contenedor de Carga menos llena. Sólo contempla carga en buque, no contempla servicios de estiba ni desestiba.

**LETRA DE CAMBIO:** Documento o título valor mediante el cual una persona física o jurídica (librador) ordena a otra (librado) pagar una cantidad a favor de un tercero, a su vencimiento.

**LEVANTE:** Acto por el cual la aduana autoriza a los interesados a disponer condicional o incondicionalmente de las mercancías despachadas. Es incondicional cuando la deuda ha sido pagada o está garantizada. En los regímenes suspensivos o temporales, siempre es condicional.

**LICENCIA DE EXPORTACIÓN:** En los países que se necesita, documento que concede permiso para exportar mercancías especificadas dentro de un plazo concreto.

**LICENCIA DE IMPORTACIÓN:** En los países que se necesita, es la autorización oficial que permite la entrada de las mercancías en el país del importador. Si las mercancías no están sometidas a restricciones aduaneras se expiden automáticamente.

**LIFO:** Liner in Free out. Cláusula contratación flete. La totalidad de las operaciones portuarias son por cuenta de la mercancía, excepto la estiba en destino. El flete sólo cubre el transporte marítimo.

LINER TERMS: Términos de línea. Cuando el buque es de servicio regular.

**LISTA NEGRA:** Certificado Negativo de Lista Negra. Certifica que el beneficiario exportador no está incluido en la lista negra del país a que van destinadas las mercancías.

**LOADED ON BOARD**: Indica que la mercancía ha sido cargada a bordo.

### Μ

MANIFIESTO: La lista de carga de un barco.

MANIFIESTO DE CARGA: Bill of Loading.

**MAQUILA:** Proceso por el cual ingresan mercancías al país con objeto de sólo se incorpore valor agregado correspondiente a la mano de obra.

**MCCA:** Mercado Común Centroamericano. Formado por Costa Rica, El Salvador, Guatemala, Honduras y Nicaragua

**MERCANCÍA:** Bien que puede ser objeto de regímenes, operaciones y destinos aduaneros.

**MERCANCÍA EN LIBRE CIRCULACIÓN:** Toda mercancía que puede disponerse libremente.

**MERCANCÍA EQUIVALENTE:** Aquella idéntica o similar a la que fue importada y que será objeto de reposición. Debe entenderse por idéntica la que es igual en todos los aspectos. Similar es la que sin ser igual en todos los aspectos presenta características próximas en cuanto a especie y calidad.

**MERCANCÍA EXTRANJERA:** La que proviene del exterior, cuya importación no se ha consumado legalmente, la colocada bajo regímenes suspensivos, temporales o de perfeccionamiento, así como la producida o manufacturada en el país y que ha sido nacionalizada en el extranjero.

**MERCANCÍA NACIONAL**: La producida o manufacturada en el país con materias primas nacionales o nacionalizadas.

MERCOSUR: Mercado Común de América del Sur. Desde 1991. Brasil, Argentina, Paraguay y Uruguay.

MIC/DTA: Carta de Porte Internacional para transporte por Carretera.

**MTD:** MULTIMODAL TRANSPORT DOCUMENT. Son los documentos de transporte multimodal, normalmente emitidos por las líneas navieras de contenedores para cubrir el despacho de mercancías de un lugar de toma de cargo a un lugar de entrega.

MUELLAJE: Las tasas pagadas por usar un muelle o servicios de muelle (Derechos de muelle).

**MUESTRA:** Aquella mercancía que únicamente tiene por finalidad demostrar sus características y que carece de valor comercial por sí misma.

Ν

NAFTA: (Ver TLC).

NANDINA: Codificación arancelaria de los países de la Comunidad Andina.

**NOTA DE CONSIGNACIÓN:** Documento que declara las condiciones bajo las que se transportan las mercancías.

**NOTA DE TARJA:** Documento que formulan conjuntamente el transportista con el almacenista, durante la verificación de lo consignado en el conocimiento de embarque en relación con las existencias físicas, registrando las observaciones pertinentes.

**NRA:** Número de Registro Aduanero.

0

**OCE:** Organización de Cooperación Económica. Desde 1985. Miembros: Turquía, Irán, Pakistán, Azerbayán, Kazajastán, Uzbekistán, Kirguizistán, Turkmenistán y Tayikistán.

**OCI:** Oficina Central de Información Intrastat.

**OEA:** Organización de Estados Americanos. Desde 1948. Agrupa a los 34 estados americanos independientes, con excepción de Cuba.

**OMC:** Organización Mundial del Comercio. Sustituye al GATT.

**ORDENANTE:** Persona o entidad que solicita la apertura del crédito a su Banco comprometiéndose a efectuar el pago. Es el importador.

**ONU:** Naciones Unidas.

**OTM:** Operador de Transporte Multimodal.

**OUTRIGHT FORWARD:** Futuros a plazo. Todas las transacciones de compra / venta de divisas, con valoración superior a 2 días hábiles.

**OUTSIDERS:** Buques que no pertenecen a una Conferencia Marítima.

#### Ρ

PA (Pallet Allowance): Rebaja en la contratación del flete por mercancía paletizada.

**PACKING LIST:** Es una lista en que se especifica el contenido de cada bulto de una operación de exportación.

**PALLET:** Plataforma constituida por dos pisos unidos por largueros. Medidas: Universal= 1200 x 1000 mm Europalet=1200 x 800 mm. Altura máxima = aprox. 1,70 m.

PIB: Producto Interior Bruto o Producto Interno Bruto.

**PLAFOND:** LÍMITE MÁXIMO ARANCELARIO Es una combinación de contingente cuantitativo y arancelario. Se establece un tiempo determinado para la suspensión o prohibición de importaciones o exportaciones.

**PNB (= Producto Nacional Bruto):** Comprende la suma del total de la inversión privada y pública y del consumo público y privado que se ha realizado en un país durante un año.

**PÓLIZA DE SEGURO:** Es el documento que recoge las condiciones en que se aseguran las mercancías. Pueden ser nominativas o a la orden.

**PÓLIZA POR VIAJE:** También denominada Póliza individual, es la que se emite para cubrir un solo viaje específico.

**PÓLIZA FLOTANTE:** La póliza flotante descubre el seguro en términos generales y deja el nombre del buque y otros datos particulares para ser precisados en declaraciones subsiguientes. Mediante la póliza flotante es que en el caso de una declaración errónea u omisión, la declaración puede ser modificada aún después de la llegada de las mercancías o de su pérdida.

**PÓLIZA NO VALUADA:** Es la póliza en la cual las partes no han fijado de mutuo acuerdo el valor en el cual son aseguradas las mercancías.

POSTPANAMAX: Buques que no pueden pasar el Canal de Panamá.

**PREENTRADA:** El proceso de presentación de documentos en la aduana antes de la expedición o llegada de la mercancía.

**PREMIUM:** Prima. Es la cantidad que cobra el emisor de una opción y que le compensa el riesgo de cambio que asume.

**PRENDA LEGAL:** Garantía que afecta a la mercancía por imposición de la Ley.

**PRIMA AL COMISIONISTA:** La garantía del agente ante el principal de la solvencia de las partes a las que efectúa ventas. Se incluye en los acuerdos de agencia.

**PROCHILE:** El organismo chileno responsable de la promoción de exportaciones. **PROEXPORT:** Organismo colombiano para la promoción de exportaciones. **PROMPEX:** Comisión para la Promoción de Exportaciones (Perú).

**PROVISIONES DE A BORDO:** También Rancho. Mercancías destinadas al consumo de los pasajeros y miembros de la tripulación a bordo de los medios de transporte de tráfico internacional, ya sea para ser objeto de venta o no; las necesarias para el funcionamiento, el aprovisionamiento y mantenimiento de los mismos medios, incluyendo combustibles, carburantes y lubricantes, pero excluyendo las piezas de recambio y de equipo, que se encuentren a bordo a la llegada o se embarquen durante su permanencia en el territorio aduanero; así como las mercancías para su venta a los pasajeros y miembros de la tripulación para desembarcarlas.

**PUERTO FRANCO:** Es un territorio que goza de exenciones y bonificaciones de derechos aduaneros. Se pueden cargar y descargar mercancías.

**PUT OPTION:** Opción de venta. Contrato que ofrece a su poseedor el derecho, no la obligación, de vender una cantidad de divisas a un tipo de cambio predeterminado durante un período de tiempo o bien en la fecha de vencimiento del contrato.

PVD: Países en Vías de Desarrollo.

**PVD-ALA:** Países en Vía de Desarrollo de Asia y América Latina.

### R

**RECINTO ESPECIAL:** Área que pertenece al Almacén Aduanero, destinado a la conservación de mercancías peligrosas en los que se deberán de observar las medidas de seguridad necesarias.

**RECONOCIMIENTO PREVIO:** Facultad del dueño, consignatario o sus comitentes de realizar en presencia del depositario la constatación y verificación de la situación y condición de la mercancía sin intervención de la autoridad aduanera.

**RÉGIMEN DE AUTORIZACIÓN ADMINISTRATIVA:** En los países que la requieren, las operaciones de exportación o importación que se encuentren bajo este régimen, necesitarán un documento previo que autorice las mismas.

**RÉGIMEN DE LIBERTAD COMERCIAL TOTAL:** Dentro de este régimen se realizan la mayoría de las operaciones con el exterior. No se necesita ningún requisito previo a la exportación o importación. RÉGIMEN DE VIGILANCIA ESTADÍSTICA PREVIA: En algunos países determinadas mercancías se hallan dentro de este régimen. Es competencia de la Secretaría de Estado de Comercio, decidir si una mercancía está sometida a este régimen.

**REMOLQUE LIGERO:** Si el Peso Máximo Autorizado es inferior a 750 Kg.

**RESERVAS DE UN CRÉDITO DOCUMENTARIO:** Si los documentos no cumplen estrictamente los términos y condiciones establecidas en las condiciones del crédito, entonces hablaremos de RESERVAS.

**RETORNO:** Regreso al lugar de origen del mismo vehículo de la carga llevada al lugar de su destino y no desembarcarla.

**REVOLVING (ROTATIVO):** Un Crédito Documentario revolving es aquél utilizable por un importe que permanece constante por un período especificado de tiempo. De esta forma cuando es utilizado resulta disponible por la totalidad del importe, ya sea de forma automática o tan pronto como se recibe aviso del emisor de haber recibido conformes los documentos de la utilización precedente.

**ROLL ON ROLL OFF:** Buques para transporte de carga rodada.

**RUPTURA DE CARGA:** Breaking Bull. Es la descomposición total o parcial del container en sus elementos para proceder a su almacenaje o transporte al receptor de la carga.

## S

**SAARC:** Asociación de Asia del Sur para Cooperación Regional. Desde 1983 entre Bangla Desh, Bhután, India, Maldivas, Nepal, Pakistán y Sri Lanka.

**SACU:** Unión Aduanera del África Austral. Desde 1979, sede en Pretoria (Rep. Sudafricana), Miembros: Botswana, Lesotho, Rep. Sudafricana y Swazilandia.

**SADC:** Comunidad de Desarrollo de África Meridional. Desde 1980, sede en Gaborone (Botswana), Miembros: Angola, Botswana, Lesotho, Malawi, Mozambique, Swazilandia, Tanzania, Zambia y Zimbabwe.

**SDT:** Declaración de cargadores para el transporte de mercancías peligrosas.

**SEA WAYBILL (SWB):** Documento de Embarque No Negociable. Permite el acceso a la mercancía de la parte consignada contra identificación. Útil para venta de la mercancía en tránsito.

**SGP:** Sistema Generalizado de Preferencias.

**SHORT FORM BL (Blank Back):** Se trata de un documento que no incluye todas las condiciones del contrato de transporte marítimo en el reverso del documento. Siempre ha de ser aceptado, a no ser que un crédito documentario especifique que no se acepta este tipo de BL.

**SME:** Sistema Monetario Europeo.

SMI: Sistema Monetario Internacional.

**SOBRESTADÍA**: El dinero pagado por el exportador por los retrasos en la carga, descarga o por ocupar espacio en un puerto o almacén más allá de un plazo especificado.

**SPOT:** Contado. Es el cambio de compra venta de una moneda respecto a otra (generalmente USD).

#### **SPREAD:** Diferencial. Diferencia entre tasa de interés tomadora y prestadora.

STRIKE PRICE: Precio de Ejercicio. Es el tipo de cambio prefijado en una opción en divisas.

**SWAP:** Transacción de cambios en divisas que consiste en una compra "spot", contra una venta a plazo o viceversa.

**SWAPTIONS:** Opciones sobre Swaps

**SWIFT**b Society for Worldwide Interbank Financial Telecommunications. Mensajes de intercambio electrónico de datos entre bancos.

# Т

**TAKEN IN CHARGE:** Indica que la mercancía ha sido tomada para carga.

TEEM: Trans Europe Express Merchandise.

**THROUGH B/L:** Si el transporte marítimo lo efectúa más de un transportista uno de los documentos que podrá cubrir la totalidad de la expedición es el Through BL

TIPO DE CAMBIO: El precio de una divisa con relación a otra.

**TIR:** Convention Douaniére au Transport International de Merchandises par Route.

**TLC:** También NAFTA. Tratado de Libre Comercio. Desde 1-1-1994 entre EEUU, México y Canadá.

**TLO:** Total Loss Only. El asegurador paga si el cargamento queda tan dañado que resulta antieconómica su recuperación.

**TLVO:** Total Loss of Vessel Only. Pérdida Total Efectiva. El asegurador paga el cargamento solamente si el buque queda destruido. Es la mínima garantía.

**TONELADA CORTA:** Short Ton = 2000 libras = 907,18 Kg. **TONELADA LARGA:** Long Ton = 2240 libras = 1016,16 Kg.

**TONELADA MÉTRICA:** Metric Ton = 2204 libras =1000 Kg.

**TONELAJE DE PESO MUERTO:** Incluye el peso de la carga y de los consumibles de un buque. **TRADE MARTS:** Edificio dedicado a la exposición permanente de los productos fabricados por las empresas.

**TRANSBORDO:** El proceso de transferir la carga de un medio de transporte a otro.

**TRANSITARIO:** La parte responsable de organizar la exportación o importación de la carga. Ver Agente de Carga Internacional.

U\_

**UDEAC:** Unión Aduanera y Económica de África Central. Desde 1964. Sede en Bangui (Rep. Centroafricana). Miembros: Camerún, Congo, Gabón, Guinea Ecuatorial, Rep. Centroafricana y Chad. Desde 1994 se crea la: CEMAC Comunidad Económica y Monetaria de África Central, cuyo Banco Central es el BEAC (Banco de los Estados del África Central). Zona del Franco CFA.

**UEMOA:** Unión Económica y Monetaria del África Occidental. Sustituye desde 1994 a la UMOA (Unión Monetaria del África Occidental. Miembros: Benin, Burkina Faso, Costa de Marfil, Malí, Níger y Senegal. Su banco central es el BCEAO (Banco Central de los Estados de África Occidental). Zona del Franco CFA.

**UMA:** Unión del Magreb Árabe. Desde 1989. Miembros: Argelia, Libia, Marruecos y Túnez. En graves problemas debido a la situación de Argelia.

UE: Unión Europea (ver).

UN: Naciones Unidas.

UNCTAD: Conferencia sobre Comercio y Desarrollo de Naciones Unidas.

**UNIÓN EUROPEA:** Integrada por quince países, Irlanda, Gran Bretaña, Francia, España, Portugal, Alemania, Bélgica, Holanda, Luxemburgo, Dinamarca, Suecia, Austria, Grecia, Finlandia e Italia. Es el acuerdo de integración más avanzado del mundo. Así, dispone de bandera (doce estrellas en círculo amarillas sobre fondo azul) e himno propios. Cuenta también con representación de los ciudadanos en forma de Parlamento Europeo, disponiendo también de poderes ejecutivo y judicial.

URU: Usos y Reglas Uniformes de la Cámara de Comercio Internacional.

V

**VALOR EN ADUANA:** Para calcular los derechos Aduaneros que hay que aplicar, la Aduana define el concepto de Valor en Aduana, que es el de la mercancía más todos los gastos (seguro, transporte, etc.) que se hayan producido hasta el momento de pasar la aduana. Sobre este valor en aduana, se aplicará el tipo de arancel a que esté sometida la mercancía. El arancel a aplicar depende de la mercancía y el país de origen. Al resultado de aplicar el arancel al valor en aduana, se aplica el IVA correspondiente. Este valor es el Valor de la Mercancía.

### Ζ

**ZONA FRANCA:** Un enclave nacional creado por las autoridades competentes de cada Estado con el fin de considerar las mercancías que allí se encuentren como si no estuvieran en territorio nacional para la aplicación de los derechos aduaneros, restricciones y cualquier otro impuesto. En las Zonas Francas se admiten mercancías de cualquier tipo, cantidad, país de origen o de destino. Se pueden cargar y descargar, transbordar, almacenar, y manipular mercancías. En casi todos los países del mundo existen zonas francas. Las Zonas Francas ofrecen ventajas fiscales como suspensión de derechos aduaneros, IVA e impuestos especiales, no se aplican restricciones cuantitativas o cualitativas, etc.